# CKD

## **取扱説明書** 電動アクチュエータ KBXシリーズ KBBシリーズ KBZシリーズ

## コントローラ KCA-25-M10/M40/M80 KCA-25-S10/S40/S80

### 基本編取扱説明書

- ●製品をお使いになる前に、この取扱説明書を必ずお読 みください。
- ●特に安全に関する記述は、注意深くお読みください。
- ●この取扱説明書は必要な時にすぐ取り出して読めるように大切に保管しておいてください。

<sup>第2版</sup> CKD株式会社

#### はじめに

このたびは、電動アクチュエータKBXシリーズをお買い上げくださいまして、誠にありがとうございました。 電動アクチュエータKBXシリーズをご使用になる前に、正しく使っていただくための手引書としてこの「取扱説明書」をお読みください。 電動アクチュエータKBXシリーズのロボット本体については、ロボット本体に付属の取扱説明書をご参照ください。

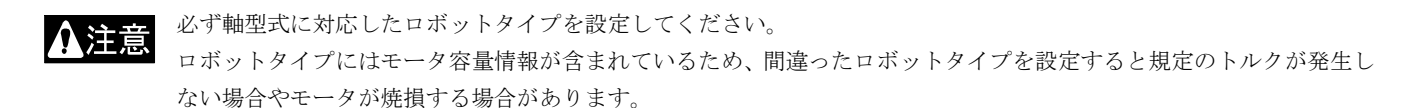

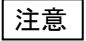

本取扱説明書の説明は和文表示設定のティーチングペンダント画面で行っていますので、モード設定のティーチングペンダント表示(和文/英文)の設定(■ 13.2.9 参照)にて和文に設定してから説明をご覧ください。デフォルト設定は英文表示になっています。

──〈 お願い 〉────

- 1. 本書の内容については、将来予告なしに変更されることがあります。
- 2. 本書の内容につきましては万全を期してありますが、万一不可解な点や、お気付きの点がございましたら、ご一報くだ さるようお願いします。
- 3. 運用した結果の影響につきましては、2項にかかわらず責任を負いかねますのでご了承願います。

| 第           | 1章 3             | 安全について                                  | 1-1        |
|-------------|------------------|-----------------------------------------|------------|
| I           | 1.1              | 安全上のご注意                                 | 1-1        |
|             | <b>1</b> 0       | 中心には用していただくために                          | 1 5        |
| 1           | ■ 1.2<br>■ 1.2   |                                         |            |
|             | ■ 1.2.<br>■ 1.2  | 女王刈束                                    | 1-5<br>1_5 |
|             | ■ 1.2.<br>■ 1.2  |                                         | 1-6        |
|             | ■ 1.2.<br>■ 1.2  |                                         | 1-0<br>1-8 |
|             |                  |                                         |            |
| I           | 1.3              | 残留リスク情報                                 | 1-9        |
|             | ■ 1.3.           | 8.1 据付・輸送                               | 1-11       |
|             | ■ 1.3.           | 3.2 教示                                  | 1-14       |
|             | <b>1</b> .3.     | 3.3 連転                                  |            |
|             | ■ 1.3.           | 9.4 保守                                  |            |
|             | <b>1</b> .3.     | 5.5       廃来                            |            |
| I           | 1.4              | 保証                                      | 1-19       |
|             | <b>1</b> .4.     | .1 保証期間                                 | 1-19       |
|             | <b>1</b> .4.     | .2 保証内容                                 | 1-19       |
|             | <b>1</b> .4.     | .3 免責事項                                 | 1-19       |
|             | <b>■</b> 1.4.    | .4 ご注意                                  | 1-19       |
| <u>at</u> - | ○ <del>卒</del> + | 後日について                                  | 2.4        |
| 퐈           | ∠ 루 10           | 懐命について                                  |            |
| I           | 2.1              | 特長                                      | 2-1        |
|             | 2.2              | コントローラの形式                               | 2-2        |
|             |                  |                                         |            |
| I           | 2.3              | ンステム構成及び住禄                              |            |
|             | ■ 2.3.<br>■ 2.2  | 9.1 シスナム構成                              |            |
|             | ■ 2.3.           | .2 コンドローノロ様                             |            |
| I           | 2.4              | 各部の説明                                   | 2-7        |
|             | <b>2</b> .4.     | .1 コントローラの説明                            | 2-7        |
|             | <b>2</b> .4.     | 1.2 アブソリュートエンコーダバックアップ                  | 2-10       |
|             | <b>2</b> .4.     | .3 ティーチングペンダントの説明                       | 2-12       |
|             | ■ 2.4.           | 1.4 ティーチングペンダントのキー操作体系図                 | 2-14       |
| I           | 2.5              | 設置及び接続について                              | 2-16       |
|             | ■ 2.5.           | .1 コントローラの設置                            | 2-16       |
|             | <b>2</b> .5.     | .2 供給電源及び接地                             | 2-17       |
|             | <b>2</b> .5.     | 5.3 耐ノイズ性向上                             | 2-19       |
|             | <b>2</b> .5.     | 5.4 軸とコントローラの接続                         | 2-20       |
|             | <b>2</b> .5.     | 5.5 漏洩電流による影響                           |            |
| I           | 2.6              | 回生放電ユニット(オプション)                         | 2-24       |
|             | ■ 2.6.           | 6.1   仕様                                | 2-24       |
|             | <b>2</b> .6.     | .2 外形寸法及び各部の名称                          | 2-25       |
|             | 2.6.             | 5.3 設置                                  | 2-28       |
|             | ■ 2.6.           | 6.4 接続例                                 | 2-31       |
|             | <b>2</b> .6.     | 5.5 使用上の注意                              | 2-31       |
|             | <b>2</b> .6.     | 6.6 付属端子台カバーの使い方(KCA-ABSU-2000/4000 のみ) | 2-31       |
| 第           | 3章 14            | KBZ シリーズ                                | 3-1        |
|             | -<br>■ 24        | N.T.                                    | 0.4        |
|             | <b>3</b> .1      | シス                                      |            |
| I           | 3.2              | 仕様                                      |            |
| I           | 3.3              | 各部の説明                                   | 3-3        |
|             |                  |                                         |            |

|   | 3.4                                     | レゾルバ ABS バックアップ            |      |
|---|-----------------------------------------|----------------------------|------|
|   | 3.5                                     | 配線                         |      |
|   | 3.6                                     | 電源の選定                      |      |
|   | 37                                      |                            | 3-9  |
|   | ■ 0.7<br>■ 2.0                          | ⋉⊑<br>/#紗電酒乃15枝坳           | 2 10 |
|   | <b>3</b> .0                             |                            |      |
|   | 3.9                                     | 耐ノイス性向上                    | 3-11 |
|   | <b>3</b> .10                            | コントローラの接続                  | 3-11 |
|   | <b>■</b> 3.11                           | 回生抵抗(オプション)                | 3-12 |
|   | <b>■</b> 3.11                           | .1   仕様                    | 3-12 |
|   | ■ 3.11                                  | .2 外形寸法                    | 3-13 |
|   | <b>■</b> 3.11                           | .3 設置                      | 3-13 |
|   | <b>■</b> 3.11                           | .4 接続例                     |      |
| 第 | 4章 基                                    | 基礎知識                       | 4-1  |
|   | <b>4</b> .1                             | 動作モードの説明                   | 4-1  |
|   | <b>■</b> 4.1.′                          | 1 RUN モードの説明               |      |
|   | ■ 4.1.2                                 | 2 PRGM モードの説明              |      |
|   | 4.2                                     | ロボットタイプの設定                 | 4-3  |
|   | <b>4</b> .3                             | ソフトリミットの設定及び原点復帰           | 4-4  |
|   | ■ 4.4                                   | サーボゲインの調整                  | 4-5  |
|   | ■ <i>1</i> 5                            | 百占復帰について                   | 4-6  |
|   | ■ <del>1</del> .0<br>■ 4.5 <sup>2</sup> | 1                          | 4-6  |
|   | ■ 4.5.2                                 | 2 原点復帰と MOV 系命令            |      |
|   | <b>4</b> .6                             | メモリの初期化                    | 4-8  |
|   | ■ 4.7                                   | プログラミング一般                  | 4-10 |
|   | <b>4</b> .7.1                           | 1 プログラミングの基礎知識             | 4-10 |
|   | ■ 4.7.2                                 | 2 位置データの入力方法               | 4-11 |
|   | 4.7.3                                   | 3 MOV 系命令語とパラメータ           | 4-16 |
|   | <b>4</b> .8                             | まず動かしてみましょう                | 4-18 |
| 第 | 5章 シ                                    | ィーケンシャルモード                 | 5-1  |
| - | <b>5</b> 1                              | シーケンシャル PRGM モード           | 5-1  |
|   | <br>■51′                                | 1 PRGM モードへの入り方・終わり方       |      |
|   | <b>5</b> .1.2                           | 2 シーケンシャルプログラムのステップ編集      | 5-2  |
|   | <b>5</b> .1.3                           | - シーケンシャルプログラムのコピー編集       | 5-4  |
|   | <b>5</b> .1.4                           | 4 シーケンシャルプログラムのクリア         | 5-5  |
|   | ■ 51 <i>!</i>                           | - アーティンティンティックニック /        | 5-6  |
|   | ■ 5.1.6                                 | 6 MVM 命令語によるパレタイジング作業      | 5-7  |
|   | <b>5</b> .1.7                           | 7 トルク制限移動                  |      |
|   | <b>5</b> 2                              | シーケンシャル RUN モード            | 5-16 |
|   | 5.2 <sup>·</sup>                        | 1 シーケンシャルモードの AUTO モード     |      |
|   | ■ 5.23                                  | 2 シーケンシャルモードの STFP モード     |      |
|   | <b>5</b> .2.3                           | 3 運転中の速度変更(オーバーライド)        |      |
|   | <b>5</b> .3                             | シーケンシャルモードの電源 OFF 後の継続再開方法 | 5-20 |
| 쓸 | 6 <del>6</del> -                        | 7川.チタフク                    | E 4  |
| 矛 | · +   *                                 |                            | 0-1  |
|   | 6.1                                     | マルナタスクとは                   | 6-1  |

|             | ■ 6.2 <del>▼</del>   | 'ルチタスクの利点                                     | 6-1  |
|-------------|----------------------|-----------------------------------------------|------|
|             | ■ 6.3 <del></del>    | プルチタスクの使用方法                                   |      |
|             | 6.3.1                | マルチタスクの什様                                     |      |
|             | ■ 6.3.2              | マルチタスクの設定                                     | 6-2  |
|             | ■ 633                | タスクの記動や停止                                     | 6-3  |
|             | ■ 634                | マルチタスクの操作手順                                   | 6-4  |
|             | ■ 0.3.4              | 、ルッテハラの床に了 減                                  |      |
|             | - 0.0.0              |                                               |      |
|             | ■ 6.4 <del>▼</del>   | 'ルチタスクの詳細                                     |      |
|             | ■ 6.4.1              | タスクの状態                                        |      |
|             | 6.4.2                |                                               |      |
|             | ■ 6.4.3              | タスク間のテータの受け渡し                                 |      |
|             | <b>■</b> 6.4.4       | 状態の遷移例                                        |      |
| 笛           | 7音 パ                 | .タイジンガエード                                     | 7-1  |
| 粐           | /루 /\(               | ノダイ ノンクモート                                    |      |
|             | ■ 7.1 / <sup>*</sup> | パレタイジングモードの基本フローチャート                          |      |
|             | ■ 72 /               | パレタイ ジングモードの PRGM モード                         | 7-4  |
|             |                      | DDCM エードへの入口方・終わし方                            | 7-6  |
|             | ■ 7.2.1<br>■ 7.2.2   | FROM E 「***のパック」* 約20月                        |      |
|             |                      | ハレティ ノノノ ヒードツノロノ ノム禰未                         |      |
|             | ■ 7.2.3<br>■ 7.0.4   | ハレダイ シングモートのコヒー 編集                            |      |
|             | <b>1</b> .2.4        | ハレダイシングモートのフログラムグリア                           |      |
|             | ■ 7.3 /              | パレタイジングモードの RUN モード                           |      |
|             | <b>7</b> 31          | パレタイジングモードの AUTO モード                          | 7-13 |
|             | <b>7</b> 32          | パレタイジングモードの STEP モード                          | 7-15 |
|             | <b>7</b> 33          | ぼ 手山の 連 座 恋 面 (オーバー ライド)                      | 7-16 |
|             | ■ 7.5.5              |                                               |      |
|             | ■ 7.4 / <sup>*</sup> | パレタイジングモードの電源 OFF 後の継続再開方法                    |      |
| <b>ht</b> r | ○ <u>후</u> 니 4       |                                               |      |
| 昻           | 이루 기다                | ゆかイ ント指定モート                                   |      |
|             | ■ 8.1 夕              | おポイント指定モードの説明                                 | 8-1  |
|             | ■ 8.1.1              | 外部ポイント指定モードの設定                                | 8-2  |
|             | ■ 8.1.2              | 入力ポートの割り当て                                    | 8-3  |
|             | ■ 8.1.3              | 出力ポートの割り当て                                    | 8-5  |
|             | ■ 0.0 <i>b</i>       | 如ポイントドウェードの周記さけ                               | 9.7  |
|             |                      | 、やホイント指定モートの運転力法                              |      |
|             | ■ 0.2.1              | ンスナム入力及び汎用入力による連転                             |      |
|             | ■ 8.2.2              | ティーテングペンダントによる運転                              | 8-8  |
|             | ■ 8.3 遛              | 『転中の速度変更(オーバーライド)                             | 8-8  |
|             | <u> </u>             |                                               |      |
| 第           | 9章 同期                | <b>阴軸制御機能</b>                                 | 9-1  |
|             | ■ 9.1 同              | ]期軸制御機能とは                                     | 9-1  |
|             | <b>-</b>             |                                               |      |
|             | ■ 9.2 🛱              | *件・制限事項                                       |      |
|             | <b>9.2.1</b>         | コントローラ                                        |      |
|             | 9.2.2                | 軸タイブ                                          |      |
|             | 9.2.3                | プログラミング                                       |      |
|             | ■ 9.3 準              | ⊑備                                            |      |
|             | 9.3.1                | 据 付                                           |      |
|             | 9.3.2                | 調 整                                           | 9-3  |
|             | _ 0.0.2              |                                               |      |
|             | ■ 9.4 同              | ]期軸原点サーチ機能                                    |      |
|             | 9.4.1                | 操作方法                                          |      |
|             | 9.4.2                | 同期軸原点サーチ動作                                    | 9-5  |
|             | 9.5 🗖                | 期軸の原点復帰動作                                     | 9-6  |
|             | _ 0.0 µ              | a (*a) ⊤µµ = = (*a) (10) [26, (1)] = 44(1) [] |      |
| 第           | 10章 外部               | 8機器との接続                                       |      |

| ■ 10.1 J             | 入出力信号                                    |               |
|----------------------|------------------------------------------|---------------|
| ■ 10.1.1             | │ マスターユニット入出力コネクタの信号名及びピン No             |               |
| ■ 10.1.2             | 2   拡張入出力ユニットのコネクタの信号名及びピン No            |               |
| ■ 10.1.3             | 3 スレーブユニット入出力コネクタの信号名及びピン No             |               |
| ■ 10.1.4             | ↓ 汎用入出力に設定可能な信号                          |               |
| ■ 10.1.5             | 5 汎用入出力ポートの名称とティーチングペンダント表示              |               |
| ■ 10.1.6             | 6 入出力信号の接続例                              | 10-11         |
| ■ 10 2 ×             | システム入出力機能の詳細                             | 10-17         |
| ■ 10.2 1             | ,                                        | 10-17         |
| ■ 10.2.1<br>■ 10.2.2 |                                          | 10-17         |
| ■ 10.2.2<br>■ 10.2.3 | - ハゲ 「ハワ                                 | 10-18         |
| ■ 10.2.4             | - ハーノン<br>- リヤット入力                       | 10-18         |
| ■ 10.2.5             | 5 単動モード入力                                | 10-19         |
| ■ 10.2.6             | - 半端 - ・・・・・・・・・・・・・・・・・・・・・・・・・・・・・・・・・ |               |
| ■ 10.2.7             | / エスケープ入力                                |               |
| ■ 10.2.8             | 3 ポーズ(一時停止)入力                            |               |
| ■ 10.2.9             | ) プログラム選択入力                              |               |
| ■ 10.2.1             | 0 パレタイジング入力                              |               |
| ■ 10.2.1             | 1 サーボオン入力                                |               |
| ■ 10.2.1             | 2 トルク制限入力                                |               |
| ■ 10.2.1             | 3 運転中出力                                  |               |
| ■ 10.2.1             | 4 異常出力                                   |               |
| ■ 10.2.1             | 5 位置決め完了出力                               |               |
| ■ 10.2.1             | 6 原点復帰完了出力                               |               |
| ■ 10.2.1             | 7 ポーズ中出力                                 |               |
| ■ 10.2.1             | 8 入力待ち出力                                 |               |
| ■ 10.2.1             | 9 READY 出力                               |               |
| ■ 10.2.2             | 20 タスク別位置決め完了出力                          |               |
| ■ 10.2.2             | 21 タスク別原点復帰完了出力                          |               |
| ■ 10.2.2             | 22 バッテリアラーム出力                            |               |
| ■ 10.2.2             | 23 タスク別負荷出力                              |               |
| ■ 10.2.2             | 24 タスク別リミット出力                            |               |
| ■ 10.2.2             | 25 タスク別ロック出力                             |               |
| ■ 10.2.2             | 26 JOG 入力、JOG 出力                         |               |
| ■ 10.3 F             | RS-232C 通信仕様                             |               |
| 第 11 章 CC            | -Link                                    |               |
|                      |                                          |               |
| ■ 11.1 C             | CC-Link 機能について                           | 11-1          |
| ■ 11.1.1             | 概要                                       | 11-1          |
| ■ 11.1.2             | 2 CC-Link 仕様                             |               |
| ■ 11.1.3             | 3 CC-Link 部の説明                           |               |
| ■ 11.1.4             | I CC-Link 専用ケーフルの接続                      |               |
| ■ 11.1.5             | 5 CC-Link の設定                            |               |
| ■ 11.2 夕             | ▶部機器との接続                                 |               |
| ■ 11.2.1             | マスターユニット(KCA-25-M10-*CC)の入出力信号一覧         |               |
| ■ 11.2.2             | 2 システム入出力                                |               |
| ■ 11.2.3             | 3 汎用入出力ポートの名称とティーチングペンダント表示              |               |
| ■ 11.2.4             | ↓ JOG 入力・出力                              | 11-7          |
| ■ 11 2 <b>-</b>      | r                                        | 11-0          |
|                      | / ~ 2 2 2 1                              | ۲۱۱-۹<br>۱۸ ۵ |
| ■ 11.3.1<br>■ 11.2.2 | ) ノーノ 回回版文                               | ۲۱-۹<br>۱۱ ۹۵ |
| ■ 11.3.2<br>■ 11.2.2 | - コ、ノアヒーア                                |               |
| ■ 11.3.3             |                                          |               |
| ■ 11.4 C             | CC-Link による速度制御モード                       |               |
| ■ 11.4.1             | 概要                                       |               |
| ■ 11.4.2             | 2 速度制御の仕様                                |               |
| ■ 11.4.3             | 3 禁止事項                                   | 11-23         |
|                      |                                          |               |

|      |                                                                                                    | 速度制御モードの設定                                                                                                    | 11-24                                                                                                    |
|------|----------------------------------------------------------------------------------------------------|----------------------------------------------------------------------------------------------------|----------------------------------------------------------------------------------------------------|
|      |                                                                                                    |                                                                                                    |                                                                                                    |
|      | ■ 11.4.5                                                                                                    |                                                                                                    |                                                                                                    |
|      | 11.4.6                                                                                                    | 人出力ナーター頁                                                                                                    |                                                                                                    |
|      | 11.4.7                                                                                                    | 人出力信号の詳細                                                                                                    | 11-26                                                                                                    |
| _    | 115 문-                                                                                                    | トトリク生用は後代                                                                                                    | 11.20                                                                                                    |
| -    |                                                                                                    | (アルク 利収()()()()()()()()()()()()()()()()()()()                                                                                                    | 11-29                                                                                                    |
|      | ■ 11.5.1<br>■ 11.5.1                                                                                                    | 「                                                                                                    |                                                                                                    |
|      | ■ 11.5.2                                                                                                    | 最大トルク制限機能の仕様                                                                                                    |                                                                                                    |
|      | 11.5.3                                                                                                    | 最大トルク制限機能の設定                                                                                                    | 11-29                                                                                                    |
|      | 11.5.4                                                                                                    | 最大トルク制限値の設定                                                                                                    | 11-30                                                                                                    |
|      | 11.5.5                                                                                                    | 特殊入出力信号について                                                                                                    | 11-30                                                                                                    |
| _    |                                                                                                    |                                                                                                    |                                                                                                    |
|      | 11.6 CC                                                                                                    | -Link ステータス                                                                                                    | 11-31                                                                                                    |
|      |                                                                                                    |                                                                                                    |                                                                                                    |
| 第 12 | 2章 Devi                                                                                                    | ceNet                                                                                                    | 12-1                                                                                                    |
|      |                                                                                                    |                                                                                                    |                                                                                                    |
|      | 12.1 Dev                                                                                                    | <i>v</i> iceNet 機能について                                                                                                    | 12-1                                                                                                    |
|      | 12.1.1                                                                                                    | 概要                                                                                                    | 12-1                                                                                                    |
|      | 12.1.2                                                                                                    | DeviceNet 仕様                                                                                                    | 12-1                                                                                                    |
|      | 12.1.3                                                                                                    | DeviceNet 部の説明                                                                                                    |                                                                                                    |
|      | ■ 1214                                                                                                    |                                                                                                    | 12-3                                                                                                    |
|      | ■ 12.1. <del>1</del>                                                                                                    | DeviceNet 4別 ア ジルの仮説                                                                                                    | 12 0                                                                                                    |
|      | 12.1.5                                                                                                    | DeviceNet 0 設定                                                                                                    | 12-3                                                                                                    |
|      | 12.2 外音                                                                                                    | 邪機器との接続                                                                                                    | 12-4                                                                                                    |
| _    | ■ 12.2 1                                                                                                    | マスターコニット(KCA-25-M10-*DC)の入出力信号一覧                                                                                                    | 12-4                                                                                                    |
|      | ■ 12.2.1                                                                                                    | マスターエーット(KCA-23-M10-DC)の人山力信号一見                                                                                                    |                                                                                                    |
|      | 12.2.2                                                                                                    |                                                                                                    | 12-5                                                                                                    |
|      | <b>12.2.3</b>                                                                                                    | 汎用人出力ホートの名称とティーチンクペンタント表示                                                                                                    | 12-6                                                                                                    |
|      | 12.2.4                                                                                                    | JOG 入力・出力                                                                                                    | 12-7                                                                                                    |
|      |                                                                                                    |                                                                                                    |                                                                                                    |
| 第 13 | 3章 パラ                                                                                                    | メータ設定                                                                                                    | 13-1                                                                                                    |
|      |                                                                                                    |                                                                                                    |                                                                                                    |
| _    | 124 04                                                                                                    |                                                                                                    | 10.1                                                                                                    |
|      | 13.1 PA                                                                                                    | RA モートへの入り方・終わり方                                                                                                    |                                                                                                    |
| -    | 13.1 PA                                                                                                    | RA モートへの入り方・終わり方                                                                                                    |                                                                                                    |
| -    | 13.1 PA                                                                                                    | - ド設定の方法                                                                                                    |                                                                                                    |
| •    | 13.1 PA                                                                                                    | KA モードへの入り方・終わり方 −ド設定の方法 単動モード入力のビット指定                                                                                                    |                                                                                                    |
| •    | 13.1 PA<br>13.2 <del>€</del> -<br>■ 13.2.1<br>■ 13.2.2                                                                                                    | KA モートへの入り方・終わり方<br>−ド設定の方法<br>単動モード入力のビット指定<br>継続スタート入力のビット指定                                                                                                    |                                                                                                    |
| •    | 13.1 PAI<br>13.2 ₹-<br>■ 13.2.1<br>■ 13.2.2<br>■ 13.2.3                                                                                                    | - ド設定の方法                                                                                                    |                                                                                                    |
| •    | 13.1 PA<br>13.2 ₹-<br>13.2.1<br>13.2.2<br>13.2.3<br>13.2.4                                                                                                    | RA モードへの入り方・終わり方                                                                                                    |                                                                                                    |
| •    | 13.1 PA<br>13.2 ₹-<br>13.2.1<br>13.2.2<br>13.2.3<br>13.2.4<br>13.2.5                                                                                                    | - ド設定の方法                                                                                                    |                                                                                                    |
| •    | 13.1 PA<br>13.2 ₹-<br>13.2.1<br>13.2.2<br>13.2.3<br>13.2.4<br>13.2.5<br>13.2.5                                                                                                    | - ド設定の方法                                                                                                    |                                                                                                    |
| •    | 13.1 PA<br>13.2 ₹-<br>13.2.1<br>13.2.2<br>13.2.3<br>13.2.4<br>13.2.5<br>13.2.6<br>13.2.6                                                                                                    | - ド設定の方法…<br>単動モード入力のビット指定                                                                                                    |                                                                                                    |
| •    | 13.1 PA<br>13.2 ₹-<br>13.2.1<br>13.2.2<br>13.2.3<br>13.2.4<br>13.2.5<br>13.2.6<br>13.2.7                                                                                                    | - ド設定の方法…<br>単動モード入力のビット指定                                                                                                    | 13-1<br>13-2<br>13-4<br>13-4<br>13-4<br>13-4<br>13-4<br>13-4<br>13-5<br>13-5<br>13-5                                                                                                    |
| -    | 13.1       PAI         13.2       €-         13.2.1       13.2.1         13.2.2       13.2.3         13.2.4       13.2.4         13.2.5       13.2.6         13.2.7       13.2.8                                                                                                    | - ド設定の方法…<br>単動モード入力のビット指定                                                                                                    | 13-1<br>13-2<br>13-4<br>13-4<br>13-4<br>13-4<br>13-4<br>13-5<br>13-5<br>13-5<br>13-5<br>13-5                                                                                                    |
| -    | 13.1       PAI         13.2       ₹-         13.2.1       13.2.2         13.2.3       13.2.3         13.2.4       13.2.5         13.2.6       13.2.6         13.2.7       13.2.8         13.2.9       13.2.9                                                                                                    | KAモードへの人の方・終わり方ド設定の方法 単動モード入力のビット指定                                                                                                    | 13-1<br>13-2<br>13-4<br>13-4<br>13-4<br>13-4<br>13-4<br>13-5<br>13-5<br>13-5<br>13-5<br>13-5<br>13-5<br>13-5                                                                                                    |
| -    | 13.1       PAI         13.2       ₹-         13.2.1       13.2.2         13.2.3       13.2.3         13.2.4       13.2.5         13.2.6       13.2.6         13.2.7       13.2.8         13.2.9       13.2.10                                                                                                    | RAモードへの人の方・終わり方。 -ド設定の方法… 単動モード入力のビット指定 継続スタート入力のビット指定 ポーズ入力のビット指定 プログラム選択入力のビット指定 パレタイジング入力のビット指定 ポーズ中出力のビット指定 スカ待ち出力のビット指定 入力待ち出力のビット指定 ティーチングペンダント表示(和文/英文)の設定 無効/ポイントの設定                                                                                                    | 13-1<br>13-2<br>13-4<br>13-4<br>13-4<br>13-4<br>13-4<br>13-5<br>13-5<br>13-5<br>13-5<br>13-5<br>13-5<br>13-5<br>13-6<br>13-6                                                                                                    |
| -    | 13.1       PAI         13.2       ₹-         13.2.1       13.2.1         13.2.3       13.2.3         13.2.4       13.2.5         13.2.6       13.2.6         13.2.7       13.2.8         13.2.9       13.2.10         13.2.11       13.2.11                                                                                                    | <ul> <li>- ド設定の方法…</li> <li>単動モード入力のビット指定</li> <li>継続スタート入力のビット指定</li> <li>エスケープ入力のビット指定</li> <li>ポーズ入力のビット指定</li> <li>プログラム選択入力のビット指定</li> <li>パレタイジング入力のビット指定</li> <li>ポーズ中出力のビット指定</li> <li>入力待ち出力のビット指定</li> <li>ティーチングペンダント表示(和文/英文)の設定</li> <li>#効/ポイントの設定</li> <li>非常停止及びリセット時の汎用出力クリアの設定</li> </ul>                                                                                                    | 13-1<br>13-2<br>13-4<br>13-4<br>13-4<br>13-4<br>13-4<br>13-5<br>13-5<br>13-5<br>13-5<br>13-5<br>13-5<br>13-6<br>13-6<br>13-6<br>13-6<br>13-6                                                                                                    |
| -    | 13.1       PAI         13.2       ₹-         13.2.1       13.2.1         13.2.3       13.2.3         13.2.4       13.2.5         13.2.6       13.2.6         13.2.7       13.2.8         13.2.9       13.2.10         13.2.11       13.2.12                                                                                                    | <ul> <li>- ド設定の方法…</li> <li>単動モード入力のビット指定</li> <li>継続スタート入力のビット指定</li> <li>エスケープ入力のビット指定</li> <li>ポーズ入力のビット指定</li> <li>プログラム選択入力のビット指定</li> <li>パレタイジング入力のビット指定</li> <li>ポーズ中出力のビット指定</li> <li>入力待ち出力のビット指定</li> <li>ティーチングペンダント表示(和文/英文)の設定</li> <li>無効/ポイントの設定</li> <li>非常停止及びリセット時の汎用出力クリアの設定</li> </ul>                                                                                                    | 13-1<br>13-2<br>13-4<br>13-4<br>13-4<br>13-4<br>13-4<br>13-5<br>13-5<br>13-5<br>13-5<br>13-5<br>13-5<br>13-6<br>13-6<br>13-6<br>13-6<br>13-6<br>13-7                                                                                                    |
| -    | 13.1       PAI         13.2       ₹-         13.2.1       13.2.2         13.2.3       13.2.3         13.2.4       13.2.5         13.2.6       13.2.6         13.2.7       13.2.8         13.2.9       13.2.10         13.2.11       13.2.12                                                                                                    | <ul> <li>- ド設定の方法…</li> <li>単動モード入力のビット指定</li> <li>継続スタート入力のビット指定</li> <li>エスケープ入力のビット指定</li> <li>ポーズ入力のビット指定</li> <li>プログラム選択入力のビット指定</li> <li>パレタイジング入力のビット指定</li> <li>パレタイジング入力のビット指定</li> <li>ホーズ中出力のビット指定</li> <li>入力待ち出力のビット指定</li> <li>ティーチングペンダント表示(和文/英文)の設定</li> <li>非常停止及びリセット時の汎用出力クリアの設定</li> <li>ダイレクト出力のビット設定</li> </ul>                                                                                                    | 13-1<br>                                                                                                    |
| •    | 13.1       PAI         13.2       ₹-         13.2.1       13.2.2         13.2.3       13.2.3         13.2.4       13.2.5         13.2.6       13.2.6         13.2.7       13.2.8         13.2.9       13.2.10         13.2.11       13.2.12         13.2.12       13.2.13                                                                                                    | <ul> <li>- ド設定の方法</li> <li>単動モード入力のビット指定</li> <li>継続スタート入力のビット指定</li></ul>                                                                                                    | 13-1<br>                                                                                                    |
| •    | 13.1       PAI         13.2       ₹-         13.2.1       13.2.2         13.2.3       13.2.3         13.2.4       13.2.5         13.2.5       13.2.6         13.2.7       13.2.8         13.2.9       13.2.10         13.2.11       13.2.12         13.2.12       13.2.13         13.2.13       13.2.14                                                                                                    | <ul> <li>- ド設定の方法</li> <li>単動モード入力のビット指定</li> <li>継続スタート入力のビット指定</li></ul>                                                                                                    | 13-1<br>                                                                                                    |
| •    | 13.1       PAI         13.2       ₹-         13.2.1       13.2.2         13.2.3       13.2.3         13.2.4       13.2.5         13.2.5       13.2.6         13.2.7       13.2.8         13.2.9       13.2.10         13.2.11       13.2.12         13.2.12       13.2.13         13.2.14       13.2.15                                                                                                    | <ul> <li>- ド設定の方法</li> <li>単動モード入力のビット指定</li> <li>継続スタート入力のビット指定</li> <li>エスケープ入力のビット指定</li></ul>                                                                                                    | 13-1<br>                                                                                                    |
| •    | 13.2       ₹-         13.2.1       13.2.1         13.2.2       13.2.3         13.2.3       13.2.4         13.2.5       13.2.6         13.2.7       13.2.6         13.2.7       13.2.8         13.2.9       13.2.10         13.2.11       13.2.12         13.2.12       13.2.13         13.2.13       13.2.14         13.2.15       13.2.16                                                                                                    | <ul> <li>- ド設定の方法</li> <li>- ド設定の方法</li> <li>単動モード入力のビット指定</li> <li>継続スタート入力のビット指定</li></ul>                                                                                                    | 13-1<br>                                                                                                    |
| •    | 13.1 $PAI$ 13.2 $\mp$ -         13.2.1       13.2.2         13.2.3       13.2.3         13.2.4       13.2.5         13.2.5       13.2.6         13.2.7       13.2.8         13.2.9       13.2.10         13.2.11       13.2.12         13.2.12       13.2.13         13.2.14       13.2.14         13.2.16       13.2.17                                                                                                    | <ul> <li>-ド設定の方法</li> <li>単動モード入力のビット指定</li></ul>                                                                                                    | 13-1<br>                                                                                                    |
| •    | 13.1       PAI         13.2       ₹-         13.2.1       13.2.2         13.2.3       13.2.3         13.2.4       13.2.5         13.2.5       13.2.6         13.2.7       13.2.8         13.2.9       13.2.10         13.2.11       13.2.12         13.2.12       13.2.13         13.2.14       13.2.14         13.2.16       13.2.17         13.2.18       13.2.18                                                                                                    | <ul> <li>-ド設定の方法</li> <li>単動モード入力のビット指定</li></ul>                                                                                                    | 13-1<br>                                                                                                    |
| •    | 13.1       PAI         13.2       ₹-         13.2.1       13.2.2         13.2.3       13.2.3         13.2.4       13.2.5         13.2.5       13.2.6         13.2.7       13.2.8         13.2.9       13.2.10         13.2.11       13.2.12         13.2.12       13.2.13         13.2.14       13.2.15         13.2.15       13.2.16         13.2.17       13.2.18         13.2.18       13.2.19                                                                                                    | -ド設定の方法         単動モード入力のビット指定         継続スタート入力のビット指定         エスケープ入力のビット指定         ポーズ入力のビット指定         プログラム選択入力のビット指定         パレタイジング入力のビット指定         パレタイジング入力のビット指定         ポーズ中出力のビット指定         パレタイジング入力のビット指定         ポーズ中出力のビット指定         オーズ中出力のビット指定         ウィーチングペンダント表示(和文/英文)の設定         無効/ポイントの設定         非常停止及びリセット時の汎用出力クリアの設定         ダイレクト出力のビット指定         タスク別位置決め完了出力のビット指定         タスク別価置決め完了出力のビット指定         BS アンプ送信ファイパケーブル長指定         CC-Link 設定         DeviceNet 設定         バッテリーアラーム出力のビット指定                                                                                                    | 13-1<br>13-2<br>13-4<br>13-4<br>13-4<br>13-4<br>13-4<br>13-5<br>13-5<br>13-5<br>13-5<br>13-5<br>13-6<br>13-6<br>13-6<br>13-6<br>13-7<br>13-7<br>13-7<br>13-7<br>13-7<br>13-7<br>13-7<br>13-7<br>13-8<br>13-8<br>13-9                                                                                                    |
| •    | 13.1       PAI         13.2       ₹-         13.2.1       13.2.2         13.2.3       13.2.4         13.2.5       13.2.5         13.2.6       13.2.7         13.2.8       13.2.9         13.2.10       13.2.10         13.2.12       13.2.12         13.2.13       13.2.13         13.2.14       13.2.15         13.2.15       13.2.16         13.2.17       13.2.18         13.2.19       13.2.20                                                                                                    | <ul> <li>- ド設定の方法</li> <li>単動モード入力のビット指定</li></ul>                                                                                                    | 13-1<br>13-2<br>13-4<br>13-4<br>13-4<br>13-4<br>13-4<br>13-5<br>13-5<br>13-5<br>13-5<br>13-5<br>13-6<br>13-6<br>13-6<br>13-6<br>13-7<br>13-7<br>13-7<br>13-7<br>13-7<br>13-7<br>13-7<br>13-7<br>13-7<br>13-7<br>13-8<br>13-8<br>13-9<br>13-9<br>13-9                                                                                                    |
| •    | 13.1       PAI         13.2       ₹-         13.2.1       13.2.2         13.2.3       13.2.3         13.2.4       13.2.5         13.2.5       13.2.6         13.2.7       13.2.8         13.2.9       13.2.10         13.2.11       13.2.12         13.2.12       13.2.13         13.2.14       13.2.15         13.2.15       13.2.16         13.2.17       13.2.18         13.2.19       13.2.20                                                                                                    | <ul> <li>- ド設定の方法</li> <li>単動モード入力のビット指定</li> <li>継続スタート入力のビット指定</li> <li>ポーズ入力のビット指定</li> <li>ポーズ入力のビット指定</li> <li>パレタイジング入力のビット指定</li> <li>パレタイジング入力のビット指定</li> <li>パレタイジング入力のビット指定</li> <li>ポーズ中出力のビット指定</li> <li>ホーズ中出力のビット指定</li> <li>ティーチングペンダント表示(和文/英文)の設定</li> <li>無効/ポイントの設定</li> <li>非常停止及びリセット時の汎用出力クリアの設定</li> <li>ダイレクト出力のビット指定</li> <li>タスク別位置決め完了出力のビット指定</li> <li>タスク別原点復帰完了出力のビット指定</li> <li>CC-Link 設定</li> <li>CC-Link 設定</li> <li>バッテリーアラーム出力のビット指定</li> <li>外部ポイント指定モード時の移動座標テーブル No.出力設定</li> </ul>                                                                                                    | 13-1<br>13-2<br>13-4<br>13-4<br>13-4<br>13-4<br>13-4<br>13-5<br>13-5<br>13-5<br>13-5<br>13-5<br>13-6<br>13-6<br>13-6<br>13-6<br>13-7<br>13-7<br>13-7<br>13-7<br>13-7<br>13-7<br>13-7<br>13-7<br>13-7<br>13-7<br>13-8<br>13-8<br>13-9<br>13-9<br>13-9<br>13-9<br>13-9                                                                                                    |
| •    | 13.1       PAI         13.2       ₹-         13.2.1       13.2.2         13.2.3       13.2.4         13.2.5       13.2.5         13.2.6       13.2.7         13.2.8       13.2.7         13.2.9       13.2.10         13.2.11       13.2.12         13.2.12       13.2.13         13.2.14       13.2.15         13.2.15       13.2.16         13.2.17       13.2.18         13.2.19       13.2.20                                                                                                    | <ul> <li>- ド設定の方法</li> <li>単動モード入力のビット指定</li></ul>                                                                                                    | 13-1<br>13-2<br>13-4<br>13-4<br>13-4<br>13-4<br>13-4<br>13-5<br>13-5<br>13-5<br>13-5<br>13-5<br>13-6<br>13-6<br>13-6<br>13-6<br>13-7<br>13-7<br>13-7<br>13-7<br>13-7<br>13-7<br>13-7<br>13-7<br>13-7<br>13-7<br>13-8<br>13-8<br>13-9<br>13-9<br>13-9<br>13-9<br>13-9                                                                                                    |
| •    | 13.1       PAI         13.2       ₹-         13.2.1       13.2.2         13.2.3       13.2.4         13.2.5       13.2.5         13.2.6       13.2.7         13.2.8       13.2.7         13.2.10       13.2.10         13.2.11       13.2.12         13.2.12       13.2.13         13.2.14       13.2.15         13.2.15       13.2.16         13.2.17       13.2.18         13.2.19       13.2.20         13.2.21       13.2.22                                                                                                    | -ド設定の方法         単動モード入力のビット指定         継続スタート入力のビット指定         エスケープ入力のビット指定         ボーズ入力のビット指定         プログラム選択入力のビット指定         パレタイジング入力のビット指定         パレタイジング入力のビット指定         パーズ中出力のビット指定         パーズ中出力のビット指定         ホーズ中出力のビット指定         ウィーチングペンダント表示(和文/英文)の設定         無効/ポイントの設定         非常停止及びリセット時の汎用出力クリアの設定         ダイレクト出力のビット指定         タスク別位置決め完了出力のビット指定         タスク別回点復帰完了出力のビット指定         タスク別原点復帰完了出力のビット指定         DeviceNet 設定         パッテリーアラーム出力のビット指定         外部ポイント指定モード時の移動座標テーブル No.出力設定         サーボオン入力のビット指定         トルク制限入力のビット指定                                                                                                    | 13-1<br>13-2<br>13-4<br>13-4<br>13-4<br>13-4<br>13-4<br>13-5<br>13-5<br>13-5<br>13-5<br>13-5<br>13-6<br>13-6<br>13-6<br>13-6<br>13-7<br>13-7<br>13-7<br>13-7<br>13-7<br>13-7<br>13-7<br>13-7<br>13-7<br>13-9<br>13-9<br>13-9                                                                                                    |
| -    | 13.1       PAI         13.2       ₹-         13.2.1       13.2.2         13.2.3       13.2.4         13.2.5       13.2.5         13.2.6       13.2.7         13.2.8       13.2.9         13.2.10       13.2.10         13.2.12       13.2.12         13.2.13       13.2.14         13.2.14       13.2.15         13.2.16       13.2.16         13.2.17       13.2.18         13.2.19       13.2.20         13.2.21       13.2.21                                                                                                    | -ド設定の方法         単動モード入力のビット指定         継続スタート入力のビット指定         エスケープ入力のビット指定         ポーズ入力のビット指定         プログラム選択入力のビット指定         パレタイジング入力のビット指定         パレタイジング入力のビット指定         パレタイジング入力のビット指定         ポーズ中出力のビット指定         ポーズ中出力のビット指定         アイーチングペンダント表示(和文/英文)の設定         無効/ポイントの設定         非常停止及びリセット時の汎用出力クリアの設定         ダイレクト出力のビット指定         タスク別位置決め完了出力のビット指定         タスク別原点復帰完了出力のビット指定         Sアンブ送信ファイバケーブル長指定         CC-Link 設定         DeviceNet 設定         パッテリーアラーム出力のビット指定         外部ポイント指定モード時の移動座標テーブル No.出力設定         サーボオン入力のビット指定         トルク制限入力のビット指定         トルク制限入力のビット指定                                                                                                    | 13-1         13-2         13-4         13-4         13-4         13-4         13-4         13-4         13-4         13-5         13-5         13-5         13-5         13-5         13-5         13-5         13-5         13-5         13-5         13-5         13-6         13-7         13-7         13-7         13-7         13-7         13-7         13-7         13-7         13-7         13-7         13-7         13-7         13-7         13-7         13-7         13-7         13-7         13-7         13-7         13-7         13-7         13-7         13-7         13-7         13-7         13-7         13-9         13-9         13-10 |
| -    | 13.1       PAI         13.2       ₹-         13.2.1       13.2.2         13.2.3       13.2.4         13.2.5       13.2.5         13.2.6       13.2.7         13.2.8       13.2.9         13.2.10       13.2.10         13.2.11       13.2.12         13.2.12       13.2.13         13.2.14       13.2.15         13.2.15       13.2.16         13.2.16       13.2.17         13.2.18       13.2.19         13.2.20       13.2.21         13.2.21       13.2.23         13.2.22       13.2.23                                                                                          | -ド設定の方法         単動モード入力のビット指定         継続スタート入力のビット指定         エスケープ入力のビット指定         ポーズ入力のビット指定         プログラム選択入力のビット指定         パレタイジング入力のビット指定         パレタイジング入力のビット指定         パレタイジング入力のビット指定         ボーズ中出力のビット指定         ポーズ中出力のビット指定         ポーズや出力のビット指定         アイチングペンダント表示(和文/英文)の設定         無効/ポイントの設定         非常停止及びリセット時の汎用出力クリアの設定         ダイレクト出力のビット指定         P スク別位置決め完了出力のビット指定         タスク別原点復帰完了出力のビット指定         タスク別原点復帰完了出力のビット指定         S アンプ送信ファイバケーブル長指定         CC-Link 設定         パッテリーアラーム出力のビット指定         外部ポイント指定モード時の移動座標テーブル No.出力設定         サーボオン入力のビット指定         トルク制限入力のビット指定         トルク制限入力のビット指定         外部ポイント指定モード時の座標テーブルベース指定         タスク別負荷出力のビット指定                                                                                                    | 13-1         13-2         13-4         13-4         13-4         13-4         13-4         13-4         13-4         13-5         13-5         13-5         13-5         13-5         13-5         13-5         13-5         13-5         13-5         13-5         13-6         13-7         13-7         13-7         13-7         13-7         13-7         13-7         13-7         13-7         13-7         13-7         13-7         13-7         13-7         13-7         13-7         13-7         13-7         13-7         13-7         13-7         13-7         13-7         13-8         13-9         13-9         13-10         13-10             |
| -    | 13.1       PAI         13.2       ₹-         13.2.1       13.2.2         13.2.3       13.2.4         13.2.5       13.2.5         13.2.6       13.2.7         13.2.8       13.2.9         13.2.10       13.2.10         13.2.11       13.2.12         13.2.12       13.2.13         13.2.14       13.2.15         13.2.15       13.2.16         13.2.16       13.2.17         13.2.18       13.2.19         13.2.20       13.2.21         13.2.21       13.2.22         13.2.22       13.2.23         13.2.24       13.2.24                                                            | -ド設定の方法         単動モード入力のビット指定         継続スタート入力のビット指定         エスケープ入力のビット指定         ボーズ入力のビット指定         ボーズ入力のビット指定         パレタイジング入力のビット指定         パレタイジング入力のビット指定         パレタイジング入力のビット指定         パーズ中出力のビット指定         パーズや出力のビット指定         アイーチングペンダント表示(和文/英文)の設定         無効/ポイントの設定         非常停止及びリセット時の汎用出力クリアの設定         ダイレクト出力のビット指定         タスク別位置決め完了出力のビット指定         タスク別回点復帰完了出力のビット指定         Sアンプ送信ファイパケーブル長指定         CC-Link 設定         DeviceNet 設定         パッテリーアラーム出力のビット指定         外部ポイント指定モード時の移動標標テーブル No.出力設定         サーボオン入力のビット指定         トルク制限入力のビット指定         トルク制限入力のビット指定         外部ポイント指定モード時の座標テーブルベース指定         タスク別負荷出力のビット指定                                                                                                    | 13-1         13-2         13-4         13-4         13-4         13-4         13-4         13-4         13-4         13-5         13-5         13-5         13-5         13-5         13-5         13-5         13-5         13-5         13-5         13-5         13-6         13-7         13-7         13-7         13-7         13-7         13-7         13-7         13-7         13-7         13-7         13-7         13-7         13-7         13-7         13-7         13-7         13-7         13-7         13-7         13-7         13-7         13-7         13-7         13-8         13-9         13-9         13-10         13-10             |
| -    | 13.1       PAI         13.2       ₹-         13.2.1       13.2.2         13.2.3       13.2.3         13.2.4       13.2.5         13.2.5       13.2.6         13.2.7       13.2.8         13.2.9       13.2.10         13.2.11       13.2.12         13.2.12       13.2.13         13.2.14       13.2.15         13.2.15       13.2.16         13.2.16       13.2.17         13.2.18       13.2.19         13.2.20       13.2.21         13.2.21       13.2.22         13.2.22       13.2.24         13.2.23       13.2.24         13.2.25       13.2.26                               | -ド設定の方法         単動モード入力のビット指定         エスケーブ入力のビット指定         ボーズ入力のビット指定         ボーズ入力のビット指定         プログラム選択入力のビット指定         パレタイジング入力のビット指定         パレタイジング入力のビット指定         パレタイジング入力のビット指定         パレタイジング入力のビット指定         パレタイジング入力のビット指定         アイマ中ガのビット指定         アイ・チングペンダント表示(和文/英文)の設定         無効/ポイントの設定         非常停止及びリセット時の汎用出力クリアの設定         ダイレクト出力のビット指定         タスク別位置決め完了出力のビット指定         タスク別位置決め完了出力のビット指定         Sアンプ送信ファイパケーブル長指定         PoviceNet 設定         パッテリーアラーム出力のビット指定         小部ポイント指定モード時の移動座標テーブル No.出力設定         サーボオン入力のビット指定         トルク制限入力のビット指定         小部ポイント指定モード時の座標テーブルベース指定         タスク別負荷出力のビット指定         タスク別し美のにリット指定                                                                                                    | 13-1         13-2         13-4         13-4         13-4         13-4         13-4         13-4         13-4         13-5         13-5         13-5         13-5         13-5         13-5         13-5         13-5         13-5         13-5         13-5         13-6         13-7         13-6         13-7         13-7         13-7         13-7         13-7         13-7         13-7         13-7         13-7         13-7         13-7         13-7         13-7         13-7         13-7         13-7         13-7         13-8         13-9         13-9         13-9         13-10         13-10         13-10         13-10                        |
| -    | 13.1       PAI         13.2       ₹-         13.2.1       13.2.2         13.2.3       13.2.3         13.2.4       13.2.5         13.2.5       13.2.6         13.2.7       13.2.8         13.2.9       13.2.10         13.2.11       13.2.12         13.2.12       13.2.13         13.2.14       13.2.15         13.2.15       13.2.16         13.2.16       13.2.17         13.2.18       13.2.19         13.2.20       13.2.21         13.2.21       13.2.22         13.2.22       13.2.23         13.2.23       13.2.24         13.2.25       13.2.26         13.2.26       13.2.26 | -ド設定の方法         単動モード入力のビット指定         xxxx         ボーズ入力のビット指定         ボーズ入力のビット指定         プログラム選択入力のビット指定         プログラム選択入力のビット指定         パレタイジング入力のビット指定         パレタイジング入力のビット指定         スカ待ち出力のビット指定         スカ待ち出力のビット指定         ティーチングペンダント表示(和文/英文)の設定         無効/ポイントの設定         非常停止及びリセット時の汎用出力クリアの設定         ダイレクト出力のビット指定         タスク別位置決め完了出力のビット指定         Sスク別回点復帰完了出力のビット指定         Sマンプ送信ファイパケーブル長指定         CC-Link 設定         バッテリーアラーム出力のビット指定         バッテリーアラーム出力のビット指定         小部ポイント指定モード時の移動座標テーブルペース指定         ウスク別自荷出力のビット指定         トルク制限入力のビット指定         タスク別しミット出力のビット指定         タスク別しミット出力のビット指定         アムク別しう         ジャーボポン入力のビット指定         アムク別して         水部ポイント指定モード時の座標テーブルペース指定         タスク別しちのビット指定         アンクリージート指定         アムク別して                                                                                                    | 13-1         13-2         13-4         13-4         13-4         13-4         13-4         13-4         13-4         13-4         13-4         13-5         13-5         13-5         13-5         13-5         13-5         13-5         13-5         13-5         13-6         13-7         13-7         13-7         13-7         13-7         13-7         13-7         13-7         13-7         13-7         13-7         13-7         13-7         13-7         13-7         13-7         13-7         13-7         13-7         13-8         13-9         13-9         13-10         13-10         13-10         13-10         13-10         13-11         |
| -    | 13.1       PAI         13.2       ₹-         13.2.1       13.2.2         13.2.3       13.2.4         13.2.5       13.2.5         13.2.6       13.2.7         13.2.8       13.2.9         13.2.10       13.2.10         13.2.12       13.2.13         13.2.14       13.2.15         13.2.15       13.2.16         13.2.16       13.2.17         13.2.18       13.2.19         13.2.20       13.2.21         13.2.21       13.2.22         13.2.22       13.2.23         13.2.23       13.2.24         13.2.25       13.2.26         13.2.27       13.2.27                              | <ul> <li>-ド設定の方法</li> <li>単動モード入力のビット指定</li> <li>継続スタート入力のビット指定</li> <li>エスケーブ入力のビット指定</li> <li>ポーズ入力のビット指定</li> <li>ポーズ入力のビット指定</li> <li>パレタイジング入力のビット指定</li> <li>パレタイジング入力のビット指定</li> <li>パレタイジング入力のビット指定</li> <li>ポーズ中出力のビット指定</li> <li>パレタイジング入力のビット指定</li> <li>ティーチングペンダント表示(和文/英文)の設定</li> <li>無効/ポイントの設定</li> <li>非常停止及びリセット時の汎用出力クリアの設定</li> <li>ダイレクト出力のビット指定</li> <li>タスク別位置決め完了出力のビット指定</li> <li>BS アンブ送信ファイパケーブル長指定</li> <li>CC-Link 設定</li> <li>DeviceNet 設定</li> <li>パッテリーアラーム出力のビット指定</li> <li>外部ポイント指定モード時の移動座標テーブル No.出力設定</li> <li>サーボオン入力のビット指定</li> <li>トルク制限入力のビット指定</li> <li>タスク別し着出力のビット指定</li> <li>タスク別しぎっト指定</li> <li>タスク別しぎっト指定</li> <li>タスク別しざット指定</li> <li>タスク別しざット出力のビット指定</li> <li>タスク別しろのビット指定</li> <li>タスク別しぎっト出力のビット指定</li> <li>タスク別しうい出力のビット指定</li> <li>タスク別しうい出力のビット指定</li> <li>タスク別しきット出力のビット指定</li> <li>アンブ出力のビット指定</li> <li>アンブ別のビット指定</li> <li>アンブ別した</li> <li>アンブルク別して</li> <li>アンゴル</li> </ul> | 13-1         13-2         13-4         13-4         13-4         13-4         13-4         13-4         13-4         13-4         13-4         13-5         13-5         13-5         13-5         13-5         13-5         13-5         13-5         13-5         13-6         13-7         13-6         13-7         13-7         13-7         13-7         13-7         13-7         13-7         13-7         13-7         13-7         13-7         13-7         13-7         13-7         13-7         13-7         13-7         13-8         13-9         13-9         13-9         13-10         13-10         13-10         13-11         13-11          |

|          | 13.2.29                                                                                                    | 正論理/負論埋選択(入力3)                                                                                                    | 13-11                                                                                                    |
|----------|----------------------------------------------------------------------------------------------------|----------------------------------------------------------------------------------------------------|----------------------------------------------------------------------------------------------------|
|          | 13.2.30                                                                                                    | 正論理/負論理選択(入力 4)                                                                                                    | 13-11                                                                                                    |
|          | 13.2.31                                                                                                    | 正論理/負論理選択(出力 1)                                                                                                    | 13-12                                                                                                    |
|          | 13.2.32                                                                                                    | 正論理/負論理選択(出力2)                                                                                                    | 13-12                                                                                                    |
|          | 13.2.33                                                                                                    | 正論理/負論理選択(出力3)                                                                                                    | 13-12                                                                                                    |
|          | 13.2.34                                                                                                    | 正論理/負論理選択(出力4)                                                                                                    | 13-12                                                                                                    |
|          | 13.2.35                                                                                                    | JOG 入力のビット指定                                                                                                    | 13-13                                                                                                    |
|          | 13.2.36                                                                                                    | JOG 出力のビット指定                                                                                                    | 13-13                                                                                                    |
|          | 13.2.37                                                                                                    | 特殊機能の設定                                                                                                    | 13-13                                                                                                    |
|          | 13.2.38                                                                                                    | IP アドレスの設定                                                                                                    | 13-14                                                                                                    |
|          | 13.2.39                                                                                                    | サブネットマスクの設定                                                                                                    | 13-14                                                                                                    |
|          | 13.2.40                                                                                                    | デフォルトゲートウェイの設定                                                                                                    | 13-14                                                                                                    |
|          |                                                                                                    |                                                                                                    | -                                                                                                    |
| <b>1</b> | 3.3 パラ                                                                                                    | ラメータ1の設定                                                                                                    | 13-15                                                                                                    |
|          | 13.3.1                                                                                                    | ソフトリミット値(プラス)の設定                                                                                                    | 13-16                                                                                                    |
|          | 13.3.2                                                                                                    | ソフトリミット値(マイナス)の設定                                                                                                    | 13-16                                                                                                    |
|          | 13.3.3                                                                                                    | サーボゲイン(位置)の設定                                                                                                    | 13-16                                                                                                    |
|          | 13.3.4                                                                                                    | サーボゲイン(速度)の設定                                                                                                    | 13-17                                                                                                    |
|          | 13.3.5                                                                                                    | パスエリアの設定                                                                                                    | 13-17                                                                                                    |
|          | 13.3.6                                                                                                    | 原点オフセット値の設定                                                                                                    | 13-18                                                                                                    |
|          | 13.3.7                                                                                                    | 原点復帰順位の設定                                                                                                    | 13-18                                                                                                    |
|          | 13.3.8                                                                                                    | JOG 速度(A0)の設定                                                                                                    | 13-19                                                                                                    |
|          | 13.3.9                                                                                                    | JOG 速度(A1)の設定                                                                                                    | 13-19                                                                                                    |
|          | 13.3.10                                                                                                    | JOG 速度(A2)の設定                                                                                                    | 13-19                                                                                                    |
|          | 13.3.11                                                                                                    | JOG 速度(A3)の設定                                                                                                    | 13-19                                                                                                    |
|          | 13.3.12                                                                                                    | JOG 寸動移動量の設定                                                                                                    | 13-19                                                                                                    |
|          | 13.3.13                                                                                                    | エリア出力(A0)のビット指定                                                                                                    | 13-20                                                                                                    |
|          | 13.3.14                                                                                                    | エリア出力(A1)のビット指定                                                                                                    | 13-20                                                                                                    |
|          | 13.3.15                                                                                                    | ニックロッパ(1) ニット 112                                                                                                    | 13-20                                                                                                    |
|          | 13316                                                                                                    | ニック出力(A3)のビット指定                                                                                                    | 13-20                                                                                                    |
|          | 13317                                                                                                    | ロリナログにののビット指定                                                                                                    | 13-21                                                                                                    |
| _        | 10.0.17                                                                                                    |                                                                                                    | 10 21                                                                                                    |
|          | 13318                                                                                                    | 同期背差許交値の設定                                                                                                    | 13-21                                                                                                    |
|          | 13.3.18                                                                                                    | 同期誤差許容値の設定                                                                                                    | 13-21                                                                                                    |
| ■ 1      | I 13.3.18<br>3.4 パラ                                                                                                    | 回期誤差許容値の設定                                                                                                    | 13-21<br>13-22                                                                                                    |
| ■ 1      | I 13.3.18<br>3.4 パラ<br>I 13.4.1                                                                                                    | 回期誤差許容値の設定                                                                                                    | 13-21<br>13-22<br>13-24                                                                                                    |
| ■ 1<br>■ | I 13.3.18<br>3.4 パラ<br>I 13.4.1<br>I 13.4.2                                                                                                    | 回期誤差許容値の設定<br>ラメータ 2 の設定<br>軸表示の設定<br>インポジションデータの設定                                                                                                    | 13-21<br>13-22<br>13-24<br>13-24                                                                                                    |
| ■ 1<br>■ | 13.3.18<br>3.4 パラ<br>  13.4.1<br>  13.4.2<br>  13.4.3                                                                                                    | 回期誤差許容値の設定<br>ラメータ 2 の設定<br>軸表示の設定<br>インポジションデータの設定<br>オーバーフローデータの設定                                                                                                    | 13-21<br>13-22<br>13-24<br>13-24<br>13-24                                                                                                    |
| 1        | 13.3.18<br>3.4 パラ<br>  13.4.1<br>  13.4.2<br>  13.4.3<br>  13.4.4                                                                                                    | 回期誤差許容値の設定                                                                                                    | 13-21<br>13-22<br>13-24<br>13-24<br>13-24<br>13-24<br>13-24                                                                                                    |
| 1        | 13.3.18<br>3.4 パ <del>5</del><br>  13.4.1<br>  13.4.2<br>  13.4.3<br>  13.4.4<br>  13.4.5                                                                                                    | 回期誤差許容値の設定                                                                                                    | 13-21<br>13-22<br>13-24<br>13-24<br>13-24<br>13-24<br>13-25                                                                                                    |
| 1        | 13.3.18<br>3.4 パラ<br>  13.4.1<br>  13.4.2<br>  13.4.3<br>  13.4.4<br>  13.4.5<br>  13.4.6                                                                                                    | 回期誤差許容値の設定                                                                                                    | 13-21<br>13-22<br>13-24<br>13-24<br>13-24<br>13-24<br>13-25<br>13-25                                                                                                    |
| 1        | 13.3.18<br>3.4 パラ<br>  13.4.1<br>  13.4.2<br>  13.4.3<br>  13.4.4<br>  13.4.5<br>  13.4.6<br>  13.4.7                                                                                                    | 回期誤差許容値の設定                                                                                                    | 13-21<br>13-22<br>13-24<br>13-24<br>13-24<br>13-25<br>13-25<br>13-25                                                                                                    |
| 1        | 13.3.18<br>3.4 パラ<br>  13.4.1<br>  13.4.2<br>  13.4.3<br>  13.4.4<br>  13.4.5<br>  13.4.6<br>  13.4.7<br>  13.4.8                                                                                                    | <ul> <li>回期誤差許容値の設定</li> <li>⇒メータ2の設定</li> <li>軸表示の設定</li> <li>インポジションデータの設定</li> <li>オーバーフローデータの設定</li> <li>フィードフォワードデータの設定</li> <li>モータ回転方向の設定</li> <li>最大速度データの設定</li> <li>原点復帰速度データ(A0)の設定</li> <li>原点復帰速度データ(A1)の設定</li> </ul>                                                                                                    | 13-21<br>13-22<br>13-24<br>13-24<br>13-24<br>13-25<br>13-25<br>13-25<br>13-25<br>13-25                                                                                                    |
|          | 3.4 パラ<br>13.4.1<br>13.4.1<br>13.4.2<br>13.4.3<br>13.4.3<br>13.4.5<br>13.4.5<br>13.4.6<br>13.4.7<br>13.4.8<br>13.4.9                                                                                                    | <ul> <li>回期誤差許容値の設定</li> <li>⇒メータ2の設定</li> <li>軸表示の設定</li> <li>インポジションデータの設定</li> <li>オーバーフローデータの設定</li> <li>フィードフォワードデータの設定</li> <li>モータ回転方向の設定</li> <li>最大速度データの設定</li> <li>原点復帰速度データ(A0)の設定</li> <li>原点復帰速度データ(A1)の設定</li> <li>原点復帰速度データ(A2)の設定</li> </ul>                                                                                                    | 13-21<br>13-22<br>13-24<br>13-24<br>13-24<br>13-25<br>13-25<br>13-25<br>13-25<br>13-25<br>13-26                                                                                                    |
|          | 13.3.18<br>3.4 パラ<br>  13.4.1<br>  13.4.2<br>  13.4.3<br>  13.4.3<br>  13.4.5<br>  13.4.5<br>  13.4.6<br>  13.4.7<br>  13.4.8<br>  13.4.9<br>  13.4.10                                                                                                    | 回期誤差許容値の設定         軸表示の設定         ・・・・・・・・・・・・・・・・・・・・・・・・・・・・・・・・・・・・                                                                                                    | 13-21<br>13-22<br>13-24<br>13-24<br>13-24<br>13-25<br>13-25<br>13-25<br>13-25<br>13-26<br>13-26                                                                                                    |
|          | 13.3.18<br>$3.4$ $n^2$<br>13.4.1<br>13.4.2<br>13.4.3<br>13.4.3<br>13.4.4<br>13.4.5<br>13.4.6<br>13.4.6<br>13.4.7<br>13.4.8<br>13.4.8<br>13.4.9<br>13.4.10<br>13.4.11                                                                                                    | <ul> <li>回期誤差許容値の設定</li> <li>軸表示の設定</li> <li>インポジションデータの設定</li> <li>オーバーフローデータの設定</li> <li>フィードフォワードデータの設定</li> <li>モータ回転方向の設定</li> <li>最大速度データの設定</li> <li>原点復帰速度データ(A0)の設定</li> <li>原点復帰速度データ(A1)の設定</li> <li>原点復帰速度データ(A2)の設定</li> <li>原点復帰速度データ(A3)の設定</li> <li>原点復帰速度データ(A3)の設定</li> <li>原点復帰支式の設定</li> </ul>                                                                                                    | 13-21<br>13-22<br>13-24<br>13-24<br>13-24<br>13-25<br>13-25<br>13-25<br>13-25<br>13-26<br>13-26<br>13-26                                                                                                    |
| 1        | 13.3.18<br>3.4 $13.4.113.4.213.4.313.4.413.4.513.4.513.4.613.4.713.4.813.4.913.4.913.4.1013.4.1113.4.12$                                                                                                    | <ul> <li>回期誤差許容値の設定</li> <li>⇒メータ2の設定</li> <li>軸表示の設定</li> <li>インポジションデータの設定</li> <li>オーバーフローデータの設定</li> <li>フィードフォワードデータの設定</li> <li>モータ回転方向の設定</li> <li>最大速度データの設定</li> <li>原点復帰速度データ(A0)の設定</li> <li>原点復帰速度データ(A1)の設定</li> <li>原点復帰速度データ(A2)の設定</li> <li>原点復帰速度データ(A3)の設定</li> <li>原点復帰速度データ(A3)の設定</li> <li>原点復帰方式の設定</li> <li>原点復帰方式の設定</li> </ul>                                                                                                    | 13-21<br>13-22<br>13-24<br>13-24<br>13-24<br>13-25<br>13-25<br>13-25<br>13-25<br>13-26<br>13-26<br>13-26<br>13-26                                                                                                    |
|          | 13.3.18<br>3.4 $13.4.113.4.213.4.313.4.313.4.413.4.513.4.613.4.713.4.813.4.913.4.913.4.1013.4.1013.4.1113.4.1213.4.12$                                                                                                    | <ul> <li>回期誤差許容値の設定</li> <li>⇒メータ2の設定</li> <li>軸表示の設定</li> <li>インポジションデータの設定</li> <li>オーバーフローデータの設定</li> <li>フィードフォワードデータの設定</li> <li>モータ回転方向の設定</li> <li>最大速度データの設定</li> <li>原点復帰速度データ(A0)の設定</li> <li>原点復帰速度データ(A1)の設定</li> <li>原点復帰速度データ(A2)の設定</li> <li>原点復帰速度データ(A3)の設定</li> <li>原点復帰方式の設定</li> <li>原点復帰方式の設定</li> <li>原点復帰方式の設定</li> <li>原点復帰位置の設定</li> </ul>                                                                                                    | 13-21<br>13-22<br>13-24<br>13-24<br>13-24<br>13-25<br>13-25<br>13-25<br>13-25<br>13-26<br>13-26<br>13-26<br>13-26<br>13-26                                                                                                    |
|          | $13.3.18$ $3.4$ $n^2 =$ $13.4.1$ $13.4.2$ $13.4.2$ $13.4.3$ $13.4.3$ $13.4.3$ $13.4.5$ $13.4.6$ $13.4.6$ $13.4.6$ $13.4.7$ $13.4.8$ $13.4.9$ $13.4.9$ $13.4.10$ $13.4.10$ $13.4.12$ $13.4.12$ $13.4.13$ $13.4.13$                                                                                                    | <ul> <li>回期誤差許容値の設定</li> <li>⇒メータ2の設定</li> <li>軸表示の設定</li> <li>インポジションデータの設定</li> <li>オーバーフローデータの設定</li> <li>フィードフォワードデータの設定</li> <li>モータ回転方向の設定</li> <li>最大速度データの設定</li> <li>原点復帰速度データ(A0)の設定</li> <li>原点復帰速度データ(A1)の設定</li> <li>原点復帰速度データ(A2)の設定</li> <li>原点復帰速度データ(A3)の設定</li> <li>原点復帰速度データ(A3)の設定</li> <li>原点復帰方式の設定</li> <li>原点復帰方式の設定</li> <li>原点復帰位置の設定</li> <li>リードの設定</li> </ul>                                                                                                    | 13-21<br>13-22<br>13-24<br>13-24<br>13-24<br>13-25<br>13-25<br>13-25<br>13-25<br>13-26<br>13-26<br>13-26<br>13-26<br>13-26<br>13-27                                                                                                    |
|          | $\begin{array}{c c c c c c c c c c c c c c c c c c c $                                                                                                    | <ul> <li>同期誤差許容値の設定</li> <li>シメータ2の設定</li> <li>軸表示の設定</li> <li>インポジションデータの設定</li> <li>オーバーフローデータの設定</li> <li>フィードフォワードデータの設定</li> <li>モータ回転方向の設定</li> <li>最大速度データの設定</li> <li>原点復帰速度データ(A0)の設定</li> <li>原点復帰速度データ(A1)の設定</li> <li>原点復帰速度データ(A2)の設定</li> <li>原点復帰速度データ(A3)の設定</li> <li>原点復帰方式の設定</li> <li>原点復帰方式の設定</li> <li>原点復帰位置の設定</li> <li>リードの設定</li> <li>エンコーダ分割数の設定</li> </ul>                                                                                                    | 13-21<br>13-22<br>13-24<br>13-24<br>13-24<br>13-25<br>13-25<br>13-25<br>13-25<br>13-26<br>13-26<br>13-26<br>13-26<br>13-26<br>13-27<br>13-27                                                                                                    |
|          | $\begin{array}{c c c c c c c c c c c c c c c c c c c $                                                                                                    | <ul> <li>同期誤差許容値の設定</li> <li>シメータ2の設定</li> <li>軸表示の設定</li> <li>インポジションデータの設定</li> <li>オーバーフローデータの設定</li> <li>フィードフォワードデータの設定</li> <li>モータ回転方向の設定</li> <li>最大速度データの設定</li> <li>原点復帰速度データ(A0)の設定</li> <li>原点復帰速度データ(A1)の設定</li> <li>原点復帰速度データ(A2)の設定</li> <li>原点復帰速度データ(A3)の設定</li> <li>原点復帰方式の設定</li> <li>原点復帰方式の設定</li> <li>原点復帰位置の設定</li> <li>コーダの割数の設定</li> <li>エンコーダ分割数の設定</li> <li>エンコーダパルスの逓倍数の設定</li> </ul>                                                                                                    | 13-21<br>13-22<br>13-24<br>13-24<br>13-24<br>13-25<br>13-25<br>13-25<br>13-25<br>13-26<br>13-26<br>13-26<br>13-26<br>13-27<br>13-27                                                                                                    |
|          | $13.3.18$ $3.4$ $n^*$ = $13.4.1$ $13.4.2$ $13.4.3$ $13.4.3$ $13.4.3$ $13.4.3$ $13.4.5$ $13.4.6$ $13.4.6$ $13.4.6$ $13.4.6$ $13.4.7$ $13.4.8$ $13.4.10$ $13.4.10$ $13.4.12$ $13.4.12$ $13.4.12$ $13.4.13$ $13.4.14$ $13.4.15$ $13.4.16$ $13.4.16$                                                                                                    | <ul> <li>□ 期誤差許容値の設定</li> <li>⇒ メータ 2 の設定</li> <li>■ 軸表示の設定</li> <li>インポジションデータの設定</li> <li>オーバーフローデータの設定</li> <li>フィードフォワードデータの設定</li> <li>モータ回転方向の設定</li> <li>最大速度データの設定</li> <li>原点復帰速度データ(A0)の設定</li> <li>原点復帰速度データ(A1)の設定</li> <li>原点復帰速度データ(A2)の設定</li> <li>原点復帰速度データ(A3)の設定</li> <li>原点復帰方式の設定</li> <li>原点復帰方式の設定</li> <li>原点復帰位置の設定</li> <li>リードの設定</li> <li>エンコーダ分割数の設定</li> <li>エンコーダパルスの逓倍数の設定</li> <li>エンコーダパルスの逓倍数の設定</li> </ul>                                                                                                    | 13-21<br>13-22<br>13-24<br>13-24<br>13-24<br>13-25<br>13-25<br>13-25<br>13-25<br>13-26<br>13-26<br>13-26<br>13-26<br>13-26<br>13-27<br>13-27<br>13-27                                                                                                    |
|          | $13.3.18$ $3.4$ $\sqrt{7}$ $13.4.1$ $13.4.2$ $13.4.3$ $13.4.3$ $13.4.3$ $13.4.3$ $13.4.5$ $13.4.6$ $13.4.6$ $13.4.6$ $13.4.6$ $13.4.7$ $13.4.10$ $13.4.10$ $13.4.12$ $13.4.12$ $13.4.12$ $13.4.12$ $13.4.13$ $13.4.14$ $13.4.15$ $13.4.14$ $13.4.15$ $13.4.14$ $13.4.15$ $13.4.16$ $13.4.17$                                                                                                    | □ 期設差許容値の設定                                                                                                    | 13-21<br>13-22<br>13-24<br>13-24<br>13-24<br>13-25<br>13-25<br>13-25<br>13-25<br>13-25<br>13-26<br>13-26<br>13-26<br>13-26<br>13-27<br>13-27<br>13-27<br>13-27                                                                                                    |
|          | $13.3.18$ $3.4$ $\sqrt{3}$ $13.4.1$ $13.4.2$ $13.4.3$ $13.4.3$ $13.4.3$ $13.4.3$ $13.4.5$ $13.4.6$ $13.4.6$ $13.4.6$ $13.4.7$ $13.4.6$ $13.4.7$ $13.4.10$ $13.4.10$ $13.4.12$ $13.4.13$ $13.4.12$ $13.4.13$ $13.4.14$ $13.4.15$ $13.4.14$ $13.4.16$ $13.4.16$ $13.4.16$ $13.4.16$ $13.4.16$ $13.4.16$ $13.4.16$                                                                                                    | <ul> <li>□ 期誤差許容値の設定</li> <li>⇒ x - 9 2 の設定</li> <li>■ 軸表示の設定</li> <li>→ インポジションデータの設定</li> <li>オーバーフローデータの設定</li> <li>フィードフォワードデータの設定</li> <li>モータ回転方向の設定</li> <li>最大速度データの設定</li> <li>原点復帰速度データ(A0)の設定</li> <li>原点復帰速度データ(A1)の設定</li> <li>原点復帰速度データ(A2)の設定</li> <li>原点復帰方式の設定</li> <li>原点復帰位置の設定</li> <li>リードの設定</li> <li>エンコーダ分割数の設定</li> <li>エンコーダパルスの逓倍数の設定</li> <li>エンコーダタイプの設定</li> <li>エンコーダタイプの設定</li> <li>エンコーダタイプの設定</li> <li>ホース</li> <li>ホース<td>13-21<br/>13-22<br/>13-24<br/>13-24<br/>13-24<br/>13-25<br/>13-25<br/>13-25<br/>13-25<br/>13-25<br/>13-26<br/>13-26<br/>13-26<br/>13-27<br/>13-27<br/>13-27<br/>13-27<br/>13-28<br/>13-28</td></li></ul>                                                                                              | 13-21<br>13-22<br>13-24<br>13-24<br>13-24<br>13-25<br>13-25<br>13-25<br>13-25<br>13-25<br>13-26<br>13-26<br>13-26<br>13-27<br>13-27<br>13-27<br>13-27<br>13-28<br>13-28                                                                                           |
|          | $13.3.18$ $3.4$ $\sqrt{5}$ $13.4.1$ $13.4.2$ $13.4.3$ $13.4.3$ $13.4.3$ $13.4.3$ $13.4.3$ $13.4.5$ $13.4.6$ $13.4.6$ $13.4.6$ $13.4.7$ $13.4.8$ $13.4.9$ $13.4.10$ $13.4.10$ $13.4.12$ $13.4.12$ $13.4.12$ $13.4.14$ $13.4.14$ $13.4.14$ $13.4.14$ $13.4.14$ $13.4.14$ $13.4.14$ $13.4.14$ $13.4.14$ $13.4.14$ $13.4.16$ $13.4.17$ $13.4.18$ $13.4.19$                                                                                                    | <ul> <li>同期誤差許容値の設定</li> <li>⇒メータ2の設定</li> <li>軸表示の設定</li> <li>インポジションデータの設定</li> <li>オーパーフローデータの設定</li> <li>フィードフォワードデータの設定</li> <li>モータ回転方向の設定</li> <li>最大速度データの設定</li> <li>原点復帰速度データ(A0)の設定</li> <li>原点復帰速度データ(A1)の設定</li> <li>原点復帰速度データ(A2)の設定</li> <li>原点復帰速度データ(A3)の設定</li> <li>原点復帰方式の設定</li> <li>原点復帰位置の設定</li> <li>リードの設定</li> <li>エンコーダ分割数の設定</li> <li>エンコーダ分割数の設定</li> <li>エンコーダ分引数の設定</li> <li>エンコーダ分引数の設定</li> <li>エンコーダクイプの設定</li> <li>加減速時定数の設定</li> <li>タスクと軸の組合わせの設定</li> </ul>                                                                                                    | 13-21<br>13-22<br>13-24<br>13-24<br>13-24<br>13-25<br>13-25<br>13-25<br>13-25<br>13-25<br>13-26<br>13-26<br>13-26<br>13-27<br>13-27<br>13-27<br>13-27<br>13-27<br>13-28<br>13-28<br>13-28                                                                         |
|          | $13.3.18$ $3.4$ $\sqrt{7}$ $13.4.1$ $13.4.2$ $13.4.3$ $13.4.3$ $13.4.3$ $13.4.3$ $13.4.5$ $13.4.6$ $13.4.6$ $13.4.6$ $13.4.7$ $13.4.8$ $13.4.9$ $13.4.10$ $13.4.10$ $13.4.10$ $13.4.10$ $13.4.10$ $13.4.12$ $13.4.13$ $13.4.14$ $13.4.14$ $13.4.15$ $13.4.14$ $13.4.15$ $13.4.16$ $13.4.16$ $13.4.17$ $13.4.18$ $13.4.20$ $13.4.20$                                                                                                    | <ul> <li>□期誤差許容値の設定</li> <li>⇒ メータ2の設定</li> <li>軸表示の設定</li> <li>インポジションデータの設定</li> <li>オーパーフローデータの設定</li> <li>フィードフォワードデータの設定</li> <li>モータ回転方向の設定</li> <li>最大速度データの設定</li> <li>原点復帰速度データ(A0)の設定</li> <li>原点復帰速度データ(A1)の設定</li> <li>原点復帰速度データ(A2)の設定</li> <li>原点復帰速度データ(A3)の設定</li> <li>原点復帰方式の設定</li> <li>原点復帰方式の設定</li> <li>ニ</li> <li>コーダの割数の設定</li> <li>エンコーダ分割数の設定</li> <li>エンコーダイプの設定</li> <li>加減速時定数の設定</li> <li>タスクを軸の組合わせの設定</li> <li>タスクを軸の組合わせの設定</li> <li>タスクを軸の組合わせの設定</li> </ul>                                                                                                    | 13-21<br>13-22<br>13-24<br>13-24<br>13-24<br>13-25<br>13-25<br>13-25<br>13-25<br>13-26<br>13-26<br>13-26<br>13-26<br>13-26<br>13-27<br>13-27<br>13-27<br>13-27<br>13-27<br>13-28<br>13-28<br>13-28<br>13-28                                                       |
|          | $13.3.18$ $3.4$ $n^* =$ $13.4.1$ $13.4.2$ $13.4.3$ $13.4.3$ $13.4.3$ $13.4.3$ $13.4.3$ $13.4.5$ $13.4.6$ $13.4.6$ $13.4.6$ $13.4.7$ $13.4.8$ $13.4.9$ $13.4.10$ $13.4.12$ $13.4.12$ $13.4.12$ $13.4.13$ $13.4.16$ $13.4.16$ $13.4.16$ $13.4.16$ $13.4.16$ $13.4.16$ $13.4.16$ $13.4.17$ $13.4.18$ $13.4.20$ $13.4.20$ $13.4.21$                                                                                                    | 同期展去評答値の設定         キメータ2の設定         キャラ2の設定         インポジションデータの設定         オーバーフローデータの設定         フィードフォワードデータの設定         モータ回転方向の設定         最大速度データの設定         原点復帰速度データ(A0)の設定         原点復帰速度データ(A1)の設定         原点復帰速度データ(A2)の設定         原点復帰速度データ(A3)の設定         原点復帰方式の設定         原点復帰位置の設定         リードの設定         エンコーダ分割数の設定         エンコーダイプの設定         加減速時定数の設定         タスクと軸の組合わせの設定         タスク医標テーブルの設定                                                                                                    | 13-21<br>13-22<br>13-24<br>13-24<br>13-24<br>13-25<br>13-25<br>13-25<br>13-25<br>13-26<br>13-26<br>13-26<br>13-26<br>13-26<br>13-27<br>13-27<br>13-27<br>13-27<br>13-28<br>13-29<br>13-30<br>13-30                                                                |
|          | 13.3.18 $3.4$ $n^* =$ 13.4.1         13.4.2         13.4.3         13.4.3         13.4.3         13.4.3         13.4.3         13.4.3         13.4.5         13.4.6         13.4.7         13.4.8         13.4.9         13.4.9         13.4.10         13.4.10         13.4.10         13.4.10         13.4.12         13.4.13         13.4.14         13.4.15         13.4.16         13.4.16         13.4.17         13.4.18         13.4.19         13.4.20         13.4.21         13.4.22 | <ul> <li>同期展差許容値の設定</li> <li>⇒メータ2の設定</li> <li>軸表示の設定</li> <li>インポジションデータの設定</li> <li>オーバーフローデータの設定</li> <li>フィードフォワードデータの設定</li> <li>モータ回転方向の設定</li> <li>最大速度データの設定</li> <li>原点復帰速度データ(A0)の設定</li> <li>原点復帰速度データ(A1)の設定</li> <li>原点復帰速度データ(A2)の設定</li> <li>原点復帰速度データ(A3)の設定</li> <li>原点復帰方式の設定</li> <li>原点復帰位置の設定</li> <li>エンコーダ分割数の設定</li> <li>エンコーダイプの設定</li> <li>エンコーダイプの設定</li> <li>加減速時定数の設定</li> <li>タスクを軸の組合わせの設定</li> <li>タスク座標テーブルの設定</li> <li>タスク座標テーブルの設定</li> <li>シュージカ数の設定</li> <li>シュージの数定</li> <li>シュージの設定</li> <li>シュージの設定</li> <li>シュージの設定</li> <li>シュージの設定</li> <li>シュージーブルの設定</li> <li>シュージの設定</li> <li>シュージの設定</li> <li>シュージの設定</li> <li>シュージの数の設定</li> <li>シュージの設定</li> <li>シュージの設定</li> <li>シュージの設定</li> <li>シュージの設定</li> <li>シュージ</li> <li>ション</li> <li>ション<!--</td--><td>13-21<br/>13-22<br/>13-24<br/>13-24<br/>13-24<br/>13-25<br/>13-25<br/>13-25<br/>13-25<br/>13-25<br/>13-25<br/>13-26<br/>13-26<br/>13-26<br/>13-26<br/>13-26<br/>13-27<br/>13-27<br/>13-27<br/>13-27<br/>13-27<br/>13-27<br/>13-28<br/>13-29<br/>13-30<br/>13-30<br/>13-30</td></li></ul> | 13-21<br>13-22<br>13-24<br>13-24<br>13-24<br>13-25<br>13-25<br>13-25<br>13-25<br>13-25<br>13-25<br>13-26<br>13-26<br>13-26<br>13-26<br>13-26<br>13-27<br>13-27<br>13-27<br>13-27<br>13-27<br>13-27<br>13-28<br>13-29<br>13-30<br>13-30<br>13-30                   |
|          | $13.3.18$ $3.4$ $n^* =$ $13.4.1$ $13.4.2$ $13.4.3$ $13.4.3$ $13.4.3$ $13.4.3$ $13.4.3$ $13.4.5$ $13.4.6$ $13.4.6$ $13.4.6$ $13.4.7$ $13.4.8$ $13.4.9$ $13.4.10$ $13.4.10$ $13.4.12$ $13.4.12$ $13.4.12$ $13.4.14$ $13.4.15$ $13.4.16$ $13.4.16$ $13.4.16$ $13.4.16$ $13.4.16$ $13.4.16$ $13.4.16$ $13.4.16$ $13.4.16$ $13.4.16$ $13.4.20$ $13.4.20$ $13.4.22$ $13.4.22$ $13.4.23$                                                                                                    | 同期課差許容値の設定         ウメータ2の設定         軸表示の設定         インポジションデータの設定         オーバーフローデータの設定         フィードフォワードデータの設定         モータ回転方向の設定         最大速度データ(A0)の設定         原点復帰速度データ(A1)の設定         原点復帰速度データ(A2)の設定         原点復帰速度データ(A3)の設定         原点復帰支ご         ワードの設定         エンコーダ(A3)の設定         エンコーダ(A3)の設定         工ンコーダ(A3)の設定         正         エンコーダ(A3)の設定         工ンコーダ(A3)の設定         エンコーダ(A3)の設定         エンコーダ(A3)の設定         エンコーダ(A3)の設定         エンコーダ(A3)の設定         マンコーダ(A3)の設定         マンコーダ(A3)の設定         エンコーダ(A3)の設定         エンコーダ(A3)の設定         エンコーダ(A3)の設定         エンコーダ(A3)の設定         エンコーダ(A3)の設定         エンコーダ(A3)の設定         エンコーダ(A3)の設定         エンコーダ(A3)の設定         エンコーダ(A3)の設定         タスク(A3)の設定         タスク優先順位の設定         タスク座標(テーブルの設定         タスク座標(テーブルの設定         タスク座標(テーブルの設定         タスク座標(テード)         アンブン         タムクスクード         アン         原本(日本)                                                                                                    | 13-21<br>13-22<br>13-24<br>13-24<br>13-24<br>13-25<br>13-25<br>13-25<br>13-25<br>13-25<br>13-25<br>13-26<br>13-26<br>13-26<br>13-26<br>13-27<br>13-27<br>13-27<br>13-27<br>13-27<br>13-28<br>13-28<br>13-29<br>13-30<br>13-30<br>13-30                            |
|          | 13.3.18 $3.4$ $n^*$ =         13.4.1         13.4.2         13.4.3         13.4.3         13.4.3         13.4.3         13.4.3         13.4.3         13.4.5         13.4.6         13.4.7         13.4.8         13.4.9         13.4.10         13.4.12         13.4.13         13.4.14         13.4.15         13.4.16         13.4.16         13.4.17         13.4.18         13.4.19         13.4.20         13.4.21         13.4.22         13.4.23         13.4.23         13.4.23        | 同期課差許砮値の設定         ウメータ2の設定         軸表示の設定         インボジションデータの設定         オーバーフローデータの設定         フィードフォワードデータの設定         モータ回転方向の設定         農大速度データの設定         原点復帰速度データ(A0)の設定         原点復帰速度データ(A1)の設定         原点復帰速度データ(A2)の設定         原点復帰速度データ(A2)の設定         原点復帰速度データ(A3)の設定         原点復帰速度データ(A3)の設定         マンコーダ(A1)の設定         工ンコーダ分割数の設定         エンコーダ分割数の設定         エンコーダ分割数の設定         エンコーダ分引数の設定         タスクと軸の組合わせの設定         タスク優先順位の設定         タスクを標テーブルの設定         タスクを標テーブルの設定         タスクを振順位の設定         タスクを振行していの設定         タスクを振行してい設定         タスクを振行していの設定         タスクを振行していた         タスクを振行していの設定         タスクを振行してい設定                                                                                                    | 13-21<br>13-22<br>13-24<br>13-24<br>13-24<br>13-25<br>13-25<br>13-25<br>13-25<br>13-25<br>13-25<br>13-26<br>13-26<br>13-26<br>13-26<br>13-26<br>13-27<br>13-27<br>13-27<br>13-28<br>13-28<br>13-28<br>13-29<br>13-30<br>13-30<br>13-30<br>13-31<br>13-31          |
|          | 13.3.18 $3.4$ $n^* =$ 13.4.1         13.4.2         13.4.3         13.4.3         13.4.3         13.4.3         13.4.4         13.4.5         13.4.6         13.4.7         13.4.6         13.4.7         13.4.8         13.4.9         13.4.10         13.4.10         13.4.12         13.4.13         13.4.14         13.4.15         13.4.16         13.4.17         13.4.18         13.4.19         13.4.20         13.4.21         13.4.22         13.4.23         13.4.24         13.4.23 | 同期誤差許容値の設定         シメータ2の設定         軸表示の設定         インポジションデータの設定         オーパーフローデータの設定         フィードフォワードデータの設定         モータ回転方向の設定         最大速度データ(A0)の設定         原点復帰速度データ(A1)の設定         原点復帰速度データ(A2)の設定         原点復帰方式の設定         原点復帰位置の設定         リードの設定         エンコーダパルスの逓倍数の設定         エンコーダパルスの逓倍数の設定         エンコーダオブの設定         タスクを眺の組合わせの設定         タスク優先順位の設定         タスク優先順位の設定         タスク優先順位の設定         BA I/O 互換モード選択         原点復帰方向の設定         グイナミックブレーキの設定                                                                                                    | 13-21<br>13-22<br>13-24<br>13-24<br>13-24<br>13-25<br>13-25<br>13-25<br>13-25<br>13-25<br>13-25<br>13-26<br>13-26<br>13-26<br>13-26<br>13-26<br>13-27<br>13-27<br>13-27<br>13-28<br>13-29<br>13-30<br>13-30<br>13-30<br>13-31<br>13-31                            |
|          | 13.3.18 $3.4$ $13.4.1$ $13.4.2$ $13.4.3$ $13.4.3$ $13.4.3$ $13.4.5$ $13.4.6$ $13.4.6$ $13.4.7$ $13.4.8$ $13.4.9$ $13.4.10$ $13.4.12$ $13.4.13$ $13.4.12$ $13.4.13$ $13.4.14$ $13.4.15$ $13.4.16$ $13.4.16$ $13.4.16$ $13.4.16$ $13.4.16$ $13.4.16$ $13.4.16$ $13.4.16$ $13.4.20$ $13.4.21$ $13.4.22$ $13.4.23$ $13.4.24$ $13.4.25$ $13.4.26$                                                                                                    | 同期誤差許容値の設定         キンータ 2 の設定         軸表示の設定         インポジションデータの設定         フィードフォワードデータの設定         フィードフォワードデータの設定         最大速度データ(A0)の設定         原点復帰速度データ(A0)の設定         原点復帰速度データ(A0)の設定         原点復帰速度データ(A0)の設定         原点復帰速度データ(A2)の設定         原点復帰加置の設定         高速原点復帰位置の設定         リードの設定         エンコーダ分割数の設定         エンコーダ分割数の設定         エンコーダ分引の設定         タスクを軸の組合わせの設定         タスク優先順位の設定         タスクタ座標テーブルの設定         AV         AV <td< td=""><td>13-21<br/>13-22<br/>13-24<br/>13-24<br/>13-24<br/>13-25<br/>13-25<br/>13-25<br/>13-25<br/>13-25<br/>13-26<br/>13-26<br/>13-26<br/>13-26<br/>13-26<br/>13-26<br/>13-27<br/>13-27<br/>13-27<br/>13-27<br/>13-27<br/>13-28<br/>13-29<br/>13-30<br/>13-30<br/>13-30<br/>13-31<br/>13-31<br/>13-31</td></td<>                                                                                                    | 13-21<br>13-22<br>13-24<br>13-24<br>13-24<br>13-25<br>13-25<br>13-25<br>13-25<br>13-25<br>13-26<br>13-26<br>13-26<br>13-26<br>13-26<br>13-26<br>13-27<br>13-27<br>13-27<br>13-27<br>13-27<br>13-28<br>13-29<br>13-30<br>13-30<br>13-30<br>13-31<br>13-31<br>13-31 |

| _             | 13.5                                                                                                    | テーフルの設定                                                                                                    | 13-33                                                                                                    |
|---------------|----------------------------------------------------------------------------------------------------|----------------------------------------------------------------------------------------------------|----------------------------------------------------------------------------------------------------|
|               | ■ 13.                                                                                                    | 5.1 座標テーブルの設定                                                                                                    |                                                                                                    |
|               | ■ 13.<br>■ 13                                                                                                    | 5.2 速度テーフルの設定                                                                                                    |                                                                                                    |
|               | ■ 13.<br>■ 13.                                                                                                    | 5.5 加減医アーブルの設定                                                                                                    |                                                                                                    |
|               | <b>■</b> 13.                                                                                                    | 5.5 トルク制限テーブルの設定                                                                                                    | 13-38                                                                                                    |
| 笡 1           | ⊿音:                                                                                                    | モニタ機能                                                                                                    | 14-1                                                                                                    |
| , . r         |                                                                                                    |                                                                                                    | 14-2                                                                                                    |
|               | • 14.1                                                                                                    |                                                                                                    |                                                                                                    |
|               | 14.2                                                                                                    |                                                                                                    | 14-3                                                                                                    |
|               | 14.3                                                                                                    | カウンタ/タイマのモニタ                                                                                                    | 14-5                                                                                                    |
|               | 14.4                                                                                                    | 座標のモニタ                                                                                                    | 14-6                                                                                                    |
| 第 1           | 5章 -                                                                                                    | サーチ(検索)機能                                                                                                    | 15-1                                                                                                    |
|               | 15.1                                                                                                    | シーケンシャルステップ No.のサーチ                                                                                                    | 15-1                                                                                                    |
|               | 15.2                                                                                                    | タグ No.のサーチ                                                                                                    | 15-1                                                                                                    |
|               | 15.3                                                                                                    | パレタイジングプログラム No.サーチ                                                                                                    | 15-2                                                                                                    |
|               | 15.4                                                                                                    | パレタイジングプログラム画面 No.サーチ                                                                                                    | 15-2                                                                                                    |
|               | 15.5                                                                                                    | パラメータ No.サーチ                                                                                                    | 15-2                                                                                                    |
|               | 15.6                                                                                                    | テーブル No.サーチ                                                                                                    |                                                                                                    |
|               | 15.7                                                                                                    | カウンタ No.サーチ                                                                                                    |                                                                                                    |
|               | 15.8                                                                                                    | エラー履歴 No.サーチ                                                                                                    |                                                                                                    |
|               | _                                                                                                    |                                                                                                    |                                                                                                    |
| 笛 4           | 6 晋 。                                                                                                    | こう しんしょう しんしょう しんしょう しんしょう しょうしょう しょう                                                       | 16 1                                                                                                    |
| 第 1<br>       | 6 章 ·                                                                                                    | その他の便利な操作                                                                                                    |                                                                                                    |
| 第1<br>■       | 6 章 ·<br>Ⅰ 16.1                                                                                                    | <b>その他の便利な操作</b><br>ティーチングペンダントの ON/OFF 操作                                                                                                    | <b>16-1</b><br>16-1                                                                                                    |
| 第 1<br>■      | <b>6 章</b><br>Ⅰ 16.1<br>Ⅰ 16.2                                                                                                    | <b>その他の便利な操作</b><br>ティーチングペンダントの ON/OFF 操作<br>リセットの操作                                                                                                    | <b>16-1</b><br>16-1<br>                                                                                                    |
| 第1<br>■       | <b>6 章</b> ·<br>I 16.1<br>I 16.2<br>I 16.3                                                                                                    | <b>その他の便利な操作</b><br>ティーチングペンダントの ON/OFF 操作<br>リセットの操作<br>カウンタのダイレクトセット                                                                                                    | <b>16-1</b><br>                                                                                                    |
| 第 1<br>■<br>■ | 6 章 ·<br>16.1<br>16.2<br>16.3<br>16.4                                                                                                    | <b>その他の便利な操作</b><br>ティーチングペンダントの ON/OFF 操作<br>リセットの操作<br>カウンタのダイレクトセット<br>バージョン表示                                                                                                    | <b>16-1</b><br>                                                                                                    |
| 第 1<br>■<br>■ | 6 章 ・<br>16.1<br>16.2<br>16.3<br>16.4<br>16.5                                                                                                    | <b>その他の便利な操作</b><br>ティーチングペンダントの ON/OFF 操作<br>リセットの操作<br>カウンタのダイレクトセット<br>バージョン表示<br>JOG 動作(軸の手動操作)                                                                                                    | <b>16-1</b><br>                                                                                                    |
| 第1            | 6 章 ·<br>I 16.1<br>I 16.2<br>I 16.3<br>I 16.4<br>I 16.5<br>I 16.6                                                                                                    | その他の便利な操作<br>ティーチングペンダントの ON/OFF 操作<br>リセットの操作<br>カウンタのダイレクトセット<br>バージョン表示<br>JOG 動作(軸の手動操作)<br>座標テーブル設定画面上での移動動作                                                                                                    |                                                                                                    |
| 第1            | 6章 -<br>Ⅰ 16.1<br>Ⅰ 16.2<br>Ⅰ 16.3<br>Ⅰ 16.4<br>Ⅰ 16.5<br>Ⅰ 16.6<br>Ⅰ 16.7                                                                                                    | その他の便利な操作                                                                                                    |                                                                                                    |
|               | 6章<br>16.1<br>16.2<br>16.3<br>16.5<br>16.5<br>16.6<br>16.7<br>16.8                                                                                                    | その他の便利な操作<br>ティーチングペンダントの ON/OFF 操作<br>リセットの操作<br>カウンタのダイレクトセット<br>バージョン表示<br>JOG 動作 (軸の手動操作)<br>座標テーブル設定画面上での移動動作<br>座標テーブルのクリア(初期化)<br>汎用出力の手動操作                                                                                                    |                                                                                                    |
|               | 6 章 · · · · · · · · · · · · · · · · · ·                                                                                                    | その他の便利な操作                                                                                                    |                                                                                                    |
|               | 6 章<br>16.1<br>16.2<br>16.3<br>16.4<br>16.5<br>16.6<br>16.7<br>16.8<br>16.8<br>16.9                                                                                                    | その他の便利な操作                                                                                                    |                                                                                                    |
|               | 6 章<br>16.1     16.2     16.3     16.4     16.5     16.6     16.7     16.8     16.8     16.8     16.4     16.9     16.9     16.10                                                                                                    | その他の便利な操作                                                                                                    | <b>16-1</b><br>                                                                                                    |
|               | 6 章<br>1 16.1<br>1 16.2<br>1 16.3<br>1 16.4<br>1 16.5<br>1 16.6<br>1 16.7<br>1 16.8<br>■ 16.7<br>1 16.9<br>1 16.10<br>■ 16.10<br>■ 16.10                                                                                                    | その他の便利な操作         ティーチングペンダントの ON/OFF 操作         リセットの操作         カウンタのダイレクトセット         バージョン表示         JOG 動作(軸の手動操作)         座標テーブル設定画面上での移動動作         座標テーブルのクリア(初期化)         汎用出力の手動操作         8.1 ファンクションキーを使った手動出力         8.2 PRGM モードからの任意ビット指定の手動出力         RS-232C による座標送信         BA I/O 互換モード         10.1 BA I/O 互換モード選択方法                                                                                                    | <b>16-1</b><br>                                                                                                    |
|               | 6 章<br>1 16.1<br>1 16.2<br>1 16.3<br>1 16.4<br>1 16.5<br>1 16.6<br>1 16.7<br>1 16.8<br>■ 16.<br>■ 16.10<br>■ 16.10<br>■ 16.10<br>■ 16.                                                                                                    | その他の便利な操作 ティーチングペンダントの ON/OFF 操作 リセットの操作 カウンタのダイレクトセット バージョン表示 JOG 動作(軸の手動操作) 座標テーブル設定画面上での移動動作 座標テーブル設定画面上での移動動作 8.1 ファンクションキーを使った手動出力 8.2 PRGM モードからの任意ビット指定の手動出力 RS-232C による座標送信 BA I/O 互換モード 10.1 BA I/O 互換モード 3.1 ファンクションカーを復示 10.1 BA I/O 互換モード 3.1 Data Data Data Data Data Data Data Dat                                                                                                    | <b></b>                                                                                                    |
|               | 6 章<br>1 16.1<br>1 16.2<br>1 16.3<br>1 16.4<br>1 16.5<br>1 16.6<br>1 16.7<br>1 16.8<br>■ 16.7<br>1 16.9<br>1 16.10<br>■ 16.10<br>■ 16.11<br>1 16.11                                                                                                    | その他の便利な操作         ティーチングペンダントの ON/OFF 操作         リセットの操作         カウンタのダイレクトセット         バージョン表示         JOG 動作(軸の手動操作)         座標テーブル設定画面上での移動動作         座標テーブルのクリア(初期化)         汎用出力の手動操作         8.1 ファンクションキーを使った手動出力         8.2 PRGM モードからの任意ビット指定の手動出力         RS-232C による座標送信         BA I/O 互換モード         10.1 BA I/O 互換モード選択方法         10.2 位置決め完了出力・原点復帰完了出力の動作仕様         最大トルク制限機能                                                                                          |                                                                                                    |
|               | 6 章<br>1 16.1<br>1 16.2<br>1 16.3<br>1 16.4<br>1 16.5<br>1 16.6<br>1 16.7<br>1 16.8<br>1 16.7<br>1 16.8<br>1 16.9<br>1 16.10<br>1 16.11<br>1 16.11<br>1 16.11                                                                                                    | その他の便利な操作         ティーチングペンダントの ON/OFF 操作         リセットの操作         カウンタのダイレクトセット         バージョン表示         JOG 動作(軸の手動操作)         座標テーブル設定画面上での移動動作         座標テーブルのクリア(初期化)         汎用出力の手動操作         8.1 ファンクションキーを使った手動出力         8.2 PRGM モードからの任意ビット指定の手動出力         RS-232C による座標送信         BA I/O 互換モード         10.1 BA I/O 互換モード選択方法         10.2 位置決め完了出力・原点復帰完了出力の動作仕様         最大トルク制限機能                                                                                          | <b>16-1</b><br>16-1<br>16-2<br>16-3<br>16-4<br>16-4<br>16-5<br>16-5<br>16-6<br>16-7<br>16-8<br>16-8<br>16-8<br>16-9<br>16-10<br>16-11<br>16-11<br>16-11<br>16-11                                                                                      |
|               | 6 章<br>1 16.1<br>1 16.2<br>1 16.3<br>1 16.4<br>1 16.5<br>1 16.6<br>1 16.7<br>1 16.8<br>1 16.7<br>1 16.8<br>1 16.9<br>1 16.10<br>1 16.10<br>1 16.10<br>1 16.11<br>1 16.11<br>1 16.11<br>1 16.11<br>1 16.11<br>1 16.11<br>1 16.11<br>1 16.11<br>1 16.11<br>1 16.11<br>1 16.11<br>1 16.11<br>1 16.11<br>1 16.11<br>1 16.11<br>1 16.11<br>1 16.11<br>1 16.11<br>1 16.11<br>1 16.11<br>1 16.11<br>1 16.11<br>1 16.10<br>1 16.10 | その他の便利な操作         ティーチングペンダントの ON/OFF 操作         リセットの操作         カウンタのダイレクトセット         パージョン表示         JOG 動作(軸の手動操作)         座標テーブル設定画面上での移動動作         座標テーブルのクリア(初期化)         汎用出力の手動操作         8.1 ファンクションキーを使った手動出力         8.2 PRGM モードからの任意ビット指定の手動出力         RS-232C による座標送信         BA I/O 互換モード         10.1 BA I/O 互換モード         10.2 位置決め完了出力・原点復帰完了出力の動作仕様         最大トルク制限機能         11.1 概要         11.2 最大トルク制限機能の仕様                                                    | <b>16-1</b> 16-1 16-2 16-3 16-4 16-5 16-5 16-6 16-7 16-8 16-8 16-8 16-9 16-10 16-11 16-11 16-11 16-13 16-13 16-13 16-13                                                                                                    |
|               | 6 章<br>1 16.1<br>1 16.2<br>1 16.3<br>1 16.4<br>1 16.5<br>1 16.6<br>1 16.7<br>1 16.8<br>■ 16.7<br>1 16.8<br>■ 16.10<br>■ 16.10<br>■ 16.10<br>■ 16.11<br>■ 16.11<br>■ 16.11<br>■ 16.11<br>■ 16.11<br>■ 16.11<br>■ 16.11<br>■ 16.11<br>■ 16.11<br>■ 16.11<br>■ 16.11<br>■ 16.11<br>■ 16.11<br>■ 16.11<br>■ 16.11<br>■ 16.11<br>■ 16.11<br>■ 16.11<br>■ 16.11<br>■ 16.11<br>■ 16.11<br>■ 16.10<br>■ 16.10<br>■ 16.  | その他の便利な操作         ティーチングペンダントの ON/OFF 操作         リセットの操作         カウンタのダイレクトセット         パージョン表示         JOG 動作(軸の手動操作)         座標テーブル設定画面上での移動動作         座標テーブルのクリア(初期化)         汎用出力の手動操作         8.1 ファンクションキーを使った手動出力         8.2 PRGM モードからの任意ビット指定の手動出力         RS-232C による座標送信         BA I/O 互換モード         10.1 BA I/O 互換モード選択方法         10.2 位置決め完了出力・原点復帰完了出力の動作仕様         最大トルク制限機能         11.1 概要         11.3 入力ポートの指定         114 最大トルク制限値の設定                            |                                                                                                    |
|               | 6 章<br>1 16.1<br>1 16.2<br>1 16.3<br>1 16.4<br>1 16.5<br>1 16.6<br>1 16.7<br>1 16.8<br>1 16.7<br>1 16.8<br>1 16.9<br>1 16.10<br>1 16.10<br>1 16.10<br>1 16.11<br>1 16.11<br>1 16.11<br>1 16.11<br>1 16.11<br>1 16.11<br>1 16.11<br>1 16.11<br>1 16.11<br>1 16.11<br>1 16.11<br>1 16.11<br>1 16.11<br>1 16.11<br>1 16.11<br>1 16.11<br>1 16.11<br>1 16.11<br>1 16.11<br>1 16.11<br>1 16.11<br>1 16.10<br>1 16.10 | その他の便利な操作         ティーチングペンダントの ON/OFF 操作         リセットの操作         カウンタのダイレクトセット         バージョン表示         JOG 動作(軸の手動操作)         座標テーブル設定画面上での移動動作         座標テーブルのクリア(初期化)         汎用出力の手動操作         8.1 ファンクションキーを使った手動出力         8.2 PRGM モードからの任意ビット指定の手動出力         RS-232C による座標送信         BA I/O 互換モード         10.1 BA I/O 互換モード選択方法         10.2 位置決め完了出力・原点復帰完了出力の動作仕様         最大トルク制限機能         11.1 概要         11.2 最大トルク制限機能の仕様         11.3 入力ポートの指定         11.4 最大トルク制限値の設定 | 16-1         16-1         16-2         16-3         16-4         16-5         16-6         16-7         16-8         16-7         16-8         16-9         16-10         16-11         16-11         16-13         16-13         16-13         16-14 |

| 第 | 18章           | エラーメ     | ッセージ                            | 18-1 |
|---|---------------|----------|---------------------------------|------|
|   | ■ 18.1        | エラーの     | の表示                             |      |
|   | <b>1</b> 8.2  | エラー層     | 夏歴表示                            |      |
|   | <b>1</b> 8.3  | エラーー     | - 覧表                            |      |
|   | <b>■</b> 18.4 | LEDØ     | の点滅について                         |      |
| 第 | 19 章          | EtherNe  | t/IP                            | 19-1 |
|   | <b>1</b> 9.1  | EtherNe  | ət/IP 機能について                    |      |
|   | <b>1</b> 9    | .1.1 概要  | 要                               |      |
|   | <b>1</b> 9    | .1.2 Eth | erNet/IP 仕様                     |      |
|   | <b>1</b> 9    | .1.3 Eth | erNet/IP 部の説明                   |      |
|   | <b>■</b> 19   | .1.4 Eth | erNet/IP の設定                    |      |
|   | <b>1</b> 9.2  | 外部機器     | 器との接続                           |      |
|   | <b>1</b> 9    | .2.1 マス  | スターユニット(KCA-25-M10-*IC)の入出力信号一覧 |      |
|   | <b>1</b> 9    | .2.2 シス  | ステム入出力                          |      |
|   | <b>1</b> 9    | .2.3 汎月  | 用入出力ポートの名称とティーチングペンダント表示        |      |
|   | <b>■</b> 19   | .2.4 JO  | G 入力・出力                         |      |
|   | ■ 19.3        | データi     | 通信                              |      |
|   | <b>1</b> 9    | .3.1 デ-  | - タ通信概要                         |      |
|   | <b>1</b> 9    | .3.2 ⊐ - | マンドモード                          |      |
|   | <b>■</b> 19   | .3.3 Ŧ=  | ニタモード                           |      |
| 第 | 20 章          | 付録       |                                 | 20-1 |
|   | ■ 20.1        | KCA-25   | -M10と KCA-20-M00の性能の違いについて      |      |
|   | ■ 20          | .1.1 パス  | ス動作を使用した低速域での一定速度運転の比較          |      |
|   | ■ 20          | .1.2 パス  | ス動作の繋ぎ目の速度比較                    |      |
|   | ■ 20.2        | KCA-25   | -M10 追加機能一覧                     |      |
|   | ■ 20.3        | 従来機種     | 重からの置き換えについて                    |      |
|   | ■ 20          | .3.1 従き  | <b>来機種からの置き換え時の注意点</b>          |      |
|   | ■ 20          | .3.2 仕枝  | 兼比較表及び図                         |      |
|   | ■ 20          | .3.3 従き  | 来機種からのデータ移行手順                   |      |

#### 第1章 安全について

#### ■ 1.1 安全上のご注意

- ●当社アームロボット・電動アクチュエータを安全にお使いいただくために、設置、プログラミング、運転、保守、点検前に、取扱説明書を必ずお読みください。
- ●お読みになった後は、本機のそばなど、いつでもご覧になれるところに置いてご利用ください。

### アームロボット・電動アクチュエータを安全に お使いいただくために必ずお守りください。

お買い上げいただいた製品(本機)および取扱説明書には、あなたや他の人々への危害や財産への損害を未然に防ぎ、本機を安全にお 使いいただくために、守っていただきたい事項や重要な注意事項を下記マークにて示しています。 内容をよく理解してから本文をお読みください。

- ♪ 警告 : この表示を無視して、誤った取り扱いをすると、人が死亡または重傷を負う可能性が想定される内容を示しています。
- 介注意:この表示を無視して、誤った取り扱いをすると、人が傷害を負う可能性が想定される内容および物的損害(家屋・家財および家畜・ペットに関わる拡大障害)の発生が想定される内容を示しています。
- **注意** : 操作手順上のポイントや留意事項及び本機を効率的に使用する為のポイントを簡潔に説明しています。

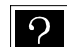

:用語の解説及び参照ページを指示しています。

| ▲警告                                                                                                    |
|----------------------------------------------------------------------------------------------------|
| ●ロボットの可動範囲への立ち入り防止のため、安全防護柵を設けること<br>安全防護柵に扉などを設ける場合は、扉を開いたらロボットが非常停止するよう連動させること。                                                                                                    |
| ● 非常時に備え、コントローラの非常停止入力端子に非常停止押ボタンスイッチを<br>接続し、操作しやすい場所に設置すること<br>非常停止押ボタンは自動的に復帰せず、また、人が不用意に復帰させることができない構造である<br>こと。                                                                                  |
| ● 配線工事は電気設備技術基準や内線規程に従って安全・確実に行なうこと<br>誤った配線工事は感電や火災の原因になります。                                                                                                    |
| <ul> <li>● 製造業者の許可なしに修理・改造は絶対に行わないこと</li> <li>事故発生や故障の原因になります。</li> </ul>                                                                                                    |
| ●使用前に接地(アース)すること<br>接地しないと、感電の恐れがあり、耐ノイズ性も低下します。                                                                                                    |
| <ul> <li>●保守、点検作業前には、コントローラ電源供給元のスイッチを切り、ロボットの<br/>調整作業に従事している作業者以外の者が不用意に電源を入れないように対策を<br/>講じること<br/>(施錠及び「投入禁止」の札の掲示)<br/>また、電源 OFF 後、10 分間はコントローラ内部に触れないこと<br/>コンデンサの残留電圧により感電の恐れがあります。</li> </ul> |
| ● コントローラ内部のヒートシンクやセメント抵抗、及びモータには触れないこと<br>高温になっていますので、やけどの原因となります。<br>点検の際は、十分に時間をおいて、冷えてから行なうこと。                                                                                                    |
| ●本機の通風孔をふさがないこと<br>通風孔をふさぐと、本機の内部に熱がこもり、火災の原因となります。                                                                                                    |
| <ul> <li>●本機の内外部に水をかけたり、水拭きなどはしないこと<br/>感電や故障の恐れがあります</li> <li>(汚れたときは、かたく絞った布で汚れを拭きとること。)</li> <li>シンナー、ベンジンなどの有機溶剤は使用しないこと。)</li> </ul>                                                             |
| ●本機の通風孔などから内部に金属類や燃えやすいものなどの、異物を差し込んだり、落とし込んだりしないこと<br>火災、感電の原因となります。                                                                                                    |

| ▲注意                                                                                                    |
|----------------------------------------------------------------------------------------------------|
| <ul> <li>● ロボットタイプの入力とメモリ初期化(イニシャル)は正しく行うこと</li> <li>間違ったロボットタイプの入力やメモリ初期化を行った場合、ロボットが予期せぬ方向に動き、けがをする恐れがあります。又規定のトルクが発生しない場合やモータが焼損する場合があります。</li> </ul> |
| ● 可動部や開口部には指や手を入れないこと<br>けがをする恐れがあります。                                                                                                    |
| ● 軸本体を水平取付以外で使用する場合はブレーキ付軸を使うこと<br>電源 OFF 時、スライダが落下し、けがをする恐れがあります。                                                                                       |
| ●ブレーキ付軸は定期的にブレーキ機能のチェックを行うこと<br>ブレーキの故障により、スライダが落下し、けがをする恐れがあります。                                                                                        |
| ● 停電時はブレーカをオフにするか、非常停止状態にすること<br>停電復旧時に突然動き出し、けが、製品が破損する恐れがあります。                                                                                         |
| ●製品は重いので、運搬の際は重量および重心位置を確認の上、ケーブルを外して<br>持ち運ぶこと<br>また、スライダを持って、取り出し運搬はしないこと<br>スライダが移動し、けがをする恐れがあります。                                                    |
| ●本機をマッサージ機など生体には使用しないこと<br>教示間違いや操作ミスにより、けがをする恐れがあります。                                                                                                   |
| ●本機は密封構造ではありません<br>使用中に開口部よりボールネジグリースや、ベルト磨耗粉が飛び散ることがあり<br>ます                                                                                            |
| <ul> <li></li></ul>                                                                                                    |
| ●電源端子台には付属の端子台カバーを取り付けること<br>カバーしないと、端子台に接触時、感電の恐れがあります。                                                                                                 |
| ●引火性ガスや爆発雰囲気の中では使用しないこと<br>本機は防爆構造にはなっていませんので、爆発する恐れがあります。                                                                                               |
| ●ケーブル類(電源ケーブル、コントローラケーブル、軸間ケーブル、フレキダクトケーブル)を傷付けたり、破損したり、加工したり、無理に曲げたり、引っ張ったり、重い物を載せたり、狭み込んだりしないこと火災、感電や故障の原因となります。                                       |
| ●万一、煙が出ている、変なにおいがするなどの異常発生時は、ただちに電源を切り、使用を中止すること<br>そのまま使用すると、火災や感電の原因となります。                                                                             |
| ●モータ折返し軸を垂直使用する場合は、ベルトの定期点検を励行し、ベルトは<br>3000時間以内の稼動で定期的に交換すること<br>ベルトの寿命を超えて使用し続けますと、ベルトが破断し、不用意にスライダが落下し、けがをす<br>る恐れがあります。                              |
| ● 周囲温度が 40°Cを超えるか、結露の原因となるような温度変化の激しい場所、あ<br>るいは直射日光の当たるような場所には設置しないこと<br>また、狭い場所に設置するとコントローラ自体や外部機器の発熱により、周囲温度が上昇し、故障<br>や誤動作の原因となります。                  |

| ▲注意                                                                                                |
|----------------------------------------------------------------------------------------------------|
| ●衝撃や振動のある場所では使用しないこと<br>また、導電性粉塵、腐食性ガス、オイルなどのミストが発生する雰囲気中では使用しないこと<br>火災、感電、故障、誤動作などの原因となることがあります。 |
| ● 塵埃の多い場所では使用しないこと<br>本機は防塵構造にはなっていませんので、故障の原因となります。                                               |
| ●補修部品はメーカ指定以外のものは使用しないこと<br>指定以外のものを使用しますと、十分な性能が発揮できないばかりか、故障の原因となります。                            |
| ●ロボット本体取付架台は剛性のあるものを使用すること<br>架台の剛性が不足しますと、ロボット動作中に振動(共振)が発生し、作業に悪影響を及ぼします。                        |
| ●停電時はフリーランになるので、機械類、ワークの損傷の恐れがある場合は水平<br>使用の軸であってもブレーキ付軸を使用すること<br>本機はダイナミックブレーキ機能を内蔵しておりません。      |
| ●コントローラの電源がON状態で、コネクタの抜き差しを行わないこと<br>誤動作の恐れがあります。                                                  |
| ●ワークの落下・飛散に対する安全防護を行うこと<br>衝突により、軸に急激な減速度が発生しワークが落下・飛散する恐れがあります。                                   |
| ● 装置全体のリスクアセスメントを行い必要な防護措置をとること                                                                    |
| ● 本製品を廃棄する場合は、産業廃棄物として適切な処理をすること                                                                   |
| ●サーボロック中にモータ出力コネクタを抜き差ししないこと<br>サーボロック中に抜き差しした場合、サージ電圧等が発生し、動作が不安定になる場合があります。                      |
| ● コントローラは 240V 遮断容量 5KA を超えない電源に接続してください。                                                          |
| ● 電源とコントローラの間に IEC 規格及び UL 認定品(LISTED マーク品)のサーキ<br>ットブレーカを必ず接続してください。                              |
| ● コントローラは IEC60664-1 に規程されている汚染度 2 以上の環境でご使用くだ<br>さい。                                              |
| 本機の保護構造は IP10 となります。                                                                               |

安全上のご注意で、特に重要と考えられる事項については製品本体に以下の「警告ラベル」を貼り付けてあります。

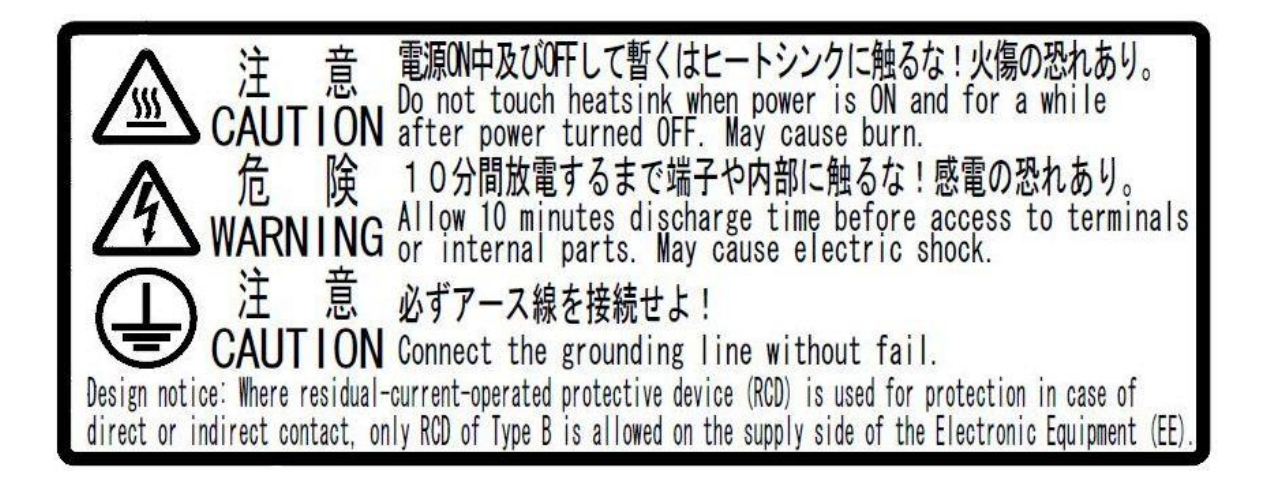

#### ■ 1.2 安全に使用していただくために

電動アクチュエータKBXシリーズをご使用いただく際に、必ず下記を満足する措置を行ってください。

本機は、労働安全衛生規則第36条31号に規定する産業ロボットに該当するものです。ご使用に際しましては、労働安全衛生法第28条に 基づく「産業用ロボットの使用等の安全基準に関する技術上指針」に「選定」「設置」「使用等」「定期検査等」「教育」それぞれの項に必要な 留意事項が示されています。先ず、熟読いただき必ず実施してください。以下に記載する内容は、その一部の紹介です。

#### ■ 1.2.1 安全対策

(1) 人がロボットの危険領域に容易に入れないように安全防護柵を設けてください。

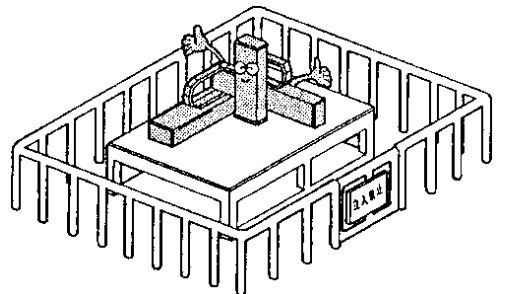

- 1. 作業中に生じる力や環境条件に十分耐える強度を持ち、容易に調整、撤去、乗り 越えなどできない構造とすること。
- 2. 安全防護柵にのこ歯状または鋭利な縁、突起などの危険がないこと。
- 3. 固定式とすること。
- 4. 安全防護柵に扉などを設ける場合は、扉を開くこととロボットの停止を連動させる こと。

(2) 非常の場合などに、作業者が操作しやすい位置に、ロボットを速やかに停止させる非常停止装置を設けてください。

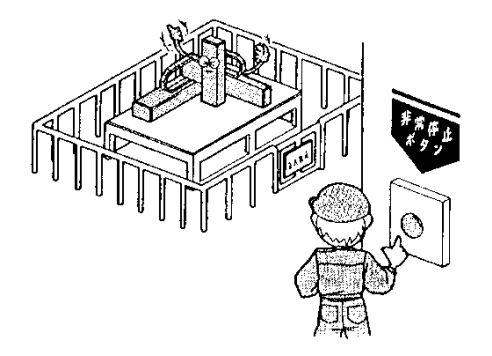

- 1. 非常停止機能は人が非常停止ボタンスイッチを操作したとき、ロボットを速やかに、 かつ、確実に停止させる能力をもつこと。
- 2. 非常停止ボタンは赤色とすること。
- 3. 非常停止装置は作業者が、引っ張る、押す、触れる、光線を遮るなどの操作をし やすい位置に設けること。
- 4. 非常停止機能は作動した後、自動的に復帰せず、また、人が不用意に復帰させることができないこと。

(3) 安全確保のため、ロボット本体及び制御装置は絶対に改造しないでください。

#### ■ 1.2.2 設置にあたっての注意事項

ロボットの設置にあたっては次の点に注意してください。

- (1) ロボットのチィーチング及び、保守点検の作業を行うために必要な作業空間が確保出来るように配置すること。
- (2) ロボットコントローラ及び、他のコントローラや、固定型操作盤は、可動範囲外であって、かつ、操作者がロボットの作動を見渡せる 位置に設置すること。
- (3) 圧力計、油圧計その他の計器は見やすい位置に設けること。
- (4) 電気配線及び、油空圧配管は、損傷を受けるおそれのある場合は覆い等をもうけること。
- (5) 非常の際に非常停止装置を有効に作動させることができるようにするため、非常停止装置用スイッチを操作盤以外の箇所に必要に応じて設けること。

ロボットの使用にあたっては次の点に注意してください。

【可動範囲内における作業について】

- (1) 作業業規定
  - 次の事項についての規定を定め、これにより作業を行ってください。
  - 1. 起動方法、スイッチの取扱い方法等、作業において必要となるロボットの操作の方法及び手順。
  - 2. ティーチング作業を行う場合のロボット本体の速度。
  - 3. 複数の作業者に作業を行わせる場合における合図の方法。
  - 4. 異常時に作業者が取るべき異常の内容に応じた措置。
  - 5. 非常停止装置等が作動し、ロボットの運転が停止した後、これを再起動させるために必要な異常事態の解除の確認、安全の確認等の措置。
  - 6. 上記事項のほか、次に揚げるロボットの不意な作動による危険またはロボットの誤操作による危険を防止するために必要な措置。 ・操作盤への表示。
    - ・可動範囲内で作業を行う者の安全を確保するための措置。
    - ・作業を行う位置、姿勢等。
    - ・ノイズによる誤作動の防止対策。
    - ・関連機器の操作者との合図の方法。
    - ・異常の種類及び判別法。
  - 7. 作業規定は、ロボットの種類、設置場所、作業内容等に応じた適切なものとする事。
  - 8. 作業規定の作成に当たっては、関係作業者、メーカの技術者、労働安全コンサルタント等の意見を求めるように努めること。
- (2) 操作盤への表示

作業中は、当該作業に従事している作業者以外の者が起動スイッチ、切替スイッチ等を不用意に操作する事を防止するため、当該ス イッチ等に作業中である旨のわかりやすい表示をし、または操作盤のカバーに施錠する等の措置を講じてください。

(3) 可動範囲内で作業を行う者の安全を確保するための措置

可動範囲内で作業を行うときは、異常時に直ちにロボットの運転が停止できるよう、次のいずれかの措置またはこれらと同等以上の措置を講じてください。

- 1. 必要な権限を有する監視人を、可動範囲外であって、かつ、ロボットの作動を見渡せる位置に配置し、監視の職務に専念させ、次の事項を行わせること。
  - ・異常の際に直ちに非常停止装置を作動させること。
  - ・作業に従事する作業者以外の者を、可動範囲内に立ち入らせないようにすること。
- 2. 非常停止装置用のスイッチを可動範囲内で作業を行う者に保持させること。
- 3. 電源の入切及び、油圧または空圧源の入切の構造を有する可搬型操作盤を用いて作業を行わせること。
- (4) ティーチング等の作業開始前の点検

ティーチング等の作業を開始する前に、次の事項について点検し、異常を認めたときは直ちに補修その他必要な措置を講じてください。

- 1. 外部電源の被覆または外装の損傷の有無。(この点検は電源を切ってから行ってください。)
- 2. ロボット本体の作動の異常の有無
- 3. 制動装置及び、非常停止装置の機能。
- 4. 配管からの空気圧または油洩れの有無。
- (5) 作業工具の掃除などの措置

塗装用ノズル等の作業工具をロボット本体に取付ける場合であって、当該作業工具の掃除などを行う必要があるものについては、当 該掃除等が自動的に行われるようにすることにより、可動範囲内へ立ち入る機会をできるだけ少なくすることが望ましい。

(6) 残圧の解放

空圧系統部分の分解、部品交換等の作業を行うときは、あらかじめ駆動用シリンダー内の残圧を開放すること。

(7) 確認運転

確認運転はできる限り可動範囲に立ち入らずに行うこと。

(8) 照度

作業を安全に行うために必要な照度を保持すること。

【自動運転を行うにあたって】

#### (1) 起動時の措置

ロボットを起動させるときは、あらかじめ次の事項を確認するとともに、一定の合図を定め関係作業者に対し合図を行ってください。

- 1. 可動範囲内に人がいないこと。
- 2. 可動型操作盤、工具等が所定の位置にあること。
- 3. ロボットまたは関連機器が異常表示等していないこと。
- (2) 自動運転及び、異常発生時の措置
  - 1. ロボットの起動後、自動運転中であることを示す表示がなされていることを確認すること。
  - 2. ロボットまたは関連機器に異常が発生した場合において、応急処置などを行うため可動範囲内に立ち入るときは、当該立ち入りの前に、非常停止装置を作動させる等によりロボットの運転を停止させ、かつ、安全プラグを携帯し、起動スイッチに作業中である旨を表示する等、当該応急処置を行う作業者以外の者がロボットを操作することを防止するための措置を講ずること。

【作業開始前点検】

- (1) ロボットで作業を開始する前には、次の事項について点検を行ってください。
  - 1. 制動装置の機能。
  - 2. 非常停止装置の機能。
  - 3. 接触防止のための設備とロボットのインターロックの機能。
  - 4. 関連機器とロボットのインターロックの機能。
  - 5. 外部電線、配管等の損傷の有無。
  - 6. 供給電圧、供給油圧及び供給空圧の異常の有無。
  - 7. 作動の異常の有無。
  - 8. 異常音及び異常振動の有無。
  - 9. 接触防止のための設備の状態。
- (2) 点検は、可能な限り可動範囲外で行ってください。

#### 【検査、保守作業時の留意事項】

(1) 検査、保守作業時の留意事項

検査または保守作業を行う場合は、次の事項を行ってください。

- 1. ロボットの検査、保守の作業には、十分な知識、経験を有する者を従事させること。もし、該当する者がいない場合はメーカーな どに相談して、当該作業の実施または、当該作業担当者の教育を依頼するなどの措置を講ずること。
- 2. 適切な照明を用いること。
- 3. 検査、保守作業中である旨の表示盤を固定型操作盤の起動スイッチ等に設けること。柵、囲い等の内部に入るときは、開路にした電源開閉器を施錠する等により電源を確実に遮断し、柵、囲い等の出入り口に安全プラグ等が設けられている場合は当該プラグ等を携帯すること。
- 4. 制御回路の検査、保守のため、柵、囲い等の内部に入る必要があるときには、駆動用の動力源を遮断すること。
- 5. 棚、囲い等の内部における検査、保守作業等で産業用ロボットを作動させて行う必要があるときは、次に定める措置を講ずること が望ましい。

・2 人作業を行うこと

「2人作業」とは、作業中に他の1名が監視を行う体制となるよう役割分担して行う作業をいう。

・当該作業者が、ロボットの不意の作動等があっても、ロボット本体との接触等を回避することができる速度とする事が 望ましいので、当該作業の内容に応じた適切な速度を定めること。

・当該作業中は、ロボットの作動に十分注意し、意図しない作動をしたときは直ちに非常停止用のボタンを押すこと。

- 6. 空気圧計等の分解、部品交換等の作業を行うときは、あらかじめシリンダー内の残圧を開放すること。
- 7. 油圧、空圧系統の分解、部品交換等の作業を行うときは、ゴミ等の異物が付着または混入しないように十分に注意すること。
- (2) 検査、保守作業終了後の措置
  - 1. 検査、保守作業者は検査作業または保守作業が終了後、工具等を所定の位置に戻すこと。
  - 2. 保守作業が終了後、必ず試運転確認を行うこと。試運転確認は原則として柵、囲い等の外より行うこと。
  - 3. 2の措置後、検査、保守作業者は、検査作業または保守作業が終了した旨を責任者に連絡すること。

#### 【定期点検】

次の事項について、ロボットの設置場所、使用頻度、部品の耐久性等を勘案し、検査項目、検査方法、判定基準、実施時期などの検査基 準を定め、これにより検査を行ってください。

- 1. 主要部品のゆるみの有無。
- 2. 可動部分の潤滑状態、その他の可動部分に係わる異常の有無。
- 3. 動力伝達部分の異常の有無。
- 4. 油圧及び空圧系統の異常の有無。
- 5. 電気系統の異常の有無。
- 6. 作動の異常を検出する機能の異常の有無。
- 7. エンコーダの異常の有無。
- 8. サーボ系統の異常の有無。

[コントローラ点検箇所]

- 9. コントローラへの供給電圧が使用範囲(定格電圧±10%)かを確認してください。
- 10. コントローラへの通風孔を点検し、ゴミ、ホコリ等が付着していれば取り除いてください。
- 11.コントローラケーブル(コントローラ→軸)を点検し、ネジ等にゆるみがないか確認してください。
- 12. コントローラ取付ネジ等にゆるみがないか確認してください。
- 13. 各コネクタ(モータ出力コネクタ、エンコーダ入力コネクタ、ティーチングペンダントコネクタ)を点検し、 ゆるみ、ガタ等がないか確認してください。

#### ■ 1.2.4 安全カテゴリー3 対応

KCA-25-M10 は安全カテゴリー3 に対応させることができません。KBX軸で安全カテゴリー3 に対応させるには、マスターユニットを KCA-20-M01 にしてください。KCA-20-M01 を使用したシステム構成は下図の通りです。

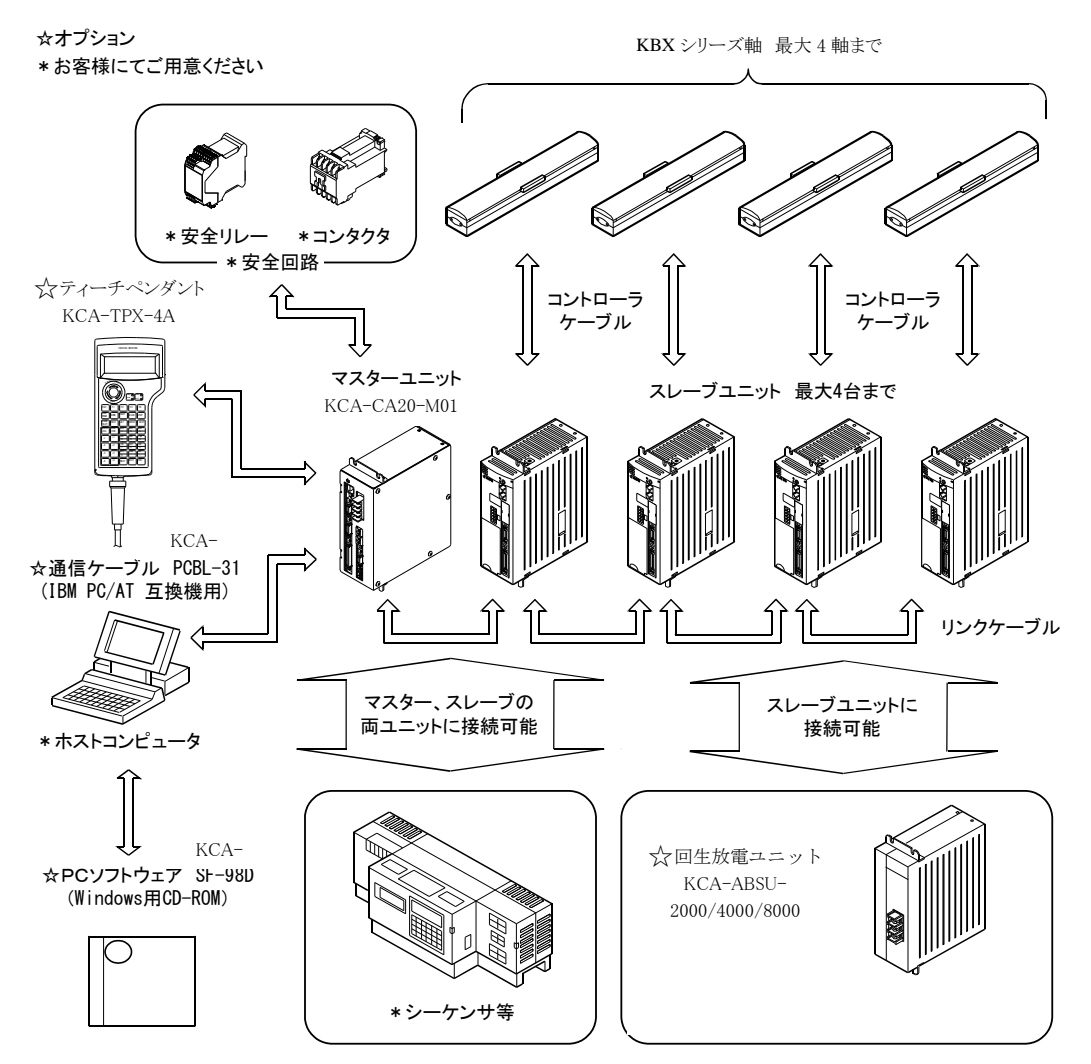

#### ■ 1.3 残留リスク情報

本章では、電動アクチュエータ KBX シリーズのロボットコントローラ KCA-25 シリーズの据付・輸送から廃棄までのライフサイクルにおける残 留リスク情報について説明します。

本章は、製品に残留しているリスクを知ることで、労働災害を未然に防ぐ方策の立案に必要不可欠なものです。実際の稼働に入る前に本章 に一通り目を通し、あらかじめリスクアセスメントと保護方策を講じるようお願いします。

#### 産業用ロボットの安全に関する主な規格と法令について

国際工業規格ISO/DIS12100「機械類の安全性」において、機械装置のリスク低減方策が規定されています。 ステップ1:本質的安全設計方策…力,速度,エネルギーの制限など ステップ2:安全防護…安全柵の設置など 付加保護方策…非常停止装置の設置など ステップ3:使用上の情報…警告標識,警報,取扱説明書など

これに基づき、国際規格ISO/IECでは各種規格を階層構造で分類した「ガイド51」が定義されています。産業用ロボットの安全規格は、階層Cの個別機械安全規格にて規格化されています。

●ISO 10218, ISO 10218-1

リスクアセスメント実施後の残留リスク情報を使用者へと提供することが、規格化されています。

●IEC 82079-1

規格や法令については、産業用ロボットを使用する各国で定められたものに、必ず従ってください。

日本国内における産業用ロボットの安全規格は、日本工業規格(JIS)において、ISO 10218, ISO 10218-1の技術的内容や構成を変更することなく、規格化されています。

●JIS B 8433, JIS B 8433-1

産業用ロボットの安全に関する日本国内の法令は、次のように定められています。

●労働安全衛生法…第59条(安全衛生教育)

『事業者は、危険または有害な業務に従事する労働者に対し、安全または衛生の為の特別な教育を行わなければならない。』

産業用ロボットを扱う上で、特別な教育が必要である業務は、次のように定められています。

●労働安全衛生規則…第36条(特別教育を必要とする業務)

- ・第31号…産業用ロボットの教示等の業務
- ・第32号…産業用ロボットの検査等の業務

産業用ロボットを扱う業務での危険を防止する為に取るべき措置は、次のように定められています。

- ●労働安全衛生規則…第9節(産業用ロボット)
  - ・第150条の3…教示等
  - ・第150条の4…運転中の危険の防止
  - ・第150条の5…検査等

·第151条 …点検

残留リスク情報の提供は、『機械に関する危険性等をその機械の譲渡または貸与を受ける相手方事業者に通知すること』が、法令により 努力義務として定められています。

●労働安全衛生規則…第24条の13(機械に関する危険性等の通知)

●上記第2項に基づき定められた、機械譲渡者等が行う機械に関する危険性等の通知の促進に関する指針

産業用ロボット(規制の対象外あり)

|       | 措置            | 規則      |
|-------|---------------|---------|
| 自動運転中 | 運転開始の合図       | 第104条   |
|       | さく・囲いを設ける等の措置 | 第150条の4 |

(可動範囲内で行う作業)

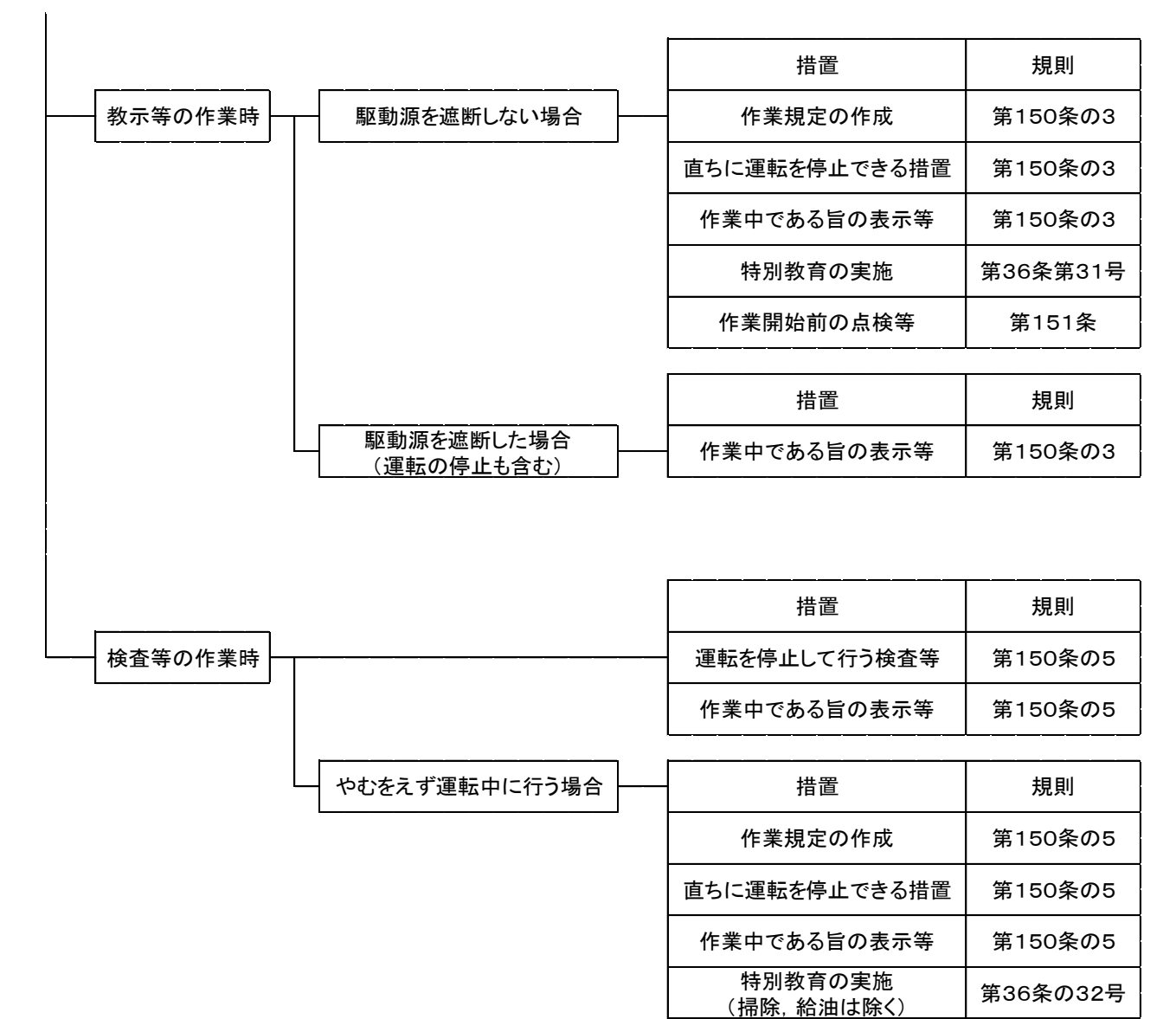

労働安全衛生規則の体系図

#### ■ 1.3.1 据付·輸送

・残留リスク一覧

| No | 作業内容 | 作業に必要な<br>資格・教育 | 機械上<br>の箇所   | 危害の<br>程度 | 危険の内容                                                     | 機械ユーザーが実施する<br>保護方策                            | 備考 |
|----|------|-----------------|--------------|-----------|-----------------------------------------------------------|------------------------------------------------|----|
| 1  | 運搬   | ・取扱内容の教育        | 梱包箱          | 注意        | 梱包箱の吊り上げはできません<br>梱包箱を運搬する際には手指や足<br>を挟まないように注意してください。    | ・クレーンは使用しないでください。<br>・人手で降ろしてください。             |    |
| 2  | 荷積み  | ・取扱内容の教育        | 梱包箱          | 注意        | コントローラの重ね積みをしますとバ<br>ランスを崩すと梱包箱が落下しま<br>す。                | ・コントローラの重ね積みはしないでく<br>ださい。                     |    |
| 3  | 開梱   | ・取扱内容の教育        | 梱包箱          | 注意        | 梱包箱開梱時カッターを使用して手<br>指を切ってしまい怪我をする危険が<br>あります。             | ・保護具(手袋)の着用をお願いしま<br>す。                        |    |
| 4  | 開梱   | ・取扱内容の教育        | 箇所を<br>特定しない | 注意        | 損傷していたり、部品が欠けている<br>場合、据え付けて運転しないこと。<br>感電・火災・故障の原因となります。 | ・損傷していたり、部品が欠けている場<br>合には設置せずに弊社へご連絡をいた<br>だく。 |    |
| 5  | 据付   | ・取扱内容の教育        | 箇所を<br>特定しない | 注意        | コントローラの設置搬送のためコン<br>トローラを搬送する場合には落下に<br>は十分気を付けてください。     | ・保護具(手袋、安全靴)の着用をお願<br>いします。                    |    |
| 6  | 据付   | ・取扱内容の教育        | 箇所を<br>特定しない | 注意        | 水などの液体のかかる所に設置し<br>ないこと。<br>感電・火災・故障の原因となります。             | ・水などの液体がかかると、感電・火<br>災・故障となります。                |    |
| 7  | 据付   | ・取扱内容の教育        | 箇所を<br>特定しない | 注意        | 可燃物の近くに設置しないこと。<br>火災原因となります。                             | ・故障で発火すると、近くの可燃物に引<br>火し火災を引き起こします。            |    |
| 8  | 据付   | ・取扱内容の教育        | 箇所を<br>特定しない | 危険        | 電源電圧・容量は、当社指定通りの<br>こと。<br>装置の故障・火災の原因となりま<br>す。          | ・指定範囲外の電圧や容量の電源と接<br>続すると、故障・火災が発生ます。          |    |
| 9  | 据付   | ・取扱内容の教育        | 箇所を<br>特定しない | 注意        | 出力信号の定格出力電流値を超え<br>た場合、基板の故障・焼損の原因と<br>なります。              | ・使用する負荷の電源必要容量の確認<br>をお願いします。                  |    |

| No | 作業内容   | 作業に必要な<br>資格・教育                                                  | 機械上<br>の箇所       | 危害の<br>程度 | 危険の内容                                                                                                    | 機械ユーザーが実施する<br>保護方策                                                                                       | 備考 |
|----|--------|------------------------------------------------------------------|------------------|-----------|----------------------------------------------------------------------------------------------------|----------------------------------------------------------------------------------------------------|----|
| 10 | ケーブル製作 | <ul> <li>・低圧電気取扱業</li> <li>務特別教育受講者</li> <li>・取扱内容の教育</li> </ul> | 箇所を<br>特定しない     | 危険        | 電源ケーブルを作成する際に配線を<br>間違えると、コントローラが焼損しま<br>す。                                                                                                    | 意源ケーブルを作成する際に配線を・コネクタを接続前に、テスターにて絶<br>引達えると、コントローラが焼損しま<br>る<br>く配線できたかを確認してください。                         |    |
| 11 | ケーブル製作 | <ul> <li>・低圧電気取扱業</li> <li>務特別教育受講者</li> <li>・取説内容の教育</li> </ul> | 箇所を<br>特定しない     | 注意        | 各種コネクタへの電線接続におい<br>て、端子配列を間違えないよう注意<br>してください。<br>装置の故障・焼損の原因となりま<br>す。                                                                                        | ・コネクタを接続前に、テスターにて絶<br>縁の確認および電圧測定を行い、正し<br>く配線できたかを確認してください。                                              |    |
| 12 | ケーブル製作 | <ul> <li>・低圧電気取扱業</li> <li>務特別教育受講者</li> <li>・取説内容の教育</li> </ul> | 箇所を<br>特定しない     | 注意        | 各種コネクタへの電線接続におい<br>て、指定電線を使用することを注意<br>してください。<br>装置の故障・焼損の原因となりま<br>す。                                                                                        | ・使用するケーブル仕様の確認をしてく<br>ださい。                                                                                |    |
| 13 | ケーブル接続 | <ul> <li>・低圧電気取扱業</li> <li>務特別教育受講者</li> <li>・取説内容の教育</li> </ul> | 箇所を<br>特定しない     | 危険        | 電源通電のままケーブル配線作業<br>を実施することは危険です。                                                                                                    | ・必ず装置の主電源がOFFされている<br>ことを確認してから配線作業を実施して<br>ください。                                                         |    |
| 14 | ケーブル接続 | <ul> <li>・低圧電気取扱業</li> <li>務特別教育受講者</li> <li>・取説内容の教育</li> </ul> | 箇所を<br>特定しない     | 危険        | 各種コネクタ接続をする場合はコン<br>トローラを設置してから実施してくだ<br>さい。<br>配線してからコントローラを移設する<br>とケーブルが電線して感電します。                                                                          | ・ケーブル等接続する場合には、コント<br>ローラを設置してから実施してください。                                                                 |    |
| 15 | ケーブル接続 | <ul> <li>・低圧電気取扱業</li> <li>務特別教育受講者</li> <li>・取説内容の教育</li> </ul> | 箇所を<br>特定しない     | 危険        | アース線は必ず接続してください。<br>漏電による感電やコントローラの焼<br>損の原因になります。                                                                                                    | ・アース線は必ず接続してください。コ<br>ントローラに触れる場合には、保護具<br>(手袋)の着用をお願いします。                                                |    |
| 16 | 据付     | ・取扱内容の教育                                                         | 箇所を<br>特定しない     | 危険        | コントローラは、危険領域外で作業<br>者がロボットの動作を見渡せる位置<br>に設置すること。<br>コントローラ操作時にロボットが動作<br>した場合に、非常に危険です。                                                                        | ・ロボットや周辺機器が見渡せない位<br>置でコントローラを操作すると、危険領<br>域内にいる操作者や作業者とロボット<br>や周辺機器が衝突します。                              |    |
| 17 | 据付     | ・取扱内容の教育                                                         | 箇所を<br>特定しない     | 注意        | コントローラは決められた通風ス<br>ペースを確保すること。コントローラ<br>の加熱により故障の原因となりま<br>す。                                                                                                  | ・通風スペースが確保されていないコ<br>ントローラは、異常加熱し故障します。                                                                   |    |
| 18 | 据付     | ・取扱内容の教育                                                         | 箇所を<br>特定しない     | 危険        | 危険領域を明確にし、安全柵を設<br>け、容易に人が立ち入らないように<br>してください。危険領域とは、その中<br>に人が入った場合、危険な状態が<br>起こる恐れのあるロボット動作範囲<br>周辺の領域を意味します。                                                | ・容易に人が立ち入れる場所にロボット<br>を据え付けようとすると、その後の教<br>示,運転、保守の作業時にまで、作業<br>者がロボットと衝突する危険性が高く残<br>留します。               |    |
| 19 | 据付     | ・取扱内容の教育                                                         | <br>箇所を<br>特定しない | 危険        | 安全柵の出入口の扉には、リミット<br>SW、フォトSW、フットSW等を設け、<br>人が 危険領域に入るとロボットが<br>停止するように、非常停止の機能を<br>持たせてください。非常停止装置<br>は、電気的に独立しb接点(通常運<br>転時閉)で、強制開離機能付きの<br>自動復帰しないものとしてください。 | ・ロボットを安全柵の内側に据え付けた<br>としても、自由に行き来できる出入口を<br>設けてしまうと、その後の教示,運転,<br>保守の作業時にまで、作業者がロボッ<br>トと衝突する危険性が高く残留します。 |    |

| No | 作業内容   | 作業に必要な<br>資格・教育 | 機械上<br>の箇所    | 危害の<br>程度 | 危険の内容                                                                                             | 機械ユーザーが実施する<br>保護方策                                               | 備考 |
|----|--------|-----------------|---------------|-----------|---------------------------------------------------------------------------------------------------|-------------------------------------------------------------------|----|
| 20 | ケーブル脱着 | ・取扱内容の教育        | ケーブル/<br>コネクタ | 危険        | コントローラからケーブルを脱着する<br>際は、電源を切ってから作業を始め<br>てください。                                                   | ・通電中に外したケーブルの端子を触<br>ると、感電します。                                    |    |
| 21 | ケーブル脱着 | ・取扱内容の教育        | ケーブル/<br>コネクタ | 危険        | ケーブル取り外しの際、コネクタを<br>持って引き抜いてください。ケーブル<br>を引っぱりますと、断線の原因となり<br>ます。                                 | ・断線したケーブル端に触ると、感電し<br>ます。                                         |    |
| 22 | ケーブル脱着 | ・取扱内容の教育        | 箇所を<br>特定しない  | 注意        | ケーブル取り外しの際、コントローラ<br>を押えながらプラグを引き抜いてくだ<br>さい。コントローラを押えないと、コネ<br>クタを引き抜く際、コントローラが転<br>倒する可能性があります。 | ・コネクタを引き抜く際、コントローラが<br>転倒する可能性があります。                              |    |
| 23 | ケーブル脱着 | ・取扱内容の教育        | 箇所を<br>特定しない  | 危険        | コネクタ類の接続は確実に行ってく<br>ださい。誤動作のおそれがありま<br>す。                                                         | ・コネクタの接続が疑似接触状態にあ<br>ると危険です。場合によってはロボット<br>が誤動作し衝突する可能性がありま<br>す。 |    |

#### ■ 1.3.2 教示

・残留リスク一覧

| No | 作業内容   | 作業に必要な<br>資格・教育                                                                 | 機械上<br>の箇所   | 危害の<br>程度 | 危険の内容                                                                                                    | 機械ユーザーが実施する<br>保護方策                                                                                                    | 備考          |  |
|----|--------|---------------------------------------------------------------------------------|--------------|-----------|----------------------------------------------------------------------------------------------------|----------------------------------------------------------------------------------------------------|-------------|--|
| 1  | 日常点検   | <ul> <li>・産業用ロボットの<br/>教示等の業務に係<br/>る特別教育</li> <li>・使用ロボットの操<br/>作教育</li> </ul> | 箇所を<br>特定しない | 危険        | 事前点検を怠ると装置の故障や事<br>故の原因となります。                                                                                                    | ・事前点検を怠ると装置の故障や事故<br>の原因となります。<br>・安全保護具の着用(ヘルメット,保護<br>メガネ,安全靴など)                                                                                             |             |  |
| 2  | 主電源ON  | <ul> <li>・産業用ロボットの<br/>教示等の業務に係<br/>る特別教育</li> <li>・使用ロボットの操<br/>作教育</li> </ul> | 箇所を<br>特定しない | 危険        | 装置の電源を入れた際に異常が発<br>生した場合や、コントローラの<br>「POWER LED」が点灯<br>しない場合には、ただちに電源を切<br>り、配線の確認をすること。<br>感電や火災の原因となります。                                                  | ・主電源を入れてもコントローラが正常<br>に立ち上がらなかった場合直ちに使用<br>をやめてください。<br>感電や火災の原因となることがありま<br>す。<br>・安全保護具の着用(ヘルメット、保護<br>メガネ、安全靴など)                                            | 常<br>月<br>₹ |  |
| 3  | 主電源OFF | <ul> <li>・産業用ロボットの<br/>教示等の業務に係<br/>る特別教育</li> <li>・使用ロボットの操<br/>作教育</li> </ul> | 箇所を<br>特定しない | 危険        | ロボット動作中に主電源がOFFする<br>と、アームは空走します。意図した<br>位置に止まらず、衝突します。また、<br>実行中の処理が終わっていない状<br>態で主電源がOFFすると、プログラ<br>ムの上書きなどが反映されず、通常<br>の状態で運転を再開できず、意図し<br>ない動作をして衝突します。 | <ul> <li>・装置の電源を切る際には、必ずロボット停止中にサーボ電源をOFFし、実行中の処理がないことを確認してから行ってください。</li> <li>・安全保護具の着用(ヘルメット,保護メガネ,安全靴など)</li> <li>・有資格者による作業</li> <li>・STOP状態の確認</li> </ul> |             |  |
| 4  | 教示     | <ul> <li>・産業用ロボットの<br/>教示等の業務に係<br/>る特別教育</li> <li>・使用ロボットの操<br/>作教育</li> </ul> | 箇所を<br>特定しない | 危険        | 少しでも危険を感じたり、装置の動<br>作に異常を感じたら、非常停止を<br>行って装置を停止すること。そのま<br>ま使用すると、けがや重大な災害の<br>原因となります。弊社サービス会社<br>に修理をご依頼ください。                                             | ・異常を放置して運転を続けると、災害<br>が発生します。<br>・有資格者による作業                                                                                                    |             |  |
| 5  | 教示     | ・産業用ロボットの<br>教示等の業務に係<br>る特別教育<br>・ロボットスクール                                     | 箇所を<br>特定しない | 危険        | いかなる時もコントローラのカバー<br>は必ず閉じていること。<br>コントローラの電源ON中に装置カ<br>バーを開けると感電します。                                                                                        | ・通電中にカバー内部を触ると、感電します。                                                                                                    |             |  |
| 6  | 教示     | <ul> <li>・産業用ロボットの<br/>教示等の業務に係<br/>る特別教育</li> <li>・使用ロボットの操<br/>作教育</li> </ul> | 箇所を<br>特定しない | 危険        | 取扱説明書に記載されていない、<br>不適切な操作は行わないこと。<br>不適切な操作を行うと、装置が誤動<br>作して、けがや重大な災害の原因と<br>なる恐れがあります。                                                                     | ・不適切な操作を行うと、装置が誤動<br>作して、けがや重大な災害の原因とな<br>る恐れがあります。                                                                                                    |             |  |

| No | 作業内容   | 作業に必要な<br>資格・教育                                                                 | 機械上<br>の箇所   | 危害の<br>程度 | 危険の内容                                                                                                    | 機械ユーザーが実施する<br>保護方策                                                                                                    | 備考 |
|----|--------|---------------------------------------------------------------------------------|--------------|-----------|----------------------------------------------------------------------------------------------------|----------------------------------------------------------------------------------------------------|----|
| 7  | 教示     | <ul> <li>・産業用ロボットの<br/>教示等の業務に係<br/>る特別教育</li> <li>・使用ロボットの操<br/>作教育</li> </ul> | 箇所を<br>特定しない | 危険        | ロボットの可動範囲内に入っての教<br>示作業は、非常に危険です。                                                                                             | ・教示操作の作業は原則としてロボット<br>の危険領域外で行うこと。やむを得ず<br>危険領域内で教示を行う場合には、下<br>記に従うこと。<br>(1)必ず2人で作業を行う。1人が作業<br>を行い、1人は危険領域外で監視する。<br>また互いに誤操作防止に努める。<br>(2)作業者は、非常停止ボタンがいつ<br>でも押せる姿勢で作業を行うとともにロ<br>ボットの動作領域や周囲のしゃへい物<br>等十分確認した上で、異常時にはすぐ<br>退避できる位置で作業を行う。<br>(3)監視者は、ロボット全体を見渡せる<br>位置で作業を監視し、異常の際はただ<br>ちに非常停止ボタンを操作する。また<br>他の人が危険領域に近づかないように<br>する。作業者または他の人が監視者の<br>指示に従わない場合、事故の原因とな<br>ります。 |    |
| 8  | 教示     | <ul> <li>・産業用ロボットの<br/>教示等の業務に係<br/>る特別教育</li> <li>・使用ロボットの操<br/>作教育</li> </ul> | 箇所を<br>特定しない | 危険        | 手動誘導の際にロボットが指定した<br>方向に動作しない場合は非常停止<br>を行って装置を停止すること。事故<br>や故障の原因になります。                                                       | ロボットが正常に誘導されないままで<br>使用を続けると、災害や故障が発生し<br>ます。                                                                                                    |    |
| 9  | 可動領域侵入 | <ul> <li>・産業用ロボットの<br/>教示等の業務に係<br/>る特別教育</li> <li>・使用ロボットの操<br/>作教育</li> </ul> | 箇所を<br>特定しない | 危険        | 作業者は、危険領域内で教示を行<br>う場合には、第三者の操作を防止<br>するため、コントローラのマスター<br>キーとティーチベンダントを持って作<br>業すること。                                         | 教示作業中に、第三者によりロボットの<br>運転を開始されてしまうと、ロボットとの<br>接触事故となります。                                                                                                    |    |
| 10 | 可動領域侵入 | <ul> <li>・産業用ロボットの<br/>教示等の業務に係<br/>る特別教育</li> <li>・使用ロボットの操<br/>作教育</li> </ul> | 箇所を<br>特定しない | 危険        | ロボットの可動領域に立入る場合、<br>または自動運転中以外で操作員が<br>いなくなる場合は、安全のために<br>サーボ電源を"OFF" してください。                                                 | サーボ電源が入ったまま操作者が不在<br>になり、ロボットが止まっていると思い<br>危険領域に侵入した別の作業者が、テ<br>スト運転中のロボットと衝突する。                                                                                                    |    |
| 11 | 故障     | <ul> <li>・産業用ロボットの<br/>教示等の業務に係<br/>る特別教育</li> <li>・使用ロボットの操<br/>作教育</li> </ul> | 箇所を<br>特定しない | 危険        | 故障した場合には、電源を切り、不<br>具合原因を取り除き、周辺を整備<br>し、完全に復旧させた状態で、低速<br>で動作を行うこと。不具合が残って<br>いると、装置が誤動作して、重大な<br>災害の原因となります。                | 故障や不具合を解消しないまま運転を<br>続けると、災害が発生します。                                                                                                    |    |
| 12 | サーボON  | <ul> <li>・産業用ロボットの</li> <li>参示等の業務に係る特別教育</li> <li>・使用ロボットの操作教育</li> </ul>      | 箇所を<br>特定しない | 危険        | サーボ電源を入れたときにロボット<br>が異常な動作をした場合には、すぐ<br>に非常停止スイッチを押してサーボ<br>電源を切ってください。ロボットの危<br>険領域に入る場合、やむを得ない<br>場合を除いて、サーボ電源を切って<br>ください。 | サーボ電源を入れるときは、必ず危険<br>領域から出ていてください。不意に動<br>作した場合、衝突します。                                                                                                    |    |

#### ■ 1.3.3 運転

・残留リスク一覧

| No | 作業内容 | 作業に必要な<br>資格・教育 | 機械上<br>の箇所   | 危害の<br>程度 | 危険の内容                                                                                                    | 機械ユーザーが実施する<br>保護方策                                                                               | 備考 |
|----|------|-----------------|--------------|-----------|----------------------------------------------------------------------------------------------------|---------------------------------------------------------------------------------------------------|----|
| 1  | 自動運転 | ・取説内容の教育        | 箇所を<br>特定しない | 危険        | 自動運転中のロボットに近づくと、ロ<br>ボットや周辺機器と衝突したり、挟ま<br>れたりします                                                               | ・自動運転中はロボットに近づかないで<br>ください<br>・自動運転中にロボットに近づくことが<br>できないように、柵又は囲いを設ける<br>等、危険防止に必要な措置を講じてく<br>ださい |    |
| 2  | 自動運転 | ・取説内容の教育        | 箇所を<br>特定しない | 危険        | ロボットの動作範囲内に障害物が<br>ないことを確認してください。障害物<br>がある場合には低速で自動運転を<br>行い、ロボットと障害物が干渉しな<br>いことを確認してください。                   | ・ロボットの動作範囲に障害物がないこ<br>とを確認してから自動運転させてくださ<br>い。                                                    |    |
| 3  | 自動運転 | ・取説内容の教育        | 箇所を<br>特定しない | 危険        | プログラムの実行中に、ロボットの<br>動作に異常があった場合には、た<br>だちに非常停止スイッチを押してロ<br>ボットを停止してください。異常の原<br>因を確認するまでは、自動運転を再<br>開しないでください。 | ・異常を放置したまま運転を再開しない<br>でください。<br>・異常状態が除去されるまでロボットは<br>動作させないでください。                                |    |
| 4  | 自動運転 | ・取説内容の教育        | 箇所を<br>特定しない | 危険        | ロボットに搭載されている安全保護<br>装置が故障していると 緊急時に停<br>止することが出来ずに、ロボットと衝<br>突します                                              | ・事前点検,日常点検を実施してくださ<br>い                                                                           |    |
| 5  | 停止   | ・取説内容の教育        | 箇所を<br>特定しない | 危険        | 自動運転モードで停止中のロボット<br>に近づくと、第三者により再起動が<br>かかった場合、ロボットと衝突します                                                      | ・ロボットが停止していても、キースイッ<br>チが自動運転モードの状態では、ロ<br>ボットに近づかないでください。                                        |    |

#### ■ 1.3.4 保守

・残留リスク一覧

| No | 作業内容   | 作業に必要な<br>資格・教育                             | 機械上<br>の箇所    | 危害の<br>程度 | 危険の内容                                                             | 機械ユーザーが実施する<br>保護方策                                                                                 | 備考 |
|----|--------|---------------------------------------------|---------------|-----------|-------------------------------------------------------------------|----------------------------------------------------------------------------------------------------|----|
| 1  | 部品交換   | ・産業用ロボットの<br>検査等の業務に係<br>る特別教育<br>・ロボットスクール | 箇所を<br>特定しない  | 危険        | 通電したままコントローラのカバーを<br>開けると、感電します。                                  | ・コントローラのカバーを開ける前に、電<br>源コネクタを抜いてください。                                                               |    |
| 2  | 部品交換   | ・産業用ロボットの<br>検査等の業務に係<br>る特別教育<br>・ロボットスクール | バッテリ          | 危険        | バッテリを焼却したり、分解したり、<br>充電しないこと。破裂の恐れがあり<br>ます。                      | ・各自治体の廃棄方法の指示に従って<br>廃棄してください。                                                                      |    |
| 3  | 部品交換   | ・産業用ロボットの<br>検査等の業務に係<br>る特別教育<br>・ロボットスクール | 箇所を<br>特定しない  | 注意        | 許可された部分以外の部品交換や<br>改造をすると、ロボットが故障し、災<br>害を発生させる可能性があります。          | ・取扱説明書に記載されている項目以<br>外のお客様による部品交換や改造は、<br>絶対に行わないこと。性能低下や故障<br>及び事故の原因となります。                        |    |
| 4  | 部品交換   | ・産業用ロボットの<br>検査等の業務に係<br>る特別教育<br>・ロボットスクール | 箇所を<br>特定しない  | 危険        | カバー内に水分や異物が入ったま<br>ま通電すると、感電や災害が発生し<br>ます。                        | ・カバーを開けるときは、ロボット内部に<br>水分や異物が入らないように注意して<br>ください。<br>・水分や異物が入ったまま通電すると、<br>感電や故障の原因となり、非常に危険<br>です。 |    |
| 5  | 点検作業   | ・産業用ロボットの<br>検査等の業務に係<br>る特別教育<br>・ロボットスクール | 箇所を<br>特定しない  | 危険        | 可動範囲内にて作業中に、意図し<br>ないロボットの起動があった場合、<br>ロボットと衝突します。                | ・ヘルメット. 安全メガネ等を着用して作<br>業をしてください。<br>・その他、作業環境を考慮した安全保<br>護具を使用してください。                              |    |
| 6  | 点検作業   | ・産業用ロボットの<br>検査等の業務に係<br>る特別教育<br>・ロボットスクール | 箇所を<br>特定しない  | 危険        | 電源を切らずに保守・点検を実施す<br>ると、充電部等に手を触れて感電し<br>ます。                       | ・保守・点検の際は、コントローラの電<br>源を切り電源プラグを抜いてから実施<br>すること。                                                    |    |
| 7  | 点検作業   | ・産業用ロボットの<br>検査等の業務に係<br>る特別教育<br>・ロボットスクール | 箇所を<br>特定しない  | 危険        | 保守・点検を怠ると装置の故障や事<br>故の原因となります。                                    | ・日常点検, 定期点検を実施してくださ<br>い。                                                                           |    |
| 8  | ケーブル脱着 | ・取説内容の教育                                    | ケーブル/<br>コネクタ | 危険        | コントローラからケーブルを脱着する<br>際は、電源を切ってから作業を始め<br>てください。                   | ・通電中に外したケーブルの端子を触<br>ると、感電します。                                                                      |    |
| 9  | ケーブル脱着 | ・取説内容の教育                                    | ケーブル/<br>コネクタ | 危険        | ケーブル取り外しの際、コネクタを<br>持って引き抜いてください。ケーブル<br>を引っぱりますと、断線の原因となり<br>ます。 | ・断線したケーブル端に触ると、感電し<br>ます。                                                                           |    |

| No | 作業内容   | 作業に必要な<br>資格・教育 | 機械上<br>の箇所   | 危害の<br>程度 | 危険の内容                                                                                             | 機械ユーザーが実施する<br>保護方策                                               | 備考 |
|----|--------|-----------------|--------------|-----------|---------------------------------------------------------------------------------------------------|-------------------------------------------------------------------|----|
| 10 | ケーブル脱着 | ・取説内容の教育        | 箇所を<br>特定しない | 注意        | ケーブル取り外しの際、コントローラ<br>を押えながらプラグを引き抜いてくだ<br>さい。コントローラを押えないと、コネ<br>クタを引き抜く際、コントローラが転<br>倒する可能性があります。 | ・コネクタを引き抜く際、コントローラが<br>転倒する可能性があります。                              |    |
| 11 | ケーブル脱着 | ・取説内容の教育        | 箇所を<br>特定しない | 危険        | コネクタ類の接続は確実に行ってく<br>ださい。誤動作のおそれがありま<br>す。                                                         | ・コネクタの接続が疑似接触状態にあ<br>ると危険です。場合によってはロボット<br>が誤動作し衝突する可能性がありま<br>す。 |    |

#### ■ 1.3.5 廃棄

・残留リスク一覧

| No | 作業内容 | 作業に必要な<br>資格・教育 | 機械上<br>の箇所   | 危害の<br>程度 | 危険の内容                                                             | 機械ユーザーが実施する<br>保護方策                     | 備考 |
|----|------|-----------------|--------------|-----------|-------------------------------------------------------------------|-----------------------------------------|----|
| 1  | 開梱後  | ・取扱内容の教育        | 梱包箱          | 注意        | 開梱後、不要になった木製パレット<br>や段ボール、ポリ袋、クッション材等<br>は貴社の規定に従った処理をお願<br>いします。 | ・各自治体の廃棄方法の指示に従って<br>廃棄してください。          |    |
| 2  | 分解   | ・取説内容の教育        | バッテリ         | 危険        | バッテリを焼却したり、分解したり、<br>充電しないこと。破裂の恐れがあり<br>ます。                      | ・各自治体の廃棄方法の指示に従って<br>廃棄してください。          |    |
| 3  | 分解   | ・取説内容の教育        | 箇所を<br>特定しない | 注意        | コントローラ分解時に板金の角、ア<br>ルミ板のエッジ等で手指を切る恐れ<br>があります。                    | ・安全保護具の着用(保護メガネ, 安全<br>靴, 手袋など)をお願いします。 |    |

#### ■ 1.4 保証

#### ■ 1.4.1 保証期間

本製品の保証期間は以下のうち、いずれか先に経過した期間といたします。

- (1) 当社工場出荷後 24 ヶ月
- (2) お客様据付後 18ヶ月
- (3) 稼働時間 4000 時間

#### ■ 1.4.2 保証内容

- (1) 保証対象製品は、本製品です。また、保証範囲は、本製品の仕様書、カタログ、取扱説明書等により定めた仕様および機能といたします。本製品の故障が原因で発生した二次的・付随的損害はいかなる場合でも保証いたしかねます。
- (2) 本製品の保証期間内において、本製品に付属されている取扱説明書通りのお取扱い・ご使用にて発生した故障に限り、当社は無償 修理を行います。また、修理は工場返送によるものと致します。お客様ご都合により、サービス員派遣等にて対応した場合、交通費や 宿泊費等、その製品修理に直接関係しない発生費用について別途ご請求させていただく場合があります。

#### ■ 1.4.3 免責事項

次の事項に該当する場合は、保証範囲から除外いたします。

- (1) 取扱説明書と異なったご使用、および、ご使用上の不注意による故障、ならびに損傷
- (2) 経時変化あるいは使用損耗での不都合(塗装等の自然退色、消耗部品\*1の劣化など)
- (3) 感覚的現象での不都合(機能上影響のない発生音等)
- (4) 当社によって認められていない改造、または分解が行われた場合
- (5) 保守点検上の不備、不適当な修理による故障、ならびに損傷
- (6) 天災・火災・その他外部要因による故障、ならびに損傷
- (7) お客様が作成および変更されたプログラム、ポイントなどの内部データ
- (8) 日本国内で購入された本製品を国外へ持ち出した場合
- \*1: 消耗品とは、各製品の取扱説明書に示す保守交換部品(予備部品)及び定期的に交換を必要とする部品(バックアップ用電池等)を 指します。

#### ■ 1.4.4 ご注意

- (1) 本製品の仕様を超えてご使用になった場合、当社は本製品の基本性能を保証いたしかねます。
- (2) 万一、取扱説明書に掲げた「警告」および「注意」をお守りにならなかった場合、人身事故・損害事故・故障などが起きましても、当社 は責任を負いかねます。
- (3) 取扱説明書の「警告」、「注意」および、その他記載事項は当社の想定し得る範囲内のものであることをご了承ください。 技術資料として掲示してあります数値は、あくまでも計算による値であり、耐久の目安を示すもので、保証するものではありません。使 用条件により差異が生じますのでご注意ください。

本頁は空白

#### 第2章 機器について

#### ■ 2.1 特長

本機は、発売以来好評を博しています「電動アクチュエータシリーズ」に、ビルト・ブロック・システム(BBS)思想を取り入れた新しいコンセプトのアームロボット用コントローラです。

【軸本体の特長】

●BBS 方式による組合わせ

軸本体、アングルブラケット、ケーブルなどユニット品からの選択により、ビルト・ブロック式(積み上げ式)に組合わせができます。更に オプション品の追加でシステムアップが図れます。

●基本性能の重視

小形 AC サーボ、高剛性リニアガイド、研削ボールネジ等、ロボット軸を構成する主要部品には、実績と信頼性を重視、確かな動作の 中に小形化を追求しました。

#### ●ケーブル接続

必要でありながら、とかく障害になる軸間ケーブル。 CN ボックスと特殊形状のフレキシブルチューブにより、配線、配管の収納はもとより縦横の配置を可能としました。 ※ 軸間ケーブルには耐屈曲性の高いロボットケーブルを使用しています。

●時代が求める Q·C·D に対応

BBS 方式によるユニットの標準化で高品質、低価格、短納期を実現。

●アブソリュートエンコーダに対応

KBX シリーズはアブソリュートエンコーダのモータを標準で搭載しています。アブソリュートエンコーダは、電源遮断時でも、バッテリバ ックアップによりモータの動きを常時監視しますので、システム起動時に原点復帰が必要ありません。

【コントローラの特長】

●ハードウェア高性能サーボ制御エンジン採用

速度、電流制御に新開発のハードウェア高性能サーボ制御エンジンを採用。弊社従来機種に比べて、速度制御周期 20 倍、電流制 御周期 25 倍の高速化を実現しました。ソフトウェアによる位置制御周期も 10 倍の高速化を実現しました。

●コンパクトな外観

盤内にスッキリ納まる小形 AC サーボドライバ並の 55W×160H×150D。 ※ KCA-25-M40/M80/S40/S80 は 85W×160H×150D、KCA-01-S05 は 31W×146H×89D。

●生産拠点のグローバル化に対応

入力電源の電圧は AC100V~115V, 200V~230V に対応可能。 ※ KCA-25-M40/M80/S40/S80 は AC200V~230V、KCA-01-S05 は DC24V。

入出力信号は NPN タイプと PNP タイプに対応可能です。

●簡単教示で好評な電動アクチュエータ言語を採用

教示はパソコンの他、電動アクチュエータシリーズのティーチングペンダント(KCA-TPH-4C)が使用でき、言語は電動アクチュエータ 言語を踏襲しマルチタスクにも対応しました。

●タスク最大制御軸数の拡張及び複数タスクでの軸制御 1タスクでの最大制御軸数を4軸(従来機種は2軸)に拡張したことにより、3次元の円弧など従来より複雑な動作を可能としました。ま た複数タスクで軸制御可能なため、2軸 +1 軸 +1 軸の様に柔軟なシステム構成が可能です。

●KBZ シリーズ、KBB シリーズとも接続可能

小型コントローラの KBZ シリーズ、従来機種の KBB シリーズのスレーブユニットとも接続可能です。(■ 2.5.4 項参照)

#### ■ 2.2 コントローラの形式

#### コントローラの形式は以下のように指定されます。

但し、本取扱説明書内で形式を記載する場合は、I/Oタイプ選択以下を省略しています。また、対応モータ容量に依存しない場合は KCA-25-M10/S10、KCA-25-M40/S40、KCA-25-M80/S80と全ての形式を併記せずKCA-25-M10/S10と記載しています。

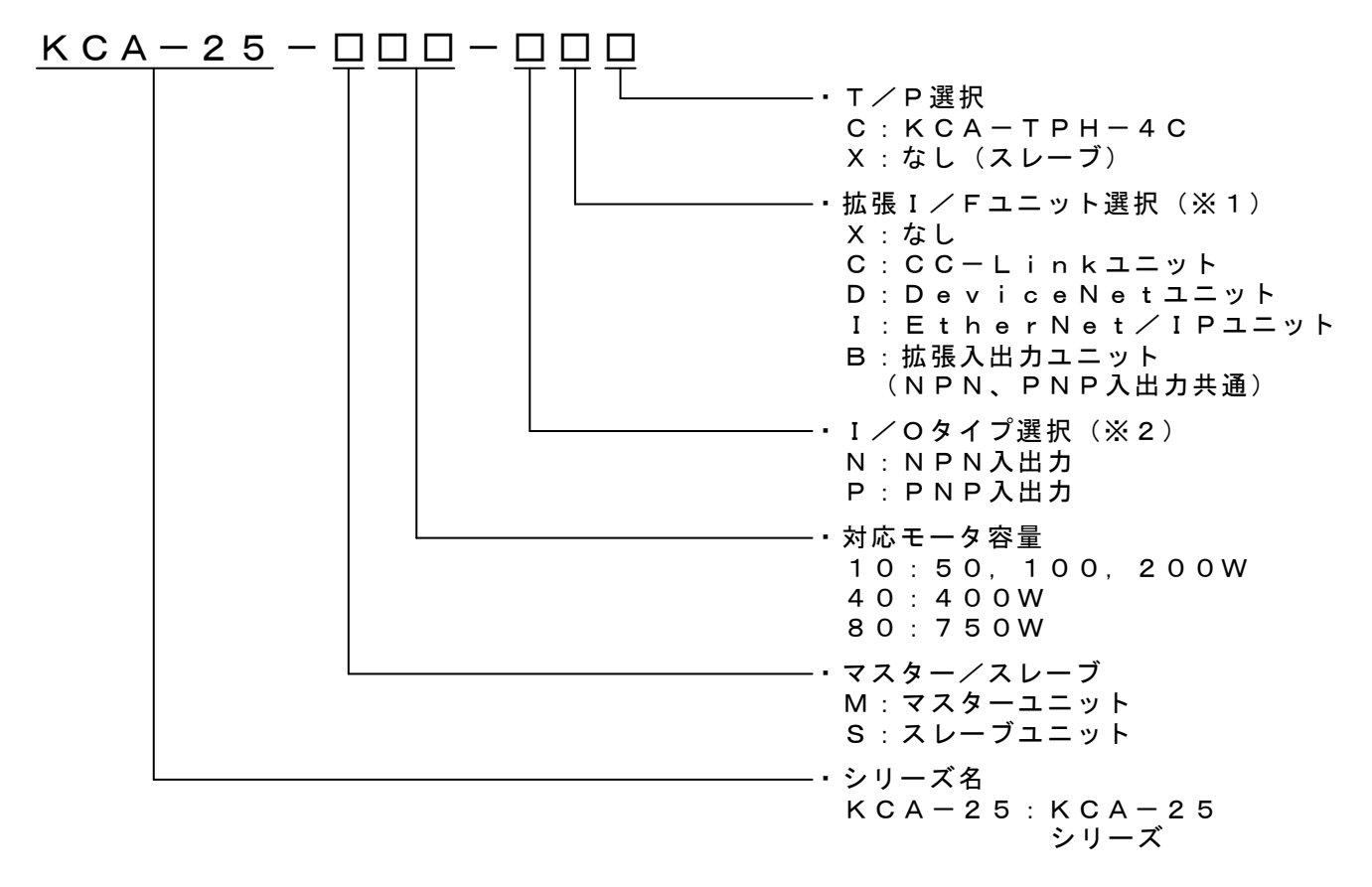

※1) 工場出荷オプションです。お客様自身で拡張 I/F ユニットを追加及び別の拡張 I/F ユニットへの変更は出来ません。 またスレーブユニットに拡張 I/F ユニットを取り付けることはできません。

※2)工場出荷オプションです。お客様自身で I/O タイプの変更は出来ません。

? コントローラ形式、シリアル No.は、コントローラに貼り付けられている以下の銘板で確認してください。

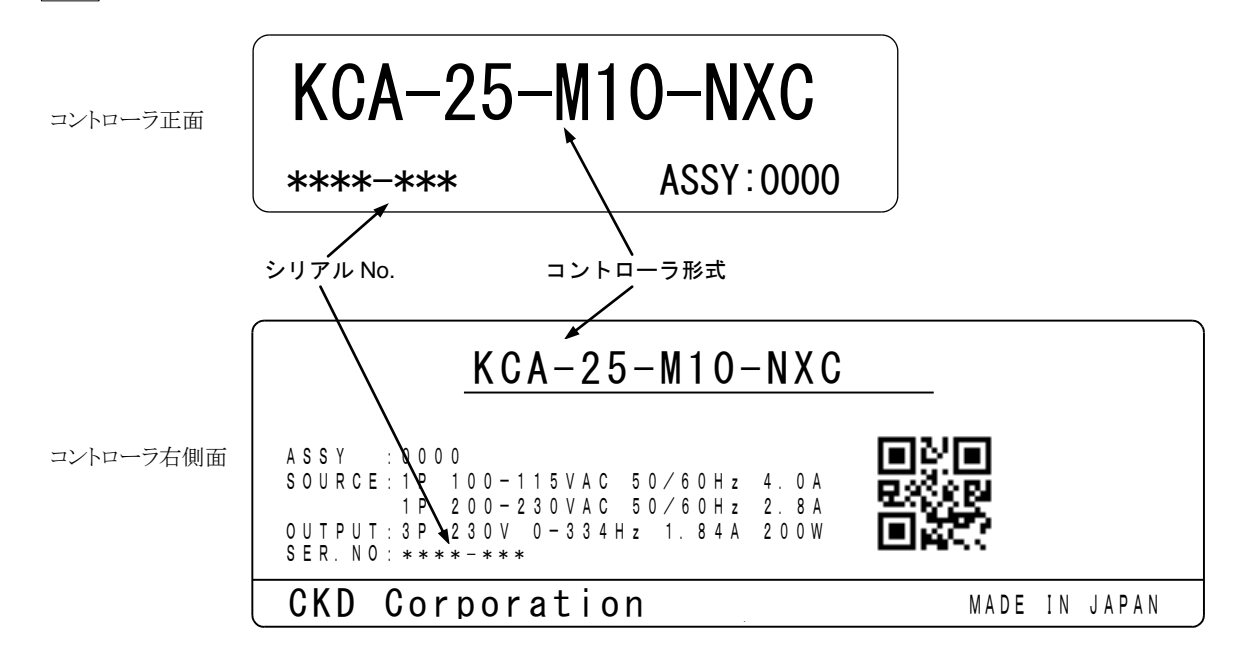

■ 2.3.1 システム構成

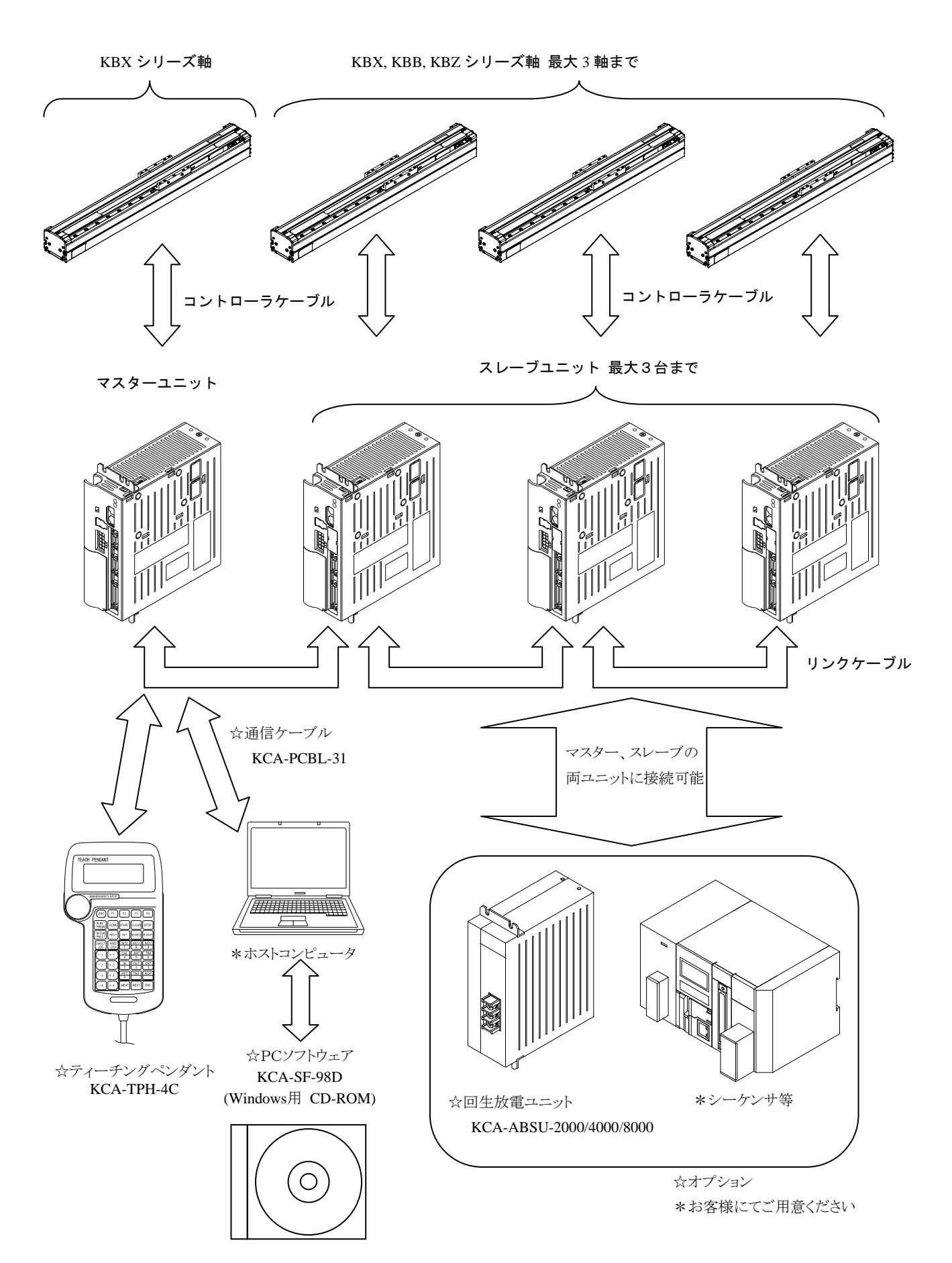

#### ■ 2.3.2 コントローラ仕様

電動アクチュエータKBXシリーズのコントローラはマスターユニットによって、1 軸の制御を行いますが、さらにスレーブユニットをリンクケーブ ルで接続する事により最大4軸までの制御が可能です。スレーブユニット仕様は■ 2.3.2 項(2)を参照ください。

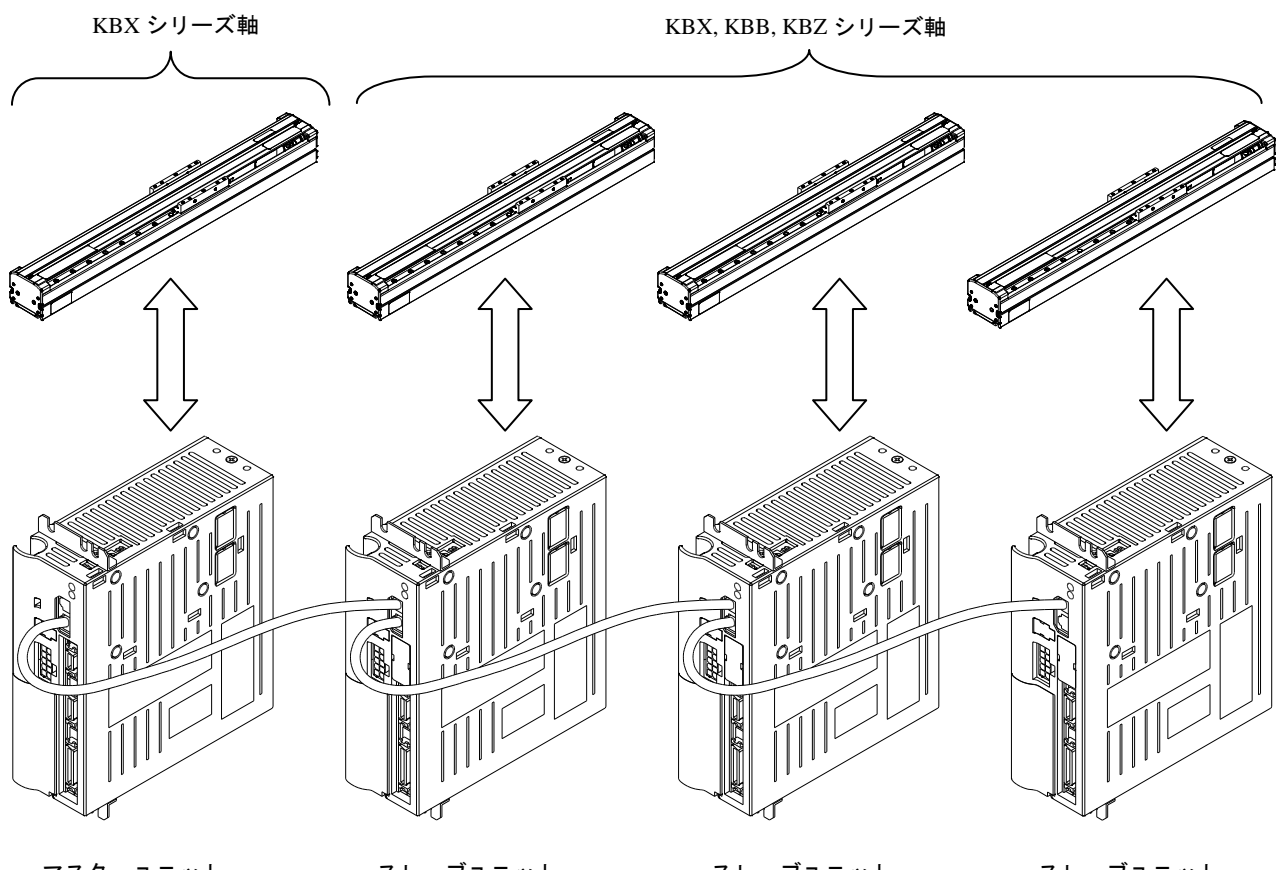

マスターユニット

スレーブユニット

スレーブユニット

スレーブユニット

電源供給電圧

KCA-25-M10/S10 : AC100 ~ AC115V または AC200 ~ AC230V KCA-25-M40/S40 : AC200 ~ AC230V KCA-25-M80/S80 : AC200 ~ AC230V

概念図

| (1) | マスターユニット仕様 |
|-----|------------|
|-----|------------|

| コント                   | ローラ形   | 式        | KCA-25-M10 KCA-25-M40 <sup>**1</sup> KCA-25-M                                                |                                          |                                          |                                       |                                       |  |  |  |  |  |  |
|-----------------------|--------|----------|----------------------------------------------------------------------------------------------|------------------------------------------|------------------------------------------|---------------------------------------|---------------------------------------|--|--|--|--|--|--|
| 適 用                   | ロボッ    | $\vdash$ | 電動アクチュエータKBXシリーズ                                                                             |                                          |                                          |                                       |                                       |  |  |  |  |  |  |
| 対応スレ                  | ーブユニッ  | ノト       | KCA-25-S10, KCA-20-S10, KCA-01-S05                                                           |                                          |                                          |                                       |                                       |  |  |  |  |  |  |
| 制 御                   | 軸      | 数        |                                                                                              | 1軸 または                                   | スレーブユニット                                 | 妾続で 2~4 軸同時制御                         | 町                                     |  |  |  |  |  |  |
| モージ                   | 夕 容 量  | ₩3       | 50W                                                                                          | 100W                                     | 200W                                     | 400W                                  | 750W                                  |  |  |  |  |  |  |
| 駆 動                   | 方      | 式        |                                                                                              |                                          | ACサーボモ・                                  | ータ                                    |                                       |  |  |  |  |  |  |
| 制 御                   | 」 方    | 式        |                                                                                              | PTP.                                     | 、CP、セミクロース                               | ズドループ制御                               |                                       |  |  |  |  |  |  |
| 教 示                   | 方      | 式        |                                                                                              | リモートティー                                  | トティーチングまたはI                              | MDI                                   |                                       |  |  |  |  |  |  |
| 速 度                   | 設      | 定        | 20 段階(可変)                                                                                    |                                          |                                          |                                       |                                       |  |  |  |  |  |  |
| 加速                    | 度 設    | 定        |                                                                                              | 20 段階(可変)                                |                                          |                                       |                                       |  |  |  |  |  |  |
| 動 作                   | モー     | ド        |                                                                                              | シーケンシー                                   | ャル、パレタイジン                                | グ、外部ポイント指定                            | -                                     |  |  |  |  |  |  |
| 運転                    | 方      | 式        |                                                                                              |                                          | ステップ、連続                                  | 、単動                                   |                                       |  |  |  |  |  |  |
| C P                   | U 形    | 式        |                                                                                              |                                          | 32 ビット RIS                               | SC CPU                                |                                       |  |  |  |  |  |  |
| 原点セ                   | ンサ入    | 力        |                                                                                              |                                          | 有り                                       | $\pm 10$ (VCA ADOL                    |                                       |  |  |  |  |  |  |
| 回生                    | 機      | 能        | 有り (注                                                                                        | KCA-ABSU-2000 耵                          | なり付け)                                    | 有り (KCA-ABSU-<br>4000 取り付け)           | <sub>有り(KCA-ABSU-</sub><br>8000 取り付け) |  |  |  |  |  |  |
| ダイナミッ                 | ックブレーキ | 機能       |                                                                                              |                                          | 無し                                       |                                       |                                       |  |  |  |  |  |  |
| 自己;                   | 诊断機    | 能        | ウォッチドックタイマによるCPU異常、メモリ異常、ドライバ異常、<br>電源電圧異常、プログラム異常、他                                         |                                          |                                          |                                       |                                       |  |  |  |  |  |  |
| プロ                    | グラ     | Д        | E                                                                                            |                                          |                                          |                                       |                                       |  |  |  |  |  |  |
| ステ                    | ップ     | 数        | 取入 3000 ヘノツノ T 座信ノーノル 999 (王グ ヘク 計)                                                          |                                          |                                          |                                       |                                       |  |  |  |  |  |  |
| 記憶                    | 方      | 式        | FRAM                                                                                         |                                          |                                          |                                       |                                       |  |  |  |  |  |  |
| カウ                    | ンタ     | 数        | 99                                                                                           |                                          |                                          |                                       |                                       |  |  |  |  |  |  |
| タイ                    | 7      | 数        |                                                                                              |                                          | 9                                        |                                       |                                       |  |  |  |  |  |  |
| 異 常                   | 表      | 示        | 異常表示灯点灯                                                                                      | (前面パネル)、                                 | ティーチングペンタ                                | ダント                                   |                                       |  |  |  |  |  |  |
| 外 シン                  | ステム入   | 力        | 24V 7mA                                                                                      | 4 点                                      |                                          |                                       |                                       |  |  |  |  |  |  |
| <sup>-</sup> " 汎<br>入 | 用 入    | 力        | 24V 7mA                                                                                      | 4点**                                     |                                          |                                       |                                       |  |  |  |  |  |  |
| 出 シン                  | ステム出   | 力        | 24V 最大 1                                                                                     | 00mA 4点                                  |                                          |                                       |                                       |  |  |  |  |  |  |
| 力汎                    | 用 出    | 力        | 24V 最大 1                                                                                     | 00mA 4点 <sup>※4</sup>                    |                                          |                                       |                                       |  |  |  |  |  |  |
| 通信                    | 機      | 能        | ティー                                                                                          | チングペンダント                                 | 用 又は パソコン通                               | 通信用 × 1チャンネル                          | (RS-232C)                             |  |  |  |  |  |  |
| 電                     | 源      |          | AC100V~115<br>(100V系, 200)<br>子のシ                                                            | V, AC200V~230V<br>V系は端子台のVOI<br>ョートバーにより | , ±10% 50/60Hz<br>LTAGE SELECT端<br>辺り巷え) | AC200V<br>±10%                        | 7∼230V,<br>50/60Hz                    |  |  |  |  |  |  |
| 電源容量                  | (1 軸当り | ))       | 140VA                                                                                        | 210VA                                    | 600VA                                    | 1.2kVA                                | 1.6kVA                                |  |  |  |  |  |  |
| 使月                    | 月温度範   | 囲        | 0∼40°C                                                                                       | •                                        |                                          | 1                                     |                                       |  |  |  |  |  |  |
| 使月                    | 用湿度範   | 囲        | 30%~90%RH                                                                                    | (結露なきこと)                                 |                                          |                                       |                                       |  |  |  |  |  |  |
| 周保存                   | 字温度範   | 囲        | -20∼70°C                                                                                     |                                          |                                          |                                       |                                       |  |  |  |  |  |  |
| 一 保 イ                 | 字湿度範   | 囲        | 30%~90%RH                                                                                    | (結露なきこと)                                 |                                          |                                       |                                       |  |  |  |  |  |  |
| 余                     | ·四 1.六 |          | 屋内(直射日光                                                                                      | があたらないこと                                 | ) 海抜 1000m以下                             |                                       |                                       |  |  |  |  |  |  |
| 14                    | 埬      |          | チリ、埃、腐食性ガス、引火性ガスないこと         IEC60664-1 に規程されている汚染度 2 以上の環境         9.8m / s <sup>2</sup> 以下 |                                          |                                          |                                       |                                       |  |  |  |  |  |  |
|                       | 振 動    |          |                                                                                              |                                          |                                          |                                       |                                       |  |  |  |  |  |  |
| 斗                     | 法      |          | 55 (V                                                                                        | W) ×160(H) ×1<br>(取付金具含まず                | 50 (D)<br>)                              | 85 (W) ×160 (H) ×150 (D)<br>(取付金具含まず) |                                       |  |  |  |  |  |  |
| 質                     | 星      |          |                                                                                              | 0.92kg                                   |                                          | 1.5                                   | 58kg                                  |  |  |  |  |  |  |

**注意** (※1) KCA-25-M40 を使用する場合は、必ず回生放電ユニット KCA-ABSU-4000 を使用してください。

└ (※2) KCA-25-M80 を使用する場合は、必ず回生放電ユニット KCA-ABSU-8000 を使用してください。

(※3) 適用モータ容量は、コントローラ前面パネルの形式で判別してください。(■ 2.2 参照)

容量の異なったモータとの接続は、モータの焼損等の原因になりますので行わないでください。

(※4) 汎用入出力はモード設定により各種システム入出力信号として使用する事ができます。

(※5) KCA-25-M10のバージョン 4.30 以上、KCA-SF-98D のバージョン 3.1.7 以上で対応します。それ以外のバージョン では最大 2500 ステップとなります。
(2) スレーブユニット仕様

| コ :   | /トローラ形    | 式                                   | KCA-25-S10                                                                                      |                           | KCA-25-S40 <sup>**1</sup>  | KCA-25-S80 <sup>**2</sup>             |  |  |
|-------|-----------|-------------------------------------|-------------------------------------------------------------------------------------------------|---------------------------|----------------------------|---------------------------------------|--|--|
| 適     | 用ロボッ      | ŀ                                   | 電動アクチュエータKBXシリーズ                                                                                |                           |                            |                                       |  |  |
| 対応    | マスターユニッ   | ŀ                                   |                                                                                                 | KCA-25-M10, KCA           | A-M00/01                   |                                       |  |  |
| 制     | 御軸        | 数                                   | 1 軸 (マスターユニットと接続による)                                                                            |                           |                            |                                       |  |  |
| モ     | ー タ 容 量   | <sup>×3</sup> 50W                   | 100W                                                                                            | 200W                      | 400W                       | 750W                                  |  |  |
| 駆     | 動 方       | 式                                   |                                                                                                 | ACサーボモ                    | ータ                         |                                       |  |  |
| 原.    | 点センサ入     | 力                                   |                                                                                                 | 有り                        |                            |                                       |  |  |
| 旦     | 生 機       | 能 有り(K                              | CA-ABSU-2000 I                                                                                  | 取り付け)                     | 有り(KCA-ABSU-<br>4000 取り付け) | 有り(KCA-ABSU-<br>8000取り付け)             |  |  |
| ダイ    | ナミックブレーキ機 | 銷售                                  |                                                                                                 | 無し                        |                            |                                       |  |  |
| 自     | 己診断機      | 能                                   | ի                                                                                               | ジライバ異常、電源電                | 電圧異常、他                     |                                       |  |  |
| 異     | 常 表       | 示 異常表示灯,                            | 点灯(前面パネル                                                                                        | <ul><li>、ティーチング</li></ul> | ペンダント(マスター                 | ユニットに接続)                              |  |  |
| 外部入   | 汎用入       | 力 24V 7mA 8点                        | 24V 7mA 8 点                                                                                     |                           |                            |                                       |  |  |
| 八出力   | 汎用出       | 力 24V 100mA 8                       | V 100mA 8点                                                                                      |                           |                            |                                       |  |  |
|       | 電源        | AC100V~115V<br>(100V系, 200V<br>子のショ | AC100V~115V, AC200V~230V, ±10% 50/60Hz<br>(100V系, 200V系は端子台のVOLTAGE SELECT端<br>子のショートバーにより切り替え) |                           |                            | V∼230V,<br>50/60Hz                    |  |  |
| 電源    | 〔容量(1 軸当り | ) 140VA                             | 210VA                                                                                           | 600VA                     | 1.2kVA                     | 1.6kVA                                |  |  |
|       | 使用温度範     | 囲 0~40℃                             |                                                                                                 |                           |                            |                                       |  |  |
| Lee I | 使用湿度範     | 囲 30%~90%RH (                       | 30%~90%RH(結露なきこと)                                                                               |                           |                            |                                       |  |  |
| 同     | 保存温度範     | 囲 -20~70°C                          | -20~70°C                                                                                        |                           |                            |                                       |  |  |
| 囲     | 保存湿度範     | 囲 30%~90%RH (                       | 結露なきこと)                                                                                         |                           |                            |                                       |  |  |
| 朱件    | 環 境       | 屋内(直射日光)<br>チリ、埃、腐食<br>IEC60664-1に規 | 屋内(直射日光があたらないこと) 海抜 1000m以下<br>チリ、埃、腐食性ガス、引火性ガスないこと<br>IEC60664-1 に規程されている汚染度 2 以上の環境           |                           |                            |                                       |  |  |
|       | 振 動       | 9.8m/s <sup>2</sup> 以下              |                                                                                                 |                           |                            |                                       |  |  |
|       | 寸 法       | 55 (W                               | 55 (W) ×160 (H) ×150 (D)<br>(取付金具含まず)                                                           |                           |                            | 85 (W) ×160 (H) ×150 (D)<br>(取付金具含まず) |  |  |
|       | 質 量       |                                     | 0.92kg                                                                                          |                           |                            | 58kg                                  |  |  |

**注意** (※1) KCA-25-S40 を使用する場合は、必ず回生放電ユニット KCA-ABSU-4000 を使用してください。

┘(※2) KCA-25-S80 を使用する場合は、必ず回生放電ユニット KCA-ABSU-8000 を使用してください。

(※3) 適用モータ容量は、コントローラ前面パネルの形式で判別してください。(■ 2.2 参照)容量の異なったモータとの接続は、モータの焼損等の原因になりますので行わないでください。

(3) 各種ユニット及びオプション

本機には次のようなユニット及びオプションが用意されています。

| 品名                             | 形 式           | 用 途                                      |
|--------------------------------|---------------|------------------------------------------|
| ティーチングペンダント <sup>*1</sup>      | KCA-TPH-4C    | プログラミング用                                 |
| CC-Linkユニット <sup>**2</sup>     | ■ 2.2 項参照     | C C – L i n k 通信を行います。 (第 11 章参照)        |
| DeviceNetユニット <sup>*2</sup>    | ■ 2.2 項参照     | DeviceNet通信を行います。(第 12 章参照)              |
| EtherNet/IPユニット <sup>**2</sup> | ■ 2.2 項参照     | E t h e r N e t / I P 通信を行います。(第 19 章参照) |
| 拡張入出力ユニット*2                    | ■ 2.2 項参照     | 拡張入力:24点 拡張出力:8点(■ 10.1.2項参照)            |
| 入出力ケーブル                        | KCA-10-IC-A□0 | マスターユニット、スレーブユニット、拡張入出力ユニット用             |
| リンクケーブル                        | KCA-10-LC-A□□ | マスターユニットと各スレーブ間                          |
| パソコンソフト <sup>※3</sup>          | KCA-SF-98D    | プログラム作成・データ保守メンテツール(Windows用)            |
| パソコン通信用ケーブル                    | KCA-PCBL-31   | パソコンとコントローラ間のRS-232C 接続ケーブル              |
|                                | KCA-ABSU-2000 | 回生電圧抑制用放電ユニット(50~200W用)                  |
| 回生放電ユニット                       | KCA-ABSU-4000 | 回生電圧抑制用放電ユニット(400W用)                     |
|                                | KCA-ABSU-8000 | 回生電圧抑制用放電ユニット(750W用)                     |

注意 (※1) KCA-25 シリーズにはバージョン 2.28 以上で対応します。

(※2) 工場出荷オプションです。お客様自身でのユニット追加及び他のユニットへの変更は出来ません。

(※3) KCA-25 シリーズにはバージョン 3.1.2 以上で対応します。

# ■ 2.4 各部の説明

# ■ 2.4.1 コントローラの説明

(1) 外形寸法

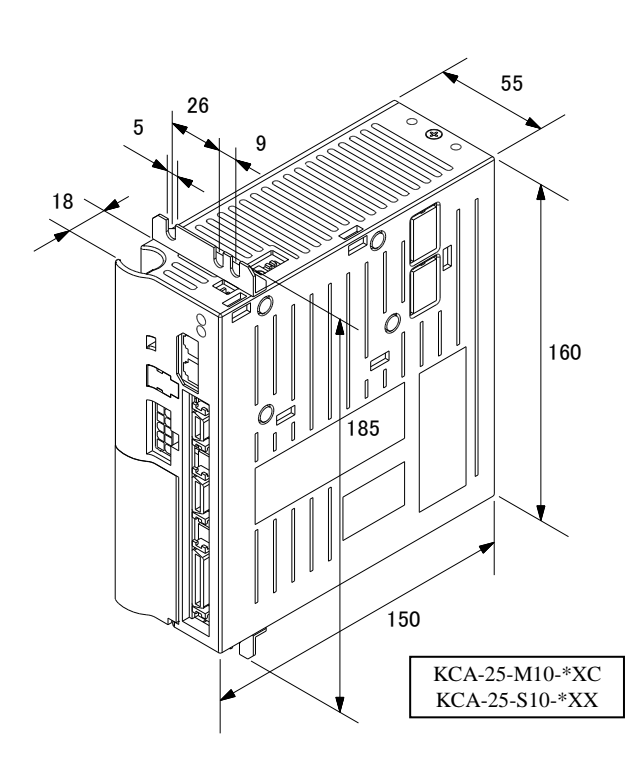

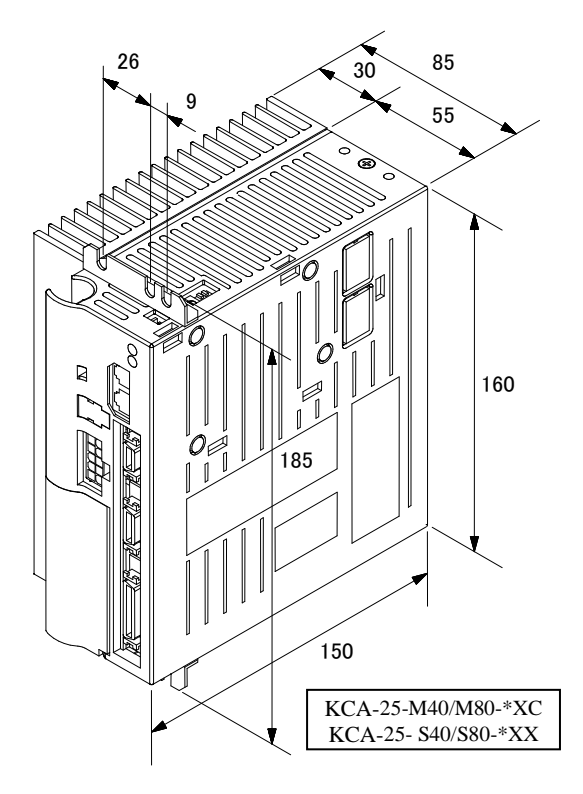

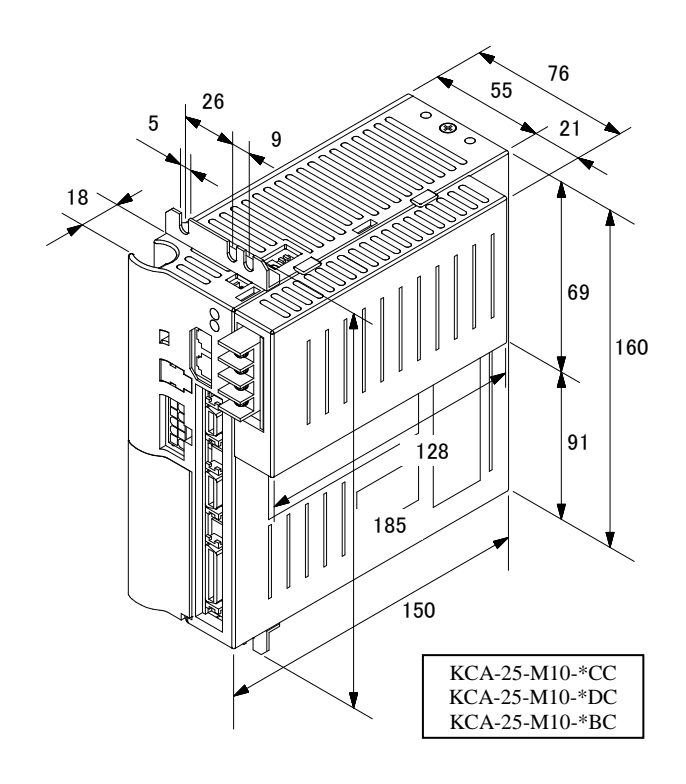

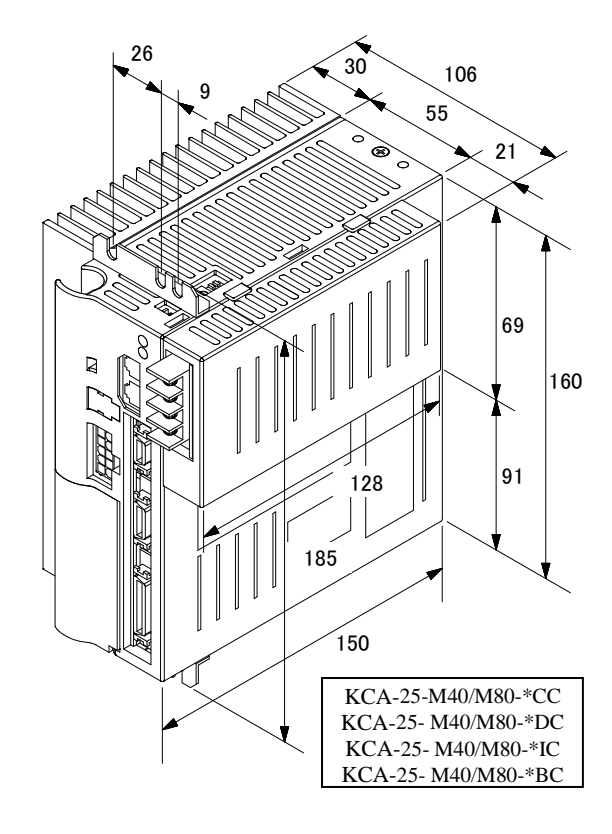

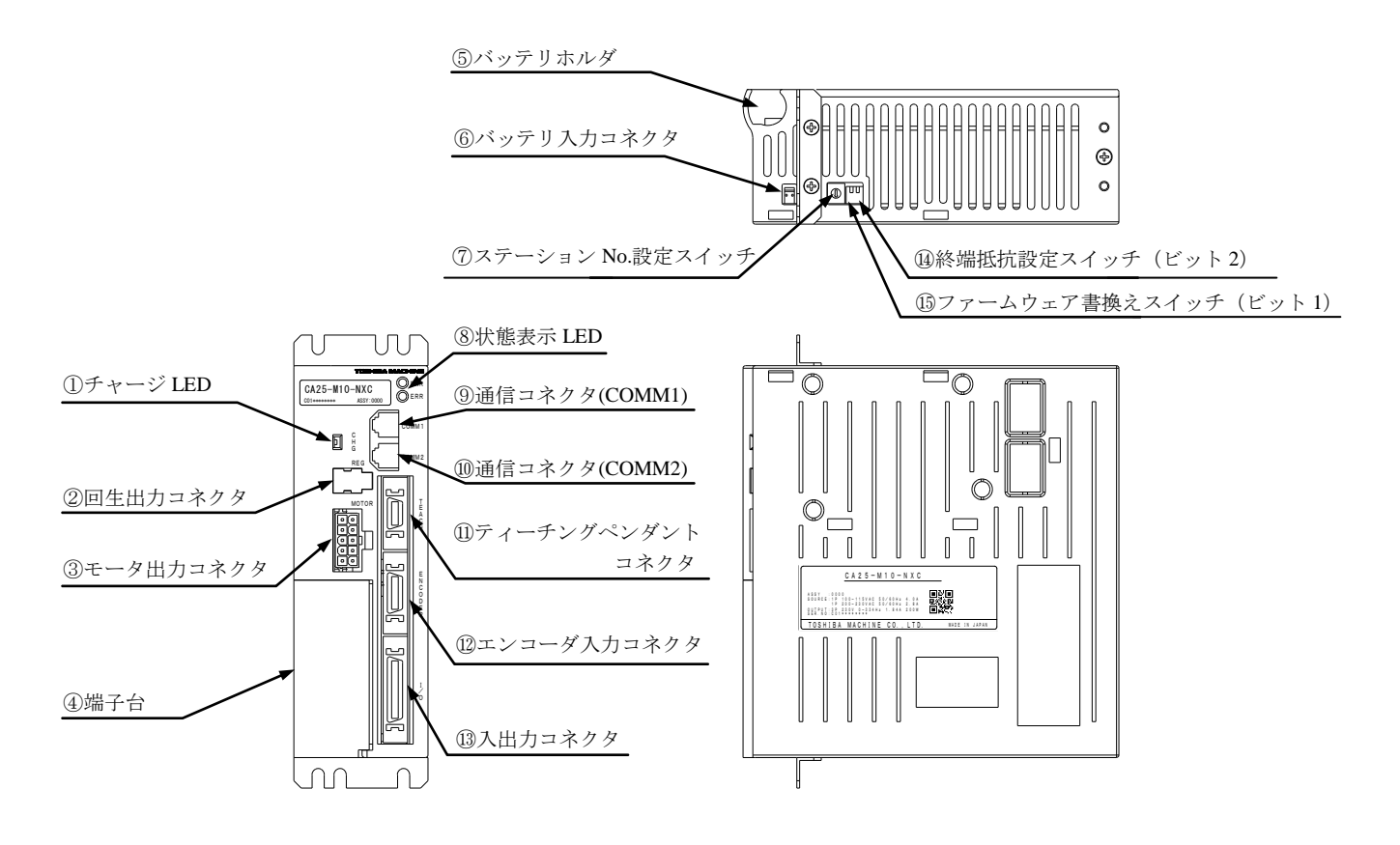

**注意** 上図は KCA-25-M10 です。KCA-25-S10 には「⑪ティーチングペンダントコネクタ」はありません。めくら板になっています。

#### ①チャージ LED

主回路平滑コンデンサの電圧残留状態を表示します。

▲注意 電源 OFF 後、チャージ LED が点灯している状態でコントローラ内部に触れないでください。コンデンサの残留電圧に より感電の恐れがあります。

#### ②回生出力コネクタ

回生放電ユニット(オプション)を接続するコネクタです。めくら板でコネクタ本体が隠れていますので、回生放電ユニット(オプション) 接続時はめくら板を外してください。

③モータ出力コネクタ

コントローラケーブルのうちモータケーブルを接続するコネクタです。(■ 2.5.4 項参照)

⚠注意

サーボロック中にモータ出力コネクタを抜き差ししないでください。サーボロック中に抜き差しした場合、サージ電圧 等が発生し、動作が不安定になる場合があります。

#### ④端子台

電源入力端子、電源電圧切り替え端子、FG(フレームグランド)及び LG(ライングランド)端子を設けてあります。(■ 2.5.2 項参照)

▲注意 電源の誤配線、誤接続(供給電源電圧と電源電圧切り替え端子の状態の不一致、LGとFGの未接続、未接地)及び入出力 コネクタの誤配線はコントローラの故障または誤動作、装置全体の誤動作の原因となりますので、確実に行ってください。

#### ⑤バッテリホルダ

エンコーダバックアップ用のリチウムバッテリを格納します。(■ 2.4.2 項参照)

#### ⑥バッテリ入力コネクタ

バッテリハーネスを接続するコネクタです。(■ 2.4.2 項参照)

#### ⑦ステーション No.設定スイッチ

スレーブユニットを接続し複数軸の制御をする時の各スレーブユニットのステーション No.を設定するスイッチです。マスターユニットは "0"を設定します。(■ 2.5.4 項(2)参照)

#### ⑧状態表示 LED

コントローラの状態を表示するLEDで、電源ONで緑色に点灯、エラー発生時に赤色の点灯、その他の現象(■ 18.4項参照)時に点滅します。

#### ⑨通信コネクタ(COMM1)

上位コントローラからのリンクケーブルを接続するコネクタです。(■ 2.5.4 項(1)参照)

#### ⑩通信コネクタ(COMM2)

下位コントローラへのリンクケーブルを接続するコネクタです。(■ 2.5.4 項(1)参照)

#### (1)ティーチングペンダントコネクタ(マスターユニットのみ)

ティーチングペンダントまたはパソコン通信用ケーブルを接続するコネクタです。スレーブユニットはめくら板になっています。

#### 12エンコーダ入力コネクタ

コントローラケーブルのうちエンコーダケーブルを接続するコネクタです。(■ 2.5.4 項参照)

#### 13入出力コネクタ

外部制御機器(シーケンサ等)を接続します。(第10章参照)

介注意 モータ出力、エンコーダ入力、入出力コネクタの抜き差しはコントローラの電源が OFF の状態で行ってください。ON 状態での抜き差しはコントローラの故障の原因となりますので絶対に行わないでください。

#### ④終端抵抗設定スイッチ(ビット2)

スレーブユニット接続時の通信用終端抵抗を設定する為のスイッチです。(■ 2.5.4 項(4)参照)

#### ① ファームウェア書換えスイッチ(ビット1)

コントローラのファームウェアを書き換える為のスイッチです。通常は OFF にしてください。 ON にするとコントローラが正常に立ち上がりません。(■ 18.4 項(4)参照)

# ■ 2.4.2 アブソリュートエンコーダバックアップ

KBX軸のACサーボモータは全機種アブソリュートエンコーダを搭載しており、バッテリ等でエンコーダバックアップ電源供給することによりコ ントローラの電源遮断時にもモータの動きを常時監視し、システム起動時や非常停止からの復旧時に原点復帰のないスムースな起動が可 能となります。

注意 パラメータのエンコーダタイプの設定(■ 13.4.17項)がインクリメンタルエンコーダになっている場合、バックアップ 電源を接続してもアブソリュート機能は動作しません。

●リチウムバッテリの取付け

本機にはエンコーダバックアップ用リチウムバッテリがユニット毎に1つ付属しています。下図のように、リチウムバッテリをコントローラ上 面のバッテリホルダに納め、バッテリ入力コネクタに接続します。

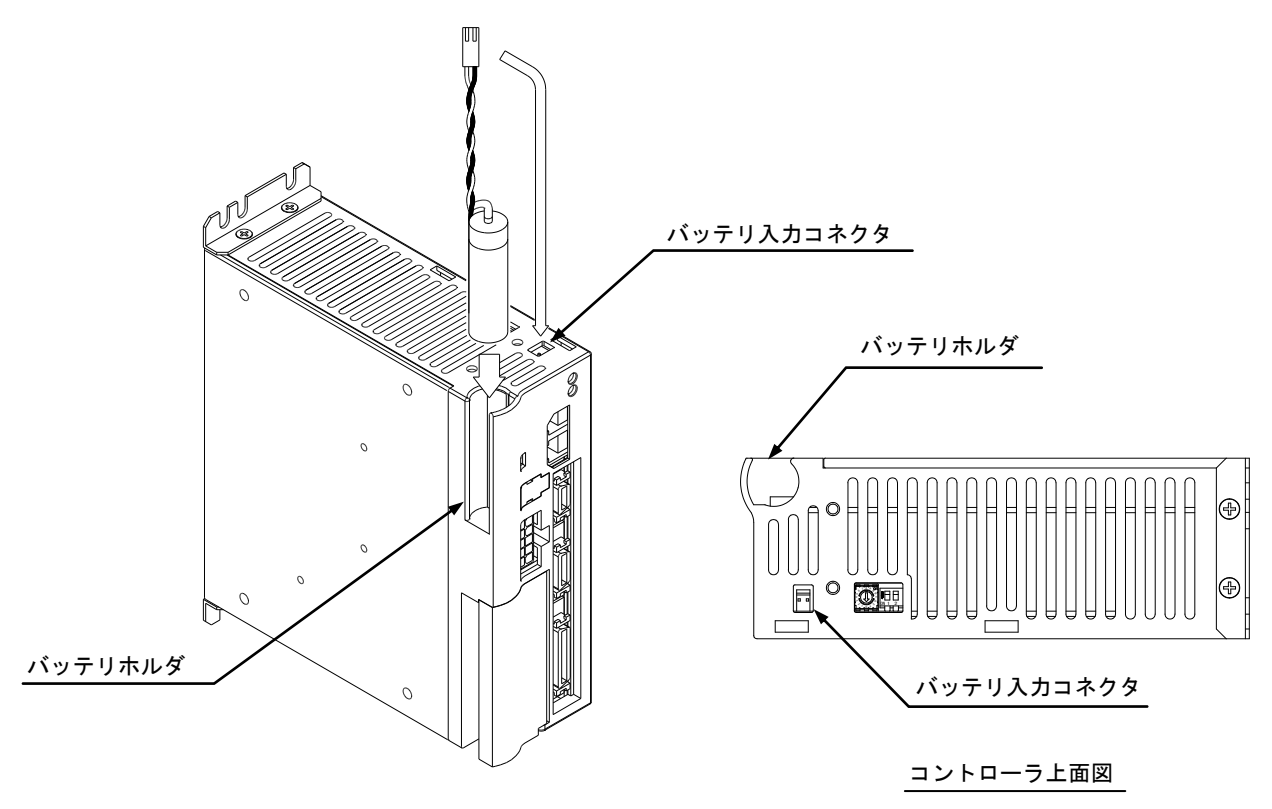

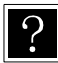

リチウムバッテリは、全てのコントローラに取付けてください。

#### ●リチウムバッテリ仕様

| 項目             |         |       | 内容                | 備考                  |  |
|----------------|---------|-------|-------------------|---------------------|--|
| 部品名            |         |       | リチウムバッテリ          | 塩化チオニルリチウム電池        |  |
| 形式             |         | 试     | KCA-25-EB-05      | 電池本体:ER6C(日立マクセル製)  |  |
| 仕              | 公称電圧・容量 |       | 3.6V 1800mAh      | 45 50+6             |  |
|                | 61 파스   | 電池本体  |                   |                     |  |
| 2下用2           |         | ハーネス長 | 50±6mm (コネクタ部含まず) |                     |  |
| 禄              | 質量      |       | 約 14.5g           |                     |  |
| バックアップ持続時間(※1) |         |       | 約3年 (※2)          | 25℃、バックアップ電流 65 µ A |  |

↓ 注意 │(※1) コントローラ本体電源が OFF 状態の累積時間になります。

(※2) 電池の持続時間は気温等により差異が生じます。数値は目安としてください。

●バッテリ入力コネクタの信号名及びピン No.

| ピンNo. | 信号名 | 意味               |
|-------|-----|------------------|
| 1     | GND | バックアップ電源- (マイナス) |
| 2     | BV  | バックアップ電源+(プラス)   |

**注意** 極性を間違えると、バックアップできないばかりか故障の原因にもなります。

●コントローラ側コネクタ型番

| Lヘッダー | IL-2P-S3FP2-1 | (JAE) |
|-------|---------------|-------|
| / /   |               | (*)   |

●ハーネス側コネクタ型番

| ハウジング   | IL-2S-S3L-(N)   | (JAE)                   |
|---------|-----------------|-------------------------|
| ソケット    | IL-C2-1-5000    | (JAE)                   |
| [適合線サイズ | ズ:AWG22~28(0.33 | $\sim 0.1 \text{ mm}^2$ |

#### ●バックアップ仕様

|       | 仕様          |                      | 備考           |                          |
|-------|-------------|----------------------|--------------|--------------------------|
| バ     | ックアップ電圧     | DC3.6V               | (標準)         | DC3.1V以下で状態表示LEDが緑点滅します。 |
| 消費電流  | コントローラ無通電時  | 65 μ A<br>85 μ A     | (標準)<br>(最大) | 25℃<br>照目見,士 2m A        |
|       | コントローラ通電時   | 3.6 µ A              | (標準)         | 瞬间取入 2IIIA               |
| バックアッ | プ時の最大応答回転速度 | 5000min <sup>-</sup> | 1            |                          |

●エンコーダ関係のエラー

(1) バックアップ電圧低下警告

バックアップ電源が 3.1V 以下になった時、警告としてコントローラ正面の状態表示 LED が緑点滅します。複数軸使用の場合、該当する軸のコントローラの状態表示 LED のみが緑点滅します。また、異常出力は ON しません。 モード設定にてバッテリアラーム出力ビットを指定することにより、汎用出力ポートへ出力できます。(■ 13.2.19 項参照)

- (2) エンコーダバックアップエラー (エラーコード ER2C、ER3C、ER4C、ER5C)
  次の場合、エンコーダバックアップエラーとなります。リセット入力、またはティーチングペンダントの[CLEAR]キーで解除できます。
  ・コントローラに軸本体(モータ)を接続後、初めて電源投入した場合。
  - ・バックアップ中に一時的にエンコーダケーブルのコネクタを外した場合。

・コントローラに電源が供給されていない状態でバックアップ電源が2.5V以下になり、正常にバックアップできなかった場合。

- (3) エンコーダエラー (エラーコード ER26、ER36、ER46、ER56)
  次の場合、エンコーダエラーとなります。電源を再投入してください。リセット入力、及びティーチングペンダントの[CLEAR]キーでもエラー解除できません。
  - ・モータ回転速度が5000min-1を超えたため正常にバックアップできなかった場合。
  - ・電源投入時にモータ回転速度が200min-1を超えていた場合。
  - ・コントローラ通電中に、エンコーダケーブルのコネクタが外れた、またはエンコーダケーブルが断線した場合。
  - ・エンコーダの種類の違うロボットタイプを設定した場合。

エンコーダエラー、及びエンコーダバックアップエラーが発生した場合、アブソリュートカウンタの値は信用できないため、原点復帰をしなけれ ば、軸の移動動作は出来なくなります。これらのエラーが発生すると、エラーが発生した軸のみでなく、全ての軸において原点復帰しなけれ ば移動動作が出来なくなります。

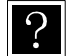

エンコーダエラーまたはエンコーダバックアップエラーと、それ以外のエラー(非常停止等)が併発した場合、発生順序に よってはエンコーダ関係以外のエラーが表示されて、エンコーダ関係のエラーが発生したことがわからない場合がありま す。エラー解除後の軸移動動作時に"ゲンテンフッキ サレテイマセン"というエラー表示が発生する場合は、エンコーダ エラーまたはエンコーダバックアップエラーが併発していたことが考えられます。

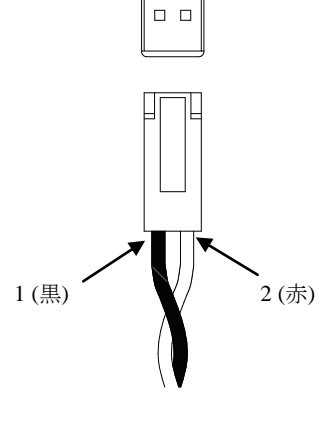

# ■ 2.4.3 ティーチングペンダントの説明

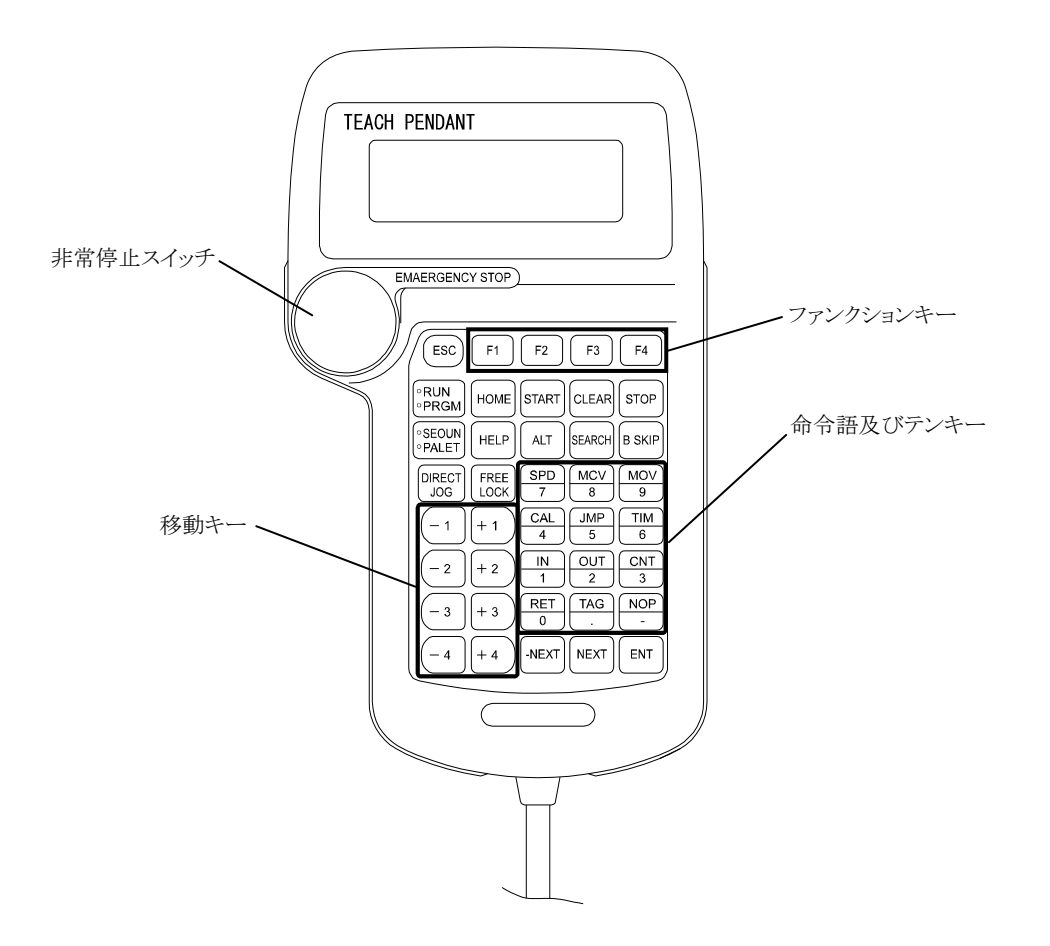

#### 形式:KCA-TPH-4C

ティーチングペンダントの各キーは主に次のような機能を持っています。 但し、モードや状態により機能が異なる場合がありますので、各モード、各状態に該当する項で各キーの機能を確認してください。

●ESCキー ファンクションキーで処理したモードから抜けるためのキーです。

●F1~F4キー 各種の処理を行う、ファンクションキーです。

●RUN/PRGMキー RUNモードとPRGMモードを切り換えるキーで、押すと交互にモードが切り替わります。

●HOMEキー 原点復帰を行うキーです。

●STARTキー 表示されているステップからプログラムを実行するキーです。

●CLEARキー 入力項目のクリア及びアラームの解除を行います。

●STOPキー 現在実行しているステップを完了した後、停止します。

●SEQUN/PALETキー シーケンシャルモードとパレタイジングモードを切り換えるスイッチで、押すと交互にモードが切り替わります。

●HELPキー 現在のファンクションキーに関する説明を表示します。

●ALTキー PRGMモード及びパラメータモードの数値以外の入力項目を切り換え選択するのに使用します。 また、表示タスクの切り替えにも使用します。

| ●SEARCHキー | ステップNo.、タグNo.、パラメータNo.、テーブルNo. 、パレタイジングプログラムNo.、 |
|-----------|--------------------------------------------------|
|           | パレタイジングプログラム画面No.、カウンタNo.、エラーNo.を捜す場合に使用します。     |
|           | また、表示タスクの切り替えにも使用します。                            |

●B SKIPキー プログラミング中にカーソルを逆順します。

●DIRECT/JOGキー サーボロック時に、このキーを押すとJOGモード(手動運転モード)になり、移動キーによるJOG動作が可能となります。また、カーソルが特定の位置にある場合にこのキーを押すと、サーボロック時はリモートティーチングが有効になります。(■ 4.7.2 参照)

●FREE/LOCKキー サーボロック/サーボフリー状態の切り替えを行います。

●移動キー ロボットの各軸をJOG動作(手動操作)させるキーで、このキーを押している間、それに対応する軸が動き、ロボットを移動させることが可能です。各番号は表示されているタスクの1軸から4軸までに対応し、プラスとマイナス表示は軸の運転方向に対応します。

●命令語及びテンキー プログラミングに使用するキーで、代表的な命令語及び数値がキーに表示してあります。命令語と数値の入力 はカーソルの位置で自動的に命令語と数値を認識します。

- ●-NEXTキー ステップ及びパラメータ画面のデクリメントを行います。
  キーを押し続けることにより、連続した画面のデクリメントが可能です。
- ●NEXTキー ステップ及びパラメータ画面のインクリメントを行います。 キーを押し続けることにより、連続した画面のインクリメントが可能です。

●ENTキー プログラミング中に命令語等をステップに書き込む時に使用します。

- ●非常停止スイッチ プッシュロック・ターンリセット式のスイッチです。このスイッチを押すとロボットに非常停止がかかります。非常停止を解除する時はスイッチを右に回してスイッチロックを解除し、CLEARキーを押します。
- ア サーボフリーとはロボットの動作軸が制御系と電気的に切り離され、手でロボットのアームを自由に動かせる状態を言います。逆にサーボロックとはロボットの動作軸が制御系とつながって、位置がずれないように電気的に制御された状態を意味し、手で容易には動かせない状態をいいます。
- 注意 |●ティーチングペンダントは1軸から4軸まで表示しますが、使用していない軸の表示は無効となります。
  - ●T/P ON、T/P OFF については■ 16.1 項を参照してください。
  - ●本章の説明は和文表示設定のティーチングペンダント画面で行っていますので、モード設定のティーチングペンダント 表示(和文/英文)の設定(■ 13.2.9 項参照)にて和文に設定してから説明をご覧ください。デフォルト設定は英文表示になっています。

# ■ 2.4.4 ティーチングペンダントのキー操作体系図

以下にティーチングペンダントのキー操作体系図を示します。

シーケンシャルモード/パレタイジングモードと外部ポイント指定モードの切り換えは、■ 13.2.10 項を参照してください。

[シーケンシャルモード/パレタイジングモード]

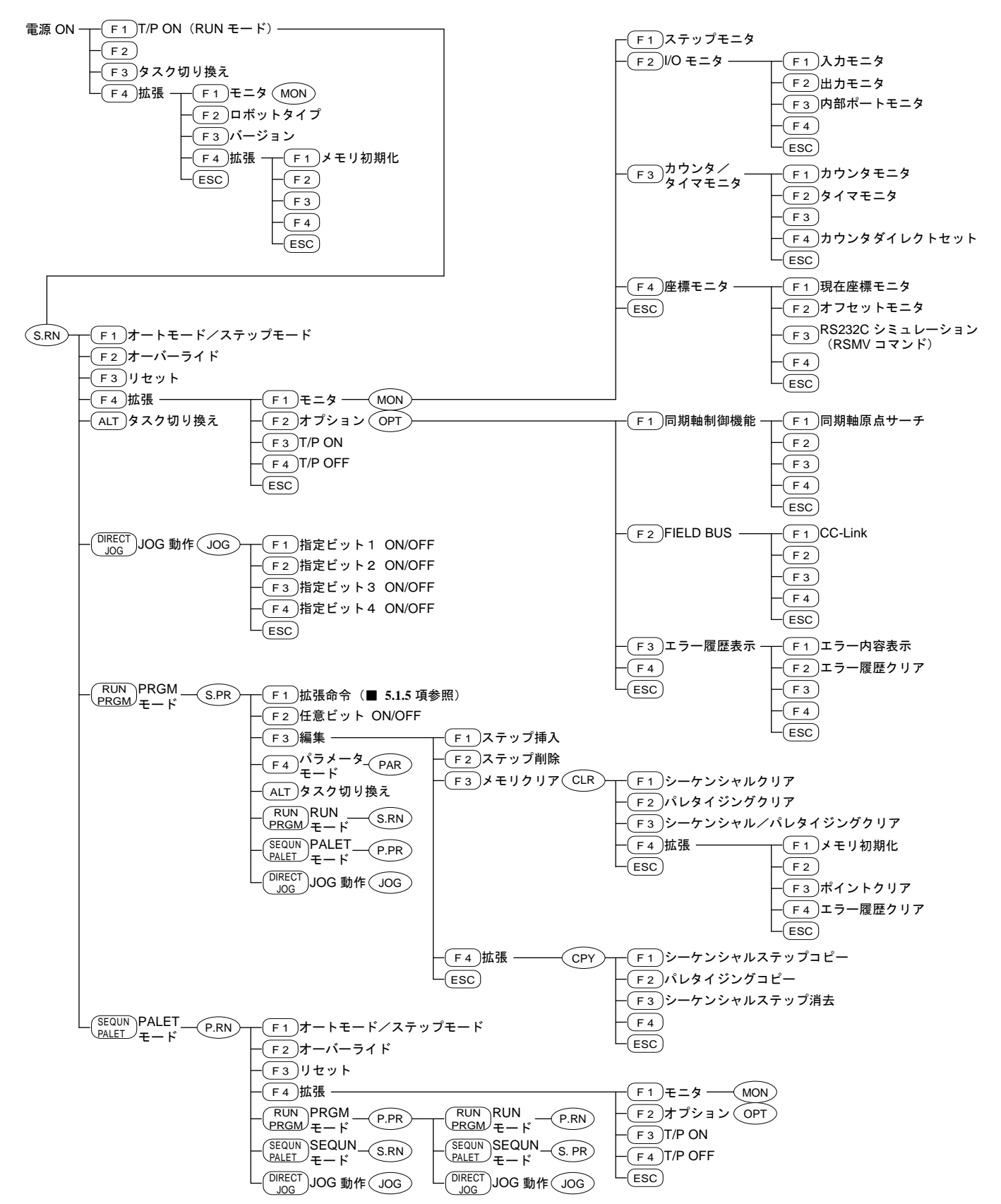

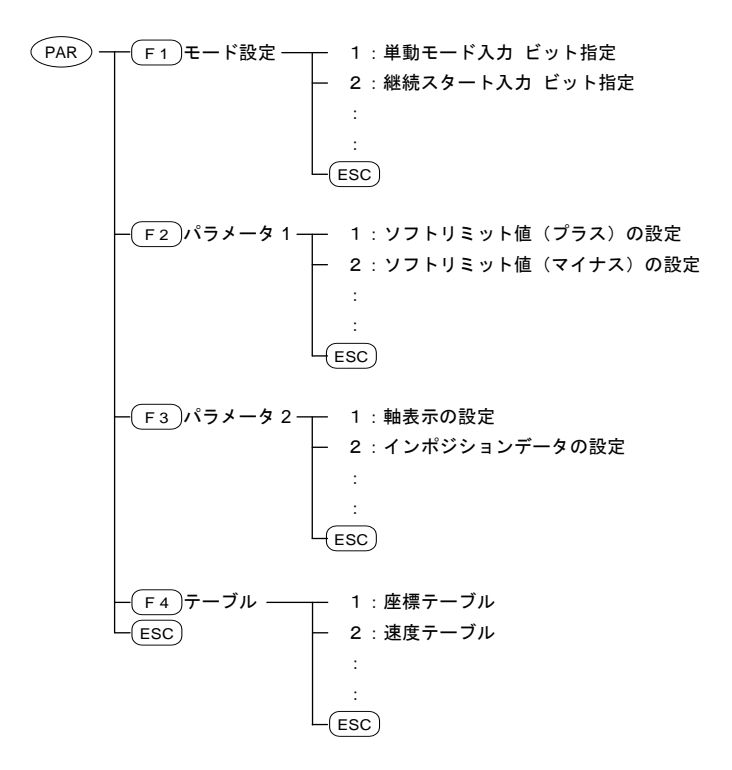

[外部ポイント指定モード]

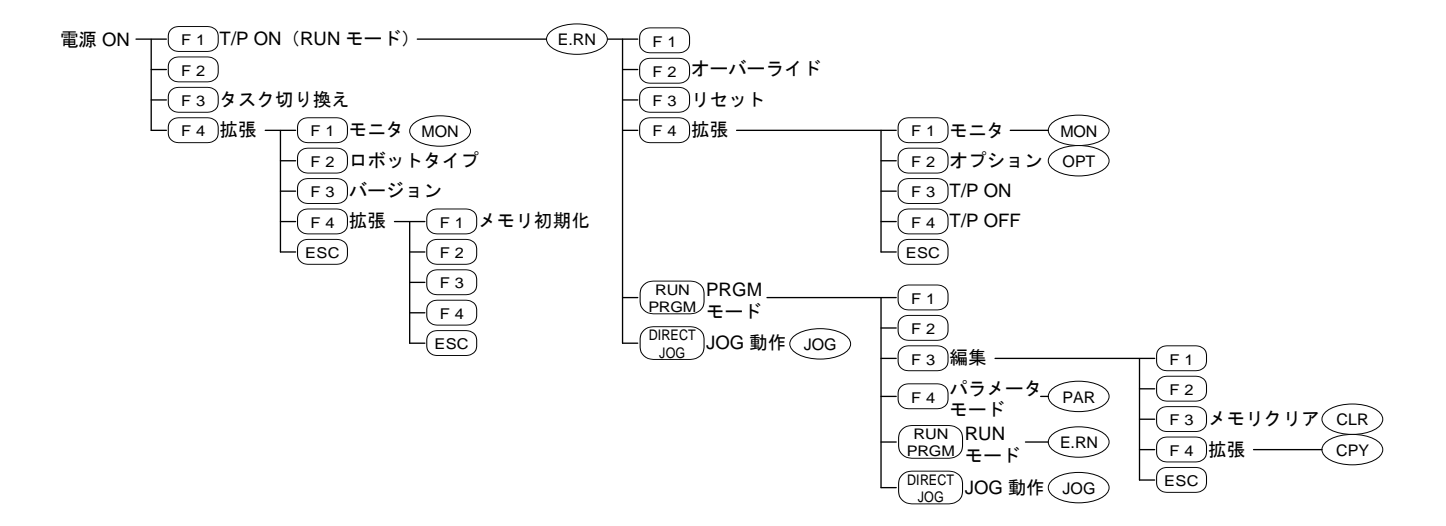

# ■ 2.5 設置及び接続について

## ■ 2.5.1 コントローラの設置

本機は対流による自然冷却方式を採用しています。コントローラ設置の際は、下図のように縦置きとし、左右 20mm以上、上下 50mm以上の スペースをとってください。

通気が不完全ですと十分な性能が発揮できないばかりか、故障の原因にもなります。

コントローラ内部に、液体、ゴミ等の異物が入らないようにしてください。

尚、本機は防塵構造にはなっておりません。塵埃の多い場所でのご使用はお避けください。

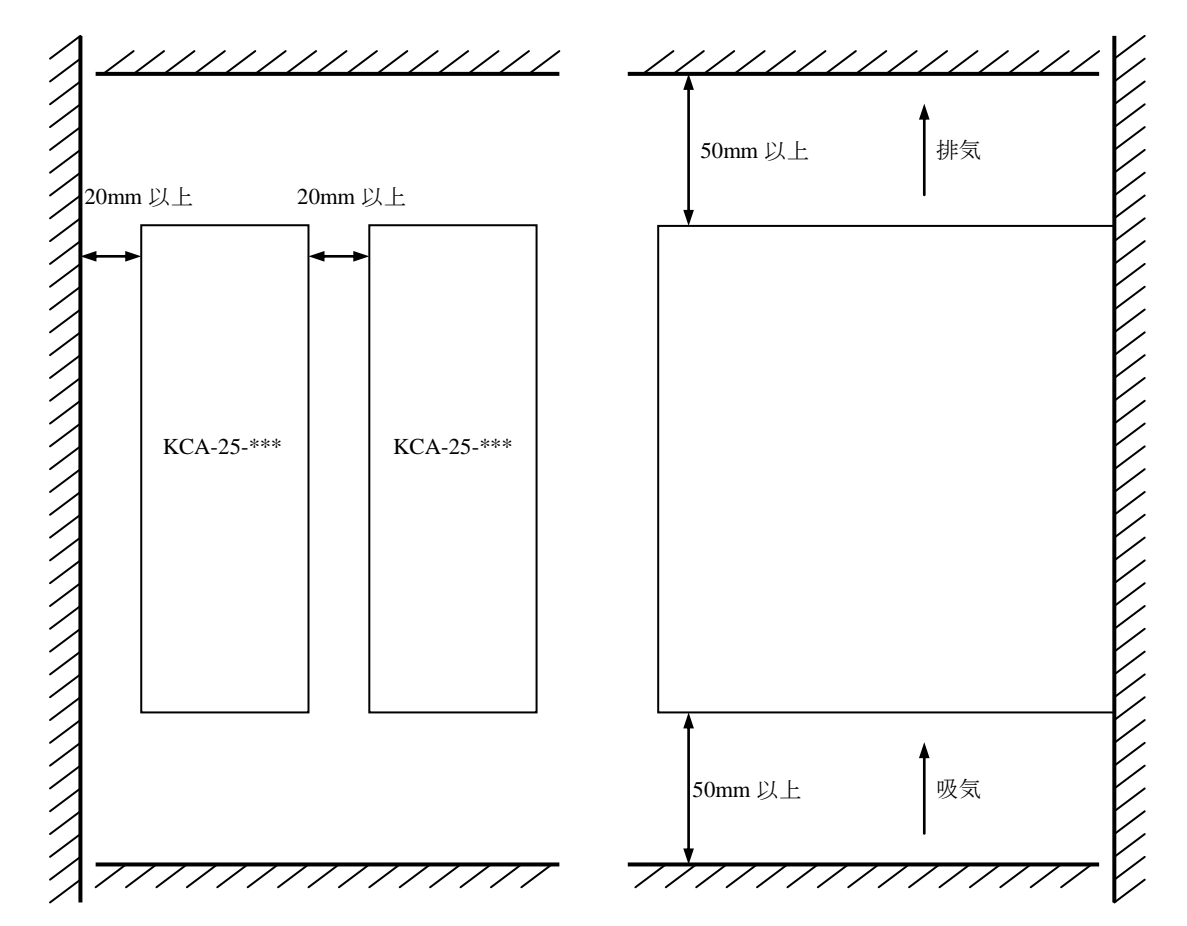

コントローラは表面取付、又は背面取付が可能です。

表面取付の場合は、バッテリコネクタとの干渉を避けるため、上側取付穴は下図寸法にてご使用ください。

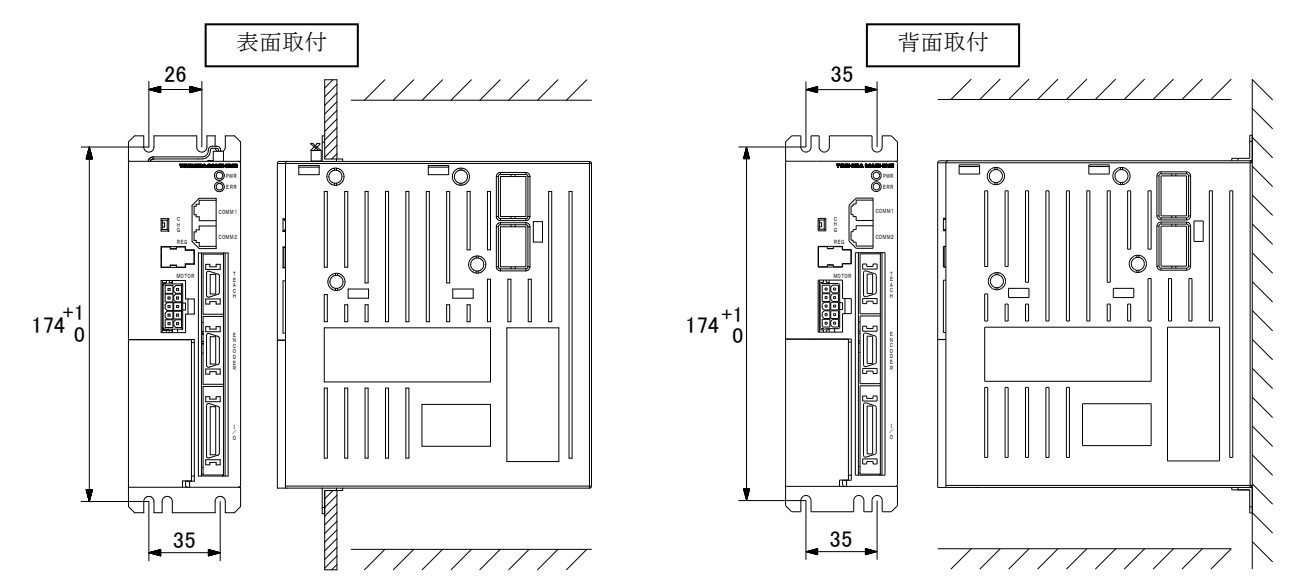

# ■ 2.5.2 供給電源及び接地

KCA-25-M10/S10 の供給電源電圧は端子台上のVOLTAGE SELECT端子のショートバーによりAC100V系とAC200V系どちらでも対応が可能です。 KCA-25-M40/S40 及びKCA-25-M80/S80 の供給電源電圧はAC200V系のみ対応可能です。

| KCA 25 M10/S10 | AC100V系   | 単相AC100V~115V  | $\pm 10\%$ | 50/60Hz  |
|----------------|-----------|----------------|------------|----------|
| KCA-25-M10/S10 | AC200V系   | 単相AC200V~230V  | $\pm 10\%$ | 50/60Hz  |
| KCA-25-M40/S40 | A C2001/3 | 送担AC200Ma-220M | $\pm 100/$ | 50/6011- |
| KCA-25-M80/S80 | AC200V杀   | 単作日AC200♥~230♥ | ±10%       | 30/00HZ  |

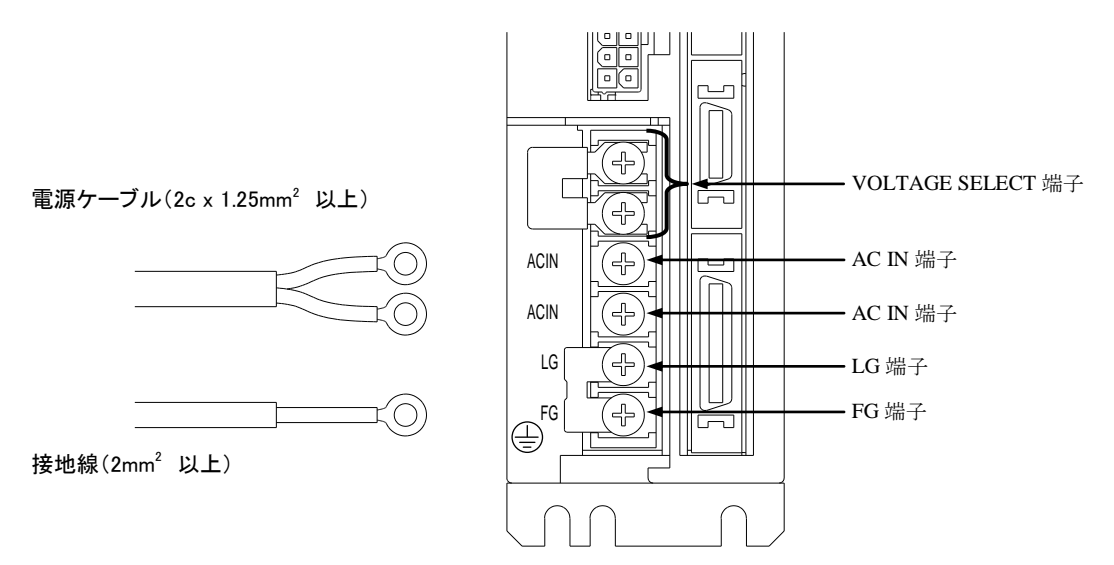

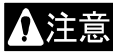

コントローラの電源を再投入する場合は、電源遮断から10秒以上経過後に電源投入してください。電源遮断から10秒 経過前に電源投入すると、正常に動作しない場合があります。但し、KCA-25-M10のバージョン4.41以降では、EtherNet/IP ユニットが装着されていない場合、電源遮断から0.5秒以上経過後に電源投入できます。

●電源入力端子(AC IN)

電圧変動が大きい場合には、外部に定電圧装置を接続してください。

AC100V 系とAC200V 系の切り替えは、VOLTAGE SELECT 端子を付属のショートバーで短絡した時に AC100V 系が選択され(下図(a))、開放状態のままにすると AC200V 系が選択されます(下図(b))。出荷時は下図(b)の状態です。 KCA-25-M40/S40 及び KCA-25-M80/S80 は AC200V 系(開放)でご使用ください。

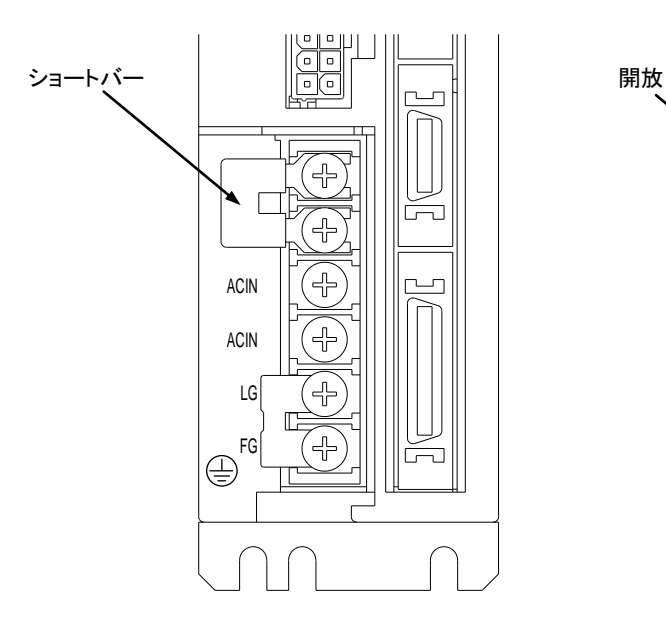

(a) AC100V 系

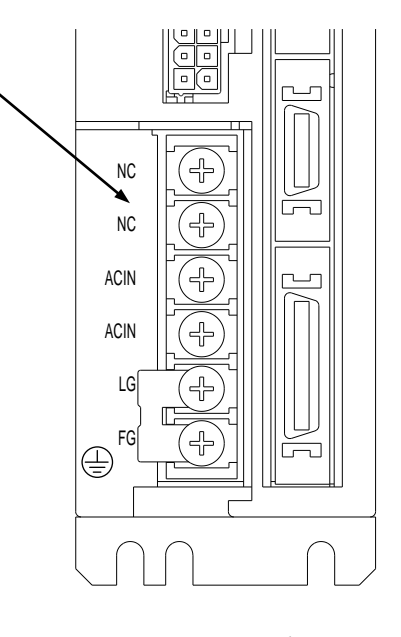

(b) AC200V 系

#### ●フレームグランド(FG)

この端子は筐体に接続されており、感電防止の為に専用の線で第3種接地をしてください。

▲注意 コントローラの電源ラインと筺体の間には、サージ吸収素子が入っておりますので、供給電源の電源ラインとアース間は 290V 以下であることを確認の上、接続してください。 もし電源ラインとアース間が 290V 以上の場合、吸収素子が破損しコントローラの破損の原因となりますので、注意してください。

●サージアブソーバ専用端子(LG) 外部からの雷サージ、ノイズ等より回路を保護する為に、FG 端子の他にこの端子を設けています。

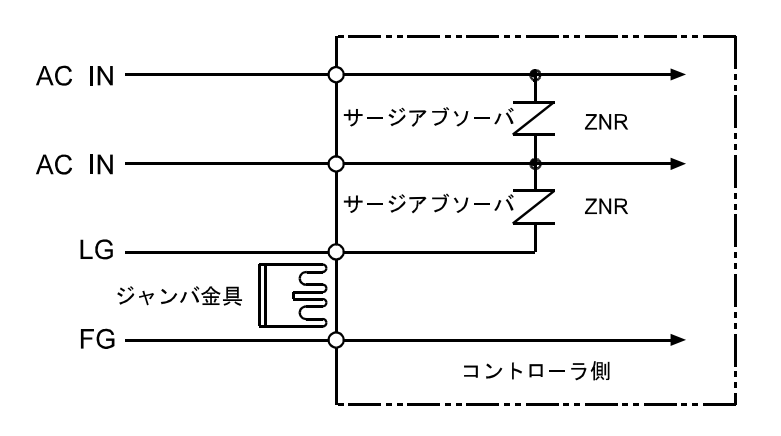

コントローラ設置時は、外部からの雷サージ、ノイズ等より、回路を保護する為にLGとFGは付属のジャンパ金具で短絡してご使用ください。

▲注意 通常(工場出荷時)は、LGとFG間はジャンパ金具にて短絡しております。機器の絶縁抵抗試験(500Vメガテスト) または、耐圧試験(AC1000V)を行うときに、サージアブソーバによる漏洩電流により、不良と見誤ることがあります。 この場合には、LG-FG間のジャンパ金具は、取り外して行ってください。 耐ノイズ性を向上させるために下記の配慮をおすすめします。

●電源ライン絶縁トランス(1:1)か、ノイズフィルタを入れてください。

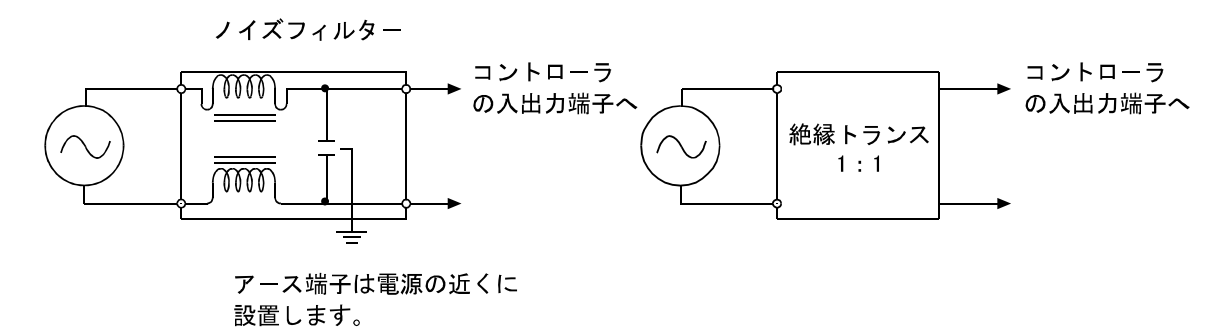

- ●高圧機器(高周波焼入機、電気溶接機など)の近くに設置することは避けてください。
- ●動力線から 200mm以上離して、コントローラを設置してください。
- ●入出力信号及びコントローラケーブルの処理は、高圧線、動力線と同一に束ねたり、同一ダクトで行うと、誘導を受け誤動作 する場合があるため別々に配線してください。
- ●コントローラのアースは、第3種以上の接地(接地抵抗100Ω以下)をしてください。
- ●接地線を他の機器と共有したりしますと悪影響をうけることがあります。

N

ダイオード

出力端子

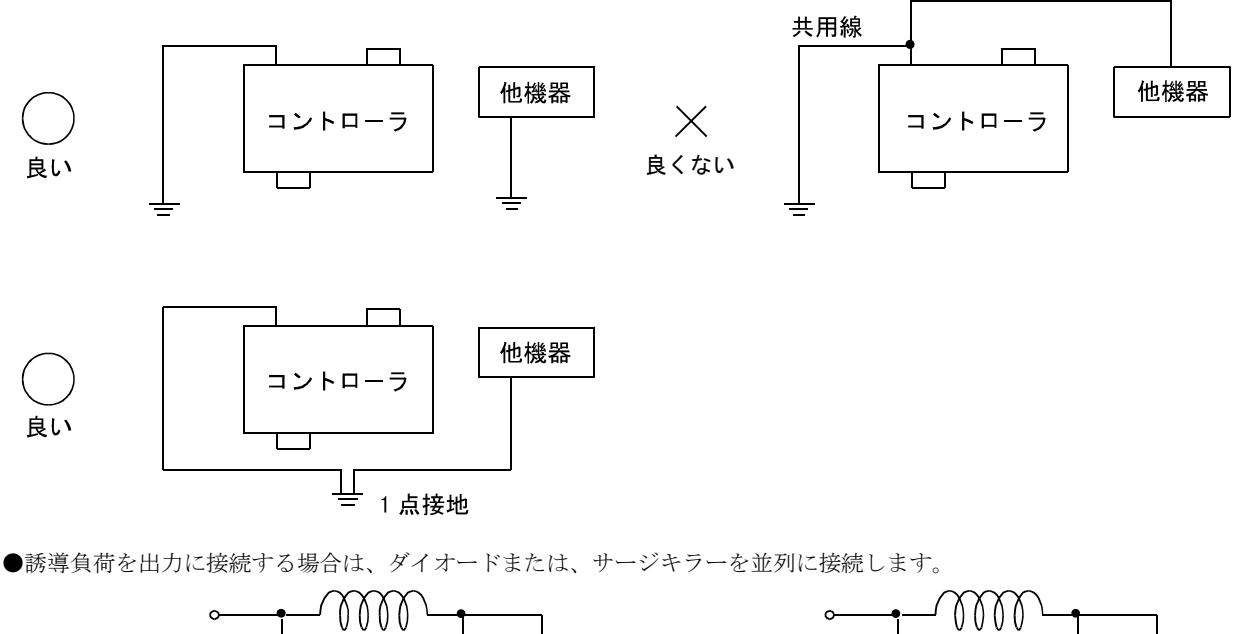

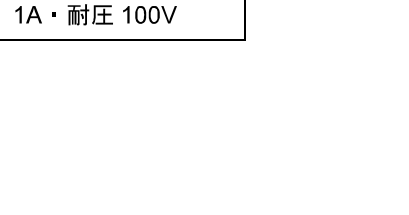

+

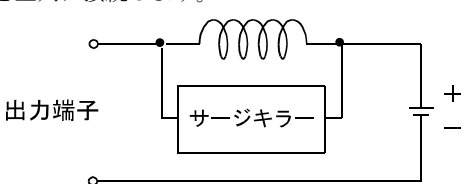

軸とティーチングペンダントを下図の様にコントローラに接続します。

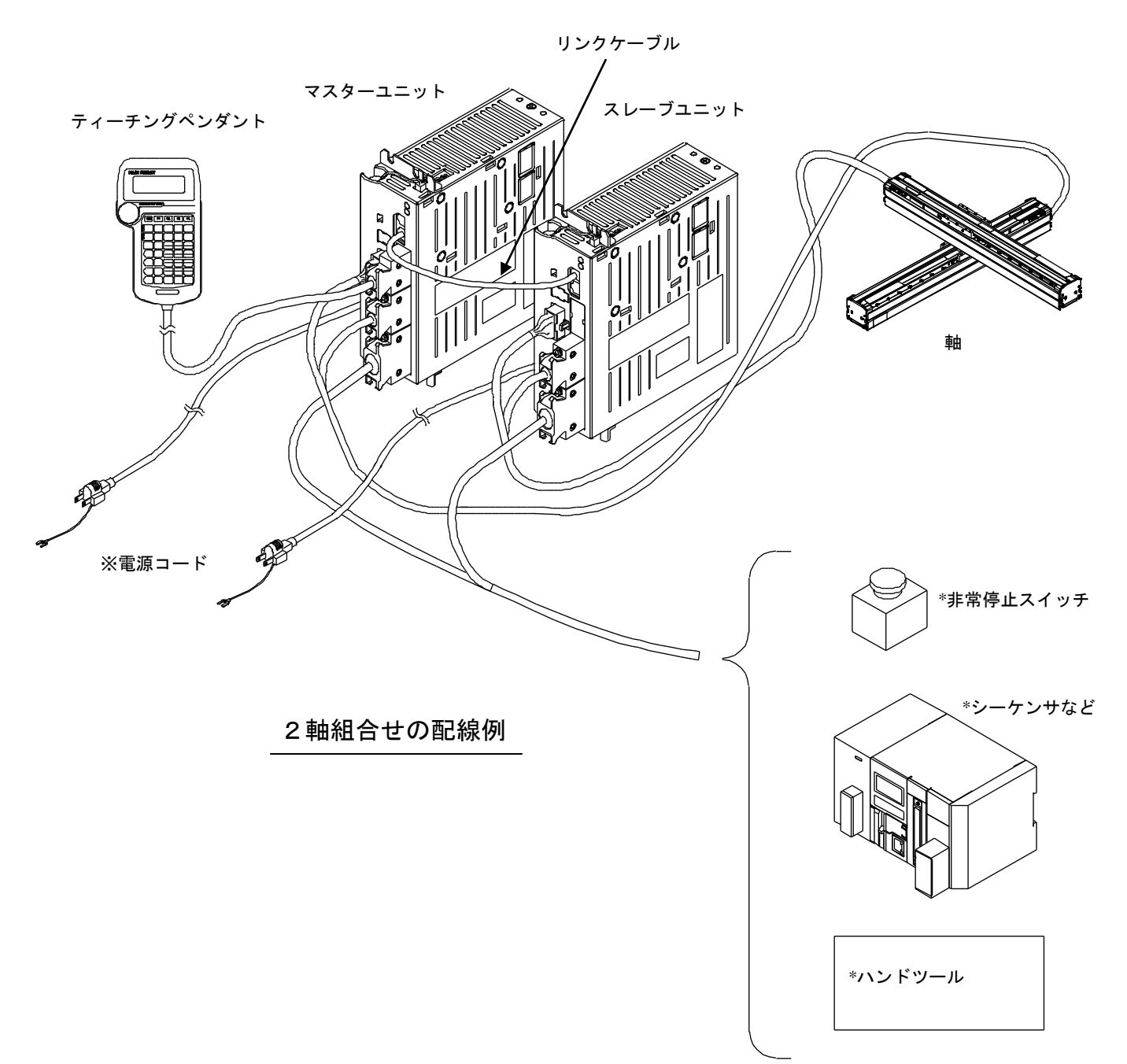

\*お客様でご用意ください。

#### ●複数軸制御の設定

マスターユニットは、単体で1軸の制御をする事ができますが、1~3軸分のスレーブユニットをリンクケーブルで接続する事により、最大4軸の制御をする事ができます。

KBZ シリーズの CA01-S05、KBB シリーズの CA20-S10 の使用もできます。KBZ シリーズの接続方法は■ 3.10 項を参照してください。

(1) コントローラの接続

マスターユニットとスレーブユニットの接続は表面の通信コネクタ(COMM1.COMM2)を使用し、マスターユニットの COMM2 からスレ ーブユニット1の COMM1 へ、スレーブユニット1の COMM2 からスレーブユニット2の COMM1 へという様にリンクケーブルを接続し ます。

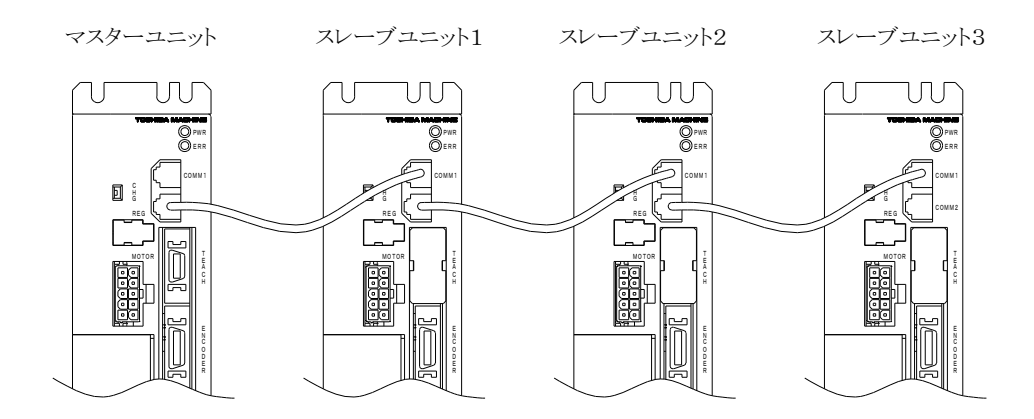

(2) ステーション No.の設定

2 軸以上を制御する場合には、各ユニットにコントローラの No.をハードウェア的に認識させる為、ユニット上面にあるステーション No. 設定スイッチによりステーション No.を設定する必要があります。マスターユニットのステーション No.は"0"、スレーブユニットは"1"~ "3"に設定してください。それ以外に設定したり、複数のスレーブユニットに同じ No.を設定すると正常に立ち上がらない場合(■ 18.4 項(1)参照)や通信エラーとなる場合があります。出荷時、マスターユニットは"0"、スレーブユニットは"1"に設定されています。

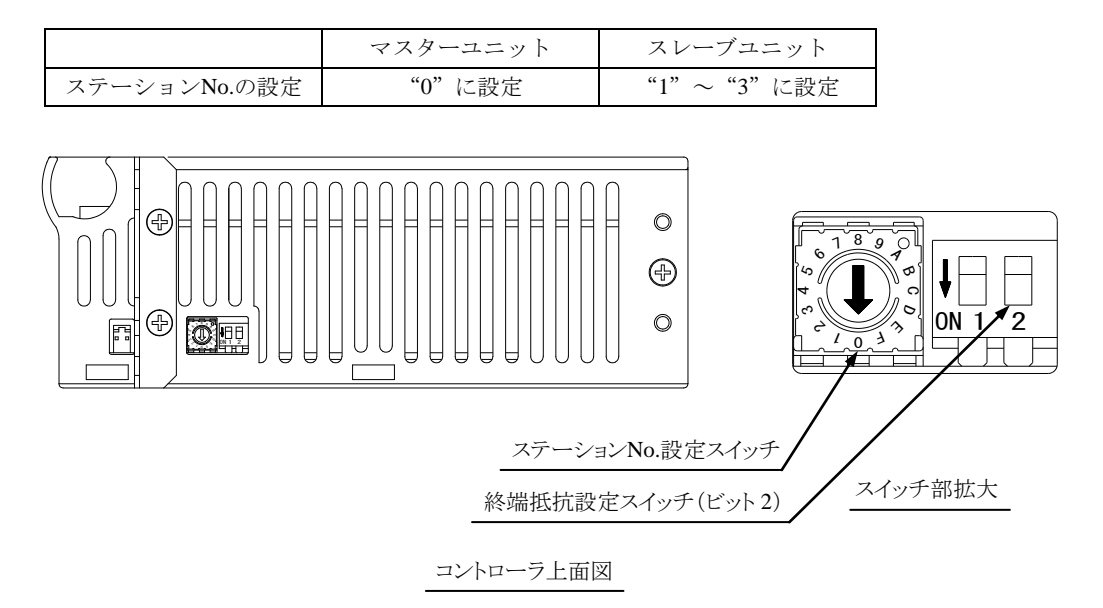

(3) タスクと軸の組み合わせの設定

本設定はパラメータ2のタスクと軸の組み合わせの設定(■ 13.4.19項参照)で設定を行います。

#### (4) 終端抵抗の設定

複数台のユニットが接続されている場合、通信を確実なものにするために通信回路の端末処理が必要になります。この端末処理が終端抵抗の設定で、ユニット上面の終端抵抗設定スイッチ(ビット2)をONすることで処理ができます。3軸または4軸で使用する場合は、通信回路の端にあるユニット(マスターユニットと COMM2 が空きのスレーブユニット)の終端抵抗設定スイッチ(ビット2)をON にしてください。それ以外のユニットはOFFにしてください。2軸で使用する場合はマスターユニットとスレーブユニットの終端抵抗設定スイッチ(ビット2)をONにしてください。単軸の場合はOFFにしてください。出荷時、マスターユニットは"ON"、スレーブユニットは"OFF"に設定されています。

●ファームウェア書換えスイッチ(ビット1)を ON にしないでください。正常に立ち上がらなくなります。

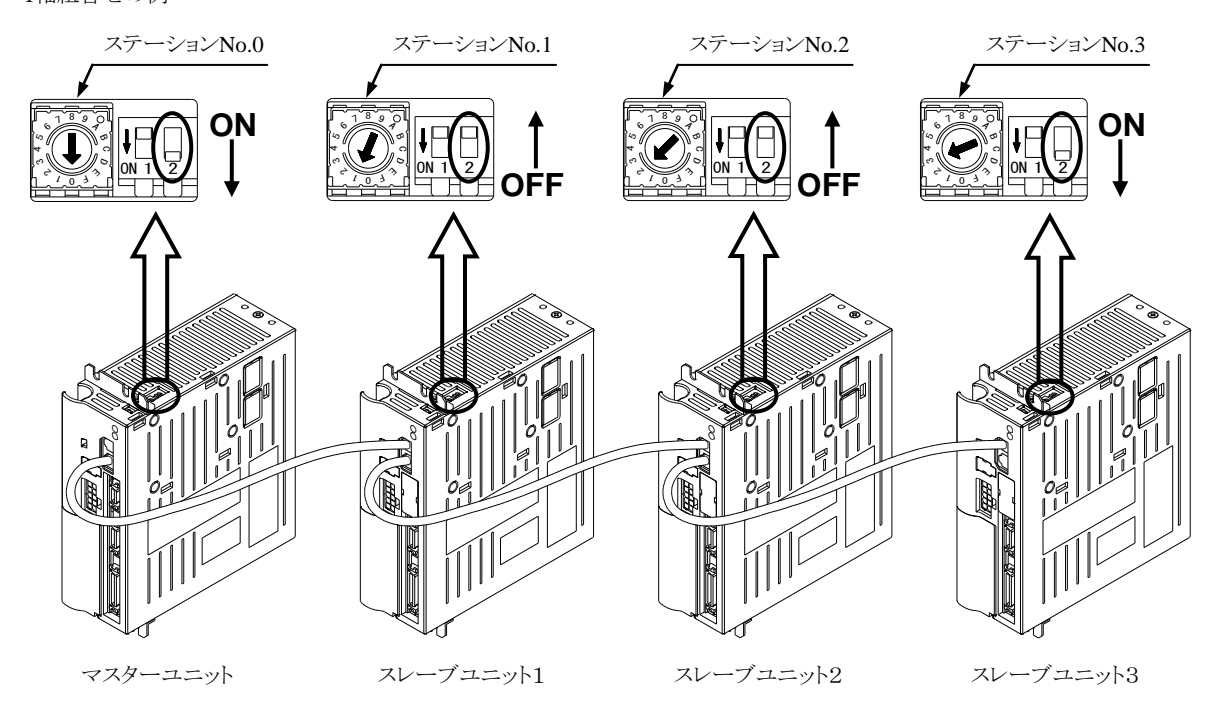

4軸組合せの例

#### ●混在接続

スレーブユニットを混在させて使用することもできます。下図に1軸目がKCA-25-M10、2軸目がKCA-01-S05、3軸目がKCA-20-S10、4軸目がKCA-25-S10の場合の接続例を示します。

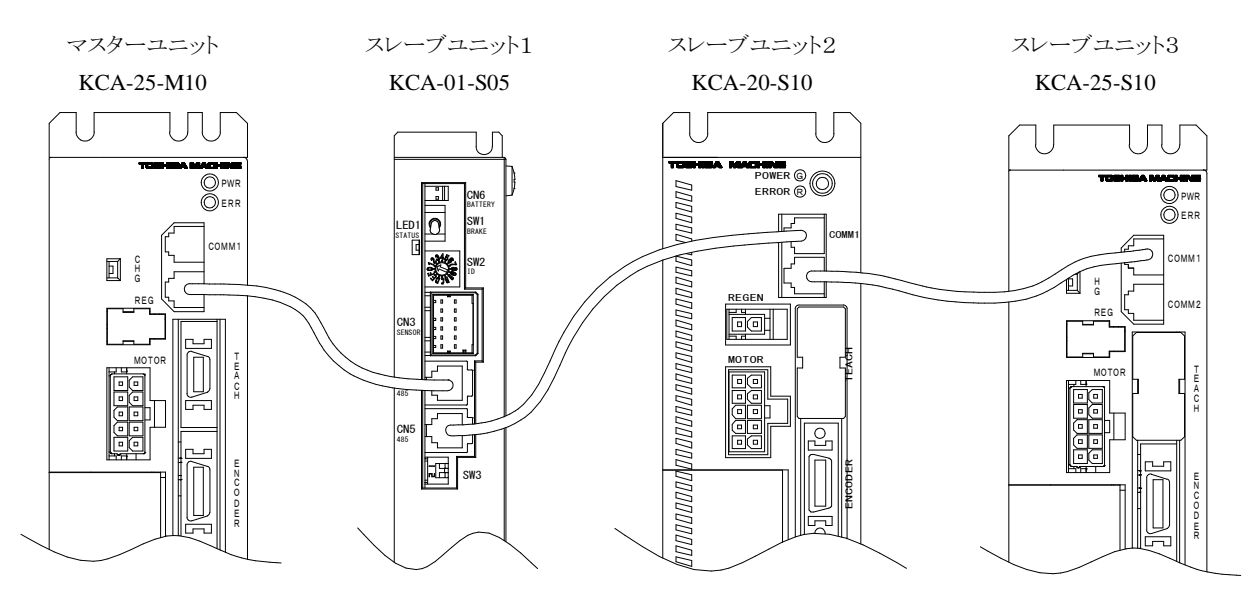

**注意**●終端抵抗を正しく設定しなかった場合、正常に立ち上がらない場合(■ 18.4 項(1)参照)や通信エラーとなる場合があります。

# ■ 2.5.5 漏洩電流による影響

本コントローラ(マスターユニット、スレーブユニット)はPWM(パルス幅変調)によって軸に組み込まれたモータを制御している為に、コントロ ーラからモータまでのケーブル及びモータの浮遊容量(Cf)を通じて人体に影響の少ない高周波漏洩電流(Cf・dV/dt)が流れます。高周波 対応品を除いた一般的な漏電遮断器は低周波から高周波まで周波数帯に関係なく同じレベルで漏洩電流を検出していますので高周波帯 の漏洩電流が漏電遮断器の動作電流を上回ることで漏電遮断器が動作します。

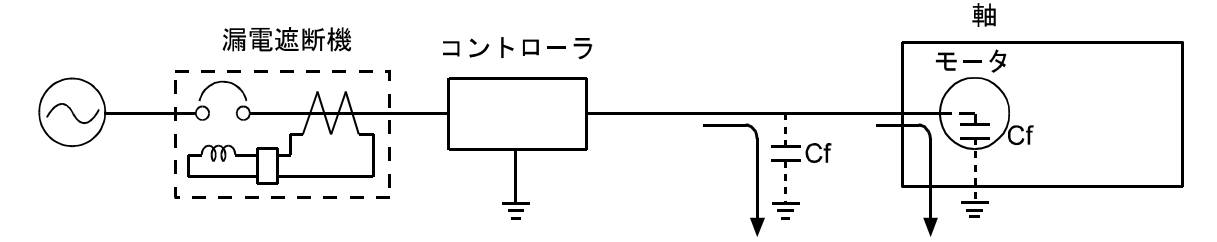

高周波漏洩電流による漏電遮断器の不要動作対策

- (1) 高周波,サージ対応の漏電遮断器を使用します。 コントローラの漏洩電流に含まれる高周波成分の漏洩電流に対し感度の鈍いものを使用し、不要動作を防止します。
- (2) 大地との間の浮遊容量を小さくします。 コントローラと軸の間のコントローラケーブルを最短になるように選択してください。
- 警告 感電事故の無いようにコントローラには第3種以上の接地をしてください。
- ▲注意 漏電遮断器の不要動作は漏洩電流の回り込み等によりコントローラを接続した回路とは直接関係無い別系統に発生する 事もあります。

#### 2.6 回生放電ユニット(オプション)

軸本体のモータが減速時に発生する発電エネルギーを回生放電ユニット内の回路で吸収させるものです。負荷イナーシャが許容値を越え る場合や発電量が多くなる場合に使用し、コントローラでの過電圧発生を防止します。

#### 2.6.1 仕様

|        | 項目       | 内容                             |                     |                          |  |  |  |
|--------|----------|--------------------------------|---------------------|--------------------------|--|--|--|
| 形式     |          | KCA-ABSU-2000                  | KCA-ABSU-4000       | KCA-ABSU-8000            |  |  |  |
| 回生動作電圧 |          | DC420V                         | DC390V              | DC421V                   |  |  |  |
|        |          | KCA-10-M10/S10                 | KCA-10-M40/S40      |                          |  |  |  |
| 適      | 用コントローラ  | KCA-20-M10/S10                 | KCA-20-M40/S40      | KCA-25-M80/S80           |  |  |  |
|        |          | KCA-25-M10/S10                 | KCA-25-M40/S40      |                          |  |  |  |
|        | 冷却方式     | 自然空冷方式                         | 強制空谷                | 令方式(冷却ファン使用)             |  |  |  |
| V      | 今却ファン仕様  | _                              | DC24V-0.19A         | DC24V-0.1A               |  |  |  |
| ſ      | 「ムノノノノ仏塚 | _                              | ブラシレスDCモータ          | ブラシレスDCモータ               |  |  |  |
|        |          | 放電抵抗温度 150℃で温度                 | 度リレー動作。             | 放電抵抗温度 150℃で温度リレー動作。     |  |  |  |
|        | 保護機能     | 出力接点:1b                        |                     | 出力接点:1b                  |  |  |  |
|        |          | 接点容量:AC125V/4A                 | AC250V/4A           | 接点容量:AC125V/6A AC250V/3A |  |  |  |
|        | 設置場所     | 室内                             |                     |                          |  |  |  |
|        | 使用温度範囲   | 0~40°C                         |                     |                          |  |  |  |
|        | 使用湿度範囲   | 30%~90%RH(結露なきこと)              |                     |                          |  |  |  |
| 同      | 保存温度範囲   | -20~70°C                       |                     |                          |  |  |  |
| 囲      | 保存湿度範囲   | 30%~90%RH(結露なきこと)              |                     |                          |  |  |  |
| 采      |          | 屋内(直射日光があたらないこと)               |                     |                          |  |  |  |
| 17     | 晋 培      | 海拔 1000m以下                     |                     |                          |  |  |  |
|        | 來 死      | チリ、埃、腐食性ガス、引火性ガスないこと           |                     |                          |  |  |  |
|        |          | IEC60664-1 に規程されている汚染度 2 以上の環境 |                     |                          |  |  |  |
|        | 振 動      | 9.8m/s <sup>2</sup> 以下         |                     |                          |  |  |  |
|        |          | 55(W)×160(H)×122(D)            | 80(W)×189(H)×122(D) | 95(W)×200(H)×169(D)      |  |  |  |
|        | 外形寸法     | (取付金具含まず)                      | 冷却ファン含む             | 冷却ファン含む                  |  |  |  |
|        |          |                                | (取付金具含まず)           |                          |  |  |  |
|        | 質量       | 0.78kg                         | 0.94kg              | 2.9kg                    |  |  |  |

**注意**●適用コントローラ以外のコントローラを組み合わせて使用した場合、回生放電ユニットは故障したり、動作しない場合 があります。

# ■ 2.6.2 外形寸法及び各部の名称

(1) KCA-ABSU-2000

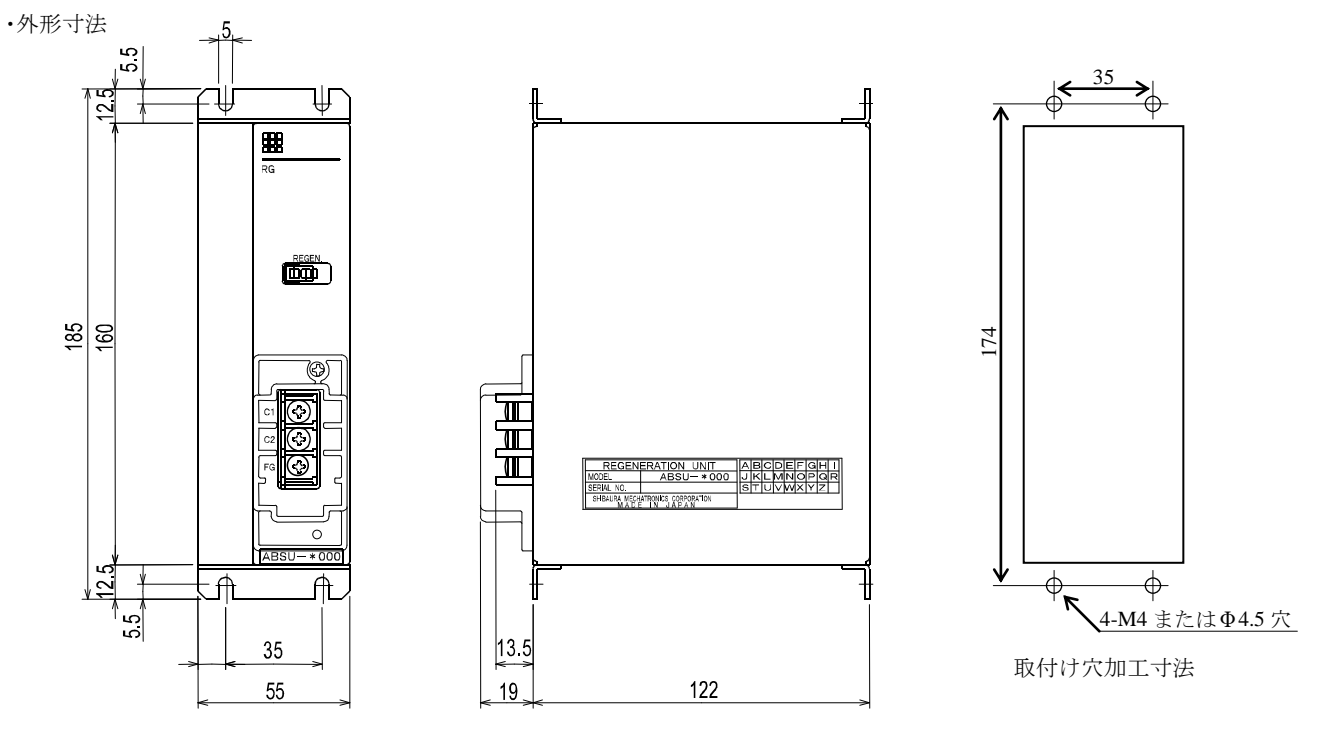

・各部の名称

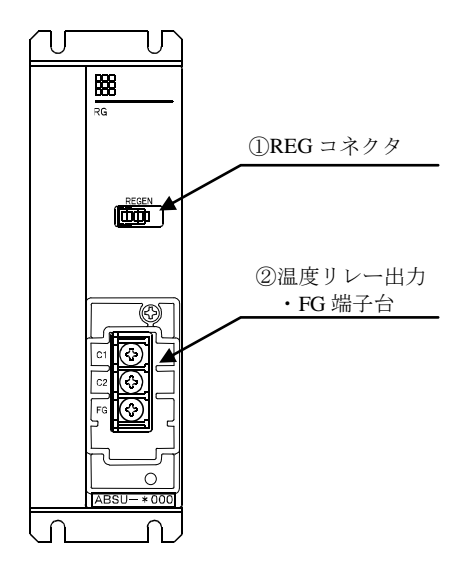

 REG コネクタ 付属の回生ハーネスを接続します。

②温度リレー出力・FG端子台(M4ネジ)

・C1,C2 端子 :

温度リレーの接点を出力します。 内部抵抗加熱を検知すると、C1-C2間がオープンになります。 ・FG 端子:

接地してください。

### (2) KCA-ABSU-4000

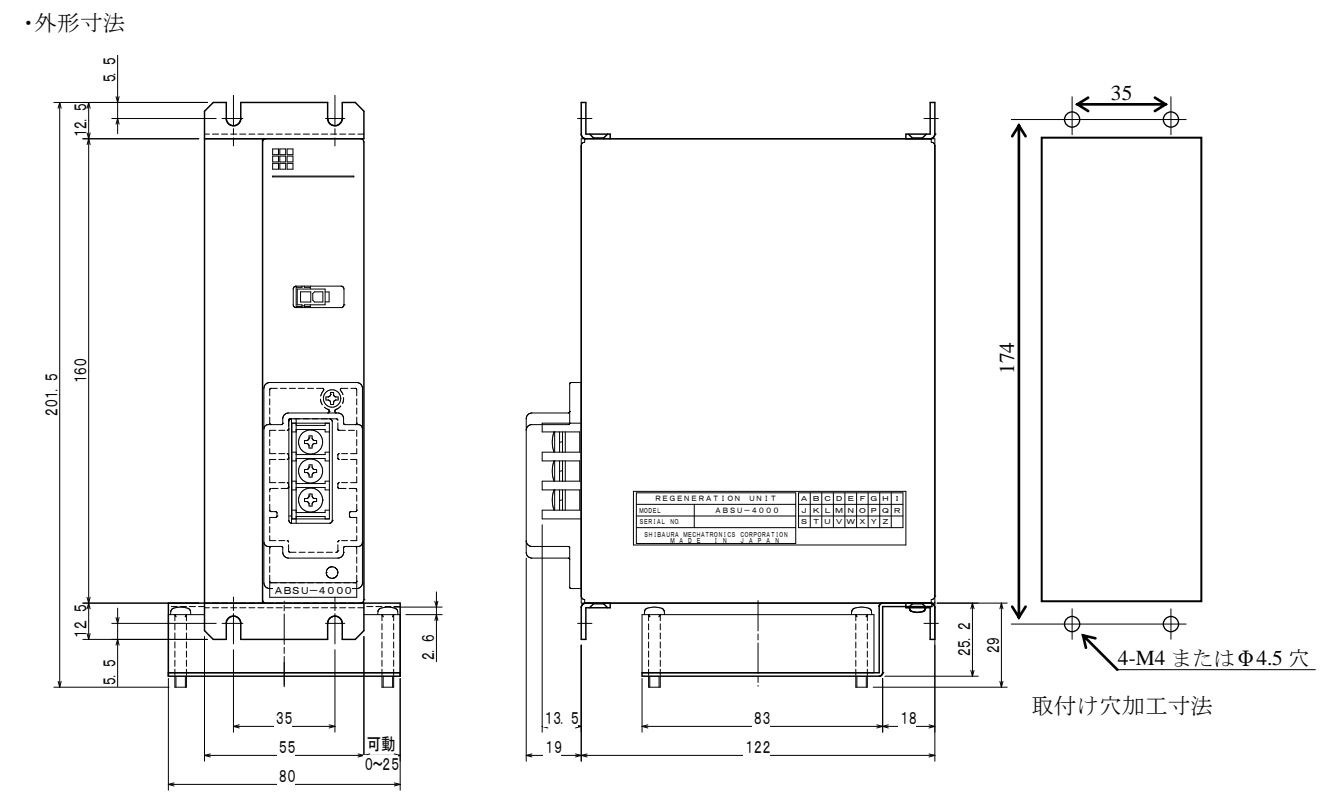

・本図は冷却ファンをユニット本体底面後方に取付けた場合のものです。

・冷却ファンの横位置は、上図の可動範囲内で任意の位置に取付けることができます。

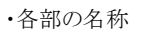

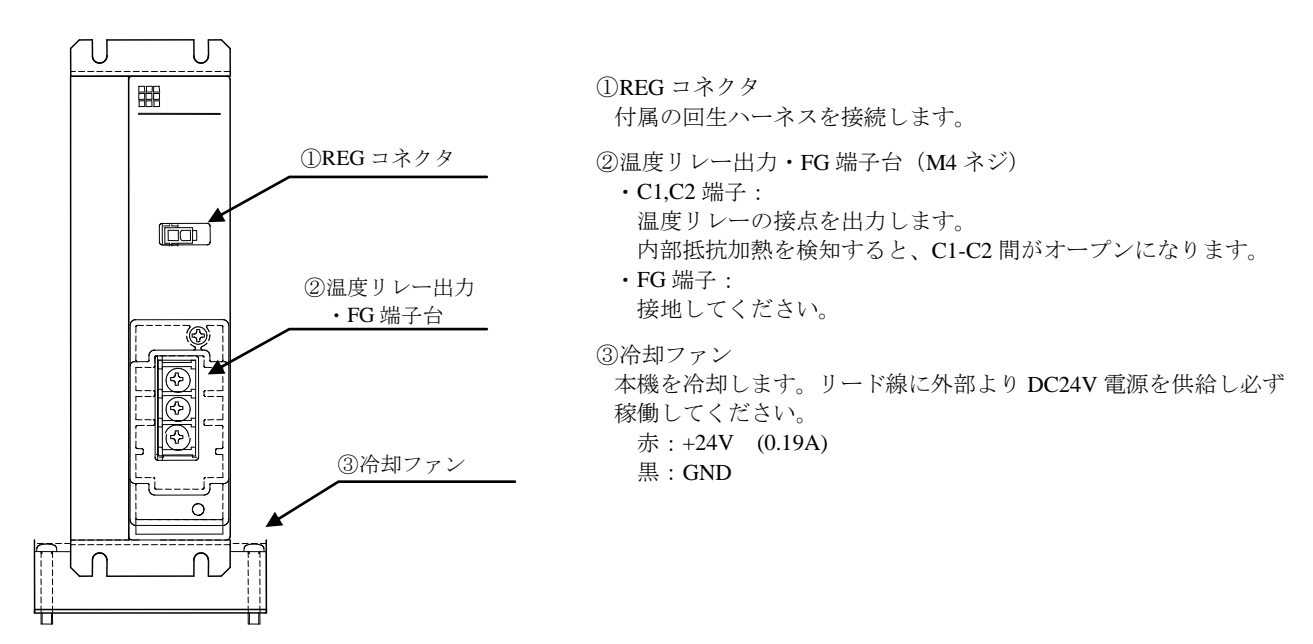

### (3) KCA-ABSU-8000

·外形寸法

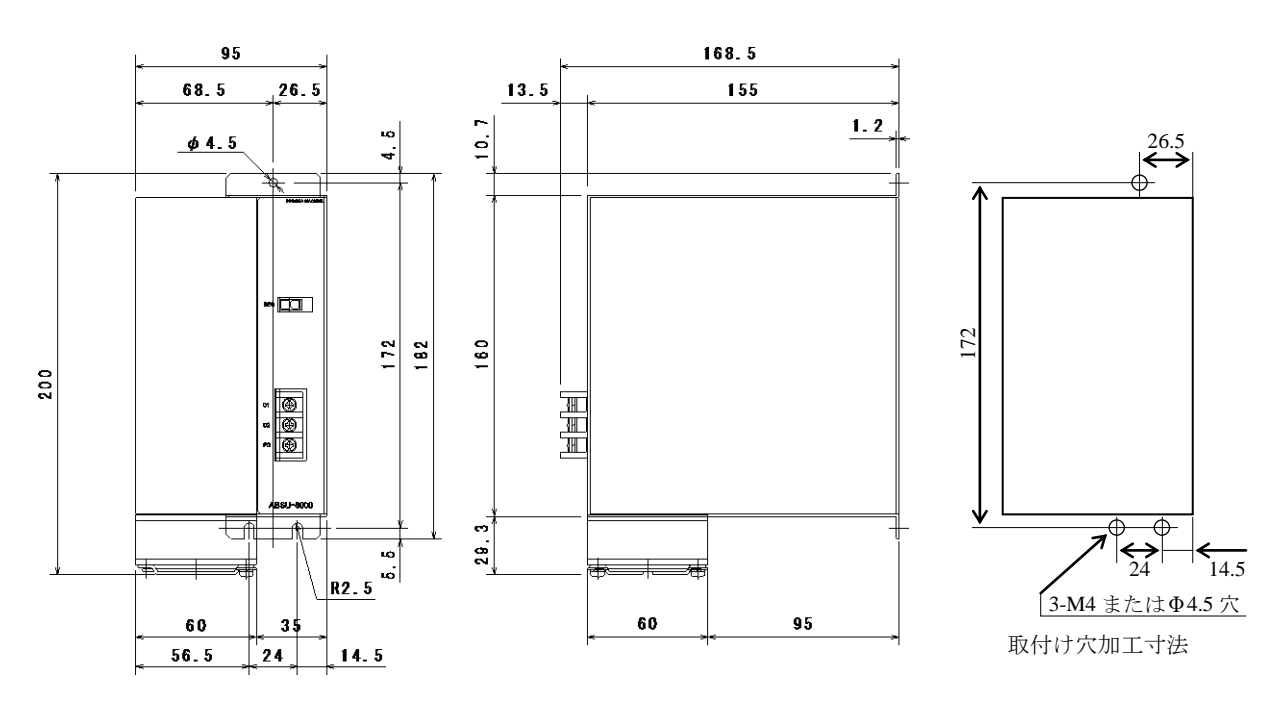

•各部の名称

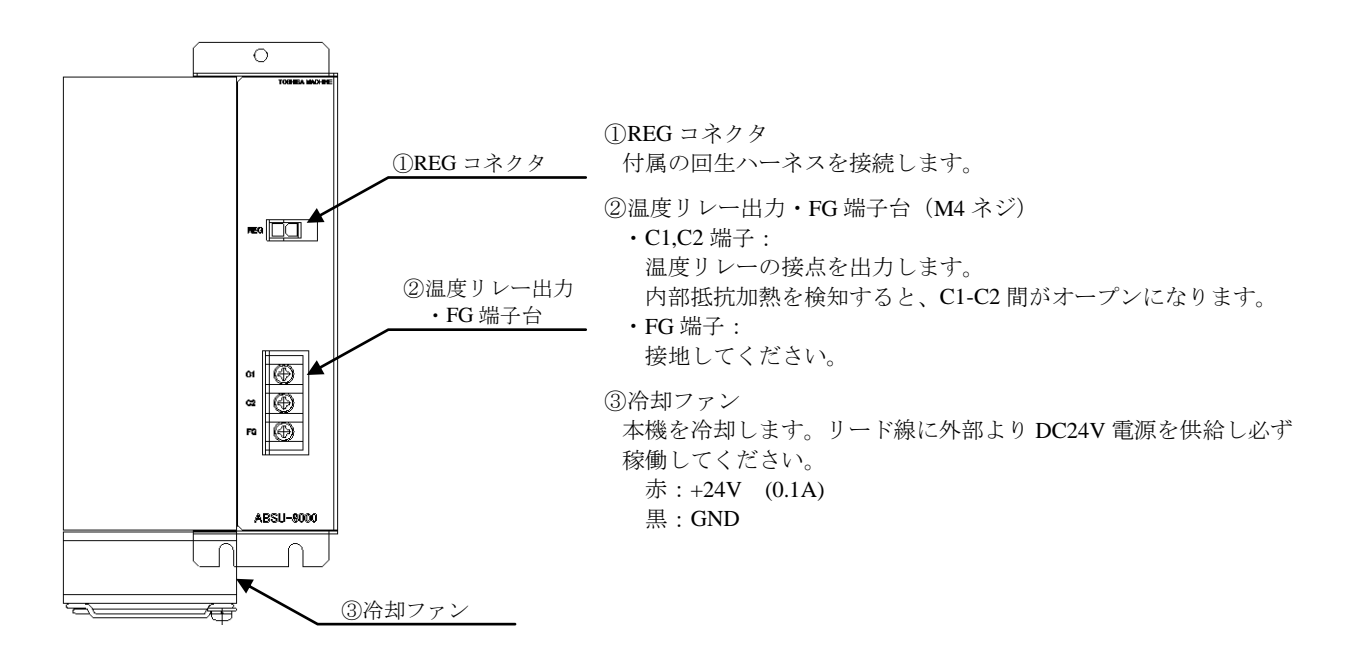

### (1) KCA-ABSU-2000

本機は対流による自然冷却方式を採用しています。設置の際は下図のように縦置きとし、上下の通気孔をふさがないよう下表のスペースをとってください。外形寸法通気が不完全ですと十分な性能が発揮できないばかりか、故障の原因にもなります。

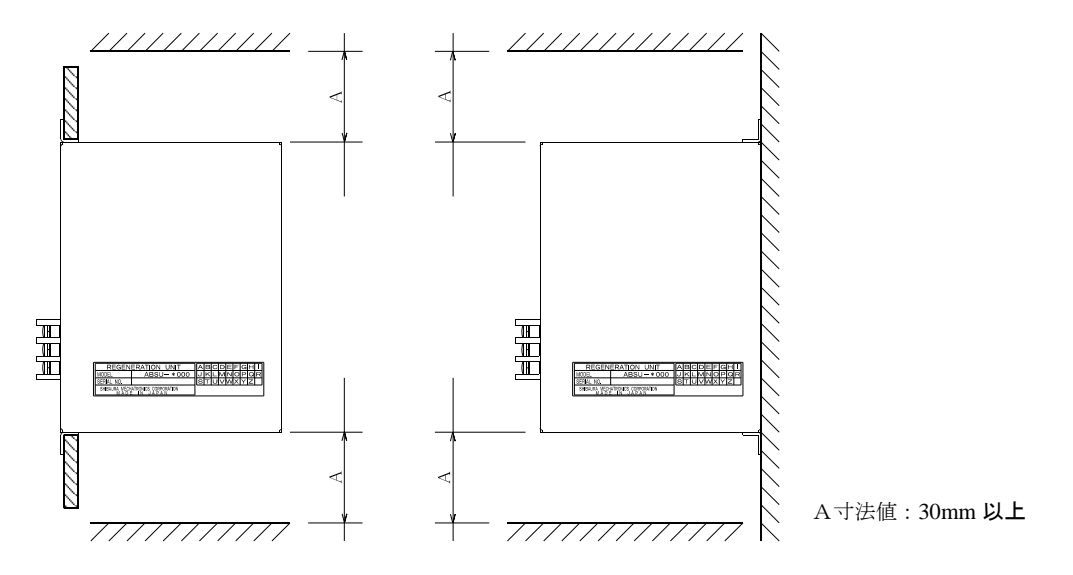

通気孔から回生放電ユニット内部に、液体、ゴミ等の異物が入らないようにしてください。 尚、本機は防塵構造になっておりません。塵埃の多い場所での使用はお避けください。

### (2) KCA-ABSU-4000

本機は冷却ファンによる強制空冷方式を採用しています。設置の際は必ず縦置きとし、冷却ファンを取り付け、上下の通気孔をふさが ないよう図中寸法の通りスペースをとってください。

通気が不完全ですと十分な性能が発揮できないばかりか、故障の原因にもなります。

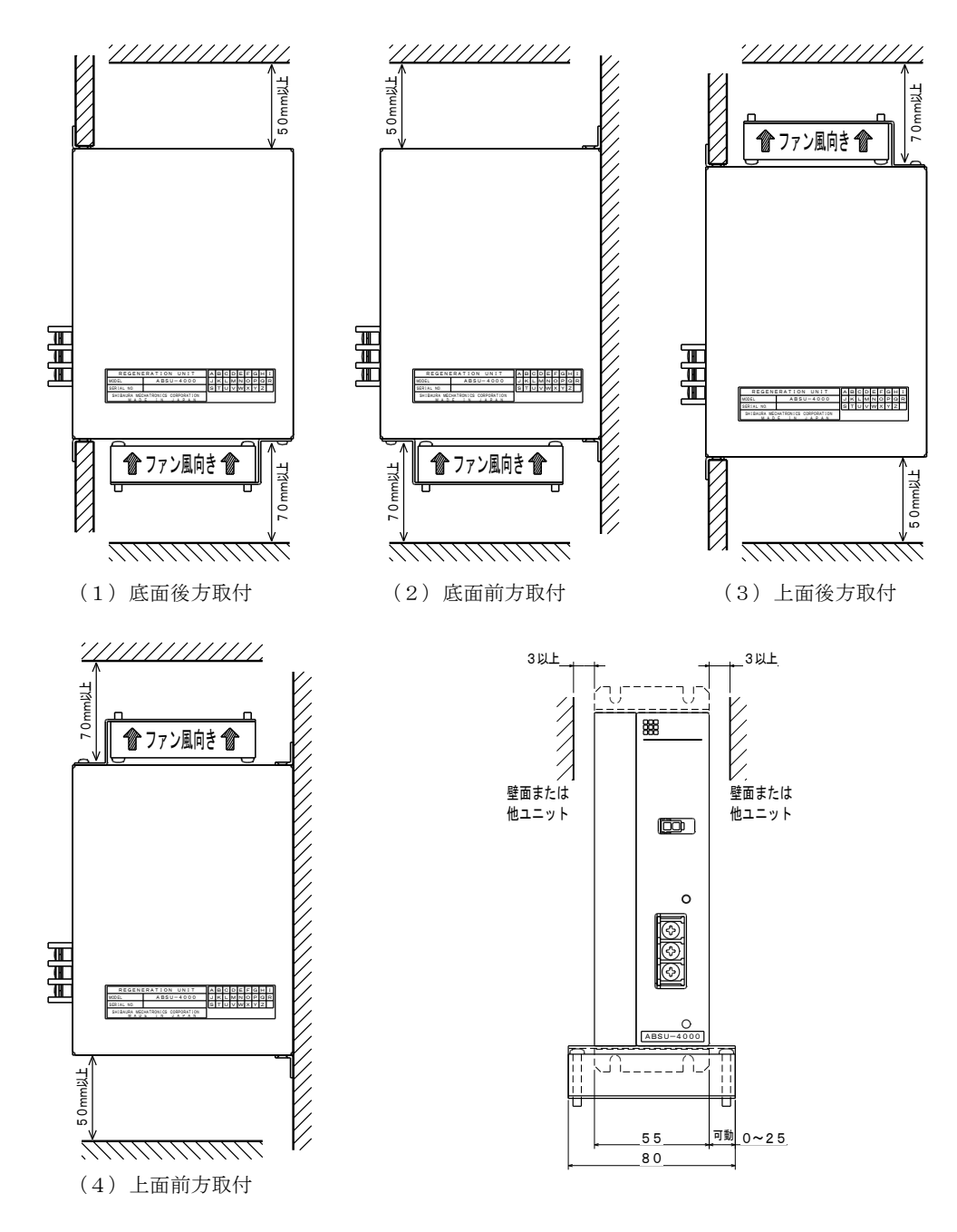

使用中、ユニット本体は高温になる場合があります。ユニット本体に隣接する壁面、または他ユニット等には密着させず、両側3mm以上の間隔をあけて設置してください。

冷却ファンの横位置は、上図の可動範囲内で任意の位置に取付けることができます。

ファン風向は何れの設置方法においても上向き(下から上へ)となるように設置します。 出荷時は底面取付になっておりますので、ファンを上面に取付ける場合は下図のように一度ネジを外し、ファンを裏返して取付けて下さい。

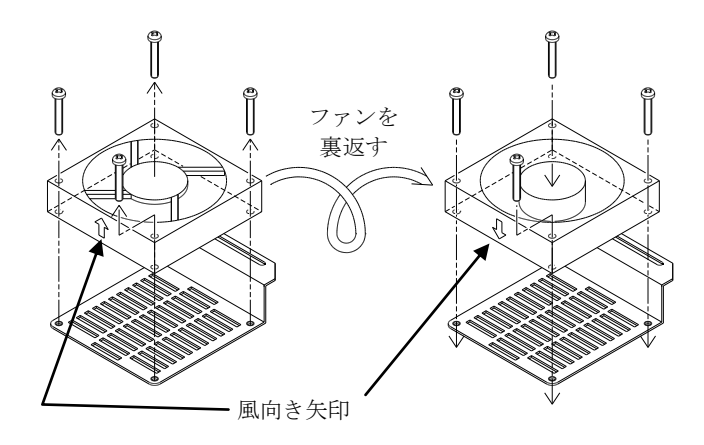

通気孔から回生放電ユニット内部に、液体、ゴミ等の異物が入らないようにしてください。 尚、本機は防塵構造になっておりません。塵埃の多い場所での使用はお避けください。

### (3) KCA-ABSU-8000

本機は冷却ファンによる強制空冷方式を採用しています。設置の際は必ず縦置きとし、冷却ファンを稼働し、上下の通気孔をふさがないよう図中寸法の通りスペースをとってください。

通気が不完全ですと十分な性能が発揮できず、また、故障の原因にもなります。

使用中、ユニット本体は高温になる場合があります。ユニット本体に隣接する壁面、または他ユニット等には密着させず、両側 10mm 以上の間隔をあけて設置してください。

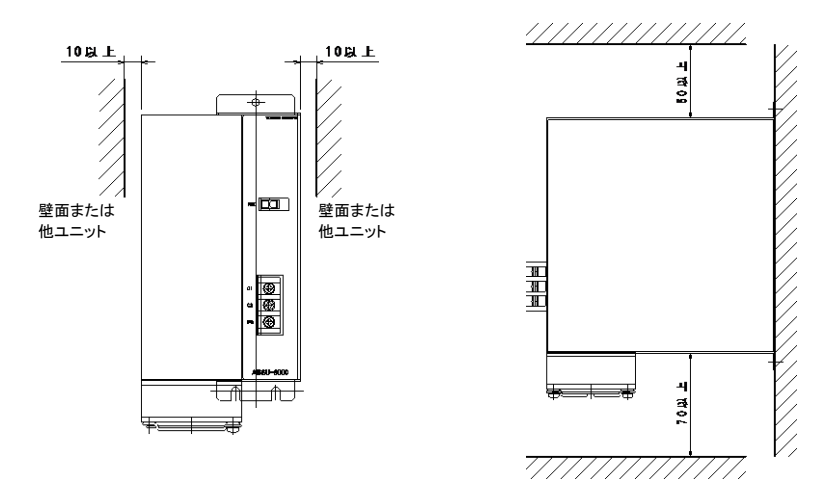

通気孔から回生放電ユニット内部に、液体、ゴミ等の異物が入らないようにしてください。 尚、本機は防塵構造になっておりません。塵埃の多い場所での使用はお避けください。

#### KCA-ABSU-2000/4000/8000 共通

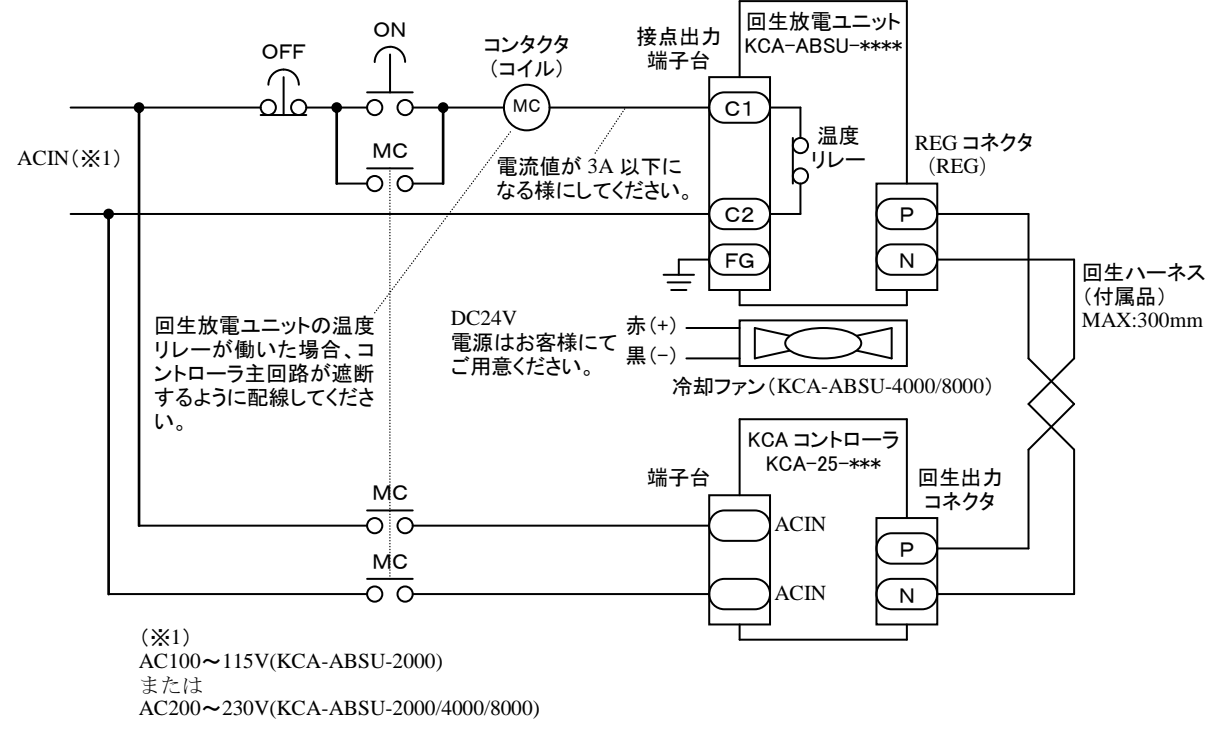

▲ 注意 回生放電ユニットの C1,C2 端子に直接 AC 入力を接続すると過大な電流が流れ温度リレーが焼損しますので、必ずコンタ クタのコイル等で電流値が 3A 以下になる様に制限してください。

## ■ 2.6.5 使用上の注意

・必ず適用コントローラと組み合わせてご使用ください。

・KCA-ABSU-4000/8000 は必ず冷却ファンを稼動してください。

・回生放電ユニット放電抵抗には、150℃になると動作する温度リレーが内臓されています。

・このリレーが動作すると、回生放電ユニット出力端子C1-C2間がオープンになります。

・温度リレー動作時、必ずコントローラが停止するようにシーケンスを組んでください。

・温度リレーは一旦動作すると、リセット(正常状態に復帰)するまでに、3分程度必要です。

・事故防止のため、配線後は端子台カバーを取り付けてご使用ください。

### ■ 2.6.6 付属端子台カバーの使い方(KCA-ABSU-2000/4000のみ)

端子台への配線後、感電防止の為、付属の端子台カバーを必ず取付けてください。 端子台カバーは、配線取り出し方向を確認の上、加工してお使いください。

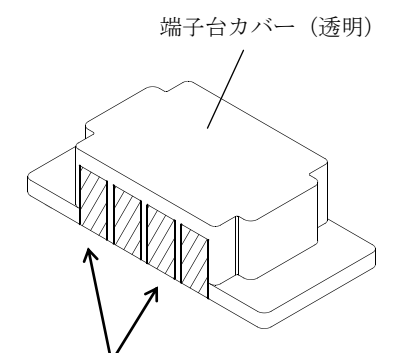

リード線取り出し口を設ける為、必要に応じてニ ッパー(又はカッター)等で左図のごとく斜線部 を取り除いてください。反対面側からの取り出し も可能です。

太線部に切り込みを入れ、根元(斜線部)を折り曲げてください。

本頁は空白

# 第3章 KBZ シリーズ

本マスターユニットはKBZシリーズのスレーブユニットKCA-01-S05とも接続が可能です。本章ではKCA-01-S05 について説明します。ロボットタイプ(6桁の数字)については、軸本体取扱説明書を参照してください。

### ■ 3.1 形式

KBZシリーズの形式は以下のように指定されます。 但し、本取扱説明書内で形式を記載する場合は、センサ仕様以下を省略しています。

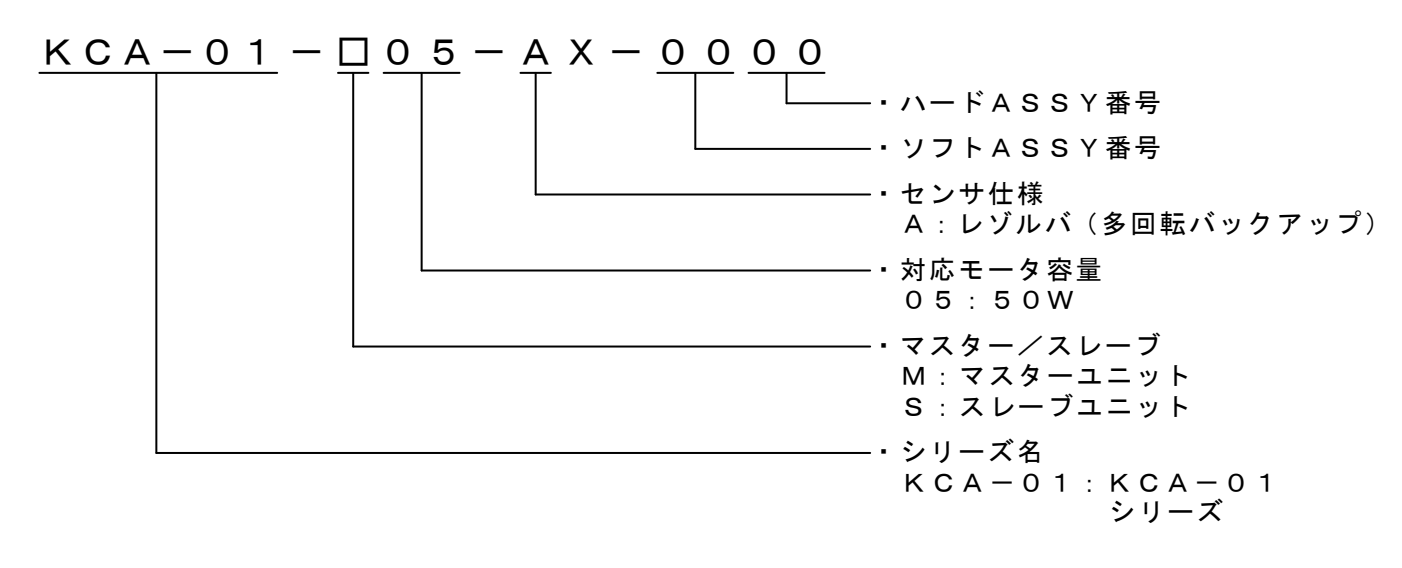

| 適  | 用 口        | ボ          | ツ     | Р          | 電動アクチュエータKBZシリーズ         |                                                   |  |  |  |
|----|------------|------------|-------|------------|--------------------------|---------------------------------------------------|--|--|--|
| П  | ントロ        | ーラ         | ,形    | 式          | KCA-01-S05               |                                                   |  |  |  |
| 制  | 御          | 軸          |       | 数          |                          | 1 軸 (マスターユニットと接続による)                              |  |  |  |
| モ  | -          | <i>y</i> १ | 容     | 量          |                          | 50W                                               |  |  |  |
| 駆  | 動          | 方          |       | 式          |                          | ACサーボモータ                                          |  |  |  |
| Ħ  | 半          | Ŧ          |       | Ŧ          |                          | 異常表示灯点灯(前面パネル)                                    |  |  |  |
| 共  | ch<br>th   | 衣          |       | <b>小</b>   |                          | ティーチングペンダント(マスターユニットに接続)                          |  |  |  |
| 原  | 点セ         | ンサ         | 入     | 力          |                          | 有り                                                |  |  |  |
| 口  | 生          | 機          |       | 能          |                          | 有り(KCA-CAR-0500またはKCA-CAR-UN50取付け)                |  |  |  |
| ダ  | イナミック      | ヮブレー       | -キ機   | 能          |                          | 無し                                                |  |  |  |
| 2  | カブレー       | ト町         | - 111 | +          |                          | DC24V-0.4A以下 (無励磁作動型保持ブレーキ用)                      |  |  |  |
|    | л <i>у</i> | 「「」」       | - 助山  | )]         |                          | ブレーキ解除スイッチ(SW1)による強制解除可能                          |  |  |  |
| /日 | 3#         | +6%        |       | <u>4</u> 5 | ソフトエラー                   | 過速度、過負荷、オーバーフロー 他                                 |  |  |  |
| 1木 | 砖          | 茂          |       | 昛          | ワーニング                    | バッテリ電圧低下                                          |  |  |  |
| 状  | 態          | 表          |       | 示          | 電源ONで緑色に点灯し、エラー発生時に赤色の点灯 |                                                   |  |  |  |
| 外  | 部          | 入し         | Ц     | 力          | 無し                       |                                                   |  |  |  |
|    | 重          | 泥          |       |            | 制御電源電圧                   | DC24V $\pm 10\%$                                  |  |  |  |
|    | 电          | 你          |       |            | 駆動電源電圧                   | DC24V $\pm 10\%$                                  |  |  |  |
| 電  | 源          | 容          |       | 量          | 制御電源容量                   | 0.25A                                             |  |  |  |
| (  | 1 軸        | 当          | り     | )          | 駆動電源容量                   | 軸形式による 定格 3A (最大 9A)                              |  |  |  |
|    |            |            |       |            | 使用温度範囲                   | 0∼40°C                                            |  |  |  |
|    |            |            |       |            | 使用湿度範囲                   | 30%~90%RH(結露なきこと)                                 |  |  |  |
|    |            |            |       |            | 保存温度範囲                   | -20~70°C                                          |  |  |  |
|    |            |            |       |            | 保存湿度範囲                   | 30%~90%RH(結露なきこと)                                 |  |  |  |
| 周  | 囲          | 条          |       | 件          |                          | 屋内(直射日光があたらないこと)                                  |  |  |  |
|    |            |            |       |            |                          | 海抜 1000m以下                                        |  |  |  |
|    |            |            |       |            | 境 境                      | チリ、埃、腐食性ガス、引火性ガスないこと                              |  |  |  |
|    |            |            |       |            |                          | IEC60664-1に規程されている汚染度2以上の環境                       |  |  |  |
|    |            |            |       |            | 振動/衝撃                    | 4.9m/s <sup>2</sup> 以下 / 19.6 m/s <sup>2</sup> 以下 |  |  |  |
|    | 4          | 法          |       |            |                          | 31(W)×146(H)×89(D) (ネジ突起含まず)                      |  |  |  |
|    | 質          | 量          |       |            | 約 0.25kg                 |                                                   |  |  |  |

KBZ シリーズはモータセンサの分解能が低い(2048 パルス/REV)ため、ご使用の軸によっては現在位置の値が目標位置 注意 より±0.01mm ズレて見える場合があります。このズレ量は絶対位置に対して生じるものなので累積されることはありま せん。

KBZシリーズのスレーブユニットKCA-01-S05 には次のようなユニット及びオプションが用意されています。

| 品名       | 形 式            | 用 途             |
|----------|----------------|-----------------|
| リンクケーブル  | KCA-10-LC-A□□A | マスターユニットと各スレーブ間 |
| 回生放電抵抗   | KCA-CAR-0500   | 回生電圧抑制用放電抵抗     |
| 回生放電ユニット | KCA-CAR-CN50   | 回生電圧抑制用放電ユニット   |

## ■ 3.3 各部の説明

(1) 外形寸法

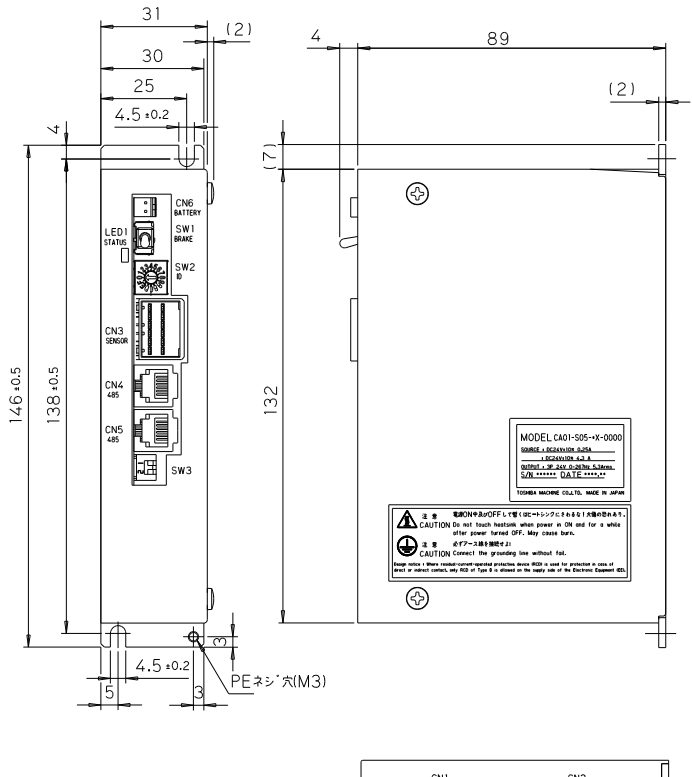

|--|--|--|

(2) 各部の名称、機能

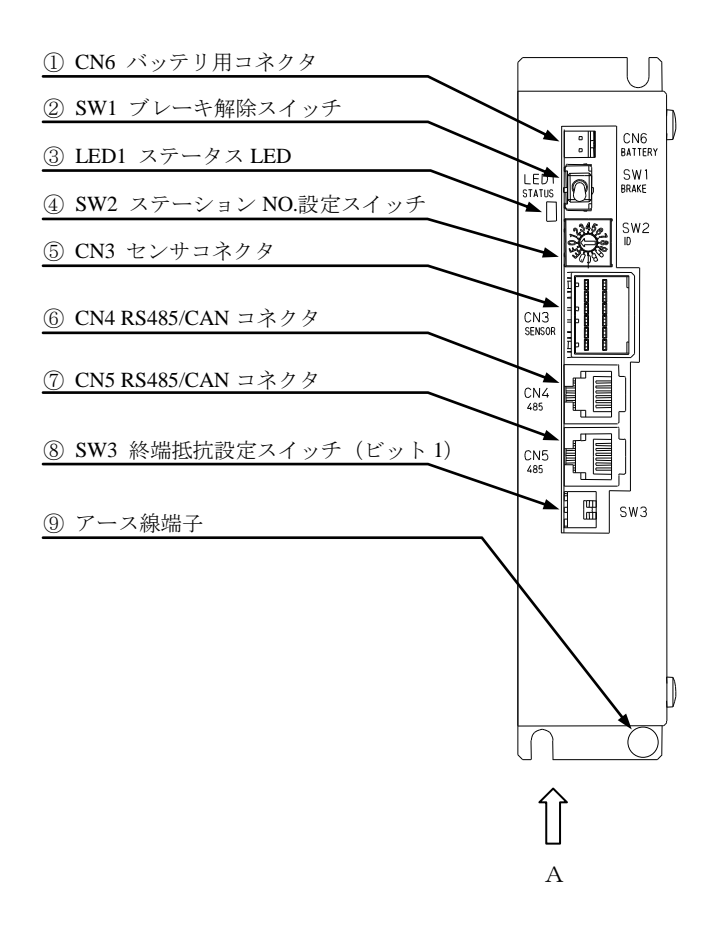

矢視 A

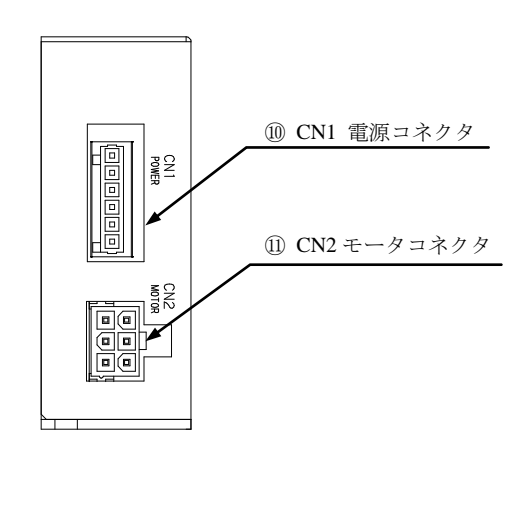

3-3

- CN6 バッテリ用コネクタ レゾルバ ABS 用バックアップ電池を接続するコネクタです。(■ 3.4 項参照)
- ② SW1 ブレーキ解除スイッチ

ブレーキを強制的に解除するためのモーメンタリスイッチです。 レバーを上方に持ち上げている間ブレーキが強制的に解除され、放すと通常のブレーキ制御に戻ります。

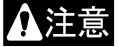

ブレーキを強制的に解除する際は、急落下してワークやハンドを損傷させたり、手を挟んだりする危険がありますので 十分注意してください。

#### ③ LED1 ステータス LED

コントローラの状態を表示するLEDです。

- I. 通常モード(SW2を1~4に設定)
  - 2.4.1 項の「①状態表示LED」を参照してください。

Ⅱ. ブートモード(SW2をFに設定)

| 発行色            | 状態    | 点滅パターン |
|----------------|-------|--------|
| <b>去</b> , 纪上述 | ブート待ち | 1)     |
| 小士称点做          | ブート中  | 2      |
| 緑点灯            | 正常終了  | —      |
| 赤点灯            | 異常終了  | —      |

● 点滅パターン①

| • k | 気滅ノ | ペター | ン | 2) |
|-----|-----|-----|---|----|
|-----|-----|-----|---|----|

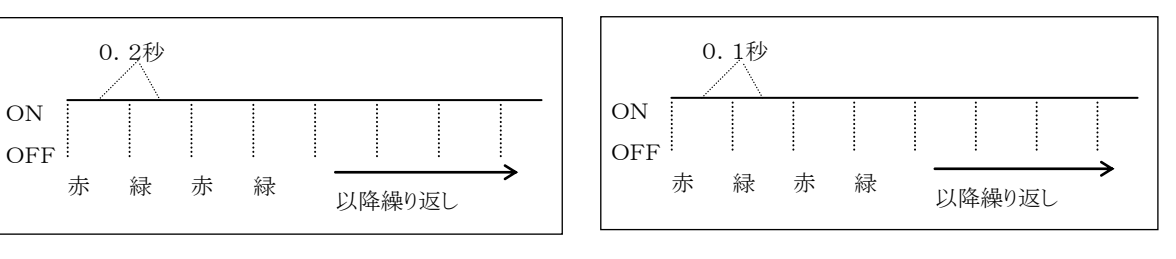

④ SW2 ステーション No.設定スイッチ

スレーブユニットを接続し複数軸を制御する時の各スレーブユニットのステーション No.を設定するスイッチです。ファームウェアをアッ プデートする時は"F"に設定してください。 ⑤ CN3 センサコネクタ

コントローラケーブルのうちレゾルバケーブルを接続するコネクタです。

| ピン番号     | 信号名          |   |
|----------|--------------|---|
| A1       | S2(レゾルバ出力)   | Г |
| B1       | S4(レゾルバ出力)   |   |
| A2       | S1(レゾルバ出力)   |   |
| B2       | S3 (レゾルバ出力)  |   |
| A3       | R1(レゾルバ励磁)   |   |
| B3       | R2(レゾルバ励磁)   |   |
| A4       | 原点センサ入力(+)   |   |
| B4       | 原点センサ入力(-)   |   |
| A5       | N.C          |   |
| B5       | GND (原点センサ用) |   |
| A6       | N.C          |   |
| B6       | GND (シールド)   |   |
| N.C : No | Connection   |   |

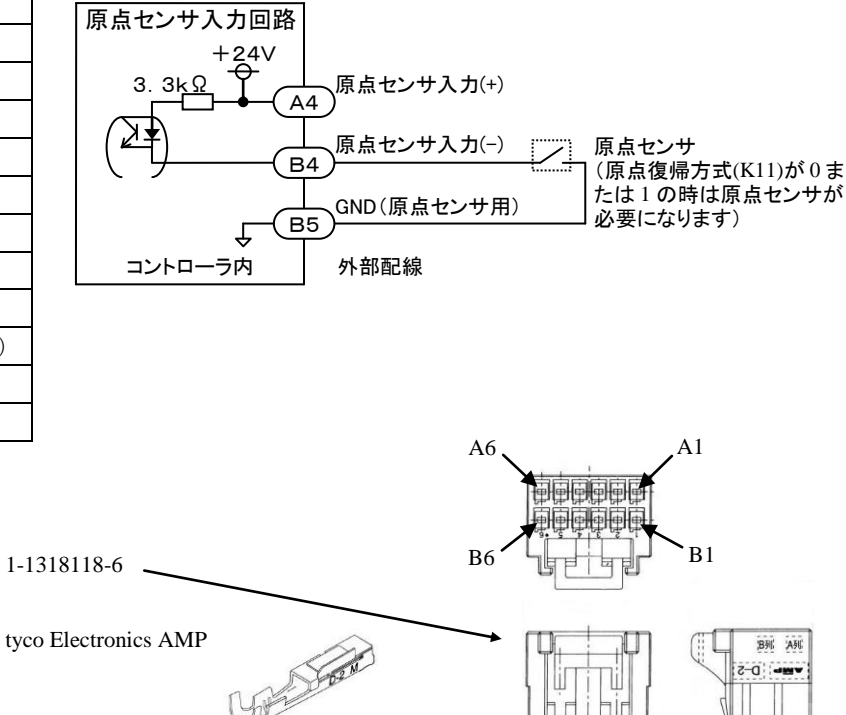

コントローラ側コネクタ型番
 タブヘッダー1376020-1
 メーカ

● ケーブル側コネクタ型番

リセプタクルハウジング

ターミナル 1318108-1

メーカ

tyco Electronics AMP

#### ⑥ CN4 RS485/CAN コネクタ

上位コントローラからのリンクケーブルを接続するコネクタです。接続方法は■ 3.10 項を参照してください。

### ⑦ CN5 RS485/CAN コネクタ

下位コントローラへのリンクケーブルを接続するコネクタです。接続方法は■ 3.10 項を参照してください。

### ⑧ SW3 終端抵抗設定スイッチ

通信用終端抵抗を設定する為のスイッチです。設定方法は■ 3.10 項を参照してください。

| ビット | 信号名    | 備考            |
|-----|--------|---------------|
| 1   | 終端抵抗設定 | ONで終端抵抗を接続します |
| 2   | N.C    |               |

N.C : No Connection

⑨ アース線端子

アース線を接続します。(■ 3.8 項参照)

⑩ CN1 電源コネクタ

制御電源及び駆動電源を入力するコネクタです。

| ピン番号 | 信号名         | 備考               | 参照項      |
|------|-------------|------------------|----------|
| 1    | GND(駆動電源)   | 3番ピンと内部で接続されています |          |
| 2    | DC24V(駆動電源) |                  | ■ 291百   |
| 3    | GND(制御電源)   | ■ 3.8 頃          |          |
| 4    | DC24V(制御電源) |                  |          |
| 5    | PA          | 外部回生抵抗に接続します     | ■ 211 百  |
| 6    | JP1         | 外部回生抵抗に接続します     | ■ 5.11 項 |

注意 | 電源の選定については■ 3.6 項を参照してください。

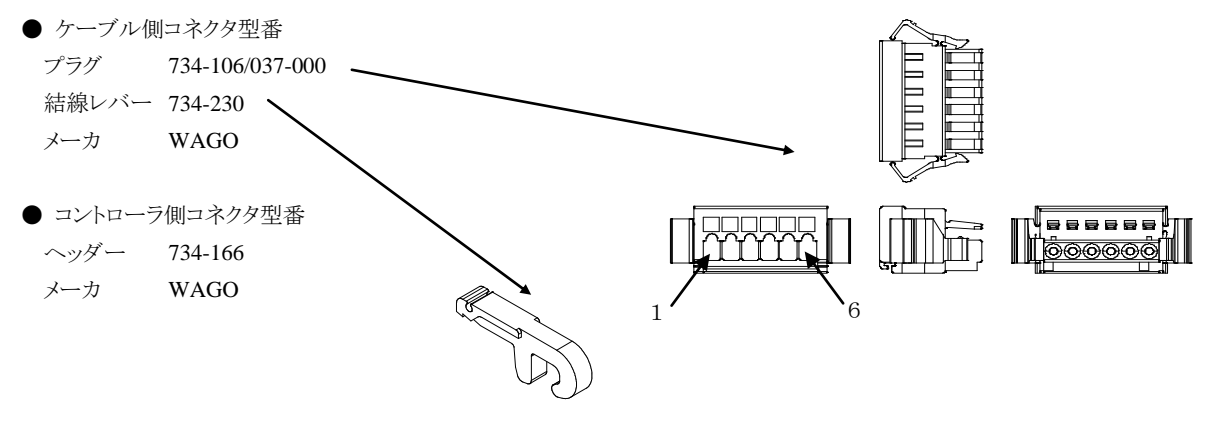

① CN2 モータコネクタ

コントローラケーブルのうちモータケーブルを接続するコネクタです。

| ピン番号 | 信号名 | 備考   |
|------|-----|------|
| 1    | U   |      |
| 2    | V   |      |
| 3    | W   |      |
| 4    | F.G |      |
| 5    | BK+ | ブレーキ |
| 6    | BK- | ブレーキ |

● ケーブル側コネクタ型番 リセプタクルハウジング 5557-06R ターミナル 5556TL メーカ MOLEX 6 4 ● コントローラ側コネクタ型番 Contraction of the second ヘッダー 5569-06A1 メーカ MOLEX 3

# ■ 3.4 レゾルバ ABS バックアップ

KBZ軸のACサーボモータは全機種レゾルバABSを搭載しており、バッテリで電源供給することによりコントローラの電源遮断時にもモータの 動きを常時監視し、システム起動時や非常停止からの復旧時に原点復帰のないスムースな起動が可能となります。

パラメータのエンコーダタイプの設定(■ 13.4.17 項参照)がインクリメンタルエンコーダになっている場合、バックアッ 注意 プ電源を接続してもアブソリュート機能は動作しません。

● CN6 バッテリ用コネクタの信号名及びピン No.

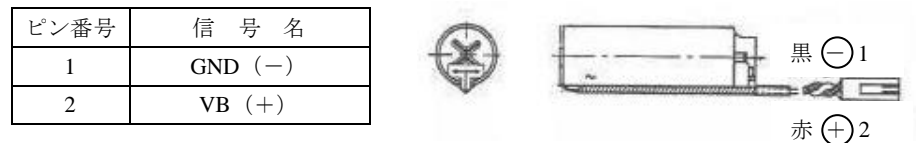

極性を間違えると、バックアップできないばかりか故障の原因にもなります。 注意

SSP-518

● コントローラ側コネクタ型番

| ヘッダー | IL-2P-S3FP2-1 |
|------|---------------|
| メーカ  | JAE           |

● バッテリホルダ

ワイヤークランプ メーカ

品川商工 ※右図のようにバッテリをバッテリホルダに入れて固定し、

コントローラの上面等に貼り付けてご使用ください。

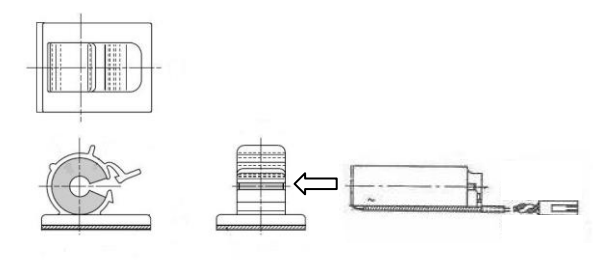

● リチウムバッテリ仕様

|                | 項目    |          | 項目                |                    | 項目 |  | 内容 | 備考 |
|----------------|-------|----------|-------------------|--------------------|----|--|----|----|
| 部品名            |       | 品名       | リチウムバッテリ          | 塩化チオニルリチウム電池       |    |  |    |    |
| 形式             |       | 式        | ER17500V C        | 東芝製                |    |  |    |    |
| 公称電圧・容量        |       | 電圧・容量    | 3.6V 2700mAh      | 47 50±5            |    |  |    |    |
| -1-1-          | 시 파스  | 電池本体     | φ17×47mm (突起物含まず) |                    |    |  |    |    |
| 441            | 21713 | ハーネス長    | 50±5mm (コネクタ部含まず) |                    |    |  |    |    |
| <b>禄</b> 質量    |       | 質量       | 約 20g             |                    |    |  |    |    |
| バックアップ持続時間(※1) |       | 持続時間(※1) | 約1年 (※2)          | 25℃、バックアップ電流 260µA |    |  |    |    |

(※1) コントローラ本体電源が OFF 状態の累積時間になります。

(※2) 電池の持続時間は気温等により差異が生じます。数値は目安としてください。

● バックアップ仕様

| 項目       |            | 仕様           | 備考                      |
|----------|------------|--------------|-------------------------|
| バックアップ電圧 |            |              | DC3.1V以下でステータスLEDが緑点滅しま |
|          |            | DC3.6V (標準)  | す。(電圧低下警告)(※1)、         |
|          |            |              | バックアップ中にDC2.5V以下でバッテリエ  |
|          |            |              | ラーが発生します。               |
| 汹毒雪法     | コントローラ無通電時 | 260 µ A (最大) | 25℃                     |
| 伯貨电机     | コントローラ通電時  | 1µA (標準)     | 瞬間最大 2mA                |

(※1) バックアップ電圧が低下し一度ステータス LED が緑点滅すると、電圧が復帰しても電源遮断するまでその状態を 保ちます。また、電圧が低下しても、インピーダンスの関係でステータス LED が緑点滅しない場合があります。

● エンコーダ関係のエラー

エンコーダ関係のエラーについては■ 2.4.2 項を参照してください。

KCA-01-S05 を下図の様に配線します。

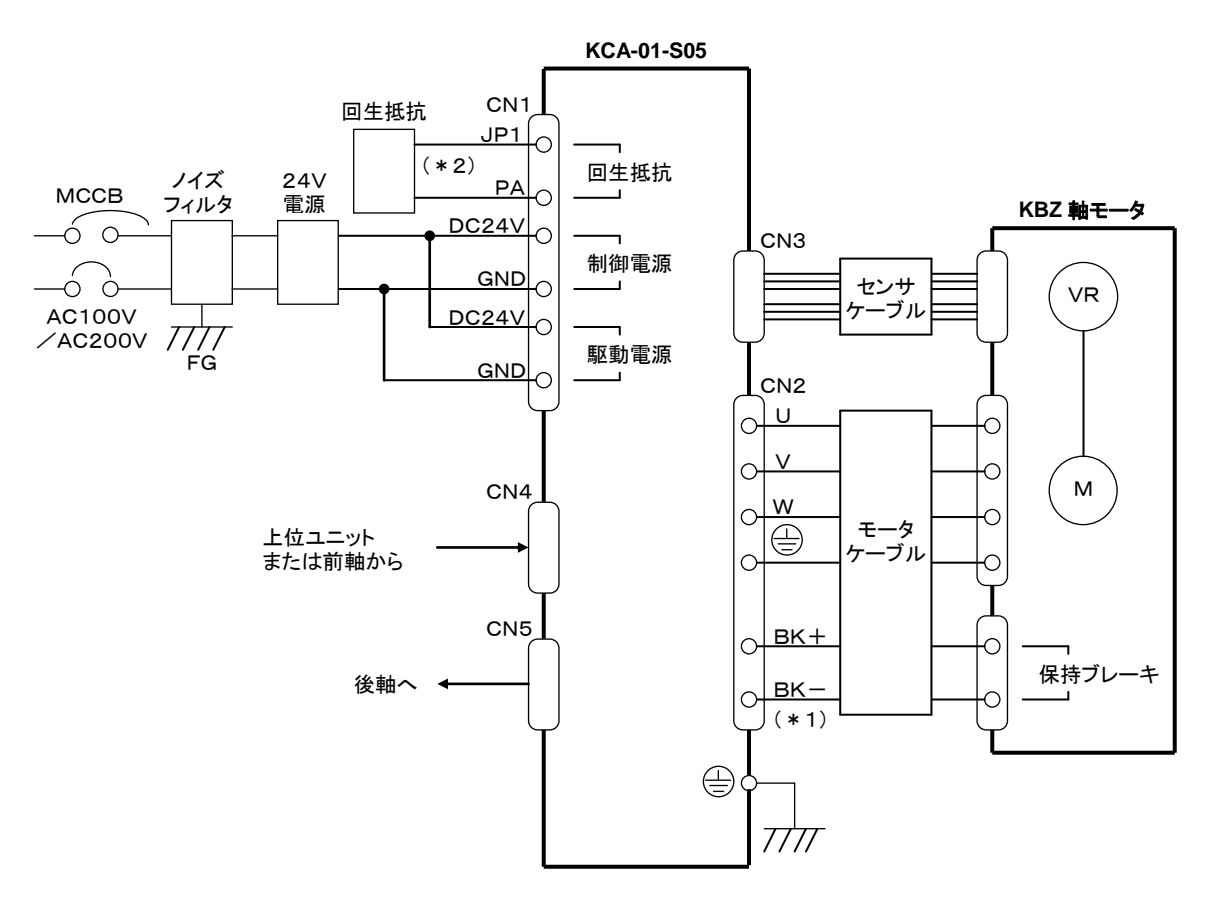

(\*1)保持ブレーキなしの KBZ 軸をご使用の場合は接続不要です。 (\*2)回生エネルギーが大きい時に接続が必要です。■ 3.11 項を参照してください。

### ■ 3.6 電源の選定

KCA-01-S05の各電源の電源容量は、下表の通りです。 駆動電源は、容量が不足しますと出力やトルクの低下などトラブルの原因となり、性能が発揮できない場合がありますのでご注意ください。

電源容量

| 電源   | 電圧         | 電源容量  | 備考       |
|------|------------|-------|----------|
| 制御電源 | DC24V ±10% | 0.25A |          |
| 駆動電源 | DC24V ±10% | 3A    | 定格(最大9A) |

● 複数台のコントローラを接続する場合

1 つの電源に複数台のコントローラを接続する場合には、それぞれの電源毎に台数分の電源容量の和に相当する電源容量が必要となります。

但し、駆動電源に関しては、軸が同時に動作しないような場合には、動作パターンに応じて電源容量を減らすことができます。

例)2台接続の場合

·制御側電源:(0.25A(制御電源)+0.13A(入出力回路))×2=0.76A以上

・駆動電源:9A×2=18A以上(2台のロボットが同時に加速、減速をする場合)

● 回生作用について

モータは急な減速や、外部からの回転トルクが加わると、回生作用により逆起電力が発生し駆動電圧が上昇する場合があります。駆動電圧の上昇を防止するには回生抵抗をご使用ください。(■ 3.11 項参照)

# ■ 3.7 設置

コントローラは対流による自然冷却方式を採用しています。コントローラ設置の際は、下図のように縦置きとし、左右 10mm以上、上下 50mm 以上のスペースをとってください。

通気が不完全ですと十分な性能が発揮できないばかりか、故障の原因にもなります。

コントローラ内部に、液体、ゴミ等の異物が入らないようにしてください。 尚、本機は防塵構造にはなっておりません。塵埃の多い場所でのご使用はお避けください。

周囲温度が+40℃を超える場合は、冷却ファン等で冷却対策を施してください。

### 取り付け穴寸法は、■ 3.3項(1)を参照してください。

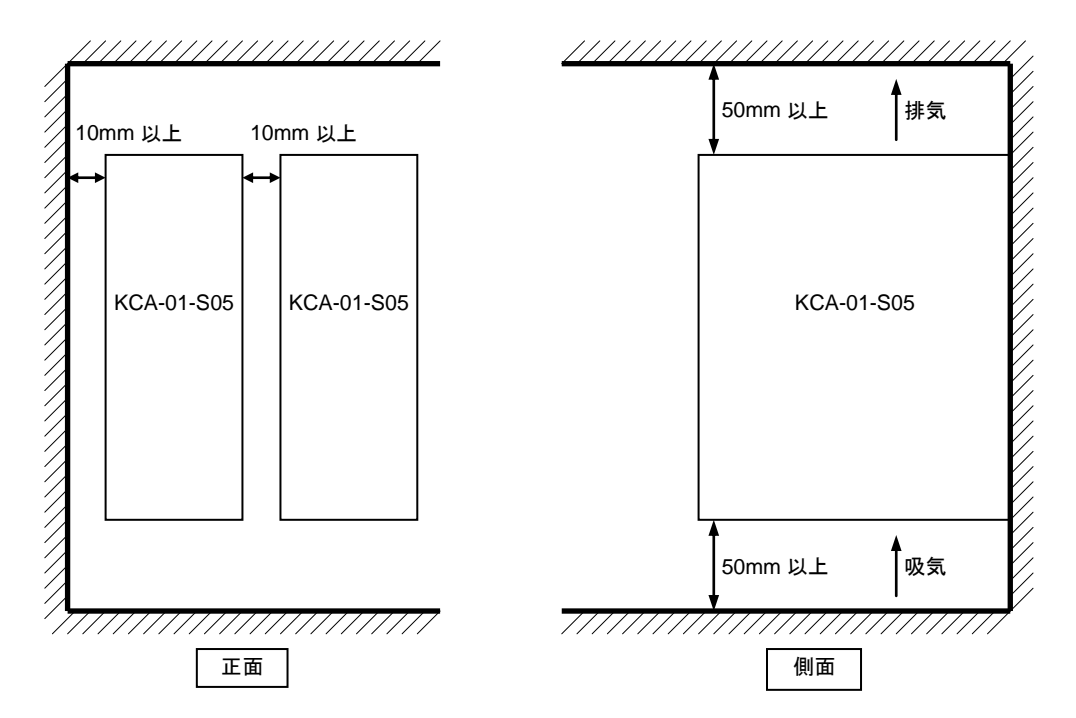
# ■ 3.8 供給電源及び接地

KCA-01-S05の供給電源は、下記の様に接続します。

- 電線の被覆をむきます。
   電線剥き部長さ:6~7mm
- ② コントローラに付属している結線レバーを ケーブル側コネクタに引っ掛け、矢印方向に 押して開口します。
- ③ 電線の芯線部分を開口部へ挿入します。
   挿入後、結線レバーの押圧を解放します。
   ※ 電線は確実に奥まで挿入してください。
   ※ 隣の電線との短絡にご注意ください。
- ④ KCA-01-S05下面の電源コネクタに ケーブル側コネクタを接続します。

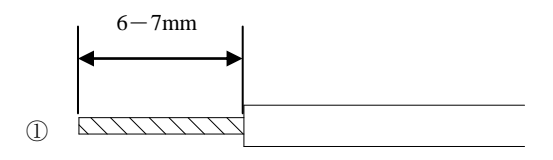

電線の被覆を6~7mmむいてください

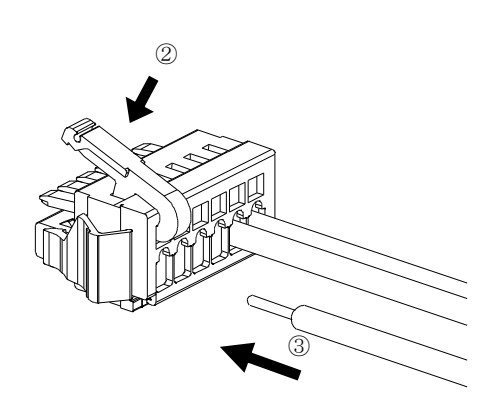

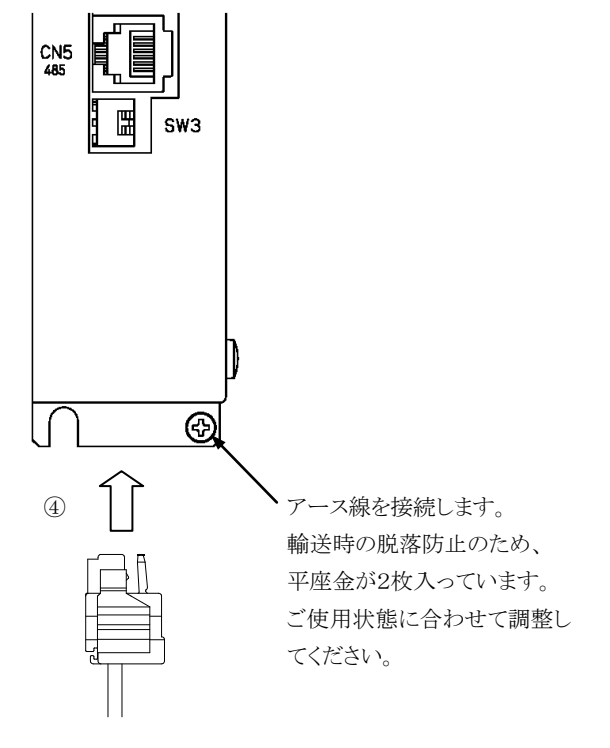

# ■ 3.9 耐ノイズ性向上

耐ノイズ性を向上については■ 2.5.3 項を参照してください。但し、電源ライン絶縁トランス(1:1)か、ノイズフィルタを入れる場合は下図のよう にしてください。

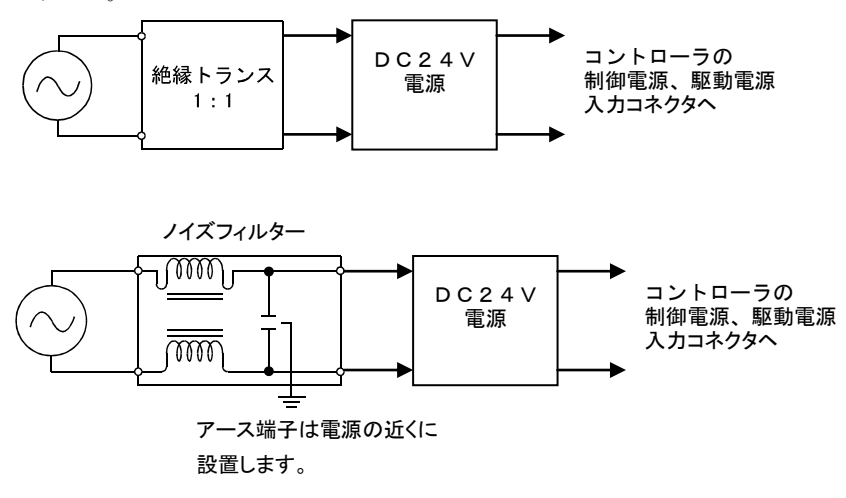

## ■ 3.10 コントローラの接続

マスターユニットKCA-25-M10は、複数のKCA-01-S05をリンクケーブルで接続する事により、最大4軸までの制御ができます。また、スレーブユニットKCA-25-S10と組み合わせての制御も可能です。接続方法は■ 2.5.4項(1),(2),(4)を参照ください。但し、通信コネクタはCOMM1をCN4、COMM2をCN5として接続してください。また、KCA-01-S05のステーションNo.の設定はSW2、終端抵抗の設定はSW3のビット1で行います。

下図に1軸目がKCA-25-M10、2,4軸目がKCA-01-S05、3軸目がKCA-25-S10の場合の接続例を示します。

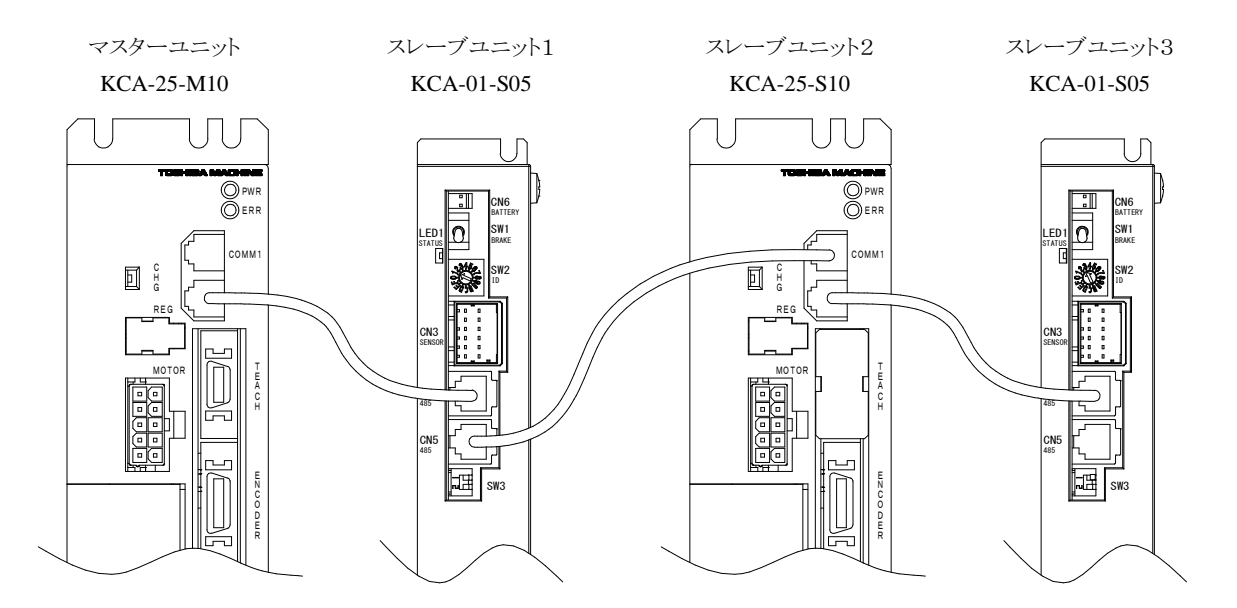

# ■ 3.11 回生抵抗(オプション)

回生抵抗は、軸本体のモータが減速時に発生する発電エネルギーを吸収させるものです。

負荷イナーシャが許容値を超える場合や、Z軸において、大きな負荷を長いストローク下降させる(発電量が多くなる)ような場合に 使用します。

(回生抵抗でコントローラでの過電圧発生を防止します)

\*抵抗タイプ(KCA-CAR-0500)とユニットタイプ(KCA-CAR-UN50)があります。

\*放電エネルギーは全て熱に変換されます。

\*抵抗が異常発熱すると、接点出力(N.C)します。

\*本ユニットは1軸分です。

## ■ 3.11.1 仕様

| 項目         |              | Þ                            | ·<br>內容                                 |
|------------|--------------|------------------------------|-----------------------------------------|
| 形式         | KCA-C        | CAR - 0500                   | K C A - C A R - U N 5 0                 |
| タイプ        |              | 抵抗                           | ユニット                                    |
| 回生動作電圧     |              | DC48V (コン                    | /トローラ側で制御)                              |
| 冷却方式       |              | 自务                           | 太空冷                                     |
|            | 抵抗内部 135℃    | で温度リレー動作                     | ユニット表面 120℃で温度リレー動作                     |
|            | 出力接点:1 b     |                              | 出力接点: 1 b                               |
| /只∋##+/悠会に | 最大開閉電圧:      | AC250V/DC42                  | 最大開閉電圧:110V AC/DC                       |
| 体硬成肥       | 最大開閉電流:      | 0.2A AC/DC                   | 最大開閉電流: 0.3A AC/DC                      |
|            | (最小開閉電流      | : 1mA AC/DC)                 | 最大開閉電力:6W AC/DC                         |
|            |              |                              | (最小開閉電流: 0.1mA/1V.DC)                   |
|            | 使用温度範囲 0~40℃ |                              |                                         |
|            | 使用湿度範囲       | 30%~90%RH(結露な                | <b>こ</b> きこと)                           |
|            | 保存温度範囲       | -20~70°C                     |                                         |
|            | 保存湿度範囲       | 30%~90%RH(結露な                | こうしん こうしん こうしん こうしん こうしん こうしん こうしん こうしん |
| 周囲条件       |              | 屋内(直射日光があたらないこと)             |                                         |
|            | 酉 控          | 海抜 1000m以下                   |                                         |
|            | 塚 境          | チリ、埃、腐食性ガス、引火性ガスないこと         |                                         |
|            |              | IEC60664-1 に規程されている汚染度2以上の環境 |                                         |
|            | 振 動          | 4.9m/s <sup>2</sup> 以下       |                                         |
| 外形寸法       | 30(W)×       | (130(H)×60(D)                | 30(W)×146(H)×88(D)                      |
| 質量         |              | 0.39kg                       | 0.22kg                                  |

## ■ 3.11.2 外形寸法

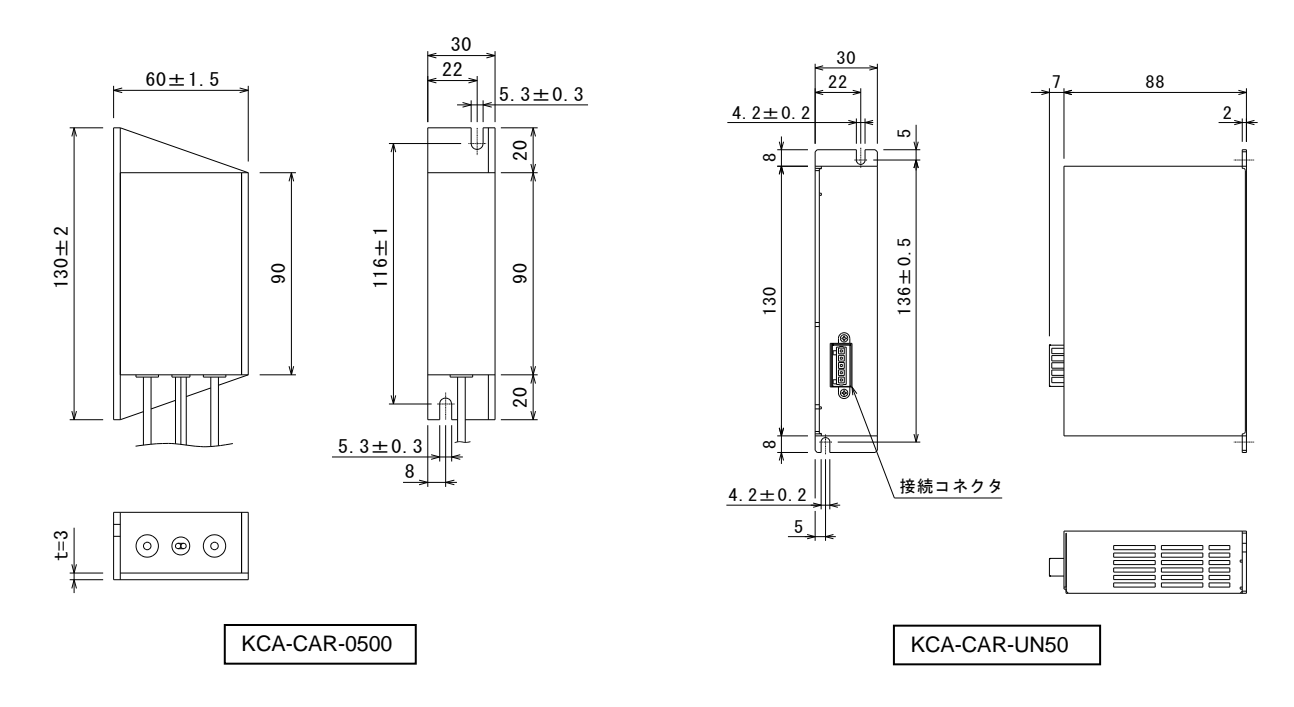

## ■ 3.11.3 設置

回生抵抗は対流による自然冷却方式を採用しています。回生抵抗を設置の際は、下図のように縦置きとし、左右10mm以上、上下50mm以上のスペースをとってください。

通気が不完全ですと十分な性能が発揮できないばかりか、故障の原因にもなります。

回生抵抗内部に、液体、ゴミ等の異物が入らないようにしてください。 尚、本機は防塵構造にはなっておりません。塵埃の多い場所でのご使用はお避けください。

周囲温度が+40℃を超える場合は、冷却ファン等で冷却対策を施してください。

取り付け穴寸法は、■ 3.11.2 項を参照してください。

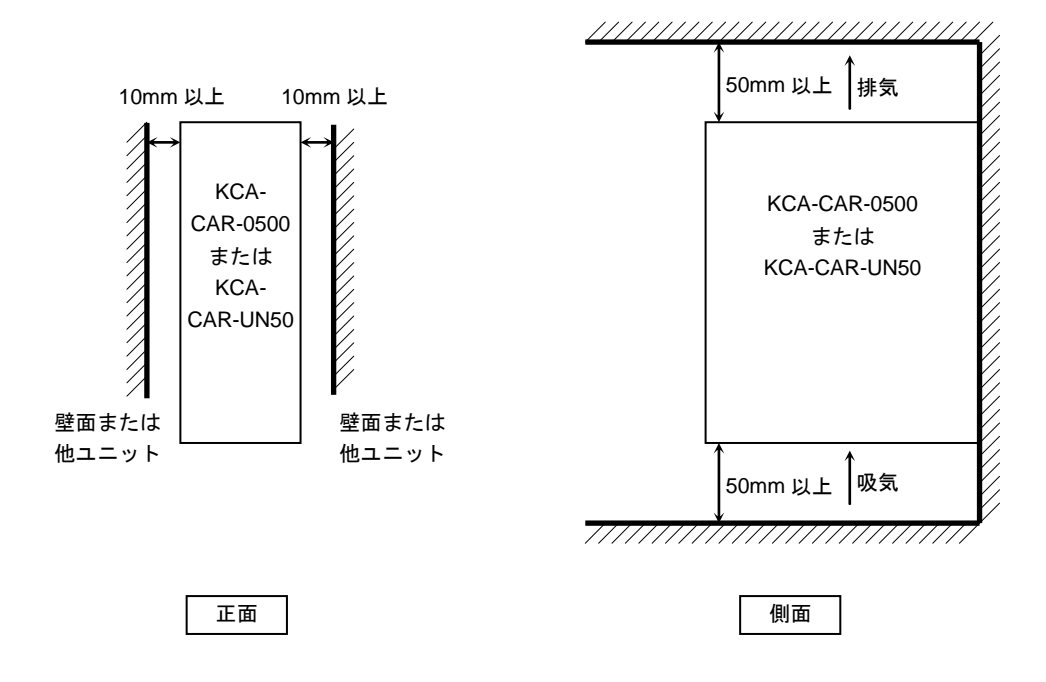

## ■ 3.11.4 接続例

コントローラと電源を下図のように回生抵抗に接続します。

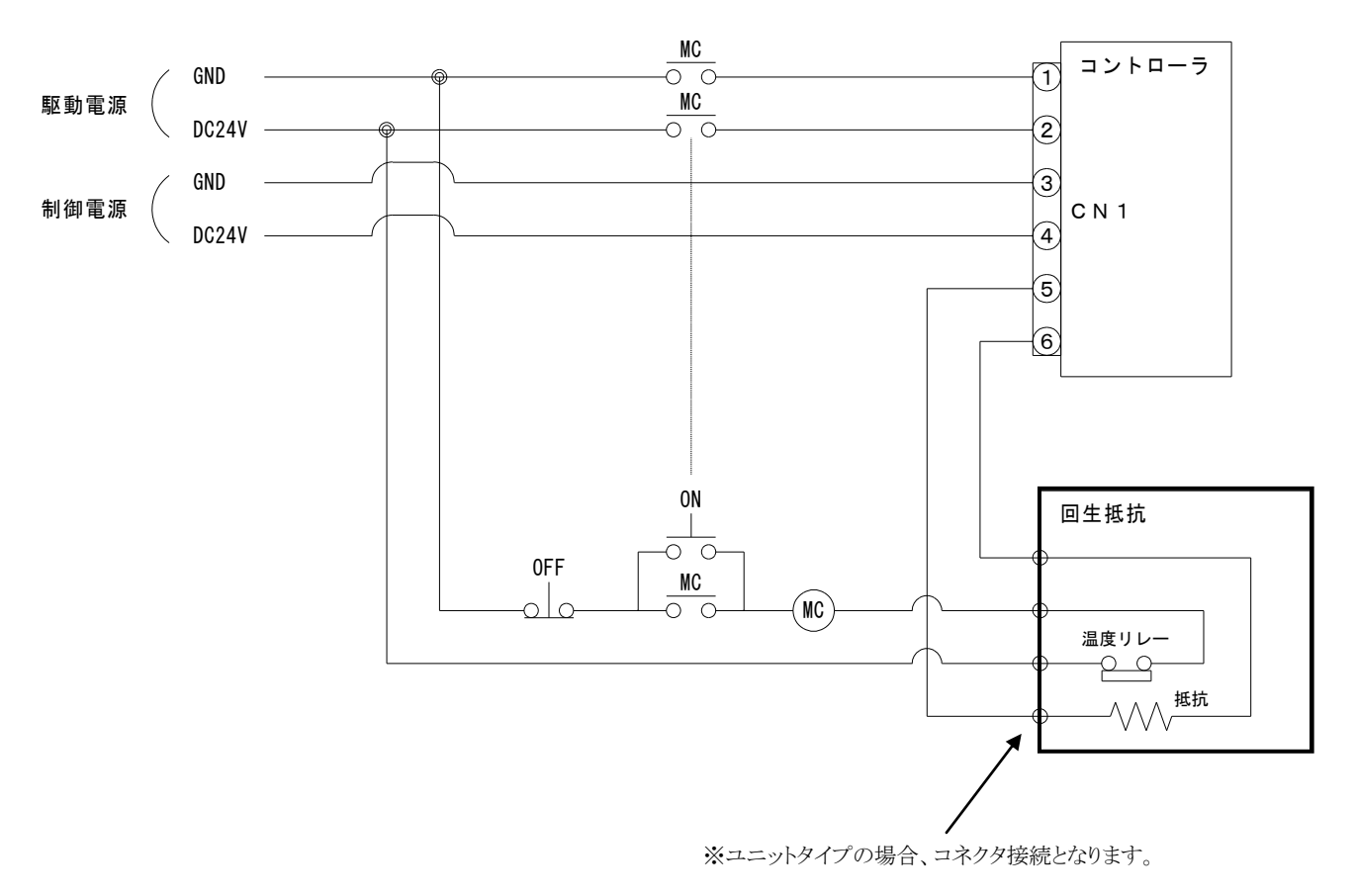

#### ●使用上の注意

- ・KCA-CAR-0500 には 135℃、KCA-CAR-UN50 には 120℃になると動作する温度リレーが内蔵されています。
- ・このリレーが動作すると、温度リレーの出力間がオープンになります。
- ・温度リレー動作時、必ずコントローラの駆動電源が OFF となるようにシーケンスを組んでください。
- ・温度リレーは一旦動作すると、リセット(正常状態に復帰)するまでに3分程度必要です。

▲注意 回生抵抗は非常に高温になりますので触れないでください。火傷の原因となります。点検の際は、十分に時間をおいて、 冷えてから行ってください。

#### ●接続端子

KCA-CAR-0500

#### 下方図

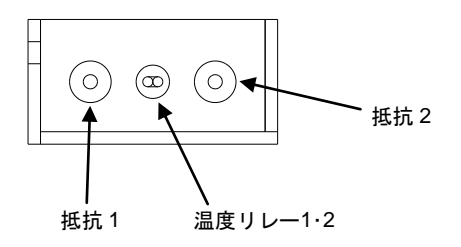

※温度リレーの出力線の長さが足りない場合は、 付属の中継コネクタを接続してご使用ください。※電線はお客様にてご用意ください。

#### KCA-CAR-UN50

#### 正面図

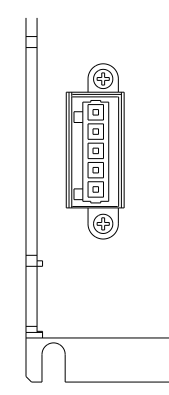

| ピンNo. | 名称     |
|-------|--------|
| 1     | 抵抗1    |
| 2     | 抵抗 2   |
| 3     | 温度リレー1 |
| 4     | 温度リレー2 |
| 5     | FG     |

※電線はお客様にてご用意ください。

#### KCA-CAR-UN50

付属品:接続コネクタ,結線レバー

●コネクタ型番

| プラグ   | 734-105 |
|-------|---------|
| 結線レバー | 734-230 |
| メーカ   | WAGO    |

- ●結線方法
  - ① 付属の結線レバーを下図のように引っ掛けます。
  - ② 結線レバー下図の方向に押しながら、電線を奥ま で挿入します。
  - ③ 結線レバーを戻します。
  - ④ 電線を軽く引っ張り、確実に接続されていることを 確認してください。

※電線の被覆剥き長さは約7mmとしてください。

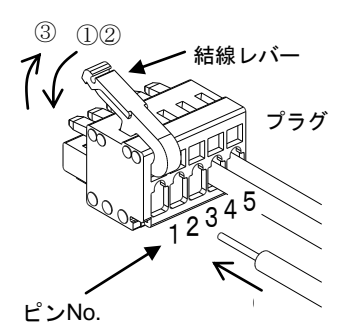

※コネクタ本体に表示はありません。

#### ●付属品の使い方

#### KCA-CAR-0500

付属品:中継コネクタ×2ヶ

●コネクタ型番

| プラグ | 222-412 |  |
|-----|---------|--|
| メーカ | WAGO    |  |

#### ●結線方法

- ① 上部レバーを約90°まで上げます。
- ② 電線を奥まで挿入します。
- ③ 上部レバーを戻します。
- ④ 電線を軽く引っ張り、確実に接続されていること を確認してください。
- ※電線の被覆剥き長さは約9mmとしてください。

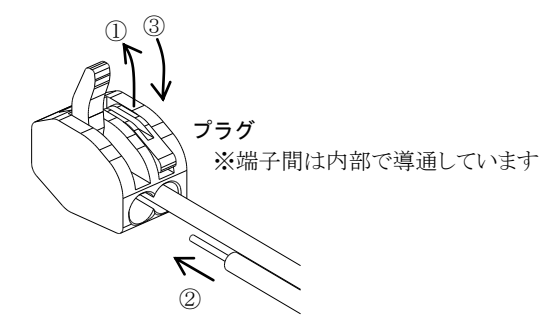

本頁は空白

# 第4章 基礎知識

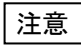

本章の説明は和文表示設定のティーチングペンダント画面で行っていますので、モード設定のティーチングペンダント 表示(和文/英文)の設定(■ 13.2.9 項参照)にて和文に設定してから説明をご覧ください。デフォルト設定は英文表 示になっています。

#### ■ 4.1 動作モードの説明

本機には次のような動作モードがあります。

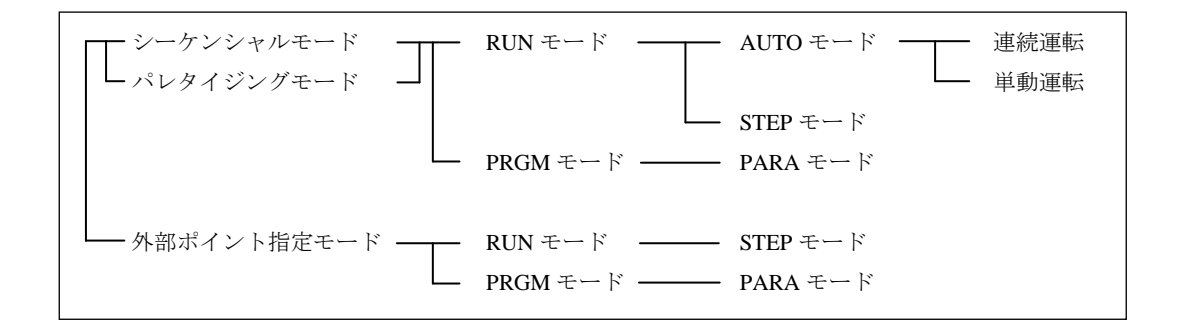

(1) シーケンシャルモード

シーケンシャルモードとはプログラムをステップ No.順に実行あるいはプログラミングしていくモードです。このシーケンシャルモードで は動作プログラムを最初から構築する為に、パレタイジングモードに比べてより複雑な動作の実現が可能です。 また、マルチタスクにより、4つまでのシーケンシャルプログラムを同時に実行することができます。 シーケンシャルモードの詳細は第5章を、マルチタスクについては第6章を参照ください。

(2) パレタイジングモード

パレタイジングモードとは移動積載専用のモードで、あらかじめモード化されたプログラムを使用し、移動ポイント、積載の状態を表す マトリックス情報等を入力することで運転が可能なモードです。 パレタイジングエードに用意しているエードには下記のようなたのがたります

パレタイジングモードに用意しているモードには下記のようなものがあります。

●1 to Mモード

定点(送り側:S)からX,Y,Z軸によって構成されるマトリックス状の地点(受け側:D)へ移動

●M to 1 モード

X, Y, Z軸によって構成されるマトリックス状の地点(送り側:S)から定点(受け側:D)へ移動

●M to Mモード

X, Y, Z軸によって構成されるマトリックス状の地点(送り側:S)から

X, Y, Z軸によって構成されるマトリックス状の地点(受け側:D)へ移動

パレタイジングモードの詳細は第7章を参照ください。

(3) 外部ポイント指定モード

外部ポイント指定モードは、コントローラの命令語を使用しません。あらかじめ座標テーブル、速度テーブル及び加減速テーブルを入 力し、これらのテーブルを汎用入力により指定することで、移動動作を行うモードです。 外部ポイント指定モードの詳細は第8章を参照ください。

## ■ 4.1.1 RUN モードの説明

RUNモードとはロボットを運転するモードの事で、AUTOモードとSTEPモードに分ける事ができます。シーケンシャルモード、パレタイジング モードではAUTO、STEPモードともに運転が可能です。外部ポイント指定モードではSTEPモードのみ運転が可能です。

(1) AUTO モード

プログラムスタートにより、ティーチングペンダントに表示されているプログラムをステップ No.の順に連続運転するモードです。 通常は連続運転になりますが、モード設定の単動モードが"有効"の場合、シーケンシャルモードの場合は、特定の命令(軸移動関係、 出力関係の命令)の実行後、パレタイジングモードの場合には S(送り側)、D(受け側)への移動直後に停止する単動運転にすること ができます。

プログラムを作成し、はじめて動かされる場合は、STEP モードでプログラムを検証されてから連続運転される事を推奨します。

(2) STEP モード

プログラムスタートにより、1ステップ実行して停止するモードです。順次プログラムを実行するには、停止の度に再度スタートさせます。 マルチタスク機能を使用し、複数のタスクを動作させている場合、ティーチングペンダントに表示しているタスクを1ステップ実行して停止します。他のタスクは表示しているタスクが停止したときに実行していたステップを終了後停止します。

注意 ●軸移動の前に速度及び加減速時間が指定されていない場合は、速度テーブル No.1 及び、加減速テーブル No.5 の値を使用します。

●軸移動の前にパス率が指定されていない場合は、パス率 100.0%で動作します。(17-50 頁 PASS 命令参照)

●STEP モードによる運転は、AUTO モードによる運転と比較すると入力信号や出力信号のタイミングが違ってきますの で注意してください。

#### ■ 4.1.2 PRGM モードの説明

PRGMモードはティーチングペンダントでシーケンシャル、パレタイジングの各動作をプログラミングしたり外部ポイント指定モードの座標テーブルを設定をするモードです。各モード毎にプログラム画面は異なりますが、ティーチングペンダントの画面上に現れるカーソルの動きに従って入力してください。また、プログラミングの時に便利なコピー機能、削除機能、サーチ機能等が準備されています。

● PARA モード

ロボットの運転操作に関係した各種のパラメータを設定するモードで、PRGM モードから PARA モードへ入ります。 パラメータには、設定後一回電源 OFF し再度電源を ON しないと有効にならないものと、PARA モードから抜け出した時から有効にな るものの 2 種類があります。操作方法については第 13 章を参照してください。

# ■ 4.2 ロボットタイプの設定

本機はロボットタイプの入力を行うことにより、使用する軸に適合した各種パラメータの値を自動的に設定することが可能です。ロボットタイプ は次のように設定を行います。

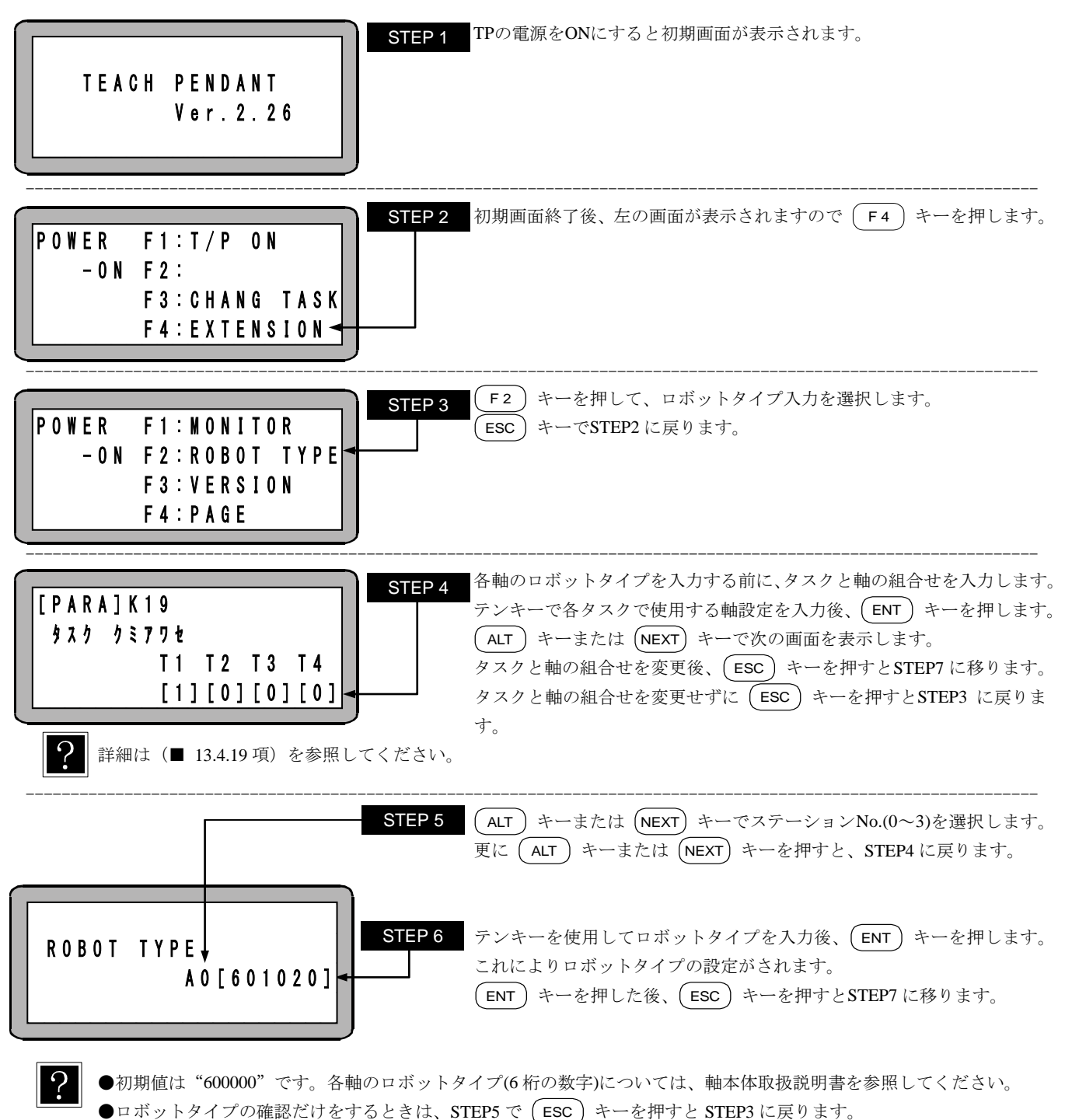

●ロホットダイノの確認にけをするとさは、SIEP5 で ESC キーを押すとSIEP3 に戻りま

間違ったロボットタイプを設定するとスレーブユニットとの通信が出来ない場合があります。

▲注意

注意

ロボットタイプにはモータ容量情報が含まれているため、間違ったロボットタイプを設定すると規定のトルクが発生しな い場合やモータが焼損する場合があります。

# PLEASE POWER OFF !!

STEP 7 画面表示に従って、コントローラの電源をOFFにしてください。

●ロボットタイプ入力後、コントローラの電源を OFF しないと、コントローラへは書込まれません。 注意

- ●存在しないロボットタイプを設定した場合、ロボット No.エラーとなります。
- ●初期値のまま電源再投入した場合、ロボット No.エラーとなります。

●以下の条件の時は電源再投入後に再度「PLEASE POWER OFF !!」と表示される場合がありますので、もう一度電源を OFF してください。次に電源を投入した時から設定したパラメータ2が有効になります。

- ① タスクと軸の組合わせの設定(STEP4 参照)で軸設定を変更し電源 OFF 後の最初の電源投入時。
- ② リンクケーブルで接続されていないステーション No.のスレーブユニットのロボットタイプを変更し、電源 OFF 後 リンクケーブルを接続して最初の電源投入時。
- ③ ロボットタイプ変更後にスレーブユニットを交換した後の最初の電源投入時。

#### ソフトリミットの設定及び原点復帰 4.3

本機ではロボットのオーバーランを防ぐために、軸の移動範囲を制限するソフトリミット設定を行います。 ソフトリミットとは、ソフトウェアによってモータ駆動軸の正負の移動量を制限するものであり、ハードウェアによる制限とは異なり、制限値の変 更が容易に行えます。

ティーチングペンダントから、次の手順に従って設定を行ってください。

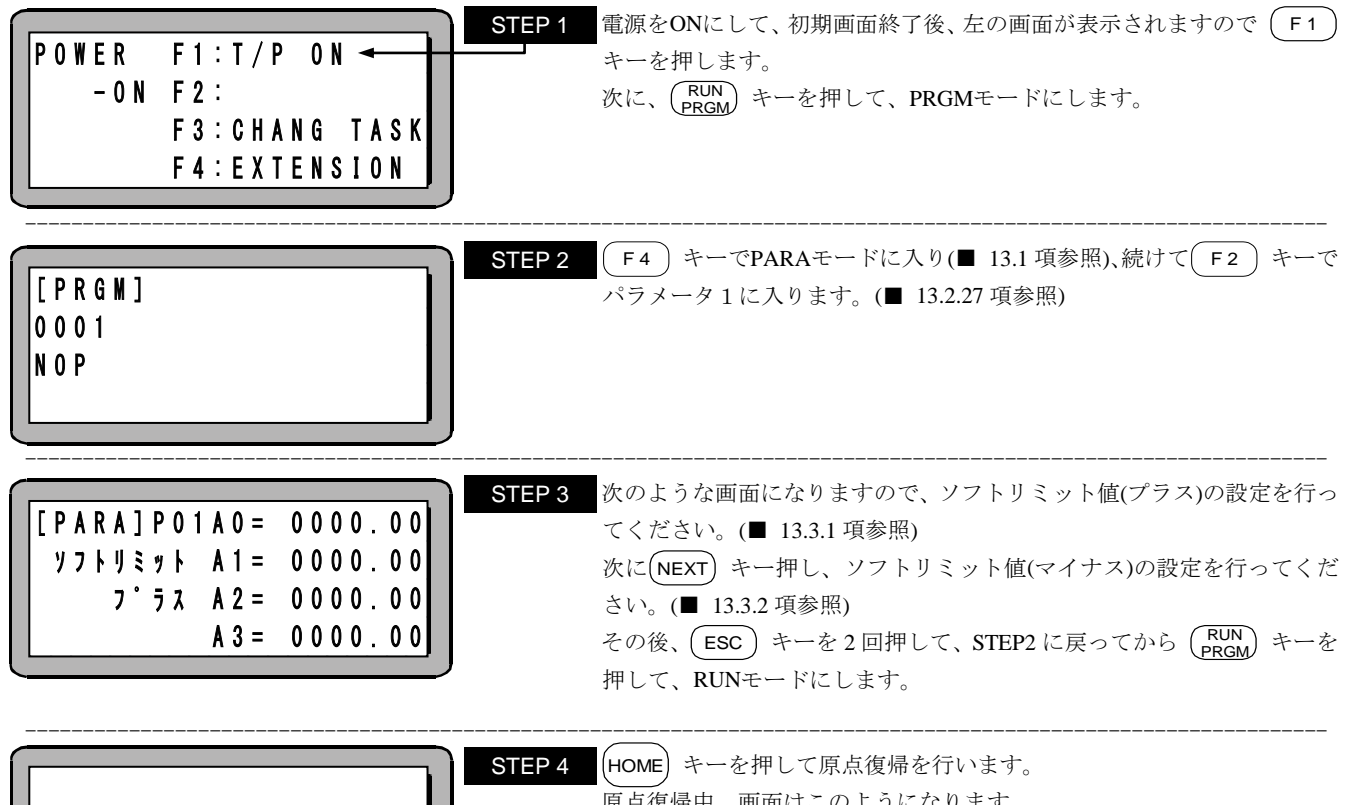

| GIN !! |  | ΤO | RETURN |
|--------|--|----|--------|
|--------|--|----|--------|

原点復帰中、画面はこのようになります。 原点復帰が完了すると元の画面に戻ります。

注意 | ●ソフトリミットの値は、最大ストロークの範囲内で設定してください。設定してから原点復帰完了後、ソフトリミット マイナス〜ソフトリミットプラスの値の範囲内で移動が可能です。

●ソフトリミットプラスは、軸移動の最大値を表し、ソフトリミットマイナスは最小値を表します。

## ■ 4.4 サーボゲインの調整

本機のサーボ系のゲインには、位置ゲインと速度ゲインがあり、パラメータ1により、設定可能です。(■ 13.3.3 項、■ 13.3.4 項参照) 一般に、サーボゲインを大きくすると加速能力が増し高速応答が得られ、小さくすると加速能力が減り滑らかな動きとなりますが、設定が不 適当ですと、オーバシュートやアンダーシュートが大きくなったり、振動、異音等が発生します。通常は、ご使用になる軸のロボットタイプ(6 桁の数字)を入力すると、目安となる適性値が自動的に設定されますが、使用負荷条件により、変更が必要となる場合がありますので、下記 により調整してください。

**注意** ゲインの設定範囲は 0~98 の 99 段階ですが、変更時はロボットタイプで設定される値を基準に少しずつ確認の上、変 更してください。

#### ●位置ゲイン

高速応答を望む場合は設定値を高めにしますが、設定値が大きすぎるとロボット移動中及び位置決め時にハンチング(揺動)が生じますので、その場合は値を小さくしてください。また、滑らかな動きを望む場合は設定値を低めにしますが、設定値が小さすぎると位置決め時間が長くなりますので注意してください。

●速度ゲイン

設定はサーボロック中(運電中でモータが停止している状態)にモータが微振動を始める点より、1 つ下に設定してください。設定値が 大きすぎるとサーボロック中、モータの微振動によるうなり音が発生しますので、その場合は値を小さくしてください。 モータが低い周期でハンチング(揺動)している場合は、速度ゲインの不足ですので、設定値を上げてください。尚、設定値が小さす ぎると、モータの追従遅れによるオーバーフローエラーが発生しやすくなりますので注意してください。

## ■ 4.5 原点復帰について

## ■ 4.5.1 原点復帰動作

本機の原点復帰方式には 0~3 の 4 種類あり、さらに原点復帰方式 0~2 の場合には、電源投入後最初の原点復帰(原点復帰速度Mから 開始)と2回目以降の原点復帰(原点復帰速度Hから開始)の2通りに分けられます。 以下に各原点復帰方式の原点復帰動作を説明します。

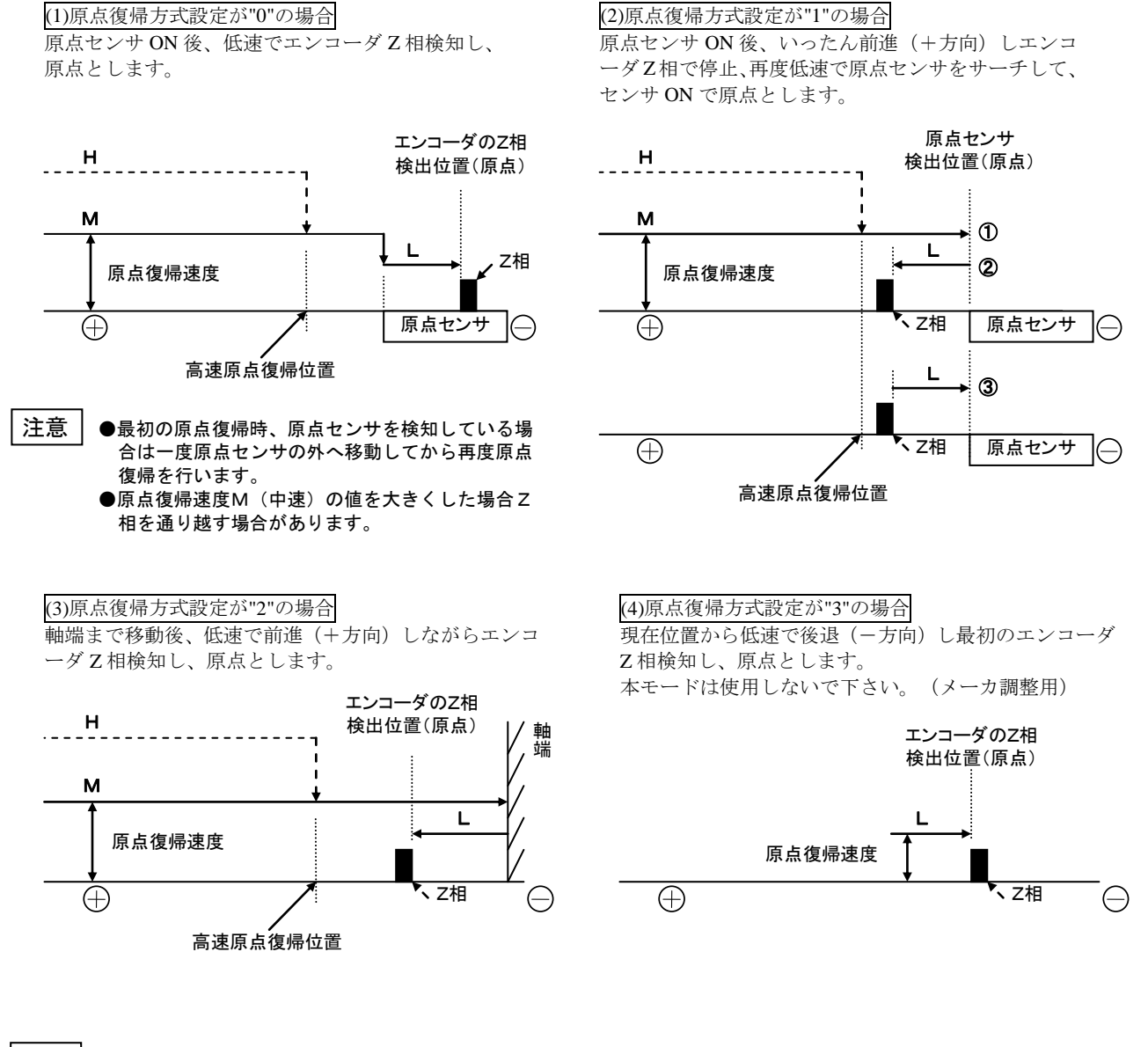

注意 | ●原点復帰速度 L (低速), M (中速), H (高速)の設定は■ 13.4.7~■ 13.4.10項を参照してください。

●原点復帰方式の設定は■ 13.4.11 項を参照してください。

- ●高速原点復帰位置の設定は■ 13.4.13 項を参照してください。
- ●同期軸の原点復帰動作は■ 9.5 項を参照してください。

## ■ 4.5.2 原点復帰と MOV 系命令

- ●パラメータ2のエンコーダタイプの設定(■ 13.4.17 項参照)で"a"を設定した場合、一度原点復帰を行えば電源再投入しても原点復帰せずにMOV系命令を含むプログラムを実行できます。但し、電源再投入時、エンコーダバックアップエラー(エラーコードER2C、ER3C、ER4C、ER5C)が発生した場合は、原点復帰が必要です。
- ●パラメータ2のエンコーダタイプの設定(■ 13.4.17 項参照)で"i"を設定した場合、電源再投入の度にMOV系命令を含むプログラムを実行する前に原点復帰しなければなりませんが、エンコーダバックアップエラー(エラーコードER2C、ER3C、ER4C、ER5C)は発生しません。

●原点復帰が必要な場合、MOV系の命令以外は原点復帰していなくてもプログラム実行可能なので、プログラム中でMOV系命令を実行 する前に、HOME命令を実行する様にしておけば、プログラム実行前に(HOME)キーや原点復帰入力で原点復帰せずに済みます。 以下に原点復帰が必要な状態での動作例を示します。

(1) プログラム実行可能

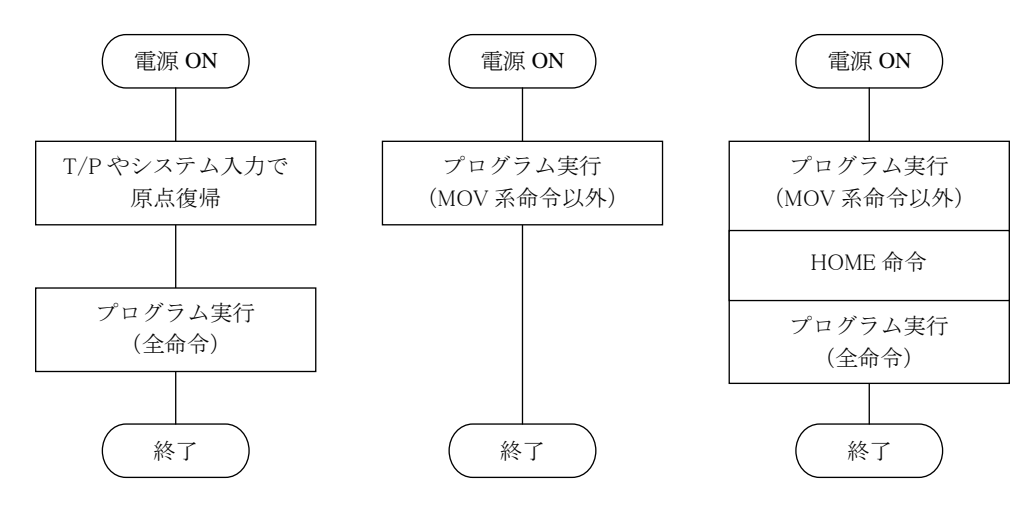

(2) プログラム実行不可能(エラー発生)

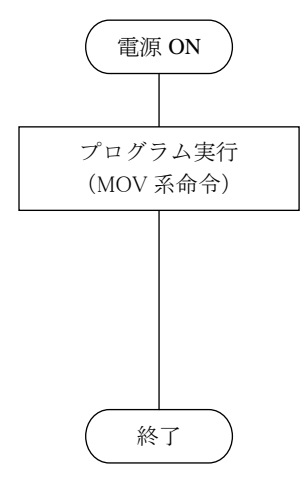

#### ■ 4.6 メモリの初期化

プログラム及びパラメータなどを記憶しているコントローラ内メモリを初期化(クリア)することができます。

 注意
 ●メモリの初期化を行うと、メモリ内のあらゆるパラメータは初期値になり、シーケンシャル、パレタイジングの全ての プログラムも同時にクリアされますので注意してください。
 ●ティーチングペンダントの表示言語の設定も英文表示に初期化されます。和文表示に設定する場合はモード設定のティ ーチングペンダント表示(和文/英文)の設定(■ 13.2.9 項参照)にて和文に設定してください。

メモリの初期化は、PRGMモードから行う方法と電源ON後、T/P ONしないで行う方法の2通りがあります。

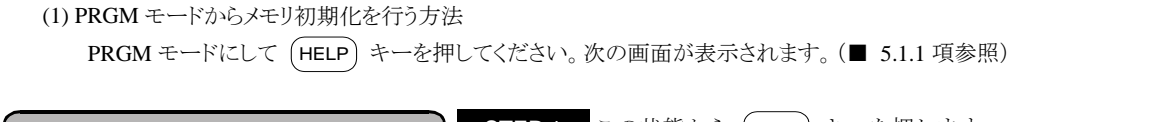

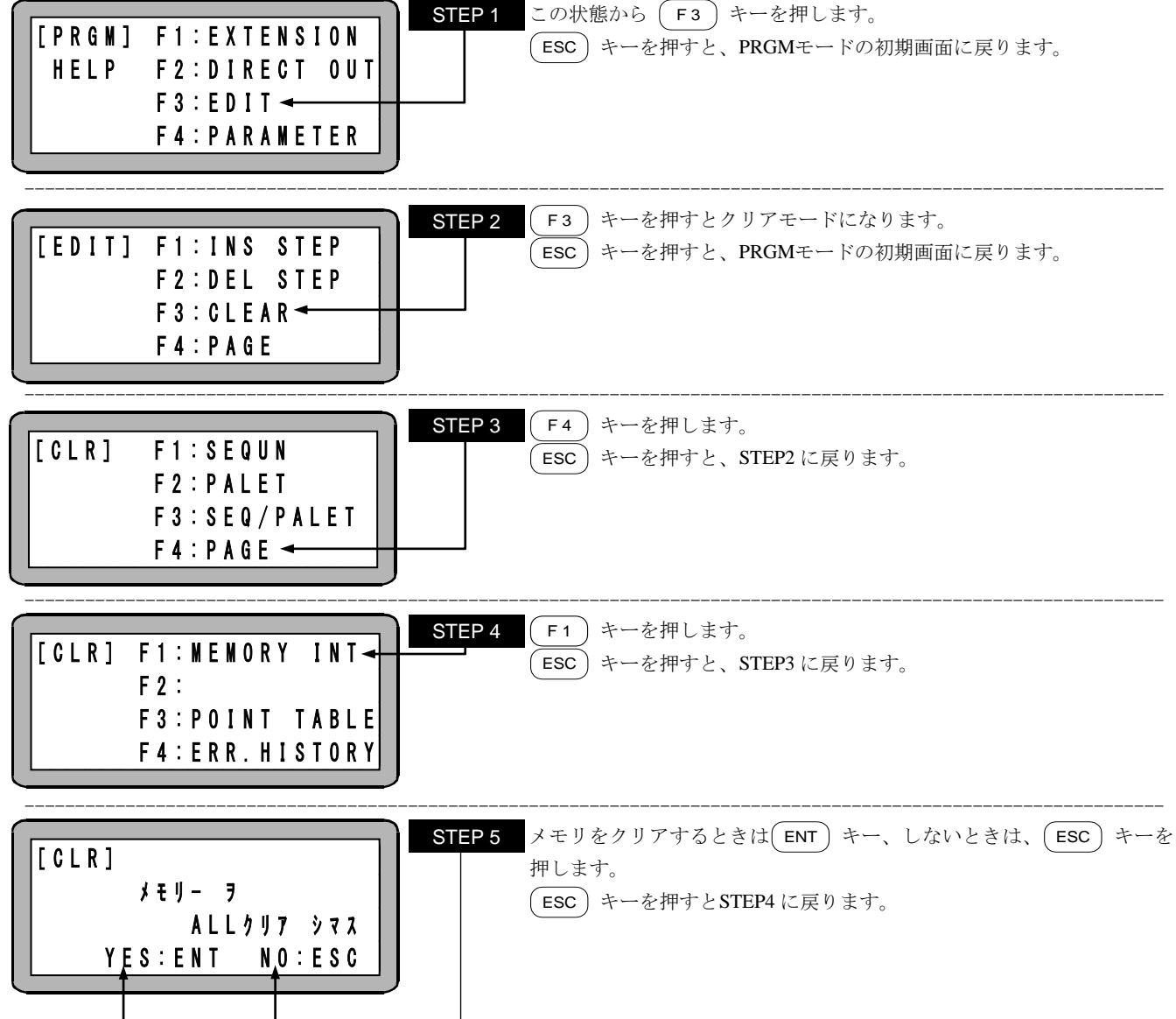

| PLEASE | POWER | 0 F F | !!  |
|--------|-------|-------|-----|
|        |       |       | - 1 |

STEP 6 画面表示に従って、コントローラの電源をOFFしてください。

**注意** ●メモリ初期化後は、ロボットタイプ"600000"(1 軸仕様)のパラメータがセットされますので、"600000"以外の設定で 使用される場合は、再度ロボットタイプを入力し直してください。また、タスク組合せは下記内容に初期化されます。

T1 T2 T3 T4

[1] [0] [0] [0]

●ロボットタイプの設定は軸本体取扱説明書に従ってください。

(2) 電源 ON 後、T/P ON しないでメモリ初期化を行う方法

本機は電源 ON 後、T/P ON しなくても、メモリ初期化を行うことができます。エラーの発生により、PRGM モードからメモリ初期化できない場合は、下記の方法により行ってください。

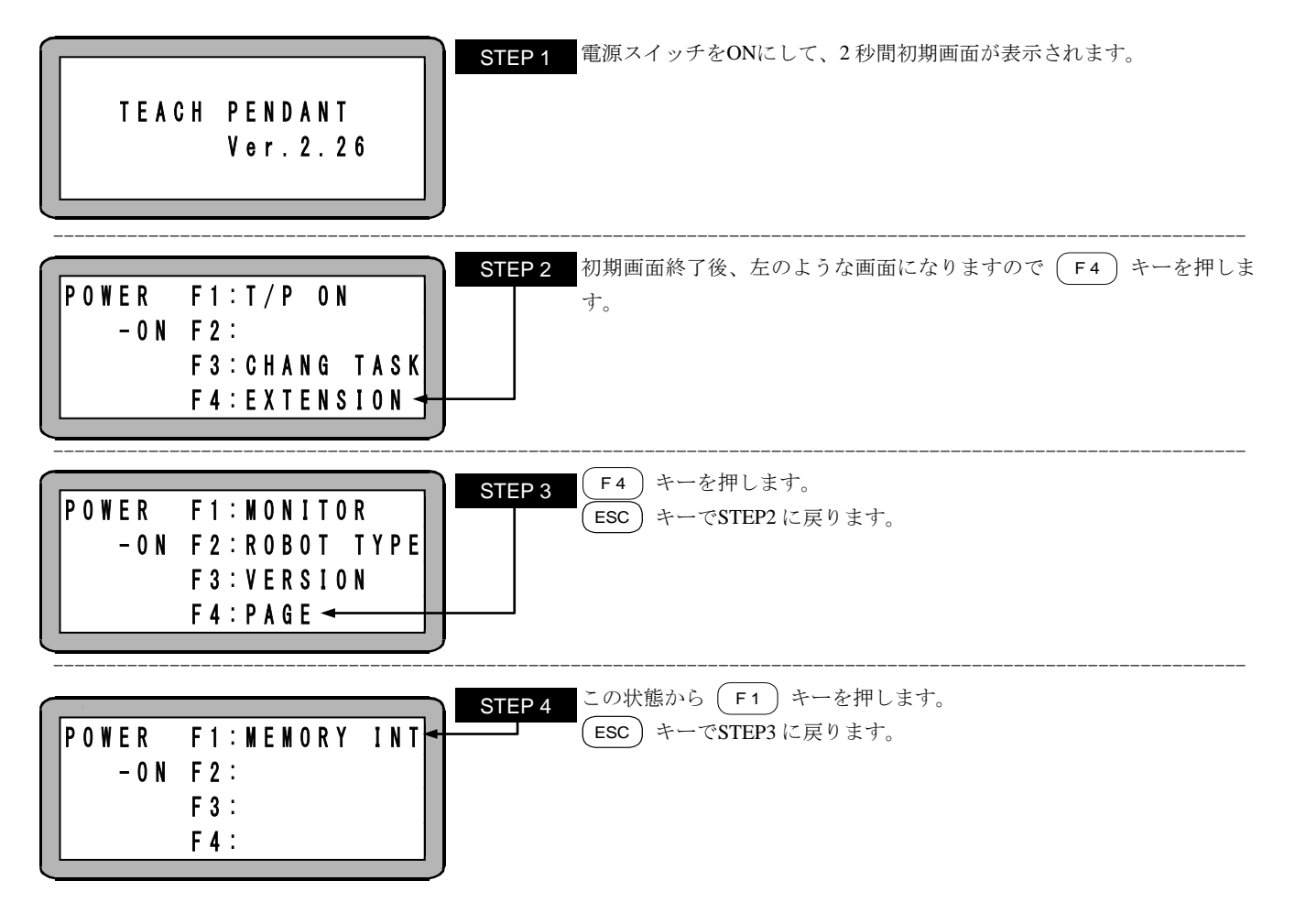

以下前項の STEP5, 6 に同じです。

## ■ 4.7 プログラミング一般

## ■ 4.7.1 プログラミングの基礎知識

ティーチングペンダントの表示を例にして、本機のプログラミングに必要な基礎知識の解説をします。下図にPRGMモードにおける、シーケ ンシャルモードの代表的な表示画面を示します。

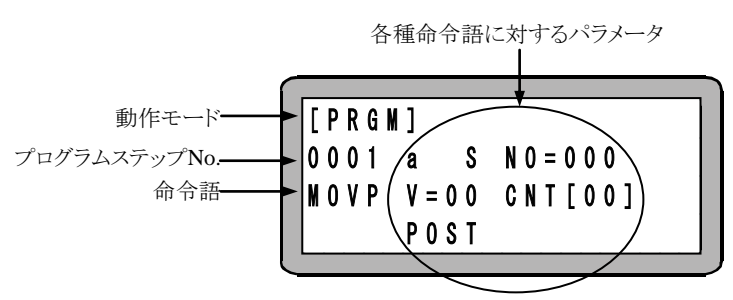

● 動作モード

ティーチングペンダントにより選択したモードを表示します。PRGMモードの場合は[PRGM],AUTOモードの場合は[AUTO],STEPモードの場合は[STEP]と表示されます。

#### ● プログラムステップ No.

シーケンシャルモードにおいては、最大 5000 ステップのプログラムが記述可能です。 ティーチングペンダント画面(4 行×20 文字)に表示されるのは1 ステップずつです。 プログラム記述中、カーソルを順送りしたい場合は (ENT) キーを押します。 次のプログラムステップを表示させたい場合は、(NEXT) キーを押し、前のステップを表示させたい場合は、(-NEXT) キーを押します。

- 注意 ●ティーチングペンダントに表示されたデータの入力(コントローラへの転送)は、(NEXT)キー(または(-NEXT) キー) を押して、画面が変わるときに行われます。(ENT) キーでは、コントローラへの入力はされませんので、注意してく ださい。
  - ●最大 5000 ステップは KCA-25-M10 のバージョン 4.30 以上、KCA-SF-98D のバージョン 3.1.7 以上で対応します。それ以 外のバージョンでは最大 2500 ステップとなります。

● 命令語(コマンド)

各種の命令語を記述します。命令語のキー、又はファンクションキー及びテンキーの組み合わせで命令語を選択し、(ENT)キーで 書き込みます。

● 各種命令語に対するパラメータ

命令語を書き込むと、その命令語を実行するのに必要なパラメータを書き込む位置にカーソルが自動的に移動します。パラメータを 書き込み、(ENT) キーを押すと、次のパラメータに移動します。パラメータを修正したい場合は、(B SKIP) 、(ENT) キーでカーソル を修正したいパラメータの位置に移動して再入力してください。

#### ■ 4.7.2 位置データの入力方法

MOV系命令語、座標テーブル(シーケンシャルモード、外部ポイント指定モードで使用)及びパレタイジングモードの位置データの入力方法には、次の3つの方法があります。

(1) リモートティーチング

サーボロック状態にて、ロボットを希望の位置にリモート操作(JOG 動作)して位置を教示する方法です。

(2) ダイレクトティーチング

サーボロックを解除して、操作者が直接ロボットを手で希望の位置まで動かし位置を教示する方法です。

- 注意 ブレーキ付軸の場合は、サーボフリーの時ブレーキがかかる為、ダイレクトティーチングは使用できません。
- (3) MDI (マニュアル・データ・インプット)

ティーチングペンダントの表示に従って、座標値を直接キーイン(数値入力)する方法です。

以下に、教示の方法をティーチングペンダントの画面で説明します。

MOV系命令語、座標テーブル及びパレタイジングモードでは、位置データの入力画面が違いますので、
 各々のモードの画面を例にあげ説明しますが、操作方法は同じです。また、パレタイジングモードの画面は、
 M to M の画面を例にしています。

(1) リモートティーチングの方法

位置データをリモートティーチングする方法を以下に示します。

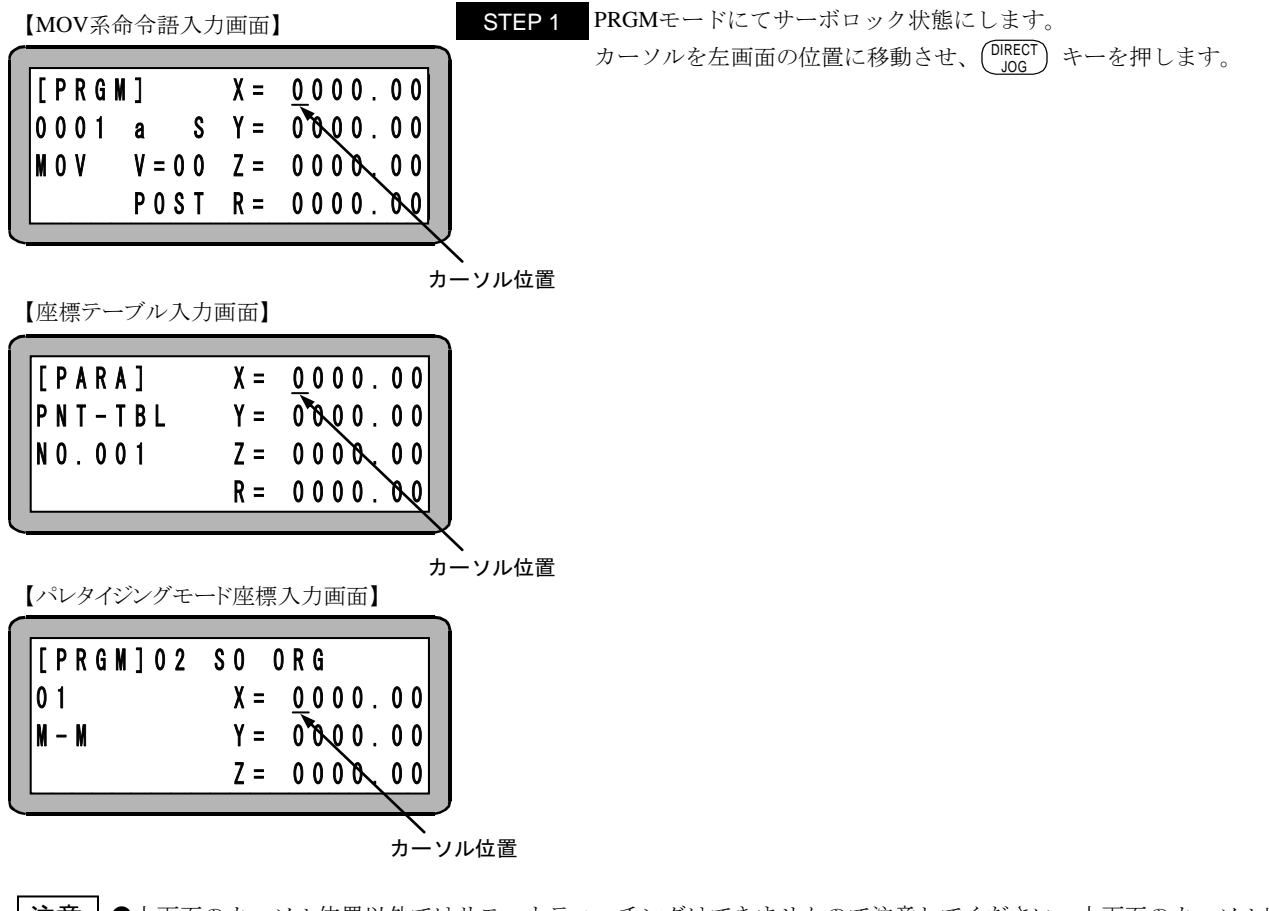

●コントローラが軸の現在位置を見失っている場合(原点復帰が必要な場合)、(DIRECT) キーを押した時、エラートーン "ピッピッ"が鳴り、リモートティーチングモードには入れません。

| 【画面共通】                                                                                                    |
|----------------------------------------------------------------------------------------------------|
| STEP 2       リモートティーチング画面が表示され、リモートティーチングにおける         [PRGN]       X = 0000.00         REMOTE       Y = 0000.00                                                                                                    |
| TEACHING       Z = 0000.00         SPD:LOW       R = 0000.00         STEP 3       JOG速度(HIGH/LOW)の切り替えは(ALT) キーにて行います。         例として       +1) キーを押し続けると、その間表示されているタスクの1         軸目の軸が移動します。       指定位置まで軸を移動させたら(ENT) キーを押します。         (DIRECT)       +ーを押すと、PRGMモードに戻ります。            |
| <b>注意</b> ●JOG 動作時の軸移動は移動キー(表示されているタスクの 1 軸目は +1) -1 キー、表示されているタスクの 2                                                                                                    |
| 軸目は +2 -2 キー、表示されているタスクの3軸目は +3 -3 キー、表示されているタスクの4軸目は                                                                                                    |
| +4 -4 キー)を使用します。キーを押している間、プラスのキーであれば原点と反対方向に、マイナスのキー                                                                                                    |
| であれば原点方向に移動します。                                                                                                    |
| ●リモートティーチングにおける JOG 動作はソフトリミットの範囲内で移動させることができます。但し、KBZ 軸を JOG 動作させる場合はソフトリミットの 0.01mm 手前で停止することがあります。(■ 3.2 項注意参照)                                                                                                    |
| ●JOG 動作の速度は、パラメータ1の JOG 速度の設定(■ 13.3.8~■ 13.3.11 項参照)で設定します。KCA-TPH-4C のバ<br>ージョン 2.29 以上の場合、(SEARCH) キーを押すと、パラメータ1の JOG 速度の設定画面が表示されます。                                                                                                    |
| ●JOG 動作における寸動(インチング)動作は、移動キーを押して、すぐ離すことにより可能です。一回の寸動動作によ                                                                                                    |
| る移動量は、パラメータ1の JOG 寸動移動量の設定(■ 13.3.12 項参照)で設定します。JOG 寸動動作時の速度は、パ                                                                                                    |
| ラメータ1の JOG 速度の設定で低速に設定した値です。                                                                                                    |
| ●現在の軸の位置を表示しているので、座標モニタとしても利用できます。                                                                                                    |
| 【MOV系命令語画面】 STEP 3 現在の座標が入力され、PRGMモードに戻ります。                                                                                                    |
| $\begin{bmatrix} P R G M \end{bmatrix} \qquad X = \begin{array}{c} 0 & 0 & 8 & 4 & . & 3 & 0 \\ \hline 0 & 0 & 0 & 1 & a & S & Y = \begin{array}{c} 0 & 0 & 0 & 0 & . & 0 & 0 \\ \hline M & 0 & V & V = 0 & 0 & Z = \begin{array}{c} 0 & 0 & 0 & 0 & . & 0 & 0 \\ \hline \end{array}$ |

| 【座標テーブル入力画面】 |  |
|--------------|--|

| X = | <u>0</u> 084.30 <mark>∢</mark> |
|-----|--------------------------------|
| Y = | 0000.00                        |
| Z = | 0000.00                        |
| R = | 0000.00                        |
|     | X =<br>Y =<br>Z =<br>R =       |

POST R = 0000.00

【パレタイジングモード座標入力画面】

| [PRGM]02 | SO ORG      |
|----------|-------------|
| 01       | X = 0084.30 |
| M — M    | Y = 0000.00 |
|          | Z = 0000.00 |

(2) ダイレクトティーチングの方法

位置データをダイレクトティーチングする方法を以下に示します。

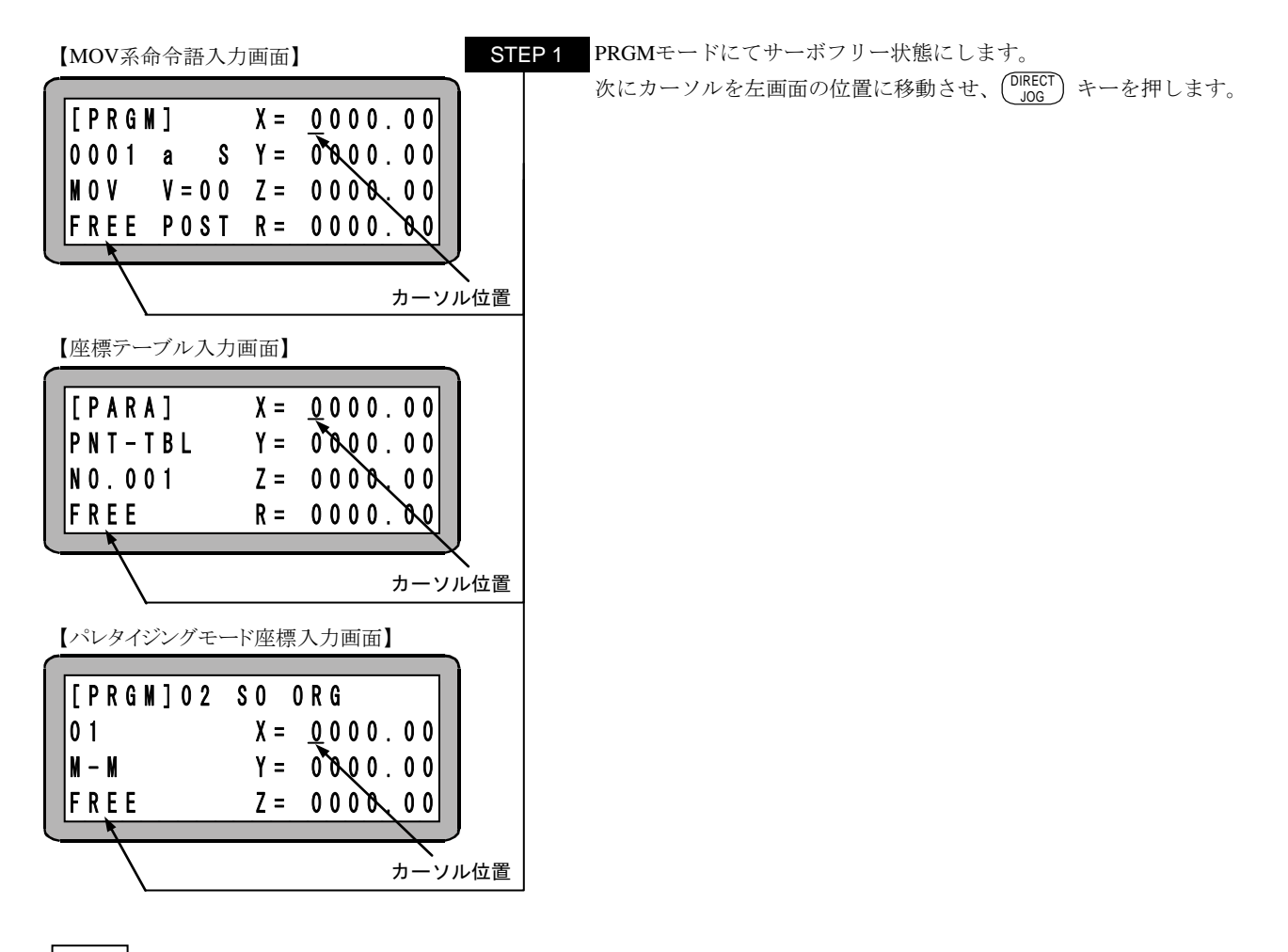

- **注意** ●上画面のカーソル位置以外ではダイレクトティーチングできませんので注意してください。
  - ●ブレーキ付軸の場合は、サーボフリーの時ブレーキがかかる為、ダイレクトティーチングは使用できません。
  - ●コントローラが軸の現在位置を見失っている場合(原点復帰が必要な場合)、(DIRECT) キー押した時、エラートーン"ピッピッ"が鳴り、ダイレクトティーチングモードに入れません。

|   | 【画面共通】   |     |         | STEP 2 | ダイレクトティーチング画面が表示され、ダイレクトティーチングが可能   |
|---|----------|-----|---------|--------|-------------------------------------|
| ſ |          | V   |         |        |                                     |
|   |          | χ = |         |        | 例として1軸目を手で指定位置まで軸を移動させたら (ENT) キーを押 |
|   |          | T = |         |        |                                     |
|   | TEACHING | Z = | 0000.00 |        | (JOG) キーを押すと、PRGMモードに戻ります。          |
| Į | FKEE     | к = | 0000.00 | ,      |                                     |

| 【MOV系命令語入力画面】                                                                                                    | STEP 3 現在の座標が入力され、PRGMモードに戻ります。 |
|----------------------------------------------------------------------------------------------------|---------------------------------|
| $\begin{bmatrix} P R G M \end{bmatrix} X = 0084.30 = 0001 a S Y = 0000.00 \\ M 0 V V = 00 Z = 0000.00 \\ F R E E P 0 S T R = 0000.00 \\ \end{bmatrix}$                                         |                                 |
| 【座標テーブル入力画面】                                                                                                    |                                 |
| $\begin{bmatrix} P A R A \end{bmatrix} & X = 0084.30 \\ P N T - T B L & Y = 0000.00 \\ N 0.001 & Z = 0000.00 \\ F R E E & R = 0000.00 \end{bmatrix}$                                           |                                 |
| 【パレタイジングモード座標入力画面】                                                                                                    |                                 |
| $\begin{bmatrix} P R G M \end{bmatrix} 0 2 & S 0 & O R G \\ 0 1 & X = 0 & 0 & 8 & 4 & . & 3 & 0 \\ M - M & Y = 0 & 0 & 0 & 0 & . & 0 & 0 \\ F R E E & Z = 0 & 0 & 0 & . & 0 & 0 \end{bmatrix}$ |                                 |
|                                                                                                    |                                 |

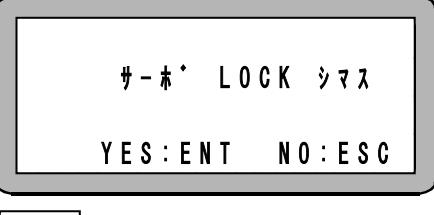

STEP 4 次にサーボフリー状態を解除する為に $\left( \begin{array}{c} FREE\\ LOCK \end{array} \right)$  キーを押すと左の画面と なり、 $\left( \begin{array}{c} ENT \end{array} \right)$  キーを押すとサーボロックされます。また、 $\left( \begin{array}{c} ESC \end{array} \right)$  キー を押せばSTEP1 の画面に戻ります。

注意

ブレーキ付軸については、サーボフリー時ブレーキがかかる為、ダイレクトティーチングはできません。ブレーキ付軸の 位置データ入力はリモートティーチングまたは MDI で行ってください。 (3) MDI (マニュアル・データ・インプット)の方法

位置データをMDIでティーチングする方法を以下に示します。

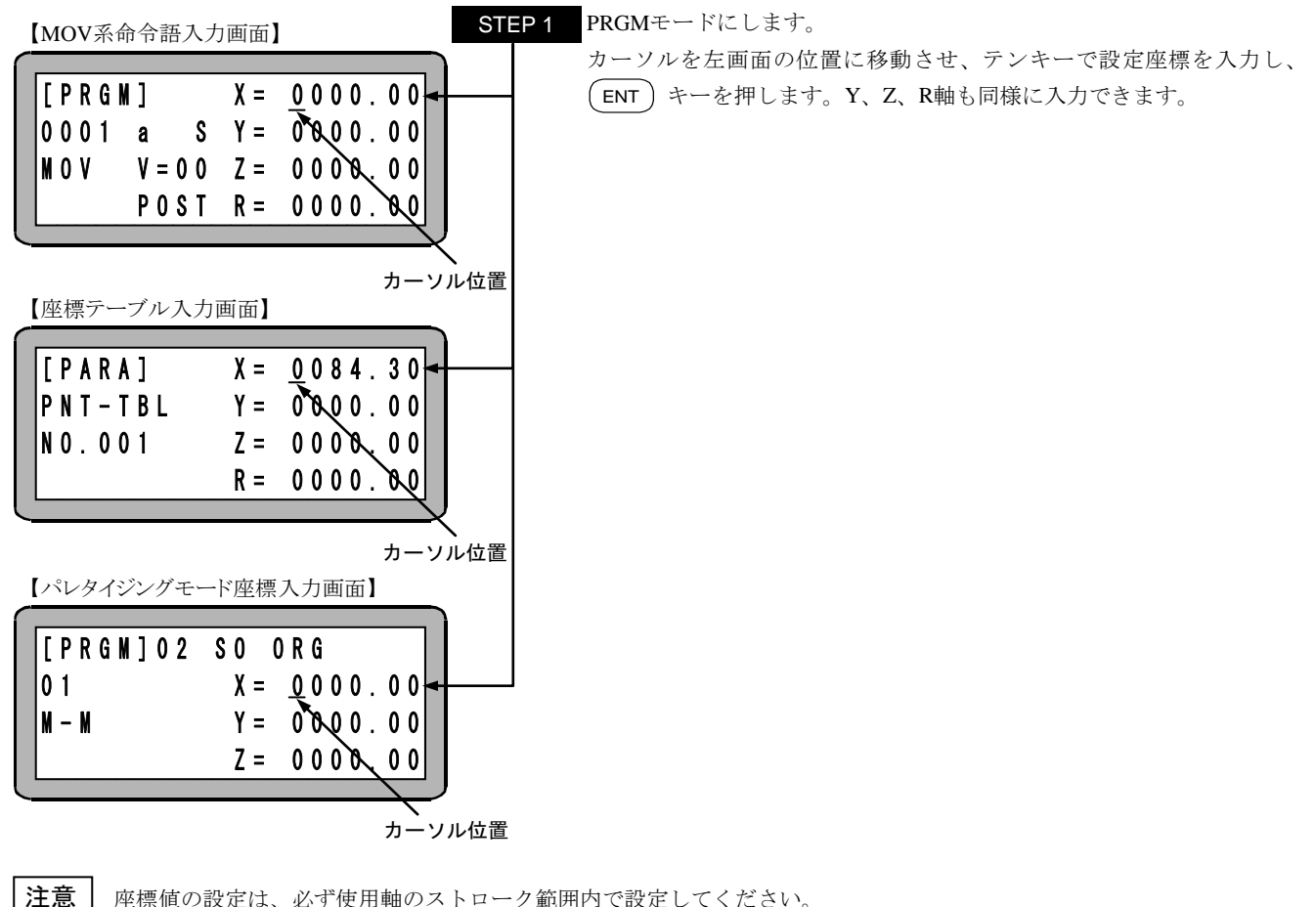

座標値の設定は、必ず使用軸のストローク範囲内で設定してください。 (ENT)キーを押すと次項目へカーソルが移動します。(BSKIP)キーで前項目へカーソルが戻ります。

## ■ 4.7.3 MOV 系命令語とパラメータ

本項目では、シーケンシャルモードで使用できるMOV系命令語と、そのパラメータに関して説明します。 MOV系命令語とはその命令を実行すると軸が動作する命令語で、次の9種類があります。 MOV, MOVP, MVC, MVCP, MVB, MVE, MVM, RSMV, HOME 各命令語の使用方法は「第17章 命令語」を参照してください。

● MOV系命令語の画面

・MOV系命令を入力するとき、下図に示す①~③、速度、座標のパラメータを入力します。 (命令語によって設定するパラメータは異なります)

- ・画面右4行の座標入力の項は、上から順に表示されているタスクの1軸目~4軸目に対応します。
- ・軸表示は、パラメータ2の軸表示の設定 (■ 13.4.1 項参照)で設定したものになりますが、使用していない軸は"?"と表示されます。

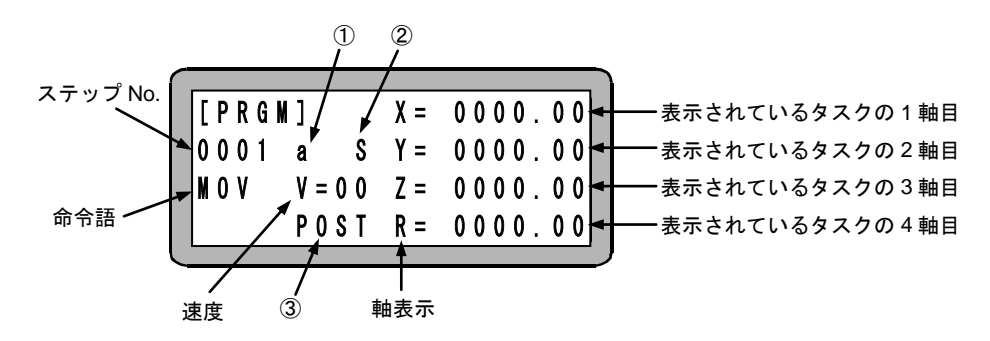

①:絶対座標位置(a)と相対座標(i)
 ②:軸速度(S)と線速度(T)
 ③:ポジション(POST)とパスポイント(PASS)

? パレタイジングモードでの①~③、速度も同様の機能です。(■ 7.2.2 項参照)

以下に、①~③の使用方法を説明します。

① 絶対座標位置(a)と相対座標(i)

絶対座標位置(a)を選択した場合、目標位置は原点(座標 X=0,Y=0)から見た座標位置となり、相対座標位置(i)を選択した場合、 目標位置はその命令実行開始時の軸位置からの相対移動量となります。例えば、現在位置を A 点(座標 X=20,Y=10)、移動量を X=50,Y=30 としたとき、目標位置B点は下図のようになります。

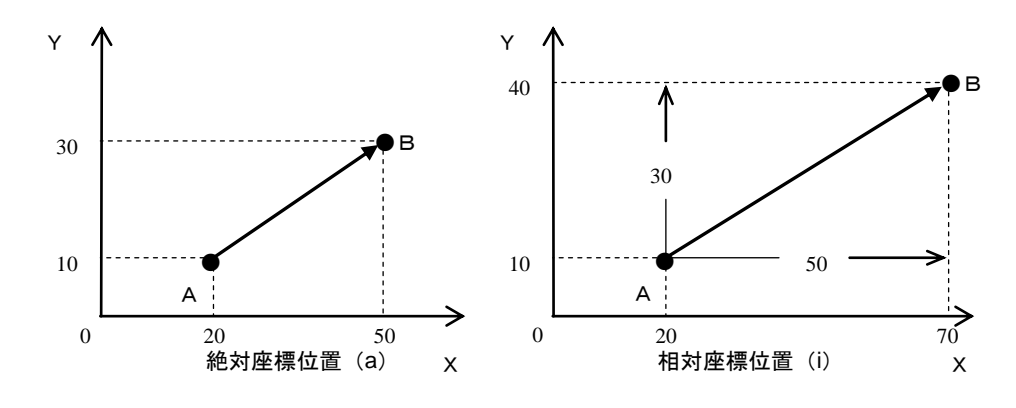

注意 ●軸移動命令実行中にエラーで軸停止し、エラークリア後最初の軸移動が相対座標位置指定の場合、その座標位置からの 相対移動になりエラー発生前の命令開始位置になりません。

●同様にエンコーダタイプの設定(K17:■ 13.4.17)で"a"を設定している場合、軸移動命令実行中に電源 OFF し再度 ON 後最初の軸移動が相対座標位置指定の場合、その座標位置からの相対移動になり電源 OFF 前の命令開始位置になりません。

#### ② 軸速度(S)と線速度(T)

下図のようにA点からB点まで移動するとき、軸速度(S)を選択した場合は、最長移動量となるX軸の速度が指定された速度Vになり、 線速度(T)を選択した場合は、軸の合成速度が指定された速度Vになります。

ただし、パラメータで設定されている最大速度を超える軸があった場合は、その軸の移動速度は最大制限速度の値となり、他の軸は 全軸が目標位置に同時到達するために必要な速度で動作します。

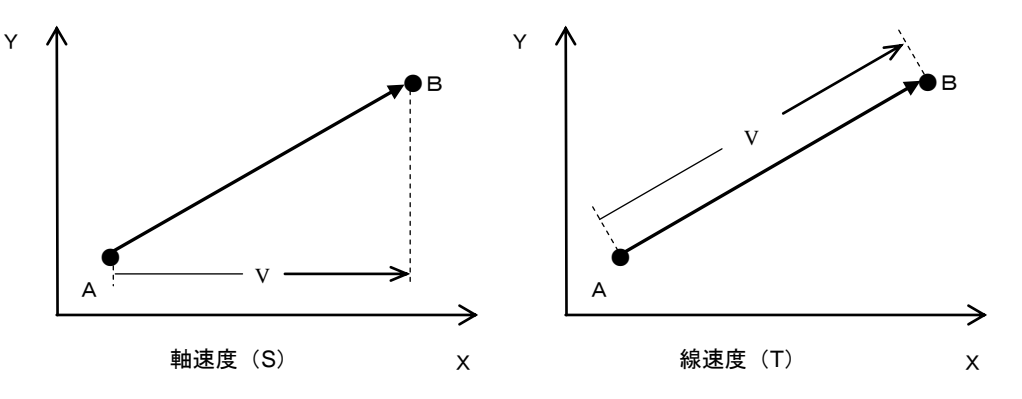

ツールやハンド先端の合成速度が品質に関わるシーリング作業等の動作は線速度(T)を選択してください。 ツールやハンド先端の合成速度が品質に関わらないワークの搬送等の動作は軸速度(S)を選択してください。

#### ③ ポジション(POST)とパスポイント(PASS)

?

MOV 系命令を連続して実行し、途中の目標位置への移動にポジション(POST)を選択した場合、目標位置で一旦とまります。パスポ イント(PASS)を選択した場合、途中の目標位置は通過点とみなされ、スムーズに通過し次のポイントへと移動します。 例えば、下図のようにA点→B点→C点と移動する場合、B点にポジション(POST)を選択した場合は左下図の動作となり、B点にパス

ポイント(PASS)を選択した場合は右下図の動作となります。

B点にパスポイント(PASS)を選択した場合、B点→C点への移動命令開始タイミングは、パラメータ1のパスエリアの設定(■ 13.3.5 項 参照)で設定したタイミングとPASS 命令(パス率設定命令)で設定したタイミングの早い方のタイミングになります。

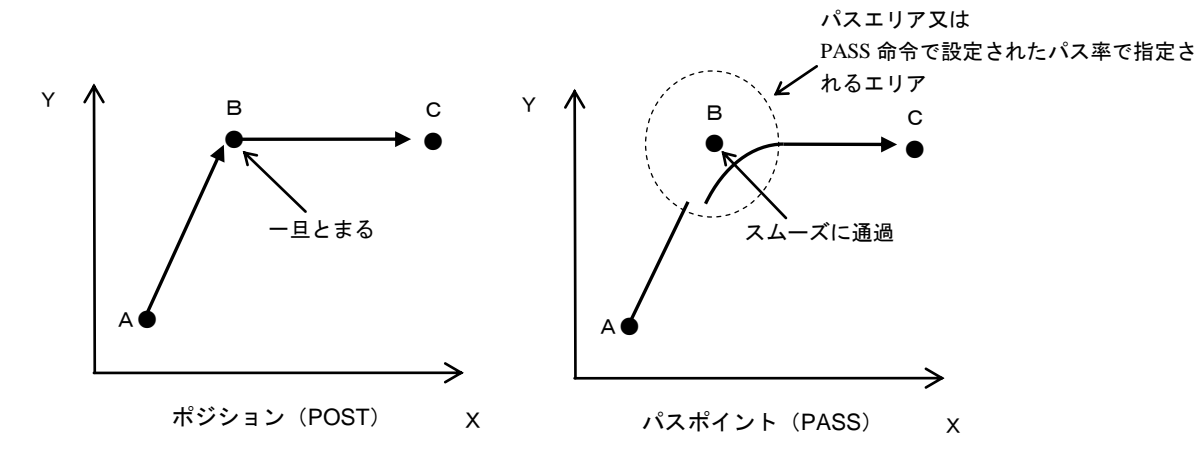

以下のフローチャートに従って、簡単なプログラムを入力してロボットを動かしてみます。

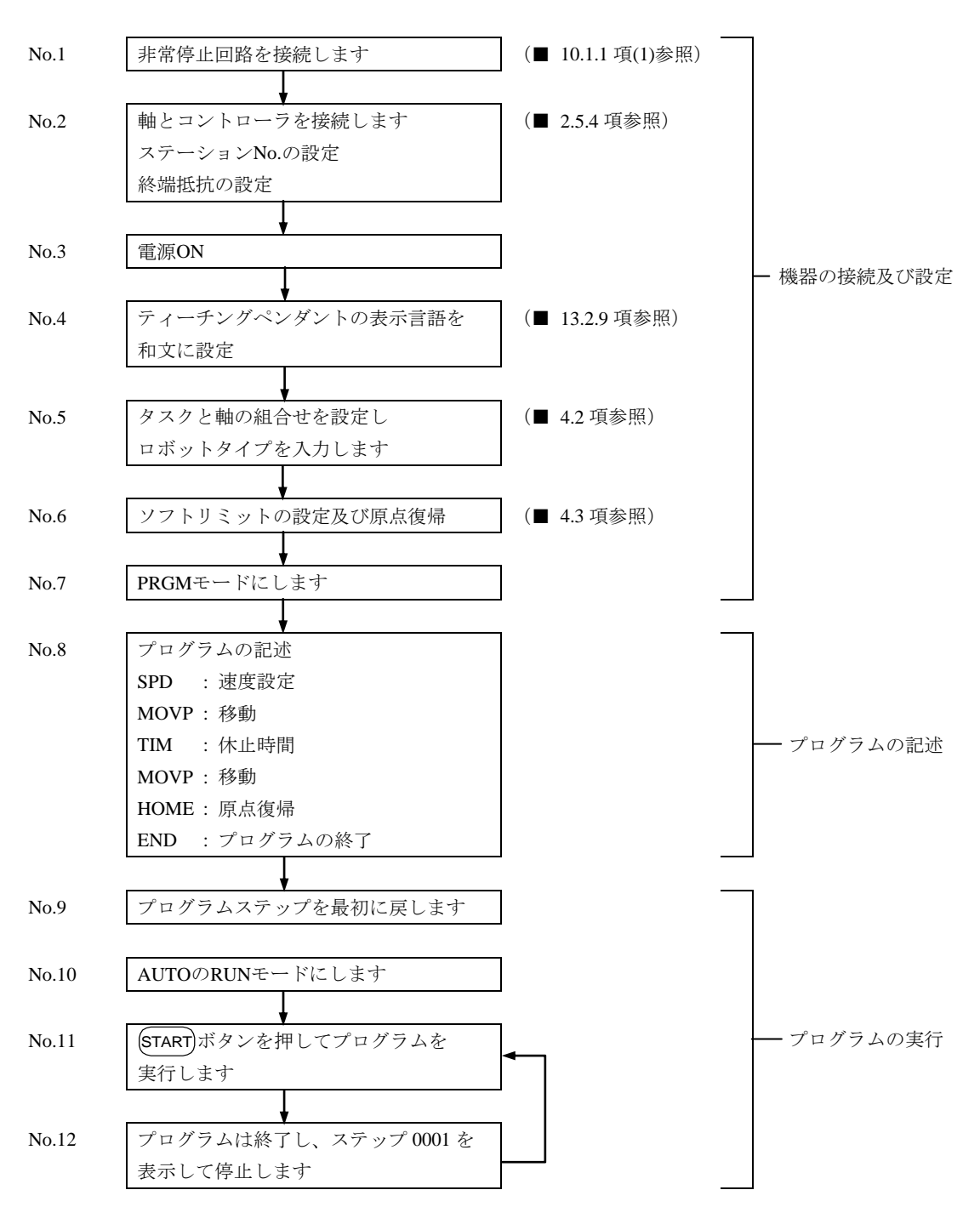

フローチャートのNo.6「ソフトリミットの設定及び原点復帰(■ 4.3 項参照)」の次から説明をします。 1 軸で動作させる簡単なプログラムをシーケンシャルモードで入力してロボットを動かしてみましょう。

●プログラムを記述します。

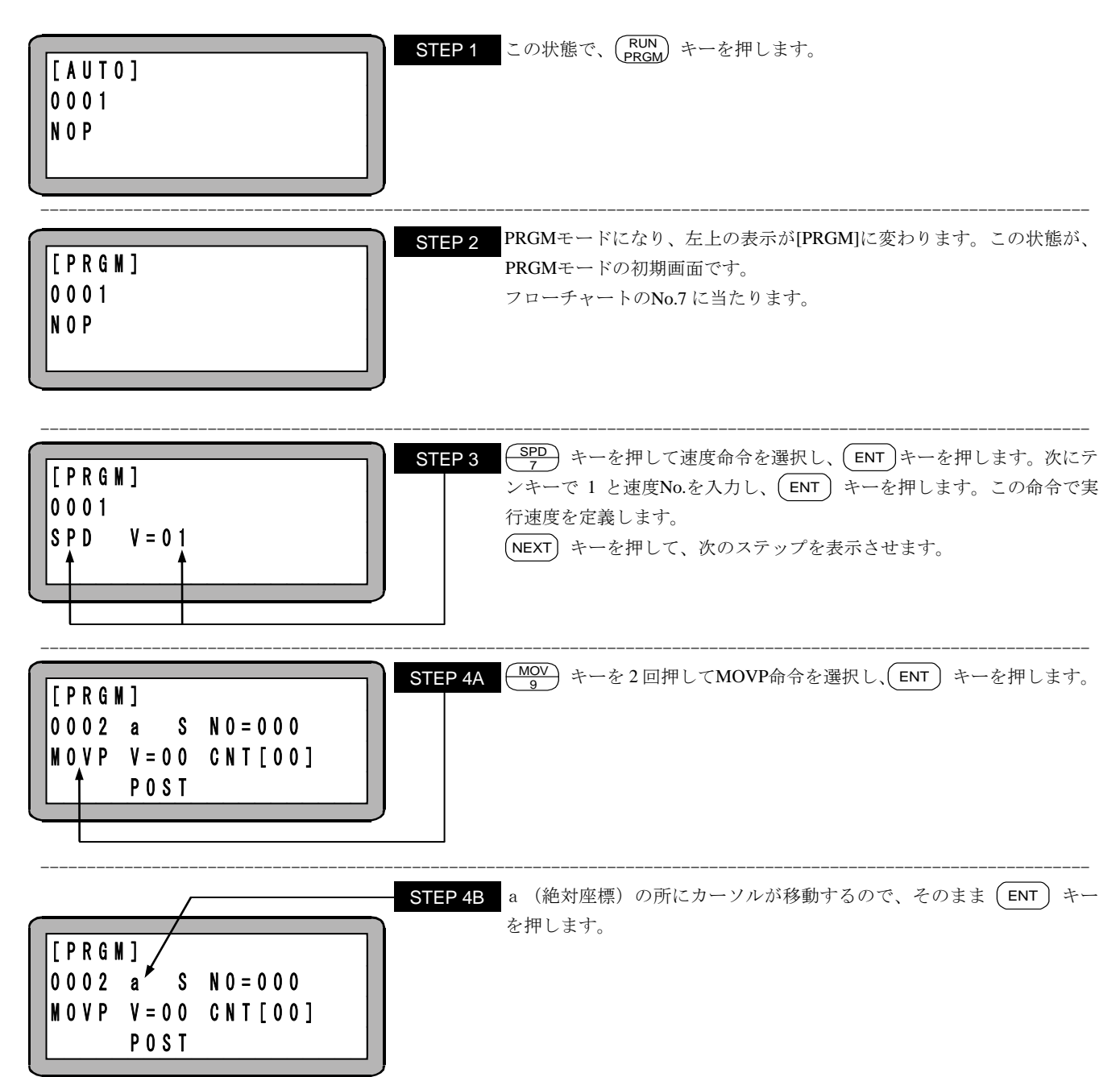

| [PRGM]     STEP 4C       0002 a     S N0=001        N0VP V=00 CNT[00]       P0ST                                                                                       | 座標テーブルNo.の所にカーソルが移動するので、テンキーでNo.=1を入<br>力し(ENT)キーを押します。                                                                                               |
|----------------------------------------------------------------------------------------------------|----------------------------------------------------------------------------------------------------|
| [ P A R A ]       X = 0000.00         P N T - T B L       ? = 0000.00         N 0.001       ? = 0000.00         ? = 0000.00         ? = 0000.00                        | 次に <b>F1</b> キーを押します。<br>座標テーブル編集画面が表示されます。                                                                                                    |
| [PARA]       X = 0300.00         PNT-TBL       ? = 0000.00         N0.001       ? = 0000.00         ? = 0000.00         ? = 0000.00                                    | テンキーでX=300の座標を入力し(ENT)キーを押します。                                                                                                    |
| <b>注意</b> (ENT) キーを押すごとに、カーソルは次項                                                                                                    | 頁目に移ります。                                                                                                    |
| [PRGM]         0002 a       S         N0=001         M0VP       V=00         CNT[00]         P0ST                                                                      | ESC キーを押した後 ENT キーを2回押します。<br>V=00(速度NO.)の所にカーソルが移動するので、"00"を確認して ENT<br>キーを押します。                                                                     |
| [PRGM]       STEP 4G         0002 a S N0=001       NO         MOVP V=00 CNT[00]       POST                                                                             | POSTの所にカーソルが移動するので、そのまま(ENT)キーを押します<br>STEP4A~STEP4Gにより、MOVP命令が設定されます。<br>NEXT)キーを押し、次のステップを表示させます。                                                   |
| [PRGM]       STEP 5         0 0 0 3       TIM         0 1 0 3.0 s       1                                                                                              | <ul> <li>TIM 6<br/>キーを押してTIM命令を選択し、ENT キーを押します。次にテ<br/>ンキーで3を入力して ENT キーを押します。<br/>この命令により3秒間待を実行します。</li> <li>(NEXT) キーを押し、次のステップを表示させます。</li> </ul> |
| [PRGM]<br>0004 a S N0=002<br>N0VP V=00 CNT[00]<br>P0ST                                                                                                    | STEP4A~STEP4Gと同様の手順でMOVP命令を左のように入力します。<br>ただし、座標テーブルNo.は2を入力し、座標データはX=200を入力しま<br>す。<br>この命令でX=200のところへ移動設定します。<br>NEXT キーを押し、次のステップを表示させます。          |
| $\begin{bmatrix} P A R A \end{bmatrix} & X = 0 2 0 0 . 0 0 \\ P N T - T B L & ? = 0 0 0 0 . 0 0 \\ N 0 . 0 0 2 & ? = 0 0 0 0 . 0 0 \\ ? = 0 0 0 0 . 0 0 \end{bmatrix}$ |                                                                                                    |

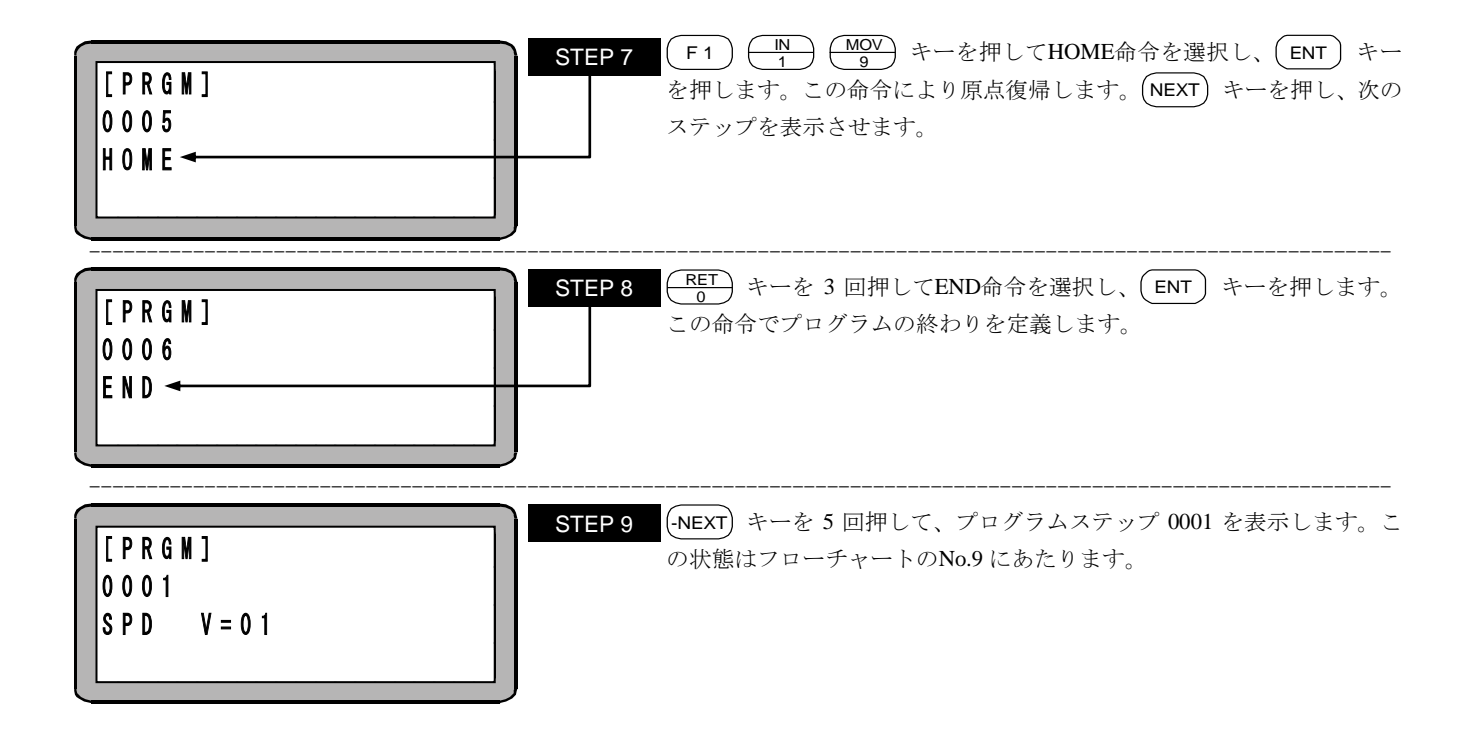

●以上でプログラムの記述は終わりました。次に、プログラムを実行します。

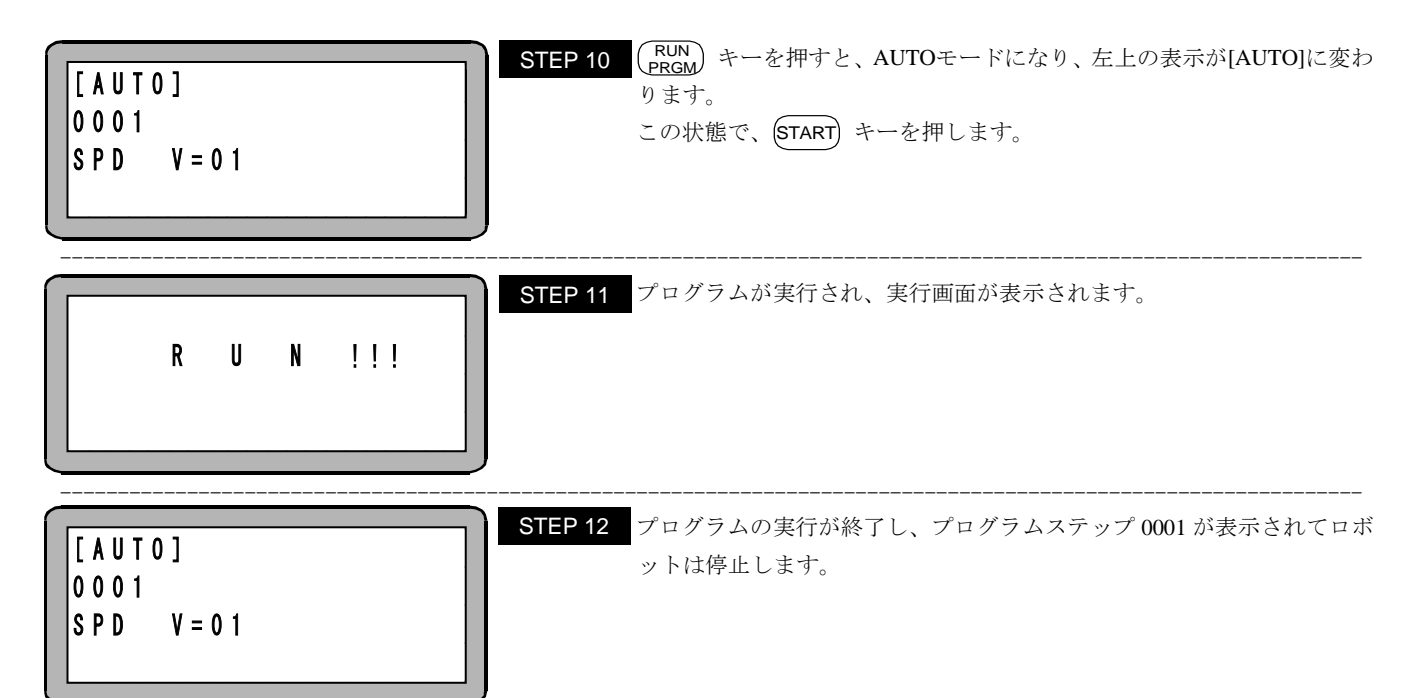

本頁は空白

# 第5章 シーケンシャルモード

シーケンシャルモードとはプログラムをステップNo.順に実行あるいはプログラミングを行うモードです。このシーケンシャルモードでは動作プ ログラムを最初から構築する為に、パレタイジングモードに比べてより複雑な動作の実現が可能です。 また、マルチタスクにより、4つまでのシーケンシャルプログラムを同時に実行することができます。(第6章参照)

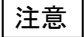

本章の説明は和文表示設定のティーチングペンダント画面で行っていますので、モード設定のティーチングペンダント 表示(和文/英文)の設定(■ 13.2.9 項参照)にて和文に設定してから説明をご覧ください。デフォルト設定は英文表 示になっています。

## ■ 5.1 シーケンシャル PRGM モード

PRGMモードはプログラミングを行うモードですが、同時にパラメータの設定、及びダイレクト出力の制御等を行います。

## ■ 5.1.1 PRGM モードへの入り方・終わり方

PRGMモード(シーケンシャルモード)の入り方・終わり方を説明します。

| POWER       F1:T/P       ON       STEP 1         - ON       F2:       F3:CHANG       TASK         F4:EXTENSION       F4:EXTENSION | 電源をONにして、初期画面後、左のような画面になりますので F1 キ<br>ーを押します。次に (RUN) キーを押します。<br>マルチタスクでタスクを切り替える必要がある時は、■ 6.3.2 項(3)を参照<br>してください。                                                                                                    |
|----------------------------------------------------------------------------------------------------|----------------------------------------------------------------------------------------------------|
| [ P R G M ]<br>0 0 0 1<br>N 0 P                                                                                                   | PRGMモードになり、左上の表示が[PRGM]に変わります。この状態でプ<br>ログラムが記述可能です。<br>NEXT キー又は $(-NEXT)$ キーを押して、任意のプログラムステップを表<br>示させることができます。また、ステップNo.のサーチ( $\blacksquare$ 15.1 項参照)、<br>タグNo.のサーチ ( $\blacksquare$ 15.2 項参照) もできます。<br>パラメータ設定、プログラム編集等を行うには $(HELP)$ キーを押して<br>STEP3 の画面にします。<br>また $(PRGM)$ キーを押すとプログラム編集を終了し、RUNモードになり<br>ます。 |
| [PRGM]F1:EXTENSIONHELPF2:DIRECTOUTF3:EDITF4:PARAMETER                                                                             | <ul> <li>F1 キーを押すと拡張命令の入力(■ 5.1.5 項参照)、</li> <li>F2 キーを押すと任意ビット指定の手動出力(■ 16.8.2 項参照)、</li> <li>F3 キーを押すとプログラムの編集(■ 5.1.2~■ 5.1.4 項参照)、</li> <li>F4 キーを押すとパラメータ設定(第 13 章参照)ができます。</li> <li>ESC キーでSTEP2 に戻ります。</li> </ul>                                                                                               |

? 命令語は第17章 を参照してください。

# ■ 5.1.2 シーケンシャルプログラムのステップ編集

シーケンシャルプログラムに任意にプログラムステップを挿入したり、任意のプログラムステップを削除したりすることが可能です。 以下の操作をする前にステップ編集するタスクに切り換えてください。(■ 6.3.2 項(3)参照)

(1) ステップの挿入・削除

PRGM モードにして挿入または削除するステップを表示します。
ステップ挿入の場合は表示されたステップに新たなステップを挿入し、以降のステップを繰り下げます。
削除の場合は表示したステップを削除し、以降のステップを繰り上げます。
PRGM モード画面にて、(HELP) キーを押してください。次の画面が表示されます。(■ 5.1.1 項参照)

| [PRGM] F1 : EXTENSION<br>HELP F2 : DIRECT OUT<br>F3 : EDIT ←<br>F4 : PARAMETER | STEP 1       この状態から (F3) キーを押します。         ESC       キーを押すと、PRGMモードに戻ります。                                                                      |
|--------------------------------------------------------------------------------|----------------------------------------------------------------------------------------------------|
| [EDIT] F1: INS STEP<br>F2: DEL STEP<br>F3: CLEAR<br>F4: PAGE                   | STEP 2       挿入の場合は       F1       キーを押し、STEP3Aへ移ります。         削除の場合は       F2       キーを押し、STEP3Bへ移ります。         ESC       キーを押すと、PRGMモードに戻ります。 |
| [ I N S ]<br>0 0 0 5<br>N 0 P                                                  | STEP 3A 挿入の場合、自動的に表示ステップにNOPが挿入されます。続けて挿入したい場合は、 F1 キーを再度押します。 ESC キーを押すと挿入モードは終了し、PRGMモードに戻ります。                                              |
| [DEL]<br>0005<br>SPD V=01                                                      | STEP 3B 削除の場合は、表示されていたステップが削除されます。続けて削除した<br>い場合は、 F2 キーを再度押します。<br>ESC キーを押すと、削除モードは終了し、PRGMモードに戻ります。                                        |

(2) ステップのブロック消去

シーケンシャルプログラムの任意のステップから任意のステップまでを、一括で消去することができます。 プログラムモードにして (HELP) キーを押してください。次の画面が表示されます。(■ 5.1.1 項参照)

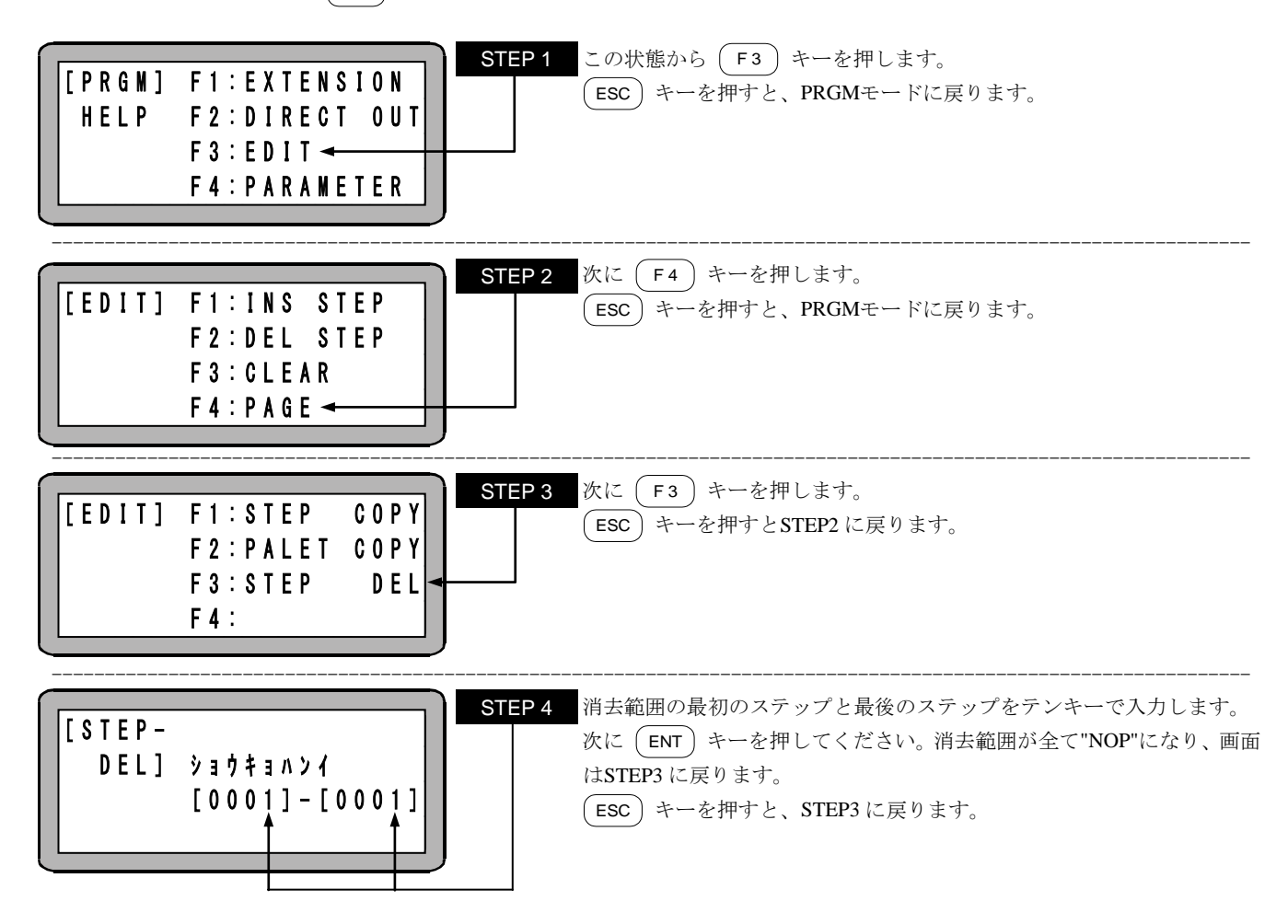

注意 ステップのブロック消去時、ステップの繰上げはありません。

# ■ 5.1.3 シーケンシャルプログラムのコピー編集

シーケンシャルプログラムの任意のステップから任意のステップまでを、別のステップへとコピーすることができます。 PRGMモードにして (HELP) キーを押してください。次の画面が表示されます。(■ 5.1.1 項参照)

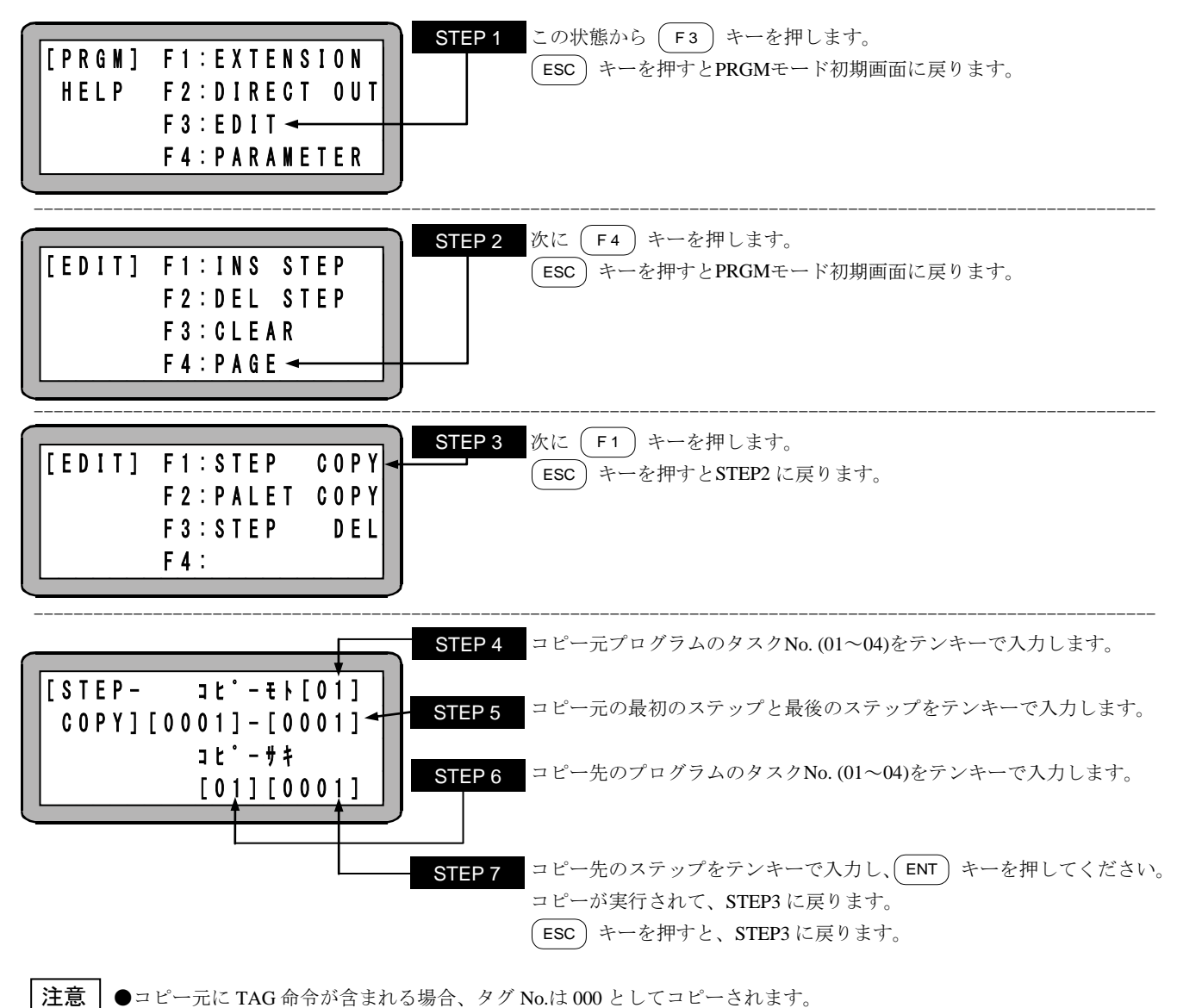

●コピー先のプログラムはコピー元のプログラムに上書きされます。

# ■ 5.1.4 シーケンシャルプログラムのクリア

現在表示しているタスクのシーケンシャルプログラムを全てクリアする(全てのステップをNOPにする)事ができます。 以下の操作をする前にクリアするタスクに切り換えてください。(■ 6.3.2 項(3)参照)

また、シーケンシャルプログラムとパレタイジングプログラムを一括クリアする事もできます。パレタイジングプログラムから使用できるシーケンシャルプログラムはメインタスク(タスクNo.1)なので、この操作ではタスクNo.1 表示状態からの操作のみとなります。

PRGMモードにして (HELP) キーを押してください。次の画面が表示されます。(■ 5.1.1 項参照)

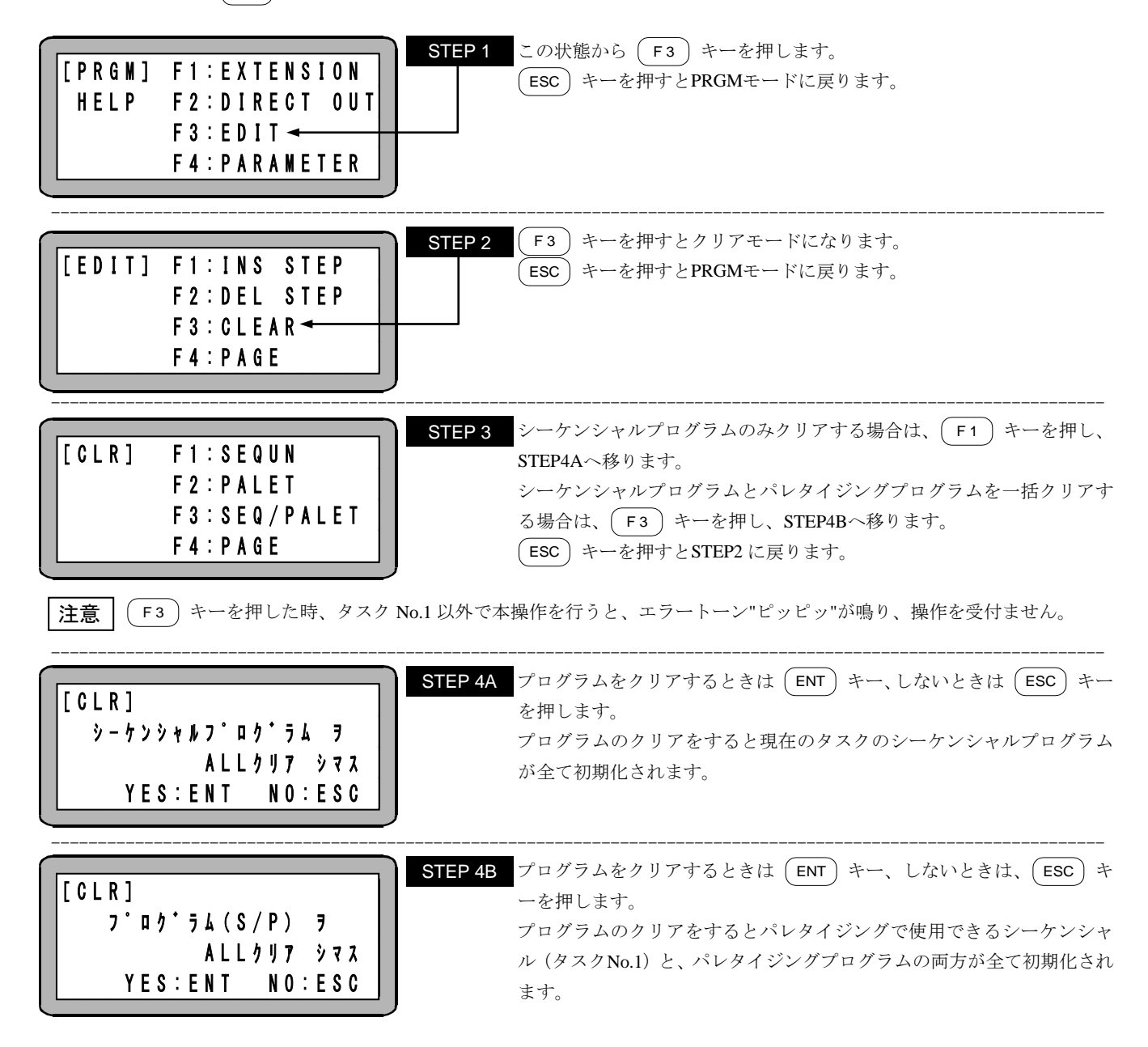

# ■ 5.1.5 拡張命令語入力時のヘルプ機能

(F1) キーとテンキーにより選択する拡張命令語を入力する時、(HELP) キーにより、各拡張命令語の入力番号を画面に表示することが できます。

PRGMモードにて (F1) キーを押してください。次の画面が表示されます。

| [PRGM]<br>0001<br>F_<br>カーソル            |                                                                      | STEP 1 この状態で(HELP)キーを押します。<br>(ESC) キーを押すと、PRGMモードに戻ります。                                                                                                    |
|-----------------------------------------|----------------------------------------------------------------------|----------------------------------------------------------------------------------------------------|
| [HELP]                                  | H E L P : P A G E                                                    | STEP 2 入力する命令語の入力番号を確認し、番号をテンキーにて入力します。                                                                                                    |
| 10:PSEL                                 | 1 1 : 0 F S                                                          | 入力する命令語が見つからない場合は(NEXT)キーで次の画面を(-NEXT)                                                                                                    |
| 12:NVB                                  | 1 3 : M I N I                                                        | キーで STEP5 の画面を表示します。                                                                                                    |
| 14:NVN                                  | 1 5 : L 0 0 P                                                        | ESC キーを押すと、STEP1 に戻ります。                                                                                                    |
| [HELP]                                  | H E L P : P A G E                                                    | STEP 3 入力する命令語の入力番号を確認し、番号をテンキーにて入力します。                                                                                                    |
| 16:MVE                                  | 1 7 : S V O N                                                        | 入力する命令語が見つからない場合は NEXT キーで次の画面を (-NEXT)                                                                                                    |
| 18:SVOF                                 | 1 9 : H O M E                                                        | キーで前の画面を表示します。                                                                                                    |
| 20:BRAC                                 | 2 1 : C N T C                                                        | ESC キーを押すと、STEP1 に戻ります。                                                                                                    |
| [ H E L P ]                             | H E L P : P A G E                                                    | STEP 4 入力する命令語の入力番号を確認し、番号をテンキーにて入力します。                                                                                                    |
| 2 2 : 0 U T S                           | 2 3 : T S T R                                                        | 入力する命令語が見つからない場合は NEXT キーで次の画面を (NEXT)                                                                                                    |
| 2 4 : T S T O                           | 2 5 : T R S A                                                        | キーで前の画面を表示します。                                                                                                    |
| 2 6 : T C A N                           | 2 7 : C A N S                                                        | ESC キーを押すと、STEP1 に戻ります。                                                                                                    |
| [HELP]<br>28:CWIT<br>30:INSP<br>32:0FSP | H E L P : P A G E<br>2 9 : R S M V<br>3 1 : I O U T<br>3 3 : P A S S | STEP 5       入力する命令語の入力番号を確認し、番号をテンキーにて入力します。         入力する命令語が見つからない場合は       NEXT         +NEXT       キーで前の画面を表示します。         ESC       キーを押すと、STEP1 に戻ります。 |

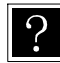

命令語は第17章 を参照してください。

# ■ 5.1.6 MVM 命令語によるパレタイジング作業

第7章で説明しているパレタイジングモードは、各種データを設定するだけでパレタイジング動作をさせることができます。しかし、パレタイジング動作をモード化した為、動作の自由度がある程度制約を受けます。MVM命令を使用しプログラムを作成した場合は、動作の自由度が高く、複雑なパレタイジング動作が可能です。(1 to M、M to 1、M to M、マトリックス上の順次移動動作など)

[例]

- ワークが千鳥状に並んでいるパレットの対応
- パレット上のワークを良品・不良品に分けて別々のパレットに搬送する等
- MVM命令を使用しパレタイジング動作を行う為の手順

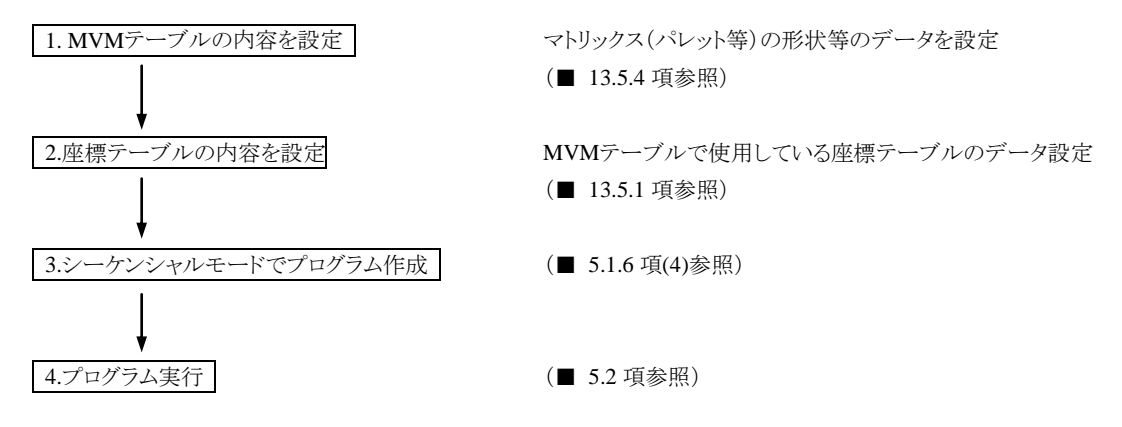

次に、2 軸組合せを例にとり説明します。 基本的な考え方は、3 軸以上の組合せ時も同じです。

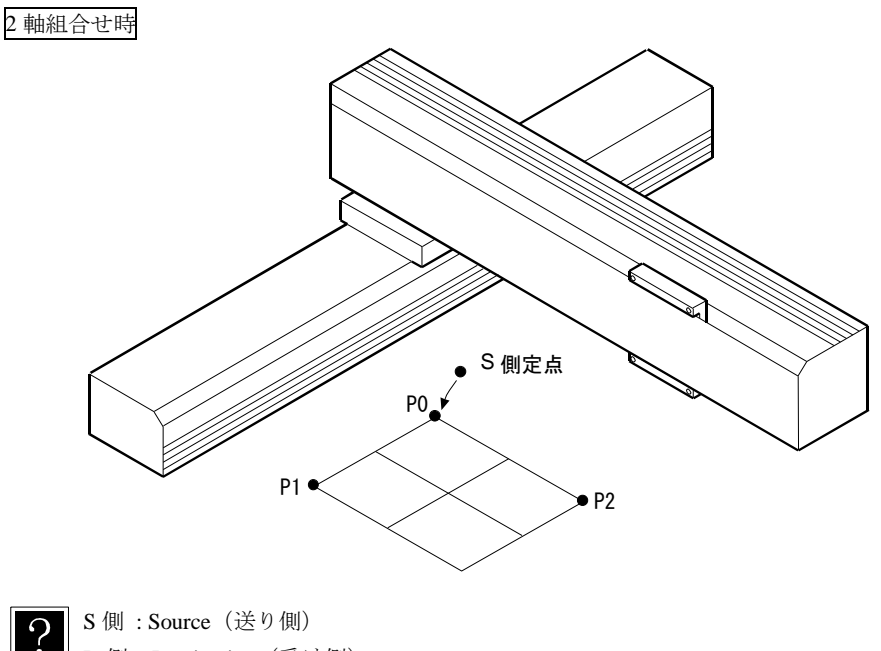

D側:Destination (受け側)
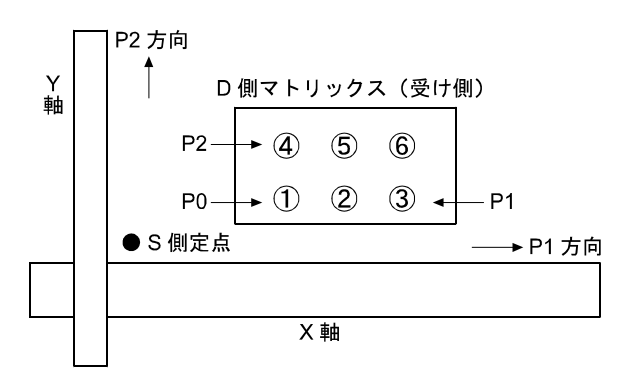

(1) MVM テーブルの説明

MVM テーブルとは、マトリックス(パレット等)の形状等を設定するテーブルです。 上記、マトリックス形状の場合、MVM テーブルでのパラメータ設定例は、下記のようになります。

| ポイン | ト 座標テーブルNo.     |         | 方向     | マトリックスの個数 | 使用カウンタNo. |
|-----|-----------------|---------|--------|-----------|-----------|
| P0  | ①点座標テーブルNo.(*1) |         | P1     | 3 (*2)    | 1 (*3)    |
| P1  | ③点座標テーブルNo.(*1) |         | P2     | 2 (*2)    | 2 (*3)    |
| P2  | ④点座標テーブルNo.(*1) |         | P3     | _         | —         |
| P3  | -               |         |        |           |           |
|     | 1/              | -<br>グル | /ープ (G | RP)       |           |

上記のようなテーブルデータをセットで1グループ(GRP)と呼び、全部で32グループ(GRP=No1~32)の設定が可能です。

\*1:座標テーブル No.の説明

●P0,P1,P2の座標は、マトリックスの各端のポイントを設定します。

- ●座標は座標テーブル No.を使用し間接的に設定していますので、座標テーブルに実際の座標データを設定しておく必要 があります。
- ●座標テーブルにアスタリスク(\*\*\*\*\*\*\*)は使用できません。MVM 命令実行時にパラメータエラー(ERA8)が発生します。
- ●座標テーブル Noは "0~999" まで設定できます。
- ●一列だけのマトリックスの場合、P0, P1 の値は通常通り設定し、P2 の値は "0" を設定します。
- ●P0の設定は、必ずしも原点に一番近い点に設定する必要はなく、P0, P1, P2の座標設定を変える事で動作の順番を変える事ができます。

#### \*2:マトリックスの個数の説明

- ●マトリックスの P1 方向の個数と P2 方向の個数を設定します。
- ●個数の設定は、"0~9999" まで設定できます。
- ●一列だけのマトリックスの場合、P1の値は通常通り設定し、P2の値は "0" を設定します。
- \*3: 使用カウンタ No.の説明
  - ●使用カウンタ No.は、マトリックス移動(MVM 命令)の制御に使用します。
  - ●使用カウンタ No.の設定は、"0~99" まで設定できます。
  - ●一列だけのマトリックスの場合、P1の値は通常通り設定し、P2の値は "0" を設定します。

(2) P0, P1, P2 座標の設定と動作パターンの関係

同じプログラムを実行しても MVM テーブルに設定する P0, P1, P2 の座標設定を変更する事で動作パターンを変える事ができます。 下記は、次ページの 1toM のプログラムを実行させた時の動作例です。

 $\begin{array}{c} (A \rightarrow 4 \rightarrow A \rightarrow 5 \rightarrow A \rightarrow 6) \\ \rightarrow (A \rightarrow 1 \rightarrow A \rightarrow 2 \rightarrow A \rightarrow 3) \end{array}$ 

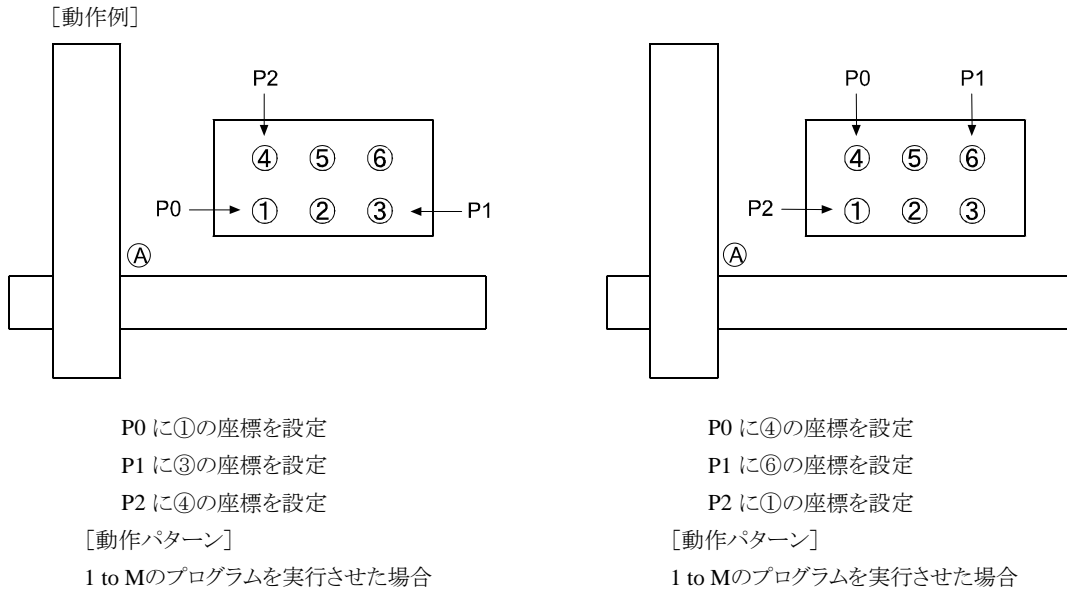

(3) カウンタ内容と移動位置の関係

 $A \rightarrow 1 \rightarrow A \rightarrow 2 \rightarrow A \rightarrow 3$ 

 $\rightarrow (A) \rightarrow (4) \rightarrow (5) \rightarrow (A) \rightarrow (6)$ 

MVM 命令は、P1, P2 方向のカウンタの内容をみて移動する命令語です。 下記に、カウンタの内容と移動ポイントの関係を示します。

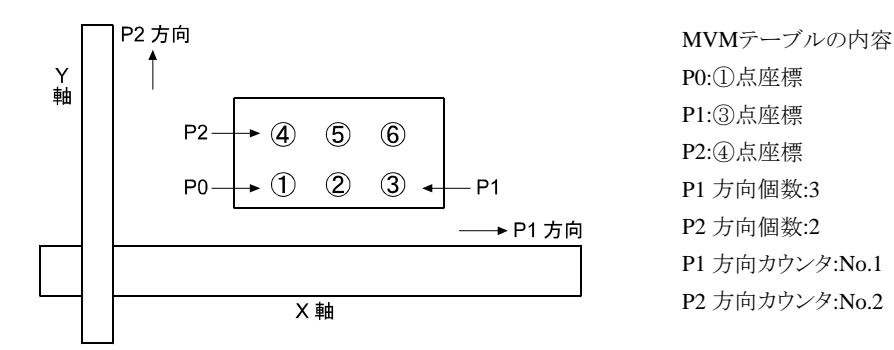

| P1 方向カウンタの内容 | P2 方向カウンタの内容 | 左記カウンタ内容でMVM命令を実行<br>した時の移動先ポイント |
|--------------|--------------|----------------------------------|
| 1            | 1            | 0                                |
| 2            | 1            | 2                                |
| 3            | 1            | 3                                |
| 1            | 2            | 4)                               |
| 2            | 2            | 5                                |
| 3            | 2            | 6                                |

(4) MVM 命令を使用したパレタイジング作業のプログラム例

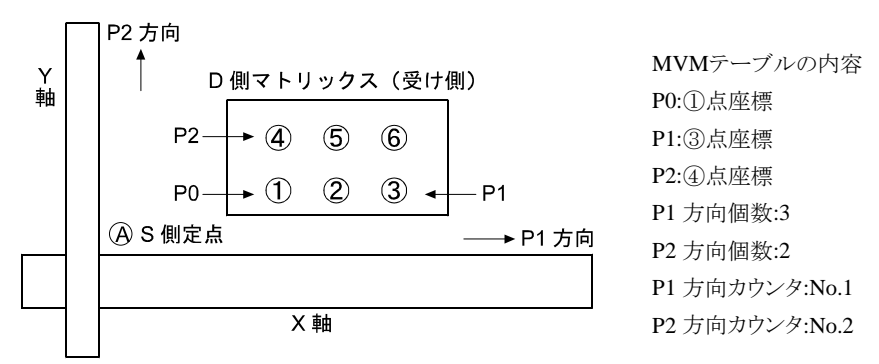

[動作パターン]

 $(A) \rightarrow (1) \rightarrow (A) \rightarrow (2) \rightarrow (3) \rightarrow (A) \rightarrow (4) \rightarrow (A) \rightarrow (5) \rightarrow (6) \rightarrow 原点$ 上記の様な ltoM のプログラム例のフローを示します。

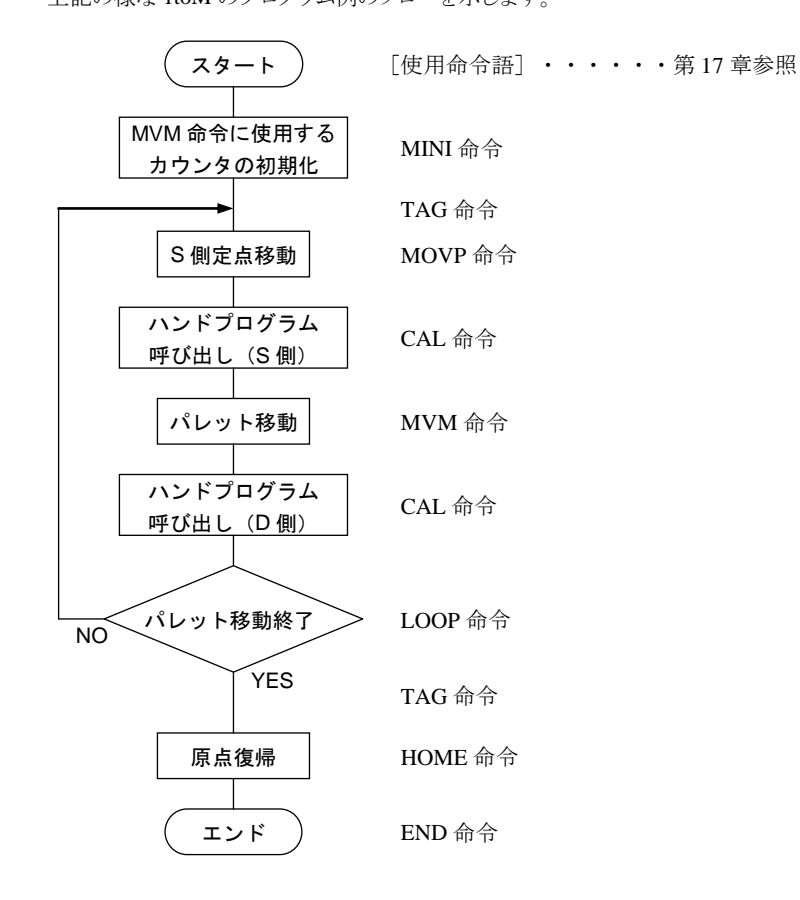

[カウンタ内容の変化の説明]

MINI 命令を実行する事でカウンタの内容は初期化("1")され、MVM 命令を実行した場合、①に移動します。 LOOP 命令は、①~③までの移動時は、カウンタ No.1 の内容に "1" づつ加算します。

③~④への移動時はカウンタ No.1 の内容を初期化("1"設定)してカウンタ No.2 の内容に"1"加算します。

(カウンタ No.2 の内容:1→2)

④~⑥の移動時は、カウンタ No.1 の内容に "1" ずつ加算します。

前ページで示したプログラム例をティーチングペンダントの画面で説明します。

● プログラムの記述

シーケンシャル PRGM モードにしてください。(■ 5.1.1 項参照) 例として、ステップ 0001 から以下のように命令語を記述します。コマンドの入力要領は第 17 章を参照してください。

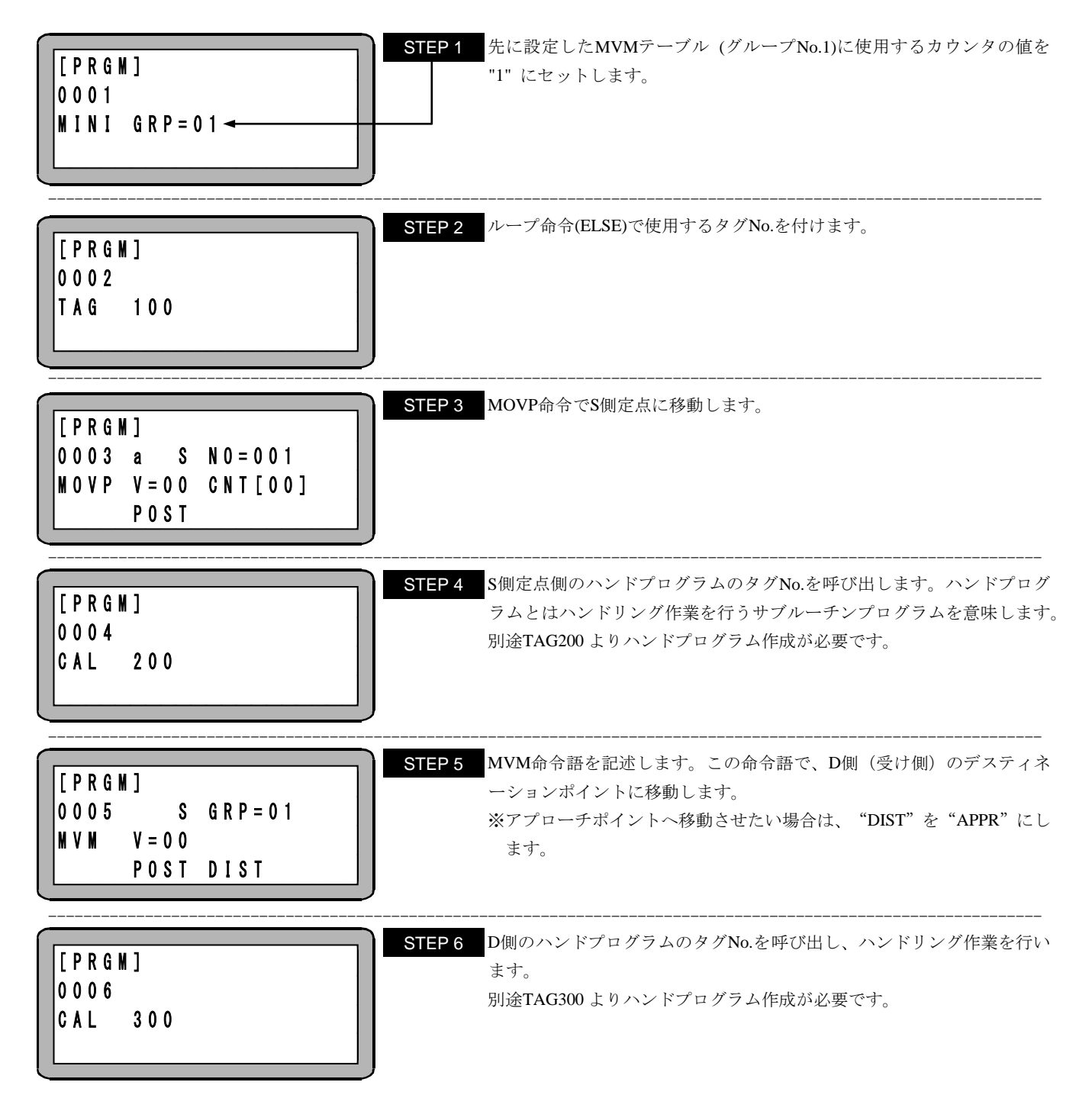

| [ P R G M | ]      |         |     | Ľ |
|-----------|--------|---------|-----|---|
| 0007      | IF     | L 0 0 P | END |   |
| LOOP      | GRP=01 | THEN    | 400 |   |
|           |        | ELSE    | 100 |   |

STEP 7 MVMテーブル (グループ No. 01) のカウンタを+1 カウントアップしま す。各軸に使用したカウンタがそのMVMテーブルで設定した個数になれ ば、タグNo.400 にジャンプします。 そうでなければ、タグNo.100 にジャンプしてカウントアップしたカウン

タに従ってSTEP2~6を行うことで移動積載を実現します。

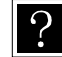

P 指定カウンタの内容が設定した個数になれば、即ち MVM のループが終了(LOOP END)すれば THEN のタグにジャン プし、そうでなければ(ELSE)、ELSE のタグにジャンプします。 IF~THEN・・・ELSE の条件付ジャンプ命令より構成されます。

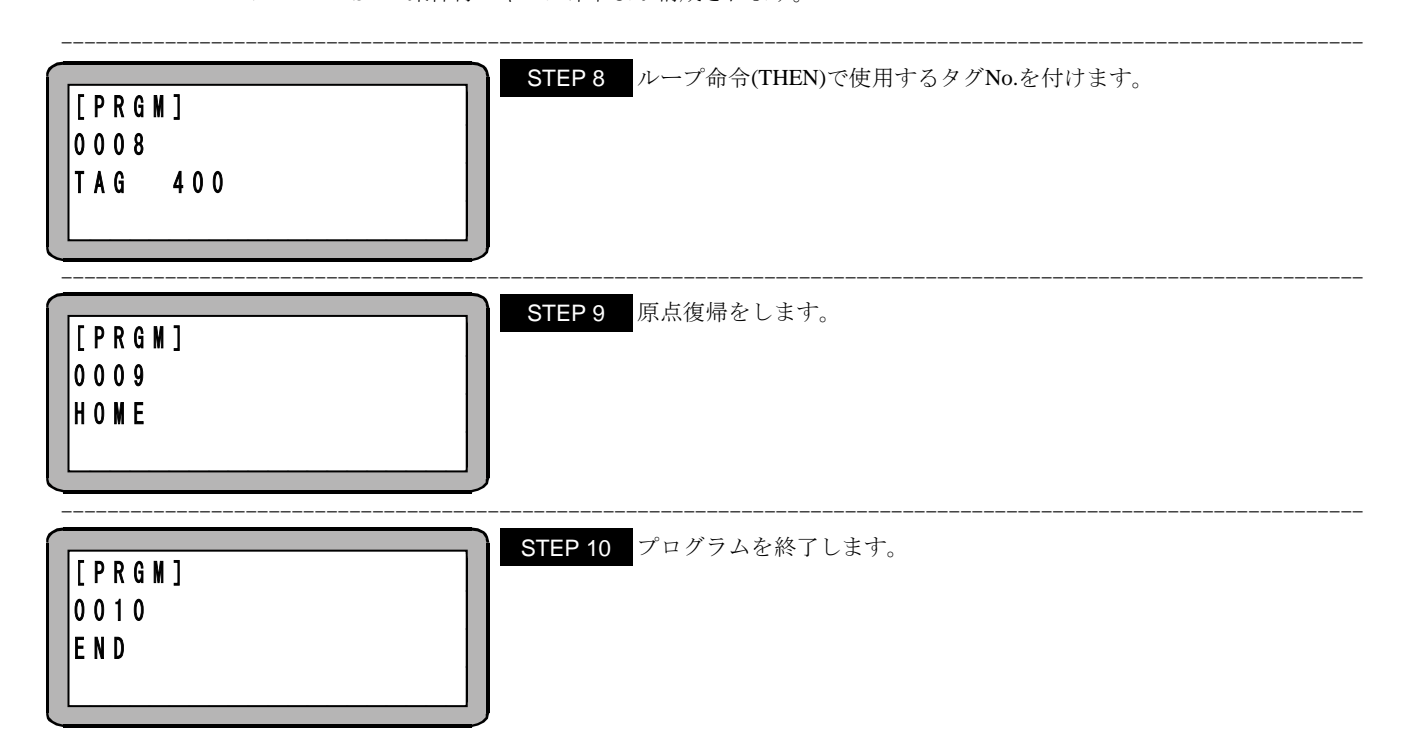

## ■ 5.1.7 トルク制限移動

トルク制限移動はワークの押しつけに適した移動です。■ 11.5 項や■ 16.11 項の最大トルク制限機能とは違い、タスク内の任意の 1 軸を 指定し移動時にトルク制限を行うことができます。トルク制限値及び動作条件の指定はTLMV命令で予め設定しておき、実際の動作は MOV命令又はMOVP命令で行います。

注意 トルク制限移動は KCA-25-M10 のバージョン 4.29 以上、KCA-TPH-4C のバージョン 2.33 以上、KCA-SF-98D のバージョン 3.1.6 以上で対応します。

- ●TLMV命令で設定した条件は次に実行するMOV命令又はMOVP命令に対してのみ有効です。次にトルク制限移動する場合には、再度 TLMV命令を実行する必要があります。
- ●トルク制限移動は、通常の移動命令実行時とは違い目標位置に到達しても次の命令に処理は移りません。次の命令に処理を移すため には、TLMV命令で終了条件を設定しておくか、ストップ入力で一度プログラムの実行を停止し、スタート入力で再起動してください。
- ●トルク制限移動の終了条件は以下の3種類の論理和です。設定方法はTLMV命令(17-63 頁参照)の説明を参照してください。

①トルク制限終了(TE)をONにした場合

出力トルクがトルク制限値(■ 13.5.5 項参照)に達した状態が、トルク制限判定時間 (TM)以上継続した時(条件①)

②ロック終了(LE)をONにした場合

ロックを検知した時(ロック検知の条件は、モータ停止且つ、条件①成立。)

③到達終了(AE)をONにした場合

目標位置に到達した時

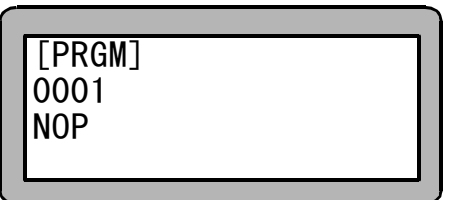

TLMV命令設定画面

●トルク制限移動中は、①タスク別負荷出力(■ 10.2.23 項参照)、②タスク別リミット出力(■ 10.2.24 項参照)、③タスク別ロック出力(■ 10.2.25 項参照)の3つの信号が使用可能です。これらの信号はトルク制限移動時のみ有効です。

I.ストップ入力でトルク制限移動を終了する場合(TLMV命令でTE=OFF、LE=OFF、AE=OFFとしてください) 上位コントローラからトルク制限移動を終了させる方法です。ストップ入力により終了させます。 コントローラからの状態出力で上位コントローラはトルク制限移動の終了可否を判断してください。 終了判断に上位コントローラの情報も使用できますので、より自由度の高い判断ができます。 ワークの有無は、位置決め完了出力、タスク別リミット出力、タスク別ロック出力の状態で判断してください。必要に応じてエリア出力でワーク の有無を判断することも可能です。

#### ワークがある場合の動作例

- 1. O点からB点まで通常移動します。
- 2. B点で停止することなく、B点からA点まで速度を落としトルク制限移動をします。
- 3. 押しつけ状態となる前ではストップ入力で減速停止します。 その後スタートでO点へ通常移動します。
- 移動途中にC点でワークを押しつけ状態となります。タスク別リミット出力、 タスク別ロック出力のビット指定をしている場合、トルク制限判定時間(TM)経過後、 各出力がONします。
- 5. ストップ入力をONで運転中出力がOFFします。
- スタート入力でO点へ通常移動します。ワークへのショックを無くすため、
   トルクの制限は次回の移動時に実際のトルクがトルク制限値以下になるまで続きます。

ワークがない場合の動作例

(1.~3.は共通)

- 7. A点に到着します。位置決め完了出力がONします。トルクは制限されたままです。
- 8. ストップ入力をONで運転中出力がOFFし、トルク制限を解除します。
- 9. スタート入力でO点へ通常移動します。

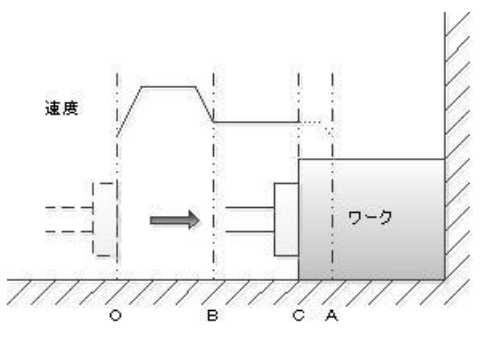

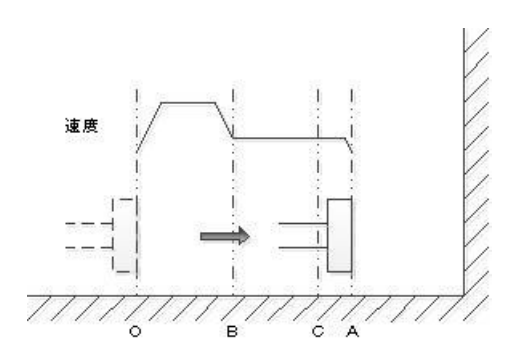

Ⅱ. 自動でトルク制限移動を終了する場合(TLMV命令でTE=ON、AE=ONとしてください)

コントローラがトルク制限移動を自動で終了させる方法です。上位コントローラは運転中出力のOFFでトルク制限移動が終了したことを検知 してください。

ワークの有無は、位置決め完了出力、タスク別リミット出力、タスク別ロック出力の状態で判断してください。必要に応じてエリア出力でワークの有無を判断することも可能です。

ワークがある場合動作例

- 1. O点からB点まで通常移動します。
- 2. B点で停止することなく、B点からA点まで速度を落としトルク制限移動をします。
- 3. 押しつけ状態となる前ではストップ入力で減速停止します。 その後スタートでO点へ通常移動します。
- 移動途中にC点でワークを押しつけ状態となります。タスク別リミット出力、 タスク別ロック出力のビット指定をしている場合、トルク制限判定時間(TM)経過後、 各出力がONします。
- 5. 押しつけ状態がトルク制限判定時間(TM)継続すると、運転中出力がOFFします。
- 6. 自動でO点へ通常移動します。ワークへのショックを無くすため、トルクの制限は O B C A 次回の移動時に実際のトルクがトルク制限値以下になるまで続きます。 上位コントローラは位置決め完了出力、タスク別リミット出力、タスク別ロック出力の状態でワークの存在を判断してください。

ワークがない場合の動作例

(1.~3.は共通)

- 7. A点に到着し位置決め完了出力がONします。
- 8. トルク制限を解除し自動でO点へ通常移動します。上位コントローラは位置決め 完了出力、タスク別リミット出力、タスク別ロック出力の状態でワークが存在しない ことを判断してください。

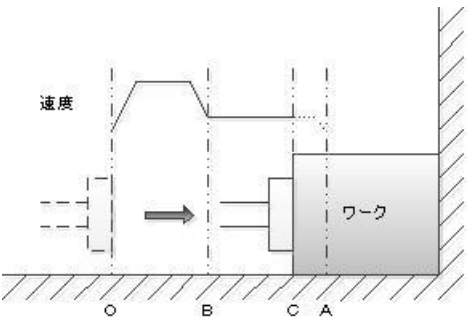

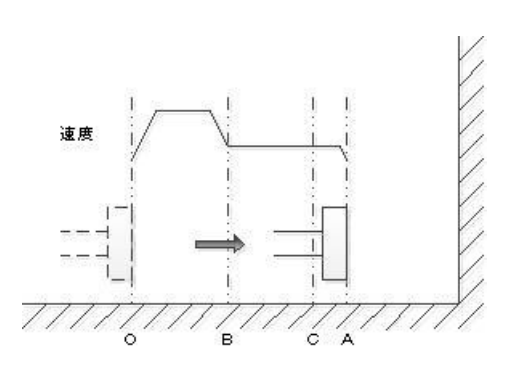

前記の例の動作をするには、以下のように命令語を記述します。個々の命令の入力要領は第17章を参照してください。

| シーケンシャル PRGM モードにしてください。(■ 5.<br>[PRGN]<br>0001<br>SPD V=05                                                                                                    | 1.1 項参照)<br>P 1 通常移動時の速度を設定します。                                                                                                    |
|----------------------------------------------------------------------------------------------------|----------------------------------------------------------------------------------------------------|
| [PRGM]<br>0002 a S N0=001<br>MOVP V=00 CNT[00]<br>PASS                                                                                                    | <b>P2</b> B点に通常移動します。B点で一旦停止しないようにする場合はPASSにします。B点の座標はあらかじめ座標テーブルNO.001 に入力しておいてください。                                                                                                    |
| [PRGM]         X         TT = 08         O         O         O         O         O         T         E         O         F         L         E         O         F         F         E         O         F         F         E         O         F         F         E         O         F         F         D         E         O         F         D         E         O         F         D         D         O         N         N         T         E         O         F         D         D         O         N         N         T         E         O         F         D         D         D         N         N         T         E         O         F         D         D         D         N         N         N         T         D         T         D         T         D         T         D         T         D         T         D         T         D         T         D         T         D         T         D         T         D         T         D         D         T         D         T         D         T         D         T         D         T         D         T <t< th=""><th><ul> <li>3 次のMOV命令、MOVP命令がトルク制限移動となるようにします。</li> <li>トルク制限移動する軸、トルク制限テーブルNo.(TT)、トルク制限判定時間(TM)、トルク制限終了(TE)のON/OFF、ロック終了(LE)のON/OFF、到<br/>達終了(AE)のON/OFF、オーバーフロー検出(DD)のON/OFFを設定します。</li> </ul></th></t<> | <ul> <li>3 次のMOV命令、MOVP命令がトルク制限移動となるようにします。</li> <li>トルク制限移動する軸、トルク制限テーブルNo.(TT)、トルク制限判定時間(TM)、トルク制限終了(TE)のON/OFF、ロック終了(LE)のON/OFF、到<br/>達終了(AE)のON/OFF、オーバーフロー検出(DD)のON/OFFを設定します。</li> </ul> |
| [PRGM]<br>0004 a S N0=002<br>N0VP V=01 CNT[00]<br>P0ST                                                                                                    | ● 4 A点にトルク制限移動します。この移動はSTEP3 でTLMV命令を実行しているのでトルク制限移動となります。速度を変化させる場合はVで指定します。A点の座標はあらかじめ座標テーブルNO.002 に入力しておいてください。                                                                             |
| [PRGM]<br>0005 a S N0=003<br>MOVP V=00 CNT[00]<br>POST                                                                                                    | ▶ 5 O点に通常移動します。O点の座標はあらかじめ座標テーブルNO.003 に入<br>力しておいてください。                                                                                                    |
| [ P R G M ]<br>0 0 0 6<br>E N D                                                                                                    | ーーーーーーーーーーーーーーーーーーーーーーーーーーーーーーーーーーーー                                                                                                    |

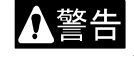

♪ 警告 ワークを押付けている状態でワークを手で取り除くとロボットは最終目標位置へ移動します。ハンドを損傷させたり、 手を挟んだりする危険がありますので十分注意してください。

# ■ 5.2 シーケンシャル RUN モード

シーケンシャルRUNモードの運転方法は次の方法があります。

●AUTOモード(連続運転または単動運転)

●STEPモード

#### シーケンシャルモードの AUTO モード 5.2.1

AUTOモードはシーケンシャルプログラムをステップNo.の順に連続実行するモードです。(■ 4.1.1 項(1)参照)

プログラムを作成しはじめて動かされる場合は、STEPモードでプログラムを検証されてから連続運転される事を推奨します。

(■ 5.2.2 項参照)

(1)連続運転

連続運転とは、自動で順に連続実行する運転です。

ティーチングペンダントによる操作

ティーチングペンダントによる運転手順を下記に示します。

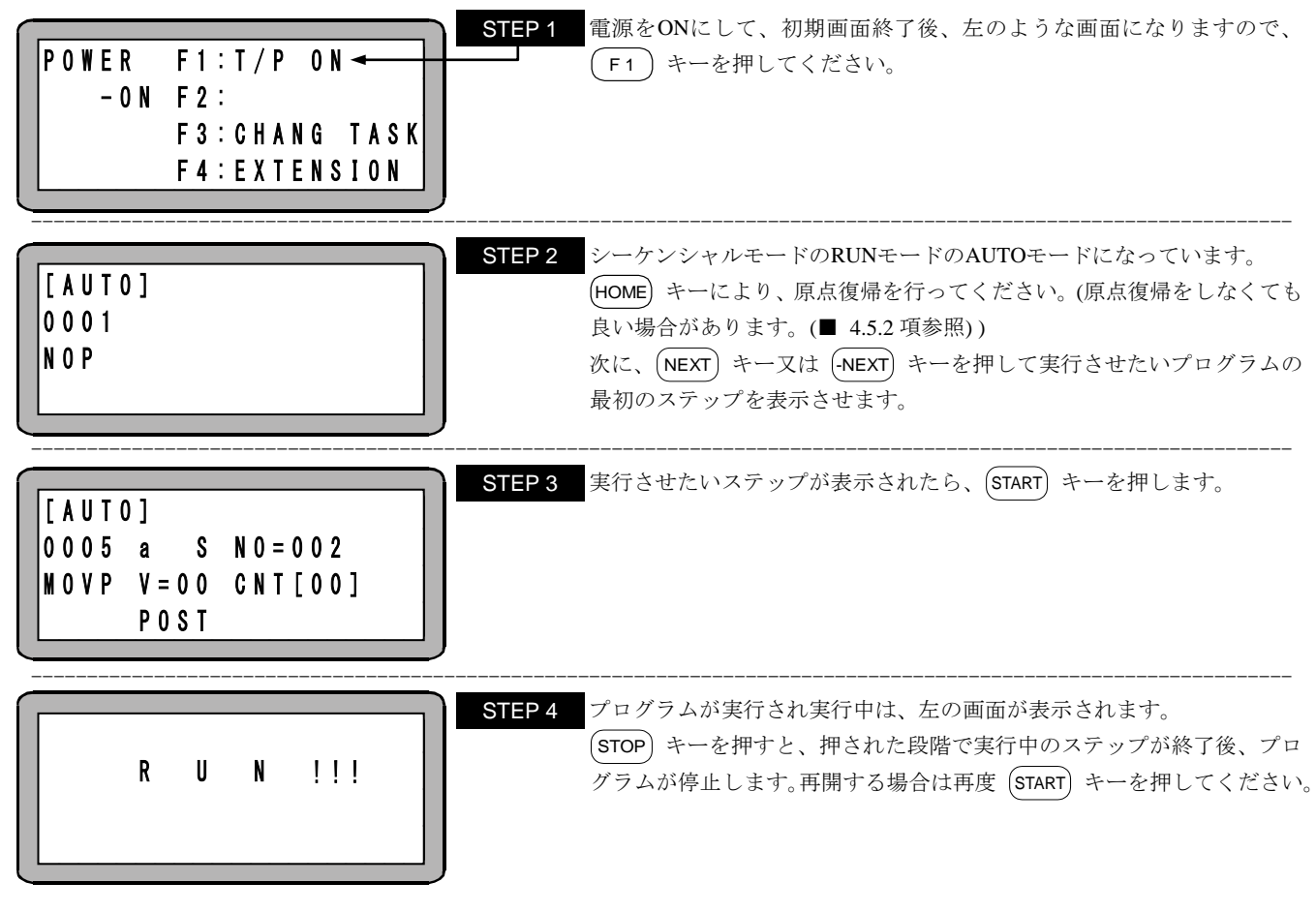

非常停止ボタンを押すと、ロボットに減速トルクが発生し停止します。負荷の大きさや速度、慣性により停止距離が異

| [AUTO] |  |
|--------|--|
| 0001   |  |
| NOP    |  |
|        |  |

STEP 5 END命令を実行すると、プログラムの実行が終了し、プログラムステッ プNo.0001 を表示して停止します。

外部信号による運転

外部信号による運転は次の順で操作してください。

#### 【操作手順】

- 1. システム入力の原点復帰によって原点復帰を行います。(原点復帰をしなくても良い場合があります。(■ 4.5.2 項参照))
- 2. システム入力のスタート信号でプログラムステップの 0001 から実行開始します。 マルチタスクで複数のタスクがある場合、メインタスク 1)のステップ 0001 から実行開始します。
- 3. 運転中にシステム入力のストップ信号を入力すると、現在実行中のプログラムステップの終了後に停止します。
- 4. 停止したステップから再スタートしたい場合はスタート信号を入力します。
- 5. ステップ1からスタートしたい場合は、リセット信号を入力した後にスタート信号を入力します。 但し、継続スタート入力が ON になっていた場合は、リセット入力は無視されます。詳細は■ 10.2.6 項を参照ください。
- **注意** T/P ON 時はシステム入力のスタート信号は無効です。ティーチングペンダントの切り離し方法は■ 16.1 項を参照してください。

#### (2) 単動運転

単動運転とは、軸移動または出力関係の動作を実行したらプログラムが停止する運転で、プログラムの検証をする際等に使用します。 プログラムのスタートや再スタート時は、スタート信号の入力または(START)キーを押します。

単動運転の手順例を下記に示します。

- 1. モード設定の単動モード入力ビットの指定をします。(■ 13.2.1 項参照)
- 2. 単動入力信号 ON をします。
- 3. 以後の操作は基本的に連続運転と同じです。(■ 5.2.1 項(1)参照)
- ティーチングペンダントまたは外部信号でプログラムのスタートが可能です。
- 単動運転中に、単動入力信号を OFF しても無視され単動運転が継続されます。
- 連続運転中に、単動入力信号を ON しても無視され連続運転が継続されます。
- 実行後停止するのは以下の命令語です。 MOV, MOVP, MVC, MVCP, MVB, MVE, MVM, RSMV, HOME, OUT, OUTP, OUTC, IOUT

## ■ 5.2.2 シーケンシャルモードの STEP モード

STEPモードはシーケンシャルプログラムを1ステップずつ実行するモードです。(■ 4.1.1 項(2)参照) 但し、シーケンシャルモードではスタート信号の入力でプログラムをスタートさせた場合、STEPモードではなくAUTOモードになります。 マルチタスク機能を使用し、複数のタスクを動作させている場合、ティーチングペンダントに表示しているタスクを1ステップ実行して停止しま す。他のタスクは表示しているタスクが停止したときに実行していたステップを終了後停止します。 AUTOモードで実行する前に、本モードでプログラムの動作確認等を行ってください。

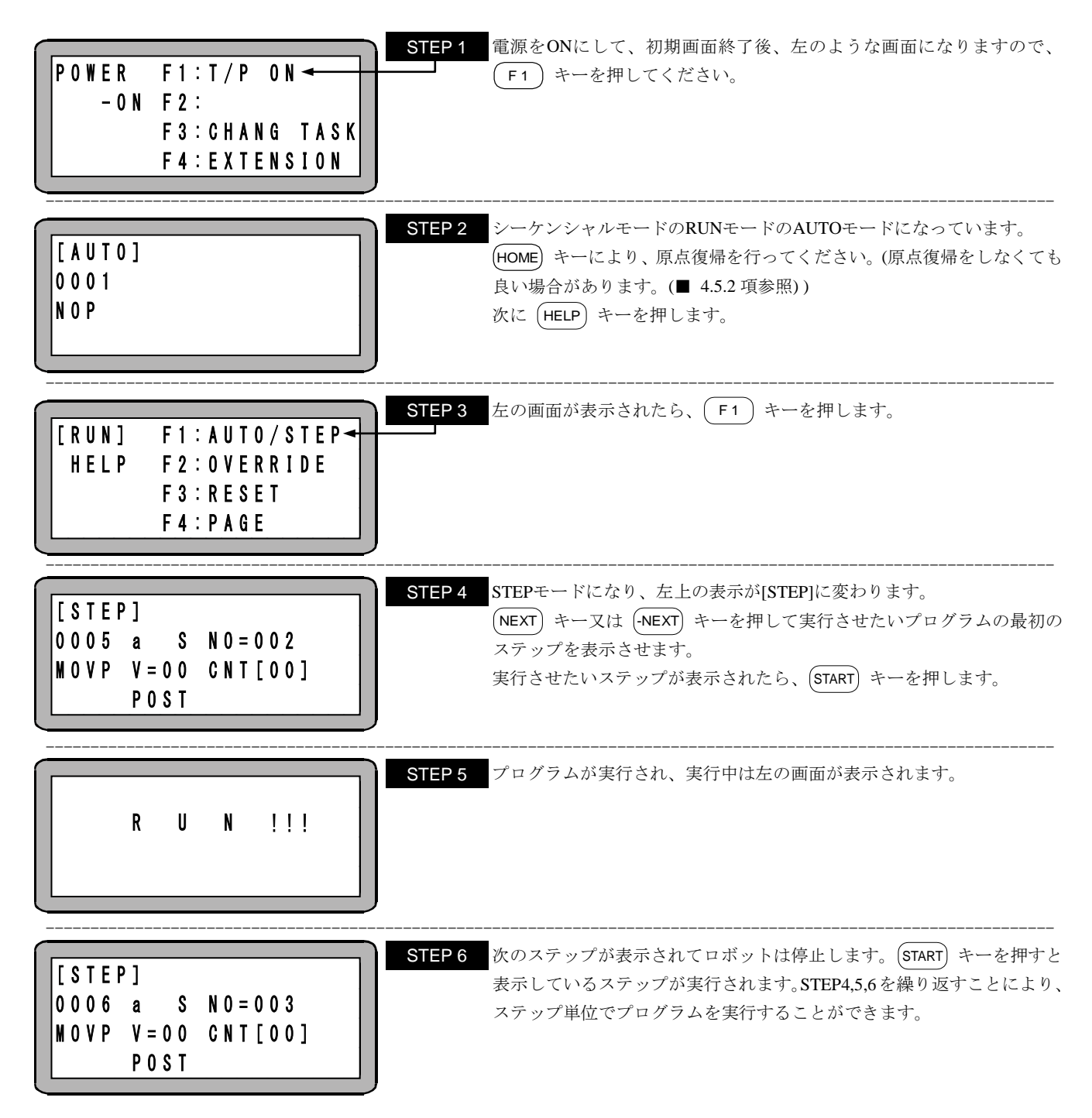

本モードでサーチ機能が使用できます。プログラム途中の条件ジャンプ等はタグNo.サーチを使用して実行の確認をすると便利です。サー チ機能についての詳細は第15章を参照ください。

注意 STEP モードによる運転は AUTO モードによる運転と比較すると入力信号や出力信号のタイミングが違ってきますので注意してください。

## ■ 5.2.3 運転中の速度変更(オーバーライド)

オーバーライド機能によって、軸の動作速度を変更させる事ができます。これによってプログラムの確認を安全に行うことができます。

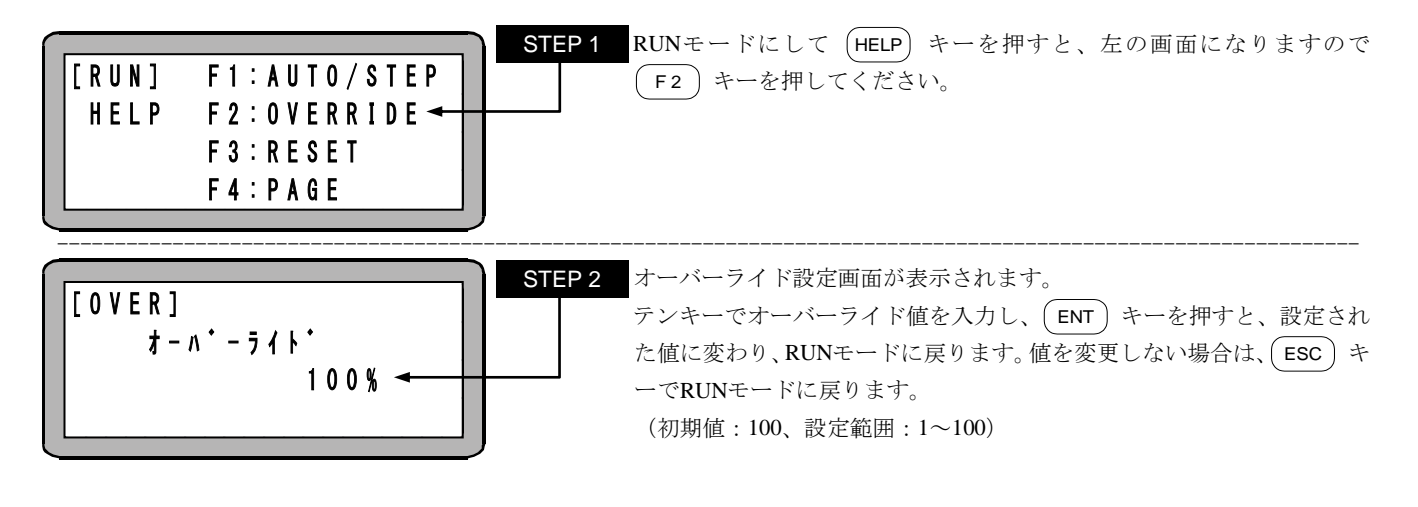

- 注意 オーバーライドの設定はプログラムが停止している場合にのみ有効です。
  - オーバーライドの設定値は電源遮断中も保持されます。
  - オーバーライドはジョグ動作、高速原点復帰移動時の速度にも有効です。
  - パラメータ2の最高速度データの設定(■ 13.4.6 項参照)で制限された速度に対しオーバーライドが機能します。

## ■ 5.3 シーケンシャルモードの電源 OFF 後の継続再開方法

本機は電源をOFFして再度ONした場合でも、電源OFF前に停止していたプログラムステップから継続スタートすることができます。但し、電源OFF前の動作をティーチングペンダントまたはシステム入力のストップ入力により停止させた場合に限ります。 継続スタートまで保持されるデータ等の詳細は■ 10.2.6 項を参照してください。 尚、本機能は非常停止入力による停止の運転再開にも使用できます。

継続スタートを行う為には次の操作を行ってください。

(1) モード設定において継続スタート入力ビットを指定します。(■ 13.2.2 項参照)

(2) 電源OFF後、継続スタート入力をONにした状態で電源を投入すると、継続スタートできます。

注意 ●プログラム実行中に電源が OFF またはエラーにより停止した場合には継続スタートはできません。継続実行不可エラー (ER60)になります。

●通常動作中は継続スタート入力は汎用入力として機能します。

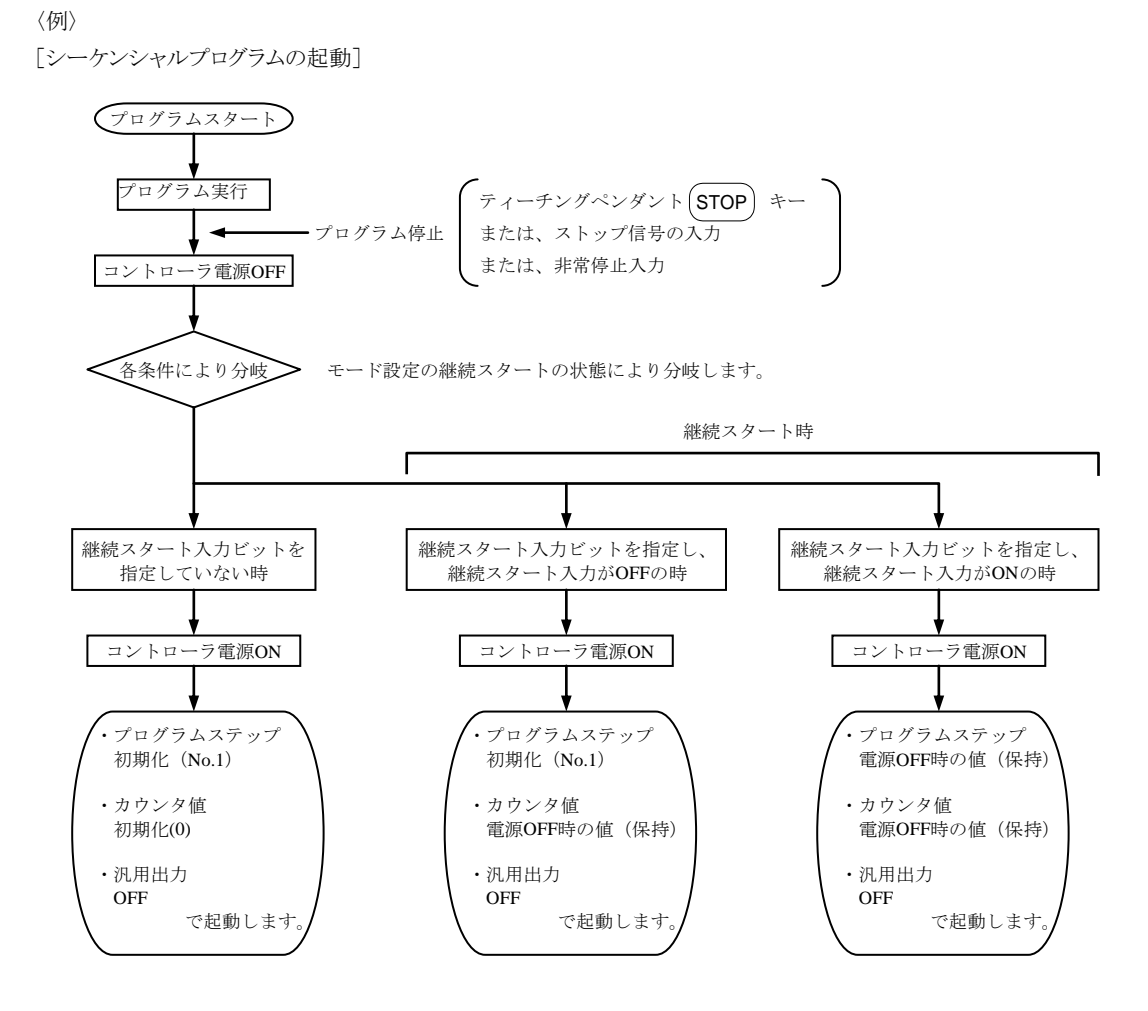

# 第6章 マルチタスク

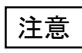

 本章の説明は和文表示設定のティーチングペンダント画面で行っていますので、モード設定のティーチングペンダント 表示(和文/英文)の設定(■ 13.2.9 参照)にて和文に設定してから説明をご覧ください。デフォルト設定は英文表示 になっています。

### ■ 6.1 マルチタスクとは

マルチタスクとは複数のタスク(仕事)を同時に実行する事です。本コントローラでいうマルチタスクは複数のシーケンシャルプログラムを同時 に実行する事にあたります。

この複数のプログラム実行は互いに干渉する事なく運転する非同期実行です。

但し、マルチタスク専用の命令語や、タスク間で共用のカウンタ、タイマ、I/Oを使用し、任意のステップで命令の実行開始を同期させる事もできます。

## ■ 6.2 マルチタスクの利点

コンベアから物を取り出し、作業台に置くシステムを作る場合で説明します。

軸が移動して作業台に物を移動している間に、コンベアを動作させ次の物を取り出し位置に供給する必要があるとします。

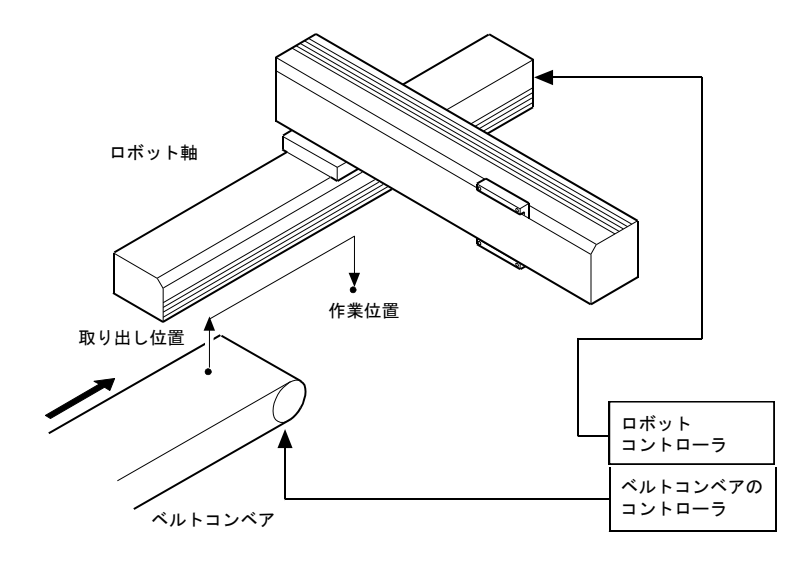

● マルチタスクでない場合

ロボットの他に、コンベアの制御のためにシーケンサが必要になります。 するとインターロックの配線などが必要になりシステムが煩雑になります。 システムが大きくなり、高価になります。 シーケンサを使用せずに、ロボットの I/O でコンベアを制御すると、軸が移動している間にコンベアを動かすことができないため、タクト タイムが長くなります。

● マルチタスクの場合

コンベアの制御などの I/O と軸の移動を同時に制御できるので、シーケンサ等を使用せずにシステムが構成できます。 従って配線も簡単になり、システムが安価にできます。 ロボットコントローラのプログラムのみで制御できるので、システムの開発、保守が容易になります。

#### 6.3 マルチタスクの使用方法

それぞれのタスクのプログラムは従来のシーケンシャルプログラムと同じです。 マルチタスクの設定とプログラム方法について説明します。

注意 | 全タスク合計で最大 5000 ステップは KCA-25-M10 のバージョン 4.30 以上、KCA-SF-98D のバージョン 3.1.7 以上で対応し ます。それ以外のバージョンでは全タスク合計で最大2500ステップとなります。

#### 6.3.1 マルチタスクの仕様

| モード          | シーケンシャルモードのみ  |
|--------------|---------------|
| 最大タスク数       | 4             |
| 最大軸数         | 4             |
| 最大プログラムステップ数 | 5000(全タスクの合計) |

### 6.3.2 マルチタスクの設定

マルチタスクの設定、切り換えは以下の通り行ってください。

(1) タスクと軸の組み合わせ設定

タスク No.1~4 の最大 4 タスクまで使用でき、1 タスクには 4 軸まで設定できます。複数のタスクに軸を分散させる場合は、全タスク合 計で4軸まで設定できます。軸が割り当てられていないタスクは軸関係の命令(移動命令等)意外の命令を実行できます。 設定方法は、■ 13.4.19 項を参照ください。

が表示されます。

ります。

(2) タスクのステップ数設定

プログラムステップ数は全タスク合計で最大 5000 です。 設定方法は、■ 13.4.22 項を参照ください。

(3) タスクの切り換え

表示・編集する対象のタスクを切り換えるには(ALT)キーもしくは(SEARCH)キーを使用します。

【RUN モードあるいは PRGM モードのシーケンシャルプログラムのステップが表示されている状態での操作】

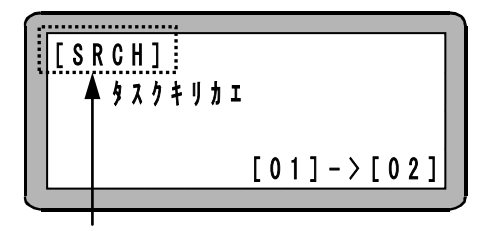

(SEARCH) キーを押した場合のみ表示

【座標テーブル編集画面が表示されている状態での操作】

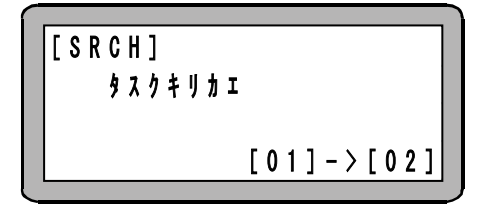

(SEARCH) キーを2度押すと、左のタスク切り換え画面が表示されます。 テンキーでタスクNo.(1~4)を入力し(ENT)キーを押すと、表示タスク が切り換わります。値を変更しない場合は、ESC)キーで元の画面に戻 ります。

(ALT)キーを押すか(SEARCH)キーを3度押すと、左のタスク切り換え画面

テンキーでタスクNo.(1~4)を入力し(ENT)キーを押すと、表示タスク が切り換わります。値を変更しない場合は、(ESC)キーで元の画面に戻 【プログラムステップ No.モニタあるいは座標モニタが表示されている状態での操作】

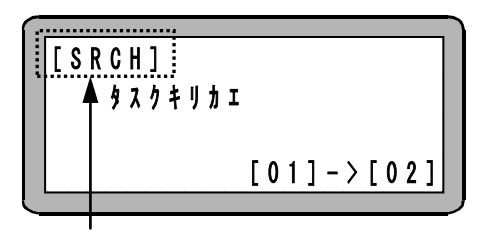

(SEARCH) キーを押した場合のみ表示

ALT キーを押すか、SEARCH キーを押すと、左のタスク切り換え画面が表示されます。
 テンキーでタスクNo.(1~4)を入力し ENT キーを押すと、表示タスクが切り換わります。値を変更しない場合は、ESC キーで元の画面に戻ります。

│ 注意 │ ステップ数が0になっているタスクへ切り換えることはできません。(エラートーン"ピッピッ"が鳴ります。)

(4) 位置決め完了出力

システム出力の位置決め完了出力(ピン No.13)は、すべてのタスクが位置決め完了になったときに ON します。特定のタスクが位置決め完了したときに ON する出力は、■ 13.2.14 項のタスク別位置決め完了出力のビット指定でポートとビットを指定できます。

(5) 原点復帰完了出力

システム出力の原点復帰完了出力(ピンNo.14)は、すべてのタスクが原点復帰完了になったときにONします。特定のタスクが原点復 帰完了したときにONする出力は、■ 13.2.15 項のタスク別原点復帰完了出力のビット指定でポートとビットを指定できます。

## ■ 6.3.3 タスクの起動や停止

4 つのタスクのうちタスク1はメインタスクです。

(1) タスクの起動(TSTR 命令)

ティーチングペンダントやシステム入力により、スタートがかかるとタスク1(メインタスク)がスタートします。 TSTR 命令で、他のタスクをスタートさせます。

(2) タスクの停止(TSTO 命令)

ティーチングペンダントやシステム入力により、ストップがかかるとその時点で実行中の命令が終了後、全タスクが停止状態になります。 ステップ No.は停止時のままで、次に再起動がかかった場合そのステップから実行します。 TSTO 命令で他のタスクを停止できます。そのタスク自身を停止するのは STOP 命令を使用してください。

(3) タスクの再起動(TRSA 命令)

一度起動した後、STOP 命令や TSTO 命令で停止しているタスクを、再起動します。

(4) タスクの終了(TCAN 命令)

ティーチングペンダントやシステム入力により、ストップがかかるとその時点で実行中の命令が終了後、全タスクが停止状態になります。 この状態ではステップ No.は停止時のままですが、システム入力によりリセットがかかるとステップ No.は1になり終了状態と同じになり ます。

END 命令を実行したとき、そのタスクは停止して終了し、ステップ No.は1 になります。

但しメインタスクが END 命令を実行すると、全タスクがその時点で実行中の命令が終了後、終了しますので、他のタスクが中断してしまいます。これを避けるにはカウンタ、内部ポート入出力を利用してタスク間のタイミングをとり(■ 6.3.5 項参照)、他のタスクが終了するまでメインタスクが END 命令を実行しない様にプログラムしてください。

TCAN 命令で、メインタスク以外の他のタスクを終了できます。そのタスク自身を終了するのは END 命令を使用してください。

マルチタスクを使用したプログラムを作成し、動作させる手順について説明します。

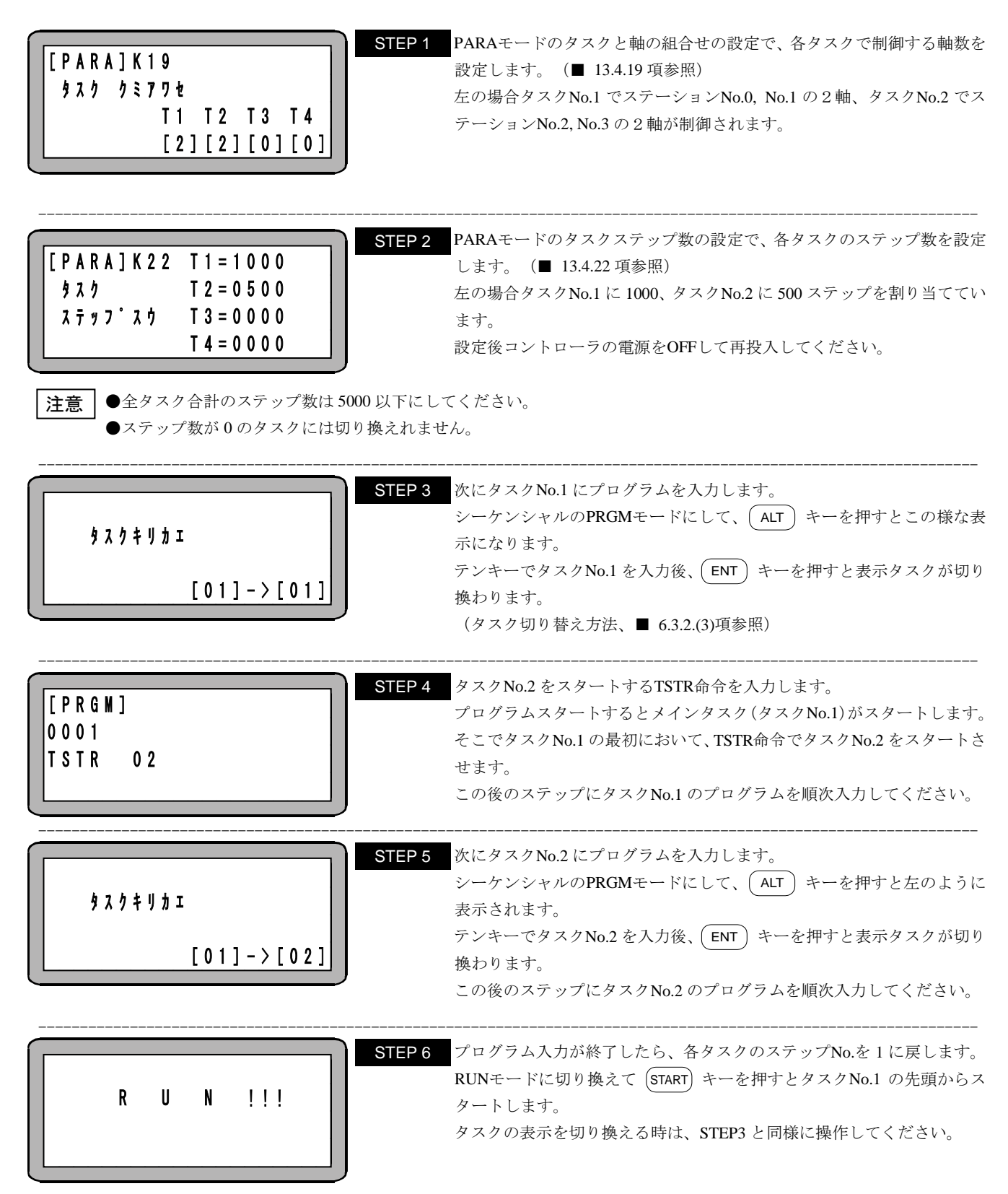

## ■ 6.3.5 タスク間のタイミングの取り方

関連して動作する複数のタスクは、下記のようにカウンタまたは内部ポート入出力命令(INSP,IOUT)を使用してタイミングを取ります。

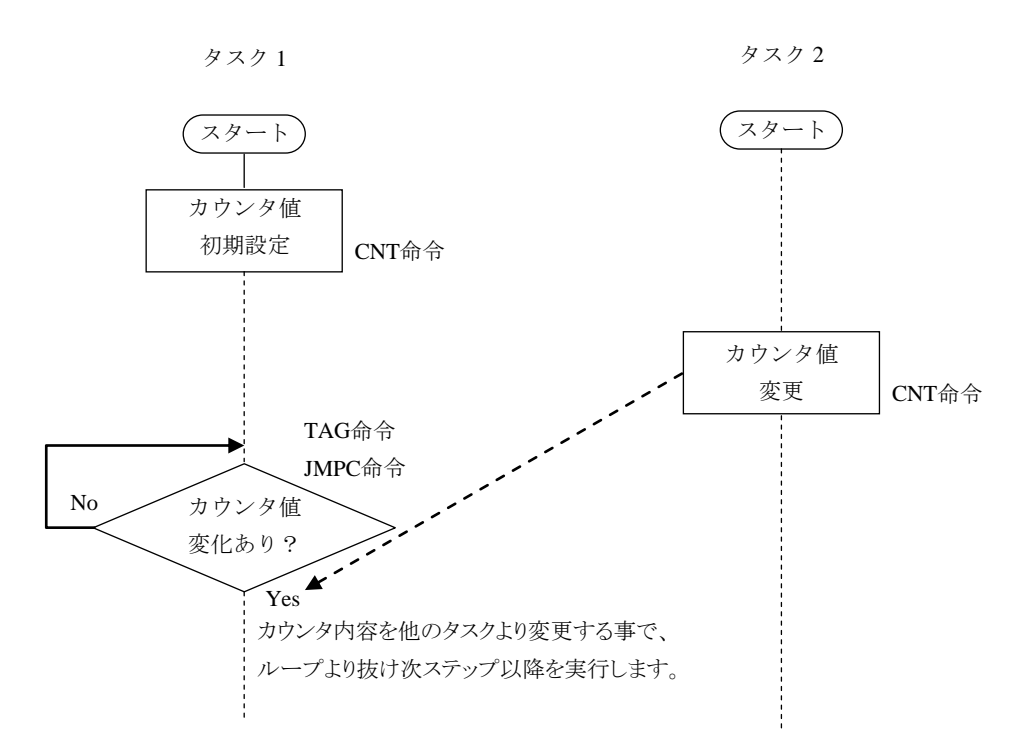

## ■ 6.4 マルチタスクの詳細

マルチタスク機能を、より効率的に利用するため必要な事柄を説明します。

## ■ 6.4.1 タスクの状態

マルチタスクは、タスクの空き時間を利用してほかのタスクを実行することにより、複数のタスクが同時に実行されるようになっています。 タスクの状態には下記の3つがあります。

(1) 休止状態

何もしていない状態(起動がかかっていないタスク)

- (2) 起動状態タスクを実行している状態
- (3) 停止状態タスクが停止している状態

#### ■ 6.4.2 状態の遷移

(1) タスクの起動

システム入力のスタート入力や、ティーチングペンダントのスタートで、メインタスク(タスク1)が起動されます。 起動状態のタスクより休止状態のタスクを、タスク起動命令(TSTR)で起動します。

(2) タスクの終了

実行状態のタスクが END 命令を実行したとき、そのタスクは終了します。終了したタスクはステップ No.が 0001 になり休止状態になります。

メインタスクで END 命令が実行されると全タスクの命令が完了したときに、全タスクが休止状態になります。 実行状態のタスクが TCAN 命令を実行すると、その命令で指定してあるタスクの命令が完了したときに休止状態になります。メインタス ク(タスク1)は TCAN 命令で終了させることは出来ません。

(3) タスクの再起動

一度起動した後、STOP 命令や TSTO 命令で停止しているタスクを、再起動します。

## ■ 6.4.3 タスク間のデータの受け渡し

カウンタやタイマはすべてのタスクで同じものを使用していますので、あるタスクで値をセットして別のタスクでその値を参照したり、JMPC, CALC, JMPT, CALTなどの条件判断命令で使用することでデータや状態を受け渡すことが出来ます。

#### ■ 6.4.4 状態の遷移例

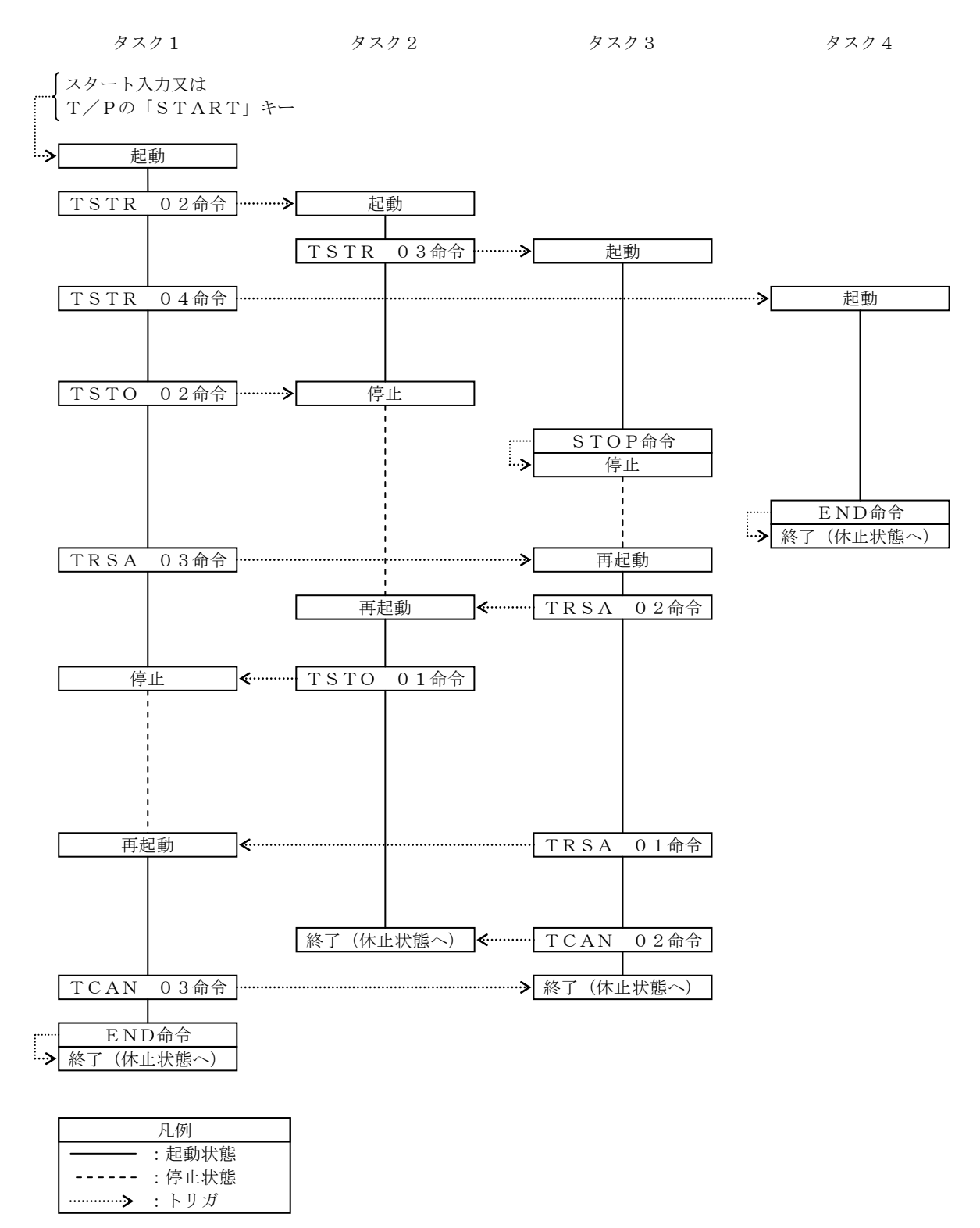

# 第7章 パレタイジングモード

パレタイジングモードは移動積載作業専用のプログラムをモード化したもので、パラメータの設定を行うだけで実行可能なプログラムです。 次のようなモードが用意されています。

●1 to Mモード : 定点(P0)からX, Y, Z軸方向のマトリックス状の地点へ

●M to 1 モード : X, Y, Z軸方向のマトリックス状の地点から定点(P0)へ

●M to Mモード : X, Y, Z軸方向のマトリックス状の地点からX, Y, Z軸方向のマトリックス状の地点へ

マトリックス作業原点P0は、必ずしも原点に近い位置である必要はありません。パレタイジング動作は、P1方向、P2方向、P3方向の順で行われますが、マトリックス状のP0~P3は任意の位置に設定できるので、パレタイジング動作の順序を変更することができます。

本機のパレタイジングモードには次のような特長があります。

- ●16 個のプログラムを設定できます。ティーチングペンダントのスタートキーでプログラムスタートする場合は、あらかじめ動作させたいプログラムを選択してください。(■ 15.3 項参照)スタート入力でプログラムスタートする場合は、あらかじめプログラム選択入力のビット指定(■ 13.2.5 項参照)の設定をしてください。
- ●プログラムの位置データの入力は、リモートティーチング、ダイレクトティーチング及びMDI(マニュアル・データ・イン プット)が可能です。
- ●アプローチポイント(各点へ移動時に経由するマトリックス状の真上の地点)の設定が可能です。
- ●スタートプログラム及びエンドプログラムのタグNo.を書き込むことにより、パレタイジング動作の前と動作の終了後にシーケンシャルプログラムを実行することができます。
- ●各座標データP0~P3 により、斜めの補正ができます。マトリックス(パレット等)は各軸に平行である必要はありませんが、 マトリックスの各ポイント座標がソフトリミット値を超えないように注意してください。

本コントローラは、マルチタスクで複数のシーケンシャルプログラムを実行できますが、パレタイジングモードから実行できるシーケンシャルプ ログラムはタスクNo.1のみです。

注意 本章の説明は和文表示設定のティーチングペンダント画面で行っていますので、モード設定のティーチングペンダント 表示(和文/英文)の設定(■ 13.2.9 項参照)にて和文に設定してから説明をご覧ください。デフォルト設定は英文表 示になっています。

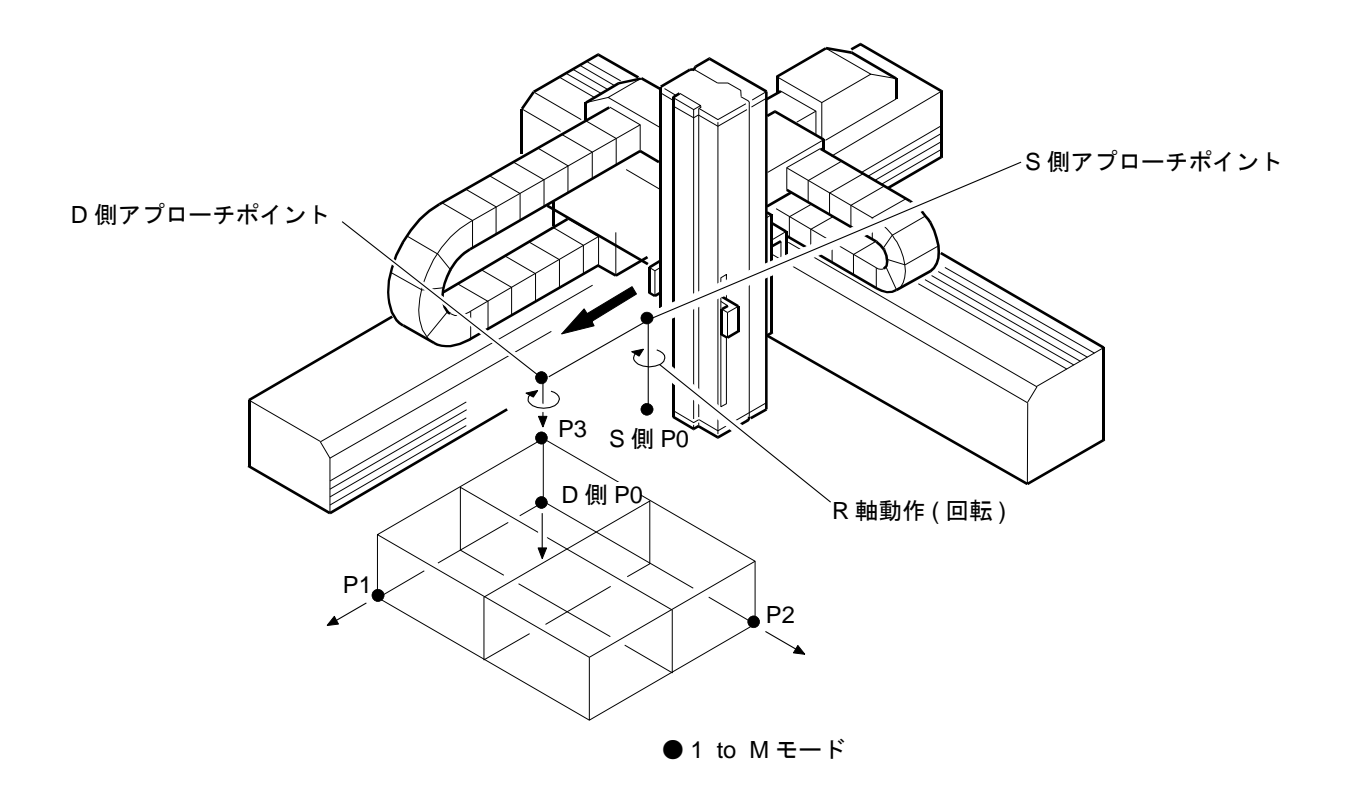

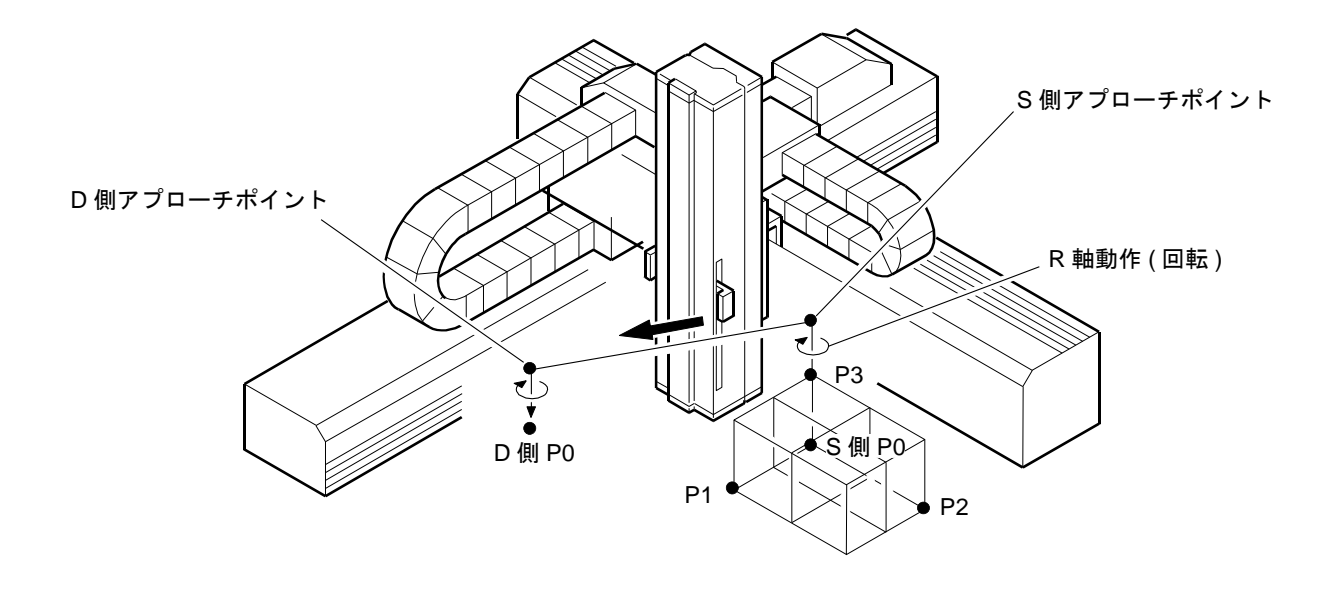

• M to  $1 \in -F$ 

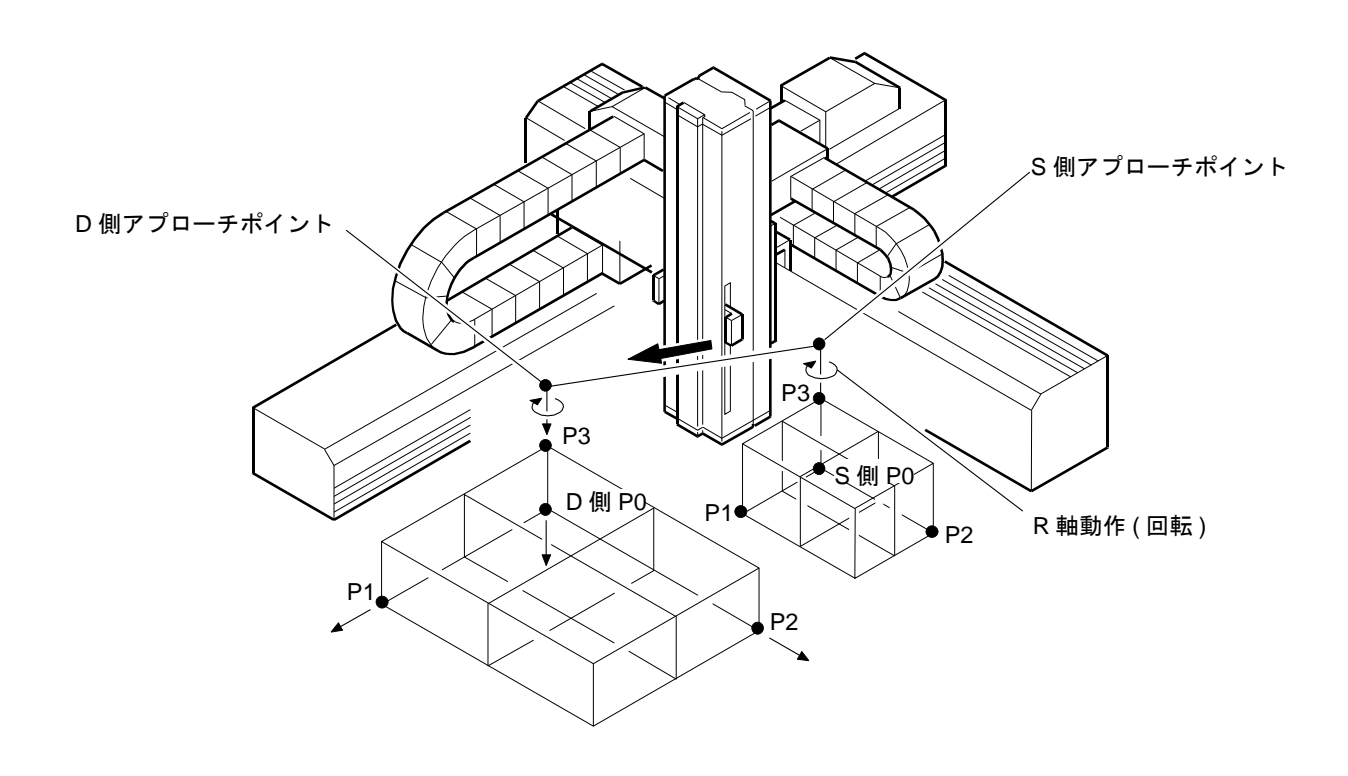

● M to Mモード

# ■ 7.1 パレタイジングモードの基本フローチャート

パレタイジングモードの実行順序は下記のフローチャートを参照してください。プログラムスタート後、スタートプログラムタグNo.を参照し、シ ーケンシャルプログラム中のタグNo.のステップへジャンプし、そのサブルーチンを実行します。スタートプログラムタグNo."000"の場合はスタ ートプログラムは実行せずにパスします。

次に、パレタイジング動作をします。アプローチポイントを経由して各点へ移動後、ハンドプログラムNo.を参照し、スタートプログラムと同様に サブルーチンを実行します。

パレタイジング動作終了後は、エンドプログラムタグNo.を参照し、スタートプログラムと同様にサブルーチンを実行し、停止します。

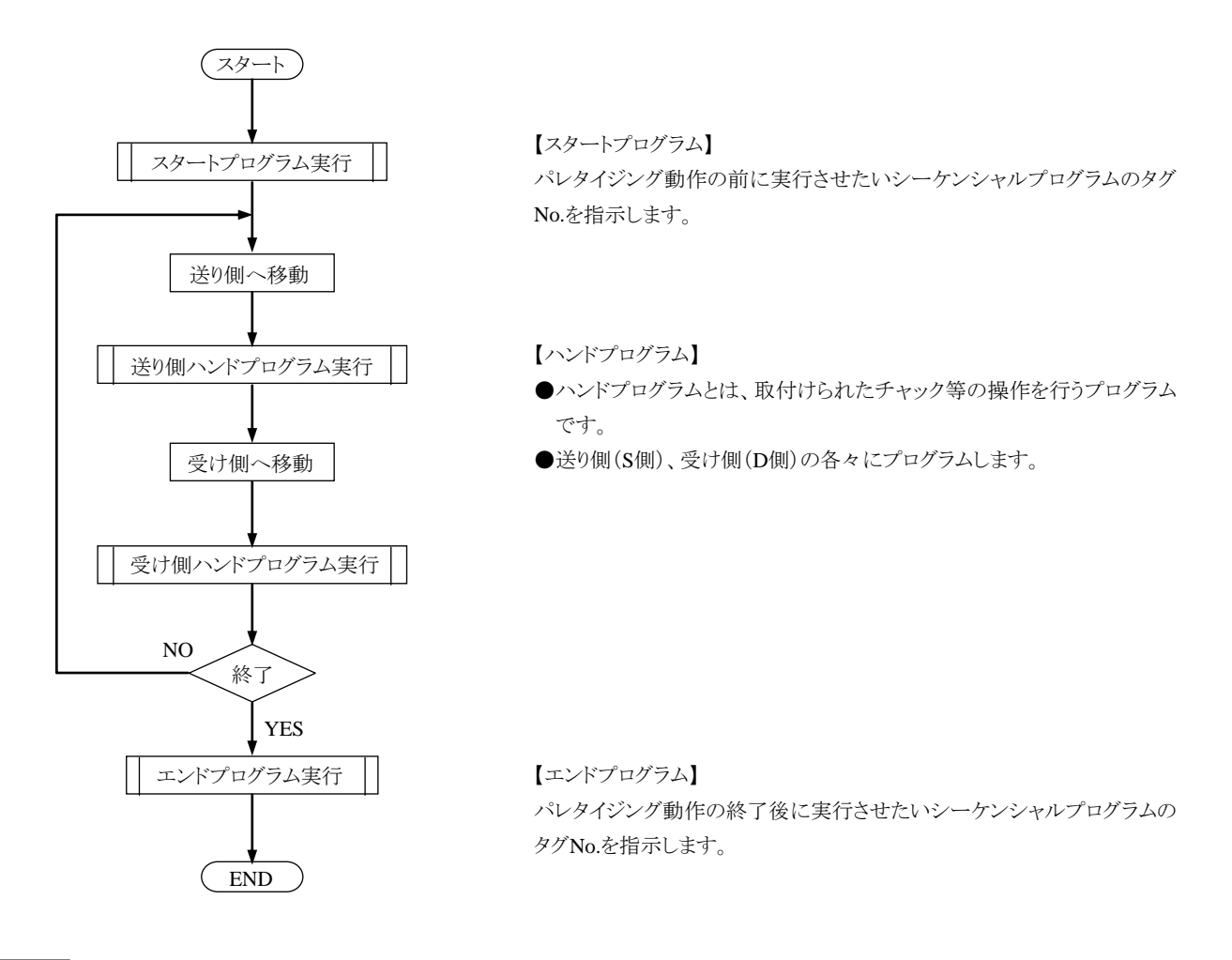

注意

●上記3種類のプログラムは、シーケンシャルプログラムの適当なステップにサブルーチンとして書き込みます。
 ●そのサブルーチンの最初のステップにはタグ No.を、最後のステップには "RET" を書き込んでください。
 ●パレタイジングプログラムでは、そのサブルーチンのタグ No.を書き込みます。

# ■ 7.2 パレタイジングモードの PRGM モード

PRGMモードはプログラミングを行うモードです。パレタイジングモードのPRGM画面は下表の16画面から構成されています。 全てのモードで画面は共通ですが、1 to Mモード及びM to 1 モードにおいては、設定する必要のない画面(表の×の箇所)は表示されません。

| 画面No. | 内 容               | M to M | 1 to M | M to 1 |
|-------|-------------------|--------|--------|--------|
| 01    | スタート プログラム タグNo.  | 0      | 0      | 0      |
| 02    | S側マトリックスP0座標      | 0      | 0      | 0      |
| 03    | S側マトリックスP1 座標     | 0      | ×      | 0      |
| 04    | S側マトリックスP2 座標     | 0      | ×      | 0      |
| 05    | S側マトリックスP3 座標     | 0      | ×      | 0      |
| 06    | S側マトリックス個数        | 0      | ×      | 0      |
| 07    | S側へ向かうときの移動速度     | 0      | 0      | 0      |
| 08    | S側ハンド プログラム タグNo. | 0      | 0      | 0      |
| 09    | D側マトリックスP0 座標.    | 0      | 0      | 0      |
| 10    | D側マトリックスP1 座標     | 0      | 0      | ×      |
| 11    | D側マトリックスP2 座標     | 0      | 0      | ×      |
| 12    | D側マトリックスP3 座標     | 0      | 0      | ×      |
| 13    | D側マトリックス個数        | 0      | 0      | ×      |
| 14    | D側へ向かうときの移動速度     | 0      | 0      | 0      |
| 15    | D側ハンド プログラム タグNo. | 0      | 0      | 0      |
| 16    | エンド プログラム タグNo.   | 0      | 0      | 0      |

#### 動作例 1 to M

下記は2軸組合せの場合を例にしています。

D側P0 座標に①の座標を設定 D側P1 座標に③の座標を設定 D側P2 座標に④の座標を設定

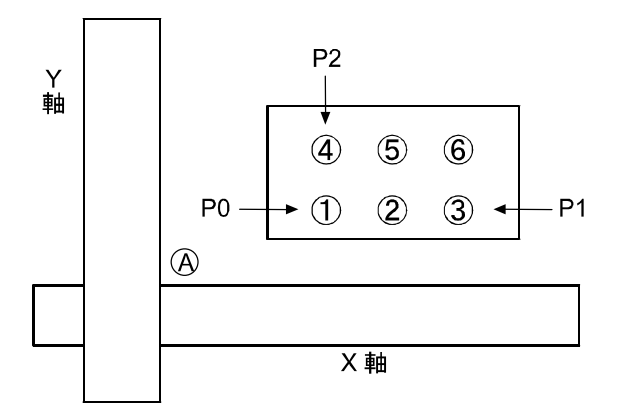

[動作パターン]

1 to M のプログラムを実行させた場合  $(A) \rightarrow (1) \rightarrow (A) \rightarrow (2) \rightarrow (3)$  $\rightarrow (A) \rightarrow (4) \rightarrow (5) \rightarrow (A) \rightarrow (6)$  D側P0 座標に④の座標を設定
 D側P1 座標に⑥の座標を設定
 D側P2 座標に①の座標を設定

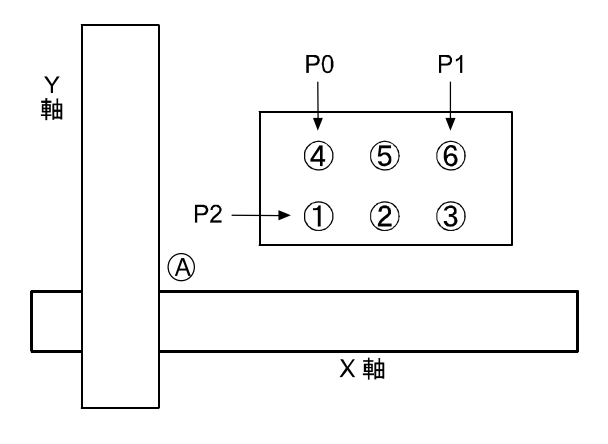

[動作パターン] 1 to M のプログラムを実行させた場合  $(A) \rightarrow (4) \rightarrow (A) \rightarrow (5) \rightarrow (A) \rightarrow (6)$  $\rightarrow (A) \rightarrow (1) \rightarrow (A) \rightarrow (2) \rightarrow (A) \rightarrow (3)$  ● パレタイジングプログラムでは、パレタイジング用カウンタとしてカウンタNo.91~96を使用します。

|    |               | 使用カウンタ |
|----|---------------|--------|
|    | P0→P1 方向のカウント | No.91  |
| S側 | P0→P2 方向のカウント | No.92  |
|    | P0→P3 方向のカウント | No.93  |
|    | P0→P1 方向のカウント | No.94  |
| D側 | P0→P2 方向のカウント | No.95  |
|    | P0→P3 方向のカウント | No.96  |

- 注意 ●カウンタ No.91~96 は、パレタイジング専用カウンタです。パレタイジングプログラム以外では使用しないでください。 ●カウンタ内容と移動位置に関しては■ 5.1.6 項(3)カウンタ内容と移動位置の関係を参考にしてください。
  - ●カウンタ内容は受け側ハンドプログラム実行後、自動的に処理(カウントアップ、初期化)されます。
- ●S側及びD側の座標データP0~P3 についてはリモートティーチング及びダイレクトティーチングが可能です。但し、ダイレクトティーチング はブレーキ付軸は使用できません。(■ 4.7.2 項参照)
- ●M to MモードでS側とD側の個数が異なる場合は、S側の最終ポイントのワークがD側最終ポイントに来るまで、パレタイジング動作は繰り 返し、継続して行われます。(各パレット満杯時は、各パレットの最初のポイントに戻ります。)

[例]

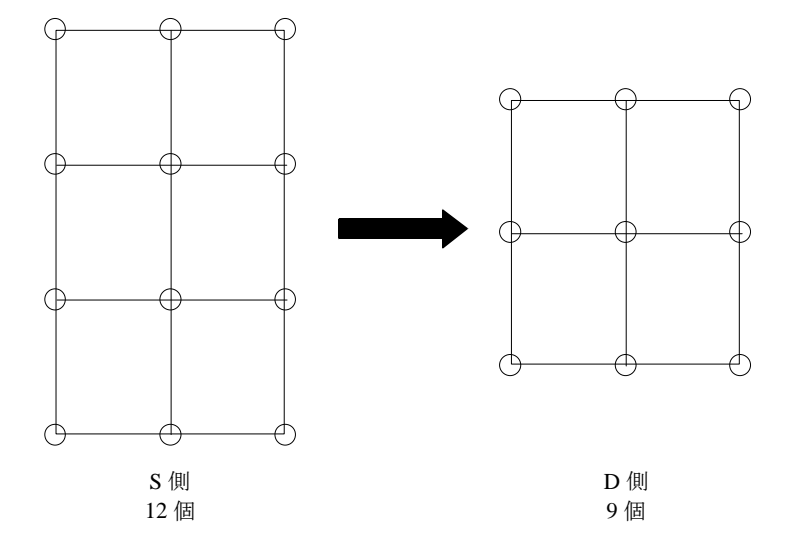

上図の場合、36 個 (12と9の最小公倍数)のワークをパレタイジング後、終了します。 (S 側パレットでは 3 回、D 側では 4 回のパレタイジング動作がリピートされます。)

# ■ 7.2.1 PRGM モードへの入り方・終わり方

以下に、パレタイジングモードのPRGMモードの入り方・終わり方を説明します。

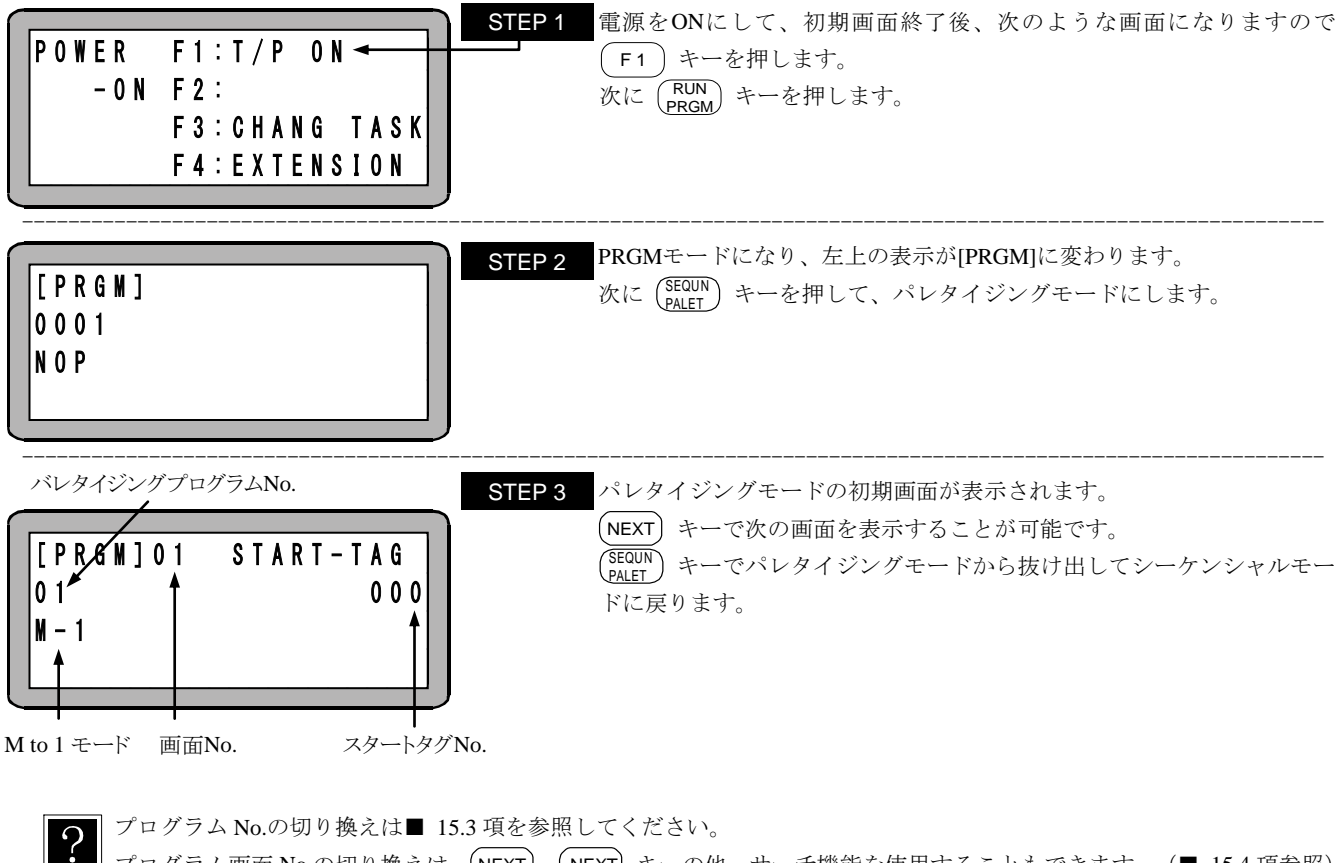

📕 プログラム画面 No.の切り換えは、(NEXT)、(-NEXT) キーの他、サーチ機能を使用することもできます。(■ 15.4 項参照)

## ■ 7.2.2 パレタイジングモードのプログラム編集

以下にM to Mモードを例にプログラミング方法を説明します。

PRGMモードにして、(SEQUN) キーを押してください。(■ 7.2.1 項参照)

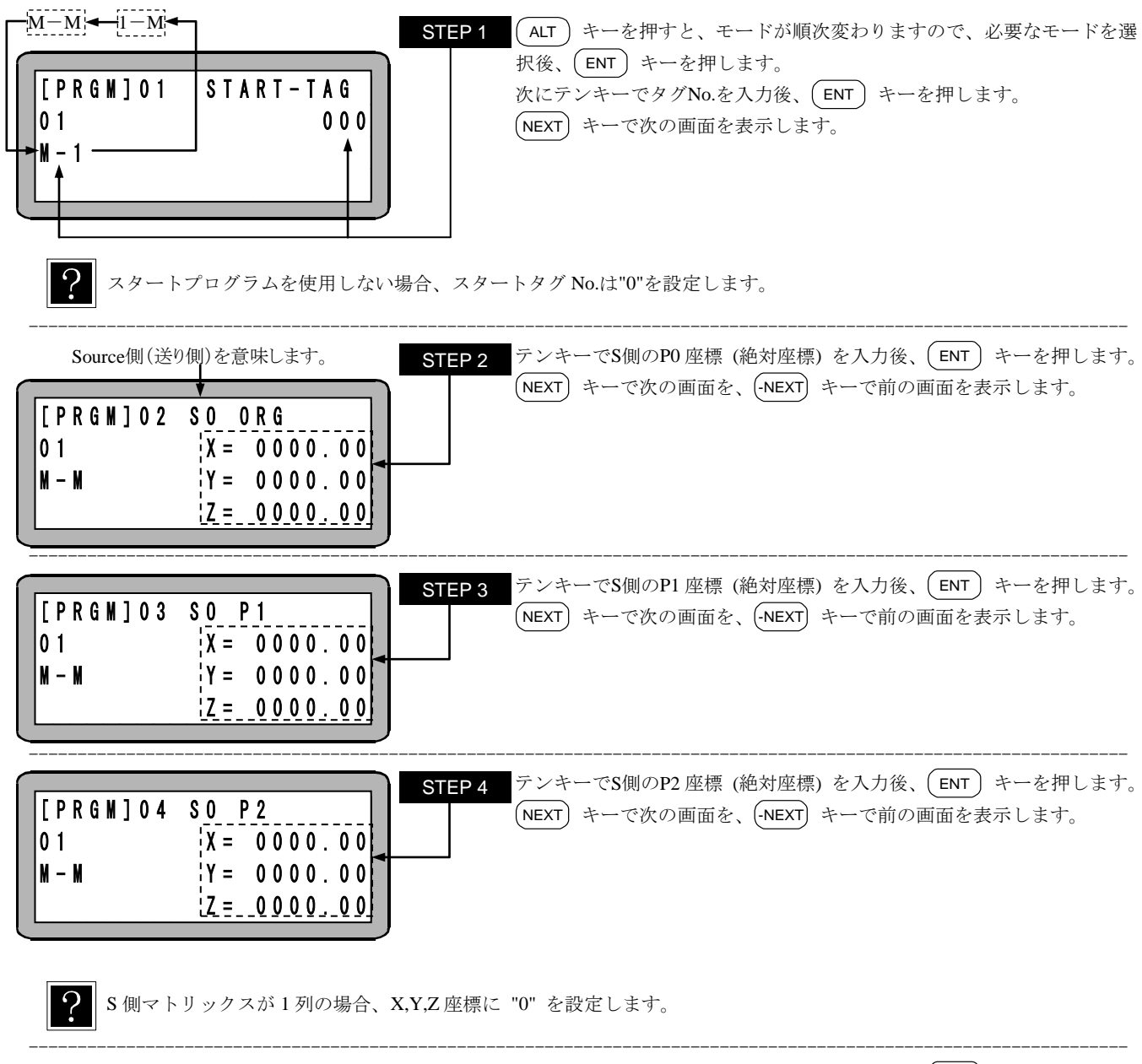

| $\begin{bmatrix} P R G M \end{bmatrix} 0 5 & S O P 3 \\ 0 1 & X = 0 0 0 0 . 0 0 \end{bmatrix}$ | STEP 5     テンキーでS側のP3 座標 (絶対座標) を入力後、(ENT) キーを押します。       NEXT) キーで次の画面を、(-NEXT) キーで前の画面を表示します。 |
|------------------------------------------------------------------------------------------------|-------------------------------------------------------------------------------------------------|
| M - M Y = 0000.00<br>Z = 0000.00                                                               |                                                                                                 |

? S側マトリックスが平面(1段)の場合、X,Y,Z座標に "0"を設定します。

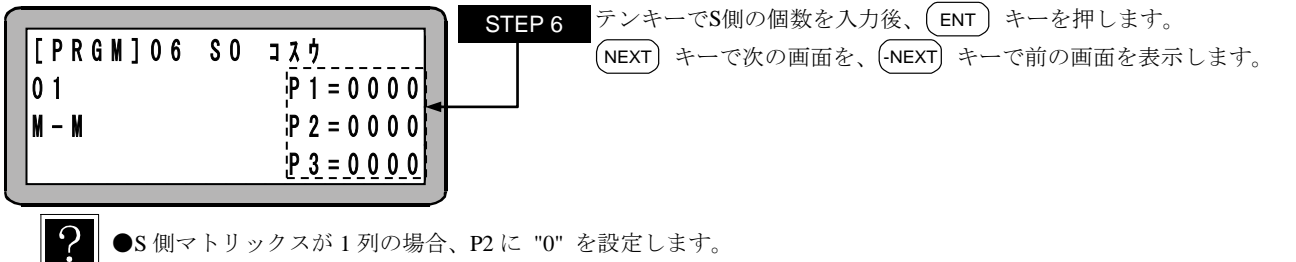

●S 側マトリックスが平面(1段)の場合、P3 に "0" を設定します。

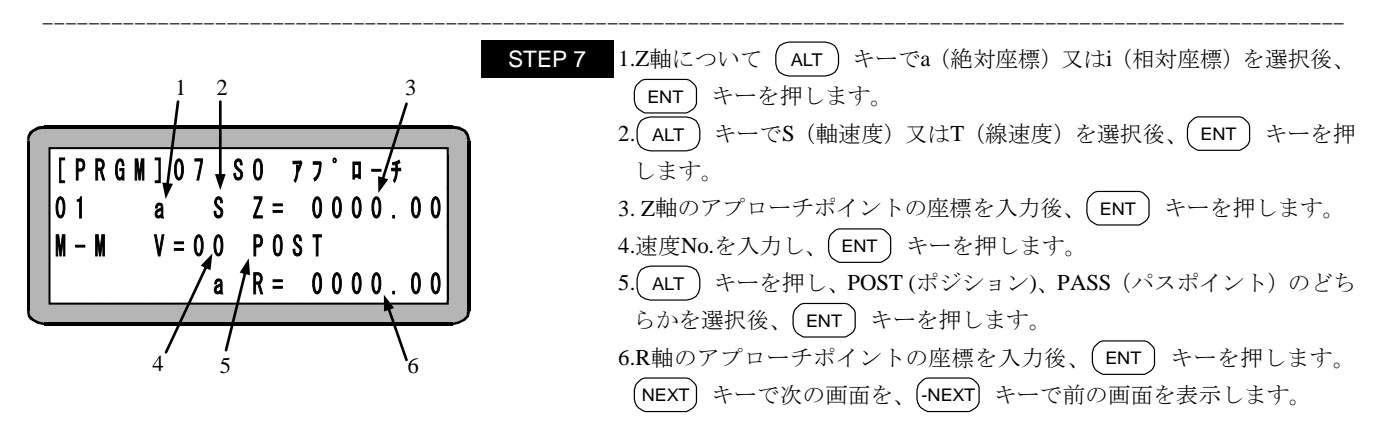

注意
 ●R 軸についてはi(相対座標)を選択することができません。
 ●S 側アプローチポイントは常に、S 側マトリックス状の地点の真上に設けられます。
 ●Z 軸のアプローチポイントを入力しない場合(Z=0000.00の場合)はアプローチポイントは無し(無効)となります。
 ●パラメータのa(絶対座標位置)、i(相対座標位置)、S(軸速度)、T(線速度)、POST、PASSについての詳細は "MOV系命令語とパラメータ"(■ 4.7.3 項)を参照してください。

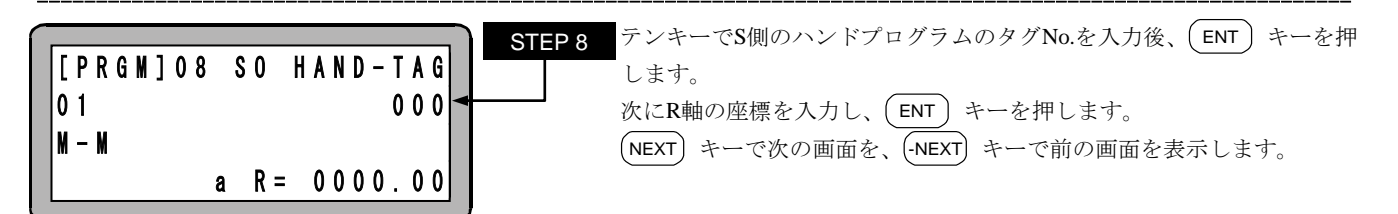

S 側ハンドプログラムを使用しない場合、ハンドタグ No.は "0" を設定します。

?

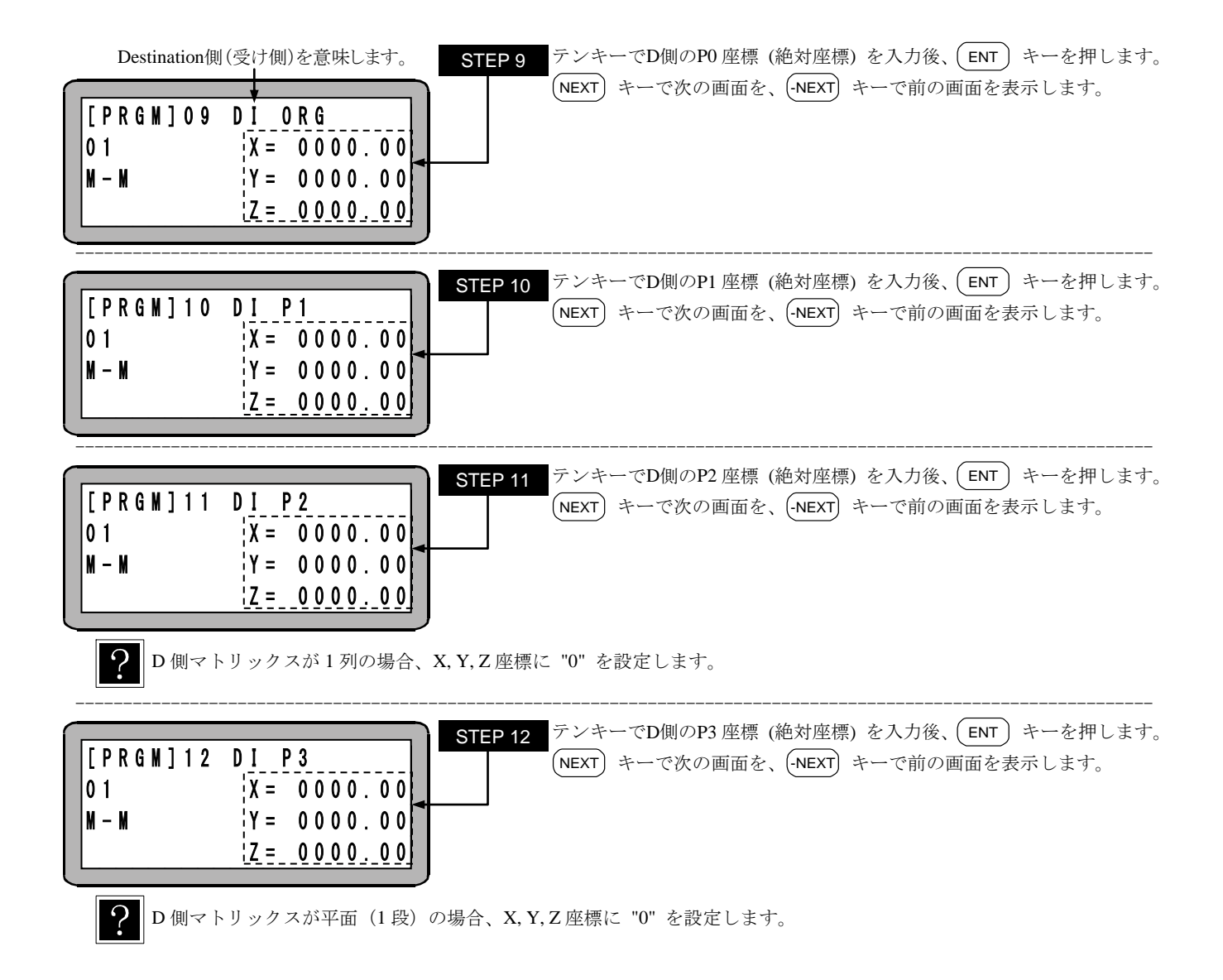

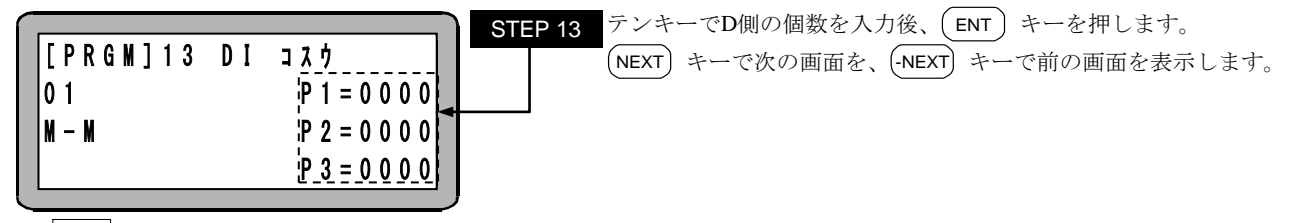

?

●D 側マトリックスが1列の場合、P2 に "0" を設定します。

●D 側マトリックスが平面(1段)の場合、P3に "0" を設定します。

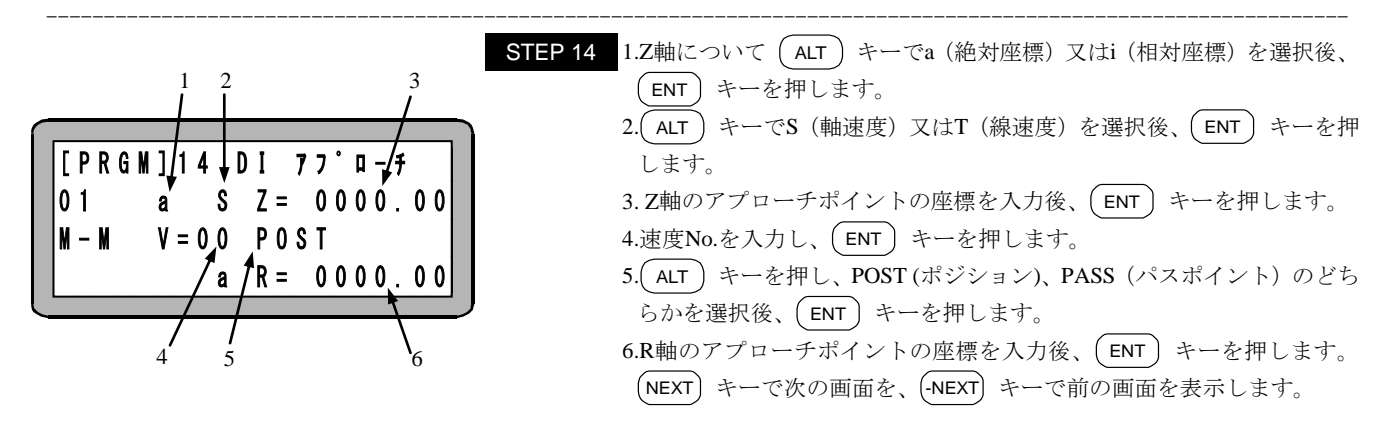

注意
 ●R 軸についてはi(相対座標)を選択することができません。
 ●D 側アプローチポイントは常に、D 側マトリックス状の地点の真上に設けられます。
 ●Z 軸のアプローチポイントを入力しない場合(Z=0000.00の場合)はアプローチポイントは無し(無効)となります。
 ●パラメータのa(絶対座標位置)、i(相対座標位置)、S(軸速度)、T(線速度)、POST、PASSについての詳細は "MOV系命令語とパラメータ"(■ 4.7.3 項)を参照してください。

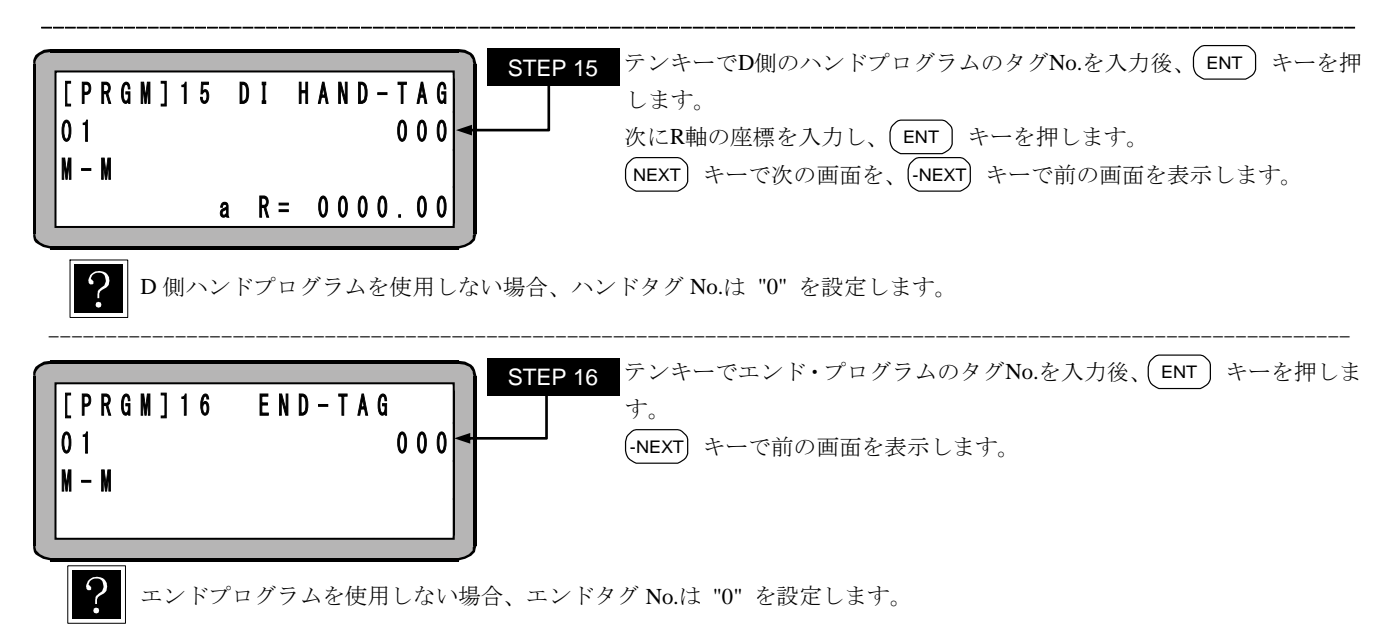

## ■ 7.2.3 パレタイジングモードのコピー編集

任意のパレタイジングプログラムを、別のパレタイジングプログラムにコピーすることができます。シーケンシャルモードのPRGMモードにて (HELP) キーを押してください。次の画面が表示されます。(■ 5.1.1 項参照)

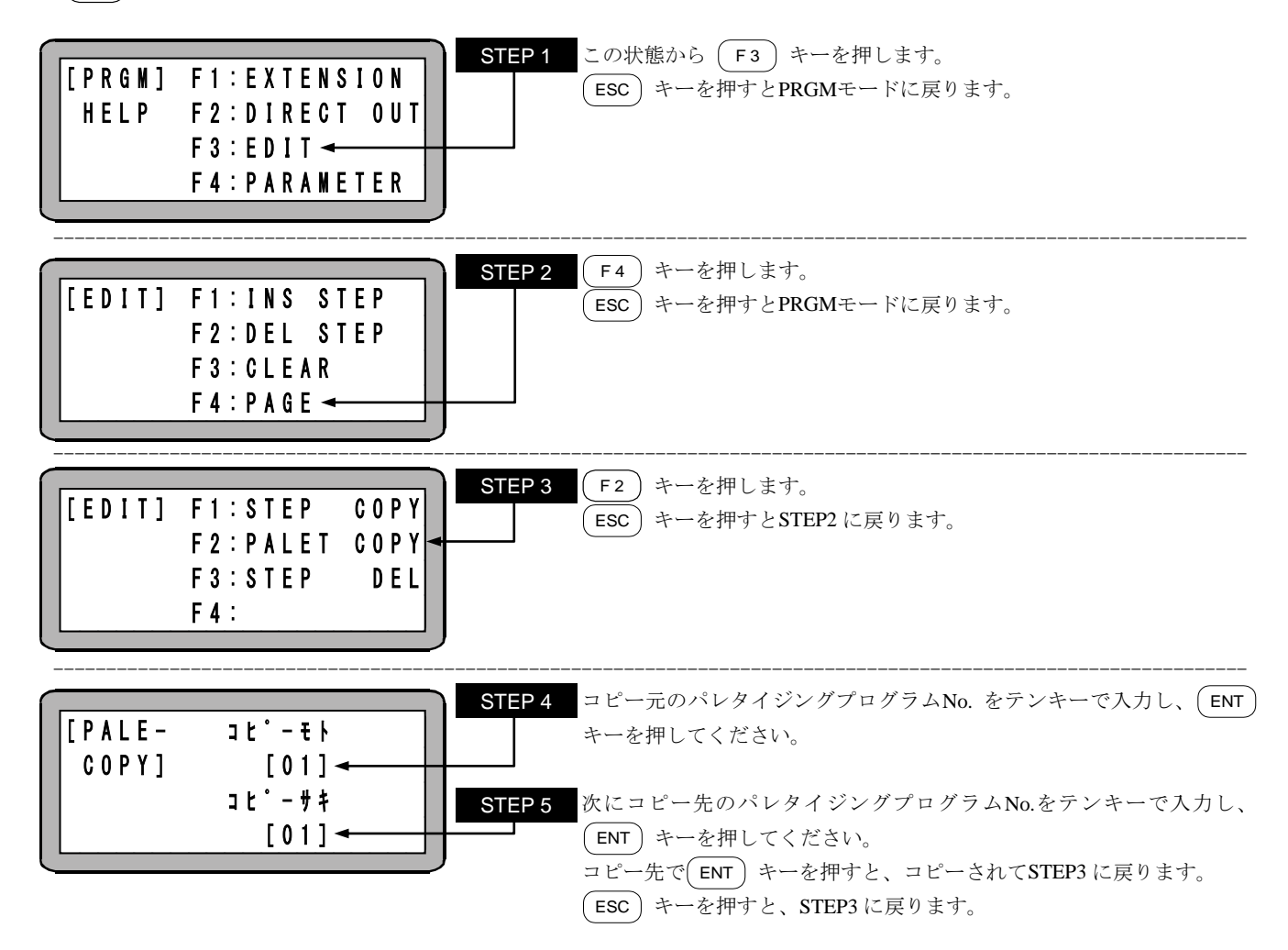

# ■ 7.2.4 パレタイジングモードのプログラムクリア

タスクNo.1 のシーケンシャルモードのPRGMモード(■ 5.1.1 項参照)にして (HELP) キーを押してください。 次の画面が表示されます。

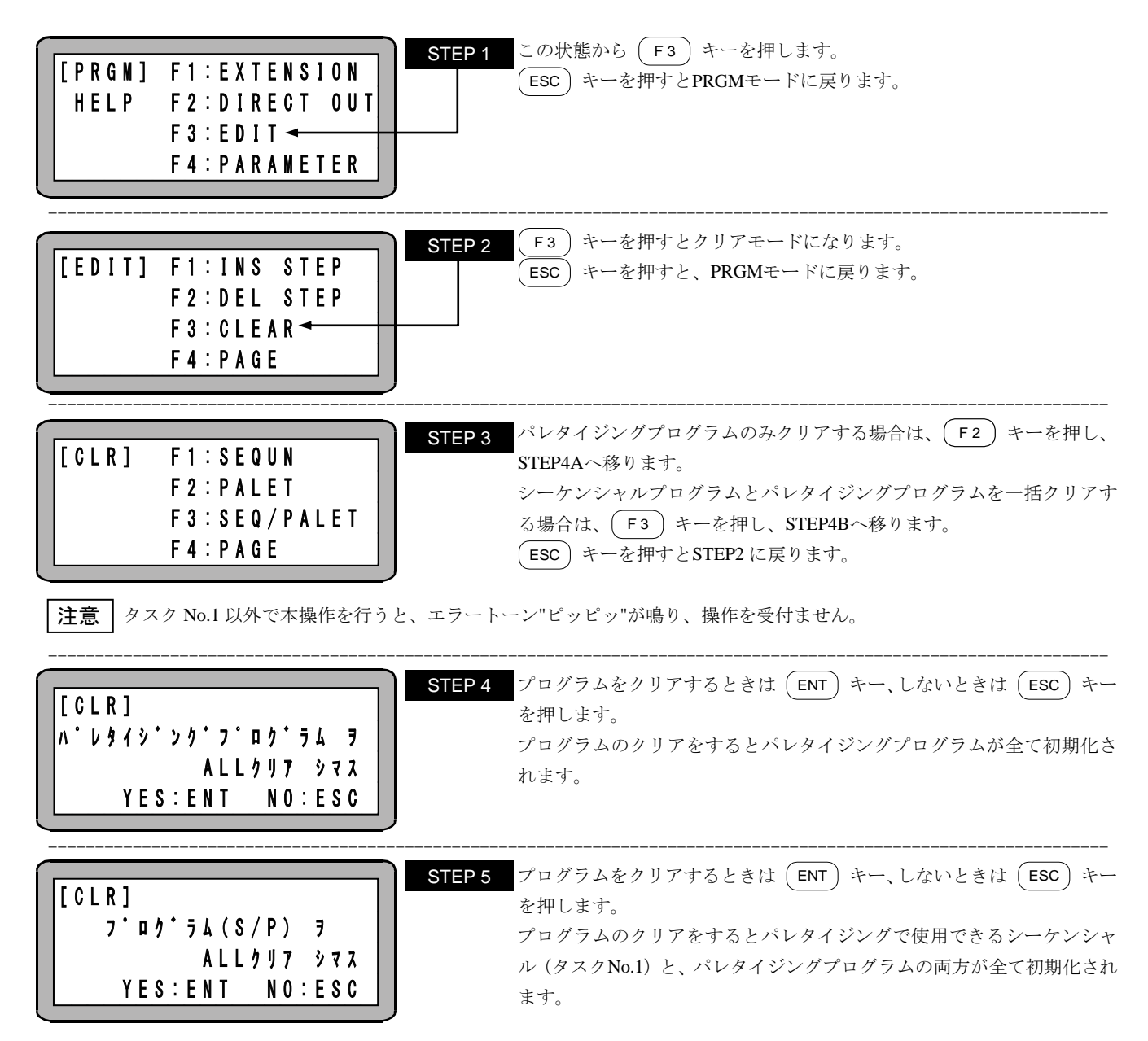

# ■ 7.3 パレタイジングモードの RUN モード

パレタイジングモードのRUNモードの運転方法は、次の方法があります。

- AUTOモード(連続運転または単動運転)
- STEPモード

## ■ 7.3.1 パレタイジングモードの AUTO モード

AUTOモードはプログラムを順に連続実行するモードです。(■ 4.1.1 項(1)参照)

プログラムを作成しはじめて動かされる場合は、STEPモードでプログラムを検証されてから連続運転される事を推奨します。

- (■ 7.3.2 項参照)
- (1) 連続運転

連続運転とは、プログラムを自動で順に連続実行する運転です。

ティーチングペンダントによる運転

ティーチングペンダントによる運転手順を下記に示します。

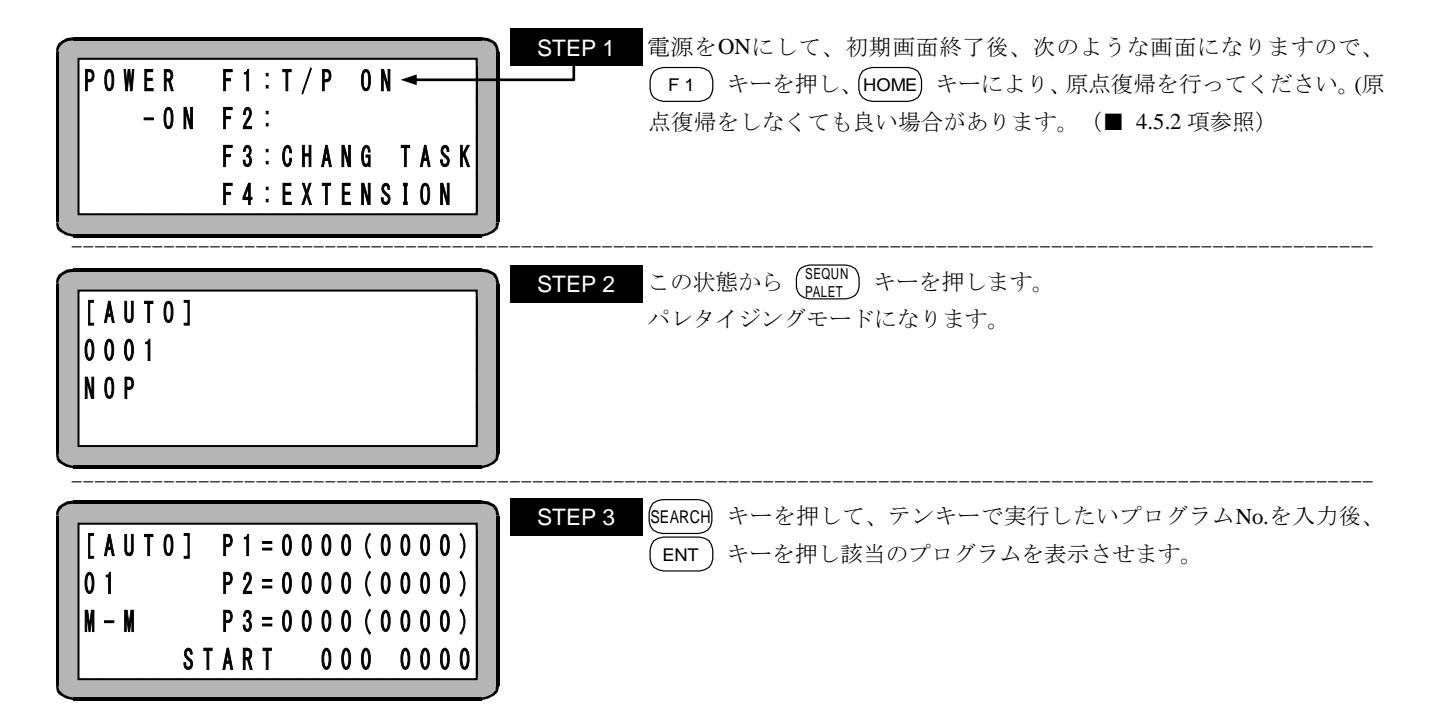

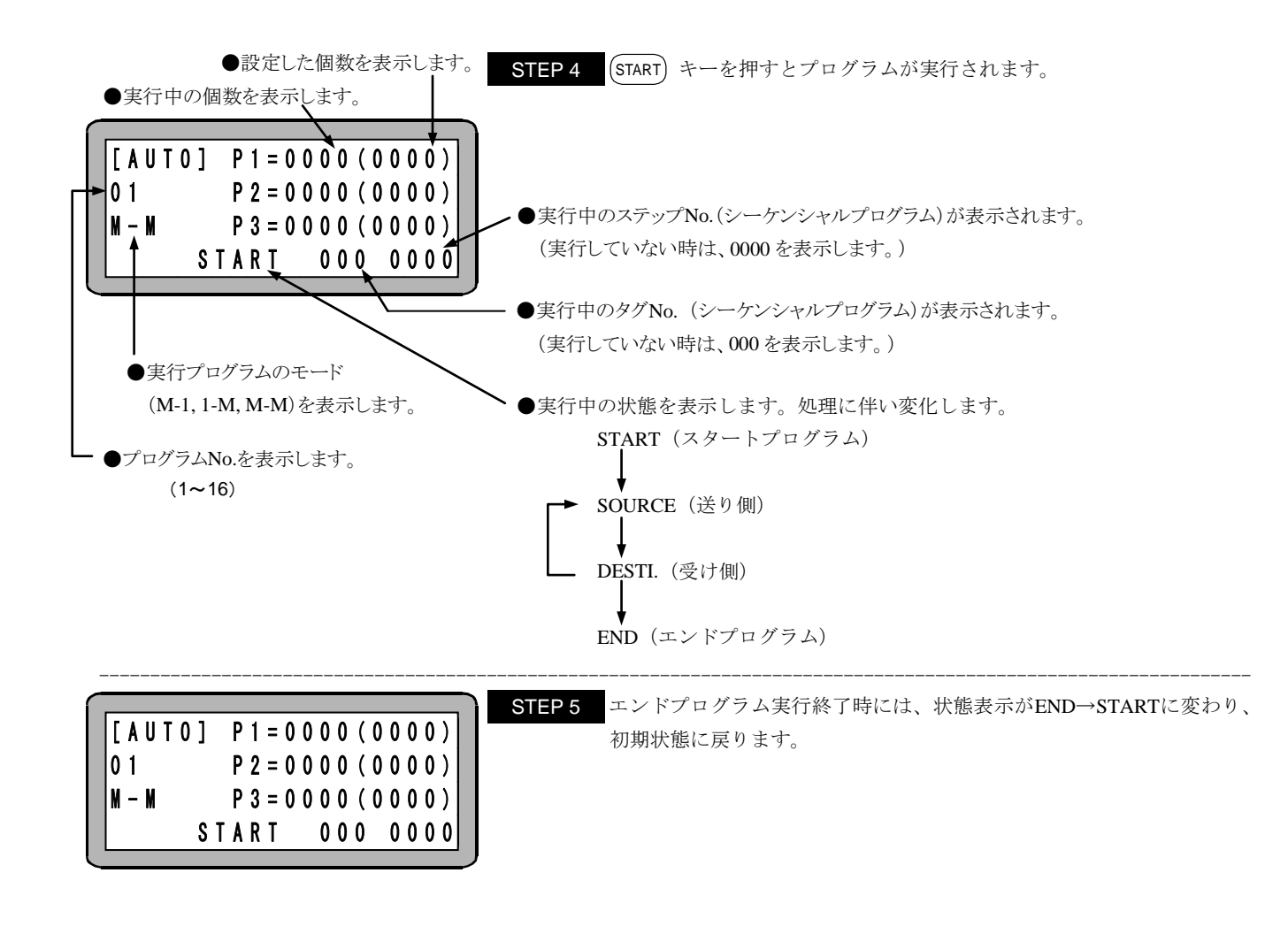

#### 外部信号による運転

外部信号による運転の手順例を下記に示します。

- 1. モード設定にてパレタイジング入力信号を設定します。(■ 13.2.6 項参照)
- 2. パレタイジング入力信号を ON します。
- 3. 電源 ON する。(コントローラ)
- 4. モード設定で READY 出力を設定している場合は、ON 状態を確認し次の入力信号を入れます。(■ 13.2.13 項参照) モード設定で READY 信号を設定していない場合は、電源 ON の約5 秒後に次の入力信号を入れます。
- 5. 原点復帰信号を ON して原点復帰を行います。(原点復帰をしなくても良い場合があります。(■ 4.5.2 項参照)
- 6. 原点復帰完了信号の ON 状態を確認して次の信号を入力します。
- スタート信号を ON してプログラムをスタートさせます。
   スタート信号入力時にパレンタイジング入力信号の状態をみて ON であればパレタイジングモードのプログラムを起動します。
- **注意** ●T/P ON 時はシステム入力のスタート信号は無効です。ティーチングペンダントの切り離し方法は■ 16.1 項を参照して ください。
  - ●パレタイジングモードへの切り替えはシーケンシャルモードからしかできません。従って、モード設定の■ 13.2.10 項 で "無効" を設定する必要があります。"無効" 以外を選択している場合は、パレタイジング入力信号は無視されます。
  - 9 ●運転中にストップ信号を入力した場合、現在実行中の動作が終了後プログラムが停止します。
    - ●ストップ信号や STOP 命令でプログラム停止後、継続してプログラムを動作させたい場合は、再度スタート信号を入力 します。
      - 初めからプログラムを動作させたい場合は、リセット信号を入力した後スタート信号を入力します。

但し、継続スタートのモード設定と継続スタート信号の入力状態が、関係します。(■ 10.2.6 項, ■ 13.2.2 項参照) ●電源 OFF 後の継続再開方法は、■ 7.4 項を参照ください。

#### (2) 単動運転

単動運転とは、軸移動または出力関係の動作を実行したらプログラムが停止する運転で、プログラムの検証をする際等に使用します。 プログラムのスタートや再スタート時は、スタート信号の入力または (START) キーを押します。

単動運転の手順例を下記に示します。

- 1. モード設定の単動モード入力ビットの指定をします。(■ 13.2.1 項参照)
- 2. 単動入力信号 ON をします。
- 3. 以後の操作は基本的に連続運転と同じです。(■ 7.3.1 項(1)参照)

? ●ティーチングペンダントまたは外部信号でプログラムのスタートが可能です。

- ●単動運転中に、単動入力信号を OFF しても無視され単動運転が継続されます。
- ●連続運転中に、単動入力信号を ON しても無視され連続運転が継続されます。
- ●スタート信号を入力した時に、パレタイジング入力信号が ON 状態である必要があります。
- ●実行後停止するのは以下の命令語です。 MOV, MOVP, MVC, MVCP, MVB, MVE, MVM, RSMV, HOME, OUT, OUTP, OUTC, IOUT

## ■ 7.3.2 パレタイジングモードの STEP モード

STEPモードは、ティーチングペンダントを使用しパレタイジングプログラムを1ステップずつ実行する運転方法です。 但し、パレタイジングモードではスタート信号の入力でプログラムをスタートさせた場合、STEPモードではなくAUTOモードになります。 AUTOモードで実行する前に、本モードでプログラムの動作確認等を行ってください。

ステップモードの運転手順を下記に示します。

| POWER       F1:T/P       ON       ◄         - ON       F2:       F3:CHANG       TASK         F4:EXTENSION       ► | EP1 電源をONにして、初期画面終了後、次のような画面になりますので<br>F1 キーを押してください。                                                                       |
|----------------------------------------------------------------------------------------------------|----------------------------------------------------------------------------------------------------|
| [ A U T O ]<br>0 0 0 1<br>N O P                                                                                   | EP2 シーケンシャルモードのRUNモードのAUTOモードになっています。<br>HOME キーにより、原点復帰を行ってください。(原点復帰をしなくて<br>も良い場合があります。(■ 4.5.2 項参照)<br>次に(HELP)キーを押します。 |
| [RUN]       F1:AUTO/STEP         HELP       F2:OVERRIDE         F3:RESET         F4:PAGE                          | EP3 左の画面が表示されたら、F1 キーを押します。<br>STEPモードに変わります。<br>その後、(SEQUN) キーを押します。                                                       |
| [STEP] P1=0000(0000)         01       P2=0000(0000)         M-M       P3=0000(0000)         START       0000000   | EP4 STEPモードになり、左上の表示が[STEP]に変わります。<br>SEARCH キーを押して、テンキーで実行したいプログラムNo.を入力後、<br>ENT キーを押し該当のプログラムを表示させます。                    |

| $\begin{bmatrix} S T E P \end{bmatrix} P 1 = 0 0 0 1 (0 0 0 3) \\ 0 1 P 2 = 0 0 0 1 (0 0 0 3) \\ M - M P 3 = 0 0 0 1 (0 0 0 2) \\ S T A R T 0 0 0 0 0 0 0 \end{bmatrix}$ | STEP 5 (START) キーを押すとプログラムが実行されます。                                                                                 |
|----------------------------------------------------------------------------------------------------|----------------------------------------------------------------------------------------------------|
| $\begin{bmatrix} S T E P \end{bmatrix} P 1 = 0 0 0 2 (0 0 0 3) \\ 0 1 P 2 = 0 0 0 1 (0 0 0 3) \\ M - M P 3 = 0 0 0 1 (0 0 0 2) \\ S T A R T 0 0 0 0 0 0 0 \end{bmatrix}$ | STEP 6       次のステップが表示されてロボットは停止します。         (START) キーを押すと次のステップが実行されます。         この後は順次ステップ単位でプログラムは実行され、逐次停止します。 |

**注意** STEP モードによる運転は、AUTO モードによる運転と比較すると入力信号や出力信号のタイミングが違ってきますので 注意してください。

## ■ 7.3.3 運転中の速度変更 (オーバーライド)

オーバーライド機能によって、軸の動作速度を変更させる事ができます。これによってプログラムの確認を安全に行うことができます。

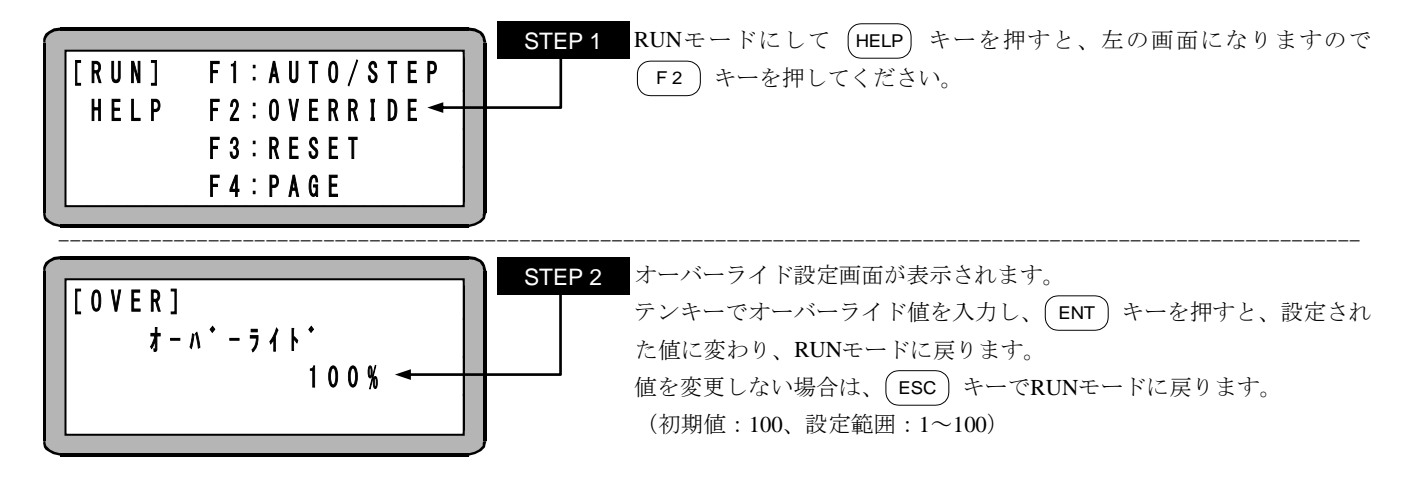

**注意** ●オーバーライドの設定はプログラムが停止している場合にのみ有効です。

- ●オーバーライドの設定値は電源遮断中も保持されます。
- ●オーバーライドはジョグ動作、高速原点復帰移動時の速度にも有効です。
- ●パラメータ2の最高速度データの設定(■ 13.4.6項参照)で制限された速度に対しオーバーライドが機能します。

# ■ 7.4 パレタイジングモードの電源 OFF 後の継続再開方法

パレタイジングモードでは、電源をOFFして再度ONした場合でも、下表の条件により作業の継続再開することができます。但し、電源OFF前 の動作をティーチングペンダントまたはシステム入力のストップ入力により停止させた場合に限ります。 継続スタートまで保持されるデータ等の詳細は■ 10.2.6 項を参照してください。 尚、本機能は非常停止入力による停止の運転再開にも使用できます。

継続スタートを行う為には次の操作を行ってください。

(1) モード設定の継続スタート入力ビットを指定します。(■ 13.2.2 項参照)

(2) 電源OFF後、継続スタート入力をONにした状態で電源を投入すると、次の条件により継続再開します。

注意 ●プログラム実行中に電源が OFF またはエラーにより停止した場合には継続スタートはできません。継続実行不可エラー (ER60)になります。

●通常動作中は継続スタート入力は汎用入力として機能します。

#### パレタイジングフローチャート

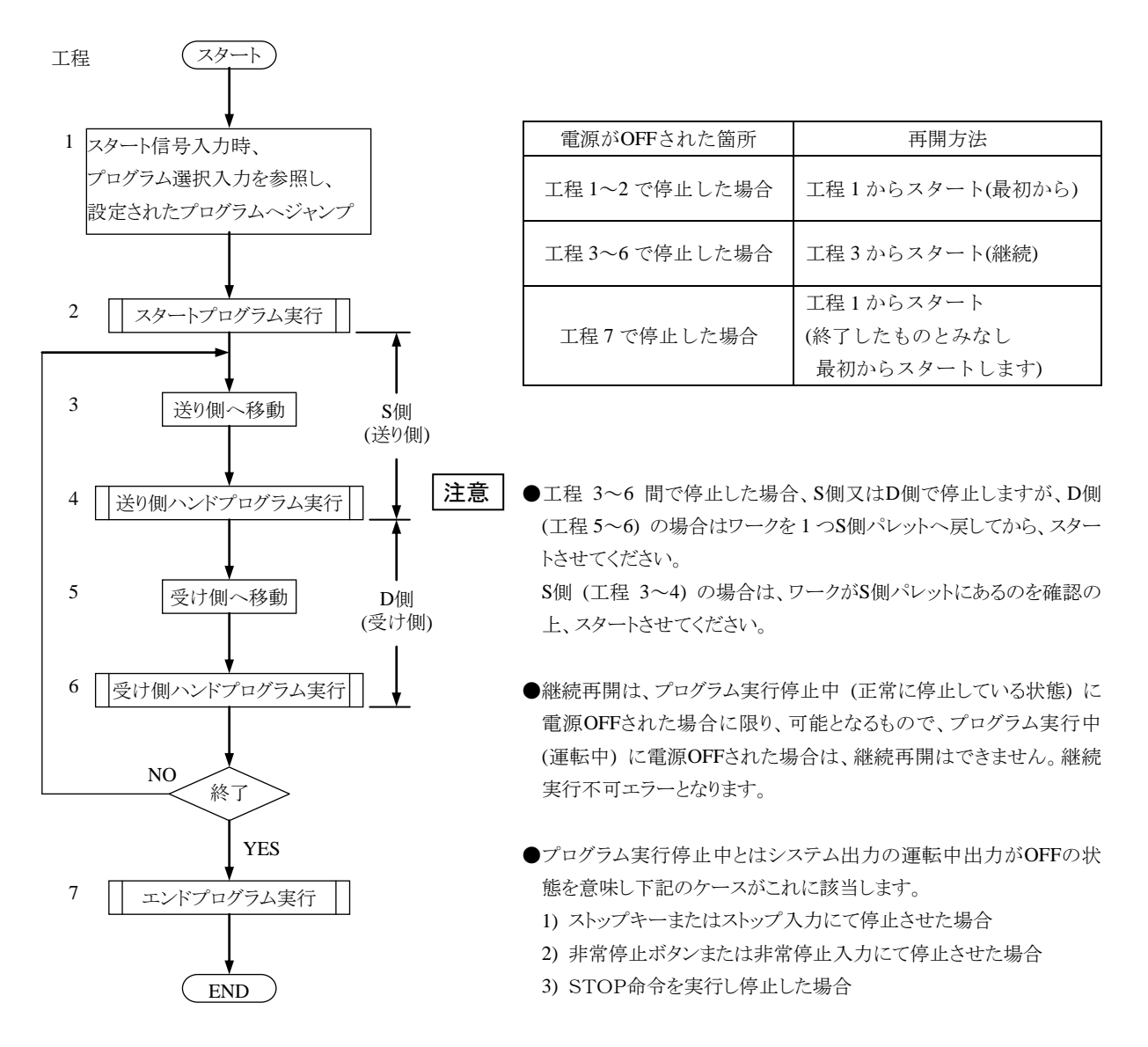
本頁は空白

# 第8章 外部ポイント指定モード

## ■ 8.1 外部ポイント指定モードの説明

外部ポイント指定モードとは、コントローラの命令語を使用しないで、入力ポートで指定される各信号によって位置決め動作させる運転モードのことです。出力設定(モードパラメータM20 ■ 13.2.20 項参照)が「有効」に設定されている場合は移動完了後、出力ポートに移動した 座標テーブルの番号を出力します。

以下の表の通り、拡張I/Fユニット(※1)の有無・種類、スレーブユニットの有無で使用できるテーブル、座標系が異なります。

拡張 I / Fユニット (※1) を使用しない場合

|             | ニーブル粉                             | 入力ポート                                     |             | 出力ポート (※4)                  |             |  |  |  |  |
|-------------|-----------------------------------|-------------------------------------------|-------------|-----------------------------|-------------|--|--|--|--|
|             |                                   | 割り当てポート                                   | 表No         | 割り当てポート                     | 表No         |  |  |  |  |
| 座標<br>テーブル  | 最大 256 テーブル<br>(最大 8 ビット)<br>(※2) | M05:プログラム選択入力で指定<br>したビットから最大8ビット<br>(※3) | 表 8.1-A,B,C | 入力ポートと同じ番号の汎用出<br>カポート (※3) | 表 8.5-A,B,C |  |  |  |  |
| 速度<br>テーブル  | 1 テーブル<br>(テーブルNo.1 固定)           | なし                                        | —           | なし                          | —           |  |  |  |  |
| 加減速<br>テーブル | 1 テーブル<br>(テーブルNo.5 固定)           | なし                                        | _           | なし                          | _           |  |  |  |  |
| 座標系         | 絶対座標固定                            | なし                                        | _           | なし                          | _           |  |  |  |  |

#### 拡張 I / Fユニット(※1)を使用する場合1

<sup>(</sup>CC-Linkユニット、DeviceNet、EtherNet/IPユニット装着時)

|             | テーブル粉                  | 入力ポート                                                |         | 出力ポート (※4)                                           |         |  |
|-------------|------------------------|------------------------------------------------------|---------|------------------------------------------------------|---------|--|
|             |                        | 割り当てポート                                              | 表No     | 割り当てポート                                              | 表No     |  |
| 座標<br>テーブル  | 999 テーブル<br>(10 ビット)   | ステーションNo.0<br>汎用入力ポート 0-01-1~0-01-8<br>0-02-1,0-02-2 | 表 8.1-D | ステーションNo.0<br>汎用出力ポート 0-01-1~0-01-8<br>0-02-1,0-02-2 | 表 8.5-D |  |
| 速度<br>テーブル  | 20 テーブル(※5)<br>(5 ビット) | ステーションNo.0<br>汎用入力ポート 0-04-1~0-04-5                  | 表 8.2   | なし                                                   |         |  |
| 加減速<br>テーブル | 20 テーブル<br>(5 ビット)     | ステーションNo.0<br>汎用入力ポート 0-03-1~0-03-5                  | 表 8.3   | なし                                                   |         |  |
| 座標系         | 絶対座標/相対座標<br>(1 ビット)   | ステーションNo.0<br>汎用入力ポート 0-03-6                         | 表 8.4   | なし                                                   | _       |  |

#### 拡張 I / Fユニット(※1)を使用する場合2(拡張入出力ユニット装着時)

|             | テーブル粉                  | 入力ポート                                                |         | 出力ポート (※4)                                           |         |  |
|-------------|------------------------|------------------------------------------------------|---------|------------------------------------------------------|---------|--|
|             |                        | 割り当てポート                                              | 表No     | 割り当てポート                                              | 表No     |  |
| 座標<br>テーブル  | 999 テーブル<br>(10 ビット)   | ステーションNo.0<br>汎用入力ポート 0-01-1~0-01-4<br>0-02-1~0-02-6 | 表 8.1-E | ステーションNo.0<br>汎用出力ポート 0-01-1~0-01-4<br>0-02-1~0-02-6 | 表 8.5-E |  |
| 速度<br>テーブル  | 20 テーブル(※5)<br>(5 ビット) | ステーションNo.0<br>汎用入力ポート 0-04-1~0-04-5                  | 表 8.2   | なし                                                   |         |  |
| 加減速<br>テーブル | 20 テーブル<br>(5 ビット)     | ステーションNo.0<br>汎用入力ポート 0-03-1~0-03-5                  | 表 8.3   | なし                                                   |         |  |
| 座標系         | 絶対座標/相対座標<br>(1 ビット)   | ステーションNo.0<br>汎用入力ポート 0-03-6                         | 表 8.4   | なし                                                   |         |  |

※1 拡張I/Fユニット:

① CC-Linkユニット ② DeviceNetユニット ③ EtherNet/IPユニット ④ 拡張入出力ユニット

※2 マスターユニットの汎用入力ポートを使用する場合は、16テーブル(4ビット)となります。ポーズ入力を使用する場合は、8 テーブル(3 ビット)となります。スレーブユニットの汎用入力ポートを使用する場合は、256テーブル(8ビット)となります。

→ビット No. →ポート No. →ステーション No.

※3 割り当てられたビット位置により選択ビット数は変わります。指定ポート内の連続したビットが有効となります。

※4 出力設定(モードパラメータM20 ■ 13.2.20項参照)が「有効」に設定されている場合に機能します。移動完了後、移動した座標テーブルの番号を出力します。移動中は全て1を出力します。非常停止等で目標位置に到達しなかった場合やポーズ停止中にリセット入力によりキャンセル(解除)した場合は全て1のままとなります。

※5 KCA-TPH-4Cのバージョン2.32以上、KCA-SF-98Dのバージョン3.1.5以上で対応します。それ以外のバージョンでは10テーブル(4 ビット)となります。

## ■ 8.1.1 外部ポイント指定モードの設定

本モードで運転する場合の設定手順と入力ポート、出力ポートの関係は次の通りです。

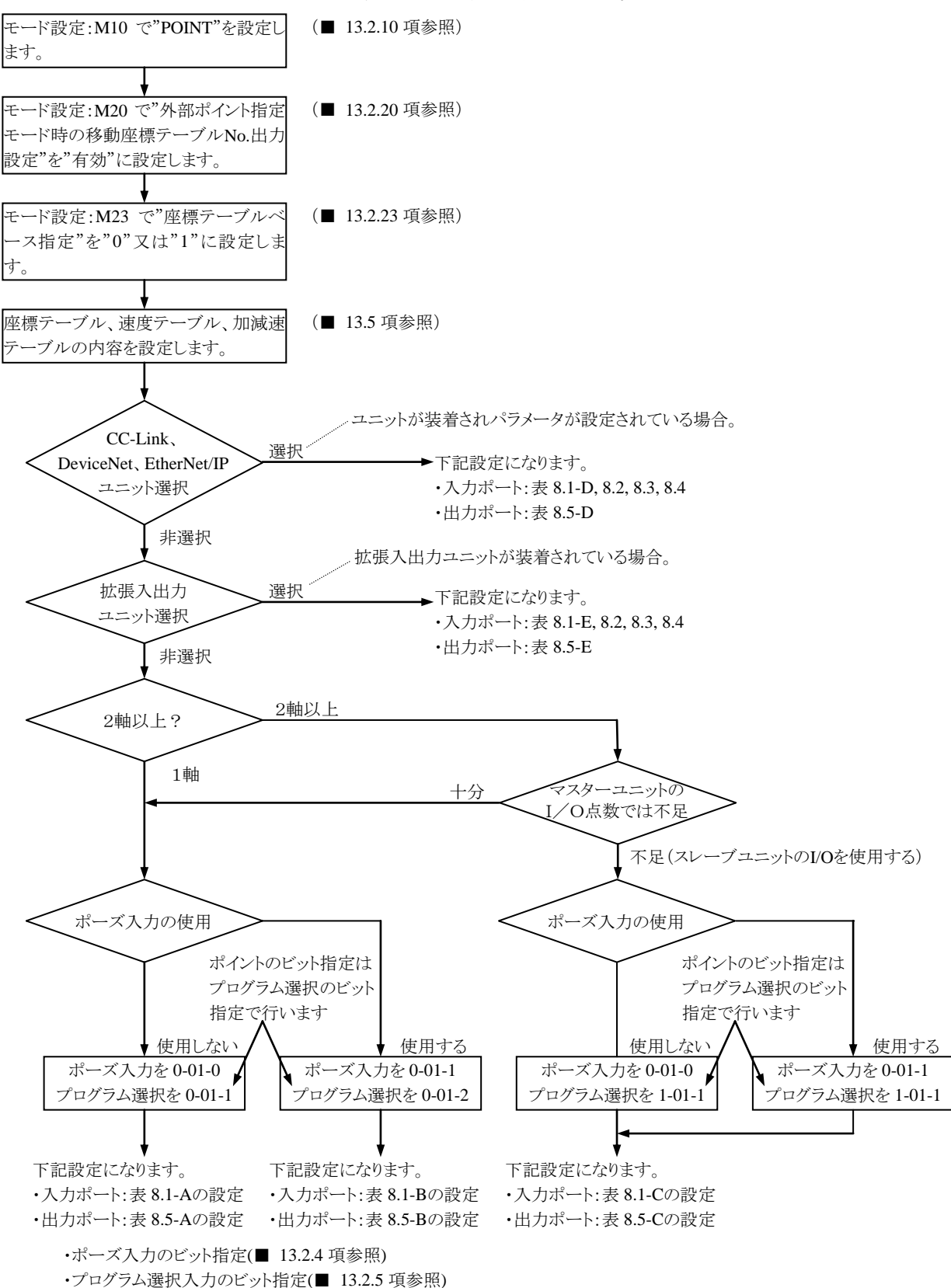

# ■ 8.1.2 入力ポートの割り当て

表 8.1-A 座標テーブルの指定方法

| 指定さ  | される  | 汎       | 用入力     | ポートN   | 0.      |
|------|------|---------|---------|--------|---------|
| 座標テ  | ーブル  | 0-01-4  | 0-01-3  | 0-01-2 | 0-01-1  |
| ベース0 | ベース1 | $2^{3}$ | $2^{2}$ | 21     | $2^{0}$ |
| 001  | -    | 0       | 0       | 0      | 0       |
| 002  | 001  | 0       | 0       | 0      | 1       |
| 003  | 002  | 0       | 0       | 1      | 0       |
| :    |      | :       | •••     | •••    | :       |
| 008  | 007  | 0       | 1       | 1      | 1       |
| :    | :    | :       | :       | :      | :       |
| 016  | 015  | 1       | 1       | 1      | 1       |

※) プログラム選択を 0-01-1 に指定した場合

#### 表 8.1-C 座標テーブルの指定方法

| 指定。     | される         | 汎用入力ポート No. |         |                |         |         |         |                |         |
|---------|-------------|-------------|---------|----------------|---------|---------|---------|----------------|---------|
| 座標テ     | ーブル         | 1-01-8      | 1-01-7  | 1-01-6         | 1-01-5  | 1-01-4  | 1-01-3  | 1-01-2         | 1-01-1  |
| ベース0    | ベース1        | 27          | $2^{6}$ | 2 <sup>5</sup> | $2^{4}$ | $2^{3}$ | $2^{2}$ | 2 <sup>1</sup> | $2^{0}$ |
| 001     | -           | 0           | 0       | 0              | 0       | 0       | 0       | 0              | 0       |
| 002     | 001         | 0           | 0       | 0              | 0       | 0       | 0       | 0              | 1       |
| 003     | 002         | 0           | 0       | 0              | 0       | 0       | 0       | 1              | 0       |
|         | :           | :           | •••     | :              |         |         | :       | :              | :       |
| 008     | 007         | 0           | 0       | 0              | 0       | 0       | 1       | 1              | 1       |
| :       | :           | :           | •••     | :              |         |         | :       | :              | :       |
| 016     | 015         | 0           | 0       | 0              | 0       | 1       | 1       | 1              | 1       |
| :       | :           | :           | :       | :              | :       | :       | :       | :              | :       |
| 256     | 255         | 1           | 1       | 1              | 1       | 1       | 1       | 1              | 1       |
| い) プロガニ | ) 記 扣 ナ、1 ( | 1117+       |         | 旧人             |         |         |         |                |         |

※) プログラム選択を 1-01-1 に指定した場合

#### 表 8.1-D 座標テーブルの指定方法

| 指定。  | される  |                | 汎用入力ポート No. |         |                |                |         |         |         |                |         |   |
|------|------|----------------|-------------|---------|----------------|----------------|---------|---------|---------|----------------|---------|---|
| 座標テ  | ーブル  | 0-02-2         | 0-02-1      | 0-01-8  | 0-01-7         | 0-01-6         | 0-01-5  | 0-01-4  | 0-01-3  | 0-01-2         | 0-01-1  |   |
| ベース0 | ベース1 | 2 <sup>9</sup> | $2^{8}$     | $2^{7}$ | 2 <sup>6</sup> | 2 <sup>5</sup> | $2^{4}$ | $2^{3}$ | $2^{2}$ | 2 <sup>1</sup> | $2^{0}$ |   |
| 001  | -    | 0              | 0           | 0       | 0              | 0              | 0       | 0       | 0       | 0              | 0       |   |
| 002  | 001  | 0              | 0           | 0       | 0              | 0              | 0       | 0       | 0       | 0              | 1       |   |
| 003  | 002  | 0              | 0           | 0       | 0              | 0              | 0       | 0       | 0       | 1              | 0       |   |
| :    | :    | :              | :           | :       | :              | :              | :       | :       | :       | :              | :       |   |
| 008  | 007  | 0              | 0           | 0       | 0              | 0              | 0       | 0       | 1       | 1              | 1       |   |
| :    | :    | :              | :           | :       | :              | :              | :       | :       | :       | :              | :       |   |
| 016  | 015  | 0              | 0           | 0       | 0              | 0              | 0       | 1       | 1       | 1              | 1       |   |
| :    | :    | :              | :           | :       | :              | :              | :       | :       | :       | :              | :       |   |
| 256  | 255  | 0              | 0           | 1       | 1              | 1              | 1       | 1       | 1       | 1              | 1       |   |
| :    | :    | :              | :           | :       |                | :              | :       | :       | :       |                | :       |   |
| 999  | 998  | 1              | 1           | 1       | 1              | 1              | 0       | 0       | 1       | 1              | 0       | 1 |
| -    | 999  | 1              | 1           | 1       | 1              | 1              | 0       | 0       | 1       | 1              | 1       | 0 |

・ 上記以外のビットパターンの場合は、テーブルNoエラーとなります。

#### 表 8.1-E 座標テーブルの指定方法

| 指定。  | される  |                |         |        | 沪       | 旧入力            | 、力ポート No. |         |         |         |         |
|------|------|----------------|---------|--------|---------|----------------|-----------|---------|---------|---------|---------|
| 座標テ  | ーブル  | 0-02-6         | 0-02-5  | 0-02-4 | 0-02-3  | 0-02-2         | 0-02-1    | 0-01-4  | 0-01-3  | 0-01-2  | 0-01-1  |
| ベース0 | ベース1 | 2 <sup>9</sup> | $2^{8}$ | 27     | $2^{6}$ | 2 <sup>5</sup> | $2^{4}$   | $2^{3}$ | $2^{2}$ | $2^{1}$ | $2^{0}$ |
| 001  | -    | 0              | 0       | 0      | 0       | 0              | 0         | 0       | 0       | 0       | 0       |
| 002  | 001  | 0              | 0       | 0      | 0       | 0              | 0         | 0       | 0       | 0       | 1       |
| 003  | 002  | 0              | 0       | 0      | 0       | 0              | 0         | 0       | 0       | 1       | 0       |
| :    | :    | :              | :       |        | :       | :              | :         | :       | •       | :       | :       |
| 008  | 007  | 0              | 0       | 0      | 0       | 0              | 0         | 0       | 1       | 1       | 1       |
| :    | :    | :              | :       | •••    | •••     | :              | :         | :       | •       | :       | :       |
| 016  | 015  | 0              | 0       | 0      | 0       | 0              | 0         | 1       | 1       | 1       | 1       |
| :    | :    | :              | :       | •••    | •••     | :              | :         | :       | •       | :       | :       |
| 256  | 255  | 0              | 0       | 1      | 1       | 1              | 1         | 1       | 1       | 1       | 1       |
| :    | :    | :              | :       | :      | :       | :              | :         | :       |         | :       | :       |
| 999  | 998  | 1              | 1       | 1      | 1       | 1              | 0         | 0       | 1       | 1       | 0       |
| -    | 999  | 1              | 1       | 1      | 1       | 1              | 0         | 0       | 1       | 1       | 1       |
|      |      |                |         | - × .  |         |                |           |         |         |         |         |

<sup>1:</sup>ON 0:OFF

・ 上記以外のビットパターンの場合は、テーブルNoエラーとなります。

?

●座標テーブルの設定方法については■ 13.5.1 項を参照ください。

●座標テーブルと入力ポートの関係は入力ポートの値を 2<sup>9</sup>, 2<sup>8</sup> … 2<sup>1</sup>, 2<sup>0</sup>の順にならべて 2 進数とみなし、ベース 0 に設定の場合、その値に 1 を加算した数がテーブル No.になります。ベース 1 に設定の場合、そのままの値がテーブル No.になります。座標テーブルベースの指定方法については■ 13.2.23 項を参照ください。

〈例〉 ベース 0 でテーブル No.16 の場合 16 =  $(2^3 \times 1 + 2^2 \times 1 + 2^1 \times 1 + 2^0 \times 1) + 1 = (8 + 4 + 2 + 1) + 1$ 

汎用入力ポート No.

0-01-4 0-01-3 0-01-2

0

0

1

1

0

0

0

1

0

 $\frac{1}{0}$ 

1

1:ON 0:OFF

1:ON 0:OFF

#### 表 8.1-B 座標テーブルの指定方法

ベース1

001

002

007

※)プログラム選択を 0-01-2 に指定した場合

指定される 座標テーブル

ベース0

001

002

003

008

1:ON 0:OFF

#### 表 8.2 速度テーブルの指定方法

| 指定される    |                | 汎用入力ポート No. |         |         |         |       |  |  |  |  |
|----------|----------------|-------------|---------|---------|---------|-------|--|--|--|--|
| 速度       | 0-04-5         | 0-04-4      | 0-04-3  | 0-04-2  | 0-04-1  |       |  |  |  |  |
| テーブル     | 2 <sup>4</sup> | $2^{3}$     | $2^{2}$ | $2^{1}$ | $2^{0}$ |       |  |  |  |  |
| 01       | 0              | 0           | 0       | 0       | 1       |       |  |  |  |  |
| 02       | 0              | 0           | 0       | 1       | 0       |       |  |  |  |  |
| 03       | 0              | 0           | 0       | 1       | 1       |       |  |  |  |  |
| 04       | 0              | 0           | 1       | 0       | 0       |       |  |  |  |  |
| 05       | 0              | 0           | 1       | 0       | 1       |       |  |  |  |  |
| 06       | 0              | 0           | 1       | 1       | 0       |       |  |  |  |  |
| 07       | 0              | 0           | 1       | 1       | 1       |       |  |  |  |  |
| 08       | 0              | 1           | 0       | 0       | 0       |       |  |  |  |  |
| 09       | 0              | 1           | 0       | 0       | 1       |       |  |  |  |  |
| 10       | 0              | 1           | 0       | 1       | 0       |       |  |  |  |  |
| 11       | 0              | 1           | 0       | 1       | 1       |       |  |  |  |  |
| 12       | 0              | 1           | 1       | 0       | 0       |       |  |  |  |  |
| 13       | 0              | 1           | 1       | 0       | 1       |       |  |  |  |  |
| 14       | 0              | 1           | 1       | 1       | 0       |       |  |  |  |  |
| 15       | 0              | 1           | 1       | 1       | 1       |       |  |  |  |  |
| 16       | 1              | 0           | 0       | 0       | 0       |       |  |  |  |  |
| 17       | 1              | 0           | 0       | 0       | 1       |       |  |  |  |  |
| 18       | 1              | 0           | 0       | 1       | 0       | 1.ON  |  |  |  |  |
| 19       | 1              | 0           | 0       | 1       | 1       | 1.0N  |  |  |  |  |
| 20       | 1              | 0           | 1       | 0       | 0       | 0.011 |  |  |  |  |
| ※)上記以外のほ | ニットパタ          | ーンの場        | 合は、テ・   | -ブル 01  | が選択さ    | れます。  |  |  |  |  |

?

●速度テーブルの設定方法については■ 13.5.2 項を参照ください。

表 8.3 加減速テーブルの指定方法

| 指定される | 汎用入力ポートNo.     |         |         |                |         |       |  |  |  |
|-------|----------------|---------|---------|----------------|---------|-------|--|--|--|
| 加減速   | 0-03-5         | 0-03-4  | 0-03-3  | 0-03-2         | 0-03-1  |       |  |  |  |
| テーブル  | 2 <sup>4</sup> | $2^{3}$ | $2^{2}$ | 2 <sup>1</sup> | $2^{0}$ |       |  |  |  |
| 01    | 0              | 0       | 0       | 0              | 1       |       |  |  |  |
| 02    | 0              | 0       | 0       | 1              | 0       |       |  |  |  |
| 03    | 0              | 0       | 0       | 1              | 1       |       |  |  |  |
| 04    | 0              | 0       | 1       | 0              | 0       |       |  |  |  |
| 05    | 0              | 0       | 1       | 0              | 1       |       |  |  |  |
| 06    | 0              | 0       | 1       | 1              | 0       |       |  |  |  |
| 07    | 0              | 0       | 1       | 1              | 1       |       |  |  |  |
| 08    | 0              | 1       | 0       | 0              | 0       |       |  |  |  |
| 09    | 0              | 1       | 0       | 0              | 1       |       |  |  |  |
| 10    | 0              | 1       | 0       | 1              | 0       |       |  |  |  |
| 11    | 0              | 1       | 0       | 1              | 1       |       |  |  |  |
| 12    | 0              | 1       | 1       | 0              | 0       |       |  |  |  |
| 13    | 0              | 1       | 1       | 0              | 1       |       |  |  |  |
| 14    | 0              | 1       | 1       | 1              | 0       |       |  |  |  |
| 15    | 0              | 1       | 1       | 1              | 1       |       |  |  |  |
| 16    | 1              | 0       | 0       | 0              | 0       |       |  |  |  |
| 17    | 1              | 0       | 0       | 0              | 1       |       |  |  |  |
| 18    | 1              | 0       | 0       | 1              | 0       |       |  |  |  |
| 19    | 1              | 0       | 0       | 1              | 1       | 1:ON  |  |  |  |
| 20    | 1              | 0       | 1       | 0              | 0       | 0:OFI |  |  |  |

※)上記以外のビットパターンの場合は、テーブル 05 が選択されます。

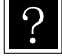

●加減速テーブルの設定方法については■ 13.5.3 項を参照ください。

表 8.4 座標系の指定方法

| 指定される | 汎用入力ポート No. |       |
|-------|-------------|-------|
| 座標系   | 0-03-6      |       |
| 絶対座標系 | 0           | 1:ON  |
| 相対座標系 | 1           | 0:OFF |

# ■ 8.1.3 出力ポートの割り当て

#### 表 8.5-A 座標テーブルと出力ポートの関係

| 移動   | 後の   | 汎用出力ポート No. |         |         |         |  |  |
|------|------|-------------|---------|---------|---------|--|--|
| 座標テ  | ーブル  | 0-01-4      | 0-01-3  | 0-01-2  | 0-01-1  |  |  |
| ベース0 | ベース1 | $2^{3}$     | $2^{2}$ | $2^{1}$ | $2^{0}$ |  |  |
| 001  | -    | 0           | 0       | 0       | 0       |  |  |
| 002  | 001  | 0           | 0       | 0       | 1       |  |  |
| 003  | 002  | 0           | 0       | 1       | 0       |  |  |
| :    |      |             |         |         | :       |  |  |
| 008  | 007  | 0           | 1       | 1       | 1       |  |  |
| :    | :    | :           | :       | :       | :       |  |  |
| 016  | 015  | 1           | 1       | 1       | 1       |  |  |

表 8.5-B 座標テーブルと出力ポートの関係

| 移動   | 後の        | 汎用出力ポート No. |                |         |  |  |
|------|-----------|-------------|----------------|---------|--|--|
| 座標テ  | ーブル       | 0-01-4      | 0-01-3         | 0-01-2  |  |  |
| ベース0 | ベース0 ベース1 |             | 2 <sup>1</sup> | $2^{0}$ |  |  |
| 001  | -         | 0           | 0              | 0       |  |  |
| 002  | 001       | 0           | 0              | 1       |  |  |
| 003  | 002       | 0           | 1              | 0       |  |  |
| :    | : :       |             | :              | :       |  |  |
| 008  | 008 007   |             | 1              | 1       |  |  |

1:ON 0:OFF

※)プログラム選択を 0-01-2 に指定した場合

※)プログラム選択を 0-01-1 に指定した場合

#### 表 8.5-C 座標テーブルと出力ポートの関係

| 移動      | 後の        | 汎用出力ポート No. |         |         |         |         |        |                |         |
|---------|-----------|-------------|---------|---------|---------|---------|--------|----------------|---------|
| 座標テ     | ーブル       | 1-01-8      | 1-01-7  | 1-01-6  | 1-01-5  | 1-01-4  | 1-01-3 | 1-01-2         | 1-01-1  |
| ベース0    | ベース1      | 27          | $2^{6}$ | $2^{5}$ | $2^{4}$ | $2^{3}$ | $2^2$  | 2 <sup>1</sup> | $2^{0}$ |
| 001     | -         | 0           | 0       | 0       | 0       | 0       | 0      | 0              | 0       |
| 002     | 001       | 0           | 0       | 0       | 0       | 0       | 0      | 0              | 1       |
| 003     | 002       | 0           | 0       | 0       | 0       | 0       | 0      | 1              | 0       |
| :       | :         | :           | :       | :       | :       | :       | :      | :              | :       |
| 008     | 007       | 0           | 0       | 0       | 0       | 0       | 1      | 1              | 1       |
| :       | :         | :           | :       |         | •••     | •••     |        | :              | :       |
| 016     | 015       | 0           | 0       | 0       | 0       | 1       | 1      | 1              | 1       |
| :       | :         | :           | :       | :       | :       | :       | :      | :              | :       |
| 256     | 255       | 1           | 1       | 1       | 1       | 1       | 1      | 1              | 1       |
| ※) プロガニ | テル 調相 たい1 | 01 1 77     | 七中した    | 坦公      |         |         |        |                |         |

-----

1:ON 0:OFF

> 1:ON 0:OFF

※) プログラム選択を 1-01-1 に指定した場合

表 8.5-D 座標テーブルと出力ポートの関係

| 移動   | 後の   | 汎用出力ポート No.    |                |                |                |                |                |                |                |                |         |
|------|------|----------------|----------------|----------------|----------------|----------------|----------------|----------------|----------------|----------------|---------|
| 座標テ  | ーブル  | 0-02-2         | 0-02-1         | 0-01-8         | 0-01-7         | 0-01-6         | 0-01-5         | 0-01-4         | 0-01-3         | 0-01-2         | 0-01-1  |
| ベース0 | ベース1 | 2 <sup>9</sup> | 2 <sup>8</sup> | 2 <sup>7</sup> | 2 <sup>6</sup> | 2 <sup>5</sup> | 2 <sup>4</sup> | 2 <sup>3</sup> | 2 <sup>2</sup> | 2 <sup>1</sup> | $2^{0}$ |
| 001  | -    | 0              | 0              | 0              | 0              | 0              | 0              | 0              | 0              | 0              | 0       |
| 002  | 001  | 0              | 0              | 0              | 0              | 0              | 0              | 0              | 0              | 0              | 1       |
| 003  | 002  | 0              | 0              | 0              | 0              | 0              | 0              | 0              | 0              | 1              | 0       |
|      |      | :              |                |                | :              | :              |                | :              |                | :              | :       |
| 008  | 007  | 0              | 0              | 0              | 0              | 0              | 0              | 0              | 1              | 1              | 1       |
|      |      | :              |                |                |                | :              |                |                |                |                | :       |
| 016  | 015  | 0              | 0              | 0              | 0              | 0              | 0              | 1              | 1              | 1              | 1       |
|      |      | :              |                |                |                | :              |                |                |                |                | :       |
| 256  | 255  | 0              | 0              | 1              | 1              | 1              | 1              | 1              | 1              | 1              | 1       |
| :    |      | :              | :              |                | :              | :              |                | :              | :              | :              | :       |
| 999  | 998  | 1              | 1              | 1              | 1              | 1              | 0              | 0              | 1              | 1              | 0       |
| -    | 999  | 1              | 1              | 1              | 1              | 1              | 0              | 0              | 1              | 1              | 1       |

1:ON 0:OFF

#### 表 8.5-E 座標テーブルと出力ポートの関係

| 移動後の<br>座標テーブル 0-02-6 0-02-5 0-02-4 0-02-3 0-02-2 0-02-1 0-01-4 0-01-3 0-01-2 0-01-1<br>ベース0 ベース1 $2^9$ $2^8$ $2^7$ $2^6$ $2^5$ $2^4$ $2^3$ $2^2$ $2^1$ $2^0$<br>001 - 0 0 0 0 0 0 0 0 0 0 0 0 0 0 0 0<br>002 001 0 0 0 0 0 0 0 0 0 0 0 0 0 1 0<br>003 002 0 0 0 0 0 0 0 0 0 0 0 0 1 0<br>: : : : : : : : : : : : : : : : : : :                                                                                                     |      |      |                |                |        |         |                |                |         |         |                | 1       |  |
|----------------------------------------------------------------------------------------------------|------|------|----------------|----------------|--------|---------|----------------|----------------|---------|---------|----------------|---------|--|
| 座標テーブル0-02-60-02-50-02-40-02-30-02-20-02-10-01-40-01-30-01-20-01-1ベース 0 $\chi' - \chi$ 1 $2^9$ $2^8$ $2^7$ $2^6$ $2^5$ $2^4$ $2^3$ $2^2$ $2^1$ $2^0$ 001-000000000000020010000000010003002000000010:::::::::::008007000000111:::::::::::0160150011111111:::::::::::2562550011111110-9991111100111                                                                                                    | 移動   | 後の   |                | 汎用出力ポート No.    |        |         |                |                |         |         |                |         |  |
| $\begin{array}{c ccccccccccccccccccccccccccccccccccc$                                                                                                    | 座標テ  | ーブル  | 0-02-6         | 0-02-5         | 0-02-4 | 0-02-3  | 0-02-2         | 0-02-1         | 0-01-4  | 0-01-3  | 0-01-2         | 0-01-1  |  |
| $\begin{array}{c ccccccccccccccccccccccccccccccccccc$                                                                                                    | ベース0 | ベース1 | 2 <sup>9</sup> | 2 <sup>8</sup> | 27     | $2^{6}$ | 2 <sup>5</sup> | 2 <sup>4</sup> | $2^{3}$ | $2^{2}$ | 2 <sup>1</sup> | $2^{0}$ |  |
| 002         001         0         0         0         0         0         0         0         0         0         1         0           003         002         0         0         0         0         0         0         0         0         1         0           :         :         :         :         :         :         :         :         :         :         :         :         :         :         :         :         :         :         :         :         :         :         :         :         :         :         :         :         :         :         :         :         :         :         :         :         :         :         :         :         :         :         :         :         :         :         :         :         :         :         :         :         :         :         :         :         :         :         :         :         :         :         :         :         :         :         :         :         :         :         :         :         :         :         :         :         :         :         :         :                                      | 001  | -    | 0              | 0              | 0      | 0       | 0              | 0              | 0       | 0       | 0              | 0       |  |
| 003       002       0       0       0       0       0       0       0       1       0         :       :       :       :       :       :       :       :       :       :       0       0       1       0         :       :       :       :       :       :       :       :       :       :       :       :       :       :       :       :       :       :       :       :       :       :       :       :       :       :       :       :       :       :       :       :       :       :       :       :       :       :       :       :       :       :       :       :       :       :       :       :       :       :       :       :       :       :       :       :       :       :       :       :       :       :       :       :       :       :       :       :       :       :       :       :       :       :       :       :       :       :       :       :       :       :       :       :       :       :       :       :       :       :       :       :                                                                                                    | 002  | 001  | 0              | 0              | 0      | 0       | 0              | 0              | 0       | 0       | 0              | 1       |  |
| $\begin{array}{c ccccccccccccccccccccccccccccccccccc$                                                                                                    | 003  | 002  | 0              | 0              | 0      | 0       | 0              | 0              | 0       | 0       | 1              | 0       |  |
| 008       007       0       0       0       0       0       0       1       1       1         :       :       :       :       :       :       :       :       :       1       1       1         016       015       0       0       0       0       0       0       1       1       1       1         :       :       :       :       :       :       :       :       :       :       :       :       :       :       :       :       :       :       :       :       :       :       :       :       :       :       :       :       :       :       :       :       :       :       :       :       :       :       :       :       :       :       :       :       :       :       :       :       :       :       :       :       :       :       :       :       :       :       :       :       :       :       :       :       :       :       :       :       :       :       :       :       :       :       :       :       :       :       :       :                                                                                                    | :    | :    | :              | :              | :      | :       | :              | :              | :       | :       | :              | :       |  |
| :       :       :       :       :       :       :       :       :       :       :       :       :       :       :       :       :       :       :       :       :       :       :       :       :       :       :       :       :       :       :       :       :       :       :       :       :       :       :       :       :       :       :       :       :       :       :       :       :       :       :       :       :       :       :       :       :       :       :       :       :       :       :       :       :       :       :       :       :       :       :       :       :       :       :       :       :       :       :       :       :       :       :       :       :       :       :       :       :       :       :       :       :       :       :       :       :       :       :       :       :       :       :       :       :       :       :       :       :       :       :       :       :       :       :       :       :       :       :                                                                                                          | 008  | 007  | 0              | 0              | 0      | 0       | 0              | 0              | 0       | 1       | 1              | 1       |  |
| 016       015       0       0       0       0       0       0       1       1       1       1         :       :       :       :       :       :       :       :       :       :       :       :       :       :       :       :       :       :       :       :       :       :       :       :       :       :       :       :       :       :       :       :       :       :       :       :       :       :       :       :       :       :       :       :       :       :       :       :       :       :       :       :       :       :       :       :       :       :       :       :       :       :       :       :       :       :       :       :       :       :       :       :       :       :       :       :       :       :       :       :       :       :       :       :       :       :       :       :       :       :       :       :       :       :       :       :       :       :       :       :       :       :       :       :       :       : </td <td>:</td> <td>:</td> <td>:</td> <td>:</td> <td>:</td> <td>:</td> <td>:</td> <td>:</td> <td>:</td> <td>:</td> <td>:</td> <td>:</td> <td></td> | :    | :    | :              | :              | :      | :       | :              | :              | :       | :       | :              | :       |  |
| $\begin{array}{c ccccccccccccccccccccccccccccccccccc$                                                                                                    | 016  | 015  | 0              | 0              | 0      | 0       | 0              | 0              | 1       | 1       | 1              | 1       |  |
| 256       255       0       0       1       1       1       1       1       1       1       1         :       :       :       :       :       :       :       :       :       1       1       1       1       1       1         999       998       1       1       1       1       1       0       0       1       1       0         -       999       1       1       1       1       0       0       1       1       1                                                                                                    | :    | :    | :              | :              | :      | :       | :              | :              | :       | :       | :              | :       |  |
| :     :     :     :     :     :     :     :     :     :       999     998     1     1     1     1     0     0     1     1     0       -     999     1     1     1     1     0     0     1     1     1                                                                                                    | 256  | 255  | 0              | 0              | 1      | 1       | 1              | 1              | 1       | 1       | 1              | 1       |  |
| 999         998         1         1         1         1         0         0         1         1         0           -         999         1         1         1         1         0         0         1         1         0                                                                                                    | :    | :    | :              | :              | :      | :       | :              | :              | :       | :       | :              | :       |  |
| - <u>999</u> 1 1 1 1 1 0 0 1 1 1                                                                                                    | 999  | 998  | 1              | 1              | 1      | 1       | 1              | 0              | 0       | 1       | 1              | 0       |  |
|                                                                                                    | -    | 999  | 1              | 1              | 1      | 1       | 1              | 0              | 0       | 1       | 1              | 1       |  |

●モード設定の"M20:外部ポイント指定モード時の移動座標テーブル No.出力"が「有効」に設定されている場合に機能します。(■ 13.2.20 項参照)

- ●移動完了後、移動した座標テーブルの番号を出力します。座標テーブルと出力ポートの関係は出力ポートの値を 2<sup>9</sup>, 2<sup>8</sup> … 2<sup>1</sup>, 2<sup>0</sup>の順にならべて 2 進数とみなし、ベース 0 に設定の場合、その値に 1 を加算した数がテーブル No.になります。ベ ース 1 に設定の場合、そのままの値がテーブル No.になります。座標テーブルベースの指定方法については■ 13.2.23 項を参照ください。
- ●移動中は全て1を出力します。

?

- ●非常停止等で目標位置に到達しなかった場合やポーズ停止中にリセット入力によりキャンセル(解除)した場合は全て 1のままとなります。
- ●ティーチングペンダントによる運転時(■ 8.2.2 項参照)も動作します。
- ●下記パラメータを表 8.5-A~表 8.5-Eの汎用出力ポートに重複して割り当てた場合、パラメータで割り当てた機能が優先 されますので重複させない様にしてください。

M07:ポーズ中出力のビット指定(■ 13.2.7 項参照)
M08:入力待ち出力のビット指定(■ 13.2.8 項参照)
M13:READY 出力のビット指定(■ 13.2.13 項参照)
M14:タスク別位置決め完了出力のビット指定(■ 13.2.14 項参照)
M15:タスク別原点復帰完了出力のビット指定(■ 13.2.15 項参照)
M19:バッテリアラーム出力のビット指定(■ 13.2.19 項参照)
P13:エリア出力(A0)のビット指定(■ 13.3.13 項参照)
P14:エリア出力(A1)のビット指定(■ 13.3.15 項参照)
P15:エリア出力(A2)のビット指定(■ 13.3.16 項参照)
P16:エリア出力(A3)のビット指定(■ 13.3.16 項参照)

## ■ 8.2 外部ポイント指定モードの運転方法

外部ポイント指定モードの運転方法には、システム入力及び汎用入力による運転と、ティーチングペンダントによる運転の2通りがあります。 運転を開始する前に座標テーブル、速度テーブル、加減速テーブルの設定が必要です。(■ 13.5項参照)

## ■ 8.2.1 システム入力及び汎用入力による運転

例:座標テーブル2に停止している状態から座標テーブル3へ移動する場合。

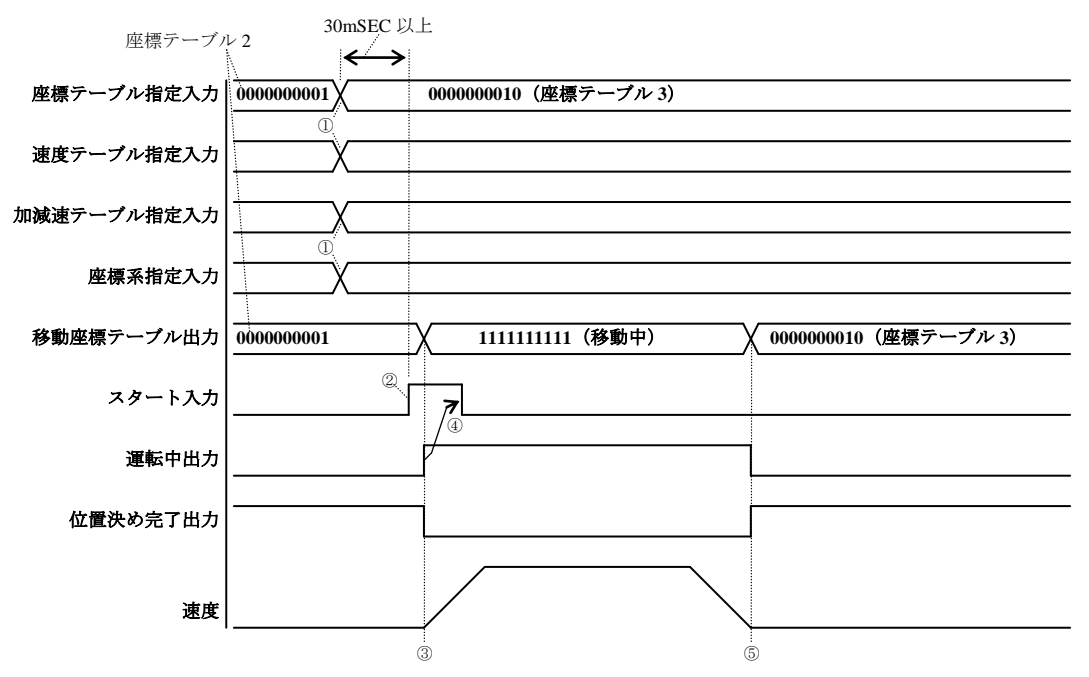

①汎用入力ポートで座標テーブル、速度テーブル、加減速テーブル、座標系を指定します。

②①から 30mSEC 以上経過してからスタート入力を ON してください。

30mSEC 未満の場合は、意図せぬポイントへ移動する恐れがあります。

③スタート入力を受け付けると移動を開始します。

同時に移動座標テーブル出力は全て ON 状態(=111111111)になります。また運転中出力が ON、位置決め完了出力が OFF 状態になります。

スタート入力を受け付けてから移動を開始するまでの時間を遅延する場合は、■ 10.2.2 項を参照してください。

④運転中出力が ON した後、スタート入力を OFF に戻してください。

またはスタート入力 ON 後 30mSEC 以上経過したら OFF に戻してください。

⑤移動が完了すると運転中出力は OFF、位置決め完了出力は ON 状態になります。同時に移動座標テーブル出力は座標テ ーブル 3(=000000010)の値を出力します。

尚、エラー等が発生し目標位置手前で停止した場合やポーズ停止中にリセット入力によりキャンセル(解除)した場合、 移動座標テーブル出力は全て ON 状態(=111111111)のままになります。

## ■ 8.2.2 ティーチングペンダントによる運転

外部ポイント指定モードでのティーチングペンダントによる運転手順を示します。

外部ポイント指定モードでT/P ONにすると次の画面が表示されます。

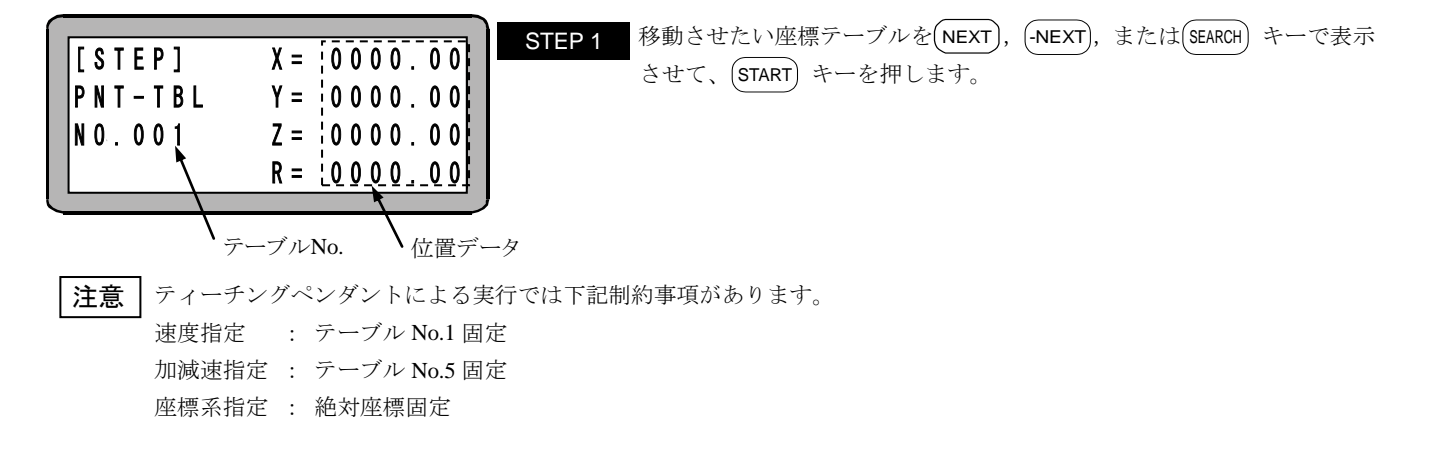

#### ■ 8.3 運転中の速度変更(オーバーライド)

オーバーライド機能によって、軸の動作速度を変更させる事ができます。これによってプログラムの確認を安全に行うことができます。

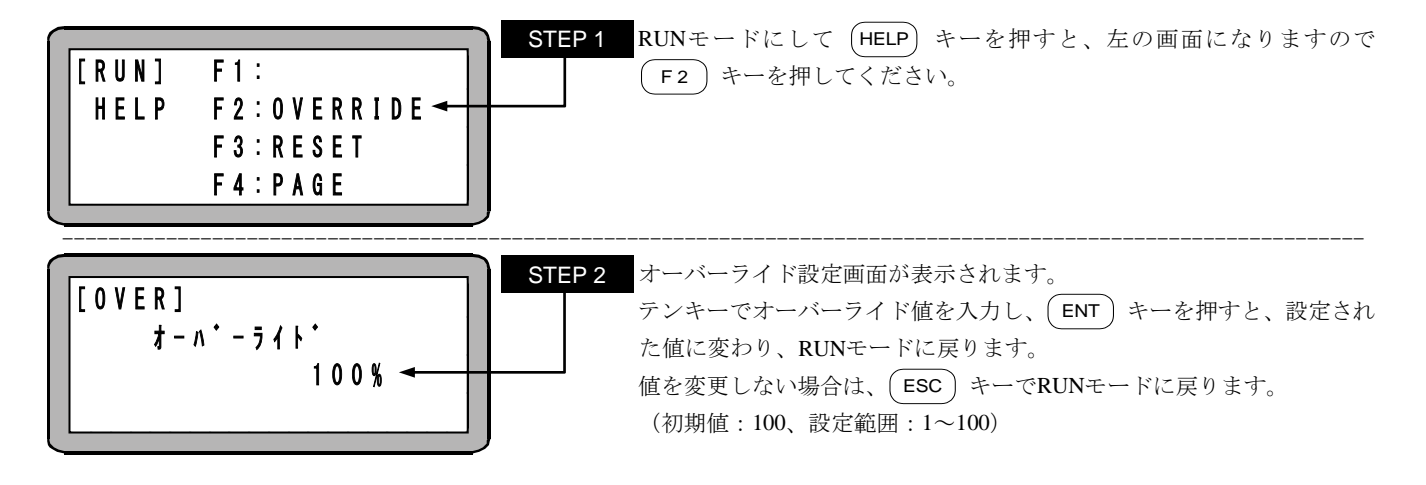

**注意** ●オーバーライドの設定はプログラムが停止している場合にのみ有効です。

●オーバーライドの設定値は電源遮断中も保持されます。

- ●オーバーライドはジョグ動作、高速原点復帰移動時の速度にも有効です。
- ●パラメータ2の最高速度データの設定(■ 13.4.6 項参照)で制限された速度に対しオーバーライドが機能します。
- ●本章の説明は和文表示設定のティーチングペンダント画面で行っていますので、モード設定のティーチングペンダント表示(和文/英文)の設定(■ 13.2.9 項参照)にて和文に設定してから説明をご覧ください。デフォルト設定は英文表示になっています。

# 第9章 同期軸制御機能

#### ■ 9.1 同期軸制御機能とは

平行に設置された二つの軸を同期させて運転することができる機能です。 KCA-25-M10のバージョン 4.46 以上、KCA-TPH-4Cのバージョン 2.41 以上で対応します。

動作の主となる軸を「原動軸」、追従して動作する軸を「従動軸」と呼びます。

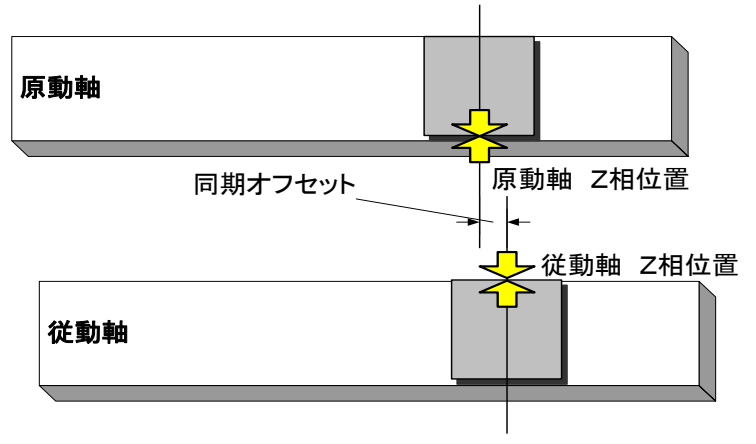

同期軸制御機能の主な機能について説明します。

(1) 同期制御

パラメータで指定した2軸(原動軸と従動軸)を同期させて運転します。

(2) 同期軸原点サーチ機能

同期制御で移動して、据付時に発生する原動軸と従動軸の同期オフセット(据付誤差量)を自動計測します。

(3) 同期軸の原点復帰機能

同期オフセットを使用して、原動軸、従動軸の原点復帰を行います。

#### ■ 9.2 条件・制限事項

#### ■ 9.2.1 コントローラ

対応可能なスレーブユニットはKCA-25-S10、KCA-20-S10です。

## ■ 9.2.2 軸タイプ

●原動軸・従動軸には同じ「軸形式」・「軸長」を使用して下さい。

●原点復帰方式が"1"の軸(主にベルト駆動タイプの軸)及び、原点復帰方式が"2"の軸(主に50Wモータの軸)は使用できません。

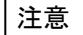

原動軸と従動軸が連結されていない場合、サーボフリー状態からサーボロックした瞬間に、原動軸または従動軸が急速に 動作して衝突する可能性があります。

## ■ 9.2.3 プログラミング

●MVM、MINI、LOOP命令は使用できません。
 →命令実行時に "ER62:実行不可"エラーが発生します。
 ●MVC, MVCP命令は使用できません。
 →命令実行時に "ER62:実行不可"エラーが発生します。
 ●パレタイジング動作は使用できません。
 →軸移動前に "ER62:実行不可"エラーが発生します。

9.3 準備

## ■ 9.3.1 据付

(1) 仮据付

原動軸と従動軸を仮設置します。この際、軸固定用コバンボルトは"仮締め状態"にしておいてください。

(2) 原点合わせ

個別に従動軸と原動軸を原点復帰し、原点の位置を明確にします。

注意 | この時点では、「K26 同期軸設定パラメータ」を未設定(=0,0,0,0)の状態にしておいてください。

(3) 軸位置の調整

原動軸と従動軸を平行かつ原点位置が一致するように調整します。

(4) 同期軸の連結

原動軸と従同軸を連結します。

- **注意** 原動軸と従動軸が連結されていない場合、サーボフリー状態からサーボロックした瞬間に、原動軸または従動軸が急速に 動作して衝突する可能性があります。
  - (5) 平行度の確認 同期軸(原動軸・従動軸)を手で動かし、軸が滑らかに動く事を確認します。
    - スムーズに動かない場合は、同期軸の平行度を再調整してください。
  - (6) 本据付 軸固定用コバンボルトを本締めします。

## ■ 9.3.2 調 整

(1) パラメータ設定

同期軸制御機能で使用するパラメータ設定を行います。(パラメータ設定方法の詳細については「第13章 パラメータ設定」を参照願いま す。)

- ●K26:同期軸設定(■ 13.4.26項参照)
   同期軸制御を行いたい軸の設定を行います。
- ●P17:同期オフセット(■ 13.3.17 項参照)

「原動軸」と「従動軸」の据付誤差量を指定します。

本パラメータは「同期軸原点サーチ」を実行すると、自動的に設定されます。手動で微調整を行う事も可能ですが、必ず「同期軸原点 サーチ」を行った後に調整願います。

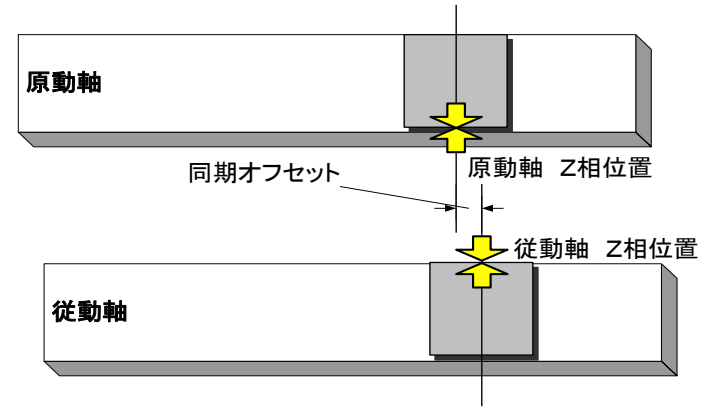

- ●P18:同期誤差許容値(■ 13.3.18 項参照)
  - 同期運転中に発生する「原動軸と従動軸の位置誤差の上限値」を指定します。
- (2) 動作確認

JOG動作にて同期軸が滑らかに動作していることを確認します。

## ■ 9.4 同期軸原点サーチ機能

同期軸原点サーチ機能とは、同期軸(原動軸、従動軸)の据付時に発生する同期オフセット(位置誤差)を計測する機能です。

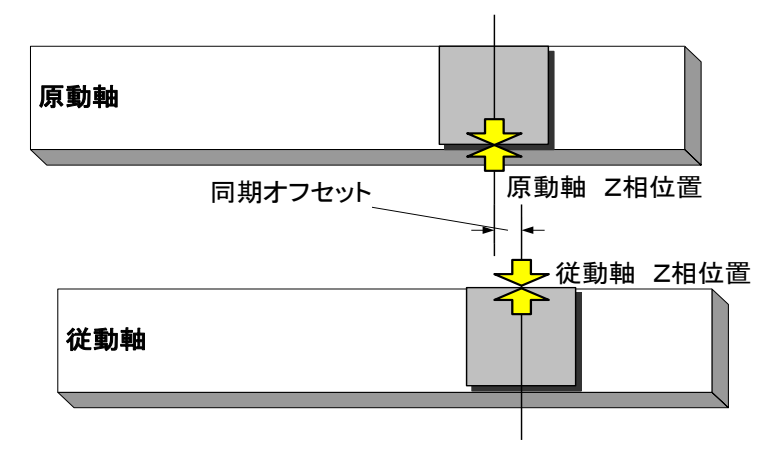

- **注意** ●同期軸原点サーチを行う前に必ず「■ 9.3 準備」に記載される作業を行うようにして下さい。これを行わないとロボットがメカストッパに衝突する可能性があります。
  - ●同期軸原点サーチを毎回実施する必要はありません。同期オフセットを再計測したい場合のみ実施してください。
  - ●同期軸原点サーチを実施した際は必ず「原点復帰」を行ってください。
    - (原点復帰を行わないでプログラム運転を実行すると「ER61:原点復帰未完」エラーがします。)
  - ●同期軸原点サーチにより計測された同期オフセットが、モータ 1/4 回転以上(例:リード 20mm の場合 5mm 以上)に なると「ER67:同期軸原点サーチエラー」が発生します。

#### ■ 9.4.1 操作方法

RUNモードにて下記画面を表示させます。

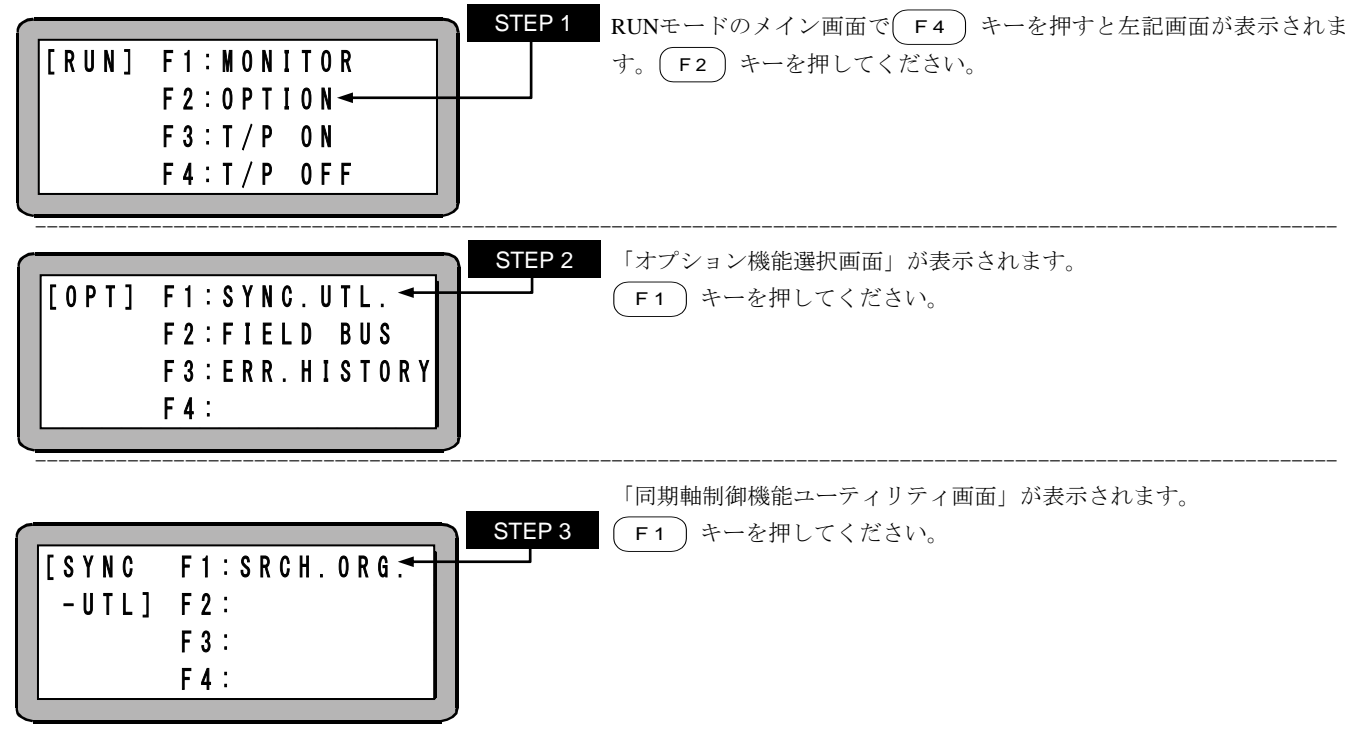

| STEP 4<br>[ S R C H - O R G ] F 1 : A 1 - S R C H<br>F 2 : *******<br>F 3 : A 3 - S R C H<br>F 4 : ******* | <ul> <li>「同期軸原点サーチ」画面が表示されます。</li> <li>各キーを押すと下記の通りの軸の同期軸原点サーチ動作が開始します。</li> <li>F1 A1-SRCH:第1軸(原動軸)と第2軸(従動軸)</li> <li>F2 A2-SRCH:第2軸(原動軸)と第3軸(従動軸)</li> <li>F3 A3-SRCH:第3軸(原動軸)と第4軸(従動軸)</li> <li>F4 ******* : 無効</li> <li>(従動軸には「*******」が表示されます。)</li> </ul> |
|----------------------------------------------------------------------------------------------------|----------------------------------------------------------------------------------------------------|
|                                                                                                    |                                                                                                    |

| -      |        |    | STER |
|--------|--------|----|------|
|        |        |    |      |
| SEARCH | ORIGIN | !! |      |
|        |        |    |      |

**P5** 同期軸原点サーチ中は、左記の様なメッセージが画面に表示されます。同期軸原点サーチが完了後、「同期軸原点サーチ」画面に戻ります。

#### ■ 9.4.2 同期軸原点サーチ動作

同期軸原点サーチ動作は下記のように動作します。

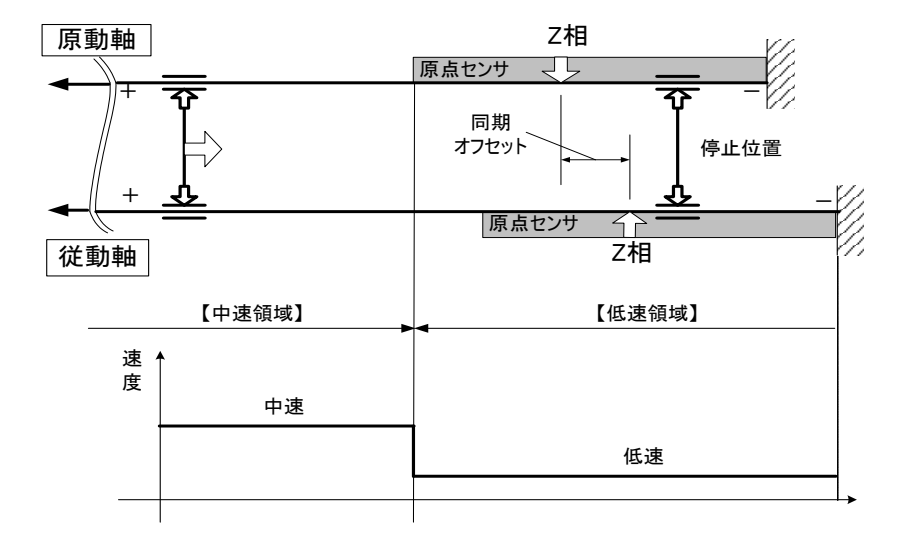

中速領域:原点センサが原動軸、従動軸共にOFF 低速領域:原点センサが原動軸または従動軸でON

(1)原点サーチ開始(同期制御で移動します。)

1. 中速領域にいる場合

低速領域に入るまで「中速」で「一方向」へ移動後、「低速」で「一方向」へ移動します。

2. 低速領域にいる場合

中速領域に入るまで「低速」で「+方向」へ移動後、「低速」で「-方向」へ移動します。

(2)原点サーチ終了(同期制御で移動します。)

原動軸、従動軸共に「Z相」を検知後に停止します。

## ■ 9.5 同期軸の原点復帰動作

同期軸の原点復帰は下記のように動作します。

注意

●同期軸に設定された軸の原点復帰動作シーケンスは、通常軸の動作シーケンスと異なりますのでご注意願います。
 ●同期軸原点サーチされていない状態で、原点復帰操作を行うと、「ER64:同期軸原点サーチ未完エラー」が発生します。
 据付調整時には必ず同期軸原点サーチを行ってから原点復帰を実施してください。

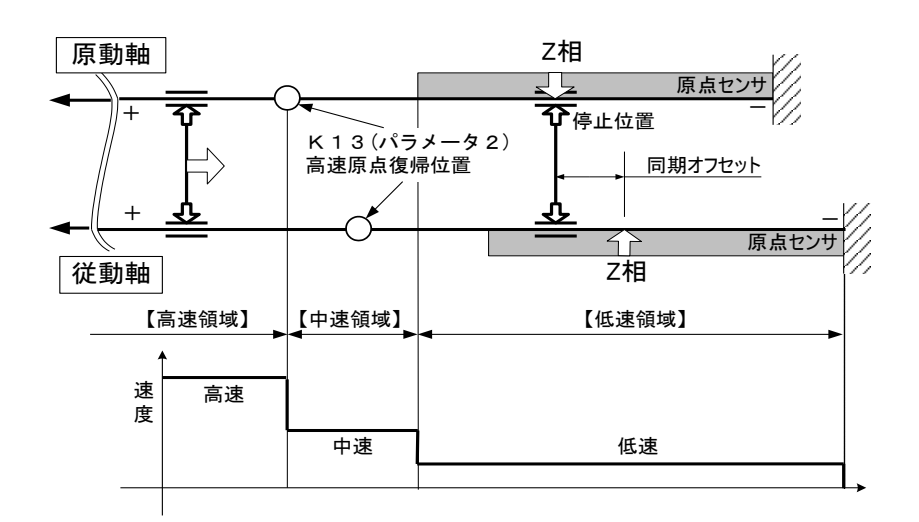

高速領域:原動軸の高速原点復帰位置よりも+側 中速領域:原動軸の高速原点復帰位置よりも-側で 原点センサが原動軸、従動軸共にOFF 低速領域:原点センサが原動軸または従動軸でON

(1)原点復帰開始(同期制御で移動します。)

1. 高速領域または中速領域にいる場合

低速領域に入るまで「中速」で「一方向」へ移動後、「低速」で「一方向」へ移動します。但し、原点復帰完了信号が ON で高速領域に いる場合、中速領域に入るまで、「高速」で「一方向」へ移動します。

- 低速領域にいる場合
   中速領域に入るまで「低速」で「+方向」へ移動後、「低速」で「-方向」へ移動します。
- (2) 原点復帰終了

原動軸・従動軸共に「Z相」を検知後、従動軸のZ相位置まで同期制御で移動します。その後は同期制御せず、原動軸はZ相位置へ、 従動軸は原動軸のZ相からの同期オフセット位置へ、同速度で移動して停止します。

# 第10章 外部機器との接続

## ■ 10.1 入出力信号

入出力コネクタは、システム入出力、汎用入出力及び非常停止入出力から構成されており、システム入出力及び汎用入出力は基本的にシ ーケンサ等に接続して、外部からロボットを制御するために使用されます。

## ■ 10.1.1 マスターユニット入出力コネクタの信号名及びピン No.

| ピン | 1/0 |        | 内            | 容               |
|----|-----|--------|--------------|-----------------|
| 番号 | 1/0 | 信号名    | NPN入出力仕様     | <b>PNP入出力仕様</b> |
| 1  | -   | +COM1  | +COM1        | - C O M 5       |
| 2  | OUT | OUT1   | 汎用出力ポート 1-1  | $\leftarrow$    |
| 3  | OUT | OUT2   | " 1—2        | $\leftarrow$    |
| 4  | OUT | OUT3   | " 1—3        | $\leftarrow$    |
| 5  | OUT | OUT4   | " 1—4        | $\leftarrow$    |
| 6  | _   | -COM1  | -COM1 (※1)   | + C OM 5 (%1)   |
| 7  | OUT | EMONO  | 非常停止出力 (NO)  | $\leftarrow$    |
| 8  | OUT | EMOCOM | 非常停止出力 (COM) | $\leftarrow$    |
| 9  | OUT | EMONC  | 非常停止出力(NC)   | $\leftarrow$    |
| 10 | _   | N.C    | N. C         | $\leftarrow$    |
| 11 | OUT | OUT5   | 運転中出力        | $\leftarrow$    |
| 12 | OUT | OUT6   | 異常出力         | $\leftarrow$    |
| 13 | OUT | OUT7   | 位置決め完了出力     | $\leftarrow$    |
| 14 | OUT | OUT8   | 原点復帰完了出力     | $\leftarrow$    |
| 15 | -   | N.C    | N. C         | $\leftarrow$    |
| 16 | -   | N.C    | N. C         | $\leftarrow$    |
| 17 | -   | -COM2  | -COM 2 (%1)  | + C OM 6 (%1)   |
| 18 | -   | N.C    | N. C         | $\leftarrow$    |
| 19 | -   | COM3   | COM 3 (¥2)   | $\leftarrow$    |
| 20 | IN  | IN1    | 汎用入力ポート 1-1  | $\leftarrow$    |
| 21 | IN  | IN2    | " 1—2        | $\leftarrow$    |
| 22 | IN  | IN3    | " 1—3        | $\leftarrow$    |
| 23 | IN  | IN4    | " 1—4        | $\leftarrow$    |
| 24 | —   | N.C    | N. C         | $\leftarrow$    |
| 25 | IN  | EMIN+  | 非常停止入力(+)    | $\leftarrow$    |
| 26 | IN  | EMIN-  | 非常停止入力 (-)   | $\leftarrow$    |
| 27 | -   | COM4   | COM 4 (※2)   | $\leftarrow$    |
| 28 | IN  | IN5    | 原点復帰入力       | $\leftarrow$    |
| 29 | IN  | IN6    | スタート入力       | $\leftarrow$    |
| 30 | IN  | IN7    | ストップ入力       | $\leftarrow$    |
| 31 | IN  | IN8    | リセット入力       | $\leftarrow$    |
| 32 | —   | N.C    | N. C         | $\leftarrow$    |
| 33 | —   | N.C    | N. C         | $\leftarrow$    |
| 34 | _   | N.C    | N. C         | $\leftarrow$    |
| 35 | —   | N.C    | N. C         | $\leftarrow$    |
| 36 | _   | N.C    | N. C         | ←               |
|    |     |        |              |                 |

N. C : No Connection

注意

(※1) 6番ピンと17番ピンは内部で接続されています。

(※2) 19番ピンと27番ピンは内部で接続されていません。

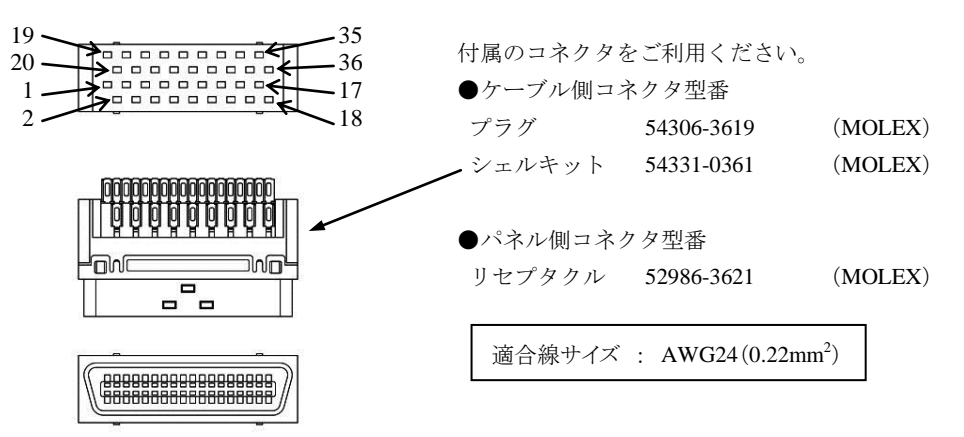

(1) 非常停止入出力(マスターユニット入出力コネクタ) 本機をご使用の前に、マスターユニットの入出力コネクタに非常停止回路を接続してください。この回路を接続しませんと、コントローラ は非常停止状態となります。

●非常停止入力

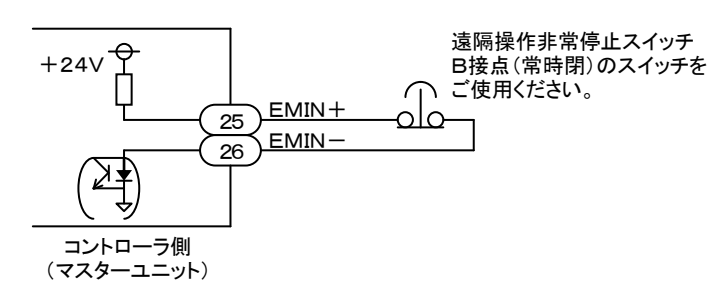

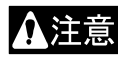

この信号が入力(回路が断)すると、初期設定では汎用出力はそのままの状態を保持します。また、ロボットは負荷の 大きさや速度、慣性等により停止距離が異なりますのでご注意ください。

#### ●非常停止出力

本機には非常停止がかかった時、外部にコントローラが非常停止状態であることを知らせる為の出力端子が設けられています。外部 への表示、あるいは他の機器とのインターロック等に使用します。

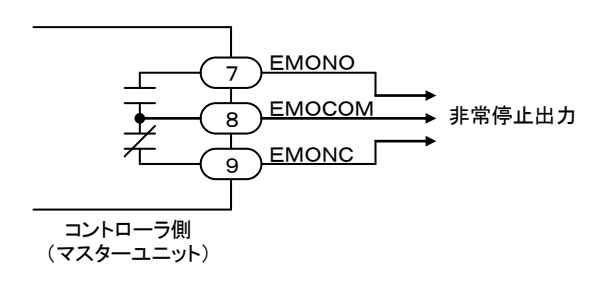

出力形式:リレー接点出力

(オムロン製 G6E-134P 相当)

|                 | EMONO | EMONC |
|-----------------|-------|-------|
| 非常停止時           | 閉     | 開     |
| 通常時<br>(NORMAL) | 開     | 閉     |

注意 | 非常停止出力は電圧 5~30V,電流 10mA~300mA の範囲でご使用ください。

<sup>(2)</sup> 汎用入出力(マスターユニット入出力コネクタ)

| ピン | I/O | 后已友   | 内            | 容            |
|----|-----|-------|--------------|--------------|
| 番号 | 1/0 | 后方名   | NPN入出力仕様     | PNP入出力仕様     |
| 1  |     | +COM1 | +COM1        | - C OM 5     |
| 2  | OUT | OUT1  | 汎用出力ポート 1-1  | $\leftarrow$ |
| 3  | OUT | OUT2  | " 1—2        | $\leftarrow$ |
| 4  | OUT | OUT3  | " 1—3        | $\leftarrow$ |
| 5  | OUT | OUT4  | " 1—4        | $\leftarrow$ |
| 6  | —   | -COM1 | - C OM 1     | +COM5        |
| 17 |     | -COM2 | - C OM 2     | +COM6        |
| 19 | -   | COM3  | COM3         | $\leftarrow$ |
| 20 | IN  | IN1   | 汎用入力ポート 1-1  | $\leftarrow$ |
| 21 | IN  | IN2   | " 1—2        | $\leftarrow$ |
| 22 | IN  | IN3   | <i>"</i> 1—3 | $\leftarrow$ |
| 23 | IN  | IN4   | " 1—4        | $\leftarrow$ |

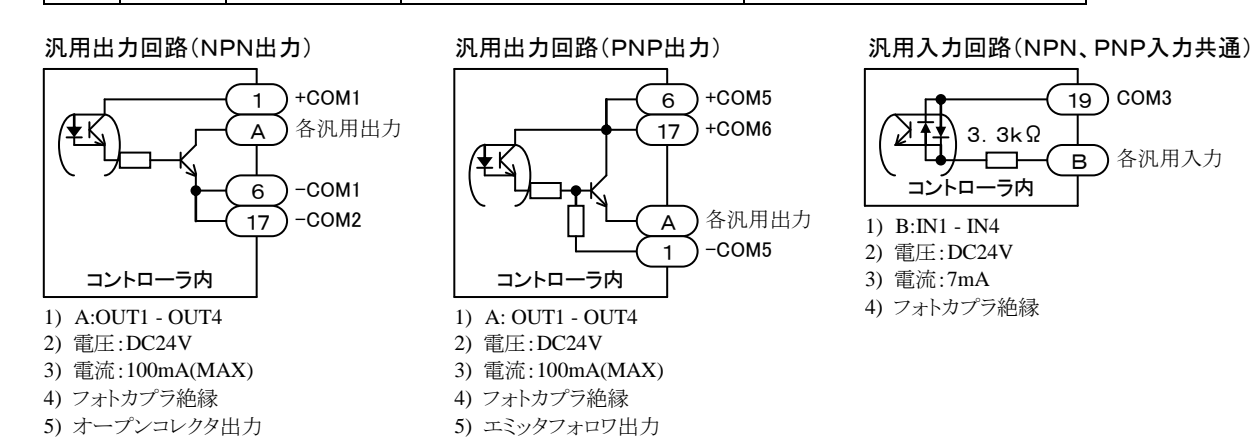

- ●出力回路の方式はNPN出力仕様とPNP出力仕様の2種類あり、コントローラの形式が異なります。(■ 2.2 項参照) ●入力回路の方式はNPN入力仕様とPNP入力仕様共通です。
  - ●本機には入出力電源出力(DC24V)はありません。外部より供給してください。
  - ●汎用入出力はモード設定により各種機能の入出力信号として使用する事ができます。(■ 13.2 項参照)
  - ●汎用入力は10mSECのフィルタが入っていますので、コントローラは10mSEC遅れて信号の変化を認識します。 又10mSEC未満のパルス信号はフィルタの働きにより認識できませんので、入力信号を変化(OFF→ON 及び ON →OFF) させたら、次の変化までは余裕を見て30mSEC以上保持する様にしてください。

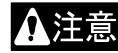

注意

間違った配線を行うと内部回路が破損する可能性がありますので、配線には十分注意願います。特に、出力回路の方式 (NPN出力仕様とPNP出力仕様)により、1,6,17番ピンのCOM電圧極性が逆になりますので注意願います。

<sup>(3)</sup> システム入出力(マスターユニット入出力コネクタ)

| ピン | L/O | <b>一日</b> 夕 | 内        | 容            |
|----|-----|-------------|----------|--------------|
| 番号 | 1/0 | 信方名         | NPN入出力仕様 | PNP入出力仕様     |
| 1  |     | +COM1       | +COM1    | - C OM 5     |
| 6  | I   | -COM1       | - C OM 1 | +COM5        |
| 11 | OUT | OUT5        | 運転中出力    | $\leftarrow$ |
| 12 | OUT | OUT6        | 異常出力     | $\leftarrow$ |
| 13 | OUT | OUT7        | 位置決め完了出力 | $\leftarrow$ |
| 14 | OUT | OUT8        | 原点復帰完了出力 | $\leftarrow$ |
| 17 | I   | -COM2       | - C OM 2 | +COM6        |
| 27 | I   | COM4        | COM4     | $\leftarrow$ |
| 28 | IN  | IN5         | 原点復帰入力   | $\leftarrow$ |
| 29 | IN  | IN6         | スタート入力   | $\leftarrow$ |
| 30 | IN  | IN7         | ストップ入力   | $\leftarrow$ |
| 31 | IN  | IN8         | リヤット入力   | $\leftarrow$ |

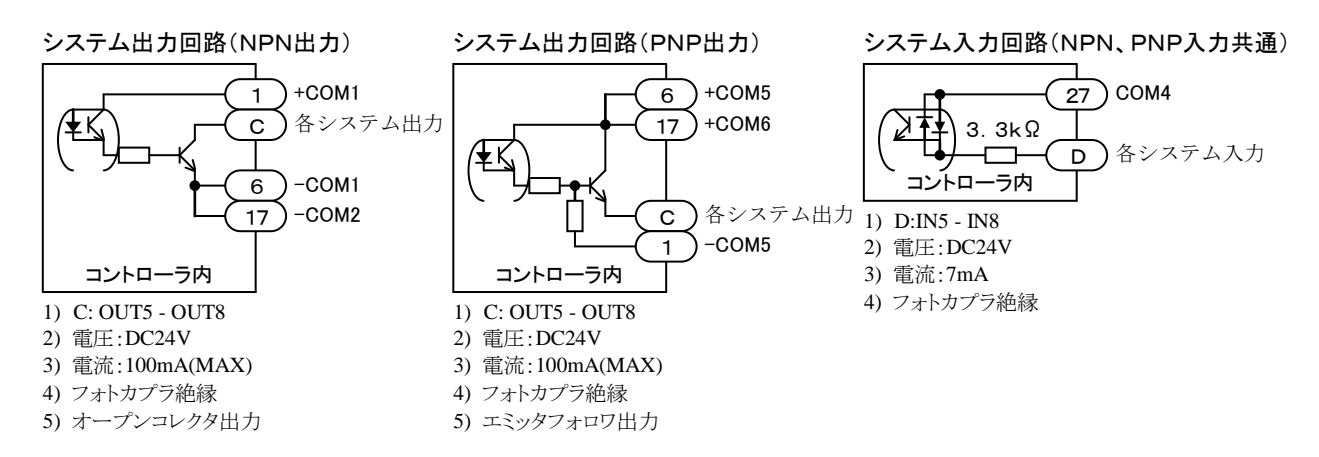

- **注意** ●出力回路の方式はNPN出力仕様とPNP出力仕様の2種類あり、コントローラの形式が異なります。(■ 2.2 項参照) ●入力回路の方式はNPN入力仕様とPNP入力仕様共通です。
  - ●本機には入出力電源出力(DC24V)はありません。外部より供給してください。
  - ●システム入力は10mSECのフィルタが入っていますので、コントローラは10mSEC遅れて信号の変化を認識します。又10mSEC未満のパルス信号はフィルタの働きにより認識できませんので、入力信号を変化(OFF→ON及びON→OFF)させたら、次の変化までは余裕を見て30mSEC以上保持する様にしてください。

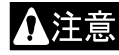

間違った配線を行うと内部回路が破損する可能性がありますので、配線には十分注意願います。特に、出力回路の方式 (NPN出力仕様とPNP出力仕様)により、1,6,17番ピンのCOM電圧極性が逆になりますので注意願います。

# ■ 10.1.2 拡張入出力ユニットのコネクタの信号名及びピン No.

拡張入出力ユニットは、マスターユニットの入出力点数を入力24点、出力8点増やすための基板です。コントローラ本体の入出力コネクタの 点数が足りない場合に使用します。この基板は入力回路、出力回路共に双方向極性です。

| ピン | 7/0 |       | 内                   | 容            |
|----|-----|-------|---------------------|--------------|
| 番号 | I/O | 信号名   | NPN入出力仕様            | PNP入出力仕様     |
| 1  | IN  | IN9   | 汎用入力ポート 2—1         | $\leftarrow$ |
| 2  | IN  | IN10  | " 2—2               | $\leftarrow$ |
| 3  | IN  | IN11  | " 2—3               | $\leftarrow$ |
| 4  | IN  | IN12  | " 2—4               | $\leftarrow$ |
| 5  | IN  | IN13  | " 2—5               | $\leftarrow$ |
| 6  | IN  | IN14  | " 2—6               | $\leftarrow$ |
| 7  | IN  | IN15  | " 2—7               | $\leftarrow$ |
| 8  | IN  | IN16  | " 2—8               | $\leftarrow$ |
| 9  | IN  | IN17  | // 3—1              | $\leftarrow$ |
| 10 | _   | COM7  | COM 7 (¥1)          | $\leftarrow$ |
| 11 | IN  | IN18  | 汎用入力ポート 3—2         | $\leftarrow$ |
| 12 | IN  | IN19  | " 3—3               | $\leftarrow$ |
| 13 | —   | COM8  | COM 8 (¥2)          | $\leftarrow$ |
| 14 | IN  | IN20  | 汎用入力ポート 3—4         | $\leftarrow$ |
| 15 | IN  | IN21  | " 3—5               | $\leftarrow$ |
| 16 | IN  | IN22  | // 3—6              | $\leftarrow$ |
| 17 | IN  | IN23  | " 3—7               | $\leftarrow$ |
| 18 | IN  | IN24  | " 3—8               | $\leftarrow$ |
| 19 | IN  | IN25  | " 4—1               | $\leftarrow$ |
| 20 | IN  | IN26  | " 4—2               | $\leftarrow$ |
| 21 | IN  | IN27  | // 4—3              | $\leftarrow$ |
| 22 | IN  | IN28  | " 4—4               | $\leftarrow$ |
| 23 | IN  | IN29  | " 4—5               | <i>←</i>     |
| 24 | IN  | IN30  | <i>"</i> 4—6        | $\leftarrow$ |
| 25 | IN  | IN31  | " 4—7               | $\leftarrow$ |
| 26 | IN  | IN32  | // 48               | <i>←</i>     |
| 27 | OUT | OUT9  | 汎用出力ポート 2—1         | $\leftarrow$ |
| 28 | OUT | OUT10 | " 2—2               | $\leftarrow$ |
| 29 | —   | COM9  | COM 9 ( <b>%</b> 2) | <i>←</i>     |
| 30 | OUT | OUT11 | 汎用出力ポート 2—3         | $\leftarrow$ |
| 31 | OUT | OUT12 | " 2—4               | $\leftarrow$ |
| 32 | OUT | OUT13 | " 2—5               | →            |
| 33 | OUT | OUT14 | " 2—6               | $\leftarrow$ |
| 34 | OUT | OUT15 | " 2—7               | $\leftarrow$ |
| 35 | OUT | OUT16 | " 2—8               | →            |
| 36 | —   | N.C   | N. C                | $\leftarrow$ |

N. C: No Connection

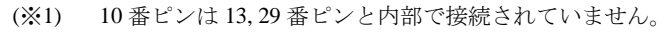

(※2) 13番ピンと29番ピンは内部で接続されています。

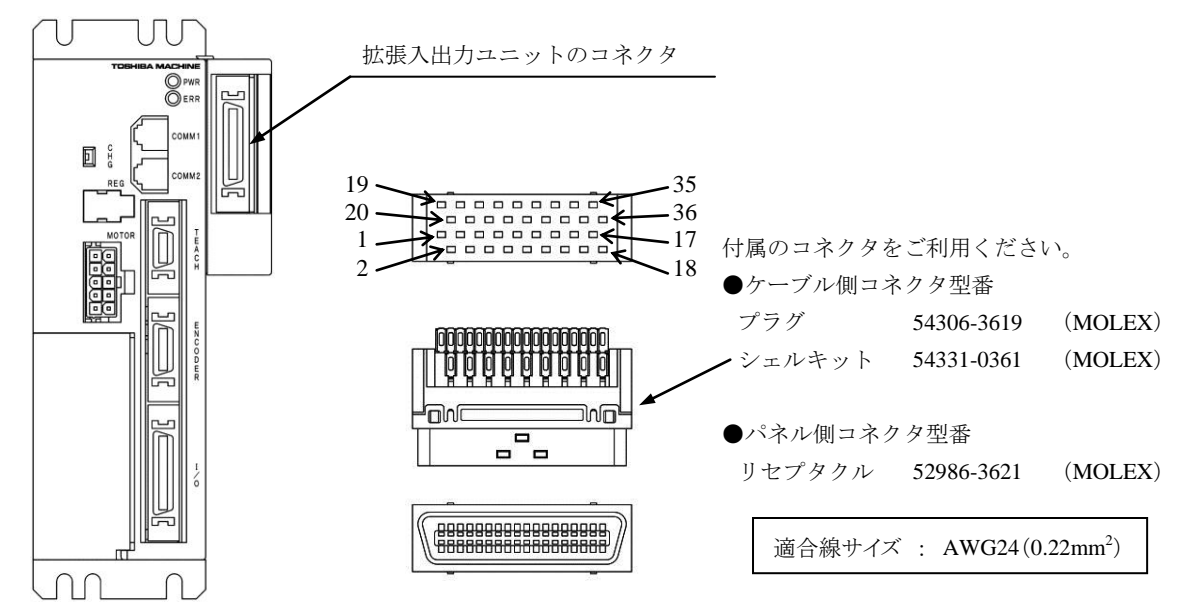

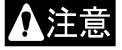

注意

拡張入出力ユニットのコネクタは、マスターユニットの入出力コネクタ及びスレーブユニットの入出力コネクタと同じ 局数ですが内部回路が異なります。コネクタを誤接続した場合、内部回路が破損する可能性がありますので、コネクタ 接続の際は接続先のコネクタを確認の上接続してください。

| ピン | L/O | <b>一日</b> 6 | 内容           |              |  |  |  |
|----|-----|-------------|--------------|--------------|--|--|--|
| 番号 | 1/0 | 信方名         | NPN入出力仕様     | P N P 入出力仕様  |  |  |  |
| 1  | IN  | IN9         | 汎用入力ポート 2—1  | $\leftarrow$ |  |  |  |
| 2  | IN  | IN10        | " 2—2        | $\leftarrow$ |  |  |  |
| 3  | IN  | IN11        | " 2—3        | $\leftarrow$ |  |  |  |
| 4  | IN  | IN12        | " 2—4        | $\leftarrow$ |  |  |  |
| 5  | IN  | IN13        | " 2—5        | $\leftarrow$ |  |  |  |
| 6  | IN  | IN14        | " 2—6        | $\leftarrow$ |  |  |  |
| 7  | IN  | IN15        | " 2—7        | $\leftarrow$ |  |  |  |
| 8  | IN  | IN16        | " 2—8        | $\leftarrow$ |  |  |  |
| 9  | IN  | IN17        | " 3—1        | $\leftarrow$ |  |  |  |
| 10 | —   | COM7        | COM7         | $\leftarrow$ |  |  |  |
| 11 | IN  | IN18        | 汎用入力ポート 3-2  | $\leftarrow$ |  |  |  |
| 12 | IN  | IN19        | " 3—3        | $\leftarrow$ |  |  |  |
| 13 | —   | COM8        | COM 8        | $\leftarrow$ |  |  |  |
| 14 | IN  | IN20        | 汎用入力ポート 3—4  | $\leftarrow$ |  |  |  |
| 15 | IN  | IN21        | " 3—5        | $\leftarrow$ |  |  |  |
| 16 | IN  | IN22        | " 3—6        | $\leftarrow$ |  |  |  |
| 17 | IN  | IN23        | " 3—7        | $\leftarrow$ |  |  |  |
| 18 | IN  | IN24        | " 3—8        | $\leftarrow$ |  |  |  |
| 19 | IN  | IN25        | " 4—1        | $\leftarrow$ |  |  |  |
| 20 | IN  | IN26        | " 4—2        | $\leftarrow$ |  |  |  |
| 21 | IN  | IN27        | " 4—3        | $\leftarrow$ |  |  |  |
| 22 | IN  | IN28        | <i>n</i> 4—4 | $\leftarrow$ |  |  |  |
| 23 | IN  | IN29        | " 4—5        | $\leftarrow$ |  |  |  |
| 24 | IN  | IN30        | " 4—6        | $\leftarrow$ |  |  |  |
| 25 | IN  | IN31        | <i>"</i> 4—7 | $\leftarrow$ |  |  |  |
| 26 | IN  | IN32        | " 4—8        | $\leftarrow$ |  |  |  |
| 27 | OUT | OUT9        | 汎用出力ポート 2—1  | $\leftarrow$ |  |  |  |
| 28 | OUT | OUT10       | " 2—2        | $\leftarrow$ |  |  |  |
| 29 | _   | COM9        | C O M 9      | $\leftarrow$ |  |  |  |
| 30 | OUT | OUT11       | 汎用出力ポート 2—3  | ←            |  |  |  |
| 31 | OUT | OUT12       | " 2—4        | $\leftarrow$ |  |  |  |
| 32 | OUT | OUT13       | " 2—5        | $\leftarrow$ |  |  |  |
| 33 | OUT | OUT14       | // 2—6       | $\leftarrow$ |  |  |  |
| 34 | OUT | OUT15       | " 2—7        | $\leftarrow$ |  |  |  |
| 35 | OUT | OUT16       | " 2—8        | $\leftarrow$ |  |  |  |

(1) 汎用入出力(拡張入出力ユニットコネクタ)

#### 汎用出力回路(NPN、PNP出力共通)

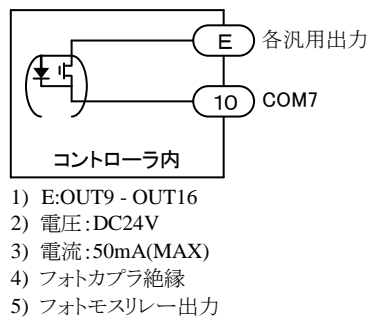

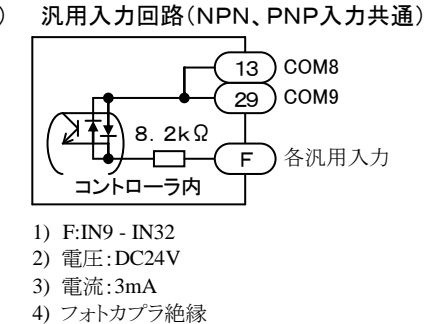

- **注意**●拡張入出力ユニットの出力回路はフォトモスリレー出力です。NPN出力仕様とPNP出力仕様共通です。
  - ●拡張入出力ユニットの入力回路の方式はNPN入力仕様とPNP入力仕様共通です。
  - ●本機には入出力電源出力(DC24V)はありません。外部より供給してください。
  - ●汎用入出力はモード設定により各種システム入出力信号として使用する事ができます。(■ 13.2 項参照)
  - ●汎用入力は10mSECのフィルタが入っていますので、コントローラは10mSEC遅れて信号の変化を認識します。 又10mSEC未満のパルス信号はフィルタの働きにより認識できませんので、入力信号を変化(OFF→ON 及び ON →OFF)させたら、次の変化までは余裕を見て30mSEC以上保持する様にしてください。

▲ 注意 間違った配線を行うと内部回路が破損する可能性がありますので、配線には十分注意願います。

# ■ 10.1.3 スレーブユニット入出力コネクタの信号名及びピン No.

| ピン | 1/0 | 信旦友   | 内               | 容             |
|----|-----|-------|-----------------|---------------|
| 番号 | 1/0 | 信万名   | NPN入出力仕様        | PNP入出力仕様      |
| 1  | —   | +COM1 | +COM1           | - C O M 5     |
| 2  | OUT | OUT1  | 汎用出力ポート 1-1     | $\leftarrow$  |
| 3  | OUT | OUT2  | " 1—2           | ←             |
| 4  | OUT | OUT3  | " 1—3           | $\leftarrow$  |
| 5  | OUT | OUT4  | " 1—4           | $\leftarrow$  |
| 6  | -   | -COM1 | -COM1 (※1)      | + C OM 5 (%1) |
| 7  | —   | N.C   | N. C            | $\leftarrow$  |
| 8  | —   | N.C   | N. C            | $\leftarrow$  |
| 9  | —   | N.C   | N. C            | $\leftarrow$  |
| 10 | —   | N.C   | N. C            | $\leftarrow$  |
| 11 | OUT | OUT5  | 汎用出力ポート 1—5     | $\leftarrow$  |
| 12 | OUT | OUT6  | " 1—6           | $\leftarrow$  |
| 13 | OUT | OUT7  | " 1—7           | $\leftarrow$  |
| 14 | OUT | OUT8  | " 1—8           | $\leftarrow$  |
| 15 | —   | N.C   | N. C            | $\leftarrow$  |
| 16 | —   | N.C   | N. C            | $\leftarrow$  |
| 17 | —   | -COM2 | -COM 2 ( $(:1)$ | + C OM 6 (%1) |
| 18 | _   | N.C   | N. C            | $\leftarrow$  |
| 19 | _   | COM3  | COM 3 (※2)      | ←             |
| 20 | IN  | IN1   | 汎用入力ポート 1一1     | ←             |
| 21 | IN  | IN2   | " 1—2           | <i>←</i>      |
| 22 | IN  | IN3   | " 1—3           | ←             |
| 23 | IN  | IN4   | " 1—4           | ←             |
| 24 | _   | N.C   | N. C            | ←             |
| 25 | —   | N.C   | N. C            | <i>←</i>      |
| 26 | _   | N.C   | N. C            | ←             |
| 27 | _   | COM4  | COM 4 (※2)      | ←             |
| 28 | IN  | IN5   | 汎用入力ポート 1-5     | ←             |
| 29 | IN  | IN6   | " 1—6           | ←             |
| 30 | IN  | IN7   | " 1—7           | ←             |
| 31 | IN  | IN8   | " 1—8           | → →           |
| 32 | —   | N.C   | N. C            | → →           |
| 33 | —   | N.C   | N. C            | → →           |
| 34 | —   | N.C   | N. C            | → →           |
| 35 | —   | N.C   | N. C            | → →           |
| 36 | —   | N.C   | N. C            | <i>←</i>      |

N. C: No Connection

注意

(※1) 6番ピンと17番ピンは内部で接続されています。

(※2) 19番ピンと27番ピンは内部で接続されていません。

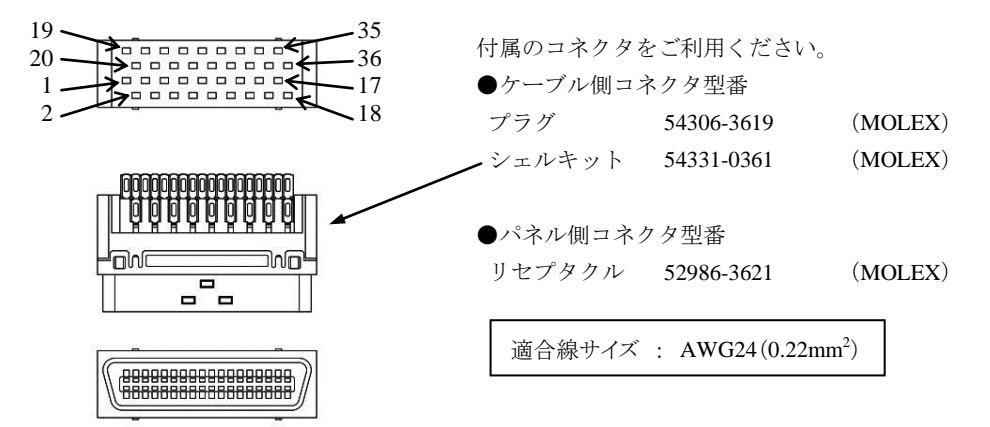

| (1) | 汎用入出力 | (スレーブユニットノ | (出力コネクタ) |
|-----|-------|------------|----------|
|-----|-------|------------|----------|

| ピン | L/O | 后日友   | 内           | 内容            |  |  |  |  |
|----|-----|-------|-------------|---------------|--|--|--|--|
| 番号 | 1/0 | 后方名   | NPN入出力仕様    | PNP入出力仕様      |  |  |  |  |
| 1  | _   | +COM1 | +COM1       | - C OM 5      |  |  |  |  |
| 2  | OUT | OUT1  | 汎用出力ポート 1-1 | $\downarrow$  |  |  |  |  |
| 3  | OUT | OUT2  | " 1—2       | $\downarrow$  |  |  |  |  |
| 4  | OUT | OUT3  | " 1—3       | $\downarrow$  |  |  |  |  |
| 5  | OUT | OUT4  | " 1—4       | $\downarrow$  |  |  |  |  |
| 6  | _   | -COM1 | - C O M 1   | +COM5         |  |  |  |  |
| 11 | OUT | OUT5  | 汎用出力ポート 1—5 | $\downarrow$  |  |  |  |  |
| 12 | OUT | OUT6  | " 1—6       | $\downarrow$  |  |  |  |  |
| 13 | OUT | OUT7  | " 1—7       | $\downarrow$  |  |  |  |  |
| 14 | OUT | OUT8  | " 1—8       | $\downarrow$  |  |  |  |  |
| 17 | _   | -COM2 | - C OM 2    | +COM6         |  |  |  |  |
| 19 | _   | COM3  | COM 3       | $\downarrow$  |  |  |  |  |
| 20 | IN  | IN1   | 汎用入力ポート 1—1 | $\downarrow$  |  |  |  |  |
| 21 | IN  | IN2   | " 1—2       | $\downarrow$  |  |  |  |  |
| 22 | IN  | IN3   | " 1—3       | $\downarrow$  |  |  |  |  |
| 23 | IN  | IN4   | " 1—4       | $\leftarrow$  |  |  |  |  |
| 27 | -   | COM4  | COM4        | $\leftarrow$  |  |  |  |  |
| 28 | IN  | IN5   | 汎用入力ポート 1-5 | $\leftarrow$  |  |  |  |  |
| 29 | IN  | IN6   | // 16       | $\rightarrow$ |  |  |  |  |
| 30 | IN  | IN7   | " 1—7       | $\leftarrow$  |  |  |  |  |
| 31 | IN  | IN8   | " 1—8       | $\leftarrow$  |  |  |  |  |

#### 汎用出力回路(NPN出力) 汎用出力回路(PNP出力) 汎用入力回路(NPN、PNP入力共通) +COM1 19) COM3 +COM5 1 6 各汎用出力 +COM6 G 17 3.3kΩ H) 各汎用入力 6)-COM1 17)-COM2 G)各汎用出力 27) COM4 -COM5 1 3. 3kΩ コントローラ内 コントローラ内 各汎用入力 I コントローラ内 1) G:OUT1 - OUT8 1) G: OUT1 - OUT8 2) 電圧:DC24V 2) 電圧:DC24V 1) H:IN1 - IN4 I:IN5 - IN8 番ピン 3) 電流:100mA(MAX) 3) 電流:100mA(MAX) 2) 電圧:DC24V 4) フォトカプラ絶縁 4) フォトカプラ絶縁 3) 電流:7mA 5) オープンコレクタ出力 5) エミッタフォロワ出力 4) フォトカプラ絶縁 5) 19番ピンと27番ピンは内部で接続されて いません。

注意 ●出力回路の方式はNPN出力仕様とPNP出力仕様の2種類あり、コントローラの形式が異なります。(■ 2.2 項参照)
 ●入力回路の方式はNPN入力仕様とPNP入力仕様共通です。

- ●本機には入出力電源出力(DC24V)はありません。外部より供給してください。
- ●汎用入出力はモード設定により各種機能の入出力信号として使用する事ができます。(■ 13.2 項参照)
- ●汎用入力は10mSECのフィルタが入っていますので、コントローラは10mSEC遅れて信号の変化を認識します。 又10mSEC未満のパルス信号はフィルタの働きにより認識できませんので、入力信号を変化(OFF→ON 及び ON →OFF) させたら、次の変化までは余裕を見て30mSEC以上保持する様にしてください。

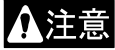

間違った配線を行うと内部回路が破損する可能性がありますので、配線には十分注意願います。特に、出力回路の方式 (NPN出力仕様とPNP出力仕様)により、1,6,17番ピンのCOM電圧極性が逆になりますので注意願います。

# ■ 10.1.4 汎用入出力に設定可能な信号

汎用入出力に設定可能な信号は下表の通りです。各信号の設定方法は■ 13.2 項を参照してください。設定の際はビットが重複しないよう にしてください。

| 信号名        | 入出力      | 内容                                                                                              | 参考項目        |
|------------|----------|-------------------------------------------------------------------------------------------------|-------------|
| 単動モード      | 入力       | プログラムスタート時、本入力がONであれば単動モードになり<br>ます                                                             | ■ 10.2.5 項  |
| 継続スタート     | 入力       | 本入力の状態により、電源投入またはリセット入力の時に、カ<br>ウンタ等のデータが保持またはクリアされます。                                          | ■ 10.2.6 項  |
| エスケープ      | 入力       | MVE命令実行中、この入力がONすると減速停止してそのステップは完了したものとします。                                                     | ■ 10.2.7 項  |
| ポーズ        | 入力       | ON:軸は減速してポーズします。<br>再スタート:スタート入力<br>キャンセル:リセット入力                                                | ■ 10.2.8 項  |
| プログラム選択    | 入力       | シーケンシャルモードのPSEL命令、パレタイジングモードのプ<br>ログラムNo.、外部ポイント指定モードの座標テーブルNo.を指<br>定します。複数の入力を使用して、2進数で指定します。 | ■ 10.2.9 項  |
| パレタイジング    | 入力       | ON : パレタイジングモード<br>OFF : シーケンシャルモード                                                             | ■ 10.2.10 項 |
| サーボオン      | 入力       | ON:サーボロックできます。<br>OFF:サーボロックできません。                                                              | ■ 10.2.11 項 |
| トルク制限      | 入力       | 複数の入力を使用して、2 進数でトルク制限テーブルNo.を指定<br>します。                                                         | ■ 10.2.12 項 |
| ポーズ中       | 出力       | ポーズ入力を認識して軸が減速停止するとONし、ポーズ解除す<br>るとOFFします。                                                      | ■ 10.2.17 項 |
| 入力待ち       | 出力       | IN命令で入力待ちの時ONします。                                                                               | ■ 10.2.18 項 |
| READY      | 出力       | <ul> <li>構成されているコントローラの運転準備状態を示します。</li> <li>運転準備中 : OFF</li> <li>運転準備完了: ON</li> </ul>         | ■ 10.2.19 項 |
| タスク別位置決め完了 | 出力       | タスク毎に位置決め完了時:ON                                                                                 | ■ 10.2.20 項 |
| タスク別原点復帰完了 | 出力       | タスク毎に原点復帰完了時:ON                                                                                 | ■ 10.2.21 項 |
| バッテリアラーム   | 出力       | エンコーダバックアップ用電源の電圧低下時:ON                                                                         | ■ 10.2.22 項 |
| タスク別負荷     | 出力       | 出力トルクが負荷出力基準値を超えた状態が、トルク制限判定<br>時間以上継続した時:ON                                                    | ■ 10.2.23 項 |
| タスク別リミット   | 出力       | 出力トルクがトルク制限値に達した状態が、トルク制限判定時<br>間以上継続した時:ON                                                     | ■ 10.2.24 項 |
| タスク別ロック    | 出力       | ロックを検知した時:ON                                                                                    | ■ 10.2.25 項 |
| JOG        | 入力<br>出力 | 複数の入出力を使用して、JOG動作をします。                                                                          | ■ 10.2.26 項 |

注意 | ●タスク別負荷出力、タスク別リミット出力、タスク別ロック出力は KCA-25-M10 のバージョン 4.29 以上、KCA-TPH-4C のバージョン 2.33 以上、KCA-SF-98D のバージョン 3.1.6 以上で対応します。

●JOG 入力、JOG 出力は KCA-25-M10 のバージョン 4.36 以上、KCA-TPH-4C のバージョン 2.38 以上、KCA-SF-98D のバ ージョン 3.2.2 以上で対応します。

コントローラのシステム構成では、マスターユニット、スレーブユニット、そして拡張入出力ユニットの入出力ポートがあり、オプションの有無に よって点数が変動します。これらの入出力ポートはティーチングペンダントで表示する時、下記のように表示されます。

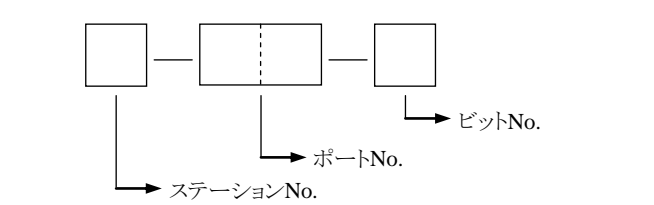

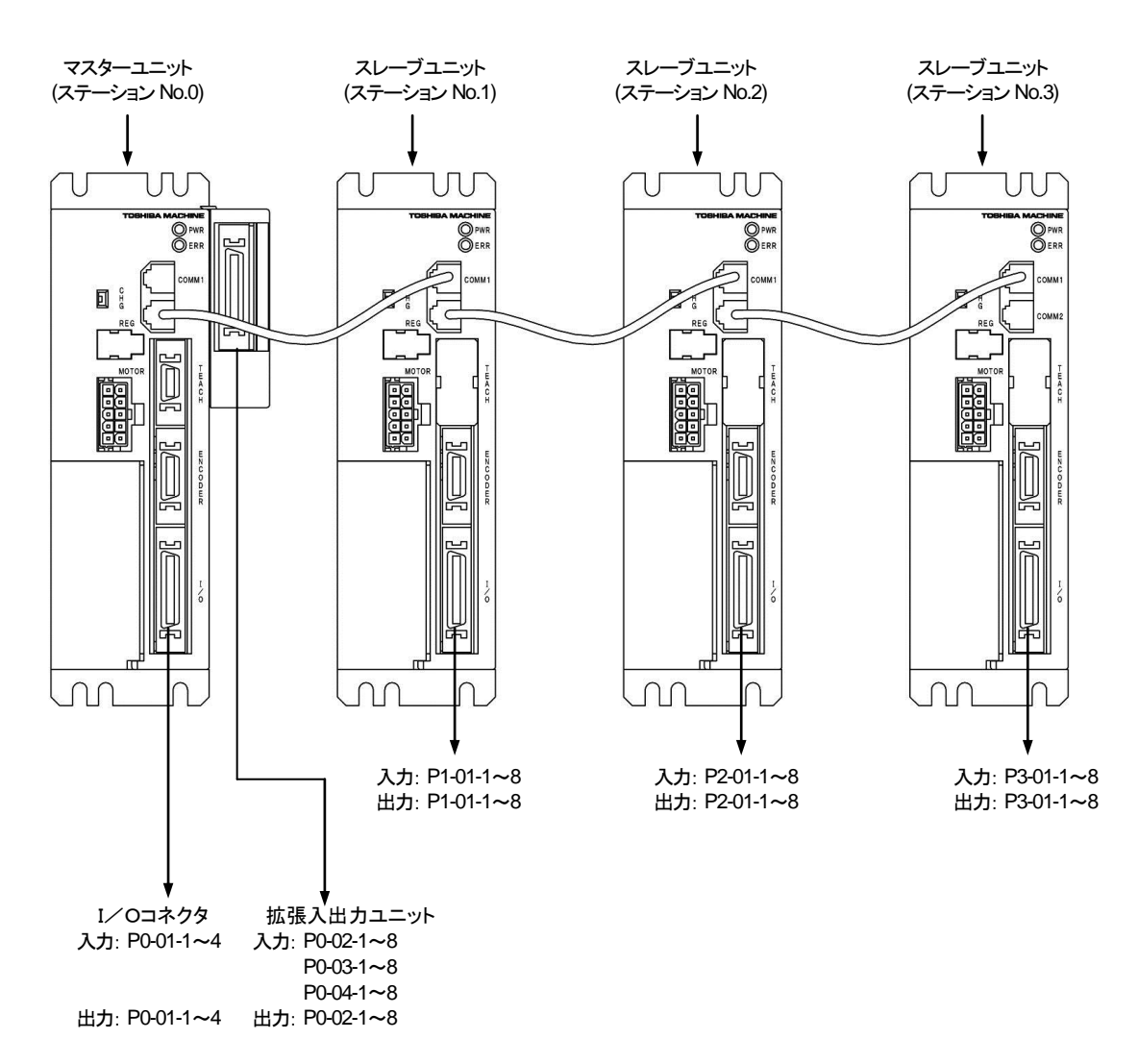

●マスターユニットの入出力コネクタ接続例

(1) NPN入出力

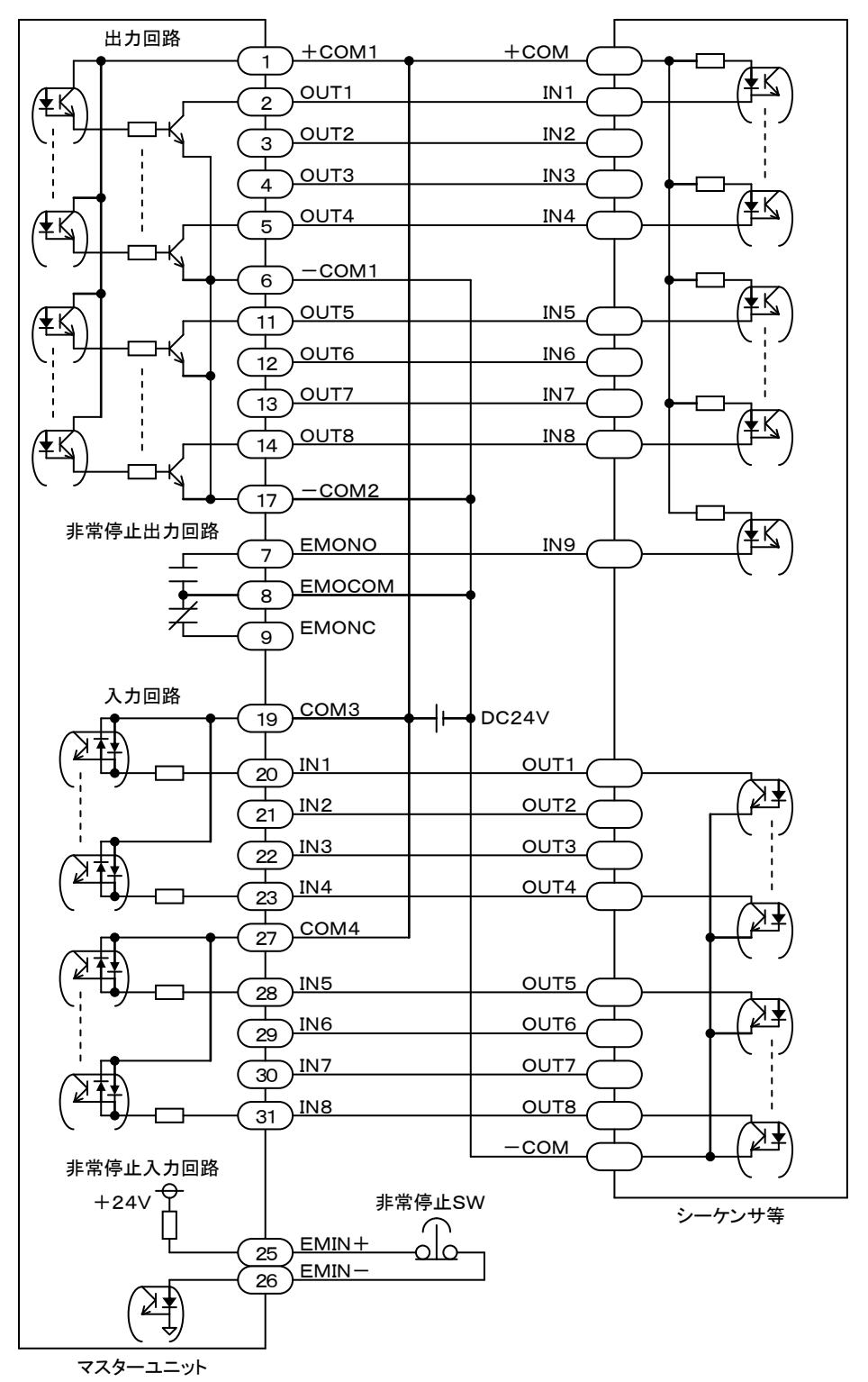

注意 ●-COM1 と-COM2 は内部で接続されています。 ●COM3 と COM4 は内部で接続されていません。

↑ 注意 間違った配線を行うと内部回路が破損する可能性がありますので、配線には十分注意願います。

(2) PNP入出力

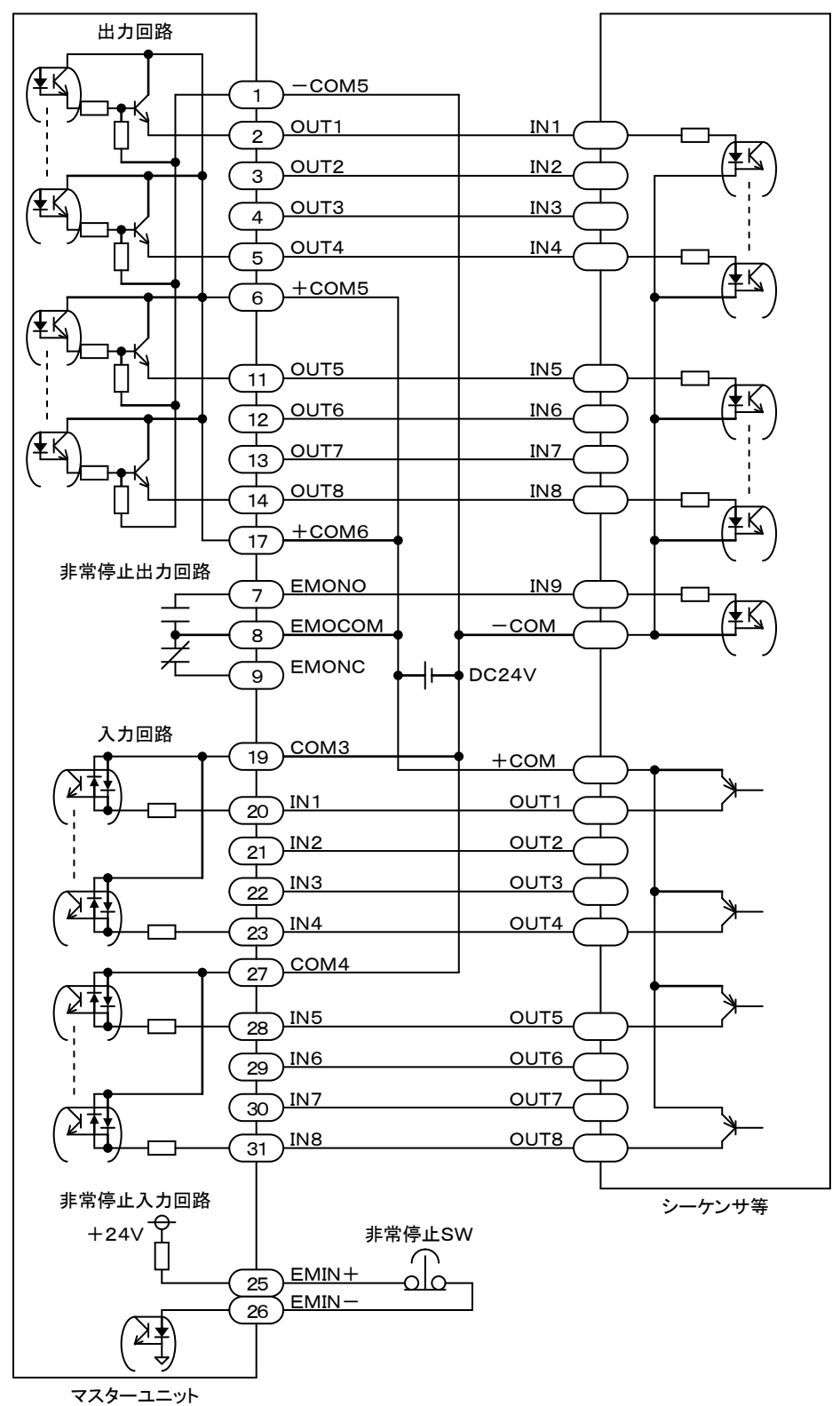

注意

●+COM5 と+COM6 は内部で接続されています。
 ●COM3 と COM4 は内部で接続されていません。

⚠注意

間違った配線を行うと内部回路が破損する可能性がありますので、配線には十分注意願います。

#### ●拡張入出力ユニットのコネクタ接続例

(1) NPN入出力

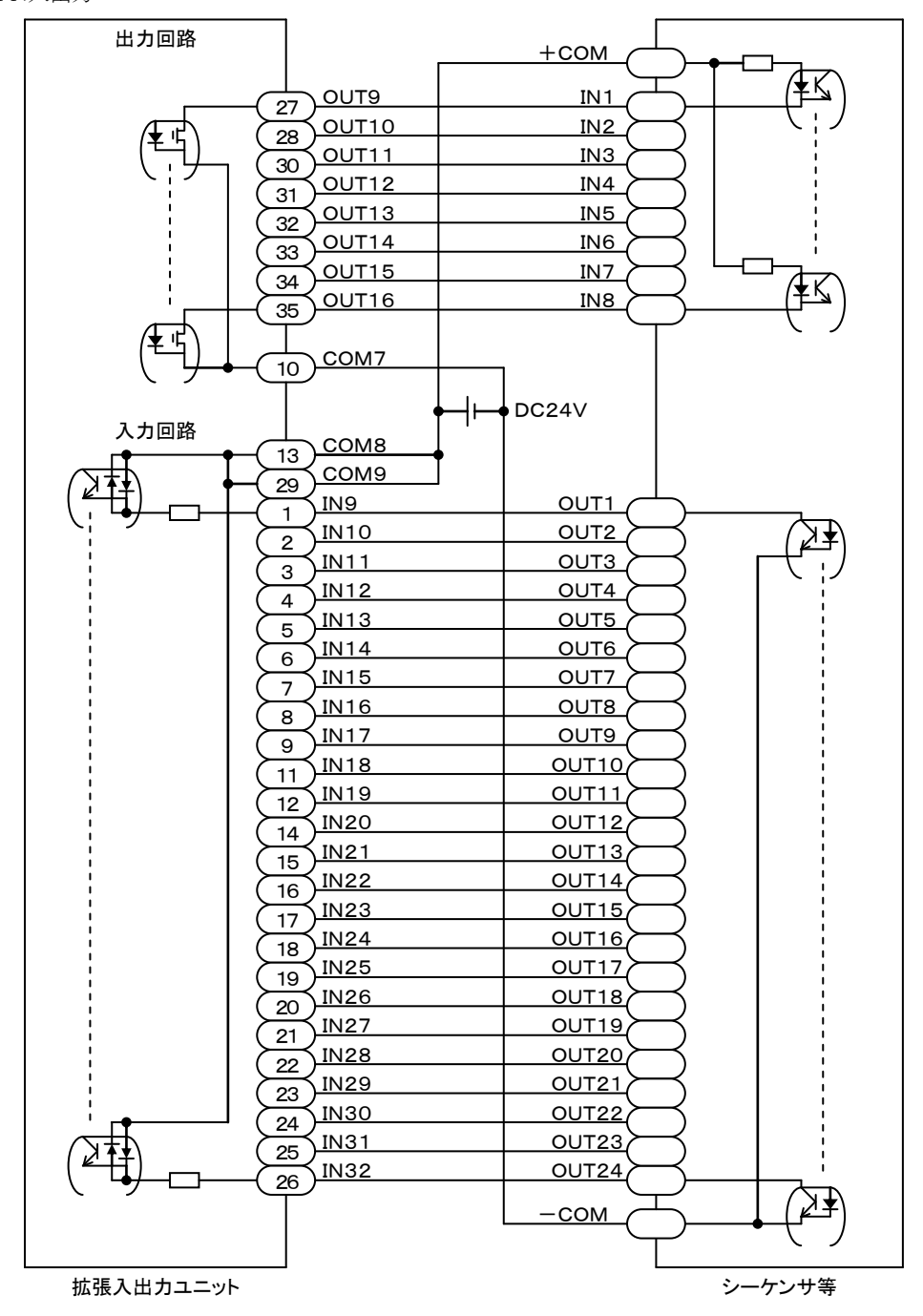

注意

◆COM7はCOM8及びCOM9と接続されていません。
 ◆COM8とCOM9は内部で接続されています。

↑ 注意 間違った配線を行うと内部回路が破損する可能性がありますので、配線には十分注意願います。

#### (2) PNP入出力

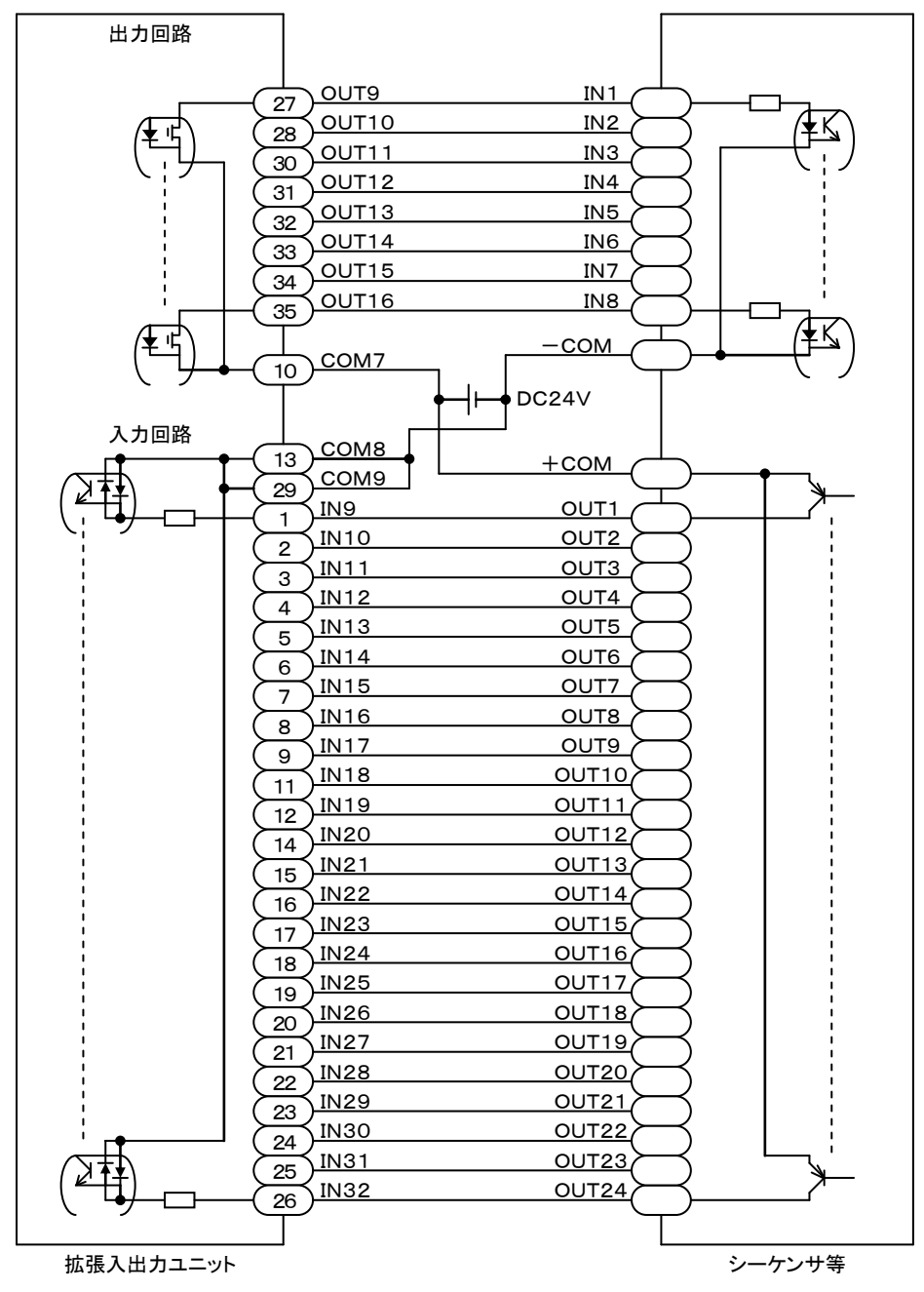

注意

◆COM7 は COM8 及び COM9 と接続されていません。
 ◆COM8 と COM9 は内部で接続されています。

↑ 注意 間違った配線を行うと内部回路が破損する可能性がありますので、配線には十分注意願います。

●スレーブユニットの接続例

(1) NPN入出力

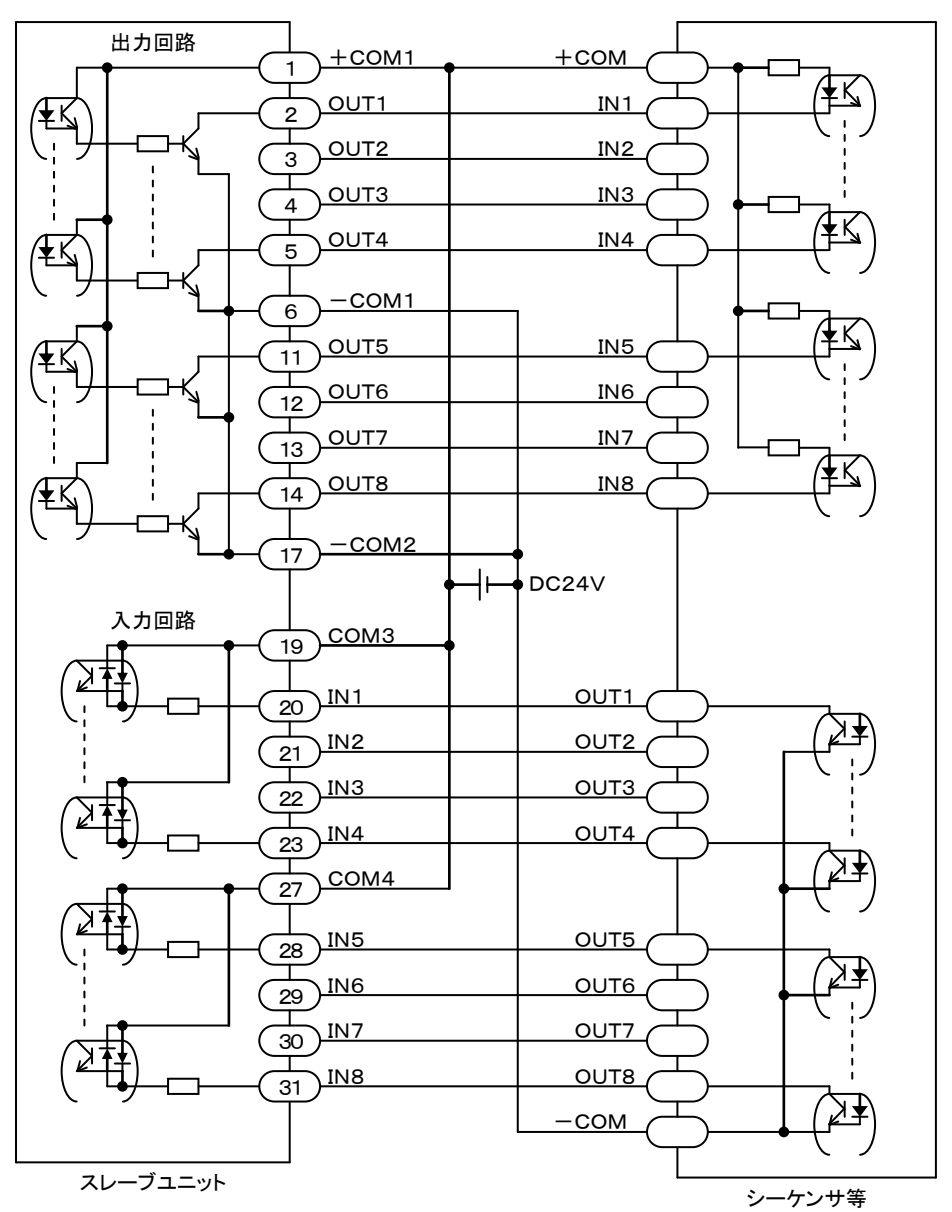

**注意** ●-COM1 と-COM2 は内部で接続されています。 ●COM3 と COM4 は内部で接続されていません。

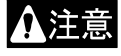

間違った配線を行うと内部回路が破損する可能性がありますので、配線には十分注意願います。

(2) PNP入出力

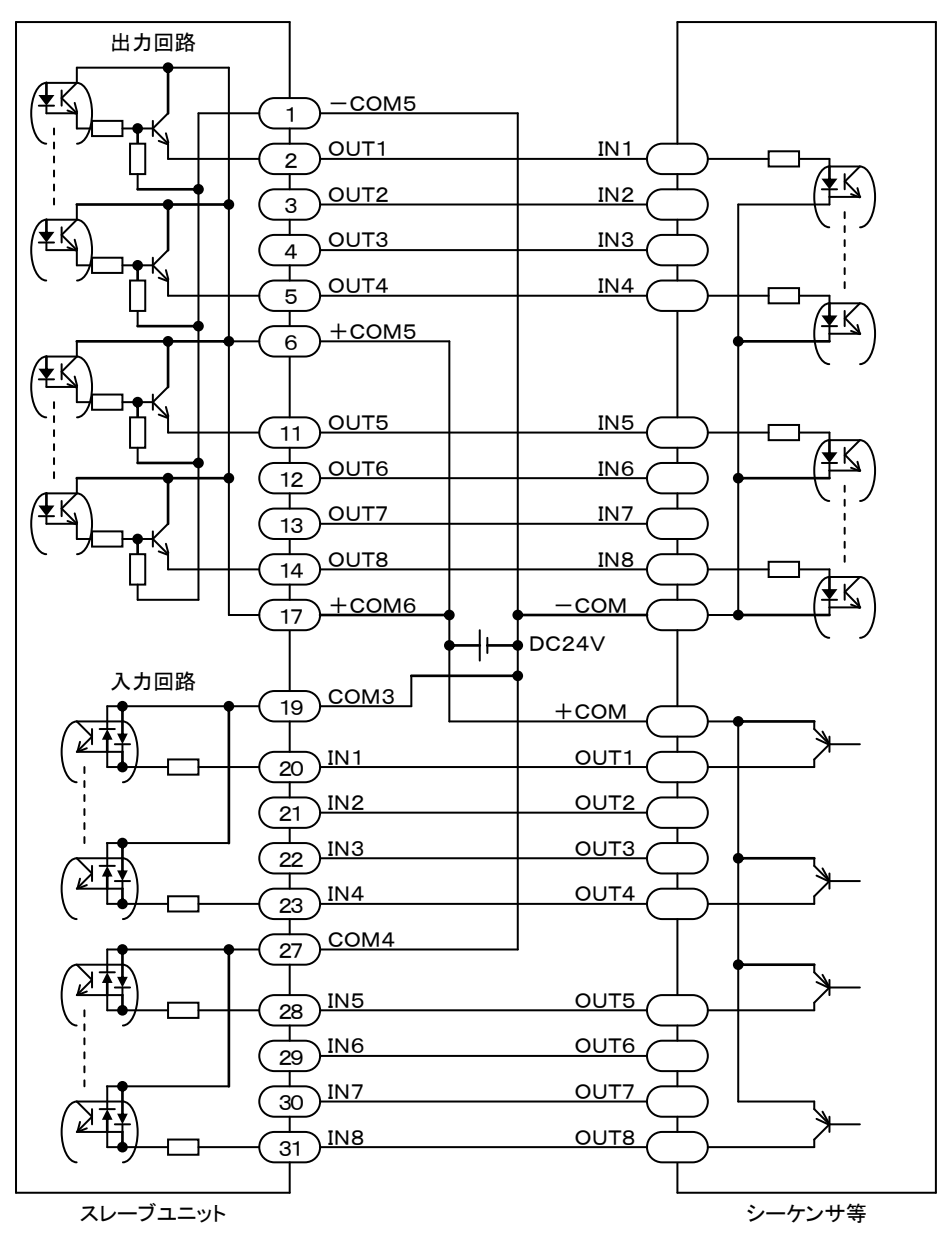

**|注意 |●+COM5** と+COM6 は内部で接続されています。 ●COM3 と COM4 は内部で接続されていません。

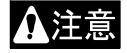

▲ 注意 間違った配線を行うと内部回路が破損する可能性がありますので、配線には十分注意願います。

# ■ 10.2 システム入出力機能の詳細

各システム入出力の機能の詳細を説明します。

- ●各入力は10mSECのフィルタが入っていますので、コントローラは10mSEC遅れて信号の変化を認識します。 又10mSEC未満のパルス信号はフィルタの働きにより認識できませんので、入力信号を変化(OFF→ON 及び ON →OFF)させたら、次の変化までは余裕を見て30mSEC以上保持する様にしてください。
  - 各システム入出力はモード設定 M27~M34(正論理/負論理選択(入力1~4、出力1~4))で論理選択ができます。
     (■ 13.2.27~■ 13.2.34 項参照)

## ■ 10.2.1 原点復帰入力

- ●原点復帰をさせる入力です。
- ●本入力はT/P ON中、またはKCA-SF-98Dで実行動作、パラメータ送受信をしている時は無効です。
- ●本入力はコントローラ電源ON直後、約5秒間は無効です。

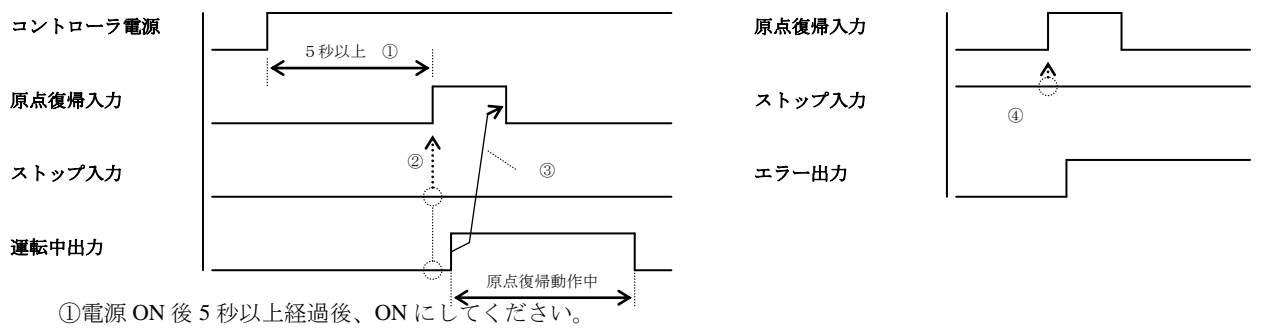

②原点復帰入力を ON する前に運転中出力及びストップ入力が OFF 状態であることを確認してください。

③運転中出力が ON した後、原点復帰入力を OFF に戻してください。

または原点復帰入力 ON 後 30mSEC 以上経過したら OFF にしてください。

④ストップ入力が ON 状態で原点復帰入力を ON するとエラーになります。

# ■ 10.2.2 スタート入力

●現在停止しているステップまたはポーズ中から、再スタートをさせる入力です。

- ●本入力はT/P ON中、またはKCA-SF-98Dで実行動作、パラメータ送受信をしている時は無効です。
- ●マルチタスク機能で複数のタスクがある場合、メインタスクの現在停止しているステップからスタートします。
- ●スタート入力がONしてからロボットが動作するまでの時間を遅延する場合は、モード設定の特殊機能の設定(■ 13.2.37 項参照)の7 桁目(スタート入力遅延機能)を 1~9 に設定してください。設定値×10ms遅延します。(KCA-25-M10 のバージョン 4.38 以上、 KCA-TPH-4Cのバージョン 2.39 以上、KCA-SF-98Dのバージョン 3.3.0 以上で対応します。)

# ■ 10.2.3 ストップ入力

●実行中のステップを終了後、停止させる入力です。

・時間待ち関係の命令実行中は、ストップ入力と同時にそのステップを完了したものとします。

・IN命令で条件待ちの場合はそのステップを完了したものとみなしません。再スタート時、そのステップから実行します。

- ●本入力ON時は、原点復帰、スタート入力は無効となります。
- ●本入力ON時に、ティーチングペンダントからスタート又は原点復帰を行うと、ER62:実行不可エラーが発生します。

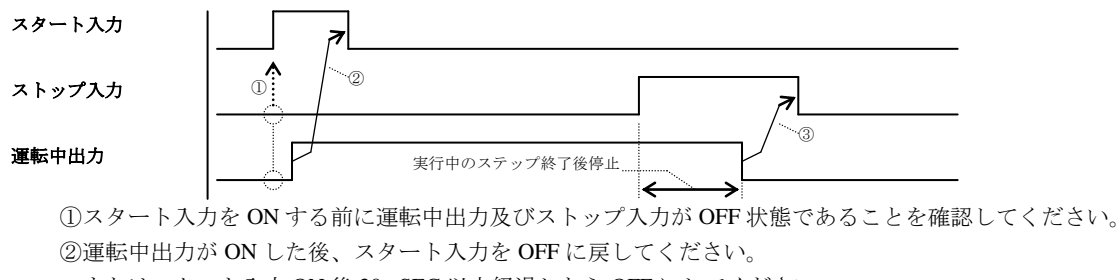

またはスタート入力 ON 後 30mSEC 以上経過したら OFF にしてください。

③運転中出力が OFF した後、ストップ入力を OFF に戻してください。

またはストップ入力 ON 後 30mSEC 以上経過したら OFF にしてください。

## ■ 10.2.4 リセット入力

- ●異常発生時は、異常状態を解除します。
- ●本入力ON時、シーケンシャルモードではステップNo.は 0001 に、カウンタは 0 になります。マルチタスクで複数のタスクがある場合、全てのタスクのステップNo.が 0001 に、カウンタは 0 になります。また、パレタイジングモードではステップは初期状態にもどります。 但し、継続スタートビットの設定と継続スタート入力信号の状態が関係します。(■ 10.2.6 項参照)
- ●コントローラがプログラム実行停止中(運転中でない時)のみ受付可能です。

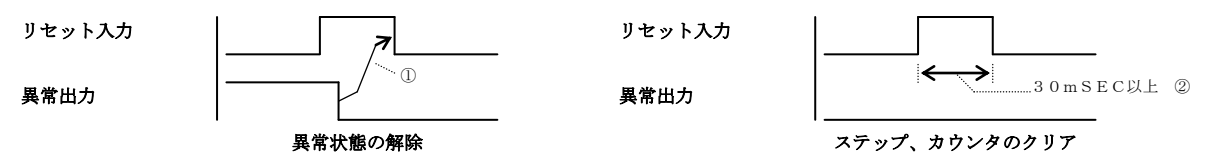

①異常出力が OFF した後、リセット入力を OFF に戻してください。
 またはリセット入力 ON 後 30mSEC 以上経過したら OFF にしてください。
 異常の要因が取り除かれていない場合は異常出力が OFF になりませんので注意してください。
 ②ステップ、カウンタのクリア時は 30mSEC 以上 ON にしてください。

## ■ 10.2.5 単動モード入力

- ●モード設定にて単動モード入力に指定した汎用入力ポートは、以後単動モード入力として使用できます。(■ 13.2.1 項参照)
- ●本入力は汎用入力のデータとしても取り込まれます。

●本入力はプログラムの検証をする際等に使用します。プログラムスタート時、本入力がONであれば単動運転となり、軸移動関係、出力 関係の命令実行後、プログラムが停止します。

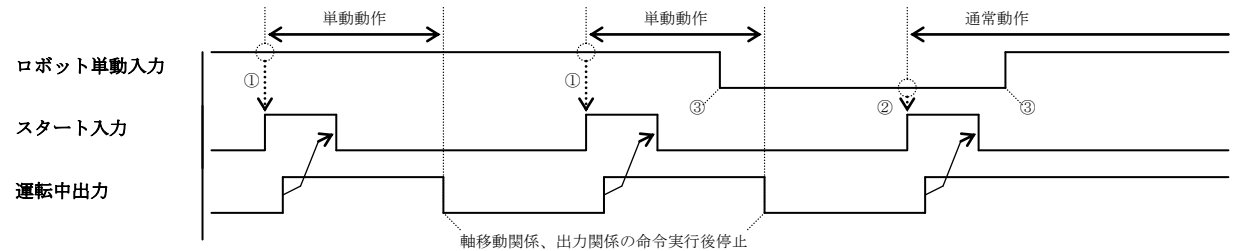

①スタート入力 ON 時に単動モード入力が ON の時単動動作します。 ②スタート入力 ON 時に単動モード入力が OFF の時通常動作します。 ③運転中(プログラム実行中)の ON、OFF は無視します。

## ■ 10.2.6 継続スタート入力

●モード設定にて継続スタート入力に指定した汎用入力ポートは、以後継続スタート入力として使用できます。(■ 13.2.2 項参照)
 ●本入力は汎用入力のデータとしても取り込まれます。

●リセット入力時の各データの保持またはクリアの設定は下表の通りです。

|         | ビット指  | 定をした   | ビュードウセーカい  |  |  |
|---------|-------|--------|------------|--|--|
| 7-7     | 本入力ON | 本入力OFF | ヒット指定をしない  |  |  |
| ステップNo. | 保持    | 初期化    | 初期化        |  |  |
| カウンタ    | 保持    | 保持     | クリア        |  |  |
| 汎用出力    | クリア   | クリア    | <b>※</b> 1 |  |  |

※1 モード設定の非常停止及びリセット時の汎用出力クリアの設定(■ 13.2.11 項参照)によります。

●電源再投入時の各データの保持またはクリアの設定は下表の通りです。

|         | 継続有効状 | :態(※2)で | 継続有効状態(                 | ビット指定を |     |
|---------|-------|---------|-------------------------|--------|-----|
| 7-9     | 電測    | 亰OFF    | 電源O                     | FF     | しない |
|         | 本入力ON | 本入力OFF  | 本入力ON                   | 本入力OFF |     |
| ステップNo. | 保持    | 初期化     | FD(0、她结束/A              | 初期化    | 初期化 |
| カウンタ    | 保持    | 保持      | EK00: 桃祝夫1]<br>不可ァラー 発生 | ₩3     | クリア |
| 汎用出力    | クリア   | クリア     | 小町エノ一先生                 | クリア    | クリア |

※2 継続有効状態:プログラム停止状態(但し、非常停止以外のエラー発生中は除く)

※3 デフォルトはクリアの設定です。保持の設定にする場合は、モード設定の特殊機能の設定(■ 13.2.37 項参照)の8桁目(カウンタ 保持機能)を1に設定してください。(KCA-25-M10のバージョン4.37以上、KCA-TPH-4Cのバージョン2.39以上、KCA-SF-98Dのバ ージョン3.3.0以上で対応します。)

# ■ 10.2.7 エスケープ入力

- ●モード設定にてエスケープ入力に指定した汎用入力ポートは以後、エスケープ入力として使用できます。(■ 13.2.3 項参照)
- ●本入力は汎用入力のデータとしても取り込まれます。
- ●MVE命令実行中、本入力がONすると、ロボットは減速停止すると同時にそのステップは終了したものとみなし、次のステップを実行します。
- ●本入力はMVE命令に対してのみ有効となります。

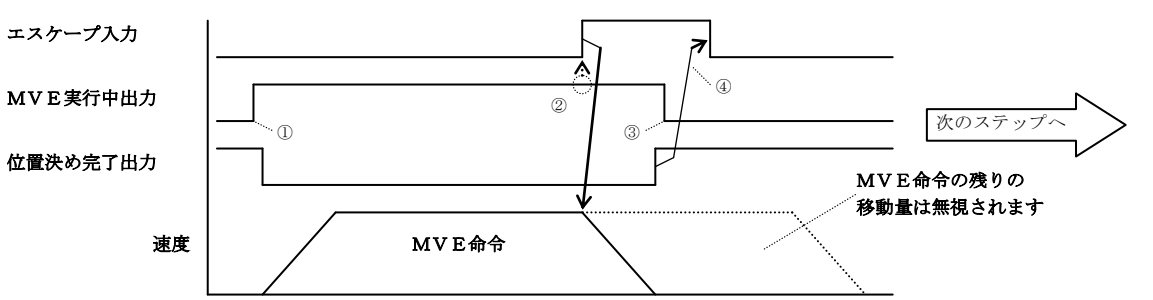

```
プログラム例
```

| [PRGM | ] |   |   |   |   |   |   |   |   |   |  |
|-------|---|---|---|---|---|---|---|---|---|---|--|
| 0001  | I | P | 0 | R | T |   | 0 | - | 0 | 1 |  |
| 0 U T |   | • | • | • | • | • | • | • | 1 |   |  |

| ] | P | R | G | M ] |     |               |
|---|---|---|---|-----|-----|---------------|
| 0 | 0 | 0 | 2 | а   | S   | N 0 = 0 0 1   |
| M | V | Е |   | V = | 00  | C N T [ 0 0 ] |
|   |   |   |   | P 0 | S T |               |
|   |   |   |   |     |     |               |

| [PRGM] |           |
|--------|-----------|
| 0003   | PORT 0-01 |
| OUT    | 0         |
|        |           |

①MVE命令実行中であることを上位コントローラへ知らせるため、MVE 命令の前に、MVE実行中出力をONしてください。この信号は汎用出力 ポートを使用しOUT命令で出力してください。

(プログラム例のステップ1、2参照)

②エスケープ入力をONする前にMVE実行中出力がON状態であることを 確認してください。

③MVE命令の次のステップにMVE実行中出力をOFFする命令(OUT命令) を記述しておくと減速停止後、OFFになります。

- (プログラム例のステップ3参照)
- ④位置決め完了出力がONした後、エスケープ入力をOFFに戻してください。またはエスケープ入力ON後 30mSEC以上経過したらOFFにしてください。

●MVE命令実行中に本入力がONにならなかった場合は、目標位置到達後次のステップへ進みます。

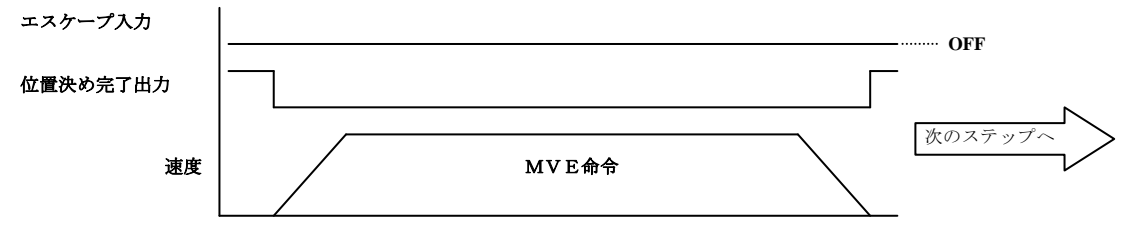

- ●ストップ入力がON後、本入力がONした場合、ロボットは減速停止すると同時にそのステップは終了し、プログラムの実行が停止します。
- ●MVE命令を実行していない時の本入力のONエッジは本入力がOFFになるまで記憶されます。そのため、MVE命令実行前から本入力がONしていた場合、MVE命令を実行せず(終了したものとみなして)次のステップへ進みます。同時に本入力のONエッジの記憶を解除します。

## ■ 10.2.8 ポーズ(一時停止)入力

●モード設定にてポーズ入力に指定した汎用入力ポートは、以後ポーズ入力として使用できます。(■ 13.2.4 項参照)

- ●本入力は汎用入力のデータとしても取り込まれます。
- ●プログラム実行中、本入力がONすると軸は減速停止しポーズします。また、ポーズ中も位置決め完了出力はOFFしたままになります。 プログラム実行中以外、または原点復帰中は本入力は無効となります。
- ●MOV系命令以外の命令語を実行している時の本入力のONエッジは本入力がOFFになるまで記憶されます。そのため、MOV系命令 実行前から本入力がONしていた場合、MOV系命令実行直後にポーズします。同時に本入力のONエッジの記憶を解除します。
- ●本入力はストップ入力より優先されます。ストップ入力がON後、本入力がONした場合、軸は減速停止しポーズします。プログラムを停止させる場合は、リセット入力をONするか、再スタート後に再度ストップ入力をONしてください。
- ●ポーズ中にリセット入力をONすると、全タスクのプログラムは停止します。

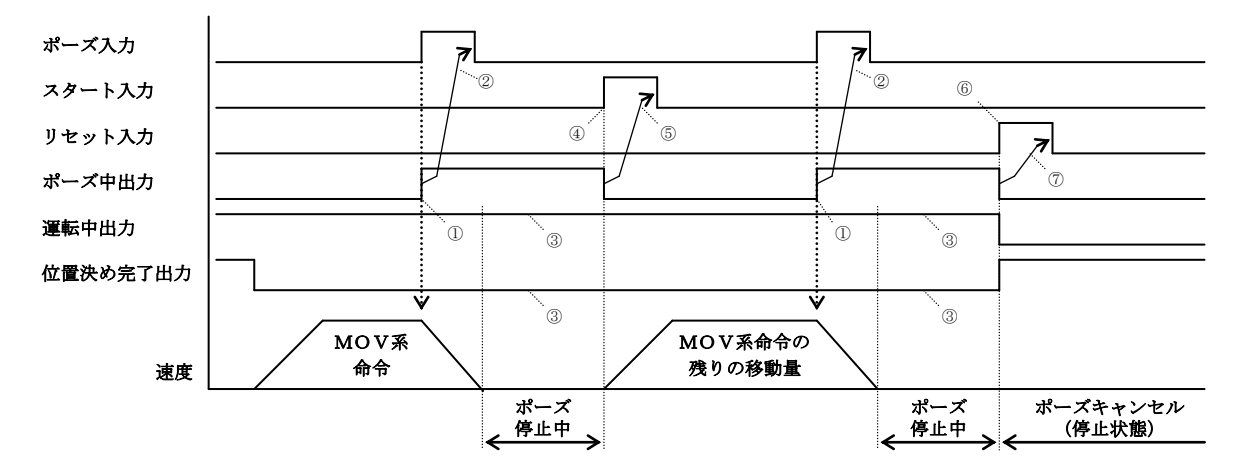

①ポーズ中出力は減速開始と同時に ON します。

②ポーズ中出力が ON した後、ポーズ入力を OFF に戻してください。

③ポーズ中は運転中出力、位置決め完了出力は変化しません。

④ポーズ後の再スタート(途中スタート)は、スタート入力で行ってください。但し、ティーチングペンダント ON 時は スタート入力は無効ですので、この場合はティーチングペンダントのスタートキーで行ってください。

⑤ポーズ中出力が OFF した後、スタート入力を OFF してください。

またはスタート入力 ON 後 30mSEC 以上経過したら OFF にしてください。

⑥リセット入力によるキャンセル(解除)も可能です。この場合、全タスクのプログラムは停止します。

⑦ポーズ中出力が OFF した後、リセット入力を OFF してください。

またはリセット入力 ON 後 30mSEC 以上経過したら OFF にしてください。

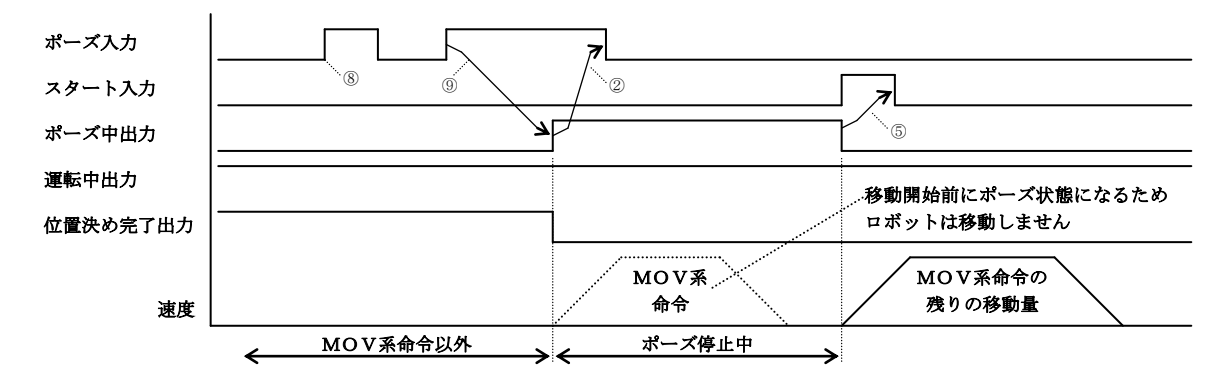

⑧MOV系命令以外の命令実行時のパルス入力は無視されます。⑨MOV系命令以外の命令実行時に ON した場合、MOV系命令実行直後にポーズします。

注意 ポーズ中はティーチングペンダントのストップキー及びストップ入力は無効です。
■ 10.2.9 プログラム選択入力

●モード設定によりプログラム選択入力に指定された汎用入力ポートは、以後プログラム選択入力 2<sup>0</sup>~2<sup>3</sup> または 2<sup>0</sup>~2<sup>7</sup> として使用できま す。(■ 13.2.5 項参照)

→プログラム選択数は16になります。

●本入力は汎用入力のデータとしても取り込まれます。

●本入力で指定するのは2<sup>0</sup>ビットで、指定のビットから連続4ビット(2<sup>0</sup>~2<sup>3</sup>)または8ビット(2<sup>0</sup>~2<sup>7</sup>)が本入力になります。 〈例〉連続4ビットで0-01-1を設定した場合、次のように設定されます。

ポート0-01-1 → プログラム選択入力 2<sup>0</sup>

ポート0-01-2 → プログラム選択入力 2<sup>1</sup>

ポート0-01-3 → プログラム選択入力 2<sup>2</sup>

ポート0-01-4 → プログラム選択入力 2<sup>3</sup>

注意 ポート間にまたがって設定する事はできません。

〈例〉 0-01-3 を設定した場合、次のように設定されます。 ポート 0-01-3 → プログラム選択入力  $2^0$ ポート 0-01-4 → プログラム選択入力  $2^1$  → プログラム選択数は 4 になります。

●各モードでの機能は以下の通りです。

(1) シーケンシャルモードの場合

本入力はPSEL命令実行時、ジャンプさせるタグNo.001~016を連続4ビットの入力信号により選択する入力です。

|        | ł       | 汎用入力ポート No. |         |         |       |
|--------|---------|-------------|---------|---------|-------|
| タグ No. | 0-01-4  | 0-01-3      | 0-01-2  | 0-01-1  |       |
|        | $2^{3}$ | $2^{2}$     | $2^{1}$ | $2^{0}$ |       |
| 001    | 0       | 0           | 0       | 0       |       |
| 002    | 0       | 0           | 0       | 1       |       |
| 003    | 0       | 0           | 1       | 0       |       |
| :      |         |             |         |         |       |
| 008    | 0       | 1           | 1       | 1       |       |
| :      | :       | :           | :       | :       | 1:ON  |
| 016    | 1       | 1           | 1       | 1       | 0:OFF |

※) プログラム選択を 0-01-1 に指定した場合

[例] PSEL 命令実行時、入力 2<sup>0</sup>…ON, 2<sup>1</sup>…ON, 2<sup>2</sup>…OFF, 2<sup>3</sup>…OFF の場合、タグ No.004 の入力されたステップ ヘジャンプします。

(2) パレタイジングモードの場合

本入力はスタート信号入力時に実行するプログラムNo.01~16を連続4ビットの入力信号により選択する入力です。

|           | ł       | 汎用入力ポート No. |                |         |       |  |
|-----------|---------|-------------|----------------|---------|-------|--|
| プログラム No. | 0-01-4  | 0-01-3      | 0-01-2         | 0-01-1  |       |  |
|           | $2^{3}$ | $2^{2}$     | 2 <sup>1</sup> | $2^{0}$ |       |  |
| 01        | 0       | 0           | 0              | 0       |       |  |
| 02        | 0       | 0           | 0              | 1       |       |  |
| 03        | 0       | 0           | 1              | 0       |       |  |
| :         | :       | :           | :              | :       |       |  |
| 08        | 0       | 1           | 1              | 1       |       |  |
| :         | :       | :           | :              | :       | 1:ON  |  |
| 16        | 1       | 1           | 1              | 1       | 0:OFF |  |

※)プログラム選択を 0-01-1 に指定した場合

〔例〕 スタート信号入力時、入力 2<sup>0</sup>…ON, 2<sup>1</sup>…ON, 2<sup>2</sup>…ON, 2<sup>3</sup>…OFF の場合、プログラム No.08 を実行します。

(3) 外部ポイント指定モードの場合

本入力は拡張I/Fユニットが付いていない場合、スタート信号入力時に実行する座標テーブルNo.001~256 を連続 8 ビットの入力信号により選択する入力です。詳細は第8章を参照してください。

# ■ 10.2.10 パレタイジング入力

- ●モード設定によりパレタイジング入力に指定された汎用入力ポートは、以後パレタイジング入力として使用できます。 (■ 13.2.6 項参照)
- ●本入力は汎用入力のデータとしても取り込まれます。
- ●シーケンシャル、パレタイジングモードの切り換え入力で、スタート入力ON時、コントローラはこの信号を判別し切り換えをします。
  - OFF : シーケンシャルモード
  - ON : パレタイジングモード
- ●本入力はT/P ON中、またはKCA-SF-98Dで実行動作をしている時は無効です。

# ■ 10.2.11 サーボオン入力

●モード設定にてサーボオン入力に指定した汎用入力ポートは、以後サーボオン入力として使用できます。(■ 13.2.21 項参照)
 ●本入力は汎用入力のデータとしても取り込まれます。

●T/P ON時、本入力がONしていなければ、サーボロックさせることができません。

- ●T/P OFF時、本入力をONでサーボロックし、OFFでサーボフリーします。
- ●T/P OFF時、エラー等からの復帰でサーボロックさせる場合は一度本入力をOFFにし、30mSEC以上経過してからONにしてください。

●電源投入から5秒経過前に、本入力をONにしてもサーボロックしない場合があります。電源投入から5秒経過後、本入力をONにしてください。

# ■ 10.2.12 トルク制限入力

●モード設定にてトルク制限入力に指定した汎用入力ポートは、以後トルク制限入力として使用できます。(■ 13.2.22 項参照)

- ●本入力は汎用入力のデータとしても取り込まれます。
- ●本入力で指定するのは 2<sup>0</sup>ビットで、指定のビットから同一ポート内の連続 3 ビット(2<sup>0</sup>~2<sup>2</sup>)が本入力になります。本入力はポート間にまたがって設定することはできません。
- ●3ビットでトルク制限テーブル(■ 13.5.5 項参照)No1~8の8テーブル中1つのテーブルを選択します。
- ●機能の詳細は■ 16.11 項を参照してください。

## ■ 10.2.13 運転中出力

●コントローラがプログラム実行中、原点復帰動作中、ジョグ運転中にONする信号です。

- 外部ポイント指定モードでは、ロボット動作中ONします。
- ●ポーズ入力によるポーズ中の場合もONしたままとなります。
- ●END命令、ストップ入力などにより停止した場合にOFFとなります。

### ■ 10.2.14 異常出力

- ●コントローラに何らかの異常が発生した場合にONします。
- ●異常の種類及びその処理方法については、第18章を参照してください。

## ■ 10.2.15 位置決め完了出力

- ●移動系命令での位置決め完了信号です。
- ●原点復帰動作が必要な時にはOFF状態になります。
  - 停止時に本出力がOFF状態の場合は原点復帰を行ってください。
- ●指定した位置にある間(インポジション時)ONします。
- ●ポーズ入力による停止中の場合はOFFしたままとなります。
- ●原点復帰の原点への到達時にもONします。
- ●サーボOFF時はOFFします。
- ●2~4 軸の場合は、全ての軸が位置決め完了した時ONします。
- ●エンコーダタイプの設定(K17:■ 13.4.17)により出力仕様が変化します。(■ 16.10.2 項参照)
- ●KBAシリーズ(旧機種)と同様の出力仕様にする場合は、BA I/O互換モード(K23:■ 13.4.23)を有効に設定してください。有効時の動作については■ 16.10 項を参照してください。

指定位置にある間

OFF

軸移動中

ON <sup>4</sup>

軸移動中

## ■ 10.2.16 原点復帰完了出力

- ●原点復帰及びHOME命令の実行完了信号です。
- ●ロボットが現在位置を把握できており、移動系命令実行にあたり原点復帰不要な間ONします。
- ●エンコーダ関係のエラー後等、移動系命令実行にあたり原点復帰が必要な時はOFFします。
- ●サーボOFF時はOFFします。
- ●2~4 軸の場合は、全ての軸が原点復帰完了後ONします。
- ●エンコーダタイプの設定(K17:■ 13.4.17)により出力仕様が変化します。(■ 16.10.2 項参照)
- ●KBAシリーズ(旧機種)と同様の出力仕様にする場合は、BA I/O互換モード(K23:■ 13.4.23)を有効に設定してください。有効時の動作については■ 16.10 項を参照してください。

#### ■ 10.2.17 ポーズ中出力

- ●モード設定にてポーズ中出力に指定した汎用出力ポートは、以後ポーズ中出力として使用できます。(■ 13.2.7 項参照)
- ●ポーズ入力を認識して、ロボットが減速し始めると停止するとONします。ポーズを解除するとOFFします。
- ●信号のタイミングについては■ 10.2.8 項を参照してください。

### ■ 10.2.18 入力待ち出力

●モード設定にて入力待ち出力に指定した汎用出力ポートは、以後入力待ち出力として使用できます。(■ 13.2.8 項参照) ●IN命令実行中(汎用入力待ちの状態)にONします。

|        |         |       | 入力条件成立  |       | 入力条件成立  |
|--------|---------|-------|---------|-------|---------|
| 入力待ち出力 |         |       |         |       |         |
| 実行中の命令 | I N命令以外 | I N命令 | I N命令以外 | I N命令 | I N命令以外 |

### ■ 10.2.19 READY 出力

- ●モード設定によりREADY出力に指定した汎用出力ポートは、以後READY出力として使用できます。(■ 13.2.13 項参照)
- ●電源ON後、マスターユニット及びスレーブユニットによって構成されているコントローラが、外部からスタート入力及び原点復帰入力の 受付が可能になるとONします。

●本出力は下記条件の間はOFFになります。OFFの間はスタート入力及び原点復帰入力を受け付けません。 -T/P ONIth またけKCA\_SE-08Dでま行動作、パラメータ送受信をしている時

|  | ・1/P ON 中、またはKCA-SF-98Dで実行動作、パフメータ送受信をしている時 |
|--|---------------------------------------------|
|--|---------------------------------------------|

| ・異常出力がONの間。 |
|-------------|
|-------------|

| コントローラ <b>電</b> 源 |     |
|-------------------|-----|
| READY出力           |     |
| T/P               | 操作中 |
| パソコンソフト           | 操作中 |
| 異常出力              |     |

- 10.2.20 タスク別位置決め完了出力
  - ●モード設定にてタスク別位置決め完了出力に指定した汎用出力ポートは、以後タスク別位置決め完了出力として使用できます。
     (■ 13.2.14 項参照)
  - ●本設定により各タスク別に、位置決め完了出力を設定することができます。(システム出力の位置決め完了出力は、全ての軸が位置決 め完了になった時ONします。)
  - ●出力条件はシステム出力の位置決め完了出力と同等です。(■ 10.2.15 項参照)

# ■ 10.2.21 タスク別原点復帰完了出力

- ●モード設定にてタスク別原点復帰完了出力に指定した汎用出力ポートは、以後タスク別原点復帰完了出力として使用できます。
   (■ 13.2.15 項参照)
- ●本設定により各タスク別に原点復帰完了出力を設定することができます。(システム出力の原点復帰完了出力は、全ての軸が原点復帰 完了になった時ONします。)
- ●出力条件はシステム出力の原点復帰完了出力と同等です。(■ 10.2.16 項参照)

# ■ 10.2.22 バッテリアラーム出力

●モード設定にてバッテリアラーム出力に指定した汎用出力ポートは、以後バッテリアラーム出力として使用できます。

(■ 13.2.19 項参照)

- ●構成しているコントローラどれかのバックアップ電圧が低下するとONし、構成しているコントローラ全てのバックアップ電圧が復帰すると OFFします。
- ●パラメータ2のエンコーダタイプの設定(■ 13.4.17 項参照)が「i」の時は無効です。

### ■ 10.2.23 タスク別負荷出力

- ●モード設定にてタスク別負荷出力に指定した汎用出力ポートは、以後タスク別負荷出力として使用できます。(■ 13.2.24 項参照)
- ●KCA-25-M10のバージョン 4.29以上、KCA-TPH-4Cのバージョン 2.33以上、KCA-SF-98Dのバージョン 3.1.6以上で対応します。
- ●本出力はトルク制限移動時のみ有効です。(トルク制限移動の詳細は■ 5.1.7 項参照)
- ●出力トルクが負荷出力基準値(■ 13.5.5 項参照)を超えた状態が、トルク制限判定時間(TM)(17-63 頁参照)以上継続した場合ONします。
- ●一度ONした後でも出力トルクが負荷出力基準値を下回るとOFFします。
- ●トルク制限判定時間(TM)が002.0[SEC]の時の例を下記に示します。

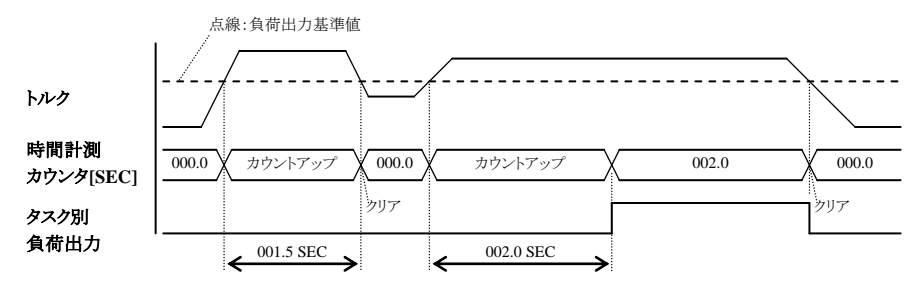

# ■ 10.2.24 タスク別リミット出力

- ●モード設定にてタスク別リミット出力に指定した汎用出力ポートは、以後タスク別リミット出力として使用できます。(■ 13.2.25 項参照) ●KCA-25-M10のバージョン 4.29 以上、KCA-TPH-4Cのバージョン 2.33 以上、KCA-SF-98Dのバージョン 3.1.6 以上で対応します。
- ●KCA-25-W10 0//、 ション 4.2/ 以上、KCA-111-4C0//、 ション 2.55 以上、KCA-51-76D0//、 ション 5.1.0
- ●本出力はトルク制限移動時のみ有効です。(トルク制限移動の詳細は■ 5.1.7 項参照)
- ●出力トルクがトルク制限値(■ 13.5.5 項参照)に達した状態が、トルク制限判定時間(TM)(17-63 頁参照)以上継続した場合 ONします。(条件①)
- ●一度ONした後でも出力トルクがトルク制限値を下回るとOFFします。
- ●トルク制限判定時間(TM)が002.0[SEC]の時の例を下記に示します。

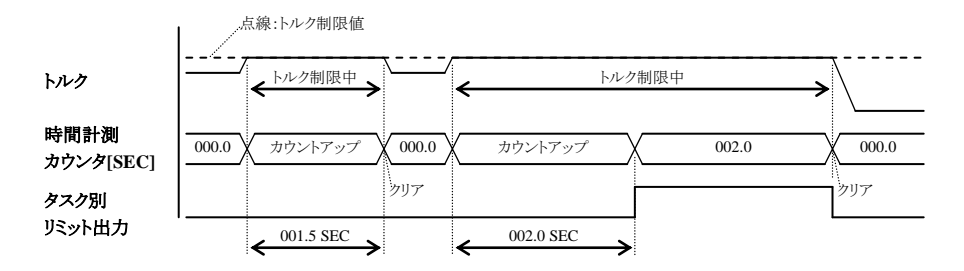

<sup>●</sup>KCA-01-S05 スレーブユニットでバックアップ電圧が低下し一度ONすると、電圧が復帰しても電源遮断するまでその状態を保ちます。 また、電圧が低下しても、インピーダンスの関係でONしない場合があります。

#### ■ 10.2.25 タスク別ロック出力

●モード設定にてタスク別ロック出力に指定した汎用出力ポートは、以後タスク別ロック出力として使用できます。(■ 13.2.26 項参照) ●KCA-25-M10 のバージョン 4.29 以上、KCA-TPH-4Cのバージョン 2.33 以上、KCA-SF-98Dのバージョン 3.1.6 以上で対応します。

●本出力はトルク制限移動時のみ有効です。(トルク制限移動の詳細は■ 5.1.7 項参照)

●ロックを検知するとONします。(ロック検知の条件は、モータ停止且つ、 ■ 10.2.24 項の条件①成立。)

●一度ONした後でもロックを検知しないとOFFします。

### ■ 10.2.26 JOG 入力、JOG 出力

●モード設定にてJOG入力、JOG出力に指定した汎用入出力ポートは、以後JOG入力、JOG出力として使用できます。(■ 13.2.35 項、■ 13.2.36 項参照)

●KCA-25-M10のバージョン 4.36 以上、KCA-TPH-4Cのバージョン 2.38 以上、KCA-SF-98Dのバージョン 3.2.2 以上で対応します。

#### (1) JOG 入出力信号一覧

| JOG出力                  |                              | JOG入力                  |                                                   |  |
|------------------------|------------------------------|------------------------|---------------------------------------------------|--|
| ビットNo. (※1)<br>(オフセット) | 信号名                          | ビットNo. (※2)<br>(オフセット) | 信号名                                               |  |
| +0                     | 1 軸目JOG移動中出力<br>(ステーションNo.0) | +0                     | 1 軸目JOG移動要求入力<br>(ステーションNo.0)                     |  |
| +1                     | 2 軸目JOG移動中出力<br>(ステーションNo.1) | +1                     | <ol> <li>2軸目JOG移動要求入力<br/>(ステーションNo.1)</li> </ol> |  |
| +2                     | 3 軸目JOG移動中出力<br>(ステーションNo.2) | +2                     | 3 軸目JOG移動要求入力<br>(ステーションNo.2)                     |  |
| +3                     | 4 軸目JOG移動中出力<br>(ステーションNo.3) | +3                     | 4 軸目JOG移動要求入力<br>(ステーションNo.3)                     |  |
| +4                     | JOG-READY出力                  | +4                     | JOG寸動要求入力                                         |  |
| 未使用                    | 未使用                          | +5                     | JOG低速移動要求入力                                       |  |
| 未使用                    | 未使用                          | +6                     | JOG高速移動要求入力                                       |  |
| 未使用                    | 未使用                          | +7                     | JOG移動方向指定入力<br>OFF:+方向 ON:-方向                     |  |

※1) M36 JOG出力のビット指定(■ 13.2.36 項参照)で指定したビットがJOG出力のビットNo. +0 になります。JOG出力は指定したビットから同一ポート内の連続5ビットで構成されます。

※2) M35 JOG入力のビット指定(■ 13.2.35 項参照)で指定したビットがJOG入力のビットNo. +0 になります。JOG入力は指定したビットから同一ポート内の連続8ビットで構成されます。

〈例 1〉

〈例 2〉

注意 JOG 入力、JOG 出力はポート間にまたがって設定することはできません。 〈例 3〉M35 で 1-01-4 を指定した場合、次のように設定されます。(JOG入力のビットNo. +5 以降は無効です。) ビットNo. +0 → 汎用入力ポート 1-01-4

●JOG移動条件(JOG寸動要求、JOG低速移動要求、JOG高速移動要求)及びJOG移動方向を指定してJOG移動要求をONしている間、 対応する軸がJOG移動を行います。「(2) JOG 1 軸目移動例」を参照してください。

- ●JOG-READY出力信号がOFFの間はI/OによるJOG動作を受け付けません。JOG-READY出力信号は下記条件時にOFFになります。 ・T/P ON中、またはKCA-SF-98Dで実行動作、パラメータ送受信をしている時。
  - ・運転中出力がONの間。

・異常出力がONの間。

- ●JOG寸動要求、JOG低速移動要求、JOG高速移動要求の複数ビットがONしている場合は下記優先順位により動作します。 JOG寸動 > JOG低速移動 > JOG高速移動
- ●同時に複数軸をJOG動作させる事はできません。1 軸毎に行ってください。
- ●JOG移動要求信号で指定する軸は、ステーションNoに対応します。
- 注意 ●JOG 動作は、コントローラが軸の現在位置を把握している場合(原点復帰が不要な場合)はソフトリミットの範囲内で 移動させることができます。但し、KBZ 軸を JOG 動作させる場合はソフトリミットの 0.01mm 手前で停止することが あります。(■ 3.2 項注意参照)
  - ●JOG 動作は、コントローラが軸の現在位置を見失っている場合(原点復帰が必要な場合)でも実行させることができま す。この場合、ソフトリミットの制限がかかりません。
  - ●JOG 動作の速度は、パラメータ1の JOG 速度の設定(■ 13.3.8~■ 13.3.11 項参照) で設定します。
  - ●一回の寸動動作による移動量は、パラメータ1の寸動移動量の設定(■ 13.3.12 項参照) で設定します。JOG 寸動動作時の速度は、パラメータ1の JOG 速度の設定で低速に設定した値です。
  - ●CC-Link、DeviceNet、EtherNet/IP での JOG 入力と各信号で論理和をとります。CC-Link、DeviceNet、EtherNet/IP での JOG 出力の各信号にも出力されます。(■ 11.2.4 項、■ 12.2.4 項参照)
  - (2) JOG 1軸目移動例

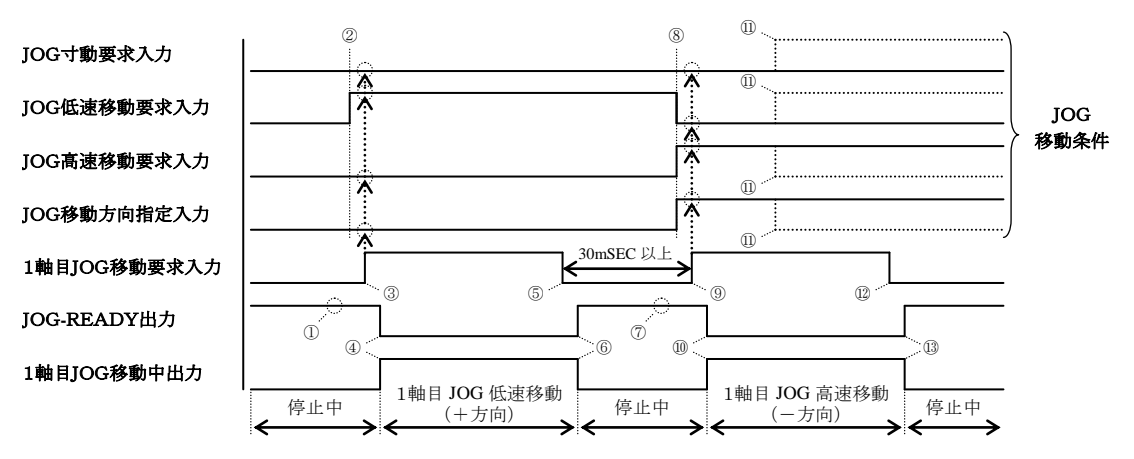

① JOG-READY 信号が ON 状態であることを確認してください。

② JOG 移動条件をセットします。(上図では JOG 低速移動・+方向を指定しています)

- ③ 1 軸目 JOG 移動要求を ON します。(このタイミングで JOG 移動条件が取り込まれます)
- ④ JOG-READY 出力が OFF、1 軸目 JOG 移動中出力が ON になり、1 軸目 JOG 低速移動(+方向)が開始されます。
- ⑤ 停止させる場合は、1 軸目 JOG 移動要求信号を OFF してください。
- ⑥ JOG-READY 出力が ON、1 軸目 JOG 移動中出力が OFF になり、1 軸目 JOG 低速移動(+方向)が停止します。
- ⑦ JOG-READY 信号が ON 状態であることを確認してください。
- ⑧ JOG 移動条件をセットします。(上図では JOG 高速移動・一方向を指定しています)
- ⑨ ⑤から 30mSEC 以上経過してから、1 軸目 JOG 移動要求を ON します。(このタイミングで JOG 移動条件が取り込まれます)
- JOG-READY 出力が OFF、1 軸目 JOG 移動中出力が ON になり、1 軸目 JOG 高速移動(一方向)が開始されます。
- ① 移動中に JOG 移動条件を変更しても無視されます。
- ⑫ 停止させる場合は、1軸目 JOG 移動要求信号を OFF してください。
- 13 JOG-READY 出力が ON、1 軸目 JOG 移動中出力が OFF になり、1 軸目 JOG 高速移動(-方向)が停止します。

# ■ 10.3 RS-232C 通信仕様

本機は、オプションの通信ケーブル(形式:KCA-PCBL-31)をご利用頂くことにより、ホストコンピュータ(パソコン等)間とのデータ通信ができま す。詳細についてはRS-232C通信仕様書を参照してください。 RS-232C通信仕様書は最寄りの弊社支店または営業所でお求めください。

# 第11章 CC-Link

### ■ 11.1 CC-Link 機能について

CC-Linkユニット付きのコントローラの場合、CC-Linkを使用できます。本項ではCC-Linkインターフェースについて説明します。 CC-Link(Control & Communication Link)は省配線化、データの高速通信を可能にしたフィールドネットワークインターフェースであり、 CC-Linkインターフェースを通して、各入出力や座標テーブル、ステータス及びJOG動作のデータ通信などが行えます。

### ■ 11.1.1 概要

本コントローラはリモートデバイス局(4局固定)として扱われ各種データの通信を行う事ができます。 データ通信はリモートレジスタRWw,RWrを通して行い、ハンドシェイク用信号としてリモート入力RX,リモート出力RYの一部を使用します。

| シーケンサCPU     |          | CCーLinkマスタ局               | (       | ロボットコントローラ<br>マスターユニット<br>(KCA-25-M10-*CC                                                 |
|--------------|----------|---------------------------|---------|-------------------------------------------------------------------------------------------|
| λл<br>х •    | 自動リフレッシュ |                           | リンクスキャン | システム出力<br>汎用出力                                                                            |
| 出力<br>Y      | 自動リフレッシュ | リモート出力<br>→ RY            | リンクスキャン | データ通信用<br>ハンドシェイク信号<br>(※1)<br>→ システム入力<br>汎用入力                                           |
| データレジスタ<br>D | 自動リフレッシュ | リモートレジスタ<br>→ (出力)<br>RWw | リンクスキャン | ・パラメータ<br>・座標テーブル値<br>・カウンタ値<br>・その他                                                      |
| データレジスタ<br>D | 自動リフレッシュ | リモートレジスタ<br>(入力)<br>RWr   | リンクスキャン | <ul> <li>・ステータス</li> <li>・パラメータ</li> <li>・座標テーブル値</li> <li>・現在位置</li> <li>・その他</li> </ul> |

?

※1 ロボットコントローラ側のデータ通信用ハンドシェイク信号はロボットコントローラが自動生成します。

## ■ 11.1.2 CC-Link 仕様

| 項目      | 仕 様                                    |  |  |
|---------|----------------------------------------|--|--|
| 伝送仕様    | CC-Link Ver1.10                        |  |  |
| 通信速度    | 10M/5M/2.5M/625k/156k bps (パラメータにより設定) |  |  |
| 局タイプ    | リモートデバイス局                              |  |  |
| 占有局数    | 4局固定 (RX/RY 各 128 点 RWw/RWr 各 16 点)    |  |  |
| 局番設定    | 1~64 (パラメータにより設定)                      |  |  |
|         | システム入力4点、システム出力4点                      |  |  |
|         | 汎用入力 64 点、汎用出力 64 点                    |  |  |
| 入出力点数   | JOG入力 8 点、JOG出力 8 点                    |  |  |
|         | ハンドシェイク入力1点、ハンドシェイク出力2点                |  |  |
|         | データ選択入力4点、データ選択確認出力4点                  |  |  |
| デーム通信機能 | 座標テーブル送受信、現在位置モニタ、エラーコード要求、            |  |  |
| ノーク通信機能 | ステータス要求等                               |  |  |

※)入力・出力はロボットコントローラ側から見た方向です

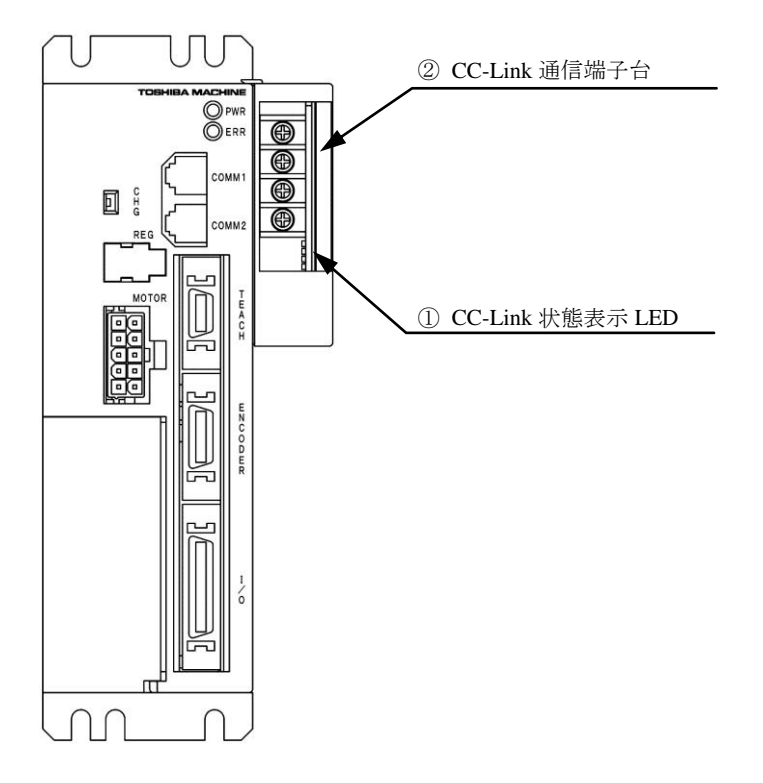

#### ① CC-Link 状態表示 LED

| 名称    | 色   | 点灯/消灯 | 内容           |
|-------|-----|-------|--------------|
| DD    | ×=. | 点灯    | データ受信中       |
| KD    | 形水  | 消灯    | データ非受信       |
| ۶D    | ×Ξ. | 点灯    | データ送信中       |
| 3D    | 形水  | 消灯    | データ非送信       |
|       |     | 点灯    | CRCエラー、異常速度、 |
| ERR   | 赤   |       | 異常局番設定       |
|       |     | 消灯    | 正常動作中        |
|       |     | 点灯    | 正常動作中        |
| RUN 緑 | 緑   | 消灯    | タイムアウトまたは    |
|       |     |       | ネットワーク停止中    |

CC-Link 状態表示 LED 部

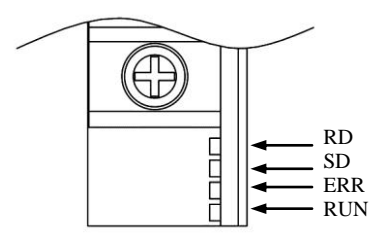

#### ② CC-Link 通信端子台

データリンクするための CC-Link 専用ケーブルを接続する端子台です。

|       | ale /       | 33()) E / G / III 4 F |
|-------|-------------|-----------------------|
| ピンNo. | 信号名         | 電線色                   |
| 1     | 通信線(DA)     | 青                     |
| 2     | 通信線(DB)     | 白                     |
| 3     | デジタルGND(DG) | 黄                     |
| 4     | シールド(SLD)   | シールド                  |

CC-Link 通信端子台部

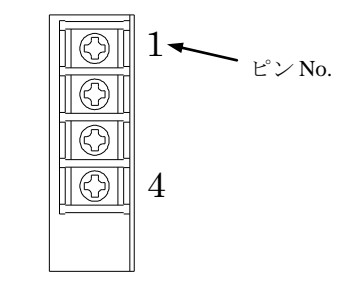

# ■ 11.1.4 CC-Link 専用ケーブルの接続

ケーブル接続の順番は局番に関係ありません。

CC-Linkシステムの両端のユニットには、必ず"終端抵抗"を接続してください。

終端抵抗は"DA"-"DB"間に接続してください。

CC-Linkシステムでは使用するケーブルにより、接続する終端抵抗が異なります。

| ケーブルの種類                 | 終端抵抗              |  |  |
|-------------------------|-------------------|--|--|
| CC-Link専用ケーブル           | 1100 1/2W (苯苯苯)   |  |  |
| Ver1.10 対応CC-Link専用ケーブル | 11052 1/2 W (余余余) |  |  |
| CC-Link専用高性能ケーブル        | 130Ω 1/2W(茶橙茶)    |  |  |

本コントローラに終端抵抗は付属しておりません。 マスターユニットは、両端以外へも接続できます。 スター接続はできません。 接続方法を下記に示します。

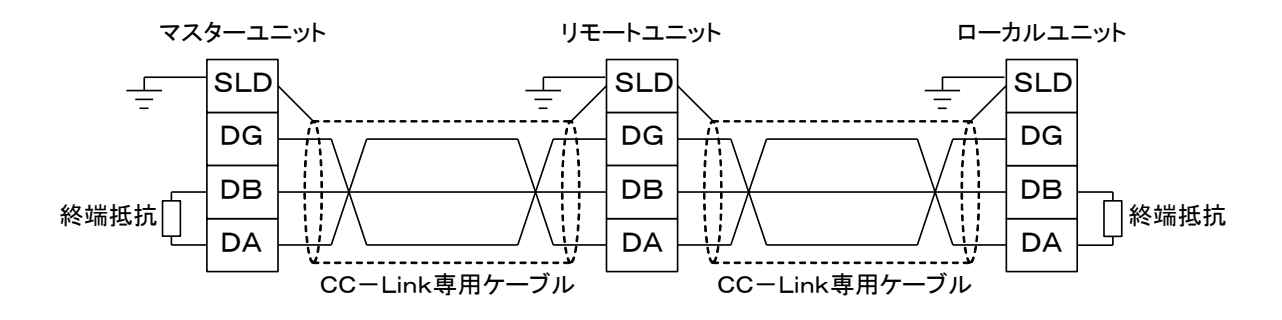

ケーブル接続の詳細はマスタ局の取扱説明書及びCC-Link敷設マニュアル(CC-Link協会発行)を参照してください。

※ノイズによる通信誤動作が発生する場合は、コントローラのアース設置状況を再度ご確認ください。 ※CC-Link専用ケーブルはお客様でご用意ください。

### ■ 11.1.5 CC-Linkの設定

- (1) KCA-25-M10-\*CCの設定
   CC-Link 局番号及び伝送速度は、モード設定のCC-Link設定で指定します。(■ 13.2.17 項参照)
- (2) CC-Link マスタ局の設定

CC-Link マスタ局の設定はマスタ局の取扱説明書にしたがって行ってください。 KCA-25-M10-\*CC の局種別はリモートデバイス局、占有局数は4局占有です。

| ■ 11.2.1 マスターユニット(KCA-25-M10-^CC)の人出力信号一 |
|------------------------------------------|
|------------------------------------------|

| 信号方向 CC-Linkマスタ目         | $\exists \leftarrow KCA_{25}M10_{3}CC$ | 信号方向 CC-Linkマスタ目         | $H \rightarrow KCA_25_M10_*CC$ |
|--------------------------|----------------------------------------|--------------------------|--------------------------------|
|                          | 4j × KCA-25-M10- CC                    |                          | (¥1)                           |
| デバイスNo (入力)              | 信县名                                    | デバイスNo (出力)              | (米1)<br>信号名 (※5)               |
| PV::0                    | 海転山山力                                  | PVn0                     | 百万石 (ふう)                       |
| KAllo                    | 建构中山力                                  | K I IIO                  | <b>尿</b> 点復佈八八                 |
| RXn1                     | 異常出力                                   | RYn1                     | スタート入力                         |
| RXn2                     | 位置決め完了出力                               | RYn2                     | ストップ入力                         |
| RXn3                     | 原点復帰完了出力                               | RYn3                     | リセット入力                         |
| RXn4~RXn7                | 使用禁止                                   | RYn4~RYn7                | 使用禁止                           |
| RXn8~RXnF                | 汎用出力ポート 1-1~8                          | RYn8~RYnF                | 汎用入力ポート 1-1~8                  |
| $RX(n+1)0 \sim RX(n+1)7$ | 汎用出力ポート 2-1~8                          | $RY(n+1)0 \sim RY(n+1)7$ | 汎用入力ポート 2-1~8                  |
| $RX(n+1)8 \sim RX(n+1)F$ | 汎用出力ポート 3-1~8                          | $RY(n+1)8 \sim RY(n+1)F$ | 汎用入力ポート 3-1~8                  |
| $RX(n+2)0 \sim RX(n+2)7$ | 汎用出力ポート 4-1~8                          | $RY(n+2)0 \sim RY(n+2)7$ | 汎用入力ポート 4-1~8                  |
| $RX(n+2)8 \sim RX(n+2)F$ | 汎用出力ポート 5-1~8                          | $RY(n+2)8 \sim RY(n+2)F$ | 汎用入力ポート 5-1~8                  |
| RX(n+3)0~RX(n+3)7        | 汎用出力ポート 6-1~8                          | RY(n+3)0~RY(n+3)7        | 汎用入力ポート 6-1~8                  |
| RX(n+3)8~RX(n+3)F        | 汎用出力ポート 7-1~8                          | $RY(n+3)8 \sim RY(n+3)F$ | 汎用入力ポート 7-1~8                  |
| $RX(n+4)0 \sim RX(n+4)7$ | 汎用出力ポート 8-1~8                          | $RY(n+4)0 \sim RY(n+4)7$ | 汎用入力ポート 8-1~8                  |
| $RX(n+4)8 \sim RX(n+4)F$ | JOG出力 (※2)                             | $RY(n+4)8 \sim RY(n+4)F$ | JOG入力 (※2)                     |
| $RX(n+5)0 \sim RX(n+5)7$ |                                        | $RY(n+5)0 \sim RY(n+5)7$ |                                |
| $RX(n+5)8 \sim RX(n+5)F$ | リザーブ (※3)                              | $RY(n+5)8 \sim RY(n+5)F$ | リザーブ (※3)                      |
| RX(n+6)0~RX(n+6)7        |                                        | RY(n+6)0~RY(n+6)7        |                                |
| RX(n+6)8                 | コマンド処理完了 (※4)                          | RY(n+6)8                 | コマンド処理要求 (※4)                  |
| RX(n+6)9                 | コマンドエラー (※4)                           | RY(n+6)9                 | 使用禁止                           |
| RX(n+6)A~RX(n+6)B        | 使用禁止                                   | RY(n+6)A~RY(n+6)B        | 使用禁止                           |
| RX(n+6)C~RX(n+6)F        | データ選択確認出力                              | RY(n+6)C~RY(n+6)F        | データ選択入力                        |
| RX(n+7)0~RX(n+7)7        | 使用禁止                                   | RY(n+7)0~RY(n+7)7        | 使用禁止                           |
| $RX(n+7)8 \sim RX(n+7)F$ | 使用禁止                                   | $RY(n+7)8 \sim RY(n+7)F$ | 使用禁止                           |

n:局番設定によりKCA-25-M10-\*CCに割り付けられたアドレス n=(局番 - 1) × 2

※1) CC-Link の通信が途切れた場合はストップ入力は1にセット、その他は0にクリアされます。但し、T/P 操作時はストップ入力も0にクリアされます。

※2) ■ 11.2.2 及び■ 11.2.4 項参照

?

- ※3)将来機能を拡張するための予約エリア
- ※4) データ通信のハンドシェイク信号
- ※5)入力信号には、10mSECのフィルタが入っていますので、コントローラは10mSEC遅れて信号の変化を 認識します。又10mSEC未満のパルス信号はフィルタの働きにより認識できませんので、入力信号を変化 (OFF→ON 及び ON→OFF)させたら、次の変化までは余裕を見て30mSEC以上保持する様にしてください。

# ■ 11.2.2 システム入出力

| 信号名   | デバイス<br>No.<br>(出力)                                     | 通常モード                                  | 外部ポイント<br>指定モード                            | 備考                         |
|-------|---------------------------------------------------------|----------------------------------------|--------------------------------------------|----------------------------|
| 原点復帰  | RYn0                                                    | ON:原点復帰動作開始                            | 原点復帰                                       | 立ち上がりエッジ検出                 |
| スタート  | RYn1                                                    | ON: 現在停止しているステップ<br>または<br>ポーズ中から再スタート | ON: 現在指定されているテー<br>ブルの情報にもとづいて<br>移動を開始します |                            |
| ストップ  | RYn2                                                    | ON: 現在のステップを実行完了後<br>停止します             | 無効                                         | この入力ON時は原点復<br>帰、スタート入力は無効 |
| リセット  | RYn3                                                    | ON: 異常状態を解除します<br>(プログラム実行停止中有効)       | ON: 異常状態を解除します                             |                            |
| JOG入力 | $\overrightarrow{RY(n+4)8}$ $\overrightarrow{RY(n+4)F}$ | 3 種類の動作モード(寸動、低速移<br>を指定して選択した軸をJOG移動さ | ■ 11.2.4 項参照                               |                            |

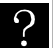

? 入力信号には、10mSECのフィルタが入っていますので、コントローラは10mSEC遅れて信号の変化を 認識します。フ10、00001世界ので、コントローラは10mSEC遅れて信号の変化を 認識します。又10mSEC未満のパルス信号はフィルタの働きにより認識できませんので、入力信号を変化 (OFF→ON 及び ON→OFF) させたら、次の変化までは余裕を見て30mSEC以上保持する様にしてください。

(2) システム出力(KCA-25-M10-\*CC → CC-Link マスタ局)

| 信号名    | デバイス<br>No.<br>(入力)                                                            | 通常モード                                                 | 外部ポイント<br>指定モード | 参考項目        |  |  |
|--------|--------------------------------------------------------------------------------|-------------------------------------------------------|-----------------|-------------|--|--|
| 運転中    | RXn0                                                                           | コントローラ実行中/<br>原点復帰動作中ON                               | ロボット動作中ON       | ■ 10.2.13 項 |  |  |
| 異 常    | RXn1                                                                           | 異常発生時ON                                               | 同左              | ■ 10.2.14 項 |  |  |
| 位置決め完了 | RXn2                                                                           | ロボット本体が位置決め完了時ON<br>ロボット本体が移動中OFF<br>(ポーズで停止時はOFFのまま) | 同左              | ■ 10.2.15 項 |  |  |
| 原点復帰完了 | RXn3                                                                           | 原点復帰完了時ON                                             | 同左              | ■ 10.2.16 項 |  |  |
| JOG出力  | $\begin{array}{c} \text{RX}(n+4)8\\ \sim\\ \text{RX}(n+4)\text{F} \end{array}$ | JOG受付可否、動作中のステータス                                     |                 |             |  |  |

コントローラのシステム構成では、マスターユニット、スレーブユニット、そしてCC-Linkユニットの入出力ポートがあります。これらの入出力ポ ートはティーチングペンダントで表示する時、下記のように表示されます。

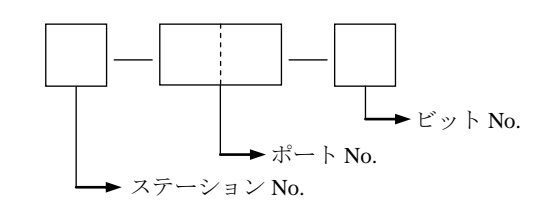

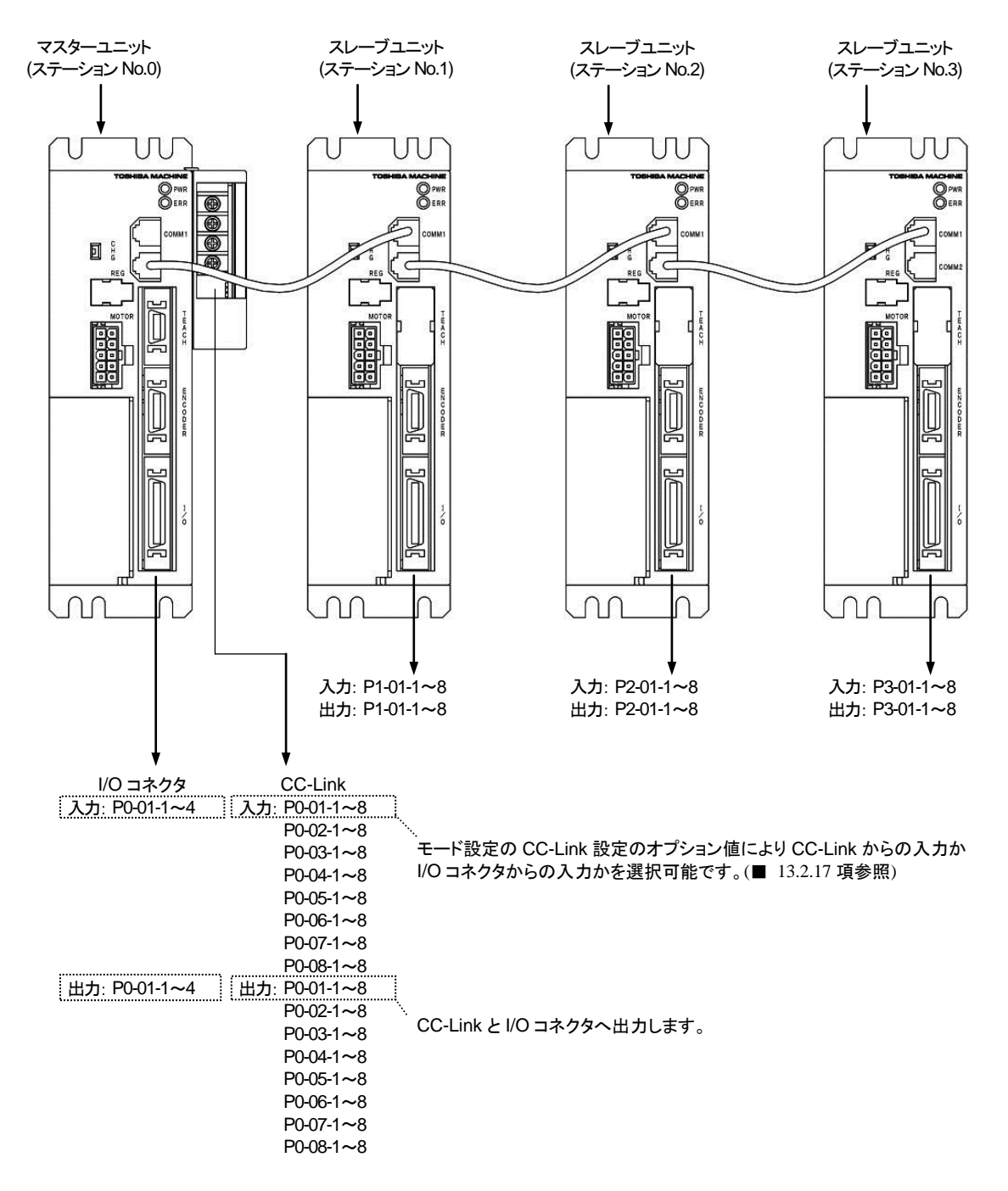

● ポート番号とリモート入力(RX)、リモート出力(RY)との対応は■ 11.2.1 項を参照してください。

(1) JOG 入出力信号一覧

| 信                                                            | 号方向          | 信号方向                                       |                |  |  |
|--------------------------------------------------------------|--------------|--------------------------------------------|----------------|--|--|
| CC-Linkマスタ局 ← KCA-25-M10-*CC                                 |              | CC-Linkマスタ局 → KCA-25-M10-*CC               |                |  |  |
| デバイスNo. (入力)                                                 | 信号名          | デバイスNo. (出力)                               | 信号名 (※1)       |  |  |
| $\mathbf{DV}(\mathbf{n} \mid A)$                             | 1 軸目JOG移動中出力 | $\mathbf{DV}(\mathbf{n} \mid A)\mathbf{Q}$ | 1 軸目JOG移動要求入力  |  |  |
| KA(II+4)0                                                    | (ステーションNo.0) | K I (II+4)8                                | (ステーションNo.0)   |  |  |
| $\mathbf{PV}(\mathbf{n} \mid 4)0$                            | 2 軸目JOG移動中出力 | $\mathbf{PV}(\mathbf{n} \mid A)0$          | 2 軸目JOG移動要求入力  |  |  |
| KA(II+4)9                                                    | (ステーションNo.1) | K I (II+4)9                                | (ステーションNo.1)   |  |  |
| RX(n+4)A                                                     | 3 軸目JOG移動中出力 | $\mathbf{PV}(\mathbf{n} \mid A)$           | 3 軸目JOG移動要求入力  |  |  |
|                                                              | (ステーションNo.2) | K I (II+4)A                                | (ステーションNo.2)   |  |  |
| $\mathbf{P}\mathbf{V}(\mathbf{n} \mid \mathbf{A})\mathbf{P}$ | 4 軸目JOG移動中出力 | $\mathbf{PV}(\mathbf{n} \mid A)\mathbf{P}$ | 4 軸目JOG移動要求入力  |  |  |
| KA(II+4)D                                                    | (ステーションNo.3) | K I (II+4)D                                | (ステーションNo.3)   |  |  |
| RX(n+4)C                                                     | JOG-READY出力  | RY(n+4)C                                   | JOG寸動要求入力      |  |  |
| RX(n+4)D                                                     | 未使用          | RY(n+4)D                                   | JOG低速移動要求入力    |  |  |
| RX(n+4)E                                                     | 未使用          | RY(n+4)E                                   | JOG高速移動要求入力    |  |  |
| $\mathbf{DV}(\mathbf{n} \mid A)\mathbf{E}$                   | 土体田          | $\mathbf{DV}(\mathbf{n} \mid A)\mathbf{E}$ | JOG移動方向指定入力    |  |  |
| RX(n+4)F                                                     | 不使用          | K I (11+4)F                                | OFF:+方向 ON:一方向 |  |  |

※1)入力信号には、10mSECのフィルタが入っていますので、コントローラは10mSEC遅れて信号の変化を認 識します。又10mSEC未満のパルス信号はフィルタの働きにより認識できませんので、入力信号を変化(OFF →ON及びON→OFF)させたら、次の変化までは余裕を見て30mSEC以上保持する様にしてください。

●JOG移動条件(JOG寸動要求、JOG低速移動要求、JOG高速移動要求)及びJOG移動方向を指定してJOG移動要求をONしている間、 対応する軸がJOG移動を行います。「(2) JOG1軸目移動例」を参照してください。

●JOG-READY出力信号がOFFの間はI/OによるJOG動作を受け付けません。JOG-READY出力信号は下記条件時にOFFになります。 ・T/P ON中、またはKCA-SF-98Dで実行動作、パラメータ送受信をしている時。

・運転中出力(RXn0)がONの間。

・異常出力(RXn1)がONの間。

●JOG寸動要求、JOG低速移動要求、JOG高速移動要求の複数ビットがONしている場合は下記優先順位により動作します。 JOG寸動 > JOG低速移動 > JOG高速移動

●同時に複数軸をJOG動作させる事はできません。1 軸毎に行ってください。

●JOG移動要求信号で指定する軸は、ステーションNoに対応します。

●JOG移動中にCC-Linkの通信が途切れた場合は停止します。

- 注意 ●JOG 動作は、コントローラが軸の現在位置を把握している場合(原点復帰が不要な場合)はソフトリミットの範囲内で 移動させることができます。但し、KBZ 軸を JOG 動作させる場合はソフトリミットの 0.01mm 手前で停止することが あります。(■ 3.2 項注意参照)
  - ●JOG 動作は、コントローラが軸の現在位置を見失っている場合(原点復帰が必要な場合)でも実行させることができま す。この場合、ソフトリミットの制限がかかりません。
  - ●JOG 動作の速度は、パラメータ1の JOG 速度の設定(■ 13.3.8~■ 13.3.11 項参照) で設定します。
  - ●一回の寸動動作による移動量は、パラメータ1の寸動移動量の設定(■ 13.3.12 項参照) で設定します。JOG 寸動動作時の速度は、パラメータ1の JOG 速度の設定で低速に設定した値です。
  - ●I/O での JOG 入力の各信号と論理和をとります。I/O での JOG 出力の各信号にも出力されます。(■ 10.2.26 項参照)

#### (2) JOG 1軸目移動例

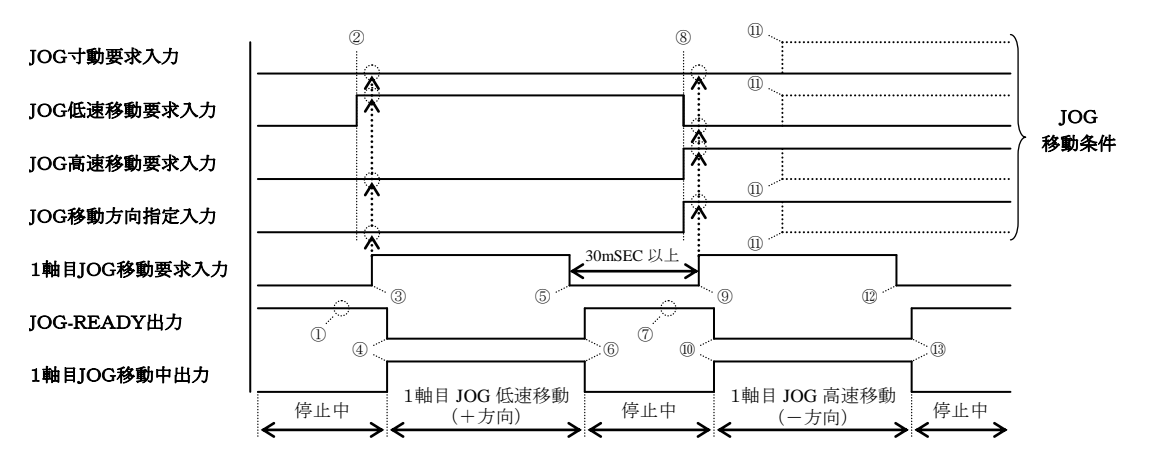

- ① JOG-READY 信号が ON 状態であることを確認してください。
- ② JOG 移動条件をセットします。(上図では JOG 低速移動・+方向を指定しています)
- ③ 1 軸目 JOG 移動要求を ON します。(このタイミングで JOG 移動条件が取り込まれます)
- ④ JOG-READY 出力が OFF、1 軸目 JOG 移動中出力が ON になり、1 軸目 JOG 低速移動(+方向)が開始されます。
- ⑤ 停止させる場合は、1軸目 JOG 移動要求信号を OFF してください。
- ⑥ JOG-READY 出力が ON、1 軸目 JOG 移動中出力が OFF になり、1 軸目 JOG 低速移動(+方向)が停止します。
- ⑦ JOG-READY 信号が ON 状態であることを確認してください。
- ⑧ JOG 移動条件をセットします。(上図では JOG 高速移動・一方向を指定しています)
- ⑨ ⑤から 30mSEC 以上経過してから、1 軸目 JOG 移動要求を ON します。(このタイミングで JOG 移動条件が取り込まれます)
- ⑩ JOG-READY 出力が OFF、1 軸目 JOG 移動中出力が ON になり、1 軸目 JOG 高速移動(一方向)が開始されます。
- 11 移動中に JOG 移動条件を変更しても無視されます。
- ⑫ 停止させる場合は、1軸目 JOG 移動要求信号を OFF してください。
- ③ JOG-READY 出力が ON、1 軸目 JOG 移動中出力が OFF になり、1 軸目 JOG 高速移動(一方向)が停止します。

## ■ 11.3 データ通信

### ■ 11.3.1 データ通信概要

データ通信にはコマンドモードとモニタモードの2種類があります。

コマンドモードはCC-Linkマスタ局からのコマンドに対してKCA-25-M10-\*CCが応答を返すモードで、複雑なデータ通信が出来る反面コマンドに対して応答を返す特性上データ更新周期にある程度の時間を要します。

モニタモードはデータ選択入力[RY(n+6)C~RY(n+6)F]、及びRWw(n)で選択されたデータを常時更新するモードで、煩雑なハンドシェイク 信号を必要とせず高速な更新周期が実現可能です。

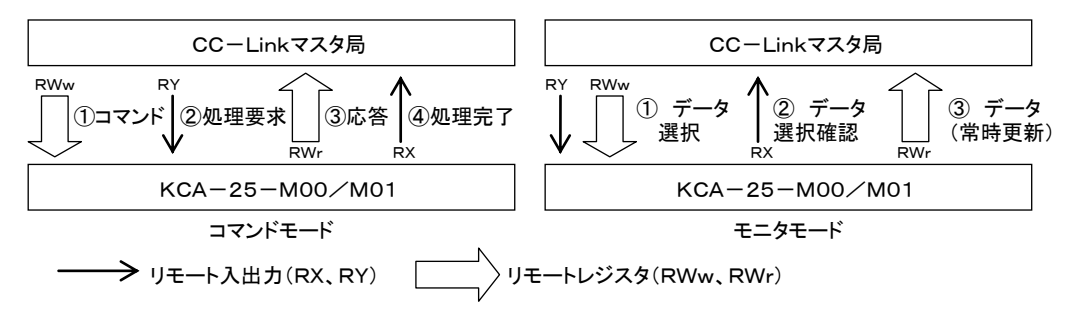

コマンドモードはデータ選択入力[RY(n+6)C~RY(n+6)F]を全て 0 にしてください。モニタモードはモニタする内容に合わせて 0001~1111 に設定してください。

| No. | RY(n+6)F | RY(n+6)E | RY(n+6)D | RY(n+6)C | モード                     | 内容                                                                                                    |
|-----|----------|----------|----------|----------|-------------------------|----------------------------------------------------------------------------------------------------|
| 1   | 0        | 0        | 0        | 0        | コマンドモード<br>(■ 11.3.2 項) | ステータス要求<br>座標テーブル書き込み/読み込み<br>現在位置要求(モニタ)<br>現在オフセット値要求(モニタ)<br>カウンタ値要求(モニタ)<br>カウンタセット<br>速度テーブル書き込み/読み込み<br>加減速テーブル書き込み/読み込み<br>オーバーライド書き込み/読み込み<br>トルクモニタ<br>トルク制限テーブル書き込み/読み込み |
| 2   | 0        | 0        | 0        | 1        |                         | ステータスモニタ                                                                                                    |
| 3   | 0        | 0        | 1        | 0        |                         | 現在位置モニタ                                                                                                    |
| 4   | 0        | 0        | 1        | 1        |                         | カウンタモニタ                                                                                                    |
|     |          |          |          |          | モニタモード                  | <ol> <li>①任意選択モード(RWw(n)=0000h)</li> </ol>                                                                                                    |
|     |          |          |          |          | (■ 11.3.3 項)            | ②指定連番モード(RWw(n)=0001h)                                                                                                    |
| 5   | 0        | 1        | 0        | 0        |                         | トルクモニタ                                                                                                    |
| :   | :        | :        | :        | :        |                         | 予約                                                                                                    |
| 16  | 1        | 1        | 1        | 1        |                         | 予約                                                                                                    |

データ選択入力[RY(n+6)C~RY(n+6)F]の値はそのままデータ選択確認出力[RX(n+6)C~RX(n+6)F]に出力されます。この際時間差(t=数+mSEC)が生じますので切り替え時のタイミングにご注意ください。

| 信号名         | デバイス                     | タイミング |
|-------------|--------------------------|-------|
| データ選択入力信号   | $RY(n+6)C \sim RY(n+6)F$ | AB    |
| データ選択確認出力信号 | $RX(n+6)C \sim RX(n+6)F$ | A B   |
|             |                          |       |

※)入力・出力はロボットコントローラ側から見た方向です

# ■ 11.3.2 コマンドモード

KCA-25-M10-\*CCとCC-Linkマスタ局の関係は、常にCC-Linkマスタ局が主、KCA-25-M10-\*CCが従の関係になります。通信はCC-Linkマ スタ局がコマンドを発行し、それに対してKCA-25-M10-\*CC が応答を返すという半二重の方式です。 KCA-25-M10-\*CCは処理可能なコマンドを受信すると、肯定応答又は必要なデータを返します。 KCA-25-M10-\*CCがビジー等で処理不可能であればエラー応答を返します。

データの送受信方法(データの流れ、タイミング)は下図のようになります。

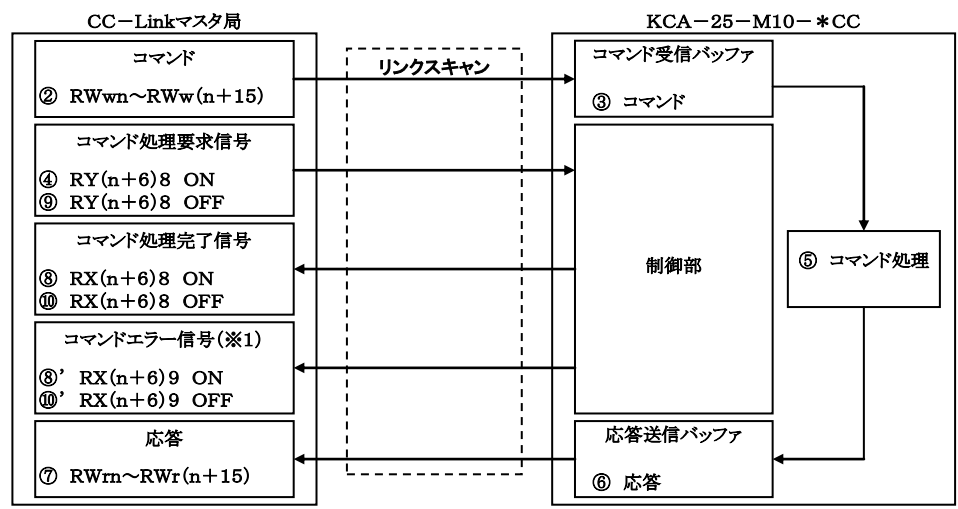

(※1)エラー発生時のみ

| 信号名              | デバイス                     | タイミング        |
|------------------|--------------------------|--------------|
| コマンド             | RWwn~RWw(n+15)           | 前回のコマンド コマンド |
| コマンド処理要求信号       | RY(n+6)8                 |              |
| 応答               | RWrn~RWr(n+15)           | 前回の応答        |
| コマンド処理完了信号       | RX(n+6)8                 |              |
| コマンドエラー信号        | RX(n+6)9                 |              |
|                  |                          | ®,′          |
| データ選択入力信号        | $RY(n+6)C \sim RY(n+6)F$ | 0000         |
| <br> データ選択確認出力信号 | RX(n+6)C~RX(n+6)F        | 0000         |

データ選択入力RY(n+6)C~RY(n+6)Fは0000にしてください。

- ① コマンドの送信前にハンドシェイク用の信号(コマンド処理要求信号、コマンド処理完了信号、コマンドエラー信号)が全てOFFであることを確認してください。
- ② コマンドをリモートレジスタにセットします。
- ③ リモートレジスタにセットされたコマンドは CC-Link のリンクスキャンにより KCA-25-M10-\*CC のコマンド受信バッファに転送されます。
- ④ コマンド処理要求信号を ON します。
- ⑤ ③のコマンド受信バッファのデータに基づきコマンド処理を行います。
- ⑥ 応答送信バッファに結果がセットされます。
- ⑦ 応答送信バッファにセットされた応答は CC-Link のリンクスキャンにより CC-Link マスタ局のリモートレジスタに転送されます。
- ⑧ コマンド処理完了信号が ON になります。
- ⑧'エラーが発生した場合にはコマンドエラー信号も同時に ON になります。
- ⑨ コマンド処理要求信号を OFF します。
- ⑩ コマンド処理完了信号が OFF になります。
- ⑩'コマンドエラー信号が ON している場合は同時に OFF になります。

#### ●コマンド一覧

| No | 送信内索                | コマンド/ |                    | リモート        | トレジスタ(コ | マンド=RWv | vn、応答=RWn         | :n)            |
|----|---------------------|-------|--------------------|-------------|---------|---------|-------------------|----------------|
|    | 达信的谷                | 応答    | +0                 | +1          | +2      | +3      | +4~+11            | $+12 \sim +15$ |
| 1  | ステータス               | コマンド  | D00011             | ステータス       |         |         |                   | 予備(0固定)        |
| 1  | 要求                  | 応答    | D900n              | 番号          | ステータス値  | エラーコード  |                   | 予備(0固定)        |
| 2  | 座標テーブル              | コマンド  | С2С1н              | テーブル<br>釆号  | タスク     | 0固定     | 1 軸目~4 軸目<br>座標値  | 予備(0固定)        |
|    | 青さ込み                | 応答    |                    | 留力          | 留々      | エラーコード  |                   | 予備(0固定)        |
|    | 应博テーブル              | コマンド  |                    | テーブル        | タマカ     |         |                   | 予備(0固定)        |
| 3  | 読み込み                | 応答    | С3С1н              | 番号          | 番号      | エラーコード  | 1 軸目~4 軸目<br>座標値  | 予備(0固定)        |
|    | 祖左位罟                | コマンド  |                    | タマカ         |         |         |                   | 予備(0固定)        |
| 4  | 現在位置要求(モニタ)         | 応答    | Е300н              | 番号          | 0固定     | エラーコード  | 1 軸目~4 軸目<br>座標値  | 予備(0固定)        |
|    | 羽左オフセット値            | コマンド  |                    | タマカ         |         |         |                   | 予備(0固定)        |
| 5  | 要求 (モニタ)            | 応答    | Е400н              | 番号          | 0固定     | エラーコード  | 1 軸目~4 軸目<br>座標値  | 予備(0固定)        |
| 6  | カウンタ値要求             | コマンド  | Е500н              | カウンタ        |         |         |                   | 予備(0固定)        |
| 0  | (モニタ)               | 応答    | E30011             | 番号          | カウンタ値   | エラーコード  |                   | 予備(0固定)        |
| 7  | カウンタセット             | コマンド  | <b>Б</b> 700н      | カウンタ        | カウンタ値   |         |                   | 予備(0固定)        |
| /  | 79999E9F            | 応答    | E70011             | 番号          | 0固定     | エラーコード  |                   | 予備(0固定)        |
| 0  | 速度テーブル              | コマンド  | COCOL              | テーブル        | の田空     | 0固定     | 速度                | 予備(0固定)        |
| 0  | 書き込み                | 応答    | C2C2H              | 番号          | 0 固定    | エラーコード  |                   | 予備(0固定)        |
| 0  | 速度テーブル              | コマンド  | СЗСЭн              | テーブル        |         |         |                   | 予備(0固定)        |
| 9  | 読み込み                | 応答    | C3C2 <sup>11</sup> | 番号          | 0固定     | エラーコード  | 速度                | 予備(0固定)        |
| 10 | 加減速テーブル             | コマンド  | С2С3н              | テーブル<br>来早  | 0固定     | 0固定     | 加減速<br>時間         | 予備(0固定)        |
|    |                     | 応答    |                    |             |         | エラーコード  |                   | 予備(0固定)        |
|    | 加減速テーブル             | コマンド  |                    | テーブル        |         |         |                   | 予備(0固定)        |
| 11 | 読み込み                | 応答    | С3С3н              | 番号          | 0固定     | エラーコード  | 加減速<br>時間         | 予備(0固定)        |
| 12 | オーバーライド             | コマンド  | <b>D</b> 900н      | オーバー        |         |         |                   | 予備(0固定)        |
| 12 | 書き込み                | 応答    | D)0011             | ライド値        | 0固定     | エラーコード  |                   | 予備(0固定)        |
|    | オーバーライド             | コマンド  |                    |             |         |         |                   | 予備(0固定)        |
| 13 | 読み込み                | 応答    | DA00H              | オーバー<br>ライド | 0固定     | エラーコード  |                   | 予備(0固定)        |
|    |                     | コマンド  |                    |             |         |         |                   | 予備(0固定)        |
| 14 | トルクモニタ              | 応答    | EE08 н             | 0固定         | 0固定     | エラーコード  | 1 軸目<br>トルク       | 予備(0固定)        |
| 15 | トルク制限テーブル<br>まキ:ス ひ | コマンド  | С2С5н              | テーブル<br>釆早  | 0固定     | 0固定     | トルク制限値<br>負荷出力基準値 | 予備(0固定)        |
|    | 百つ心の                | 応答    |                    | 宙力          |         | エラーコード  |                   | 予備(0固定)        |
|    | トルカ判阻ティーブル          | コマンド  |                    | テーブル        |         |         |                   | 予備(0固定)        |
| 16 | 読み込み                | 応答    | С3С5н              | 番号          | 0固定     | エラーコード  | トルク制限値<br>負荷出力基準値 | 予備(0固定)        |
|    | ■● エラーフード           | ООООН | 正骨                 |             |         |         |                   |                |

?

1000日 コマンド解析エラー (コマンドに誤りがある)

20\*\*H コマンド実行不可(各コマンド説明参照)

#### ●各コマンドの説明

#### (1) ステータス要求コマンド(B900H)

| コマンド             | (CC-Linkマ | スタ局 → K | CA-25-M10-*CC) | 応答 (CC-Linkマスタ局 ← KCA-25-M10-*CC) |        |      |            |
|------------------|-----------|---------|----------------|-----------------------------------|--------|------|------------|
| リモート<br>レジスタ     | b15b8     | b7b0    | 備考             | リモート<br>レジスタ                      | b15b8  | b7b0 | 備考         |
| RWw(n+0)         | В9н       | 00н     | コマンド           | RWr(n+0)                          | В9н    | 00н  | コマンドと同じ値   |
| RWw(n+1)         | K0-K2     |         | ステータス番号        | RWr(n+1)                          | K0-K2  |      | ステータス番号    |
|                  |           |         |                | RWr(n+2)                          | 00     | **H  | ステータス値(※1) |
| RWw(n+2)         | K0 固定     |         | 使用禁止           | RWr(n+3)                          | エラーコード |      |            |
| $\sim$ RWw(n+15) |           |         |                | RWr(n+4)<br>~<br>RWr(n+15)        | K0     | 固定   | 未使用        |

● n:局番設定により KCA-25-M10-\*CC に割り付けられたアドレス n=(局番 - 1) × 4 ? ■ n: 向金政ルにより NGA-20-1010 - 20-1011 - 20-1011 - 20-1001 - 20-1001 - 20-1001 - 20-1001 - 20-1001 - 20-1001 - 20-1001 - 20-1001 - 20-1001 - 20-1001 - 20-1001 - 20-1001 - 20-1001 - 20-1001 - 20-1001 - 20-1001 - 20-1001 - 20-1000 - 20-1000 - 20-1000 - 20-1000 - 20-1000 - 20-1000 - 20-1

● エラーコード 0000日 正常

1000H コマンド解析エラー (コマンドに誤りがある)

各ステータスの内容

| ステータス0 |                             |     | ステータス1            |     | ステータス2                         |  |  |
|--------|-----------------------------|-----|-------------------|-----|--------------------------------|--|--|
| BIT    | 内容                          | BIT | 内容                | BIT | 内容                             |  |  |
| 0      | 1:エラー有り                     | 0   |                   | 0   | 00:シーケンシャルモード<br>01:パレタイジングモード |  |  |
| 1      | 1: 実行中                      | 1   |                   | 1   | 10:外部ポイント指定モード                 |  |  |
| 2      | 1 : ポーズ中                    | 2   | エラーコード            | 2   | 00:オートモード<br>01:ステップモード        |  |  |
| 3      | <ol> <li>1:原点復帰中</li> </ol> | 3   | ( <b>第18章</b> 参照) | 3   | 10:909944-6                    |  |  |
| 4      | 1:原点復帰完了                    | 4   |                   | 4   | 1:単動モード                        |  |  |
| 5      | 1:位置決め完了                    | 5   |                   | 5   |                                |  |  |
| 6      |                             | 6   |                   | 6   | 1:ティーチングペンダントオン                |  |  |
| 7      | 1:パラメータ2変更あり                | 7   |                   | 7   | 1:ホストコンピュータオン                  |  |  |

(2) 座標テーブル書き込みコマンド(C2C1H)

| コマンド         | (CC-Linkマ                | ・スタ局 →             | KCA-25-M10-*CC) | 応答(          | (CC-Linkマス | .タ局 ← KC | CA-25-M10-*CC) |
|--------------|--------------------------|--------------------|-----------------|--------------|------------|----------|----------------|
| リモート<br>レジスタ | b15b8                    | b7b0               | 備考              | リモート<br>レジスタ | b15b8      | b7b0     | 備考             |
| RWw(n+0)     | С2н                      | С1н                | コマンド            | RWr(n+0)     | С2н        | C1H      | コマンドと同じ値       |
| RWw(n+1)     | K1-K999                  |                    | テーブル番号          | RWr(n+1)     | K1-ŀ       | (999     | テーブル番号         |
| RWw(n+2)     | K1-K4                    |                    | タスク番号           | RWr(n+2)     | K1-        | K4       | タスク番号          |
| RWw(n+3)     | K0 固定                    |                    | 使用禁止            | RWr(n+3)     | エラーコ       | 1-h°     |                |
| RWw(n+4)     | K 800000~K+800000        |                    | 1 軸目            |              |            |          |                |
| RWw(n+5)     | $K-800000 \sim K+800000$ |                    | 座標値             |              |            |          |                |
| RWw(n+6)     | V 90000 ~ V 90000        |                    | 2 軸目            |              |            |          |                |
| RWw(n+7)     | K-800000                 | ~ <b>K</b> +800000 | 座標値             |              |            |          |                |
| RWw(n+8)     | K-800000~                | ~K+800000          | 3 軸目            | RWr(n+4)     |            |          |                |
| RWw(n+9)     |                          |                    | 座倧恒             | $\sim$       | K0 [       | 固定       | 未使用            |
| RWw(n+10)    | K-800000~K+800000        |                    | 4 軸目            | RWr(n+15)    |            |          |                |
| RWw(n+11)    |                          |                    | 座倧恒             |              |            |          |                |
| RWw(n+12)    |                          |                    |                 |              |            |          |                |
| $\sim$       | K0 [                     | 固定                 | 使用禁止            |              |            |          |                |
| RWw(n+15)    |                          |                    |                 |              |            |          |                |

● n:局番設定により KCA-25-M10-\*CC に割り付けられたアドレス n=(局番 - 1) × 4 ?

● 座標値データ長:32ビット

● 座標値単位:0.01 [mm] (例:+100.00 [mm] → K+10000)

- \*\*\*\*\*\*を書き込む場合は H7FFFFFF を指定して下さい。
- エラーコード 0000日 正常

(3) 座標テーブル読み込みコマンド(C3C1H)

| コマンド          | (CC-Linkマ | ・スタ局 → | KCA-25-M10-*CC) | 応答                     | (CC-Linkマス        | 、<br>タ局 ← KC | CA-25-M10-*CC) |
|---------------|-----------|--------|-----------------|------------------------|-------------------|--------------|----------------|
| リモート<br>レジスタ  | b15b8     | b7b0   | 備考              | リモート<br>レジスタ           | b15b8             | b7b0         | 備考             |
| RWw(n+0)      | СЗн       | С1н    | コマンド            | RWr(n+0)               | СЗн               | С1н          | コマンドと同じ値       |
| RWw(n+1)      | K1-F      | (999   | テーブル番号          | RWr(n+1)               | K1-F              | <b>K999</b>  | テーブル番号         |
| RWw(n+2)      | K1-       | -K4    | タスク番号           | RWr(n+2)               | K1-               | -K4          | タスク番号          |
|               |           |        |                 | RWr(n+3)               | エラー               | コード          |                |
| DW/(n+2)      |           |        |                 | RWr(n+4)<br>RWr(n+5)   | K-800000~         | ~K+800000    | 1 軸目<br>座標値    |
|               |           |        |                 | RWr(n+6)<br>RWr(n+7)   | K-800000~         | ~K+800000    | 2 軸目<br>座標値    |
| RWw(n+3)      | K0 [      | 固定     | 使用禁止            | RWr(n+8)<br>RWr(n+9)   | K-800000~K+800000 |              | 3 軸目<br>座標値    |
| itti w(ii+13) |           |        |                 | RWr(n+10)<br>RWr(n+11) | K-800000~         | ~K+800000    | 4 軸目<br>座標値    |
|               |           |        |                 | RWr(n+12)              |                   |              |                |
|               |           |        |                 | $\sim$                 | K0 [              | 固定           | 未使用            |
|               |           |        |                 | RWr(n+15)              |                   |              |                |

● n:局番設定により KCA-25-M10-\*CC に割り付けられたアドレス n=(局番 - 1) × 4
 ● 座標値データ長:32ビット

- 座標値単位:0.01 [mm] (例:+100.00 [mm] → K+10000)
- \*\*\*\*\*\*\*を読み込んだ場合は H7FFFFFF を応答します。
- エラーコード 0000日 正常
  - 1000H コマンド解析エラー (コマンドに誤りがある)

(4) 現在位置要求(モニタ)コマンド(E300H)

| コマンド             | (CC-Linkマス | タ局 → KC | CA-25-M10-*CC) | 応答                              | (CC-Linkマス         | 、タ局 ← KO  | CA-25-M10-*CC) |
|------------------|------------|---------|----------------|---------------------------------|--------------------|-----------|----------------|
| リモート<br>レジスタ     | b15b8      | b7b0    | 備考             | リモート<br>レジスタ                    | リモート<br>レジスタ b15b8 |           | 備考             |
| RWw(n+0)         | ЕЗн        | 00н     | コマンド           | RWr(n+0)                        | ЕЗн                | 00н       | コマンドと同じ値       |
| RWw(n+1)         | K1-K4      |         | タスク番号          | RWr(n+1)                        | K1-                | -K4       | タスク番号          |
|                  |            |         |                | RWr(n+2)                        | K0 [               | 固定        | 未使用            |
|                  |            |         |                | RWr(n+3)                        | エラー                | コード       |                |
|                  |            |         |                | RWr(n+4)<br>RWr(n+5)            | K-800000~          | -K+800000 | 1 軸目<br>座標値    |
| RWw(n+2)         | K0 固定      |         | 使用禁止           | RWr(n+6)<br>RWr(n+7)            | K-800000~K+800000  |           | 2 軸目<br>座標値    |
| $\sim$ RWw(n+15) |            |         |                | RWr(n+8)<br>RWr(n+9)            | K-800000~K+800000  |           | 3 軸目<br>座標値    |
|                  |            |         |                | RWr(n+10)<br>RWr(n+11)          | K-800000~          | ~K+800000 | 4 軸目<br>座標値    |
|                  |            |         |                | $\frac{\text{RWr(n+12)}}{\sim}$ | K0 [               | 固定        | 未使用            |

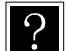

● n:局番設定により KCA-25-M10-\*CC に割り付けられたアドレス n=(局番 - 1) × 4

● 座標値データ長:32ビット

● 座標値単位:0.01 [mm] (例:+100.00 [mm]→K+10000)

● エラーコード 0000日 正常

(5) 現在オフセット値要求(モニタ)コマンド(E400H)

| コマンド         | (CC-Linkマ | ・スタ局 →   | KCA-25-M10-*CC)      | 応答               | (CC-Linkマス              | 、<br>タ局 ← KC     | CA-25-M10-*CC) |
|--------------|-----------|----------|----------------------|------------------|-------------------------|------------------|----------------|
| リモート<br>レジスタ | b15b8     | b7b0     | 備考                   | リモート<br>レジスタ     | リモート<br>レジスタ b15b8 b7b0 |                  | 備考             |
| RWw(n+0)     | E4H       | 00н      | コマンド                 | RWr(n+0) E4H 00H |                         | コマンドと同じ値         |                |
| RWw(n+1)     | K1        | -K4      | タスク番号 RWr(n+1) K1-K4 |                  | タスク番号                   |                  |                |
|              |           |          |                      | RWr(n+2)         | K0 [                    | 固定               | 未使用            |
|              |           |          |                      | RWr(n+3)         | エラー                     | コード              |                |
|              |           |          |                      | RWr(n+4)         | K 800000                | K + 800000       | 1 軸目           |
|              |           |          |                      | RWr(n+5)         | K-800000                | K+800000         | 座標値            |
|              |           |          |                      | RWr(n+6)         | K 800000                | K + 800000       | 2 軸目           |
| RWw(n+2)     |           |          |                      | RWr(n+7)         | K-800000                | K+800000         | 座標値            |
| $\sim$       | K0        | 固定       | 使用禁止                 | RWr(n+8)         | K-800000~               | -K+800000        | 3 軸目           |
| RWw(n+15)    |           |          |                      | RWr(n+9)         | <b>R</b> -000000        | <b>K</b> 1000000 | 座標値            |
|              |           |          |                      | RWr(n+10)        | K-800000~               | -K⊤800000        | 4 軸目           |
|              |           |          |                      | RWr(n+11)        | <b>R</b> -000000        | <b>K</b> 1000000 | 座標値            |
|              |           |          |                      | RWr(n+12)        |                         |                  |                |
|              |           |          |                      | $\sim$           | K0 [                    | 固定               | 未使用            |
|              |           |          |                      | RWr(n+15)        |                         |                  |                |
| <b>n</b> :   | 局番設定に     | より KCA-2 | 5-M10-*CC に割り付け      | られたアドレ           | ス n = (居                | ·<br>番 - 1) × 4  | 4              |

● 座標値データ長:32ビット

● 座標値単位:0.01 [mm] (例:+100.00 [mm]→K+10000)

● エラーコード 0000日 正常

1000H コマンド解析エラー (コマンドに誤りがある)

(6) カウンタ値要求(モニタ)コマンド(E500H)

| コマンド         | (CC-Linkマ | ・スタ局 → | KCA-25-M10-*CC) | 応答(CC-Linkマスタ局 ← KCA-25-M10-*CC) |       |      |          |  |
|--------------|-----------|--------|-----------------|----------------------------------|-------|------|----------|--|
| リモート<br>レジスタ | b15b8     | b7b0   | 備考              | リモート<br>レジスタ                     | b15b8 | b7b0 | 備考       |  |
| RWw(n+0)     | Е5н       | 00н    | コマンド            | RWr(n+0)                         | Е5н   | 00н  | コマンドと同じ値 |  |
| RWw(n+1)     | K1-       | K99    | カウンタ番号          | RWr(n+1)                         | K1-   | K99  | カウンタ番号   |  |
|              |           |        |                 | RWr(n+2)                         | K0-K  | 9999 | カウンタ値    |  |
| RWw(n+2)     |           |        |                 | RWr(n+3)                         | エラー   | コード  |          |  |
| $\sim$       | K0 [      | 固定     | 使用禁止            | RWr(n+4)                         |       |      |          |  |
| RWw(n+15)    | w(n+15)   |        |                 | $\sim$                           | K0    | 固定   | 未使用      |  |
|              |           |        |                 | RWr(n+15)                        |       |      |          |  |

**n**:局番設定により KCA-25-M10-\*CC に割り付けられたアドレス n = (局番 - 1) × 4

 **u** = (局番 - 1) × 4

1000H コマンド解析エラー (コマンドに誤りがある)

#### (7) カウンタセットコマンド(E700H)

| コマンド                   | (CC-Linkマ     | ・スタ局 → | KCA-25-M10-*CC) | 応答(CC-Linkマスタ局 ← KCA-25-M10-*CC) |        |      |          |  |
|------------------------|---------------|--------|-----------------|----------------------------------|--------|------|----------|--|
| リモート<br>レジスタ           | b15b8         | b7b0   | 備考              | リモート<br>レジスタ                     | b15b8  | b7b0 | 備考       |  |
| RWw(n+0)               | Е7н           | 00н    | コマンド            | RWr(n+0)                         | Е7н    | 00н  | コマンドと同じ値 |  |
| RWw(n+1)               | ) K1-K99      |        | カウンタ番号          | RWr(n+1)                         | K1-K99 |      | カウンタ番号   |  |
| RWw(n+2)               | K0-K9999      |        | カウンタ値           | RWr(n+2)                         | K0 固定  |      | 未使用      |  |
| $\mathbf{DW}_{W}(n+2)$ |               |        |                 | RWr(n+3)                         | エラー    | コード  |          |  |
| <b>K</b> w w(II+5)     | KO            | 田史     | 庙田林山            | RWr(n+4)                         |        |      |          |  |
| PWw(n+15)              | <b>K</b> 0 回足 |        | 使用奈亚            | $\sim$                           | K0 固定  |      | 未使用      |  |
| K w w(II+15)           |               |        |                 | RWr(n+15)                        |        |      |          |  |

|● n:局番設定により KCA-25-M10-\*CC に割り付けられたアドレス n=(局番 - 1) × 4 ?

● エラーコード 0000日 正常

<sup>(8)</sup> 速度テーブル書き込みコマンド(C2C2H)

| コマンド                                              | (CC-Linkマ | マタ局 →  | KCA-25-M10-*CC) | 応答 (CC-Linkマスタ局 ← KCA-25-M10-*CC) |            |      |          |  |
|---------------------------------------------------|-----------|--------|-----------------|-----------------------------------|------------|------|----------|--|
| リモート<br>レジスタ                                      | b15b8     | b7b0   | 備考              | リモート<br>レジスタ                      | b15b8      | b7b0 | 備考       |  |
| RWw(n+0)                                          | С2н       | С2н    | コマンド            | RWr(n+0)                          | С2н        | С2н  | コマンドと同じ値 |  |
| RWw(n+1)                                          | K1-K20    |        | テーブル番号          | RWr(n+1)                          | K1-K20     |      | テーブル番号   |  |
| RWw(n+2)                                          | K0 固定     |        | 使用禁止            | RWr(n+2)                          | K0 固定      |      | 未使用      |  |
| RWw(n+3)                                          | K0 [      | 固定     | 使用禁止            | RWr(n+3)                          | エラーコード     |      |          |  |
| RWw(n+4)<br>RWw(n+5)                              | K10~1     | K99999 | 速度              | RWr(n+4)                          | 4)         |      |          |  |
| $\frac{\text{RWw(n+6)}}{\sim}$ $\text{RWw(n+15)}$ | K0 固定     |        | 使用禁止            | RWr(n+15)                         | K0 固定<br>) |      | 未使用      |  |

■● n:局番設定により KCA-25-M10-\*CC に割り付けられたアドレス n=(局番 - 1) × 4

● 速度データ長:32ビット

● 速度単位:0.1 [mm/SEC] (例:+100.0 [mm/SEC]→K+1000)

● エラーコード 0000日 正常

1000H コマンド解析エラー (コマンドに誤りがある)

(9) 速度テーブル読み込みコマンド(C3C2H)

| コマンド                                                                                               | (CC-Linkマ                                      | ・スタ局 → | KCA-25-M10-*CC) | 応答(          | (CC-Linkマス          | 、夕局 ← KC | CA-25-M10-*CC) |  |  |  |  |
|----------------------------------------------------------------------------------------------------|------------------------------------------------|--------|-----------------|--------------|---------------------|----------|----------------|--|--|--|--|
| リモート<br>レジスタ                                                                                       | b15b8                                          | b7b0   | 備考              | リモート<br>レジスタ | b15b8               | b7b0     | 備考             |  |  |  |  |
| RWw(n+0)                                                                                           | СЗн                                            | С2н    | コマンド            | RWr(n+0)     | СЗн                 | С2н      | コマンドと同じ値       |  |  |  |  |
| RWw(n+1)                                                                                           | K1-1                                           | K20    | テーブル番号          | RWr(n+1)     | K1-                 | K20      | テーブル番号         |  |  |  |  |
|                                                                                                    |                                                |        |                 | RWr(n+2)     | K0 [                | 固定       | 未使用            |  |  |  |  |
|                                                                                                    |                                                |        |                 | RWr(n+3)     | エラー                 | コード      |                |  |  |  |  |
| RWw(n+2)                                                                                           | RWw(n+2)<br>~ K0固定                             |        | 使用禁止            | RWr(n+4)     | K10~1               | 200000   | 油中             |  |  |  |  |
| $\sim$                                                                                             |                                                |        |                 | RWr(n+5)     | K10 <sup>-</sup> °I | X77777   | 述及             |  |  |  |  |
| RWw(n+15)                                                                                          |                                                |        |                 | RWr(n+6)     |                     |          |                |  |  |  |  |
|                                                                                                    |                                                |        |                 | $\sim$       | K0 [                | 固定       | 未使用            |  |  |  |  |
|                                                                                                    |                                                |        |                 | RWr(n+15)    |                     |          |                |  |  |  |  |
| <ul> <li>● n:局番設定により KCA-25-M10-*CC に割り付けられたアドレス n=(局番 - 1) × 4</li> <li>● 速度データ長:32ビット</li> </ul> |                                                |        |                 |              |                     |          |                |  |  |  |  |
| ● 速B                                                                                               | ● 速度単位:0.1 [mm/SEC] (例:+100.0 [mm/SEC]→K+1000) |        |                 |              |                     |          |                |  |  |  |  |

● エラーコード 0000日 正常

1000H コマンド解析エラー (コマンドに誤りがある)

(10) 加減速テーブル書き込みコマンド(C2C3H)

| コマンド                                        | (CC-Linkマ | ・スタ局 → | KCA-25-M10-*CC) | 応答(CC-Linkマスタ局 ← KCA-25-M10-*CC) |            |     |          |  |
|---------------------------------------------|-----------|--------|-----------------|----------------------------------|------------|-----|----------|--|
| リモート<br>レジスタ                                | b15b8     | b7b0   | 備考              | リモート<br>レジスタ                     | b15b8 b7b0 |     | 備考       |  |
| RWw(n+0)                                    | С2н       | С3н    | コマンド            | RWr(n+0)                         | С2н        | С3н | コマンドと同じ値 |  |
| RWw(n+1)                                    | K1-       | K20    | テーブル番号          | RWr(n+1)                         | K1-        | K20 | テーブル番号   |  |
| RWw(n+2)                                    | K0 固定     |        | 使用禁止            | RWr(n+2)                         | K0 固定      |     | 未使用      |  |
| RWw(n+3)                                    | K0        | 固定     | 使用禁止            | RWr(n+3)                         | エラーコード     |     |          |  |
| RWw(n+4)<br>RWw(n+5)                        | K1~       | K999   | 加減速時間           | RWr(n+4)                         | )          |     |          |  |
| $\frac{\text{RWw}(n+6)}{\sim}$<br>RWw(n+15) | K0 固定     |        | 使用禁止            | $\sim$ RWr(n+15)                 | K0 固定      |     | 未使用      |  |

● n:局番設定により KCA-25-M10-\*CC に割り付けられたアドレス n=(局番 - 1) × 4

● 加減速時間データ長:32ビット

● 加減速時間単位:0.01 [SEC] (例:+0.30 [SEC]→K+30)

● エラーコード 0000日 正常

#### (11) 加減速テーブル読み込みコマンド(C3C3H)

| コマンド                   | (CC-Linkマ | ・スタ局 → | KCA-25-M10-*CC) | 応答(CC-Linkマスタ局 ← KCA-25-M10-*CC)                                           |       |      |          |  |
|------------------------|-----------|--------|-----------------|----------------------------------------------------------------------------|-------|------|----------|--|
| リモート<br>レジスタ           | b15b8     | b7b0   | 備考              | リモート<br>レジスタ                                                               | b15b8 | b7b0 | 備考       |  |
| RWw(n+0)               | СЗн       | СЗн    | コマンド            | RWr(n+0)                                                                   | СЗн   | СЗн  | コマンドと同じ値 |  |
| RWw(n+1)               | K1-       | K20    | テーブル番号          | RWr(n+1)                                                                   | K1-   | K20  | テーブル番号   |  |
|                        |           |        | 使用禁止            | RWr(n+2)                                                                   | K0 [  | 固定   | 未使用      |  |
|                        |           |        |                 | RWr(n+3)                                                                   | エラー   | コード  |          |  |
| ${ m RWw(n+2)}$ $\sim$ | K0 固定     |        |                 | RWr(n+4)<br>RWr(n+5)                                                       | K1~   | K999 | 加減速時間    |  |
| RWw(n+15)              |           |        |                 | $\begin{array}{c} \text{RWr(n+6)} \\ \sim \\ \text{RWr(n+15)} \end{array}$ | K0 [  | 固定   | 未使用      |  |

● n:局番設定により KCA-25-M10-\*CC に割り付けられたアドレス n=(局番 - 1) × 4

● 加減速時間データ長:32ビット

● 加減速時間単位:0.01 [SEC] (例:+0.30 [SEC]→K+30)

- エラーコード 0000日 正常
  - 1000H コマンド解析エラー (コマンドに誤りがある)

#### (12) オーバーライド書き込みコマンド(D900H)

| コマンド                             | (CC-Linkマ | ・スタ局 →   | KCA-25-M10-*CC) | 応答(CC-Linkマスタ局 ← KCA-25-M10-*CC) |          |             |          |  |
|----------------------------------|-----------|----------|-----------------|----------------------------------|----------|-------------|----------|--|
| リモート<br>レジスタ                     | b15b8     | b7b0     | 備考              | リモート<br>レジスタ                     | b15b8    | b7b0        | 備考       |  |
| RWw(n+0)                         | D9н       | 00н      | コマンド            | RWr(n+0)                         | D9H      | 00н         | コマンドと同じ値 |  |
| RWw(n+1)                         | K1-I      | K100     | オーバーライド         | RWr(n+1)                         | K1-I     | K100        | オーバーライド  |  |
|                                  |           |          |                 | RWr(n+2)                         | K0 [     | 固定          | 未使用      |  |
|                                  |           |          |                 | RWr(n+3)                         | エラー      | コード         |          |  |
| $\frac{ww(n+2)}{\sim}$ RWw(n+15) | K0 [      | 固定       | 使用禁止            | RWr(n+4)<br>~<br>RWr(n+15)       | K0       | 固定          | 未使用      |  |
| <b>n</b> ·                       | 局釆設定に     | th KCA-2 | 5-M10-*CC に割り付け | っれたアドレ                           | ス $n-()$ | ·悉 - 1) × 4 | 4        |  |

n:局番設定により KCA-25-M10-\*CC に割り付けられたアドレス n=(局番 - 1) × 4

● オーバーライド単位: [%]

● エラーコード 0000日 正常

1000日 コマンド解析エラー (コマンドに誤りがある)

- 2000日 コントローラエラー状態
- (13) オーバーライド読み込みコマンド(DA00H)

| コマンド                                               | (CC-Linkマ | ・スタ局 → | KCA-25-M10-*CC) | 応答(CC-Linkマスタ局 ← KCA-25-M10-*CC) |       |      |          |  |
|----------------------------------------------------|-----------|--------|-----------------|----------------------------------|-------|------|----------|--|
| リモート<br>レジスタ                                       | b15b8     | b7b0   | 備考              | リモート<br>レジスタ                     | b15b8 | b7b0 | 備考       |  |
| RWw(n+0)                                           | DAH       | 00н    | コマンド            | RWr(n+0)                         | DAH   | 00н  | コマンドと同じ値 |  |
|                                                    |           |        |                 | RWr(n+1)                         | K1-I  | K100 | オーバーライド  |  |
| $\mathbf{DW}_{W}(n+1)$                             | VO田学      |        | 使田林山            | RWr(n+2)                         | K0 [  | 固定   | 未使用      |  |
| $\mathbf{K} \mathbf{W} \mathbf{W} (\mathbf{II}+1)$ |           |        |                 | RWr(n+3)                         | エラー   | コード  |          |  |
| $\sim$ K0固定 RWw(n+15)                              |           | 비ル     | 反用示止            | RWr(n+4)                         |       |      |          |  |
| K W W(II+15)                                       |           |        |                 | $\sim$                           | K0 [  | 固定   | 未使用      |  |
| K W W(N+15)                                        |           |        |                 | RWr(n+15)                        |       |      |          |  |

● n:局番設定により KCA-25-M10-\*CC に割り付けられたアドレス n=(局番 - 1) × 4

● オーバーライド単位: [%]

- エラーコード 0000日 正常
  - 1000H コマンド解析エラー (コマンドに誤りがある)
  - 2000日 コントローラエラー状態

(14) トルクモニタコマンド(EE08H)

| コマンド                      | (CC-Link | マスタ局 → | KCA-25-M10-*CC) | 応答           | (CC-Linkマ)  | スタ局 ← K | CA-25-M10-*CC) |
|---------------------------|----------|--------|-----------------|--------------|-------------|---------|----------------|
| リモート<br>レジスタ              | b15b8    | b7b0   | 備考              | リモート<br>レジスタ | b15b8       | b7b0    | 備考             |
| RWw(n+0)                  | EEH      | 08н    | コマンド            | RWr(n+0)     | EEH         | 08н     | コマンドと同じ値       |
|                           |          |        |                 | RWr(n+1)     | K0 [        | 固定      | 未使用            |
|                           | Ww(n+1)  |        |                 | RWr(n+2)     | K0          | 固定      | 未使用            |
| $\mathbf{DW}_{W}(n+1)$    |          |        |                 | RWr(n+3)     | エラー         | コード     |                |
| $\mathcal{K}_{WW}(\Pi+1)$ |          |        | 庙田林正            | RWr(n+4)     | K-999~K+999 |         | タスク1           |
| RWw(n+15)                 |          | 비사     | 反用示止            | RWr(n+5)     |             |         | 1 軸目トルク        |
| IC (( W(II + 15)          |          |        |                 | RWr(n+6)     |             |         |                |
|                           |          |        |                 | $\sim$       | K0 固定       |         | 未使用            |
|                           |          |        |                 | RWr(n+15)    |             |         |                |

|● n:局番設定により KCA-25-M10-\*CC に割り付けられたアドレス n=(局番 - 1) × 4 ?

- トルクデータ長:32ビット
- トルク単位:0.01 [T] (例:+2.00 [T]→K+200)
- T:定格トルク
- タスク1の2軸目以降のトルクはモニタできません。
- タスク2~4の軸のトルクはモニタできません。
- エラーコード 0000日 正常

1000H コマンド解析エラー (コマンドに誤りがある)

(15) トルク制限テーブル書き込みコマンド(C2C5H)

| コマンド         | (CC-Link∽ | ・スタ局 →      | KCA-25-M10-*CC)     | 応答(          | CC-Linkマア | 、タ局 ← KC | CA-25-M10-*CC) |
|--------------|-----------|-------------|---------------------|--------------|-----------|----------|----------------|
| リモート<br>レジスタ | b15b8     | b7b0        | 備考                  | リモート<br>レジスタ | b15b8     | b7b0     | 備考             |
| RWw(n+0)     | С2н       | С5н         | コマンド                | RWr(n+0)     | С2н       | С5н      | コマンドと同じ値       |
| RWw(n+1)     | K1        | -K8         | テーブル番号              | RWr(n+1)     | K1        | -K8      | テーブル番号         |
| RWw(n+2)     | K0        | 固定          | 使用禁止                | RWr(n+2)     | K0        | 固定       | 未使用            |
| RWw(n+3)     | K0        | 固定          | 使用禁止                | RWr(n+3)     | エラー       | コード      |                |
| RWw(n+4)     | K1~       | K000        | トルク制限値              |              |           |          |                |
| RWw(n+5)     | KI        | K)))        | 「アレン市民世             |              |           |          |                |
| RWw(n+6)     | K1a       | <b>V000</b> | <b>台</b> 古山 力 甘 淮 储 | RWr(n+4)     |           |          |                |
| RWw(n+7)     | KI ~      | K777        | 貝爾山乃ᆇ毕旭             | $\sim$       | K0        | 固定       | 未使用            |
| RWw(n+8)     |           |             |                     | RWr(n+15)    |           |          |                |
| $\sim$       | К0        | 固定          | 使用禁止                |              |           |          |                |
| RWw(n+15)    |           |             |                     |              |           |          |                |

● n:局番設定により KCA-25-M10-\*CC に割り付けられたアドレス n=(局番 - 1) × 4

- トルク制限値データ長:32ビット
- 負荷出力基準値データ長:32ビット
- 単位:0.01 [T] (例:3.00 [T]→K+300)
- T: 定格トルク
- エラーコード 0000日 正常

(16) トルク制限テーブル読み込みコマンド(C3C5H)

| コマンド         | ンド (CC-Linkマスタ局 → KCA-25-M10-*CC) |     |           | 応答           | (CC-Linkマス         | タ局 ← KC | CA-25-M10-*CC)      |
|--------------|-----------------------------------|-----|-----------|--------------|--------------------|---------|---------------------|
| リモート<br>レジスタ | b15b8 b7b0                        |     | 備考        | リモート<br>レジスタ | モート<br>シスタ b15b8 t |         | 備考                  |
| RWw(n+0)     | СЗн                               | С5н | コマンド      | RWr(n+0)     | СЗн                | С5н     | コマンドと同じ値            |
| RWw(n+1)     | K1-K8                             |     | テーブル番号    | RWr(n+1)     | K1-                | -K8     | テーブル番号              |
|              |                                   |     |           | RWr(n+2)     | K0 [               | 固定      | 未使用                 |
|              | RWw(n+2)<br>~ K0 固定<br>RWw(n+15)  |     |           | RWr(n+3)     | エラーコード             |         |                     |
|              |                                   |     |           | RWr(n+4)     | K1~                | K000    | トルク制限値              |
| RWw(n+2)     |                                   |     |           | RWr(n+5)     | KI (K)))           |         | ドルシ前舷値              |
| $\sim$       |                                   |     | 使用禁止      | RWr(n+6)     | V1- V000           |         | <b>各</b> 古山 - 古 津 店 |
| RWw(n+15)    |                                   |     |           | RWr(n+7)     | KI/~               | N999    | 貝何山力基毕旭             |
|              |                                   |     |           | RWr(n+8)     |                    |         |                     |
|              |                                   |     |           | $\sim$       | K0 [               | 固定      | 未使用                 |
|              |                                   |     | RWr(n+15) |              |                    |         |                     |

● n:局番設定により KCA-25-M10-\*CC に割り付けられたアドレス n=(局番 - 1) × 4
 ● トルク制限値データ長:32ビット

● 負荷出力基準値データ長:32ビット

● 単位:0.01 [T] (例:3.00 [T]→K+300)

● T:定格トルク

● エラーコード 0000日 正常

### ■ 11.3.3 モニタモード

データ選択入力[RY(n+6)C~RY(n+6)F]で選択されたデータを常時更新するモードで、高速な更新周期が実現可能です。

データの受信方法(データの流れ、タイミング)は下図のようになります。

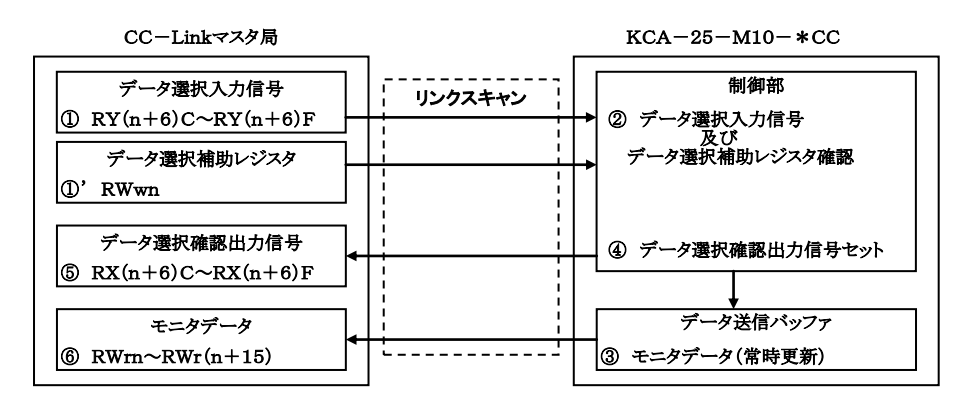

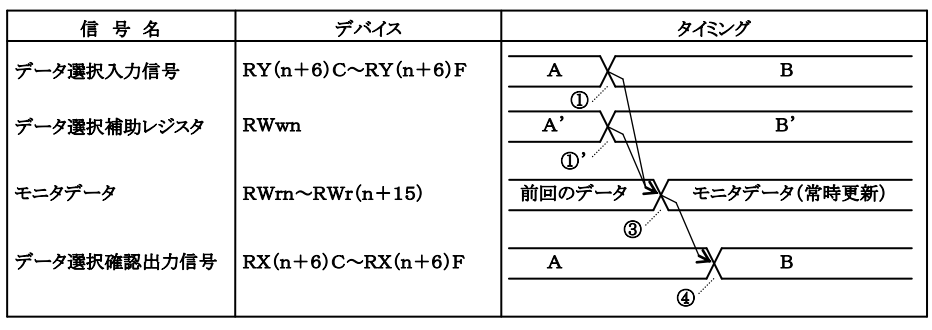

・データ選択補助レジスタは、選択したモニタによって使用しない場合があります。

- ① データ選択入力信号、及びデータ選択補助レジスタをセットします。
- ② データ選択入力信号は、CC-Linkのリンクスキャンにより KCA-25-M10-\*CC に転送されます。
- ③ データ選択入力信号、及びデータ選択補助レジスタで選択されたデータをデータ送信バッファへセットします。データ送信バッファへ の更新周期は1mSEC毎です。
- ④ データ選択確認出力信号をセットします。データ選択確認出力信号の値はデータ選択入力信号と同じ値がセットされます。
- ⑤ ④でセットされたデータ選択確認出力信号は CC-Link のリンクスキャンにより CC-Link マスタ局のリモート入力(RX)に転送されます。
- ⑥ ③でセットされたデータは CC-Link のリンクスキャンにより CC-Link マスタ局のリモートレジスタ(RWr)に転送されます。

#### ●モニター覧

| N    | 内容       |          | データ選択入力信号 |          |          |       | 供来      |
|------|----------|----------|-----------|----------|----------|-------|---------|
| IN O | 的谷       | RY(n+6)F | RY(n+6)E  | RY(n+6)D | RY(n+6)C | RWwn  | 加巧      |
| 1    | ステータスモニタ | 0        | 0         | 0        | 1        | 未使用   |         |
| 2    | 現在位置モニタ  | 0        | 0         | 1        | 0        | 使用    | タスク番号   |
| 2    | カウンタエータ  | 0        | 0         | 1        | 1        | 0000h | 任意選択モード |
| 3    | カリングモーグ  | 0        | 0         | 1        | 1        | 0001h | 指定連番モード |
| 4    | トルクモニタ   | 0        | 1         | 0        | 0        | 未使用   |         |
| 5    | 予約       | 0        | 1         | 0        | 1        |       |         |
| :    | 予約       | :        | :         | :        | :        | _     |         |
| 15   | 予約       | 1        | 1         | 1        | 1        | _     |         |

#### ●各モニタの説明

(1) ステータスモニタ

| リモート<br>レジスタ          | b15b8 | b7b0 | 備考          |
|-----------------------|-------|------|-------------|
| RWr(n+0)              | 00н   | 01H  | データ選択確認(※1) |
| RWr(n+1)              | K0 [  | 固定   | 使用禁止        |
| RWr(n+2)              | K0 🛛  | 固定   | 使用禁止        |
| RWr(n+3)              | K0 [  | 固定   | 使用禁止        |
| RWr(n+4)              | 00н   | **H  | ステータス0(※2)  |
| RWr(n+5)              | 00н   | **H  | ステータス1(※2)  |
| RWr(n+6)              | 00н   | **H  | ステータス2(※2)  |
| RWr(n+7)              | 00н   | **H  | ステータス3(※2)  |
| RWr(n+8)<br>RWr(n+15) | K0 [  | 固定   | 使用禁止        |

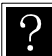

● n:局番設定により KCA-25-M10-\*CC に割り付けられたアドレス n=(局番 - 1) × 4

※1 データ選択確認出力信号 RX(n+6)C~RX(n+6)F と同じ値が格納されます。

※2 ステータス値は下位バイトに格納されます。 上位バイトは常に00固定になります。

各ステータスの内容

|     | ステータス0       | 7   | ペテータス1   |     | ステータス2                         |     | ステータス3  |
|-----|--------------|-----|----------|-----|--------------------------------|-----|---------|
| BIT | 内容           | BIT | 内容       | BIT | 内容                             | BIT | 内容      |
| 0   | 1:エラー有り      | 0   |          | 0   | 00:シーケンシャルモード<br>01:パレタイジングモード | 0   | 1:サーボオン |
| 1   | 1: 実行中       | 1   |          | 1   | 10:外部ポイント指定モード                 | 1   |         |
| 2   | 1 : ポーズ中     | 2   | 1        | 2   | 00:オートモード                      | 2   |         |
| 3   | 1:原点復帰中      | 3   | (第18章参照) | 3   | 10:プログラムモード                    | 3   |         |
| 4   | 1:原点復帰完了     | 4   |          | 4   | 1:単動モード                        | 4   |         |
| 5   | 1:位置決め完了     | 5   |          | 5   |                                | 5   |         |
| 6   |              | 6   | ]        | 6   | 1:ティーチングペンダントオン                | 6   |         |
| 7   | 1:パラメータ2変更あり | 7   |          | 7   | 1:ホストコンピュータオン                  | 7   |         |

(2) 現在位置モニタ

| モニタ(                                                 | CC-Linkマスク | Þ局→KC | A-25-M10-*CC) | 応答                       | ⊂ (CC-Link                   | マスタ局 ←             | KCA-25-M10-*CC) |  |
|------------------------------------------------------|------------|-------|---------------|--------------------------|------------------------------|--------------------|-----------------|--|
| リモート<br>レジスタ                                         | b15b8      | b7b0  | 備考            | リモート<br>レジスタ             | b15b8                        | b7b0               | 備考              |  |
| RWw(n+0)                                             | K0 固       | ]定    | 使用禁止          | RWr(n+0)                 | 00н                          | 02н                | データ選択確認(※1)     |  |
| RWw(n+1)                                             | K1-F       | K4    | タスク番号         | RWr(n+1)                 | K1                           | -K4                | タスク番号           |  |
|                                                      |            |       |               | RWr(n+2)                 | K0                           | 固定                 | 未使用             |  |
|                                                      |            |       |               | RWr(n+3)                 | K0                           | 固定                 | 未使用             |  |
|                                                      |            |       |               | RWr(n+4)                 | V 800000                     | V 1 800000         | 1 軸目            |  |
|                                                      |            |       | RWr(n+5)      | $K-800000 \sim K+800000$ |                              | 座標値                |                 |  |
|                                                      |            |       | RWr(n+6)      | K 800000 ~ K 1800000     |                              | 2 軸目               |                 |  |
| $\mathbf{DW}_{W}(n+2)$                               |            |       |               | RWr(n+7)                 | K-800000                     | ~ <b>K</b> +800000 | 座標値             |  |
| $\mathbf{K} \mathbf{W} \mathbf{W} (\mathbf{II} + 2)$ | F2)        |       | 庙田林正          | RWr(n+8)                 | $K = 800000 \sim K + 800000$ |                    | 3 軸目            |  |
| RWw(n+15)                                            | Кош        |       | 使用示止          | RWr(n+9)                 | K-800000 - K+800000          |                    | 座標値             |  |
| R(() w(ll+15)                                        |            |       |               | RWr(n+10)                | K 800000                     | ~K+800000          | 4 軸目            |  |
|                                                      |            |       |               | RWr(n+11)                | <b>K-</b> 800000             | - <b>K</b> +800000 | 座標値             |  |
|                                                      |            |       | RWr(n+12)     | 00н                      | **H                          | ステータス0(※2)         |                 |  |
|                                                      |            |       |               | RWr(n+13)                | 00н                          | **H                | ステータス1(※2)      |  |
|                                                      |            |       | RWr(n+14)     | 00н                      | **H                          | ステータス2(※2)         |                 |  |
|                                                      |            |       |               | RWr(n+15)                | 00н                          | **H                | ステータス3(※2)      |  |

?

● n:局番設定により KCA-25-M10-\*CC に割り付けられたアドレス n=(局番 - 1) × 4

● 座標値データ長:32 ビット

● 座標値単位:0.01[mm] (例:+100.00[mm]→K+10000)

※1 データ選択確認出力信号 RX(n+6)C~RX(n+6)F と同じ値が格納されます。

※2 ステータス値は下位バイトに格納されます。

上位バイトは常に00固定になります。

ステータスの内容は(1) ステータスモニタの項を参照してください。

(3) カウンタモニタ

カウンタモニタは、任意の7個のカウンタをモニタする「任意選択モード」と、連続した14個のカウンタをモニタする「指定連番モード」の 2種類があり、データ選択補助レジスタ RWwn によってどちらかを選択します。

任意選択モード(RWwn=0000H)

RWw(n+2,4,6,8,A,C,E)に設定した任意のカウンタ(最大7個)をモニタします。

| モニタ          | (CC-Linkマ             | スタ局 →             | KCA-25-M10-*CC) | 応答(          | (CC-Linkマン | スタ局 ←      | KCA-25-M10 | )-*CC)             |
|--------------|-----------------------|-------------------|-----------------|--------------|------------|------------|------------|--------------------|
| リモート<br>レジスタ | b15b8 b7b0            |                   | 備考              | リモート<br>レジスタ | b15b8      | b15b8 b7b0 |            | 考                  |
| RWw(n+0)     | 00н                   | 00н               | モード選択           | RWr(n+0)     | 00н        | 03н        | 任意選択       | 、モード <sup>※1</sup> |
| RWw(n+1)     | K0 固定                 |                   | 使用禁止            | RWr(n+1)     | K0 🛛       | 国定         | 未使         | 吏用                 |
| RWw(n+2)     | K1-K                  | (99 <sup>%2</sup> | カウンタ番号1         | RWr(n+2)     | K1-1       | K99        | カウン:       | タ番号1               |
| RWw(n+3)     | K0 固定                 |                   | 使用禁止            | RWr(n+3)     | K0-K       | 9999       | カウンタ看      | 番号1の値              |
| RWw(n+4)     | K1-K                  | (99 <sup>%2</sup> | カウンタ番号2         | RWr(n+4)     | K1-l       | K99        | カウン:       | タ番号2               |
| RWw(n+5)     | K0 固定                 |                   | 使用禁止            | RWr(n+5)     | K0-K9999   |            | カウンタ看      | 番号2の値              |
| RWw(n+6)     | K1-K99 <sup>**2</sup> |                   | カウンタ番号3         | RWr(n+6)     | K1-K99     |            | カウン:       | タ番号3               |
| RWw(n+7)     | K0 固定                 |                   | 使用禁止            | RWr(n+7)     | K0-K       | K0-K9999   |            | 番号3の値              |
| RWw(n+8)     | K1-K99 <sup>%2</sup>  |                   | カウンタ番号4         | RWr(n+8)     | K1-K99     |            | カウン:       | タ番号4               |
| RWw(n+9)     | K0 固定                 |                   | 使用禁止            | RWr(n+9)     | K0-K       | K0-K9999   |            | 番号4の値              |
| RWw(n+10)    | K1-K                  | $(99)^{*2}$       | カウンタ番号5         | RWr(n+10)    | K1-l       | K99        | カウン:       | タ番号5               |
| RWw(n+11)    | K0 [                  | 固定                | 使用禁止            | RWr(n+11)    | K0-K       | 9999       | カウンタ看      | 番号5の値              |
| RWw(n+12)    | K1-K                  | (99 <sup>%2</sup> | カウンタ番号6         | RWr(n+12)    | K1-l       | K99        | カウン:       | タ番号6               |
| RWw(n+13)    | K0 [                  | 固定                | 使用禁止            | RWr(n+13)    | K0-K       | 9999       | カウンタ看      | 番号6の値              |
| RWw(n+14)    | K1-K99 <sup>**2</sup> |                   | カウンタ番号7         | RWr(n+14)    | K1-1       | K1-K99     |            | タ番号7               |
| RWw(n+15)    | K0 [                  | 固定                | 使用禁止            | RWr(n+15)    | K0-K       | 9999       | カウンタ看      | 番号7の値              |

і́%1) RWr(n+0)の下位バイトにはデータ選択確認出力信号 RX(n+6)C~RX(n+6)Fと同じ値、上位バイトには "ООН"が格納されます。

#### 指定連番モード(RWwn=0001H)

RWw(n+1)に設定したカウンタ番号を先頭に、連続したカウンタ(最大14個)をモニタします。

| モニタ          | (CC-Link∽      | マスタ局 →              | KCA-25-M10-*CC) | 応答(          | CC-Linkマン        | スタ局 ←   | KCA-25-M10-*CC)       |
|--------------|----------------|---------------------|-----------------|--------------|------------------|---------|-----------------------|
| リモート<br>レジスタ | b15b<br>8 b7b( |                     | 備考              | リモート<br>レジスタ | b15b8            | b7b0    | 備考                    |
| RWw(n+0)     | 00н            | 01н                 | モード選択           | RWr(n+0)     | 01н              | 03н     | 指定連番モード <sup>*1</sup> |
| RWw(n+1)     | K1-K           | (199 <sup>**2</sup> | 先頭カウンタ番号        | RWr(n+1)     | K1-l             | K99     | 先頭カウンタ番号              |
| RWw(n+2)     |                |                     |                 | RWr(n+2)     | K0-K             | 9999    | 先頭カウンタの値              |
| RWw(n+3)     |                |                     |                 | RWr(n+3)     | K0-K             | 9999    | 先頭カウンタ+1 の値           |
| RWw(n+4)     |                |                     |                 | RWr(n+4)     | K0-K             | 9999    | 先頭カウンタ+2 の値           |
| RWw(n+5)     |                |                     |                 | RWr(n+5)     | K0-K             | 9999    | 先頭カウンタ+3 の値           |
| RWw(n+6)     |                |                     |                 | RWr(n+6)     | K0-K             | 9999    | 先頭カウンタ+4 の値           |
| RWw(n+7)     |                |                     |                 | RWr(n+7)     | K0-K9999         |         | 先頭カウンタ+5 の値           |
| RWw(n+8)     | K0 固定          |                     | 庙田林正            | RWr(n+8)     | K0-K9999         |         | 先頭カウンタ+6 の値           |
| RWw(n+9)     |                |                     | 使用示止            | RWr(n+9)     | K0-K9999         |         | 先頭カウンタ+7 の値           |
| RWw(n+10)    |                |                     |                 | RWr(n+10)    | K0-K             | 9999    | 先頭カウンタ+8 の値           |
| RWw(n+11)    |                |                     |                 | RWr(n+11)    | K0-K             | 9999    | 先頭カウンタ+9 の値           |
| RWw(n+12)    |                |                     |                 | RWr(n+12)    | K0-K             | 9999    | 先頭カウンタ+10の値           |
| RWw(n+13)    |                |                     |                 | RWr(n+13)    | K0-K             | 9999    | 先頭カウンタ+11 の値          |
| RWw(n+14)    |                |                     |                 | RWr(n+14)    | K0-K             | 9999    | 先頭カウンタ+12の値           |
| RWw(n+15)    |                |                     |                 | RWr(n+15)    | K0-K             | 9999    | 先頭カウンタ+13の値           |
| <b>※</b> 1)  | RWr(n+0        | ))の下位バ              | イトにはデータ選択確認出    | 力信号 RX(n     | $+6)C \sim RX(r$ | n+6)Fと同 | じ値、上位バイトには            |

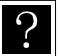

RWr(n+0)の下位バイトにはデータ選択確認出力信号 RX(n+6)C~RX(n+6)F と同じ値、上位バイトには "01H"が格納されます。

і́ж2)

カウンタ番号に"K1"~"K99"以外を指定した場合、そのカウンタ番号の値は"0"を返します。 先頭カウンタ番号に K87 以上を設定した場合、カウンタ番号 99 より後の値は"0"を返します。

カウンタ番号に"K1"~"K99"以外を指定した場合、そのカウンタ番号の値は"0"を返します。 **※**2)

#### (4) トルクモニタ

| リモート<br>レジスタ | b15b8        | b7b0          | 備考          |  |  |
|--------------|--------------|---------------|-------------|--|--|
| RWr(n+0)     | 00н          | 04н           | データ選択確認(※1) |  |  |
| RWr(n+1)     | K0 [         | 固定            | 未使用         |  |  |
| RWr(n+2)     | K0 🛙         | 固定            | 未使用         |  |  |
| RWr(n+3)     | K0 [         | 固定            | 未使用         |  |  |
| RWr(n+4)     | V 000a       | <i>V</i> 1000 | タスク1        |  |  |
| RWr(n+5)     | K-999        | × K+999       | 1 軸目 トルク    |  |  |
| RWr(n+6)     | KOE          | 田定            | 未使田         |  |  |
| RWr(n+7)     | K0 µ         | 희꾠            | 术区加         |  |  |
| RWr(n+8)     | KOF          | ∃ 🚖           | 土体田         |  |  |
| RWr(n+9)     | K0 µ         | 희꾠            | 不使用         |  |  |
| RWr(n+10)    | <b>V</b> 0田空 |               | 丰佳田         |  |  |
| RWr(n+11)    | K0 µ         |               | 不反用         |  |  |
| RWr(n+12)    | 00н **н      |               | ステータス0(※2)  |  |  |
| RWr(n+13)    | 00н          | **H           | ステータス1 (※2) |  |  |
| RWr(n+14)    | 00н          | **H           | ステータス2(※2)  |  |  |
| RWr(n+15)    | 00н          | **H           | ステータス3(※2)  |  |  |

● n:局番設定により KCA-25-M10-\*CC に割り付けられたアドレス n=(局番 - 1) × 4

 ● Ⅰ · / ዞу ⊞ № / ● トルクデータ長:32 ビット

● トルク単位: 0.01[T] (例: +2.00[T]→K+200)

● T:定格トルク

● タスク1の2軸目以降のトルクはモニタできません。

● タスク2~4の軸のトルクはモニタできません。

※1 データ選択確認出力信号 RX(n+6)C~RX(n+6)F と同じ値が格納されます。

※2 ステータス値は下位バイトに格納されます。

上位バイトは常に00固定になります。

ステータスの内容は(1) ステータスモニタの項を参照してください。

## ■ 11.4 CC-Link による速度制御モード

#### ■ 11.4.1 概要

本コントローラは、CC-Link経由での指示により速度制御モードでの動作が可能です。ベルト搬送装置の駆動源等、一定方向に回転し つづける用途に使用できます。

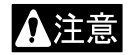

速度制御モードはソフトリミットの制限を受けませんので、稼動範囲が有限のメカ機構では本モードに設定しないでく ださい。機械類及びワークの破損、けがをする恐れがあります。

#### ■ 11.4.2 速度制御の仕様

速度制御の仕様

| 制御軸数   | 1 軸(※1)                        |
|--------|--------------------------------|
| 速度指定範囲 | -3000 ~ +3000[rpm](RWwnで指定します) |
| 加減速時間  | 20段階(可変)                       |

※1)スレーブユニットで速度制御はできません。速度制御モードを複数モータで行う場合は、全てのモータをマスターユニットで制御してく ださい。

#### ■ 11.4.3 禁止事項

本モードでご使用の場合は、下記操作・設定を行わないでください。

- ティーチングペンダント、KCA-SF-98D による操作
  - •原点復帰操作
  - ・スタート操作
  - ・JOG操作
  - ・サーボロック操作
- 下記モードへの変更
  - ・外部ポイント指定モード
  - ・パレタイジングモード

### ■ 11.4.4 速度制御モードの設定

速度制御モードの設定方法を説明します。

(1) CC-Link設定

モード設定のCC-Link設定にてオプション値の一の位を "9" に設定すると速度制御モードになります。(■ 13.2.17 項参照) 値を変更した場合は、一度電源を遮断してください。

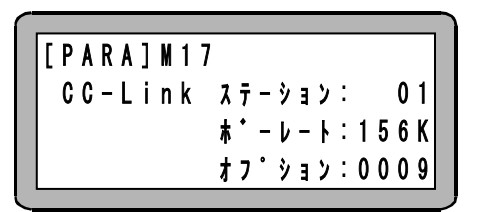

(2) モータ回転方向の設定

パラメータ2のモータ回転方向の設定にてモータ出力軸を負荷側から見てどちらに回転させるか指定します。(■ 13.4.5 項参照) 値を変更した場合は、一度電源を遮断してください。

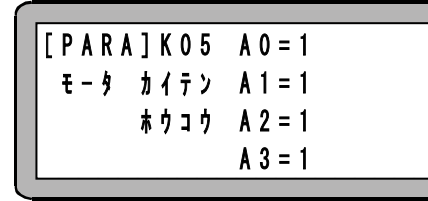

| 設定値 | 回転方向       |
|-----|------------|
| 0   | 反時計方向(CCW) |
| 1   | 時計方向(CW)   |

(3) エンコーダタイプの設定

パラメータ2のエンコーダタイプの設定にてインクリメンタルエンコーダタイプ "i" に設定してください。(■ 13.4.17 項参照) アブソリュートエンコーダ設定 "a" のままだと、電源投入の度にエンコーダバックアップエラーが発生します。 値を変更した場合は、一度電源を遮断してください。

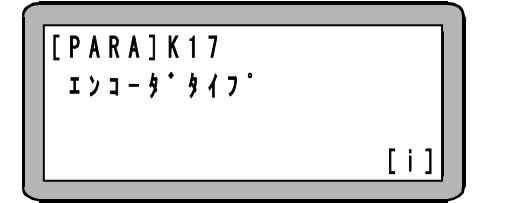

- 注意
- 本章の説明は和文表示設定のティーチングペンダント画面で行っていますので、モード設定のティーチングペンダント 表示(和文/英文)の設定(■ 13.2.9 項参照)にて和文に設定してから説明をご覧ください。デフォルト設定は英文表 示になっています。

## ■ 11.4.5 入出力信号一覧

| 信号方向(CC-Linkマン    | スタ局 ← KCA-25-M10-*CC) | 信号方向(CC-Linkマ     | スタ局 → KCA-25-M10-*CC) |
|-------------------|-----------------------|-------------------|-----------------------|
| デバイスNo. (入力)      | 信号名                   | デバイスNo. (出力)      | 信号名                   |
| RXn0              | 回転中出力                 | RYn0              | 回転指令入力                |
| RXn1              | 異常出力                  | RYn1              | サーボオン入力               |
| RXn2              | 目標速度到達出力              | RYn2              | 使用禁止                  |
| RXn3              | 使用禁止                  | RYn3              | リセット入力                |
| RXn4~RXn7         | 目標速度有効出力              | RYn4~RYn7         | 目標速度有効入力              |
| RXn8~RXnF         | 加減速テーブル番号選択出力         | RYn8~RYnF         | 加減速テーブル番号選択入力         |
| RX(n+1)0~RX(n+7)F | 使用禁止                  | RY(n+1)0~RY(n+7)F | 使用禁止                  |

● n:局番設定により KCA-25-M10-\*CC に割り付けられたアドレス n=(局番 - 1) × 2

● 信号名の入力・出力は KCA-25-M10-\*CC から見た方向です。

● 使用禁止のビットは 0 固定にしてください。

#### ■ 11.4.6 入出力データー覧

速度制御モードに設定した場合、入出力データは下表に変更されます。

| (CC-Linkマスタ局 → KCA-25-M10-*CC) |                 | (CC-Linkマスタ局 ← KCA-25-M10-*CC) |                              |                          |                 |                 |             |
|--------------------------------|-----------------|--------------------------------|------------------------------|--------------------------|-----------------|-----------------|-------------|
| リモート<br>レジスタ                   | b15b8           | b7b0                           | 備考                           | リモート<br>レジスタ             | b15b8           | b7b0            | 備考          |
| RWwn                           | K-3000~         | ~K+3000                        | 目標速度                         | RWrn                     | 現在              | E速度             | 単位:[rpm]    |
| RWw(n+1)                       |                 |                                |                              | RWr(n+1)                 |                 |                 |             |
| RWw(n+2)                       |                 |                                |                              | RWr(n+2)                 | К0              | 固定              | 未使用         |
| RWw(n+3)                       |                 |                                |                              | RWr(n+3)                 |                 |                 |             |
| RWw(n+4)                       |                 |                                |                              | RWr(n+4)                 | 00н             | **H             | ステータス 0(※1) |
| RWw(n+5)                       | KOI             | 田宏                             | 庙田林正                         | RWr(n+5)                 | 00н             | **H             | ステータス 1(※1) |
| RWw(n+6)                       | K0 į            | 回足                             | 使用奈正                         | RWr(n+6)                 | 00н             | **H             | ステータス 2(※1) |
| RWw(n+7)                       |                 |                                |                              | RWr(n+7)                 | 00н             | **H             | ステータス 3(※1) |
| RWw(n+8)                       |                 |                                |                              | RWr(n+8)                 |                 |                 |             |
| $\sim$                         |                 |                                |                              | $\sim$                   | K0              | 固定              | 未使用         |
| RWw(n+15)                      |                 |                                |                              | RWr(n+15)                |                 |                 |             |
| ? ● n:                         | 局番設定に<br>漂速度単位: | より KCA-2<br>: 1 「 r p m        | 5-M10-*CC に割り付<br>n](例:+100( | けられたア  <br>) 「 r p m ] - | ドレス n<br>→K+100 | =(局番 -1)<br>)0) | $\times$ 4  |

● 目標速度単位:1 [rpm] (例:+1000 [rpm]→K+1000)

● 現在速度はモータが回転している実際の速度を表します。単位は目標速度と同じです。 ※1) ステータス値は下位バイトに格納されます。上位バイトは常に00固定になります。

各々のステータスの内容は■ 11.3.3 項(1) を参照してください。

●目標速度(RWwn)はモータ回転中に値を変更することが可能です。例えば、目標速度(RWwn)をK+1,500からK+3,000に変更するとモ ータ回転速度は 1,500[rpm]→3,000[rpm]へ変化します。

●目標速度(RWwn)の符号を変更する(モータ回転方向をそれまでと逆回転にする)場合は、一度目標速度(RWwn)をK+0 にし、モータ が停止(回転中出力(RXn0)がOFF)してから符号を変更してください。この手順を踏まずに符号を変更するとモータは停止します。復帰 は、回転指令入力(RYn0)をOFFにしてからONしてください。

# ■ 11.4.7 入出力信号の詳細

(1) 回転指令入力(RYn0)、回転中出力(RXn0)、目標速度到達出力(RXn2)

- ●回転指令入力(RYn0)がONするとモータは回転を開始します。OFFすると回転を停止します。
- ●下記条件時は回転指令入力(RYn0)を受け付けません。
  - ・サーボオン入力(RYn1)がOFF状態の時。
  - ・異常出力(RXn1)がON状態の時。
  - ・目標速度有効入力(RYn4~RYn7)が全て1 になっていない時。
  - ・T/P ON中、またはKCA-SF-98Dで実行動作、パラメータ送受信をしている時。
- ●回転指令入力(RYn0)はサーボオン入力(RYn1)がONしてから1秒以上経過後ONしてください。 間隔が短いとモータは回転を開始しません。モータが回転しなかった場合は、回転指令入力(RYn 0)を一度OFFにし、1秒以上経過後ONにしてください。
- ●異常出力(RXn1)がONした場合は、回転指令入力(RYn0)及びサーボオン入力(RYn1)をOFFして ください。
- ●回転中出力(RXn0)はモータ回転中にONします。
- ●目標速度到達出力(RXn2)は、モータ回転速度が目標速度(RWwn)を維持している間ONします。 本出力はコントローラ内部の速度指令値を基準にしており、実際のモータ回転速度を反映しており ませんので目安としてご使用ください。実際のモータ回転速度情報が必要な場合は、現在速度(R Wrn)を参照ください。

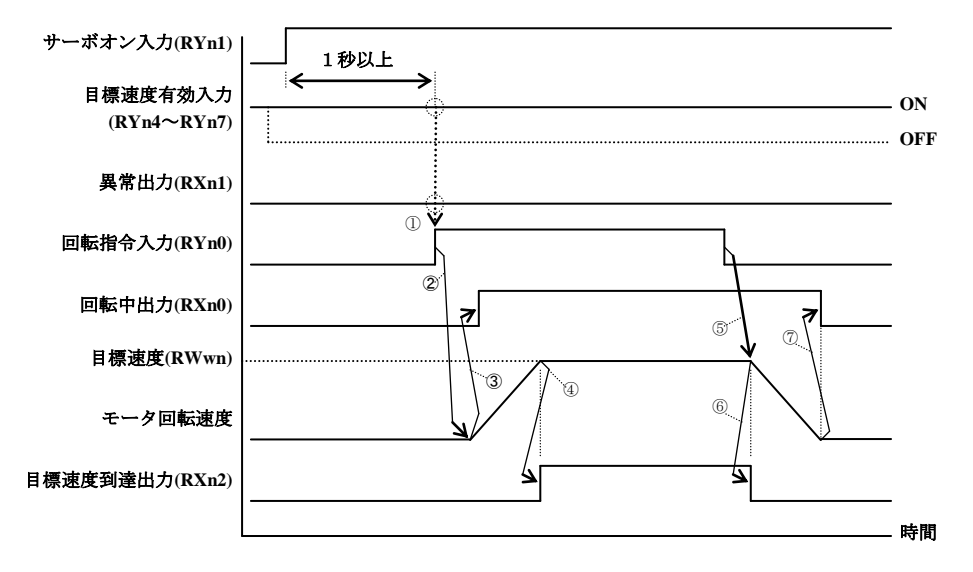

①回転指令入力(RYn0)をONする前に、サーボオン入力(RYn1)をONして1秒以上経過していること、目標速度有効入力(RYn4~RYn7)が4ビット共ONしていること、異常出力(RXn1)がOFF状態であることを確認してください。

が4ビット共UNU(いること、共用田刀(KAIII)がUFF状態であることを確認してくたさい

②回転指令入力(RYn0)をONすると、モータは回転を開始します。

③モータが回転を開始すると、回転中出力(RXn0)がONします。

④目標速度(RWwn)に到達したら目標速度到達出力(RXn2)がONします。

⑤回転指令入力(RYn0)をOFFすると、モータは減速を開始します。

⑥モータが減速開始すると、目標速度到達出力(RXn2)がOFFします。

⑦モータが停止すると、回転中出力(RXn0)がOFFします。

(2) サーボオン入力(RYn1)

- ●モータをサーボオンさせる信号です。ONでサーボオン、OFFでサーボオフになります。 この信号は異常出力(RXn1)がOFF状態の時に有効です。
- ●下記条件時はサーボオン入力(RYn1)を受け付けません。 ・異常出力(RXn1)がON状態の時。

・T/P ON中、またはKCA-SF-98Dで実行動作、パラメータ送受信をしている時。

- ●異常出力(RXn1)がONした場合は、サーボオン入力(RYn1)をオフしてください。
- ●回転中出力(RXn0)ON中はサーボオン入力(RYn1)をOFFしないでください。
- (異常出力(RXn1)がONした場合を除く)

モータ回転中にサーボオン入力(RYn1)をOFFした場合、モータはサーボオフ状態になり、停止するまで惰性で回転します。

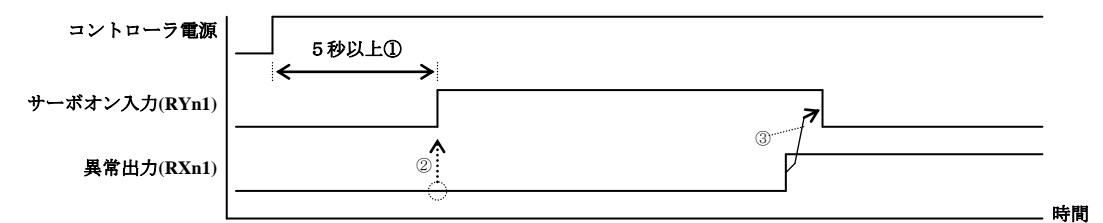

①電源ON後5秒以上経過後、ONにしてください。

②サーボオン入力(RYn1)をONする前に、異常出力(RXn1)がOFF状態であることを確認してください。 異常出力(RXn1)がON状態の場合は、異常の原因を取り除いた後、異常を解除してください。

③異常出力(RXn1)がONしたら、サーボオン入力(RYn1)をOFFしてください。

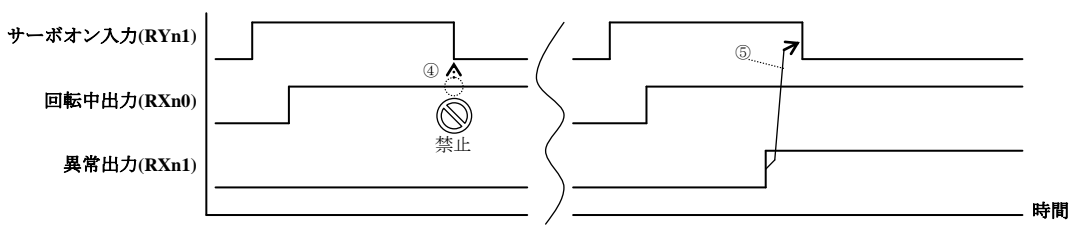

④回転中出力(RXn0)がON状態でサーボオン入力(RYn1)をOFFしないでください。

(モータがサーボオフ状態になり、停止するまで惰性で回転します)

⑤回転中出力(RXn0)がON状態でも異常出力(RXn1)がONしたら、サーボオン入力(RYn1)をOFFしてください。

(3) リセット入力(RYn3)

●異常状態を解除します。

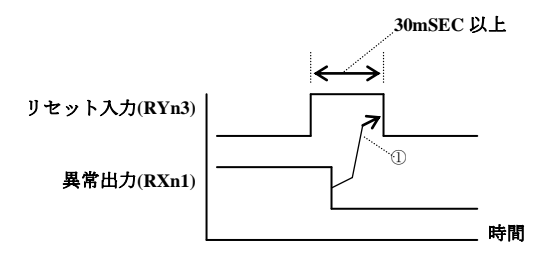

①異常出力(RXn1)がOFFした後、リセット入力(RYn3)をOFFに戻してください。
 またはリセット入力(RYn3)ON後 30mSEC以上経過したらOFFにしてください。
 異常の要因が取り除かれていない場合は異常出力(RXn1)がOFFになりませんので注意してください。

- (4) 目標速度有効入力(RYn4~RYn7)、目標速度有効出力(RXn4~RXn7)
  - ●目標速度有効入力(RYn4~RYn7)は不用意にモータが回転することを防ぐインターロック信号です。
  - ●目標速度有効入力(RYn4~RYn7)を全て1にすると目標速度(RWwn)の値が有効になります。1以外のビットがあると目標速度(RWwn)の値は無効になりモータは回転しません。
  - ●目標速度有効出力(RXn4~RXn7)は目標速度有効入力(RYn4~RYn7)の値がそのまま出力されます。

(5) 加減速テーブル番号選択入力(RYn8~RYnF)、加減速テーブル番号選択出力(RXn8~RXnF)

- ●加減速テーブル番号選択入力(RYn8~RYnF)で加減速テーブル番号(1~20)を指定します。(■ 13.5.3 項参照)
- ●加減速テーブルの値がモータの加減速時間(単位:秒)になります。この値は、パラメータの加減速テーブルにて変更できます。
- ●加減速時間はモータの回転速度が0-3000rpmに達するまでの時間です。
- ●目標速度(RWwn)が3000rpmより低い場合、目標速度(RWwn)に達するまでの時間は加減速時間より短くなります。
- ●加減速テーブル番号選択出力(RXn8~RXnF)は加減速テーブル番号選択入力(RYn8~RYnF)の値がそのまま出力されます。

|        |    |      | ビットパターン |      |      |      |      |      |      |
|--------|----|------|---------|------|------|------|------|------|------|
|        |    | RYnF | RYnE    | RYnD | RYnC | RYnB | RYnA | RYn9 | RYn8 |
|        | 1  | 0    | 0       | 0    | 0    | 0    | 0    | 0    | 1    |
|        | 2  | 0    | 0       | 0    | 0    | 0    | 0    | 1    | 0    |
| 指定される  | •  |      |         |      |      |      |      |      |      |
| 加減速    | 10 | 0    | 0       | 0    | 0    | 1    | 0    | 1    | 0    |
| テーブル番号 | •  |      |         |      |      |      |      |      |      |
|        | 19 | 0    | 0       | 0    | 1    | 0    | 0    | 1    | 1    |
|        | 20 | 0    | 0       | 0    | 1    | 0    | 1    | 0    | 0    |

上表以外のビットパターン時はテーブル番号 20 が選択されます。

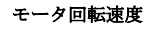

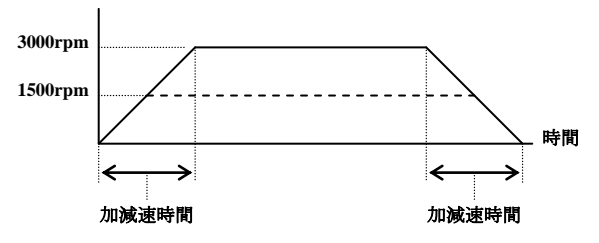

(6) 異常出力(RXn1)

●コントローラに何らかの異常が発生した場合にONします。

●異常出力(RXn1)ON時は、回転指令入力(RYn0)及びサーボオン入力(RYn1)をOFFしてください。

●異常を取り除いた後にリセット入力(RYn3)をONすると、異常出力(RXn1)はOFFします。

### ■ 11.5 最大トルク制限機能

#### ■ 11.5.1 概要

本コントローラは、CC-Link経由での指示により最大トルクを制限する動作が可能です。ワークの押付けや挿入などの用途に使用できます。

本項で説明している最大トルク制限機能は従来機種との互換性を保つ目的で実装している機能です。新規に最大トルク制限機能をご使用 される場合は、■ 16.11項で説明している最大トルク制限機能をご使用ください。

■ 16.11 項の最大トルク制限機能と競合した場合、低い方のトルク制限が有効になります。

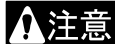

垂直軸でご使用の場合、最大トルクの制限を低くしすぎると、現在位置が保てず急落下してワークやハンドを損傷させ たり、手を挟んだりする危険がありますので十分注意してください。

#### ■ 11.5.2 最大トルク制限機能の仕様

最大トルク制限機能の仕様

| 制御軸数      | 1 軸(※1)             |
|-----------|---------------------|
| トルク選択数    | 4 段階                |
| トルク設定範囲   | 0.01T~9.99T (※2)    |
| 最大トルク制限機能 | <b>臣</b> 占復昌勳佐(※ 2) |
| 除外動作      | 尿点復佈動作( <b>※</b> 3) |

※1) スレーブユニットで最大トルク制限機能は使用できません。最大トルク制限機能を複数軸で行う場合は、全ての軸を マスターユニットで制御してください。

- ※2) T:定格トルク (モータの瞬時最大トルクより大きいトルクは出力しません)
- ※3)最大トルク制限をかけると原点復帰が正常に出来なくなる場合があるので、原点復帰動作中は最大トルク制限機能が 働きません。

#### ■ 11.5.3 最大トルク制限機能の設定

モード設定のCC-Link設定にてオプション値の一の位を "7" に設定すると最大トルク制限機能が有効になります。(■ 13.2.17 項参照) 値を変更した場合は、一度電源を遮断してください。

| [PARA] M 1 7 |                                 |     |
|--------------|---------------------------------|-----|
| CC-Link      | ステーション:                         | 01  |
|              | <b>ホ<sup>・</sup> - レ - ト:15</b> | 6 K |
|              | オフ゜ション:00                       | 07  |

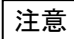

本章の説明は和文表示設定のティーチングペンダント画面で行っていますので、モード設定のティーチングペンダント 表示(和文/英文)の設定(■ 13.2.9 項参照)にて和文に設定してから説明をご覧ください。デフォルト設定は英文表 示になっています。
## ■ 11.5.4 最大トルク制限値の設定

加減速テーブルNo17~20の設定値を使用します。

●加減速テーブルの設定方法は■ 13.5.3 項参照。

CC-Linkのデータ通信による加減速テーブルの設定方法は■ 11.3.2 項(10)参照。

- ●定格トルクを1.00とし何倍のトルクを最大トルクとするかを設定します。
- ●入力範囲は 0.01~9.99Tですがモータの瞬時最大トルクより大きいトルクは出力しません。
- ●テーブル番号の選択はテーブル選択入力(■ 11.5.5 項(1)参照)で行います。
- ●任意のタイミングで加減速テーブルの値を変更することが可能です。変更後は即座にモータの最大トルクに反映されます。 (変更方法は■ 11.3.2 項(10)参照)
- ●初期値は下記の通りです。

| 加減速テーブルNo.  | 17   | 18   | 19   | 20   |
|-------------|------|------|------|------|
| 最大トルク制限値[T] | 0.90 | 0.95 | 1.00 | 1.05 |

**注意** 意図しないトルク制限がかからないようにするため、使用しない加減速テーブル No17~20 は瞬時最大トルクの 3.00 に設定してください。

トルクの精度につきましては保障いたしません。あくまで目安です。

最大トルク制限値の値が小さい程、摺動抵抗の影響により誤差が大きくなります。

#### ■ 11.5.5 特殊入出力信号について

最大トルク制限機能に設定した場合、下記入出力信号が特殊入出力信号に割り当てられます。

| 信号方向 CC-Lin       | kマスタ局 ← KCA-25-M10-*CC | 信号方向     | CC-Linkマスク        | タ局 → KCA-25-M10-*CC |
|-------------------|------------------------|----------|-------------------|---------------------|
| デバイスNo. (入力)      | 信号名                    | デバイス     | No.(出力)           | 信号名                 |
| RX(n+4)0~RX(n+4)1 | テーブル確認出力               | RY(n+4)0 | $0 \sim RY(n+4)1$ | テーブル選択入力            |

**9** n:局番設定により KCA-25-M10-\*CC に割り付けられたアドレス  $n = (局番 - 1) \times 2$ 

●信号名の入力・出力は KCA-25-M10-\*CC から見た方向です。

●その他の入出力信号は変更ありません。(■ 11.2.1 項参照)

#### (1) テーブル選択入力[RY(n+4)0~RY(n+4)1]

●加減速テーブルNo17~20の中から一つのテーブルを選択します。

●移動中に別のテーブルを選択することも可能です。

- ●テーブル選択入力は汎用入力ポートに割り当てられているので、 シーケンシャルプログラムで状態を参照することが可能です。
- •RY(n+4)0 : 汎用入力ポート0-08-1
- ・RY(n+4)1 : 汎用入力ポート0-08-2

| 選択する    | テーブル選択入力   |            |  |
|---------|------------|------------|--|
| 加減速テーブル | [RY(n+4)1] | [RY(n+4)0] |  |
| 17      | 0          | 0          |  |
| 18      | 0          | 1          |  |
| 19      | 1          | 0          |  |
| 20      | 1          | 1          |  |

(2) テーブル確認出力[RX(n+4)0~RX(n+4)1]

●選択されている加減速テーブルの番号を確認する場合に使用します。

●テーブル選択入力[RY(n+4)0~RY(n+4)1]の値がそのまま出力されます。

| [RY(n+4)1, RY(n+4)0] 00 01 10 11                                                                    |  |
|----------------------------------------------------------------------------------------------------|--|
| 選択されている                                                                                             |  |
| 加減速テーブル番号 17 18 19 20                                                                               |  |
| テーブル確認出力                                                                                            |  |
| $[\mathbf{RX}(\mathbf{n+4})1, \mathbf{RX}(\mathbf{n+4})0] \boxed{00} \qquad 01 \qquad 10 \qquad 11$ |  |

●テーブル確認出力[RX(n+4)0~RX(n+4)1]は汎用出力ポートに割り当てられているので、シーケンシャルプログラムで値を変更することが可能です。但し、周期的にテーブル選択入力[RY(n+4)0~RY(n+4)1]と同じ値に上書きされます。

・RX(n+4)0 : 汎用出力ポート0-08-1

・RX(n+4)1 : 汎用出力ポート0-08-2

## ■ 11.6 CC-Link ステータス

ティーチングペンダントにより、CC-Linkステータスをモニタすることができます。

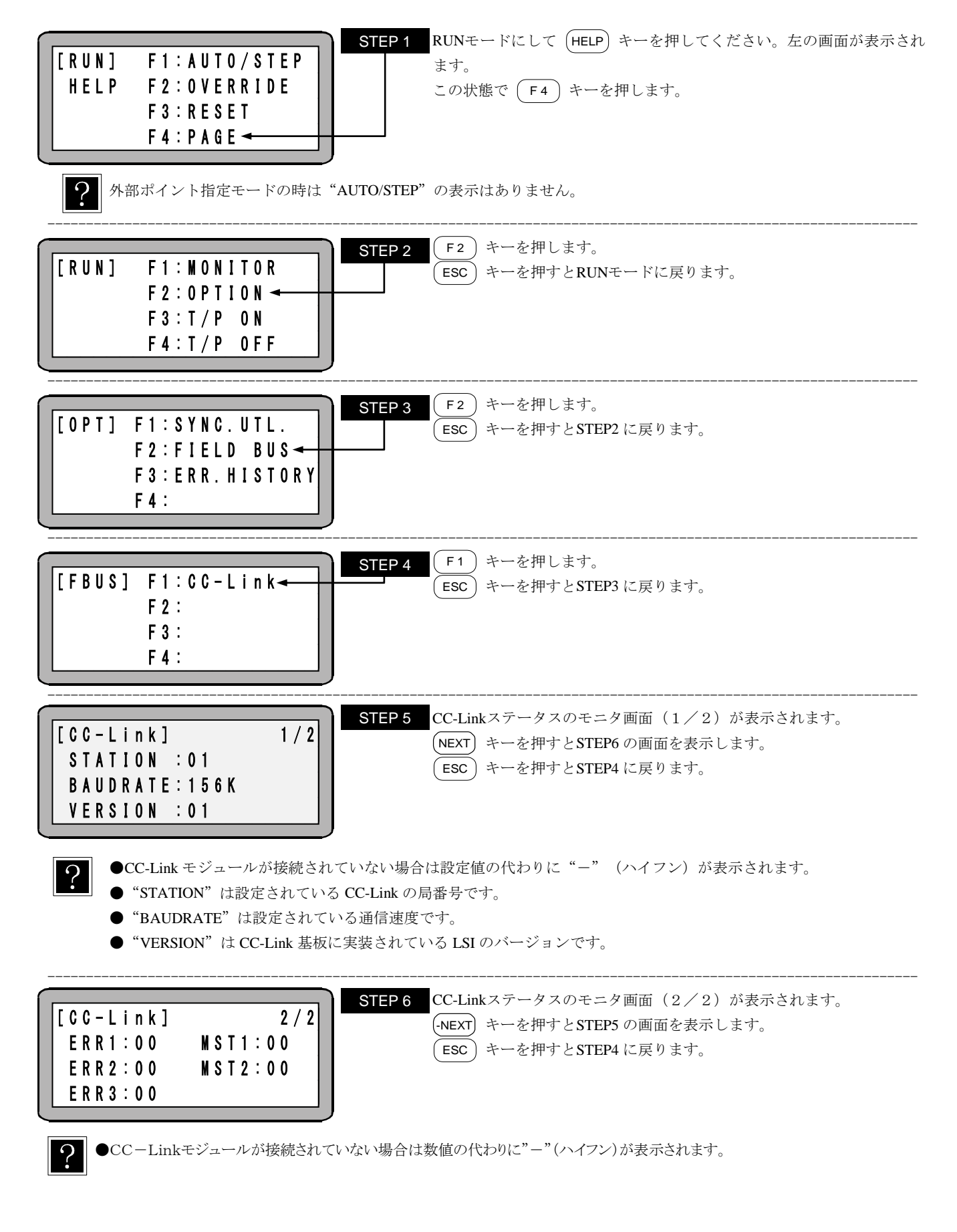

| ФE | RR1:エラ・ | 一情報1   |       |      |      |        |         |        |      |
|----|---------|--------|-------|------|------|--------|---------|--------|------|
|    | BIT7    | BIT6   | BIT5  | BIT4 | BIT3 | BIT2   | BIT1    | BIT0   |      |
|    | 0       | 0      | 0     | 0    | 0    | 0      | 0       | STERR  |      |
| S  | ΓERR:局都 | 番号設定エジ | ラー 0: | :正常  | 1:エラ | 一(局番号) | こ0又は62月 | 以上が設定さ | られた) |

#### ●ERR2:エラー情報2(伝送状態)

|              | BIT7    | BIT6   | BIT5   | BIT4  | BIT3 | BIT2    | BIT1  | BIT0  |
|--------------|---------|--------|--------|-------|------|---------|-------|-------|
|              | 0       | 0      | 0      | 0     | 0    | ERR22   | ERR21 | ERR20 |
| ERR20:CRCエラー |         |        |        |       | E常 1 | :エラー    |       |       |
| Е            | RR21:タイ | ムオーバー  | エラー    | 0:1   | E常 1 | :エラー    |       |       |
| Е            | RR22:0チ | ャンネルキー | ャリア検出状 | 態 0:1 | E常 1 | :CRCエラー |       |       |

●ERR3:エラー情報3(受信データ数)

|                           | BIT7 | BIT6 | BIT5 | BIT4 | BIT3  | BIT2  | BIT1  | BIT0  |
|---------------------------|------|------|------|------|-------|-------|-------|-------|
|                           | 0    | 0    | 0    | 0    | 0     | ERR32 | ERR31 | ERR30 |
| ERR30:RYデータ、またはRWwデータ数エラー |      |      |      |      | - 0:正 | 常 1:自 | 局のデータ | マ数分ない |
| ERR31:RYデータ数エラー           |      |      |      |      | 0:正   | 常 1:自 | 局のデータ | マ数分ない |
| ERR32:RWwデータ数エラー          |      |      |      |      | 0:正   | 常 1:自 | 局のデータ | マ数分ない |

●MST1:ステータス情報1

|   | BIT7     | BIT6   | BIT5  | BIT4   | BIT3  | BIT2  | BIT1  | BITO  |
|---|----------|--------|-------|--------|-------|-------|-------|-------|
|   | MST17    | MST16  | MST15 | MST14  | MST13 | MST12 | MST11 | MST10 |
| N | IST10:シー | ーケンサCP | U 0   | :STOP  | 1:RUI | N     |       |       |
| N | IST11:シー | ーケンサCP | U 0   | :正常    | 1:異常  |       |       |       |
| N | IST12:リフ | レッシュ   | 0     | :停止    | 1:開始  | ì     |       |       |
| N | IST13:トラ | ンジェント  | 0     | :無し    | 1:有り  |       |       |       |
| N | IST14:トラ | ンジェント受 | :信 0  | :可     | 1:不可  |       |       |       |
| N | IST15:移行 | Ť      | 0     | :可     | 1:不可  |       |       |       |
| N | IST16:マス | マタ局移行  | 0     | :無し    | 1:有り  |       |       |       |
| N | IST17:マス | マタ局    | 0     | :主マスタ局 | 1:待機  | マスタ局  |       |       |

●MST2:ステータス情報2

| BIT7  | BIT6  | BIT5  | BIT4  | BIT3  | BIT2  | BIT1  | BIT0  |
|-------|-------|-------|-------|-------|-------|-------|-------|
| MST27 | MST26 | MST25 | MST24 | MST23 | MST22 | MST21 | MST20 |

| MST23 | MST22 | MST21 | MST20 | RY情報送信点数      |
|-------|-------|-------|-------|---------------|
| 0     | 0     | 0     | 0     | 0点            |
| 0     | 0     | 0     | 1     | 256点(32バイト)   |
| 0     | 0     | 1     | 0     | 512点(64バイト)   |
| 0     | 0     | 1     | 1     | 768点(96バイト)   |
| 0     | 1     | 0     | 0     | 1024点(128バイト) |
| 0     | 1     | 0     | 1     | 1280点(160バイト) |
| 0     | 1     | 1     | 0     | 1536点(192バイト) |
| 0     | 1     | 1     | 1     | 1792点(224バイト) |
| 1     | 0     | 0     | 0     | 2048点(256バイト) |

| MST27 | MST26 | MST25 | MST24 | RWw送信点数      |
|-------|-------|-------|-------|--------------|
| 0     | 0     | 0     | 0     | 0点           |
| 0     | 0     | 0     | 1     | 32点(64バイト)   |
| 0     | 0     | 1     | 0     | 64点(128バイト)  |
| 0     | 0     | 1     | 1     | 96点(192バイト)  |
| 0     | 1     | 0     | 0     | 128点(256バイト) |
| 0     | 1     | 0     | 1     | 160点(320バイト) |
| 0     | 1     | 1     | 0     | 192点(384バイト) |
| 0     | 1     | 1     | 1     | 224点(448バイト) |
| 1     | 0     | 0     | 0     | 256点(512バイト) |

# 第12章 DeviceNet

## ■ 12.1 DeviceNet 機能について

DeviceNetユニット付きのコントローラの場合、DeviceNetを使用できます。本項ではDeviceNetインターフェースについて説明します。 DeviceNetは省配線化、低コスト、データの高速通信を可能にしたフィールドネットワークインターフェースであり、DeviceNetインターフェース を通して、各入出力やJOG動作のデータ通信が行えます。

## ■ 12.1.1 概要

本コントローラはDeviceNetのスレーブ局として扱われI/O通信を行う事ができます。DeviceNetシステムの仕様や各種制限事項については ODVA(Open DeviceNet Vendor Association,Inc.)発行ドキュメントまたはDeviceNetシステムのマスタ局ユニットに付属するドキュメントを参照 してください。

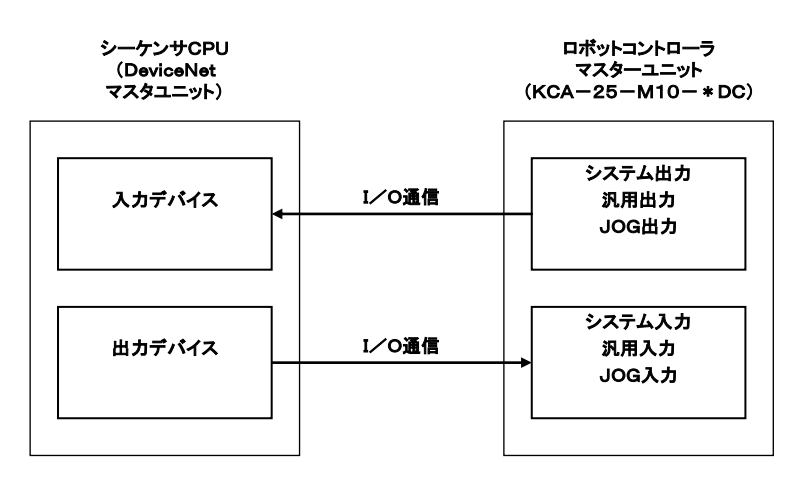

## ■ 12.1.2 DeviceNet 仕様

| 項目         |                     | 仕様             |       |  |  |  |
|------------|---------------------|----------------|-------|--|--|--|
| 通信プロトコル    | DeviceNet準拠         |                |       |  |  |  |
| サポートコネクション | I/Oコネクション           | (ポーリング)        |       |  |  |  |
| 通信速度       | 125k/250k/500k bj   | ps(パラメータにより設定) | )     |  |  |  |
| 局番設定       | 0~63(パラメー           | タにより設定)        |       |  |  |  |
|            | 通信速度                | 太ケーブル          | 細ケーブル |  |  |  |
| た、ブルドナ     | 125k 500m           |                |       |  |  |  |
| クーノル安さ     | 250k                | 250m           | 100m  |  |  |  |
|            | 500k                | 100m           |       |  |  |  |
| 占有点数       | 送信:128 点 受          | 信:128 点        |       |  |  |  |
| 大山七古米      | システム入力4点            | 点、システム出力 4 点   |       |  |  |  |
| (※1)       | 汎用入力 64 点、汎用出力 64 点 |                |       |  |  |  |
| (※1)       | JOG入力 8 点、JO        | OG出力8点         |       |  |  |  |
| デバイスタイプ    | 0 (Generic Device)  | )              |       |  |  |  |

※1)入力・出力はロボットコントローラ側から見た方向です

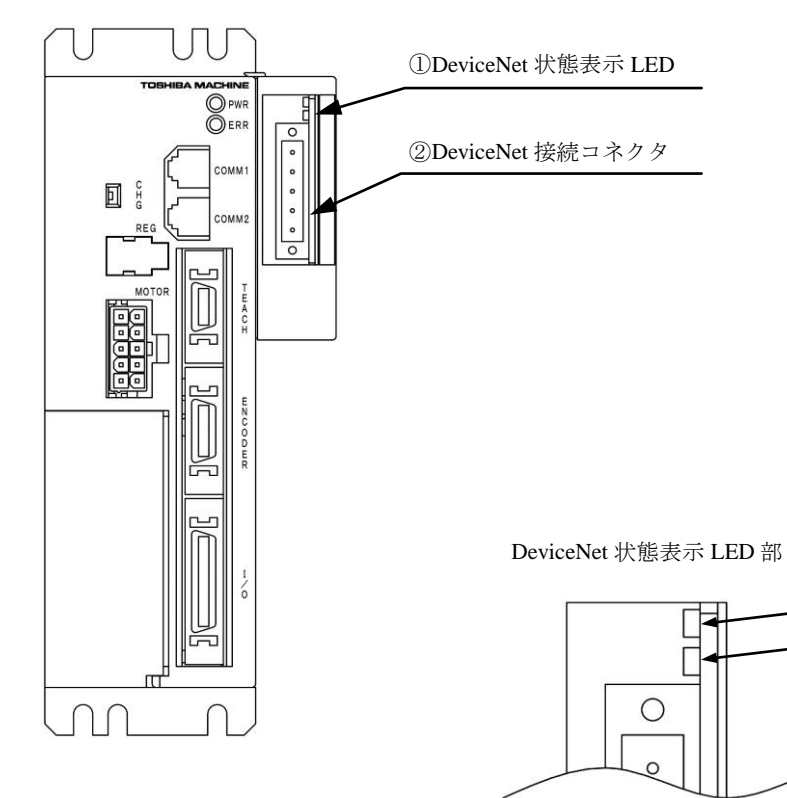

#### ① DeviceNet 状態表示 LED

| 名称 | 色   | 点;     | 灯/消灯              | 原因・対策                                   |
|----|-----|--------|-------------------|-----------------------------------------|
|    |     | ●点灯    | 正常                | 正常状態                                    |
| MS | 公司. |        | 十九一               | KCA-25-M10 側の設定値の異常です。設定を確認し立ち上げ直してくださ  |
|    | 形水  | ★点滅    | 不良足               | い。又はスタンバイ状態です。マスタユニットが正常に立ち上がっている       |
| MS |     |        | 认思                | か確認してください。                              |
|    |     |        | 新会的な              | ハード異常が発生しています。                          |
|    |     | ●点灯    | 以叩りな              | (DPRAM,内部ROM,内部RAM,EEPROM,CAN異常,WDT異常等) |
|    | 赤   |        | 以悼                | 立ち上げ直してください。再発する場合は、ユニット交換してください。       |
|    |     | ★占法    | 軽微な               | ユーザ設定が異常及び、ユーザ側割り込みタイムアウトが発生していま        |
|    |     | ■ □□ 厥 | 故障                | す。設定を確認し直し立ち上げ直してください。                  |
|    | —   | ○消灯    | 電源                | 電源が供給されていない、初期化中等です。                    |
|    |     |        | 供給無               | 電源供給を確認してください。                          |
|    | 緑   | ●点灯    | 正常                | オンライン状態で、1つ以上のコネクション確立(稼動)しています。        |
|    |     |        | 或<br>コネクション<br>待ち | マスタユニットが正常に立ち上がっていません。                  |
|    |     | ★点滅    |                   | (マスタユニットのI/Oエリアの構成異常も含まれます)             |
|    |     |        |                   | マスタユニットが正常に立ち上がっているか確認してください。           |
|    |     |        |                   | 通信異常が発生しています。(ノードアドレス重複、busoff検知、通信速    |
|    |     | ● 占 /  | 致命的な              | 度不一致等)                                  |
| NS |     | ●黒刈    | 通信異常              | 接続状態、ノイズの状態、ノードアドレス設定、通信速度設定等の確認を       |
|    | 赤   |        |                   | し、立ち上げ直してください。                          |
|    |     |        | 転曲た               | マスタユニットとの通信がタイムアウトしています。                |
|    |     | ★点滅    | 単似な 通信用 一         | マスタユニットの状態及び、接続状態、ノイズの状態、ノードアドレス設       |
|    |     |        | 一世日天市             | 定、通信速度設定等の確認をし、立ち上げ直してください。             |
|    | _   | ○消灯    | 電源                | 電源供給が無いか、WDT異常、ボーレートチェック中、ノードアドレス       |
|    |     |        | 供給無               | 重複チェック中等です。電源供給を確認してください。               |

-MS -NS

※★点滅は、0.5s間隔で点灯と消灯を繰り返します。

#### DeviceNet 接続コネクタ

データリンクするための DeviceNet 専用ケーブルを接続するコネクタです。

本コントローラに付属しております。

| ピンNo. | 信号名  | 表示 | 電線色  |
|-------|------|----|------|
| 5     | V+   | V+ | 赤    |
| 4     | CANH | СН | 白    |
| 3     | シールド | dr | シールド |
| 2     | CANL | CL | 青    |
| 1     | V-   | V- | 黒    |

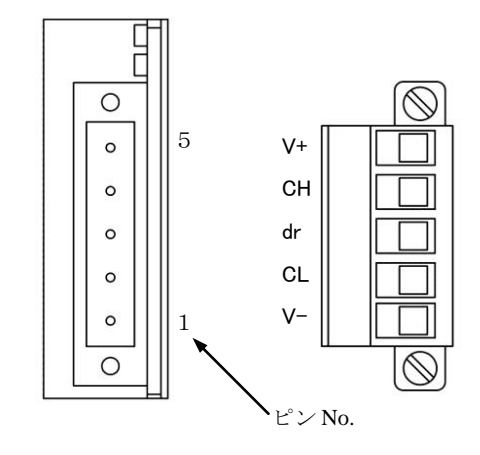

## ■ 12.1.4 DeviceNet 専用ケーブルの接続

ケーブル接続の順番は局番設定(MAC ID)に関係ありません。 幹線の両端には、必ず"終端抵抗"を接続してください。(121 $\Omega$ , 1% の金属皮膜, 1/4 W) 終端抵抗は"CANH"-"CANL"間に接続してください。 本コントローラに終端抵抗は付属しておりません。

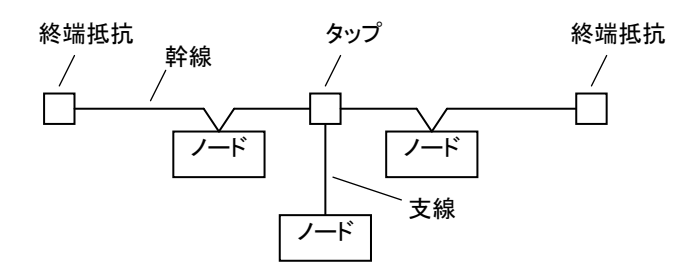

ケーブル接続の詳細はマスタ局の取扱説明書もしくはODVA発行のドキュメントを参照してください。

## ■ 12.1.5 DeviceNet の設定

(1) KCA-25-M10-\*DCの設定

局番号(MAC ID)及び通信速度は、モード設定の DeviceNet 設定で指定します。値を変更した場合は電源を OFF して再投入してください。(■ 13.2.18 項参照)

(2) DeviceNet マスタ局の設定

DeviceNet マスタ局の設定はマスタ局の取扱説明書に従って行ってください。

## ■ 12.2.1 マスターユニット(KCA-25-M10-\*DC)の入出力信号一覧

| 信号方向 Device       | Netマスタ局 ← KCA-25-M10-*DC | 信号方向 DeviceNetマスタ局 → KCA-25-M10-*DC |               |  |
|-------------------|--------------------------|-------------------------------------|---------------|--|
|                   |                          |                                     | (※1)          |  |
| 入力デバイスNo.<br>(※2) | 信号名                      | 出力デバイスNo.<br>(※2)                   | 信号名(※5)       |  |
| +0                | 運転中出力                    | +0                                  | 原点復帰入力        |  |
| +1                | 異常出力                     | +1                                  | スタート入力        |  |
| +2                | 位置決め完了出力                 | +2                                  | ストップ入力        |  |
| +3                | 原点復帰完了出力                 | +3                                  | リセット入力        |  |
| +4~+7             | 使用禁止                     | +4~+7                               | 使用禁止          |  |
| $+8 \sim +15$     | 汎用出力ポート 1-1~8            | +8~+15                              | 汎用入力ポート 1-1~8 |  |
| +16~+23           | 汎用出力ポート 2-1~8            | +16~+23                             | 汎用入力ポート 2-1~8 |  |
| +24~+31           | 汎用出力ポート 3-1~8            | +24~+31                             | 汎用入力ポート 3-1~8 |  |
| +32~+39           | 汎用出力ポート 4-1~8            | +32~+39                             | 汎用入力ポート 4-1~8 |  |
| $+40 \sim +47$    | 汎用出力ポート 5-1~8            | $+40 \sim +47$                      | 汎用入力ポート 5-1~8 |  |
| $+48 \sim +55$    | 汎用出力ポート 6-1~8            | $+48 \sim +55$                      | 汎用入力ポート 6-1~8 |  |
| +56~+63           | 汎用出力ポート 7-1~8            | +56~+63                             | 汎用入力ポート 7-1~8 |  |
| +64~+71           | 汎用出力ポート 8-1~8            | +64~+71                             | 汎用入力ポート 8-1~8 |  |
| +72~+79           | JOG出力 (※3)               | +72~+79                             | JOG入力 (※3)    |  |
| +80~+127          | リザーブ (※4)                | +80~+127                            | リザーブ (※4)     |  |

※1) DeviceNet の通信が途切れた場合はストップ入力は1にセット、その他は0にクリアされます。

但し、T/P 操作時はストップ入力も0にクリアされます。

※2) 先頭デバイスからのオフセット量。(単位:ビット)

※3) ■ 12.2.2 及び■ 12.2.4 項参照

?

※4)将来機能を拡張するための予約エリア(0固定にしてください)

※5)入力信号には、10mSECのフィルタが入っていますので、コントローラは10mSEC遅れて信号の変化を 認識します。又10mSEC未満のパルス信号はフィルタの働きにより認識できませんので、入力信号を変化 (OFF→ON 及び ON→OFF)させたら、次の変化までは余裕を見て30mSEC以上保持する様にしてください。

# ■ 12.2.2 システム入出力

| 信号名                                         | 出力<br>デバイスNo.<br>(※1) | 通常モード            | 外部ポイント<br>指定モード | 備考            |
|---------------------------------------------|-----------------------|------------------|-----------------|---------------|
| 原点復帰                                        | +0                    | ON:原点復帰動作開始      | 原点復帰            | 立ち上がりエッジ検出    |
|                                             |                       | ON:現在停止しているステップ  | ON:現在指定されているテー  | ON            |
| スタート入力                                      | +1                    | または              | ブルの情報にもとづいて     |               |
|                                             |                       | ポーズ中から再スタート      | 移動を開始します        | ON            |
| フトップスカ                                      | +2                    | ON:現在のステップを実行完了後 | 毎効              | この入力ON時は原点復帰、 |
| X F 9 7 XJ                                  | $\pm 2$               | 停止します            |                 | スタート入力は無効     |
| リヤット入力                                      | +3                    | ON:異常状態を解除します    | ON・異堂状能を解除します   |               |
| <i>y</i> c <i>y</i> t <i>y</i> ( <i>y</i> ) | +3                    | (プログラム実行停止中有効)   | 011. 英市状態を肝体しよう |               |
|                                             | +72                   | 3 種類の動作エード(寸動 低  | 海移動 宣演移動) 及び    |               |
| JOG入力                                       | $\sim$                | 211年根マノ助ドに 「「助、四 | ■ 12.2.4 項      |               |
|                                             | +79                   | 移動万円を拍圧して選択した    |                 |               |

### システム入力 (DeviceNet マスタ局 → KCA-25-M10-\*DC)

※1)先頭デバイスからのオフセット量。(単位:ビット)

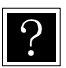

入力信号には、10mSECのフィルタが入っていますので、コントローラは10mSEC遅れて信号の変化を 認識します。又10mSEC未満のパルス信号はフィルタの働きにより認識できませんので、入力信号を変化 (OFF→ON 及び ON→OFF) させたら、次の変化までは余裕を見て30mSEC以上保持する様にしてください。

#### (2) システム出力(KCA-25-M10-\*DC → DeviceNet マスタ局)

| 信号名      | 入力<br>デバイスNo.<br>(※1) | 通常モード                                                 | 外部ポイント<br>指定モード | 参考項目               |
|----------|-----------------------|-------------------------------------------------------|-----------------|--------------------|
| 運転中出力    | +0                    | コントローラ実行中/<br>原点復帰動作中ON                               | ロボット動作中ON       | ■ <b>10.2.13</b> 項 |
| 異常出力     | +1                    | 異常発生時ON                                               | 同左              | ■ <b>10.2.14</b> 項 |
| 位置決め完了出力 | +2                    | ロボット本体が位置決め完了時ON<br>ロボット本体が移動中OFF<br>(ポーズで停止時はOFFのまま) | 同左              | ■ 10.2.15 項        |
| 原点復帰完了出力 | +3                    | 原点復帰完了時ON                                             | 同左              | ■ <b>10.2.16</b> 項 |
| JOG出力    | +72<br>~<br>+79       | JOG受付可否、動作中のステータス等                                    | きを表します          | ■ 12.2.4 項         |

※1) 先頭デバイスからのオフセット量。(単位:ビット)

コントローラのシステム構成では、マスターユニット、スレーブユニット、そしてDeviceNetユニットの入出力ポートがあります。これらの入出力 ポートはティーチングペンダントで表示する時、下記のように表示されます。

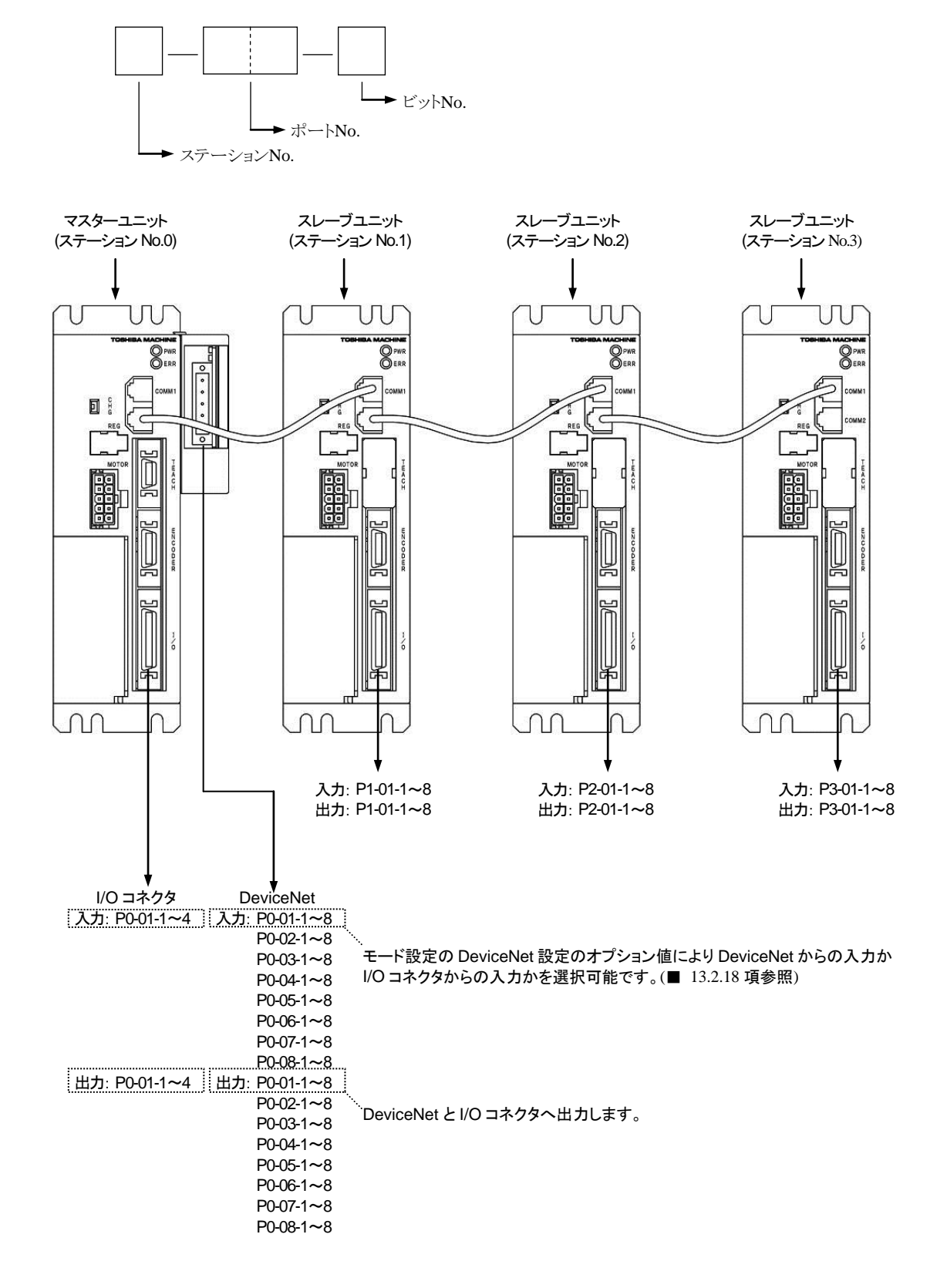

● ポート番号と入力デバイス、出力デバイスとの対応は■ 12.2.1 項を参照してください。

#### ■ 12.2.4 JOG 入力・出力

#### (1) JOG 入出力信号一覧

| 信号方向 DeviceNet    | マスタ局 ← KCA-25-M10-*DC        | 信号方向 DeviceNet    | etマスタ局 → KCA-25-M10-*DC       |
|-------------------|------------------------------|-------------------|-------------------------------|
| 入力デバイスNo.<br>(※1) | 信号名                          | 出力デバイスNo.<br>(※1) | 信号名(※2)                       |
| +72               | 1 軸目JOG移動中出力<br>(ステーションNo.0) | +72               | 1 軸目JOG移動要求入力<br>(ステーションNo.0) |
| +73               | 2 軸目JOG移動中出力<br>(ステーションNo.1) | +73               | 2 軸目JOG移動要求入力<br>(ステーションNo.1) |
| +74               | 3 軸目JOG移動中出力<br>(ステーションNo.2) | +74               | 3 軸目JOG移動要求入力<br>(ステーションNo.2) |
| +75               | 4 軸目JOG移動中出力<br>(ステーションNo.3) | +75               | 4 軸目JOG移動要求入力<br>(ステーションNo.3) |
| +76               | JOG-READY出力                  | +76               | JOG寸動要求入力                     |
| +77               | 未使用                          | +77               | JOG低速移動要求入力                   |
| +78               | 未使用                          | +78               | JOG高速移動要求入力                   |
| +79               | 未使用                          | +79               | JOG移動方向指定入力<br>OFF:+方向 ON:-方向 |

※1)先頭デバイスからのオフセット量。(単位:ビット)

※2)入力信号には、10mSECのフィルタが入っていますので、コントローラは10mSEC遅れて信号の変化を認 識します。又10mSEC未満のパルス信号はフィルタの働きにより認識できませんので、入力信号を変化(OFF →ON及びON→OFF)させたら、次の変化までは余裕を見て30mSEC以上保持する様にしてください。

●JOG移動条件(JOG寸動要求、JOG低速移動要求、JOG高速移動要求)及びJOG移動方向を指定してJOG移動要求をONしている間、 対応する軸がJOG移動を行います。「(2) JOG1軸目移動例」を参照してください。

●JOG-READY出力信号がOFFの間はI/OによるJOG動作を受け付けません。JOG-READY出力信号は下記条件時にOFFになります。

・T/P ON中、またはKCA-SF-98Dで実行動作、パラメータ送受信をしている時。

・運転中出力がONの間。

・異常出力がONの間。

●JOG寸動要求、JOG低速移動要求、JOG高速移動要求の複数ビットがONしている場合は下記優先順位により動作します。 JOG寸動 > JOG低速移動 > JOG高速移動

●同時に複数軸をJOG動作させる事はできません。1 軸毎に行ってください。

●JOG移動要求信号で指定する軸は、ステーションNoに対応します。

●JOG移動中にDeviceNetの通信が途切れた場合は停止します。

- 注意 ●JOG 動作は、コントローラが軸の現在位置を把握している場合(原点復帰が不要な場合)はソフトリミットの範囲内で 移動させることができます。但し、KBZ 軸を JOG 動作させる場合はソフトリミットの 0.01mm 手前で停止することが あります。(■ 3.2 項注意参照)
  - ●JOG 動作は、コントローラが軸の現在位置を見失っている場合(原点復帰が必要な場合)でも実行させることができま す。この場合、ソフトリミットの制限がかかりません。
  - ●JOG 動作の速度は、パラメータ1の JOG 速度の設定(■ 13.3.8~■ 13.3.11 項参照) で設定します。
  - ●一回の寸動動作による移動量は、パラメータ1の寸動移動量の設定(■ 13.3.12 項参照) で設定します。JOG 寸動動作時の速度は、パラメータ1のJOG 速度の設定で低速に設定した値です。
  - ●I/O での JOG 入力の各信号と論理和をとります。I/O での JOG 出力の各信号にも出力されます。(■ 10.2.26 項参照)

#### (2) JOG 1軸目移動例

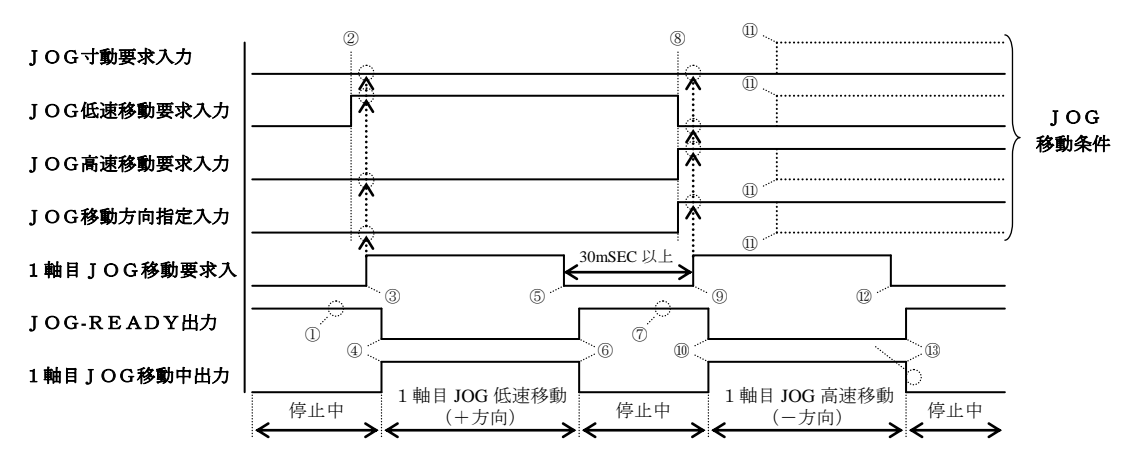

- ① JOG-READY 信号が ON 状態であることを確認してください。
- ② JOG 移動条件をセットします。(上図では JOG 低速移動・+方向を指定しています)
- ③ 1 軸目 JOG 移動要求を ON します。(このタイミングで JOG 移動条件が取り込まれます)
- ④ JOG-READY 出力が OFF、1 軸目 JOG 移動中出力が ON になり、1 軸目 JOG 低速移動(+方向)が開始されます。
- ⑤ 停止させる場合は、1軸目 JOG 移動要求信号を OFF してください。
- ⑥ JOG-READY 出力が ON、1 軸目 JOG 移動中出力が OFF になり、1 軸目 JOG 低速移動(+方向)が停止します。
- ⑦ JOG-READY 信号が ON 状態であることを確認してください。
- ⑧ JOG 移動条件をセットします。(上図では JOG 高速移動・一方向を指定しています)
- ⑨ ⑤から 30mSEC 以上経過してから、1 軸目 JOG 移動要求を ON します。(このタイミングで JOG 移動条件が取り込まれます)
- ⑩ JOG-READY 出力が OFF、1 軸目 JOG 移動中出力が ON になり、1 軸目 JOG 高速移動(一方向)が開始されます。
- 11 移動中に JOG 移動条件を変更しても無視されます。
- ⑫ 停止させる場合は、1軸目 JOG 移動要求信号を OFF してください。
- ③ JOG-READY 出力が ON、1 軸目 JOG 移動中出力が OFF になり、1 軸目 JOG 高速移動(一方向)が停止します。

# 第13章 パラメータ設定

本機ではパレタイジングモード以外のプログラムモードから、各種パラメータの設定を行うことができます。本機のパラメータは大別して次の 4 種類に分かれます。

- ●モード設定システム入力のビット指定や、外部ポイント指定モード等の設定を行います。
- ●パラメータ1 設定変更の頻度の比較的高いパラメータをまとめてあります。
- ●パラメータ2 パラメータ1に比べ、変更する頻度の少ないパラメータをまとめてあります。
- ●テーブル 座標、速度、加速度、MVM、トルク制限のテーブルをまとめてあります。
- 注意
   ●ティーチングペンダントに表示されたデータのコントローラへの書込みは、(NEXT) キー、(-NEXT) キー、(ESC) キーを押し、画面が切り替わるときに行われます。
   パラメータ値入力の際の(ENT) キーでは、コントローラへの書込みは行われないので、注意してください
  - ●本章の説明は和文表示設定のティーチングペンダント画面で行っていますので、モード設定のティーチングペンダント 表示(和文/英文)の設定(■ 13.2.9 項参照)にて和文に設定してから説明をご覧ください。デフォルト設定は英文表示になっています。

#### ■ 13.1 PARA モードへの入り方・終わり方

PRGMモードにして (HELP) キーを押してください。次の画面が表示されます。(■ 5.1.1 項参照)

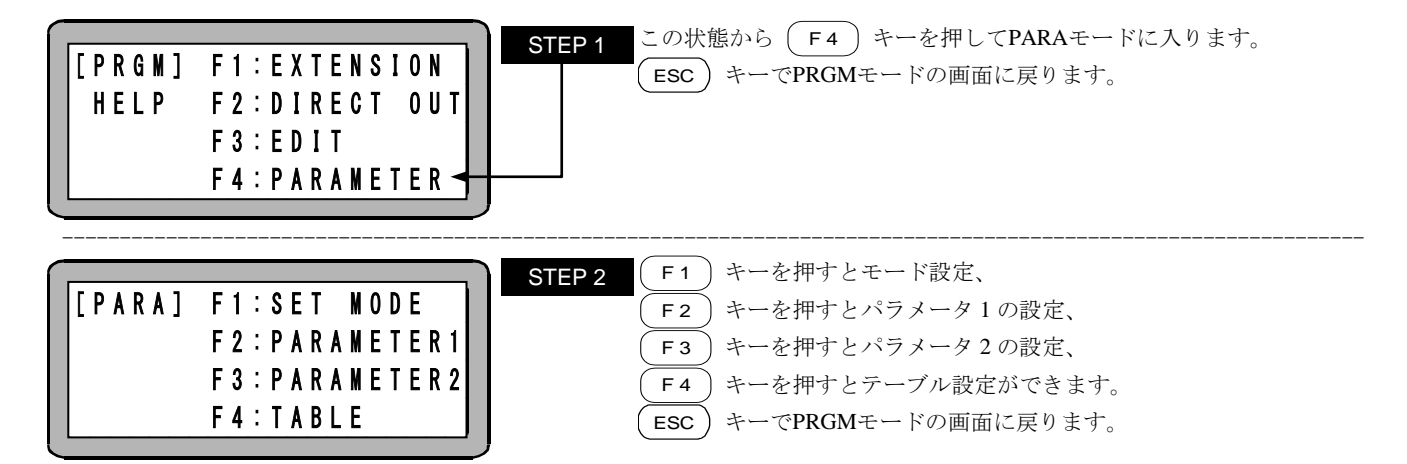

## ■ 13.2 モード設定の方法

モード設定には次の項目があります。

| No  | 友 #4-               | 対          | ン                                                                                                    |            |
|-----|---------------------|------------|----------------------------------------------------------------------------------------------------|------------|
| NO. | 石桥                  | KCA-25-M10 | 応開始パージョ<br>KCA-TPH-4C          2.28         2.31         2.33         2.37         2.38         2.39 | KCA-SF-98D |
| 1   | 単動モード入力 ビット指定       |            |                                                                                                    |            |
| 2   | 継続スタート入力 ビット指定      |            |                                                                                                    |            |
| 3   | エスケープ入力 ビット指定       |            |                                                                                                    |            |
| 4   | ポーズ入力 ビット指定         |            |                                                                                                    |            |
| 5   | プログラム選択入力 ビット指定     |            |                                                                                                    |            |
| 6   | パレタイジング入力 ビット指定     |            |                                                                                                    |            |
| 7   | ポーズ中出力 ビット指定        |            |                                                                                                    |            |
| 8   | 入力待ち出力 ビット指定        |            |                                                                                                    |            |
| 9   | ティーチングペンダント表示 和文/英文 |            |                                                                                                    |            |
| 10  | 無効/ポイント             |            |                                                                                                    |            |
| 11  | 汎用出力リセット時クリア 有効/無効  |            |                                                                                                    |            |
| 12  | ダイレクト出力 ビット指定       | 4.12       | 2.28                                                                                                 | 3.1.2      |
| 13  | READY出力 ビット指定       |            |                                                                                                    |            |
| 14  | タスク別位置決め完了出力 ビット指定  |            |                                                                                                    |            |
| 15  | タスク別原点復帰完了出力 ビット指定  |            |                                                                                                    |            |
| 16  | BSアンプ送信ファイバケーブル長指定  |            |                                                                                                    |            |
| 17  | CC-Link設定           | -          |                                                                                                    |            |
| 18  | DeviceNet設定 (※1)    | -          |                                                                                                    |            |
| 19  | バッテリアラーム出力 ビット指定    | -          |                                                                                                    |            |
| 20  | 外部ポイント指定モード時の       |            |                                                                                                    |            |
| 20  | 移動座標テーブルNo.出力 有効/無効 |            |                                                                                                    |            |
| 21  | サーボオン入力 ビット指定       | -          |                                                                                                    |            |
| 22  | トルク制限入力 ビット指定       | -          |                                                                                                    |            |
|     | 外部ポイント指定モード時の       |            |                                                                                                    |            |
| 23  | 座標テーブルベース指定         | 4.14       | 2.31                                                                                                 | 3.1.4      |
| 24  | タスク別リミット出力 ビット指定    |            |                                                                                                    |            |
| 25  | タスク別負荷出力 ビット指定      | 4.29       | 2.33                                                                                                 | 3.1.6      |
| 26  | タスク別ロック出力 ビット指定     | -          |                                                                                                    |            |
| 27  | 正論理/負論理選択(入力1)      |            |                                                                                                    |            |
| 28  | 正論理/負論理選択(入力2)      | -          |                                                                                                    |            |
| 29  | 正論理/負論理選択(入力3)      | -          |                                                                                                    |            |
| 30  | 正論理/負論理選択(入力4)      | 1          |                                                                                                    |            |
| 31  | 正論理/負論理選択(出力1)      | 4.35       | 2.37                                                                                                 | 3.2.1      |
| 32  | 正論理/負論理選択(出力2)      | -          |                                                                                                    |            |
| 33  | 正論理/負論理選択(出力3)      | -          |                                                                                                    |            |
| 34  | 正論理/負論理選択(出力4)      | 1          |                                                                                                    |            |
| 35  | JOG入力 ビット指定         |            |                                                                                                    |            |
| 36  | JOG出力 ビット指定         | 4.36       | 2.38                                                                                                 | 3.2.2      |
| 37  | 特殊機能の設定             | 機能による      | 2.39                                                                                                 | 3.3.0      |
| 38  | IPアドレスの設定 (※1)      |            |                                                                                                    |            |
| 39  | サブネットマスクの設定(※1)     | 4.41       | 2.40                                                                                                 | 3.3.1      |
| 40  | デフォルトゲートウェイの設定(※1)  | 1          | -                                                                                                    |            |
| L   |                     | 1          |                                                                                                    |            |

(※1) 18. DeviceNet設定、38. IPアドレスの設定、39. サブネットマスクの設定、40. デフォルトゲートウェイの設定 の内容変更後は電源をOFFして再投入してください。その他のパラメータは電源をOFFする必要はありません。

注意 本章の説明は和文表示設定のティーチングペンダント画面で行っていますので、モード設定のティーチングペンダント表示(和文/英文)の設定(■ 13.2.9 項参照)にて和文に設定してから説明をご覧ください。デフォルト設定は英文表示になっています。

モード設定を行うにはPARAモードにします。(■ 13.1 項参照)

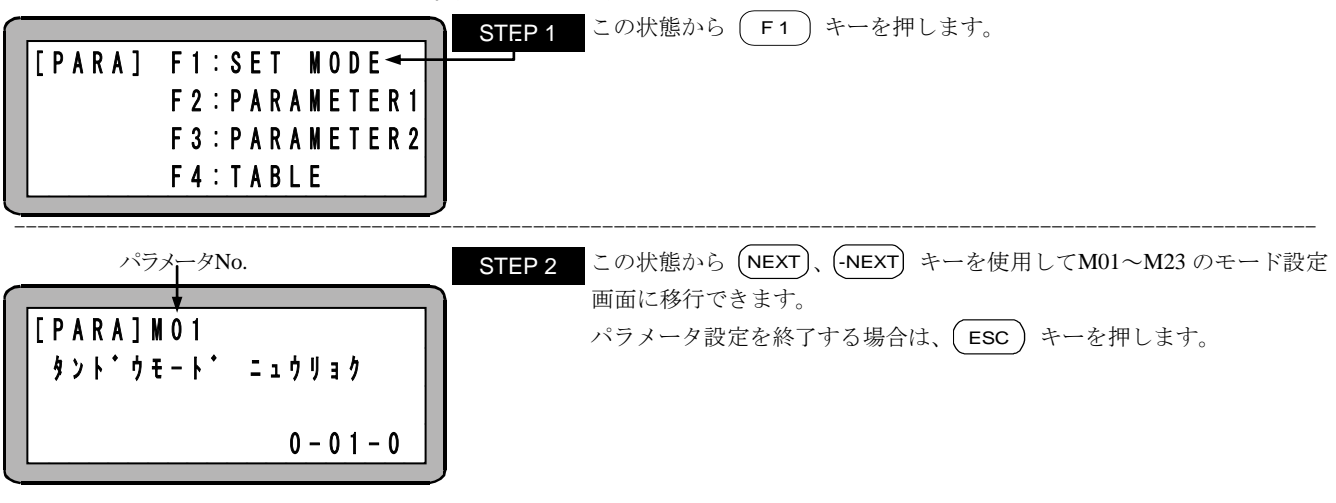

●サーチ機能

(SEARCH) キーを押し、パラメータNo.を入力するとモード設定画面のサーチができます。

●ビット指定画面

L

ビット指定する場合は画面の右下に0-01-0と表示されます。各数字の意味は次の通りです。

| 0-01-0 | ビットNo.(指定したい場合 | 即ち機能を無効にする場合け0 | を入力します。)   |
|--------|----------------|----------------|------------|
|        |                |                | 2/1/000/0/ |

**ポートNo**.

ーーーー ステーションNo.

ポートの名称については■ 10.1.5 項を参照ください。

●ジャンプ機能

(F1) キーを押すとモード設定画面がジャンプします。例:M01~M09の時、M10へ移ります。

### ■ 13.2.1 単動モード入力のビット指定

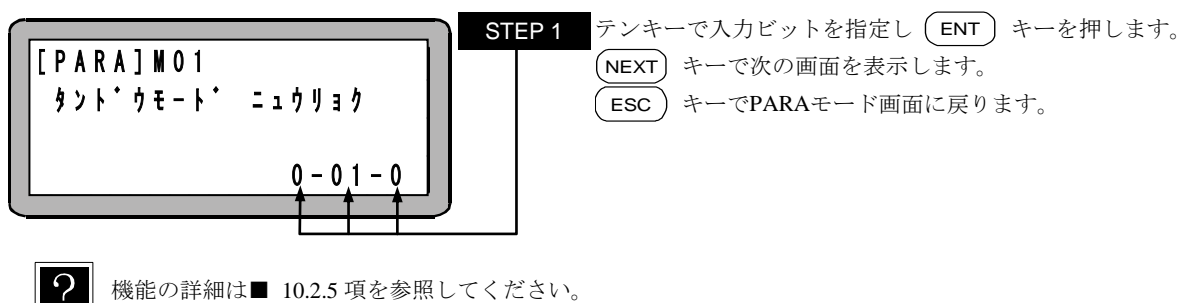

機能の詳細は■ 10.2.5 項を参照してください。

#### 継続スタート入力のビット指定 ■ 13.2.2

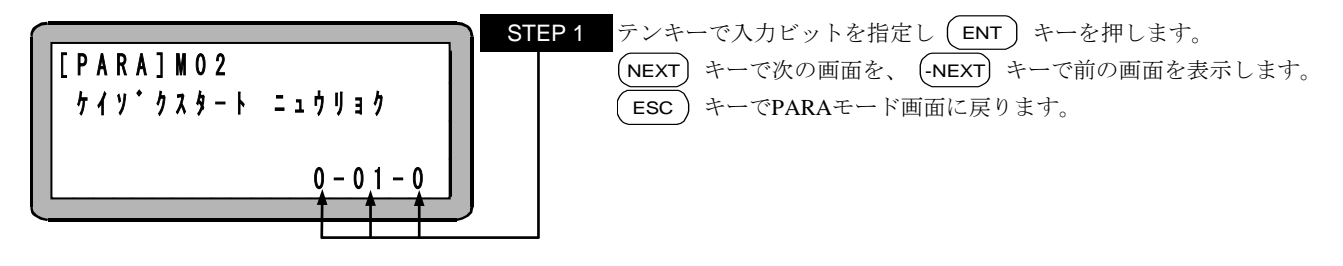

?

●機能の詳細は■ 10.2.6 項を参照してください。

●ステーション No.は0 (マスターユニット)のみが使用できます。

## ■ 13.2.3 エスケープ入力のビット指定

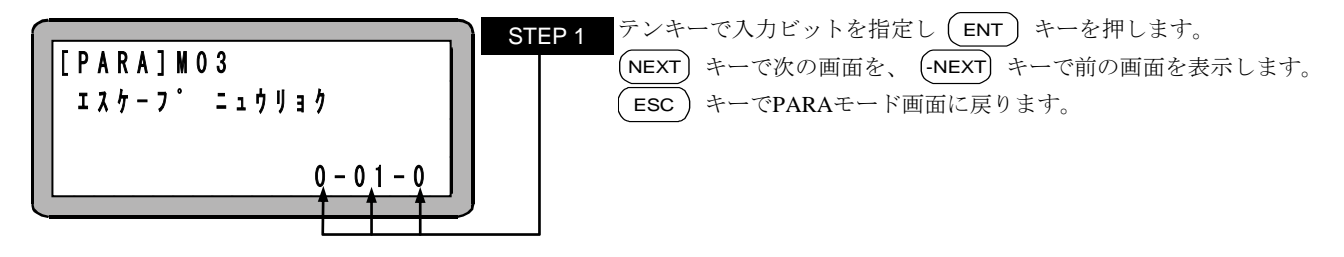

? 機能の詳細は■ 10.2.7 項を参照してください。

## ■ 13.2.4 ポーズ入力のビット指定

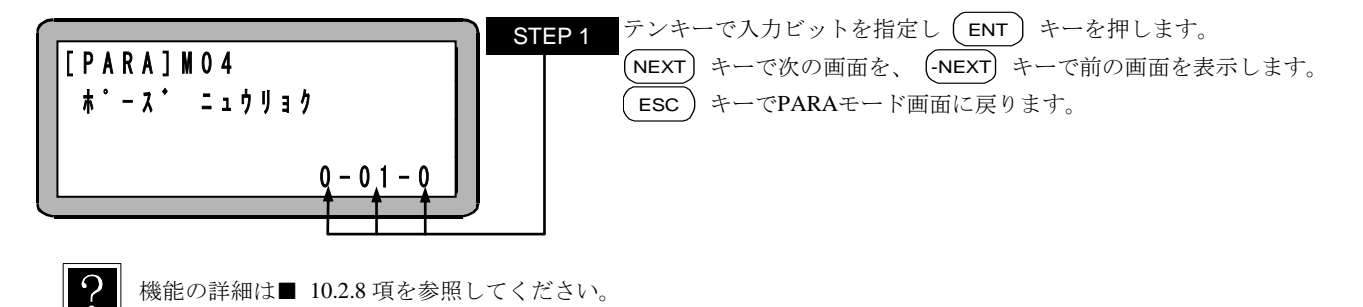

## ■ 13.2.5 プログラム選択入力のビット指定

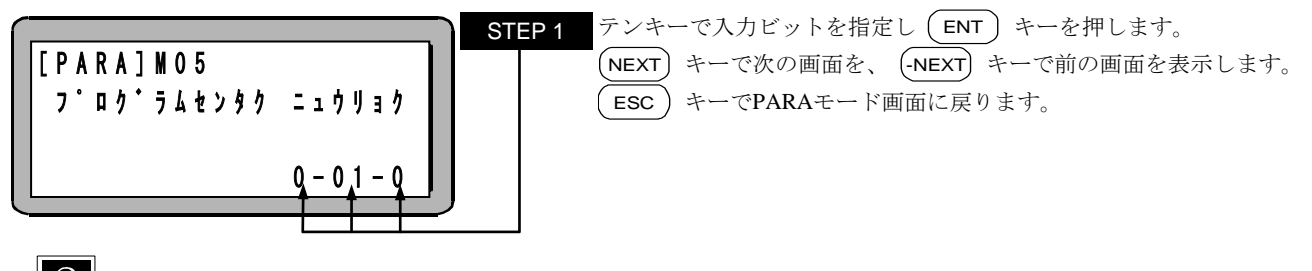

機能の詳細は■ 10.2.9 項を参照してください。

## ■ 13.2.6 パレタイジング入力のビット指定

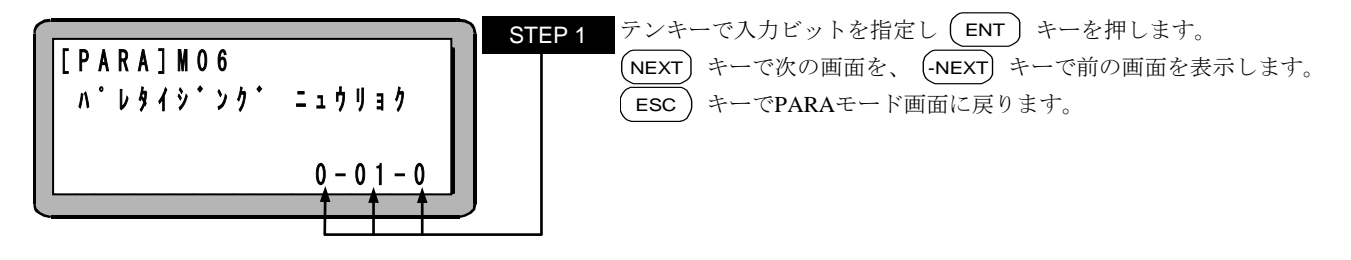

機能の詳細は■ 10.2.10 項を参照してください。

■ 13.2.7 ポーズ中出力のビット指定

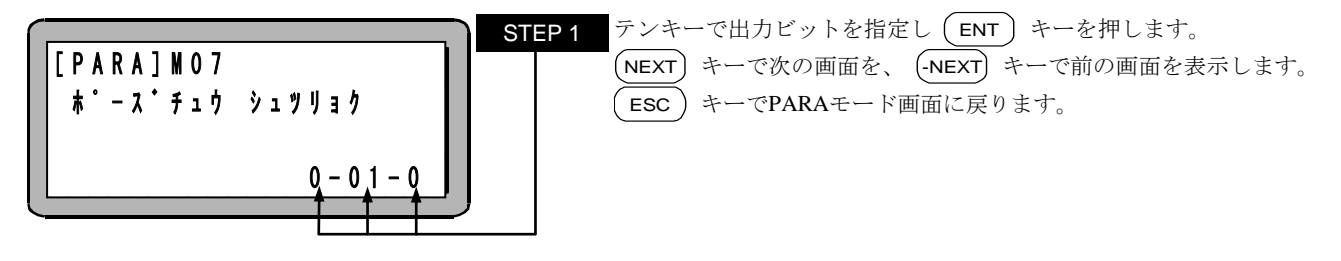

? 機能の詳細は■ 10.2.17 項を参照してください。

## ■ 13.2.8 入力待ち出力のビット指定

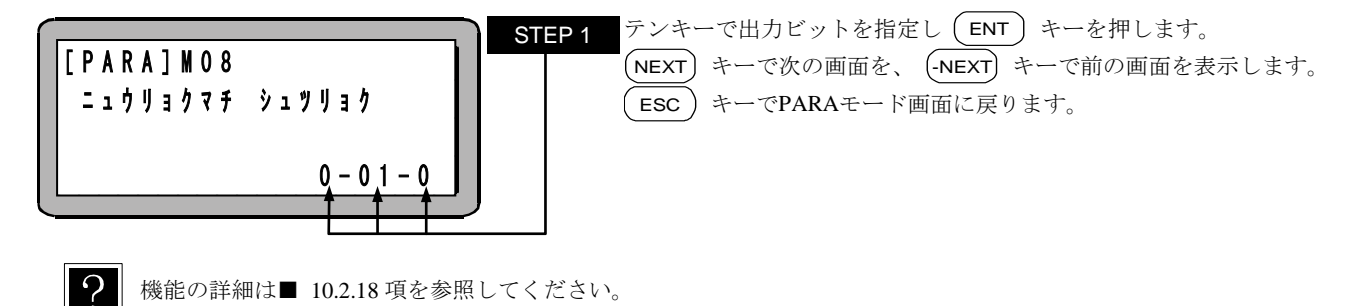

## ■ 13.2.9 ティーチングペンダント表示(和文/英文)の設定

(1) 和文表示設定時

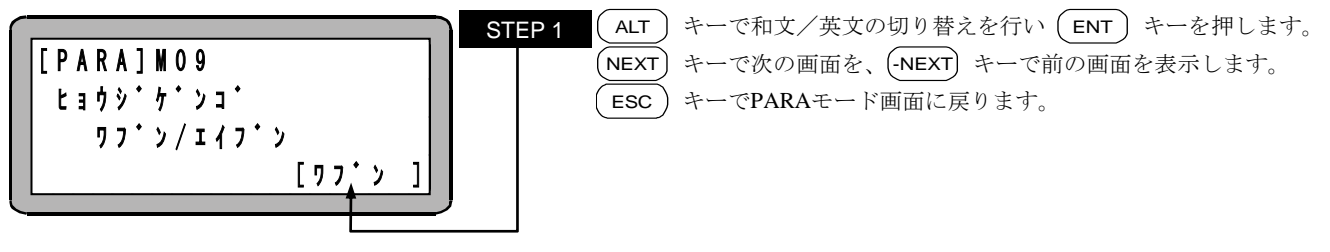

(2) 英文表示設定時

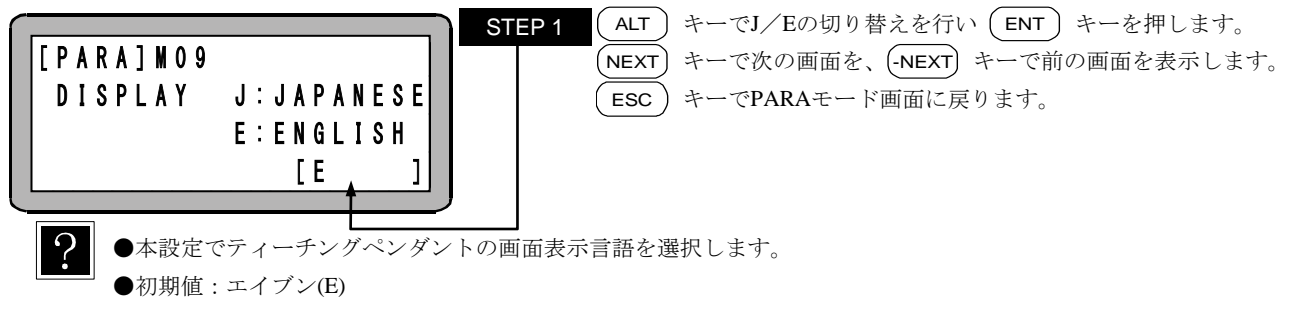

■ 13.2.10 無効/ポイントの設定

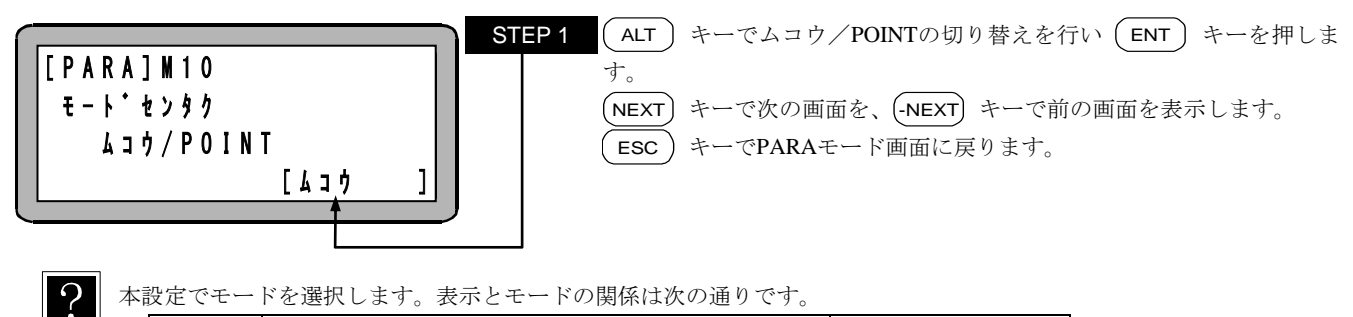

| 平日 | な足てて 下を選択します。衣小とて 下の関係は次の通りです。 |                         |         |  |  |  |
|----|--------------------------------|-------------------------|---------|--|--|--|
|    | 表示                             | モード                     | 参照章     |  |  |  |
|    | ムコウ                            | シーケンシャルモードまたはパレタイジングモード | 第5章、第7章 |  |  |  |
|    | POINT                          | 外部ポイント指定モード             | 第8章     |  |  |  |

■ 13.2.11 非常停止及びリセット時の汎用出力クリアの設定

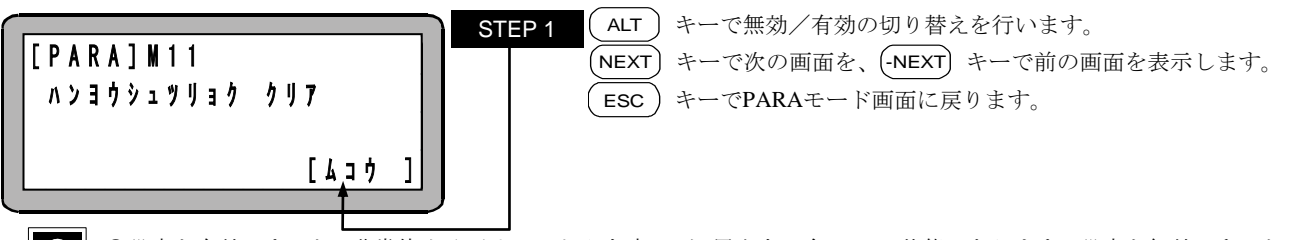

●設定を有効にすると、非常停止及びリセット入力時に、汎用出力は全て OFF 状態になります。設定を無効にすると、汎用出力の状態を保持します。

●継続スタート入力が設定されている場合には継続スタートの設定が優先されます。(■ 10.2.6 項参照)

■ 13.2.12 ダイレクト出力のビット設定

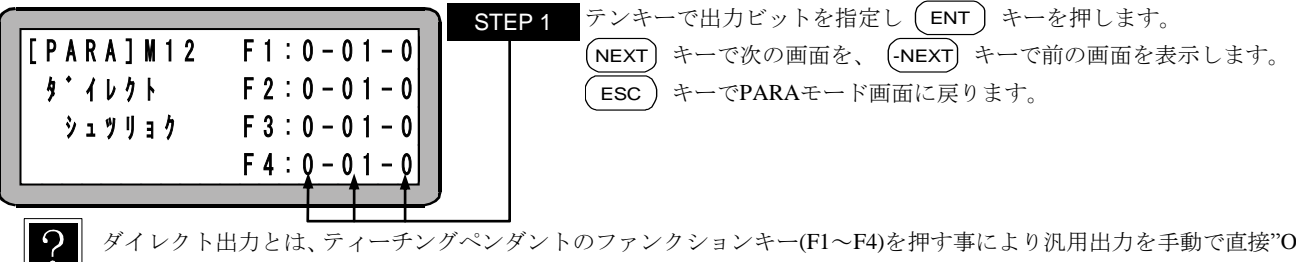

ダイレクト出力とは、ティーチングペンダントのファンクションキー(F1~F4)を押す事により汎用出力を手動で直接"ON" /"OFF"させることです。(■ 16.8.1 項参照) ここでは、各ファンクションキーに割り当てる汎用出力ビットを設定し ます。

■ 13.2.13 READY 出力のビット指定

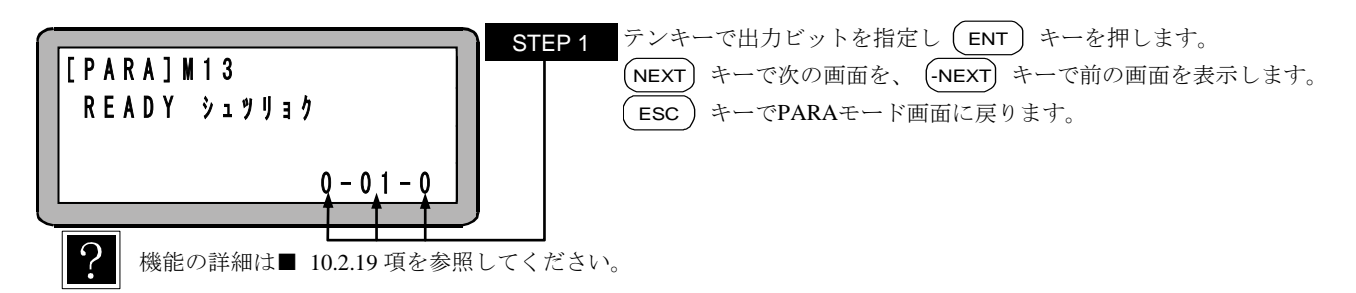

■ 13.2.14 タスク別位置決め完了出力のビット指定

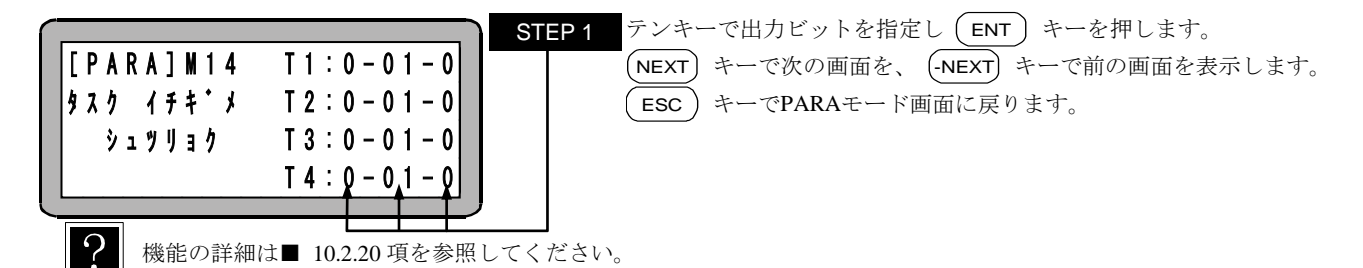

■ 13.2.15 タスク別原点復帰完了出力のビット指定

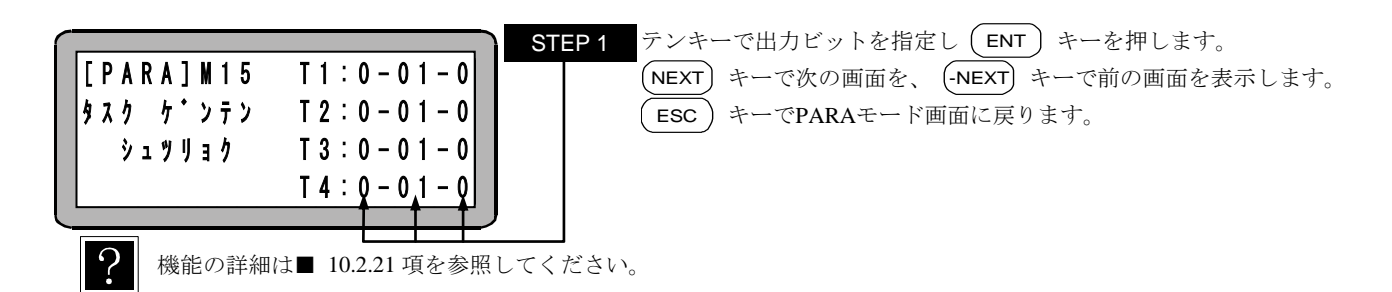

## ■ 13.2.16 BS アンプ送信ファイバケーブル長指定

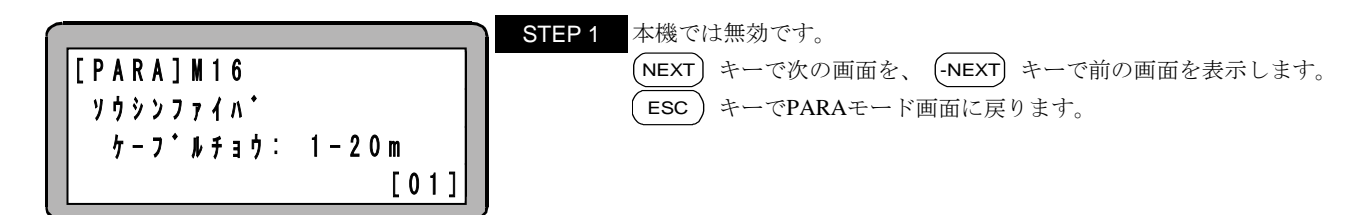

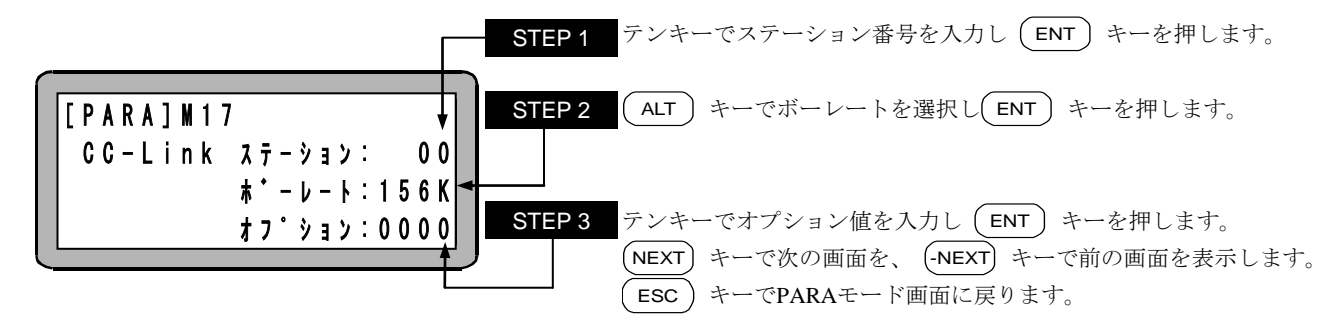

- ●ステーションは、CC-Link ユニットの局番を設定します。本コントローラは設定した局番から連続した4局を占有しますので、設定値の有効範囲は1~61となります。0局及び62局以降設定時は無効となります。
  (初期値:0、設定範囲:0~99)
  - ●ボーレートは CC-Link の伝送速度を設定します。設定可能な伝送速度は総延長距離、CC-Link のバージョン、ケーブル の種類により異なります。

(初期值:156K、選択範囲:156K,625K,2.5M,5M,10M)

- ●CC-Link ユニット付きのコントローラの場合、オプション値の千の位を"0"に設定した場合、システム入力及び汎用入力は全て CC-Link からの入力が有効になります。"1"に設定した場合は、マスターユニットのシステム入力及び汎用入力ポート1は、入出力コネクタからの入力が有効になります。(初期値:0000、設定範囲:0000~9999)(■ 11.2.3 項参照)
- ●オプション値の一の位には下記機能が割り当てられています。
- 0:標準

| 7: | 最大トルク制限機能 |  |
|----|-----------|--|

9: 速度制御モード

(■ 11.5 項参照)(■ 11.4 項参照)

↑ 注意
オプション値の百・十・一の位には別の機能が割り当てられている場合があります。値を変更する場合は該当する機能の
内容を良く理解した上で変更してください。不用意に変更されますと、ロボットが予期せぬ動作をして機械類及びワーク
の破損、けがをする恐れがあります。

#### ■ 13.2.18 DeviceNet 設定

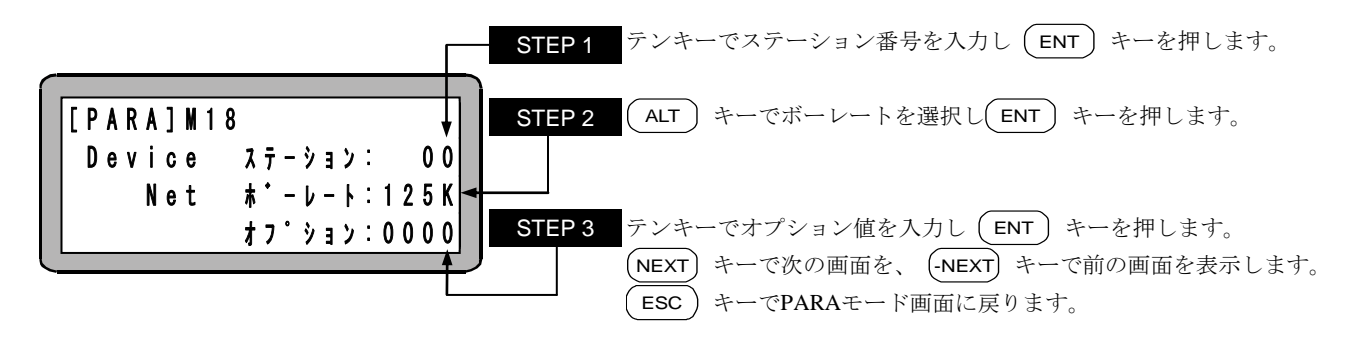

●DeviceNet 仕様の場合、本パラメータ変更後電源を OFF して再投入してください。

- ●ステーションは、DeviceNet ユニットの局番を設定します。(初期値:0、設定範囲:0~99)
- ●ボーレートは DeviceNet の伝送速度を設定します。設定可能な伝送速度は総延長距離、ケーブルの種類により異なりま す。(初期値:125K、選択範囲:125K,250K,500K)
- ●DeviceNet ユニット付きのコントローラの場合、オプション値の千の位を"0"に設定した場合、システム入力及び汎用 入力は全て DeviceNet からの入力が有効になります。"1"に設定した場合は、マスターユニットのシステム入力及び汎 用入力ポート1は、入出力コネクタからの入力が有効になります。(初期値:0000、設定範囲:0000~9999)(■ 12.2.3 項参照)

■ 13.2.19 バッテリーアラーム出力のビット指定

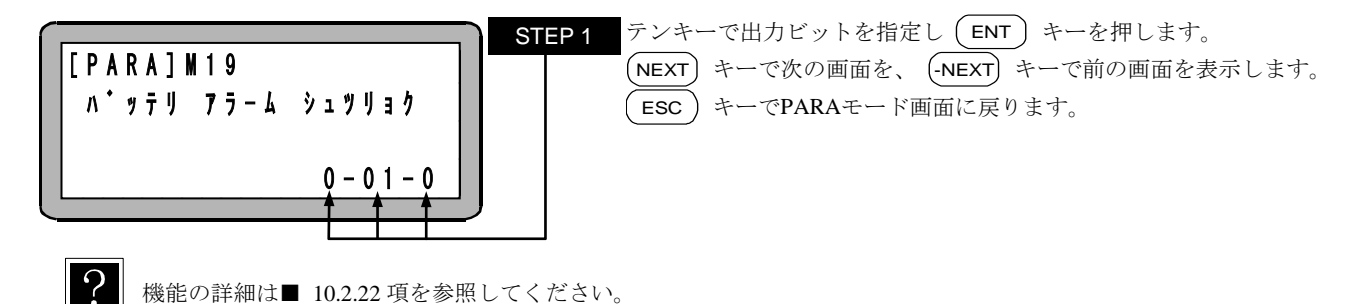

■ 13.2.20 外部ポイント指定モード時の移動座標テーブル No.出力設定

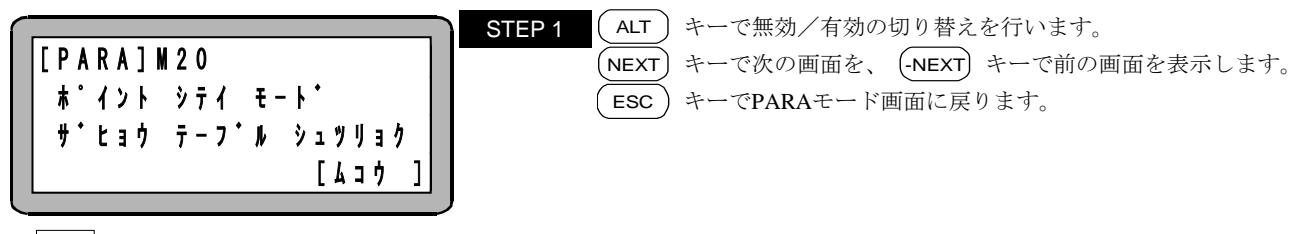

本設定を有効にすると外部ポイント指定モード時に出力ポートが有効になります。機能の詳細は第8章を参照してください。

## ■ 13.2.21 サーボオン入力のビット指定

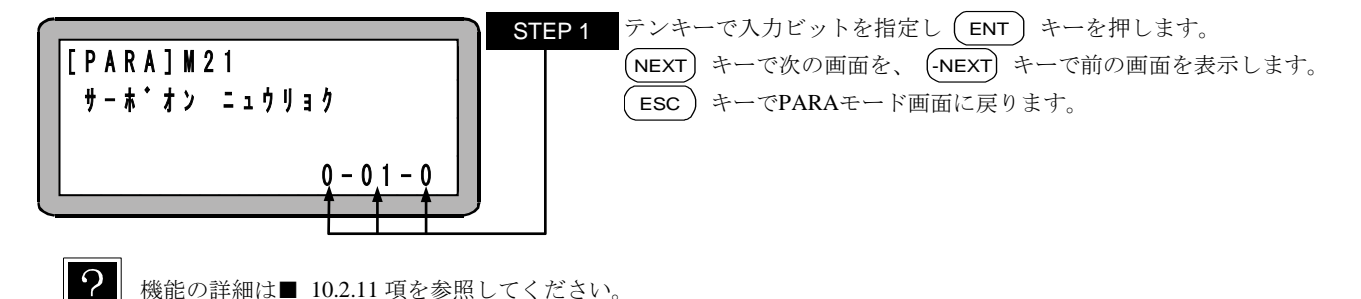

■ 13.2.22 トルク制限入力のビット指定

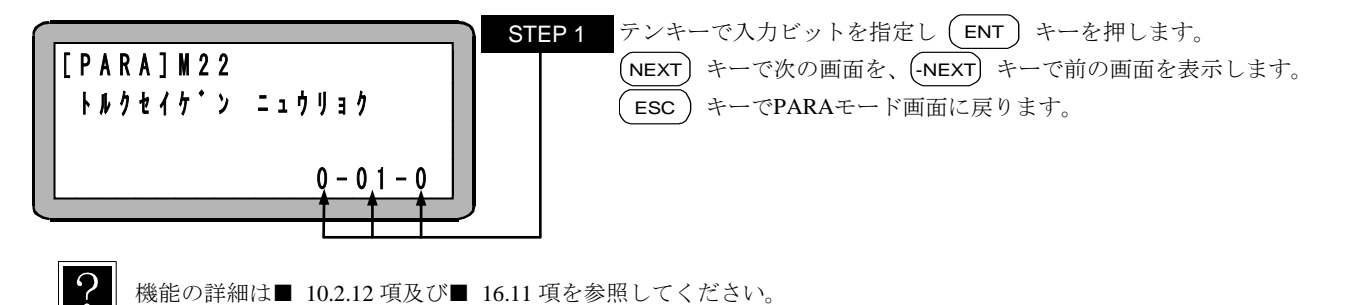

■ 13.2.23 外部ポイント指定モード時の座標テーブルベース指定

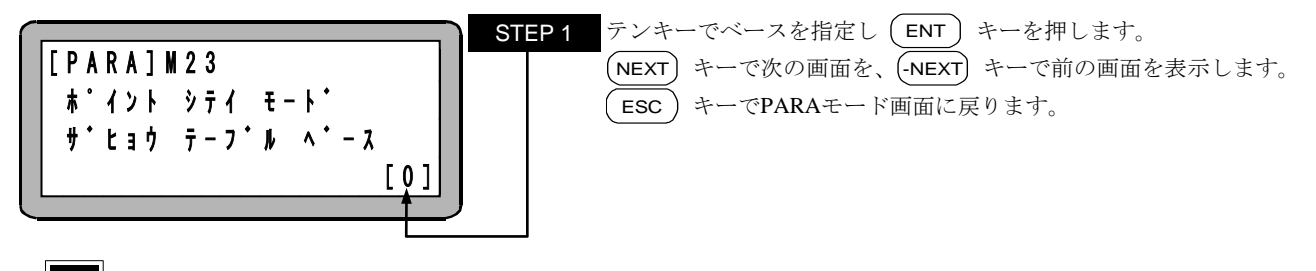

- ●外部ポイント指定モード時の座標テーブルと入力ポートの関係は入力ポートの値を 2<sup>9</sup>, 2<sup>8</sup> … 2<sup>1</sup>, 2<sup>0</sup>の順にならべて 2 進数とみなし、0 に設定の場合、その値に 1 を加算した数がテーブル No.になります。1 に設定の場合、そのままの値がテーブル No.になります。
  - ●初期値:0、設定範囲:0,1
  - ●機能の詳細は■ 8.1.2 項、■ 8.1.3 項を参照してください。

■ 13.2.24 タスク別負荷出力のビット指定

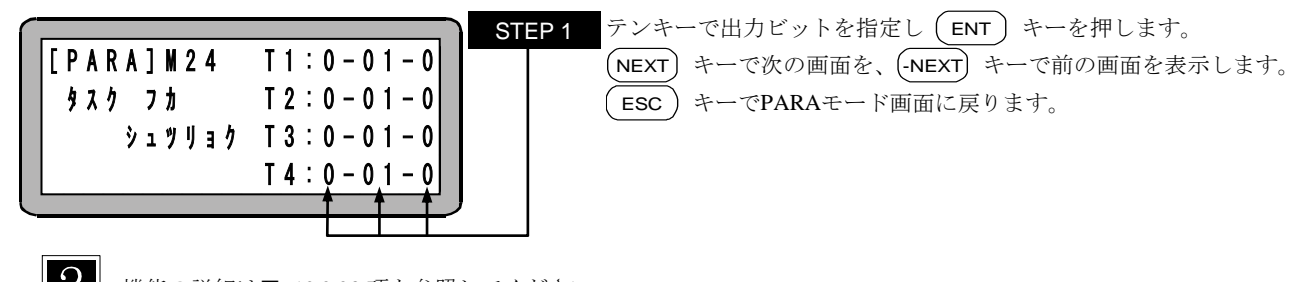

- 機能の詳細は■ 10.2.23 項を参照してください。
- 13.2.25 タスク別リミット出力のビット指定

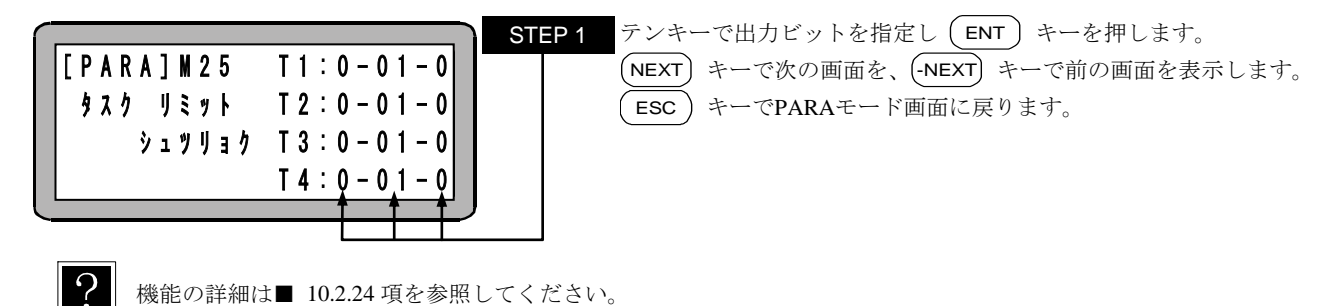

■ 13.2.26 タスク別ロック出力のビット指定

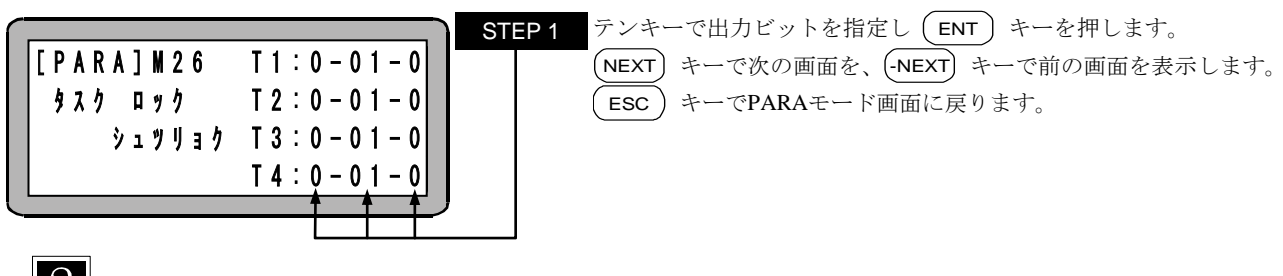

機能の詳細は■ 10.2.25 項を参照してください。

■ 13.2.27 正論理/負論理選択(入力1)

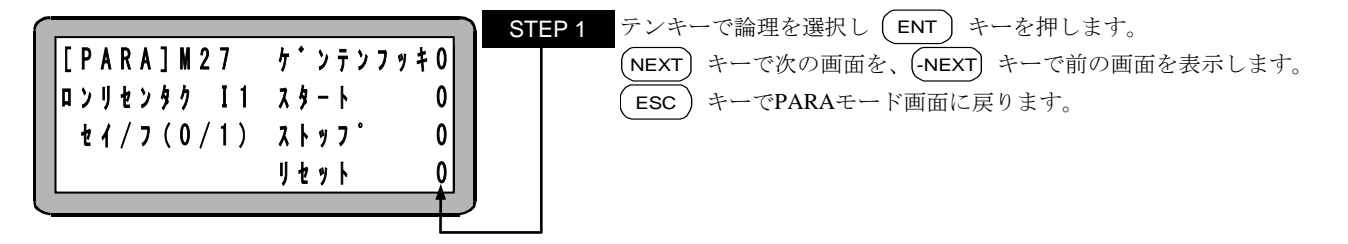

●原点復帰入力、スタート入力、ストップ入力、リセット入力(■ 10.2.1~■ 10.2.4 項参照)の入力論理を選択します。0 を指定すると正論理(非反転)、1を指定すると負論理(反転)になります。(初期値:0、設定範囲:0,1) ●JOG 移動要求入力(■ 11.2.4、■ 12.2.4 項参照)はスタート入力の論理選択と同じになります。

#### ■ 13.2.28 正論理/負論理選択(入力2)

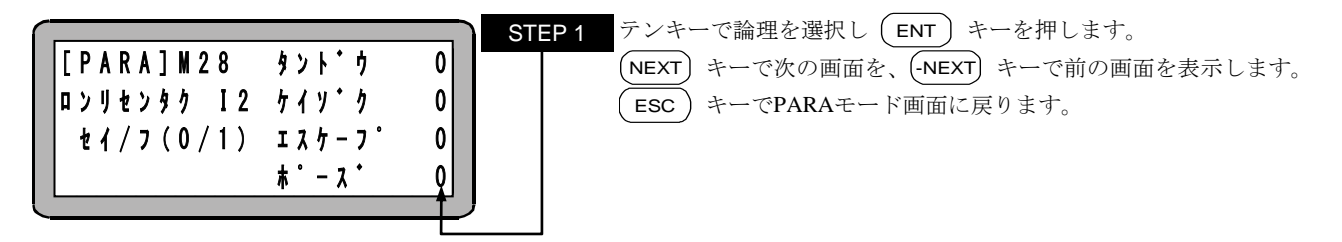

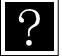

ロボット単動入力、継続スタート入力、エスケープ入力、ポーズ入力(■ 10.2.5~■ 10.2.8 項参照)の入力論理を選択しま す。0を指定すると正論理(非反転)、1を指定すると負論理(反転)になります。(初期値:0、設定範囲:0,1)

#### ■ 13.2.29 正論理/負論理選択(入力3)

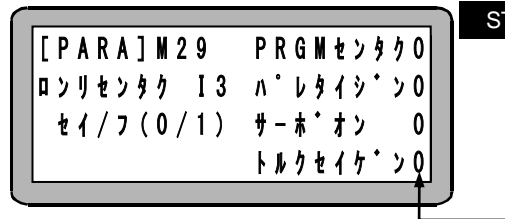

STEP 1 テンキーで論理を選択し (ENT) キーを押します。 (NEXT) キーで次の画面を、(-NEXT) キーで前の画面を表示します。 (ESC) キーでPARAモード画面に戻ります。

? プログラム選択入力、パレタイジング入力、サーボオン入力、トルク制限入力(■ 10.2.9~■ 10.2.12 項参照)の入力論理 を選択します。0を指定すると正論理(非反転)、1を指定すると負論理(反転)になります。(初期値:0、設定範囲: 0, 1)

■ 13.2.30 正論理/負論理選択(入力 4)

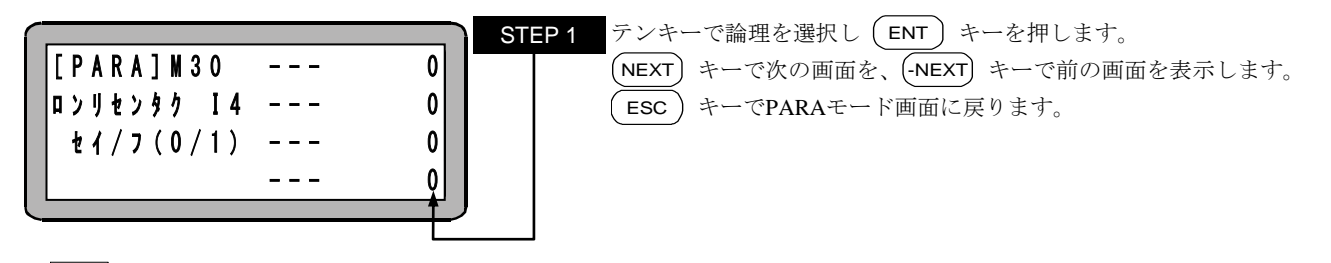

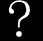

? 対応する入力が割り当てられていません。

■ 13.2.31 正論理/負論理選択(出力1)

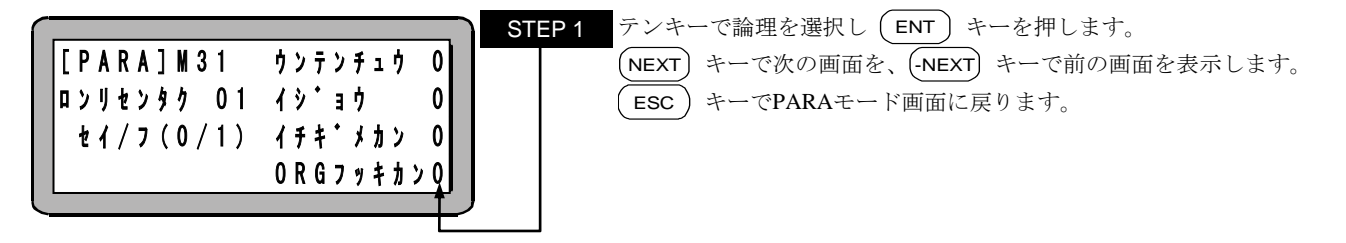

●運転中出力、異常出力、位置決め完了出力、原点復帰完了出力(■ 10.2.13~■ 10.2.16 項参照)の出力論理を選択します。
 0を指定すると正論理(非反転)、1を指定すると負論理(反転)になります。(初期値:0、設定範囲:0,1)
 ●JOG 移動中出力(■ 11.2.4、■ 12.2.4 項参照)は運転中出力の論理選択と同じになります。

#### ■ 13.2.32 正論理/負論理選択(出力2)

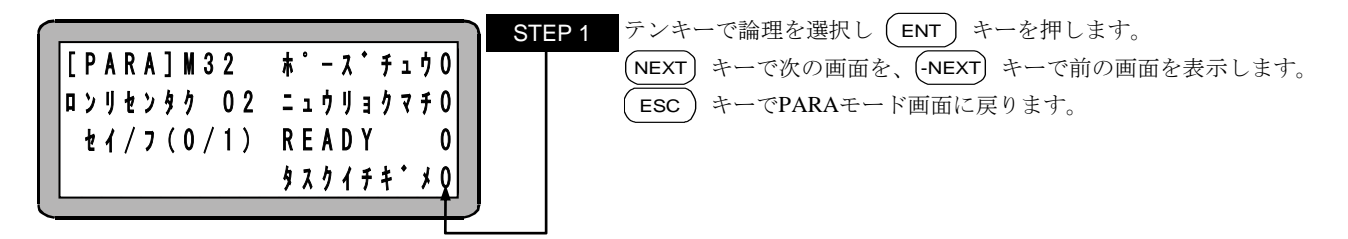

 ●ポーズ中出力、入力待ち出力、READY出力、タスク別位置決め完了出力(■ 10.2.17~■ 10.2.20 項参照)の出力論理を 選択します。0を指定すると正論理(非反転)、1を指定すると負論理(反転)になります。(初期値:0、設定範囲: 0,1)

●JOG-READY 出力(■ 11.2.4、■ 12.2.4 項参照)は READY 出力の論理選択と同じになります。

#### ■ 13.2.33 正論理/負論理選択(出力3)

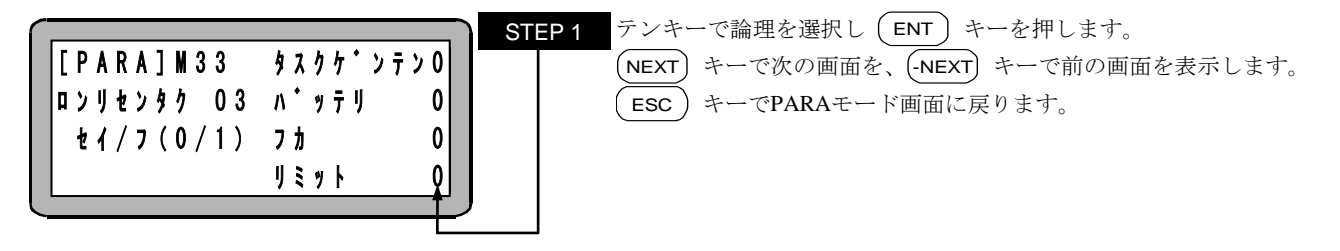

 ・タスク別原点復帰完了出力、バッテリアラーム出力、タスク別負荷出力、タスク別リミット出力(■ 10.2.21~■ 10.2.24
 ・項参照)の出力論理を選択します。0を指定すると正論理(非反転)、1を指定すると負論理(反転)になります。(初期
 値:0、設定範囲:0,1)

#### ■ 13.2.34 正論理/負論理選択(出力4)

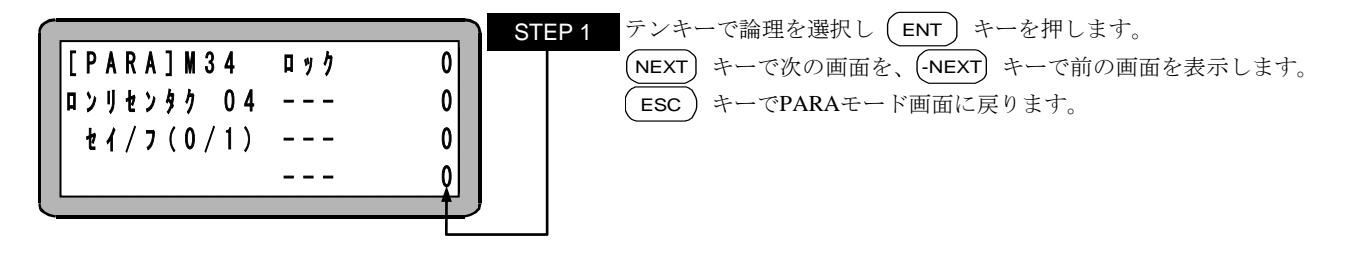

タスク別ロック出力(■ 10.2.25 項参照)の出力論理を選択します。0を指定すると正論理(非反転)、1を指定すると負論
 理(反転)になります。(初期値:0、設定範囲:0,1)

■ 13.2.35 JOG 入力のビット指定

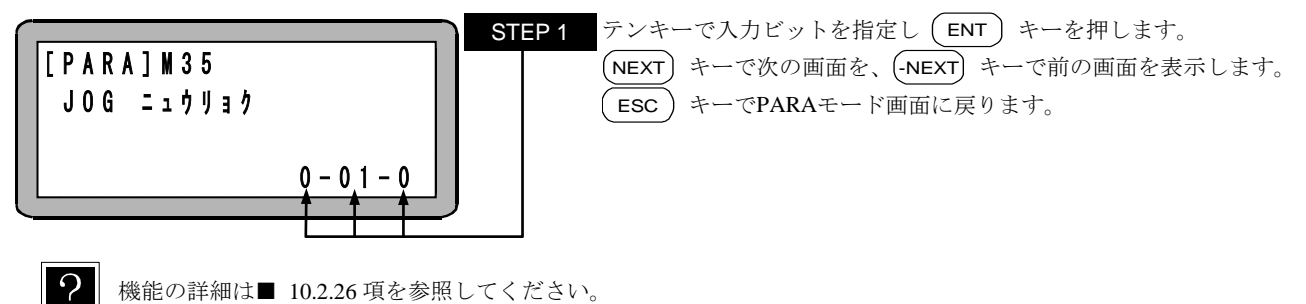

機能の詳細は■ 10.2.26 項を参照してください。

## ■ 13.2.36 JOG 出力のビット指定

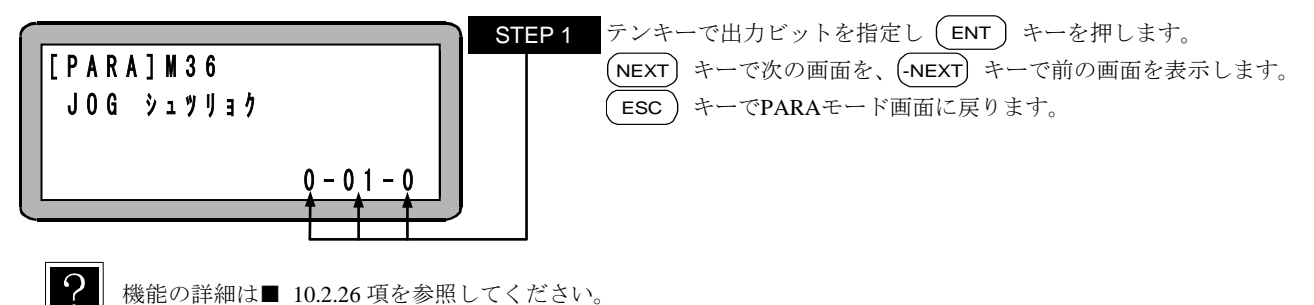

機能の詳細は■ 10.2.26 項を参照してください。

### ■ 13.2.37 特殊機能の設定

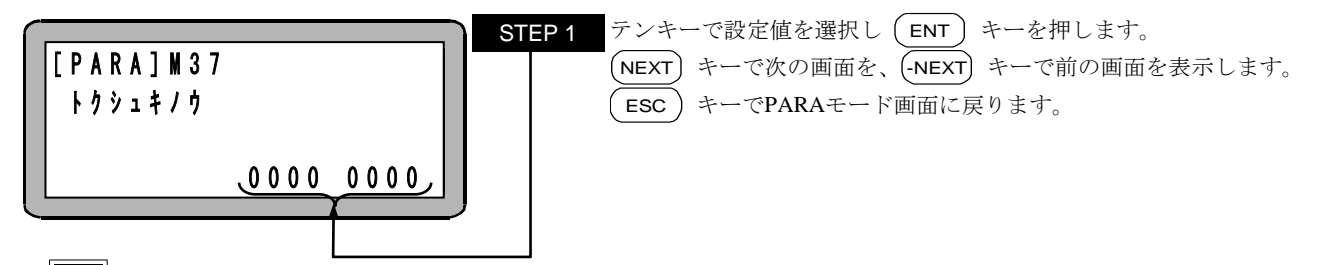

●初期值:0、設定範囲:0~9

●各桁(左端が8桁目)の機能は下表の通りです。

| 桁 | 機能名称                 | 設定値                          | 参照項      | KCA-25-M10 対応開始バージョン |
|---|----------------------|------------------------------|----------|----------------------|
| 8 | カウンタ保持機能             | 0:クリア 1:保持                   | ■ 10.2.6 | 4.37                 |
| 7 | スタート入力遅延機能           | 0:無効 1~9:有効                  | ■ 10.2.2 | 4.38                 |
| 6 | EtherNet/IP使用時の入力元選択 | 0: EtherNet/IP<br>1: I/Oコネクタ | ■ 19.2.3 | 4.41                 |
| 5 | 無効                   | -                            | -        | -                    |
| 4 | 無効                   | -                            | -        | -                    |
| 3 | 無効                   | -                            | -        | -                    |
| 2 | 無効                   | -                            | -        | -                    |
| 1 | 無効                   | -                            | -        | -                    |

■ 13.2.38 IP アドレスの設定

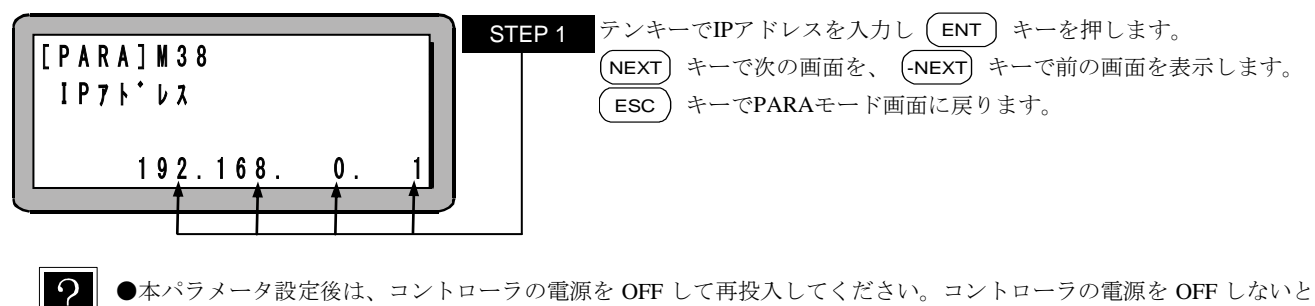

●本パラメータ設定後は、コントローラの電源を OFF して再投入してください。コントローラの電源を OFF しないと有 効になりません。

●初期値:192.168.0.1、設定範囲:0~255.0~255.0~255.0~255

#### ■ 13.2.39 サブネットマスクの設定

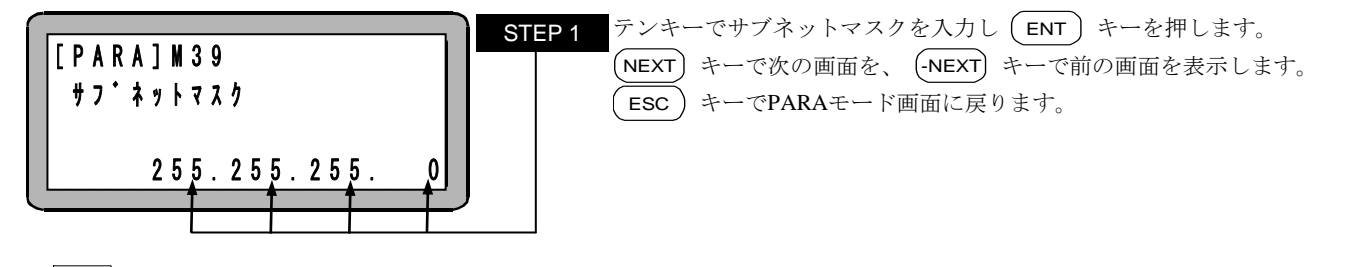

- ●本パラメータ設定後は、コントローラの電源を OFF して再投入してください。コントローラの電源を OFF しないと有効になりません。
  - ●初期値:255.255.255.0、設定範囲:0~255.0~255.0~255.0~255

### ■ 13.2.40 デフォルトゲートウェイの設定

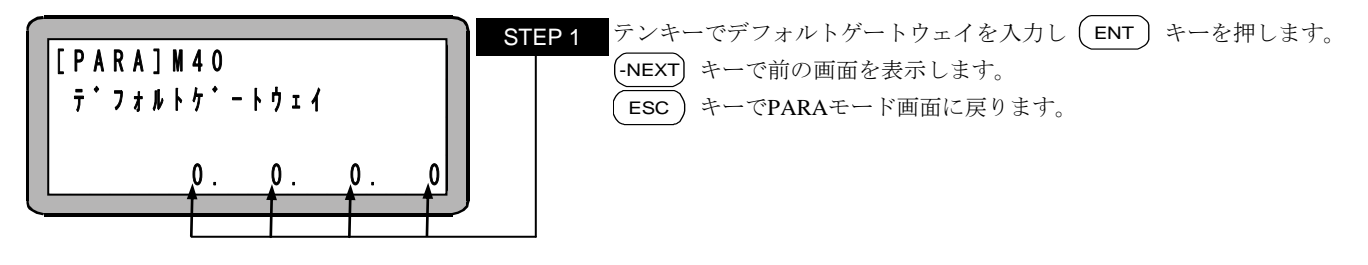

●本パラメータ設定後は、コントローラの電源を OFF して再投入してください。コントローラの電源を OFF しないと有効になりません。

●初期値:0.0.0.0、設定範囲:0~255.0~255.0~255.0~255

## ■ 13.3 パラメータ1の設定

パラメータ1には次の設定項目があります。◆の項目についてはロボットタイプを入力することにより、自動的に最適値が入力されます。 ロボットタイプの入力方法については■ 4.2 項を参照ください。

| No   | 友 升               | 備考 | 対応開始バージョン  |            |            |  |
|------|-------------------|----|------------|------------|------------|--|
| INO. | ~ ~ 你             |    | KCA-25-M10 | KCA-TPH-4C | KCA-SF-98D |  |
| 1    | ソフトリミット値(プラス)の設定  |    |            |            |            |  |
| 2    | ソフトリミット値(マイナス)の設定 |    |            |            |            |  |
| 3    | サーボゲイン(位置)の設定     | ◆  |            |            |            |  |
| 4    | サーボゲイン(速度)の設定     | ◆  |            |            |            |  |
| 5    | パスエリアの設定          |    |            |            |            |  |
| 6    | 原点オフセット値の設定       | ◆  |            |            |            |  |
| 7    | 原点復帰順位の設定         |    |            |            |            |  |
| 8    | JOG速度 (A0) の設定    |    | 4.12       |            |            |  |
| 9    | JOG速度 (A1) の設定    |    | 4.12       | 2.28       | 212        |  |
| 10   | JOG速度 (A2) の設定    |    |            | 2.28       | 5.1.2      |  |
| 11   | JOG速度(A3)の設定      |    |            |            |            |  |
| 12   | JOG寸動移動量の設定       |    |            |            |            |  |
| 13   | エリア出力 (A0) のビット指定 |    |            |            |            |  |
| 14   | エリア出力 (A1) のビット指定 |    |            |            |            |  |
| 15   | エリア出力 (A2) のビット指定 |    |            |            |            |  |
| 16   | エリア出力 (A3) のビット指定 |    |            |            |            |  |
| 17   | 同期オフセット値の設定       |    | 1 16       |            |            |  |
| 18   | 同期誤差許容値の設定        |    | 4.40       |            |            |  |

注意 本章の説明は和文表示設定のティーチングペンダント画面で行っていますので、モード設定のティーチングペンダント表示(和文/英文)の設定(■ 13.2.9 項参照)にて和文に設定してから説明をご覧ください。デフォルト設定は英文表示になっています。

パラメータ1の設定を行うにはPARAモードにします。(■ 13.1 項参照)

| [PARA] F1:SET MODE<br>F2:PARAMETER1<br>F3:PARAMETER2<br>F4:TABLE                         | STEP 1 この状態から F2 キーを押します。                                                                         |
|------------------------------------------------------------------------------------------|---------------------------------------------------------------------------------------------------|
| $ \begin{array}{c} & & & & & & \\ & & & & \\ \hline \ \ \ \ \ \ \ \ \ \ \ \ \ \ \ \ \ \$ | STEP 2 この状態から NEXT (-NEXT) キーを使用してP01~P18 のパラメータ 1 の設定画面に移行できます。<br>パラメータ設定を終了する場合は、ESC) キーを押します。 |

●サーチ機能

(SEARCH) キーを押し、パラメータNo.を入力するとパラメータ1の設定画面のサーチができます。

●ジャンプ機能

(F1) キーを押すとパラメータ1の設定画面がジャンプします。例:P01~P09の時、P10へ移ります。

■ 13.3.1 ソフトリミット値(プラス)の設定

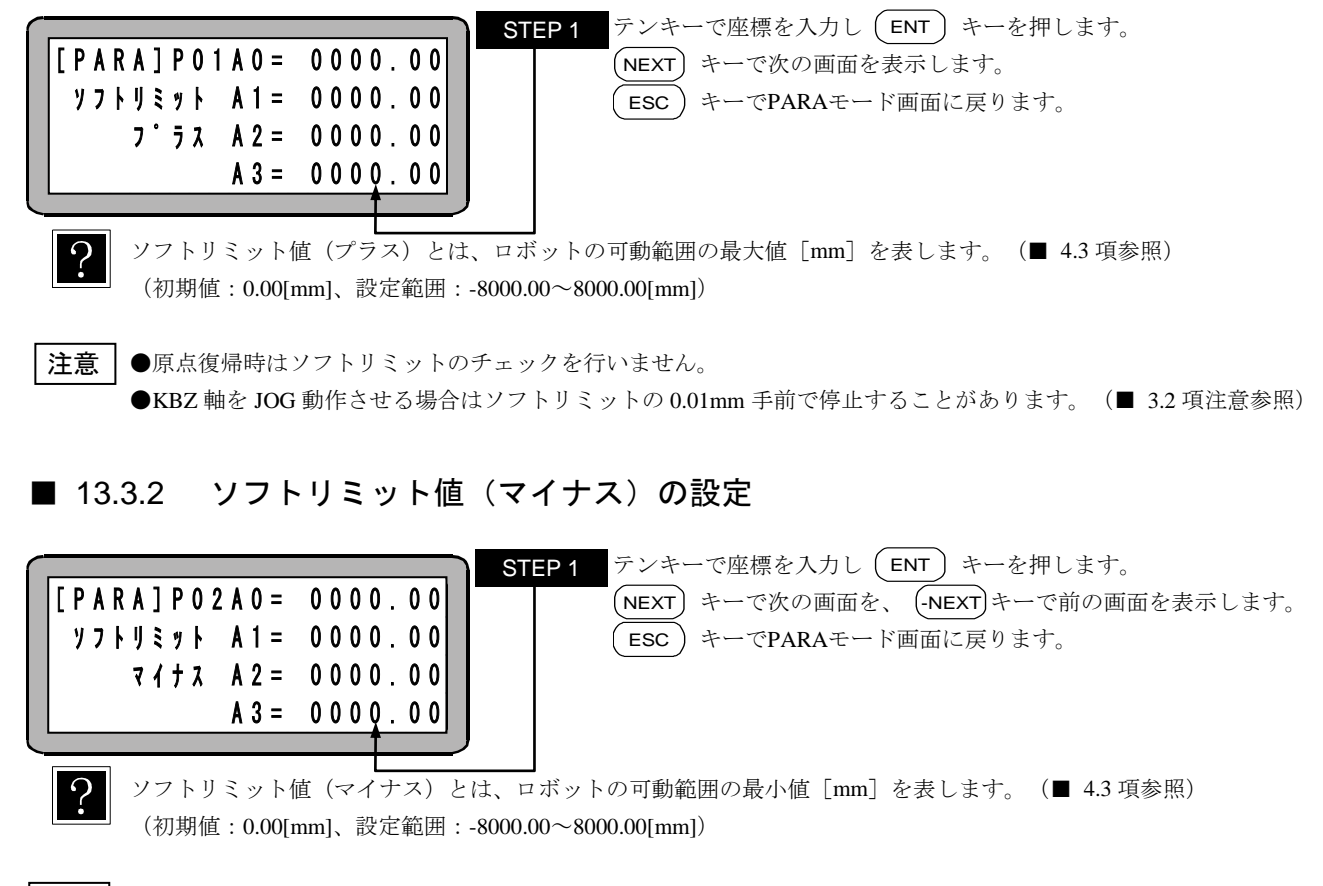

注意 ●原点復帰時はソフトリミットのチェックを行いません。
 ●KBZ 軸を JOG 動作させる場合はソフトリミットの 0.01mm 手前で停止することがあります。(■ 3.2 項注意参照)

### ■ 13.3.3 サーボゲイン(位置)の設定

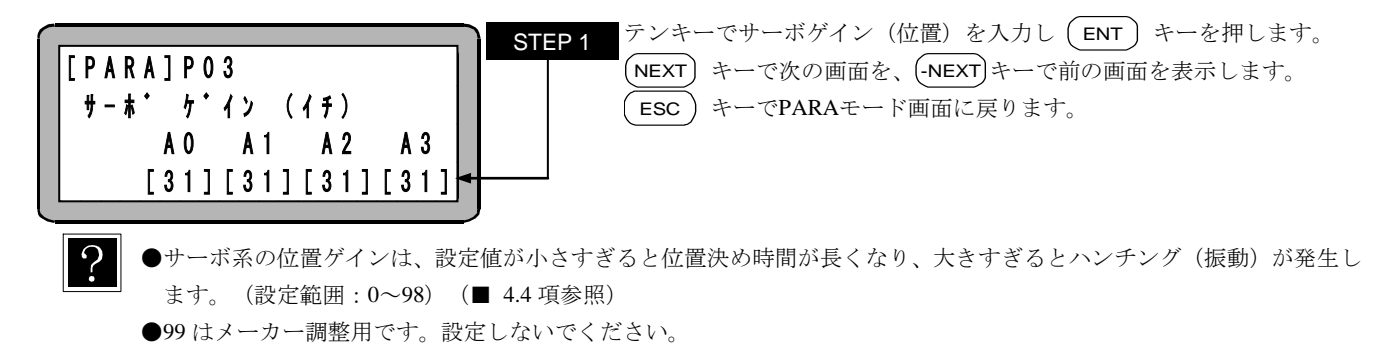

**注意** サーボゲイン(位置)は、ロボットタイプを入力すると自動的に最適値が設定されますが、必要に応じて変更してくださ

い。設定値は軸本体取扱説明書を参照ください。

■ 13.3.4 サーボゲイン(速度)の設定

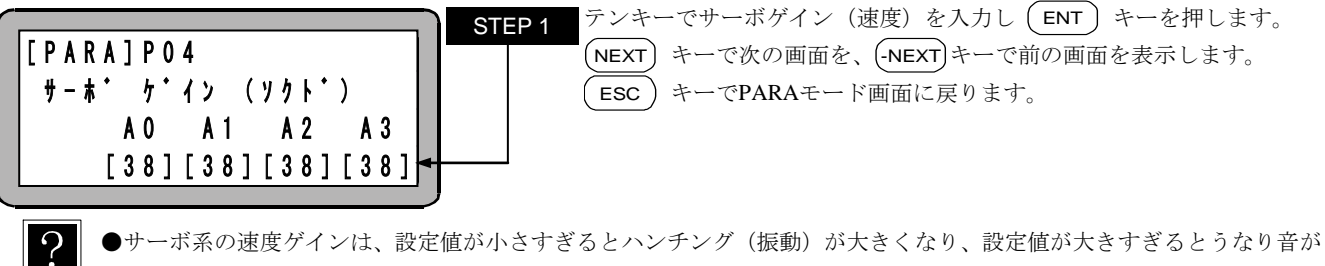

 ● 9 小泉の速度9124、設定値が小さりさるとハンリンタ (振動) がべてくなり、設定値がべきりさるとりなり自が 発生します。(設定範囲:0~98) (■ 4.4 項参照)
 ●99 はメーカー調整用です。設定しないでください。

**注意** サーボゲイン(速度)は、ロボットタイプを入力すると自動的に最適値が設定されますが、必要に応じて変更してください。設定値は軸本体取扱説明書を参照ください。

### ■ 13.3.5 パスエリアの設定

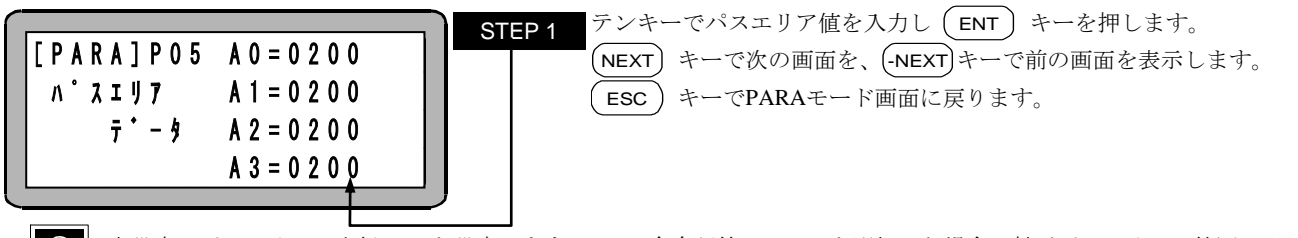

2 本設定でパスエリアの半径(mm)を設定します。MOV 命令語等で PASS を選択した場合、軸がパスエリアの範囲に入り、 減速開始位置に到達すると、次のポイントへとスムーズに通過します。(初期値:200mm、設定範囲:0~9999mm) PASS 命令(パス率設定命令)で設定したタイミングと本パラメータで設定したタイミングの早い方のタイミングで次の命 令に移ります。

・パスエリアと速度変動

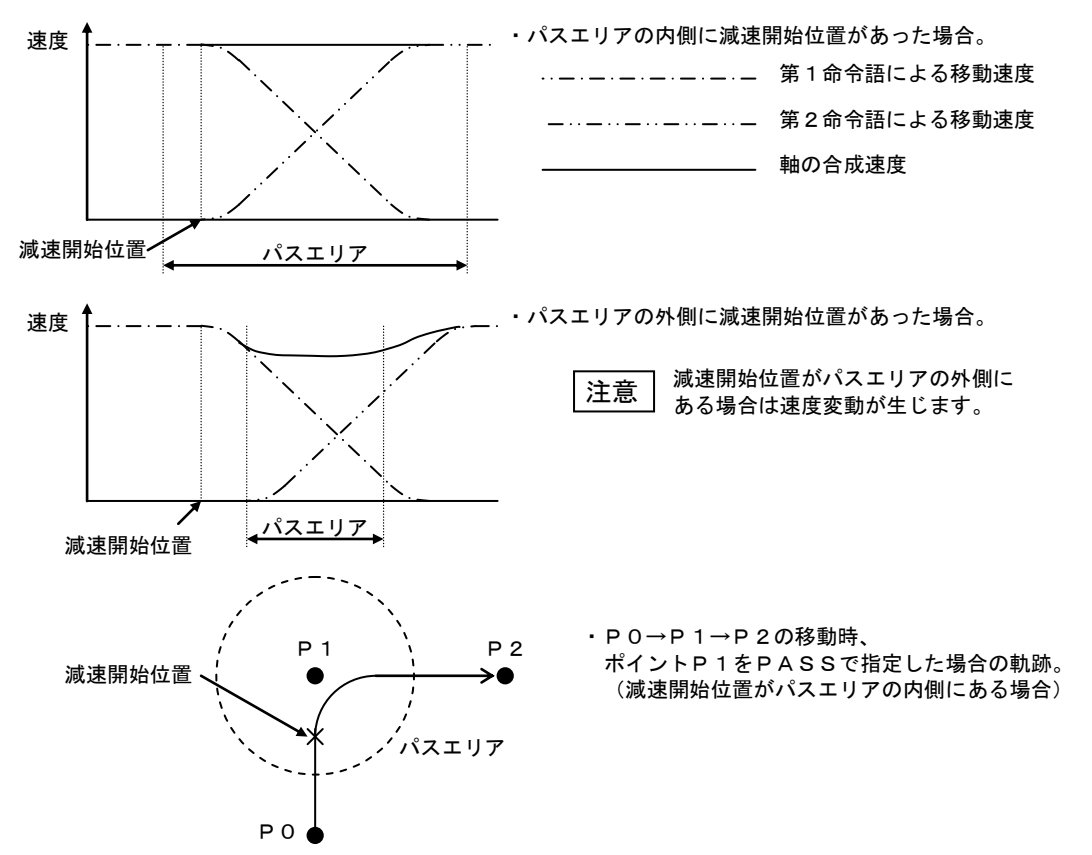

|                       | STEP 1 テンキーで原点オフセット値の座標を入力し(ENT)キーを押します。 |
|-----------------------|------------------------------------------|
| [PARA]PO6A0 = 0000.00 | (NEXT) キーで次の画面を、(-NEXT)キーで前の画面を表示します。    |
| ケ・ンテン A1= 0000.00     | (ESC) キーでPARAモード画面に戻ります。                 |
| オフセット A2= 0000.00     |                                          |
| A 3 = 0 0 0 0 . 0 0   |                                          |
|                       |                                          |

- ●原点オフセット値とは、原点を必要に応じてオフセットさせる距離 [mm] です。プログラム上の全ポイントを座標軸 に対し、平行移動させる場合に使用します。原点オフセット変更後は、プログラム上の全ポイントがオフセット値分だ け平行移動されます。シーケンシャル、パレタイジング、外部ポイント指定モードで使用時の移動座標もオフセットさ れます。(初期値:0.00[mm]、設定範囲:-8000.00~8000.00[mm])
  - ●ソフトリミット値もオフセット値分だけ平行移動されます。
  - ●シーケンシャルモードで OFS 命令を使用した場合、本オフセット値は加算されます。

●原点オフセット変更時は、必ず原点復帰を行ってください。原点復帰されませんと、原点オフセットが設定されません。

[例] 2 軸組合せ時、原点オフセット値(X軸=200、Y軸=100)を有効にすると、点A(X=100、Y=100(プログラム上))はX軸方向に200、Y軸方向に100平行移動され、点A'(X=300、Y=200(絶対位置))となります。

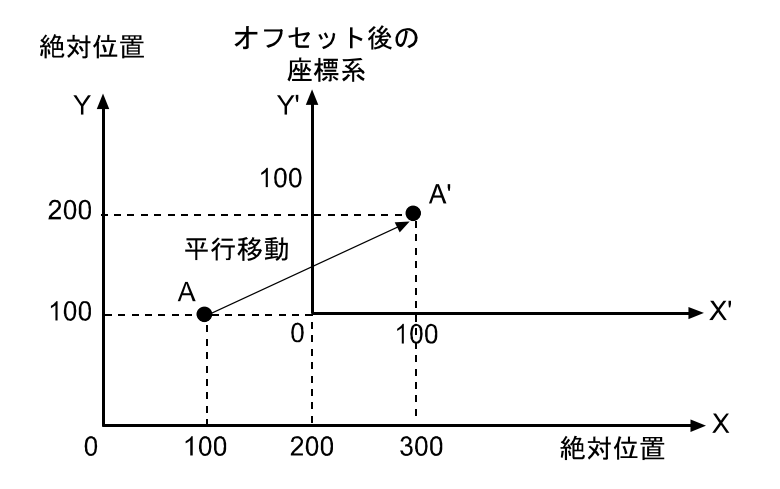

#### ■ 13.3.7 原点復帰順位の設定

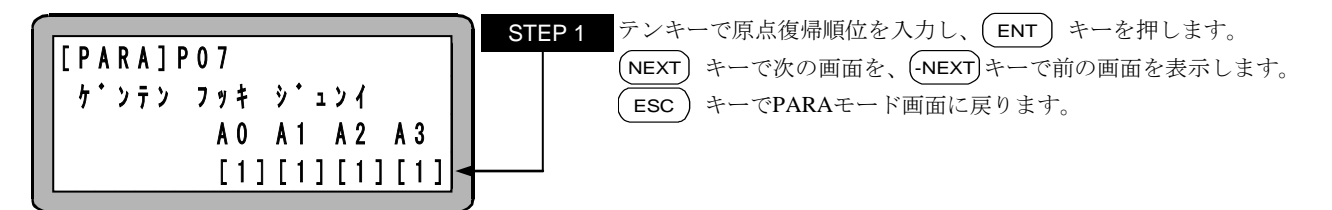

原点復帰順位とは、ロボットの各軸がどの順番で原点復帰を行うかを定めるものです。例えば、ステーション No.0 に原 点復帰順位"1"を設定しステーション No.1 に原点復帰順位"2"を設定した場合、ステーション No.0 のユニットが制御して いる軸が原点復帰を行ってから、ステーション No.1 のユニットが制御している軸が原点復帰を行います。両方"1"を入力 すると両方の軸が同時に原点復帰をします。(初期値:1、設定範囲:1~4) ■ 13.3.8 JOG 速度(A0)の設定

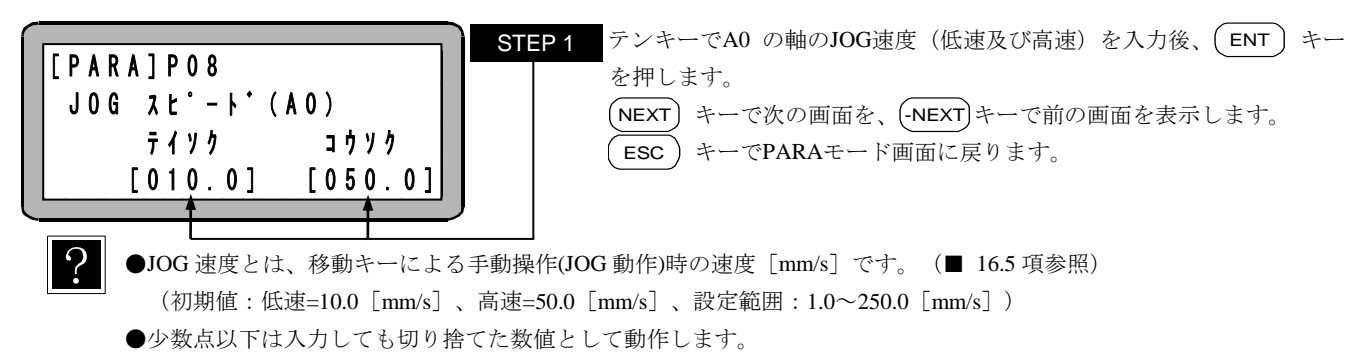

●A 1~A 3 の軸の JOG 速度の設定(P09~P11)の内容は本設定と同じです。

■ 13.3.9 JOG 速度(A1)の設定

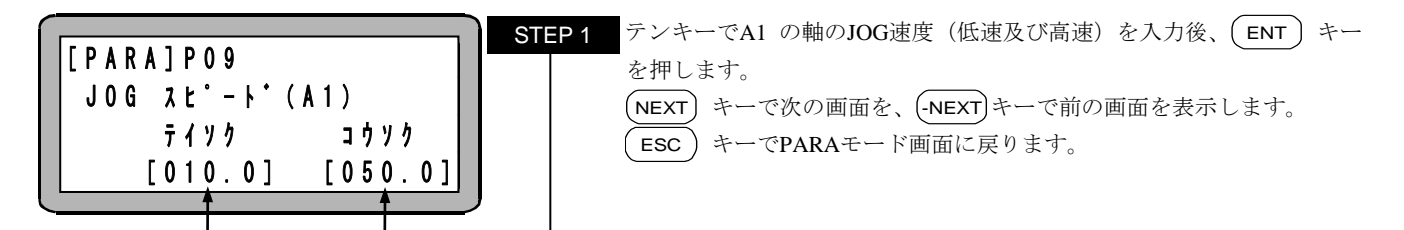

■ 13.3.10 JOG 速度(A2)の設定

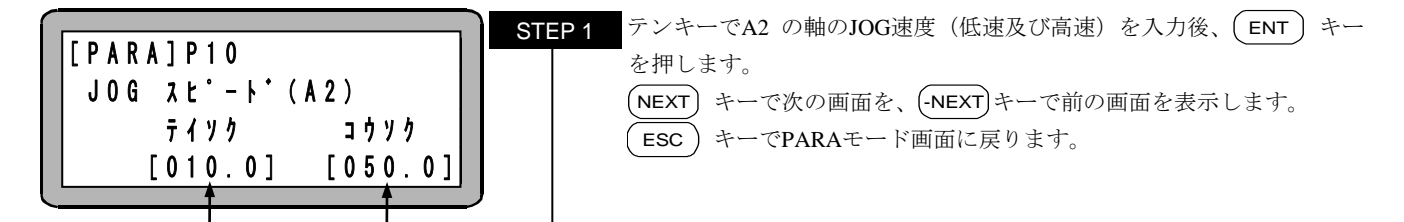

■ 13.3.11 JOG 速度(A3)の設定

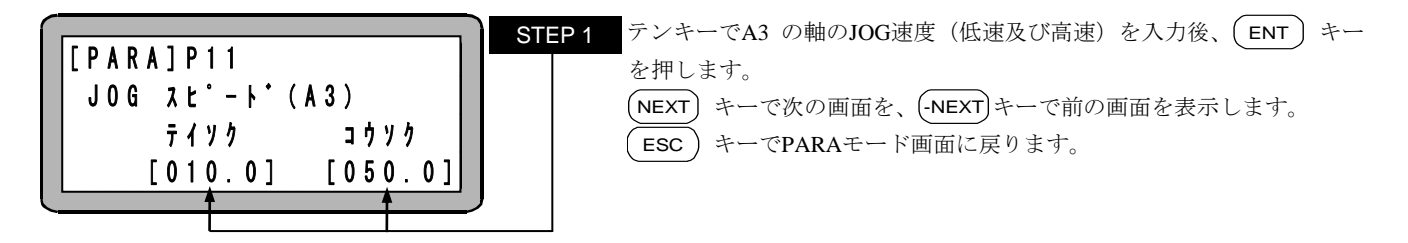

■ 13.3.12 JOG 寸動移動量の設定

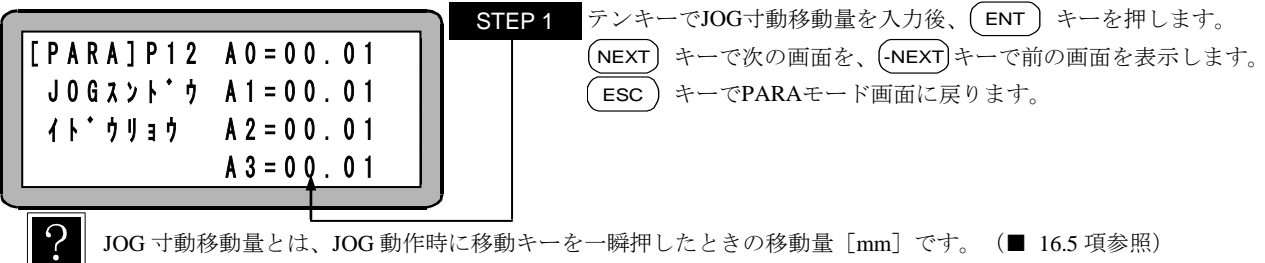

(初期値:0.01[mm/s]、設定範囲:0.00~65.00[mm/s])

■ 13.3.13 エリア出力(A0)のビット指定

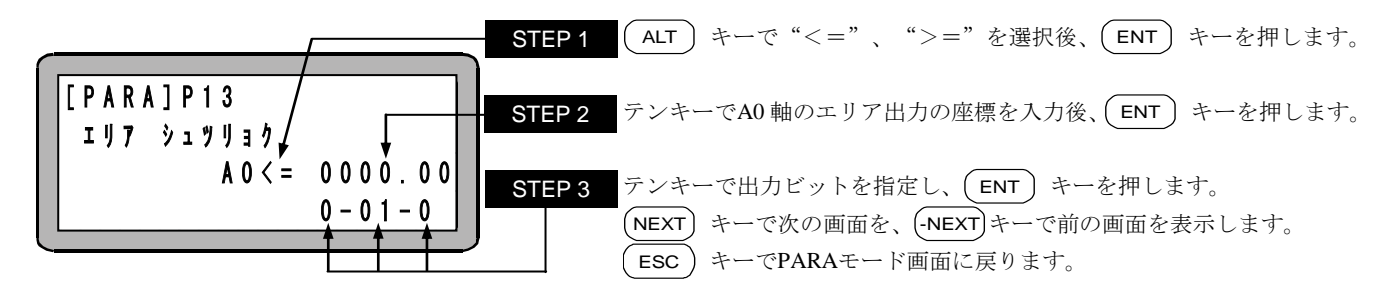

●エリア出力ビットが指定されると、軸の位置が指定エリア内にあればその間、指定されたビットが ON します。機能を 無効にする場合はビット No.に0を入力してください。

(座標初期值:0.00[mm]、座標設定範囲:-8000.00~8000.00[mm])

●A1~A3の軸のエリア出力のビット指定(P14~P16)の内容は本設定と同じです。

注意 エラー時、原点復帰動作が必要な状態の時は強制的に OFF になります。

■ 13.3.14 エリア出力(A1)のビット指定

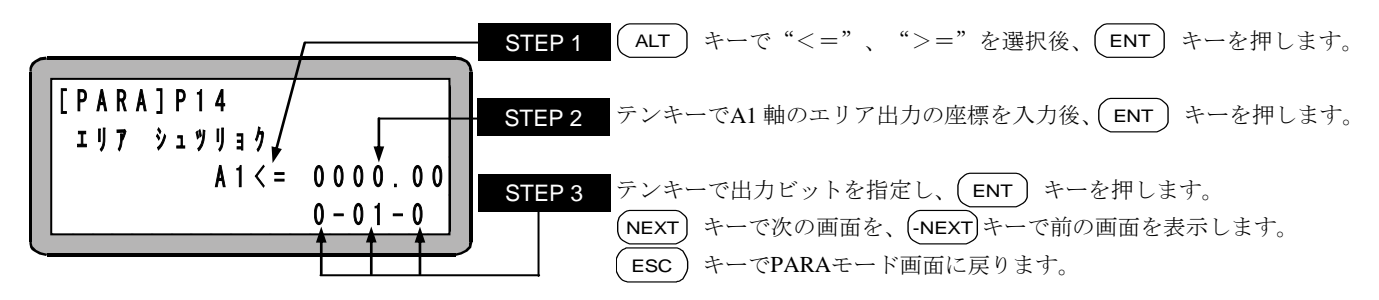

■ 13.3.15 エリア出力(A2)のビット指定

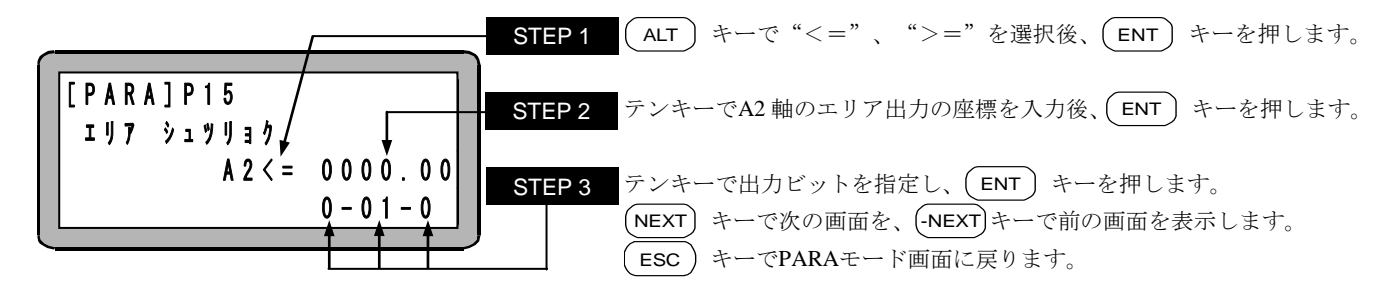

■ 13.3.16 エリア出力(A3)のビット指定

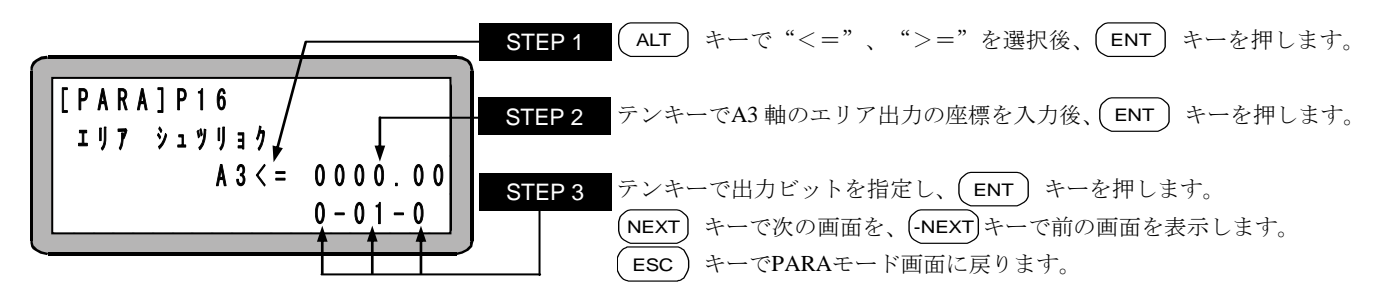

■ 13.3.17 同期オフセット値の設定

|  | [PARA] P17 A0 = 00.000<br>ト*ウキ A1 = 00.000<br>オフセット A2 = 00.000<br>A3 = 00.000 | STEP 1 | テンキーで同期オフセット値を入力後、(ENT) キーを押します。<br>NEXT) キーで次の画面を、(-NEXT) キーで前の画面を表示します。<br>ESC) キーでPARAモード画面に戻ります。 |
|--|--------------------------------------------------------------------------------|--------|----------------------------------------------------------------------------------------------------|
|--|--------------------------------------------------------------------------------|--------|----------------------------------------------------------------------------------------------------|

 ●「原動軸Z相位置」からみた「従動軸Z相位置」までの据付誤差を指定します。(■ 9.3.2 項参照) (初期値:0.000[mm]、設定範囲:-99.999~99.999[mm])
 ●本パラメータは「従動軸」に設定します。(原動軸または通常軸(非同期軸)に設定されている値は無視されます。)

 注意
 ●「モータ 1/4 回転以上に相当する値は設定できません。(-NEXT) キーまたは(NEXT) キーを押した時に「ピピッ」という アラーム音が発生し、変更前の値に戻ります。

 (例) リード 20mmボールねじタイプ→ ±5mm以上の値を設定時

 ●本パラメータを変更した場合は必ず「原点復帰」を実施して下さい。

(原点復帰せずにプログラム運転を開始すると「ER61 原点復帰されていません」が発生します)

### ■ 13.3.18 同期誤差許容値の設定

| STE<br>[PARA]P18 A0=20.00<br>k <sup>*</sup> † ‡ 1 <sup>*</sup> # A1=20.00<br>‡ 3 3 † 7 A2=20.00<br>A 3=20.00 | P1 テンキーで同期誤差許容値を入力後、ENT キーを押します。<br>-NEXT キーで前の画面を表示します。<br>ESC キーでPARAモード画面に戻ります。 |
|----------------------------------------------------------------------------------------------------|------------------------------------------------------------------------------------|
|----------------------------------------------------------------------------------------------------|------------------------------------------------------------------------------------|

 ●同期運転中に発生する「原動軸と従動軸の位置誤差の上限値」を指定します。 (初期値:20.000[mm]、設定範囲:1.00~99.99[mm])
 ●本パラメータは「従動軸」に設定します。(原動軸または通常軸(非同期軸)に設定されている値は無視されます。)

注意 位置誤差が本パラメータ以上となった場合、「ER65 同期誤差過大」が発生します。

## ■ 13.4 パラメータ2の設定

パラメータ2には次の項目があります。

◆の項目についてはロボットタイプを入力することにより、自動的に最適値が入力されます。ロボットタイプの入力については■ 4.2 項を参 照ください。

★の項目を変更した場合は、電源投入後に原点復帰が必要となります。

パラメータ2設定後は、コントローラの電源をOFFして再投入してください。コントローラの電源をOFFしないと有効になりません。

軸数を変更した場合やスレーブユニットを交換した時は、コントローラの電源OFFを2回行わないと有効にならない場合があります。

| No   | 夕称               | 備考                        | 対応開始バージョン  |            |            |
|------|------------------|---------------------------|------------|------------|------------|
| 110. | NO. 石林           |                           | KCA-25-M10 | KCA-TPH-4C | KCA-SF-98D |
| 1    | 軸表示の設定           |                           |            |            |            |
| 2    | インポジションデータの設定    |                           |            |            |            |
| 3    | オーバーフローデータの設定    | ◆                         |            |            |            |
| 4    | フィードフォワードデータの設定  | 本機では無効です。                 |            |            |            |
| 5    | モータ回転方向の設定       | ★ ★                       |            |            |            |
| 6    | 最大速度データの設定       | ◆                         |            |            |            |
| 7    | 原点復帰速度データ(A0)の設定 | ◆                         |            |            |            |
| 8    | 原点復帰速度データ(A1)の設定 | ◆                         |            |            |            |
| 9    | 原点復帰速度データ(A2)の設定 | ◆                         |            |            |            |
| 10   | 原点復帰速度データ(A3)の設定 | ◆                         |            |            |            |
| 11   | 原点復帰方式の設定        | ★ ★                       |            |            |            |
| 12   | 原点センサの論理の設定      | ★ ★                       | 412 228    |            |            |
| 13   | 高速原点復帰位置の設定      |                           |            |            |            |
| 14   | リードの設定           | ◆ ★                       | 4.12       | 2.28       | 3.1.2      |
| 15   | エンコーダ分割数の設定      | ◆                         |            |            |            |
| 16   | エンコーダパルスの逓倍数の設定  | ◆ ★                       |            |            |            |
| 17   | エンコーダタイプの設定      | *                         |            |            |            |
| 18   | 加減速時定数の設定        | 本機では 60(固定)です。            |            |            |            |
| 19   | タスクと軸の組合わせの設定    | *                         |            |            |            |
| 20   | タスク優先順位の設定       |                           |            |            |            |
| 21   | タスク座標テーブルの設定     | 本機では各タスクとも 999(固定)で<br>す。 |            |            |            |
| 22   | タスクステップ数の設定      |                           |            |            |            |
| 23   | BA I/O互換モード選択    | *                         |            |            |            |
| 24   | 原点復帰方向の設定        | *                         |            |            |            |
| 25   | ダイナミックブレーキの設定    | 本機では無効です。                 |            |            |            |
| 26   | 同期軸設定            | *                         | 4.46       | 2.41       |            |
| 27   | 原点復帰トルク制限の設定     |                           | 4.32       | 2.34       | 3.1.9      |

注意 |●パラメータ 2 には、将来、開発される軸の種類のすべてに対応できるように設けられたパラメータも含まれています。 これらのパラメータは不用意に変更しますと誤動作の原因になりますのでロボットタイプによる入力値から変更しな いでください。

●本章の説明は和文表示設定のティーチングペンダント画面で行っていますので、モード設定のティーチングペンダント 表示(和文/英文)の設定(■ 13.2.9 項参照)にて和文に設定してから説明をご覧ください。デフォルト設定は英文表 示になっています。

| パラメータ2の設定を行うにはPARAモードにします。(■ 1                                                                                                    | 3.1 項参照)                                                                                                    |
|----------------------------------------------------------------------------------------------------|----------------------------------------------------------------------------------------------------|
| [ P A R A ]       F 1 : S E T       M O D E         F 2 : P A R A M E T E R 1       F 3 : P A R A M E T E R 2         F 4 : T A B L E | この状態から <b>F3</b> キーを押します。                                                                                                  |
| [PARA]         CHANGE PARAMETER2         YES:ENT NO:ESC                                                                               | パラメータ2を変更する場合は <b>ENT</b> キー、変更しない場合は<br><b>ESC</b> キーを押します。 <b>ENT</b> キーで <b>STEP</b> 3へ移り、 <b>ESC</b> キーで<br>前の画面に戻ります。 |
| パラメータNo.<br>[PARA]K01<br>ŷ * り t ヨ ウ ジ * トウロ り<br>A0 A1 A2 A3<br>[X][Y][X][X]                                                         | この状態から NEXT -NEXT キーを使用してK01~K26 のパラメータ 2<br>の設定画面に移行できます。<br>パラメータ設定を終了する場合は、ESC キーを押します。ESC キ<br>ーを押すとSTEP4 に移ります。       |

●サーチ機能

(SEARCH) キーを押し、パラメータNo.を入力するとパラメータ2の設定画面のサーチができます。

●ジャンプ機能

K01~K09 の画面で (F1) キーを押すとK10 の画面へ移り、K10~K19 の画面で (F1) キーを押すとK20 の画面へ移り、K20 ~K27 の画面で (F1) キーを押すとK01 の画面へ移ります。

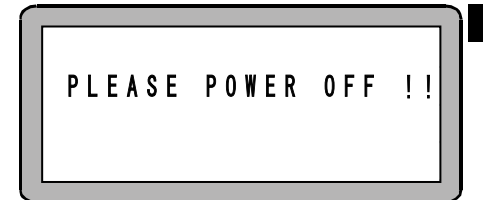

STEP 4 パラメータ2の終了画面です。

画面の指示に従って電源をOFFしてください。次に電源を投入した時から 設定したパラメータ2が有効になります。

- 注意 以下の条件の時は電源再投入後に再度「PLEASE POWER OFF !!」と表示される場合がありますので、もう一度電源を OFF してください。次に電源を投入した時から設定したパラメータ2が有効になります。
  - ① パラメータ変更後、スレーブユニットを交換した後の最初の電源投入時。
  - ② タスクと軸の組合わせの設定(■ 13.4.19 項参照)で軸設定を変更した後の最初の電源投入時。
  - ③ リンクケーブルで接続されていないステーション No のスレーブユニットのパラメータを変更した後、リンクケーブルを接続して電源を再投入した時。

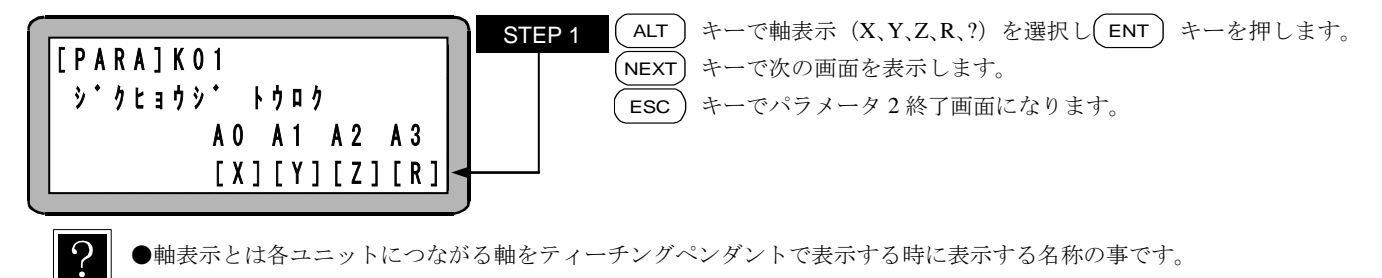

(選択可能な表示:X、Y、Z、R、?)

●使用されていない軸の軸表示は本設定で"?"以外を設定しても"?"を表示します。

**注意** 同タスク内で同じ表示を2つ以上選択した場合、SVON, SVOF, OUTS, TLMV 命令においてはステーション No.の小さい軸 が優先されます。

## ■ 13.4.2 インポジションデータの設定

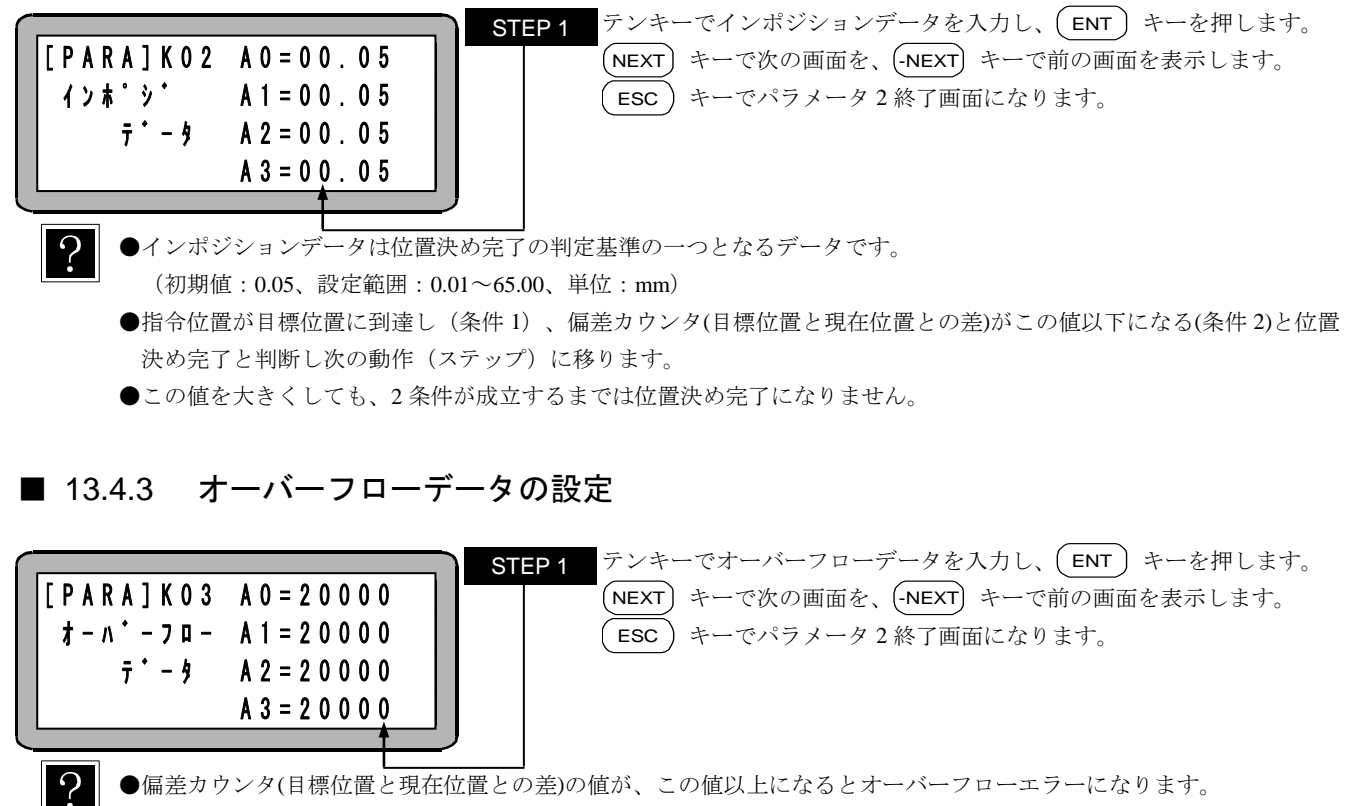

● 偏差カウンタ(目標位置と現在位置との差)の値が、この値以上になるとオーバーフローエラーになります。 (初期値:20000、設定範囲:1~65535、単位:パルス)

●ロボットタイプの入力で自動的に設定されます。(■ 4.2 項参照)

## ■ 13.4.4 フィードフォワードデータの設定

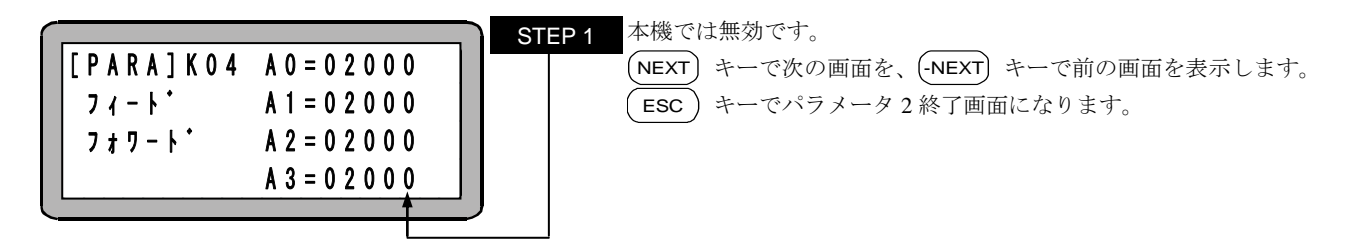

■ 13.4.5 モータ回転方向の設定

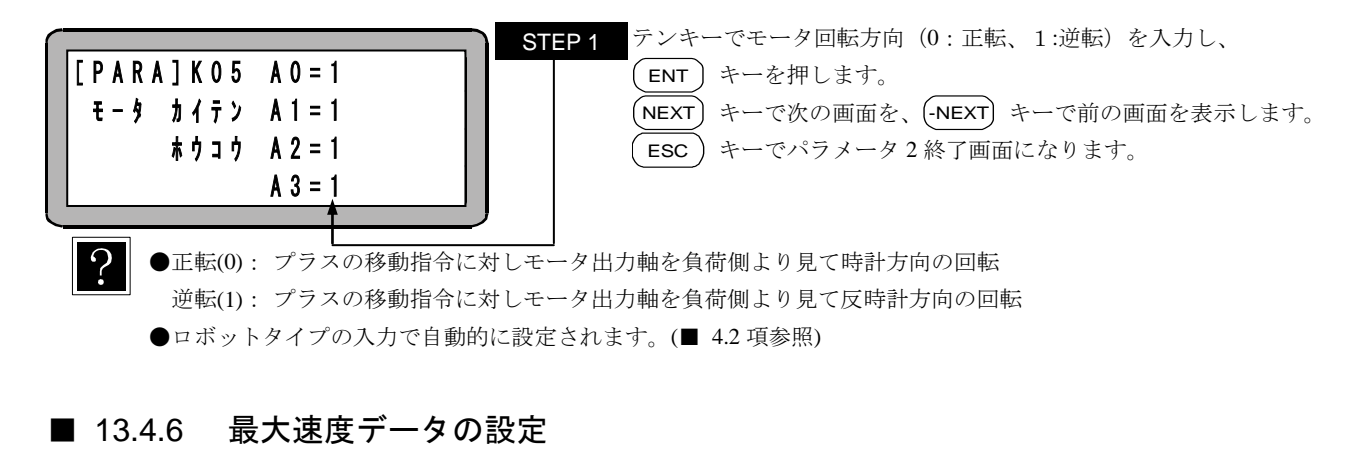

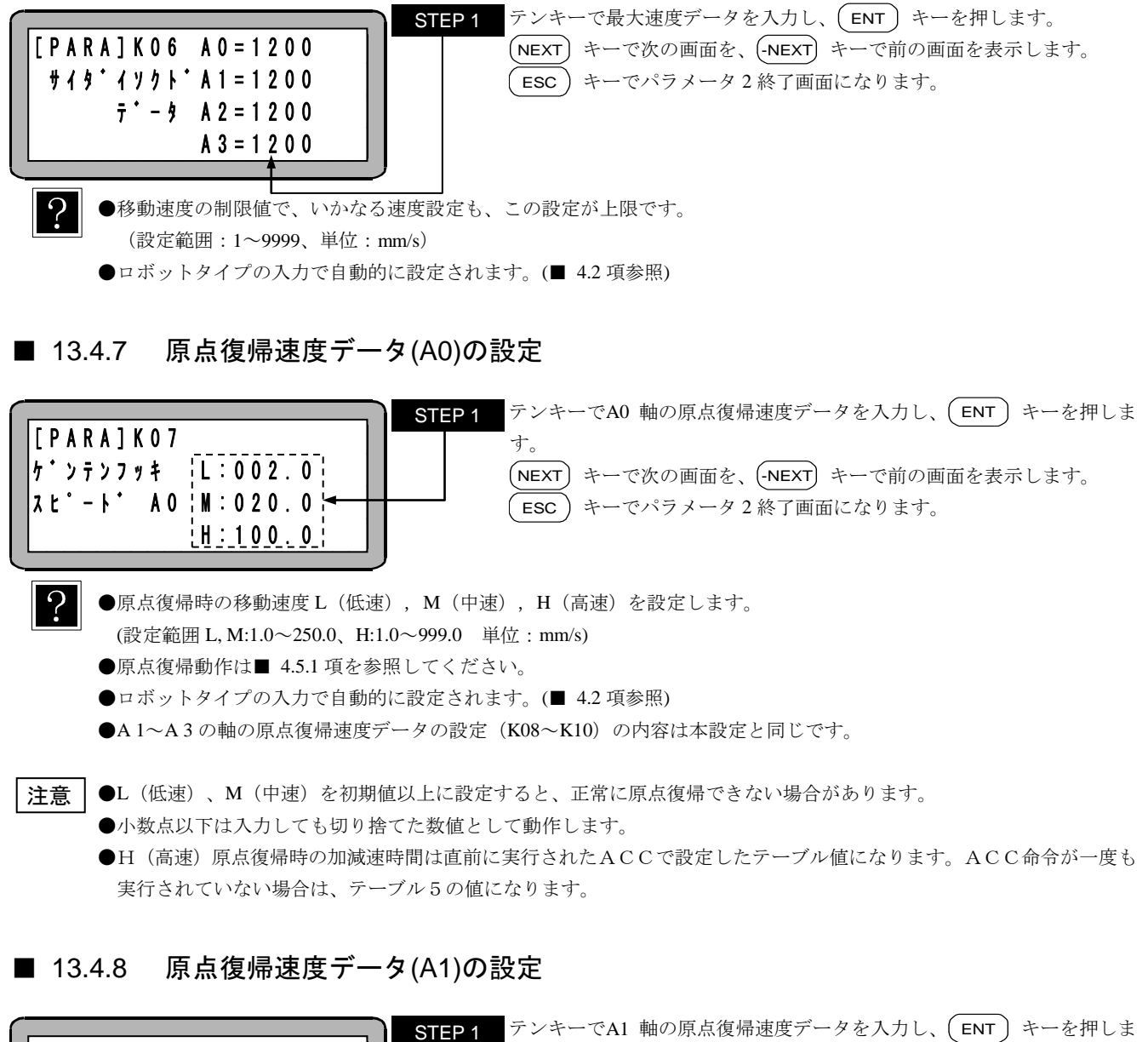

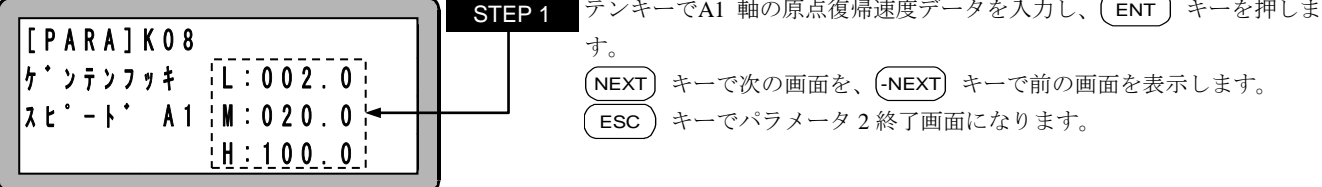
### ■ 13.4.9 原点復帰速度データ(A2)の設定

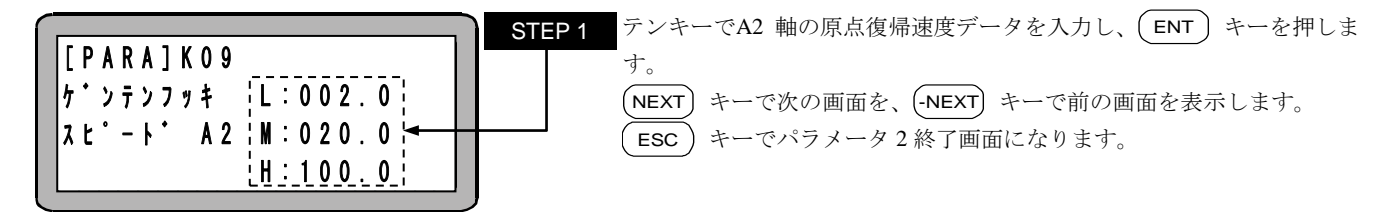

## ■ 13.4.10 原点復帰速度データ(A3)の設定

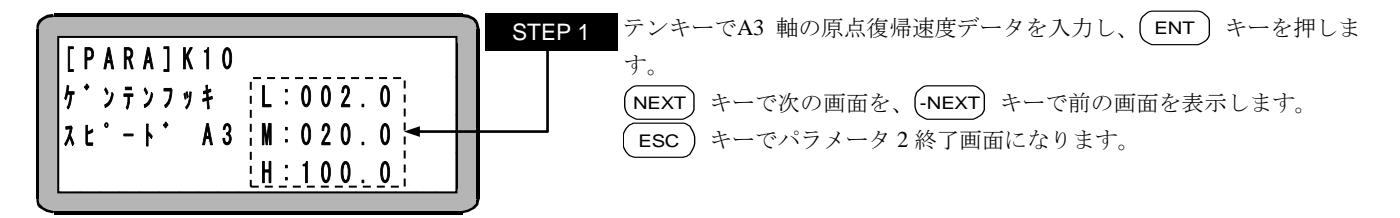

### ■ 13.4.11 原点復帰方式の設定

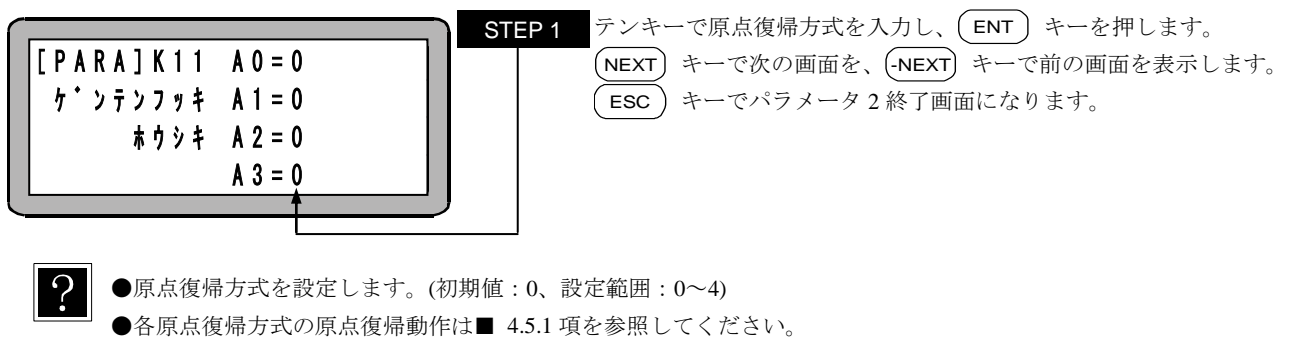

●ロボットタイプの入力で自動的に設定されます。(■ 4.2 項参照)

●4 を設定した場合、0 を設定した場合と同じ動作となります。

#### ■ 13.4.12 原点センサ論理の設定

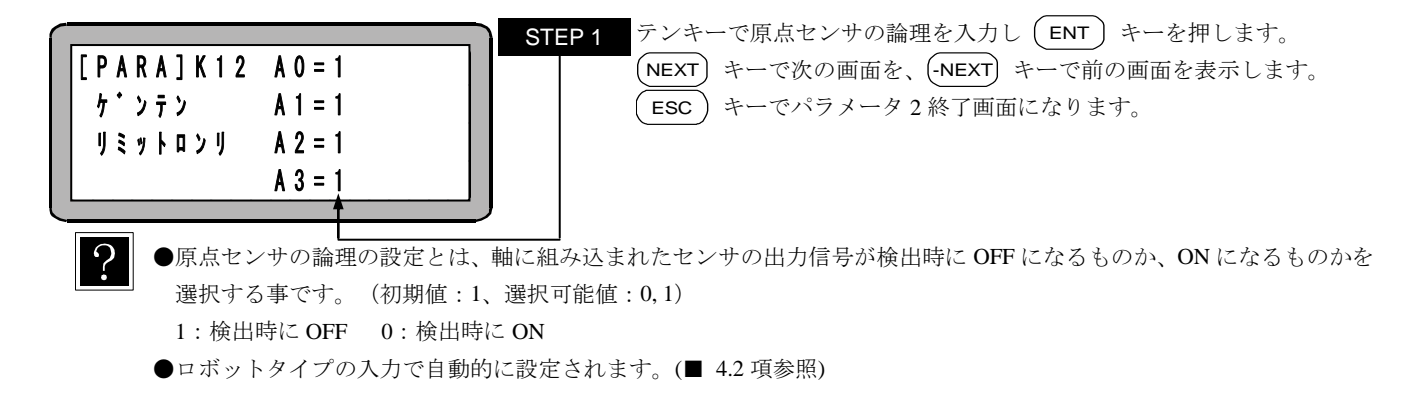

**注意** 軸形式に合致していない原点復帰方式を設定した場合、正常に原点復帰出来ない場合や、原点位置が変化する場合があり ますので、ロボットタイプ入力で設定された値から変更しないでください。

■ 13.4.13 高速原点復帰位置の設定

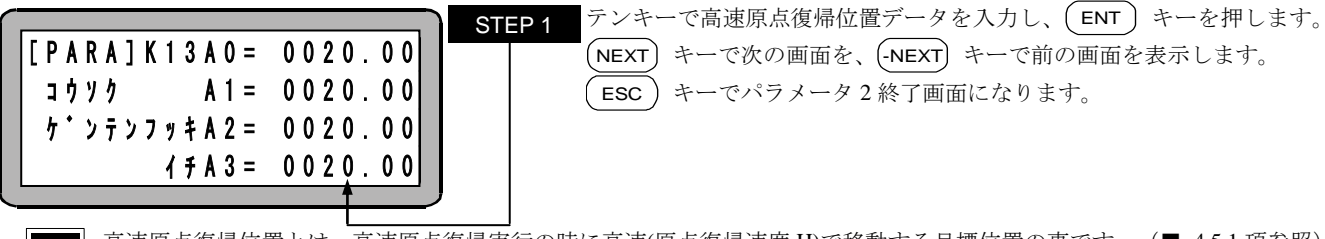

高速原点復帰位置とは、高速原点復帰実行の時に高速(原点復帰速度 H)で移動する目標位置の事です。(■ 4.5.1 項参照) 初期値は 20.00 ですが、これ以下の数値を設定しないでください。 (初期値: 20.00、設定範囲: -8000.00~8000.00、単位: mm)

注意 高速原点復帰時はソフトリミット値は無効です。

#### ■ 13.4.14 リードの設定

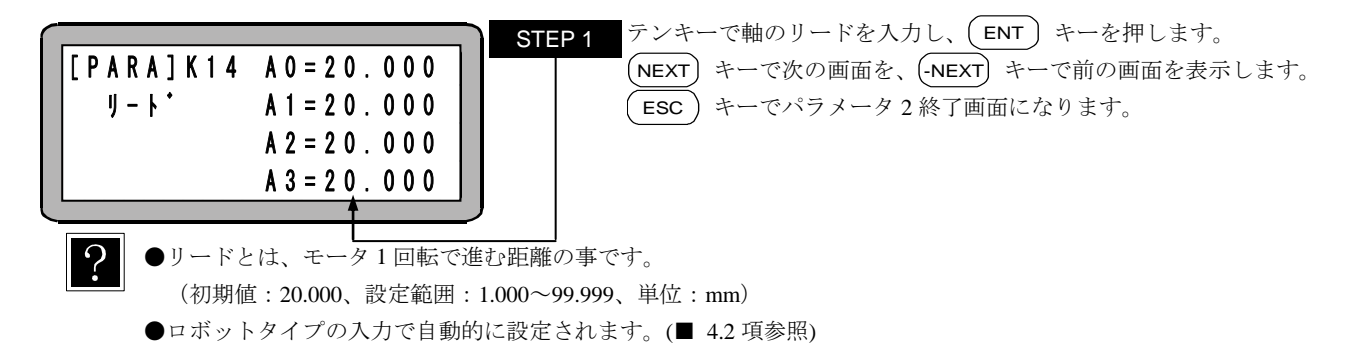

#### ■ 13.4.15 エンコーダ分割数の設定

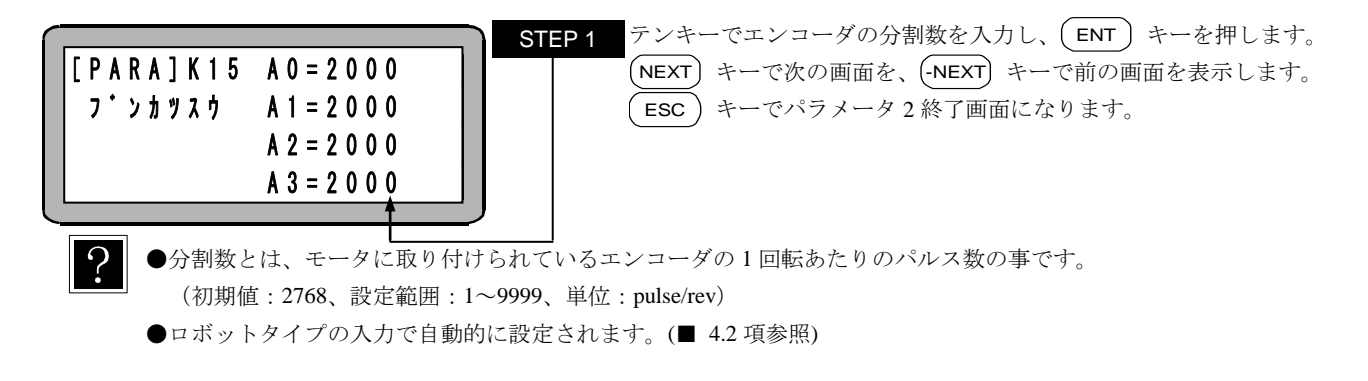

### ■ 13.4.16 エンコーダパルスの逓倍数の設定

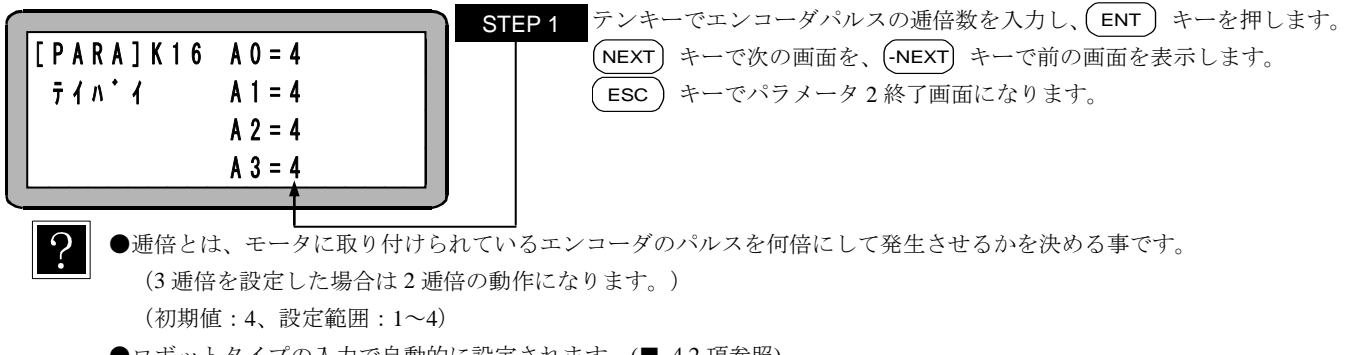

●ロボットタイプの入力で自動的に設定されます。(■ 4.2 項参照)

■ 13.4.17 エンコーダタイプの設定

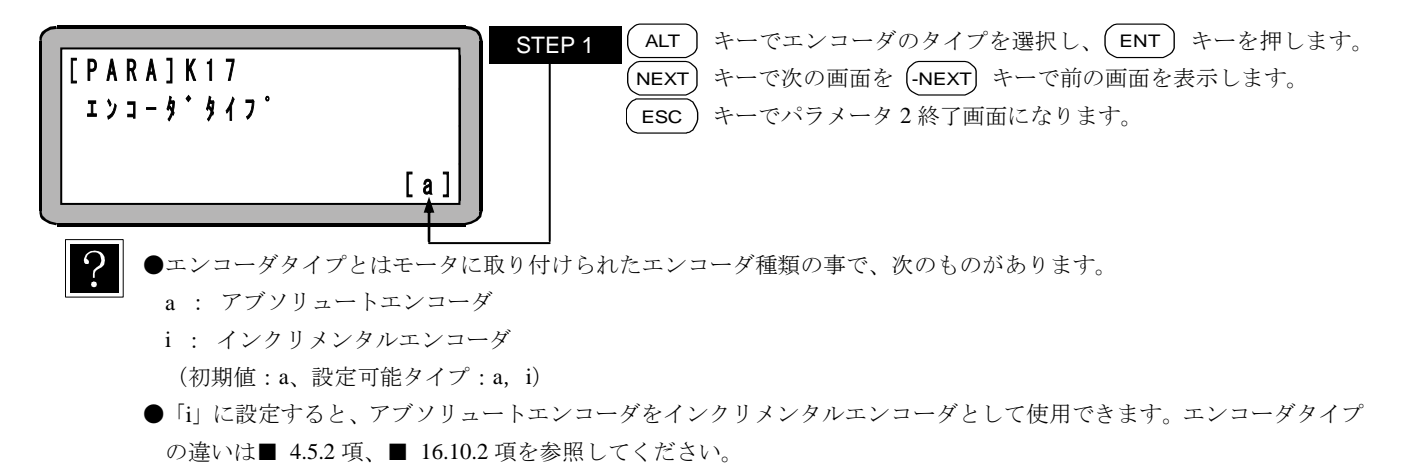

## ■ 13.4.18 加減速時定数の設定

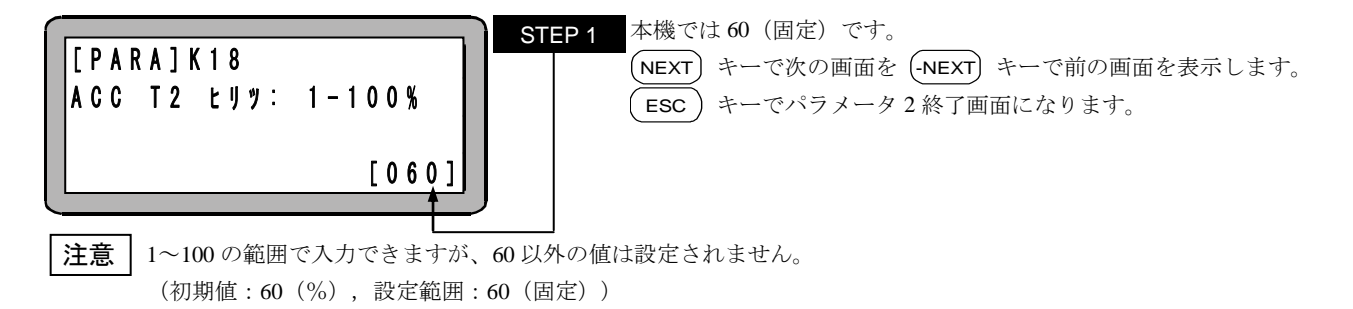

### ■ 13.4.19 タスクと軸の組合わせの設定

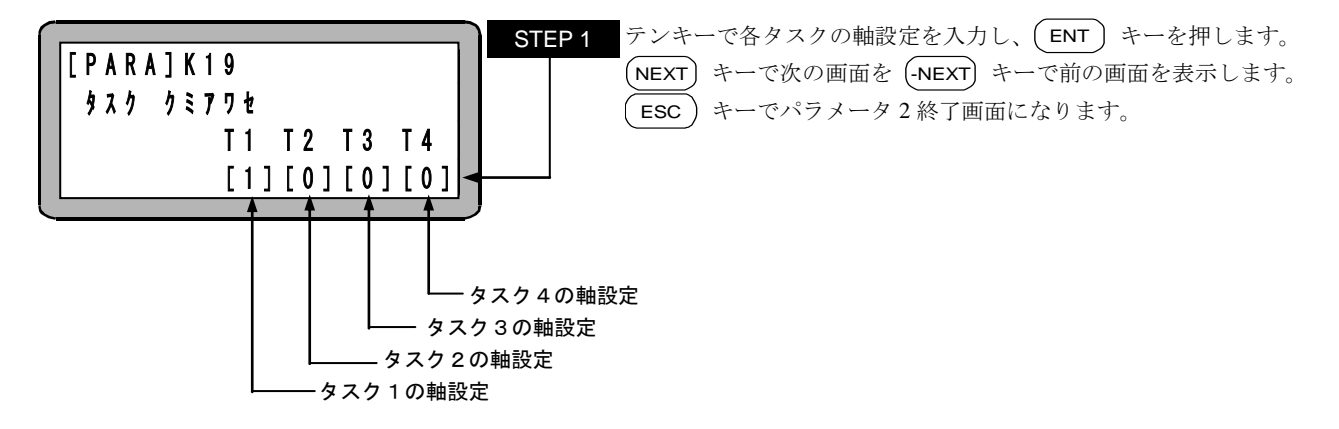

?

軸設定は下記により、設定して下さい。(初期値:[1][0][0][0])

| 軸設定             | タスク1      | タスク2      | タスク3  | タスク4 |
|-----------------|-----------|-----------|-------|------|
| [1] [0] [0] [0] | 1 軸仕様     | 0軸仕様      | 0軸仕様  | 0軸仕様 |
| [1] [1] [0] [0] | 1 軸仕様     | 1 軸仕様     | 0軸仕様  | 0軸仕様 |
| [2] [0] [0] [0] | 2軸仕様      | 0軸仕様      | 0軸仕様  | 0軸仕様 |
| [1] [1] [1] [0] | 1 軸仕様     | 1 軸仕様     | 1 軸仕様 | 0軸仕様 |
| [1] [2] [0] [0] | 1 軸仕様     | 2 軸仕様     | 0軸仕様  | 0軸仕様 |
| [2] [1] [0] [0] | 2 軸仕様     | 1 軸仕様     | 0軸仕様  | 0軸仕様 |
| [3] [0] [0] [0] | 3 軸仕様(2D) | 0軸仕様      | 0軸仕様  | 0軸仕様 |
| [4] [0] [0] [0] | 3 軸仕様(3D) | 0軸仕様      | 0軸仕様  | 0軸仕様 |
| [1] [1] [1] [1] | 1 軸仕様     | 1 軸仕様     | 1 軸仕様 | 1軸仕様 |
| [1] [1] [2] [0] | 1 軸仕様     | 1 軸仕様     | 2 軸仕様 | 0軸仕様 |
| [1] [2] [1] [0] | 1 軸仕様     | 2 軸仕様     | 1 軸仕様 | 0軸仕様 |
| [1] [3] [0] [0] | 1 軸仕様     | 3 軸仕様(2D) | 0軸仕様  | 0軸仕様 |
| [1] [4] [0] [0] | 1 軸仕様     | 3 軸仕様(3D) | 0軸仕様  | 0軸仕様 |
| [2] [1] [1] [0] | 2 軸仕様     | 1 軸仕様     | 1 軸仕様 | 0軸仕様 |
| [2] [2] [0] [0] | 2 軸仕様     | 2 軸仕様     | 0軸仕様  | 0軸仕様 |
| [3] [1] [0] [0] | 3 軸仕様(2D) | 1 軸仕様     | 0 軸仕様 | 0軸仕様 |
| [4] [1] [0] [0] | 3 軸仕様(3D) | 1 軸仕様     | 0軸仕様  | 0軸仕様 |
| [5] [0] [0] [0] | 4 軸仕様     | 0 軸仕様     | 0軸仕様  | 0軸仕様 |

| 軸設定 | 設定        | 内容                            |
|-----|-----------|-------------------------------|
| 0   | 0 軸仕様     | 制御軸なし                         |
| 1   | 1 軸仕様     | 1 軸設定                         |
| 2   | 2 軸仕様     | 2 軸設定で、2 次元円弧補間が可能です。         |
| 2   | 3 軸仕様(2D) | 3軸設定で、1、2軸での2次元円弧補間が可能です。     |
| J   |           | 3軸目は同時到達となります。                |
| 4   | 3 軸仕様(3D) | 3軸設定で、3次元円弧補間が可能です。           |
| Б   | 4 動仕堆     | 4 軸設定で、1、2、3 軸での3次元円弧補間が可能です。 |
| 5   | 4 蚶江惊     | 4軸目は同時到達となります。                |

注意 ●軸設定0は「軸なしタスク」として、MOV系命令を除く命令のみ実行可能です。

●■ 13.4.26 項で設定した同期軸のタスクが別になるような設定をした場合、「ER66: 同期軸パラメータエラー」が発生します。

■ 13.4.20 タスク優先順位の設定

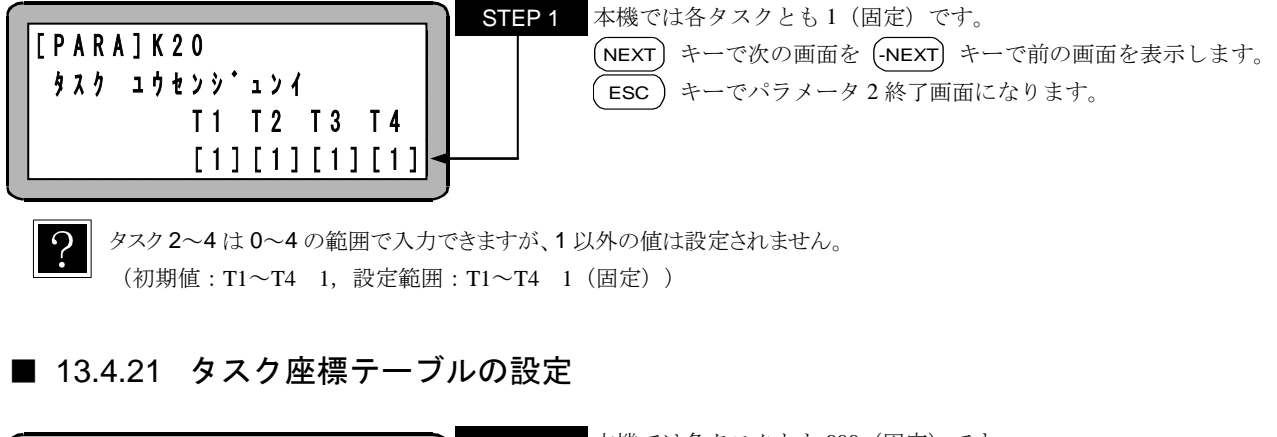

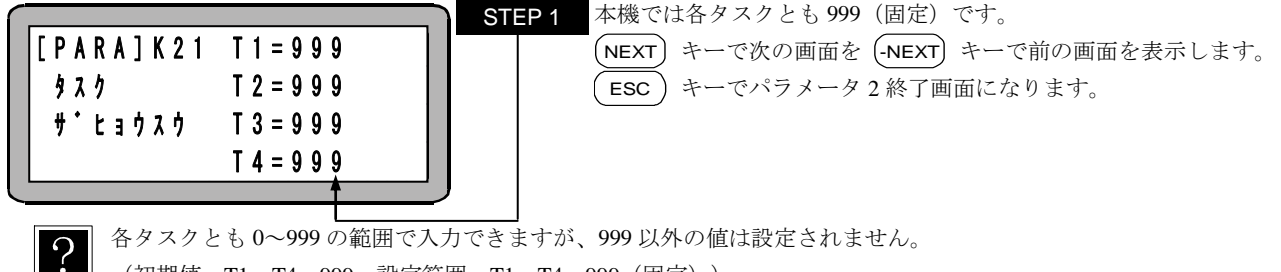

(初期值:T1~T4 999, 設定範囲:T1~T4 999(固定))

■ 13.4.22 タスクステップ数の設定

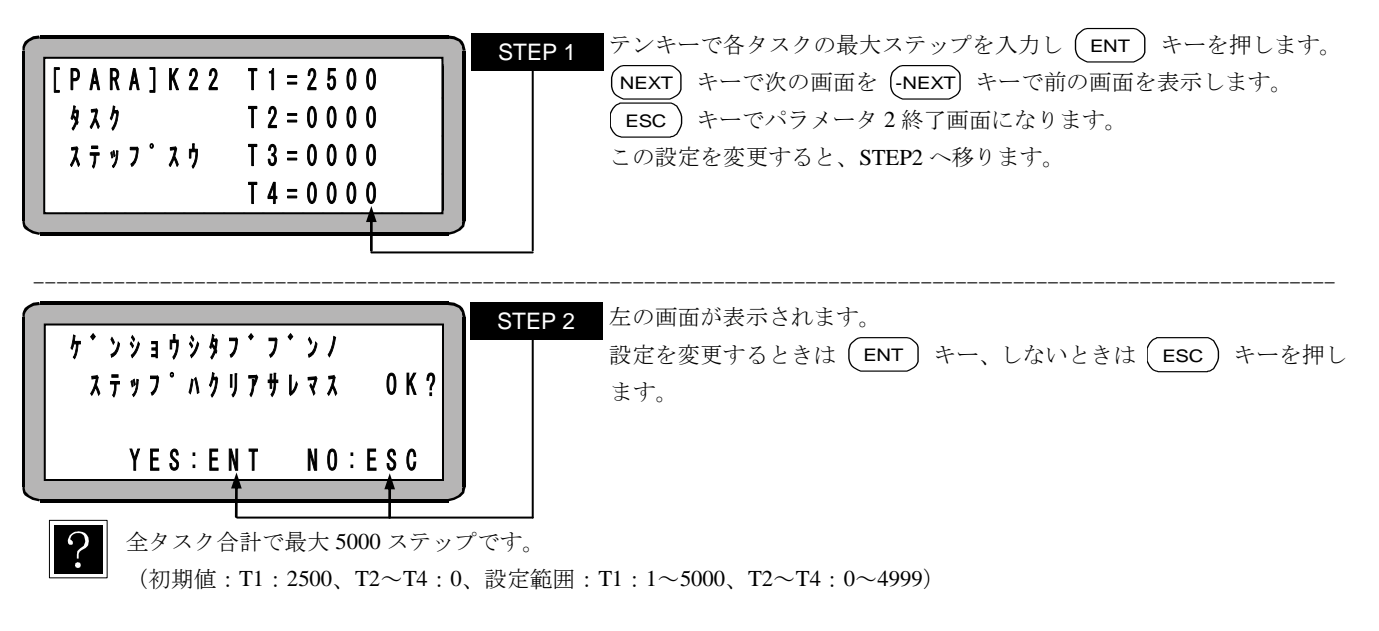

注意 ●各タスクでステップ数を現在の値より減らすと、そのステップのプログラムはクリアされます。
 ●ステップ数の全タスク合計が 5000 ステップを越えるとパラメータエラー(ERA8)が発生します。
 ●全タスク合計で最大 5000 ステップは KCA-25-M10 のバージョン 4.30 以上、KCA-SF-98D のバージョン 3.1.7 以上で対応します。それ以外のバージョンでは全タスク合計で最大 2500 ステップとなります。

■ 13.4.23 BA I/O 互換モード選択

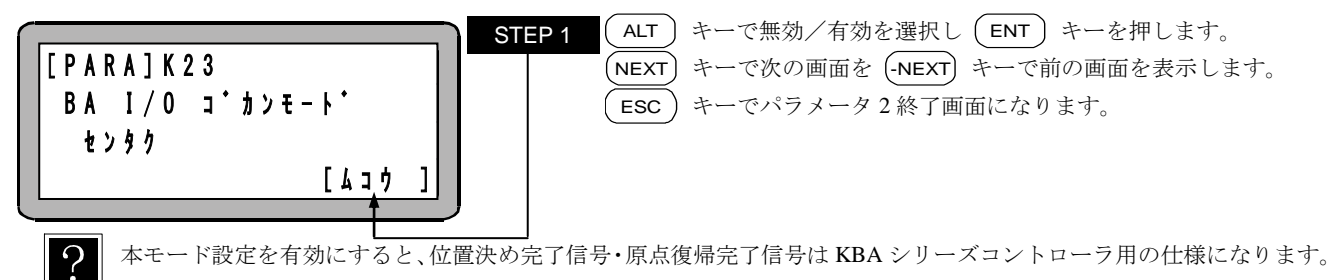

(■ 16.10 項参照)

## ■ 13.4.24 原点復帰方向の設定

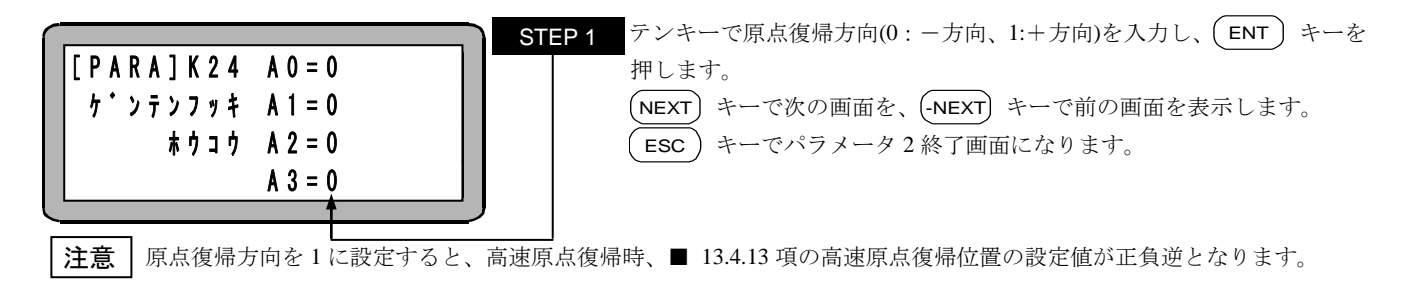

### ■ 13.4.25 ダイナミックブレーキの設定

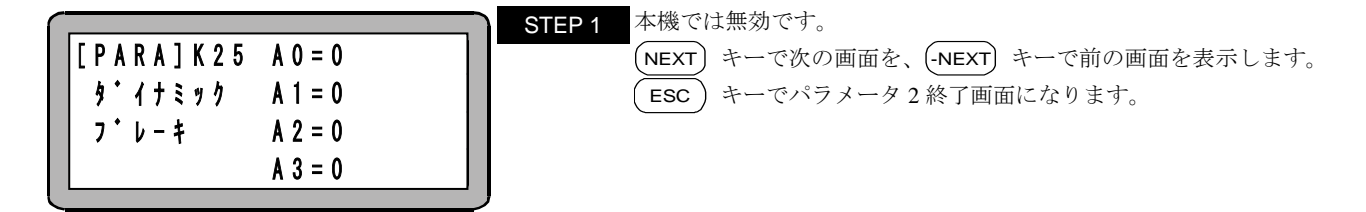

■ 13.4.26 同期軸設定

| í |                 | STEP 1 (ALT) キーを押して「M:原動軸」と「0:通常軸」を切り替え、(ENT) |
|---|-----------------|-----------------------------------------------|
| I | [PARA] K 2 6    | キーを押します。(なお、「M:原動軸」を設定すると、次の軸は自動的             |
| I | ト゜ウキシ゜クセッティ     | に「S:従動軸」になります。)                               |
| I | A 0 A 1 A 2 A 3 | (NEXT) キーで次の画面を、(-NEXT) キーで前の画面を表示します。        |
| I | [0][0][0][0]    | ESC) キーでパラメータ2終了画面になります。                      |
| l |                 |                                               |

**注意** 存在しない軸へ同期軸設定する、または、同期軸が別タスクになるような設定をすると、「ER66:同期軸パラメータエラ ー」が発生します。

## ■ 13.4.27 原点復帰トルク制限の設定

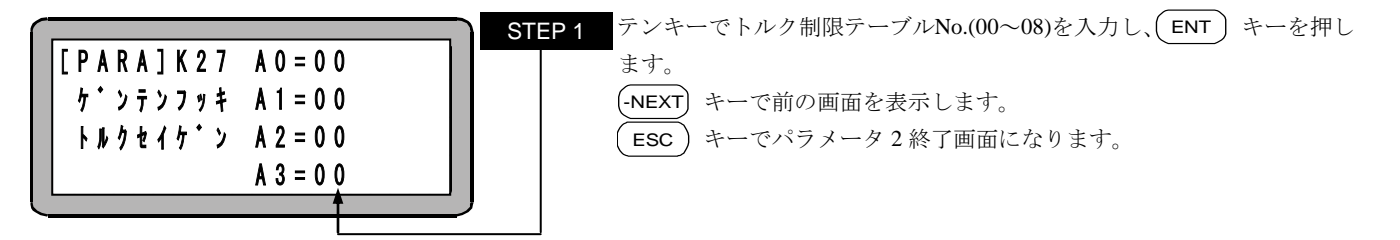

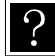

中速、低速原点復帰時に本設定のトルク制限テーブル No. (■ 13.5.5 項参照)のトルク制限値(T.LMT)にトルクが制限されます。00 を設定するとトルク制限されません。

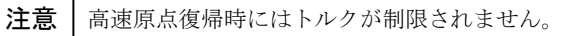

## ■ 13.5 テーブルの設定

テーブルとは各データにアドレス(テーブルNo.)を付けたデータ群です。

テーブルの使用方法は、プログラムの中でそのアドレス(テーブルNo.)を使用し間接的にデータを指定します。 例として、座標テーブルの概念を表にすると下記の様になります。

| 座標テーブルNo. | 座標データ                      |
|-----------|----------------------------|
| (アドレス)    | [mm]                       |
| 001       | X=100, Y=150, Z=200, R=250 |
| 002       | X=700, Y=500, Z=300, R=100 |
| •         | •                          |
| •         | •                          |
| •         | •                          |
| 999       | X=600, Y=300, Z=150, R=100 |

テーブルには、次の5種類があります。

- 座標(ポイント)テーブル
- 速度(スピード)テーブル
- テーブルNo.1~999 × 4タスク(■ 13.5.1 項) テーブルNo.1~20(■ 13.5.2 項)
- 加減速(ACC)テーブル
- MVMテーブル
- テーブルNo.1~20(■ 13.5.3 項) テーブルNo.1~32(■ 13.5.4 項)
- トルク制限テーブル テーブルNo.1~8 (■ 13.5.5 項)

MVM命令は、■ 5.1.6 項参照ください。

注意 本章の説明は和文表示設定のティーチングペンダント画面で行っていますので、モード設定のティーチングペンダント表示(和文/英文)の設定(■ 13.2.9 項参照)にて和文に設定してから説明をご覧ください。デフォルト設定は英文表示になっています。

PRGMモードにして (HELP) キー、 F4 キーと順に押してPARAモードにします。(■ 13.1 項参照)

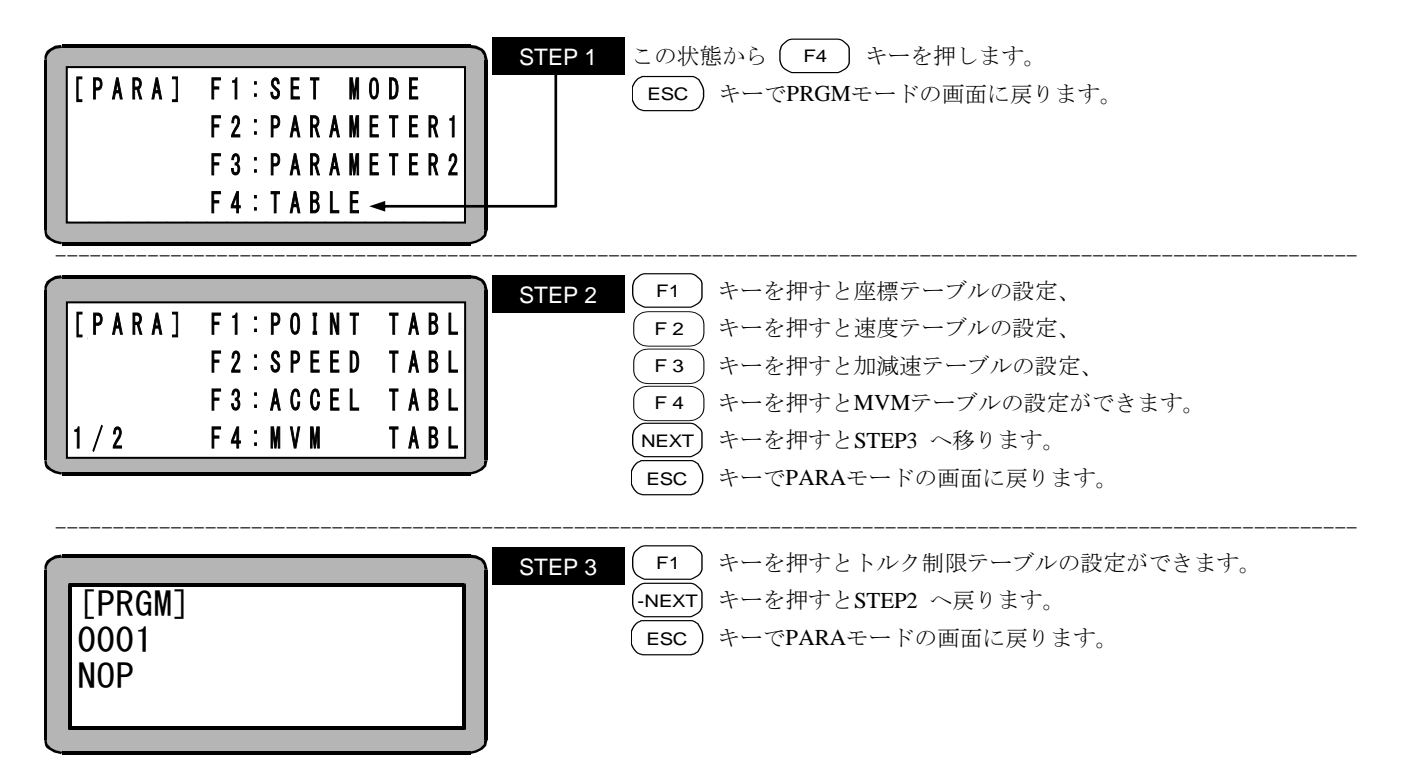

# ■ 13.5.1 座標テーブルの設定

■ 13.5 項のテーブル選択画面で (F1) キーを押して、座標テーブルを選択します。

|       |         |                  | STEP 1 テンキーで座標を入力後、(ENT)キーを押します。          |
|-------|---------|------------------|-------------------------------------------|
| [PAR  | RA] X=  | = 0000.00        | (設定範囲:-8000.00~8000.00、単位:mm)             |
| PNT-  | -TBLY=  | = 0000.00        | (NEXT) キーと (-NEXT) キーでテーブルのスクロールが可能です。    |
| N 0.0 | 001 Z=  | = 0000.00        | (SEARCH) キーでテーブルNo.を入力すると、そのテーブルにジャンプする   |
|       | R =     | = 0000.00        | ことができます。                                  |
|       |         |                  | (SEARCH) キーを 2 回押しタスクNo.を入力すると、そのタスクの座標テー |
|       |         |                  | ブルにジャンプすることができます。                         |
|       |         |                  | (ESC) キーでテーブル選択画面に戻ります。                   |
| ?     | ●設定可能なラ | テーブル No.は 1~999  | です。                                       |
| •     | ●画面は4軸部 | <b>没定時のものです。</b> |                                           |
|       | ●座標テーブル | レはタスク毎に存在し       | ます。                                       |
|       | ●使用されてい | いない軸の座標値は記録      | 意されません。                                   |
|       | ●使用されてい | いない軸の表示は"?"と     | 表示されます。                                   |
|       | ●リモートティ | ィーチング及びダイレ       | クトティーチングが可能です。 (■ 4.7.2 項参照)              |
|       | ●表示画面の座 | 軽標位置への軸動作が       | 可能です。 (■ 16.6 項参照)                        |
|       | ●座標テーブル | レのクリア(初期化)が同     | 「能です。 (■ 16.7 項参照)                        |
|       |         |                  |                                           |
|       |         |                  |                                           |

|         |             | STEP 2 数値の代わりに (ALT) キーを押すと表示が******に変わり、 |
|---------|-------------|-------------------------------------------|
| [PARA]  | X = ******* | その座標については現在の座標値同様に扱われます。                  |
| PNT-TBL | Y = 0000.00 |                                           |
| NO.001  | Z = 0000.00 |                                           |
|         | R = 0000.00 |                                           |
|         | J           |                                           |

■ 座標テーブルの構造

座標テーブルはメモリ上で各ステーションNo毎に 999 テーブル分の記憶エリアを持っています。

| 座標テーブルNo.      | メモリ上での座標データ[mm] |            |            |            |  |  |  |  |  |  |  |
|----------------|-----------------|------------|------------|------------|--|--|--|--|--|--|--|
| (アドレス)         | ステーションNo.0      | ステーションNo.1 | ステーションNo.2 | ステーションNo.3 |  |  |  |  |  |  |  |
| $001 \sim 999$ | А               | В          | С          | D          |  |  |  |  |  |  |  |
|                |                 | 表 13-5-1   |            |            |  |  |  |  |  |  |  |

各タスクの座標テーブルを編集した場合は、K19 タスクと軸の組み合わせ(■ 13.4.19 項参照)で設定された情報に基づき、自動的に対応するステーションNoの記憶エリアが編集されます。

例えば、K19 タスクと軸の組み合わせが[2][2][0][0](表 13-5-2)の場合、タスク1の1軸目のデータ("A")を編集すると、表 13-5-1のステ ーションNo0のエリアのデータ("A")が自動的に編集されます。 タスク2の1軸目のデータ("C")を編集すると、表 13-5-1のステーション No2のエリアのデータ("C")が自動的に編集されます。 尚、表 13-5-2の斜線部分のデータは対応するエリアが存在しないため、 編集でき ません。

| K19 タスクと軸の組み合わせが[2][2][0][0]の場合 |      |         |        |          |                |        |        |      |  |  |  |  |
|---------------------------------|------|---------|--------|----------|----------------|--------|--------|------|--|--|--|--|
| 座標テーブルNo.                       | タ    | マスク1 座橋 | 票データ[m | n]       | \$             | スク2 座枝 | 票データ[m | n]   |  |  |  |  |
| (アドレス)                          | 1 軸目 | 2 軸目    | 3 軸目   | 4 軸目     | 1 軸目           | 2 軸目   | 3 軸目   | 4 軸目 |  |  |  |  |
| $001 \sim 999$                  | А    | В       |        |          | С              | D      |        |      |  |  |  |  |
| 座標テーブルNo.                       | Þ    | マスク3 座枝 | 票データ[m | n]       | タスク4 座標データ[mm] |        |        |      |  |  |  |  |
| (アドレス)                          | 1 軸目 | 2 軸目    | 3 軸目   | 4 軸目     | 1 軸目           | 2 軸目   | 3 軸目   | 4 軸目 |  |  |  |  |
| $001 \sim 999$                  |      |         |        |          |                |        |        |      |  |  |  |  |
|                                 |      |         |        | + 10 7 0 |                |        |        |      |  |  |  |  |

K19 タスクと軸の組み合わせを[2][2][0][0](表 13-5-2)から[1][1][1](表 13-5-3)に変更した場合、タスク1の2軸目のデータ"B"がタスク2の1軸目に移動し、タスク2の1軸目のデータ"C"がタスク3の1軸目に移動し、タスク2の2軸目のデータ"D"がタスク4の1軸目に移動します。尚、表 13-5-3の斜線部分のデータは対応するエリアが存在しないため、編集できません。

| K19 タスクと軸の組み合わせが[1][1][1][1]の場合 |      |         |         |      |                |         |        |            |  |  |  |
|---------------------------------|------|---------|---------|------|----------------|---------|--------|------------|--|--|--|
| 座標テーブルNo.                       | Þ    | マク1 座樹  | 票データ[mr | n]   | Þ              | マスク2 座枝 | 票データ[m | n]         |  |  |  |
| (アドレス)                          | 1 軸目 | 2 軸目    | 3 軸目    | 4 軸目 | 1 軸目           | 2 軸目    | 3 軸目   | 4 軸目       |  |  |  |
| $001 \sim 999$                  | А    |         |         |      | В              |         |        |            |  |  |  |
| 座標テーブルNo.                       | Þ    | マスク3 座樹 | 票データ[mr | n]   | タスク4 座標データ[mm] |         |        |            |  |  |  |
| (アドレス)                          | 1 軸目 | 2 軸目    | 3 軸目    | 4 軸目 | 1 軸目           | 2 軸目    | 3 軸目   | 4 軸目       |  |  |  |
| $001 \sim 999$                  | С    |         |         |      | D              |         |        | $\nearrow$ |  |  |  |

表 13-5-3

注意

座標テーブルは、対応するタスクに設定してある軸数分の座標値しか保持できません。例えば2軸設定のタスクの座標テ ーブルに4軸分の座標値を書き込んでも3,4軸目の座標値は記憶されません。そのため、座標テーブルの設定は、K19タ スクと軸の組み合わせ(■ 13.4.19項参照)で各タスクの軸数設定後に行ってください。 また、座標テーブル設定後にK19タスクと軸の組み合わせを変更した場合、別のタスクの座標テーブルに座標データが移

また、座標テーブル設定後に K19 タスクと軸の組み合わせを変更した場合、別のタスクの座標テーブルに座標データが移 ります。

#### ■ 13.5.2 速度テーブルの設定

■ 13.5 項のテーブル選択画面で (F2) キーを押して、速度テーブルを選択します。

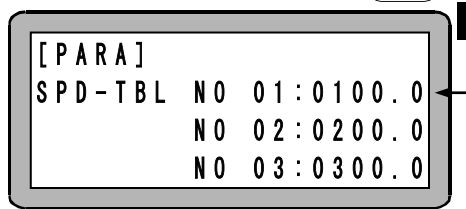

 STEP 1
 入力可能なのは、上から2行目の速度テーブルです。

 テンキーでスピードを入力後、(ENT) キーを押します。

 (設定範囲:1.0~9999.9、単位:mm/s)

 NEXT) キーでSTEP2の画面のようにスクロールします。

?

●小数点以下は入力しても切り捨てた数値として動作します。

●本パラメータにて速度を指定しても、パラメータ2の「最大速度データの設定」にて設定した値で速度制限がかかります。

●設定可能なテーブル No.は 1~20 で、初期値は下記の通りです。

| 速度テーブルNo.  | 1    | 2    | 3    | 4    | 5    | 6    | 7    | 8    | 9    | 10   |
|------------|------|------|------|------|------|------|------|------|------|------|
| 初期值 [mm/s] | 100  | 200  | 300  | 400  | 500  | 600  | 700  | 800  | 900  | 1000 |
|            | 1    | 1    | 1    | 1    | 1    | 1    | 1    | 1    | 1    |      |
| 速度テーブルNo.  | 11   | 12   | 13   | 14   | 15   | 16   | 17   | 18   | 19   | 20   |
| 初期值 [mm/s] | 1100 | 1200 | 1300 | 1400 | 1500 | 1600 | 1700 | 1800 | 1900 | 2000 |

注意 KCA-TPH-4C のバージョン 2.32 以上、KCA-SF-98D のバージョン 3.1.5 以上で No.1~20 に対応します。それ以外のバージョンでは No.1~10 までとなります。

| ſ | r       |    |           | STEP |
|---|---------|----|-----------|------|
|   | [PARA]  | NO | 01:0100.0 |      |
|   | SPD-TBL | NO | 02:0200.0 |      |
|   |         | NO | 03:0300.0 |      |
|   |         | NO | 04:0400.0 |      |
|   |         | NU | 04.0400.0 |      |

(NEXT) キーと (NEXT) キーでテーブルのスクロールが可能です。 (SEARCH) キーでテーブルNo.を入力すると、そのテーブルにジャンプする ことができます。 (ESC) キーでテーブル選択画面に戻ります。

## ■ 13.5.3 加減速テーブルの設定

■ 13.5 項のテーブル選択画面で (F3) キーを押して、加速度テーブルを選択します。

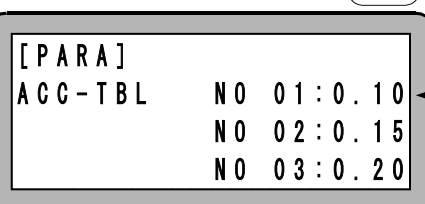

 STEP 1
 入力可能なのは、上から2行目の加減速テーブルです。

 テンキーで加減速時間を入力後
 ENT

 キーを押します。
 (設定範囲:0.01~9.99、単位:s)

 NEXT
 キーでSTEP2の画面のようにスクロールします。

?

●加減速時間は設定された速度に達するまでの時間、または、設定された速度から停止するまでの時間です。 ●設定可能なテーブル No.は 1~20 で、初期値は下記の通りです。

| 加減速テーブルNo. | 1    | 2    | 3    | 4    | 5    | 6    | 7    | 8    | 9    | 10   |
|------------|------|------|------|------|------|------|------|------|------|------|
| 時間 [s]     | 0.10 | 0.15 | 0.20 | 0.25 | 0.30 | 0.35 | 0.40 | 0.45 | 0.50 | 0.55 |
| 加減速テーブルNo. | 11   | 12   | 13   | 14   | 15   | 16   | 17   | 18   | 19   | 20   |
| 時間 [s]     | 0.60 | 0.65 | 0.70 | 0.75 | 0.80 | 0.85 | 0.90 | 0.95 | 1.00 | 1.05 |

| _  |                      |
|----|----------------------|
| 10 |                      |
| 15 | <                    |
| 20 |                      |
| 25 |                      |
|    | 10<br>15<br>20<br>25 |

NEXT キーと (-NEXT) キーでテーブルのスクロールが可能です。 (SEARCH) キーでテーブルNo.を入力すると、そのテーブルにジャンプする ことができます。

ESC)キーでテーブル選択画面に戻ります。

注意 加速度、減速度により、最大可搬質量は異なります。

#### ■ 13.5.4 MVM テーブルの設定

■ 13.5 項のテーブル選択画面で (F4) キーを押して、MVMテーブルを選択します。

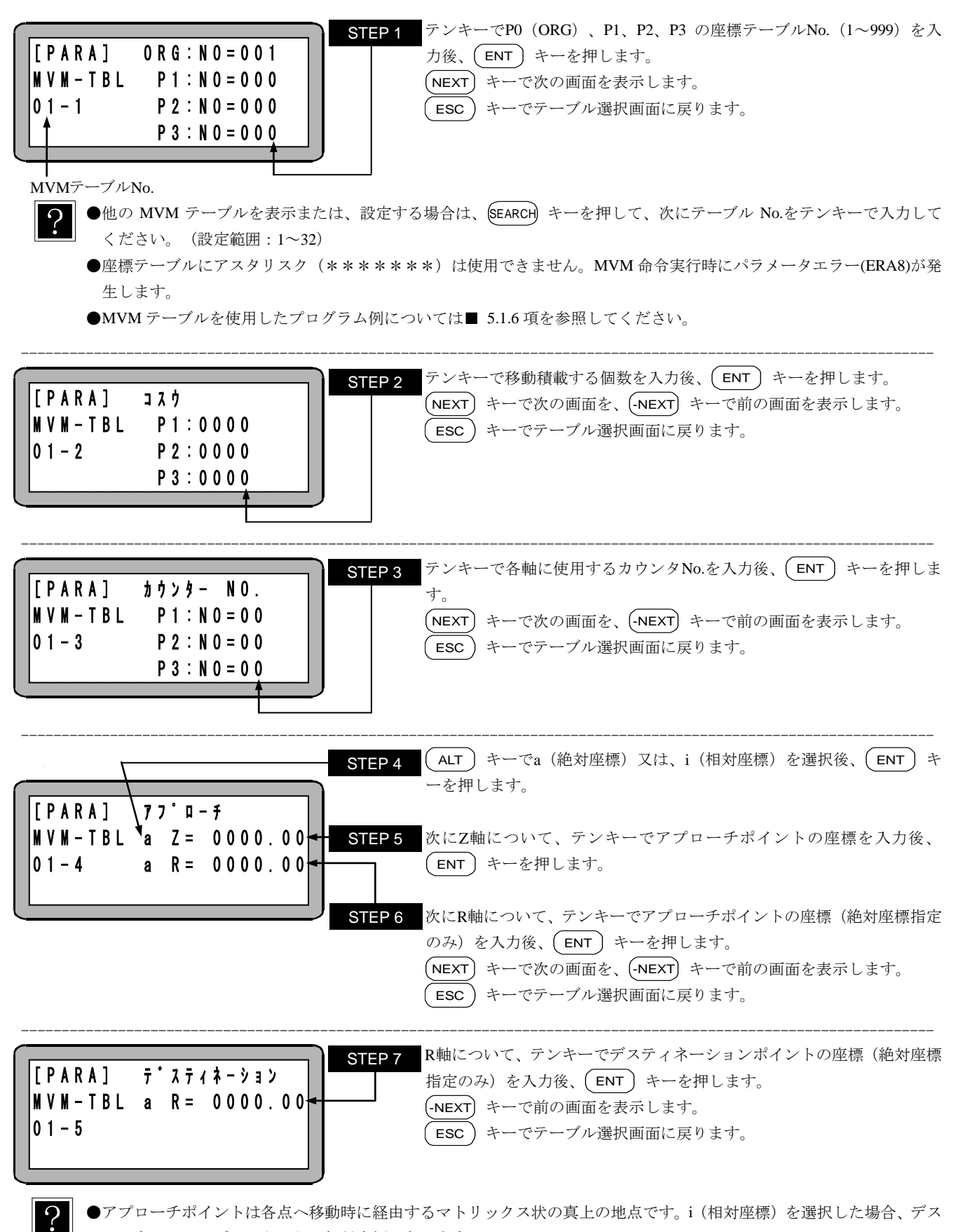

ティネーションポイントからの相対座標になります。

- ●デスティネーションは各点へ移動時のR軸の座標です。
- ●アプローチポイント及びデスティネーションポイントの座標に(\*\*\*\*\*\*\*)は使用できません。

### ■ 13.5.5 トルク制限テーブルの設定

トルク制限テーブルにはNol~8の8個のテーブルがあり、各テーブルはトルク制限値(T.LMT)、負荷出力基準値(L.STD)の2種類のデー タで構成されます。最大トルク制限機能(■ 16.11 項参照)を使用する場合、トルク制限テーブルはトルク制限入力ビット(■ 13.2.22 項参 照)で指定した汎用入力ポートから連続した3ビットで選択されます。トルク制限移動(■ 5.1.7 項参照)を使用する場合、トルク制限テーブ ルはTLMV命令で選択されます。

トルク制限テーブルの設定を行うには、テーブル選択画面にします。(■ 13.5 項参照) STEP 1 この状態から(F1) キーを押します。 [PARA] F1:T.LMT TABL F 2 : F3: 2 / 2 F4: STEP 2 入力可能なのは、上から2行目のトルク制限テーブルです。 初めに、テンキーを使用してトルク制限値 (T.LMT) を入力し、(ENT) キ [PARA] T. LMT./L. STD ーを押します。 TRQ N O 1 3.00 3.00 -TBL NO2 3.00 3.00 N O 3 3.00 3.00 **STEP 3** 次に、テンキーを使用して負荷出力基準値(L.STD)を入力し、(ENT) キ T.LMT L.STD [PARA] ーを押します。 TRO N 0 1 3.00 3.00 (NEXT) キーを押すと、スクロールしてSTEP4の画面になります。 -TBL NO2 3.00 3.00 N 0 3 3.00 3.00 (NEXT) キーと (-NEXT) キーでテーブルのスクロールが可能です。 STEP 4 (SEARCH) キーでテーブルNo.を入力すると、そのテーブルにジャンプする [PARA] T. LMT./L. STD ことができます。 TRQ N O 2 3.00 3.00 **ESC**)キーでテーブル選択画面に戻ります。 -TBL NO3 3.00 3.00 N 0 4 3.00 3.00

●トルク制限テーブルのデータ構成

| データ 記号                     |       | 設定範囲 初期値    |      | 単位    |  |
|----------------------------|-------|-------------|------|-------|--|
| <ol> <li>トルク制限値</li> </ol> | T.LMT | 0.01 = 0.00 | 下主会四 | 学校しれた |  |
| ② 負荷出力基準値                  | L.STD | 0.01~9.99   | 下衣参照 | 足俗トルク |  |

トルク制限値(T.LMT)

最大トルク制限機能使用時、トルク制限移動時のモータ最大トルクです。

② 負荷出力基準値(L.STD)

トルク制限移動時、タスク別負荷出力(■ 10.2.23 項参照)を ON/OFF する基準値です。

●初期値は下記の通りです。(単位:定格トルク)

| テーブル番号         | 1    | 2    | 3    | 4    | 5    | 6    | 7    | 8    |
|----------------|------|------|------|------|------|------|------|------|
| トルク制限値 (T.LMT) | 3.00 | 3.00 | 3.00 | 3.00 | 3.00 | 3.00 | 3.00 | 3.00 |
| 負荷出力基準値(L.STD) | 3.00 | 3.00 | 3.00 | 3.00 | 3.00 | 3.00 | 3.00 | 3.00 |

- ●軸の推力は目安として下記のように計算してください。
- $F = 2 \pi \times T \times V \times \mu \times 1000 \div L$
- F: 軸の推力(N)
- T: 定格トルク(N・m)(下記の表の通り)
- V: トルク制限値(トルク制限テーブルより指定)
- *μ*: 効率(≒ 0.9)
- L: 軸のリード(mm)

0 0

| モータ容量      | 50W   | 100W  | 200W | 400W | 750W |
|------------|-------|-------|------|------|------|
| 定格トルク(N・m) | 0.159 | 0.318 | 0.64 | 1.27 | 2.39 |

(例)モータ容量が200W、トルク制限値が1.5、軸のリードが10mmの場合での軸の推力は以下の通りです。

 $2\pi \times 0.64 \times 1.5 \times 0.9 \times 1000 \div 10 = 543$ 

より、軸の推力は約540Nとなります。

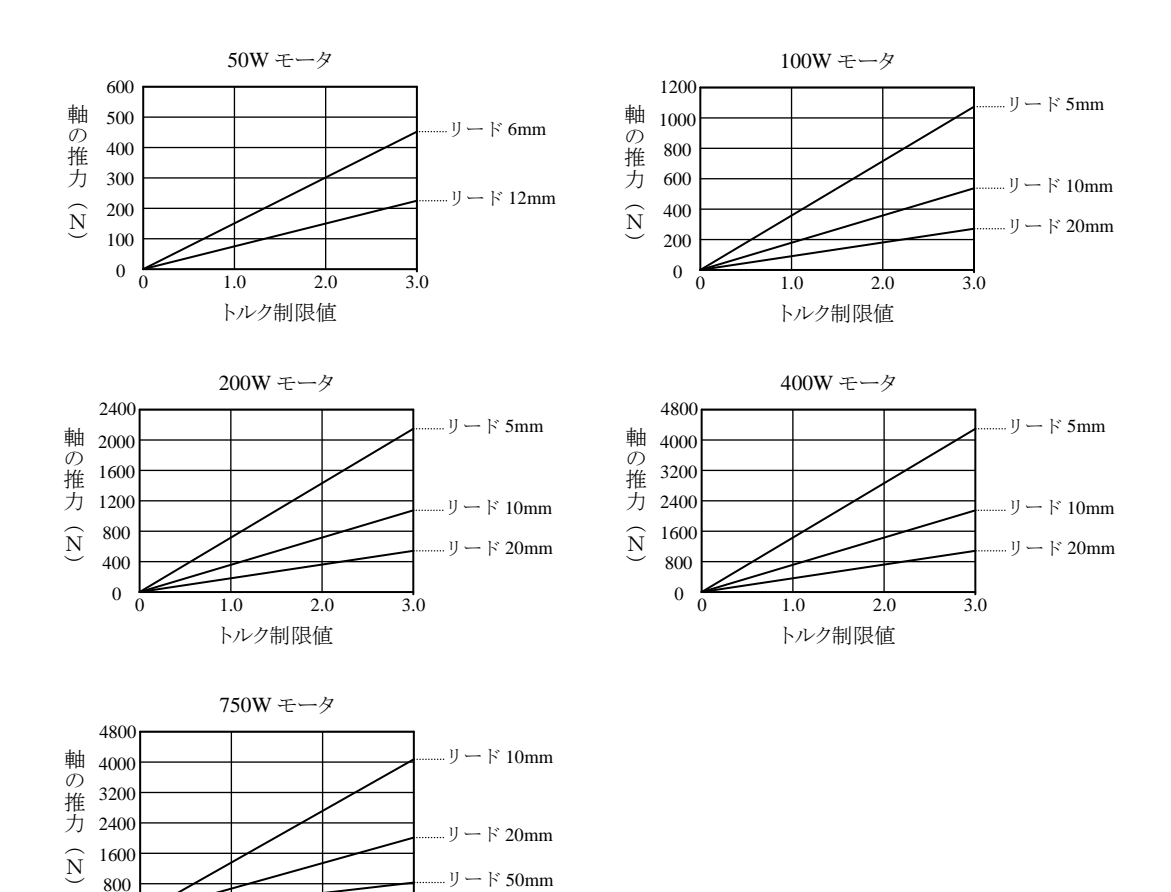

注意 精度につきましては保証いたしません。あくまで目安です。 トルク制限値が小さい程、摺動抵抗の影響により誤差が大きくなります。 定格トルクを超える出力を出し続けると過負荷エラーが発生します。

3.0

2.0

1.0 トルク制限値 本頁は空白

# 第14章 モニタ機能

本機は各種状態をモニタする機能があります。モニタ可能な内容は次の通りです。

1. プログラムステップNo.モニタ ……シーケンシャルプログラム実行中のステップ内容

```
外部ポイント指定座標ステップ内容
```

- 2. 入出力モニタ・・・・システム及び汎用ポートの入力状況 システム及び汎用ポートの出力状況 原点センサのON/OFF状況 内部ポートの出力状況
   3. カウンタ/タイマモニタ・・・・・カウンタの状況 タイマの状況 カウンタのセット
   4. 座標モニタ・・・・・現在座標の状況
  - オフセット座標の状況
    - RS-232Cによる座標入力

注意 ●モニタ中はティーチングペンダントのストップ入力は無効となりますので、ご注意ください。
 ●マルチタスクの場合、ティーチングペンダントに表示しているタスクの状況をモニタします。
 ●CC-Link でのモニタは■ 11.3.3 を参照してください。また、CC-Link ステータスのモニタは■ 11.6 を参照してください。

モニタは、RUNモードから行う方法と電源ON後、T/P ONしないで行う方法の2通りがあります。

(1) RUN モードからモニタを行う方法

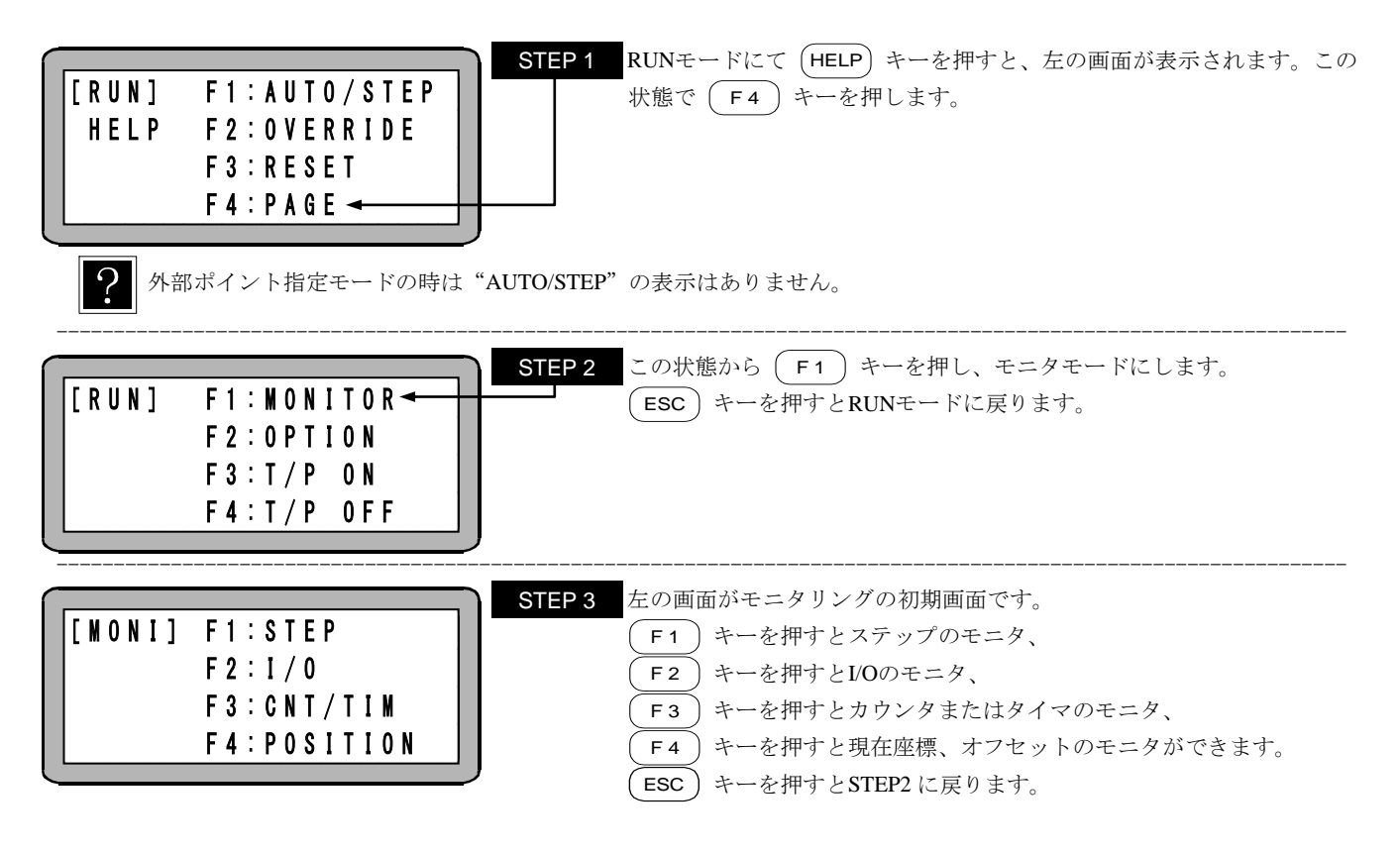

(2) 電源 ON 後、T/P ON しないでモニタを行う方法 本機は電源 ON 後、T/P ON にしなくても、モニタを行うことができます。エラーの発生により、RUN モードからモニタできない場合は、 下記の方法により行ってください。

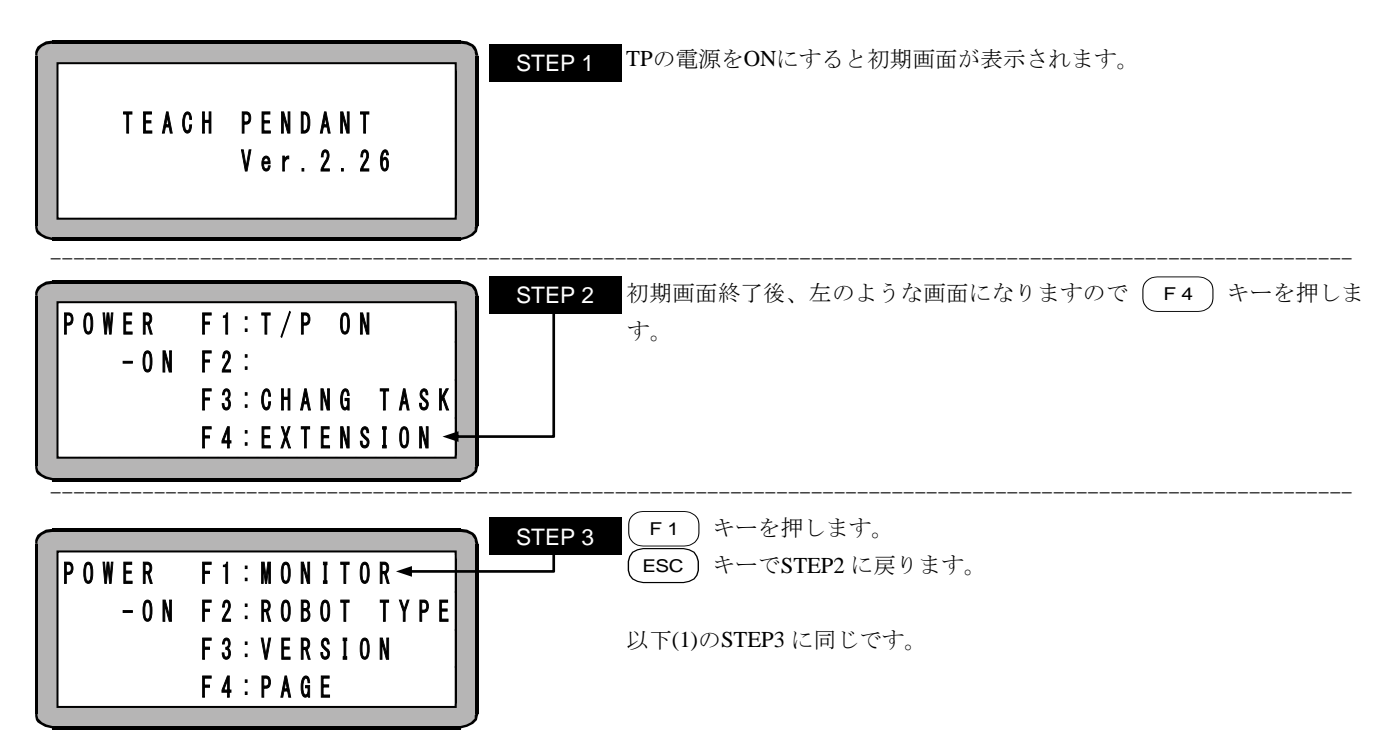

# ■ 14.1 プログラムステップ No.のモニタ

R = 0000.00

シーケンシャルプログラム、パレタイジングプログラム実行中のプログラムステップ内容、または外部ポイント指定実行中の座標ステップ内容 を、実行の経過と共に画面に表示します。

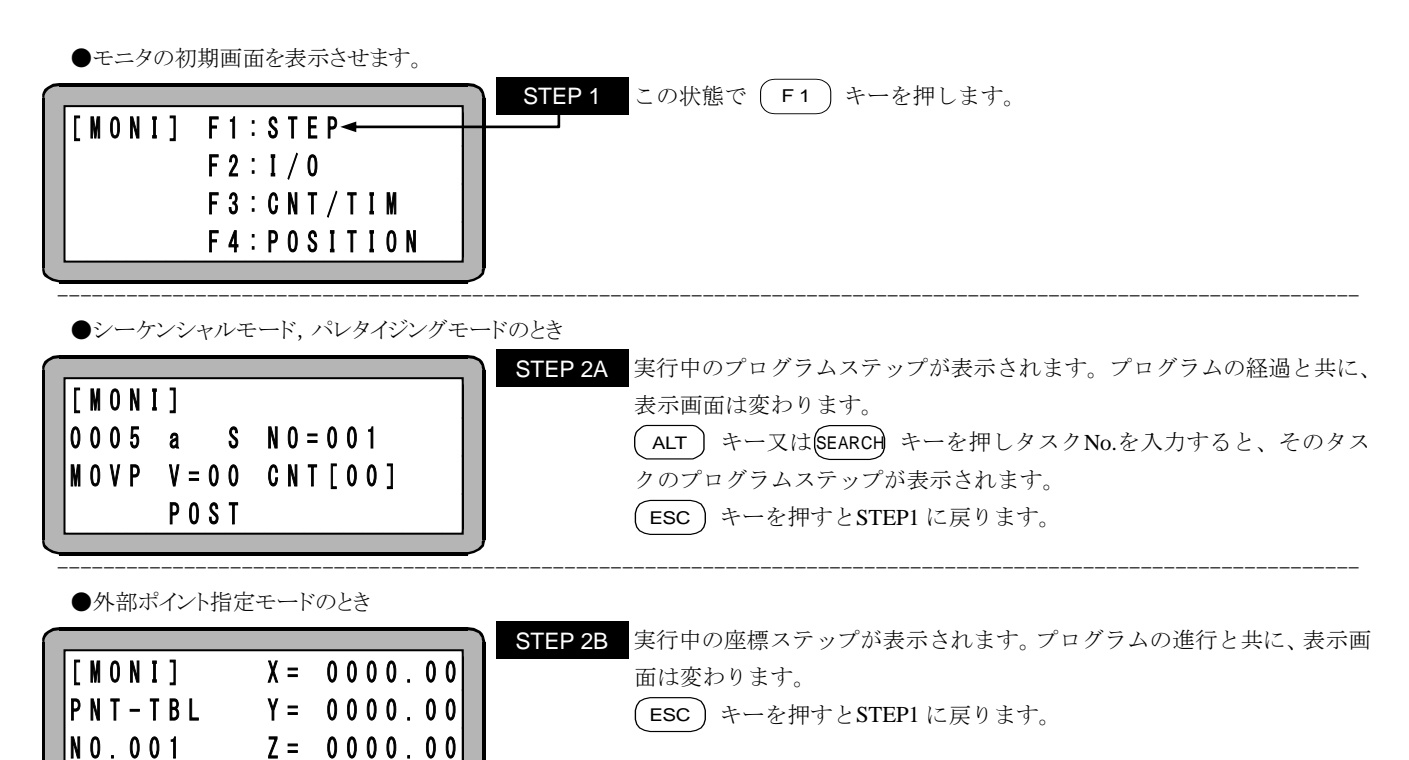

# ■ 14.2 入出力のモニタ

プログラム実行中の入出力ポートの状況を、実行の経過と共に画面に表示します。

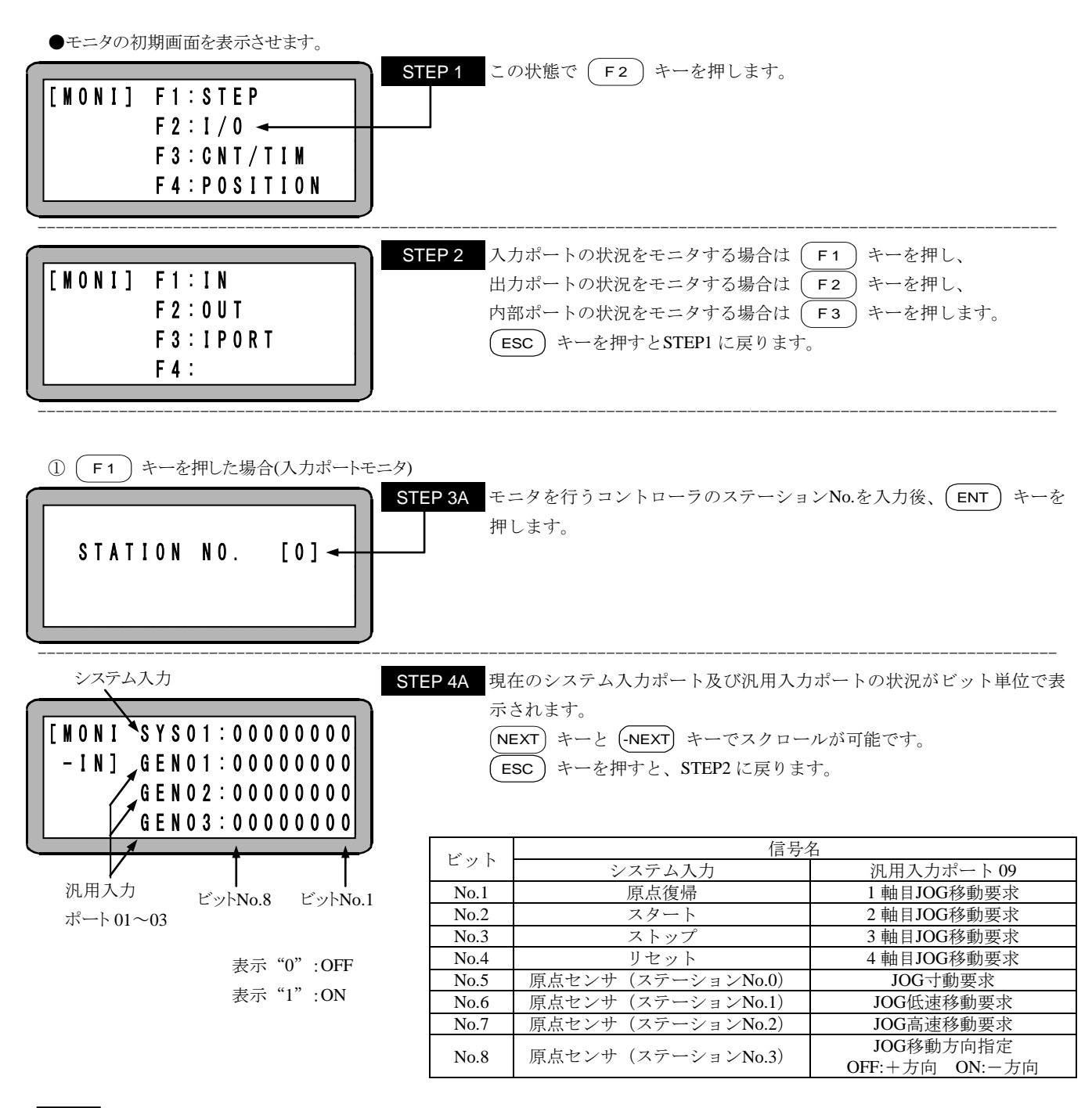

注意 ●ステーション No.1~3(スレーブユニット)においては、システム入力は表示しません。

- ●無効ビットの表示は0となります。
- ●システム入力のビット No.1~4 はモード設定 M27(正論理/負論理選択(入力1))で1に設定した場合、実際の信号 と逆になります。
- ●汎用入力ポート 09 のビット No.1~4 はモード設定 M27(正論理/負論理選択(入力1))の「スタート入力」で1 に 設定した場合、実際の信号と逆になります。

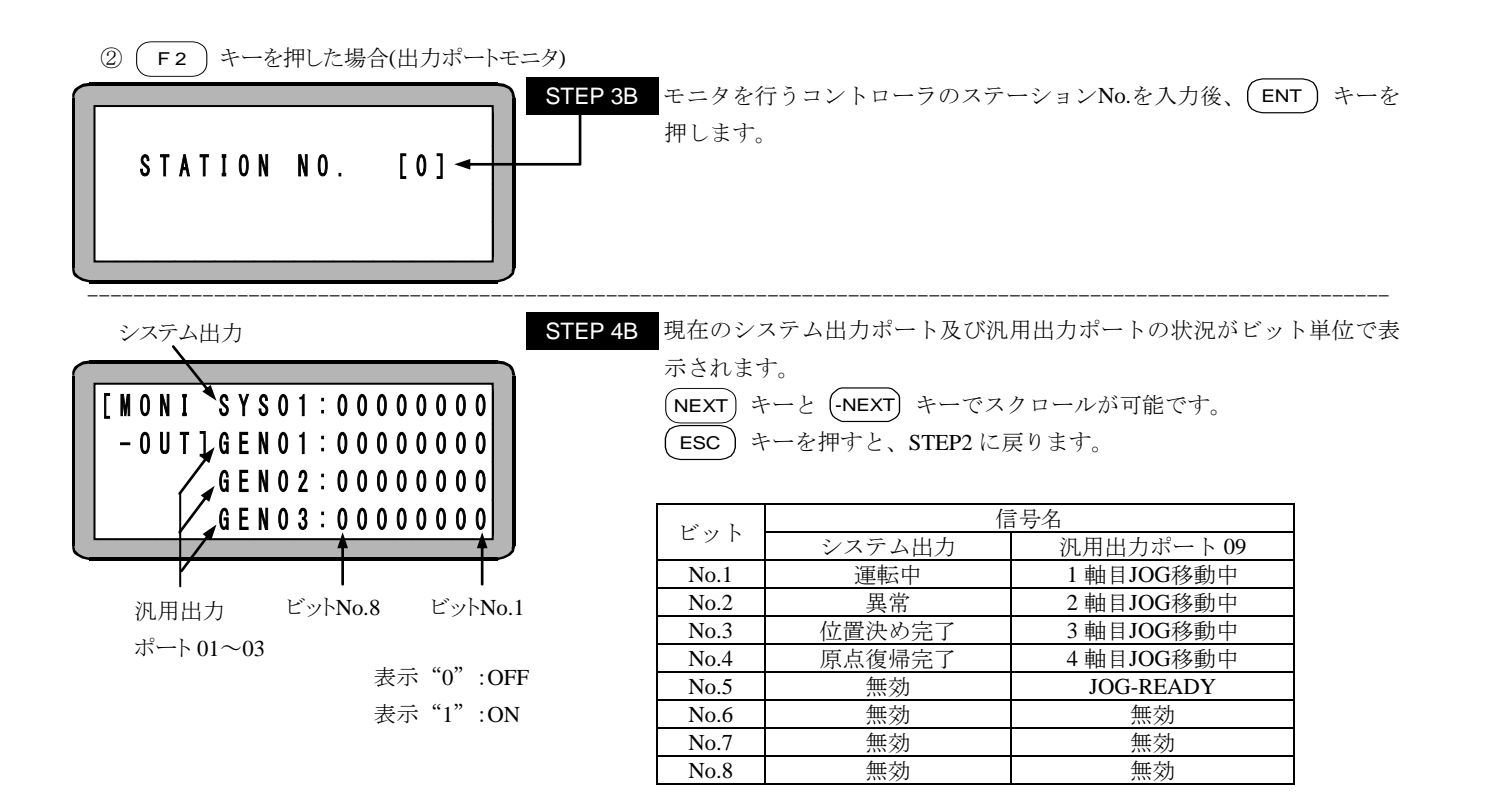

- | 注意 | ●ステーション No.1~3(スレーブユニット)においては、システム出力は表示しません。
  - ●無効ビットの表示は0となります。
  - ●システム出力のビット No.1~4 はモード設定 M31(正論理/負論理選択(出力1))で1に設定した場合、実際の信号 と逆になります。
  - ●汎用出力ポート 09 のビット No.1~4 はモード設定 M31(正論理/負論理選択(出力1))の「運転中出力」で1に設定した場合、実際の信号と逆になります。
  - ●汎用出力ポート 09 のビット No.5 はモード設定 M32(正論理/負論理選択(出力 2))の「READY 出力」で1に設定 した場合、実際の信号と逆になります。

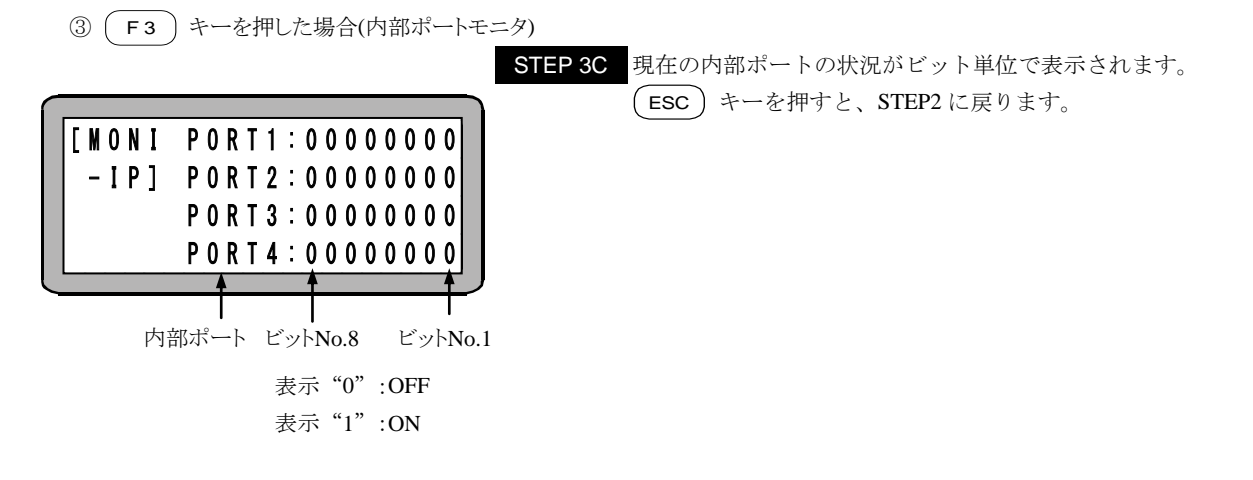

内部ポートについての詳細は「第17章 命令語」の INSP、IOUT 命令を参照ください。

プログラム実行中のカウンタ及びタイマの状況を、実行の経過と共に画面に表示します。

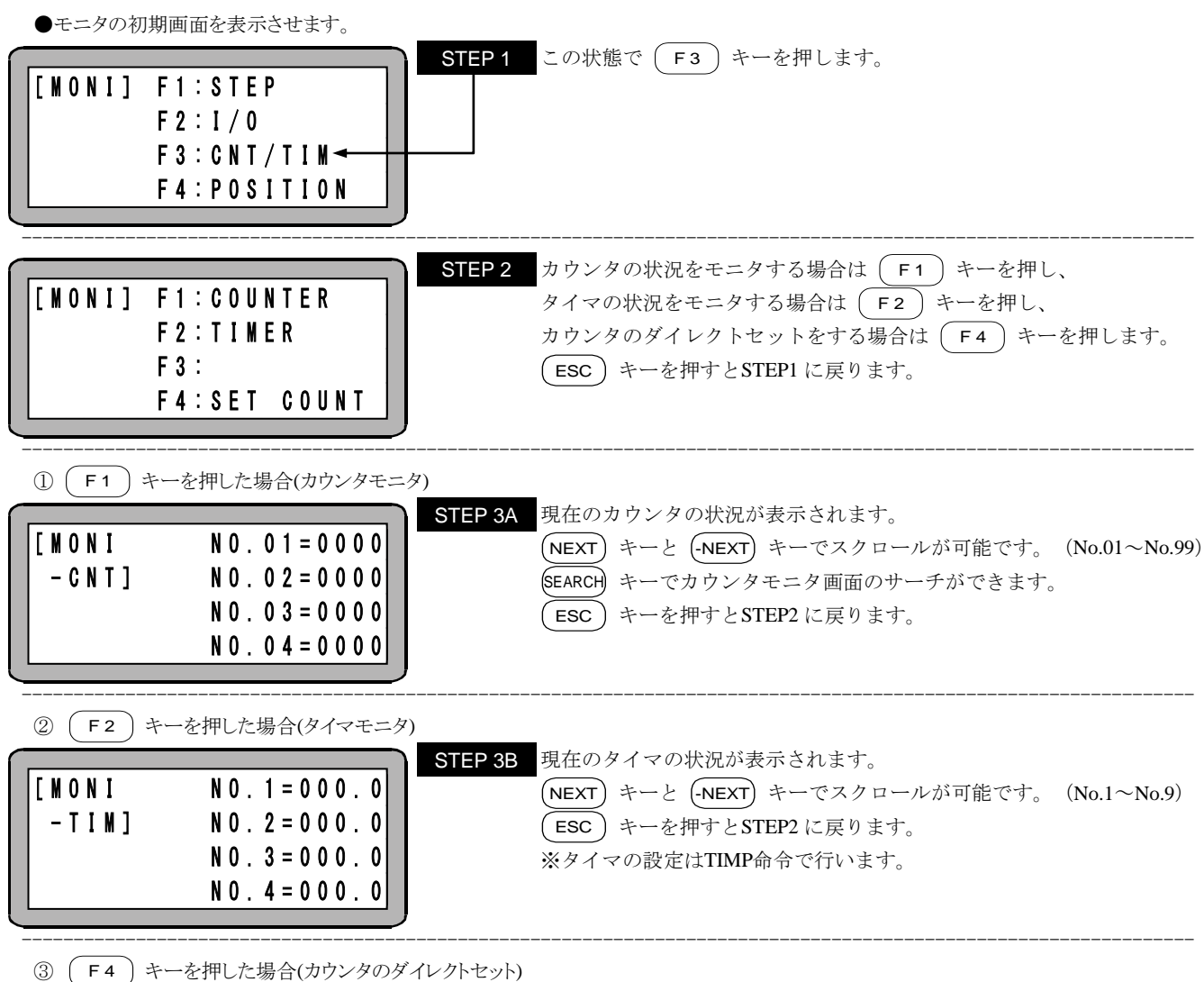

■ 16.3 項を参照ください。

プログラム実行中の座標の状況を、実行の経過と共に画面に表示します。

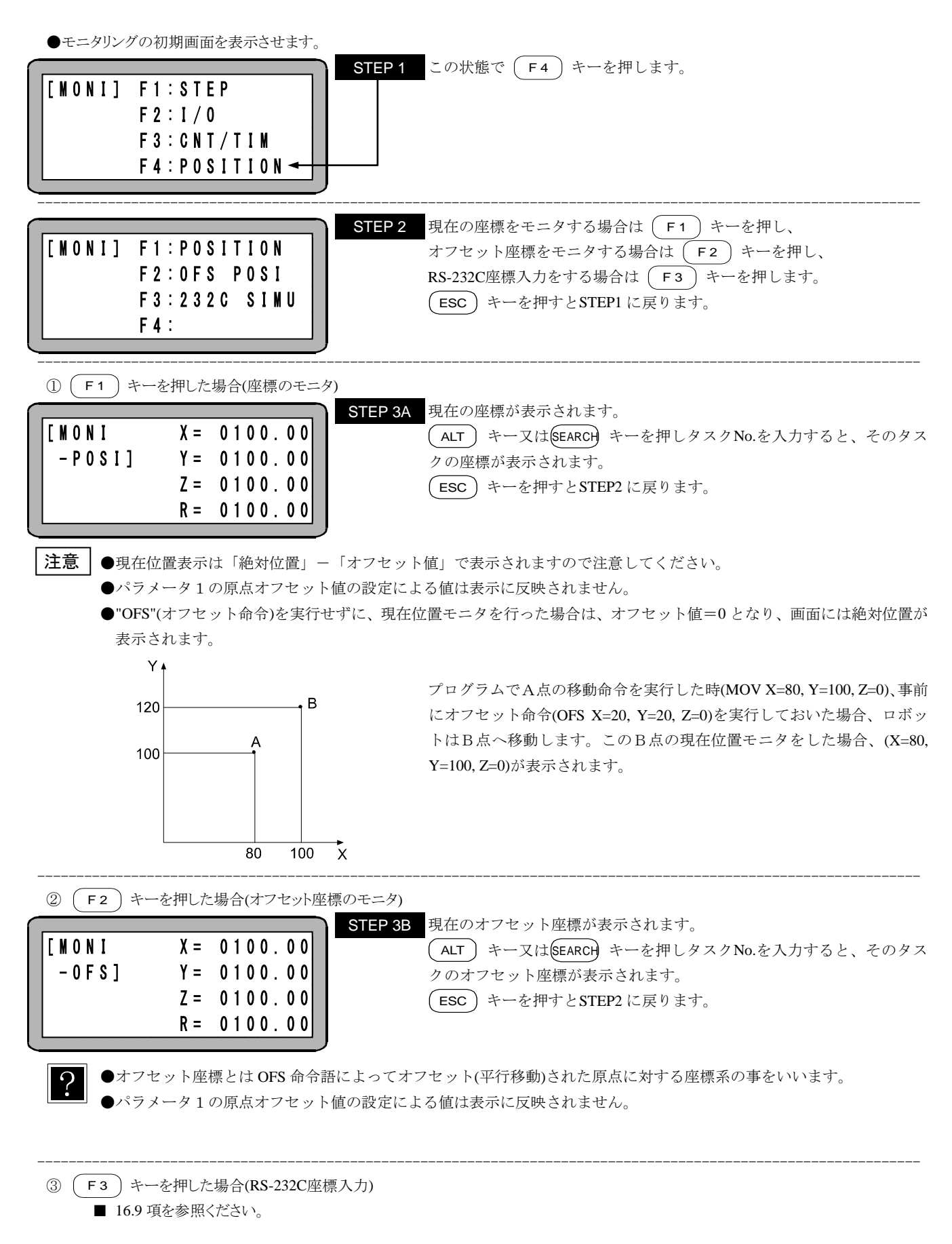

# 第15章 サーチ(検索)機能

各々のモードにおいて、(SEARCH) キーにより、下記のサーチができます。

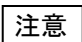

本章の説明は和文表示設定のティーチングペンダント画面で行っていますので、モード設定のティーチングペンダント 表示(和文/英文)の設定(■ 13.2.9 参照)にて和文に設定してから説明をご覧ください。デフォルト設定は英文表示 になっています。

### ■ 15.1 シーケンシャルステップ No.のサーチ

マルチタスクの場合、表示しているタスクのステップNo.のサーチを行いますので、以下の操作をする前にステップNo.のサーチを行うタスク に切り換えてください。(■ 6.3.2 項(3)参照)

シーケンシャルモードのPRGMモード、RUNモードにて、(SEARCH)キーを押すと、次の画面になります。

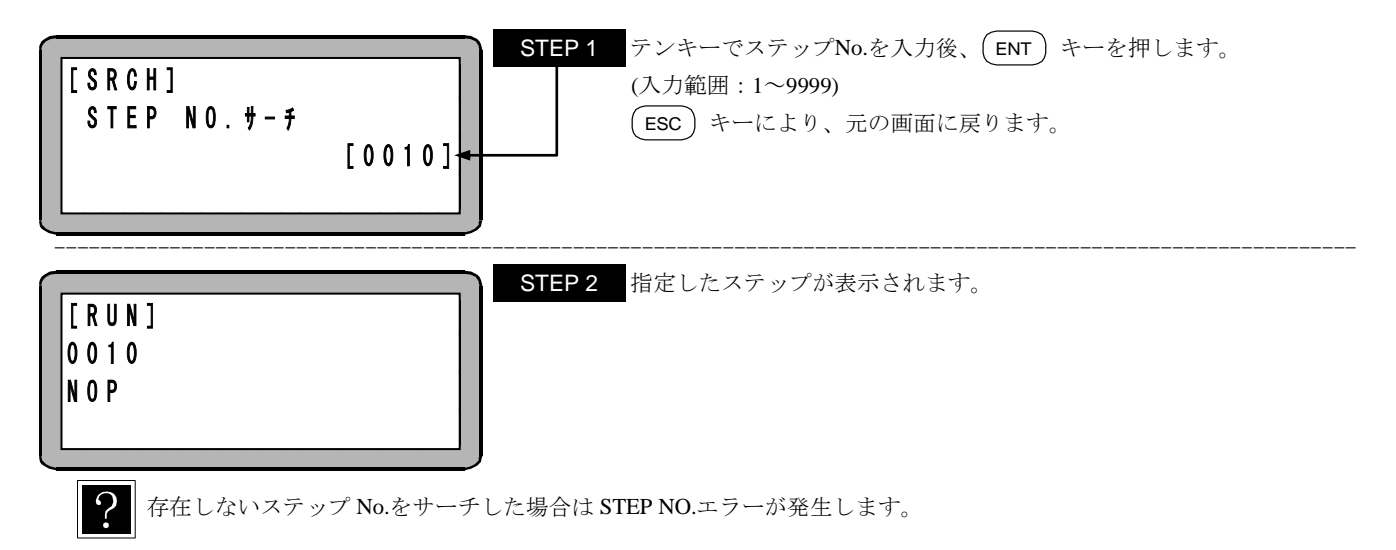

#### ■ 15.2 タグ No.のサーチ

マルチタスクの場合、表示しているタスクのタグNo.のサーチを行いますので、以下の操作をする前にタグNo.のサーチを行うタスクに切り換 えてください。(■ 6.3.2 項(3)参照)

シーケンシャルモードのPRGMモード、RUNモードにて、(SEARCH)キーを2回押すと、次の画面になります。

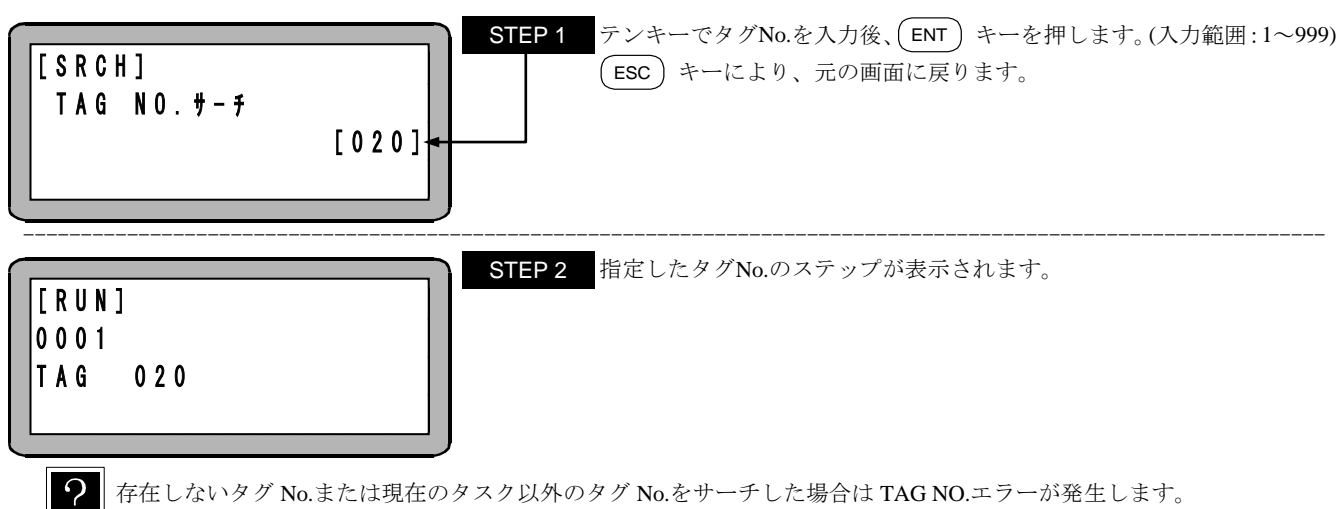

存在しないタグ No.または現在のタスク以外のタグ No.をサーチした場合は TAG NO.エラーが発生します。

## ■ 15.3 パレタイジングプログラム No.サーチ

パレタイジングモードのPRGMモード、RUNモードにて、SEARCH)キーを押すと、次の画面になります。

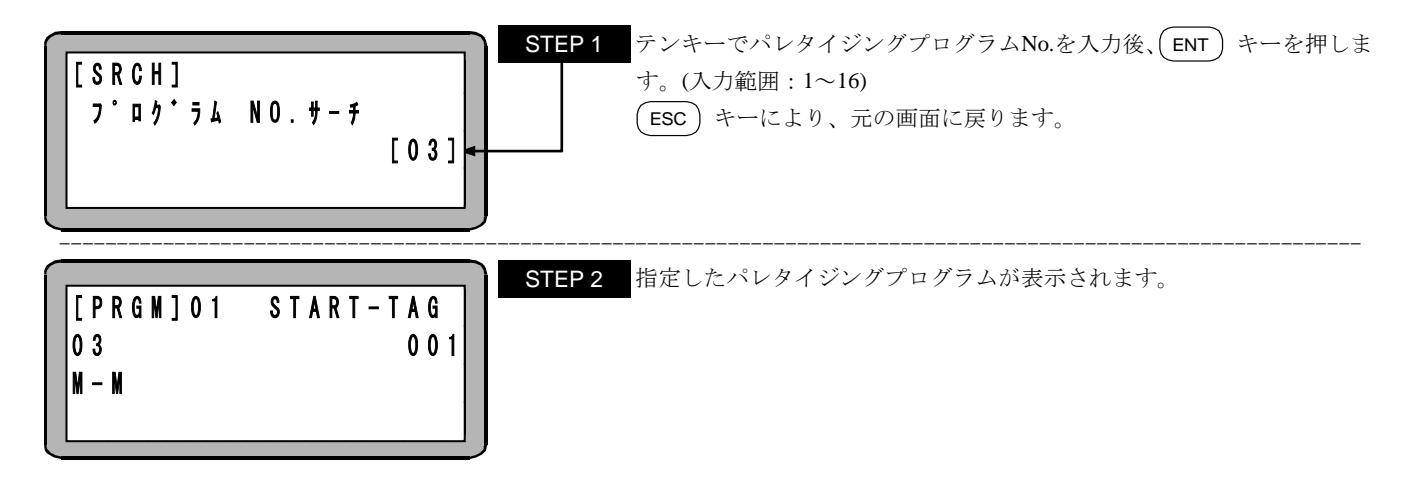

#### ■ 15.4 パレタイジングプログラム画面 No.サーチ

パレタイジングモードのPRGMモードにて、SEARCH)キーを2回押すと、次の画面になります。

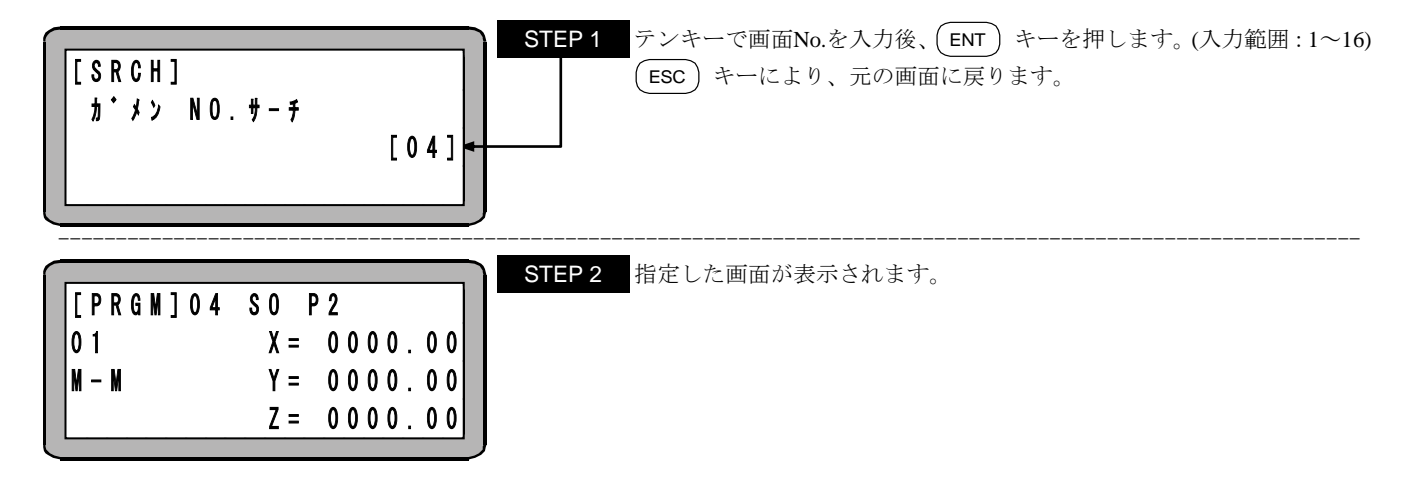

#### ■ 15.5 パラメータ No.サーチ

モード設定、パラメータ1の設定、パラメータ2の設定にてパラメータNo.サーチができます。 例として、モード設定にて (SEARCH) キーを押すと、次の画面になります。

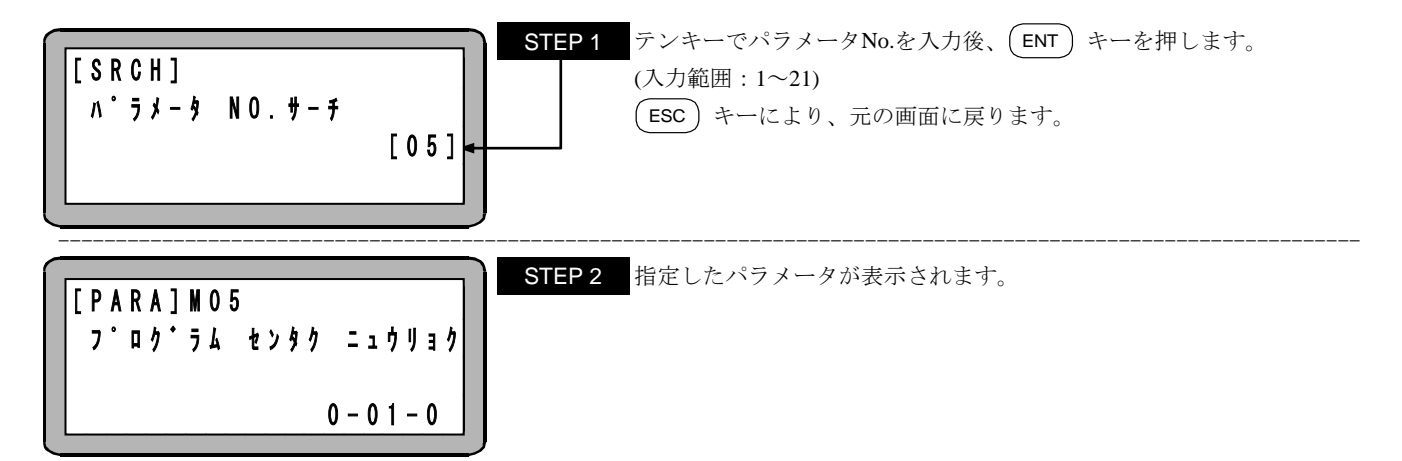

### ■ 15.6 テーブル No.サーチ

外部ポイント指定モードのPRGMモード、RUNモード、座標テーブルの設定、速度テーブルの設定、加減速テーブルの設定、MVMテーブルの設定にてテーブルNo.サーチができます。

例として、座標テーブルの設定にて (SEARCH) キーを押すと、次の画面になります。

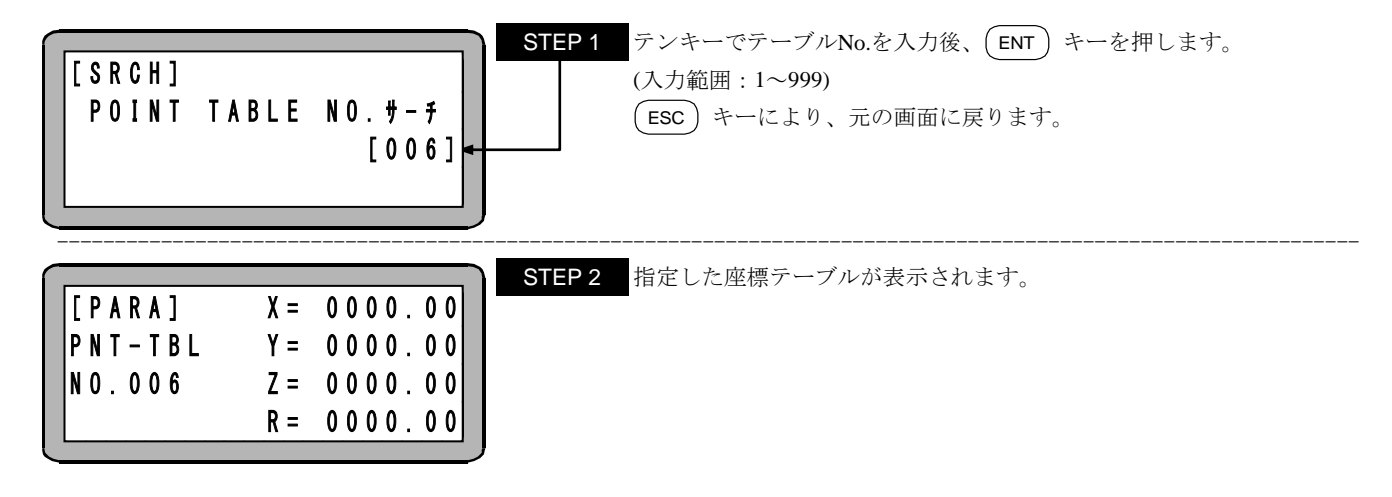

#### ■ 15.7 カウンタ No.サーチ

カウンタモニタにて (SEARCH) キーを押すと、次の画面になります。

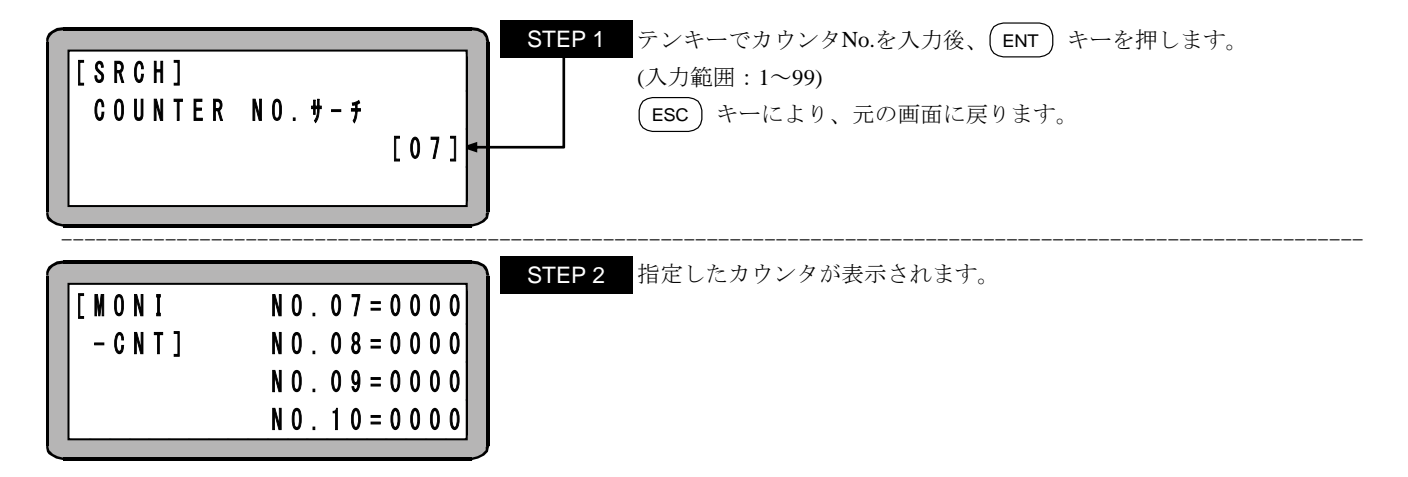

#### ■ 15.8 エラー履歴 No.サーチ

エラー履歴表示にて (SEARCH) キーを押すと、次の画面になります。

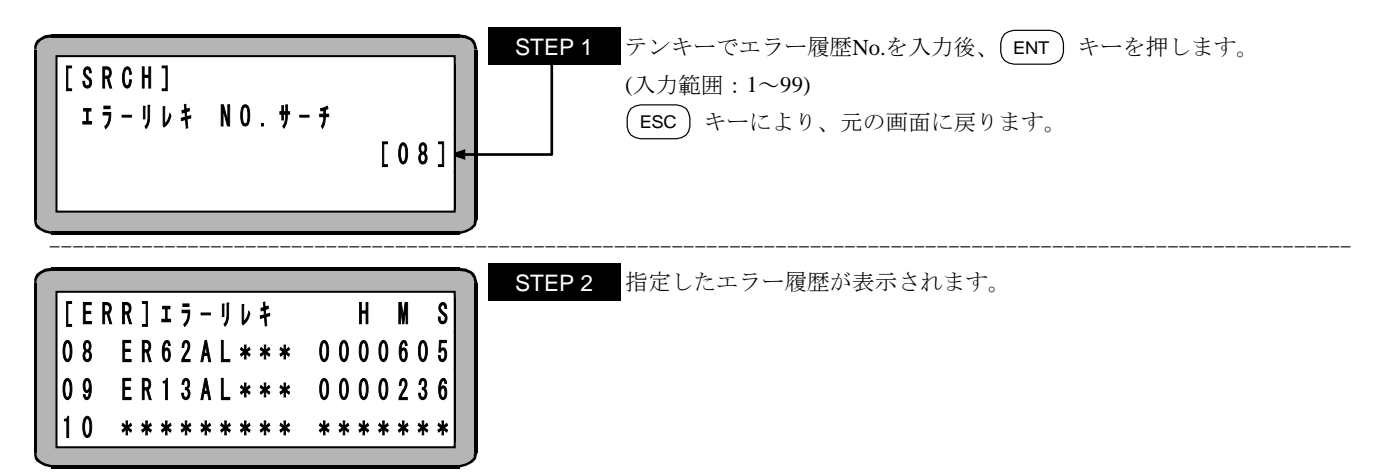

本頁は空白

# 第16章 その他の便利な操作

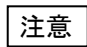

本章の説明は和文表示設定のティーチングペンダント画面で行っていますので、モード設定のティーチングペンダント 表示(和文/英文)の設定(■ 13.2.9 参照)にて和文に設定してから説明をご覧ください。デフォルト設定は英文表示 になっています。

## ■ 16.1 ティーチングペンダントの ON/OFF 操作

本機はティーチングペンダントを接続したままでも、下記の操作により、ティーチングペンダントを論理的に切り離すことができ、システム入力 を有効にすることができます。

●T/P OFF(ティーチングペンダントのOFF)操作

| [RUN]<br>HELP<br>? 外音 | F1:AUT0/STEP<br>F2:0VERRIDE<br>F3:RESET<br>F4:PAGE ◄<br>Sポイント指定モードの時は              | STEP 1       RUNモードにて(HELP) キーを押すと、この画面になりますので         F4       キーを押してください。         ESC       キーを押すとRUNモードに戻ります。                         |
|-----------------------|------------------------------------------------------------------------------------|----------------------------------------------------------------------------------------------------|
|                       | F 1 : M 0 N I T 0 R<br>F 2 : 0 P T I 0 N<br>F 3 : T / P 0 N<br>F 4 : T / P 0 F F ← | STEP 2 F 4 キーを押してください。<br>ESC キーを押すとRUNモードに戻ります。                                                                                         |
|                       | ンク・ヘ゜ンタ゛ント<br>0FF〒^ス                                                               | STEP 3 ティーチングペンダントOFF画面が表示され、T/P OFF(ティーチングペ<br>ンダント切り離し)状態をシミュレートすることができます。                                                             |
| T/P ON (5             | FィーチングペンダントのON)<br>F1:MONITOR<br>F2:<br>F3:T/P ON <del>&lt;</del><br>F4:T/P OFF    | 作<br>STEP 4 T/P OFF 状態で、(HELP) キーを押すと、左の画面になります。<br>(F3) キーを押すとT/P ON (ティーチングペンダント接続) 状態となり、<br>RUNモードに戻ります。<br>(ESC) キーを押すとRUNモードに戻ります。 |
| [>+≠ ●T               | /P ON 状態でティーチングペ                                                                   | ンダントをコントローラから抜くと、3 秒後に T/P OFF 状態になります。                                                                                                  |

注意
 ●T/P OFF 状態でもモニタが可能です。

## ■ 16.2 リセットの操作

本機ではシステム入力のリセット (31番ピン) と同等のリセットをティーチングペンダントから行うことができます。

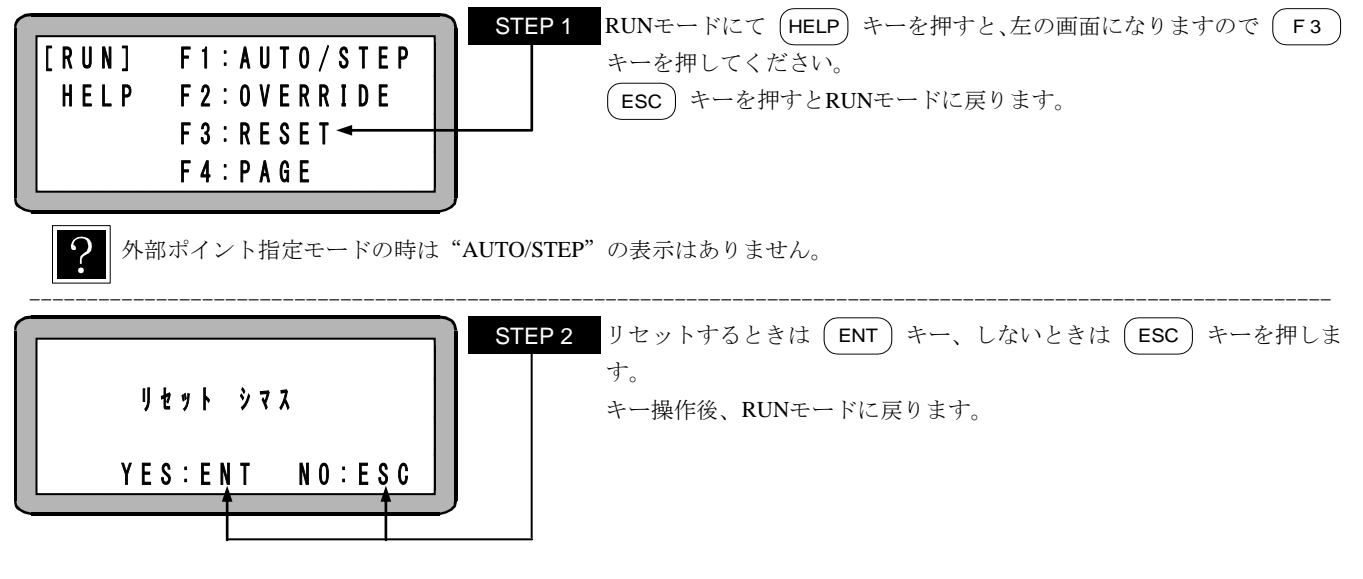

●リセット入力時の動作は、■ 10.2.4 項を参照してください。

## ■ 16.3 カウンタのダイレクトセット

ティーチングペンダントにより、カウンタ値を直接設定することができます。

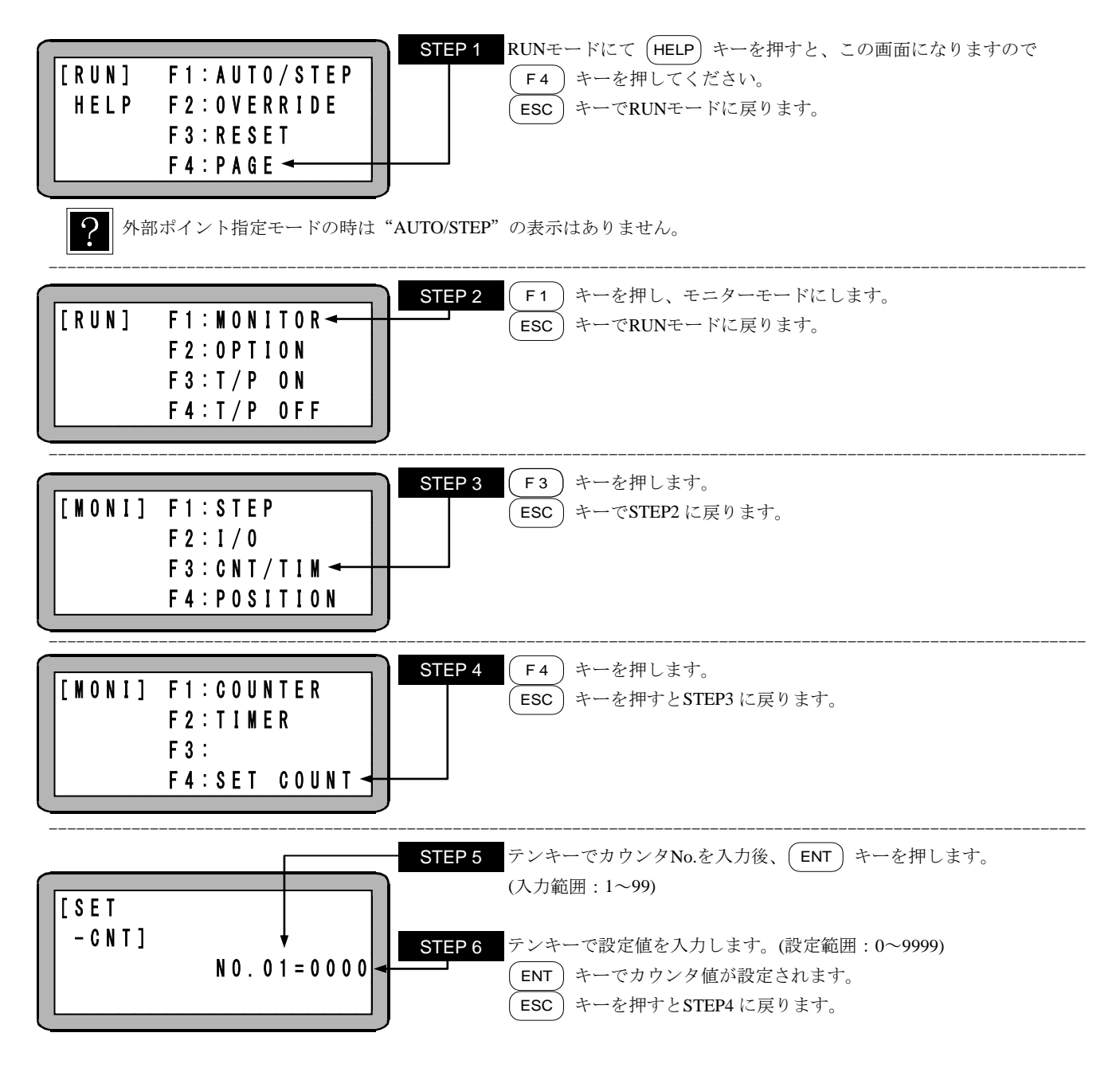

## ■ 16.4 バージョン表示

コントローラ及びティーチングペンダントのファームウェアバージョンを画面に表示することができます。

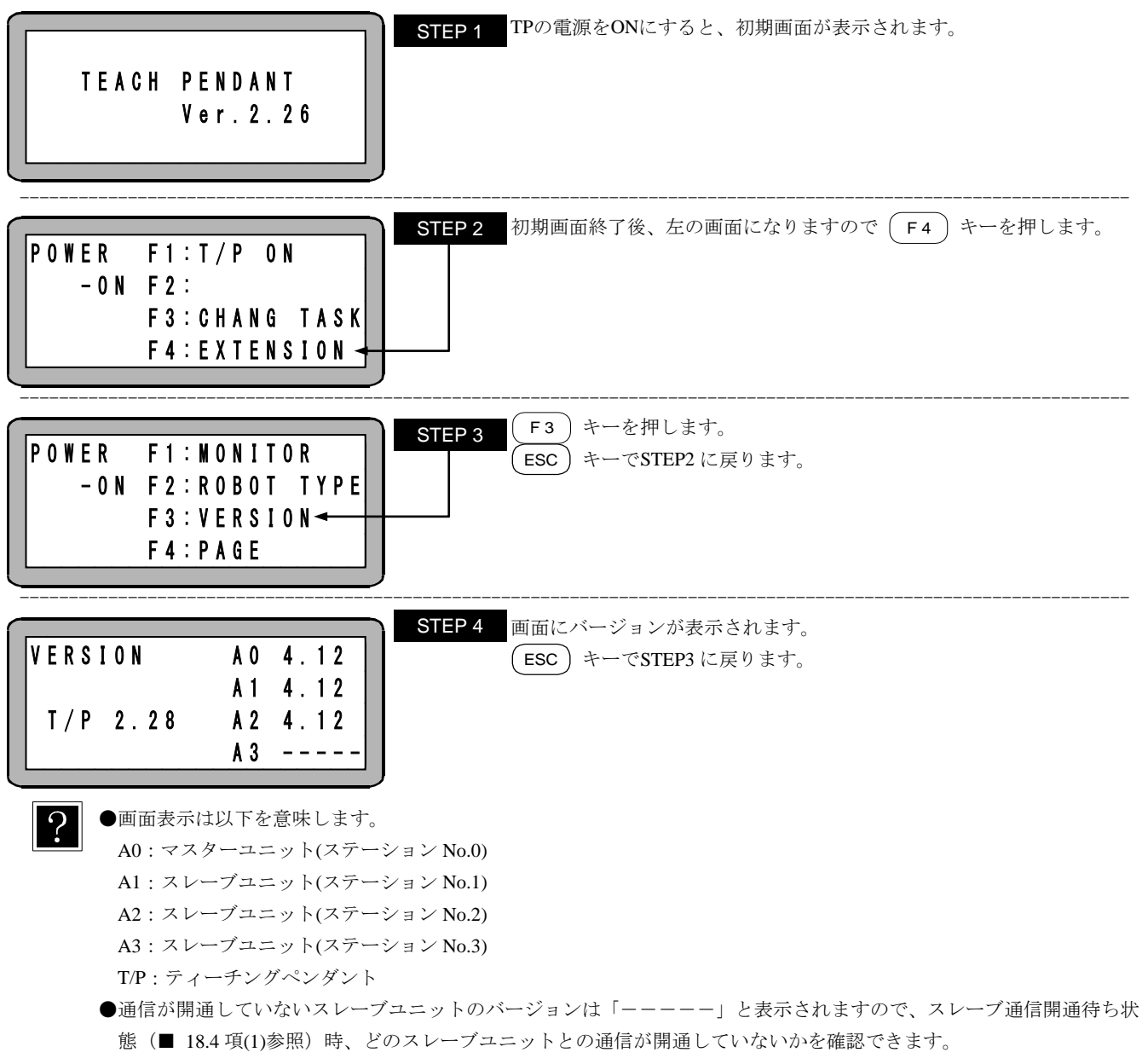

●表示を更新する場合は STEP3 に戻り、もう一度バージョンを表示させてください。

## ■ 16.5 JOG 動作(軸の手動操作)

JOG動作とは、リモート操作により軸を動かす動作です。

自動運転を停止して軸を動かす時やプログラム編集中に軸を動かす時に使用します。

特にブレーキ付軸の場合、サーボフリー状態にしますとブレーキがかかり動きませんので、軸を動かす場合はJOG動作を使用します。 TP以外からのJOG動作は、I/Oは■ 10.2.26項、CC-Linkは■ 11.2.4項、DeviceNetは■ 12.2.4項、EtherNet/IPは■ 19.2.4項を参照してく ださい。

JOG 動作を使用して位置データを入力(リモートティーチング)する方法は、■ 4.7.2 項を参照ください。

JOG動作はT/P ON状態の時、PRGMモードまたはRUNモードで使用できます。

下記に、例としてシーケンシャルモードでの操作方法を示します。

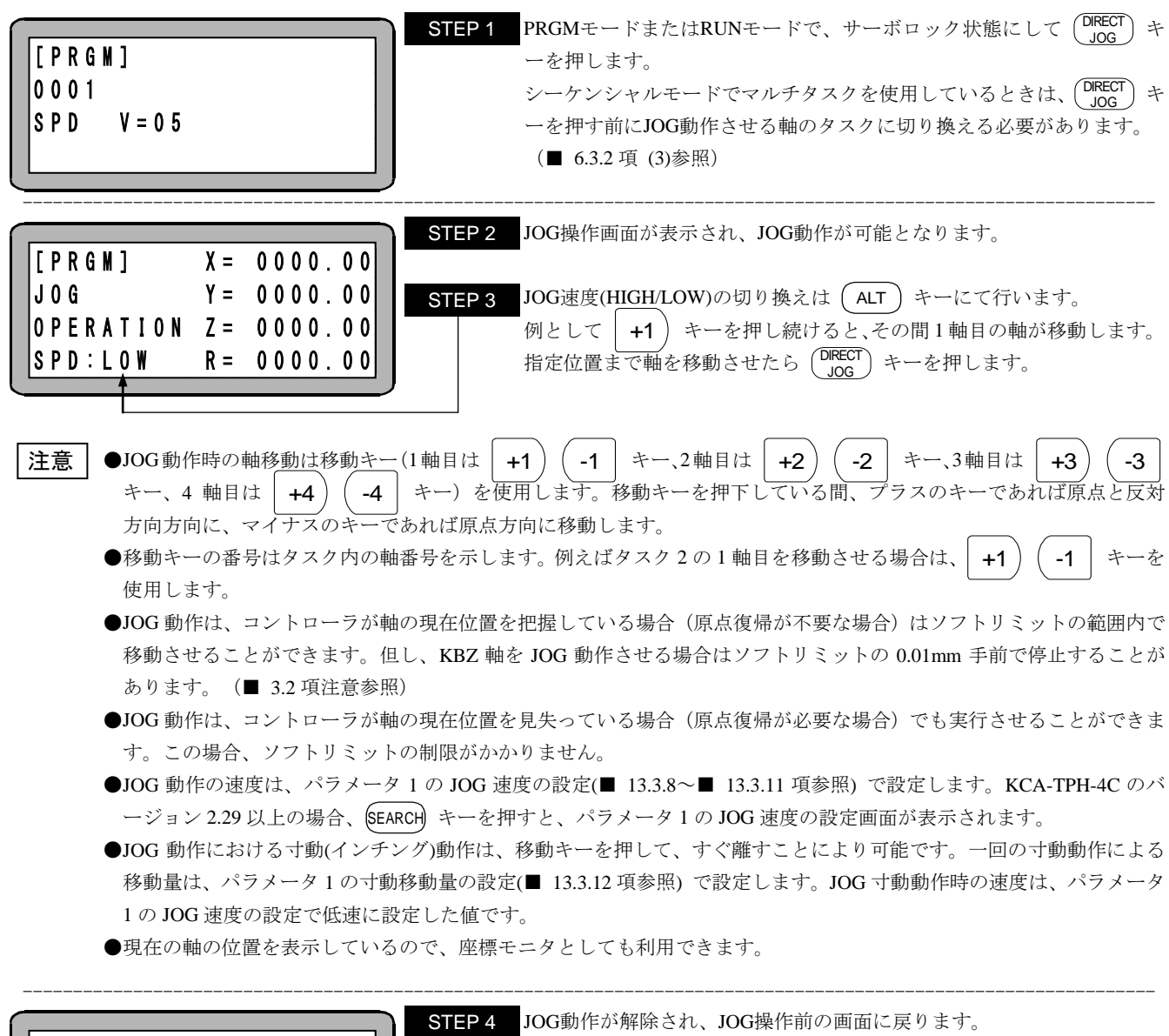

[PRGM] 0001 SPD V=05

# ■ 16.6 座標テーブル設定画面上での移動動作

座標テーブル設定中、表示している座標テーブルの座標位置へ軸を動かす動作です。 マルチタスクの場合、表示しているタスクの座標テーブルへ移動しますので、以下の操作をする前に移動するテーブルのあるタスクに切り換 えてください。(■ 6.3.2 項(3)参照)

座標テーブル設定画面を表示させます。(■ 13.5.1 項参照)

座標系 : 絶対座標

| $\begin{bmatrix} P & A & A & A \\ P & N & T & - & T & B & L \\ N & 0 & . & 0 & 0 & 1 \\ R & = & 0 & 0 & 0 & 0 & 0 \\ R & = & 0 & 0 & 0 & 0 & 0 \\ R & = & 0 & 0 & 0 & 0 & 0 \end{bmatrix}$ | NEXT キー、(-NEXT) キー、(SEARCH) キーを使用して、移動させたい座<br>標テーブルを表示させてください。                                                |
|----------------------------------------------------------------------------------------------------|----------------------------------------------------------------------------------------------------|
| [PARA]       X = 0100.00         PNT-TBL       Y = 0200.00         N0.002       Z = 0300.00         R = 0400.00                                                                            | 座標を変更する場合は、テンキーで座標を入力後 ENT キーを押しま<br>す。(設定範囲:-8000.00~8000.00、単位:mm)(■ 13.5.1 項参照)<br>START キーを押すとSTEP3 へ移ります。 |
| 注意 コントローラが軸の現在位置を見失っている場<br>を押すとエラートーン"ピッピッ"が鳴り、STE                                                                                                    | 合(原点復帰が必要な場合)、またはサーボフリーの場合に(START)キー<br>P3 へ移りません。                                                             |
| [PARA]     START OK ?       YES:ENT NO:ESC                                                                                                    | 確認画面が表示されます。<br>ENT キーを押すとSTEP2 の座標テーブル画面の座標へ移動を開始し<br>STEP4 へ移ります。<br>ESC キーを押すとSTEP2 に戻ります。                  |
| RUN !!!                                                                                                    | 移動中は左の画面が表示されます。<br>移動を終了するとSTEP2 に戻ります。                                                                       |
| <ul> <li>         ・動作仕様は下記になります。         <ul> <li>速度 : 速度テーブル No.1             </li> <li>加減速時間 : 加減速テーブル No.5</li> </ul> </li> </ul>                                                       |                                                                                                    |

16-6

# ■ 16.7 座標テーブルのクリア(初期化)

コントローラ内のメモリの座標テーブルを全てクリアすることができます。

マルチタスクの場合、表示しているタスクの座標テーブルのみクリアしますので、以下の操作をする前にクリアするテーブルのあるタスクに切り換えてください。(■ 6.3.2 項(3)参照)

シーケンシャルモードのPRGMモードにて、(HELP) キーを押してください。(■ 5.1.1 項参照)

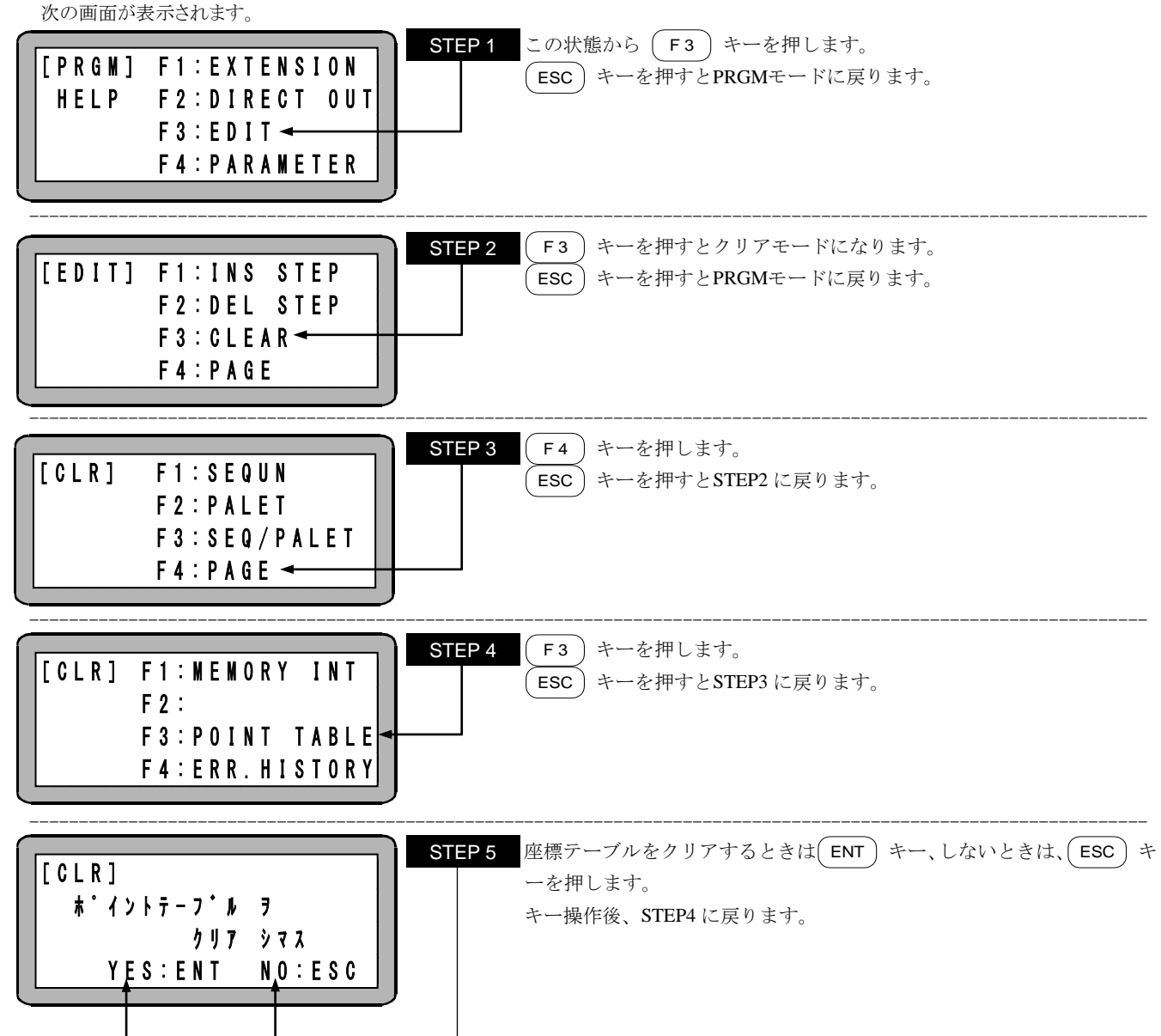

## ■ 16.8 汎用出力の手動操作

ティーチングペンダントにより汎用出力を直接ON, OFFさせることが可能で、次の2通りの方法があります。

- 1.ファンクションキーを使った手動出力
- 2. PRGMモードから任意ビット手動出力

# ■ 16.8.1 ファンクションキーを使った手動出力

モード設定で設定した汎用出力ビットをファンクションキーを使用して、手動出力します。この方法は、JOGモード、リモートティーチングモード時のみ有効です。

注意 この操作を行う前にモード設定のダイレクト出力のビット設定をしてください。(■ 13.2.12 項参照)

AUTOモードまたはPRGMモードでサーボロック状態にして DIRECT トーを押します。

| $\begin{bmatrix} A U T 0 \end{bmatrix} & X = & 0 & 0 & 0 & 0 & 0 & 0 \\ J & 0 & G & Y = & 0 & 0 & 0 & 0 & 0 & 0 \\ 0 & P & E & A & T & I & 0 & N & Z = & 0 & 0 & 0 & 0 & 0 & 0 \\ S & P & D & : & L & 0 & W & R = & 0 & 0 & 0 & 0 & 0 & 0 \end{bmatrix}$ | STEP 1 JOG動作画面が表示され、JOG動作が可能となります。<br>(HELP) キーを押すとSTEP2 に移ります。<br>DIRECT キー押すと元の画面に戻ります。                                                                     |
|----------------------------------------------------------------------------------------------------|----------------------------------------------------------------------------------------------------|
| [0UT] F1:0-01-1<br>サ・イレクト F2:0-01-2<br>シュツリョク F3:0-01-3<br>F4:0-01-4                                                                                                    | STEP 2 F1 ~ F4 キーにモード設定のダイレクト出力のビット設定で<br>設定されたビットNo.が表示されます。<br>F1 ~ F4 キーを押すと、該当のポートがONになり、再度押す<br>とOFFになります。 (STEP1の画面でも同様の操作ができます。)<br>ESC キーでSTEP1に戻ります。 |

┃ ビットNo.

## ■ 16.8.2 PRGM モードからの任意ビット指定の手動出力

シーケンシャルのPRGMモードで、任意ビット手動出力します。

PRGMモードにして (HELP) キーを押してください。次の画面が表示されます。(■ 5.1.1 項参照)

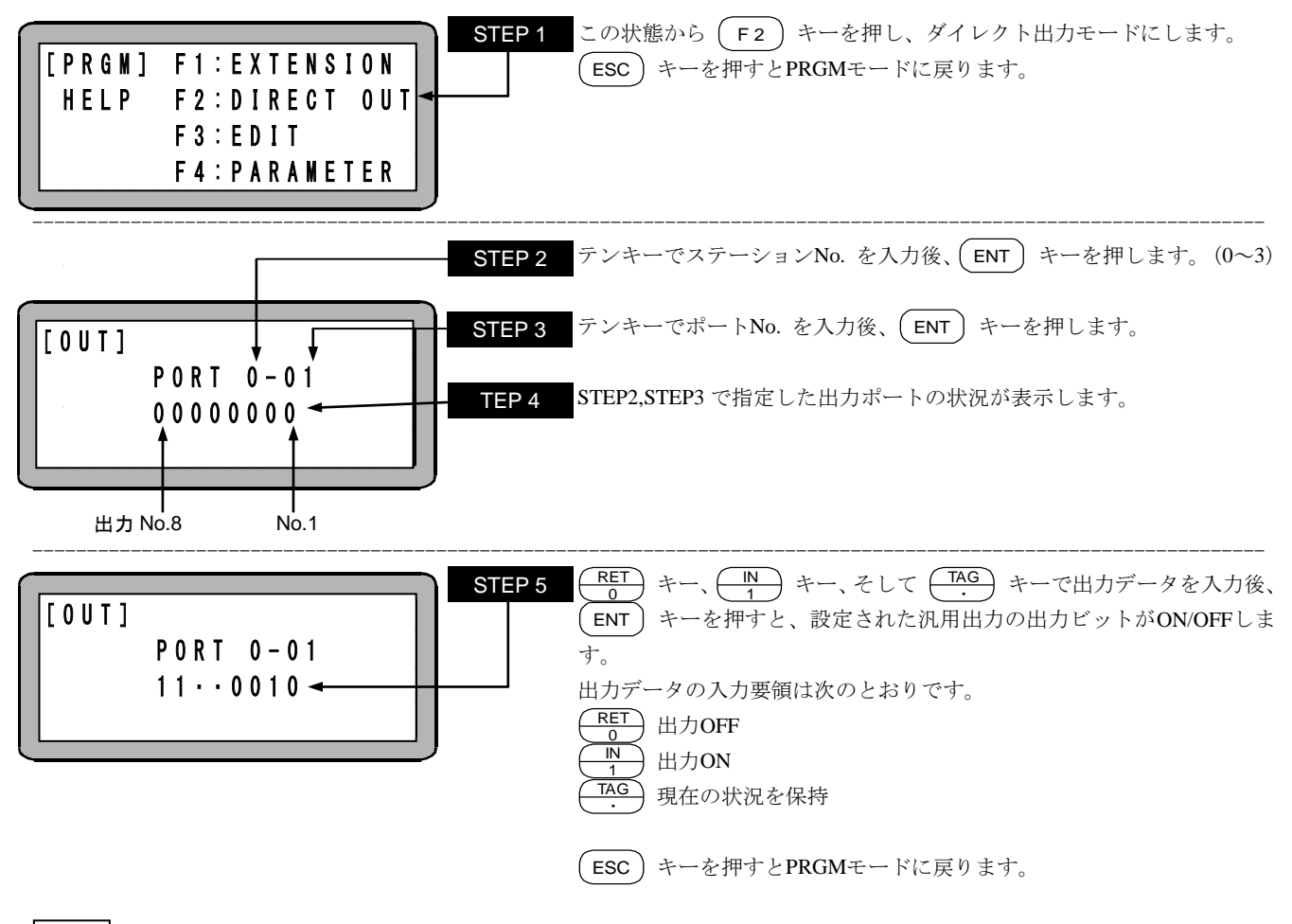

注意 | 使用できるステーション No.、ポート No.及びビット No.については、(■ 10.1.5 項)を参照してください。

## ■ 16.9 RS-232Cによる座標送信

RSMV命令実行時、ティーチングペンダントよりRS-232Cによる座標データの送信ができます。

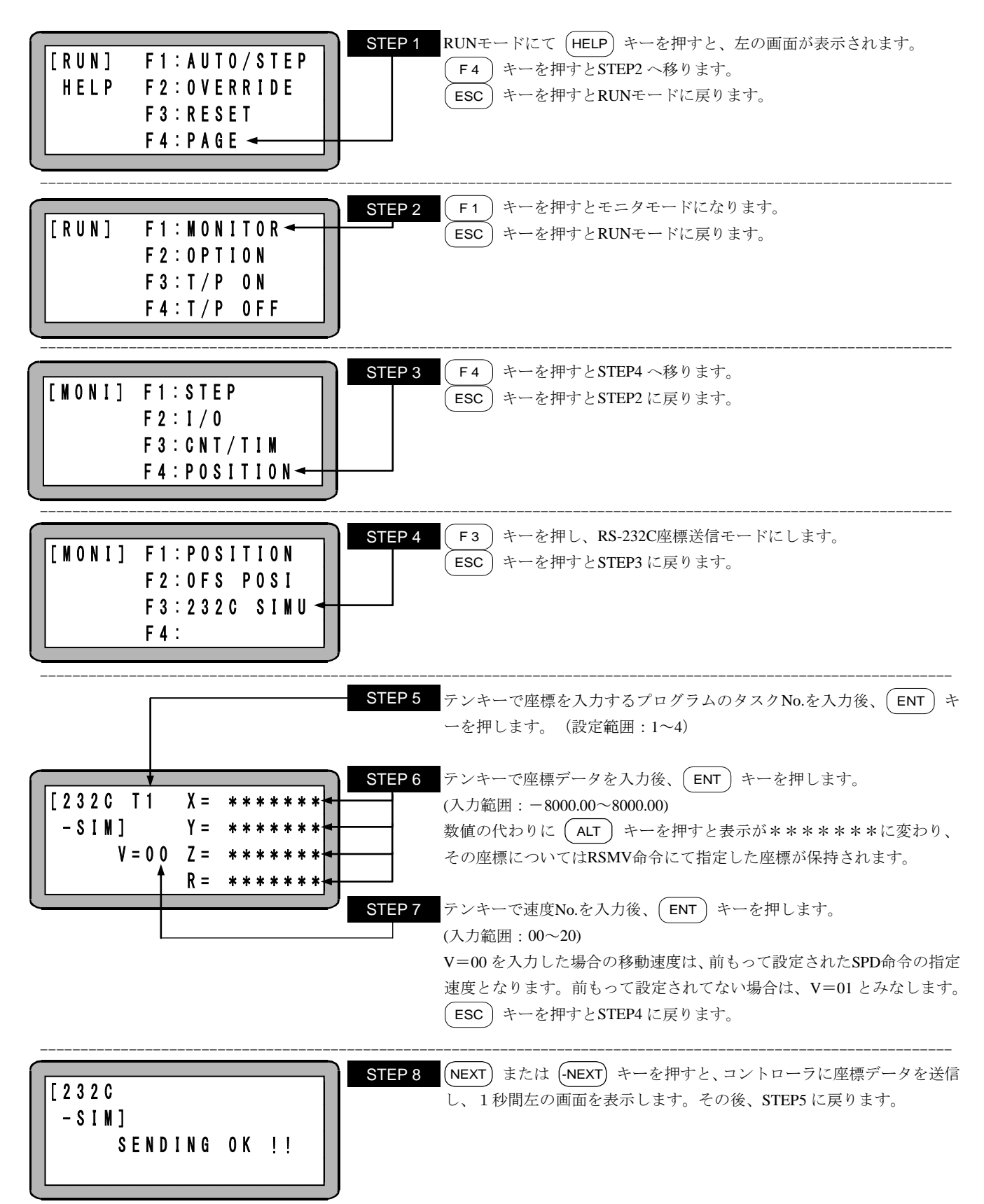

#### ■ 16.10 BA I/O 互換モード

BA I/O互換モードとは、原点復帰完了出力・位置決め完了出力の動作仕様を、KBAシリーズと同様にする機能です。

#### ■ 16.10.1 BA I/O 互換モード選択方法

パラメータ2 「K23:BA I/O互換モード」で、設定を[無効]/[有効]に切り換えることにより、BA I/O互換モードの選択を行います。 (■ 13.4.23 項参照)

| 設定   | モード          | 出力信号の仕様(※1)             | 備考    |
|------|--------------|-------------------------|-------|
| [無効] | 標準モード        | KBX, KBB シリーズコントローラ用の仕様 | デフォルト |
| [有効] | BA I/O 互換モード | KBA シリーズコントローラ用の仕様      |       |

(※1)位置決め完了信号・原点復帰完了信号

?

#### 初期値は"無効"です。

## ■ 16.10.2 位置決め完了出力・原点復帰完了出力の動作仕様

エンコーダタイプの設定(K17:■ 13.4.17)でインクリメンタルエンコーダタイプ指定時とアブソリュートエンコーダタイプ指定時で、各々位置決め完了出力・原点復帰完了出力の動作が異なります。

(1) インクリメンタルエンコーダタイプ指定時

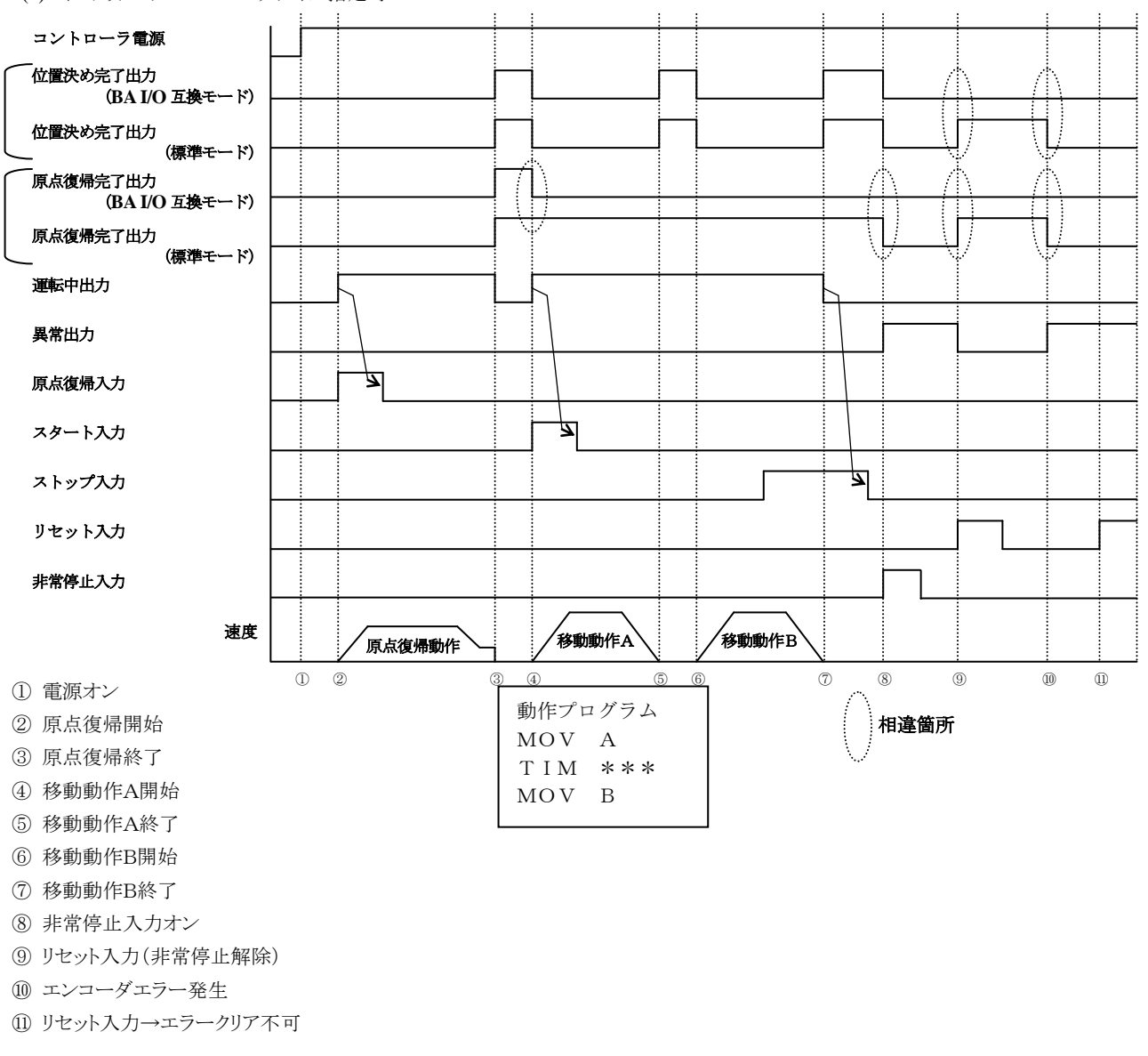
#### (2) アブソリュートエンコーダタイプ指定時

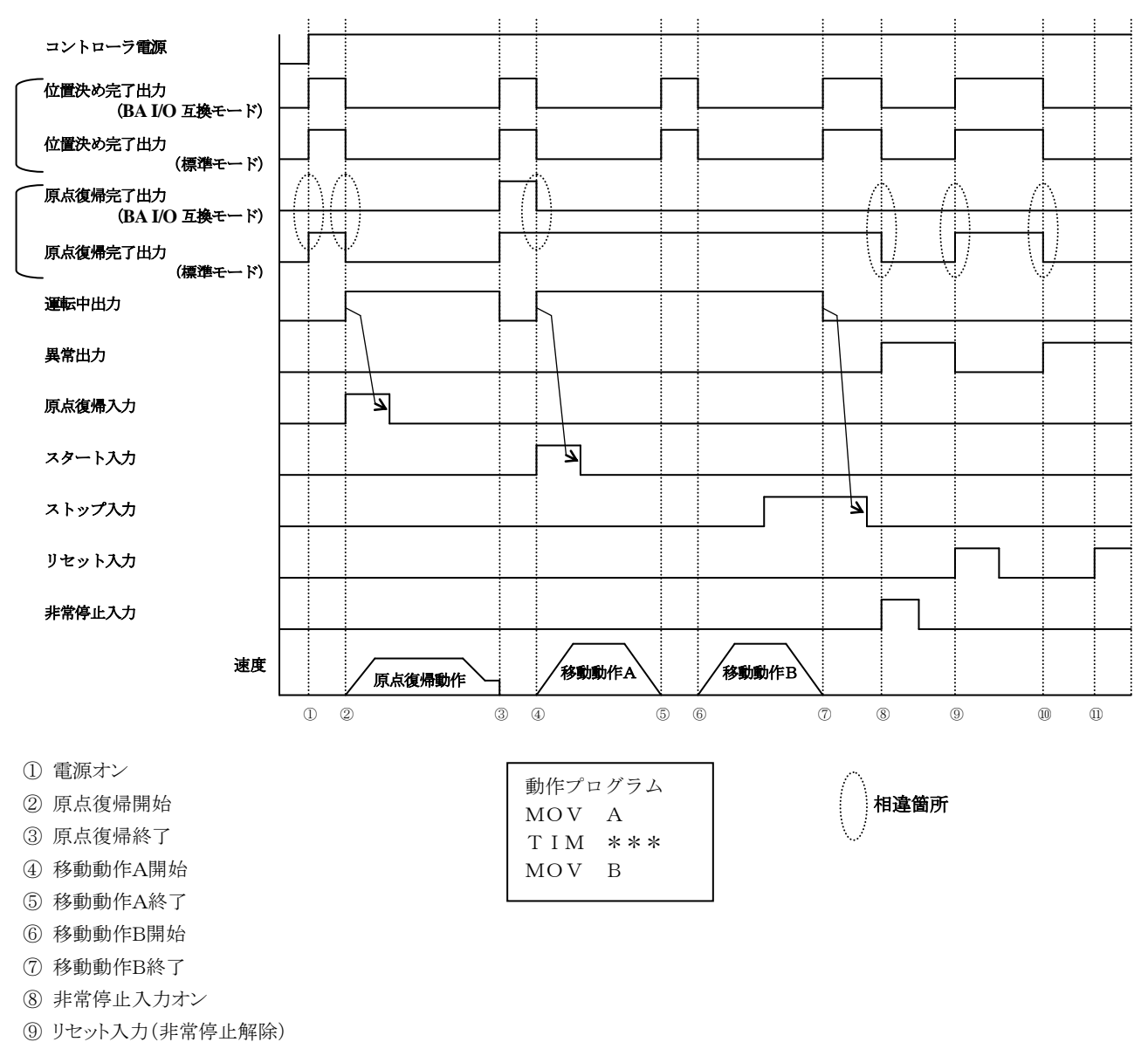

- 9 9 ビットハハ(外市 停止)件例
- ⑩ エンコーダエラー発生

⑪ リセット入力→エラークリア不可

#### ■ 16.11 最大トルク制限機能

#### ■ 16.11.1 概要

本コントローラは、汎用入力ポートからの指示により最大トルクを制限する動作が可能です。ワークの押付けや挿入などの用途に使用できます。■ 11.5 項の最大トルク制限機能と競合した場合、低い方のトルク制限が有効になります。

へ注意

垂直軸でご使用の場合、最大トルクの制限を低くしすぎると、現在位置が保てず急落下してワークやハンドを損傷させたり、手を挟んだりする危険がありますので十分注意してください。

#### ■ 16.11.2 最大トルク制限機能の仕様

最大トルク制限機能の仕様

| 制御軸数              | 1軸(※1)           |
|-------------------|------------------|
| トルク選択数            | 8段階              |
| トルク設定範囲           | 0.01T~9.99T (※2) |
| 最大トルク制限機能<br>除外動作 | 原点復帰動作(※3)       |

- ※1) スレーブユニットで最大トルク制限機能は使用できません。最大トルク制限機能を複数軸で行う場合は、全ての軸を マスターユニットで制御してください。
- ※2) T:定格トルク (モータの瞬時最大トルクより大きいトルクは出力しません)
- ※3)最大トルク制限をかけると原点復帰が正常に出来なくなる場合があるので、原点復帰動作中は最大トルク制限機能が 働きません。

#### ■ 16.11.3 入力ポートの指定

モード設定のトルク制限入力のビット指定で汎用入力ポートを指定します。(■ 10.2.12 及び■ 13.2.22 項参照)

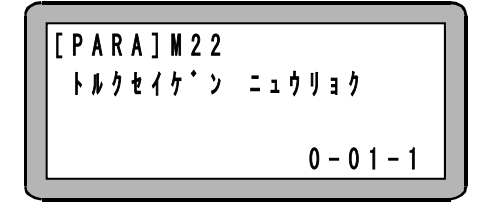

●このポートから同一ポート内の連続した3ビットでトルク制限テーブル(■ 13.5.5 項参照)の番号を選択します。

●移動中に別のテーブルに切り替えることも可能です。

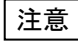

本章の説明は和文表示設定のティーチングペンダント画面で行っていますので、モード設定のティーチングペンダント 表示(和文/英文)の設定(■ 13.2.9 項参照)にて和文に設定してから説明をご覧ください。デフォルト設定は英文表示になっています。

### ■ 16.11.4 最大トルク制限値の設定

トルク制限テーブル(■ 13.5.5 項参照)のトルク制限値(T.LMT)を使用します。

- ●定格トルクを1.00とし何倍のトルクを最大トルクとするかを設定します。
- ●入力範囲は0.01~9.99Tですがモータの瞬時最大トルク(概ね定格トルクの3倍)より大きいトルクは出力しません。
- ●テーブル番号の選択はトルク制限入力(■ 13.2.22 項参照)で指定されたポートから同一ポート内の連続した3ビットで指定します。

●任意のタイミングでトルク制限テーブルの値を変更することが可能です。変更後は即座にモータの最大トルクに反映されます。

●初期値は下記の通りです。

| テーブル番号         | 1    | 2    | 3    | 4    | 5    | 6    | 7    | 8    |
|----------------|------|------|------|------|------|------|------|------|
| トルク制限値 (T.LMT) | 3.00 | 3.00 | 3.00 | 3.00 | 3.00 | 3.00 | 3.00 | 3.00 |

注意 意図しないトルク制限がかからないようにするため、使用しないテーブルは初期値の 3.00 のままご使用ください。 トルクの精度につきましては保障いたしません。あくまで目安です。

最大トルク制限値の値が小さい程、摺動抵抗の影響により誤差が大きくなります。

●トルク制限入力(■ 13.2.22 項参照)の設定を0-01-1 にした場合、選択されるトルク制限テーブルは下記になります。

|        | 汎用     | 汎用入力ポートNo. |         |  |  |  |
|--------|--------|------------|---------|--|--|--|
| テーブル番号 | 0-01-3 | 0-01-2     | 0-01-1  |  |  |  |
|        | $2^2$  | $2^1$      | $2^{0}$ |  |  |  |
| 1      | 0      | 0          | 0       |  |  |  |
| 2      | 0      | 0          | 1       |  |  |  |
| 3      | 0      | 1          | 0       |  |  |  |
| 4      | 0      | 1          | 1       |  |  |  |
| 5      | 1      | 0          | 0       |  |  |  |
| 6      | 1      | 0          | 1       |  |  |  |
| 7      | 1      | 1          | 0       |  |  |  |
| 8      | 1      | 1          | 1       |  |  |  |

### 第17章 命令語

本機プログラムに使用する命令語及びそのキー操作は次の通りです。

| 命令語  | 読み方            | 内容                   | キー操作                                                                           | 参照ページ |
|------|----------------|----------------------|--------------------------------------------------------------------------------|-------|
| MOV  | ムーブ            | 直線補間移動               | MOV<br>9 キーを押します。                                                              | 17-30 |
| MOVP | ムーブピー          | 直線補間移動<br>(座標テーブル指定) | MOV<br>9 キーを2回押します。                                                            | 17-31 |
| MVC  | ムーブシー          | 円弧補間移動               | MVC<br>8<br>キーを押します。                                                           | 17-33 |
| MVCP | ムーブシーピー        | 円弧補間移動<br>(座標テーブル指定) | MVC<br>8 キーを2回押します。                                                            | 17-35 |
| MVB  | ムーブビー          | 直前位置移動               | F1、 $N$ 、OUT キーを押します。                                                          | 17-32 |
| MVE  | ムーブイー          | エスケープ移動              | $F1$ 、 $\underbrace{\mathbb{N}}_{1}$ 、 $\underbrace{\mathbb{TM}}_{6}$ キーを押します。 | 17-37 |
| MVM  | ムーブエム          | パレタイジング移動            | F1、 $N$ 、 $CAL4 キーを押します。$                                                      | 17-39 |
| RSMV | アールエス<br>ムーブ   | RS232Cによる軸移動         | F1、OUT、MOV<br>9 キーを押します。                                                       | 17-53 |
| TLMV | トルクリミット<br>ムーブ | トルク制限移動指示            | F1、 $CNT 3$ 、 $CAL 4$ キーを押します。                                                 | 17-63 |
| HOME | ホーム            | 原点復帰                 | F1、 $N$ 、 $MOV9 キーを押します。$                                                      | 17-18 |

#### ●パラメータを設定する

| 命令語  | 読み方     | 内容                  | キー操作                             | 参照ページ |
|------|---------|---------------------|----------------------------------|-------|
| SPD  | スピード    | 速度設定                | SPD<br>7 キーを押します。                | 17-55 |
| ACC  | アクセル    | 加速度設定               | (SPD)<br>7) キーを2回押します。           | 17-4  |
| DEC  | ディーセル   | 減速度設定               | SPD<br>7 キーを3回押します。              | 17-16 |
| PASS | パス      | パス率設定               | F1、 $CNT3、CNT3 キーを押します。$         | 17-50 |
| OFS  | オフセット   | オフセット               | F1、 $N$ 、 $N1 キーを押します。$          | 17-42 |
| OFSP | オフセットピー | オフセット<br>(座標テーブル指定) | F1、 $CNT$ 、 $OUT3、OUT2 キーを押します。$ | 17-43 |

#### ●パレタイジング移動を制御する

| 命令語  | 読み方             | 内容                | キー操作                       | 参照ページ |
|------|-----------------|-------------------|----------------------------|-------|
| MINI | マトリックス<br>イニシャル | MVM用カウンタ<br>イニシャル | F1、 $IN$ 、 $CNT3 キーを押します。$ | 17-29 |
| LOOP | ループ             | MVM用ループ           | F1、 $IN$ 、 $JMP5 キーを押します。$ | 17-28 |

#### ●サーボを制御する

| 命令語  | 読み方   | 内容    | キー操作                     | 参照ページ |
|------|-------|-------|--------------------------|-------|
| SVON | サーボオン | サーボオン | F1、 $N$ 、 $SPD$ キー押します。  | 17-58 |
| SVOF | サーボオフ | サーボオフ | F1、 IN、 MVC<br>8 キー押します。 | 17-57 |

●入出力ポートを制御する

| 命令語  | 読み方    | 内容                 | キー操作                             | 参照ページ |
|------|--------|--------------------|----------------------------------|-------|
| OUT  | アウト    | 汎用ポート出力            | OUT<br>2 キーを押します。                | 17-44 |
| OUTP | アウトピー  | 汎用ポートパルス出力         | OUT<br>2 キーを2回押します。              | 17-46 |
| OUTC | アウトシー  | カウンタ<br>汎用ポート出力    | OUT<br>2 キーを3回押します。              | 17-45 |
| OUTS | アウトエス  | 指定座標汎用出力           | F1、 $OUT$ 、 $OUT2 キーを押します。$      | 17-47 |
| CANS | キャンセル  | 指定座標汎用出力<br>キャンセル  | F1、 $OUT$ 、 $SPD7 キーを押します。$      | 17-10 |
| IOUT | アイアウト  | 内部ポート出力            | F1、 $CNT$ 、 $N3、N キーを押します。$      | 17-23 |
| IN   | イン     | 汎用ポート入力待ち          | ■ キーを押します。                       | 17-19 |
| INPC | インピーシー | 汎用ポート入力<br>カウンタセット | ■ キーを2回押します。                     | 17-20 |
| INSP | インエスピー | 内部ポート入力待ち          | (F1)、 $(CNT)$ 、 $(RET)$ キーを押します。 | 17-21 |

#### ●タイマ及びカウンタを制御する

| 命令語  | 読み方          | 内容        | キー操作                        | 参照ページ |
|------|--------------|-----------|-----------------------------|-------|
| TIM  | タイム          | 時間待ち      | TIM<br>6 キーを押します。           | 17-61 |
| TIMP | タイムピー        | タイマプリセット  | TIM<br>6 キーを2回押します。         | 17-62 |
| CNT  | カウンタ         | カウンタプリセット | CNT<br>3 キーを押します。           | 17-11 |
| CNT+ | カウンタ<br>プラス  | カウンタ加算    | CNT<br>3 キーを2回押します。         | 17-12 |
| CNT- | カウンタ<br>マイナス | カウンタ減算    | CNT<br>3 キーを3回押します。         | 17-13 |
| CNTC | カウンタ<br>クリア  | カウンタ全クリア  | F1、 $OUT$ 、 $IN1 キーを押します。$  | 17-14 |
| CWIT | カウンタ<br>ウェイト | カウンタ条件待ち  | F1、 $OUT$ 、 $MVC8 キーを押します。$ | 17-15 |

#### ●ジャンプする

| 命令語  | 読み方     | 内容         | キー操作                             | 参照ページ |
|------|---------|------------|----------------------------------|-------|
| JMP  | ジャンプ    | 無条件ジャンプ    | JMP<br>5 キーを押します。                | 17-24 |
| JMPI | ジャンプアイ  | 入力条件ジャンプ   | JMP<br>5 キーを2回押します。              | 17-26 |
| JMPC | ジャンプシー  | カウンタ条件ジャンプ | JMP<br>5 キーを3回押します。              | 17-25 |
| JMPT | ジャンプティー | タイマ条件ジャンプ  | JMP<br>5 キーを4回押します。              | 17-27 |
| BRAC | ブランチ    | カウンタジャンプ   | F1、 $OUT$ 、 $RET2、RET0 キーを押します。$ | 17-5  |

●サブルーチンをコールする

| 命令語  | 読み方    | 内容        | キー操作                | 参照ページ |
|------|--------|-----------|---------------------|-------|
| CAL  | コール    | 無条件コール    | CAL<br>4 キーを押します。   | 17-6  |
| CALI | コールアイ  | 入力条件コール   | CAL<br>4 キーを2回押します。 | 17-8  |
| CALC | コールシー  | カウンタ条件コール | CAL<br>4 キーを3回押します。 | 17-7  |
| CALT | コールティー | タイマ条件コール  | CAL<br>4 キーを4回押します。 | 17-9  |

#### ●プログラムを制御する

| 命令語  | 読み方  | 内容      | キー操作                                                                                                    | 参照ページ |
|------|------|---------|----------------------------------------------------------------------------------------------------|-------|
| NOP  | ノップ  | 無動作     | NOP<br>・<br>・<br>キーを押します。                                                                                                    | 17-41 |
| RET  | リターン | リターン    | RET<br>O キーを押します。                                                                                                    | 17-52 |
| STOP | ストップ | ストップ    | RET<br>0 キーを2回押します。                                                                                                    | 17-56 |
| END  | エンド  | エンド     | RET<br>0 キーを3回押します。                                                                                                    | 17-17 |
| TAG  | タグ   | タグ      | TAG<br>・ キーを押します。                                                                                                    | 17-59 |
| PSEL | ピーセル | プログラム選択 | F1、 $N$ 、 $RET1、efter the set of the set of the se$ | 17-51 |

#### ●タスクを制御する

| 命令語  | 読み方          | 内容      | キー操作                        | 参照ページ |
|------|--------------|---------|-----------------------------|-------|
| TSTR | タスク<br>スタート  | タスク起動   | F1、 $OUT$ 、 $CNT3 キーを押します。$ | 17-67 |
| TSTO | タスク<br>ストップ  | タスク停止   | F1、 $OUT$ 、 $CAL4 キーを押します。$ | 17-66 |
| TRSA | タスク<br>リスタート | タスク再起動  | F1、 $OUT$ 、 $JMP5 キーを押します。$ | 17-65 |
| TCAN | タスク<br>キャンセル | タスク強制終了 | F1、 $OUT$ 、 $TIM6 キーを押します。$ | 17-60 |

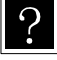

拡張命令(F1)キー+番号で入力する命令)入力時は、F1)キーを押した後に、(HELP)キーを押すことにより
 各命令後に対応する番号を画面上に表示することができます。詳しくは■ 5.1.5 項を参照してください。

## **ACC** 加速度設定命令

[機能] 移動時の加速度を設定します。

[解説]

● 加速度の設定は加速時間を加減速テーブルNo.1~20(20 段階)から指定します。(DEC命令で一度も減速時間を指定して いない場合、減速時間は加速時間と同じになります。)

初期値は下記の通りですが、各No.の値は変更できます。(■ 13.5.3 項参照)

| 加減速テーブルNo. | 1    | 2    | 3    | 4    | 5    | 6    | 7    | 8    | 9    | 10   |
|------------|------|------|------|------|------|------|------|------|------|------|
| 時間 [s]     | 0.10 | 0.15 | 0.20 | 0.25 | 0.30 | 0.35 | 0.40 | 0.45 | 0.50 | 0.55 |
|            |      |      |      |      |      |      |      |      |      |      |
| 加減速テーブルNo. | 11   | 12   | 13   | 14   | 15   | 16   | 17   | 18   | 19   | 20   |
| 時間 [s]     | 0.60 | 0.65 | 0.70 | 0.75 | 0.80 | 0.85 | 0.90 | 0.95 | 1.00 | 1.05 |

● この命令は移動命令(MOV, MOVP, MVC, MVCP, MVB, MVE, MVM, RSMV, HOME)の前に設定します。

- マルチタスクで使用の場合は、タスク毎に設定します。
- 各設定値の時間は設定された速度に達するまでの時間です。
- 一度設定すると、次の設定またはリセットまたは電源再投入するまで加速時間は維持されます。設定しなかった場合は加減速 テーブルNo.5となります。
- 高速原点復帰の加速時間はその時点で設定されている値になります。
- 制御方式は曲線加速度方式です。

(例)設定値が0.30の場合は下図のようになります。

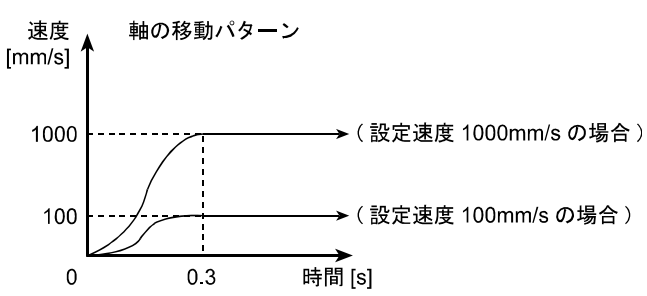

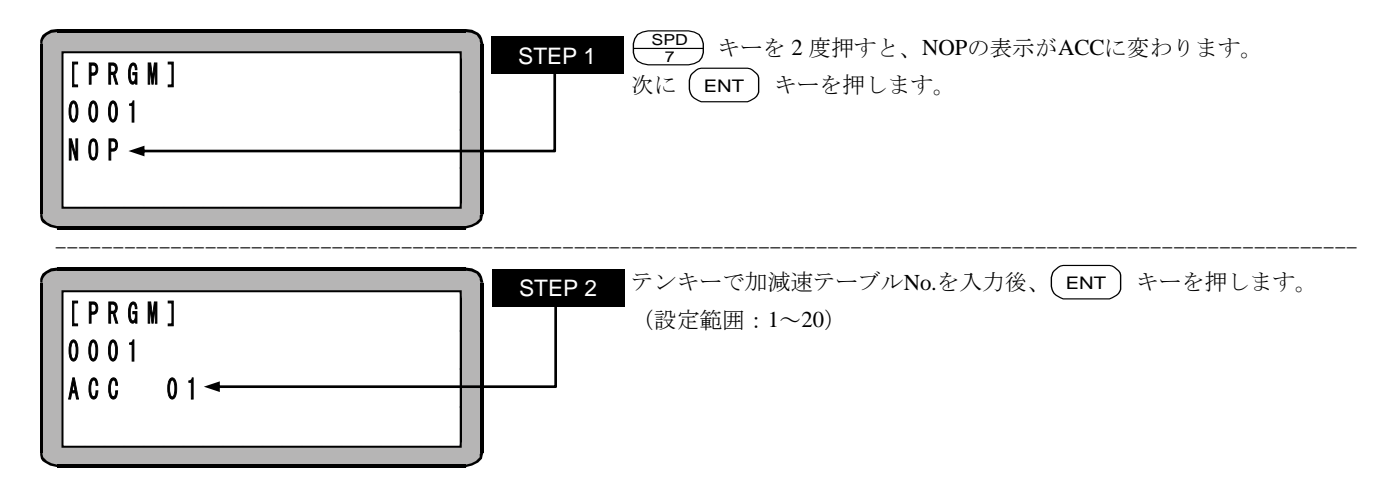

## BRAC カウンタジャンプ命令

[機能] 指定したカウンタの内容と設定値を加算して、その値をジャンプ先タグNO.としてジャンプします。

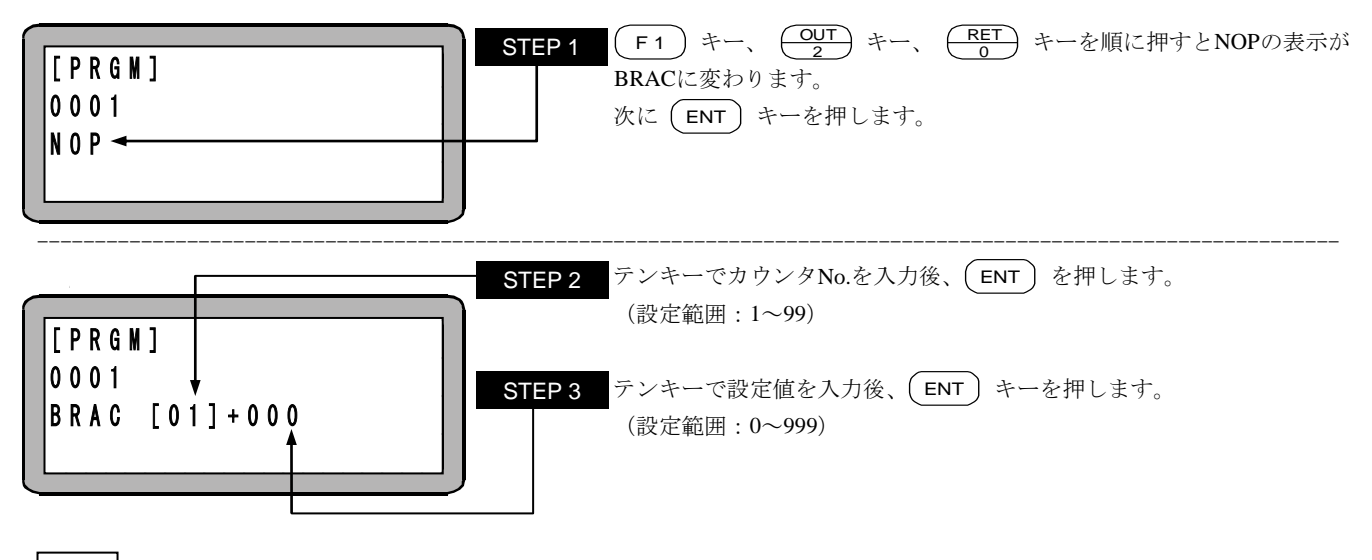

- 注意 (カウンタ値) + (設定値)のタグ No.にジャンプするだけで、カウンタの内容は命令実行前と変化しません。
  - (カウンタ値) + (設定値) のタグ No.が無い場合、"TAG アリマセン" のエラーが発生します。
  - ●カウンタ値の内容が "0" で加算値 "0" の時、命令を実行させると "TAG アリマセン" のエラーが発生します。
  - (カウンタ値) + (設定値)の値が"999"を越えると "TAG NO.エラー"のエラーが発生します。

# **CAL** 無条件コール命令

[機能] サブルーチンプログラムの呼び出し命令です。

- [解説] 指定タグNo.のプログラムステップをサブルーチンコールします。
  - ジャンプ先プログラムの最後にRET (リターン) 命令が必要です。RET (リターン) 命令を実行すると、CAL (コール) された次の ステップNo.に戻ります。
  - ネスティング(入れ子)回数は10回まで可能です。
    ネスティング(入れ子)とは、サブルーチンプログラム中で、さらにサブルーチンを呼び出す構造を意味します。
  - 下記に、メインルーチンとサブルーチンの関係図を示します。

[メインルーチンプログラム]

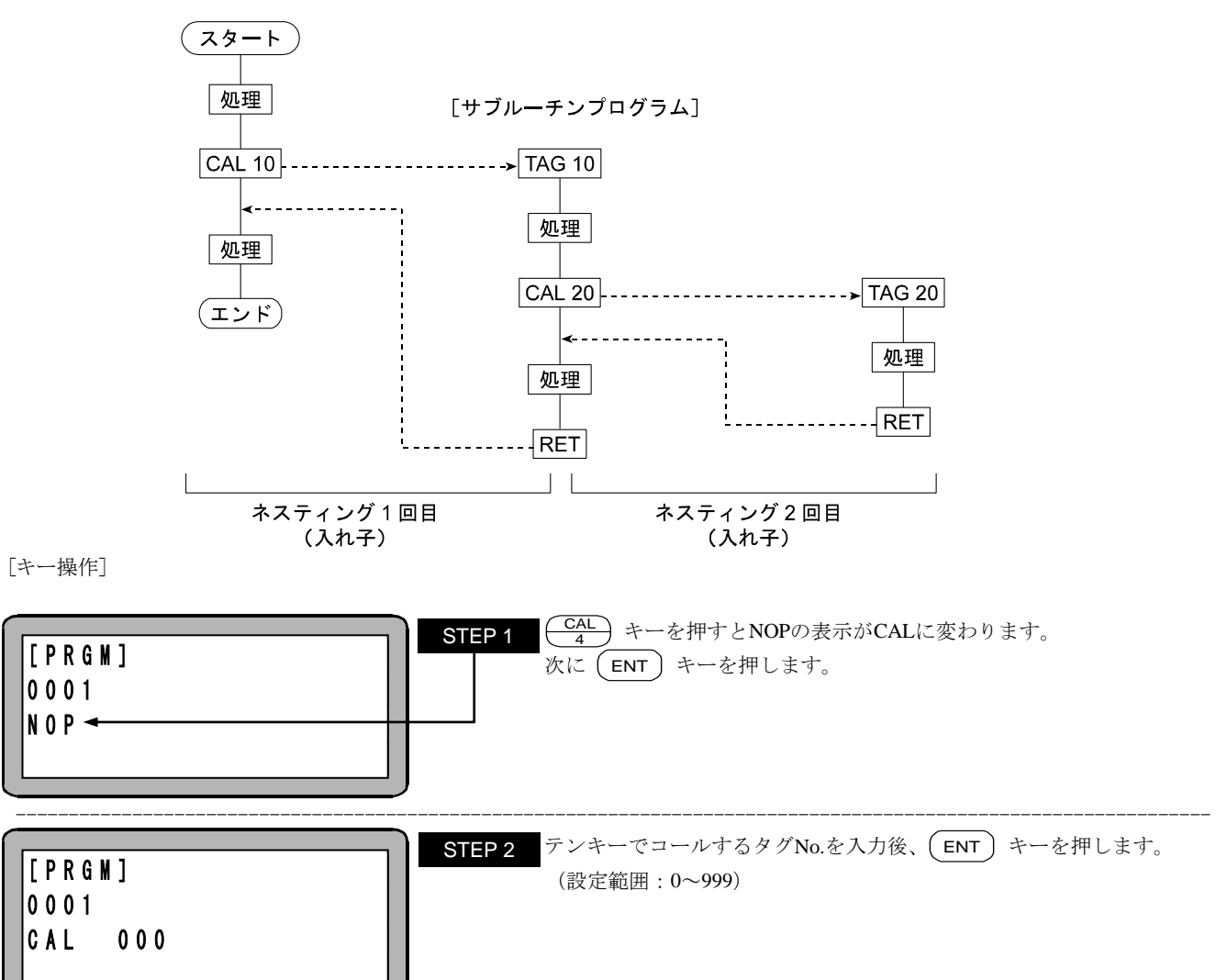

注意 ●STEP 2 のタグ No.は仮の数値として "000" を設定することができます。但し、そのままの数値で命令を実行させると "TAG アリマセン" のエラーが発生します。

●マルチタスクの場合、他のタスクにあるタグ No.をコールすると"TAG NO.エラー"のエラーが発生します。

# CALC カウンタ条件コール命令

[機能] 指定のカウンタの内容が設定条件と一致した場合、指定したタグNo.のサブルーチンプログラムを呼び出します。

[解説] ● 指定のカウンタの内容が設定条件と一致しない場合は次のステップに進みます。

- この命令語を使用したプログラムは他に、カウンタ値をセットする命令 (CNT)、及びカウンタ値を増減する命令(CNT+、 CNT-)と併用します。
- 比較条件は(=)、(<)、(>)、(≦)、(≧)の5種類が設定できます。
- メインルーチンとサブルーチンの関係は、CAL命令を参照してください。

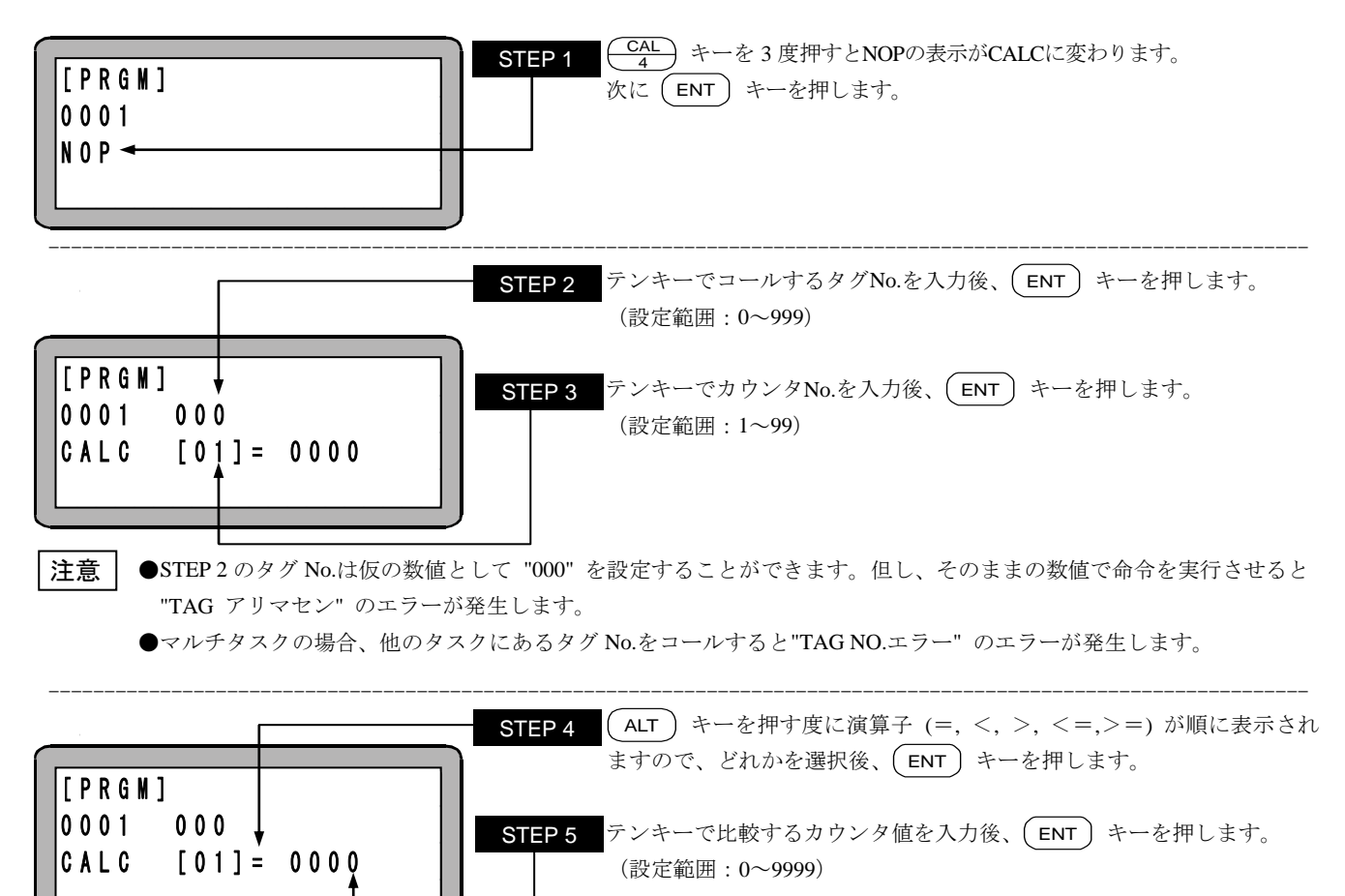

## CAL 入力条件コール命令

[機能] 指定した汎用入力の入力状態が設定条件と一致した場合、指定タグNo.のサブルーチンプログラムを呼び出します。

- [解説] 指定した汎用入力の内容全てが設定条件と一致しない場合は、指定タグNo.のサブルーチンをコール(呼び出し)せず、次の ステップに進みます。
  - CALI命令を下記のように設定した場合ステーションNo.を "0" に設定したユニットで汎用入力ポート1のNo.1(汎用入力ポート1-1)とNo.4(汎用入力ポート1-4)がONで汎用入力ポート1のNo.2(汎用入力ポート1-2)とNo.3(汎用入力ポート1-3)がOFF の時、指定したサブルーチンを呼びます。ON, OFFの条件がすべて一致しないとサブルーチンはコールされません。 また、"・" 表示部分の汎用入力信号は、条件判定をしません。

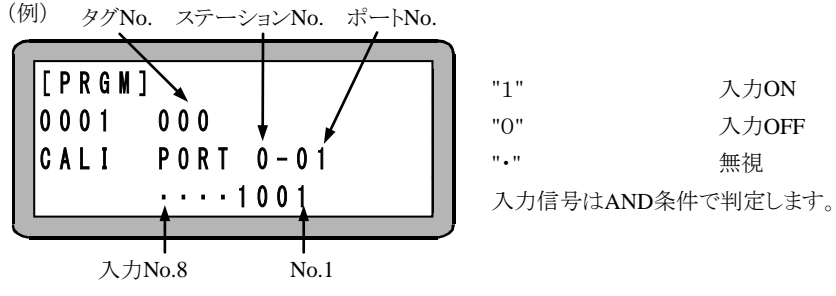

● メインルーチンとサブルーチンの関係は、CAL命令を参照してください。

[キー操作]

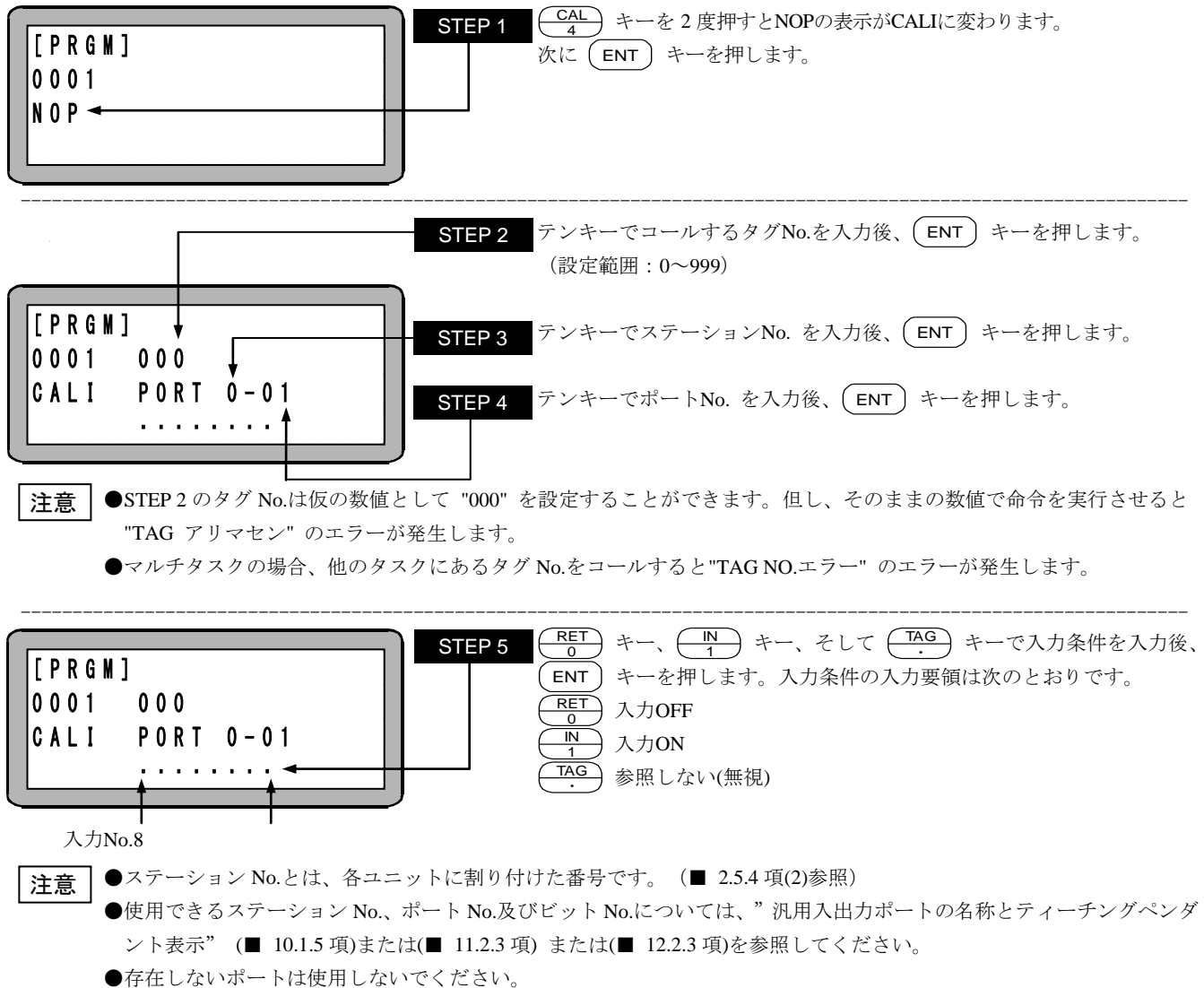

住しないホートは使用しないでくたさい。

# **CALT** タイマ条件コール命令

[機能] 指定のタイマの内容が設定条件と一致した場合、指定したタグNo.のサブルーチンプログラムを呼び出します。

[解説] ● 指定のタイマの内容が設定条件と一致しない場合は次のステップに進みます。

- この命令を使用したプログラムには他にタイマ値をセットするTIMP命令が必要となります。
- 使用タイマNo.は1~9の9点です。
- 比較条件は、(=)、(<)、(≥)、(≧)の5種類が設定できます。
- メインルーチンとサブルーチンの関係は、CAL命令を参照してください。

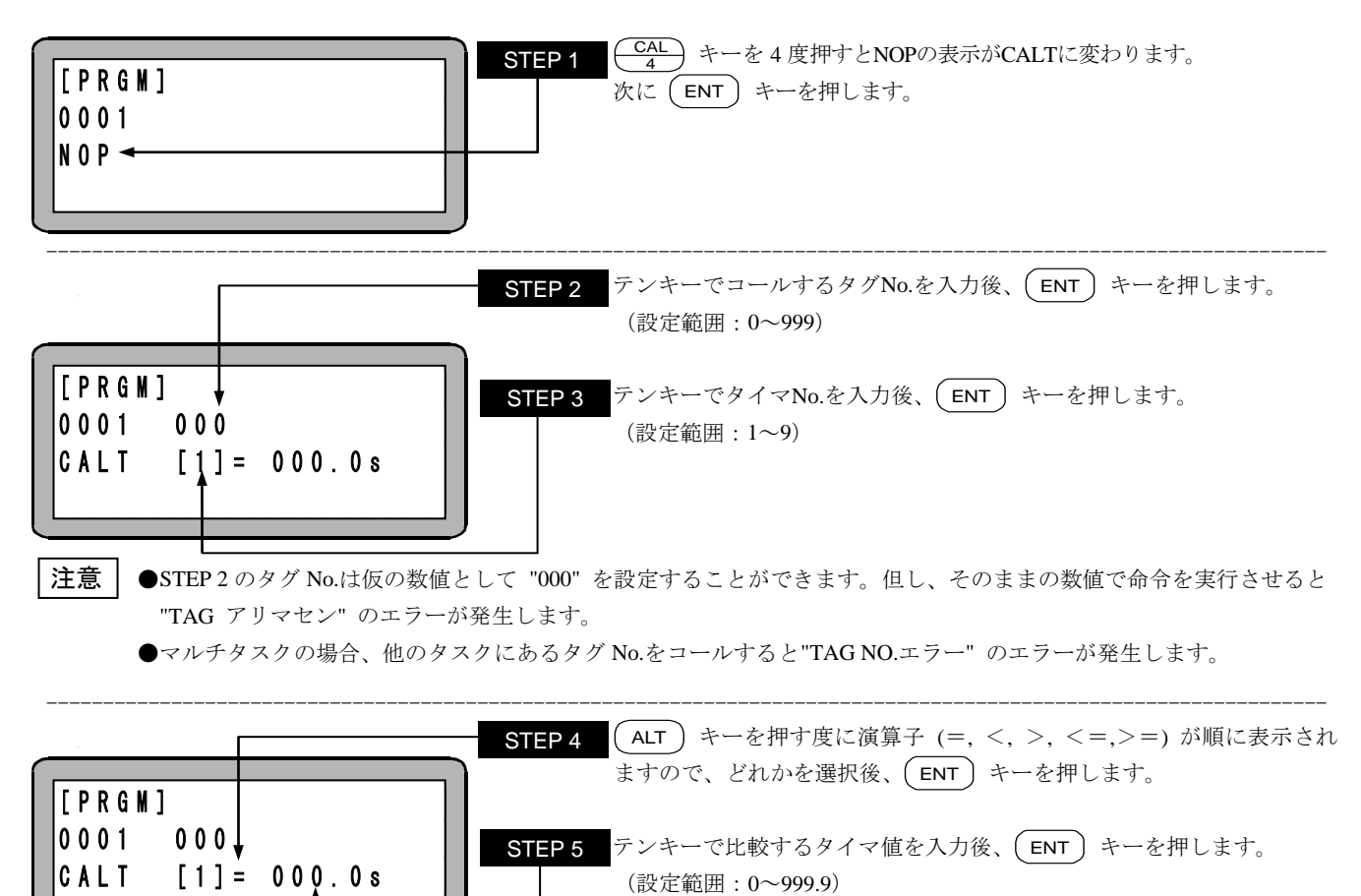

# CANS

### 指定座標汎用出力キャンセル命令

[機能] OUTS命令でセットされて、条件未成立で実行されずに残っているデータをキャンセルします。

[解説] ●本命令は、OUTS命令、移動命令と組合わせて使用します。
 ●本命令は、内部バッファにセットされた指定座標汎用出力データをクリアします。
 自タスクのデータをクリアする場合はT0、他タスクのデータをクリアする場合はタスク番号T1~T4のいずれかを選択します。

[キー操作]

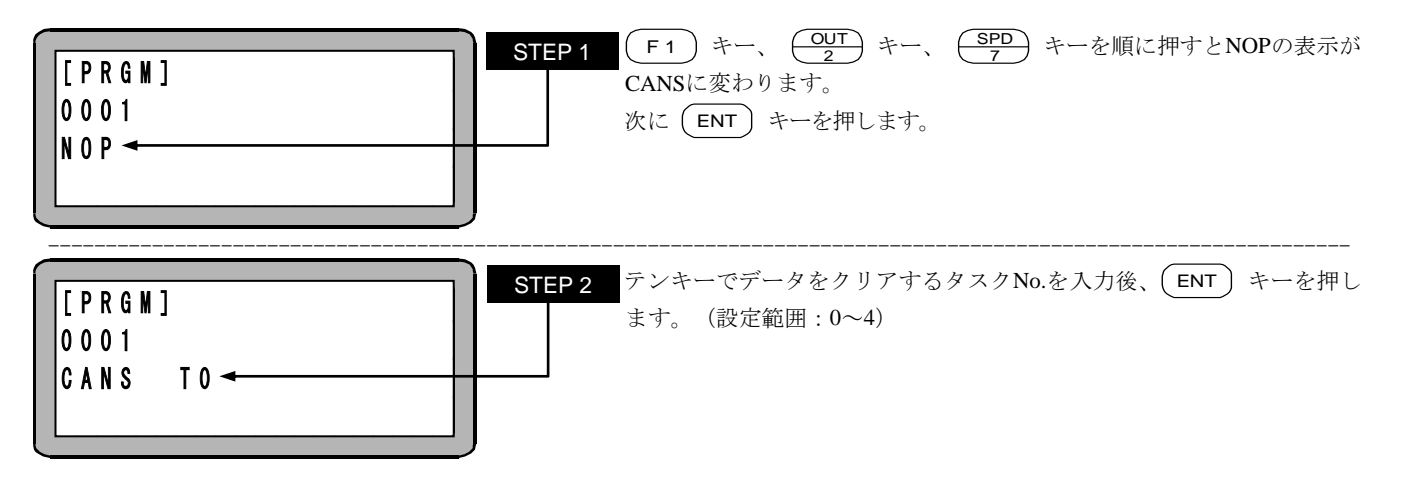

注意 CANS 命令を実行すると内部バッファはクリアされますが、OUTS 命令によって出力されている状態は変化しません。

## CNT カウンタプリセット命令

[機能] 指定カウンタにカウンタ値をセットします。

- [解説] カウンタの数は "No.1~No99" の 99 点が使用できます。
  - 各々のカウンタ値は "0~9999" の設定ができます。
  - 使用例を下記に示します。
    カウンタの使用は指定回数だけ反復動作をさせたい時などに使用します。

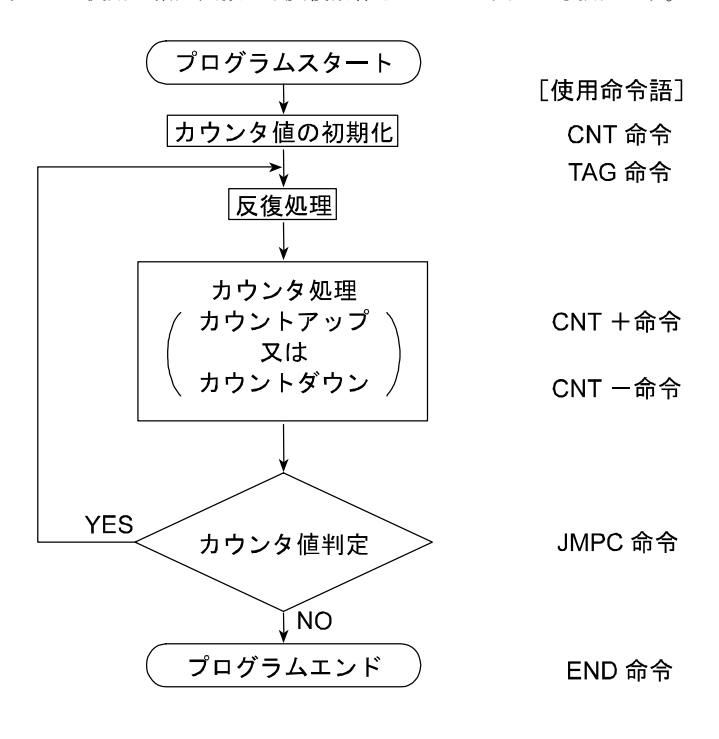

[キー操作]

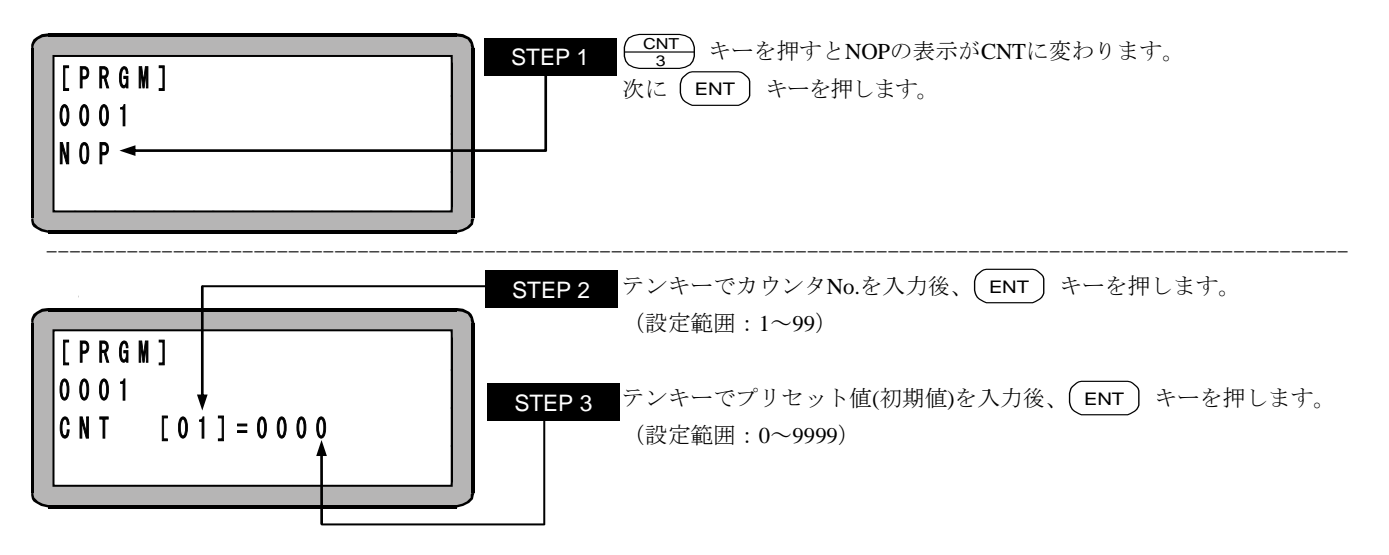

?

コントローラ電源 ON 時やリセット時、カウンタの内容をクリア(カウンタの内容を "0" にする)、または保存(カウン タの内容を変えない)の選択が可能です。(■ 10.2.6 項参照)

## CNT+ カウンタ加算命令

[機能] 指定カウンタに加算値を加算します。

[キー操作]

?

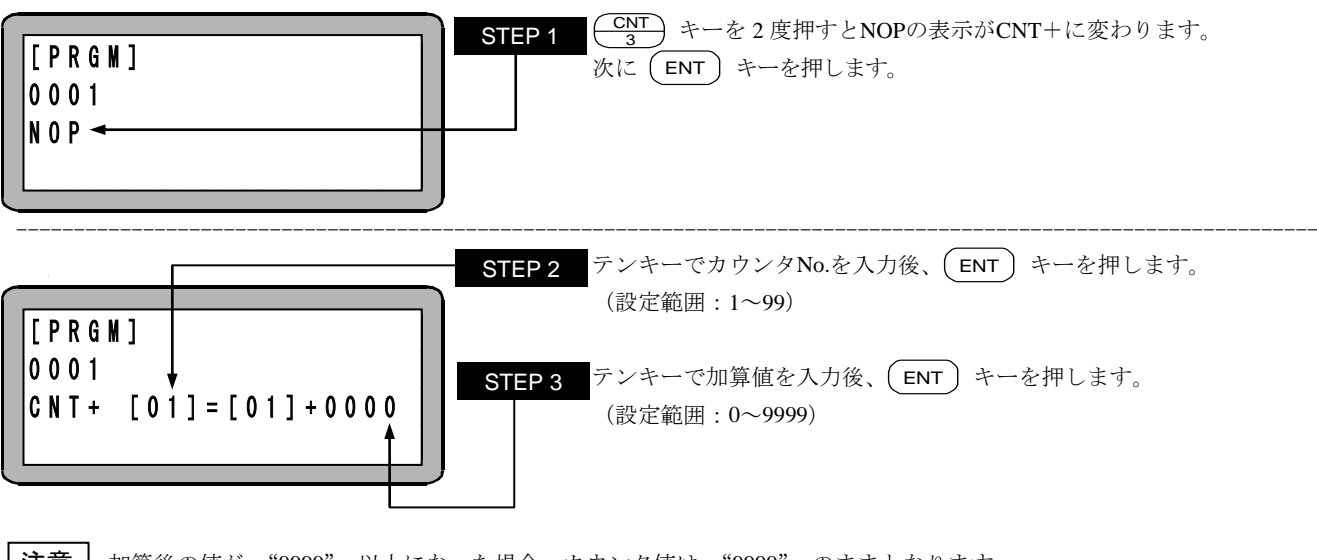

注意 加算後の値が "9999" 以上になった場合、カウンタ値は "9999" のままとなります。

使用方法は、CNT 命令を参照ください。

## CNT- カウンタ減算命令

[機能] 指定カウンタから減算値を減算します。

[キー操作]

?

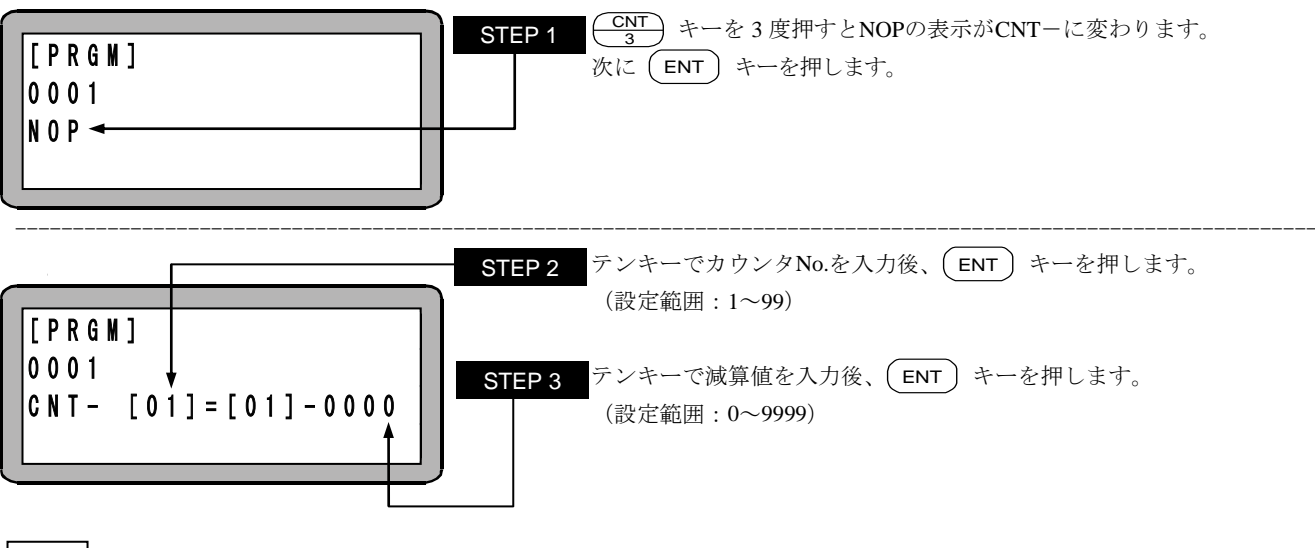

注意 | 減算後の値が "0" 以下になった場合、カウンタ値は "0" のままとなります。

使用方法は、CNT 命令を参照ください。

# CNTC カウンタ全クリア命令

[機能] 全てのカウンタのカウンタ値をクリア(0に)します。

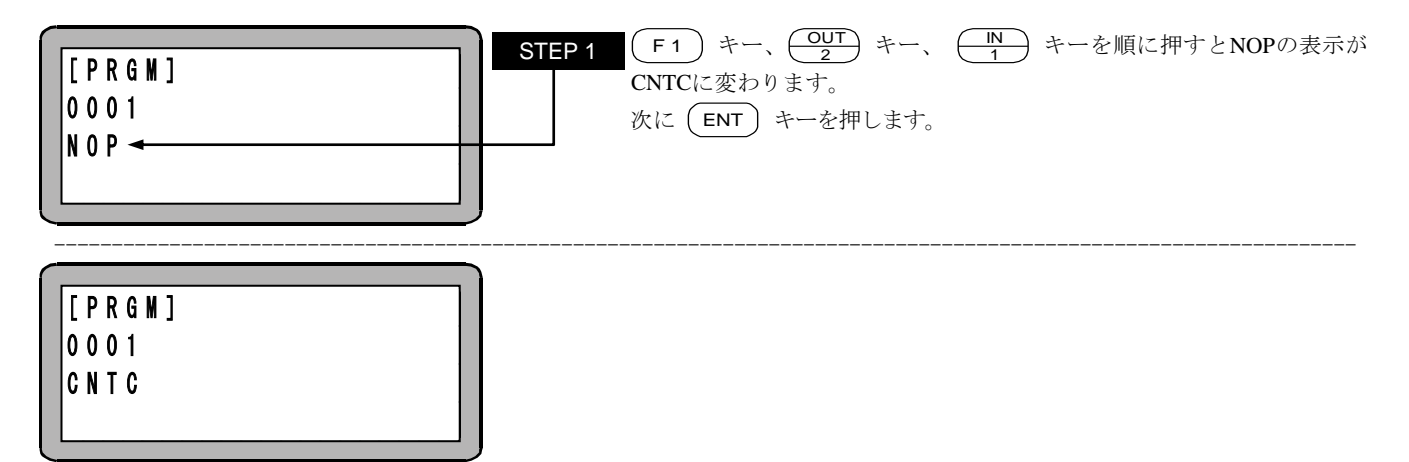

#### **CWIT** カウンタ条件待ち命令

[機能] 指定したカウンター条件が成立するまで待ち状態となります。

- 「解説〕 本命令は、タスク間の同期を取る場合に使用します。
  - 条件待ちの状態でストップ入力等で停止した場合、このステップで停止します。 再スタートするとこのステップより実行します。

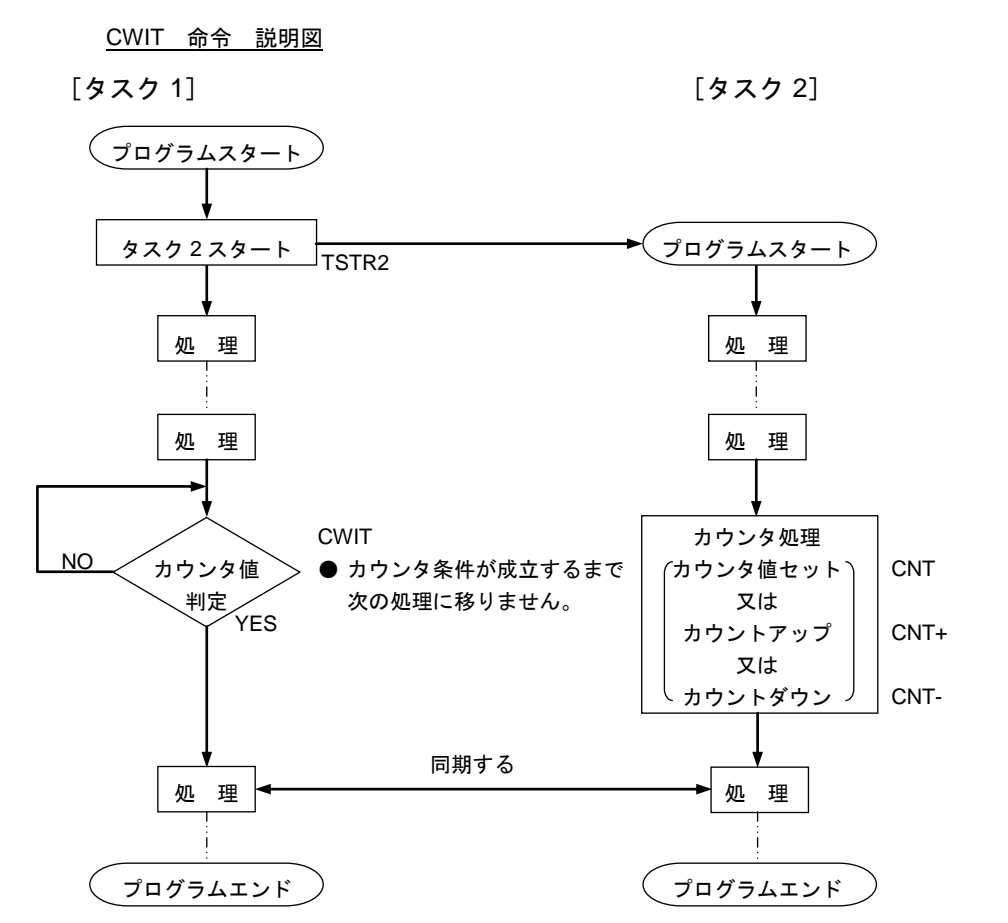

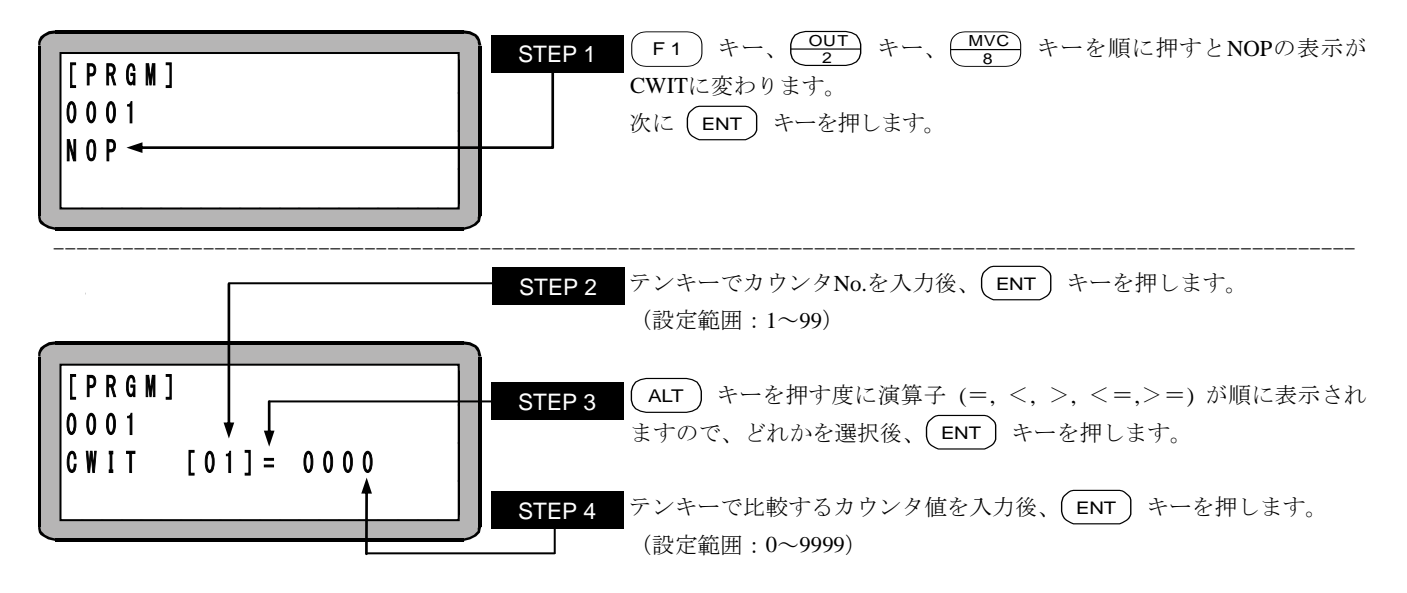

## 減速度設定命令

[機能] 移動時の減速度を設定します。

DEC

KCA-TPH-4Cのバージョン 2.29 以上、KCA-SF-98Dはバージョン 3.1.3 以上で対応します。

[解説]
 ● 減速度の設定は減速時間を加減速テーブルNo.1~20(20 段階)から指定します。
 初期値は下記の通りですが、各No.の値は変更できます。(■ 13.5.3 項参照)

| 加減速テーブルNo. | 1    | 2    | 3    | 4    | 5    | 6    | 7    | 8    | 9    | 10   |
|------------|------|------|------|------|------|------|------|------|------|------|
| 時間 [s]     | 0.10 | 0.15 | 0.20 | 0.25 | 0.30 | 0.35 | 0.40 | 0.45 | 0.50 | 0.55 |
|            |      |      |      |      |      |      |      |      |      |      |
| 加減速テーブルNo. | 11   | 12   | 13   | 14   | 15   | 16   | 17   | 18   | 19   | 20   |
| 時間 [s]     | 0.60 | 0.65 | 0.70 | 0.75 | 0.80 | 0.85 | 0.90 | 0.95 | 1.00 | 1.05 |

- この命令は移動命令(MOV, MOVP, MVC, MVCP, MVB, MVE, MVM, RSMV, HOME)の前に設定します。
- マルチタスクで使用の場合は、タスク毎に設定します。
- 各設定値の時間は設定された速度から停止するまでの時間です。
- 一度設定すると、次の設定またはリセットまたは電源再投入するまで減速時間は維持されます。設定しなかった場合は加速時間と同じになります。
- 高速原点復帰の減速時間はその時点で設定されている値になります。
- 制御方式は曲線加速度方式です。

(例)設定値が 0.30 の場合は下図のようになります。

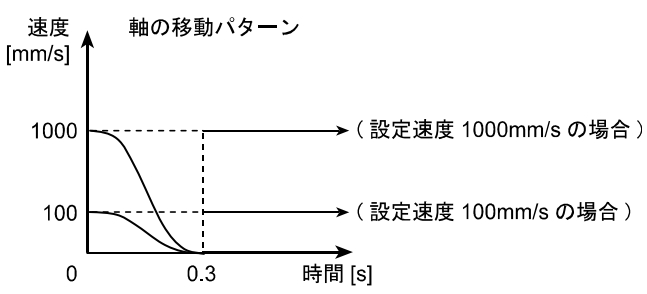

```
[キー操作]
```

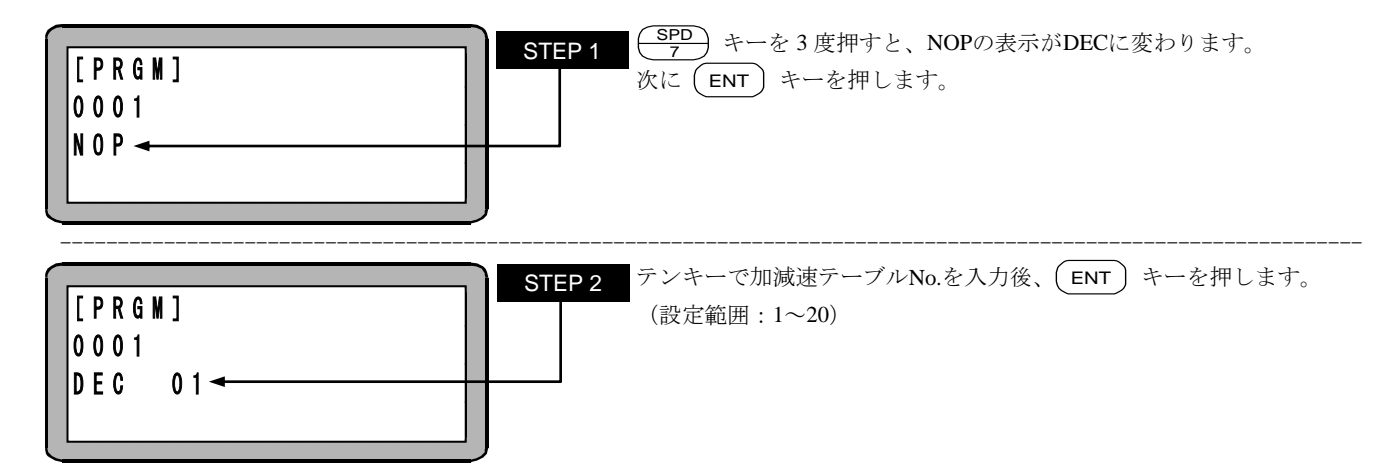

### END エンド命令

[機能] プログラムの終了を定義する命令です。

[解説] タスク 1 でEND命令実行すると、ステップ 0001 に戻り停止します。マルチタスクの場合は、全タスクとも命令が完了後、ステップ 0001 に戻り停止します。

マルチタスクのタスク 2~4 でEND命令を実行すると、そのタスクはステップ 0001 に戻り停止し、TSTRでのスタートを待ちます。

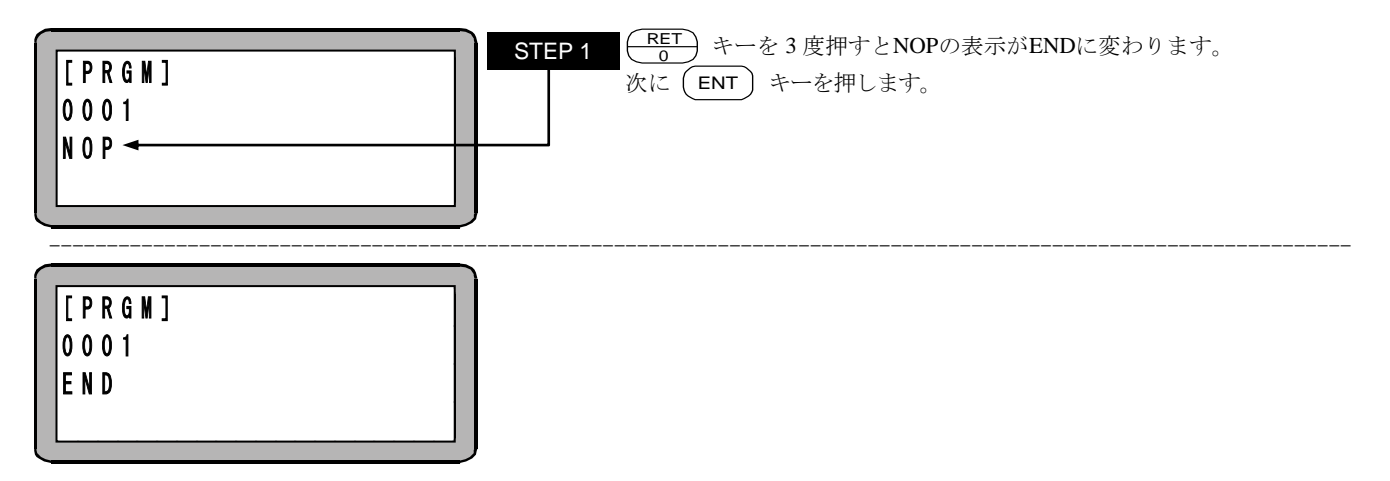

# HOME

### 原点復帰命令

[機能] パラメータの原点復帰速度に従って、原点復帰をします。 マルチタスクの時は、本命令が実行されたタスクのみ原点復帰します。

[解説] 軸の移動順序はあらかじめパラメータで設定された順序で行います。(■ 13.3.7 項参照)

[キー操作]

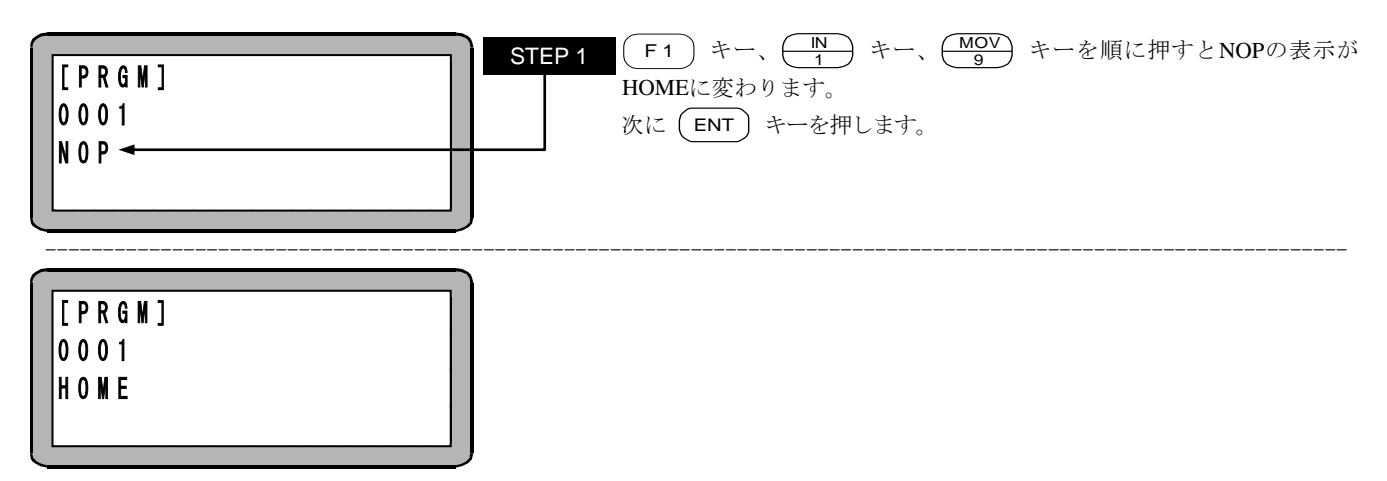

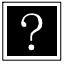

原点復帰速度については■ 13.4.7~■ 13.4.10 項を参照してください。

### 汎用ポート入力待ち命令

IN

#### [機能] 指定した汎用入力が設定した条件になるまで次のステップに進まない命令です。

[解説] ● 条件待ちの状態でストップ入力等で停止した場合、このステップで停止します。再スタートするとこのステップより実行します。

● IN命令を下記のように設定した場合、ステーションNo.を"0"に設定したユニットで、汎用入力ポート 1 のNo.1(汎用入力ポート 1-1)とNo.4(汎用入力ポート 1-4)がONで、汎用入力ポート 1 のNo.2(汎用入力ポート 1-2)とNo.3(汎用入力ポート 1-3)がOFF の時、次ステップに進みます。

また、"・"表示部分の汎用入力信号は、条件判定をしません。

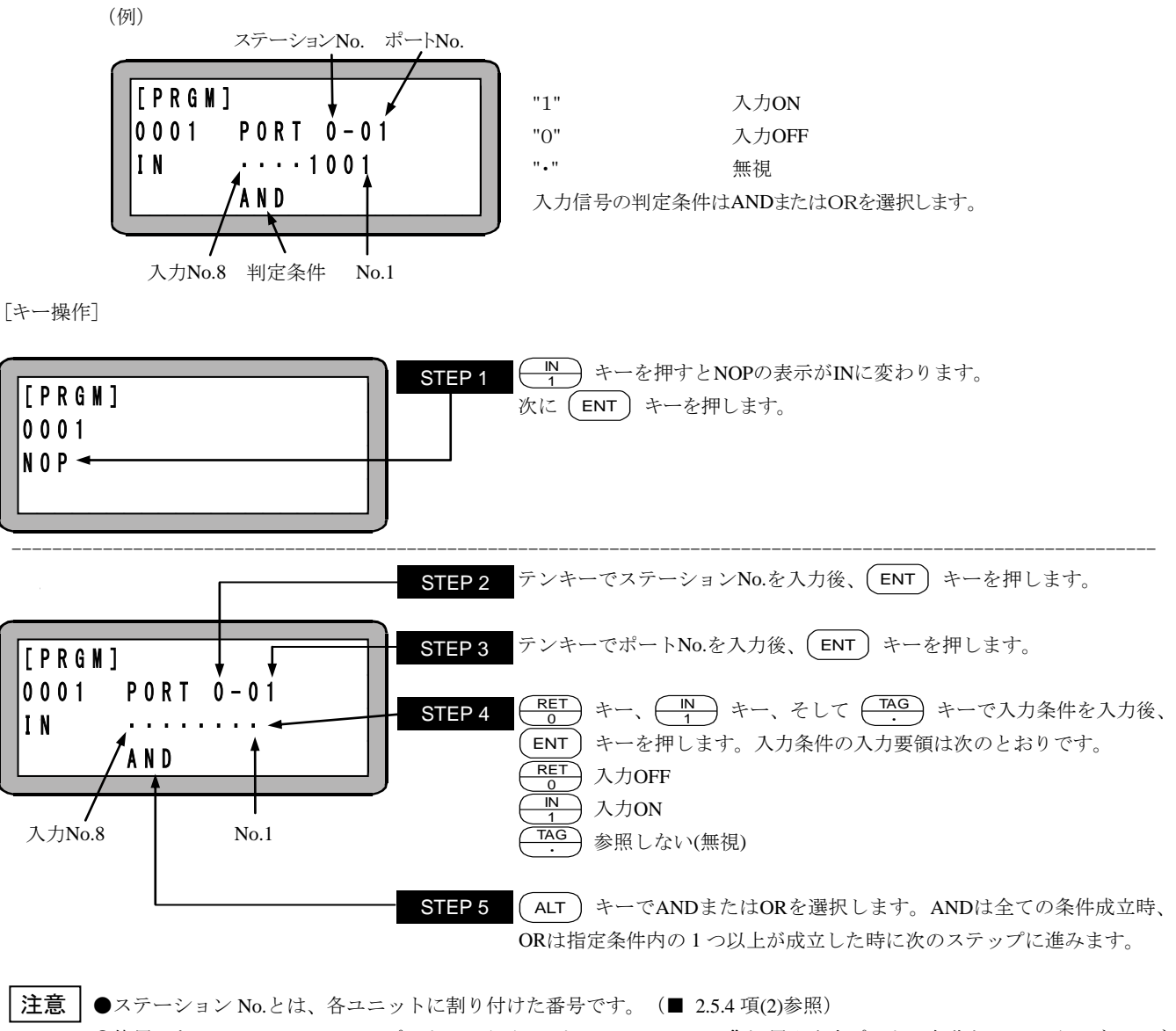

●使用できるステーション No.、ポート No.及びビット No.については、"汎用入出力ポートの名称とティーチングペンダント表示"(■ 10.1.5 項)または(■ 11.2.3 項)または(■ 12.2.3 項)を参照してください。

●存在しないポートは使用しないでください。

# **INPC** 汎用ポート入力カウンタセット命令

[機能] 汎用入力信号を指定のカウンタに取り込みます。

- [解説] 指定されたステーションNo.のユニットで、指定された汎用入力ポートの信号を二進数の数値とみなし、十進数に変換して指定 カウンタの内容に設定します。
  - 取り込み可能なカウンタ値は入力ポートのビット数により変化します。4 ビット構成の入力ポートは"0~15"、8 ビット構成の入力 ポートは"0~255"です。

|                   |            | -           |
|-------------------|------------|-------------|
| 汎用入力ビットパターン (二進数) | カウンタ値(十進数) | 0…入力オフ(OFF) |
| 0000 0000         | 0          | 1…入力オン(ON)  |
| 0000 0001         | 1          |             |
| 0000 0010         | 2          |             |
| 0000 0011         | 3          |             |
|                   |            |             |
| 0000 1111         | 15         |             |
|                   |            |             |
| 1111 1111         | 255        |             |
| 入力No.8 No.1       |            | -           |

[キー操作]

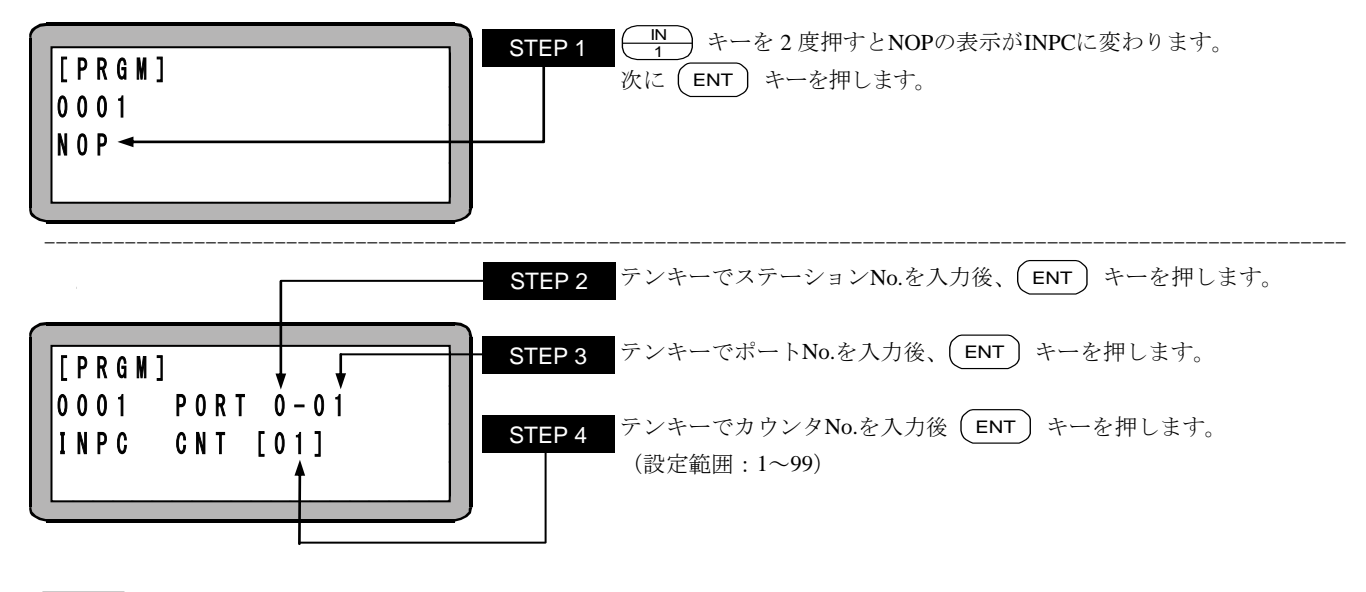

注意 ●ステーション No.とは、各ユニットに割り付けた番号です。(■ 2.5.4 項(2)参照)
 ●使用できるステーション No.、ポート No.及びビット No.については、"汎用入出力ポートの名称とティーチングペンダント表示"(■ 10.1.5 項)または(■ 11.2.3 項)または(■ 12.2.3 項)を参照してください。

## INSP 内部ポ

### 内部ポート入力待ち命令

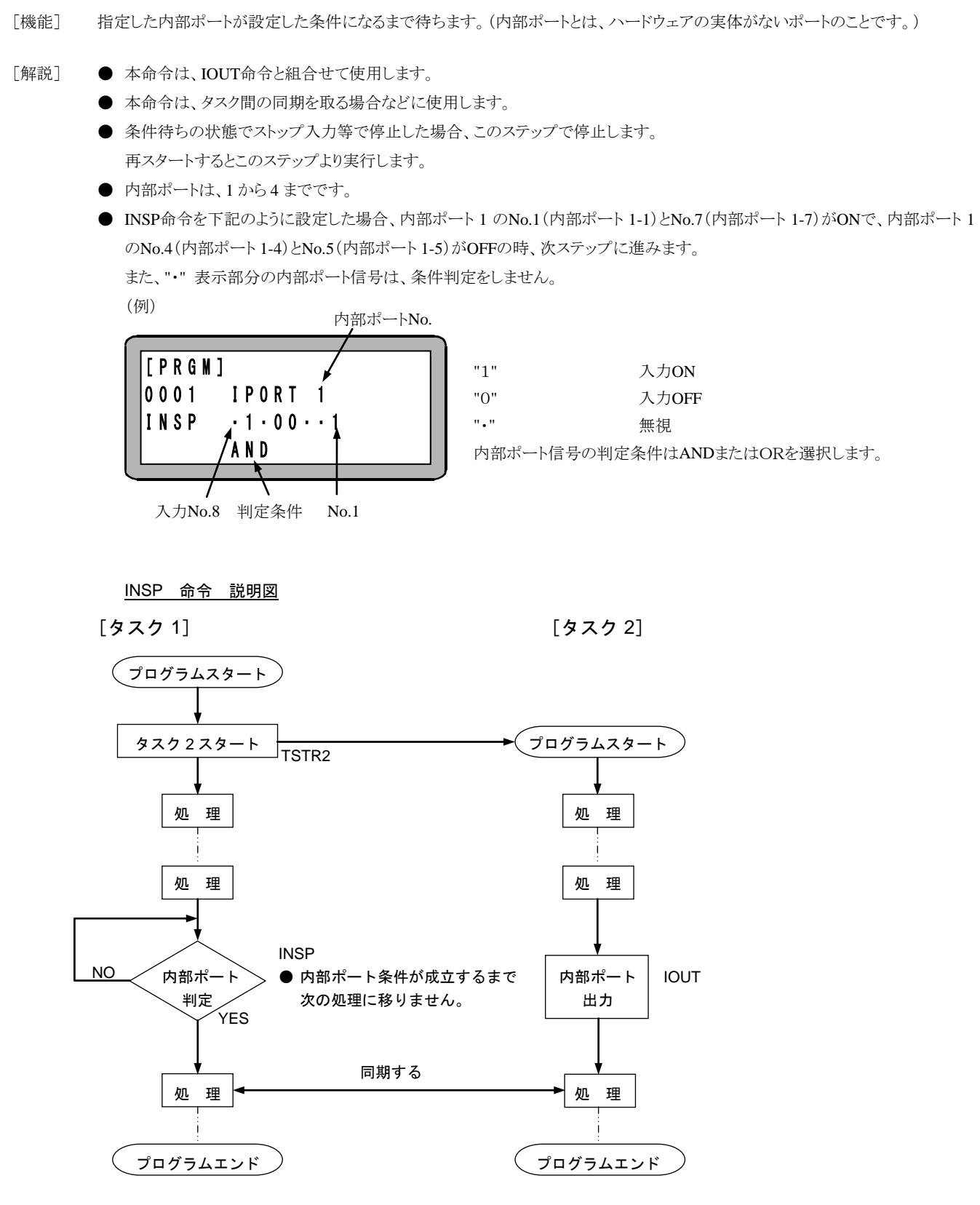

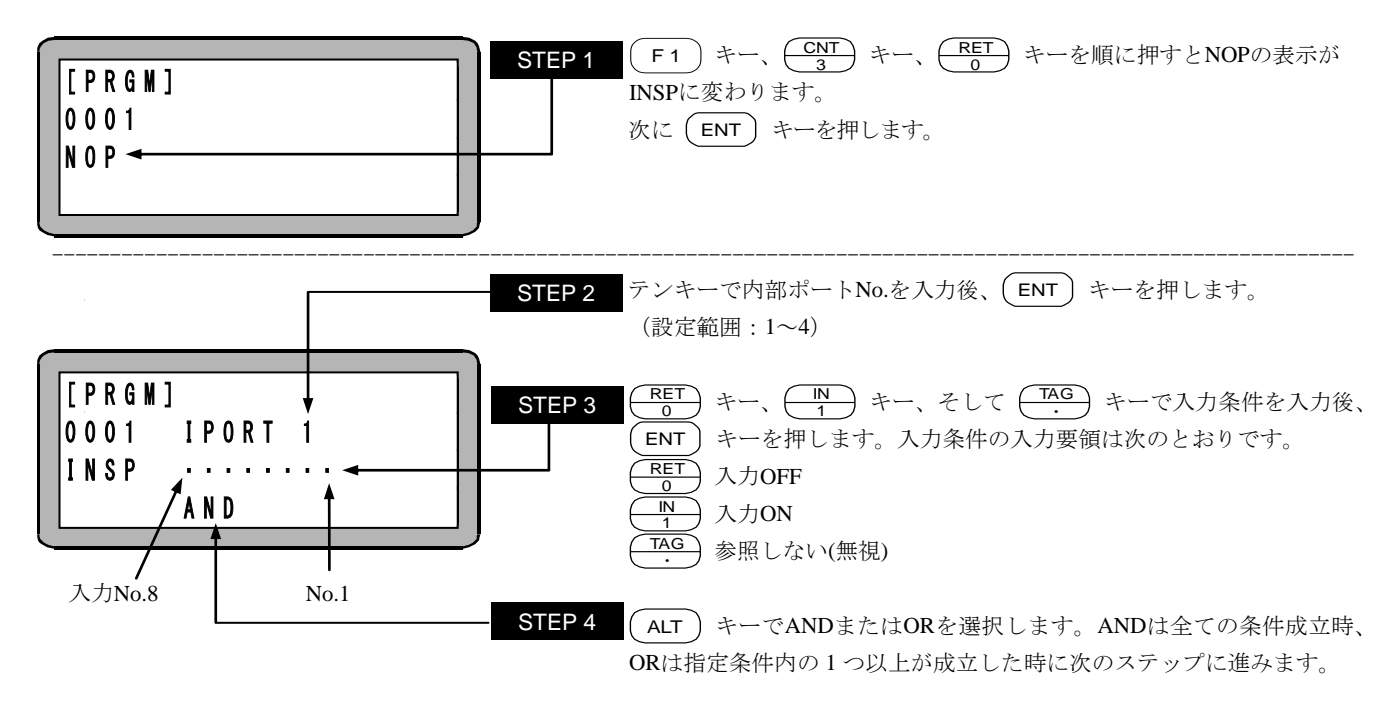

# OUT 内部ポート出力命令

[機能] 指定された内部ポートに設定したデータを出力します。

- [解説] ●本命令は、INSP命令と組合せて使用します。
  - 本命令は、タスク間の同期を取る場合などに使用します。
  - 内部ポートは、1から4までです。
  - 実行後は次のIOUT命令まで実行したデータを保持します。 また、END命令を実行してプログラムが終了してもデータは、保持されます。
  - データをOFFする場合はIOUT命令で内部ポートに "0" をセットするか、コントローラの電源をOFFします。
  - IOUT命令を下記の様に設定した場合、内部ポート1のNo.1(内部ポート1-1)とNo.7(内部ポート1-7)はONし、内部ポート1 のNo.4(内部ポート1-4)とNo.5(内部ポート1-5)をOFFします。

また、"・"の表示部分の内部ポートデータは、現データの状態を保持します。

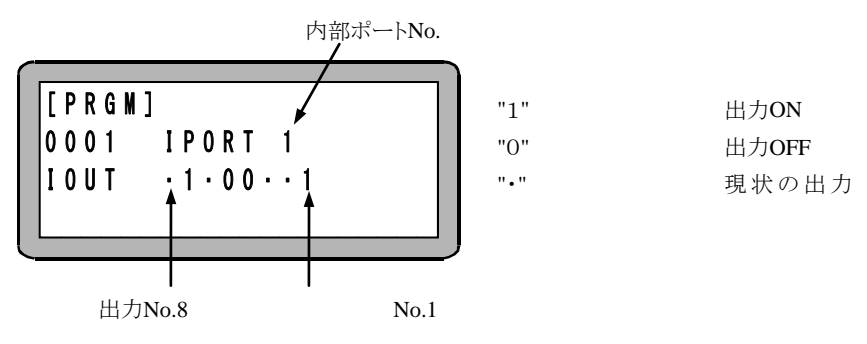

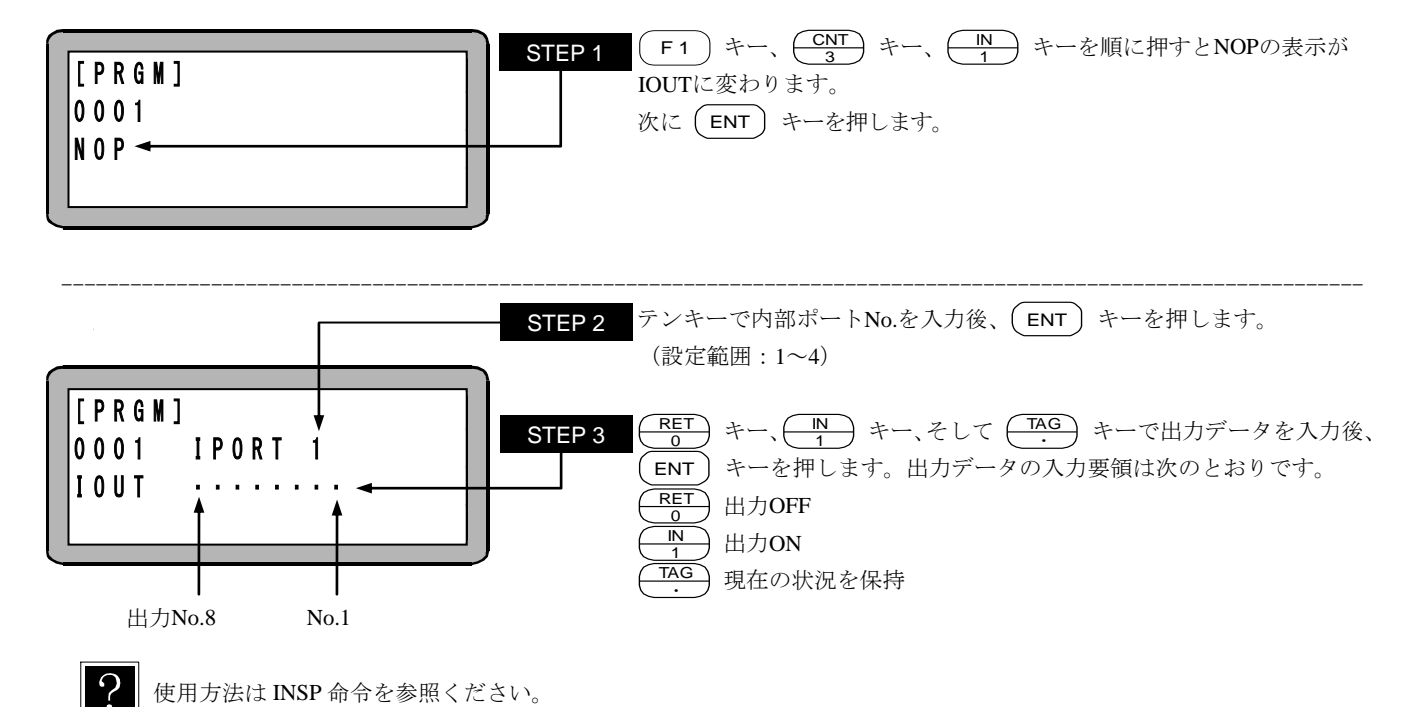

## **JMP** 無条件ジャンプ命令

[機能] 指定タグNo.にジャンプします。

[解説] ● 無条件に指定したタグNo.のステップへジャンプします。
 ● 使用例はTAG命令を参照ください。

[キー操作]

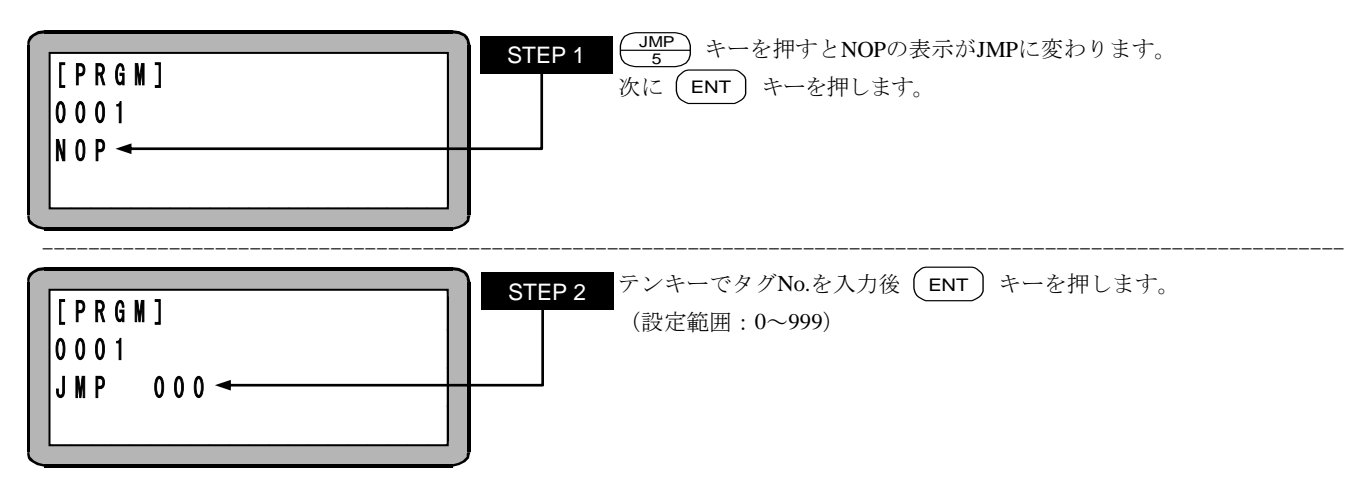

注意 ●STEP 2 のタグ No.は仮の数値として "000" を設定する事ができます。 但し、そのままの数値で命令を実行させた場合、"TAG アリマセン" のエラーが発生します。

●マルチタスクの場合、他のタスクにあるタグ No.にジャンプすることはできません。実行時に"TAG NO.エラー"が発生 します。

## JMPC カウンタ条件ジャンプ命令

[機能] 指定のカウンタの内容が設定条件と一致した場合、指定したタグNo.のステップへジャンプします。

[解説] ● 指定のカウンタの内容が設定条件と一致しない場合は次のステップに進みます。

- この命令語を使用したプログラムは他に、カウンタ値をセットする命令(CNT)、及びカウンタ値を増減する命令 (CNT+, CNT-)と併用します。
- 比較条件は(=),(<),(≥),(≦),(≧)の5種類が設定できます。
- 使用方法は、CNT命令を参照ください。

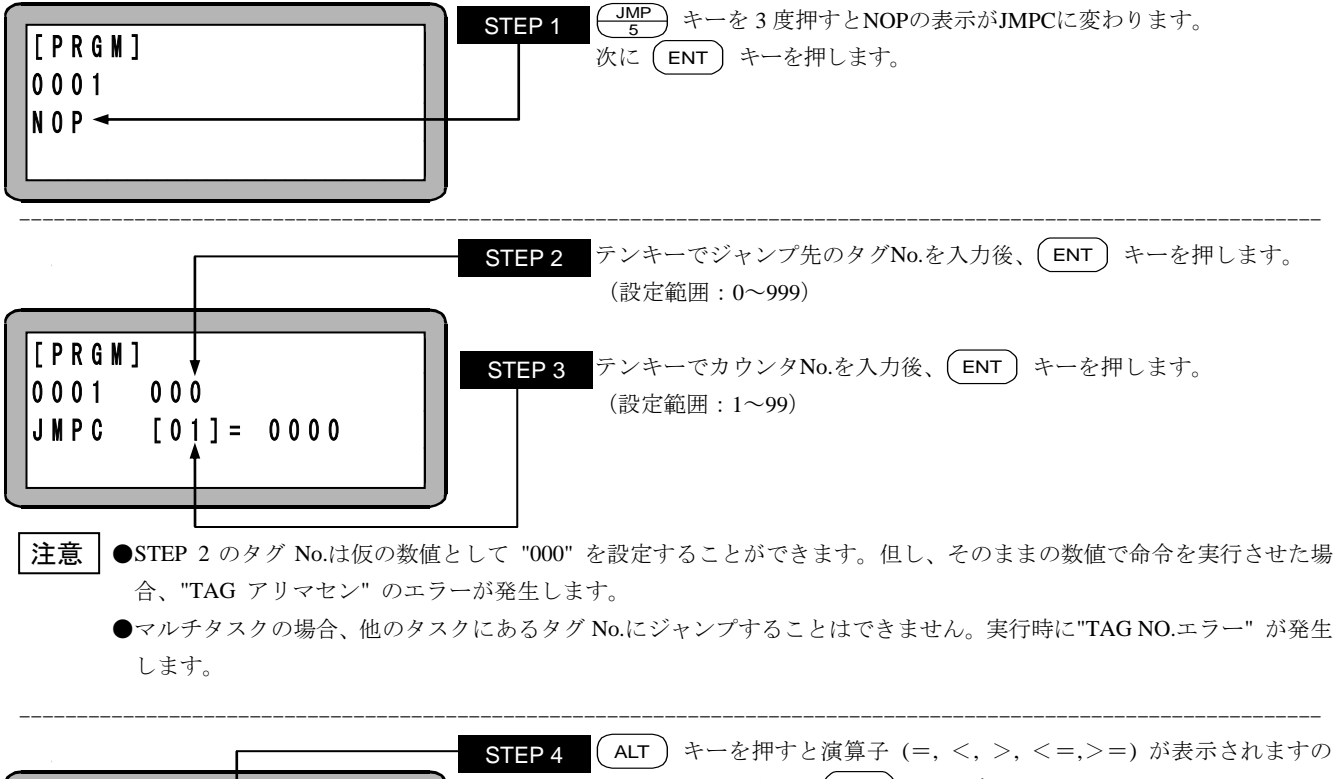

|                  | で、どれかを選択し、(ENT) キーを押します。                 |
|------------------|------------------------------------------|
| 0001 000         | STEP 5 テンキーで比較するカウンタ値を入力後、(ENT) キーを押します。 |
| JMPC [01] = 0000 | (設定範囲:0~9999)                            |

### JMPI 入力条件ジャンプ命令

指定した汎用入力の入力状態が設定条件と一致した場合、指定タグNo.のステップにジャンプします。 「機能]

- [解説] ● 指定した汎用入力の内容全てが設定条件と一致しない場合は指定タグNo.のステップにジャンプせず、次のステップに進みま す。
  - JMPI命令を下記のように設定した場合、ステーションNo.を "0" に設定したユニットで汎用入力ポート 1 のNo.1(汎用入力ポ ート 01-1)とNo.4(汎用入力ポート 01-4)がONで、汎用入力ポート 1 のNo.2(汎用入力ポート 01-2)とNo.3(汎用入力ポート 01-3)がOFFの時、指定したステップにジャンプします。

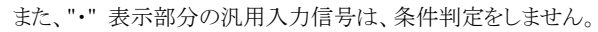

```
(例)
```

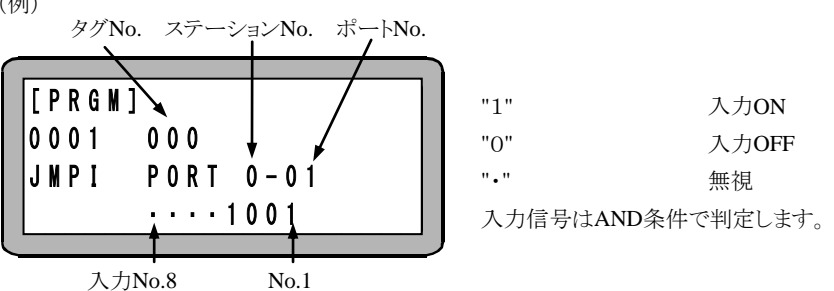

[キー操作]

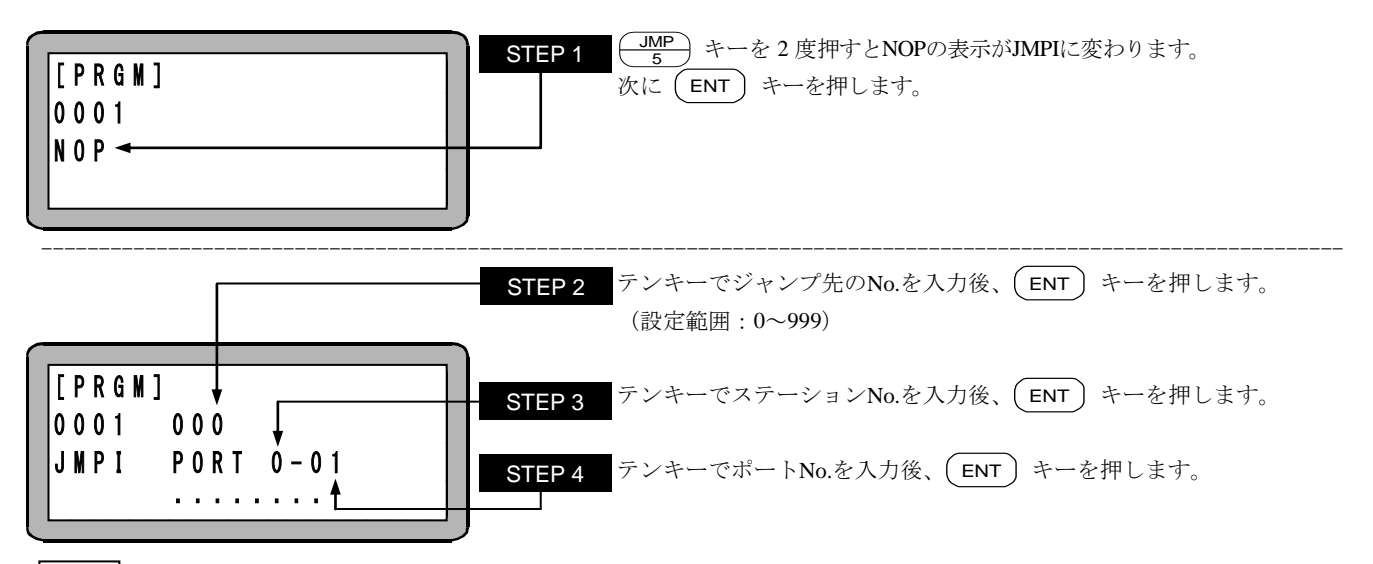

- 注意 | ●STEP 2 のタグ No.は仮の数値として "000" を設定することができます。但し、そのままの数値で命令を実行させた場 合、"TAG アリマセン"のエラーが発生します。
  - ●マルチタスクの場合、他のタスクにあるタグ No.にジャンプすることはできません。実行時に"TAG NO.エラー"が発生 します。

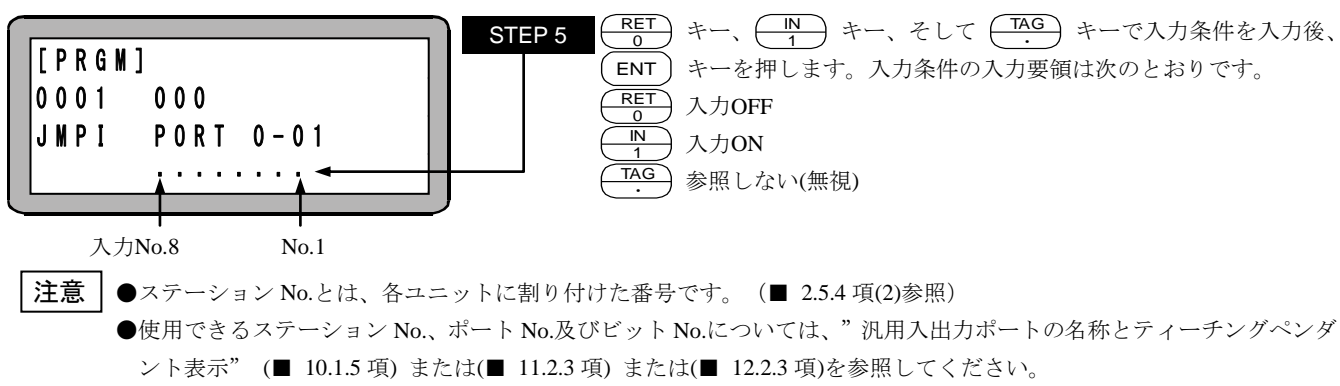

●存在しないポートは使用しないでください。

# JMPT タイマ条件ジャンプ命令

[機能] 指定のタイマの内容が設定条件と一致した場合、指定したタグNo.のステップへジャンプします。

[解説] ● 指定のタイマの内容が設定条件と一致しない場合は次のステップに進みます。

- この命令を使用したプログラムには他にタイマ値をセットするTIMP命令が必要となります。
- 使用タイマNo.は1~9の9点です。
- 比較条件は、(=),(<),(≥),(≧),(≧)の5種類が設定できます。
- 使用例は、TIMP命令を参照ください。

[キー操作]

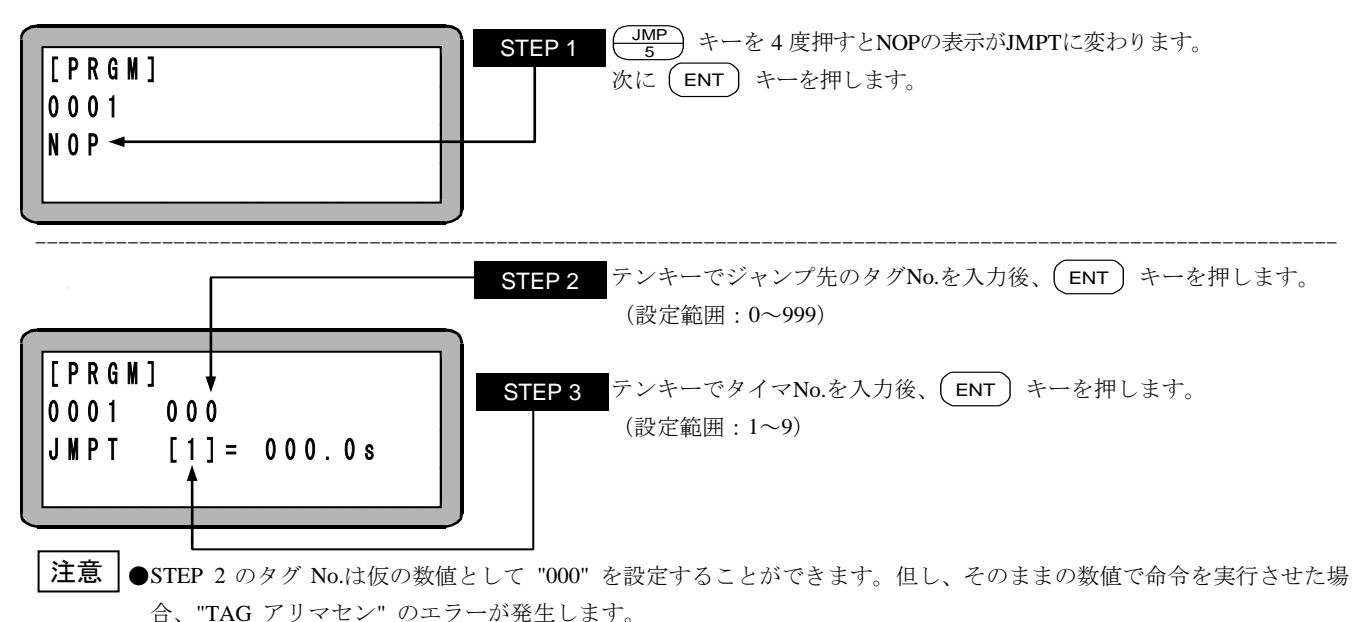

●マルチタスクの場合、他のタスクにあるタグ No.にジャンプすることはできません。実行時に"TAG NO.エラー"が発生します。

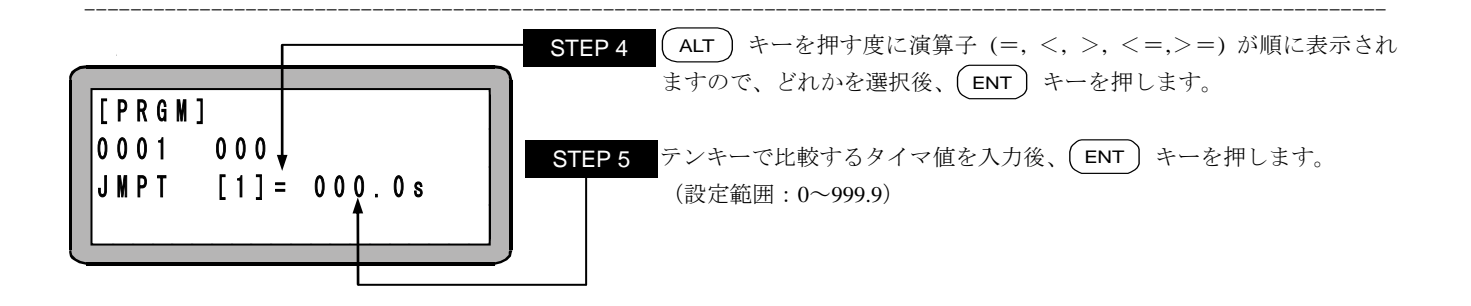

### LOOP MVM 用ループ命令

[機能] MVMテーブルのループ動作を制御します。

「解説]

● MVM、MINI命令とセットで用いられるパレタイジング移動関係の命令語です。

● 指定のMVMテーブルのカウンタを操作し、その内容、条件により指定されるタグにジャンプします。

[キー操作]

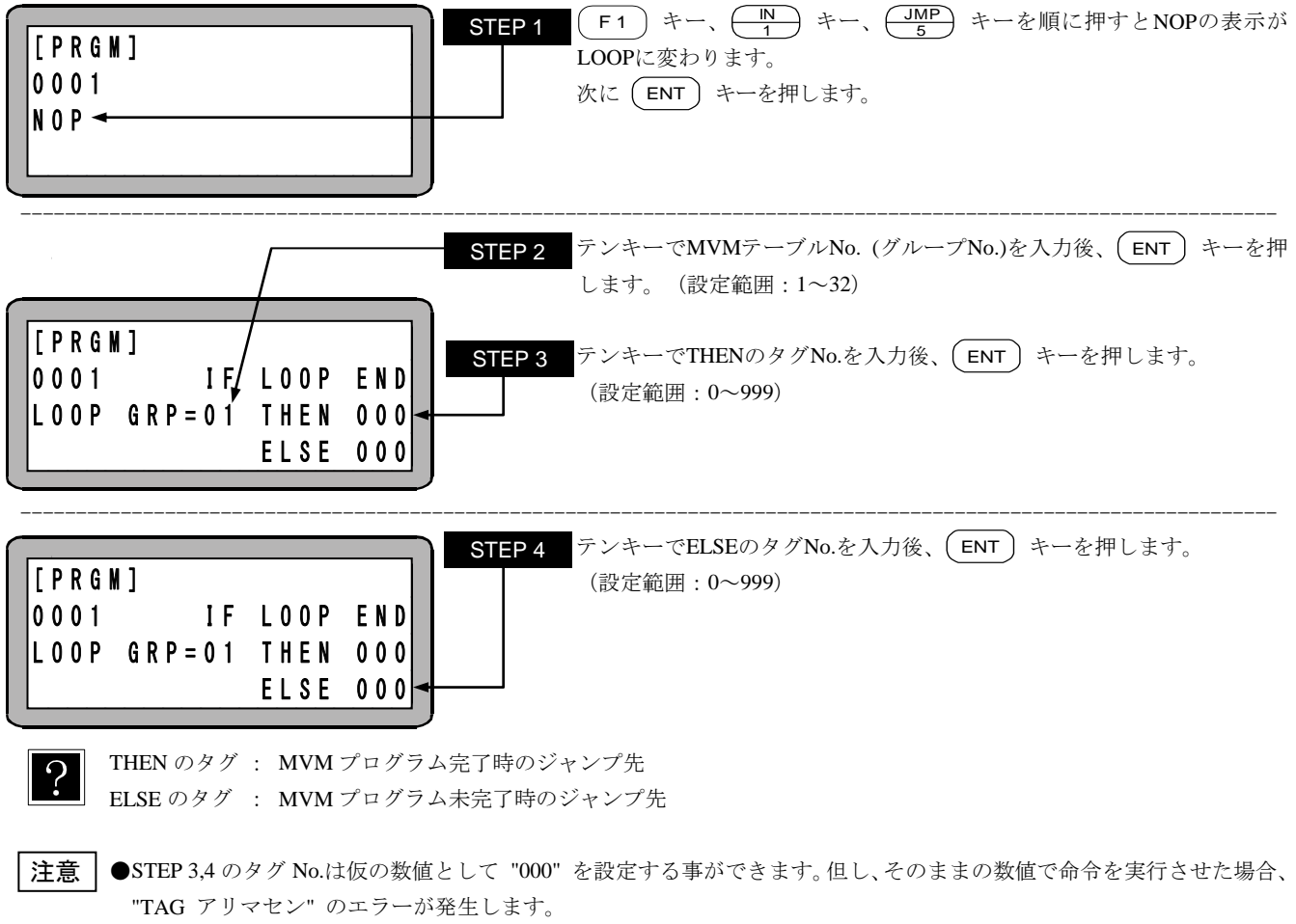

●マルチタスクの場合、他のタスクにあるタグ No.を指定することはできません。実行時に"TAG NO.エラー"が発生しま す。

●本命令の使用例は"MVM命令語によるパレタイジング作業"(■ 5.1.6 項)を参照してください。

## MVM 用カウンタイニシャル命令

[機能] MVMテーブルのカウンタに1をセットします。

[解説] ● MVM、LOOP命令とセットで用いられるパレタイジング移動関係の命令語です。

● 指定されたMVMテーブルNo. (グループNo.)の全てのカウンタに "1" がセットされます。

[キー操作]

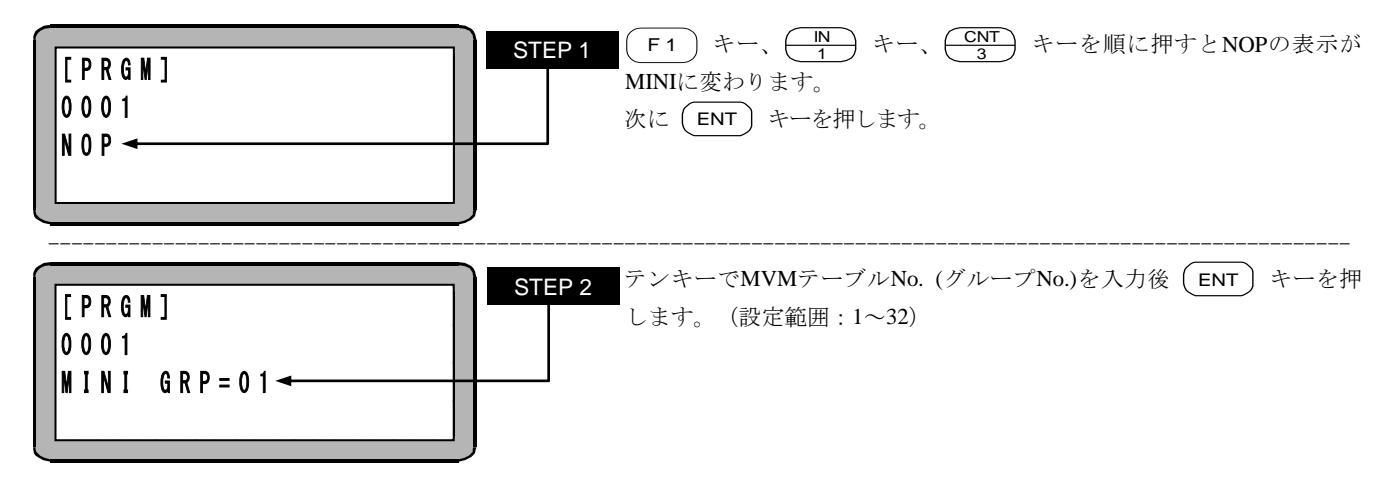

| 注意 | 本命令の使用例は"MVM 命令語によるパレタイジング作業"(■ 5.1.6 項)を参照してください。

## MOV

### 直線補間移動命令

[機能] 指定した座標位置へ直線移動します。(直線補間)

- [解説] 位置データの入力方法には数値入力 (MDI) 方法、リモートティーチング及び、ダイレクトティーチングによる方法の 3 通りが あります。(■ 4.7.2 項参照)
  - 速度設定は速度テーブルNo.1~20(20段階)の指定ができ、S(軸速度)、T(線速度)の2通りの設定方法があります。

[キー操作]

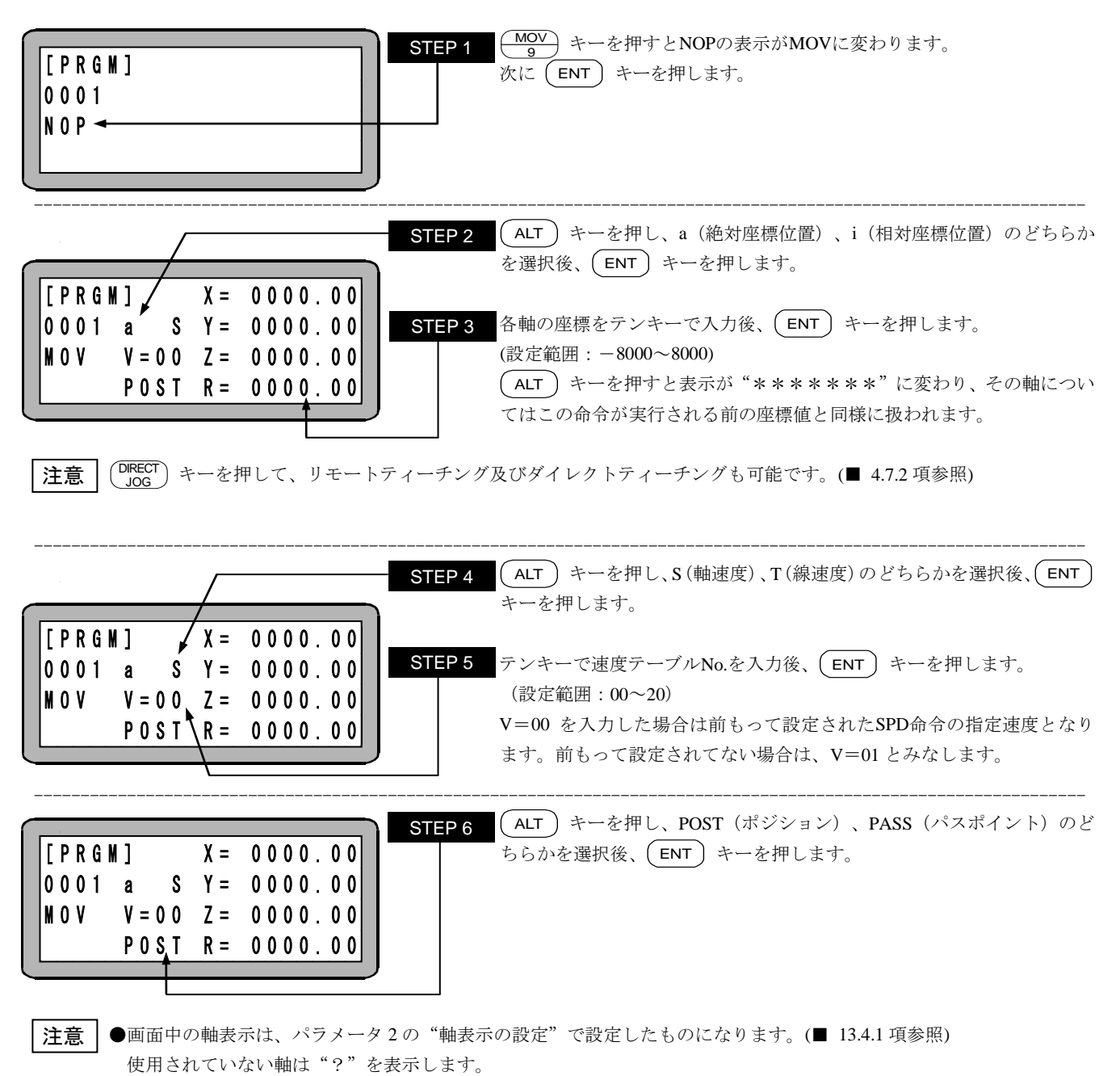

●パラメータの a (絶対座標位置)、i (相対座標位置)、S (軸速度)、T (線速度)、POST、PASS についての詳細は "MOV 系 命令語とパラメータ" (■ 4.7.3 項) を参照してください。

### 直線補間移動(座標テーブル指定)命令

[機能] 座標テーブルで設定された座標位置へ直線移動します。(直線補間)

[解説] ● 座標テーブルNo.を指定することにより、そこで設定された座標へ軸が移動します。

● 座標テーブルNo.を直接指定する方法と、カウンタにより間接的に座標テーブルNo.を指定する方法の2通りの方法が あります。カウンタによる間接指定の場合は、指定カウンタの内容(カウンタ値)が座標テーブルNo.となります。

[キー操作]

MOVP

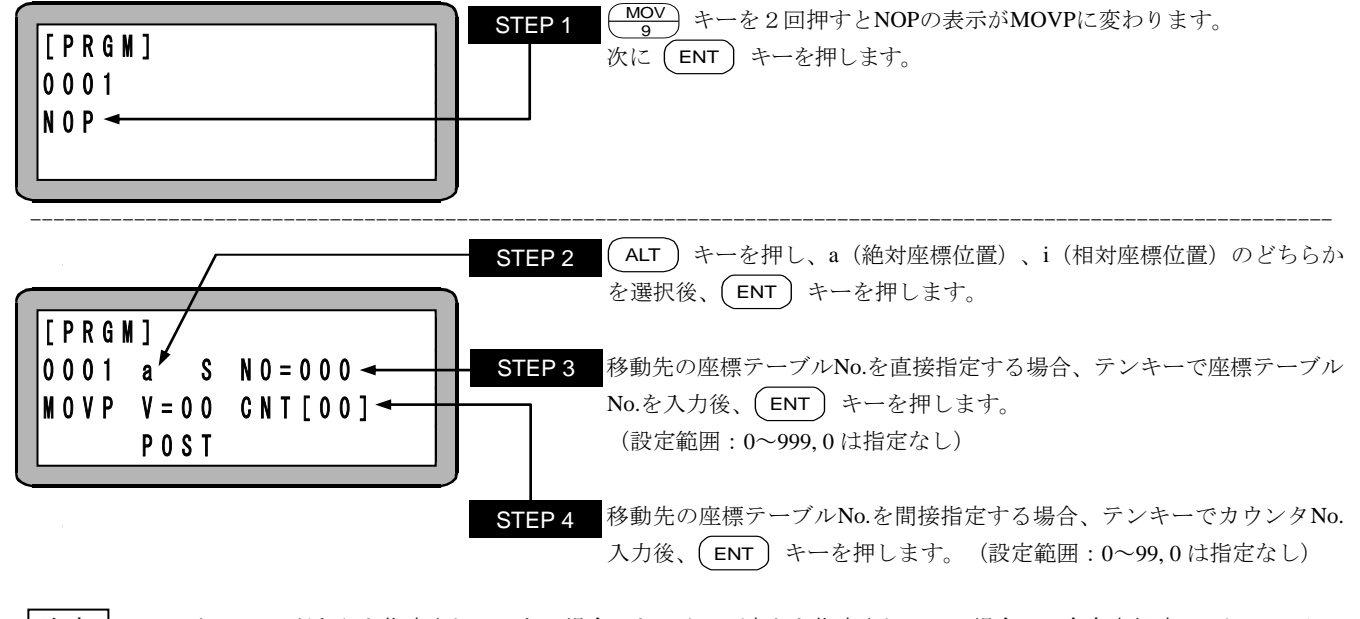

**注意** STEP3 と STEP4 どちらも指定されていない場合、もしくは両方とも指定されている場合は、命令実行時に"パラメータエ ラー"が発生します。また、STEP4 のカウンタ No.を指定してカウンタ内容が"0"の場合、命令実行時に"テーブル No.エラ ー"が発生します。

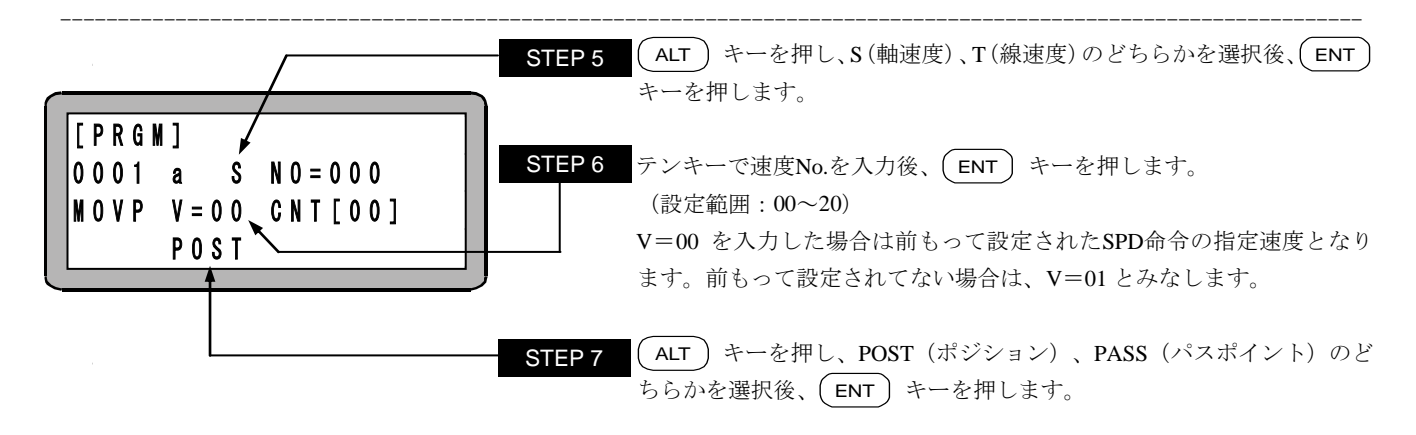

?

STEP 2~7 の位置にカーソルがある場合は、(F1)キーを押すと、STEP3 で指定した座標テーブルの表示に切り替わり、 座標が設定できます。また、元の表示に戻るときは(ESC)キーを押します。

**注意** パラメータの a (絶対座標位置)、i (相対座標位置)、S (軸速度)、T (線速度)、POST、PASS についての詳細は "MOV 系命 令語とパラメータ" (■ 4.7.3 項) を参照してください。

## MVB

直前位置移動命令

[機能] 現在位置の直前に実行されたMOV系命令語の移動開始位置へ移動します。

[キー操作]

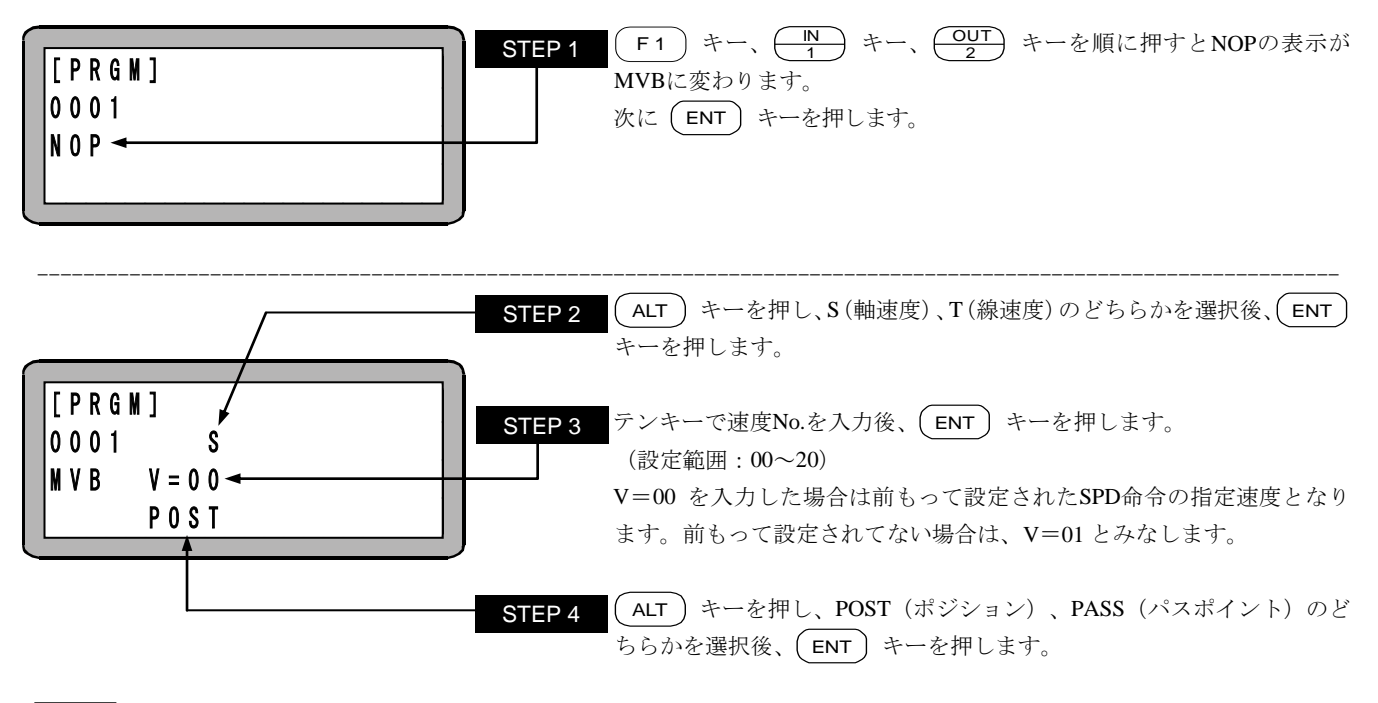

**注意** パラメータの a (絶対座標位置)、i (相対座標位置)、S (軸速度)、T (線速度)、POST、PASS についての詳細は "MOV 系命 令語とパラメータ" (■ 4.7.3 項) を参照してください。

### 円弧補間移動命令

**MVC** 

[機能] 指定した座標位置(中間位置、目標位置)を通る円弧移動をします。(円弧補間)

- [解説] 現在位置、中間位置、目標位置の3点の位置データから算出される円弧の移動を行い、また、3次元による円弧移動も行いま す。
  - MVC命令は、中間点を教示するMVC命令と、目標位置を教示するMVC命令の2つが常にペアになっていなくてはなりません。但し、目標位置にMVCP命令を使用することもできます。
    - (例)  $P_0 \rightarrow P_1 \rightarrow P_2$ の円弧移動の後、続けて $P_2 \rightarrow P_3 \rightarrow P_4$ の円弧移動をさせるプログラムは以下の通りです。

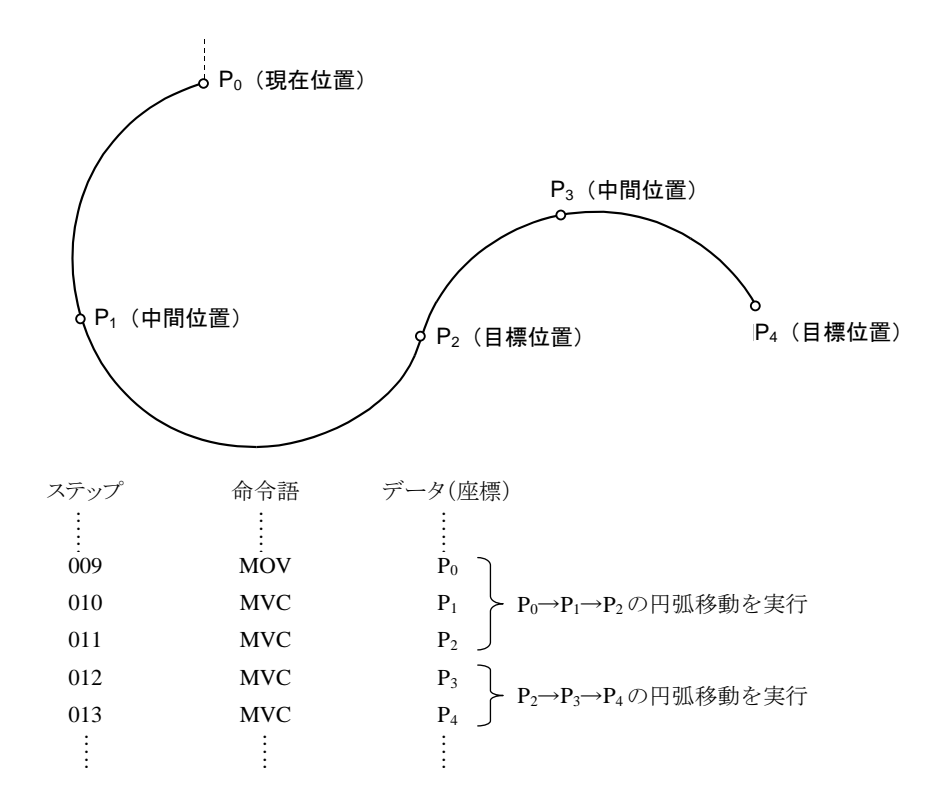

- 注意 ●現在位置、中間位置、目標位置の座標のいずれかが同一座標になった場合、又は3点が直線になった場合は、エラー(円 弧補間半径過大)となります。
  - ●真円を描く場合は、2組の円弧を組合せて使用します。
  - ●円弧のつなぎで減速させない場合は、MVC を設定する後ろのステップを、PASS(パスポイント)としてください。例 えば上の例中 P2 で減速させない時はステップ 011 で PASS を指定します。
  - ●MVC 命令で、i(相対座標位置)指定をする場合は、中間点、終点の相対座標は、現在位置に対する相対座標となります。終点の相対座標は中間点に対する相対座標とはなりませんので、注意してください。
[キー操作]

?

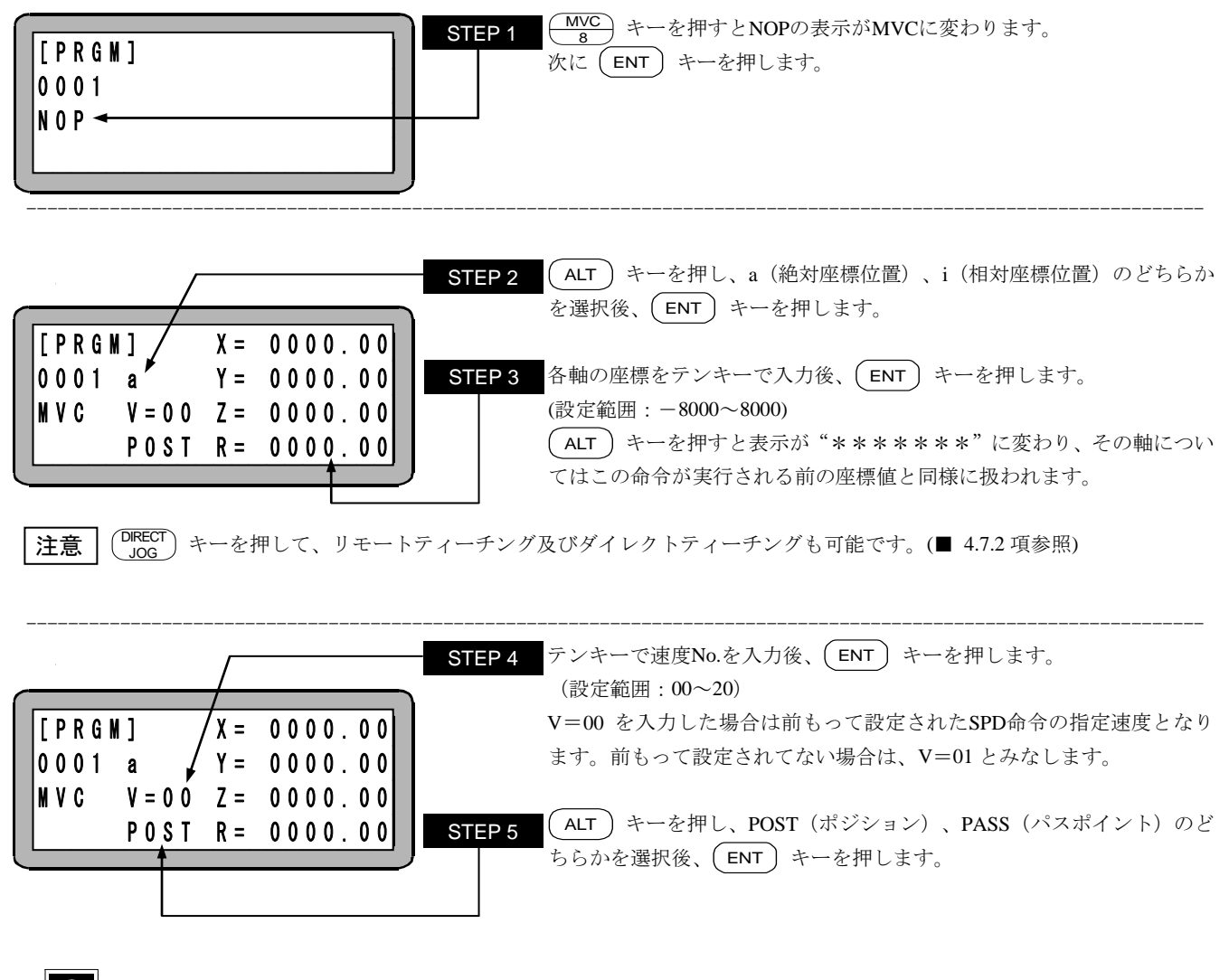

●移動速度は、中間点を教示する MVC 命令で設定した値に従います。

●POST (ポジション)、PASS(パスポイント)の動作は、目標位置を教示する MVC 命令での設定に従います。

注意 ●MVC 命令は、2回続けて記述しなければなりません。

MVC 命令を奇数個実行した状態で MVC 以外の軸移動系命令を実行するとエラー(円弧補間データ不足)になります。 ●パラメータの a (絶対座標位置)、i (相対座標位置)、POST、PASS についての詳細は "MOV 系命令語とパラメータ"

- (■ 4.7.3 項)を参照してください。
- ●3 軸仕様の場合、3 次元円弧補間(球面補間)、または2 次元円弧補間(1、2 軸目で補間動作)で3 軸目同時到達の2 種類が指定できます。

4軸仕様の場合、3次元円弧補間(球面補間)で4軸目は同時到達となります。

設定はパラメータ2の"タスクと軸の組合せの設定"で行います。(■ 13.4.19項参照)

●画面中の軸表示は、パラメータ2の"軸表示の設定"で設定したものになります。(■ 13.4.1 項参照) 使用されていない軸は"?"を表示します。

## **MVCP** 円弧補間移動(座標テーブル指定)命令

[機能] 座標テーブルで設定された座標位置(中間位置、目標座標)を通る円弧移動をします。(円弧補間)

- [解説] 現在位置、中間位置、目標位置の3点を座標テーブルにより指定し、それら3点の位置データから算出される円弧の移動を 行い、また、3次元による円弧移動も行います。
  - 座標テーブルNo.を直接指定する方法と、カウンタにより間接的に座標テーブルNo.を指定する方法の2通りの方法が あります。カウンタによる間接指定の場合は、指定カウンタの内容(カウンタ値)が座標テーブルNo.となります。
  - 位置データを座標テーブルNo.で指定する以外はMVC命令に同じです。

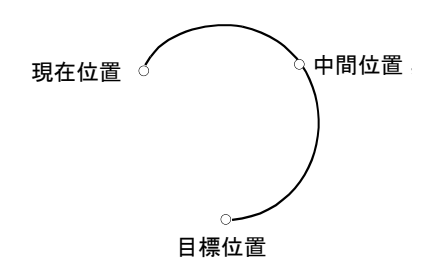

[キー操作]

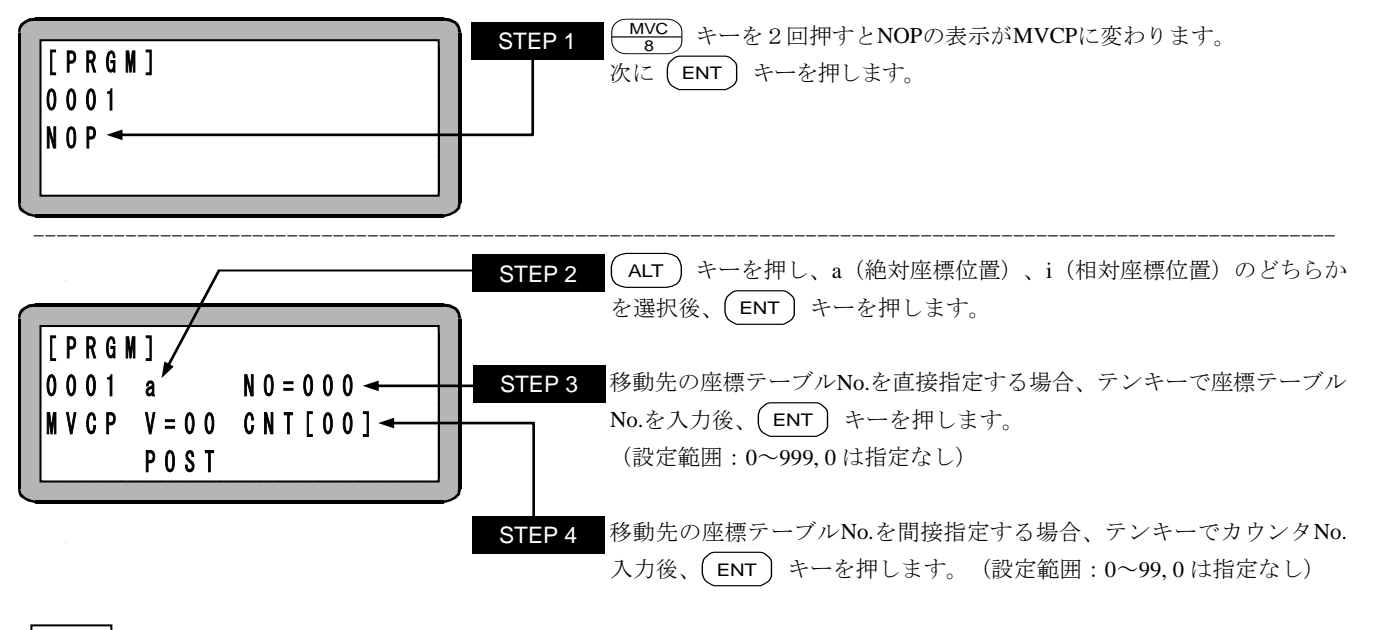

**注意** STEP3 と STEP4 どちらも指定されていない場合、もしくは両方とも指定されている場合は、命令実行時に"パラメータエ ラー"が発生します。また、STEP4 のカウンタ No.を指定してカウンタ内容が"0"の場合、命令実行時に"テーブル No.エラ ー"が発生します。

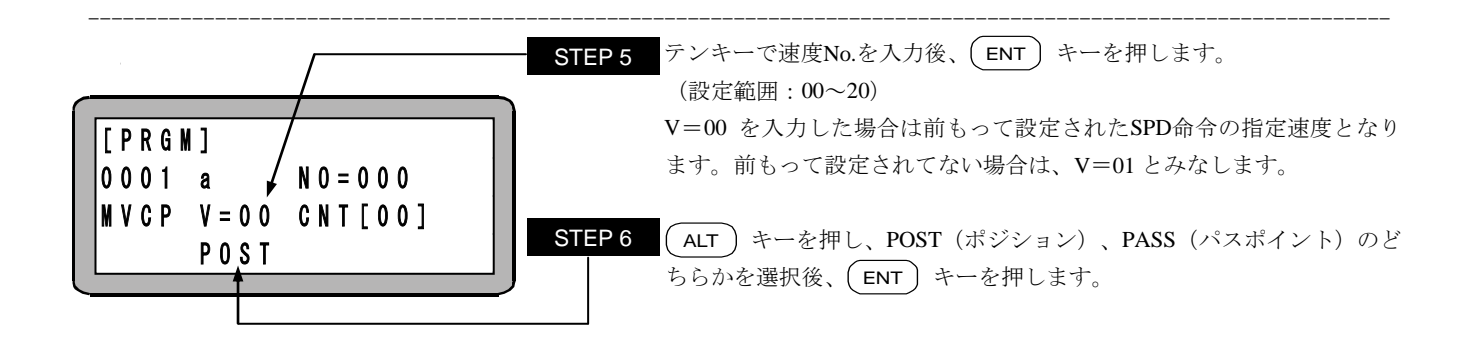

#### **●**移動速度は、中間点を教示する MVCP 命令で設定した値に従います。

●POST(ポジション)、PASS(パスポイント)の動作は、目標位置を教示する MVCP 命令での設定に従います。
 ●STEP 2~6の位置にカーソルがある場合は、
 ● f キーを押すと、STEP3 で指定した座標テーブルの表示に切り替わり、座標が設定できます。また、元の表示に戻るときは(ESC) キーを押します。

#### | 注意 | ●MVCP 命令は、2 回続けて記述しなければなりません。

MVCP 命令を奇数個実行した状態で MVCP 以外の軸移動系命令を実行するとエラー(円弧補間データ不足)になります。

- ●パラメータの a (絶対座標位置)、i (相対座標位置)、POST、PASS についての詳細は "MOV 系命令語とパラメータ" (■ 4.7.3 項) を参照してください。
- ●3 軸仕様の場合、3 次元円弧補間(球面補間)、または2 次元円弧補間(1、2 軸目で補間動作)で3 軸目同時到達の2 種類が指定できます。

4軸仕様の場合、3次元円弧補間(球面補間)で4軸目は同時到達となります。

設定はパラメータ2の"タスクと軸の組合せの設定"で行います。(■ 13.4.19項参照)

### **MVE**

エスケープ移動命令

[機能] MVE命令で移動中にエスケープ入力信号がONした時、減速停止し、そのステップは終了したものとみなし、次のステップを実行します。

[解説] ● エスケープ入力はモード設定のエスケープ入力のビット指定にて設定します。(■ 13.2.3 項参照)

- 減速時間はACC命令、DEC命令で設定した時間になります。ACCもDECも設定していない場合は、加減速テーブルNo.5 の 値になります。
- エスケープ入力がON状態でMVE命令を実行した場合、MVE命令は実行せずに次のステップを実行します。
- 設定した汎用入力信号はMVE命令が実行時のみエスケープ入力となり、MVE命令以外は汎用入力ポートとして機能します。
- エスケープ入力により減速停止し、次の命令が相対位置の移動命令の場合はこの停止位置を基準に相対移動を行いますの で注意してください。(下図の様にA→BをMVE命令、B→Cを相対移動命令のプログラムで、A→B移動中にエスケープ入力 によりB'地点に減速停止させた場合、次の相対移動命令でC'へ移動します)

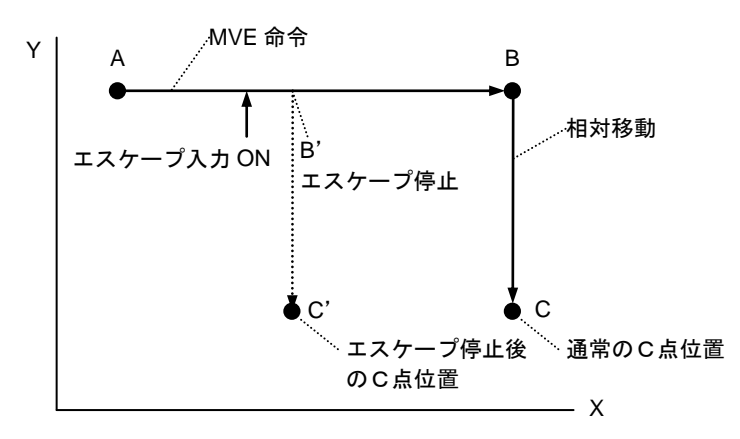

- MVE命令には座標テーブルNo.を直接指定する方法と、カウンタにより間接的に座標テーブルNo.を指定する方法の2通りの 方法があります。カウンタによる間接指定の場合は、指定カウンタの内容(カウンタ値)が座標テーブルNo.となります。
- [キー操作]

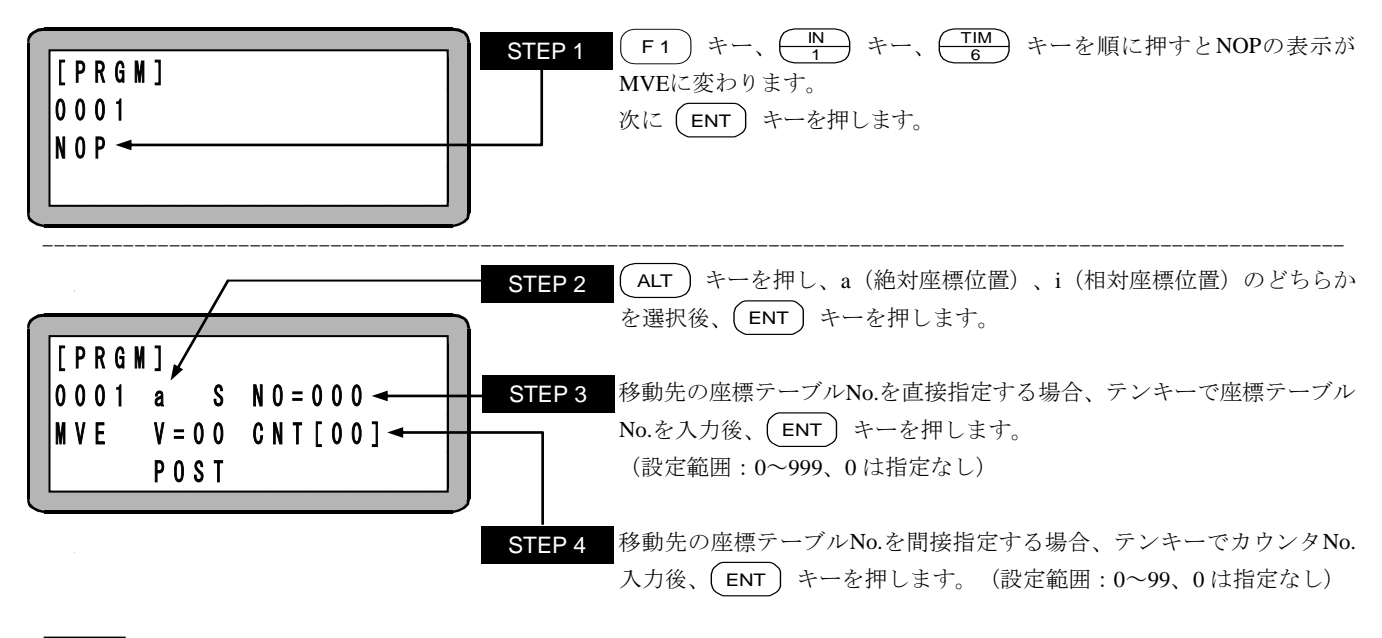

注意 STEP3 と STEP4 どちらも指定されていない場合、もしくは両方とも指定されている場合は、命令実行時に"パラメータエ ラー"が発生します。また、STEP4 のカウンタ No.を指定してカウンタ内容が"0"の場合、命令実行時に"テーブル No.エラ ー"が発生します。

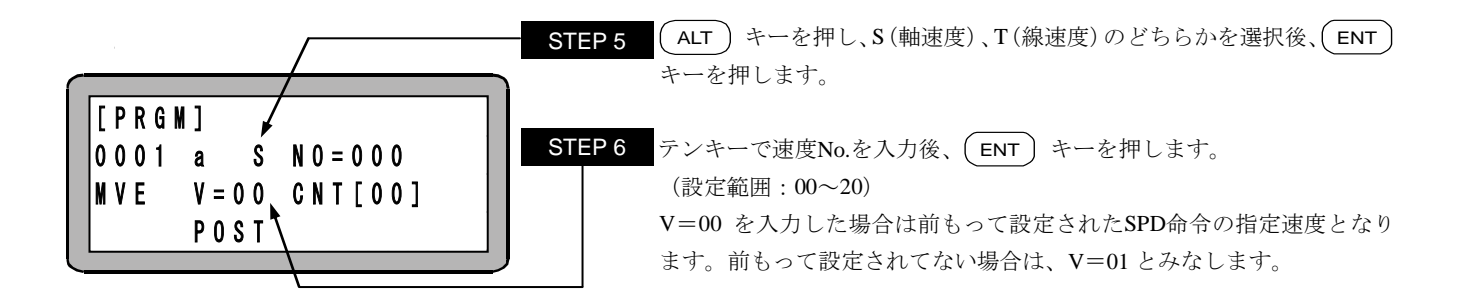

- STEP2~6の位置にカーソルが有る場合は、F1 キーを押すと座標テーブルの表示に切り替わり座標が設定できます。 また、元の表示に戻る時は (ESC) キーを押します。(座標テーブルの設定は、■ 13.5.1 項を参照ください。)
- 注意 パラメータの a (絶対座標位置)、i (相対座標位置)、S (軸速度)、T (線速度)についての詳細は "MOV 系命令語とパラメー タ" (■ 4.7.3 項) を参照してください。

## MVM パレタイジング移動命令

[機能] MVMテーブルに従って軸が移動します。

「解説]

● MINI、LOOP命令とセットで用いられるパレタイジング移動関係の命令語です。

- MVM命令を使用するにあたってはMVMテーブルをあらかじめ設定しておく必要があります。(■ 13.5.4 項参照)
- MVM命令は下記の計算式で算出された座標に移動します。

P2 マトリックス各点の座標  $P0: (X_0, Y_0, Z_0)$ P3 P1: (X<sub>1</sub>, Y<sub>1</sub>, Z<sub>1</sub>) ピッチ P2: (X<sub>2</sub>, Y<sub>2</sub>, Z<sub>2</sub>) P3: (X<sub>3</sub>, Y<sub>3</sub>, Z<sub>3</sub>) P0 P0→P1の個数 : n₁ P0→P2の個数:n<sub>2</sub> ピッチ P0→P3の個数:n<sub>3</sub> P1 マトリックス原点 X 座標値= $X_0+x_1$  ( $C_1-1$ ) + $x_2$  ( $C_2-1$ ) + $x_3$  ( $C_3-1$ ) MVM 計算式 Y座標値= $Y_0+y_1$  ( $C_1-1$ ) + $y_2$  ( $C_2-1$ ) + $y_3$  ( $C_3-1$ ) Z座標値= $Z_0+z_1$  ( $C_1-1$ ) + $z_2$  ( $C_2-1$ ) + $z_3$  ( $C_3-1$ ) 但し、 x<sub>1</sub>、y<sub>1</sub>、z<sub>1</sub>、は P0→P1 方向のピッチの X, Y, Z 成分  $x_1 \!=\! \frac{X_1 \!-\! X_0}{n_1 - 1} \,, \hspace{0.2cm} y_1 \!=\! \frac{Y_1 \!-\! Y_0}{n_1 - 1} \,, \hspace{0.2cm} z_1 \!=\! \frac{Z_1 - Z_0}{n_1 - 1}$ x<sub>2</sub>、y<sub>2</sub>、z<sub>2</sub>、は P0→P2 方向のピッチの X, Y, Z 成分  $x_2 \!=\! \frac{X_2 \!-\! X_0}{n_2 - 1} \,, \hspace{0.2cm} y_2 \!=\! \frac{Y_2 \!-\! Y_0}{n_2 - 1} \,, \hspace{0.2cm} z_2 \!=\! \frac{Z_2 \!-\! Z_0}{n_2 - 1}$ x<sub>3</sub>、y<sub>3</sub>、z<sub>3</sub>、は P0→P3 方向のピッチの X, Y, Z 成分  $x_3 {=} \frac{X_3 {-} X_0}{n_3 {-} 1} \,, \ \ y_3 {=} \frac{Y_3 {-} Y_0}{n_3 {-} 1} \,, \ \ z_3 {=} \frac{Z_3 {-} Z_0}{n_3 {-} 1}$ 

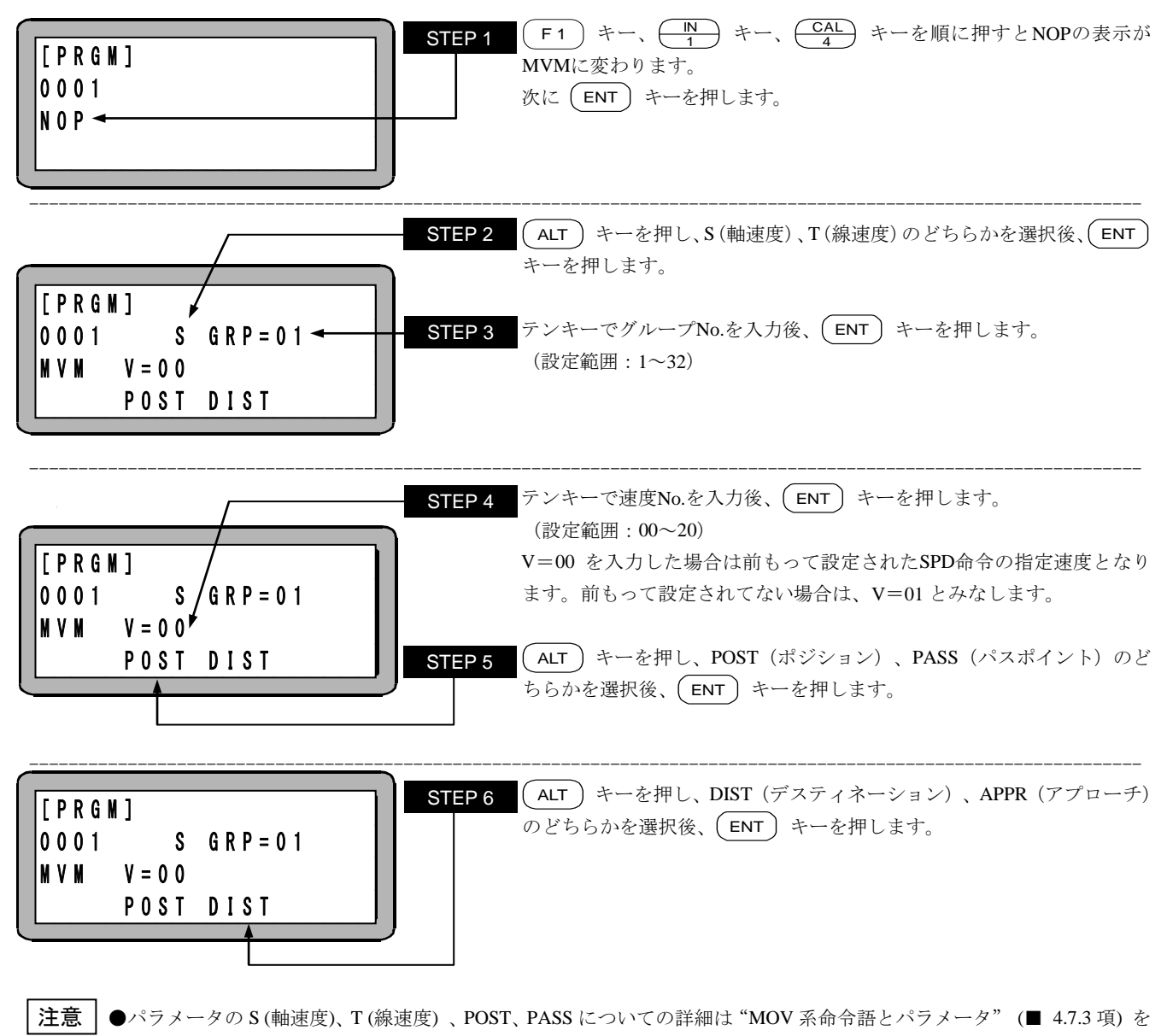

- 参照してください。
- ●本命令の使用例は"MVM命令語によるパレタイジング作業"(■ 5.1.6項)を参照してください。
- ●本命令で使用する座標テーブルにアスタリスク(\*\*\*\*\*\*\*)は使用できません。MVM 命令実行時にパラメータ エラー(ERA8)が発生します。

## NOP

無動作命令

[機能] No Operationの略で、何もしないで次のプログラムステップに進みます。

[キー操作]

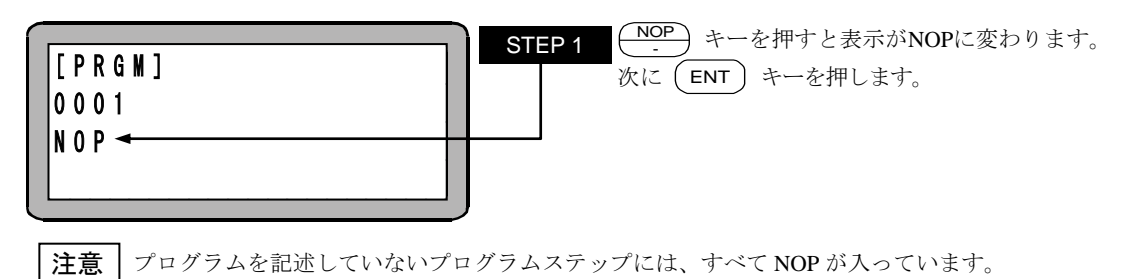

17-41

# OFS オフセット命令

### [機能] 座標を指示された量(オフセット値)だけ平行移動します。

- [解説] ●移動系命令(HOMEを除く)に対し有効となります。
  - ●一度この命令を実行すると、次のOFS命令又はOFSP命令を実行するまで有効となります。
  - ●オフセットの解除は各軸にオフセット値"0"を設定してOFS命令を実行、または座標値が0の座標テーブルNo.を指定してOFSP 命令を実行、または電源OFF、またはリセットしてください。
  - ●オフセット命令を実行後の現在位置モニタ表示は下記となりますので注意してください。

[現在位置モニタの表示]=[絶対位置]-[実行したオフセット値]

(例)

オフセット値がX=30, Y=20の場合

 A点絶対座標
 : X=60, Y=40

 -)実行したオフセット値
 : X=30, Y=20

現在位置モニタの表示: X=30, Y=20

絶対位置 オフセット後の座標系

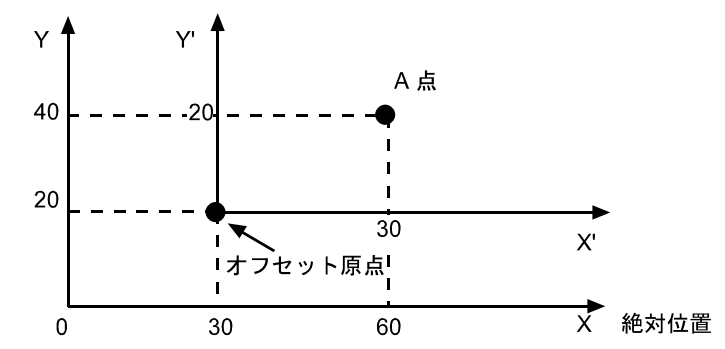

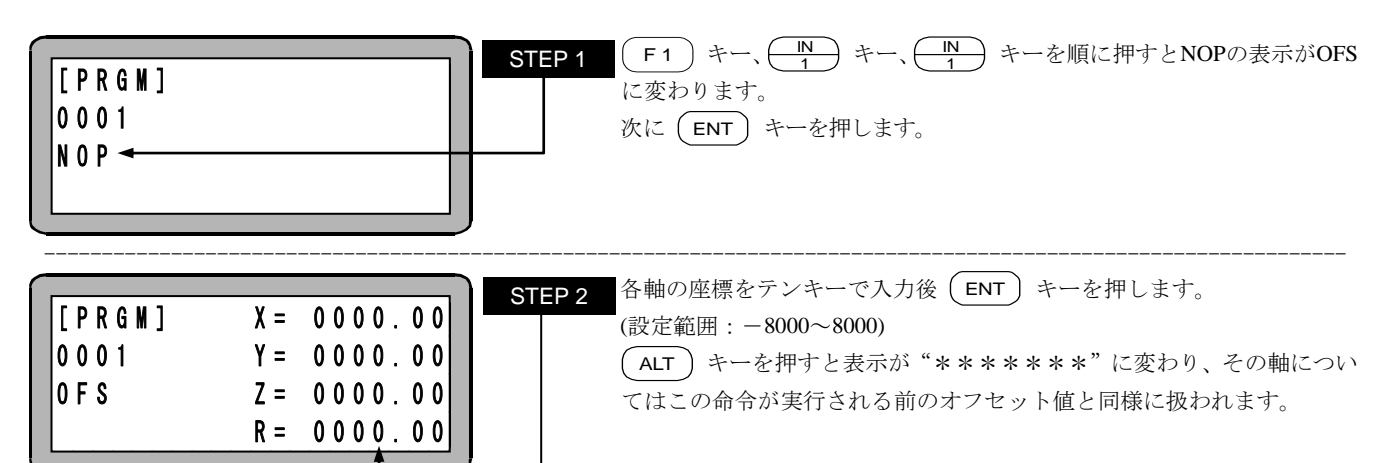

- **注意** (DIRECT JOG) キーを押して、リモートティーチング及びダイレクトティーチングも可能です。(■ 4.7.2 項参照)
  - ●画面中の軸表示は、パラメータ2の"軸表示の設定"で設定したものになります。(■ 13.4.1 項参照)使用されていない軸は"?"を表示します。
    - ●現在の座標、オフセット座標のモニタ表示は■ 14.4 項を参照してください。

# **OFSP** オフセット(座標テーブル指定)命令

### [機能] 座標を座標テーブルで設定された量(オフセット値)だけ平行移動します。

[解説] ●座標テーブルNo.を直接指定する方法と、カウンタにより間接的に座標テーブルNo.を指定する方法の2通りの方法が あります。カウンタによる間接指定の場合は、指定カウンタの内容(カウンタ値)が座標テーブルNo.となります。

- ●移動系命令(HOMEを除く)に対し有効となります。
- ●一度この命令を実行すると、次のOFS命令又はOFSP命令を実行するまで有効となります。
- ●オフセットの解除は各軸にオフセット値"0"を設定してOFS命令を実行、または座標値が0の座標テーブルNo.を指定してOFSP 命令を実行、または電源OFF、またはリセットしてください。
- ●オフセット命令を実行後の現在位置モニタ表示は下記となりますので注意してください。詳細はOFS命令を参照してください。 [現在位置モニタの表示]=[絶対位置]-[実行したオフセット値]

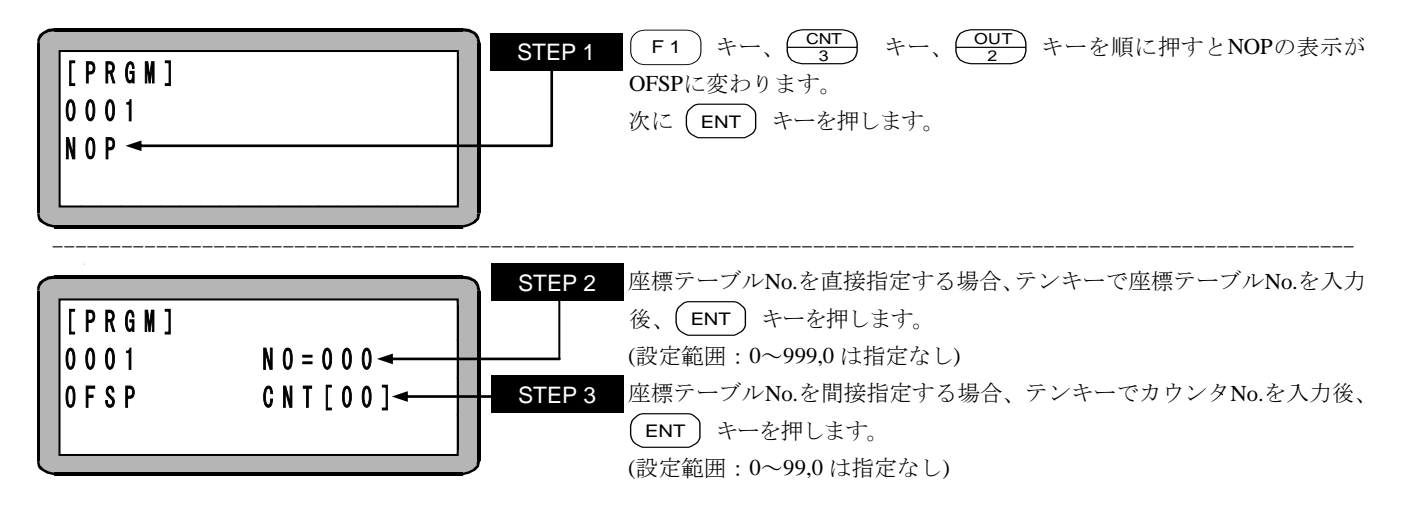

- STEP 2~3の位置にカーソルがある場合は、 F1 キーを押すと、STEP2 で指定した座標テーブルの表示に切り替わり、 座標が設定できます。また、元の表示に戻るときは ESC キーを押します。
- 注意 ●STEP2 と STEP3 どちらも指定されていない場合、もしくは両方とも指定されている場合は、命令実行時に"パラメータ エラー"が発生します。また、STEP3 のカウンタ No.を指定してカウンタ内容が"1"~"999"以外の場合、命令実行時に" テーブル No.エラー"が発生します。
  - ●座標テーブルが"**\*\*\*\*\***"の場合、その軸についてはこの命令が実行される前のオフセット値と同様に扱われ ます。

### OUT 汎用ポート出力命令

[機能] 指定した汎用出力をONまたはOFFします。

- [解説] 実行後は次のOUT命令まで実行した出力状態を保持します。また、END命令を実行してプログラムが終了しても出力信号は、 保持されます。
  - 出力信号をOFFする場合はOUT命令でOFFしたい出力ビットに"0"を設定して実行するか、コントローラの電源をOFFします。
  - OUT命令を下記の様に設定した場合、ステーションNo.を"0"に設定したユニットで、汎用出力ポート1のNo.1(汎用出力ポート 01-1)とNo4(汎用出力ポート01-4)はONし、汎用出力ポート1のNo.2(汎用出力ポート01-2)とNo.3(汎用出力ポート01-3)を OFFします。

また"・"の表示部分の汎用出力信号は、現信号の状態を保持します。

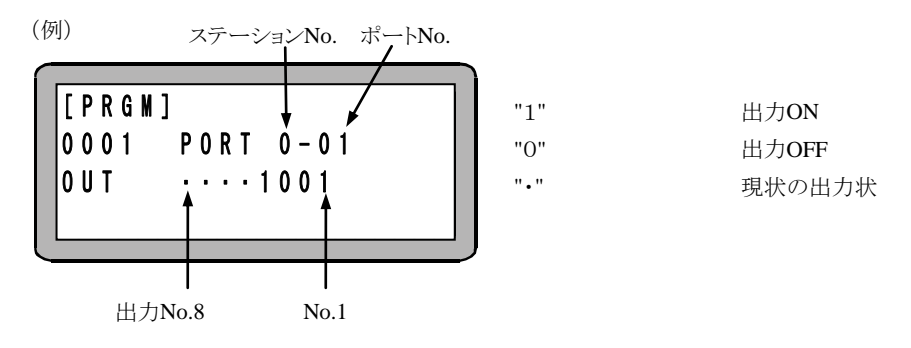

[キー操作]

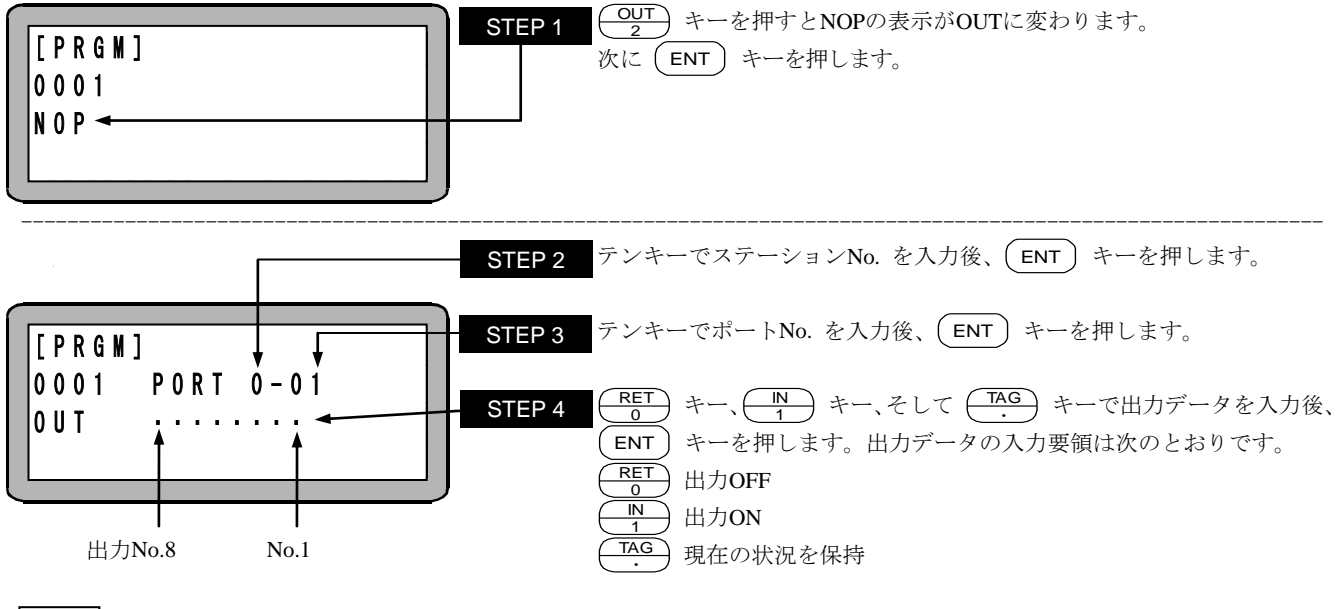

注意 ●ステーション No.とは、各ユニットに割り付けた番号です(■ 2.5.4 項(2)参照)
 ●使用できるステーション No.、ポート No.及びビット No.については、"汎用入出力ポートの名称とティーチングペンダント表示"(■ 10.1.5 項)または(■ 11.2.3 項)または(■ 12.2.3 項)を参照してください。

# **OUTC** カウンタ汎用ポート出力命令

[機能] 指定したカウンタの内容を二進数に変換し、指定した汎用出力をONします。

- [解説] 出力できるカウンタ値は、出力ポートのビット数により変化します。4ビット構成の出力ポートは"0~15"、8ビット構成の出力ポ ートは"0~255"です。(カウンタ値が 256 以上の場合は、パラメータ異常のエラーとなります。)
  - 出力ビット数が4ビットまでのポートは変換した二進数の下4桁を表示します。

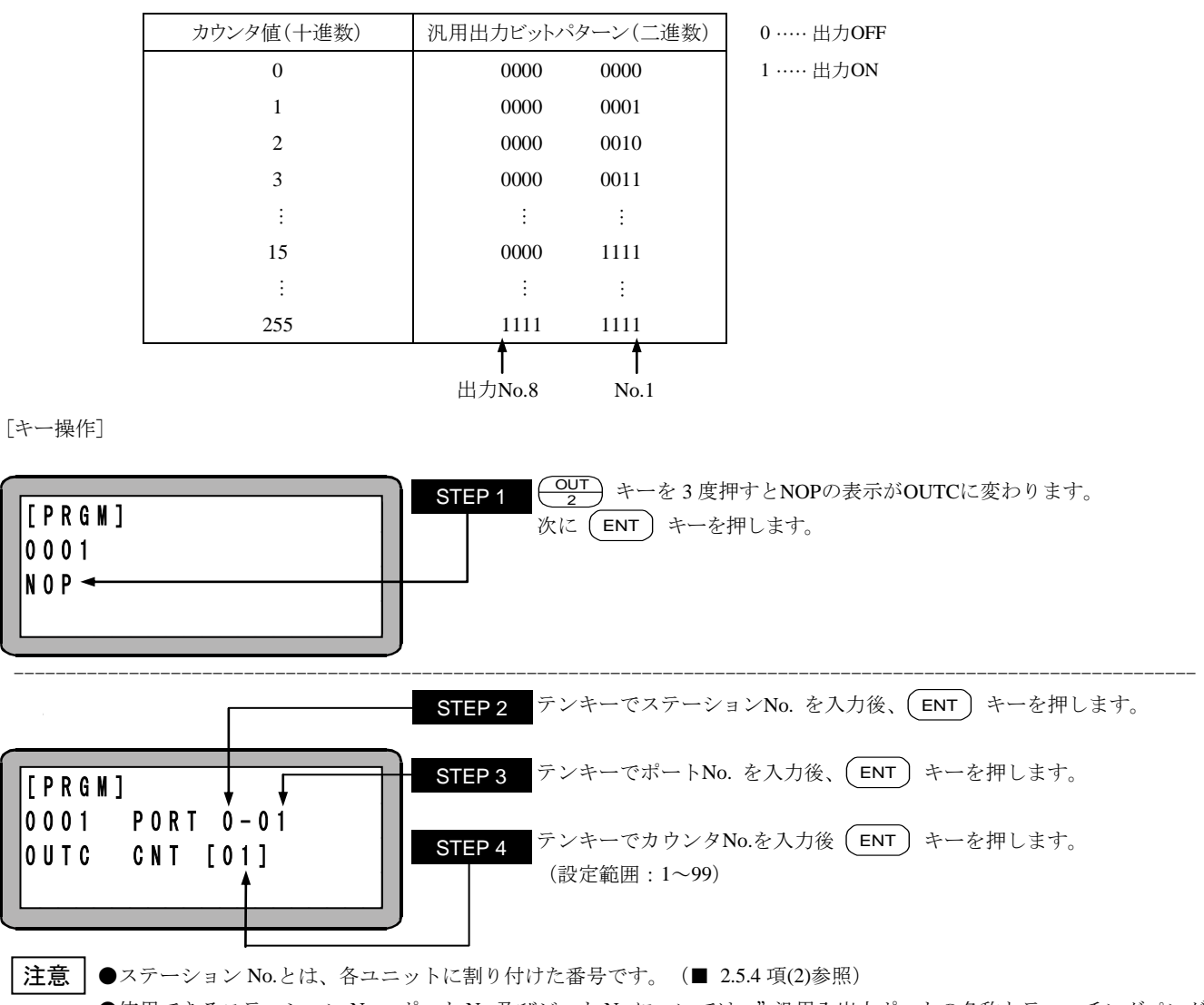

●使用できるステーション No.、ポート No.及びビット No.については、"汎用入出力ポートの名称とティーチングペンダント表示" (■ 10.1.5 項) または(■ 11.2.3 項) または(■ 12.2.3 項)を参照してください。

### 汎用ポートパルス出力命令

### [機能] 指定した汎用出力を指定した時間だけONまたはOFFします。

- [解説] 設定時間が経過するまでは次のステップに進みません。
  - 設定時間は0~99.9 秒で、0.1 秒単位です。
  - OUTP命令実行後の汎用出力信号の状態はOUTP命令実行前の状態に戻ります。
  - OUTP命令を下記のように設定した場合、ステーションNo.を "0" に設定したユニットで設定時間だけ汎用出力ポートNo.1(汎用出力ポート 01-1)とNo.4(汎用出力ポート 01-4)がONし、汎用出力ポート 1 のNo.2(汎用出力ポート 01-2)とNo.3(汎用出力 ポート 01-3)をOFFします。

また、"・"の表示部分の汎用出力信号は、現在の状態を保持します。

(例) ステーションNo. ポートNo. [PRGM] "1" 出力ON 0001 PORT 0-01 "0" 出力OFF OUTP ····1001、 "." 現状の出力 TIME 00.0s 出力No.8 出力時間 No.1

[キー操作]

OUTP

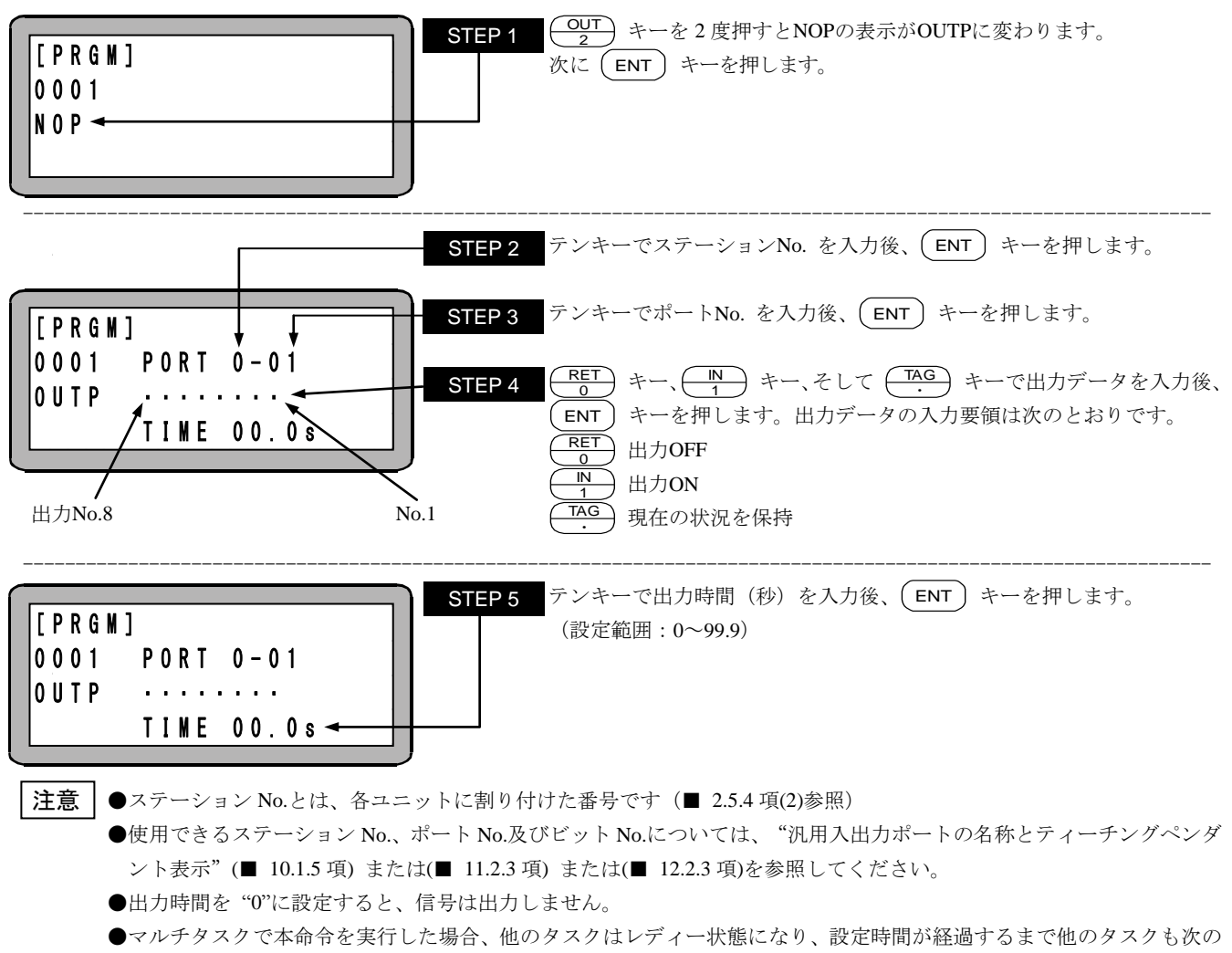

### 指定座標汎用出力命令

[機能] 指定座標と軸の座標の比較を行い、条件が成立すると指定した汎用出力をONまたはOFFします。

[解説] ● 本命令で軸移動の前に比較する座標、比較条件そして出力する汎用出力の指定を行います。一度に最大 64 個の設定値の 保存が可能です。またCANS命令で保存された設定値をクリアできます。

- 複数のOUTS命令が実行されている場合には、実行された順番に一つずつ比較を行っていきます。一度条件が成立したデ ータは消去されるため、同じ条件を使用する場合は再度OUTS命令を実行する必要があります。
- 座標の比較は約 1ms周期で行います。
- 条件不成立のために残ってしまった座標データなどはCANS命令でクリアする事ができます。

(例)

OUTS

①X軸が 0mmから 500mmへ移動すると共に、下記の様に移動中に汎用出力ポート 1-01 をON/OFFする。

| X軸の動作 [mm] | 汎用出力ポート 1-01 の状態 |      |      |      |      |      |      |      |
|------------|------------------|------|------|------|------|------|------|------|
|            | No.8             | No.7 | No.6 | No.5 | No.4 | No.3 | No.2 | No.1 |
| スタート時      | 0                | 0    | 0    | 0    | 0    | 0    | 0    | 0    |
| 100mm通過時   | 0                | 0    | 0    | 0    | 0    | 0    | 0    | 1    |
| 200mm通過時   | 0                | 0    | 0    | 0    | 0    | 0    | 1    | 0    |
| 300mm通過時   | 0                | 0    | 0    | 0    | 0    | 1    | 0    | 0    |
| 400mm通過時   | 0                | 0    | 0    | 0    | 1    | 0    | 0    | 0    |

②次にX軸が 500mmから 000mmまで移動すると共に、下表の様に汎用出力をON/OFFさせる。

| X軸の動作 [mm] | 汎用出力ポート 1-01 の状態 |      |      |      |      |      |      |      |
|------------|------------------|------|------|------|------|------|------|------|
|            | No.8             | No.7 | No.6 | No.5 | No.4 | No.3 | No.2 | No.1 |
| スタート時      | 1                | 1    | 1    | 1    | 1    | 1    | 1    | 1    |
| 250mm通過時   | 0                | 0    | 0    | 0    | 0    | 0    | 0    | 0    |

③上記①→②のサイクルを繰返し運転する。(①→②→①→②……。)

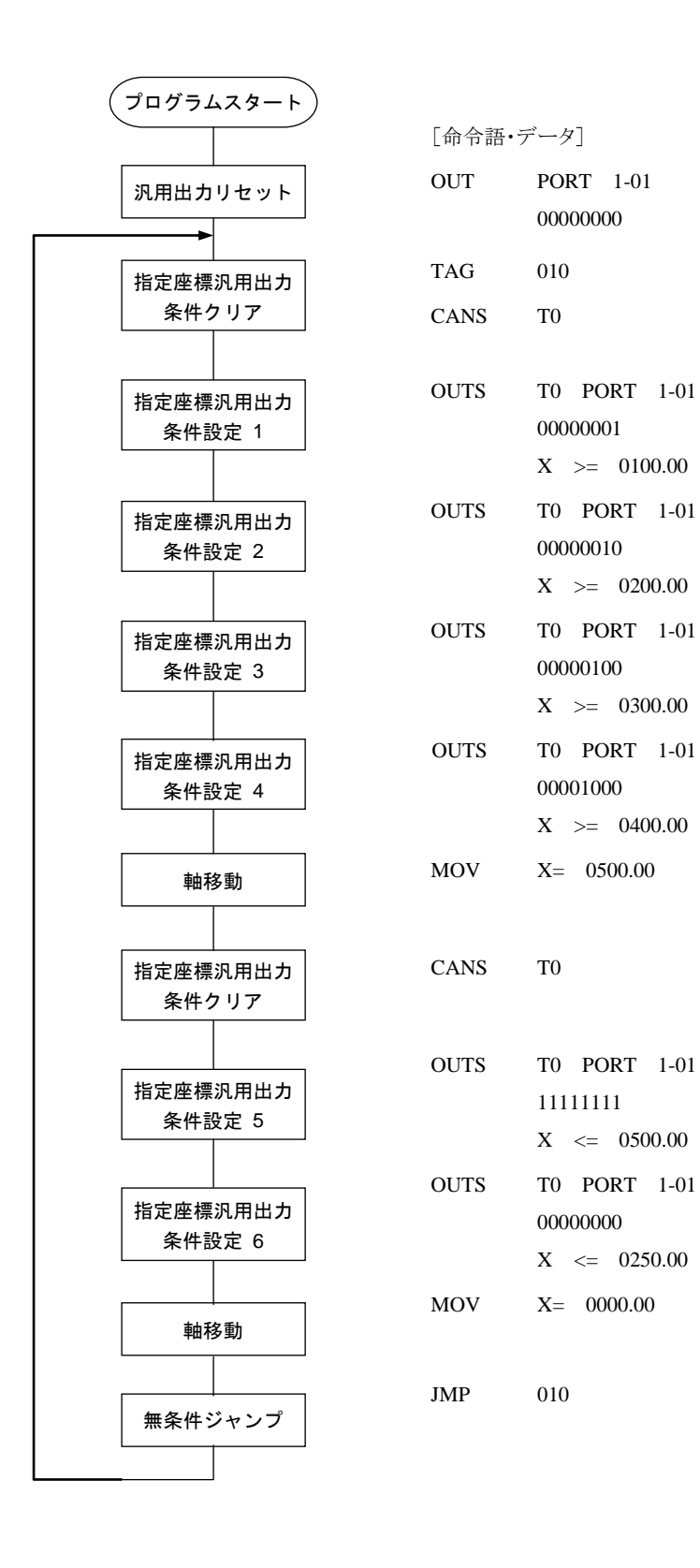

[キー操作]

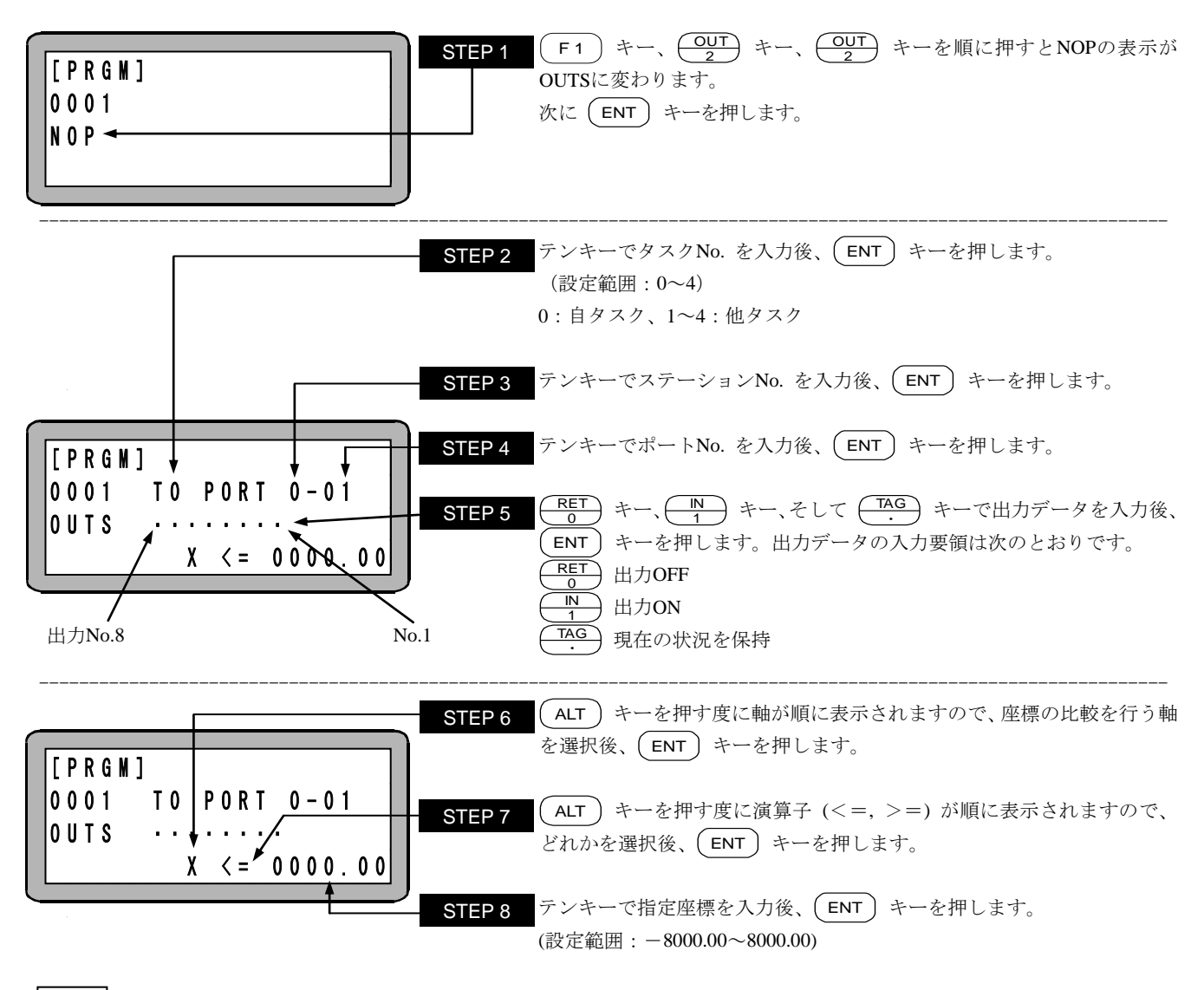

注意 ●ステーション No.とは、各ユニットに割り付けた番号です(■ 2.5.4 項(2)参照)
 ●使用できるステーション No.、ポート No.及びビット No.については、"汎用入出力ポートの名称とティーチングペンダント表示"(■ 10.1.5 項)または(■ 11.2.3 項)または(■ 12.2.3 項)を参照してください。

- ●画面中の軸表示は、パラメータ2の"軸表示の設定"で設定したものになります。(■ 13.4.1 項参照) 使用されていない軸は"?"を表示します。
- ●1 タスクの中で同一の軸表示を2個以上使用している場合、ステーション No.が小さい方の軸が優先されます。
- ●1 タスクの中で条件を 65 個以上設定するとエラーになります。
- ●リセット入力でバッファ内にセットされて残っているデータをクリアします。
- ●継続スタートのデータとして保持されません。

## PASS

パス率設定命令

[機能] MOV命令語等でPASSを選択した場合に次の命令へ移るタイミングを移動量のパーセンテージで設定します。

- [解説] パス率は直線移動系命令でPASSを選択した場合に有効となります。有効な命令はMOV,MOVP,MVB,MVM,RSMV命令です。
  - 移動系命令を重複して実行する場合、重複期間中はそれぞれの移動方向及び速度が合成されます。
  - 重複して実行可能な移動系命令は2つまでです。2つの移動系命令を重複して実行している場合、その次の移動系命令は実行のどちらかの移動系命令が終了するまで待ち状態になります。
  - 動作時間短縮を目的としているため、速度を一定に保つ制御は行いません。
  - 設定範囲は 0.1~100.0[%]ですが 1.0[%]以下を設定した場合、1.0[%]として処理します。
  - 小数点以下は切り捨てて処理します。(例:50.5[%]と設定した場合は 50.0[%]として処理します。)
  - パラメータ1のパスエリアの設定(■ 13.3.5 項参照)で設定したタイミングと本命令で設定したタイミングの早い方のタイミングで 次の命令に移ります。
  - 一度設定すると、次の設定またはリセットまたは電源再投入するまでパス率は維持されます。設定しなかった場合は 100.0[%] で動作します。 ¥

(例)P0→P1→P2へ移動する場合

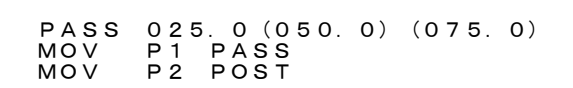

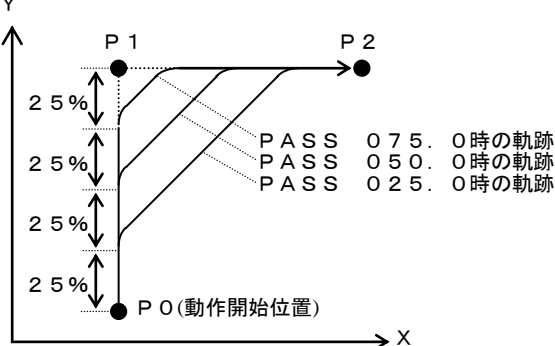

時間

時間

・時的に速度

が上がる

合成移動速度

[キー操作]

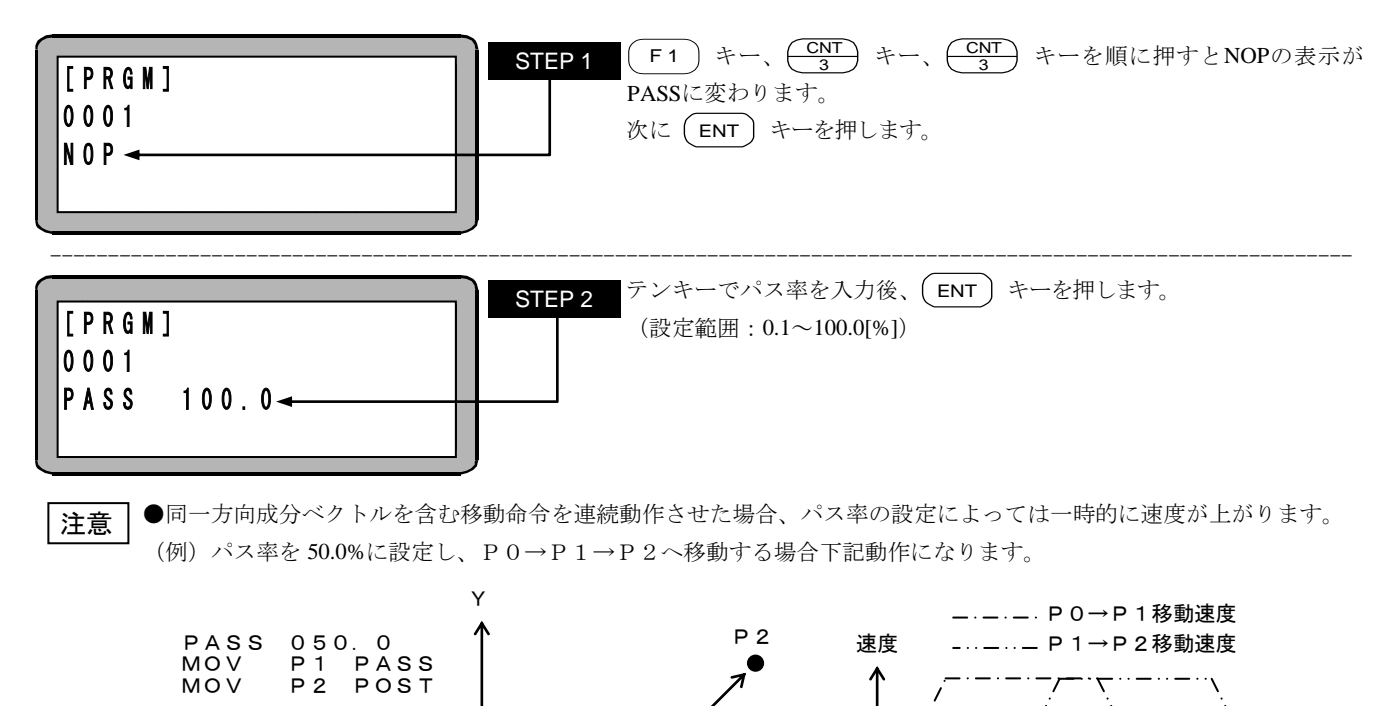

P 1

P 0(動作開始位置)

ー時的に速度 が上がる範囲

Х

速度

## PSEL

プログラム選択命令

[機能]

モード設定で設定したプログラム選択入力信号の状態を判別し、この入力状態により指定されたタグNo.ヘジャンプします。 (■ 10.2.9 項参照)

[解説] ● プログラムNo.入力信号を見るのはPSEL命令が実行された時点です。

● 使用例を下記に示します。

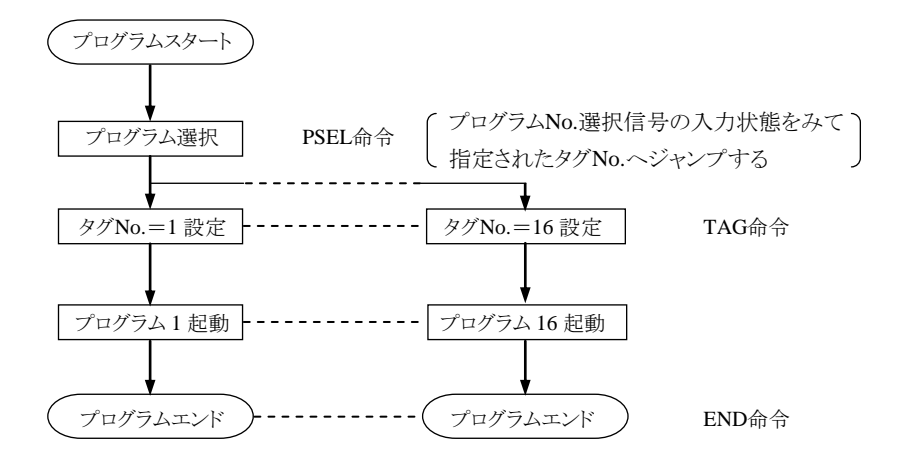

[キー操作]

| [PRGM]<br>0001 | STEP 1 F1 キー、 $\underbrace{\mathbb{N}}_{1}$ キー、 $\underbrace{\mathbb{RET}}_{0}$ キーを順に押すとNOPの表示が<br>PSELに変わります。<br>次に $\underbrace{\mathbb{ENT}}_{1}$ キーを押します。 |
|----------------|----------------------------------------------------------------------------------------------------|
|                |                                                                                                    |

| [PRGM] |  |  |
|--------|--|--|
| 0001   |  |  |
| PSEL   |  |  |
|        |  |  |

?

●プログラム選択入力のビット指定は■ 13.2.5 項を参照ください。

●マルチタスクの場合、他のタスクにあるタグ No.にジャンプすることはできません。実行時に"TAG NO.エラー"が発生します。

## RET

リターン命令

CAL系命令(CAL, CALI, CALC, CALT)と対で使用し、RET命令を実行すると、サブルーチンを終了し、コールしたCAL系命令 [機能] の次のステップに戻ります。

[キー操作]

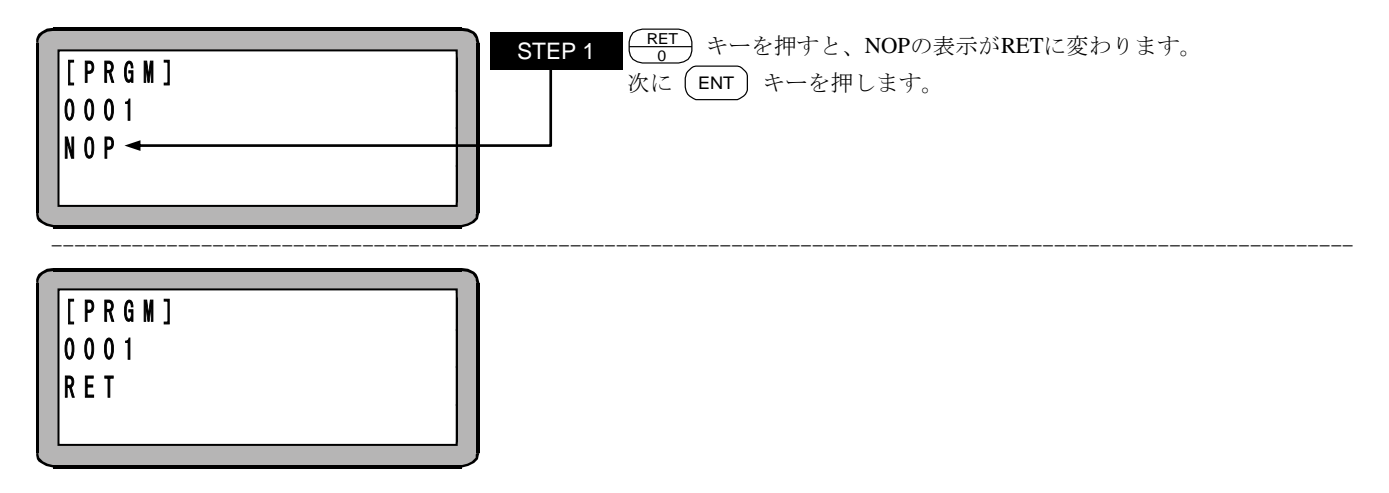

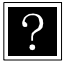

? メインルーチンとサブルーチンの考え方は CAL 命令を参照ください。

## RSMV

### RS232C による軸移動

[機能] RSMV命令で指定した座標移動中にRS232C通信で受信した座標データに目標位置を変更します。

- [解説] 本命令は、RS232C通信で目標位置を補正する時に使用します。
  - RSMV命令で指定した座標に着くまで(減速開始前)にRS232Cから座標データを受信すると、減速停止をせずパス動作によって受信した座標へ移動します。点線内に入る前にRS232Cから座標データを受信しても受信した座標への移動を開始しません。パスエリアの場合は、更に減速開始位置に到達するまで受信した座標への移動を開始しません。

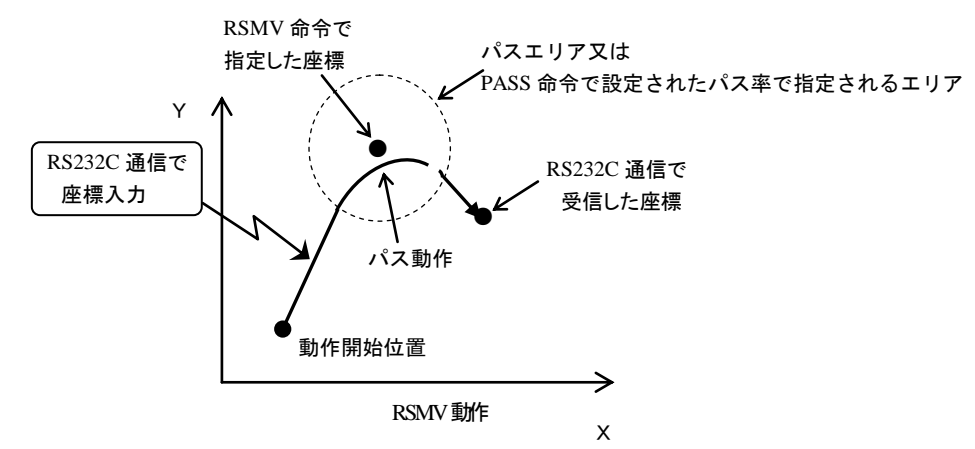

- RSMV命令で指定された座標に到達してもRS232Cから座標データが入力されない場合は座標データ受信待ちとなります。
- ストップ入力等で停止し、再始動した場合、RS232Cからの座標データ受信待ち状態から始動します。
- RS232Cからの座標データ受信には、"\*\*\*\*\*\*\*"は有効です。

[RS232Cの座標データ入力フォーマット]

 $@MRSS \triangle TASK = 01 \triangle X = \pm 0000.00 \triangle Y = \pm 0000.00 \triangle Z = \pm 0000.00 \triangle R = \pm 0000.00 \triangle V = 00 CRLF$ 

(△はスペースを表します。)

指定座標は、絶対座標位置でPOST指定となります。

RS-232C 通信についての詳細は、RS-232C 通信仕様書を参照してください。 RS-232C 通信仕様書は最寄りの弊社支店または営業所でお求めください。

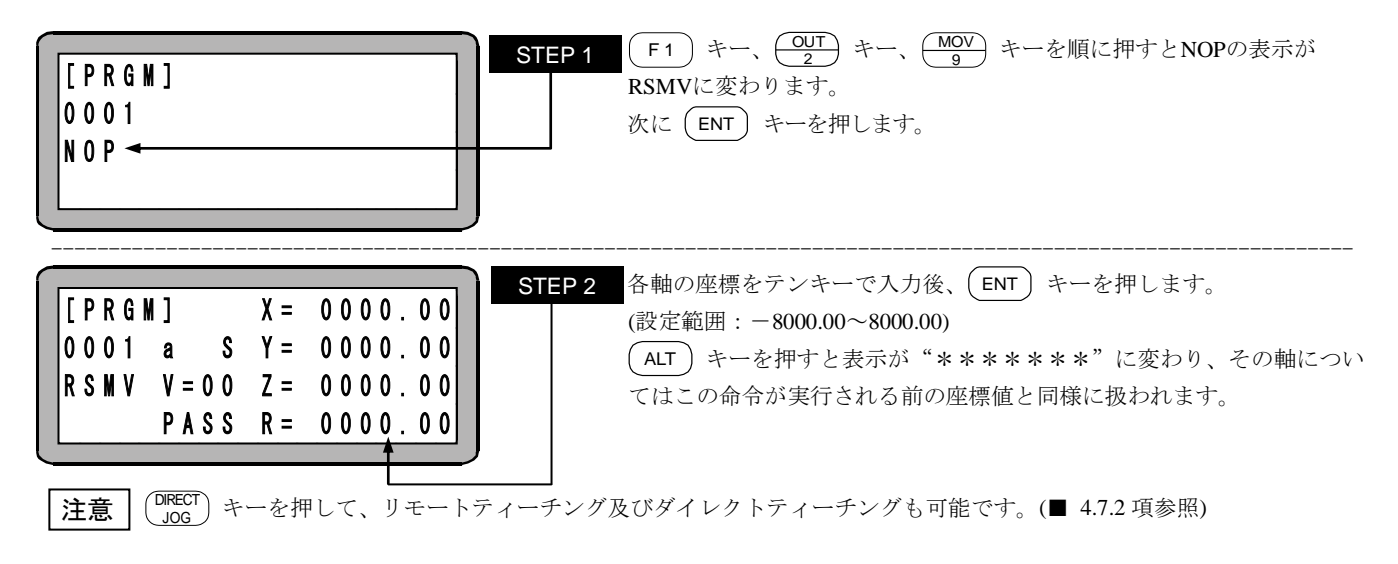

|                                                                                                    | STEP 3     ALT キーを押し、S(軸速度)、T(線速度)のどちらかを選択後、ENT キーを押します。                                                                              |  |  |  |  |
|----------------------------------------------------------------------------------------------------|----------------------------------------------------------------------------------------------------|--|--|--|--|
| $\begin{bmatrix} P R G M \end{bmatrix} \qquad X = 0 0 0 0 . 0 0 \\ 0 0 0 1 a S Y = 0 0 0 0 . 0 0 \\ R S M V V = 0 0 Z = 0 0 0 0 . 0 0 \\ P A S S R = 0 0 0 0 . 0 0 \end{bmatrix}$ | STEP 4       テンキーで速度No.を入力後、ENT キーを押します。         (設定範囲:00~20)       V=00 を入力した場合は前もって設定されたSPD命令の指定速度となります。前もって設定されてない場合は、V=01 とみなします。 |  |  |  |  |
| 2 本命令実行時、ティーチングペンダントを使用して試験的に RS-232C 座標データを送信することができます。詳細については "RS-232C による座標送信"(■ 16.9 項)を参照して下さい。                                                                              |                                                                                                    |  |  |  |  |

- **注意** ●画面中の軸表示は、パラメータ2の"軸表示の設定"で設定したものになります。(■ 13.4.1 項参照) 使用されていない軸は"?"を表示します。
  - ●パラメータの S (軸速度)、T (線速度)についての詳細は "MOV 系命令語とパラメータ" (■ 4.7.3 項) を参照してください。
  - ●RS232C による座標データ受信がパス動作処理に間に合わなかった場合には通常の POST 動作になり、指定座標で停止 してから受信した座標へ移動します。
  - ●RS232Cから受信した座標データはコントローラ内のメモリに記憶されますが、RS232Cから受信した座標へ移動開始後、 またはリセットでクリアされます。
  - ●RS232Cからの座標データはRSMV命令実行前でも受信できます。
  - ●RS232Cから複数の座標データを受信した場合は、最後に受信した座標データがメモリに記憶されます。

### SPD 速度設定命令

[機能] 移動時の移動速度を設定します。

- [解説] 速度の設定は速度テーブルNo.1~20(20 段階)から指定します。
  - この命令は移動命令(MOV, MOVP, MVC, MVCP, MVB, MVE, MVM, RSMV)の前に設定します。
  - マルチタスクで使用の場合は、タスク毎に設定します。
  - 各段階の速度は速度テーブルにて変更できます。(■ 13.5.2 項参照)
  - 一度設定すると、次の設定またはリセットまたは電源再投入するまでその速度が維持されます。また、速度設定しなかった場合はSPD1となります。
  - ・パラメータ2の最大速度以下の数値を設定してください。それ以上に設定してもパラメータ2の設定が優先します。
     (■ 13.4.6 項参照)
  - 軸ストロークやボールネジリード長などにより最大速度の制限があります。詳細については、軸本体取扱説明書を参照して下 さい。

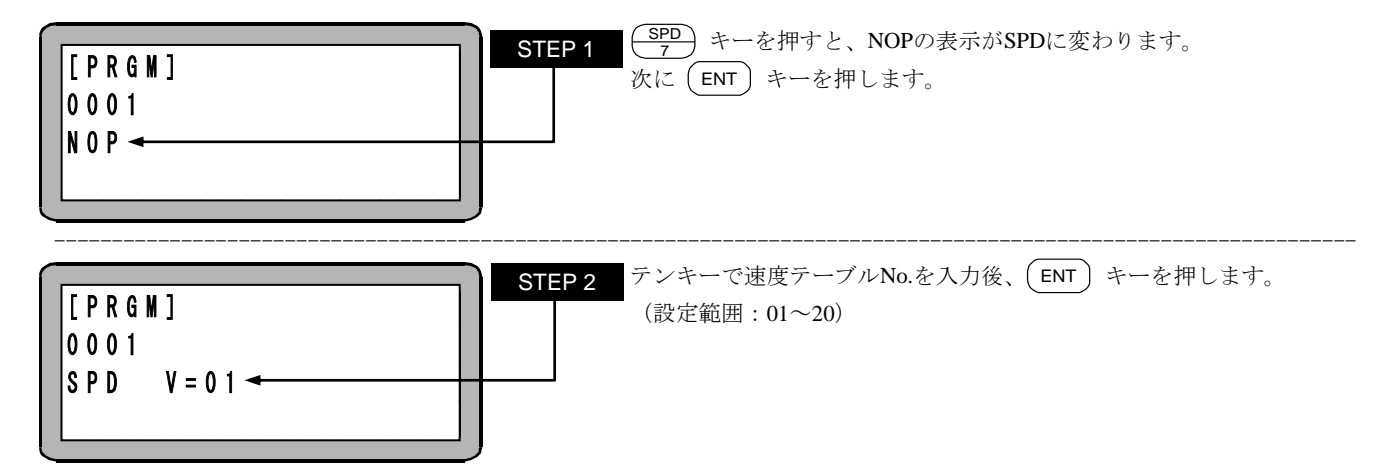

# **STOP** ストップ命令

[機能] プログラムの実行を停止し、次のプログラムステップを表示します。

- [解説] プログラムを命令で止めた後、継続してプログラムを実行させる場合は、スタート信号を入力します。但し、他のタスクが動いている場合は無効です。
  - ステップNo.1 に戻ってプログラムを実行させたい場合は、リセット信号を入力し、その後スタート信号を入力します。但し、継続 スタートビットの設定と継続スタート入力信号の状態が関係します。(■ 10.2.6 項参照)
  - マルチタスクの場合、本命令を実行したタスクを停止します。

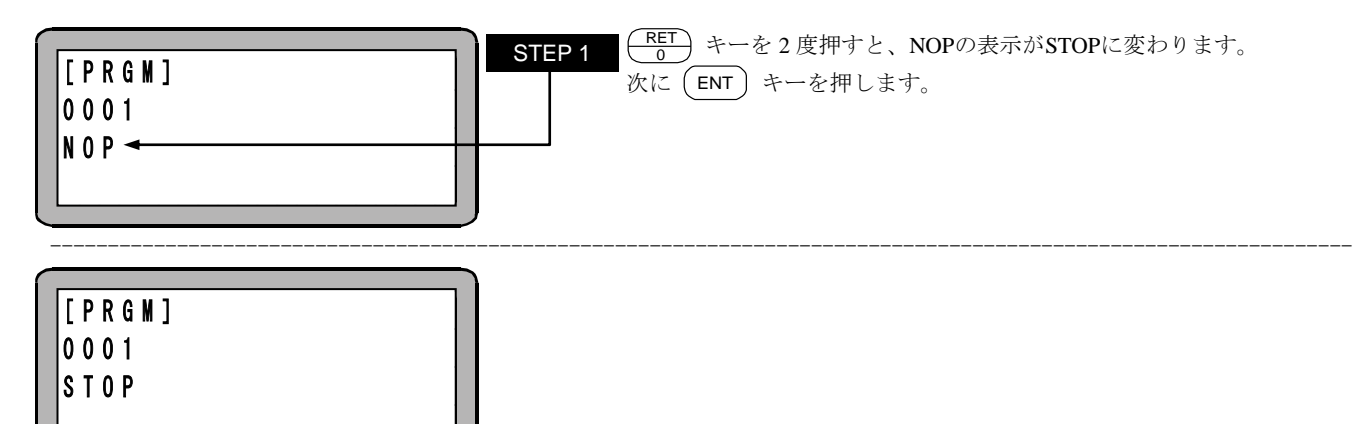

#### **SVOF** サ・ -ボオフ命令

[機能] 全軸または指定した軸をサーボフリー状態にします。

[解説] ● SVOF命令実行時、ブレーキ付の軸についてはブレーキがかかります。

[キー操作]

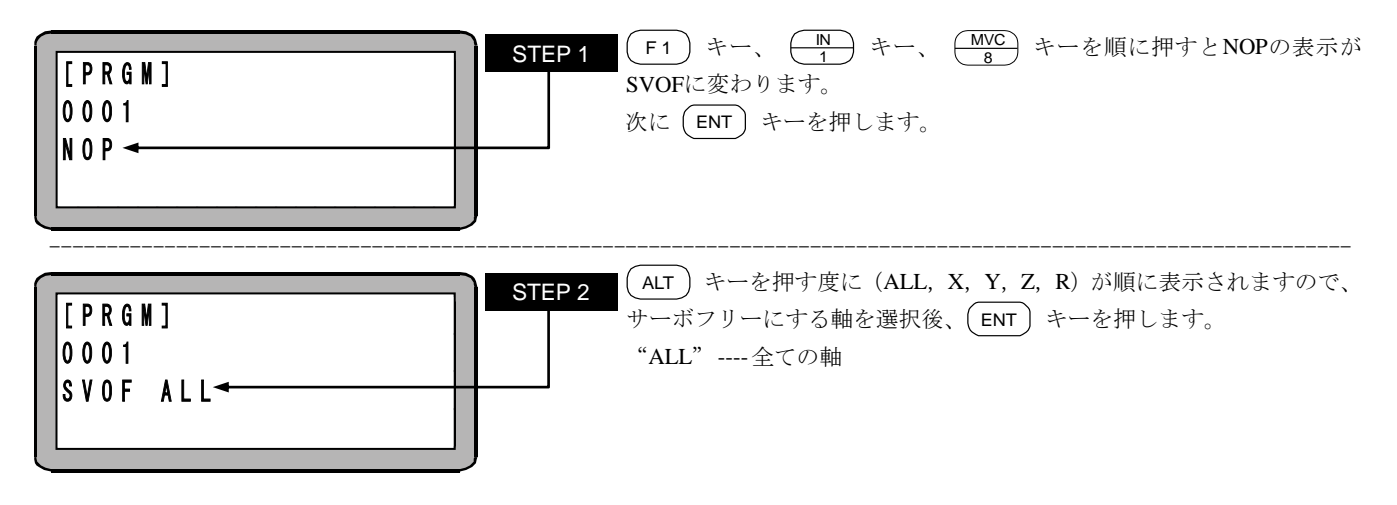

| 注意 | ●画面中の軸表示は、パラメータ2の"軸表示の設定"で設定したものになります。(■ 13.4.1 項参照) ●1 タスクの中で同一の軸表示を2個以上使用している場合、ステーション No.が小さい方の軸が優先されます。

### **SVON** サ-

ーボオン命令

[機能] 全軸または指定した軸をサーボロック状態にします。

[解説] ● SVON命令実行時、ブレーキ付の軸についてはブレーキは開放となります。

[キー操作]

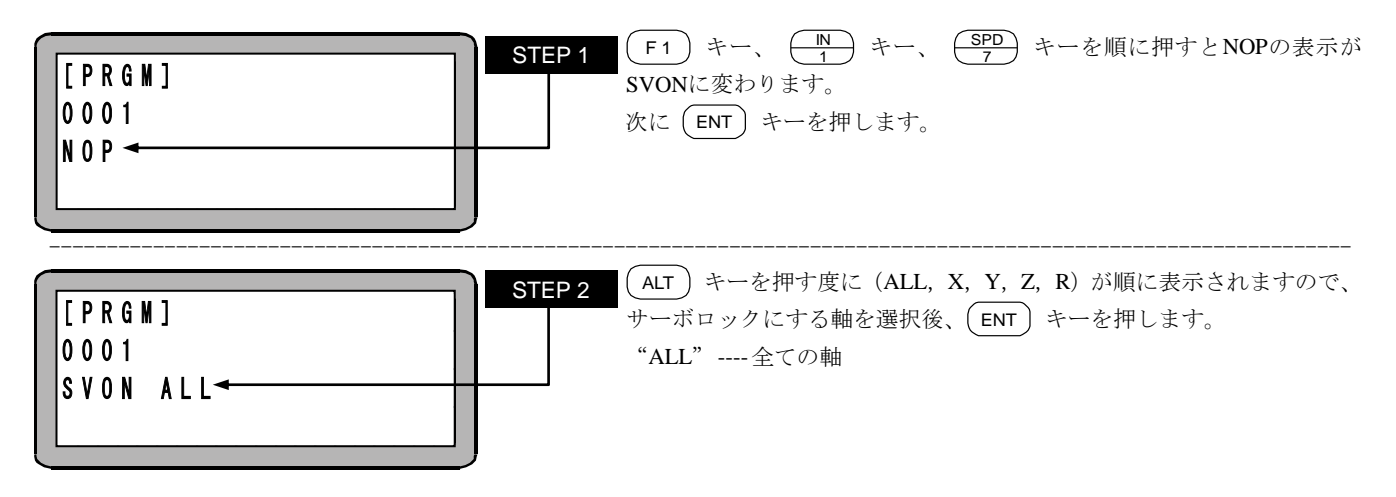

| 注意 | ●画面中の軸表示は、パラメータ2の"軸表示の設定"で設定したものになります。(■ 13.4.1 項参照) ●1 タスクの中で同一の軸表示を2個以上使用している場合、ステーション No.が小さい方の軸が優先されます。

# TAG

### タグ命令

[機能] タグNo.をプログラム中に設定します。

- [解説] タグNo.とはJMP命令やCAL命令の飛び先を示すアドレス(番地)です。
  - 設定できるタグNo.は1~999です。
  - PSEL命令にて選択したタグ(No.1~16)からプログラムをスタートできます。
  - 実行時はNOPと同様、何もせず次のステップに進みます。
  - 下記に使用例を示します。 ある処理を繰り返し動作するプログラムです。

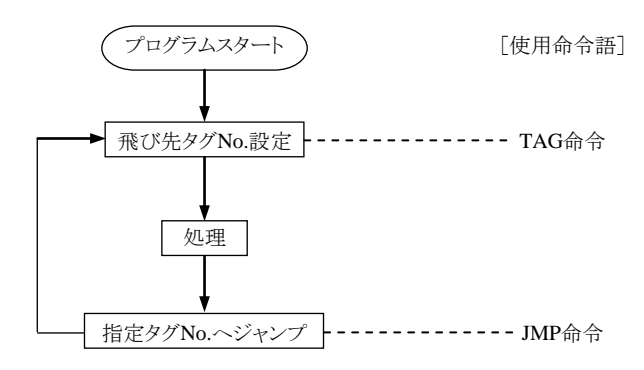

[キー操作]

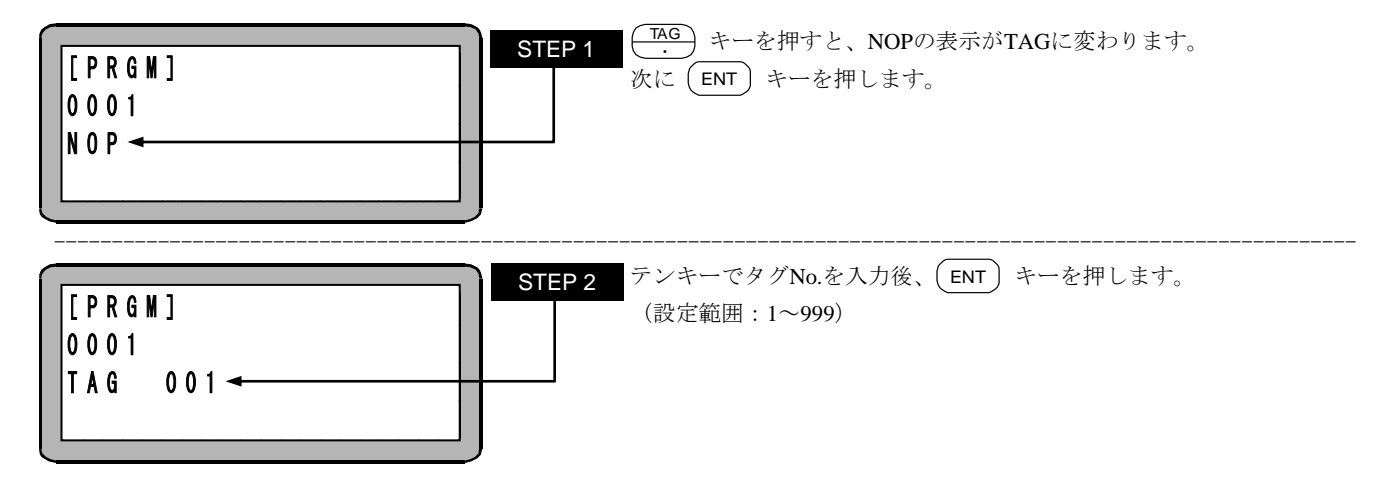

注意 同じタグ No.を入力すると、"TAG 二重エラー"となります。 マルチタスクの場合、違うタスクでも同じタグ No.を入力すると、"TAG 二重エラー"となります。 TAG 命令をコピーした場合、コピー先のタグ No.は 000 になります。(■ 5.1.3 項参照)

# TCAN

### タスク強制終了命令

[機能] タスクを終了させます。

[解説] 指定したタスクを、そのタスクがEND命令を実行したのと同様の状態にします。

[キー操作]

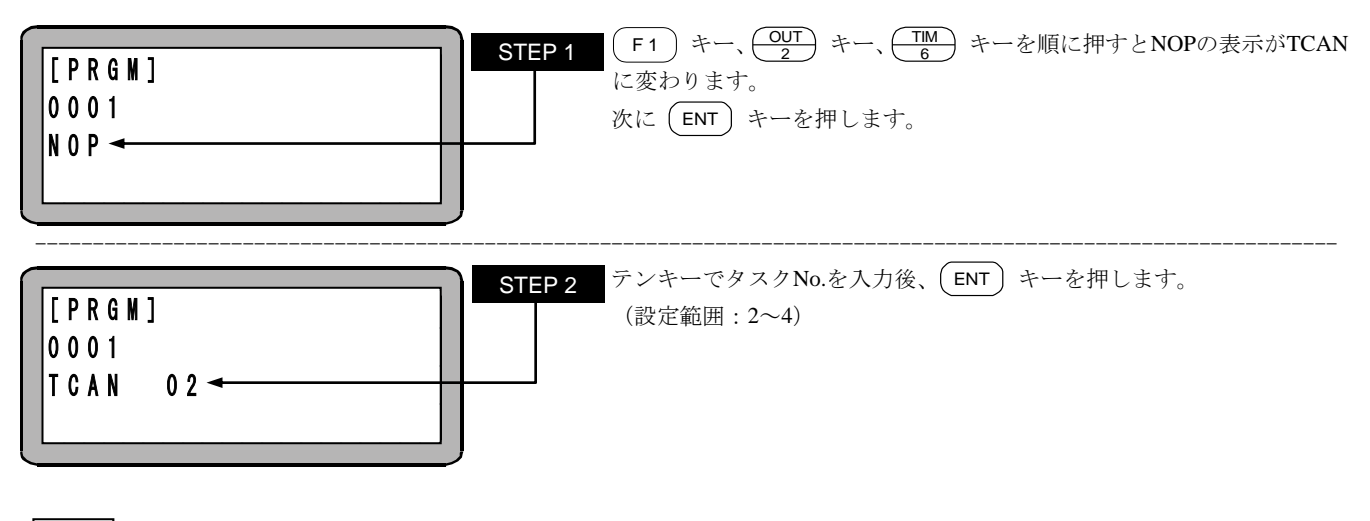

┃ 注意 ┃ ●タスクについては第6章を参照してください。

### TIM

### 時間待ち命令

[機能] 設定時間が経過するまでプログラムの実行を停止します。

[解説] 設定時間は 0~999.9 秒で 0.1 秒単位です。

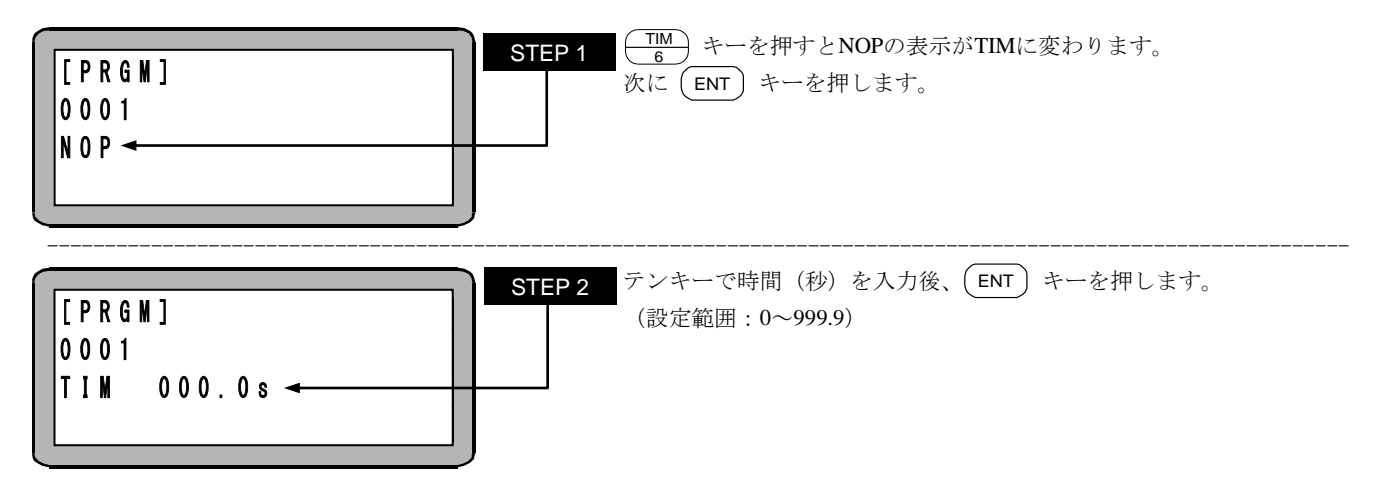

# TIMP タイマプリセット命令

[機能] タイマの時間を設定します。

「解説]

● タイマ数は1~9の9点で設定時間は0~999.9秒で0.1秒単位です。

● この命令を実行した直後よりタイマはダウンカウントを開始し、"0" で停止します。但し、プログラムはダウンカウント中も停止せず、以降のステップを実行します。

- JMPT、CALTの命令語と併用します。
- 下記に使用例を示します。
   外部からの汎用入力信号を指定時間待ち、入力信号が有れば処理を行い、指定時間内に入力信号が無ければプログラムを 終了します。

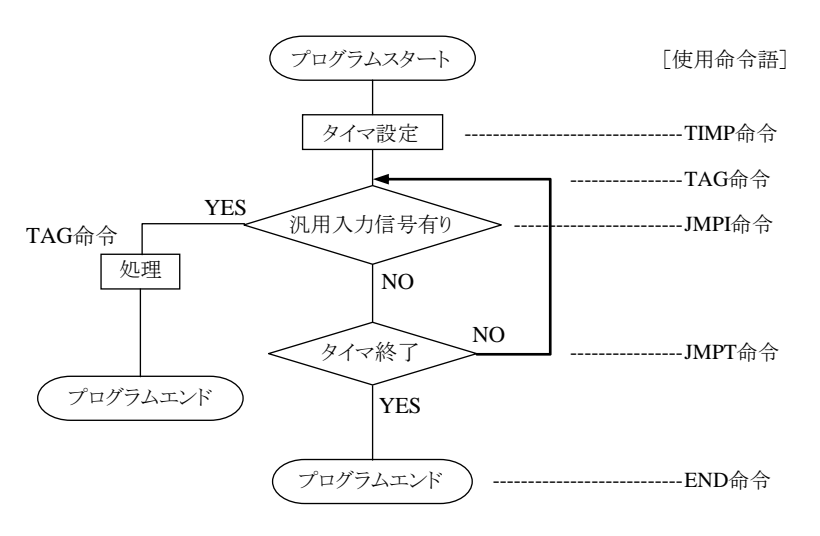

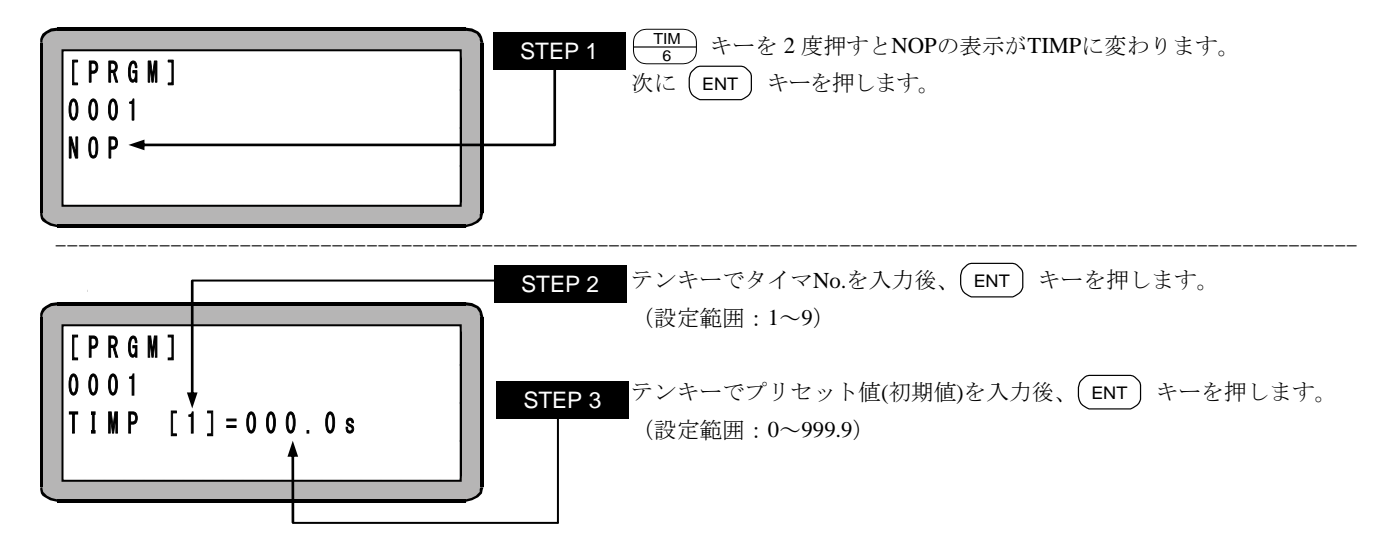

# TLMV

### トルク制限移動指示命令

[機能] 本命令後のMOV命令、MOVP命令をトルク制限移動にします。 KCA-25-M10のバージョン4.29以上、KCA-TPH-4Cのバージョン2.33以上、KCA-SF-98Dのバージョン3.1.6以上で対応します。

[解説] ● トルク制限移動はワークの押しつけに適した移動です。詳細は■ 5.1.7 項を参照してください。

- トルク制限移動は各タスクで1軸のみ可能です。他の軸は通常移動となります。
- トルク制限値はトルク制限テーブル(TT)で指定します。(■ 13.5.5 項参照)
- トルク制限判定時間(TM)は、トルク制限移動の終了条件成立の判定やタスク別負荷出力、タスク別リミット出力、タスク別ロック 出力の出力条件成立の判定に使用します。
- トルク制限終了(TE)がONの場合、出力トルクがトルク制限値に達した状態が、トルク制限判定時間(TM)以上継続した時次の 命令に進みます。(条件①)
- ロック終了(LE)がONの場合、ロックを検知した時次の命令に進みます。(ロック検知の条件は、モータ停止且つ、条件①成立。)
- 到達終了(AE)がONの場合、目標位置に到達すると次の命令に進みます。
- オーバーフロー検出(DD)がOFFの場合、オーバーフローエラーの検出は行いません。ワーク押しつけ時にオーバーフローエ ラーが発生する場合は無効にしてください。

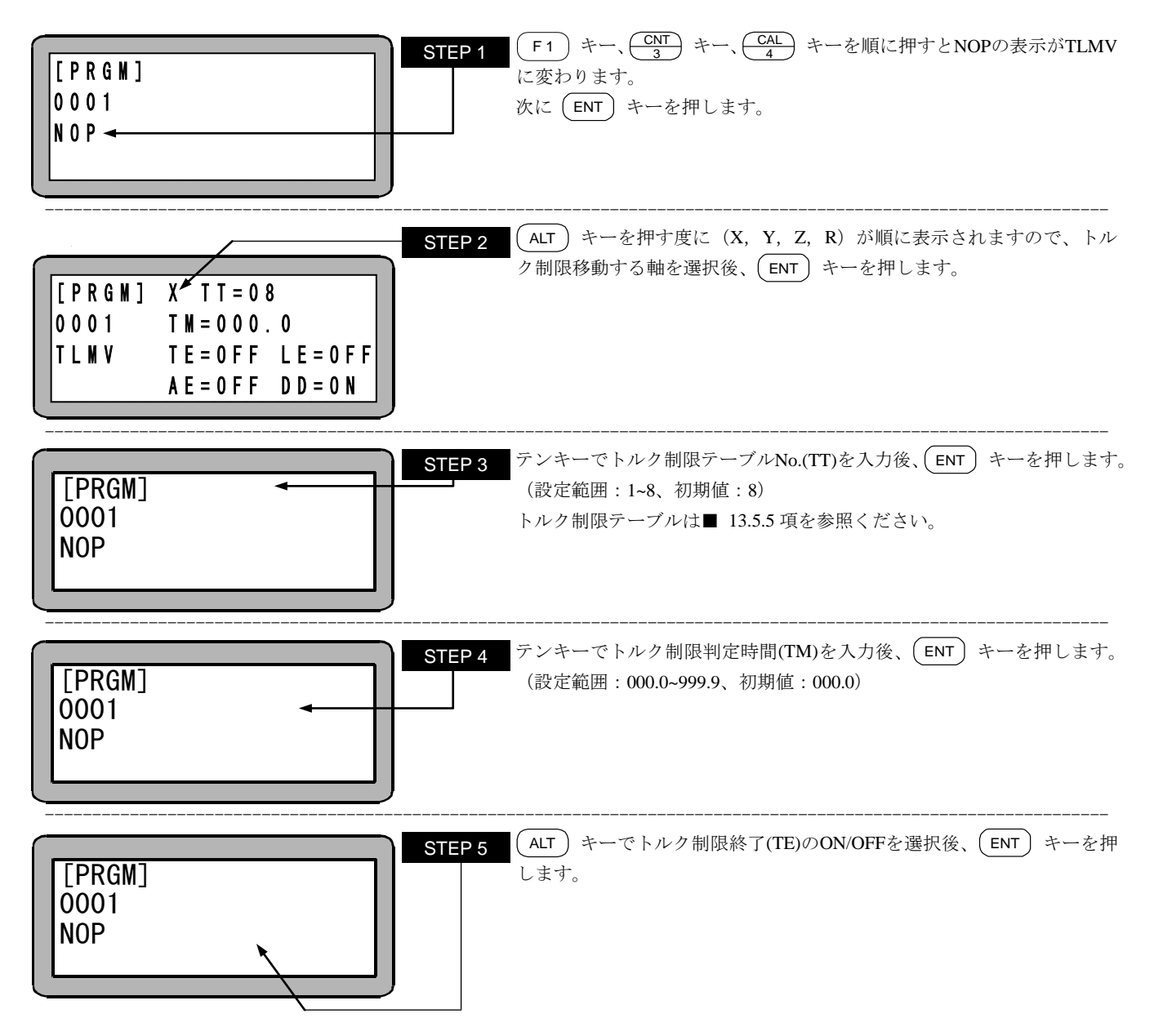

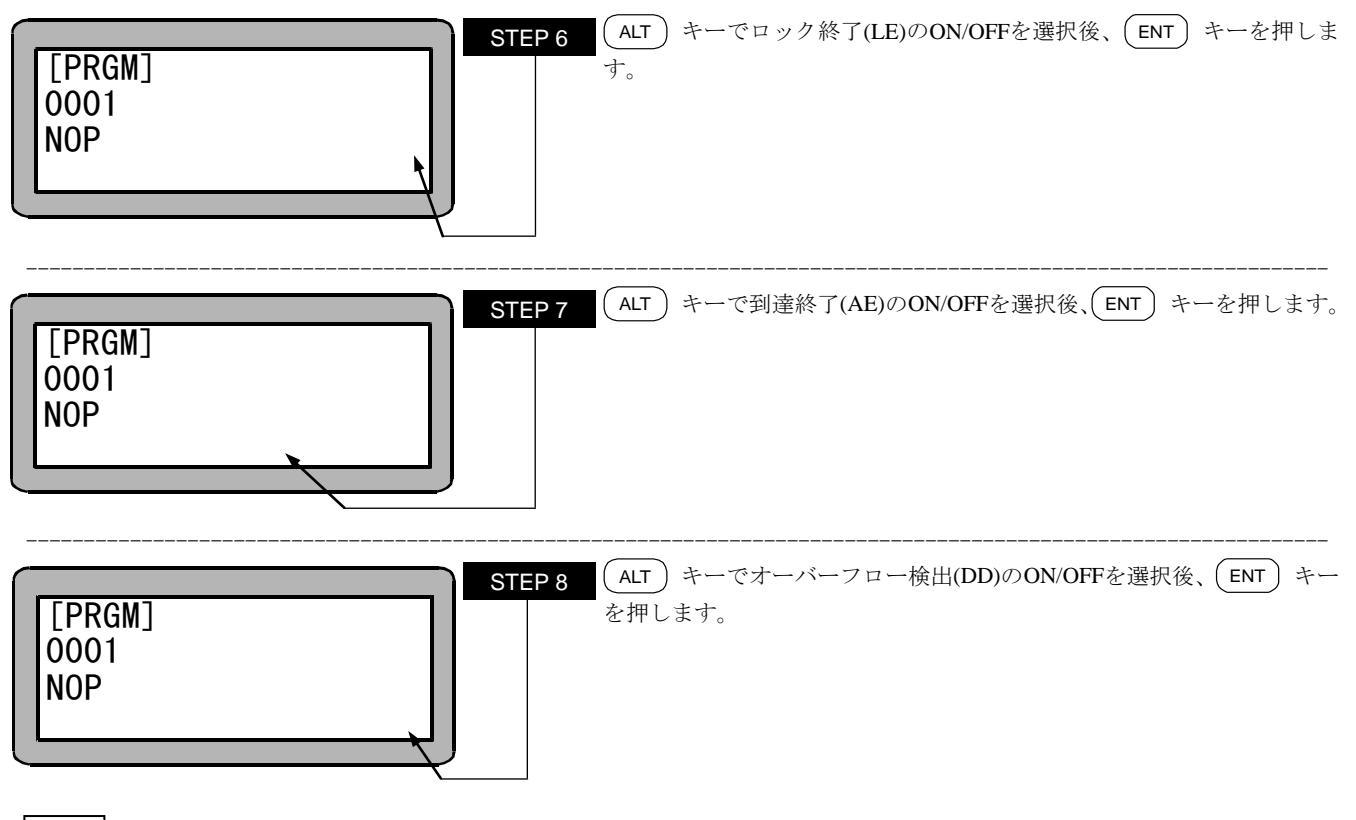

**注意** トルク制限移動中にエラーが起きた場合、その移動命令の次のステップに移ります。

♪ 警告 ワークを押付けている状態でワークを手で取り除くとロボットは最終目標位置へ移動します。ハンドを損傷させたり、 手を挟んだりする危険がありますので十分注意してください。

### TRSA タスク再起動命令

[機能] タスクを再起動させます。

[解説] ● 一度起動した後、STOP命令やTSTO命令で停止しているタスクを、再起動します。

● まだ起動した事がないタスクに対して、この命令を実行するとER62:実行不可エラーが発生します。

[キー操作]

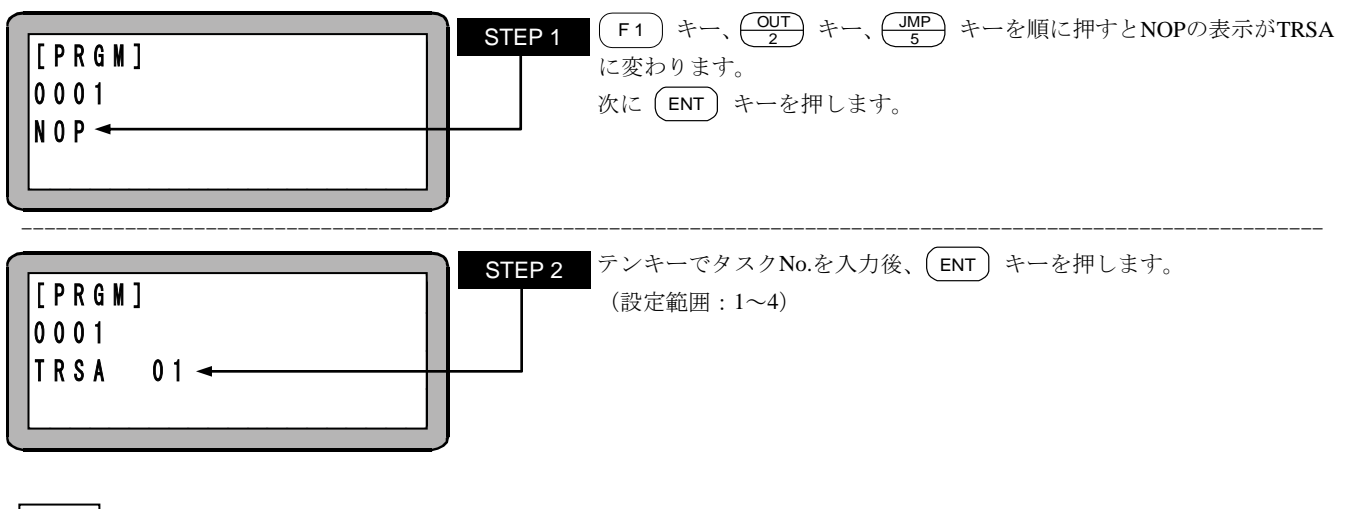

| 注意 | ●タスクについては第6章を参照してください。

# TSTO タスク停止命令

[機能] タスクを停止させます。

[解説] 指定したタスクを、そのタスクがSTOP命令を実行したのと同様の状態にします。

[キー操作]

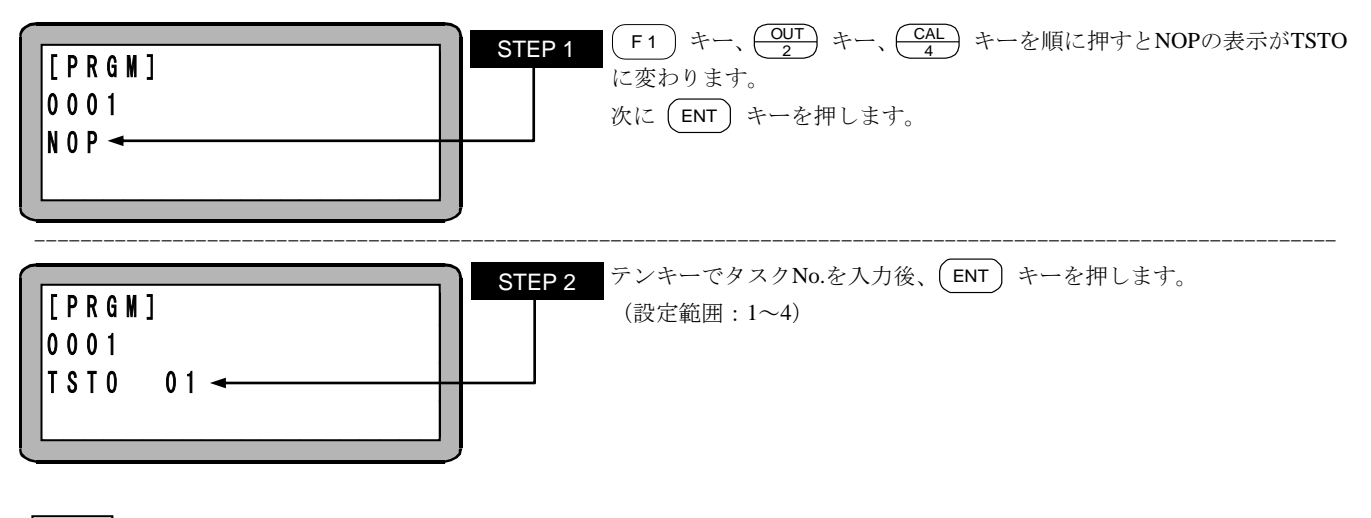

注意 ●タスクについては第6章を参照してください。

# TSTR タスク起動命令

[機能] タスクを起動します。

[解説] この命令を実行すると、指定したタスクが起動します。 タスク1は、ティーチングペンダントやシステム入力のスタートから起動されるので、本命令で起動はできません。

[キー操作]

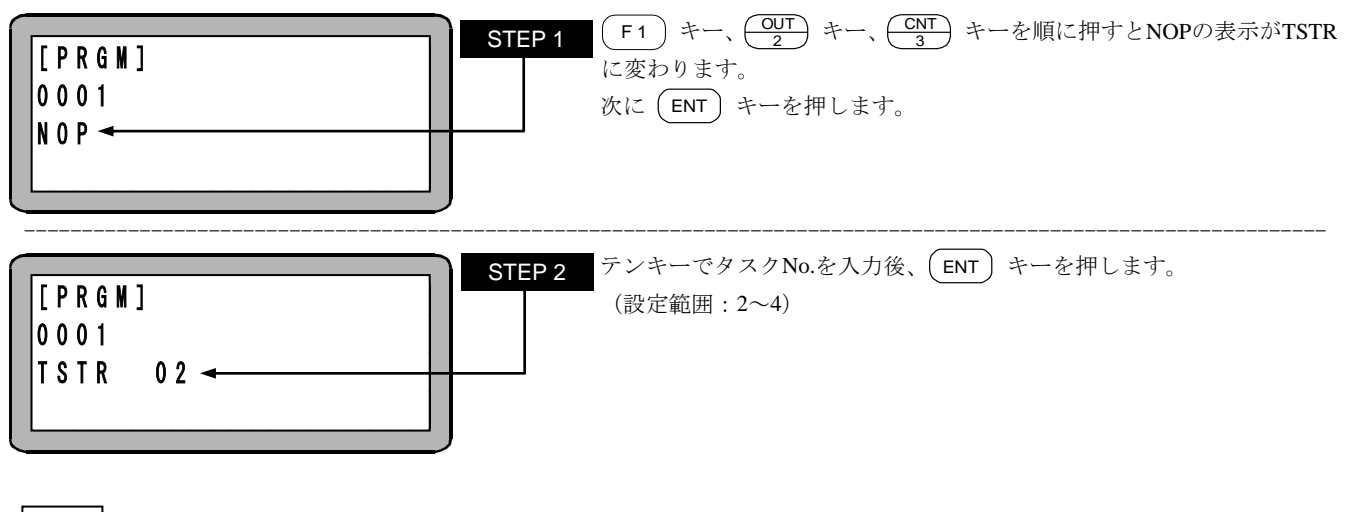

| 注意 | ●タスクについては第6章を参照してください。

本頁は空白

### 第18章 エラーメッセージ

- ●エラーが発生した場合は、コントローラ正面の状態表示LEDが赤色点灯(一部除く)し、ティーチングペンダントにエラーメッセージが表示 されます。
- ●マルチタスクの場合エラーが発生すると、ティーチングペンダントの表示は自動的にエラーの発生したタスクに切り替わり、エラーメッセージを表示します。
- ●エラーを解除するには、次の3種類の方法があります。以下の方法で解除のできないエラーは電源再投入が必要です。

| 1.ティーチングペンダントからの解除 | CLEAR キーを押します。                                              |  |  |  |  |
|--------------------|-------------------------------------------------------------|--|--|--|--|
| 2.システム入力からの解除      | リセット入力を行います。<br>(21 まどいたのNにします) (= 10.24 頂条四)               |  |  |  |  |
| 3. フィールドバスからの解除    | (31 缶ビンをONにします) ( $\blacksquare$ 10.2.4 項参照)<br>リセット入力を行います |  |  |  |  |
|                    | 各フィールドバスの章の「■ *.2.1 ***の入出力信号一覧」を                           |  |  |  |  |
|                    | 参照してください。                                                   |  |  |  |  |

注意 本章の説明は和文表示設定のティーチングペンダント画面で行っていますので、モード設定のティーチングペンダント 表示(和文/英文)の設定(■ 13.2.9 参照)にて和文に設定してから説明をご覧ください。デフォルト設定は英文表示 になっています。

### ■ 18.1 エラーの表示

?

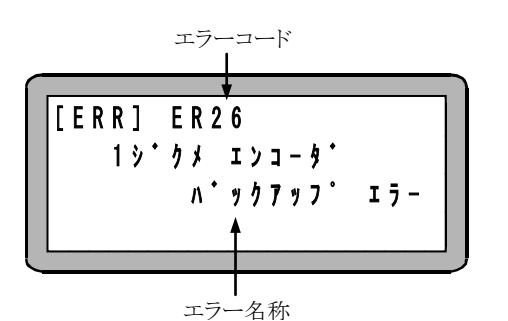

エラーが発生した場合、ティーチングペンダントにエラーコードとエラー 名称が表示します。

エラー一覧表よりエラーの意味/原因を確認し、対策を行ってください。

複数のエラーが発生した場合、最初に検出されたエラーを表示します。 エラー解除によりすべてのエラーが解除されますが、解除できないエラーが含まれている場合は、そのエラーが表示しま すので電源再投入を行ってください。
## ■ 18.2 エラー履歴表示

過去に発生した直近 99 件のエラーを表示することができます。(但し、99件の中に電源ONの記録も含みます。)

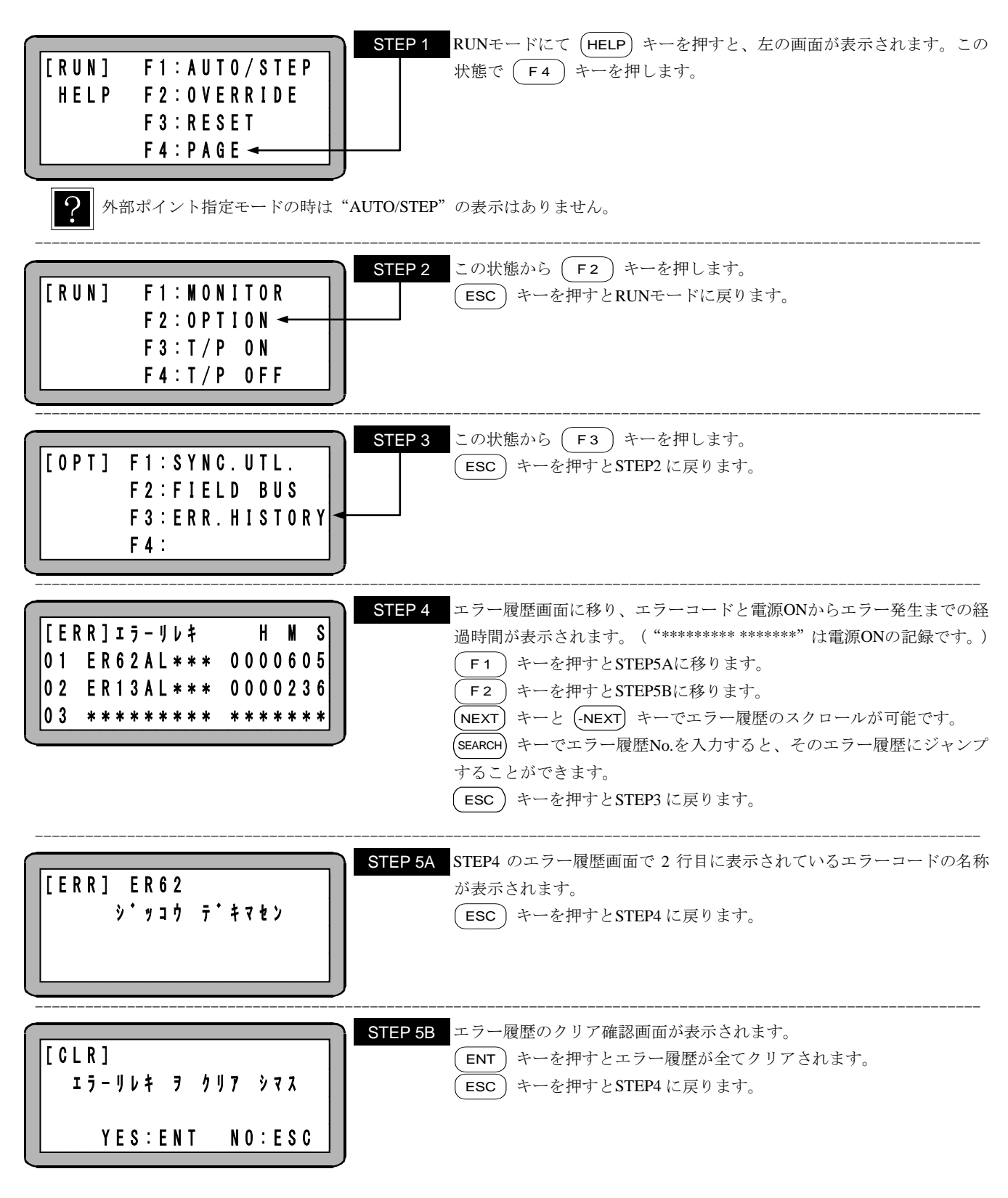

エラーコード ER02, ER14, ER80, ERB8 はエラー履歴に記録されません。

?

# ■ 18.3 エラー一覧表

| コード          | エラー名称                                                                | 意味/原因                                             | 対策                                                        | 状態    |
|--------------|----------------------------------------------------------------------|---------------------------------------------------|-----------------------------------------------------------|-------|
| ER02         | T/Pとコントローラのタイプ                                                       | 未対応なタイプのT/Pがコントロー                                 | T/Pとコントローラの形式を確認し、正しいタイプのもの                               | L-G-0 |
|              | か達いまり                                                                | フに接続されました。<br>  バージョンの古いT/Pがコントロー<br>  ラに接続されました。 | トロー T/Pのバージョンを新しくしてください。                                  |       |
| ER12         | ウォッチドックタイマーエラー                                                       | CPU が暴走しました。                                      | 電源を再投入してください。ノイズにより CPU が暴走した                             | F-R-1 |
|              |                                                                      |                                                   | 耐ノイズ性向上については■2.5.3項を参照し、対策して                              |       |
|              |                                                                      |                                                   | ください。<br>  ※CLEAR リセットによるエラーの解除けできません 雷                   |       |
|              |                                                                      |                                                   | 源再投入してください。                                               |       |
| ER13         | 非常停止                                                                 | 非常停止スイッチ、または非常停止<br> 入力が入りました。                    | 非常停止スイッチ、または非常停止入力を解除してくだ<br>  さい。                        | F-R-1 |
|              |                                                                      | リンクケーブル、入出力コネクタ抜                                  | リンクケーブル、入出力コネクタが確実に接続されてい                                 |       |
| ER14         | AC FAIL                                                              | い、町脉、接触れ及てす。                                      | ■ 18.4 項(5)を参照してください。                                     |       |
| ER20         | 1軸目ドライバー通信異常                                                         | スレーブユニットとの通信に異常が                                  | リンクケーブルの抜け、接触不良、断線がないか、また、                                | F-R-1 |
| ER30         | 2軸目ドライバー通信異常                                                         | 発生しました。                                           | 電源は正常か調べてください。<br>  ロボットタイプの設定が正しいか調べてください                |       |
| ER40         | 3軸目ドライバー通信異常                                                         |                                                   | ※CLEAR, リセットによるエラーの解除はできません。電                             |       |
| ER50         | 4軸目ドライバー通信異常                                                         |                                                   | 源再投入してください。                                               |       |
| ER21         | 1軸目ドライバー過速度異常                                                        | モータの回転数が異常に高くなりま                                  | 最大速度の設定が仕様範囲内に入っているか調べてく                                  | F-R-1 |
| ER31<br>ER41 | 21111171111111111111111111111111111111                               |                                                   | たさい。<br>  ロボットタイプの設定が正しいか調べてください。                         |       |
| ER51         | 4軸目ドライバー過速度異常                                                        |                                                   |                                                           |       |
| ER22         | 1軸目ドライバー過電流異常                                                        | 電圧不足、過電流、またはドライバ                                  | 入力電圧が設定電圧の-10%を下回っていないか、可                                 | F-R-1 |
| ER32         | 2軸目ドライバー過電流異常                                                        | の適熱か原因でトライハ異常か発<br>  牛しました。                       | 搬貨重を超えていないか、メガストッハに当たっていない   か、 異物に当たっていないか、 コントローラケーブルが短 |       |
| ER42<br>ER52 | 4軸目ドライバー過電流異常                                                        |                                                   | 絡、または地絡していないか調べてください。                                     |       |
| ER23         | 1軸目ドライバー過負荷異常                                                        | モータ負荷が大きく、定格以上の電                                  | 可搬質量を超えていないか、メカストッパに当たっていな                                | F-R-1 |
| ER33         | 2軸目ドライバー過負荷異常                                                        | 流が連続して流れました。<br>  動力線 またはブレーキ線が断線                 | いか、異物に当たっていないか、動力線、またはフレー<br>  キ線の断線(未接続)はないか調べてください      |       |
| ER53         | 4軸目ドライバー過負荷異常                                                        | (未接続)しています。                                       | ロボットタイプの設定が正しいか調べてください。                                   |       |
| ER24         | 1軸目ドライバー<br>オーバーフロー                                                  | モータが指令に対して、追従できま<br>せんでした。                        | オーバーフローデータ値が正しく設定されているか、加減速時間は正常か、可搬質量を超えていないか、メカス        | F-R-1 |
| ER34         | 2軸目ドライバー<br>オーバーフロー                                                  | 動力線、またはブレーキ線が断線<br>(未接続)しています。                    | トッパに当たっていないか、異物に当たっていないか、動力線、またはブレーキ線の断線(未接続)はないか調べ       |       |
| ER44         | 3軸目ドライバー<br>  オーバーフロー                                                |                                                   | てください。<br>  ロボットタイプの設定が正しいか調べてください。                       |       |
| ER54         | 4軸目ドライバー                                                             |                                                   |                                                           |       |
| ER26         | <u> オーハーノロー</u><br> 1軸目ドライバー                                         | エンコーダ信号線のコネクタ抜け、                                  | <br>  エンコーダ信号線コネクタが確実に接続されているか、                           | F-R-1 |
| 5000         | エンコーダ異常                                                              | 断線、接触不良、またはエンコーダ                                  | さらに接触不良、ケーブルの断線はないか調べてくださ                                 |       |
| ER36         | 2====================================                                | の不良です。                                            | い。<br>  ※CLEAR, リセットによるエラーの解除はできません。電                     |       |
| ER46         | 3軸目ドライバー<br>エンコーダ異堂                                                  |                                                   | 源再投入してください。                                               |       |
| ER56         | 4軸目ドライバー                                                             | 1                                                 |                                                           |       |
| ER28         | エンコーダ異常<br>  1軸目+ソフトリミット<br>  キー・・・・・・・・・・・・・・・・・・・・・・・・・・・・・・・・・・・・ | <br>プログラム実行中に座標値がソフト                              | ソフトリミット・プラスの値及びプログラムを確認してくださ                              | F-R-1 |
| ER38         | 2軸目+ソフトリミット                                                          | リミット・ノフへの道を超えました。                                 |                                                           |       |
| ED40         | オーバー(実行時)                                                            | PASS動作前の移動距離に比べて                                  | POST動作へ変更するか、PASS動作後の移動命令の<br>移動連度を遅くしてください               |       |
| ER48         | 3軸日キリノトリミット<br> オーバー(実行時)                                            | 動作時に発生する場合がありま                                    | 物動体度を建てしていたでい。                                            |       |
| ER58         | 4軸目+ソフトリミット<br>オーバー(実行時)                                             | す。                                                |                                                           |       |
| ER29         | 1軸目-ソフトリミット<br>オーバー(実行時)                                             | プログラム実行中に座標値がソフト<br>リミット・マイナスの値を超えまし              | ソフトリミット・マイナスの値及びプログラムを確認してく<br>ださい。                       | F-R-1 |
| ER39         | 2軸目-ソフトリミット                                                          | た。                                                |                                                           |       |
| EB10         | オーバー(実行時)<br>3軸日-ハフトリミット                                             | <br>  PASS動作前の移動距離に比べて                            | <br>  POST動作へ変更するか、PASS動作後の移動命令の                          |       |
| LR49         | <u>オーバー(実行時)</u>                                                     | PASS動作後の移動距離が短い                                   | 移動速度を遅くしてください。                                            |       |
| ER59         | 4軸目-ソフトリミット                                                          | 動作時に発生する場合がありま<br> す。                             |                                                           |       |
| L            | っ い (大口町/                                                            |                                                   |                                                           | 1     |

| コード          | エラー名称                                                                                                    | 意味/原因                                       | 対策                                                                                                    | 状態    |
|--------------|----------------------------------------------------------------------------------------------------|---------------------------------------------|----------------------------------------------------------------------------------------------------|-------|
| ER2A         | 1軸目ドライバー過電圧異常                                                                                                   | 主電源が異常に上昇しました(電源                            | 「異常に上昇しました(電源 入力電圧が設定電圧の+10%内に入っているか、                                                                  |       |
| ER3A         | 2軸目ドライバー過電圧異常                                                                                                   | 電圧もしくは回生電圧の上昇)。                             | 「可搬貨量を超えていないか調べてくたさい。                                                                                  |       |
| ER4A         | 3軸目ドライバー過電止異常                                                                                                   | -                                           |                                                                                                    |       |
| ER3A<br>ER2C | 4====================================                                                                           | エンコーダのアブン川コートカウンタ                           |                                                                                                    | E-D-1 |
| EN20         | 「和日エンコーク」                                                                                                    | 一の値を、正常にバックアップ出来                            | か。                                                                                                    | 1 1 1 |
| ER3C         | 2軸日エンコータ<br>  バックアップ異常                                                                                          | 「よせんでした。」<br>バックアップバッテリの寿命。                 | バックアップバッテリの交換。                                                                                         |       |
| ER4C         | 3軸目エンコーダ                                                                                                    | バックアップ時にエンコーダのコネ                            | 本エラー発生後は軸動作実行前に原点復帰が必要で                                                                                |       |
|              | バックアップ異常                                                                                                    | クターを一時的に外した。                                | す。原点復帰完了するまで、電源 ON する度に本エラー                                                                            |       |
| ER5C         | 4軸目エンコーダ<br>  バックアップ異堂                                                                                          |                                             | か発生します。                                                                                                |       |
| ER2F         | 1軸目ドライバー異常                                                                                                    | ブレーキ関連のインターロック機能                            | 詳しい使用状況を弊社営業担当までご連絡ください。                                                                               | F-R-1 |
| ER3F         | 2軸目ドライバー異常                                                                                                    | が動作しました。                                    | ※CLEAR, リセットによるエラーの解除はできません。                                                                           |       |
| ER4F         | 3軸目ドライバー異常                                                                                                    | -                                           | 電源再投入してくたさい。                                                                                           |       |
| ER0F<br>ER60 | 4軸日トフィハー共常 継続実行不可                                                                                               |                                             | <br>  継続スタート入力を OFE にして 雷酒を再投入してくださ                                                                    | F-R-1 |
| EROU         | • M · · · · · · · · · · · · · · · · · ·                                                                         | (プログラム実行中(運転中)に電                            | 秘紀スメードス力をOFFICEC、電源を再投入していた。                                                                           | F R I |
|              |                                                                                                    | 源が OFF されました。)                              | 電源 OFF 後の継続再開は、プログラム実行停止中に電<br>源が OFF された場合に限り有効となります。<br>※CLEAR, リセットによるエラーの解除はできません。電<br>源再投入してください。 |       |
| ER61         | 「<br>「<br>「<br>「<br>「<br>「<br>「<br>「<br>「<br>「<br>」<br>」<br>」<br>」<br>」<br>」<br>」<br>」<br>」<br>」<br>」<br>」<br>」 | エンコーダ問係のエラー発生後 頂                            | 「「「「」」「」」「」」「」」」「「」」」」」                                                                                | F-R-1 |
| Enter        |                                                                                                    | 点復帰を一度も行なっていない状態で、MOV系命令を実行しました。            |                                                                                                    |       |
| ER62         | 実行できません                                                                                                    | サーボフリー状態で移動命令また                             | エラー解除後、サーボオフになっていたらサーボオンに                                                                              | F-R-1 |
|              |                                                                                                    |                                             | してください。                                                                                                |       |
|              |                                                                                                    | ストッノスコか ON 仏感 C、ディーテ<br>  ングペンダントからスタートまたは  | システム入力のストック入力からNされていないことを確<br> 認してください。                                                                |       |
|              |                                                                                                    | 原点復帰しました。                                   |                                                                                                    |       |
|              |                                                                                                    | タスクステップの割り当てがされて<br>いないタスクを起動しようとしまし        | 実行しようとしているタスクにステップが割り当てられて<br>  いるか確認してください。                                                           |       |
|              |                                                                                                    |                                             |                                                                                                    |       |
|              |                                                                                                    | パレタイジングモード時にタスク1以                           | パレタイジングモード時にタスク1以外を実行しようとし                                                                             |       |
|              |                                                                                                    | 外を夫打しようとした。<br> トルク制限移動による押し付け中に            | こいないか確認してくたさい。<br>  次の命令に進むなどして、トルク制限移動による押し付                                                          |       |
|              |                                                                                                    | シーケンシャル命令以外を実行し                             | けをしていない状態にしてください。                                                                                      |       |
| 5004         |                                                                                                    |                                             |                                                                                                    |       |
| ER04         | 同期軸原点サーナ木元                                                                                                    | 一度も「回期軸原点サーナ」を美施<br> していない、または(エラーなどで)      | 火の操作の後には必り原点サーチを美施してくたさい。<br> ・「K26・同期軸設定パラメータ」を変更した場合。                                                | L-K-I |
|              |                                                                                                    | 原点サーチが中断された後に下記                             | ・同期軸に設定されている軸の「K14:リード」パラメー                                                                            |       |
|              |                                                                                                    | 操作を行うと、本エラーが発生しま                            | タを変更した場合。                                                                                              |       |
|              |                                                                                                    | 9。<br> ・ 軸動作命令を実行した場合。                      | ・ 回期軸に設定されている軸の「KU5:モーダ回転方」 向」を変更した場合。                                                                 |       |
|              |                                                                                                    | ・外部ポイント指定モード運転を                             | ・ロボットタイプを変更した場合                                                                                        |       |
|              |                                                                                                    | 行った場合。                                      |                                                                                                    |       |
| FR65         | 同期誤差過大エラー                                                                                                    | <u>- 尿尿後滞期1Fを17つた场合。</u><br>同期運転中に発生する原動軸と従 | <br>  手動で原動軸~従動軸の位置あわせを行った後 エラ                                                                         | F-R-1 |
|              |                                                                                                    | 動軸の位置誤差が、「パラメータ1                            | 一を解除して下さい。                                                                                             |       |
|              |                                                                                                    | P18:同期誤差許容値」を超過しま                           |                                                                                                    |       |
|              |                                                                                                    | しに。(原只復帰か元「するまでは<br>  本エラーは発生! ません )        |                                                                                                    |       |
|              |                                                                                                    | 原点復帰完了時に、片方の軸の原                             |                                                                                                    |       |
|              |                                                                                                    | 点センサがOFFしています。                              |                                                                                                    |       |
| ER66         | 同期軸バラメータ異常                                                                                                    | 存在しない軸へ同期軸設定されま                             | 実際に存在する軸に同期軸を設定してください。<br>                                                                             | L-R-1 |
|              |                                                                                                    | 同期軸が別タスクになるような設定                            | 同じタスクに同期軸を設定してください。                                                                                    |       |
| ED07         | 이벤해요도ㅠ ㅋㅋㅋ                                                                                                    | がされました。                                     |                                                                                                    |       |
| EK0/         | 回射軸原点サーナエフー                                                                                                    | 回舟軸原点サーナ元 J 時に 万万<br>  の軸の原点センサがOFFL ていま    | ナッビ「ホッキング」は11日の11日の11日では11日では11日では11日では11日では11日では1                                                     | L-K-1 |
|              |                                                                                                    | <b>t</b> 。                                  | 軸設置状況(据付誤差量)を見直す。                                                                                      |       |
|              |                                                                                                    | 同期軸原点サーチにより計測され                             |                                                                                                    |       |
|              |                                                                                                    | /に回舟軸オノセット重か、モータ4<br>  分の1回転以 トとなっています      |                                                                                                    |       |
| ER80         | ティーチングペンダント                                                                                                    | ティーチングペンダントまたは                              | ファームウェア書き換えスイッチ(■ 2.4.1 項 (2) ⑮)が                                                                      | F-R-1 |
|              | 通信異常                                                                                                    | RS-232C ケーブルを使用した通信                         | ON になっていないか確認してください。また、コネクタが                                                                           |       |
|              |                                                                                                    | かできません。                                     | 唯実に接続されているか、さらに接触不良、ケーフルの<br>  断線けないか調べてください                                                           |       |
|              |                                                                                                    |                                             | ※CLEAR, リセットによるエラーの解除はできません。雷                                                                          |       |
|              |                                                                                                    |                                             | 源再投入してください。                                                                                            |       |

| コード  | エラー名称                                 | 意味/原因                                                                                                    | 対策                                                                                                    | 状態                    |
|------|---------------------------------------|----------------------------------------------------------------------------------------------------|----------------------------------------------------------------------------------------------------|-----------------------|
| ER90 | IDエラー                                 | ノイズ、電源電圧の変動等により、<br>バックアップメモリの内容が壊れま<br>した。                                                                                  | プログラム、パラメータ等全てが初期化されますのでプ<br>ログラム、パラメータを再入力して下さい。                                                                 | F-R-1                 |
| ERA0 | コマンドエラー                               | ありえない命令を実行しようとしました。                                                                                                    | プログラムを確認してください。                                                                                                   | F-R-1                 |
| ERA1 | TAGありません                              | ジャンプ,コール,BRAC,PSEL,及<br>びタグ No.サーチにて定義されて<br>いないタグ No.がありました。                                                                | プログラムを確認してください。                                                                                                   | F-R-1                 |
| ERA2 | TAG2重エラー                              | タグ No. が2重に定義されました                                                                                                    | タグ No. を修正してください。                                                                                                 | F-R-1                 |
| ERA3 | スタックオーバーフロー                           | CAL 系命令において 10 回を越えて<br>ネスティング(入れ子)が実行されま<br>した。                                                                             | プログラムを確認してください。                                                                                                   | F-R-1                 |
| ERA4 | スタックアンダーフロー                           | CAL 命令と RET 命令の関係で、余<br>分に RET 命令が実行されました。                                                                                   | プログラムを確認してください。                                                                                                   | F-R-1                 |
| ERA5 | 円弧補間データ不足                             | 円弧補間命令(MVC,MVCP 命令)<br>がペアになっていません。                                                                                          | プログラムを確認してください。                                                                                                   | F-R-1                 |
| ERA6 | 円弧補間半径過大                              | 円弧補間命令(MVC,MVCP 命令)<br>による半径が 8388.607mm(最大<br>値)を超えました。                                                                     | プログラムを確認してください。                                                                                                   | F-R-1                 |
| ERA7 | 演算エラー                                 | 移動命令による演算ができません<br>でした。                                                                                                    | プログラムを確認してください。                                                                                                   | F-R-1                 |
| ERA8 | パラメータエラー                              | 命令等のパラメータが異常です。                                                                                                    | プログラムを確認してください。                                                                                                   | F-R-1                 |
| ERB0 | ステップNO. エラー                           | タスクステップ数(■ 13.4.22 項参<br>照)の設定を越えて実行しました。<br>外部ポイント指定モード時に、拡張I<br>/Fユニットが付いていないにもか<br>かわらず、モード指定のプログラム<br>選択入力ビット指定がされていません。 | プログラムを確認してください。<br>外部ポイント指定モード時は、拡張I/Fユニットが付い<br>ていない時は、プログラム選択入力ビット指定をしてくだ<br>さい。                                | F-R-1                 |
| ERB1 | TAGNO. エラー                            | タグ No. が範囲外になりました。                                                                                                    | プログラムを確認してください。                                                                                                   | F-R-1                 |
| ERB2 | パレタイジング<br>プログラムNO. エラー               | パレタイジングプログラム No. が範<br>囲外になりました。                                                                                             | パレタイジングプログラムを確認してください。                                                                                            | F-R-1                 |
| ERB5 | ポートNO. エラー                            | ポート No. が範囲外になりました。                                                                                                    | プログラムを確認してください。                                                                                                   | F-R-1                 |
| ERB6 | テーブルNO. エラー                           | テーブル No. が範囲外になりました。                                                                                                    | プログラムを確認してください。<br>外部ポイント指定モードで 1~999 以外の座標テーブル<br>番号が指定されていないか確認してください。                                          | F-R-1                 |
| ERB7 | グループNO. エラー                           | グループ No. が範囲外になりまし<br> た。                                                                                                    | プログラムを確認してください。                                                                                                   | F-R-1                 |
| ERB8 | ロボットNO. エラー                           | 設定したロボットタイプに誤りがあ<br>るか、初期値のままか、コントロー<br>ラのバージョンが接続したロボット<br>に対応していません。                                                       | 正しいロボットタイプを設定してください。<br>※T/P ON 時に本エラーが発生した場合は、CLEAR, リ<br>セットによるエラーの解除はできません。電源再投入し<br>てください。                    | L-G-0<br>または<br>F-R-1 |
| ERBA | タスクNO. エラー                            | タスク No. が範囲外になりました。                                                                                                    | プログラムを確認してください。                                                                                                   | F-R-1                 |
| ERC0 | 1軸目+ソフト<br>リミットオーバー                   | 指定された座標値がソフトリミット・<br>プラスの値を超えました。                                                                                            | 1 軸目のソフトリミット・プラスの値及びプログラムを確認<br>してください。                                                                           | F-R-1                 |
| ERC1 | 1軸目-ソフト                               | 指定された座標値がソフトリミット・<br>マイナスの値を超えました。                                                                                           | 1 軸目のソフトリミット・マイナスの値及びプログラムを確認してください。                                                                              | F-R-1                 |
| ERC2 | 2軸目+ソフト<br>  リミットオーバー                 | 指定された座標値がソフトリミット・<br>  プラスの値を超えました。                                                                                          | 2 軸目のソフトリミット・ブラスの値及びプログラムを確認<br>してください。                                                                           | F-R-1                 |
| ERC3 | 2==================================== | 指正された坐標値がソフトリミット・<br>マイナスの値を超えました。                                                                                           | 2 = 細日のソフトリミット・マイナスの値及ひフロクラムを確認してください。<br>2 = 細日のソフトリミット・マイナスの値及びフロクラムを確認してください。                                  | F-R-1                 |
| ERC4 | 3冊日キワフト<br>  リミットオーバー<br>  3軸日 いつト    | 相圧されに産標値のソフトリミット・<br>プラスの値を超えました。<br>  指定された座標値がいフトリミット・                                                                     | 3 〒1100225715275・2フスの110及のフロクフムを催認<br>してください。<br>2 軸日のソフトリミット・マイナスの店 ひパプログニノ たび                                   | F-K-1                 |
| ERUD |                                       | 1日にC1しに圧保値のソフトリミット・マイナスの値を超えました。                                                                                             | 3 袖口のノンドリミッド・マイナスの順及のノログラムを確認してください。<br>4 袖日のソフトリミット・プニフの値及びプログニノナ陸部                                              | F-R-1                 |
|      | *##ロエフフト<br>リミットオーバー<br>4軸日 - いフト     | 1日たCAUに圧保値のフラントリミット・<br>プラスの値を超えました。                                                                                         | + + ロロ い ノ ト リ ミット・ノ ノ 人 い 値 及 い ノ ロ ツ フ ム を 唯 認<br>し て ください。<br>4 曲 日 の い コ ト い ミット・フ イ ナ フ の 値 み パ プロ ゲ ニ リ ケ 萍 |                       |
| ERG/ | 4==                                   | 1月止されに座标旭かりフトリミット・<br>  マイナスの値を超えました。                                                                                        | 4   細ロのフラトリミット・マイアスの値及のフロクラムを確<br>  認してください。                                                                      | F-K-1                 |

?

状態欄は、エラー発生時のコントローラの状態(サーボー状態表示 LED-異常出力)を意味します。

- ・サーボ L:ロック / F:フリー
- R:赤点灯 / G:緑点灯 ・状態表示 LED 0 : OFF / 1 : ON ・異常出力

# ■ 18.4 LEDの点滅について

LEDが点滅した時の状態について説明します。

(1) スレーブ通信開通待ち

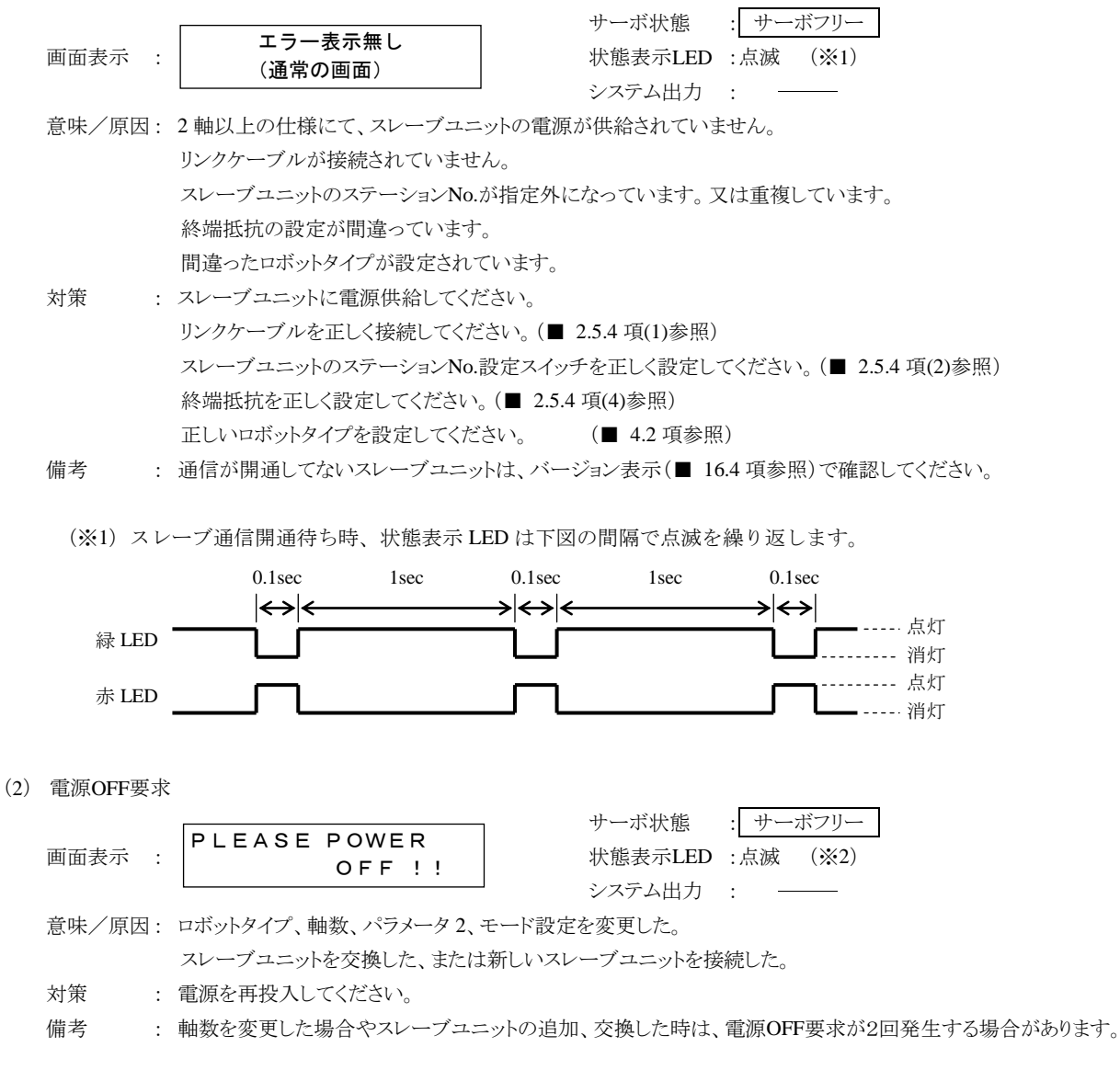

(※2) 電源 OFF 要求時、状態表示 LED は下図の間隔で点滅を繰り返します。

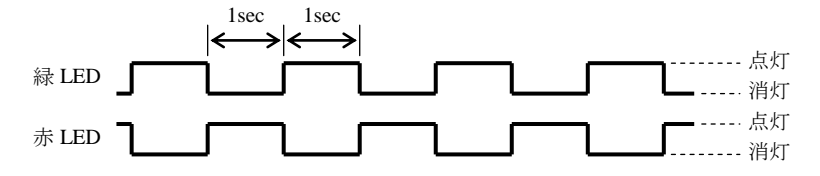

(3) バックアップ電圧低下

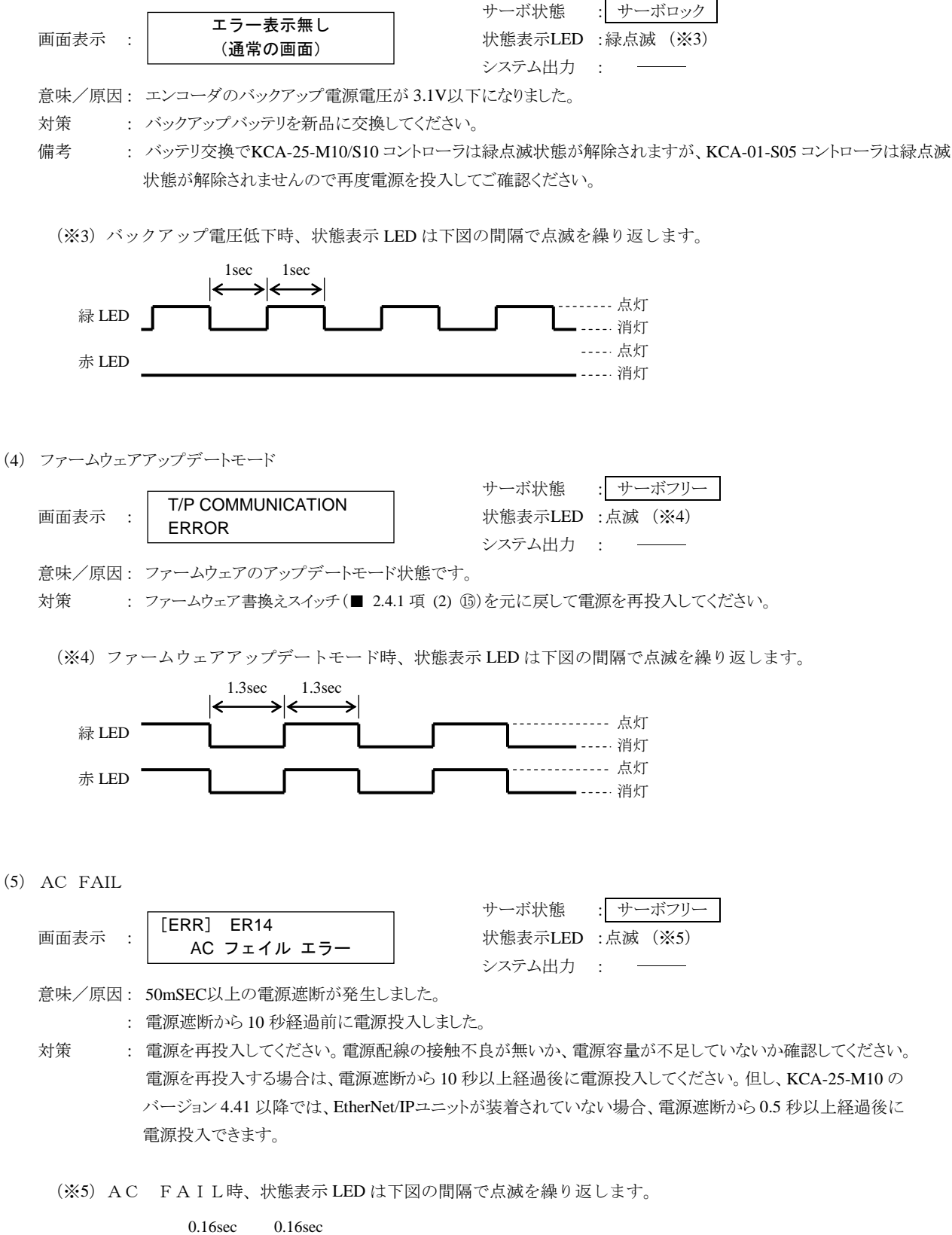

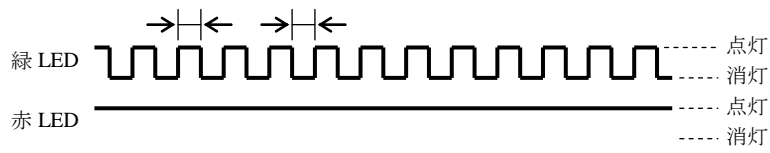

本頁は空白

# 第19章 EtherNet/IP

# ■ 19.1 EtherNet/IP 機能について

EtherNet/IPユニット付きのコントローラの場合、EtherNet/IPを使用できます。本章ではEtherNet/IPインターフェースについて説明します。 EtherNet/IPとはイーサネットを使用したオープンネットワークで、DeviceNetと同様にODVA(Open DeviceNet Vendor Association, Inc.)により 管理されています。

KCA-25-M10のバージョン 4.41以上、KCA-TPH-4Cのバージョン 2.40以上、KCA-SF-98Dのバージョン 3.3.1以上で対応します。

# ■ 19.1.1 概要

本コントローラはEtherNet/IPのアダプタ(スレーブ)として扱われI/O通信や各種データ通信を行う事ができます。EtherNet/IPシステムの仕様 や各種制限事項についてはODVA(Open DeviceNet Vendor Association, Inc.)発行ドキュメントまたはEtherNet/IPスキャナ(マスター)に付属 するドキュメントを参照してください。

本コントローラでは入力デバイスのビットデバイスをBI、ワードデバイスをWI、出力デバイスのビットデバイスをBO、ワードデバイスをWOと表記します。

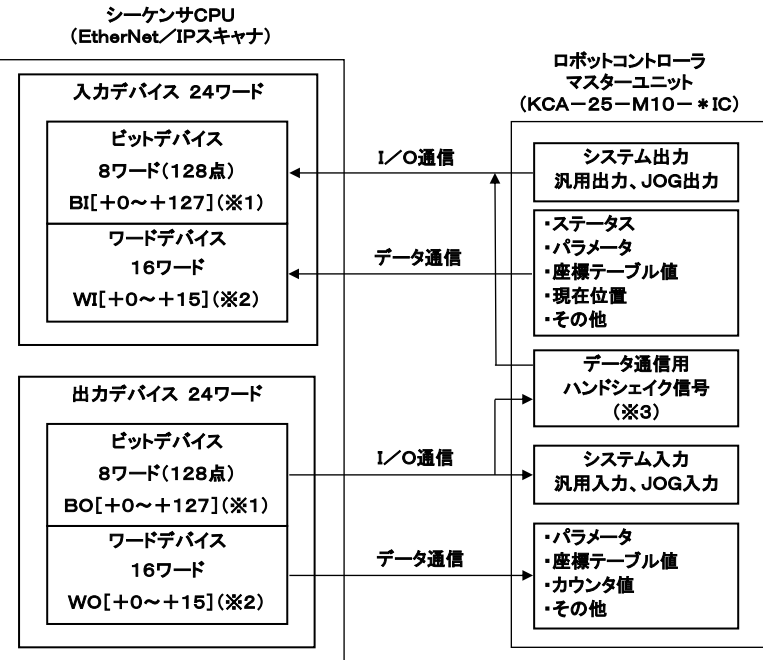

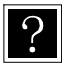

※1 ビットデバイスの[+\*]は先頭ビットデバイスからのオフセット量となります。(単位:ビット)
 ※2 ワードデバイスの[+\*]は先頭ワードデバイスからのオフセット量となります。(単位:ワード)
 ※3 ロボットコントローラ側のデータ通信用ハンドシェイク信号はロボットコントローラが自動生成します。

# ■ 19.1.2 EtherNet/IP 仕様

| 項目      | 仕 様                              |
|---------|----------------------------------|
| 伝送種類    | 10BASE-T/100BASE-TX              |
| 伝送速度    | 10M/100M bps                     |
| 通信距離    | ノード間距離:100m以内                    |
| 伝送ケーブル  | シールド付きストレートケーブル、カテゴリ 5、RJ45 コネクタ |
|         | システム入力4点、システム出力4点                |
|         | 汎用入力 64 点、汎用出力 64 点              |
| 入出力点数   | JOG入力 8 点、JOG出力 8 点              |
|         | ハンドシェイク入力1点、ハンドシェイク出力2点          |
|         | データ選択入力4点、データ選択確認出力4点            |
| デーカ通信機能 | 座標テーブル送受信、現在位置モニタ、エラーコード要求、      |
| アーク通信機能 | ステータス要求等                         |

※)入力・出力はロボットコントローラ側から見た方向です

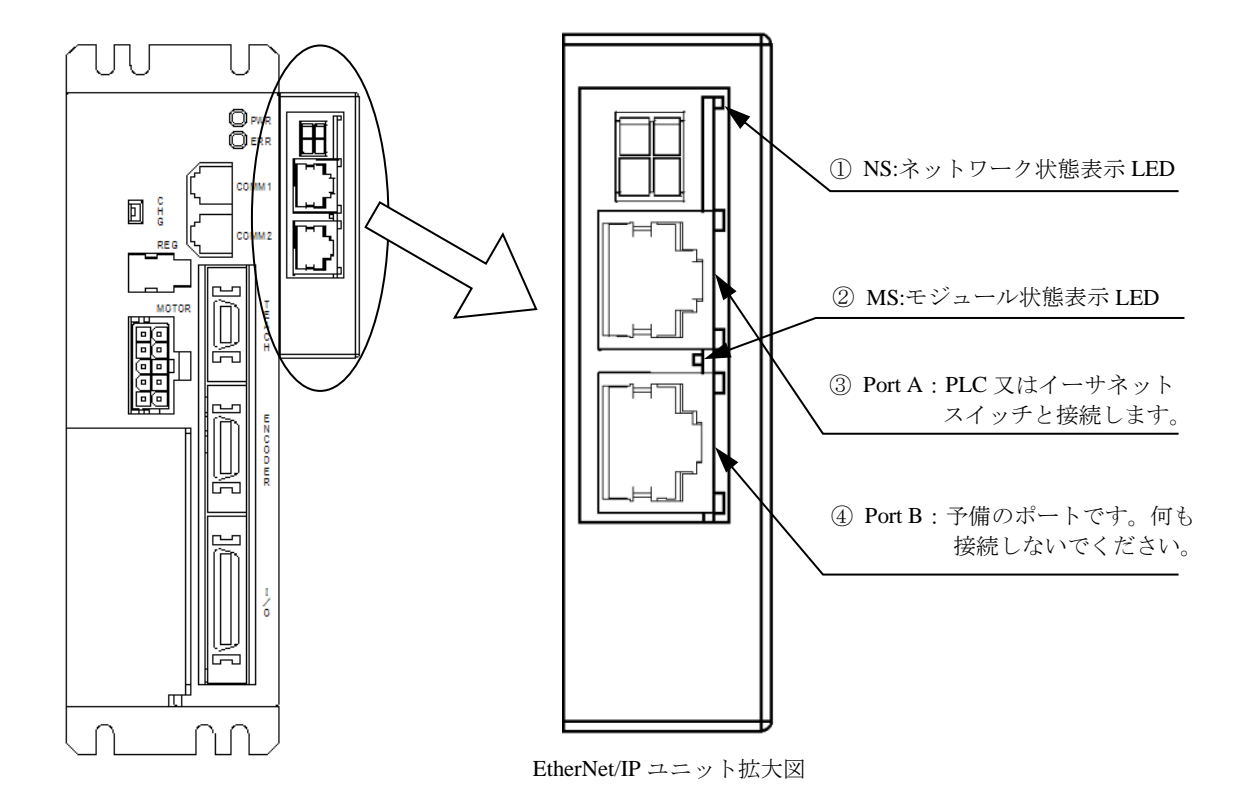

① NS:ネットワーク状態表示 LED

| 状態   | 内容              |
|------|-----------------|
| 緑点灯  | 1つ以上のコネクションが確立。 |
| 緑点滅  | コネクションが未確立。     |
| 去占匠  | IPアドレスが重複している。  |
| 亦息为  | 致命的なエラー発生中      |
| 赤点滅  | コネクションがタイムアウト   |
| 迷厅   | 電源OFF           |
| (月久] | IPアドレスが未設定      |

| 2 | MS:モジュール状態表示 LED | ) |
|---|------------------|---|
|---|------------------|---|

| 状態    | 内容          |
|-------|-------------|
| 緑点灯   | 正常に動作中      |
| 纪上述   | パラメータ未設定    |
| 秋京俠   | スキャナがアイドル状態 |
| 赤点灯   | 致命的なエラー発生中  |
| 赤点滅   | エラー発生中      |
| 緑/赤点滅 | 自己診断中       |
| 消灯    | 電源OFF       |

③ Port A、④ Port B

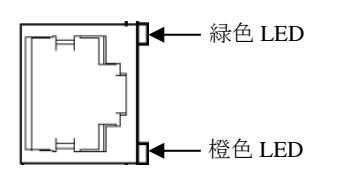

LED

| LLD |            |  |  |  |
|-----|------------|--|--|--|
| 状態  | 内容         |  |  |  |
| 緑点灯 | ネットワークに接続中 |  |  |  |
| 橙点灯 | データを送受信    |  |  |  |

| Ľ | ン | P | サ | イ | ン |  |
|---|---|---|---|---|---|--|
|---|---|---|---|---|---|--|

| ピン番号 | 信号名  |
|------|------|
| 1    | TXD+ |
| 2    | TXD- |
| 3    | RXD+ |
| 4    | -    |
| 5    | -    |
| 6    | RXD- |
| 7    | -    |
| 8    | -    |

# ■ 19.1.4 EtherNet/IPの設定

(1) KCA-25-M10-\*ICの設定

EtherNet/IP 用の IP アドレス、サブネットマスク、デフォルトゲートウェイは、モード設定で指定します。(■ 13.2.38 項、■ 13.2.39 項、

■ 13.2.40 項参照)

(2) EtherNet/IP スキャナの設定

EtherNet/IP スキャナの設定はその取扱説明書にしたがって行ってください。 本機の EDS ファイルは取扱説明書 CD に収録されてますのでご使用ください。

# ■ 19.2 外部機器との接続

# ■ 19.2.1 マスターユニット(KCA-25-M10-\*IC)の入出力信号一覧

| EtherNet/IPスキャナ ← KCA-25-M10-*IC |               | EtherNet/IPスキャナ $\rightarrow$ KCA-25-M10-*IC (※1) |               |  |
|----------------------------------|---------------|---------------------------------------------------|---------------|--|
| 入力ビットデバイス                        | 信号名           | 出力ビットデバイス                                         | 信号名(※5)       |  |
| BI[+0]                           | 運転中出力         | BO[+0]                                            | 原点復帰入力        |  |
| BI[+1]                           | 異常出力          | BO[+1]                                            | スタート入力        |  |
| BI[+2]                           | 位置決め完了出力      | BO[+2]                                            | ストップ入力        |  |
| BI[+3]                           | 原点復帰完了出力      | BO[+3]                                            | リセット入力        |  |
| BI[+4 ~ +7]                      | 使用禁止          | BO[+4 ~ +7]                                       | 使用禁止          |  |
| BI[+8 ~ +15]                     | 汎用出力ポート 1-1~8 | BO[+8 ~ +15]                                      | 汎用入力ポート 1-1~8 |  |
| BI[+16 ~ +23]                    | 汎用出力ポート 2-1~8 | BO[+16 ~ +23]                                     | 汎用入力ポート 2-1~8 |  |
| BI[+24 ~ +31]                    | 汎用出力ポート 3-1~8 | BO[+24 ~ +31]                                     | 汎用入力ポート 3-1~8 |  |
| BI[+32 ~ +39]                    | 汎用出力ポート 4-1~8 | BO[+32 ~ +39]                                     | 汎用入力ポート 4-1~8 |  |
| $BI[+40 \sim +47]$               | 汎用出力ポート 5-1~8 | $BO[+40 \sim +47]$                                | 汎用入力ポート 5-1~8 |  |
| BI[+48 ~ +55]                    | 汎用出力ポート 6-1~8 | BO[+48 ~ +55]                                     | 汎用入力ポート 6-1~8 |  |
| BI[+56 ~ +63]                    | 汎用出力ポート 7-1~8 | BO[+56 ~ +63]                                     | 汎用入力ポート 7-1~8 |  |
| BI[+64 ~ +71]                    | 汎用出力ポート 8-1~8 | BO[+64 ~ +71]                                     | 汎用入力ポート 8-1~8 |  |
| BI[+72 ~ +79]                    | JOG出力 (※2)    | $BO[+72 \sim +79]$                                | JOG入力 (※2)    |  |
| BI[+80 ~ +103]                   | リザーブ (※3)     | BO[+80 ~ +103]                                    | リザーブ (※3)     |  |
| BI[+104]                         | コマンド処理完了 (※4) | BO[+104]                                          | コマンド処理要求 (※4) |  |
| BI[+105]                         | コマンドエラー (※4)  | BO[+105]                                          | 使用禁止          |  |
| BI[+106 ~ +107]                  | 使用禁止          | BO[+106 ~ +107]                                   | 使用禁止          |  |
| BI[+108 ~ +111]                  | データ選択確認出力     | BO[+108 ~ +111]                                   | データ選択入力       |  |
| BI[+112 ~ +127]                  | 使用禁止          | BO[+112 ~ +127]                                   | 使用禁止          |  |

※1) EtherNet/IP の通信が途切れた場合はストップ入力は1にセット、その他は0にクリアされます。

但し、T/P 操作時はストップ入力も0にクリアされます。

※2) ■ 19.2.2 及び■ 19.2.4 項参照

 $\mathbf{?}$ 

- ※3) 将来機能を拡張するための予約エリア(0固定にしてください)
- ※4) データ通信のハンドシェイク信号
- ※5)入力信号には、10mSECのフィルタが入っていますので、コントローラは10mSEC遅れて信号の変化を 認識します。又10mSEC未満のパルス信号はフィルタの働きにより認識できませんので、入力信号を変化 (OFF→ON 及び ON→OFF)させたら、次の変化までは余裕を見て30mSEC以上保持する様にしてください。

# ■ 19.2.2 システム入出力

| 信号名   | 出力ビット<br>デバイス | 通常モード                                             | 外部ポイント<br>指定モード                                | 備考                         |
|-------|---------------|---------------------------------------------------|------------------------------------------------|----------------------------|
| 原点復帰  | BO[+0]        | ON:原点復帰動作開始                                       | 原点復帰                                           | 立ち上がりエッジ検出                 |
| スタート  | BO[+1]        | ON: 現在停止しているステップ<br>または<br>ポーズ中から再スタート            | ON: 現在指定されてい<br>るテーブルの情報<br>にもとづいて移動<br>を開始します |                            |
| ストップ  | BO[+2]        | <ul><li>ON: 現在のステップを実行完了後</li><li>停止します</li></ul> | 無効                                             | この入力ON時は原点復<br>帰、スタート入力は無効 |
| リセット  | BO[+3]        | ON: 異常状態を解除します<br>(プログラム実行停止中有効)                  | <b>ON</b> : 異常状態を解除し<br>ます                     |                            |
| JOG入力 | BO[+72 ~ +79] | 3 種類の動作モード(寸動、低速利<br>動方向を指定して選択した軸をJOC            | 移動、高速移動)及び移<br>移動させます                          | ■ 19.2.4 項参照               |

(1) システム入力(EtherNet/IP スキャナ → KCA-25-M10-\*IC)

入力信号には、10mSECのフィルタが入っていますので、コントローラは10mSEC遅れて信号の変化を 認識します。又10mSEC未満のパルス信号はフィルタの働きにより認識できませんので、入力信号を変化 (OFF→ON及びON→OFF)させたら、次の変化までは余裕を見て30mSEC以上保持する様にしてください。

(2) システム出力(KCA-25-M10-\*IC  $\rightarrow$  EtherNet/IP スキャナ)

| 信号名    | 入力ビット<br>デバイス               | 通常モード                                                 | 外部ポイント<br>指定モード | 参考項目        |
|--------|-----------------------------|-------------------------------------------------------|-----------------|-------------|
| 運転中    | BI[+0]                      | コントローラ実行中/<br>原点復帰動作中ON                               | ロボット動作中ON       | ■ 10.2.13 項 |
| 異 常    | BI[+1]                      | 異常発生時ON                                               | 同左              | ■ 10.2.14 項 |
| 位置決め完了 | BI[+2]                      | ロボット本体が位置決め完了時ON<br>ロボット本体が移動中OFF<br>(ポーズで停止時はOFFのまま) | 同左              | ■ 10.2.15 項 |
| 原点復帰完了 | BI[+3]                      | 原点復帰完了時ON                                             | 同左              | ■ 10.2.16 項 |
| JOG出力  | $\mathrm{BI}[+72 \sim +79]$ | JOG受付可否、動作中のステータス等                                    | ទを表します          | ■ 19.2.4 項  |

コントローラのシステム構成では、マスターユニット、スレーブユニット、そしてEtherNet/IPユニットの入出力ポートがあります。これらの入出力 ポートはティーチングペンダントで表示する時、下記のように表示されます。

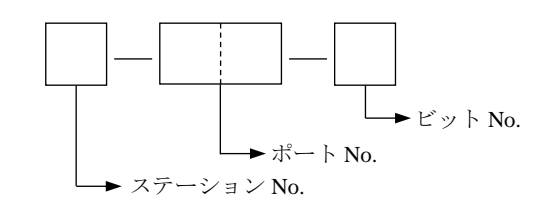

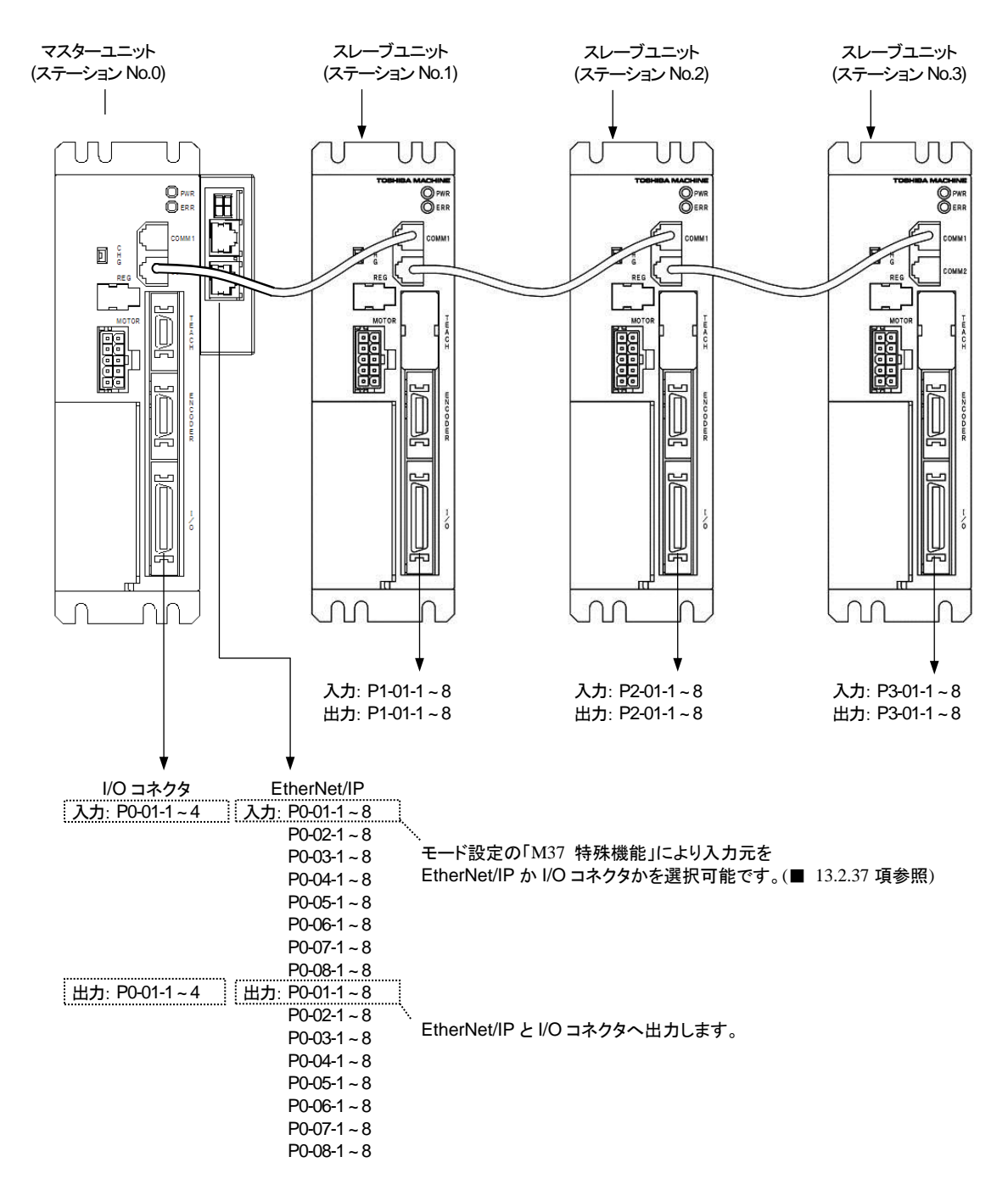

● ポート番号と入力デバイス、出力デバイスとの対応は■ 19.2.1 項を参照してください。

(1) JOG 入出力信号一覧

| EtherNet/IPスキャナ | $\leftarrow$ KCA-25-M10-*IC | EtherNet/IPスキャナ $\rightarrow$ KCA-25-M10-*IC |                |  |
|-----------------|-----------------------------|----------------------------------------------|----------------|--|
| 入力ビットデバイス       | 信号名                         | 出力ビットデバイス                                    | 信号名 (※1)       |  |
| DI[+70]         | 1 軸目JOG移動中出力                | PO[+72]                                      | 1 軸目JOG移動要求入力  |  |
| DI[+/2]         | (ステーションNo.0)                | BO[+72]                                      | (ステーションNo.0)   |  |
| DI[+72]         | 2 軸目JOG移動中出力                | PO[+72]                                      | 2 軸目JOG移動要求入力  |  |
| BI[+/3]         | (ステーションNo.1)                | BO[+73]                                      | (ステーションNo.1)   |  |
| DI[+74]         | 3 軸目JOG移動中出力                | PO[+74]                                      | 3 軸目JOG移動要求入力  |  |
| BI[+/4]         | (ステーションNo.2)                | BO[+74]                                      | (ステーションNo.2)   |  |
| DIL 751         | 4 軸目JOG移動中出力                | DOL 751                                      | 4 軸目JOG移動要求入力  |  |
| BI[+/3]         | (ステーションNo.3)                | BO[+75]                                      | (ステーションNo.3)   |  |
| BI[+76]         | JOG-READY出力                 | BO[+76]                                      | JOG寸動要求入力      |  |
| BI[+77]         | 未使用                         | BO[+77]                                      | JOG低速移動要求入力    |  |
| BI[+78]         | 未使用                         | BO[+78]                                      | JOG高速移動要求入力    |  |
| DII - 701       | 土住田                         | DOI - 701                                    | JOG移動方向指定入力    |  |
| BI[+/9]         | 木便用                         | BO[+/9]                                      | OFF:+方向 ON:-方向 |  |

※1)入力信号には、10mSECのフィルタが入っていますので、コントローラは10mSEC遅れて信号の変化を認識します。又10mSEC未満のパルス信号はフィルタの働きにより認識できませんので、入力信号を変化(OFF → ON 及び ON→OFF)させたら、次の変化までは余裕を見て30mSEC以上保持する様にしてください。

●JOG移動条件(JOG寸動要求、JOG低速移動要求、JOG高速移動要求)及びJOG移動方向を指定してJOG移動要求をONしている間、 対応する軸がJOG移動を行います。「(2) JOG1軸目移動例」を参照してください。

●JOG-READY出力信号がOFFの間はI/OによるJOG動作を受け付けません。JOG-READY出力信号は下記条件時にOFFになります。 ・T/P ON中、またはKCA-SF-98Dで実行動作、パラメータ送受信をしている時。

・運転中出力(BI[+0])がONの間。

・異常出力(BI[+1])がONの間。

●JOG寸動要求、JOG低速移動要求、JOG高速移動要求の複数ビットがONしている場合は下記優先順位により動作します。

JOG寸動 > JOG低速移動 > JOG高速移動

●同時に複数軸をJOG動作させる事はできません。1 軸毎に行ってください。

●JOG移動要求信号で指定する軸は、ステーションNoに対応します。

●JOG移動中にEtherNet/IPの通信が途切れた場合は停止します。

- 注意 ●JOG 動作は、コントローラが軸の現在位置を把握している場合(原点復帰が不要な場合)はソフトリミットの範囲内で 移動させることができます。但し、KBZ 軸を JOG 動作させる場合はソフトリミットの 0.01mm 手前で停止することが あります。(■ 3.2 項注意参照)
  - ●JOG 動作は、コントローラが軸の現在位置を見失っている場合(原点復帰が必要な場合)でも実行させることができま す。この場合、ソフトリミットの制限がかかりません。
  - ●JOG 動作の速度は、パラメータ1の JOG 速度の設定(■ 13.3.8~■ 13.3.11 項参照) で設定します。
  - ●一回の寸動動作による移動量は、パラメータ1の寸動移動量の設定(■ 13.3.12 項参照) で設定します。JOG 寸動動作時の速度は、パラメータ1の JOG 速度の設定で低速に設定した値です。
  - ●I/O での JOG 入力の各信号と論理和をとります。I/O での JOG 出力の各信号にも出力されます。(■ 10.2.26 項参照)

#### (2) JOG 1軸目移動例

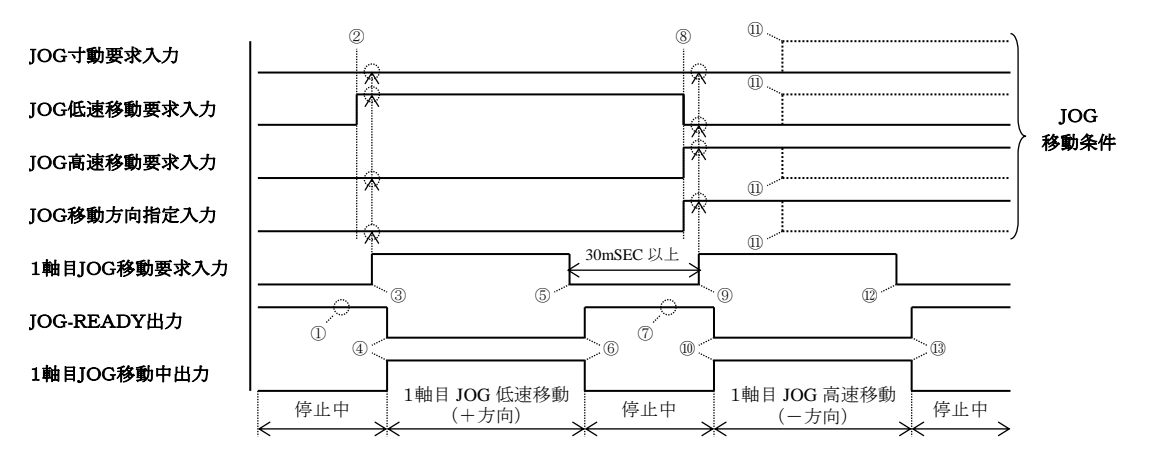

- ① JOG-READY 信号が ON 状態であることを確認してください。
- ② JOG 移動条件をセットします。(上図では JOG 低速移動・+方向を指定しています)
- ③ 1 軸目 JOG 移動要求を ON します。(このタイミングで JOG 移動条件が取り込まれます)
- ④ JOG-READY 出力が OFF、1 軸目 JOG 移動中出力が ON になり、1 軸目 JOG 低速移動(+方向)が開始されます。
- ⑤ 停止させる場合は、1軸目 JOG 移動要求信号を OFF してください。
- ⑥ JOG-READY 出力が ON、1 軸目 JOG 移動中出力が OFF になり、1 軸目 JOG 低速移動(+方向)が停止します。
- ⑦ JOG-READY 信号が ON 状態であることを確認してください。
- ⑧ JOG 移動条件をセットします。(上図では JOG 高速移動・一方向を指定しています)
- ⑨ ⑤から 30mSEC 以上経過してから、1 軸目 JOG 移動要求を ON します。(このタイミングで JOG 移動条件が取り込まれます)
- ⑩ JOG-READY 出力が OFF、1 軸目 JOG 移動中出力が ON になり、1 軸目 JOG 高速移動(一方向)が開始されます。
- 11 移動中に JOG 移動条件を変更しても無視されます。
- ⑫ 停止させる場合は、1軸目 JOG 移動要求信号を OFF してください。
- ③ JOG-READY 出力が ON、1 軸目 JOG 移動中出力が OFF になり、1 軸目 JOG 高速移動(一方向)が停止します。

# ■ 19.3 データ通信

# ■ 19.3.1 データ通信概要

データ通信にはコマンドモードとモニタモードの2種類があります。

コマンドモードはEtherNet/IPスキャナからのコマンドに対してKCA-25-M10-\*ICが応答を返すモードで、複雑なデータ通信が出来る反面コ マンドに対して応答を返す特性上データ更新周期にある程度の時間を要します。

モニタモードはデータ選択入力(BO[+108~+111])、及びWO[+0]で選択されたデータを常時更新するモードで、煩雑なハンドシェイク信号 を必要とせず高速な更新周期が実現可能です。

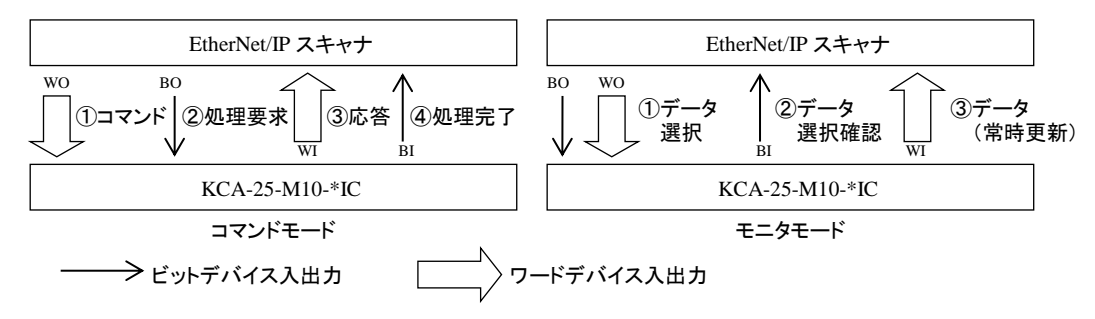

コマンドモードはデータ選択入力(BO[+108~+111])を全て0にしてください。モニタモードはモニタする内容に合わせて0001~1111に設定してください。

| No   |          | 出力ビッ     | トデバイス    |          | T 1                     | 内公                                                                                                    |
|------|----------|----------|----------|----------|-------------------------|----------------------------------------------------------------------------------------------------|
| INO. | BO[+111] | BO[+110] | BO[+109] | BO[+108] | モート                     | 内谷                                                                                                    |
| 1    | 0        | 0        | 0        | 0        | コマンドモード<br>(■ 19.3.2 項) | ステータス要求<br>座標テーブル書き込み/読み込み<br>現在位置要求(モニタ)<br>現在オフセット値要求(モニタ)<br>カウンタ値要求(モニタ)<br>カウンタセット<br>速度テーブル書き込み/読み込み<br>加減速テーブル書き込み/読み込み<br>オーバーライド書き込み/読み込み<br>トルクモニタ<br>トルク制限テーブル書き込み/読み込み |
| 2    | 0        | 0        | 0        | 1        |                         | ステータスモニタ                                                                                                    |
| 3    | 0        | 0        | 1        | 0        |                         | 現在位置モニタ                                                                                                    |
| 4    | 0        | 0        | 1        | 1        |                         | カウンタモニタ                                                                                                    |
|      |          |          |          |          | モニタモード                  | ①任意選択モード (WO[+0]=0000h)                                                                                                    |
|      |          |          |          |          | (■ 19.3.3 項)            | ②指定連番モード(WO[+0]=0001h)                                                                                                    |
| 5    | 0        | 1        | 0        | 0        |                         | トルクモニタ                                                                                                    |
| :    | :        | :        | :        | :        |                         | 予約                                                                                                    |
| 16   | 1        | 1        | 1        | 1        |                         | 予約                                                                                                    |

データ選択入力(BO[+108 ~ +111])の値はそのままデータ選択確認出力(BI[+108 ~ +111])に出力されます。この際時間差(t=数+mSE C)が生じますので切り替え時のタイミングにご注意ください。

| 信号名            | デバイス                    | タイミング |
|----------------|-------------------------|-------|
| データ選択入力信号(※)   | BO[+108 ~ +111]         | AB    |
| データ選択確認出力信号(※) | <b>BI</b> [+108 ~ +111] | A B   |
|                |                         |       |

※)入力・出力はロボットコントローラ側から見た方向です

# ■ 19.3.2 コマンドモード

KCA-25-M10-\*ICとEtherNet/IPスキャナの関係は、常にEtherNet/IPスキャナが主、KCA-25-M10-\*ICが従の関係になります。通信は EtherNet/IPスキャナがコマンドを発行し、それに対してKCA-25-M10-\*ICが応答を返すという半二重の方式です。 KCA-25-M10-\*ICは処理可能なコマンドを受信すると、肯定応答又は必要なデータを返します。 KCA-25-M10-\*ICがビジー等で処理不可能であればエラー応答を返します。

データの送受信方法(データの流れ、タイミング)は下図のようになります。

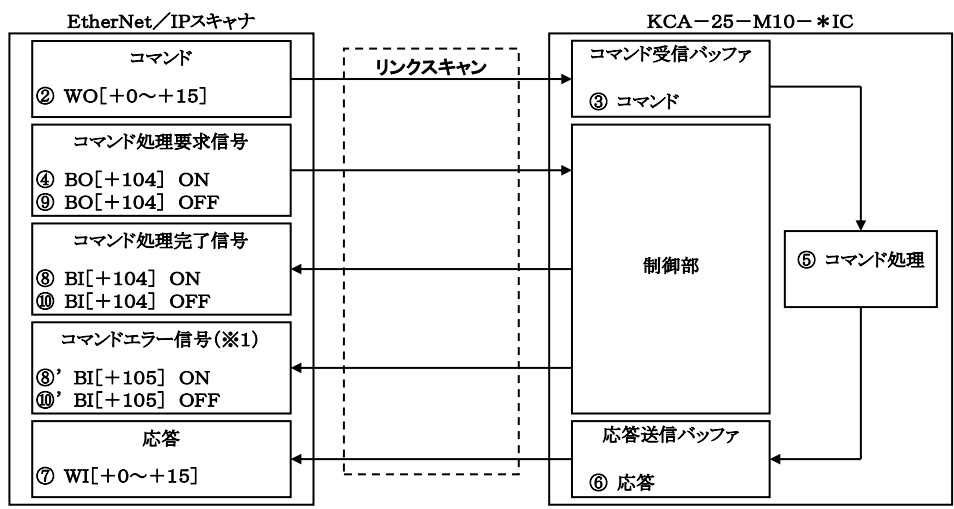

(※1)エラー発生時のみ

| 信号名         | デバイス                 | タイミング        |
|-------------|----------------------|--------------|
| コマンド        | WO[+0~+15]           | 前回のコマンド コマンド |
| コマンド処理要求信号  | BO[+104]             |              |
| 応答          | WI[+0~+15]           | 前回の応答        |
| コマンド処理完了信号  | BI[+104]             |              |
| コマンドエラー信号   | BI[+105]             |              |
| データ選択入力信号   | $BO[+108 \sim +111]$ |              |
|             |                      |              |
| データ選択確認出力信号 | BI[+108~+111]        | 0000         |

データ選択入力(BO[+108~+111])は0000にしてください。

- ① コマンドの送信前にハンドシェイク用の信号(コマンド処理要求信号、コマンド処理完了信号、コマンドエラー信号)が全てOFFであることを確認してください。
- コマンドをワードデバイスにセットします。
- ③ ワードデバイスにセットされたコマンドは EtherNet/IP のリンクスキャンにより KCA-25-M10-\*IC のコマンド受信バッファに転送されます。
- ④ コマンド処理要求信号を ON します。
- ⑤ ③のコマンド受信バッファのデータに基づきコマンド処理を行います。
- ⑥ 応答送信バッファに結果がセットされます。
- ⑦ 応答送信バッファにセットされた応答は EtherNet/IP のリンクスキャンにより EtherNet/IP スキャナのワードデバイスに転送されます。
- ⑧ コマンド処理完了信号が ON になります。
- ⑧'エラーが発生した場合にはコマンドエラー信号も同時に ON になります。
- ⑨ コマンド処理要求信号を OFF します。
- ⑩ コマンド処理完了信号が OFF になります。
- ⑩'コマンドエラー信号が ON している場合は同時に OFF になります。

#### ●コマンド一覧

| No | 送信内索                 | コマンド/ |        | ワードデバイス(コマンド=WO[+*]、応答=WI[+*]) |           |              |                   |             |  |  |
|----|----------------------|-------|--------|--------------------------------|-----------|--------------|-------------------|-------------|--|--|
|    | 达信的谷                 | 応答    | [+0]   | [+1]                           | [+2]      | [+3]         | [+4 ~ +11]        | [+12 ~ +15] |  |  |
| 1  | ステータス                | コマンド  | D0001  | ステータス                          |           |              |                   | 予備(0固定)     |  |  |
| 1  | 要求                   | 応答    | В900н  | 番号                             | ステータス値    | エラーコード       |                   | 予備(0固定)     |  |  |
| 2  | 座標テーブル<br>書き込み       | コマンド  | С2С1н  | テーブル<br>悉号                     | タスク<br>悉号 | 0固定          | 1 軸目~4 軸目<br>座標値  | 予備(0固定)     |  |  |
|    | 古さ込み                 | 応答    |        | 留ク                             | 留々        | エラーコード       |                   | 予備(0固定)     |  |  |
|    | 应博テーブル               | コマンド  |        | テーブル                           | ねっカ       |              |                   | 予備(0固定)     |  |  |
| 3  | 読み込み                 | 応答    | C3C1H  | 番号                             | 番号        | エラーコード       | 1 軸目~4 軸目<br>座標値  | 予備(0固定)     |  |  |
|    | 祖左位墨                 | コマンド  |        | ねっカ                            |           |              |                   | 予備(0固定)     |  |  |
| 4  | 現在位置要求(モニタ)          | 応答    | Е300н  | る人が                            | 0固定       | エラーコード       | 1 軸目~4 軸目<br>座標値  | 予備(0固定)     |  |  |
|    | 羽左ナフセルし体             | コマンド  |        | カッカ                            |           |              |                   | 予備(0固定)     |  |  |
| 5  | 現在オノセット値<br>要求 (モニタ) | 応答    | Е400н  | タスク番号                          | 0固定       | エラーコード       | 1 軸目~4 軸目<br>座標値  | 予備(0固定)     |  |  |
| 6  | カウンタ値要求              | コマンド  | E5001  | カウンタ                           |           |              |                   | 予備(0固定)     |  |  |
| 0  | (モニタ)                | 応答    | E300H  | 番号                             | カウンタ値     | エラーコード       |                   | 予備(0固定)     |  |  |
| 7  | カウンクセット              | コマンド  | E7001  | カウンタ                           | カウンタ値     |              |                   | 予備(0固定)     |  |  |
| /  | カリンタセット              | 応答    | E/00H  | 番号                             | 0固定       | エラーコード       |                   | 予備(0固定)     |  |  |
| 0  | 速度テーブル               | コマンド  | COCOU  | テーブル                           |           | 0固定          | 速度                | 予備(0固定)     |  |  |
| 8  | 書き込み                 | 応答    | C2C2H  | 番号                             | 0 固定      | エラーコード       | ·                 | 予備(0固定)     |  |  |
| 0  | 速度テーブル               | コマンド  | COCOL  | テーブル                           |           | •            |                   | 予備(0固定)     |  |  |
| 9  | 読み込み                 | 応答    | C3C2H  | 番号                             | 0固定       | エラーコード       | 速度                | 予備(0固定)     |  |  |
| 10 | 加減速テーブル              | コマンド  | С2С3н  | テーブル<br>悉号                     | 0固定       | 0固定          | 加減速<br>時間         | 予備(0固定)     |  |  |
|    |                      | 応答    |        | E V                            |           | エラーコード       |                   | 予備(0固定)     |  |  |
|    | 加減庫テーブル              | コマンド  |        | テーブル                           |           |              |                   | 予備(0固定)     |  |  |
| 11 | 読み込み                 | 応答    | СЗСЗн  | 番号                             | 0固定       | エラーコード       | 加減速<br>時間         | 予備(0固定)     |  |  |
| 12 | オーバーライド              | コマンド  | DOOOT  | オーバー                           |           |              |                   | 予備(0固定)     |  |  |
| 12 | 書き込み                 | 応答    | D900H  | ライド値                           | 0固定       | エラーコード       |                   | 予備(0固定)     |  |  |
|    | ナーバーライド              | コマンド  |        |                                |           |              |                   | 予備(0固定)     |  |  |
| 13 | 読み込み                 | 応答    | DA00H  | オーバー<br>ライド                    | 0固定       | エラーコード       |                   | 予備(0固定)     |  |  |
|    |                      | コマンド  |        |                                |           |              |                   | 予備(0固定)     |  |  |
| 14 | トルクモニタ               | 応答    | ЕЕ08 н | 0固定                            | 0固定       | エラーコード       | 1 軸目<br>トルク       | 予備(0固定)     |  |  |
| 15 | トルク制限テーブル            | コマンド  | С2С5н  | テーブル<br>来早                     | 0固定       | 0固定          | トルク制限値<br>負荷出力基準値 | 予備(0固定)     |  |  |
|    | 百つ心の                 | 応答    |        | 留ク                             |           | エラーコード       |                   | 予備(0固定)     |  |  |
| ]  | トルク制限テーブル            | コマンド  |        | テーブル                           |           |              |                   | 予備(0固定)     |  |  |
| 16 | 読み込み                 | 応答    | С3С5н  | 番号                             | 0固定       | エラーコード       | トルク制限値<br>負荷出力基準値 | 予備(0固定)     |  |  |
| 2  | ● エラーコード             | 0000H | 正常     | •                              |           |              |                   |             |  |  |
| •  |                      | 1000H | コマ     | ンド解析エー                         | ラー (コマンド  | に 誤り が あ ろ ) |                   |             |  |  |

1000H コマンド解析エラー (コマンドに誤りがある)

20\*\*H コマンド実行不可(各コマンド説明参照)

#### ●各コマンドの説明

#### (1) ステータス要求コマンド(B900H)

| コマンド (EtherNet/IPスキャナ → KCA-25-M10-*IC) |       |      |                  |             | therNet/IPスミ | キャナ ← K | CA-25-M10-*IC) |
|-----------------------------------------|-------|------|------------------|-------------|--------------|---------|----------------|
| ワード<br>デバイス                             | b15b8 | b7b0 | 備考               | ワード<br>デバイス | b15b8        | b7b0    | 備考             |
| WO[+0]                                  | В9н   | 00н  | コマンド             | WI[+0]      | В9н          | 00н     | コマンドと同じ値       |
| WO[+1]                                  | 0-    | -2   | ステータス番号          | WI[+1]      | 0-2          |         | ステータス番号        |
|                                         |       |      |                  | WI[+2]      | 00           | **H     | ステータス値(※1)     |
| WO                                      |       |      |                  | WI[+3]      | エラー          | コード     |                |
| WO<br>[+2~+15] 0固定                      |       | 使用禁止 | WI<br>[+4 ~ +15] | 0 🛙         | 司定           | 未使用     |                |

※1)ステータス値は下位バイトに格納されます。上位バイトは常に00固定になります。
 ●エラーコード 0000H 正常

1000H コマンド解析エラー (コマンドに誤りがある)

各ステータスの内容

|     | ステータス0       |     | ステータス1            | ステータス2 |                                |  |
|-----|--------------|-----|-------------------|--------|--------------------------------|--|
| BIT | 内容           | BIT | 内容                | BIT    | 内容                             |  |
| 0   | 1:エラー有り      | 0   |                   | 0      | 00:シーケンシャルモード<br>01:パレタイジングモード |  |
| 1   | 1: 実行中       | 1   |                   | 1      | 10:外部ポイント指定モード                 |  |
| 2   | 1 : ポーズ中     | 2   | エラーコード            | 2      | 00:オートモード<br>01:ステップモード        |  |
| 3   | 1:原点復帰中      | 3   | ( <b>第18章</b> 参照) | 3      | 10:フログラムモード                    |  |
| 4   | 1:原点復帰完了     | 4   |                   | 4      | 1:単動モード                        |  |
| 5   | 1:位置決め完了     | 5   |                   | 5      |                                |  |
| 6   |              | 6   |                   | 6      | 1:ティーチングペンダントオン                |  |
| 7   | 1:パラメータ2変更あり | 7   |                   | 7      | 1:ホストコンピュータオン                  |  |

(2) 座標テーブル書き込みコマンド(C2C1H)

| コマンド              | (EtherNet/IP      | スキャナ ー               | → KCA-25-M10-*IC)       | 応答 (EtherNet/IPスキャナ ← KCA-25-M10-*IC) |                         |     |          |  |
|-------------------|-------------------|----------------------|-------------------------|---------------------------------------|-------------------------|-----|----------|--|
| ワード<br>デバイス       | b15b8 b7b0        |                      | 備考                      | ワード<br>デバイス                           | <sub>χ</sub> b15b8 b7b0 |     | 備考       |  |
| WO[+0]            | С2н               | С1н                  | コマンド                    | WI[+0]                                | С2н                     | С1н | コマンドと同じ値 |  |
| WO[+1]            | 1-9               | 999                  | テーブル番号                  | WI[+1]                                | 1-9                     | 199 | テーブル番号   |  |
| WO[+2]            | 1                 | -4                   | タスク番号                   | WI[+2]                                | 1.                      | -4  | タスク番号    |  |
| WO[+3]            | 0 🛙               | 国定                   | 使用禁止                    | WI[+3]                                | エラーニ                    | 1   |          |  |
| WO[+4]            | -800000 ~ +800000 |                      | 2000000 2000000 1 赴日应堙住 |                                       |                         |     |          |  |
| WO[+5]            |                   |                      | 1 軸自座惊恒                 |                                       |                         |     |          |  |
| WO[+6]            | 800000            | 800000 800000 0      |                         |                                       |                         |     |          |  |
| WO[+7]            | -800000 ~         | ~ +800000            | 2 軸自座惊恒                 |                                       |                         |     |          |  |
| WO[+8]            | 800000            | 200000 200000 2封日应播付 |                         | WI                                    | 0 日                     | 1÷  | 土体田      |  |
| WO[+9]            | -800000 ~         | ~ +800000            | 3 軸自座惊恒                 | [+4 ~ +15]                            | UE                      |     | 不使用      |  |
| WO[+10]           | 800000 0 800000   |                      | 200000 200000 4 赴日应博信   |                                       |                         |     |          |  |
| WO[+11]           | -800000 ~ +800000 |                      | 4 1 甲戶密德他               |                                       |                         |     |          |  |
| WO<br>[+12 ~ +15] | 0 🛛               | 固定                   | 使用禁止                    |                                       |                         |     |          |  |

● 座標値データ長:32ビット

● エラーコード 0000日 正常

1000H コマンド解析エラー (コマンドに誤りがある)

(3) 座標テーブル読み込みコマンド(C3C1H)

| コマンド        | (EtherNet/IP | スキャナ ー    | → KCA-25-M10-*IC) | 応答(]               | EtherNet/IPス      | キャナ ← I   | KCA-25-M10-*IC) |
|-------------|--------------|-----------|-------------------|--------------------|-------------------|-----------|-----------------|
| ワード<br>デバイス | b15b8        | b7b0      | 備考                | ワード<br>デバイス        | b15b8             | b7b0      | 備考              |
| WO[+0]      | СЗн          | С1н       | コマンド              | WI[+0]             | С3н               | С1н       | コマンドと同じ値        |
| WO[+1]      | 1-9          | 999       | テーブル番号            | WI[+1]             | 1-9               | 999       | テーブル番号          |
| WO[+2]      | 1.           | -4        | タスク番号             | WI[+2]             | 1.                | -4        | タスク番号           |
|             |              |           |                   | WI[+3]             | エラー               | コード       |                 |
|             | 0 固定         |           |                   | WI[+4]<br>WI[+5]   | -800000 ~         | - +800000 | 1 軸目座標値         |
| WO          |              |           | 0固定 使用禁止          | WI[+6]<br>WI[+7]   | -800000 ~ +800000 |           | 2軸目座標値          |
| [+3 ~ +15]  |              |           |                   | WI[+8]<br>WI[+9]   | -800000 ~ +800000 |           | 3軸目座標値          |
|             |              |           |                   | WI[+10]<br>WI[+11] | -800000 ~ +800000 |           | 4 軸目座標値         |
|             |              |           |                   | WI<br>[+12 ~ +15]  | 0 固               | 固定        | 未使用             |
|             |              | = 0 0 1 % | 1                 |                    |                   |           |                 |

● 座標値データ長:32ビット
 ● 座標値単位:0.01 [mm] (例:+100.00 [mm] →+10000)

● \*\*\*\*\*\*\*を読み込んだ場合は H7FFFFFF を応答します。

● エラーコード 0000日 正常

1000H コマンド解析エラー (コマンドに誤りがある)

(4) 現在位置要求(モニタ)コマンド(E300H)

| コマンド(         | (EtherNet/IPス | キャナ → I | KCA-25-M10-*IC) | 応答(I               | EtherNet/IPス      | キャナ ← I | KCA-25-M10-*IC) |
|---------------|---------------|---------|-----------------|--------------------|-------------------|---------|-----------------|
| ワード<br>デバイス   | b15b8         | b7b0    | 備考              | ワード<br>デバイス        | b15b8             | b7b0    | 備考              |
| WO[+0]        | ЕЗн           | 00н     | コマンド            | WI[+0]             | ЕЗн               | 00н     | コマンドと同じ値        |
| WO[+1]        | 1-4           | 4       | タスク番号           | WI[+1]             | 1.                | -4      | タスク番号           |
|               |               |         |                 | WI[+2]             | 0 臣               | 同定      | 未使用             |
|               |               |         |                 | WI[+3]             | エラー               | コード     |                 |
|               |               |         |                 | WI[+4]<br>WI[+5]   | -800000 ~ +800000 |         | 1 軸目座標値         |
| WO            | 0 固定          |         | 使用禁止            | WI[+6]<br>WI[+7]   | -800000 ~         | +800000 | 2軸目座標値          |
| (+2 ~ +15)    |               |         |                 | WI[+8]<br>WI[+9]   | -800000 ~         | +800000 | 3 軸目座標値         |
|               |               |         |                 | WI[+10]<br>WI[+11] | -800000 ~         | +800000 | 4 軸目座標値         |
|               |               |         |                 | WI<br>[+12 ~ +15]  | 0 匪               | 同定      | 未使用             |
| <b>?</b> ● 座根 | 票値データ長        | :32ビット  |                 |                    |                   |         |                 |

● 座標値単位:0.01 [mm] (例:+100.00 [mm] →+10000)

● エラーコード 0000日 正常

1000H コマンド解析エラー (コマンドに誤りがある)

(5) 現在オフセット値要求(モニタ)コマンド(E400H)

| コマンド                   | (EtherNet/IP | スキャナ ー                   | → KCA-25-M10-*IC)                        | 応答(1        | EtherNet/IPス        | キャナ ← I | KCA-25-M10-*IC) |  |
|------------------------|--------------|--------------------------|------------------------------------------|-------------|---------------------|---------|-----------------|--|
| ワード<br>デバイス            | b15b8        | b7b0                     | 備考                                       | ワード<br>デバイス | b15b8               | b7b0    | 備考              |  |
| WO[+0]                 | E4H          | 00н                      | コマンド                                     | WI[+0]      | Е4н                 | 00н     | コマンドと同じ値        |  |
| WO[+1]                 | 1            | -4                       | タスク番号                                    | WI[+1]      | 1.                  | -4      | タスク番号           |  |
|                        |              |                          |                                          | WI[+2]      | 0 臣                 | 同定      | 未使用             |  |
|                        |              |                          |                                          | WI[+3]      | エラー                 | コード     |                 |  |
|                        |              |                          |                                          | WI[+4]      | 800000              | 1800000 | 1 邮日应/ 一        |  |
|                        |              |                          |                                          | WI[+5]      | -800000 ~           | +800000 | I軸戶生保恒          |  |
|                        |              |                          |                                          | WI[+6]      | -800000 ~ +800000   |         | 9 軸日 应 桓 値      |  |
| WO                     | 0.5          | <b>₽</b> / <del>\$</del> | 使用禁止                                     | WI[+7]      | -800000 ~ +800000   |         | 2 和口注你爸         |  |
| [+2 ~ +15]             | 0 E          | 当儿                       |                                          | WI[+8]      | -800000 ~ +800000   |         | 3 軸目应煙値         |  |
|                        |              |                          |                                          | WI[+9]      | -800000 - 1800000   |         | 0 福口注你能         |  |
|                        |              |                          |                                          | WI[+10]     | -800000 ~ +800000   |         | 4 軸目座標値         |  |
|                        |              |                          |                                          | WI[+11]     | WI[+11]             |         | THE             |  |
|                        |              |                          |                                          | WI          | 0 🖻                 | 定       | 未使田             |  |
|                        |              |                          |                                          | [+12 ~ +15] | 0 [E                |         | 水区/11           |  |
| <b>○</b> ● 座枝          | 票値データ長       | 長:32ビッ                   | · ト                                      |             |                     |         |                 |  |
|                        |              |                          |                                          |             |                     |         |                 |  |
|                        | 宗旭甲位:(       | $J \cdot U I \lfloor m$  | $\lim_{n \to \infty} (\eta \eta : +100.$ | UU [mm]     | $\rightarrow$ +1000 | 50)     |                 |  |
| <ul> <li>エ;</li> </ul> | ラーコード        | 00001                    | H 正常                                     |             |                     |         |                 |  |

1000H コマンド解析エラー (コマンドに誤りがある)

(6) カウンタ値要求(モニタ)コマンド(E500H)

| コマンド               | (EtherNet/IP | スキャナ ー | → KCA-25-M10-*IC) | 応答(EtherNet/IPスキャナ ← KCA-25-M10-*IC) |       |      |          |  |  |  |
|--------------------|--------------|--------|-------------------|--------------------------------------|-------|------|----------|--|--|--|
| ワード<br>デバイス        | b15b8        | b7b0   | 備考                | ワード<br>デバイス                          | b15b8 | b7b0 | 備考       |  |  |  |
| WO[+0]             | Е5н          | 00н    | コマンド              | WI[+0]                               | Е5н   | 00н  | コマンドと同じ値 |  |  |  |
| WO[+1]             | 1-           | 99     | カウンタ番号            | WI[+1]                               | 1-    | 99   | カウンタ番号   |  |  |  |
|                    |              |        |                   | WI[+2]                               | 0-9   | 999  | カウンタ値    |  |  |  |
| WO                 |              |        |                   | WI[+3]                               | エラー   | コード  |          |  |  |  |
| WO<br>[+2~+15] 0固定 |              | 使用禁止   | WI<br>[+4 ~ +15]  | 0 固                                  | 同定    | 未使用  |          |  |  |  |
| ▲● エラーコード 0000日 正常 |              |        |                   |                                      |       |      |          |  |  |  |

2 エラーコード 0000H 正常 1000H コマンド解析エラー(コマンドに誤りがある)

#### (7) カウンタセットコマンド(E700H)

| コマンド               | (EtherNet/IP | スキャナ ー | → KCA-25-M10-*IC) | 応答(E        | EtherNet/IPス | キャナ ← I | KCA-25-M10-*IC) |  |  |  |  |
|--------------------|--------------|--------|-------------------|-------------|--------------|---------|-----------------|--|--|--|--|
| ワード<br>デバイス        | b15b8        | b7b0   | 備考                | ワード<br>デバイス | b15b8        | b7b0    | 備考              |  |  |  |  |
| WO[+0]             | E7H          | 00н    | コマンド              | WI[+0]      | Е7н          | 00н     | コマンドと同じ値        |  |  |  |  |
| WO[+1] 1-99        |              | 99     | カウンタ番号            | WI[+1]      | 1-99         |         | カウンタ番号          |  |  |  |  |
| WO[+2]             | 0-9          | 999    | カウンタ値             | WI[+2]      | 0 閏          | 司定      | 未使用             |  |  |  |  |
|                    |              |        |                   | WI[+3]      | エラー          | コード     |                 |  |  |  |  |
| WO<br>[+3~+15] 0固定 |              | 使用禁止   | WI<br>[+4 ~ +15]  | 0 固         | 固定           | 未使用     |                 |  |  |  |  |
|                    |              |        |                   |             |              |         |                 |  |  |  |  |

#### (8) 速度テーブル書き込みコマンド(C2C2H)

| コマンド             | (EtherNet/IP | スキャナ - | → KCA-25-M10-*IC) | 応答 (EtherNet/IPスキャナ ← KCA-25-M10-*IC) |       |      |          |  |
|------------------|--------------|--------|-------------------|---------------------------------------|-------|------|----------|--|
| ワード<br>デバイス      | b15b8        | b7b0   | 備考                | ワード<br>デバイス                           | b15b8 | b7b0 | 備考       |  |
| WO[+0]           | С2н          | С2н    | コマンド              | WI[+0]                                | С2н   | С2н  | コマンドと同じ値 |  |
| WO[+1]           | 1-20         |        | テーブル番号            | WI[+1]                                | 1-20  |      | テーブル番号   |  |
| WO[+2]           | 0 固定         |        | 使用禁止              | WI[+2]                                | 0 🛛   | 司定   | 未使用      |  |
| WO[+3]           | 0 屆          | 司定     | 使用禁止              | WI[+3]                                | エラー   | コード  |          |  |
| WO[+4]           | 10 (         | 20000  | 000 法应            |                                       |       |      |          |  |
| WO[+5]           | 10 ~ 99999   |        | 迷皮                | WI                                    | 0.8   |      | 土体田      |  |
| WO<br>[+6 ~ +15] | 0 固          | 司定     | 使用禁止              | [+4 ~ +15]                            | UE    | 키사   | 不使用      |  |

建度データ長:32ビット
 ユージョン

● 速度単位:0.1 [mm/SEC] (例:+100.0 [mm/SEC] →+1000)

● エラーコード 0000日 正常

1000H コマンド解析エラー (コマンドに誤りがある)

(9) 速度テーブル読み込みコマンド(C3C2H)

| コマンド             | (EtherNet/IP       | スキャナ - | → KCA-25-M10-*IC) | 応答 (EtherNet/IPスキャナ ← KCA-25-M10-*IC) |                      |       |          |  |  |  |
|------------------|--------------------|--------|-------------------|---------------------------------------|----------------------|-------|----------|--|--|--|
| ワード<br>デバイス      | b15b8 b7b0         |        | 備考                | ワード<br>デバイス                           | ワード<br>デバイス b15b8 b7 |       | 備考       |  |  |  |
| WO[+0]           | СЗн                | С2н    | コマンド              | WI[+0]                                | СЗн С2н              |       | コマンドと同じ値 |  |  |  |
| WO[+1]           | 1-3                | 20     | テーブル番号            | WI[+1]                                | 1-2                  | 20    | テーブル番号   |  |  |  |
|                  |                    |        |                   | WI[+2]                                | 0 固                  | 定     | 未使用      |  |  |  |
|                  |                    |        |                   | WI[+3]                                | エラー                  | コード   |          |  |  |  |
| WO<br>[+2 ~ +15] | WO<br>[+2~+15] 0固定 |        | 使用禁止              | WI[+4]<br>WI[+5]                      | 10 ~ 9               | 99999 | 速度       |  |  |  |
|                  |                    |        |                   | WI<br>[+6 ~ +15]                      | 0 固                  | 定     | 未使用      |  |  |  |
|                  |                    |        |                   |                                       |                      |       |          |  |  |  |

● 速度単位:0.1 [mm/SEC] (例:+100.0 [mm/SEC] →+1000)

● エラーコード 0000日 正常

1000H コマンド解析エラー (コマンドに誤りがある)

(10) 加減速テーブル書き込みコマンド(C2C3H)

| コマンド (EtherNet/IPスキャナ $\rightarrow$ KCA-25-M10-*IC) |         |      |        | 応答 (EtherNet/IPスキャナ ← KCA-25-M10-*IC) |            |     |          |  |
|-----------------------------------------------------|---------|------|--------|---------------------------------------|------------|-----|----------|--|
| ワード<br>デバイス                                         | b15b8   | b7b0 | 備考     | ワード<br>デバイス                           | b15b8 b7b0 |     | 備考       |  |
| WO[+0]                                              | С2н     | СЗн  | コマンド   | WI[+0]                                | С2н        | СЗн | コマンドと同じ値 |  |
| WO[+1]                                              | 1-20    |      | テーブル番号 | WI[+1]                                | 1-20       |     | テーブル番号   |  |
| WO[+2]                                              | 0固定     |      | 使用禁止   | WI[+2]                                | 0固定        |     | 未使用      |  |
| WO[+3]                                              | 0 臣     | 司定   | 使用禁止   | WI[+3]                                | エラーコード     |     |          |  |
| WO[+4]                                              | 1 000   |      | 加海津時間  |                                       |            |     |          |  |
| WO[+5]                                              | 1 ~ 999 |      | 加碱还时间  | WI                                    | 0 日        | 1÷  | 土庙田      |  |
| WO<br>[+6 ~ +15]                                    | 0 固     | 同定   | 使用禁止   | [+4 ~ +15]                            | ♥ 固定       |     | 不使用      |  |

● 加減速時間データ長:32ビット

● 加減速時間単位:0.01 [SEC] (例:+0.30 [SEC] →+30)

● エラーコード 0000日 正常

1000H コマンド解析エラー (コマンドに誤りがある)

#### (11) 加減速テーブル読み込みコマンド(C3C3H)

| コマンド             | (EtherNet/IP | スキャナ - | → KCA-25-M10-*IC) | 応答(EtherNet/IPスキャナ ← KCA-25-M10-*IC) |       |      |          |  |
|------------------|--------------|--------|-------------------|--------------------------------------|-------|------|----------|--|
| ワード<br>デバイス      | b15b8        | b7b0   | 備考                | ワード<br>デバイス                          | b15b8 | b7b0 | 備考       |  |
| WO[+0]           | СЗн          | СЗн    | コマンド              | WI[+0]                               | СЗн   | СЗн  | コマンドと同じ値 |  |
| WO[+1]           | 1-2          | 20     | テーブル番号            | WI[+1]                               | 1-    | 20   | テーブル番号   |  |
|                  |              |        |                   | WI[+2]                               | 0 🛛   | 司定   | 未使用      |  |
|                  |              |        |                   | WI[+3]                               | エラー   | コード  |          |  |
| WO<br>[+2 ~ +15] | 0 固          | 定      | 使用禁止              | WI[+4]<br>WI[+5]                     | 1 ~   | 999  | 加減速時間    |  |
|                  |              |        |                   | WI<br>[+6 ~ +15]                     | 0 🛙   | 固定   | 未使用      |  |

? ● 加減速時間データ長:32ビット

● 加減速時間単位:0.01 [SEC] (例:+0.30 [SEC] →+30)

● エラーコード 0000日 正常

1000H コマンド解析エラー (コマンドに誤りがある)

#### (12) オーバーライド書き込みコマンド(D900H)

| コマンド             | スキャナ ー     | → KCA-25-M10-*IC) | 応答 (EtherNet/IPスキャナ ← KCA-25-M10-*IC) |                  |                       |     |          |  |  |  |  |
|------------------|------------|-------------------|---------------------------------------|------------------|-----------------------|-----|----------|--|--|--|--|
| ワード<br>デバイス      | b15b8 b7b0 |                   | 備考                                    | ワード<br>デバイス      | ワード<br>デバイス b15b8 b7b |     | 備考       |  |  |  |  |
| WO[+0]           | D9H        | 00н               | コマンド                                  | WI[+0]           | D9H                   | 00н | コマンドと同じ値 |  |  |  |  |
| WO[+1]           | 1-1        | 100               | オーバーライド                               | WI[+1]           | 1-1                   | 100 | オーバーライド  |  |  |  |  |
|                  |            |                   |                                       | WI[+2]           | 0 🗄                   | 司定  | 未使用      |  |  |  |  |
|                  |            |                   |                                       | WI[+3]           | エラー                   | コード |          |  |  |  |  |
| WO<br>[+2 ~ +15] | 0 屆        | 固定                | 使用禁止                                  | WI<br>[+4 ~ +15] | 0 🛙                   | 固定  | 未使用      |  |  |  |  |
| <b>う</b> ● オー    |            |                   |                                       |                  |                       |     |          |  |  |  |  |

● エラーコード 0000日 正常

1000日 コマンド解析エラー (コマンドに誤りがある)

2000日 コントローラエラー状態

(13) オーバーライド読み込みコマンド(DA00H)

| コマンド             | (EtherNet/IP | スキャナ - | → KCA-25-M10-*IC) | 応答 (EtherNet/IPスキャナ ← KCA-25-M10-*IC) |       |      |          |  |
|------------------|--------------|--------|-------------------|---------------------------------------|-------|------|----------|--|
| ワード<br>デバイス      | b15b8        | b7b0   | 備考                | ワード<br>デバイス                           | b15b8 | b7b0 | 備考       |  |
| WO[+0]           | DAH          | 00н    | コマンド              | WI[+0]                                | DAH   | 00н  | コマンドと同じ値 |  |
|                  |              |        |                   | WI[+1]                                | 1-1   | 100  | オーバーライド  |  |
| WO               |              |        |                   | WI[+2]                                | 0 屆   | 司定   | 未使用      |  |
| WU<br>[±1 v ±15] | 0 臣          | 司定     | 使用禁止              | WI[+3]                                | エラー   | コード  |          |  |
| [114 115]        |              |        |                   | WI<br>[+4 ~ +15]                      | 0 臣   | 固定   | 未使用      |  |

?● オーバーライド単位:[%]
 ● エラーコード 0000H 正常

1000H コマンド解析エラー (コマンドに誤りがある)

2000日 コントローラエラー状態

(14) トルクモニタコマンド(EE08H)

| コマンド             | (EtherNet/I | Pスキャナ・ | $\rightarrow$ KCA-25-M10-*IC) | 応答 (EtherNet/IPスキャナ ← KCA-25-M10-*IC) |        |        |          |  |
|------------------|-------------|--------|-------------------------------|---------------------------------------|--------|--------|----------|--|
| ワード<br>デバイス      | b15b8 b7b0  |        | 備考                            | ワード<br>デバイス                           | b15b8  | b7b0   | 備考       |  |
| WO[+0]           | EEH         | 08н    | コマンド                          | WI[+0]                                | EEH    | 08н    | コマンドと同じ値 |  |
|                  |             |        |                               | WI[+1]                                | 0 🗄    | 司定     | 未使用      |  |
|                  |             |        |                               | WI[+2]                                | 0 🗄    | 司定     | 未使用      |  |
| WO               |             |        |                               | WI[+3]                                | エラー    | コード    |          |  |
| $[+1]_{0} + 151$ | 0 屆         | 司定     | 使用禁止                          | WI[+4]                                | 000    | +000   | タスク1     |  |
| [+1~+15]         |             |        |                               | WI[+5]                                | -999 ~ | - +999 | 1 軸目トルク  |  |
|                  |             |        |                               | WI<br>[+6 ~ +15]                      | 0 🛙    | 司定     | 未使用      |  |

**?**● トルクデータ長:32ビット

● トルク単位:0.01 [T] (例:+2.00 [T]→+200)

● T:定格トルク

- タスク1の2軸目以降のトルクはモニタできません。
- タスク2~4の軸のトルクはモニタできません。

● エラーコード 0000日 正常

1000H コマンド解析エラー (コマンドに誤りがある)

(15) トルク制限テーブル書き込みコマンド(C2C5H)

| コマンド                                             | (EtherNet/IP       | スキャナ ー | → KCA-25-M10-*IC) | 応答(EtherNet/IPスキャナ ← KCA-25-M10-*IC) |       |      |          |  |  |
|--------------------------------------------------|--------------------|--------|-------------------|--------------------------------------|-------|------|----------|--|--|
| ワード<br>デバイス                                      | b15b8 b7b0         |        | 備考                | ワード<br>デバイス                          | b15b8 | b7b0 | 備考       |  |  |
| WO[+0]                                           | С2н                | С5н    | コマンド              | WI[+0]                               | С2н   | С5н  | コマンドと同じ値 |  |  |
| WO[+1]                                           | 1                  | -8     | テーブル番号            | WI[+1]                               | 1     | -8   | テーブル番号   |  |  |
| WO[+2]                                           | 0 🗄                | 固定     | 使用禁止              | WI[+2]                               | 0 🛙   | 司定   | 未使用      |  |  |
| WO[+3]                                           | 3] 0固定             |        | 使用禁止              | WI[+3]                               | エラー   | コード  |          |  |  |
| WO[+4]<br>WO[+5]                                 | 1 ~ 999            |        | トルク制限値            |                                      |       |      |          |  |  |
| WO[+6]<br>WO[+7]                                 | 1~                 | 999    | 負荷出力基準値           | WI<br>[+4 ~ +15]                     | 0固定   |      | 未使用      |  |  |
| WO<br>[+8 ~ +15]                                 | WO<br>[+8~+15] 0固定 |        | 使用禁止              |                                      |       |      |          |  |  |
| P トルク制限値データ長:32ビット     _ 負荷出力其準値データ長:32ビット     _ |                    |        |                   |                                      |       |      |          |  |  |

● 負荷出力基準値データ長:32ビット

● 単位:0.01 [T] (例:3.00 [T]→+300)

● T: 定格トルク

- エラーコード 0000日 正常
  - 1000H コマンド解析エラー (コマンドに誤りがある)

(16) トルク制限テーブル読み込みコマンド(C3C5H)

| コマンド        | (EtherNet/IP | スキャナ - | → KCA-25-M10-*IC) | 応答 (EtherNet/IPスキャナ ← KCA-25-M10-*IC) |                       |     |          |  |
|-------------|--------------|--------|-------------------|---------------------------------------|-----------------------|-----|----------|--|
| ワード<br>デバイス | b15b8 b7b0   |        | 備考                | ワード<br>デバイス                           | ワード<br>デバイス b15b8 b7b |     | 備考       |  |
| WO[+0]      | СЗн          | С5н    | コマンド              | WI[+0]                                | СЗн С5н               |     | コマンドと同じ値 |  |
| WO[+1]      | 1-8          |        | テーブル番号            | WI[+1]                                | 1.                    | -8  | テーブル番号   |  |
|             |              |        |                   | WI[+2]                                | 0 固                   | 司定  | 未使用      |  |
|             | 0固定          |        | 使用禁止              | WI[+3]                                | エラー                   | コード |          |  |
| wo          |              |        |                   | WI[+4]<br>WI[+5]                      | 1 ~                   | 999 | トルク制限値   |  |
| [+2 ~ +15]  |              |        |                   | WI[+6]<br>WI[+7]                      | 1~                    | 999 | 負荷出力基準値  |  |
|             |              |        |                   | WI<br>[+8 ~ +15]                      | 0 匪                   | 同定  | 未使用      |  |

● トルク制限値データ長:32ビット
 ● 負荷出力基準値データ長:32ビット

- 単位:0.01 [T] (例:3.00 [T]→+300)
- T:定格トルク
- エラーコード 0000日 正常

1000H コマンド解析エラー (コマンドに誤りがある)

データ選択入力(BO[+108~+111])で選択されたデータを常時更新するモードで、高速な更新周期が実現可能です。

データの受信方法(データの流れ、タイミング)は下図のようになります。

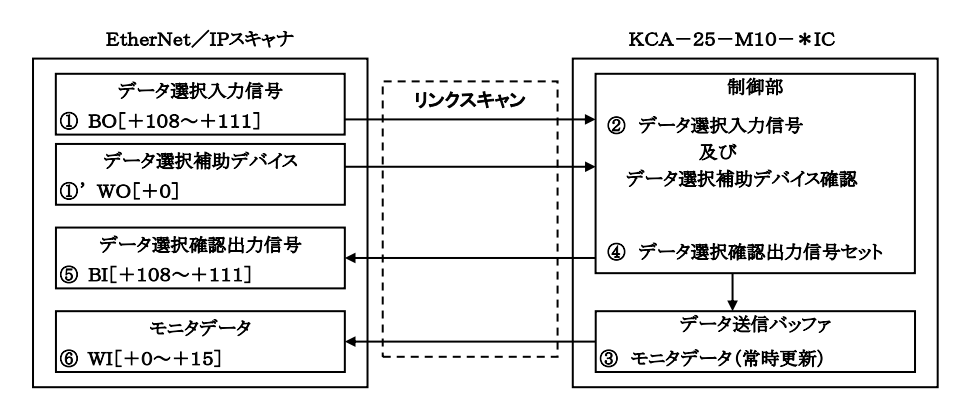

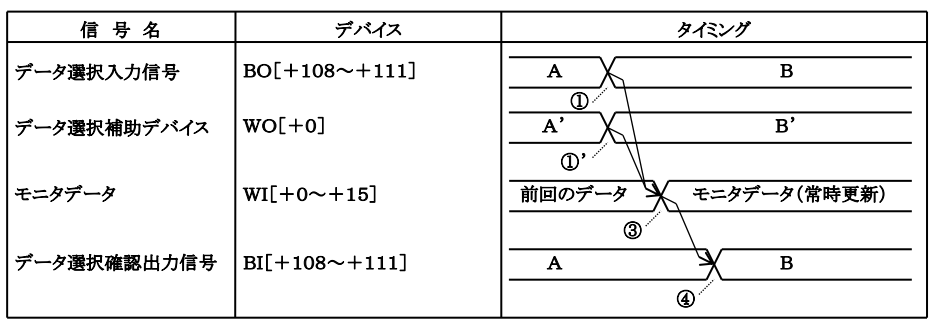

・データ選択補助デバイスは、選択したモニタによって使用しない場合があります。

- ① データ選択入力信号、及びデータ選択補助デバイスをセットします。
- ② データ選択入力信号は、EtherNet/IP のリンクスキャンにより KCA-25-M10-\*IC に転送されます。
- ③ データ選択入力信号、及びデータ選択補助デバイスで選択されたデータをデータ送信バッファへセットします。データ送信バッファへ の更新周期は1mSEC毎です。
- ④ データ選択確認出力信号をセットします。データ選択確認出力信号の値はデータ選択入力信号と同じ値がセットされます。
- ⑤ ④でセットされたデータ選択確認出力信号は EtherNet/IP のリンクスキャンにより EtherNet/IP スキャナのビットデバイスに転送されます。
- ⑥ ③でセットされたデータは EtherNet/IP のリンクスキャンにより EtherNet/IP スキャナのワードデバイスに転送されます。

●モニター覧

| No   | 中容       |          | データ選打    | 尺入力信号    |          | 補助デバイス | 供来      |
|------|----------|----------|----------|----------|----------|--------|---------|
| INO. | 的谷       | BO[+111] | BO[+110] | BO[+109] | BO[+108] | WO[+0] | 頒為      |
| 1    | ステータスモニタ | 0        | 0        | 0        | 1        | 未使用    |         |
| 2    | 現在位置モニタ  | 0        | 0        | 1        | 0        | 使用     | タスク番号   |
| 2    | カウンタエータ  | 0        | 0        | 1        | 1        | 0000h  | 任意選択モード |
| 3    | カリングモーク  | 0        | 0        | 1        | 1        | 0001h  | 指定連番モード |
| 4    | トルクモニタ   | 0        | 1        | 0        | 0        | 未使用    |         |
| 5    | 予約       | 0        | 1        | 0        | 1        |        |         |
| :    | 予約       |          | :        |          | :        |        |         |
| 15   | 予約       | 1        | 1        | 1        | 1        |        |         |

#### ●各モニタの説明

?

WI[+0]の下位バイトにはデータ選択確認出力信号(BO[+108~+111])と同じ値が格納されます。上位バイトは常に00固 定になります。

#### (1) ステータスモニタ

| ワード<br>デバイス      | b15b8 | b7b0 | 備考         |
|------------------|-------|------|------------|
| WI[+0]           | 00н   | 01н  | データ選択確認    |
| WI[+1]           | 0 固   | ]定   | 使用禁止       |
| WI[+2]           | 0 固   | 同定   | 使用禁止       |
| WI[+3]           | 0 固   | 同定   | 使用禁止       |
| WI[+4]           | 00н   | **H  | ステータス0(※1) |
| WI[+5]           | 00н   | **H  | ステータス1(※1) |
| WI[+6]           | 00н   | **H  | ステータス2(※1) |
| WI[+7]           | 00н   | **H  | ステータス3(※1) |
| WI<br>[+8 ~ +15] | 0 固   | 定    | 使用禁止       |

? ※1 ステータス値は下位バイトに格納されます。上位バイトは常に00固定になります。

#### 各ステータスの内容

| ステータス0 |              | ステータス1 |          | ステータス2 |                                |     | ステータス3  |  |
|--------|--------------|--------|----------|--------|--------------------------------|-----|---------|--|
| BIT    | 内容           | BIT    | 内容       | BIT    | 内容                             | BIT | 内容      |  |
| 0      | 1:エラー有り      | 0      |          | 0      | 00:シーケンシャルモード<br>01:パレタイジングモード | 0   | 1:サーボオン |  |
| 1      | 1: 実行中       | 1      |          | 1      | 10:外部ポイント指定モード                 | 1   |         |  |
| 2      | 1 : ポーズ中     | 2      | アラニフィード  | 2      | 00:オートモード<br>01:ステップエード        | 2   |         |  |
| 3      | 1:原点復帰中      | 3      | (第18章参照) | 3      | 10:プログラムモード                    | 3   |         |  |
| 4      | 1:原点復帰完了     | 4      |          | 4      | 1:単動モード                        | 4   |         |  |
| 5      | 1:位置決め完了     | 5      |          | 5      |                                | 5   |         |  |
| 6      |              | 6      |          | 6      | 1:ティーチングペンダントオン                | 6   |         |  |
| 7      | 1:パラメータ2変更あり | 7      |          | 7      | 1:ホストコンピュータオン                  | 7   |         |  |

(2) 現在位置モニタ

| モニタ (EtherNet/IPスキャナ $\rightarrow$ KCA-25-M10-*IC) |       |      | 応答    | (EtherNet/IF | マキャナ ←                                 | - KCA-25-M10-*IC) |            |  |
|----------------------------------------------------|-------|------|-------|--------------|----------------------------------------|-------------------|------------|--|
| ワード<br>デバイス                                        | b15b8 | b7b0 | 備考    | ワード<br>デバイス  | b15b8                                  | b7b0              | 備考         |  |
| WO[+0]                                             | 0 固   | 定    | 使用禁止  | WI[+0]       | 00н                                    | 02н               | データ選択確認    |  |
| WO[+1]                                             | 1-4   | 1    | タスク番号 | WI[+1]       | 1                                      | -4                | タスク番号      |  |
|                                                    |       |      |       | WI[+2]       | 0 固定                                   |                   | 未使用        |  |
|                                                    |       |      |       | WI[+3]       | 0 🖻                                    | 司定                | 未使用        |  |
|                                                    |       |      |       | WI[+4]       | 800000 1800000                         |                   | 1 盐日应博店    |  |
|                                                    | 0固定   |      | 使用禁止  | WI[+5]       | -800000 ~ +800000                      |                   | 1          |  |
|                                                    |       |      |       | WI[+6]       | -800000 ~ +800000                      |                   | 2 軸目座標値    |  |
|                                                    |       |      |       | WI[+7]       |                                        |                   |            |  |
| WO                                                 |       |      |       | WI[+8]       | -800000 ~ +800000<br>-800000 ~ +800000 |                   | 3 軸日 应 桓 値 |  |
| [+2 ~ +15]                                         |       |      |       | WI[+9]       |                                        |                   | 3 和口注惊世    |  |
|                                                    |       |      |       | WI[+10]      |                                        |                   | / 軸日 应 煙 値 |  |
|                                                    |       |      |       | WI[+11]      |                                        |                   | モモロ圧に同     |  |
|                                                    |       |      |       | WI[+12]      | 00н                                    | **H               | ステータス0(※1) |  |
|                                                    |       |      |       | WI[+13]      | 00н                                    | **H               | ステータス1(※1) |  |
|                                                    |       |      |       | WI[+14]      | 00н                                    | **H               | ステータス2(※1) |  |
|                                                    |       |      |       | WI[+15]      | 00н                                    | **H               | ステータス3(※1) |  |

● 座標値データ長:32 ビット

? ● 座標値単位:0.01[mm] (例:+100.00[mm]→+10000)

※1 ステータス値は下位バイトに格納されます。上位バイトは常に00固定になります。 ステータスの内容は(1) ステータスモニタの項を参照してください。

(3) カウンタモニタ

カウンタモニタは、任意の7個のカウンタをモニタする「任意選択モード」と、連続した14個のカウンタをモニタする「指定連番モード」の 2種類があり、データ選択補助デバイスWO[+0]によってどちらかを選択します。

① 任意選択モード(WO[+0]=0000H)

WO[+2,+4,+6,+8,+A,+C,+E]に設定した任意のカウンタ(最大7個)をモニタします。

| モニタ(        | EtherNet/IP2 | → KCA-25-M10-*IC) | 応答(     | EtherNet/IP > | <キャナ ← | - KCA-25-M10- | *IC)   |      |
|-------------|--------------|-------------------|---------|---------------|--------|---------------|--------|------|
| ワード<br>デバイス | b15b8        | b7b0              | 備考      | ワード<br>デバイス   | b15b8  | b7b0          | 備考     |      |
| WO[+0]      | 00н          | 00н               | モード選択   | WI[+0]        | 00н    | 03н           | 任意選択モ  | ナード  |
| WO[+1]      | 0 固          | 司定                | 使用禁止    | WI[+1]        | 0 固    | 定             | 未使用    | ]    |
| WO[+2]      | 1-99 (       | ₩1)               | カウンタ番号1 | WI[+2]        | 1-9    | 99            | カウンタ者  | 昏号 1 |
| WO[+3]      | 0 臣          | 司定                | 使用禁止    | WI[+3]        | 0-99   | 999           | カウンタ番号 | ₩1の値 |
| WO[+4]      | 1-99 (       | ₩1)               | カウンタ番号2 | WI[+4]        | 1-9    | 99            | カウンタ者  | 昏号 2 |
| WO[+5]      | 0固定          |                   | 使用禁止    | WI[+5]        | 0-9999 |               | カウンタ番号 | ₩2の値 |
| WO[+6]      | 1-99 (※1)    |                   | カウンタ番号3 | WI[+6]        | 1-99   |               | カウンタ者  | 昏号 3 |
| WO[+7]      | 0固定          |                   | 使用禁止    | WI[+7]        | 0-9999 |               | カウンタ番号 | よ3の値 |
| WO[+8]      | 1-99 (       | ₩1)               | カウンタ番号4 | WI[+8]        | 1-99   |               | カウンタ者  | 昏号 4 |
| WO[+9]      | 0 固          | 司定                | 使用禁止    | WI[+9]        | 0-9999 |               | カウンタ番号 | ₩4の値 |
| WO[+10]     | 1-99 (       | ₩1)               | カウンタ番号5 | WI[+10]       | 1-9    | 99            | カウンタ者  | 昏号 5 |
| WO[+11]     | 0 固          | 司定                | 使用禁止    | WI[+11]       | 0-99   | 999           | カウンタ番号 | ₿5の値 |
| WO[+12]     | 1-99 (※1)    |                   | カウンタ番号6 | WI[+12]       | 1-9    | 99            | カウンタ者  | 昏号 6 |
| WO[+13]     | 0固定          |                   | 使用禁止    | WI[+13]       | 0-99   | 999           | カウンタ番号 | ∀6の値 |
| WO[+14]     | 1-99 (※1)    |                   | カウンタ番号7 | WI[+14]       | 1-9    | 99            | カウンタ者  | 昏号 7 |
| WO[+15]     | 0 固          | 同定                | 使用禁止    | WI[+15]       | 0-99   | 0-9999        |        | ₿7の値 |

※1) カウンタ番号に"1"~"99"以外を指定した場合、そのカウンタ番号の値は"0"を返します。

#### ② 指定連番モード(WO[+0]=0001H)

WO[+1]に設定したカウンタ番号を先頭に、連続したカウンタ(最大14個)をモニタします。

| モニタ(        | EtherNet/IP | スキャナ | $\rightarrow$ KCA-25-M10-*IC) | 応答(I        | EtherNet/IPフ | ペキャナ ←         | - KCA-25-M10-*IC) |
|-------------|-------------|------|-------------------------------|-------------|--------------|----------------|-------------------|
| ワード<br>デバイス | b15b<br>8   | b7b0 | 備考                            | ワード<br>デバイス | b15b8        | b7b0           | 備考                |
| WO[+0]      | 00н         | 01н  | モード選択                         | WI[+0]      | 01н          | 03н            | 指定連番モード           |
| WO[+1]      | 1-99(       | [≫1] | 先頭カウンタ番号                      | WI[+1]      | 1-9          | <del>9</del> 9 | 先頭カウンタ番号          |
| WO[+2]      |             |      |                               | WI[+2]      | 0-99         | 999            | 先頭カウンタの値          |
| WO[+3]      |             |      |                               | WI[+3]      | 0-99         | 999            | 先頭カウンタ+1 の値       |
| WO[+4]      |             |      |                               | WI[+4]      | 0-9999       |                | 先頭カウンタ+2 の値       |
| WO[+5]      | 0固定         |      | 住田林山                          | WI[+5]      | 0-9999       |                | 先頭カウンタ+3 の値       |
| WO[+6]      |             |      |                               | WI[+6]      | 0-9999       |                | 先頭カウンタ+4 の値       |
| WO[+7]      |             |      |                               | WI[+7]      | 0-99         | 999            | 先頭カウンタ+5 の値       |
| WO[+8]      |             |      |                               | WI[+8]      | 0-99         | 999            | 先頭カウンタ+6 の値       |
| WO[+9]      |             |      | 使用奈正                          | WI[+9]      | 0-99         | 999            | 先頭カウンタ+7 の値       |
| WO[+10]     |             |      |                               | WI[+10]     | 0-99         | 999            | 先頭カウンタ+8 の値       |
| WO[+11]     |             |      |                               | WI[+11]     | 0-99         | 999            | 先頭カウンタ+9 の値       |
| WO[+12]     |             |      |                               | WI[+12]     | 0-9999       |                | 先頭カウンタ+10の値       |
| WO[+13]     |             |      |                               | WI[+13]     | 0-99         | 999            | 先頭カウンタ+11 の値      |
| WO[+14]     |             |      |                               | WI[+14]     | 0-99         | 999            | 先頭カウンタ+12 の値      |
| WO[+15]     |             |      |                               | WI[+15]     | 0-99         | 999            | 先頭カウンタ+13 の値      |

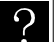

※1) カウンタ番号に"1"~"99"以外を指定した場合、そのカウンタ番号の値は"0"を返します。

先頭カウンタ番号に87以上を設定した場合、カウンタ番号99より後の値は"0"を返します。

#### (4) トルクモニタ

| ワード<br>デバイス | b15b8              | b7b0 | 備考         |  |  |  |
|-------------|--------------------|------|------------|--|--|--|
| WI[+0]      | 00н                | 04н  | データ選択確認    |  |  |  |
| WI[+1]      | 0 固                | 定    | 未使用        |  |  |  |
| WI[+2]      | 0 固                | 定    | 未使用        |  |  |  |
| WI[+3]      | 0 固                | 定    | 未使用        |  |  |  |
| WI[+4]      | 000                | +000 | タスク1       |  |  |  |
| WI[+5]      | -999 ~             | +999 | 1 軸目トルク    |  |  |  |
| WI[+6]      | 0 (5               | 定    | 土体田        |  |  |  |
| WI[+7]      | り世                 |      | 不反用        |  |  |  |
| WI[+8]      | 0 (5               | 定    | 未使田        |  |  |  |
| WI[+9]      | り回                 |      | 不使用        |  |  |  |
| WI[+10]     | 0 団                | 完    | 去信田        |  |  |  |
| WI[+11]     | 0 但                |      | 术使用        |  |  |  |
| WI[+12]     | 00н                | **H  | ステータス0(※1) |  |  |  |
| WI[+13]     | 00н                | **H  | ステータス1(※1) |  |  |  |
| WI[+14]     | 00н                | **H  | ステータス2(※1) |  |  |  |
| WI[+15]     | 00н                | **H  | ステータス3(※1) |  |  |  |
| ■ ● トルク     | ■ ● トルクデータ長:32 ビット |      |            |  |  |  |

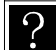

● トルク単位:0.01[T] (例:+2.00[T]→+200)

● T:定格トルク

● タスク1の2軸目以降のトルクはモニタできません。

● タスク2~4の軸のトルクはモニタできません。

※1 ステータス値は下位バイトに格納されます。上位バイトは常に00固定になります。 ステータスの内容は(1) ステータスモニタの項を参照してください。 本項は空白

# 第20章 付録

# ■ 20.1 KCA-25-M10 と KCA-20-M00 の性能の違いについて

KCA-25-M10 は速度、電流制御に新開発のハードウェア高性能サーボエンジンを採用し、KCA-20-M00 と比較して位置分配周期・スレー ブ通信周期・各種制御周期が飛躍的に向上しました。KCA-20-M00 では苦手だったパス動作を使用した低速域での一定速度運転や、複 雑な形状のワークへのシーリング作業が可能になっています。

又、加減速カーブやパス動作の繋ぎ目がより滑らかになり速度変動が大幅に減少しています。

| No | 項目       | KCA-25-M10                    | KCA-20-M00<br>(従来シリーズ)        | 周期向上倍数 |
|----|----------|-------------------------------|-------------------------------|--------|
| 1  | 位置分配周期   | 4 m S E C                     | 2 4 m S E C                   | 6倍     |
| 2  | スレーブ通信周期 | 5  m S E C                    | 1 0 m S E C                   | 2倍     |
| 3  | 位置制御周期   | $1 \ 0 \ 0 \ \mu \ S \ E \ C$ | 1 m S E C                     | 10倍    |
| 4  | 速度制御周期   | $25 \mu SEC$                  | 500μSEC                       | 20倍    |
| 5  | 電流制御周期   | $4 \mu S E C$                 | $1 \ 0 \ 0 \ \mu \ S \ E \ C$ | 25倍    |

従来シリーズとの位置分配周期・通信周期・各種制御周期比較表

## ■ 20.1.1 パス動作を使用した低速域での一定速度運転の比較

1軸設定で座標0mmから100mmまで20mmピッチの移動をパス動作で繋げて動作させた場合の比較。速度100mm/SEC、加減速時間0.1SEC。

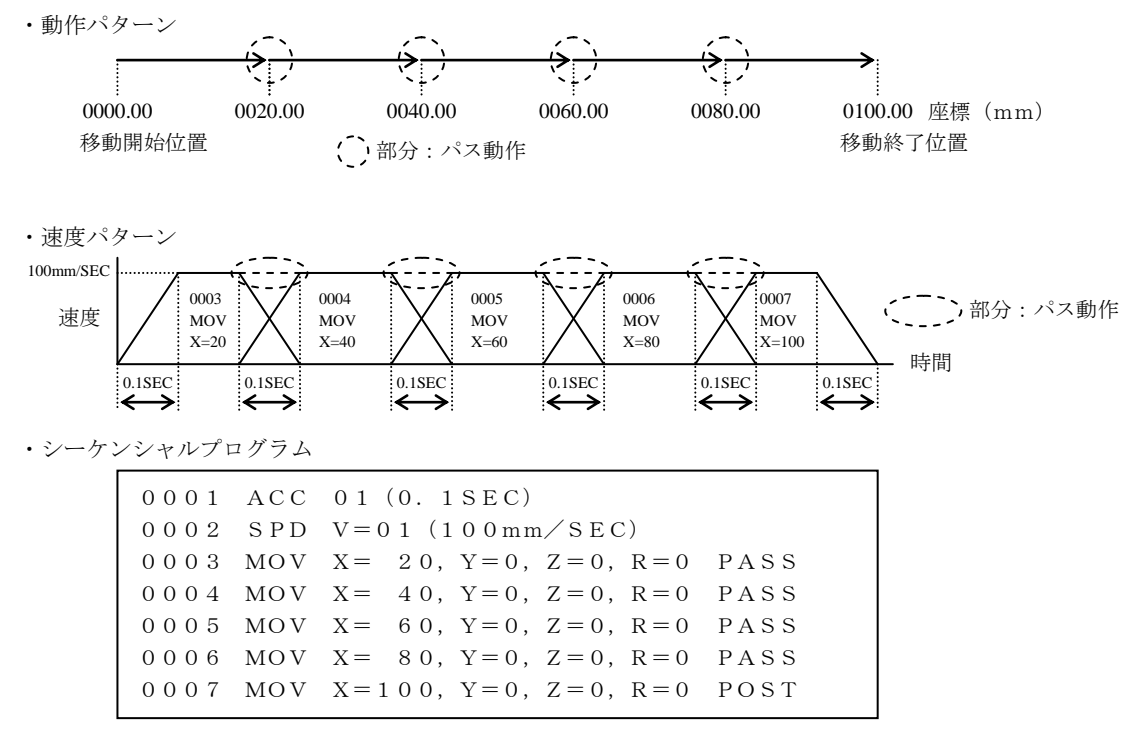

・比較結果

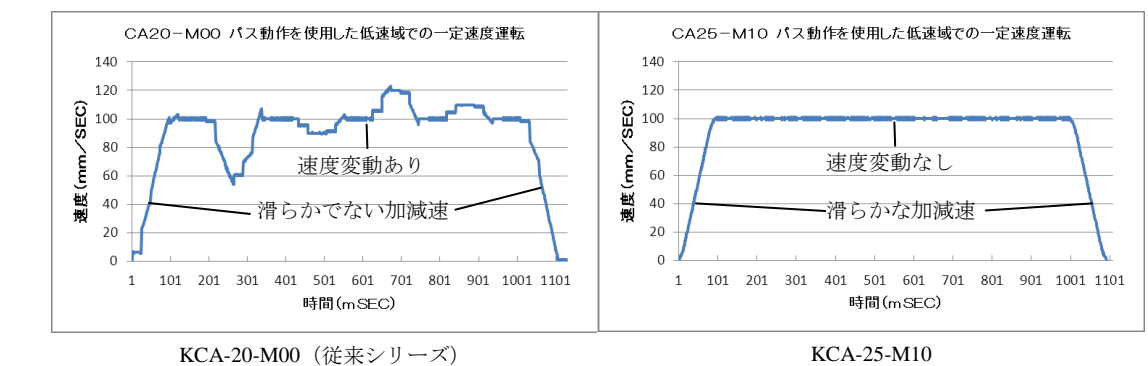

# ■ 20.1.2 パス動作の繋ぎ目の速度比較

1軸設定で座標0mm→100mmの移動と100mm→200mmまでの移動をパス動作で繋げて動作させた場合の比較。速度100mm/SE C、加減速時間0.3SEC。

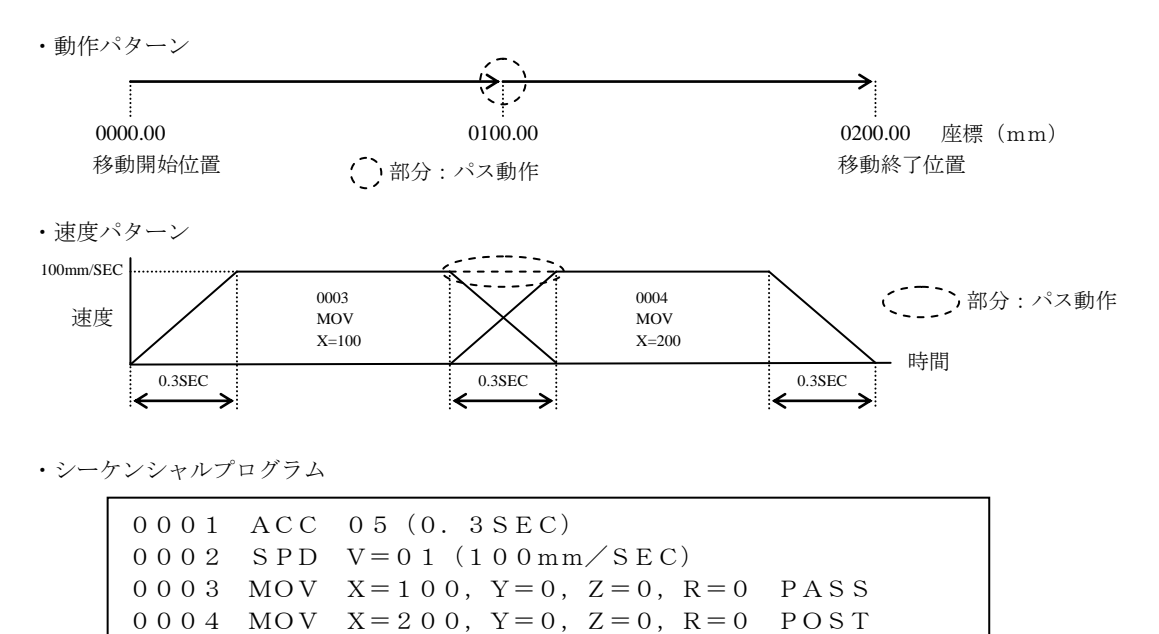

比較結果

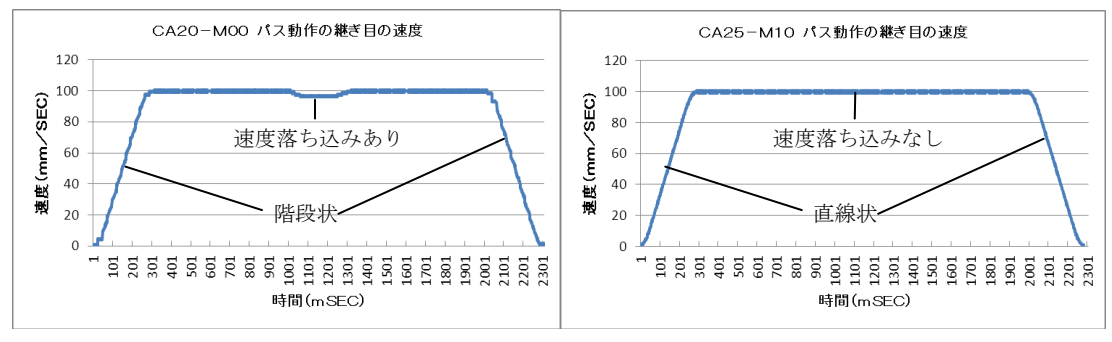

KCA-20-M00 (従来シリーズ)

KCA-25-M10

# ■ 20.2 KCA-25-M10 追加機能一覧

KCA-25-M10 で追加された機能一覧。

| 機能                                 | 内容                                                                                                    | 参 照                          |
|------------------------------------|----------------------------------------------------------------------------------------------------|------------------------------|
| 加速・減速時間個別<br>設定機能                  | DEC命令(減速度設定命令)を新たに新設し、加速時間と減速時間を<br>異なる時間に設定できる様にしました。                                                                                       | 第 17 章-ACC命令<br>第 17 章-DEC命令 |
| 座標テーブルからの<br>移動機能                  | 従来機種は外部ポイント指定モード以外のモードでは座標テーブル<br>画面からの移動が出来ませんでしたが、KCA-25-M10は全てのモード<br>で座標テーブル画面からの移動を可能としました。<br>これによりティーチング作業の効率が向上します。                  | ■ 16.6 項                     |
| 複数タスクでの軸制御機能                       | 従来機種(KCA-20-M00)はタスク1でしか軸制御ができませんでした<br>が、KCA-25-M10は複数タスクで軸制御可能なため、2 軸 +1 軸 +1<br>軸の様に柔軟なシステム構成が可能です。                                       | ■ 13.4.19 項                  |
| 外部ポイント指定モード<br>座標テーブル番号出力機能        | 位置決め完了後、座標テーブル番号の外部出力が可能となりました。<br>これにより今まで以上に目標位置への到達を確実に上位コントロー<br>ラへ伝えることが可能になりました。                                                       | 第8章                          |
| 最大トルク制限機能                          | 従来機種は上位コントローラとCC-Link接続している時しか本機能を<br>使用できませんでしたが、KCA-25-M10はDIO接続、DeviceNet接続し<br>ている時も使用可能になりました。又最大トルク制限機能のトルク選<br>択数を4→8段階に拡張しました。       | ■ 16.11 項                    |
| トルク制限テーブル新設                        | 従来機種はトルク制限を行う場合、加減速テーブルの値を流用していましたが、KCA-25-M10は専用のトルク制限テーブルを新設し直観的で分かりやすくしました。                                                               | ■ 13.5.5 項                   |
| 指定座標点からの<br>パス動作機能                 | PASS命令(パス率設定命令)を新たに新設し、直線移動系の命令で<br>次の命令へ移るタイミングを移動量のパーセンテージで設定可能に<br>しました。従来機種より早く次の命令が実行可能となるため、タクト<br>タイムの短縮を行うことができます。                   | 第 17 章-PASS命令                |
| 座標テーブルによる<br>オフセット指定機能             | OFSP命令(座標テーブル指定オフセット命令)を新たに新設し、座<br>標テーブルにより間接的にオフセットを設定することが可能になり<br>ました。                                                                   | 第 17 章-OFSP命令                |
| 外部ポイント指定モード時<br>の座標テーブルベース指定<br>機能 | 従来機種は入力ポートの値を2進数とみなし、その値に1を加算した<br>数の座標テーブル番号に移動していましたが、KCA-25-M10は従来の<br>方式に加え1を加算しない座標テーブルに移動することも可能にな<br>りました。1を加算する・加算しないの切替はパラメータで行います。 | 第8章<br>■ 13.2.23項            |
| 速度テーブル数拡張                          | 速度テーブル数を 10→20 に拡張しました。                                                                                                    | ■ 13.5.2 項                   |
| JOG動作画面からJOG速度<br>設定画面へのジャンプ機能     | JOG動作画面で[SEARCH]キーを押すと、パラメータ1のJOG速度(A0)<br>の設定画面にジャンプし、[ESC]キーで元の画面に戻る機能を追加し<br>ました。<br>JOG速度を頻繁に変更する場合に便利な機能です。                             | ■ 16.5 項                     |
| トルク制限移動機能                          | タスク内の任意の1軸を指定し移動時にトルク制限を行うことが可能になりました。トルク制限値及び動作条件の指定は新設したTLMV命令で予め設定しておき、実際の動作はMOV命令又はMOVP命令で行います。                                          | ■ 5.1.7 項                    |
| 全タスク合計の最大ステッ<br>プ数拡張               | 全タスク合計の最大ステップ数を 2500→5000 に拡張しました。                                                                                                    | ■ 13.4.22 項                  |
| 原点復帰時の<br>トルク制限機能                  | 原点復帰時のトルクを制限できるようになりました。トルク制限値は<br>パラメータ2でトルク制限テーブルNo.を指定します。                                                                                | ■ 13.4.27 項                  |
| システム入出力の論理選択                       | 各システム入出力の正論理/負論理をモード設定で選択できるように<br>なりました。                                                                                                    | ■ 13.2.27 項<br>~■ 13.2.34 項  |
| I/OでのJOG動作機能                       | モード設定でJOG入力、JOG出力のビットを指定し、従来のフィール<br>ドバスでの動作と同様にI/OでJOG動作できるようになりました。                                                                        | ■ 10.2.26 項                  |
| スタート入力遅延                           | スタート入力がONしてからロボットが動作するまでの時間を遅延で<br>きるようになりました                                                                                                | ■ 10.2.2                     |
| EtherNet/IP対応                      | I/O通信とデータ通信が可能です。                                                                                                    | 第 19 章                       |

## ■ 20.3 従来機種からの置き換えについて

本項では従来機種からKCA-25-M10 への置き換え時の注意点及び仕様の違いについて説明します。但し、KCA-25-M10 は安全カテゴリ -3 に対応していないので、KCA-20-M01 からの置き換えはできません。

(1) KCA-20-M00 (2) KCA-10-M00B (3) KCA-10-M01B-CC (4) KCA-20-M10 (5) KCA-10-M00 (6) KCA-10-M01-CC (7) KCA-10-M10

### ■ 20.3.1 従来機種からの置き換え時の注意点

#### (1) KCA-20-M00からKCA-25-M10への置き換え時

① ロボットタイプ

KBBシリーズとKBXシリーズではロボットタイプが異なりますのでそのままでは使用できません。そのまま使用されるとロボットNoエラ ーが発生します。

■ 20.3.2 項の表 20.6 KBBシリーズとKBXシリーズロボットタイプ対応表を参照しロボットタイプの変更を行ってください。

パソコンソフト(KCA-SF-98D)をご使用の場合はファイルコンバート機能を使用してロボットタイプの変換を行ってください。

② ユニット数

KCA-20-M00 はサーボドライバ機能がついていませんが、KCA-25-M10 はサーボドライバ機能がついていますので必要なユニット 数はKCA-25-M10 の方が1ユニット少なくなります。

例えば、4 軸構成の場合KCA-20-M00 はマスターユニット+スレーブユニット×4の5ユニット必要になりますが、KCA-25-M10 はマスターユニット+スレーブユニット×3の4ユニットになります。

③ 外形寸法

外形寸法は、■ 20.3.2 項の表 20.1 及び表 20.2 を参照してください。取付け穴加工寸法は■ 20.3.2 項の図 20.1 を参照してください。

#### ④ 電源電圧

マスターユニットの電源電圧はDC24V→AC100/200Vに変更になります(■ 20.3.2の表 20.1参照)。スレーブユニットの電源電圧は 変更ありません(■ 20.3.2 項の表 20.2 参照)。

⑤ 対応スレーブユニット

KCA-20-M00とKCA-25-M10で組み合わせ可能なスレーブユニットが異なります。詳細は■ 20.3.2 項の表 20.12 を参照してください。

- ⑥ 非常停止入出力 違うコネクタなので配線の変更が必要です。(■ 20.3.2 項の表 20.3 及び図 20.2 参照)
- ⑦ マスターユニット本体のI/O配線

違うコネクタなので配線の変更が必要です。(■ 20.3.2 項の表 20.3 参照) また汎用入出力点数が 20/12→4/4 と少なくなりますので(■ 20.3.2 項の表 20.1 参照)ご使用状況によっては点数が不足する場合 があります。この場合は、KCA-25-M10 に拡張入出力ユニットを増設するかスレーブユニットの入出力コネクタをご使用ください。こ れに伴い入出力命令のポート指定を修正する必要があります。

⑧ CC-Linkケーブルの配線

同じ端子台接続なので従来の配線をそのまま使用できます。但し、端子台の向きが上下逆なので配線も上下逆の並びになります。 (■ 20.3.2 項の図 20.3 参照)

⑨ DeviceNetケーブルの配線
 同じコネクタなので従来の配線をそのまま使用できます。但し、コネクタの向きは上下逆になります。(■ 20.3.2 項の図 20.4 参照)

⑩ スレーブユニットのI/O配線

KCA-25-S10 の入出力仕様がNPN仕様の場合、同じコネクタなので従来の配線をそのまま使用できます。(■ 20.3.2 項の表 20.5 参照)

KCA-25-S10の入出力仕様がPNP仕様の場合は、COMの極性が変わりますので外部機器及び配線の変更が必要になります。

① プログラム及びパラメータ

上位互換性を保っています。KCA-20-M00からKCA-25-M10 ヘデータを移行する場合は、パソコンソフト(KCA-SF-98D)のファイル コンバート機能を使用してください。データ移行は■ 20.3.2 項の手順通りに行ってください。

12 外部ポイント指定モード

汎用入出力点数が 20/12→4/4 と少なくなりますのでポートの割り当てを変更する必要があります。拡張I/Fユニットの有無や拡張I/F ユニットの種類によりポートの割り当て方法が異なりますので詳細は第8章を参照してください。

③ ティーチングペンダント

KCA-TPH-4Cを共通で使用できますが、KCA-25-M10で使用するためにはKCA-TPH-4Cのバージョンが 2.28 以上である必要があ ります。KCA-TPH-4Cのコントローラ別対応開始バージョンは■ 20.3.2 項の表 20.9 を参照してください。

④ パソコンソフト

KCA-SF-98Dを共通で使用できますが、KCA-25-M10 で使用するためにはKCA-SF-98Dのバージョンが 3.1.2 以上である必要があ ります。KCA-SF-98Dのコントローラ別対応開始バージョンは■ 20.3.2 項の表 20.11 を参照してください。

15 イージーモード

KCA-20-M00 でイージーモードをご使用だった場合、KCA-25-M10 にはそれに相当するモードはありませんので、シーケンシャル プログラム等で代用してください。

- ・⑥ 電源ON時のシステム出力ポートタイミング
   内部処理の違いにより、電源ONからシステム出力ポートがONするまでのタイミングが異なります。(■ 20.3.2 項の表 20.13 参照)
- ① 電源再投入待ち時間

内部回路の違いにより、電源OFFから再度電源ONするまでの待ち時間が異なります。この時間間隔以内に電源を再投入すると正常に動作しない場合があります。(■ 20.3.2 項の表 20.14 参照)

# 18 サーボゲイン(位置)、サーボゲイン(速度)のデフォルト値 KBBシリーズとKBXシリーズではサーボゲイン(位置)、サーボゲイン(速度)のデフォルト値が異なりますので■ 20.3.2 項の表 20.6 の軸型式に対応する値に設定し直してください。 パソコンソフト(KCA-SF-98D)のファイルコンバート機能を使用してサーボゲイン(位置)、サーボゲイン(速度)を含むパラメータ1のデータ移行する場合は、■ 20.3.2 項を参照してください。

#### (2) KCA-10-M00BからKCA-25-M10 への置き換え時

① ロボットタイプ

KBBシリーズとKBXシリーズではロボットタイプが異なりますのでそのままでは使用できません。そのまま使用されるとロボットNoエラ ーが発生します。■ 20.3.2 項の表 20.6 KBBシリーズとKBXシリーズロボットタイプ対応表を参照しロボットタイプの変更を行ってく ださい。

パソコンソフト(KCA-SF-98D)をご使用の場合はファイルコンバート機能を使用してロボットタイプの変換を行ってください。

② ユニット数

KCA-10-M00B はサーボドライバ機能がついていませんが、KCA-25-M10 はサーボドライバ機能がついていますので必要なユニット数はKCA-25-M10の方が1ユニット少なくなります。

例えば、4 軸構成の場合KCA-10-M00B はマスターユニット+スレーブユニット×4の5ユニット必要になりますが、KCA-25-M10はマスターユニット+スレーブユニット×3の4ユニットになります。

③ 外形寸法

外形寸法は、■ 20.3.2 項の表 20.1 及び表 20.2 を参照してください。取付け穴加工寸法は■ 20.3.2 項の図 20.1 を参照してください。

④ 電源電圧

マスターユニットの電源電圧はDC24V→AC100/200Vに変更になります(■ 20.3.2の表 20.1参照)。スレーブユニットの電源電圧は 変更ありません(■ 20.3.2 項の表 20.2 参照)。

⑤ 対応スレーブユニット

KCA-10-M00B とKCA-25-M10 で組み合わせ可能なスレーブユニットが異なります。詳細は■ 20.3.2 項の表 20.12 を参照してください。

⑥ 非常停止入出力

違うコネクタなので配線の変更が必要です。(■ 20.3.2 項の表 20.3 及び図 20.2 参照)

⑦ マスターユニット本体のI/O配線

違うコネクタなので配線の変更が必要です。(■ 20.3.2 項の表 20.3 参照) また汎用入出力点数が 20/12→4/4 と少なくなりますので(■ 20.3.2 項の表 20.1 参照)ご使用状況によっては点数が不足する場合 があります。この場合は、KCA-25-M10 に拡張入出力ユニットを増設するかスレーブユニットの入出力コネクタをご使用ください。こ れに伴い入出力命令のポート指定を修正する必要があります。

⑧ 拡張入出力ユニットのI/O配線

違うコネクタなので配線の変更が必要です。(■ 20.3.2 項の表 20.4 参照) また拡張入出力点数が24/16→24/8と少なくなりますので(■ 20.3.2 項の表 20.1 参照)ご使用状況によっては点数が不足する場合 があります。この場合は、スレーブユニットの入出力コネクタをご使用ください。これに伴い入出力命令のポート指定を修正する必要 があります。

⑨ スレーブユニットのI/O配線

KCA-25-S10 の入出力仕様がNPN仕様の場合、同じコネクタなので従来の配線をそのまま使用できます。(■ 20.3.2 項の表 20.5 参照)

KCA-25-S10の入出力仕様がPNP仕様の場合は、COMの極性が変わりますので外部機器及び配線の変更が必要になります。

⑩ プログラム及びパラメータ

上位互換性を保っています。KCA-10-M00B からKCA-25-M10 ヘデータを移行する場合は、パソコンソフト(KCA-SF-98D)のファイ ルコンバート機能を使用してください。データ移行は■ 20.3.2 項の手順通りに行ってください。

① 外部ポイント指定モード

汎用入出力点数が 20/12→4/4 と少なくなりますのでポートの割り当てを変更する必要があります。拡張I/Fユニットの有無や拡張I/F ユニットの種類によりポートの割り当て方法が異なりますので詳細は第8章を参照してください。

12 ティーチングペンダント

KCA-TPH-4Cを共通で使用できますが、KCA-25-M10で使用するためにはKCA-TPH-4Cのバージョンが 2.28 以上である必要があ ります。KCA-TPH-4Cのコントローラ別対応開始バージョンは■ 20.3.2 項の表 20.9 を参照してください。

13 パソコンソフト

KCA-SF-98Dを共通で使用できますが、KCA-25-M10 で使用するためにはKCA-SF-98Dのバージョンが 3.1.2 以上である必要があ ります。KCA-SF-98Dのコントローラ別対応開始バージョンは■ 20.3.2 項の表 20.11 を参照してください。

⑭ メモリカードユニット

KCA-10-M00B でメモリカードユニット(KCA-10-MC-B20)をご使用だった場合、KCA-25-M10 にはそれに相当するメモリカードユ ニットはありませんので、プログラム・パラメータのバックアップはパソコンソフト(KCA-SF-98D)で行ってください。

15 イージーモード

KCA-10-M00B でイージーモードをご使用だった場合、KCA-25-M10 にはそれに相当するモードはありませんので、シーケンシャ ルプログラム等で代用してください。

- ⑥ 電源ON時のシステム出力ポートタイミング
   内部処理の違いにより、電源ONからシステム出力ポートがONするまでのタイミングが異なります。(■ 20.3.2 項の表 20.13 参照)
- ① 電源再投入待ち時間
   内部回路の違いにより、電源OFFから再度電源ONするまでの待ち時間が異なります。この時間間隔以内に電源を再投入すると正常に動作しない場合があります。(■ 20.3.2 項の表 20.14 参照)

⑧ サーボゲイン(位置)、サーボゲイン(速度)のデフォルト値
 KBBシリーズとKBXシリーズではサーボゲイン(位置)、サーボゲイン(速度)のデフォルト値が異なりますので■ 20.3.2 項の表 20.6 の軸型式に対応する値に設定し直してください。
 パソコンソフト(KCA-SF-98D)のファイルコンバート機能を使用してサーボゲイン(位置)、サーボゲイン(速度)を含むパラメータ1の

データ移行する場合は、■ 20.3.2 項を参照してください。
## (3) KCA-10-M01B-CC からKCA-25-M10 への置き換え時

① ロボットタイプ

KBBシリーズとKBXシリーズではロボットタイプが異なりますのでそのままでは使用できません。そのまま使用されるとロボットNoエラ ーが発生します。

■ 20.3.2 項の表 20.6 KBBシリーズとKBXシリーズロボットタイプ対応表を参照しロボットタイプの変更を行ってください。 パソコンソフト(KCA-SF-98D)をご使用の場合はファイルコンバート機能を使用してロボットタイプの変換を行ってください。

#### ② ユニット数

KCA-10-M01B-CC はサーボドライバ機能がついていませんが、KCA-25-M10 はサーボドライバ機能がついていますので必要な ユニット数はKCA-25-M10の方が1ユニット少なくなります。

例えば、4軸構成の場合KCA-10-M01B-CC はマスターユニット+スレーブユニット×4の5ユニット必要になりますが、KCA-25-M10 はマスターユニット+スレーブユニット×3の4ユニットになります。

③ 外形寸法

外形寸法は、■ 20.3.2 項の表 20.1 及び表 20.2 を参照してください。取付け穴加工寸法は■ 20.3.2 項の図 20.1 を参照してください。

# ① 電源電圧

マスターユニットの電源電圧はDC24V→AC100/200Vに変更になります(■ 20.3.2の表 20.1参照)。スレーブユニットの電源電圧は 変更ありません(■ 20.3.2 項の表 20.2 参照)。

⑤ 対応スレーブユニット

KCA-10-M01B-CC とKCA-25-M10 で組み合わせ可能なスレーブユニットが異なります。詳細は■ 20.3.2 項の表 20.12を参照して ください。

⑥ 非常停止入出力

違うコネクタなので配線の変更が必要です。(■ 20.3.2 項の図 20.2 参照)

⑦ CC-Linkケーブルの配線

KCA-10-M01B-CC はコネクタ接続で、KCA-25-M10 は端子台接続なので配線の変更が必要です。(■ 20.3.2 項の図 20.3 参照)

⑧ スレーブユニットのI/O配線

KCA-25-S10 の入出力仕様がNPN仕様の場合、同じコネクタなので従来の配線をそのまま使用できます。(■ 20.3.2 項の表 20.5 参照)

KCA-25-S10の入出力仕様がPNP仕様の場合は、COMの極性が変わりますので外部機器及び配線の変更が必要になります。

⑨ プログラム及びパラメータ

上位互換性を保っています。KCA-10-M01B-CC からKCA-25-M10 ヘデータを移行する場合は、パソコンソフト(KCA-SF-98D)のフ ァイルコンバート機能を使用してください。データ移行は■ 20.3.2 項の手順通りに行ってください。

⑩ 外部ポイント指定モード

ポートの割り当て方法が異なりますので詳細は第8章を参照してください。

① ティーチングペンダント

KCA-TPH-4Cを共通で使用できますが、KCA-25-M10で使用するためにはKCA-TPH-4Cのバージョンが 2.28 以上である必要があ ります。KCA-TPH-4Cのコントローラ別対応開始バージョンは■ 20.3.2 項の表 20.9 を参照してください。 12 パソコンソフト

KCA-SF-98Dを共通で使用できますが、KCA-25-M10 で使用するためにはKCA-SF-98Dのバージョンが 3.1.2 以上である必要があ ります。KCA-SF-98Dのコントローラ別対応開始バージョンは■ 20.3.2 項の表 20.11 を参照してください。

13 イージーモード

KCA-10-M01B-CC でイージーモードをご使用だった場合、KCA-25-M10 にはそれに相当するモードはありませんので、シーケンシャルプログラム等で代用してください。

- ④ 電源ON時のシステム出力ポートタイミング
   内部処理の違いにより、電源ONからシステム出力ポートがONするまでのタイミングが異なります。(■ 20.3.2 項の表 20.13 参照)
- ⑤ 電源再投入待ち時間 内部回路の違いにより、電源OFFから再度電源ONするまでの待ち時間が異なります。この時間間隔以内に電源を再投入すると正常に動作しない場合があります。(■ 20.3.2 項の表 20.14 参照)
- (6) サーボゲイン(位置)、サーボゲイン(速度)のデフォルト値
   KBBシリーズとKBXシリーズではサーボゲイン(位置)、サーボゲイン(速度)のデフォルト値が異なりますので■ 20.3.2 項の表 20.6
   の軸型式に対応する値に設定し直してください。
   パソコンソフト(KCA-SF-98D)のファイルコンバート機能を使用してサーボゲイン(位置)、サーボゲイン(速度)を含むパラメータ1の
   データ移行する場合は、■ 20.3.2 項を参照してください。

### (4) KCA-20-M10からKCA-25-M10への置き換え時

① ロボットタイプ

KBBシリーズとKBXシリーズではロボットタイプが異なりますのでそのままでは使用できません。そのまま使用されるとロボットNoエラ ーが発生します。

■ 20.3.2 項の表 20.6 KBBシリーズとKBXシリーズロボットタイプ対応表を参照しロボットタイプの変更を行ってください。 パソコンソフト(KCA-SF-98D)をご使用の場合はファイルコンバート機能を使用してロボットタイプの変換を行ってください。

#### ② ユニット数

KCA-20-M10とKCA-25-M10の必要なユニット数は同数になります。 例えば、4 軸構成の場合はどちらもマスターユニット+スレーブユニット×3の4ユニットになります。

③ 外形寸法

外形寸法は、■ 20.3.2 項の表 20.1 及び表 20.2 を参照してください。取付け穴加工寸法は■ 20.3.2 項の図 20.1 を参照してください。

④ 電源電圧

マスターユニット、スレーブユニット共に共通です。(■ 20.3.2 項の表 20.1 及び表 20.2 参照)。

⑤ 対応スレーブユニット

KCA-20-M10とKCA-25-M10で組み合わせ可能なスレーブユニットが異なります。詳細は■ 20.3.2 項の表 20.12を参照してください。

- ⑥ 非常停止入出力
   同じコネクタなので従来の配線をそのまま使用できます。(■ 20.3.2 項の表 20.3 及び図 20.2 参照)
- ⑦ マスターユニット本体のI/O配線

KCA-25-M10 の入出力仕様がNPN仕様の場合、同じコネクタなので従来の配線をそのまま使用できます。(■ 20.3.2 項の表 20.3 参照) 但し、KCA-25-M10 はパルス列モードに対応していないのでパルス列モード用の信号(15,16,33,34,35,36 番ピン)はN.Cになります。

KCA-25-M10の入出力仕様がPNP仕様の場合は、COMの極性が変わりますので外部機器及び配線の変更が必要になります。

- ⑧ 拡張入出力ユニットのI/O配線 違うコネクタなので配線の変更が必要です。(■ 20.3.2 項の表 20.4 参照)
- ⑨ CC-Linkケーブルの配線
   同じ端子台接続なので従来の配線をそのまま使用できます。(■ 20.3.2 項の図 20.3 参照)
- DeviceNetケーブルの配線
   同じコネクタなので従来の配線をそのまま使用できます。(■ 20.3.2 項の図 20.4 参照)
- ① スレーブユニットのI/O配線

KCA-25-S10 の入出力仕様がNPN仕様の場合、同じコネクタなので従来の配線をそのまま使用できます。(■ 20.3.2 項の表 20.5 参照)

KCA-25-S10の入出力仕様がPNP仕様の場合は、COMの極性が変わりますので外部機器及び配線の変更が必要になります。

12 プログラム及びパラメータ

上位互換性を保っています。KCA-20-M10からKCA-25-M10 ヘデータを移行する場合は、パソコンソフト(KCA-SF-98D)のファイル コンバート機能を使用してください。データ移行は■ 20.3.2 項の手順通りに行ってください。

- ③ 外部ポイント指定モード
  - 拡張LFユニットの有無や拡張LFユニットの種類によりポートの割り当て方法が異なりますので詳細は第8章を参照してください。
- ⑭ 継続スタート

KCA-20-M10とKCA-25-M10で動作が異なります。詳細は■ 10.2.6 項を参照してください。

15 ティーチングペンダント

KCA-TPH-4Cを共通で使用できますが、KCA-25-M10で使用するためにはKCA-TPH-4Cのバージョンが 2.28 以上である必要があ ります。KCA-TPH-4Cのコントローラ別対応開始バージョンは■ 20.3.2 項の表 20.9 を参照してください。

16 パソコンソフト

KCA-SF-98Dを共通で使用できますが、KCA-25-M10 で使用するためにはKCA-SF-98Dのバージョンが 3.1.2 以上である必要があ ります。KCA-SF-98Dのコントローラ別対応開始バージョンは■ 20.3.2 項の表 20.11 を参照してください。

1 イージーモード

KCA-20-M10 でイージーモードをご使用だった場合、KCA-25-M10 にはそれに相当するモードはありませんので、シーケンシャル プログラム等で代用してください。

18 パルス列モード

KCA-20-M10 でパルス列モードをご使用だった場合、KCA-25-M10 にはそれに相当するモードはありません。

- ・③ 電源ON時のシステム出力ポートタイミング
   内部処理の違いにより、電源ONからシステム出力ポートがONするまでのタイミングが異なります。(■ 20.3.2 項の表 20.13 参照)
- 20 電源再投入待ち時間

内部回路の違いにより、電源OFFから再度電源ONするまでの待ち時間が異なります。この時間間隔以内に電源を再投入すると正常に動作しない場合があります。(■ 20.3.2 項の表 20.14 参照)

② サーボゲイン(位置)、サーボゲイン(速度)のデフォルト値
 KBBシリーズとKBXシリーズではサーボゲイン(位置)、サーボゲイン(速度)のデフォルト値が異なりますので■ 20.3.2 項の表 20.6 の軸型式に対応する値に設定し直してください。
 パソコンソフト(KCA-SF-98D)のファイルコンバート機能を使用してサーボゲイン(位置)、サーボゲイン(速度)を含むパラメータ1のデータ移行する場合は、■ 20.3.2 項を参照してください。

### (5) KCA-10-M00からKCA-25-M10への置き換え時

① ロボットタイプ

KBAシリーズとKBXシリーズではロボットタイプが異なりますのでそのままでは使用できません。そのまま使用されるとロボットNoエラ ーが発生します。

■ 20.3.2 項の表 20.7 KBAシリーズとKBXシリーズロボットタイプ対応表を参照しロボットタイプの変更を行ってください。 パソコンソフト(KCA-SF-98D)をご使用の場合はファイルコンバート機能を使用してロボットタイプの変換を行ってください。

#### ② ユニット数

KCA-10-M00 はサーボドライバ機能がついていませんが、KCA-25-M10 はサーボドライバ機能がついていますので必要なユニット 数はKCA-25-M10 の方が 1 ユニット少なくなります。

例えば、4軸構成の場合KCA-10-M00 はマスターユニット+スレーブユニット×4の5ユニット必要になりますが、KCA-25-M10 はマスターユニット+スレーブユニット×3の4ユニットになります。

③ 外形寸法

外形寸法は、■ 20.3.2 項の表 20.1 及び表 20.2 を参照してください。取付け穴加工寸法は■ 20.3.2 項の図 20.1 を参照してください。

# ① 電源電圧

マスターユニットの電源電圧はDC24V→AC100/200Vに変更になります(■ 20.3.2の表 20.1参照)。スレーブユニットの電源電圧は 変更ありません(■ 20.3.2 項の表 20.2 参照)。

⑤ 対応スレーブユニット

KCA-10-M00 とKCA-25-M10 で組み合わせ可能なスレーブユニットが異なります。詳細は■ 20.3.2 項の表 20.12 を参照してください。

⑥ 非常停止入出力

違うコネクタなので配線の変更が必要です。(■ 20.3.2 項の表 20.3 及び図 20.2 参照)

⑦ マスターユニット本体のI/O配線

違うコネクタなので配線の変更が必要です。(■ 20.3.2 項の表 20.3 参照) また汎用入出力点数が 20/12→4/4 と少なくなりますので(■ 20.3.2 項の表 20.1 参照)ご使用状況によっては点数が不足する場合 があります。この場合は、KCA-25-M10 に拡張入出力ユニットを増設するかスレーブユニットの入出力コネクタをご使用ください。こ れに伴い入出力命令のポート指定を修正する必要があります。

# ⑧ 拡張入出力ユニットのI/O配線

違うコネクタなので配線の変更が必要です。(■ 20.3.2 項の表 20.4 参照) また拡張入出力点数が24/16→24/8と少なくなりますので(■ 20.3.2 項の表 20.1 参照)ご使用状況によっては点数が不足する場合 があります。この場合は、スレーブユニットの入出力コネクタをご使用ください。これに伴い入出力命令のポート指定を修正する必要 があります。

⑨ スレーブユニットのI/O配線

KCA-25-S10 の入出力仕様がNPN仕様の場合、同じコネクタなので従来の配線をそのまま使用できます。(■ 20.3.2 項の表 20.5 参照) 但し、汎用出力ポート 1-5~1-8(11,12,13,14 番ピン)において、従来のフォトカプラ出力(定格 20mA/点)からトランジスタ出力(定格 300mA/点)に変更しました。これにより、本出力を使用するためには+COM1(1 番ピン)にDC24Vを接続する必要があります。+COM1にDC24Vを接続されていない場合は、配線を追加する必要があります。

KCA-25-S10の入出力仕様がPNP仕様の場合は、COMの極性が変わりますので外部機器及び配線の変更が必要になります。

⑩ プログラム及びパラメータ

上位互換性を保っています。KCA-10-M00 からKCA-25-M10 ヘデータを移行する場合は、パソコンソフト(KCA-SF-98D)のファイ ルコンバート機能を使用してください。データ移行は■ 20.3.2 項の手順通りに行ってください。

① 外部ポイント指定モード

汎用入出力点数が 20/12→4/4 と少なくなりますのでポートの割り当てを変更する必要があります。拡張I/Fユニットの有無や拡張I/F ユニットの種類によりポートの割り当て方法が異なりますので詳細は第8章を参照してください。

12 ティーチングペンダント

KCA-TPH-4Cを共通で使用できますが、KCA-25-M10で使用するためにはKCA-TPH-4Cのバージョンが 2.28 以上である必要があります。KCA-TPH-4Cのコントローラ別対応開始バージョンは■ 20.3.2 項の表 20.9 を参照してください。

13 パソコンソフト

KCA-SF-98Dを共通で使用できますが、KCA-25-M10 で使用するためにはKCA-SF-98Dのバージョンが 3.1.2 以上である必要があ ります。KCA-SF-98Dのコントローラ別対応開始バージョンは■ 20.3.2 項の表 20.11 を参照してください。

⑭ メモリカードユニット

KCA-10-M00 でメモリカードユニット(KCA-10-MC-B20)をご使用だった場合、KCA-25-M10 にはそれに相当するメモリカードユニ ットはありませんので、プログラム・パラメータのバックアップはパソコンソフト(KCA-SF-98D)で行ってください。

15 イージーモード

KCA-10-M00 でイージーモードをご使用だった場合、KCA-25-M10 にはそれに相当するモードはありませんので、シーケンシャル プログラム等で代用してください。

16 エンコーダタイプの設定

KBXシリーズの軸本体は、全機種標準でアブソリュートエンコーダを搭載しているため、パラメータ2「エンコーダタイプの設定」の初 期値をKBAシリーズのi: インクリメンタルエンコーダからa:アブソリュートエンコーダに変更しました。(■ 13.4.17項参照) これにより、初めて電源を投入したとき、またはバックアップバッテリを取付けずに電源を再投入すると「エンコーダバックアップエラ ー」が発生します。リセット入力、またはティーチングペンダントの[CLEAR]キーでエラーを解除し、原点復帰を行ってください。ア ブソリュートエンコーダバックアップに関しては■ 2.4.2項を参照してください。 また、エンコーダタイプの設定をi:インクリメンタルエンコーダに変更することで、KBAシリーズのインクリメンタルエンコーダの動作 に変更することも可能です。

① 原点復帰完了出力の動作仕様変更

KBAシリーズ : 原点復帰完了時から、その位置にいる間ONします。(軸動作したらOFFになります。)

KBXシリーズ : ロボットが現在位置を把握できており、移動系命令実行にあたり原点復帰不要な間ONします。 エンコーダ関係のエラー後等、原点復帰が必要な時はOFFします。

また、パラメータ 2「BA I/O互換モード」(■ 13.4.23 項参照)の設定を「有効」に変更することで、KBAシリーズの動作に変更することも可能です。

18 サーボゲインの入力範囲

将来、開発される全ての軸に対応できるよう、パラメータ1のサーボゲイン(位置、速度)の設定可能範囲をKBAシリーズ 0~15(16 段階)から、KBXシリーズ 0~98(99 段階)に変更しました。

- ・③ 電源ON時のシステム出力ポートタイミング
   内部処理の違いにより、電源ONからシステム出力ポートがONするまでのタイミングが異なります。(■ 20.3.2 項の表 20.13 参照)
- ⑳ 電源再投入待ち時間

内部回路の違いにより、電源OFFから再度電源ONするまでの待ち時間が異なります。この時間間隔以内に電源を再投入すると正常に動作しない場合があります。(■ 20.3.2 項の表 20.14 参照)

② サーボゲイン(位置)、サーボゲイン(速度)のデフォルト値
 KBAシリーズとKBXシリーズではサーボゲイン(位置)、サーボゲイン(速度)のデフォルト値が異なりますので■ 20.3.2 項の表 20.7 の軸型式に対応する値に設定し直してください。
 パソコンソフト(KCA-SF-98D)のファイルコンバート機能を使用してサーボゲイン(位置)、サーボゲイン(速度)を含むパラメータ1の
 データ移行する場合は、■ 20.3.2 項を参照してください。

## (6) KCA-10-M01-CC からKCA-25-M10 への置き換え時

① ロボットタイプ

KBAシリーズとKBXシリーズではロボットタイプが異なりますのでそのままでは使用できません。そのまま使用されるとロボットNoエラ ーが発生します。

■ 20.3.2 項の表 20.7 KBAシリーズとKBXシリーズロボットタイプ対応表を参照しロボットタイプの変更を行ってください。 パソコンソフト(KCA-SF-98D)をご使用の場合はファイルコンバート機能を使用してロボットタイプの変換を行ってください。

#### ② ユニット数

KCA-10-M01-CC はサーボドライバ機能がついていませんが、KCA-25-M10 はサーボドライバ機能がついていますので必要なユニット数はKCA-25-M10の方が1ユニット少なくなります。

例えば、4 軸構成の場合KCA-10-M01-CC はマスターユニット+スレーブユニット×4 の 5 ユニット必要になりますが、KCA-25-M10 はマスターユニット+スレーブユニット×3 の 4 ユニットになります。

③ 外形寸法

外形寸法は、■ 20.3.2 項の表 20.1 及び表 20.2 を参照してください。取付け穴加工寸法は■ 20.3.2 項の図 20.1 を参照してください。

# ① 電源電圧

マスターユニットの電源電圧はDC24V→AC100/200Vに変更になります(■ 20.3.2の表 20.1参照)。スレーブユニットの電源電圧は 変更ありません(■ 20.3.2 項の表 20.2 参照)。

⑤ 対応スレーブユニット

KCA-10-M01-CC とKCA-25-M10 で組み合わせ可能なスレーブユニットが異なります。詳細は■ 20.3.2 項の表 20.12を参照してください。

⑥ 非常停止入出力

違うコネクタなので配線の変更が必要です。(■ 20.3.2 項の図 20.2 参照)

⑦ CC-Linkケーブルの配線

KCA-10-M01-CC はコネクタ接続で、KCA-25-M10 は端子台接続なので配線の変更が必要です。(■ 20.3.2 項の図 20.3 参照)

⑧ スレーブユニットのI/O配線

KCA-25-S10 の入出力仕様がNPN仕様の場合、同じコネクタなので従来の配線をそのまま使用できます。(■ 20.3.2 項の表 20.5 参照) 但し、汎用出力ポート 1-5~1-8(11,12,13,14 番ピン)において、従来のフォトカプラ出力(定格 20mA/点)からトランジスタ出力(定格 300mA/点)に変更しました。これにより、本出力を使用するためには+COM1(1 番ピン)にDC24Vを接続する必要があります。+COM1 にDC24Vを接続されていない場合は、配線を追加する必要があります。

KCA-25-S10の入出力仕様がPNP仕様の場合は、COMの極性が変わりますので外部機器及び配線の変更が必要になります。

⑨ プログラム及びパラメータ

上位互換性を保っています。KCA-10-M01-CC からKCA-25-M10 ヘデータを移行する場合は、パソコンソフト(KCA-SF-98D)のファ イルコンバート機能を使用してください。データ移行は■ 20.3.2 項の手順通りに行ってください。

1 外部ポイント指定モード

ポートの割り当て方法が異なりますので詳細は第8章を参照してください。

① ティーチングペンダント

KCA-TPH-4Cを共通で使用できますが、KCA-25-M10で使用するためにはKCA-TPH-4Cのバージョンが 2.28 以上である必要があ ります。KCA-TPH-4Cのコントローラ別対応開始バージョンは■ 20.3.2 項の表 20.9 を参照してください。 12 パソコンソフト

KCA-SF-98Dを共通で使用できますが、KCA-25-M10 で使用するためにはKCA-SF-98Dのバージョンが 3.1.2 以上である必要があ ります。KCA-SF-98Dのコントローラ別対応開始バージョンは■ 20.3.2 項の表 20.11 を参照してください。

13 イージーモード

KCA-10-M01-CC でイージーモードをご使用だった場合、KCA-25-M10 にはそれに相当するモードはありませんので、シーケンシャルプログラム等で代用してください。

(4) エンコーダタイプの設定

KBXシリーズの軸本体は、全機種標準でアブソリュートエンコーダを搭載しているため、パラメータ2「エンコーダタイプの設定」の初期値をKBAシリーズのi: インクリメンタルエンコーダからa:アブソリュートエンコーダに変更しました。(■ 13.4.17項参照) これにより、初めて電源を投入したとき、またはバックアップバッテリを取付けずに電源を再投入すると「エンコーダバックアップエラ ー」が発生します。リセット入力、またはティーチングペンダントの[CLEAR]キーでエラーを解除し、原点復帰を行ってください。ア ブソリュートエンコーダバックアップに関しては■ 2.4.2項を参照してください。 また、エンコーダタイプの設定をi: インクリメンタルエンコーダに変更することで、KBAシリーズのインクリメンタルエンコーダの動作 に変更することも可能です。

15 原点復帰完了出力の動作仕様変更

KBAシリーズ : 原点復帰完了時から、その位置にいる間ONします。(軸動作したらOFFになります。)

KBXシリーズ : ロボットが現在位置を把握できており、移動系命令実行にあたり原点復帰不要な間ONします。 エンコーダ関係のエラー後等、原点復帰が必要な時はOFFします。

また、パラメータ 2「BA I/O互換モード」(■ 13.4.23 項参照)の設定を「有効」に変更することで、KBAシリーズの動作に変更することも可能です。

16 サーボゲインの入力範囲

将来、開発される全ての軸に対応できるよう、パラメータ1のサーボゲイン(位置、速度)の設定可能範囲をKBAシリーズ 0~15(16 段階)から、KBXシリーズ 0~98(99 段階)に変更しました。

- ① 電源ON時のシステム出力ポートタイミング
   内部処理の違いにより、電源ONからシステム出力ポートがONするまでのタイミングが異なります。(■ 20.3.2 項の表 20.13 参照)
- 18 電源再投入待ち時間

内部回路の違いにより、電源OFFから再度電源ONするまでの待ち時間が異なります。この時間間隔以内に電源を再投入すると正常に動作しない場合があります。(■ 20.3.2 項の表 20.14 参照)

 (1) サーボゲイン(位置)、サーボゲイン(速度)のデフォルト値
 KBAシリーズとKBXシリーズではサーボゲイン(位置)、サーボゲイン(速度)のデフォルト値が異なりますので■ 20.3.2 項の表 20.7 の軸型式に対応する値に設定し直してください。
 パソコンソフト(KCA-SF-98D)のファイルコンバート機能を使用してサーボゲイン(位置)、サーボゲイン(速度)を含むパラメータ1の データ移行する場合は、■ 20.3.2 項を参照してください。

## (7) KCA-10-M10からKCA-25-M10への置き換え時

① ロボットタイプ

KBAシリーズとKBXシリーズではロボットタイプが異なりますのでそのままでは使用できません。そのまま使用されるとロボットNoエラ ーが発生します。

■ 20.3.2 項の表 20.7 KBAシリーズとKBXシリーズロボットタイプ対応表を参照しロボットタイプの変更を行ってください。 パソコンソフト(KCA-SF-98D)をご使用の場合はファイルコンバート機能を使用してロボットタイプの変換を行ってください。

## ② ユニット数

KCA-10-M10とKCA-25-M10の必要なユニット数は同数になります。 例えば、4軸構成の場合はどちらもマスターユニット+スレーブユニット×3の4ユニットになります。

③ 外形寸法

外形寸法は、■ 20.3.2 項の表 20.1 及び表 20.2 を参照してください。取付け穴加工寸法は■ 20.3.2 項の図 20.1 を参照してください。

① 電源電圧

マスターユニット、スレーブユニット共に共通です。(■ 20.3.2 項の表 20.1 及び表 20.2 参照)。

⑤ 対応スレーブユニット

KCA-10-M10とKCA-25-M10で組み合わせ可能なスレーブユニットが異なります。詳細は■ 20.3.2 項の表 20.12 を参照してください。

⑥ 非常停止入出力

同じコネクタなので従来の配線をそのまま使用できます。(■ 20.3.2 項の表 20.3 及び図 20.2 参照)

#### ⑦ マスターユニット本体のI/O配線

KCA-25-M10 の入出力仕様がNPN仕様の場合、同じコネクタなので従来の配線をそのまま使用できます。(■ 20.3.2 項の表 20.3 参照) 但し、KCA-25-M10 はパルス列モードに対応していないのでパルス列モード用の信号(15,16,33,34,35,36 番ピン)はN.Cになります。又、システム出力ポート(11,12,13,14 番ピン)において、従来のフォトカプラ出力(定格 20mA/点)からトランジスタ出力(定格 300mA/点)に変更しました。これにより、本出力を使用するためには+COM1(1 番ピン)にDC24Vを接続する必要があります。+COM1 にDC24Vを接続されていない場合は、配線を追加する必要があります。

KCA-25-M10の入出力仕様がPNP仕様の場合は、COMの極性が変わりますので外部機器及び配線の変更が必要になります。

⑧ 拡張入出力ユニットのI/O配線

違うコネクタなので配線の変更が必要です。(■ 20.3.2 項の表 20.4 参照)

⑨ スレーブユニットのI/O配線

KCA-25-S10 の入出力仕様がNPN仕様の場合、同じコネクタなので従来の配線をそのまま使用できます。(■ 20.3.2 項の表 20.5 参照) 但し、汎用出力ポート 1-5~1-8(11,12,13,14 番ピン)において、従来のフォトカプラ出力(定格 20mA/点)からトランジスタ出力(定格 300mA/点)に変更しました。これにより、本出力を使用するためには+COM1(1 番ピン)にDC24Vを接続する必要があります。 す。+COM1 にDC24Vを接続されていない場合は、配線を追加する必要があります。

KCA-25-S10の入出力仕様がPNP仕様の場合は、COMの極性が変わりますので外部機器及び配線の変更が必要になります。

⑩ プログラム及びパラメータ

上位互換性を保っています。KCA-10-M10からKCA-25-M10 ヘデータを移行する場合は、パソコンソフト(KCA-SF-98D)のファイル コンバート機能を使用してください。データ移行は■ 20.3.2 項の手順通りに行ってください。

① 外部ポイント指定モード

拡張L/Fユニットの有無や拡張L/Fユニットの種類によりポートの割り当て方法が異なりますので詳細は第8章を参照してください。

12 継続スタート

KCA-10-M10とKCA-25-M10で動作が異なります。詳細は■ 10.2.6 項を参照してください。

13 ティーチングペンダント

KCA-TPH-4Cを共通で使用できますが、KCA-25-M10で使用するためにはKCA-TPH-4Cのバージョンが 2.28 以上である必要があ ります。KCA-TPH-4Cのコントローラ別対応開始バージョンは■ 20.3.2 項の表 20.9 を参照してください。

④ パソコンソフト

KCA-SF-98Dを共通で使用できますが、KCA-25-M10 で使用するためにはKCA-SF-98Dのバージョンが 3.1.2 以上である必要があ ります。KCA-SF-98Dのコントローラ別対応開始バージョンは■ 20.3.2 項の表 20.11 を参照してください。

15 イージーモード

KCA-10-M10 でイージーモードをご使用だった場合、KCA-25-M10 にはそれに相当するモードはありませんので、シーケンシャル プログラム等で代用してください。

16 パルス列モード

KCA-10-M10 でパルス列モードをご使用だった場合、KCA-25-M10 にはそれに相当するモードはありません。

① エンコーダタイプの設定

KBXシリーズの軸本体は、全機種標準でアブソリュートエンコーダを搭載しているため、パラメータ2「エンコーダタイプの設定」の初 期値をKBAシリーズのi: インクリメンタルエンコーダからa:アブソリュートエンコーダに変更しました。(■ 13.4.17項参照) これにより、初めて電源を投入したとき、またはバックアップバッテリを取付けずに電源を再投入すると「エンコーダバックアップエラ ー」が発生します。リセット入力、またはティーチングペンダントの[CLEAR]キーでエラーを解除し、原点復帰を行ってください。ア ブソリュートエンコーダバックアップに関しては■ 2.4.2項を参照してください。 また、エンコーダタイプの設定をi: インクリメンタルエンコーダに変更することで、KBAシリーズのインクリメンタルエンコーダの動作 に変更することも可能です。

18 原点復帰完了出力の動作仕様変更

KBAシリーズ : 原点復帰完了時から、その位置にいる間ONします。(軸動作したらOFFになります。)

KBXシリーズ : ロボットが現在位置を把握できており、移動系命令実行にあたり原点復帰不要な間ONします。 エンコーダ関係のエラー後等、原点復帰が必要な時はOFFします。

また、パラメータ 2「BA I/O互換モード」(■ 13.4.23 項参照)の設定を「有効」に変更することで、KBAシリーズの動作に変更することも可能です。

19 サーボゲインの入力範囲

将来、開発される全ての軸に対応できるよう、パラメータ1のサーボゲイン(位置、速度)の設定可能範囲をKBAシリーズ 0~15(16 段階)から、KBXシリーズ 0~98(99 段階)に変更しました。

 ⑦ 電源ON時のシステム出力ポートタイミング
 内部処理の違いにより、電源ONからシステム出力ポートがONするまでのタイミングが異なります。(■ 20.3.2 項の表 20.13 参照)

電源再投入待ち時間

内部回路の違いにより、電源OFFから再度電源ONするまでの待ち時間が異なります。この時間間隔以内に電源を再投入すると正常に動作しない場合があります。(■ 20.3.2 項の表 20.14 参照)

 ② サーボゲイン(位置)、サーボゲイン(速度)のデフォルト値
 KBAシリーズとKBXシリーズではサーボゲイン(位置)、サーボゲイン(速度)のデフォルト値が異なりますので■ 20.3.2 項の表 20.7 の軸型式に対応する値に設定し直してください。
 パソコンソフト(KCA-SF-98D)のファイルコンバート機能を使用してサーボゲイン(位置)、サーボゲイン(速度)を含むパラメータ1の データ移行する場合は、■ 20.3.2 項を参照してください。

# ■ 20.3.2 仕様比較表及び図

| 表 20.1 | マスターユニット仕様比較表(1/2) |
|--------|--------------------|
|--------|--------------------|

| 項目                                      | KCA-25-M10<br>KCA-25-M40<br>KCA-25-M80             | KCA-20-M00<br>KCA-20-M01 | KCA-10-M00B  | KCA-10-M01<br>B-CC | KCA-20-M10<br>KCA-20-M40                                                                    |
|-----------------------------------------|----------------------------------------------------|--------------------------|--------------|--------------------|---------------------------------------------------------------------------------------------|
| 適用ロボット                                  | KBXシリーズ                                            | ×                        | ×            | ×                  | KBBシリーズ                                                                                     |
| 最大タスク数                                  | 4                                                  | 4 (※1)                   | $\leftarrow$ | $\leftarrow$       | 4                                                                                           |
| 最 大 制 御 軸 数                             | 4                                                  | $\leftarrow$             | $\leftarrow$ | $\leftarrow$       | $\leftarrow$                                                                                |
| 1 タスク最大制御軸数                             | 4                                                  | $\leftarrow$             | $\leftarrow$ | $\leftarrow$       | 2                                                                                           |
| 3 次元直線·円弧補間                             | 0                                                  | 0                        | 0            | 0                  | ×                                                                                           |
| 位置指令分配周期                                | 4mSEC                                              | 24mSEC                   | $\leftarrow$ | $\leftarrow$       | 10mSEC                                                                                      |
| スレーブ通信周期                                | 5mSEC                                              | 10mSEC                   | $\downarrow$ | $\downarrow$       | $\leftarrow$                                                                                |
| 2 軸 同 期 制 御                             | ×                                                  | 0                        | ×            | ×                  | ×                                                                                           |
| 簡易トルク制限機能                               | 0                                                  | ×                        | ×            | ×                  | 0                                                                                           |
| トルク制限機能                                 | 追加予定                                               | ×                        | ×            | ×                  | ×                                                                                           |
| 指定座標からのパス動作                             | 0                                                  | ×                        | ×            | ×                  | ×                                                                                           |
| 外部ポイントモード出力拡張機能                         | 0                                                  | ×                        | ×            | ×                  | ×                                                                                           |
| 加速・減速時間個別設定                             | 0                                                  | ×                        | ×            | ×                  | X                                                                                           |
| 速度・加減速テーブル数                             | 20/20 (可変)                                         | 10/20 (可変)               | $\leftarrow$ | $\leftarrow$       | $\leftarrow$                                                                                |
| 運 転 方 式                                 | ステップ・連続・単動                                         | $\leftarrow$             | $\leftarrow$ | $\leftarrow$       | $\leftarrow$                                                                                |
| シーケンシャルモード                              | 0                                                  | 0                        | 0            | 0                  | 0                                                                                           |
| 最大プログラムステップ数                            | 5000 (※8)                                          | 2500                     | $\leftarrow$ | $\leftarrow$       | 2000                                                                                        |
| パレタイジングモード                              | 0                                                  | 0                        | 0            | 0                  | 0                                                                                           |
| (プログラム数)                                | (16)                                               | (16)                     | (16)         | (16)               | (8)                                                                                         |
| 外部ポイント指定モード                             | 0                                                  | 0                        | 0            | 0                  | 0                                                                                           |
| イージーモード                                 | ×                                                  | 0                        | 0            | 0                  | 0                                                                                           |
| (ブログラム数)                                |                                                    | (8)                      | (8)          | (8)                | (8)                                                                                         |
| バルス列モード                                 | ×                                                  | ×                        | ×            | ×                  | 0                                                                                           |
| カワンダ数・ダイマ数                              | 99/9                                               | →                        |              | →                  |                                                                                             |
|                                         | 谷ダベク 999                                           |                          |              |                    |                                                                                             |
| <u></u><br>通信機能 (KS-232C)               | ICH<br>KCA DODL 21                                 | ICH(OP:ICH)              | ICH          | 2CH                | ICH                                                                                         |
| 通信クーノル形式                                | CA-PUBL-31                                         |                          |              |                    | 0                                                                                           |
| リーホトノイハ機能                               | 4/4                                                | ×                        | ×            | ×                  | 4/4                                                                                         |
|                                         | 4/4                                                | 4/4                      | 4/4          | 4/4                | 4/4                                                                                         |
|                                         | 4/4<br>NDN DND                                     | 20/12<br>NDN             | 20/12<br>NDN | (※2)               | 4/4<br>NDN                                                                                  |
|                                         | 24/8                                               | 無                        | 24/16        | 無 (永2)             | 12/8                                                                                        |
| $\frac{1}{2}$                           | $\bigcirc$                                         |                          | 24/10<br>×   |                    | 0                                                                                           |
| 7 DeviceNet                             | 0                                                  | 0                        | ×            | ×                  | 0                                                                                           |
| EtherNet/IP                             | 0                                                  | ×                        | ×            | ×                  | ×                                                                                           |
| シーン メモリカードユニット                          | ×                                                  | ×                        | 0            | ×                  | X                                                                                           |
| E                                       | KCA-ABSU-2000                                      |                          | 0            |                    |                                                                                             |
| <ul> <li>ン</li> <li>回生放電ユニット</li> </ul> | KCA-ABSU-4000<br>KCA-ABSU-8000                     | ×                        | ×            | ×                  | KCA-ABSU-2000<br>KCA-ABSU-4000                                                              |
| ABS用バッテリー形式<br>(寿命)                     | KCA-25-EB-05<br>(約3年)                              | ×                        | ×            | ×                  | KCA-20-EB-05<br>(約5年)                                                                       |
| 電源                                      | AC100/200V (3)                                     | DC24V                    | DC24V        | DC24V              | AC100/200V (※4)                                                                             |
| 外形寸法 (W×H×D)<br>(mm)                    | M10: 55×160×150<br>M40: 85×160×150<br>M80: M40 と同等 | 65×170×150               | 25×160×130   | 47×160×130         | $\begin{array}{c} M10:55 \times 160 \times 134 \\ M40:85 \times 160 \times 134 \end{array}$ |
| 取付け穴加工寸法                                | ■ 20.3.2 項の<br>図 20.1 参照                           | <i>—</i>                 | <i>←</i>     | <i>—</i>           | ←                                                                                           |
| 質 量(kg)                                 | M10: 0.92<br>M40: 1.58<br>M80: M40 と同等             | 1.2                      | 0.4          | 0.8                | M10:0.93<br>M40:1.36                                                                        |

(※1) 軸動作はタスク1のみ使用可能

(※2) CC-Link 専用コントローラのため I/O コネクタなし。

(※3) KCA-25-M40/M80 は 200V のみ。

(※4) KCA-20-M40 は 200V のみ。

<sup>(※8)</sup> KCA-25-M10のバージョン 4.30 以上、KCA-SF-98D のバージョン 3.1.7 以上で対応します。それ以外のバージョン では 2500 となります。

| 表 20.1 | マスターユニット仕様比較表(2/2) |
|--------|--------------------|
|--------|--------------------|

| 項目                   | KCA-10-M00               | KCA-10-M01-CC | KCA-10-M10<br>KCA-10-M40 |
|----------------------|--------------------------|---------------|--------------------------|
| 適用ロボット               | ×                        | ×             | KBAシリーズ                  |
| 最大タスク数               | 4 (**5)                  | $\leftarrow$  | 4                        |
| 最 大 制 御 軸 数          | 4                        | $\leftarrow$  | $\leftarrow$             |
| 1 タスク最大制御軸数          | 4                        | $\leftarrow$  | 2                        |
| 3 次元直線·円弧補間          | 0                        | 0             | ×                        |
| 位置指令分配周期             | 24mSEC                   | $\leftarrow$  | 10mSEC                   |
| スレーブ通信周期             | 10mSEC                   | $\leftarrow$  | $\leftarrow$             |
| 2 軸 同 期 制 御          | ×                        | ×             | ×                        |
| 簡易トルク制限機能            | ×                        | ×             | ×                        |
| トルク制限機能              | ×                        | ×             | ×                        |
| 指定座標からのパス動作          | ×                        | ×             | ×                        |
| 外部ポイントモード            |                          |               |                          |
| 出力拡張機能               | X                        | ×             | ×                        |
| 加速·減速時間個別設定          | ×                        | ×             | ×                        |
| 速度・加減速テーブル数          | 10/20(可変)                | $\leftarrow$  | $\leftarrow$             |
| 運転方式                 | ステップ・連続・単動               | $\leftarrow$  | $\leftarrow$             |
| シーケンシャルモード           | 0                        | 0             | 0                        |
| 最大プログラムステップ数         | 2500                     | -<br>         | 2000                     |
| パレタイジングモード           | 0                        | 0             | 0                        |
| (プログラム数)             | (16)                     | (16)          | (8)                      |
| 外部ポイント指定モード          | 0                        | 0             | 0                        |
| イージーモード              | 0                        | 0             | 0                        |
| (プログラム数)             | (8)                      | (8)           | (8)                      |
| パルス列モード              | ×                        | ×             | 0                        |
| カウンタ数・タイマ数           | 99/9                     | $\leftarrow$  | $\leftarrow$             |
| 座標テーブル数              | 各タスク <b>999</b>          | $\leftarrow$  | $\leftarrow$             |
| 通信機能 (RS-232C)       | 1CH                      | 2CH           | 1CH                      |
| 通信ケーブル形式             | KCA-PCBL-31              | $\leftarrow$  | $\leftarrow$             |
| サーボドライバ機能            | ×                        | ×             | 0                        |
| システム入出力点数            | 4/4                      | 4/4           | 4/4                      |
| 汎用入出力点数              | 20/12                    | 64/64         | 4/4                      |
| I/Oタイプ               | NPN                      | 無 (※6)        | NPN                      |
| <u></u> 拡張入出力点数      | 24/16                    | 無             | 12/8                     |
| $^{A}$ C C – L i n k | ×                        | 0             | ×                        |
| プ DeviceNet          | ×                        | ×             | ×                        |
|                      | ×                        | ×             | ×                        |
| ㅋ メモリカードユニット         | 0                        | ×             | ×                        |
|                      | -                        | \             | KCA-ABSU-2000            |
| ン回生放電ユニット            | ×                        | ×             | KCA-ABSU-4000            |
| ABS用バッテリー形式<br>(寿命)  | ×                        | ×             | KCA-ECBU-4.5<br>(約1年)    |
| 電源                   | DC24V                    | DC24V         | AC100/200V (※7)          |
| 外形寸法 (W×H×D)<br>(mm) | 25×160×130               | 47×160×130    |                          |
| 取付け穴加工寸法             | ■ 20.3.2 項の<br>図 20.1 参照 | ←             | ←                        |
| 質 量 (kg)             | 0.4                      | 0.8           | M10:0.93<br>M40:1.36     |

**注意** (※5) 軸動作はタスク1のみ使用可能

(※6) CC-Link 専用コントローラのため I/O コネクタなし。

(※7) KCA-10-M40 は 200V のみ。

表 20.2 スレーブユニット仕様比較表

| 項目                               | KCA-25-S10<br>KCA-25-S40<br>KCA-25-S80             | KCA-20-S10<br>KCA-20-S40                                           | KCA-10-S10<br>KCA-10-S40                                                                      | KCA-01-S05                     |
|----------------------------------|----------------------------------------------------|--------------------------------------------------------------------|-----------------------------------------------------------------------------------------------|--------------------------------|
| 適用ロボット                           | KBXシリーズ                                            | KBBシリーズ                                                            | KBAシリーズ                                                                                       | KBZシリーズ                        |
| 汎用入出力点数                          | 8/8                                                | 8/8                                                                | 8/8                                                                                           | ×                              |
| I/Oタイプ                           | NPN, PNP                                           | NPN                                                                | NPN                                                                                           | ×                              |
| , 拡張入出力点数                        | ×                                                  | 12/8                                                               | 12/8                                                                                          | ×                              |
| <sup>3</sup> プ<br>ジシ<br>(回生放電抵抗) | KCA-ABSU-2000<br>KCA-ABSU-4000<br>KCA-ABSU-8000    | KCA-ABSU-2000<br>KCA-ABSU-4000                                     | KCA-ABSU-2000<br>KCA-ABSU-4000                                                                | KCA-CAR-UN50<br>(KCA-CAR-0500) |
| ABS用バッテリー形式<br>(寿命)              | KCA-25-EB-05<br>(約3年)                              | KCA-20-EB-05<br>(約5年)                                              | KCA-ECBU-4.5<br>(約1年)                                                                         | KCA-10-EB-05<br>(約1年)          |
| 電源                               | AC100/200V (※1)                                    | AC100/200V (※2)                                                    | AC100/200V (3)                                                                                | DC24V                          |
| 外形寸法 (W×H×D)<br>(mm)             | S10: 55×160×150<br>S40: 85×160×150<br>S80: S40 と同等 | $S10: 55 \times 160 \times 134$<br>$S40: 85 \times 160 \times 134$ | $\begin{array}{c} S10: 55 \times 160 \times 134 \\ S40: 85 \times 160 \times 134 \end{array}$ | 31×146×89                      |
| 取付け穴加工寸法                         | ■ 20.3.2 項の<br>図 20.1 参照                           | Ļ                                                                  | $\leftarrow$                                                                                  | $\downarrow$                   |
| 質 量(kg)                          | S10: 0.92<br>S40: 1.58<br>S80: S40 と同等             | S10: 0.91<br>S40: 1.34                                             | S10: 0.91<br>S40: 1.34                                                                        | 0.25                           |

(※1) KCA-25-S40/S80は200Vのみ。

(※2) KCA-20-S40 は 200V のみ。

(※3) KCA-10-S40 は 200V のみ。

| 表 20.3 マスターユニッ | ト I/O コン | ネクタ比較表 |
|----------------|----------|--------|
|----------------|----------|--------|

|           | KCA-25-M10-P*C       | KCA-25-M10-N*C   | KCA-10-M10                              | KCA-10-M00                               |
|-----------|----------------------|------------------|-----------------------------------------|------------------------------------------|
|           | KCA-25-M40-P*C       | KCA-25-M40-N*C   | KCA-10-M40                              | KCA-10-M00B                              |
| ピン        | KCA-25-M80-P*C       | KCA-25-M80-N*C   | KCA-20-M10                              | KCA-20-M00                               |
| 番号        | KCA-25-W60-1 C       | KCA-25-1080-10 C | KCA-20-M10                              | KCA 20 M01                               |
|           |                      |                  | KCA-20-10140                            | KCA-20-WI01                              |
|           | (PNP仕様)              | (NPN仕様)          | (NPN仕様)                                 | (NPN仕様)                                  |
| 1         | -COM5                | +COM1            | $\leftarrow$                            | +COM1 (※5)                               |
| 2         | 汎用出力ポート 1-1          | $\leftarrow$     | $\leftarrow$                            | 汎用出力ポート 1-1                              |
| 3         | 汎用出力ポート 1-2          | $\leftarrow$     | ←                                       | 汎用出力ポート 1-2                              |
|           |                      |                  |                                         |                                          |
| 4         | 汎用出力ホート 1-3          | $\rightarrow$    |                                         | 汎用出力ホート 1-3                              |
| 5         | 汎用出力ポート 1-4          | $\leftarrow$     | $\leftarrow$                            | 汎用出力ポート 1-4                              |
| 6         | +COM5 (※1)           | -COM1 (※3)       | -COM1 (※4)                              | 汎用出力ポート 1-5                              |
| 7         | 非堂停止出力(NO)           | ← ´              | ← , , , , , , , , , , , , , , , , , , , | 汎用出力ポート 1-6                              |
| 0         | 非常信止出力(COM)          |                  |                                         | 辺田山力ポート 17                               |
| 0         | 作用停止山力(COM)          |                  |                                         |                                          |
| 9         | 非常停止出力(NC)           | $\rightarrow$    |                                         | 汎用出力ホート 1-8                              |
| 10        | N.C                  | $\leftarrow$     | $\leftarrow$                            | 汎用出力ボート 2-1                              |
| 11        | 運転中出力                | $\leftarrow$     | $\leftarrow$                            | 汎用出力ポート 2-2                              |
| 12        | 異常出力                 | $\leftarrow$     | $\leftarrow$                            | 汎用出力ポート 2-3                              |
| 13        | 位置決め完了出力             | ←                | ←                                       | 汎用出力ポート 24                               |
| 1.3       | 国民化の応丁田月<br>国民復興ウマロモ | ,                | <u>`</u>                                | vulumijav 1° 2-4                         |
| 14        |                      | $\leftarrow$     |                                         | -COMI (%6)                               |
| 15        | N.C                  | <i>←</i>         | 原点LS出力                                  | -COM1 (※6)                               |
| 16        | N.C                  | $\leftarrow$     | ΦZ出力                                    | +COM2 (※5)                               |
| 17        | +COM6 (※1)           | -COM2 (3)        | -COM2 (※4)                              | 運転中出力                                    |
| 18        | NC                   | ←                | ←                                       | 異堂出力                                     |
| 10        |                      |                  |                                         | 大市山八                                     |
| 19        | COM3 (%2)            | ↓<br>↓           | →                                       | 1100元100万                                |
| 20        | 汎用人力ボート 1-1          | $\leftarrow$     | $\leftarrow$                            | 原点復帰完了出力                                 |
| 21        | 汎用入力ポート 1-2          | $\leftarrow$     | $\leftarrow$                            | 原点復帰入力                                   |
| 22        | 汎用入力ポート 1-3          | $\leftarrow$     | $\leftarrow$                            | スタート入力                                   |
| 23        | 汎用入力ポート 1-4          | ←                | $\leftarrow$                            | ストップ入力                                   |
| 23        | NC                   |                  |                                         | 11-12-22-22-22-22-22-22-22-22-22-22-22-2 |
| 24        | N.C                  | -                | ~                                       |                                          |
| 25        | 非常停止人刀               | $\leftarrow$     | $\leftarrow$                            | -COM2 (%6)                               |
| 26        | 非常停止入力               | $\leftarrow$     | $\leftarrow$                            | 汎用入力ポート 1-1                              |
| 27        | COM4 (※2)            | $\leftarrow$     | $\leftarrow$                            | 汎用入力ポート 1-2                              |
| 28        | 原点復帰入力               | $\leftarrow$     | $\leftarrow$                            | 汎用入力ポート 1-3                              |
| 29        | スタート入力               | ←                | ←                                       | 羽田入力ポート 1-4                              |
| 20        | 7171.1               |                  |                                         |                                          |
| 30        | ヘドック入力               | -                | ~                                       |                                          |
| 31        | リセット人力               | $\leftarrow$     | $\leftarrow$                            | 汎用人力ホート 1-6                              |
| 32        | N.C                  | $\leftarrow$     | $\leftarrow$                            | 汎用入力ポート 1-7                              |
| 33        | N.C                  | $\leftarrow$     | +CLK/CLK(P)                             | 汎用入力ポート 1-8                              |
| 34        | NC                   | $\leftarrow$     | +CLK/CLK(N)                             | 汎用入力ポート 2-1                              |
| 35        | NC                   | ←                | -CI K/SIGN(P)                           | 汎用入力ポート 2-2                              |
| 26        | NC                   | ,                |                                         | ションコンション 1. 2-2                          |
| 30        | N.C                  |                  | -CLK/SIGN(IN)                           | が用人刀小一下 2-3                              |
| 37        |                      |                  |                                         | 汎用人力ホート 2-4                              |
| 38        |                      |                  |                                         | 汎用入力ポート 2-5                              |
| 39        |                      |                  |                                         | 汎用入力ポート 2-6                              |
| 40        |                      |                  |                                         | 汎用入力ポート 2-7                              |
| <u>41</u> |                      |                  |                                         | 汎用入力ポート 2-8                              |
| 42        |                      |                  |                                         |                                          |
| 42        |                      |                  |                                         | 小田八月小一下 5-1                              |
| 43        |                      |                  |                                         | 汎用入力ボート 3-2                              |
| 44        |                      |                  |                                         | 汎用入力ポート 3-3                              |
| 45        |                      |                  |                                         | 汎用入力ポート 3-4                              |
| 46        |                      |                  |                                         | 非堂信止入力                                   |
| 40        |                      |                  |                                         | 北台信止入力                                   |
| 4/        |                      |                  |                                         | 作币 <u></u> 厅山八 <u>月</u>                  |
| 48        |                      |                  |                                         | 非吊停止出力(NO)                               |
| 49        |                      |                  |                                         | 非常停止出力(COM)                              |
| 50        |                      |                  |                                         | 非常停止出力(NC)                               |
|           | (*1) +COM5 + COM     | 6.け内邨で埣結キゎァ      | います                                     |                                          |
| 注意        |                      |                  | • • 70                                  |                                          |

(※2) COM3 と COM4 は内部で接続されていません。

(※3) -COM1 と-COM2 は内部で接続されています。

(※4) -COM1 と-COM2 は内部で接続されていません。

(※5) +COM1 と+COM2 は内部で接続されていません。

(※6) -COM1 と-COM2 は内部で接続されていません。

| 表 20.4 | 拡張入出力ユニット | I/O コネクタ比較表 | ([]は拡張入出力ユニット形式) |
|--------|-----------|-------------|------------------|
|--------|-----------|-------------|------------------|

|    |                                         | 1               |                 |                              |
|----|-----------------------------------------|-----------------|-----------------|------------------------------|
|    | KCA-25-M10-*BC                          | KCA-20-M10      | KCA-10-M10      | KCA-10-M00                   |
|    | KCA-25-M40-*BC                          | KCA-20-M40      | KCA-10-M40      | KCA-10-M00B                  |
| ピン | KCA-25-M80-*BC                          | KCA-20-S10      | KCA-10-S10      |                              |
| 番号 |                                         | KCA-20-S40      | KCA-10-S40      |                              |
|    | (NPN, PNP共通)                            | (NPN仕様)         | (NPN仕様)         | (NPN仕様)                      |
|    |                                         | [KCA-20-EX-A20] | [KCA-10-EX-A20] | [KCA-10-EX-B40]              |
| 1  | 汎用入力ポート 2-1                             | +COM5 (※3)      | $\leftarrow$    | +COM3                        |
| 2  | 汎用入力ポート 2-2                             | 汎用出力ポート 2-1     | $\leftarrow$    | 汎用出力ポート 3-1                  |
| 3  | 汎用入力ポート 2-3                             | 汎用出力ポート 2-2     | $\leftarrow$    | 汎用出力ポート 3-2                  |
| 4  | 汎用入力ポート 2-4                             | 汎用出力ポート 2-3     | $\leftarrow$    | 汎用出力ポート 3-3                  |
| 5  | 汎用入力ポート 2-5                             | 汎用出力ポート 2-4     | $\downarrow$    | 汎用出力ポート 3-4                  |
| 6  | 汎用入力ポート 2-6                             | 汎用出力ポート 2-5     | $\leftarrow$    | 汎用出力ポート 3-5                  |
| 7  | 汎用入力ポート 2-7                             | 汎用出力ポート 2-6     | $\leftarrow$    | 汎用出力ポート 3-6                  |
| 8  | 汎用入力ポート 2-8                             | 汎用出力ポート 2-7     | $\leftarrow$    | 汎用出力ポート 3-7                  |
| 9  | 汎用入力ポート 3-1                             | 汎用出力ポート 2-8     | $\leftarrow$    | 汎用出力ポート 3-8                  |
| 10 | COM7 (※1)                               | N.C             | $\leftarrow$    | 汎用出力ポート 4-1                  |
| 11 | 汎用入力ポート 3-2                             | N.C             | $\leftarrow$    | 汎用出力ポート 4-2                  |
| 12 | 汎用入力ポート 3-3                             | N.C             | $\leftarrow$    | 汎用出力ポート 4-3                  |
| 13 | COM8 (※2)                               | -COM5           | $\leftarrow$    | 汎用出力ポート 4-4                  |
| 14 | 汎用入力ポート 3-4                             | COM6 (%3)       | $\leftarrow$    | -COM3                        |
| 15 | 汎用入力ポート 3-5                             | 汎用入力ポート 2-1     | $\leftarrow$    | -COM3                        |
| 16 | 汎用入力ポート 3-6                             | 汎用入力ポート 2-2     | $\leftarrow$    | +COM3                        |
| 17 | 汎用入力ポート 3-7                             | 汎用入力ポート 2-3     | ←               | 汎用出力ポート 4-5                  |
| 18 | 汎用入力ポート 3-8                             | 汎用入力ポート 2-4     | $\leftarrow$    | 汎用出力ポート 4-6                  |
| 19 | 汎用入力ポート 4-1                             | 汎用入力ポート 2-5     | $\leftarrow$    | 汎用出力ポート 4-7                  |
| 20 | 汎用入力ポート 4-2                             | 汎用入力ポート 2-6     | $\leftarrow$    | 汎用出力ポート 4-8                  |
| 20 | 汎用入力ポート 4-3                             | 汎用入力ポート 2-7     | ←               | 汎用入力ポート 6-5                  |
| 21 | 汎用入力ポート 4-4                             | 辺田入力ポート 2-8     |                 | 汎用入力ポート 6-6                  |
| 22 | 汎用入力ポート 4.5                             | 汎用入力ポート 3.1     |                 | 汎用入力ポート 67                   |
| 23 | 初日入力ポート 46                              | 初日入力ポート 3-1     | `               | 初田入力ポート 68                   |
| 24 | 汎用入力ポート 4-0                             | 汎用入力ポート 3-2     | <u> </u>        | COM3                         |
| 25 | 汎用八刀小 <sup>-</sup> ト 4-7<br>汎用入力ポート 4.9 | 汎用入力ホート 3-3     |                 | ・このMJ                        |
| 20 | 初用八万小 ト 4-0                             | 100円八刀小* ト 3-4  |                 | 初用入力ホート 4-1                  |
| 27 | 初用山力ホート 2-1                             |                 |                 | - 汎用八刀ホート 4-2<br>            |
| 28 | 汎用田 <u></u> バート 2-2                     |                 |                 | 汎用入力ホート 4-3<br>汎用1 カポート 4-4  |
| 29 | COM9 (%2)                               |                 |                 | 汎用八刀ホート 4-4<br>辺田1 カポート 4-5  |
| 30 | 汎用出力ホート 2-3<br>初日出土ポート 2-4              |                 |                 | 汎用入力ホート 4-5<br>20日1 たポート 4-5 |
| 31 | 汎用出力ホート 2-4<br>辺田山土ポート 2-5              |                 |                 | 汎用入力ホート 4-0<br>辺田1 カポート 4-0  |
| 32 | 汎用出力ホート 2-5                             |                 |                 | 汎用入力ホート 4-7                  |
| 33 | 汎用出力ホート 2-6                             |                 |                 | <u>汎用入力ホート 4-8</u>           |
| 34 | 汎用出力ホート 2-7                             |                 |                 | 汎用入力ホート 5-1                  |
| 35 | 汎用出力ボート 2-8                             | 4               |                 | <u> 汎用入力ボート 5-2</u>          |
| 36 | N.C                                     | {               |                 | <u> 汎用入刀ホート 5-3</u>          |
| 57 | 4                                       |                 |                 | <u> 汎用入力ボート 3-4</u>          |
| 38 | 4                                       |                 |                 | <u> 汎用人刀ボート 5-5</u>          |
| 39 |                                         |                 |                 | 汎用人力ホート 5-6                  |
| 40 |                                         |                 |                 | 汎用人力ボート 5-7                  |
| 41 | 4                                       |                 |                 | 汎用人力ボート 5-8                  |
| 42 | 4                                       |                 |                 | 汎用入力ポート 6-1                  |
| 43 |                                         |                 |                 | 汎用入力ポート 6-2                  |
| 44 |                                         |                 |                 | 汎用入力ポート 6-3                  |
| 45 |                                         |                 |                 | 汎用入力ポート 6-4                  |
| 46 | l                                       |                 |                 | N.C                          |
| 47 | 1                                       |                 |                 | N.C                          |
| 48 | 1                                       |                 |                 | N.C                          |
| 49 | l                                       |                 |                 | N.C                          |
| 50 |                                         |                 |                 | N.C                          |
|    | A                                       |                 |                 |                              |

 注意
 (※1) COM7 は COM8 及び COM9 と内部で接続されていません。

 (※2) COM8 と COM9 は内部で接続されています。

(※3) +COM5 と COM6 は内部で接続されていません。

| 表 20.5 スレーノユニット I/O コネクタ比較 | 表 2( | 20.5 スレーブユニ | ニット I/O ニ | コネクタ | 比較表 |
|----------------------------|------|-------------|-----------|------|-----|
|----------------------------|------|-------------|-----------|------|-----|

|    | KCA-25-S10-P*X            | KCA_25_\$10_N*X    | KCA-10-S10    |
|----|---------------------------|--------------------|---------------|
|    | KCA-25-S40-P*X            | KCA-25-S40-N*X     | KCA-10-S40    |
| ピン | KCA-25-S80-P*X            | KCA-25-S80-N*X     | KCA-20-S10    |
| 番号 |                           | 11011 20 500 11 11 | KCA-20-S40    |
|    | (PNP仕様)                   | (NPN仕様)            | (NPN仕様)       |
| 1  | -COM5                     | +COM1              | $\leftarrow$  |
| 2  | 汎用出力ポート 1-1               | $\leftarrow$       | $\leftarrow$  |
| 3  | 汎用出力ポート 1-2               | $\leftarrow$       | $\leftarrow$  |
| 4  | 汎用出力ポート 1-3               | $\leftarrow$       | $\leftarrow$  |
| 5  | 汎用出力ポート 1-4               | <i>←</i>           | $\leftarrow$  |
| 6  | +COM5 (※1)                | -COM1 (※3)         | -COM1 (※4)    |
| 7  | N.C                       | $\leftarrow$       | $\leftarrow$  |
| 8  | N.C                       | $\leftarrow$       | $\leftarrow$  |
| 9  | N.C                       | $\leftarrow$       | $\leftarrow$  |
| 10 | N.C                       | $\leftarrow$       | $\leftarrow$  |
| 11 | 汎用出力ポート 1-5               | $\leftarrow$       | $\leftarrow$  |
| 12 | 汎用出力ポート 1-6               | $\leftarrow$       | $\leftarrow$  |
| 13 | 汎用出力ポート 1-7               | $\leftarrow$       | $\leftarrow$  |
| 14 | 汎用出力ポート 1-8               | $\leftarrow$       | $\leftarrow$  |
| 15 | N.C                       | $\leftarrow$       | $\leftarrow$  |
| 16 | N.C                       | $\leftarrow$       | $\leftarrow$  |
| 17 | +COM6 (※1)                | -COM2 (※3)         | -COM2 (※4)    |
| 18 | N.C                       | $\leftarrow$       | $\leftarrow$  |
| 19 | COM3 (※2)                 | $\leftarrow$       |               |
| 20 | 汎用入力ポート 1-1               | $\leftarrow$       | $\rightarrow$ |
| 21 | 汎用入力ポート 1-2               | $\leftarrow$       |               |
| 22 | 汎用入力ボート 1-3               | $\leftarrow$       | →             |
| 23 | 汎用入力ポート 1-4               | $\leftarrow$       | →             |
| 24 | N.C                       | $\leftarrow$       | →             |
| 25 | N.C                       | $\leftarrow$       | $\leftarrow$  |
| 26 | N.C                       | $\leftarrow$       | ←             |
| 27 | COM4 ( $%2$ )             | $\leftarrow$       | →             |
| 28 | 汎用人力ホート 1-5               | $\leftarrow$       | $\leftarrow$  |
| 29 | <u> 汎用人力ホート 1-6</u>       | →                  | →<br>         |
| 30 | 汎用人刀ボート 1-7<br>2011 - 1-1 | →<br>              | →<br>         |
| 31 | 汎用人刀ボート 1-8               |                    | →<br>         |
| 32 | N.C                       | →                  | →<br>         |
| 33 | N.C                       |                    |               |
| 34 | N.C                       | $\rightarrow$      | →<br>         |
| 35 | N.C                       | →                  | →<br>         |
| 36 | N.C                       | $\leftarrow$       | $\leftarrow$  |

(※1) +COM5 と+COM6 は内部で接続されています。

(※2) COM3 と COM4 は内部で接続されていません。

(※3) -COM1 と-COM2 は内部で接続されています。

(※4) -COM1 と-COM2 は内部で接続されていません。

# 表 20.6 KBB シリーズと KBX シリーズロボットタイプ対応表

|          |    | KB                 | Bシリーズ  |        |              |   | KBXシリーズ             |         |     |          |                                                      |
|----------|----|--------------------|--------|--------|--------------|---|---------------------|---------|-----|----------|------------------------------------------------------|
| モータ      |    |                    |        | サーボ    | ゲイン          | T |                     |         | サーボ | ゲイン      | /*** **                                              |
| 容量       | No | 軸型式                | ロホット   | デフォ    | ルト値          |   | 軸型式                 | ロホット    | デフォ | ルト値      | 佩考                                                   |
|          |    |                    | タイプ    | 位置     | 速度           |   |                     | タイプ     | 位置  | 速度       |                                                      |
|          | 1  | KBB-00D-RH-*       | 510130 | 7      | 6            |   | KBX-00D-RH-*        | 600810  | 35  | 38       | 回転軸(ハーモニックギア)                                        |
|          | 2  | KBB-00D-RP-*       | 510040 | 7      | 6            |   | KBX-00D-RP-*        | 600820  | 24  | 38       | 回転軸(遊星ギア)                                            |
|          | 3  | KBB-05D-ST-M06*-** | 520170 | 7      | 6            |   | KBX-05D-ST-M06*-**  | 600300  | 20  | 20       | ボールネジ駆動                                              |
|          | 4  | KBB-05D-ST-M12*-** | 520180 | 7      | 6            |   | KBX-05D-ST-M12*-**  | 600310  | 20  | 20       | ボールネジ駆動                                              |
|          | 5  | KBB-07D-ST-M06*-** | 520170 | 7      | 6            |   | KBX-07D-ST-M06*-**  | 600320  | 20  | 20       | ボールネジ駆動                                              |
| 5011     | 6  | KBB-07D-ST-M12*-** | 520180 | 7      | 6            |   | KBX-07D-ST-M12*-**  | 600330  | 20  | 20       | ボールネジ駆動                                              |
| 50W      | 7  | KBB-T5D-ST-M06*-** | 521170 | 7      | 6            |   | KBX-T5D-ST-M06*-**  | 600200  | 31  | 22       | ボールネジ駆動                                              |
|          | 8  | KBB-T5D-ST-M12*-** | 521180 | 7      | 1            |   | KBX-T5D-ST-M12*-**  | 600210  | 31  | 22       | ボールネジ駆動                                              |
|          | 9  | KBB-T7D-ST-M06*-** | 522170 | 7      | 6            |   | KBX-T7D-ST-M06*-**  | 600220  | 29  | 28       | ボールネジ駆動                                              |
|          | 10 | KBB-T7D-ST-M12*-** | 522180 | 7      | 20           |   | KBX-T7D-ST-M12*-**  | 600230  | 30  | 30       | ボールネジ駆動                                              |
|          | 11 | KBB-T3D-ST-C12*-** | 530080 | 7      | 6            |   | KBX-T3D-ST-C12*-**  | 600240  | 30  | 25       | プッシュロッド                                              |
|          | 12 | KBB-T4D-ST-C12*-** | 530180 | 7      | 6            |   | KBX-T4D-ST-C12*-**  | 600250  | 30  | 25       | プッシュロッド                                              |
|          | 1  | KBB-T5E-ST-C12*-** | 531080 | 6      | 2            |   | KBX-T5E-ST-C12*-**  | 601900  | 24  | 38       | プッシュロッド                                              |
|          | 2  | KBB-10E-ST-*20*-** | 510100 | 7      | 6            |   | KBX-10E-ST-*20*-**  | 601020  | 26  | 33       | ボールネジ駆動                                              |
|          | 3  | KBB-10E-ST-*20*-** | 510800 | 7      | 6            |   | KBX-10E-ST-*20*-**  | 601020  | 26  | 33       | ボールネジ駆動(特殊用途向け)                                      |
|          | 4  | KBB-10E-U*-*20*-** | 510000 | 7      | 6            |   | KBX-10E-U*-*20*-**  | 601030  | 26  | 33       | ボールネジ駆動                                              |
|          | 5  | KBB-10E-ST-*10*-** | 510110 | 7      | 6            |   | KBX-10E-ST-*10*-**  | 601040  | 26  | 33       | ボールネジ駆動                                              |
|          | 6  | KBB-10E-U*-*10*-** | 510010 | 7      | 6            | T | KBX-10E-U*-*10*-**  | 601050  | 26  | 33       | ボールネジ駆動                                              |
|          | 7  | KBB-10E-ST-*05*-** | 510120 | 7      | 6            | T | KBX-10E-ST-*05*-**  | 601060  | 26  | 33       | ボールネジ駆動                                              |
|          | 8  | KBB-10E-U*-*05*-** | 510020 | 7      | 6            | T | KBX-10E-U*-*05*-**  | 601070  | 26  | 33       | ボールネジ駆動                                              |
| 100W     | 9  | KBB-10E-B*-*21N-** | 596120 | 6      | 7            | T | KBX-10E-B*-*21N-**  | 601090  | 32  | 35       | ベルト駆動                                                |
|          | 10 | KBB-30E-ST-*20*-** | 520100 | 3      | 13           | T | KBX-30E-ST-*20*-**  | 601220  | 15  | 40       | ボールネジ駆動                                              |
|          | 11 | KBB-30E-U*-*20*-** | 520000 | 3      | 13           | T | KBX-30E-U*-*20*-**  | 601230  | 17  | 65       | ボールネジ駆動                                              |
|          | 12 | KBB-30E-ST-*10*-** | 520000 | 3      | 13           | T | KBX-30E-ST-*10*-**  | 601230  | 15  | 40       | ボールネジ駆動                                              |
|          | 13 | KBB-30E-U*-*10*-** | 520010 | 3      | 13           | T | KBX-30F-U*-*10*-**  | 601250  | 17  | 65       | ボールネジ駆動                                              |
|          | 14 | KBB-30E-ST-*05*-** | 520120 | 3      | 13           | T | KBX-30E-ST-*05*-**  | 601260  | 15  | 40       | ボールネジ駆動                                              |
|          | 15 | KBB-30E-U*-*05*-** | 520020 | 3      | 13           | T | KBX-30F-U*-*05*-**  | 601270  | 17  | 65       | ボールネジ駆動                                              |
|          | 16 | KBB-30E-B*-*21N-** | 596120 | 6      | 7            | t | KBX-30E-B*-*21N-**  | 601290  | 32  | 35       | ベルト駆動                                                |
|          | 1  | KBB-10F-B*-*42*-** | 596130 | 4      | 10           | t | KBX-10F-B*-*42*-**  | 602280  | 31  | 50       | ベルト駆動                                                |
|          | 2  | KBB-10F-B*-*21*-** | 586120 | 6      | 7            | t | KBX-10F-B*-*21*-**  | 602290  | 27  | 30       | ベルト駆動                                                |
|          | 3  | KBB-30F-ST-*20*-** | 510100 | 7      | 6            | t | KBX-30F-ST-*20*-**  | 602020  | 12  | 30       | ボールネジ駆動                                              |
|          | 4  | KBB-30F-U*-*20*-** | 510000 | 7      | 6            | t | KBX-30F-U*-*20*-**  | 602020  | 12  | 30       | ボールネジ駆動                                              |
|          | 5  | KBB-30F-ST-*10*-** | 510110 | 7      | 6            | t | KBX-30F-ST-*10*-**  | 602030  | 12  | 30       | ボールネジ駆動                                              |
|          | 6  | KBB-30F-U*-*10*-** | 510010 | 7      | 6            | T | KBX-30F-U*-*10*-**  | 602050  | 12  | 30       | ボールネジ駆動                                              |
|          | 7  | KBB-30F-ST-*05*-** | 510120 | 7      | 6            | 1 | KBX-30F-ST-*05*-**  | 602050  | 12  | 30       | ボールネジ駆動                                              |
|          | 8  | KBB-30F-U*-*05*-** | 510020 | 7      | 6            | 1 | KBX-30F-U*-*05*-**  | 602000  | 12  | 30       | ボールネジ駆動                                              |
| 200W     | 0  | KBB-30F-B*-*42*-** | 586140 | 4      | 4            | ┢ | KBX-30F-B*-*/2*-**  | 602080  | 34  | 50       | ベルト取動                                                |
| 20011    | 10 | KBB 20E B* *21* ** | 596120 | 6      | 7            | ┢ | KBX-30F-B - 42 -    | 602080  | 19  | 30       | ベルト取動                                                |
|          | 10 | KBB-50F ST *20* ** | 520100 | 3      | 13           |   | KBX-50F-B - 21 -    | 6022090 | 13  | 40       | ボールマジ取動                                              |
|          | 12 | KBB 50F U* *20* ** | 520000 | 3      | 13           |   | KBX-50F-11* *20* ** | 602320  | 13  | 40       | ボールマジ駆動                                              |
|          | 12 | KBB-50F-01-1201-11 | 520000 | 3      | 13           | 1 | KBX-50F-U*-*20*-**  | 602330  | 13  | 40       | ボールネジ駆動                                              |
|          | 13 | KDD-50F-J1- 10 -   | 520010 | 3      | 13           | ┢ | VDV 50E U* *10* **  | 602340  | 13  | 40       | ボールマジ取動                                              |
|          | 14 | KBB-30F-0*-*10*-** | 520010 | 3      | 13           | ┢ | KBA-50F-U*-*10*-**  | 602260  | 13  | 40       | ボールマン駆動                                              |
|          | 15 | KDD-50F-U* *05* ** | 520020 | 3      | 13           | ┢ | KBX-50F-51- 05 -    | 602300  | 13  | 40       | ボールマジ取動                                              |
|          | 17 | KBB-50F B* *21* ** | 506120 | 6      | 7            |   | KBX-50F-0 - 05 -    | 602200  | 19  | 30       | ベルト取動                                                |
| <b> </b> | 1/ | KBB-50G-ST *20* ** | 510100 | 7      | 6            | ┢ | KBX-50G-ST *20* **  | 603020  | 17  | 30       | デールネジ取動                                              |
|          | 2  | KBB-50G-U* *20***  | 510000 | 7      | 6            | ┢ | KBX-50G-U* *20* **  | 603020  | 17  | 30       | ボールネジ取動                                              |
|          | 2  | KBB 50C CT *10* ** | 510110 | 7      | 6            | + | KBX 50C ST *10* **  | 602040  | 17  | 30       | い バイマン 同2期<br>ボールマン 町曲                               |
|          | 3  | KBB-30G-31-10*-**  | 510010 | 7      | 6            | ┢ | KBA-30G-31-10*-**   | 602050  | 17  | 30       | ボールマン駆動                                              |
|          | 4  | KBB-50G-U*-*10*-** | 510010 | 7      | 6            | + | KBX-50G-U*-*10*-**  | 603050  | 17  | 30       | ホールイン脳動                                              |
|          | 5  | KBB-50G-51-*05*-** | 510120 | 7      | 6            |   | KBA-50G-51-*05*-**  | 603060  | 17  | 25       | ホールイン彫動                                              |
| 400337   | 0  | KBB-50G-U*-*05*-** | 510020 | 1      | 10           | + | KBX-50G-U*-*05*-**  | 603070  | 20  | 23       | ホールイン駆動                                              |
| 400 W    | /  | KBB-50G-B*-*42*-** | 576140 | 4      | 20           |   | KBX-50G-B*-*42*-**  | 603080  | 20  | 50       | ベルト駆動                                                |
|          | ð  | KBB-50G-BT-LI9N-** | 57(250 | 8<br>7 | 20           | + | KBA-50G-BT-L19N-**  | 602200  | 20  | 61       | * ハレト部制                                              |
|          | 9  | KBB-50G-BT-LI9N-** | 576250 | 7      | 28<br>6      | - | KBA-50G-BT-L19N-**  | 603280  | 20  | 20       | 、ハレト駆動(ロンクストローク)   、、、、、、、、、、、、、、、、、、、、、、、、、、、、、、、、、 |
| 1        | 10 | KBB-50G-LT-*20*-** | 510100 | /      | 6            | - | KBX-50G-LT-*20*-**  | 603020  | 1/  | 50       | ホールネン駆動(目走)                                          |
| 1        | 11 | KBB-60G-ST-*20*-** | 512100 | /      | 6            | - | KBX-60G-ST-*20*-**  | 603520  | 22  | 55<br>57 | ホールネン駆動                                              |
| 1        | 12 | KBB-60G-ST-*10*-** | 512110 | /      | 6            | - | KBX-60G-ST-*10*-**  | 603540  | 22  | 55<br>55 | ホールネン駆動                                              |
|          | 13 | KBB-60G-LT-*20*-** | 512100 |        | <sup>0</sup> | ┢ | KBX-60G-LT-*20*-**  | 603520  | 12  | 55<br>75 | ホールイン駆動(目走)                                          |
|          | 1  |                    |        |        |              | ┢ | KBX-60J -ST-*50*-** | 605080  | 12  | /5       | ホールネン駆動                                              |
| 750111   | 2  |                    |        |        |              | ┢ | KBX-60J -ST-*20*-** | 605020  | 12  | 60       | ホールネン駆動                                              |
| 750W     | 3  |                    |        |        |              | ┢ | KBX-60J -ST-*10*-** | 605040  | 12  | 30       | ホールネジ駆動                                              |
| 1        | 4  |                    |        |        |              | ┢ | KBX-60J -BT-*19*-** | 605180  | 10  | 80       | ベルト駆動                                                |
|          | 5  |                    |        |        |              |   | KBX-60J -LT-*20*-** | 605120  | 30  | 80       | ボールネジ駆動(自走)                                          |

# 表 20.7 KBA シリーズと KBX シリーズロボットタイプ対応表

|       |    | KBAシリーズ            |        |        | П   | KBXシリーズ |                    |        |     |        |               |
|-------|----|--------------------|--------|--------|-----|---------|--------------------|--------|-----|--------|---------------|
| モータ   | N  |                    | サーボゲイ  |        | ゲイン | イン      | 12 1               | サーボゲイン |     | /11-12 |               |
| 容量    | NO | 軸型式                | ロホット   | デフォルト値 |     |         | 軸型式                | ロホット   | デフォ | ルト値    | 加考            |
|       |    |                    | 917    | 位置     | 速度  | 11      |                    | 917    | 位置  | 速度     | 1             |
|       | 1  | KBA-00D-RH-*       | 510130 | 7      | 6   |         | KBX-00D-RH-*       | 600810 | 35  | 38     | 回転軸(ハーモニックギア) |
|       | 2  | KBA-00D-RP-*       | 510040 | 7      | 6   |         | KBX-00D-RP-*       | 600820 | 24  | 38     | 回転軸(遊星ギア)     |
| 5011  | 3  | KBA-05D-ST-M06*-** | 520170 | 7      | 6   |         | KBX-05D-ST-M06*-** | 600300 | 20  | 20     | ボールネジ駆動       |
| 30 W  | 4  | KBA-05D-ST-M12*-** | 520180 | 7      | 6   |         | KBX-05D-ST-M12*-** | 600310 | 20  | 20     | ボールネジ駆動       |
|       | 5  | KBA-07D-ST-M06*-** | 520170 | 7      | 6   |         | KBX-07D-ST-M06*-** | 600320 | 20  | 20     | ボールネジ駆動       |
|       | 6  | KBA-07D-ST-M12*-** | 520180 | 7      | 6   |         | KBX-07D-ST-M12*-** | 600330 | 20  | 20     | ボールネジ駆動       |
|       | 1  | KBA-10*-ST-*20*-** | 510100 | 7      | 6   |         | KBX-10E-ST-*20*-** | 601020 | 26  | 33     | ボールネジ駆動       |
|       | 2  | KBA-10*-U*-*20*-** | 510000 | 7      | 6   |         | KBX-10E-U*-*20*-** | 601030 | 26  | 33     | ボールネジ駆動       |
|       | 3  | KBA-10*-ST-*10*-** | 510110 | 7      | 6   |         | KBX-10E-ST-*10*-** | 601040 | 26  | 33     | ボールネジ駆動       |
|       | 4  | KBA-10*-U*-*10*-** | 510010 | 7      | 6   |         | KBX-10E-U*-*10*-** | 601050 | 26  | 33     | ボールネジ駆動       |
|       | 5  | KBA-10*-ST-*05*-** | 510120 | 7      | 6   |         | KBX-10E-ST-*05*_** | 601060 | 26  | 33     | ボールネジ駆動       |
|       | 6  | KBA-10*-U*-*05*-** | 510020 | 7      | 6   |         | KBX-10E-U*-*05*-** | 601070 | 26  | 33     | ボールネジ駆動       |
| 1003  | 7  | KBA-10E-B*-*21N-** | 596120 | 6      | 7   |         | KBX-10E-B*-*21N-** | 601090 | 32  | 35     | ベルト駆動         |
| 100 W | 8  | KBA-30E-ST-*20*-** | 520100 | 3      | 13  |         | KBX-30E-ST-*20*-** | 601220 | 15  | 40     | ボールネジ駆動       |
|       | 9  | KBA-30E-U*-*20*-** | 520000 | 3      | 13  |         | KBX-30E-U*-*20*-** | 601230 | 17  | 65     | ボールネジ駆動       |
|       | 10 | KBA-30E-ST-*10*-** | 520110 | 3      | 13  |         | KBX-30E-ST-*10*-** | 601240 | 15  | 40     | ボールネジ駆動       |
|       | 11 | KBA-30E-U*-*10*-** | 520010 | 3      | 13  |         | KBX-30E-U*-*10*-** | 601250 | 17  | 65     | ボールネジ駆動       |
|       | 12 | KBA-30E-ST-*05*-** | 520120 | 3      | 13  |         | KBX-30E-ST-*05*-** | 601260 | 15  | 40     | ボールネジ駆動       |
|       | 13 | KBA-30E-U*-*05*-** | 520020 | 3      | 13  |         | KBX-30E-U*-*05*-** | 601270 | 17  | 65     | ボールネジ駆動       |
|       | 14 | KBA-30E-B*-*21N-** | 596120 | 6      | 7   | П       | KBX-30E-B*-*21N-** | 601290 | 32  | 35     | ベルト駆動         |
|       | 1  | KBA-10F-B*-*42*-** | 596130 | 4      | 10  |         | KBX-10F-B*-*42*-** | 602280 | 31  | 50     | ベルト駆動         |
|       | 2  | KBA-10F-B*-*21*-** | 586120 | 6      | 7   |         | KBX-10F-B*-*21*-** | 602290 | 27  | 30     | ベルト駆動         |
|       | 3  | KBA-30F-ST-*20*-** | 510100 | 7      | 6   |         | KBX-30F-ST-*20*-** | 602020 | 12  | 30     | ボールネジ駆動       |
|       | 4  | KBA-30F-U*-*20*-** | 510000 | 7      | 6   |         | KBX-30F-U*-*20*-** | 602030 | 12  | 30     | ボールネジ駆動       |
|       | 5  | KBA-30F-ST-*10*-** | 510110 | 7      | 6   |         | KBX-30F-ST-*10*-** | 602040 | 12  | 30     | ボールネジ駆動       |
|       | 6  | KBA-30F-U*-*10*-** | 510010 | 7      | 6   |         | KBX-30F-U*-*10*-** | 602050 | 12  | 30     | ボールネジ駆動       |
|       | 7  | KBA-30F-ST-*05*-** | 510120 | 7      | 6   |         | KBX-30F-ST-*05*-** | 602060 | 12  | 30     | ボールネジ駆動       |
|       | 8  | KBA-30F-U*-*05*-** | 510020 | 7      | 6   |         | KBX-30F-U*-*05*-** | 602070 | 12  | 30     | ボールネジ駆動       |
| 200W  | 9  | KBA-30F-B*-*42*-** | 586140 | 4      | 4   |         | KBX-30F-B*-*42*-** | 602080 | 34  | 50     | ベルト駆動         |
|       | 10 | KBA-30F-B*-*21*-** | 596120 | 6      | 7   |         | KBX-30F-B*-*21*-** | 602090 | 19  | 30     | ベルト駆動         |
|       | 11 | KBA-50F-ST-*20*-** | 520100 | 3      | 13  |         | KBX-50F-ST-*20*-** | 602320 | 13  | 40     | ボールネジ駆動       |
|       | 12 | KBA-50F-U*-*20*-** | 520000 | 3      | 13  |         | KBX-50F-U*-*20*-** | 602330 | 13  | 40     | ボールネジ駆動       |
|       | 13 | KBA-50F-ST-*10*-** | 520110 | 3      | 13  |         | KBX-50F-ST-*10*-** | 602340 | 13  | 40     | ボールネジ駆動       |
|       | 14 | KBA-50F-U*-*10*-** | 520010 | 3      | 13  |         | KBX-50F-U*-*10*-** | 602350 | 13  | 40     | ボールネジ駆動       |
|       | 15 | KBA-50F-ST-*05*-** | 520120 | 3      | 13  |         | KBX-50F-ST-*05*-** | 602360 | 13  | 40     | ボールネジ駆動       |
|       | 16 | KBA-50F-U*-*05*-** | 520020 | 3      | 13  |         | KBX-50F-U*-*05*-** | 602370 | 13  | 40     | ボールネジ駆動       |
|       | 17 | KBA-50F-B*-*21*-** | 596120 | 6      | 7   |         | KBX-50F-B*-*21*-** | 602390 | 19  | 30     | ベルト駆動         |
|       | 1  | KBA-50G-ST-*20*-** | 510100 | 7      | 6   | П       | KBX-50G-ST-*20*-** | 603020 | 17  | 30     | ボールネジ駆動       |
|       | 2  | KBA-50G-U*-*20*-** | 510000 | 7      | 6   | Π       | KBX-50G-U*-*20*-** | 603030 | 17  | 30     | ボールネジ駆動       |
|       | 3  | KBA-50G-ST-*10*-** | 510110 | 7      | 6   | П       | KBX-50G-ST-*10*-** | 603040 | 17  | 30     | ボールネジ駆動       |
| 400W  | 4  | KBA-50G-U*-*10*-** | 510010 | 7      | 6   | Π       | KBX-50G-U*-*10*-** | 603050 | 17  | 30     | ボールネジ駆動       |
|       | 5  | KBA-50G-ST-*05*-** | 510120 | 7      | 6   | Π       | KBX-50G-ST-*05*-** | 603060 | 17  | 25     | ボールネジ駆動       |
|       | 6  | KBA-50G-U*-*05*-** | 510020 | 7      | 6   | Ħ       | KBX-50G-U*-*05*-** | 603070 | 17  | 25     | ボールネジ駆動       |
|       | 7  | KBA-50G-B*-*42*-** | 576140 | 4      | 10  | П       | KBX-50G-B*-*42*-** | 603080 | 20  | 30     | ベルト駆動         |

表 20.8 動作命令比較表

| Note         KCA-25MB         KCA-0-M00         KCA-0-M00         KCA-0-M00         KCA-0-M00           MOV         0         0         0         0           MOV         0         0         0         0           MVC         0         0         0         0           MVC         0         0         0         0           MVC         0         0         0         0           MVC         0         0         0         0           MVC         0         0         0         0           MVC         0         0         0         0           MVE         0         0         0         0           MVE         0         0         0         0           MWE         0         0         0         0           AMP         0         0         0         0           MVE         0         0         0         0         0           MVE         0         0         0         0         0         0           MVE         0         0         0         0         0         0           MVMS                                                                                                    | <b>A</b>        | 今    | KCA-25-M10 | KCA-20-M00 | KCA-10-M00<br>KCA-10-M01-CC | KCA-10-M10<br>KCA-10-M40 |
|----------------------------------------------------------------------------------------------------|-----------------|------|------------|------------|-----------------------------|--------------------------|
| MOV         C         CC / OM/OCC         KXAMANO           MOVP         C         C         C         XXAMANO           MVC         C         C         C         XXAMANO           MVC         C         C         C         XXAMANO           MVE         C         C         C         XXAMANO           MVE         C         C         C         XXAMANO           MVE         C         C         C         XXAMANO           MVE         C         C         C         XXAMANO           MVB         C         C         C         XXAMANO           MVM         C         C         C         C         XXAMANO           ACC         C         XXAMANO         XXAMANO         XXAMANO           MEM         C         C         XXAMANO         XXAMANO           MVM系         C         C         XXAMANO         XXAMANO           MVM系         C         C         C         XXAMANO           MVM系         C         C         C         C         C           MVM系         C         C         C         C         C         C <t< th=""><th>цц</th><th>11</th><th>KCA-25-M40</th><th>KCA-20-M01</th><th>KCA-10-M00B</th><th>KCA-20-M10</th></t<>                                                                                                    | цц              | 11   | KCA-25-M40 | KCA-20-M01 | KCA-10-M00B                 | KCA-20-M10               |
| MOVP         O         O         O         O           MVCP         O         O         O         N           MVCP         O         O         O         N           MVCP         O         O         O         N           MVP         O         O         O         N           MVP         O         O         O         N           MVP         O         O         O         N           MVP         O         N         N         N           HOW         O         O         O         N           MVP         O         N         N         N           MVP         O         N         N         N           PAS         O         N         N         N           MVM         O         O         O         O           MVM         O         O         O         O         O           MVMS         MVM         O         O         O         O         O           MVMS         MVM         O         O         O         O         O         O           MUT         O         O                                                                                                    |                 | MOV  | $\bigcirc$ |            | CA-10-M01B-CC               | KCA-20-10140             |
| MUC         O         O         O         O           勝助系         MVCP         O         O         O         O           MVE         O         O         O         O         O           MVE         O         O         O         O         O           MVE         O         O         O         O         O           MVP         O         A         X         X           MVC         O         X         X         X           HOME         O         O         O         O           HOME         O         O         O         O           ACC         O         X         X         X           MVM系         O         X         X         X           MVM系         O         O         O         O           MVM系         O         O         O         O           MVM系         O         O         O         O           MUM         O         O         O         O           MUM         O         O         O         O           MUM         O         O         O         O                                                                                                    |                 | MOVP | 0          | 0          | 0                           | ^<br>                    |
| MVCP         O         O         N           MVCP         O         O         N           MVB         O         O         O           MVP         O         O         O           RMV         O         O         O           RMV         O         N         N           HOW         O         N         N           HOW         O         N         N           HOW         O         N         N           FID         O         N         N           FID         O         N         N           FID         O         N         N           FID         O         N         N           FID         O         N         N           FID         O         N         N           FIN         O         N         N           MVM系         O         O         O         O           MVM         O         O         O         O         O           MVM         O         O         O         O         O         O           MVM         O         O         O                                                                                                    |                 | MVC  | 0          | 0          | 0                           | ~                        |
| MVCP         O         O         O         A           MVB         O         O         O         O           MVB         O         O         O         O           MVB         O         O         O         O           MVB         O         O         O         O           TDMV         O         X         X         X           HOME         O         O         O         O           ACC         O         O         O         O           ACC         O         X         X         X           PASS         O         X         X         X           PASS         O         X         X         X           OFS         O         O         O         O           OFS         O         O         O         O           JUP         O         O         O         O         O           JUT         O         O         O         O         O           OUT         O         O         O         O         O           JUT         O         O         O         O         O                                                                                                    |                 | MVC  | 0          | 0          | 0                           | ~                        |
| MVB         O         O         O         O         O           RSMV         O         O         O         N           RSMV         O         O         O         N           RSMV         O         O         O         N           HOME         O         O         N         N           HOME         O         O         O         N           HOME         O         O         O         O           SPD         O         O         O         O           DEC         O         X         XX         XX           PASS         O         X         XX         XX           PASS         O         XX         XX         XX           MVM         O         O         O         O         O           MVM         O         O         O         O         O         O           MVM         O         O         O         O         O         O         O           MVMS         SVOF         O         O         O         O         O         O         O           MUT         O         O                                                                                                    | 物利力             | MVCP | 0          | 0          | 0                           | ×                        |
| MVE         O         O         O         O         O           RMV         O         A         X         X           HOME         O         O         O         O           HOME         O         O         O         O           ACC         O         O         O         O           ACC         O         X         X         X           PASS         O         X         X         X           PASS         O         X         X         X           OFSP         O         X         X         X           MIMI         O         O         O         O           MVM系         IOOP         O         O         O           JOP         O         O         O         O           JUOP         O         O         O         O           JUOP         O         O         O         O           OUT         O         O         O         O           JUDT         O         O         O         O           JUT         O         O         O         O           IOT                                                                                                    | 移動术             | MVB  | 0          | 0          | 0                           | 0                        |
| KNV         〇         〇         ×         ×           HOME         ○         ×         ××         ××           HOME         ○         ○         ○         ○           ACC         ○         ○         ○         ○           JEC         ○         ×         ××         ××           DEC         ○         ×         ××         ××           DEC         ○         ×         ××         ××           DEC         ○         ×         ××         ××           DEC         ○         ×         ××         ××           DEC         ○         ×         ××         ××           OFS         ○         ○         ○         ○         ○           MVM系         ○         ○         ○         ○         ○         ○           MVM系         ○         ○         ○         ○         ○         ○         ○           #MVM         ○         ○         ○         ○         ○         ○         ○         ○         ○         ○         ○         ○         ○         ○         ○         ○         ○         ○         ○ <t< th=""><th></th><th>MVE</th><th>0</th><th>0</th><th>0</th><th>0</th></t<>                                                                                                    |                 | MVE  | 0          | 0          | 0                           | 0                        |
| ILMV         〇         ×         ×         ×           MOME         ○         ○         ○         ○           ACC         ○         ○         ○         ○           ACC         ○         ○         ○         ○           DEC         ○         ×         ××         ××           PASS         ○         ×         ××         ××           OFS         ○         ○         ○         ○           MINI         ○         ○         ○         ○           MVM系         MINI         ○         ○         ○         ○           HVM系         MINI         ○         ○         ○         ○         ○           JUOP         ○         ○         ○         ○         ○         ○           JUT         ○         ○         ○         ○         ○         ○         ○           OUT         ○         ○         ○         ○         ○         ○         ○         ○         ○         ○         ○         ○         ○         ○         ○         ○         ○         ○         ○         ○         ○         ○         ○         ○<                                                                                                    |                 | RSMV | 0          | 0          | 0                           | X                        |
| HOME         〇         〇         〇         〇         〇         〇           ACC         〇         〇         〇         〇         ○           ACC         〇         〇         〇         〇         ○           DEC         〇         ×         ×         ×         ×           DFS         〇         ×         ×         ×         ×           OFS         〇         ×         ×         ×         ×           MVM系         〇         〇         〇         ○         ○           MVM系         〇         〇         〇         ○         ○           y-示制御         SVON         〇         〇         ○         ○           SVOP         〇         〇         〇         ○         ○           JUT         〇         〇         ○         ○         ○           QUTC         〇         〇         ○         ○         ○           QUTC         〇         〇         ○         ○         ○           QUTC         ○         〇         ○         ○         ○           QUTC         ○         ○         ○         ○         ○<                                                                                                    |                 | ILMV | 0          | X          | X                           | X                        |
| MP         〇         〇         〇         〇         〇           ACC         〇         〇         〇         〇         〇           PAS         〇         〇         〇         〇         〇           PAS         〇         〇         〇         〇         〇           PF         〇         〇         〇         〇         〇           OFS         〇         〇         〇         〇         〇           MIN         〇         〇         〇         〇         ○           MVM系         〇         〇         〇         〇         ○           JUOP         〇         〇         〇         〇         ○           JUT         〇         〇         〇         ○         ○           JUT         〇         〇         〇         ○         ○           JUT         〇         〇         〇         ○         ○           JUT         〇         〇         〇         ○         ○           JUT         〇         〇         〇         ○         ○           JUT         〇         〇         〇         ○         ○                                                                                                    |                 | HOME | 0          | 0          | 0                           | 0                        |
| ACC         〇〇         〇〇         〇〇         〇〇         〇〇         〇〇           PASS         〇         ×         ××         ××           OFSP         〇         ×         ××         ××           MVM系         〇         〇         〇         〇           MVM系         〇         〇         〇         〇         〇           サーボ制御         〇〇         〇         〇         〇         〇           YOP         〇         〇         〇         〇         〇           ヴUT         〇         〇         〇         〇         〇           ÖUTP         〇         〇         〇         〇         〇           ÖUTS         〇         〇         〇         〇         ○           OUTC         〇         〇         〇         ○         ○           OUTS         〇         〇         〇         ○         ○           OUTS         〇         〇         〇         ○         ○           JNP         〇         〇         〇         ○         ○           JNP         〇         〇         〇         ○         ○         ○                                                                                                    |                 | SPD  | 0          | 0          | 0                           | 0                        |
| バラメータ系         DEC         〇         ×         ×         ×           NFS         〇         ×         ××         ××           OFS         〇         ○         ○         ○           MVM         〇         〇         ○         ○           MVM系         MVM         ○         ○         ○           サーボ制御         ○         ○         ○         ○           ヴの         ○         ○         ○         ○           ヴUT         ○         ○         ○         ○           OUTC         ○         ○         ○         ○           OUTC         ○         ○         ○         ○           OUTC         ○         ○         ○         ○           OUTC         ○         ○         ○         ○           OUTC         ○         ○         ○         ○           OUTC         ○         ○         ○         ○           INPC         ○         ○         ○         ○           INPC         ○         ○         ○         ○           ガウンラ射御         ○         ○         ○         ○           TMP                                                                                                    |                 | ACC  | 0          | 0          | 0                           | 0                        |
| PASS         ○         ×         ×         ×         ×           0FS         ○         ○         ○         ○         ○           0FSP         ○         ×         ××         ××         ××           MVMA         ○         ○         ○         ○         ○           MVMA         ○         ○         ○         ○         ○           サーボ制御         SVOP         ○         ○         ○         ○           JUT         ○         ○         ○         ○         ○           OUTP         ○         ○         ○         ○         ○           OUTP         ○         ○         ○         ○         ○           OUTC         ○         ○         ○         ○         ○           OUTC         ○         ○         ○         ○         ○           OUTC         ○         ○         ○         ○         ○           INP         ○         ○         ○         ○         ○           INP         ○         ○         ○         ○         ○           yoy が 割御         ○         ○         ○         ○         ○     <                                                                                                    | パラメータ系          | DEC  | 0          | ×          | ×                           | ×                        |
| OFS○○○○○MVM系MINI○○○○サーボ制御○○○○○サーボ制御SVOF○○○○サーボ制御SVOF○○○○ヴロTP○○○○○OUTP○○○○○OUTP○○○○○OUTP○○○○○OUTP○○○○○OUTS○○○○○OUTS○○○○○INC○○○○○INPC○○○○○INPC○○○○○Aft-Y○○○○○Aft-Y○○○○○Aft-Y○○○○○Aft-Y○○○○○Aft-Y○○○○○Aft-Y○○○○○Aft-Y○○○○○Aft-Y○○○○○Aft-Y○○○○○Aft-Y○○○○○Aft-Y○○○○○Aft-Y○○○○○Aft-Y○○○○○ </th <th></th> <th>PASS</th> <th>0</th> <th>×</th> <th>×</th> <th>×</th>                                                                                                    |                 | PASS | 0          | ×          | ×                           | ×                        |
| OFSP○×××××MNI○○○○○MWA○○○○○HornSVOP○○○○y-xi制御SVOF○○○○WT○○○○○WT○○○○○OUT○○○○○OUT○○○○○OUTS○○○○○OUTS○○○○○OUTS○○○○○OUTS○○○○○IN○○○○○NP○○○○○NP○○○○○y○○○○○NP○○○○○y○○○○○y○○○○○y○○○○○y○○○○○y○○○○○y○○○○○NP○○○○○y○○○○○y○○○○○y○○○○○y○○○○<                                                                                                    |                 | OFS  | 0          | 0          | 0                           | 0                        |
| MVM系MINI〇〇〇〇hVM系〇〇〇〇〇hVm〇〇〇〇○hVm〇〇〇〇○bVon〇〇〇○○bVon〇〇〇○○bVon〇〇〇○○bVon〇〇〇○○bVon〇〇〇○○bUT〇〇〇○○bUTS〇〇〇○○bUTS〇〇〇○○bUTS〇〇〇○○bUTS〇〇〇○○bUTS〇〇○○○bNP〇〇〇○○bYT〇〇〇○○bYT〇〇〇○○bYT〇〇〇○○bYT〇〇〇○○bYT〇〇○○○bYT〇〇○○○bYT〇〇○○○bYT〇〇○○○bYT〇〇○○○bYT〇○○○○bYT〇○○○○bYT〇○○○○bYT〇○ </th <th></th> <th>OFSP</th> <th>0</th> <th>×</th> <th>X</th> <th>×</th>                                                                                                    |                 | OFSP | 0          | ×          | X                           | ×                        |
| MVM系         MVM         O         O         O         O           ioop         SVON         O         O         O         O           #-ボ制御         SVON         O         O         O         O           gvor         O         O         O         O         O           MUT         O         O         O         O         O           OUT         O         O         O         O         O           OUTC         O         O         O         O         O           OUTC         O         O         O         O         O           OUTC         O         O         O         O         O           OUTC         O         O         O         O         O           OUTC         O         O         O         O         O           IND         O         O         O         O         O           INP         O         O         O         O         O           Jo         O         O         O         O         O         O           Jo         O         O         O         O <td< th=""><th></th><th>MINI</th><th>0</th><th>0</th><th>0</th><th>0</th></td<>                                                                                                    |                 | MINI | 0          | 0          | 0                           | 0                        |
| LOOP〇〇〇〇サーボ制御SVOF〇〇〇〇SVOF〇〇〇〇〇OUT〇〇〇〇〇OUT〇〇〇〇〇OUTS〇〇〇〇〇OUTS〇〇〇८८OUTS〇〇〇८८OUTS〇〇〇८८OUTS〇〇〇८८INT〇〇〇८८INSP〇〇〇८८INSP〇〇〇८८INSP〇〇〇८८INSP〇〇〇८८INSP〇〇〇८८INSP〇〇〇८८INSP〇〇〇८८INSP〇〇〇८८INSP〇〇〇〇८INP〇〇〇८८INP〇〇〇〇८INP〇〇〇〇८INP〇〇〇〇INP〇〇〇〇INP〇〇〇〇INP〇〇〇〇INP〇〇〇〇INP〇〇〇<                                                                                                    | MVM系            | MVM  | 0          | 0          | 0                           | 0                        |
| サーボ制御SVON〇〇〇〇SVOF〇〇〇〇OUT〇〇〇〇OUTP〇〇〇〇OUTP〇〇〇〇OUTC〇〇〇〇OUTS〇〇〇८OUTS〇〇८८OUTS〇〇८८CANS〇〇८८INC〇〇८८INPC〇〇८८INPC〇〇८८INPC〇〇८८CNT〇〇〇८CNT+〇〇〇८CNT-〇〇८८CNT-〇〇८८CNT-〇〇८८CNT-〇〇८८CNT-〇〇८८CNT-〇〇८८JMP〇〇〇८JMP〇〇〇८JMP〇〇〇८JMP〇〇〇०JMP〇〇〇JMP〇〇〇〇JMP〇〇〇〇JMP〇〇〇〇JMP〇〇〇〇J〇〇〇〇J〇〇〇〇                                                                                                    |                 | LOOP | 0          | 0          | 0                           | 0                        |
| SNOP○○○○OUTP○○○○OUTP○○○○OUTC○○○○OUTS○○○○OUTS○○○×INT○○○×INT○○○×INT○○○×INT○○○×INT○○○×INT○○○○INT○○○○CNT○○○○CNT○○○○CNT○○○○INP○○○○INP○○○○INP○○○○INP○○○○INP○○○○INP○○○○INP○○○○INP○○○○INP○○○○INP○○○○INP○○○○INP○○○○INP○○○○INP○○○○INP○○○○INP○○○○INP○○○○INP<                                                                                                    | サーボ制御           | SVON | 0          | 0          | 0                           | 0                        |
| OUT○○○○OUT○○○○OUTS○○○○OUTS○○○○OUTS○○○○OUTS○○○○IOUT○○○○IN○○○○INF○○○○INF○○○○INF○○○○INF○○○○INF○○○○CNT○○○○CNT○○○○CNT○○○○INF○○○○INF○○○○CNT○○○○INF○○○○INF○○○○INF○○○○INF○○○○INF○○○○INF○○○○INF○○○○INF○○○○INF○○○○INF○○○○INF○○○○INF○○○○INF○○○○INF○○○○INF <t< th=""><th>بانظا 1111 . 14</th><th>SVOF</th><th>0</th><th>0</th><th>0</th><th>0</th></t<>                                                                                                    | بانظا 1111 . 14 | SVOF | 0          | 0          | 0                           | 0                        |
| OUTP○○○○OUTS○○○○OUTS○○○○CANS○○○○INT○○○○INPC○○○○INPC○○○○INPC○○○○INPC○○○○JTM○○○○CNT○○○○CNT○○○○CNT○○○○CNT○○○○CNT○○○○CNT○○○○IMP○○○○JMP○○○○JMP○○○○JMP○○○○JMP○○○○JMP○○○○JMP○○○○JMP○○○○JMP○○○○JMP○○○○JMP○○○○JMP○○○○JMP○○○○JMP○○○○JMP○○○○JMP○○○○JMP○○○○J<                                                                                                    |                 | OUT  | 0          | 0          | 0                           | 0                        |
| A出カボート制御OUTCOOOOUTSOO×IOUTOO×IOUTOO×INOOOINPCOOOINSPOOOINSPOOOINSPOOOITMOOOCNTOOOCNTOOOCNTOOOCNTCOOOCNTCOOOCNTCOOOIMPOOOJMPCOOOJMPCOOOJMPCOOOJMPTOOOJMPTOOOJMPTOOOJMPTOOOJMPTOOOJMPCOOOJMPCOOOJMPCOOOJMPCOOOJMPCOOOJMPCOOOJMPCOOOJMPCOOOJMPCOOOJMPCOOOJMPOOOJMPOOOJMPOOOJMPOOO <t< th=""><th></th><th>OUTP</th><th>0</th><th>0</th><th>0</th><th>0</th></t<>                                                                                                    |                 | OUTP | 0          | 0          | 0                           | 0                        |
| 入出力ボート制御         OUTS         O         O         ×           IOUT         O         O         ×           IOUT         O         O         ×           INC         O         O         ×           INPC         O         O         O           INPC         O         O         ×           INPC         O         O         ×           INPC         O         O         ×           INPC         O         O         ×           INPC         O         O         ×           INPC         O         O         ×           Aftrix         O         O         O         O           CNT         O         O         O         O         O           CNT         O         O         O         O         O         O           CNT         O         O         O         O         O         O         O           CNT         O         O         O         O         O         O         O         O         O         O         O         O         O         O         O         O         O                                                                                                    |                 | OUTC | 0          | 0          | 0                           | 0                        |
| 入出力ボート制御         CANS         〇         〇         〇         ×           IOUT         〇         〇         〇         ×           INPC         〇         〇         〇         ○           INPC         〇         〇         〇         ○           INPC         〇         〇         ○         ○           INPC         〇         〇         ○         ○           INPC         〇         〇         ○         ○           JMP         〇         〇         ○         ○           CNT         〇         〇         ○         ○           CNT+         〇         〇         ○         ○           CNT         〇         〇         ○         ○           CNT         〇         〇         ○         ○           CNT         〇         〇         ○         ○           CNT         〇         〇         ○         ○           CNT         〇         〇         ○         ○           JMP         〇         〇         ○         ○           JMPC         〇         〇         ○         ○           JMP                                                                                                    |                 | OUTS | 0          | 0          | 0                           | ×                        |
| IOUT         〇         〇         〇         ×           INP         〇         〇         〇         〇           INPC         〇         〇         〇         ○           INPC         〇         〇         ○         ○           INPP         〇         〇         ○         ○           JIMP         〇         〇         ○         ○           JP         〇         〇         ○         ○           CNT         〇         〇         ○         ○           CNT         〇         〇         ○         ○           CNT         〇         〇         ○         ○           CNT         〇         〇         ○         ○           CNT         〇         〇         ○         ○           CNT         〇         〇         ○         ○           CNT         〇         ○         ○         ○           JMP         ○         ○         ○         ○           JMP         ○         ○         ○         ○           JMP         ○         ○         ○         ○           JMP         ○         ○ <th>入出力ポート制御</th> <th>CANS</th> <th>0</th> <th>0</th> <th>0</th> <th>×</th>                                                                                                    | 入出力ポート制御        | CANS | 0          | 0          | 0                           | ×                        |
| IN         〇         〇         〇         〇         〇           INPC         〇         〇         〇         〇           INSP         〇         〇         〇         〇           ITM         〇         〇         〇         〇           TIMP         〇         〇         〇         〇           ブログ>         〇         〇         〇         〇           ブログ>         〇         〇         〇         〇           ブログ>         〇         〇         〇         〇           ブログ>         〇         〇         〇         〇           ブログ         〇         〇         〇         〇           ブログ         〇         〇         〇         〇           ブ田グ         〇         〇         〇         〇           ブ田グ         〇         〇         〇         〇           ブ田子         〇         〇         〇         〇           ブ田子         〇         〇         〇         〇           ブロ         〇         〇         〇         〇           ブロ         〇         〇         〇         〇           ブロ         〇                                                                                                    |                 | IOUT | 0          | 0          | 0                           | ×                        |
| INPC         〇         〇         〇         〇           INSP         〇         〇         ×           INPC         〇         〇         ×           ITM         〇         〇         ○           ITMP         〇         〇         ○           ITMP         〇         〇         ○           ITMP         〇         〇         ○           ITMP         〇         〇         ○           CNT         〇         〇         ○           CNT         〇         〇         ○           CNT         〇         〇         ○           CNT         〇         〇         ○           CNT         〇         〇         ○           CNT         〇         〇         ○           CNT         〇         〇         ○           JMP         〇         〇         ○           JMP         〇         〇         ○           JMPT         〇         〇         ○           JMPT         〇         〇         ○           JMPT         〇         〇         ○           マンパーチン         〇         ○                                                                                                    |                 | IN   | 0          | 0          | 0                           | 0                        |
| INSP         〇         〇         〇         ×           TIM         〇         ○         ○         ○           TIMP         ○         ○         ○         ○           TIMP         ○         ○         ○         ○           TIMP         ○         ○         ○         ○           TM         ○         ○         ○         ○           TM         ○         ○         ○         ○           CNT         ○         ○         ○         ○           CNT         ○         ○         ○         ○           CNT         ○         ○         ○         ○           CNT         ○         ○         ○         ○           TOT         ○         ○         ○         ○           JMP         ○         ○         ○         ○           JMPT         ○         ○         ○         ○           JMPT         ○         ○         ○         ○           JMPT         ○         ○         ○         ○           JMPT         ○         ○         ○         ○           CAL         ○         ○ </th <th></th> <th>INPC</th> <th>0</th> <th>0</th> <th>0</th> <th>0</th>                                                                                                    |                 | INPC | 0          | 0          | 0                           | 0                        |
| パIM         〇         〇         〇         〇         〇           ブIMP         〇         ○         ○         ○         ○           ブロジタ制御         〇         ○         ○         ○         ○           ブロジタ制御         〇         ○         ○         ○         ○           〇TT         ○         ○         ○         ○         ○           〇TT         ○         ○         ○         ○         ○           〇TT         ○         ○         ○         ○         ○           〇TT         ○         ○         ○         ○         ○           〇TT         ○         ○         ○         ○         ○           「WT         ○         ○         ○         ○         ○           JMP         ○         ○         ○         ○         ○           JMPC         ○         ○         ○         ○         ○         ○           JMPC         ○         ○         ○         ○         ○         ○         ○         ○         ○         ○         ○         ○         ○         ○         ○         ○         ○         ○         ○                                                                                                    |                 | INSP | 0          | 0          | 0                           | ×                        |
| タイマ・<br>カウンタ制御         TIMP         〇         〇         〇         〇         〇           CNT         〇         〇         〇         〇         〇           CNT-         〇         〇         〇         〇         〇           CNT-         〇         〇         〇         〇         〇           CNT-         〇         〇         〇         〇         〇           CNT-         〇         〇         〇         〇         〇           CNT-         〇         〇         〇         〇         〇           CNT-         〇         〇         〇         〇         〇           CNT-         〇         〇         〇         〇         〇           JMP         〇         〇         〇         〇         〇           JMPT         〇         〇         〇         〇         〇           JMPT         〇         〇         〇         〇         〇         〇           JMPT         〇         〇         〇         〇         〇         〇         〇         〇         〇         〇         〇         〇         〇         〇         ○         ○         ○ <t< th=""><th></th><th>TIM</th><th>0</th><th>0</th><th>0</th><th>0</th></t<>                                                                                                    |                 | TIM  | 0          | 0          | 0                           | 0                        |
| タイマ・<br>カウンタ制御         CNT         〇         〇         〇         〇           CNT+         〇         〇         〇         〇           CNT-         〇         〇         〇         〇           CNTC         〇         〇         〇         〇           CNT-         〇         〇         〇         〇           CNT-         〇         〇         〇         〇           CNT-         〇         〇         〇         〇           CNT-         〇         〇         〇         〇           CNT-         〇         〇         〇         〇           CNT-         〇         〇         〇         〇           JMP         〇         〇         〇         〇           JMPC         〇         〇         〇         〇           JMPT         〇         〇         〇         〇           JMPT         〇         〇         〇         〇           JMPC         〇         〇         〇         〇           JMPT         〇         〇         〇         〇         〇           JMPT         〇         〇         〇         〇         〇 <th></th> <th>TIMP</th> <th>0</th> <th>0</th> <th>0</th> <th>0</th>                                                                                                    |                 | TIMP | 0          | 0          | 0                           | 0                        |
| カウンタ制御         CNT+         〇         〇         〇         〇         〇         〇         〇         〇         〇         〇         〇         〇         〇         〇         〇         〇         〇         〇         〇         〇         〇         〇         〇         〇         〇         〇         〇         〇         〇         〇         〇         〇         〇         〇         〇         〇         〇         〇         〇         〇         〇         〇         〇         〇         〇         〇         〇         〇         〇         〇         ○         〇         〇         〇         〇         〇         〇         〇         〇         〇         〇         〇         〇         〇         〇         〇         〇         〇         〇         〇         〇         〇         〇         〇         〇         〇         〇         〇         〇         〇         〇         〇         〇         〇         〇         〇         〇         〇         〇         〇         〇         〇         〇         〇         〇         〇         〇         〇         〇         〇         〇         〇         〇         〇 <th< th=""><th>タイマ・</th><th>CNT</th><th>0</th><th>0</th><th>0</th><th>0</th></th<>                                                                                                    | タイマ・            | CNT  | 0          | 0          | 0                           | 0                        |
| CNI-         〇         〇         〇         〇         〇         〇           CNTC         〇         〇         〇         〇         〇         〇           CWIT         〇         〇         〇         〇         〇         〇           JMP         〇         〇         〇         〇         〇         〇           JMP1         〇         〇         〇         〇         〇         〇           JMPT         〇         〇         〇         〇         〇         〇           JMPT         〇         〇         〇         〇         〇         〇         〇           JMPT         〇         〇         〇         〇         〇         〇         〇         〇         〇         〇         〇         〇         〇         〇         ○         ○         ○         ○         ○         ○         ○         ○         ○         ○         ○         ○         ○         ○         ○         ○         ○         ○         ○         ○         ○         ○         ○         ○         ○         ○         ○         ○         ○         ○         ○         ○         ○         ○ </th <th>カウンタ制御</th> <th>CNT+</th> <th>0</th> <th>0</th> <th>0</th> <th>0</th>                                                                                                    | カウンタ制御          | CNT+ | 0          | 0          | 0                           | 0                        |
| CNIC         〇         〇         〇         〇           CWIT         〇         〇         ×           JMP         〇         〇         ○           JMP         〇         〇         〇           JMP         〇         〇         〇           JMPI         〇         〇         〇           JMPC         〇         〇         〇           JMPC         〇         〇         〇           JMPC         〇         〇         〇           JMPC         〇         〇         〇           JMPC         〇         〇         〇           JMPC         〇         〇         〇           JMPC         〇         〇         〇           JMPC         〇         〇         〇           GRAC         〇         〇         〇           CAL         〇         〇         〇         〇           CAL         〇         〇         〇         〇           CALT         〇         〇         〇         〇           FT<         〇         〇         〇         〇           TAG         〇         〇         〇                                                                                                    |                 | CNT- | 0          | 0          | 0                           | 0                        |
| CWIT         O         O         O         X           JMP         O         O         O         O           JMPI         O         O         O         O           JMPC         O         O         O         O           JMPC         O         O         O         O           JMPT         O         O         O         O           JMPT         O         O         O         O           JMPT         O         O         O         O           JMPT         O         O         O         O           JMPT         O         O         O         O         O           JMPT         O         O         O         O         O         O           JMPT         O         O                                                                                                    |                 | CNIC | 0          | 0          | 0                           | 0                        |
| JMP         〇         〇         〇         〇         〇           JMPI         〇         〇         〇         〇         〇           JMPC         〇         〇         〇         〇         〇           JMPC         〇         〇         〇         〇         〇           JMPT         〇         〇         〇         〇         〇           JMPT         〇         〇         〇         〇         〇           JMPT         〇         〇         〇         〇         〇           JMPT         〇         〇         〇         〇         〇           JMPT         〇         〇         〇         〇         〇           JMPT         〇         〇         〇         〇         〇           JMPT         〇         〇         〇         〇         〇           JMPT         〇         〇         〇         〇         〇         〇           Jmpt         〇         〇         〇         〇         〇         〇         〇         〇         〇         〇         〇         〇         〇         〇         〇         ○         ○         ○         ○                                                                                                    |                 | CWIT | 0          | 0          | 0                           | X                        |
| ジャンプするJMP1OOOOJMPCOOOOJMPTOOOOBRACOOOOBRACOOOOHブルーチンを<br>コールするCALOOOCALOOOOCALCOOOOCALTOOOOCALTOOOORETOOOORETOOOOFNDOOOOFAGOOOOPSELOOOOTSTROOOOTASAOOOOTCANOOOO                                                                                                    |                 | JMP  | $\bigcirc$ | 0          | 0                           | 0                        |
| グアレノタの         JMPC         〇         〇         〇         〇         〇         〇         〇         〇         〇         〇         〇         〇         〇         〇         〇         〇         〇         〇         〇         〇         〇         〇         〇         〇         〇         〇         〇         〇         〇         〇         〇         〇         〇         〇         〇         〇         〇         〇         〇         〇         〇         〇         〇         〇         〇         〇         〇         〇         〇         〇         ○         ○         ○         ○         ○         ○         ○         ○         ○         ○         ○         ○         ○         ○         ○         ○         ○         ○         ○         ○         ○         ○         ○         ○         ○         ○         ○         ○         ○         ○         ○         ○         ○         ○         ○         ○         ○         ○         ○         ○         ○         ○         ○         ○         ○         ○         ○         ○         ○         ○         ○         ○         ○         ○ <th< th=""><th>シントレーチナフ</th><th>JMPI</th><th>0</th><th>0</th><th>0</th><th>0</th></th<>                                                                                                    | シントレーチナフ        | JMPI | 0          | 0          | 0                           | 0                        |
| JMP1         〇〇         〇〇         〇〇         〇〇           BRAC         〇         〇         〇         〇         〇           サブルーチンを<br>コールする         CAL         〇         〇         〇         〇         〇           CALI         〇         〇         〇         〇         〇         〇         〇           コールする         CALT         〇         〇         〇         〇         〇         〇           CALT         〇         〇         〇         〇         〇         〇         〇           FUT         〇         〇         〇         〇         〇         〇         〇           Pro         〇         〇         〇         〇         〇         〇         〇           FTD         〇         〇         〇         〇         〇         〇         〇           FTD         〇         〇         〇         〇         〇         〇         〇           FTAG         〇         〇         〇         〇         〇         〇         〇           タスク制御         「         〇         〇         〇         〇         〇         〇         〇         〇         〇                                                                                                    | ンヤイノタロ          | JMPC | 0          | 0          |                             | 0                        |
| bKAC         O         O         O         O           サブルーチンを<br>コールする         CAL         O         O         O         O           CALI         O         O         O         O         O         O           CALI         O         O         O         O         O         O         O           CALC         O         O         O         O         O         O         O           CALT         O         O         O         O         O         O         O           FUD         O         O         O         O         O         O         O           FUD         O         O                                                                                                    |                 |      | 0          | 0          | 0                           | 0                        |
| サブルーチンを<br>コールする         CAL         O         O         O         O           CALI         O         O                                                                                                    |                 | BRAC | 0          | 0          | 0                           | 0                        |
| サブルーチンを<br>コールするCALIOOOCALCOOOOCALTOOOOCALTOOOORETOOOOSTOPOOOOENDOOOOTAGOOOOPSELOOOOTSTOOOOOTRSAOOOOTCANOOOO                                                                                                    | ルディーエンナ         | CAL  | 0          | 0          | 0                           | 0                        |
| ビルリな     CALC     O     O     O       CALT     O     O     O     O       CALT     O     O     O     O       NOP     O     O     O     O       RET     O     O     O     O       STOP     O     O     O     O       END     O     O     O     O       TAG     O     O     O     O       PSEL     O     O     O     O       Agaptián     O     O     O     O       TSTR     O     O     O     O       TAG     O     O     O     O       Jacobia     O     O     O     O       TAG     O     O     O     O       TAG     O     O     O     O       Jacobia     O     O     O     O       Jacobia     O     O     O     O       Jacobia     O     O     O     O       Jacobia     O     O     O     O       Jacobia     O     O     O     O       Jacobia     O     O     O     O       Jacobia     O     O     O<                                                                                                    | サノルーナンを         | CALC | 0          | 0          | 0                           | 0                        |
| CALI         O         O         O         O           NOP         O         O         O         O           RET         O         O         O         O           STOP         O         O         O         O           END         O         O         O         O           TAG         O         O         O         O           PSEL         O         O         O         O           FTSTO         O         O         O         O           TRSA         O         O         O         O                                                                                                    | 1-1090          | CALC | 0          | 0          | 0                           | 0                        |
| RET         O         O         O         O           プログラム制御         RET         O         O         <                                                                                                    |                 | NOR  | 0          | 0          | 0                           | 0                        |
| パロ         0         0         0         0         0         0         0         0         0         0         0         0         0         0         0         0         0         0         0         0         0         0         0         0         0         0         0         0         0         0         0         0         0         0         0         0         0         0         0         0         0         0         0         0         0         0         0         0         0         0         0         0         0         0         0         0         0         0         0         0         0         0         0         0         0         0         0         0         0         0         0         0         0         0         0         0         0         0         0         0         0         0         0         0         0         0         0         0         0         0         0         0         0         0         0         0         0         0         0         0         0         0         0         0         0         0                                                                                                    |                 | RET  | $\bigcirc$ |            | 0                           | 0                        |
| プログラム制御         O         O                                                                                                    |                 | STOP | 0          | 0          | 0                           | 0                        |
| Internet         Internet         Interne         Internet         Internet | プログラム制御         | FND  | 0          | 0          | 0                           | 0                        |
| IAO         O         O         O         O           PSEL         O         O         O         O           TSTR         O         O         O         O           TSTO         O         O         O         O           TRSA         O         O         O         O           TCAN         O         O         O         O                                                                                                    |                 | TAG  | 0          | 0          | 0                           | 0                        |
| アメク制御         TSTR         O         O                                                                                                    |                 | PSEI | 0          | 0          | 0                           | 0                        |
| $\beta$ スク制御TSTOOOOTRSAOOOOTCANOOOO                                                                                                    |                 | TSTR | 0          | 0          | 0                           | 0                        |
| $\beta \lambda \rho$ 制御TRSAOOOTCANOOOO                                                                                                    |                 | TSTO | 0          | 0          | 0                           | 0                        |
| $\begin{array}{c c c c c c c c c c c c c c c c c c c $                                                                                                    | タスク制御           | TRSA | 0          | 0          | $\cap$                      | 0                        |
|                                                                                                    |                 | TCAN | 0          | 0          | 0                           | 0                        |

表 20.9 各ティーチングペンダントのコントローラ別対応開始バージョン表

| コントローラ形式                                                     | KCA-TPH-4C | KCA-TPX-4A | KCA-TPH-2A<br>(生産中止品) |
|--------------------------------------------------------------|------------|------------|-----------------------|
| KCA-25-M10                                                   | Ver.2.28   | ×          | ×                     |
| KCA-20-M00                                                   | Ver.2.03   | ×          | ×                     |
| KCA-20-M01                                                   | ×          | Ver.1.00   | ×                     |
| KCA-10-M00<br>KCA-10-M01-CC<br>KCA-10-M00B<br>KCA-10-M01B-CC | Ver.2.03   | ×          | ×                     |
| KCA-20-M10                                                   | Ver.2.10   | ×          | Ver.2.40              |
| KCA-01-M05                                                   | Ver.2.25   | ×          | ×                     |
| KCA-10-M10                                                   | Ver.2.10   | ×          | Ver.2.20              |

# 表 20.10 パソコンソフト(KCA-SF-98D)拡張子一覧表

| ファイル種類       | KCA-25-M10<br>KCA-25-M40<br>KCA-25-M80 | KCA-20-M00<br>KCA-20-M01 | KCA-10-M00<br>KCA-10-M01-CC<br>KCA-10-M00B<br>KCA-10-M01B-CC | KCA-10-M10<br>KCA-10-M40<br>KCA-20-M10<br>KCA-20-M40 | KCA-01-M05 |
|--------------|----------------------------------------|--------------------------|--------------------------------------------------------------|------------------------------------------------------|------------|
| グループファイル     | DCY                                    | DCN                      | $\leftarrow$                                                 | DCB                                                  | DC7        |
| シーケンシャルプログラム | DSY                                    | DSN                      | $\leftarrow$                                                 | DSB                                                  |            |
| パレタイジングプログラム | DPY                                    | DPN                      | $\leftarrow$                                                 | DPB                                                  | -          |
| イージープログラム    |                                        | DEN                      | $\leftarrow$                                                 | DEB                                                  | 1          |
| 座標テーブル       | DTY                                    | DTN                      | $\leftarrow$                                                 | DTB                                                  | DT7        |
| MVMテーブル      | DMY                                    | DMN                      | $\leftarrow$                                                 | DMB                                                  | -          |
| スピード・加減速テーブル | DAY                                    | DAN                      | $\leftarrow$                                                 | DAB                                                  | DA7        |
| ロボットタイプ      | DRY                                    | DRN                      | $\leftarrow$                                                 | DRB                                                  | DR7        |
| パラメータ1       | D1Y                                    | D1N                      | $\leftarrow$                                                 | D1B                                                  | D17        |
| パラメータ2       | D2Y                                    | D2N                      | $\rightarrow$                                                | D2B                                                  | D27        |
| パラメータ3       | _                                      | D3N                      | _                                                            | _                                                    |            |
| トルク制限テーブル    | DQY                                    | _                        | _                                                            | _                                                    | DQ7        |

表 20.11 パソコンソフトのコントローラ別対応開始バージョン表

| コントローラ形式                                                                   | KCA-SF-98D |
|----------------------------------------------------------------------------|------------|
| KCA-25-M10                                                                 | Ver3.1.2   |
| KCA-20-M00/M01                                                             | Ver2.2.2   |
| KCA-10-M00<br>KCA-10-M01-CC<br>KCA-10-M00B<br>KCA-10-M01B-CC<br>KCA-10-M10 | Ver1.0.0   |
| KCA-20-M10                                                                 | Ver2.0.1   |
| KCA-01-M05                                                                 | Ver3.0.0   |

表 20.12 KCA-25 シリーズと他シリーズの組み合わせ可否

|      |                               |            | スレーブ       | ユニット       |            |
|------|-------------------------------|------------|------------|------------|------------|
|      |                               | KCA-25-S10 | KCA-20-S10 | KCA-01-S05 | KCA-10-S10 |
|      | KCA-25-M10                    | 0          | 0          | 0          | ×          |
|      | KCA-20-M00/M01                | 0          | 0          | 0          | ×          |
|      | KCA-10-M00B<br>KCA-10-M01B-CC | ×          | 0          | ×          | ×          |
| マスター | KCA-20-M10                    | ×          | 0          | 0          | ×          |
|      | KCA-01-M05                    | ×          | ×          | ×          | ×          |
|      | KCA-10-M00<br>KCA-10-M01-CC   | ×          | ×          | ×          | 0          |
|      | KCA-10-M10                    | ×          | ×          | ×          | 0          |

○:組み合わせ可能

×:組み合わせ不可

表 20.13 電源 ON からシステム出力ポートが ON するまでの時間

| コントローラ形式                      | 位置決め<br>完了出力 | 原点復帰<br>完了出力 |             |   |
|-------------------------------|--------------|--------------|-------------|---|
| KCA-25-M10                    | 5秒 (※1)      | 5秒 (※1)      |             |   |
| KCA-20-M00/M01                | 2 秒          | 2 秒          |             |   |
| KCA-10-M00B<br>KCA-10-M01B-CC | 2 秒          | 2 秒          | <b>▲</b> →  |   |
| KCA-20-M10                    | 2 秒          | 2 秒          | 電源 ON 出力 ON | V |
| KCA-01-M05                    | 2 秒          | -            |             |   |
| KCA-10-M00<br>KCA-10-M01-CC   | 2 秒          | 2 秒          |             |   |
| KCA-10-M10                    | 2 秒          | 2 秒          | ]           |   |

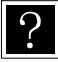

(※1) KCA-25-M10のバージョン 4.45 以降では、3 秒となります。

| コントローラ形式                 | 待ち時間     |
|--------------------------|----------|
| KCA-25-M10               | 10秒 (※1) |
| KCA-20-M00/M01           | 1秒       |
| KCA-10-M00B              | 1秒       |
| KCA-10-M01B-CC           | 01秒      |
| KCA-20-M10<br>KCA-01-M05 | 1秋       |
| KCA-10-M00               | 1 秒      |
| KCA-10-M01-CC            | 1 19     |
| KCA-10-M10               | 0.1 秒    |

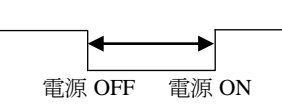

(※1) KCA-25-M10のバージョン 4.41 以降では、EtherNet/IP ユニットが装着されていない場合、0.5 秒となります。

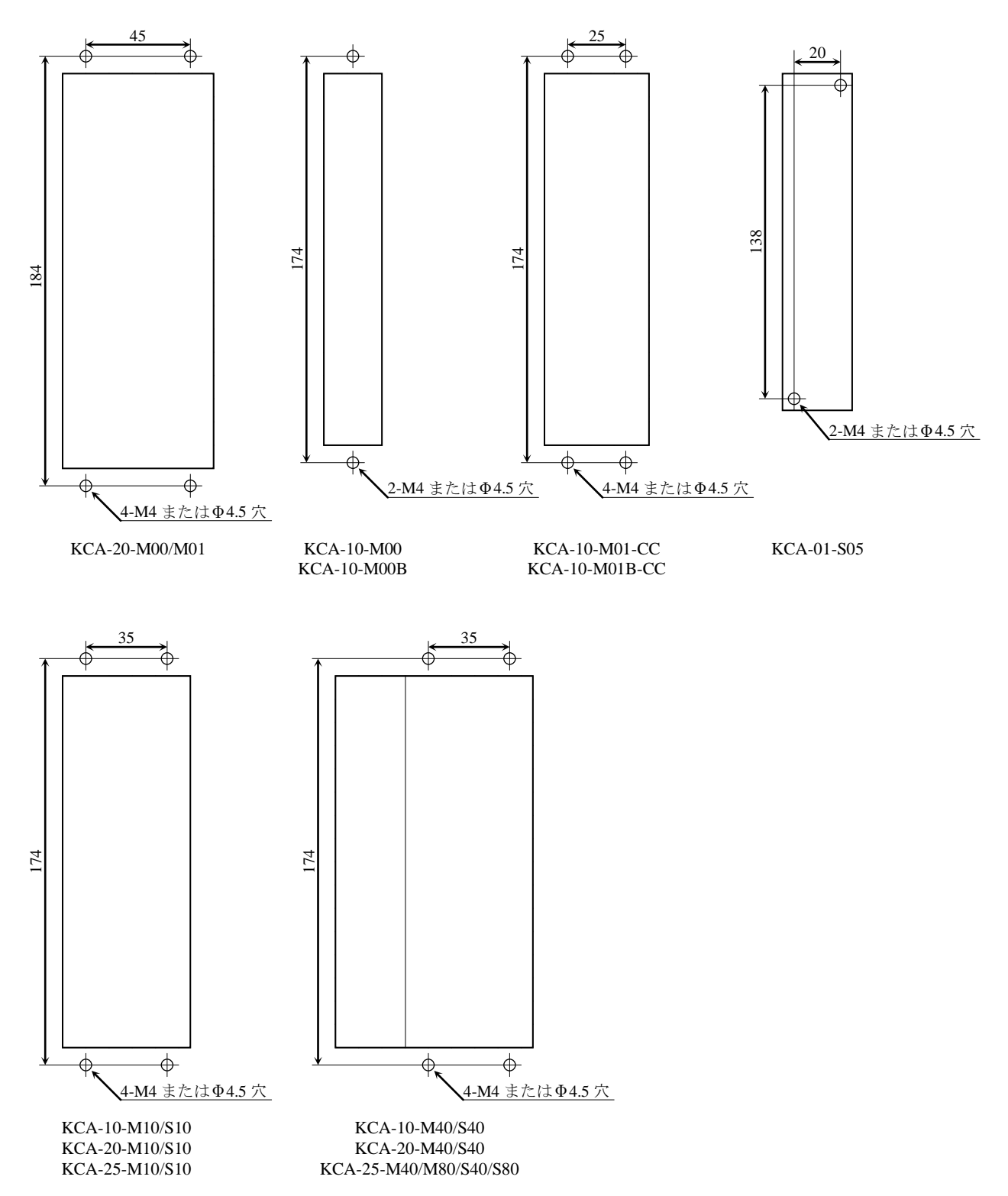

# 図 20.2 非常停止コネクタ及び入出力ピンアサイン

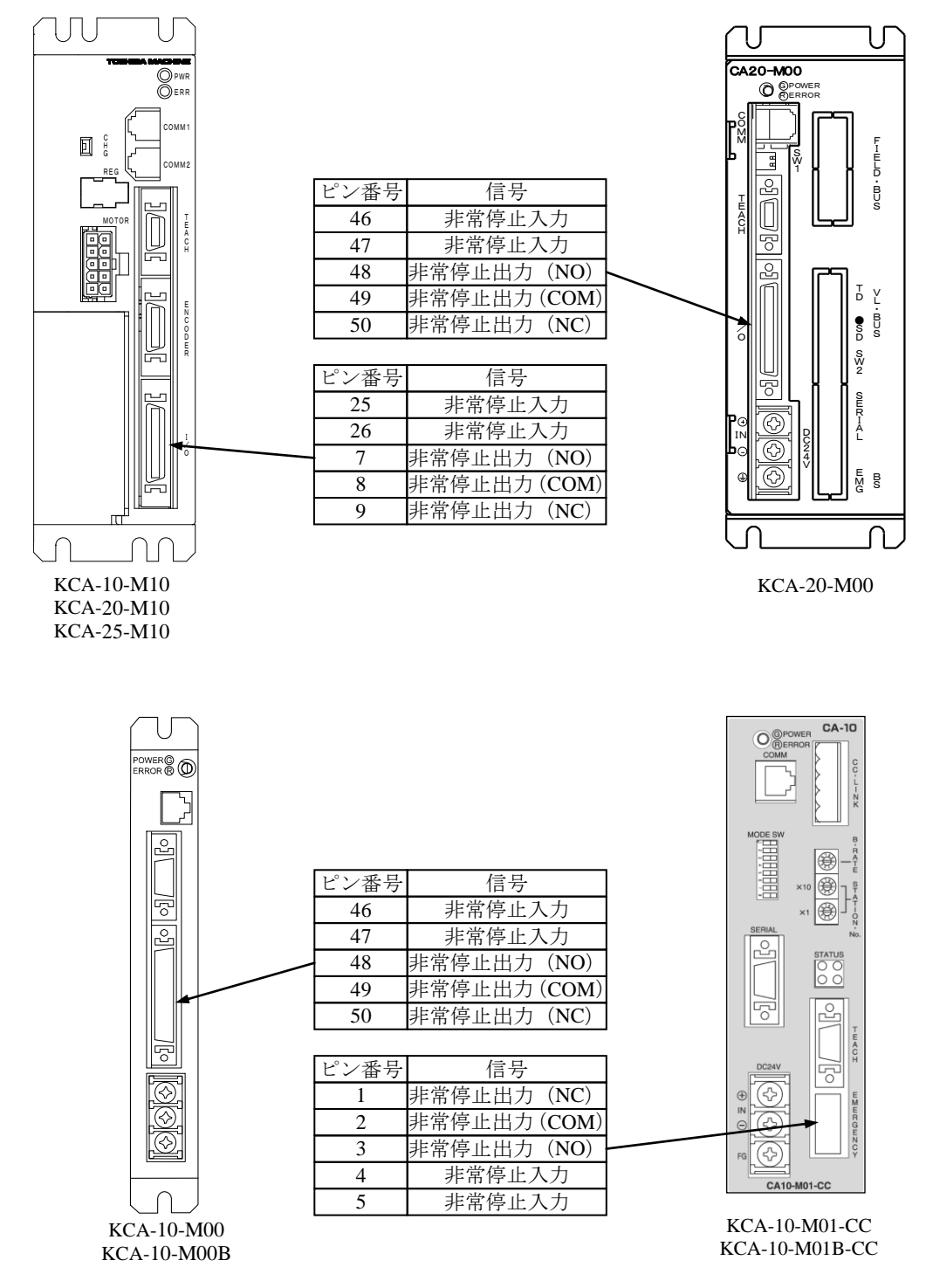

# 図 20.3 CC-Link 配線及びピンアサイン

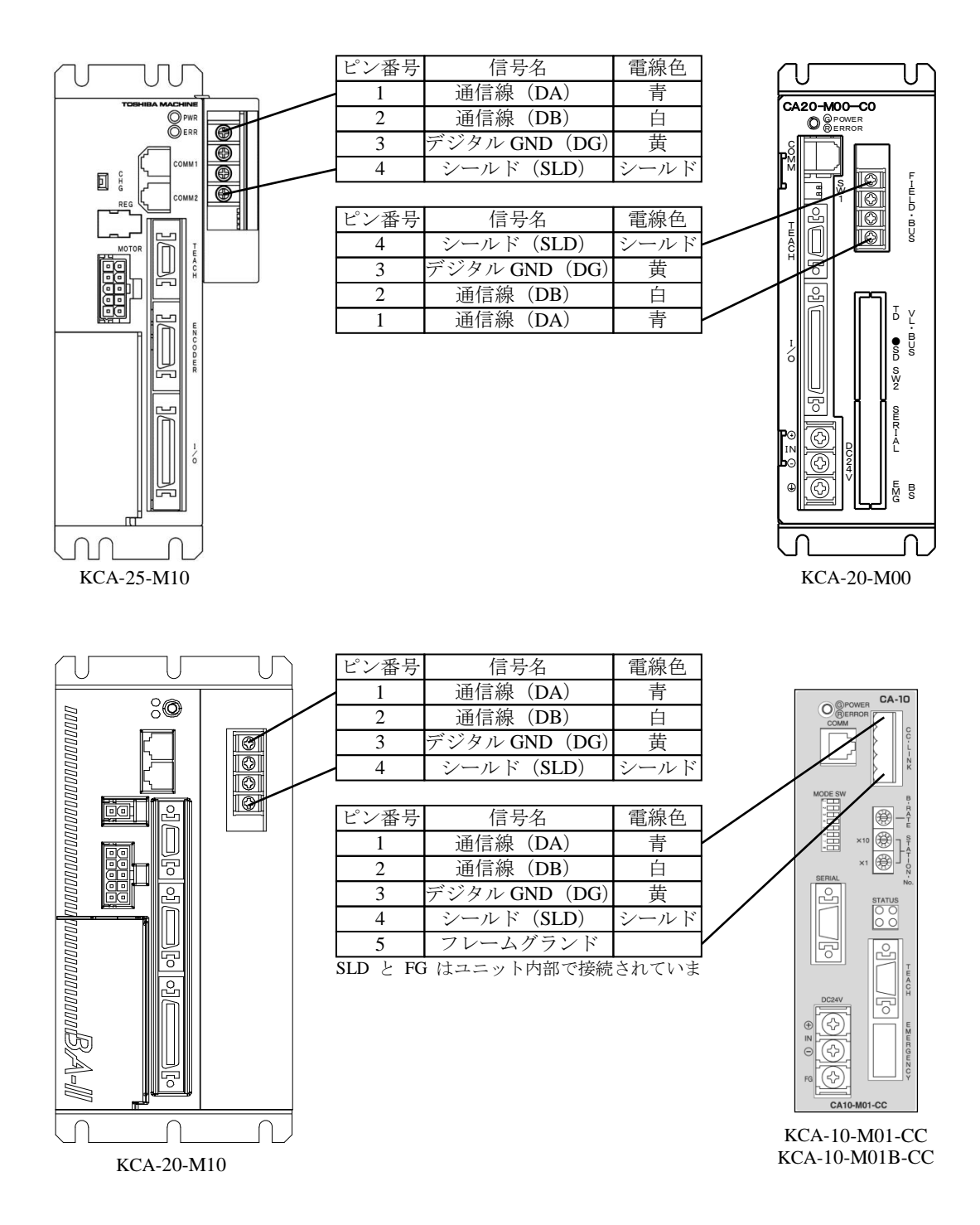

# 図 20.4 DeviceNet 配線及びピンアサイン

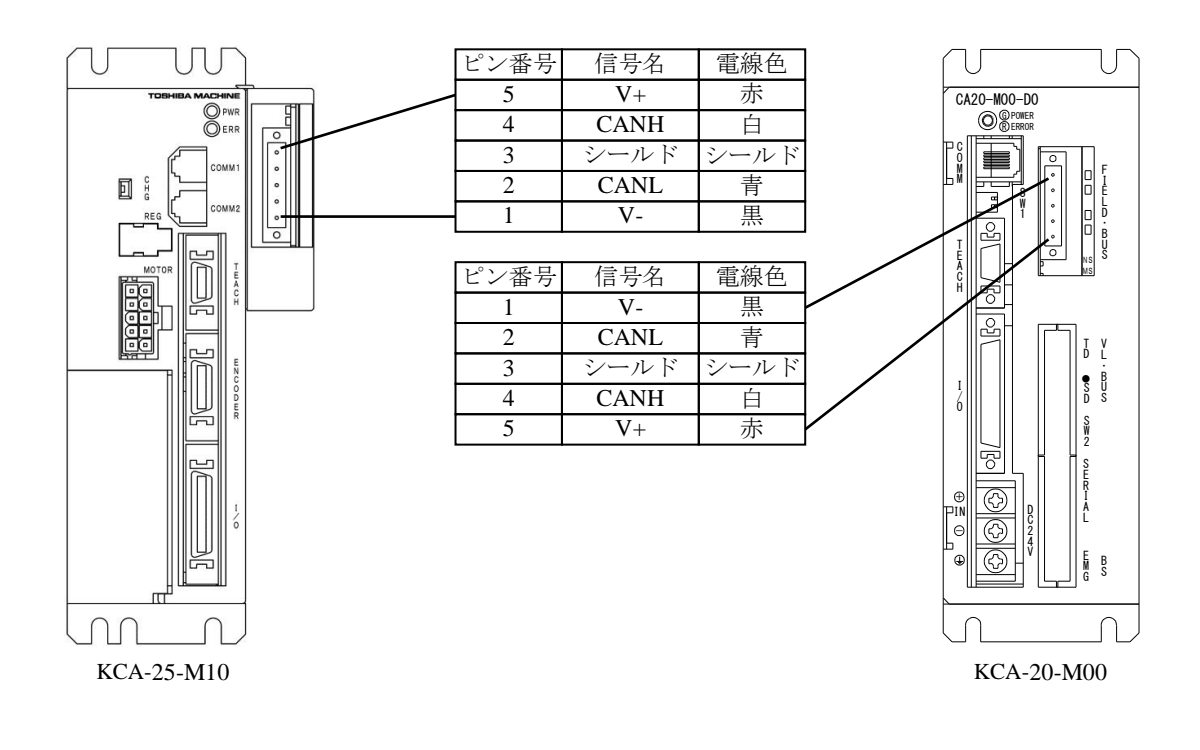

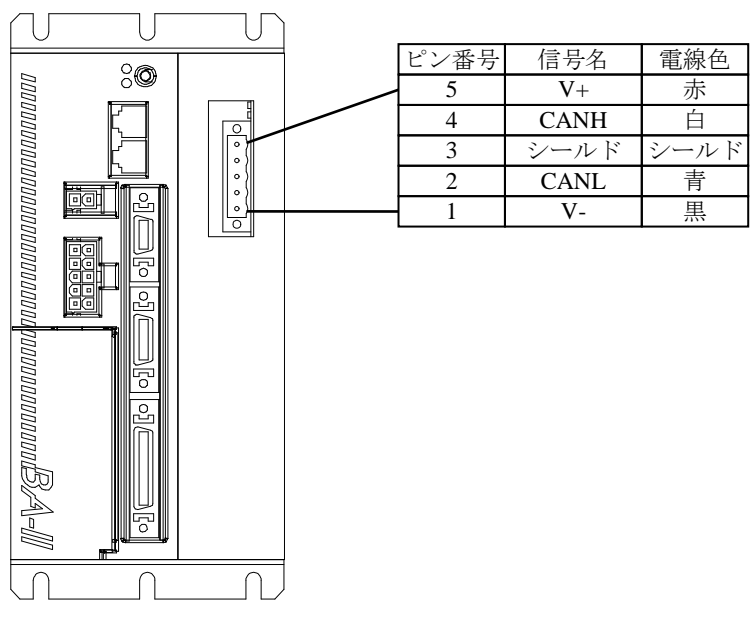

KCA-20-M10

# ■ 20.3.3 従来機種からのデータ移行手順

データ移行が可能な従来機種はKCA-20-M00/M01、KCA-10-M00(B)/M01(B)、KCA-20-M10、KCA-10-M10です。

データ移行は次の手順で行ってください。ご使用になられていた従来機種を旧コントローラ、これからご使用になるKCA-25-M10の機種を 新コントローラとして説明します。

①旧コントローラからデータを受信します。

- 1. 旧コントローラとパソコンを通信ケーブル(KCA-PCBL-31)で接続してください。
- 2. KCA-SF-98Dを起動してください。
- 3. 「オプション」→「システム環境設定」をクリックしてください。

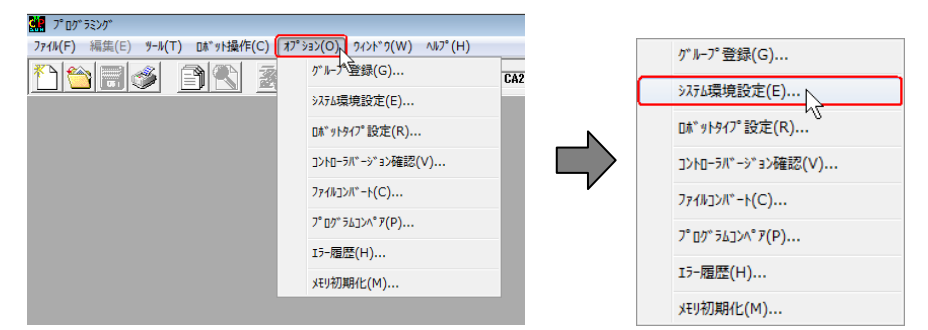

4. 「通信条件」をクリックしてください。

| 🕌 システム環境              | 設定                                 |                   | ×          |  |  |
|-----------------------|------------------------------------|-------------------|------------|--|--|
| - フォルタ°の設<br>テキストファイル | 定<br> C:¥USERS                     |                   | 参照         |  |  |
| 受信77化                 | C:¥USERS<br>を増行ファイルをテキストファイルと同一にする |                   | <b>⊘</b> ₩ |  |  |
| 10 ha-500             | 资定<br>5-M10/M40/M80 ▼              | 」送信前シーケンシャルALL演去― |            |  |  |
| ,                     | 通信条件                               | ○ 消去しない ○ 消       | 当去する       |  |  |
| 0K キャンセル              |                                    |                   |            |  |  |

5. 下記画面の通り通信条件を設定し、通信ポートに通信ケーブルが接続しているポートを設定してください。 その後、「OK」をクリックしてください。

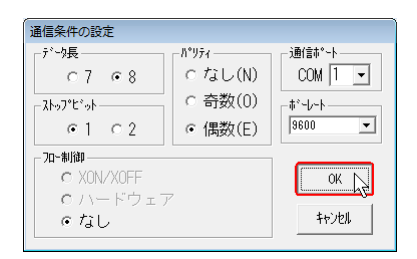

6.「コントローラの設定」に旧コントローラの機種を選択し、「OK」をクリックしてください。

| 🗱 システム環境   | 設定                           |                | ×      |
|------------|------------------------------|----------------|--------|
| 「フォルダの感    | 定                            |                |        |
| 742F7776   | C:¥USERS                     |                | 参照     |
| 受信77化      | C:¥USERS                     |                | 参照     |
|            | ▼ 受信ファイルをテキストファイルと同一にする      |                |        |
| -10/10-500 |                              | 送信前シーケンシャルALLi | 4去     |
| KCA-2      | U-M1U/M4U, KCA-1U-M1U/M4U _▼ | ☞ 消去しない        | ○ 消去する |
|            | OK ++>                       | tıl            |        |

7. 「ロボット操作」→「コントローラからの受信」をクリックしてください。

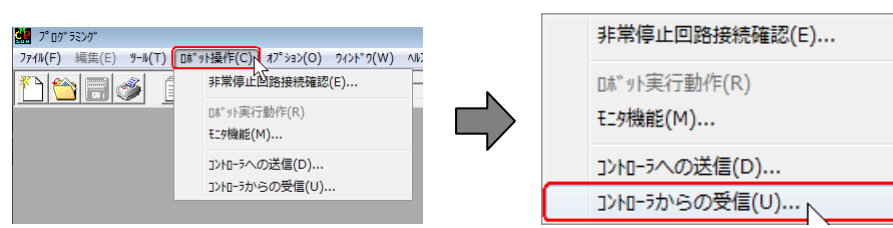

8. データ移行したいファイルの種類を選択し、「OK」をクリックしてください。その後、画面の指示に従いデータを受信してください。

| 受信(パソコン <- コントローラ)                                                                                                    | 受信(パソコン <- コントローラ)                                |
|----------------------------------------------------------------------------------------------------|---------------------------------------------------|
| - 7年215**ショ<br>シーケンドル3**ログ* 54<br>- アンドル3**ログ* 54<br>- アレジャン* 5**ログ* 54<br>- アレジャン* 5**ログ* 54<br>- アレジャン* 5**ログ*<br>- アレジャン* 100% 選手-フ**ル<br>- ドルク制限ティン*ル<br>- ドルク制限ティン*ル<br>- ドルク制限ティン*ル<br>- アン・ロ<br>パ* 52-D1<br>パ* 52-D2<br>パ* 1-2** 72**(1) | - なれら*^か_<br>「シーシックルり*ロウ*ラム<br>マ コントの付加<br>一受信切入ト |

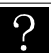

グループファイルを使用することもできます。

- 9. 受信が完了したら「受信を終了しました。」と表示されます。
- 10. 複数のデータを移行したい場合は 8.~9. を繰り返してください。
- 11. すべてのデータを受信したら、「終了」をクリックしてください。

| 受信 (パリコン <- コントロ-ラ)<br>- テキストデーク<br> シーゲンシャルプログラム<br> マ コメントの付加 |                            |
|-----------------------------------------------------------------|----------------------------|
| (- "\$187,37                                                    | 150718.DSY [ 0001 - 2500 ] |

②旧コントローラのデータを新コントローラのデータに変換します。

- 1. KCA-SF-98Dを起動してください。
- 2. 「オプション」→「ファイルコンバート」をクリックしてください。

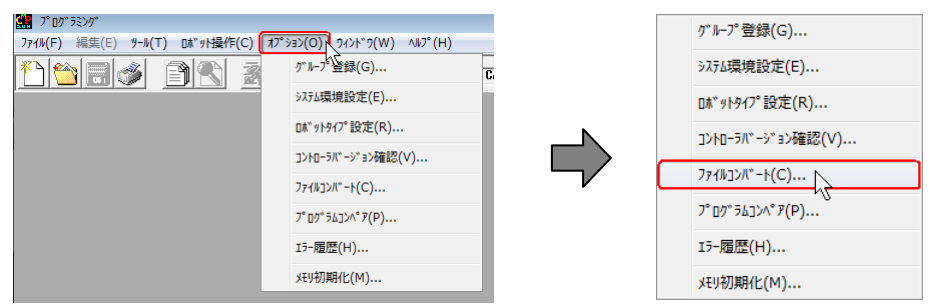

3.「変換元機種」に旧コントローラの機種、「変換先機種」に「KCA-25-M10/M40/M80」を選択してください。

| 77イルコンバート                                  |                                 |
|--------------------------------------------|---------------------------------|
| 変換元機種<br> KCA-20-M10/M40, KCA-10-M10/M40 - | - 変換先機種<br>  KCA-25-M10/M40/M80 |
| ─変換元ファイル───                                |                                 |
| - 変換先ファイル                                  |                                 |
| 7ァイルの選択                                    | コンパート実行 終了                      |

4.「ファイルの選択」をクリックしてください。その後、変換したいファイルの種類、ファイル名を選択してください。

| 777/032/11-1-                              |                              |   |
|--------------------------------------------|------------------------------|---|
| 変換元機種<br> KCA-20-M10/M40, KCA-10-M10/M40 ▼ | 変換先機種<br> KCA-25-M10/M40/M80 | • |
| ─変換元ファイル ────                              |                              |   |
| _ 変換先ファイル ────                             |                              |   |
| 7ァイルの選択                                    | コンパート実行 終了                   |   |

5.「コンバート実行」をクリックしてください。その後、画面の指示に従いデータを変換してください。

| 771/12//1-1-1                                                                                   |
|-------------------------------------------------------------------------------------------------|
| 変換元機種         変換先機種           [KCA-20-M10/M40, KCA-10-M10/M40 ▼]         「KCA-25-M10/M40/M80 ▼] |
| _ 変換元ファイル                                                                                       |
| - 変換先ファイル                                                                                       |
| 77州の選択 77 小ン 12 水 小実行 終了                                                                        |

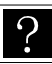

グループファイルを選択すると、そのグループファイルで有効に設定しているファイルを全て変換します。

- 6. ファイルコンバートが成功した場合は、「ファイルコンバート終了しました。」と表示されます。
- 7. 変換したいファイルが複数ある場合、4.~6. を繰り返してください。
- 8. すべての変換が終了したら、「終了」をクリックしてください。

| 7ァイルコンバート                                 |                              |
|-------------------------------------------|------------------------------|
| 変換元機種<br>  KCA-20-M10/M40, KCA-10-M10/M40 | 变换先機種<br> KCA-25-M10/M40/M80 |
| - 変換元ファイル                                 |                              |
| ─変換先ファイル──                                |                              |
| 7714の選択                                   | コンパット実行 終了                   |

③パラメータ1のサーボゲイン(位置)、サーボゲイン(速度)を設定し直します。(シリーズ毎にサーボゲインのデフォルト値が異なるため) 1. KCA-SF-98Dを起動してください。

2. 「オプション」→「システム環境設定」をクリックしてください。

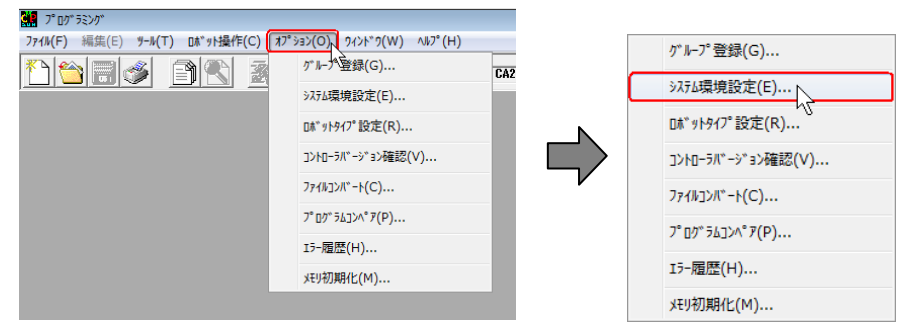

3. 「コントローラの設定」に「KCA-25-M10/M40/M80」を選択し、「OK」をクリックしてください。。

| 31 9274環境設定             |             |
|-------------------------|-------------|
| - 7州ゲの設定                |             |
| 742F7746 C:¥USERS       | 参照          |
| 受信ファイル C:¥USERS         | 参照          |
| ▶ 受信ファイルをテキストファイルと同一にする |             |
| _1)h1~5の設定送信前ラークンシャルALL | 消去          |
| KCA-25-M10/M40/M80      |             |
| (● )肩去しない<br>通信条件       | () /#±x 9 © |
| 0K 年7世ル                 |             |

4. 「ファイル」→「開く」をクリックしてください。

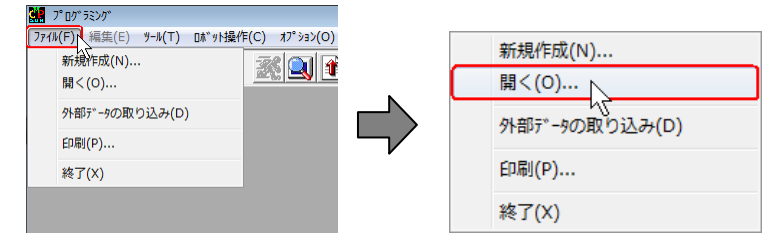

5. 「パラメータ1」→「OK」をクリックしてください。その後、②で変換されたファイルを選択します。

| ファイルを開く                         |                                                                      |                                          |
|---------------------------------|----------------------------------------------------------------------|------------------------------------------|
| プロゲジム<br>○ シーケンシャル<br>○ バレタイジング | <sup>ナ</sup> プル<br>C 座標テーブル<br>C M V M テーブル<br>C スピード・加減速<br>C トルク制限 | パガッ<br>○ ロボットタイプ<br>◎ パラメータ1<br>○ パラメータ2 |
| (                               | OK ++>te/l                                                           | ]                                        |

6. サーボゲイン(位置)、サーボゲイン(速度)の値を ■ 20.3.2 項の表 20.6 の軸型式に対応する値に設定し直してください。

| 1.D1Y:(パラメータ1編集) |            |            |            |               |       |   |
|------------------|------------|------------|------------|---------------|-------|---|
| <u>M</u> ode     |            |            |            | <u>P</u> ara∎ | eter1 |   |
|                  | 1 車由       | 2 幸由       | 3車由        | 4軸            |       |   |
| ソフトリミット(ブラス)     | +1000.00   | -1000.00   | +0000.00   | +0000.00      |       |   |
| - ソフトリミット(マイナス)  | -1000.00   | +0000.00   | +0000.00   | +0000.00      |       |   |
| サーボゲイン(位置)       | p7(        | 07         | 07         | 07            |       |   |
| サーボゲイン(速度)       | 06         | 06         | 06         | 06            |       | - |
| パスエリア            | 0200       | 0200       | 0200       | 0200          |       |   |
| 原点オフセット          | +0000.00   | +0000.00   | +0000.00   | +0000.00      |       |   |
| 原点復帰順序           | 1          | 1          | 1          | 1             |       |   |
| JOG速度(低速)        | 020.0      | 010.0      | 010.0      | 010.0         |       |   |
| JOG速度(高速)        | 100.0      | 050.0      | 050.0      | 050.0         |       |   |
| JOG寸動移動量         | 02.00      | 00.01      | 00.01      | 00.01         |       |   |
| エリア出力(座標値)       | <=+0000.00 | <=+0000.00 | <=+0000.00 | <=+0000.00    |       |   |
| エリア出力(ビット指定)     | 0/01/0     | 0/01/0     | 0/01/0     | 0/01/0        |       |   |
| 同期原点オフセット        | +00.000    | +00.000    | +00.000    | +00.000       |       |   |
| 同期誤差許容値          | 20.00      | 20.00      | 20.00      | 20.00         |       |   |
| サーボゲイン(位置)       |            |            |            |               |       |   |
|                  |            |            |            |               |       |   |

表 20.6 KBB シリーズと KBX シリーズロボットタイプ対応表

|           |    | KBB ジ !           | リーズ(※: | ι)         |            | KBXシ            | リーズ (※ | 2)         |            |               |
|-----------|----|-------------------|--------|------------|------------|-----------------|--------|------------|------------|---------------|
| モータ<br>容量 | No | 軸型式               | ロボット   | サーボ<br>デフォ | ゲイン<br>ルト値 | 軸型式             | ロボット   | サーボ<br>デフォ | ゲイン<br>ルト値 | 備考            |
|           |    |                   | タイプ    | 位置         | 速度         |                 | タイプ    | 位置         | 速度         |               |
|           | 1  | KBB00D-RH-*       | 510130 | 7          | 6          | KBX-00D-RH-*    | 600810 | 35         | 38         | 回転軸(ハーモニックギア) |
|           | 2  | KBB00D-RP-*       | 510040 | 7          | 6          | KBX-00D-RP-*    | 600820 | 24         | 38         | 回転軸(遊星ギア)     |
|           | 3  | KBB05D-ST-M06*-** | 520170 | 7          | 6          | KBX-05D-ST-M06* | 600300 | 20         | 20         | ボールネジ駆動       |
| I         | А  | VBB05D CT M12* ** | 520190 | 7          | 6          | KBX-05D-ST-M12* | 600310 | 20         | 20         | モーシャン問題       |

7. 「ファイル」→「上書き保存」をクリックしてください。その後、画面を閉じてください。

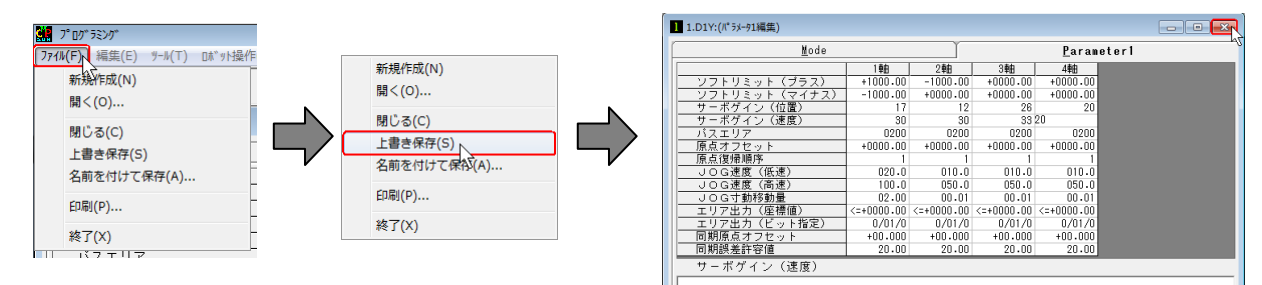

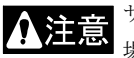

サーボゲイン(位置)、サーボゲイン(速度)を設定し直さないと、位置決め完了時間が長い場合や異音や振動が発生する 場合があります。

④新コントローラヘデータを送信します。

- 1. 新コントローラとパソコンを通信ケーブル(KCA-PCBL-31)で接続してください。
- 2. KCA-SF-98Dを起動してください。
- 3. 「オプション」→「システム環境設定」をクリックしてください。

| オプション(O)、 ワィンドワ(W) ヘルプ(H)<br>グルー^覧録(G)  | グループ登録(G)                                                                                                    |                                                                                                    |
|-----------------------------------------|----------------------------------------------------------------------------------------------------|----------------------------------------------------------------------------------------------------|
| システム環境設定(E)                             | システム環境設定(E                                                                                                    | )                                                                                                    |
| □ボットタイプ設定(R)                            | □ボットタイプ設定(ト                                                                                                    | R)                                                                                                    |
| コントローラバージョン確認(∨)                        | コントローラバ ーシ ヨン樹                                                                                                    | 齪(∨)                                                                                                    |
| ファイルコンバート(C)                            | 771ルコンバ*-ト(C)                                                                                                    |                                                                                                    |
| プログラムコンペア(P)                            | ን° ፬⁄5∆コ>^° ፇ(₽)                                                                                                    | )                                                                                                    |
| ↓ / / / / / / / / / / / / / / / / / / / | Iラ−履歴(H)                                                                                                    |                                                                                                    |
|                                         | xモリ初期化(M)                                                                                                    |                                                                                                    |
|                                         | オプ ジョン(O)         クパト * ク(W)         ハルフ*(H)         ア           グ * トーブ 登録(G)         ア         ア | れず ジョン(C) 9/2ト*0(W) ヘkフ*(H)<br>が k-ブ* 登録(G)<br>ジステム環境設定(E)<br>ロ&* yト9/7*設定(R)<br>コントローラパ*・ジ*ヨン種認(V)<br>フィルコンパ*ート(C)<br>ブ*ログ* 5ムコンヘ*ア(P)<br>エラ・環歴(H)<br>メモリ初期化L(M) |

4.「コントローラの設定」に「KCA-25-M10/M40/M80」を選択し、「OK」をクリックしてください。

| ₩ システム環境   | 設定                      |                  | ×        |
|------------|-------------------------|------------------|----------|
| 一別がの設      | 定                       |                  |          |
| 7421777B   | C:¥USERS                |                  | 参照       |
| 受信77化      | C:¥USERS                |                  | 参照       |
|            | ▼ 愛信ファイルをテキストファイルと同一にする |                  |          |
| - コントローラのま | 後定                      | - 送信前シーケンシャルALL消 | <b>Δ</b> |
| KCA-2      | 5-M10/N40/M80 ▼<br>通信条件 | ☞ 消去しない          | ○ 消去する   |
|            | 0K \$+;                 | tı.              |          |

5. 「ロボット操作」→「コントローラへの送信」をクリックしてください。

| 2017 52.00* 55.00*<br>771/(F) 編集(E) 9-ル(T) [[16**9+操作(C)]、れ7* 53ン(O) 9イント* 9(W) ヘル7* | 非常停止回路接続確認(E)                   |
|--------------------------------------------------------------------------------------|---------------------------------|
| 非常傳止色語接機確認(E)           D&**小実行動作(R)           モニ労機能(M)                              | ロボット実行動作(R)<br>モニ <b>୨機能(M)</b> |
| コントローラへの送信(D)<br>コントローラからの受信(U)                                                      | コントローラへの送信(D)                   |

6. 変換したデータを次の順序で送信してください。

ロボットタイプ → パラメータ1 → パラメータ2 → 他ファイル

データ移行したいファイルの種類を選択し、「OK」をクリックしてください。その後、画面の指示に従いデータを送信してください。

| 送信(パソコン -> コントローラ)                                                                                                    | 1 | 送信(パリコン -> コントローラ)                                |
|----------------------------------------------------------------------------------------------------|---|---------------------------------------------------|
| マンデンジャルフ*ロク*ラム     ・       シーゲンジャルフ*ロク*ラム     ・       シーゲンジャルフ*ロク*ラム     ・       シーゲンジャルフ*ロク*ラム     ・       アビットシージャル     ・       パレタイジ・ジャ     ・       アビット     ・       アビット     ・       アジャル     ・       レージャル     ・       アジャル     ・       アジャル |   | - がれゲーカ<br>jン-ケンラルリプログ <sup>*</sup> ラム<br>- 透信U2ト |

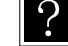

? グループファイルを選択すると上記の通り順番に送信します。

▲注意 上記の通り順番に送信しない場合、一部のパラメータがデフォルト値に戻ることがあります。

- 7. 送信が完了したら「コントローラへの送信を終了しました。」と表示されます。
- 8. 複数のデータを移行したい場合は、送信順序に気をつけて 6.~7. を繰り返してください。
- 9. すべての送信が終了したら、「終了」をクリックしてください。

| 送信(パリコン -> コントローラ)<br>- テキストデータ<br>- 「ンーケンシャルプログラム   |                           |
|------------------------------------------------------|---------------------------|
| — 送イ言リスト<br>シーケンシャルフ <sup>®</sup> ロク <sup>®</sup> ラム | M10-1.DSY [ 0001 - 2000 ] |
|                                                      |                           |
|                                                      |                           |

⑤動作確認をします。

予期せぬ動作をする恐れがあるので、非常停止ボタンをすぐに押せる状態で動作確認をしてください。

SM-629746-01 1910